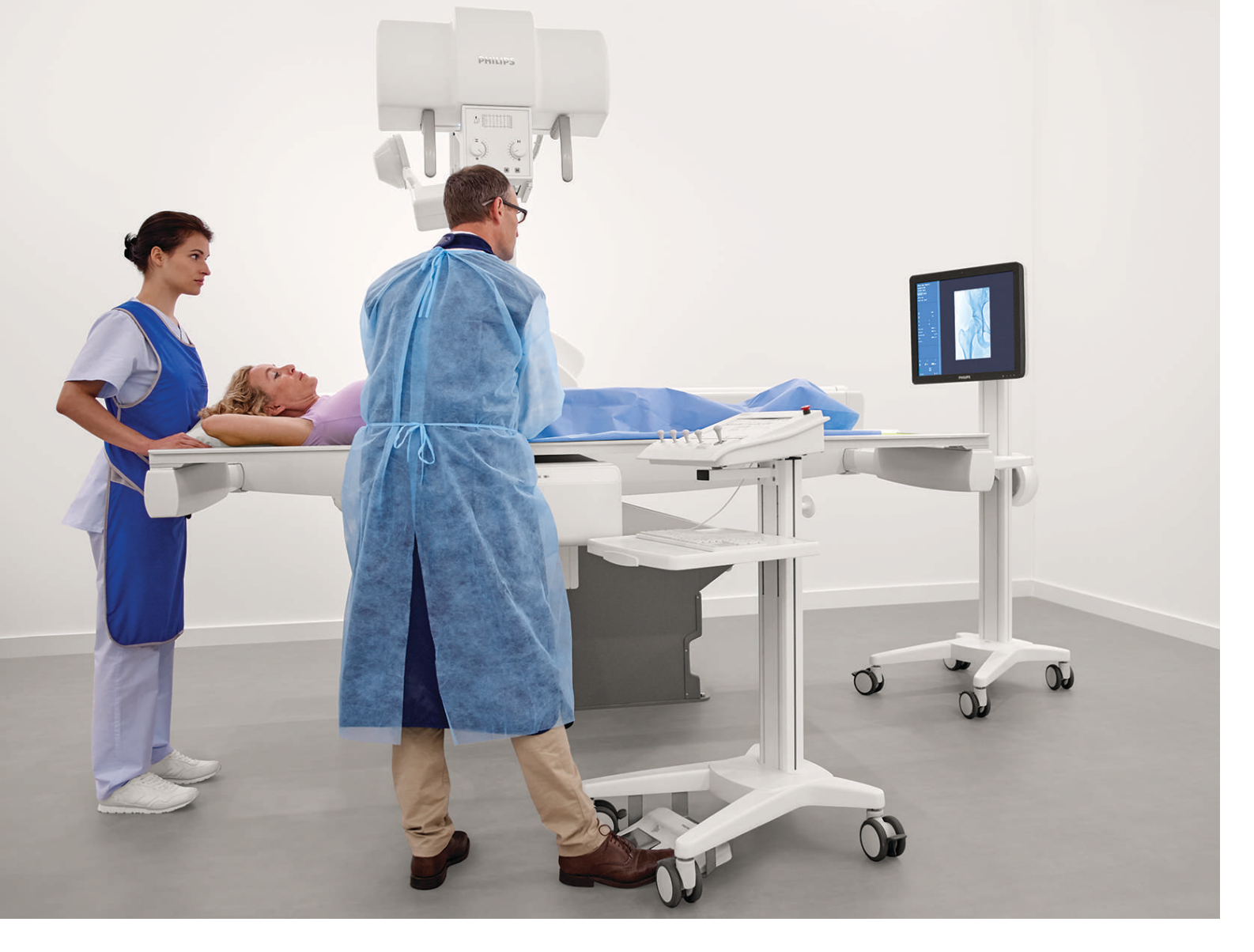

Español

# **CombiDiagnost R90**

Versión 1.1

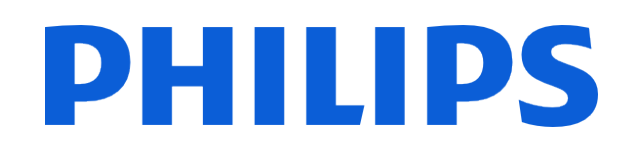

# **CombiDiagnost R90**

Versión 1.1

# PHILIPS

4512 987 48981 B - es-ES

**CombiDiagnost R90** 

Versión 1.1

# CombiDiagnost R90

Versión 1.1

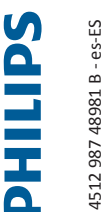

**PHILIPS**4512 987 48981 B - es-ES

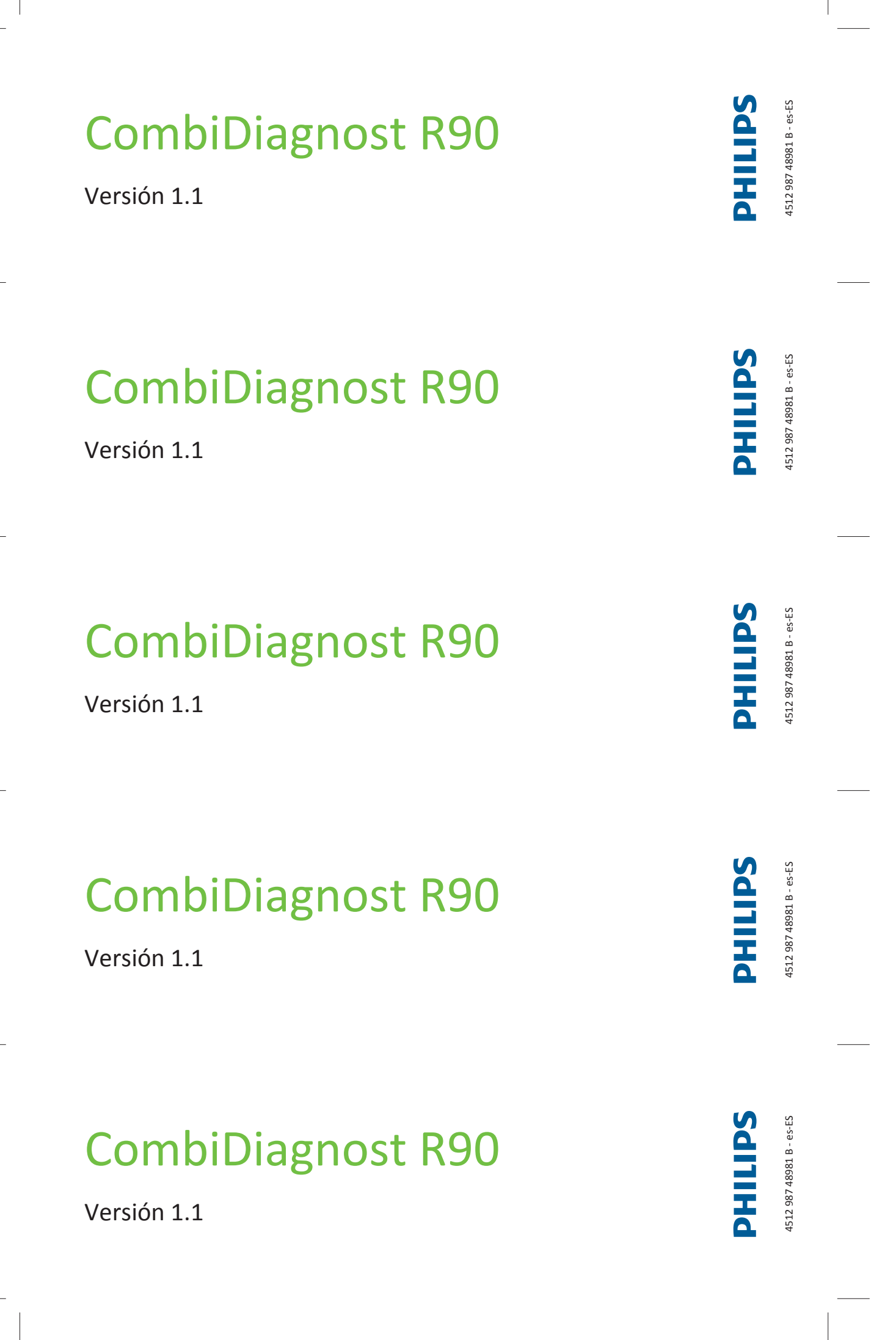

# **CombiDiagnost R90**

Versión 1.1

# CombiDiagnost R90

Versión 1.1

# **CombiDiagnost R90**

Versión 1.1

# **CombiDiagnost R90**

Versión 1.1

# CombiDiagnost R90 Versión 1.1

# **CombiDiagnost R90**

Versión 1.1

# CombiDiagnost R90

Versión 1.1

| <b>DHILIPS</b> | 4512 987 48981 B - es-ES |   |
|----------------|--------------------------|---|
| <b>DHILIPS</b> | 4512 987 48981 B - es-ES |   |
| <b>DHILIPS</b> | 4512 987 48981 B - es-ES |   |
| <b>DHILIPS</b> | 4512 987 48981 B - es-ES |   |
| <b>DHILIPS</b> | 4512 987 48981 B - es-ES | _ |
| <b>DHILIPS</b> | 4512 987 48981 B - es-ES |   |
| <b>DHILIPS</b> | 4512 987 48981 B - es-ES |   |

# Contenido de esta carpeta

#### Instrucciones de uso

- CombiDiagnost R90 V.1.1
- Eleva Workspot para CombiDiagnost R90 V.1.1

# **CombiDiagnost R90**

Instrucciones de uso

Versión 1.1

# PHILIPS

www.philips.com/healthcare

**...** 

Philips Medical Systems DMC GmbH Röntgenstraße 24 22335 Hamburg Germany

**CE**0123

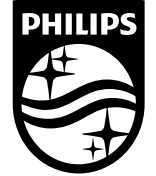

© 2020 Koninklijke Philips N.V. Quedan reservados todos los derechos. Queda prohibida la reproducción o transmisión, ya sea total o parcialmente, en cualquier forma o mediante cualquier medio, electrónico, mecánico o de otra manera, sin el previo consentimiento por escrito del propietario de los derechos de autor.

Impreso en Alemania 4512 987 48981 B/709 \* AUG 2020 - es-ES

# Contenido

| 1 | Aspectos destacados                                        | 9    |
|---|------------------------------------------------------------|------|
|   | Detalles de la publicación                                 | 9    |
|   | Conformidad                                                | 9    |
|   | Acerca de estas instrucciones de uso                       | 10   |
|   | Uso previsto                                               | 11   |
|   | Perfil del operador previsto                               | 11   |
|   | Indicaciones de uso                                        | . 11 |
|   | Contraindicaciones                                         | 12   |
|   | Población de destino                                       | 12   |
|   | Ventajas clínicas                                          | . 13 |
|   | Compatibilidad                                             | . 13 |
|   | Formación                                                  | 14   |
|   | Conformidad                                                | 15   |
|   | Sustancias peligrosas                                      | 15   |
|   | Mercurio (solo EE. UU.)<br>Perclorato                      | 15   |
|   |                                                            | 13   |
| 2 | Seguridad y requisitos                                     | 17   |
|   | Advertencias y precauciones                                | 17   |
|   | Procedimiento de emergencia                                | . 19 |
|   | Boton de parada de emergencia<br>Dispositivos de seguridad | 19   |
|   | Zona segura                                                | 20   |
|   | Seguridad eléctrica                                        | 21   |
|   | Seguridad mecánica                                         | 25   |
|   | Seguridad contra explosiones                               | 26   |
|   | Protección contra incendios                                | 26   |
|   | Descarga electrostática (DES)                              | 27   |
|   | Compatibilidad electromagnética                            | . 28 |
|   | Protección frente a la radiación                           | . 30 |
|   | Gestión de la dosis de radiación                           | 35   |
|   | Fuente de luz láser                                        | 42   |
|   | Mensajes de error                                          | 43   |
| 3 | Descripción del sistema                                    | 49   |
|   | General                                                    | 49   |
|   | Sistema                                                    | 50   |

|   | Componentes del sistema                             | 51   |
|---|-----------------------------------------------------|------|
|   | Eleva Workspot v visor RE                           | 51   |
|   | SAI para Eleva Workspot (opcional)                  | . 55 |
|   | Mesa                                                | . 56 |
|   | Consola de control                                  | . 60 |
|   | Soporte de techo de CSM3 (opcional)                 | . 64 |
|   | Soporte mural (soporte vertical VS) (opcional)      | . 70 |
|   | SkyPlate (opcional)                                 | . 80 |
| 4 | Encendido y apagado del sistema                     | . 85 |
|   | Encendido                                           | . 85 |
|   | Inicio de sesión                                    | . 86 |
|   | Apagado                                             | . 87 |
|   | Cierre de sesión rápido                             | . 88 |
|   | Reinicio del sistema                                | . 88 |
|   | Cancelación del sistema                             | 88   |
|   | Acceso de emergencia al sistema                     | . 89 |
|   | Apagado del SAI (solo por motivos de mantenimiento) | . 91 |
| 5 | Funcionamiento                                      | 93   |
|   | Conocimientos sobre seguridad                       | . 93 |
|   | Fluio de trabaio                                    | . 94 |
|   | Componentes del sistema                             | 95   |
|   | Mesa                                                | . 95 |
|   | Consola de control                                  | 115  |
|   | Soporte de techo de CSM3 (opcional)                 | 122  |
|   | Soporte mural (opcional)                            | 141  |
|   | SkyPlate (opcional)                                 | 152  |
|   | Examen                                              | 196  |
|   | General                                             | 196  |
|   | Combinación (opcional)                              | 196  |
|   | Angiografía por sustracción digital                 | 196  |
|   | Preparación en el sistema Eleva Workspot            | 197  |
|   | Control automático de la exposición (AEC)           | 198  |
|   | Examen con mesa                                     | 199  |
|   | Examen con CSM y soporte mural (opcional)           | 203  |
|   | Visualización y procesamiento de imágenes           | 205  |
|   | Exportación de imágenes y finalización de exámenes  | 206  |
| 6 | Mantenimiento, limpieza y eliminación               | 207  |
|   | Mantenimiento                                       | 207  |
|   | Mantenimiento planificado                           | 207  |
|   | Reparaciones                                        | 207  |
|   | Registro de resultados                              | 208  |

| Comprobaciones rutinarias del usuario                                                                                                    | 208                                                                                                    |
|----------------------------------------------------------------------------------------------------|----------------------------------------------------------------------------------------------------|
| Obligaciones del usuario                                                                                                    | 208                                                                                                    |
| Controles y verificaciones por parte del usuario                                                                                                    | 208                                                                                                    |
| Comprobaciones de seguridad de acuerdo con la directiva sobre productos médicos                                                                                                    | 210                                                                                                    |
| Comprobación de la función de AEC                                                                                                    | 210                                                                                                    |
| Comprobación de la regulación de potencia de la dosis de fluoroscopia                                                                                                    | 211                                                                                                    |
| Comprobación de la indicación de producto dosis-area                                                                                                    | ZIZ                                                                                                    |
| Prueba de funcionamiento del colimador automático                                                                                                    | ZIZ                                                                                                    |
| Calibración de la pantalla táctil en la consola de control                                                                                                    | 213                                                                                                    |
|                                                                                                    | 216                                                                                                    |
| Limpleza y desinieccionas                                                                                                    | 210<br>216                                                                                                    |
| Tinos de desinfectantes                                                                                                    | 210                                                                                                    |
| Restricciones para ciertos tipos de desinfectantes.                                                                                                    | 222                                                                                                    |
| Instrucciones especiales para ciertos componentes                                                                                                    | 223                                                                                                    |
| Eliminación del producto                                                                                                    | 227                                                                                                    |
| Cesión del producto a otro usuario                                                                                                    | 228                                                                                                    |
| Sustitución y eliminación de las baterías                                                                                                    | 229                                                                                                    |
| Requisitos de REACH                                                                                                    | 229                                                                                                    |
| Datos técnicos                                                                                                    | 231                                                                                                    |
|                                                                                                    | 0.04                                                                                                    |
| Condiciones ampientales                                                                                                    | 231                                                                                                    |
| Condiciones ambientales                                                                                                    | 231                                                                                                    |
| Mesa                                                                                                    | 231<br>232<br>232                                                                                                    |
| Condiciones ambientales.<br>Mesa<br>Alimentación eléctrica<br>Unidad básica.                                                                                                    | 231<br>232<br>232<br>232                                                                                                    |
| Condiciones ambientales.<br>Mesa<br>Alimentación eléctrica<br>Unidad básica<br>Rejillas.                                                                                                    | 231<br>232<br>232<br>232<br>234                                                                                                    |
| Condiciones ambientales.<br>Mesa<br>Alimentación eléctrica<br>Unidad básica<br>Rejillas<br>Límites de aplicación [cm]                                                                                                    | 231<br>232<br>232<br>232<br>234<br>235                                                                                                    |
| Condiciones ambientales.<br>Mesa<br>Alimentación eléctrica<br>Unidad básica<br>Rejillas<br>Límites de aplicación [cm]<br>Colimador                                                                                                    | 231<br>232<br>232<br>232<br>234<br>235<br>235                                                                                                    |
| Condiciones ambientales.<br>Mesa<br>Unidad básica<br>Rejillas<br>Límites de aplicación [cm]<br>Colimador<br>Detector dinámico                                                                                                    | 231<br>232<br>232<br>232<br>234<br>235<br>235<br>236                                                                                                    |
| Condiciones ambientales.<br>Mesa<br>Alimentación eléctrica<br>Unidad básica<br>Rejillas<br>Límites de aplicación [cm]<br>Colimador<br>Detector dinámico<br>Etiquetas                                                                                                    | 231<br>232<br>232<br>232<br>234<br>235<br>235<br>236<br>237                                                                                                    |
| Condiciones ambientales.<br>Mesa<br>Alimentación eléctrica<br>Unidad básica<br>Rejillas<br>Límites de aplicación [cm]<br>Colimador<br>Detector dinámico<br>Etiquetas<br>Consola de control                                                                                                    | 231<br>232<br>232<br>232<br>234<br>235<br>235<br>235<br>236<br>237<br>238                                                                                            |
| Condiciones ambientales.<br>Mesa<br>Alimentación eléctrica<br>Unidad básica<br>Rejillas<br>Límites de aplicación [cm]<br>Colimador<br>Detector dinámico<br>Etiquetas<br>Consola de control<br>Datos del equipo                                                                                                    | 231<br>232<br>232<br>234<br>234<br>235<br>235<br>236<br>237<br>238<br>238<br>238                                                                                     |
| Condiciones ambientales.<br>Mesa<br>Alimentación eléctrica<br>Unidad básica<br>Rejillas<br>Límites de aplicación [cm]<br>Colimador<br>Detector dinámico<br>Etiquetas<br>Consola de control<br>Datos del equipo<br>Etiquetas                                                                                                    | 231<br>232<br>232<br>234<br>235<br>235<br>235<br>236<br>237<br>238<br>238<br>238<br>238                                                                              |
| Condiciones ambientales<br>Mesa<br>Alimentación eléctrica<br>Unidad básica<br>Rejillas<br>Límites de aplicación [cm]<br>Colimador<br>Detector dinámico<br>Etiquetas<br>Consola de control<br>Datos del equipo<br>Etiquetas<br>Generador de rayos X                                                                                                    | 231<br>232<br>232<br>234<br>235<br>235<br>236<br>236<br>237<br>238<br>238<br>238<br>238<br>238<br>238                                                                |
| Condiciones ambientales<br>Mesa<br>Alimentación eléctrica<br>Unidad básica<br>Rejillas<br>Límites de aplicación [cm]<br>Colimador<br>Detector dinámico<br>Etiquetas<br>Consola de control<br>Datos del equipo<br>Etiquetas<br>Generador de rayos X<br>Datos eléctricos                                                                                                    | 231<br>232<br>232<br>234<br>235<br>235<br>235<br>236<br>237<br>238<br>238<br>238<br>238<br>238<br>239<br>239<br>239                                                  |
| Condiciones ambientales.<br>Mesa.<br>Alimentación eléctrica.<br>Unidad básica.<br>Rejillas.<br>Límites de aplicación [cm].<br>Colimador.<br>Detector dinámico.<br>Etiquetas.<br>Consola de control.<br>Datos del equipo.<br>Etiquetas.<br>Generador de rayos X.<br>Datos eléctricos.<br>Técnicas de exposición.                                                                                                    | 231<br>232<br>232<br>234<br>235<br>235<br>235<br>235<br>236<br>237<br>238<br>238<br>238<br>238<br>239<br>239<br>240                                                  |
| Condiciones ambientales.<br>Mesa<br>Alimentación eléctrica<br>Unidad básica<br>Rejillas<br>Límites de aplicación [cm]<br>Colimador<br>Detector dinámico<br>Etiquetas<br>Consola de control<br>Datos del equipo<br>Etiquetas<br>Generador de rayos X<br>Datos eléctricos<br>Técnicas de exposición<br>Márgenes de configuración                                                                                                    | 231<br>232<br>232<br>234<br>235<br>235<br>235<br>236<br>237<br>238<br>238<br>238<br>238<br>238<br>238<br>239<br>239<br>240<br>240<br>240                             |
| Condiciones ambientales.<br>Mesa<br>Alimentación eléctrica<br>Unidad básica<br>Rejillas.<br>Límites de aplicación [cm]<br>Colimador<br>Detector dinámico<br>Etiquetas<br>Consola de control<br>Datos del equipo<br>Etiquetas<br>Generador de rayos X<br>Datos eléctricos.<br>Técnicas de exposición<br>Márgenes de configuración.<br>Precisión de los datos de funcionamiento                                                        | 231<br>232<br>232<br>234<br>234<br>235<br>235<br>235<br>236<br>237<br>238<br>238<br>238<br>238<br>239<br>239<br>240<br>240<br>241                                    |
| Condiciones ambientales.   Mesa.   Alimentación eléctrica.   Unidad básica.   Rejillas.   Límites de aplicación [cm].   Colimador.   Detector dinámico.   Etiquetas.   Consola de control.   Datos del equipo.   Etiquetas.   Generador de rayos X.   Datos eléctricos.   Técnicas de exposición.   Márgenes de configuración.   Precisión de los datos de funcionamiento.   Compatibilidad.                                         | 231<br>232<br>232<br>234<br>235<br>235<br>235<br>236<br>237<br>238<br>238<br>238<br>238<br>238<br>239<br>239<br>239<br>239<br>239<br>239<br>240<br>241<br>242        |
| Condiciones ambientales.   Mesa.   Alimentación eléctrica.   Unidad básica.   Rejillas.   Límites de aplicación [cm].   Colimador.   Detector dinámico.   Etiquetas.   Consola de control.   Datos del equipo.   Etiquetas.   Generador de rayos X.   Datos eléctricos.   Técnicas de exposición.   Márgenes de configuración.   Precisión de los datos de funcionamiento.   Compatibilidad.   Clasificaciones.                      | 231<br>232<br>232<br>234<br>235<br>235<br>235<br>236<br>237<br>238<br>238<br>238<br>238<br>238<br>238<br>239<br>240<br>240<br>241<br>242<br>242                      |
| Condiciones ambientales.   Mesa.   Alimentación eléctrica.   Unidad básica.   Rejillas.   Límites de aplicación [cm].   Colimador.   Detector dinámico.   Etiquetas.   Consola de control.   Datos del equipo.   Etiquetas.   Generador de rayos X.   Datos eléctricos.   Técnicas de exposición.   Márgenes de configuración.   Precisión de los datos de funcionamiento.   Compatibilidad.   Clasificaciones.   Peso.              | 231<br>232<br>232<br>234<br>234<br>235<br>235<br>235<br>235<br>235<br>238<br>238<br>238<br>238<br>238<br>239<br>239<br>240<br>240<br>241<br>242<br>242<br>243        |
| Condiciones ambientales.<br>Mesa<br>Alimentación eléctrica<br>Unidad básica<br>Rejillas<br>Límites de aplicación [cm]<br>Colimador<br>Detector dinámico<br>Etiquetas<br>Consola de control<br>Datos del equipo<br>Etiquetas<br>Generador de rayos X<br>Datos eléctricos<br>Técnicas de exposición<br>Márgenes de configuración<br>Precisión de los datos de funcionamiento<br>Compatibilidad<br>Clasificaciones<br>Peso<br>Etiquetas | 231<br>232<br>232<br>234<br>235<br>235<br>235<br>236<br>237<br>238<br>238<br>238<br>238<br>238<br>238<br>238<br>238<br>239<br>239<br>240<br>241<br>242<br>243<br>243 |

7

| Mando a distancia de visor RF<br>Etiquetas                                                                                                    | 246<br>246                             |
|----------------------------------------------------------------------------------------------------|----------------------------------------|
| Suspensión de techo CSM<br>Datos del equipo<br>Compatibilidad<br>Etiquetas                                                                                                    | 246<br>246<br>247<br>248               |
| Soporte mural<br>Datos del equipo<br>Límites de aplicación para rejillas en la unidad Bucky [cm]<br>Compatibilidad<br>Opciones<br>Etiquetas                                        | 249<br>249<br>250<br>250<br>251<br>251 |
| Detector fijo en la unidad Bucky                                                                                                    | 252                                    |
| Rejillas en la unidad Bucky<br>Rejillas intercambiables y DFP compatibles para la unidad Bucky                                                                                     | 253<br>253                             |
| SkyPlate<br>SkyPlate<br>SkyPlate pequeño en incubadora<br>Etiquetas                                                                                                    | 254<br>254<br>256<br>257               |
| Rejillas para SkyPlate<br>Marcos de rejilla intercambiables y DFP compatibles<br>Datos técnicos<br>Etiquetas                                                                       | 260<br>260<br>260<br>261               |
| Cálculo e indicación de la dosis del paciente                                                                                                    | 262                                    |
| Punto de referencia inicial del paciente                                                                                                    | 263                                    |
| Indicación de dosis del detector                                                                                                    | 263                                    |
| Sistema automático de control para fluoroscopia                                                                                                    | 264                                    |
| Precisión del sistema automático de control                                                                                                    | 265                                    |
| Datos de compatibilidad electromagnética (CEM)<br>Guía y declaración del fabricante<br>Inmunidad a interferencias electromagnéticas: distancias de separación recomendadas<br>WiFi | 265<br>265<br>270<br>270               |
| Accesorios                                                                                                    | 273                                    |
| Aviso sobre seguridad                                                                                                    | 273                                    |
| Reposapiés                                                                                                    | 273                                    |
| Uso normal                                                                                                    | 273                                    |
| Instalación y desinstalación                                                                                                    | 274                                    |
| Datos tecnicos<br>Etiquetas                                                                                                    | 275<br>275                             |
| Agarradoros                                                                                                    | 275<br>275                             |
| Uso normal                                                                                                    | 275                                    |

Philips

8

| Referencia                                     | 276   |
|------------------------------------------------|-------|
| Instalación                                    | 277   |
| Desinstalación                                 | . 277 |
| Datos técnicos                                 | 277   |
| Etiquetas                                      | 278   |
| Accesorios adicionales (opcional)              | 278   |
| Carrito controlado localmente (opcional)       | 278   |
| Carrito para monitor                           | 280   |
| Soporte de techo de los monitores              | 284   |
| Caja de colocación para accesorios             | 288   |
| Soportes para hombros                          | 289   |
| Barra lateral                                  | 292   |
| Cinturón de compresión                         | 294   |
| Portachasis lateral ajustable                  | 298   |
| Soportes para piernas                          | . 301 |
| Soporte para botellas de infusión              | . 305 |
| Apoyabrazos para cateterismo                   | 308   |
| Sujetatobillos                                 | 310   |
| Reposacabezas para adulto                      | 314   |
| Colchoneta                                     | 315   |
| Taburete giratorio para reposapiés             | 316   |
| Soporte Babix                                  | 317   |
| Mango extensible para soporte mural            | 320   |
| Delantal de plomo para soporte mural           | 323   |
| Escaner de códigos de barras                   | 325   |
| Accesorios para SkyPlate (opcional)            | 327   |
| Aspectos generales                             | 327   |
| Soporte de detector móvil                      | 327   |
| Soporte del detector para la cama del paciente | 334   |
| Protector del panel portátil                   | 342   |
| Empuñadura del detector                        | 344   |
| Bolsas higiénicas de DPI                       | 348   |
| Apéndice                                       | 351   |
| Mensajes en la consola de control              | . 351 |
| Mensajes en Eleva Tube Head                    | 356   |
| Lista de símbolos                              | . 373 |
| Glosario                                       | 378   |
| Índia                                          | 202   |
| וחמוכפ                                         | . 383 |

9

Contenido

# **1** Aspectos destacados

### Detalles de la publicación

Publicado por Philips Medical Systems DMC GmbH

Philips Medical Systems DMC GmbH se reserva el derecho de realizar cambios tanto en estas instrucciones de uso como en el producto que se describe. Las especificaciones del producto están sujetas a cambios sin notificación previa. El contenido de estas instrucciones de uso no supone oferta, garantía, promesa o condición contractual alguna y no debe ser tomado como tal.

## Conformidad

CE or 123 Este

Este equipo médico cumple las disposiciones del reglamento europeo sobre dispositivos médicos.

El detector portátil inalámbrico cumple las disposiciones de la directiva de equipos radioeléctricos 2014/53/UE.

Este dispositivo médico cumple normas internacionales como:

- CEI 62304 Software de dispositivos médicos: procesos del ciclo de vida del software
- CEI 62366 Aplicaciones de ingeniería de capacidad de uso de dispositivos médicos
- ISO 14971 Aplicación de la gestión de riesgos a dispositivos médicos
- CEI 60601-1 Equipo electromédico Parte 1: requisitos generales para seguridad básica y rendimiento esencial
- CEI 60601-1-2 Equipo electromédico Parte 1-2: requisitos generales para seguridad básica y rendimiento esencial - Estándar colateral: compatibilidad electromagnética - Requisitos y pruebas
- CEI 60601-1-3 Equipo electromédico Parte 1-3: requisitos generales para seguridad básica y rendimiento esencial - Estándar colateral: protección de radiación en equipos de rayos X de diagnóstico
- CEI 60601-1-6 Equipo electromédico Parte 1-6: requisitos generales para seguridad básica y rendimiento esencial - Estándar colateral: capacidad de uso
- CEI 60601-2-54 Equipo electromédico Parte 2-54: requisitos particulares para seguridad básica y rendimiento esencial de equipos de rayos X para radiografía y radioscopia
- NEMA PS 3.1 3.20 Digital Imaging And Communications In Medicine (DICOM) Set [Juego de imagen y comunicación digital para uso médico (DICOM)]
- ISO 10993-1 Evaluación biológica de productos sanitarios Parte 1: evaluación y ensayos mediante un proceso de gestión del riesgo

Si tiene cualquier duda relativa a la aplicación de normas nacionales o internacionales, dirija su consulta a:

Philips Medical Systems DMC GmbH Quality Department Röntgenstraße 24 22335 Hamburgo Alemania

### Acerca de estas instrucciones de uso

El objetivo de estas instrucciones de uso es ayudar a los usuarios a utilizar el producto descrito de forma segura y eficaz. Antes de utilizar el producto, lea estas instrucciones de uso y tenga en cuenta y respete rigurosamente todos los avisos de PELIGRO y PRECAUCIÓN. Preste especial atención a toda la información y los procedimientos descritos en la sección "Seguridad".

Estas instrucciones de uso forman parte del sistema. Se deben conservar junto al sistema para poder acceder a ellas en cualquier momento.

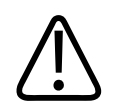

#### ADVERTENCIA

Una ADVERTENCIA le avisa de un resultado potencialmente grave, un evento adverso o un riesgo para la seguridad. No respetar una advertencia podría provocar la muerte o lesiones graves tanto al paciente como al usuario.

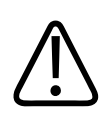

#### PRECAUCIÓN

Una PRECAUCIÓN le avisa cuando es necesario prestar atención especial para el uso seguro y eficaz del producto. No respetar una precaución podría provocar lesiones personales moderadas o leves o bien daños al producto y otras propiedades, y posiblemente un riesgo remoto de lesiones más graves o causar contaminación medioambiental.

#### AVISO

Un **AVISO** se utiliza para identificar un consejo especial; por ejemplo, para ayudar al operador o para mejorar la secuencia de funcionamiento.

- ▷ Condición de funcionamiento
- Paso individual de una acción
- ⇒ Resultado generado por un paso

En estas instrucciones de uso se describe la configuración más completa del producto, es decir, con el máximo de funciones, opciones y accesorios que puede tener instalados. Es posible que su producto en particular no disponga de todas las funciones.

Según la configuración, el sistema puede incorporar Instrucciones de uso adicionales, con indicaciones sobre seguridad, calibración, procedimientos de control y mantenimiento, que deberá consultar.

Para la instalación, consulte la documentación de servicio del sistema.

Estas instrucciones de uso las ha preparado, aprobado y distribuido Philips en inglés.

### **Uso previsto**

Este sistema CombiDiagnost R90 es un sistema de radiofluoroscopias multifuncional. Es apto para todos los exámenes radiográficos y fluoroscópicos sistemáticos, incluidos los de áreas especializadas como angiografía o pediatría (excluidas mamografías).

### Perfil del operador previsto

CombiDiagnost R90 ofrece funciones de fluoroscopia y radiografía combinadas en un sistema, lo que significa que será utilizado por radiólogos (médicos) y técnicos en radiología (técnicos).

Normalmente los radiólogos con una gran experiencia médica pero menos experiencia técnica y administrativa realizan fluoroscopias y toman imágenes de seriador al ser necesaria una mayor interacción clínica durante exámenes de fluoroscopia, por ejemplo, inyecciones, y pueden influir en el procedimiento para alcanzar un mejor diagnóstico. En algunos casos, son los técnicos en radiología con una formación especial quienes se encargan de realizar los exámenes de fluoroscopia.

Principalmente, los radiólogos programan, preparan, realizan y finalizan exploraciones fluoroscópicas, además de exploraciones del bucky. Los técnicos en radiología poseen una formación más técnica que los radiólogos, además de ser responsables de las tareas administrativas.

Requisitos formativos mínimos:

- Conocimientos de la colocación radiográfica y de los procedimientos generales
- Conocimientos de anatomía
- Conocimientos de técnicas radiográficas
- Conocimientos sobre protección frente a la radiación
- Conocimientos de higiene y control de infección básicos
- El usuario debe haber recibido formación para utilizar el sistema.

Las aptitudes detalladas necesarias para manejar un sistema radiográfico las definen las normativas locales.

### Indicaciones de uso

Este sistema CombiDiagnost R90 es un sistema de radiofluoroscopias multifuncional. Es apto para todos los exámenes radiográficos y fluoroscópicos sistemáticos, incluidos los de áreas especializadas como angiografía o pediatría (excluidas mamografías).

La finalidad médica de CombiDiagnost R90 es la radiología diagnóstica que incluye procedimientos radiográficos (DR) y fluoroscópicos estándar.

Entre los procedimientos fluoroscópicos de diagnóstico se incluyen, por ejemplo:

- Estudios con bario de las porciones alta y baja del tubo digestivo
- Estudios urinarios
- Mielografías
- Artrografías
- Colangiopancreatografía retrógrada endoscópica (CPRE)
- Histerosalpingografías
- Flebografías
- Venografías
- Arteriografías
- Colocación de sondas de alimentación
- Inyecciones guiadas por fluoroscopia

Los procedimientos radiográficos estándar son, por ejemplo:

- Exámenes radiológicos del esqueleto
- Exámenes radiológicos de los pulmones
- Exámenes radiológicos de tejidos blandos como el abdomen
- Descripción general de toda la columna
- Descripción general de toda la pierna

# Contraindicaciones

La radiografía estándar no tiene contraindicaciones absolutas. Debido a la naturaleza de los procedimientos radiográficos, el paciente está expuesto a radiación. Existen algunos efectos adversos para la salud que se conocen bien. Por ello, el radiólogo responsable debe evaluar los riesgos y los beneficios. El radiólogo debe identificar las contraindicaciones relativas, en función, por ejemplo, de las técnicas de diagnóstico alternativas que estén disponibles.

A pesar de que los radiólogos siempre intentan utilizar índices de dosificación bajos durante los procedimientos fluoroscópicos, la duración habitual del procedimiento suele tener como resultado una dosis relativamente alta absorbida por el paciente. Los riesgos potenciales derivados de la aplicación de radiación ionizante deben compensarse minuciosamente con los beneficios del procedimiento para el paciente sometido a fluoroscopia. Además, en el análisis de riesgo/ beneficio del deben tenerse en cuenta las contraindicaciones relacionadas con los agentes de contraste y las contraindicaciones de los procedimientos especiales de fluoroscopia.

# Población de destino

Los pacientes pueden:

- Ser muy jóvenes o muy mayores (desde recién nacidos hasta >100 años)
- Presentar lesiones graves (fracturas, lesiones cerebrales, hemorragias)
- Estar inconscientes
- Sufrir demencia
- Presentar una discapacidad
- Estar bajo el efecto de drogas
- Estar inmóviles

Su aspecto físico podría ser:

- Superior a los 2 metros (78,7 pulg.) de altura
- Muy pequeños (por ejemplo, bebés)
- Pesados y grandes, hasta 350 kg (772 lb) o más

Puesto que no es posible construir dispositivos de posicionamiento para los pacientes con una capacidad ilimitada de peso, los pacientes pesados solo se pueden colocar sobre el soporte para pacientes dentro de la capacidad de carga de pacientes especificada para el sistema final. El transporte de pacientes inmóviles o discapacitados puede hacerse en:

- Silla de ruedas
- Camilla
- Cama

### Ventajas clínicas

La fluoroscopia de Philips ofrece las siguientes ventajas:

- Numerosas funciones digitales y configuraciones completas de la solución para la sala que permiten realizar radiografías digitales de gran calidad, así como aplicaciones fluoroscópicas en una sola sala.
- Cobertura clínica completa de todas las aplicaciones fluoroscópicas clásicas.
- Flujo de trabajo intuitivo, posiciones predeterminadas personalizables y movimientos de la geometría motorizados.
- Gestión completa de la dosis de radiación con funciones de optimización de la dosis.

### Compatibilidad

#### AVISO

El equipo solo se puede combinar con equipos, componentes y módulos adicionales que Philips haya distribuido y probado. Este requisito también se aplica a las piezas de repuesto.

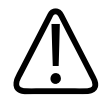

#### PRECAUCIÓN

Riesgo de artefactos de imagen debido al uso de rejillas con SID incorrectos No utilice este producto en combinación con otros productos o componentes que Philips no haya reconocido expresamente como compatibles.

Solo Philips, o terceros explícitamente autorizados por Philips, pueden realizar cambios o adiciones en el producto. Estas modificaciones o adiciones deben ajustarse estrictamente a todas las leyes y normativas vigentes en las jurisdicciones pertinentes y deben llevarse a cabo empleando los procedimientos técnicos adecuados.

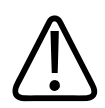

#### ADVERTENCIA

Las modificaciones o adiciones llevadas a cabo en el producto por personas sin la formación adecuada o el uso de piezas de repuesto no autorizadas pueden invalidar la garantía de Philips. Como en cualquier producto técnico complejo, el mantenimiento efectuado por personal sin la cualificación necesaria o con piezas de repuesto no autorizadas conlleva un grave riesgo de daños al producto y lesiones físicas.

# Formación

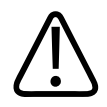

#### PRECAUCIÓN

Los usuarios del producto descrito en estas instrucciones de uso deben haber recibido la suficiente formación para manipularlo de forma segura y eficaz antes de utilizarlo. Los requisitos de formación para este tipo de dispositivos pueden variar de un país a otro. Los usuarios deben asegurarse de recibir suficiente formación con arreglo a la normativa o legislación local. Si necesita más información sobre la formación requerida para utilizar este producto, póngase en contacto con su representante local de Philips o

Philips Medical Systems DMC GmbH Röntgenstraße 24 22335 Hamburgo Alemania

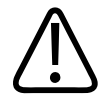

#### **ADVERTENCIA**

Riesgo de diagnóstico incorrecto

El uso incorrecto de las funciones de procesamiento de imágenes puede ocasionar la aparición de información falsa en la imagen. Se puede suprimir o representar de forma incorrecta información de la imagen relevante para el diagnóstico. Es necesario tener una formación especializada en procesamiento de imágenes digitales para cambiar la configuración del protocolo de procesamiento.

# Conformidad

#### Sustancias peligrosas

Este producto puede contener sustancias extremadamente preocupantes (SVHC).

Según los requisitos de la UE (REACH), Philips proporciona información detallada en www.philips.com/about/sustainability/reach

Esta información se actualizará regularmente.

#### Mercurio (solo EE. UU.)

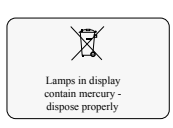

Este producto incluye dispositivos que pueden contener mercurio, que se deben reciclar o eliminar de acuerdo con la legislación local, estatal o federal. (Dentro de este sistema, los dispositivos de retroiluminación de la pantalla del monitor contienen mercurio).

#### Perclorato

El producto cumple las disposiciones y los estatutos vigentes en California. Contiene perclorato.

Para obtener más información, visite www.dtsc.ca.gov/hazardouswaste/perchlorate

Aspectos destacados

# 2 Seguridad y requisitos

### Advertencias y precauciones

#### ADVERTENCIA

Mantenimiento y anomalías

No utilice el producto en ninguna aplicación hasta tener la seguridad de que las comprobaciones rutinarias por parte del usuario se han llevado a cabo correctamente y el mantenimiento regular del producto está al día. Si se sabe (o se sospecha) que alguna pieza del producto está defectuosa o está mal ajustada, no utilice el producto hasta que se haya reparado. Si se utiliza el producto con componentes defectuosos o mal ajustados, el usuario o el paciente podrían exponerse a peligros de radiación o de otro tipo. Esto podría ocasionar lesiones físicas graves o mortales, errores de diagnóstico o tratamientos médicos equivocados.

#### **Conocimientos sobre seguridad**

No utilice el producto en ninguna aplicación hasta que haya leído, comprendido y asimilado toda la información sobre seguridad, las medidas de seguridad y los procedimientos de emergencia incluidos en esta sección sobre seguridad. Si se utiliza el producto sin los conocimientos necesarios sobre su uso seguro, pueden producirse lesiones físicas graves o incluso mortales y generarse un diagnóstico o un tratamiento médico erróneos. No intente retirar, modificar, anular ni obstruir ninguna pieza del producto. Los cambios en el producto realizados por personal no autorizado pueden ocasionar lesiones físicas graves o mortales.

#### Formación adecuada

No utilice el producto en ninguna aplicación hasta que haya recibido la formación adecuada y suficiente para hacerlo de forma segura y eficaz. Si duda de su capacidad para utilizar este producto de forma segura y eficaz, no lo utilice. El uso de este producto sin una formación adecuada y suficiente puede ocasionar lesiones físicas graves o mortales y generarse un diagnóstico o un tratamiento médico erróneos.

No utilice el producto con pacientes a menos que conozca sus funciones y características en la medida suficiente. Si lo utiliza sin tales conocimientos, puede comprometer su eficacia o reducir la seguridad del paciente, el usuario y otras personas.

#### Dispositivos de seguridad

No intente nunca retirar, modificar, anular ni obstruir ningún dispositivo de seguridad del producto. Si se alteran los dispositivos de seguridad, pueden producirse lesiones mortales u otras lesiones físicas graves.

Uso previsto y compatibilidad

No utilice el producto con ningún propósito distinto al previsto. No utilice el producto con

otros productos que Philips no reconozca como compatibles. Si se utiliza el producto para fines no previstos o con un producto incompatible, pueden producirse lesiones mortales u otras lesiones físicas graves y generarse un diagnóstico o un tratamiento médico erróneos. Este equipo médico solo se puede utilizar de acuerdo con las instrucciones de seguridad incluidas en estas instrucciones de uso y con el fin para el que se ha creado.

El usuario es responsable en todo momento de cumplir la normativa vigente relativa a la instalación y el uso del equipo médico.

#### AVISO

No deben realizarse tareas de servicio o mantenimiento en ninguna parte del sistema mientras se está utilizando con un paciente.

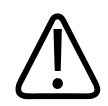

#### ADVERTENCIA

- Philips únicamente asume la responsabilidad de las características técnicas de seguridad de sus productos si tanto el mantenimiento como las reparaciones o modificaciones son realizadas por Philips o por terceros expresamente autorizados por Philips.
- Como cualquier aparato técnico, este equipo médico requiere un manejo adecuado, así como un mantenimiento y cuidado efectuados regularmente por personal especializado, según se describe en la sección "Mantenimiento, limpieza y eliminación".
- Philips no asume responsabilidad alguna por las averías, los daños o las lesiones que pudieran derivarse de un uso o un mantenimiento incorrectos del equipo médico.
- Si no aparece ningún mensaje de error pero el equipo médico no funciona del modo habitual (los primeros signos de una avería), deberá avisar al servicio técnico.
- No está permitido retirar ni modificar los circuitos de seguridad.
- Este equipo médico no debe utilizarse si presenta algún tipo de defecto eléctrico o mecánico. Esta advertencia se aplica especialmente a los fallos en indicadores, pantallas, advertencias y alarmas.

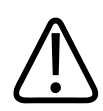

#### ADVERTENCIA

Solo están autorizados a realizar el mantenimiento de la unidad Bucky los técnicos formados y autorizados para ese fin específico.

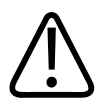

#### PRECAUCIÓN

No se deben exceder las condiciones ambientales.

#### **AVISO**

Cualquier incidente grave que se haya producido en relación con el dispositivo deberá comunicarse al fabricante y a la autoridad competente del Estado miembro en el que el usuario o paciente esté establecido.

"Incidente grave" es cualquier incidente que haya ocasionado o que podría ocasionar o haber ocasionado de forma directa o indirecta cualquiera de las siguientes situaciones:

- La muerte de un paciente, usuario u otra persona
- El deterioro grave temporal o permanente del estado de salud de un paciente, usuario u otra persona
- Una amenaza grave para la salud pública

### Procedimiento de emergencia

#### Botón de parada de emergencia

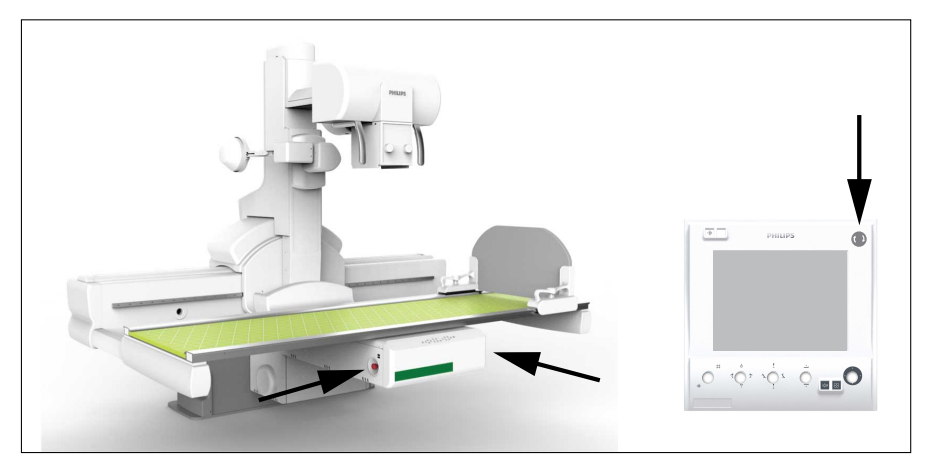

#### AVISO

Siempre debe prestar atención cuando realice un movimiento. En caso de peligro, pulse uno de los botones de emergencia rojos situados en la consola de control y en la mesa.

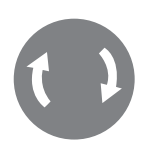

• En caso de emergencia pulse este botón.

- ⇒ Se detienen todas las funciones y movimientos.
- Mueva el botón hacia la derecha para volver a activar los movimientos.

# Dispositivos de seguridad

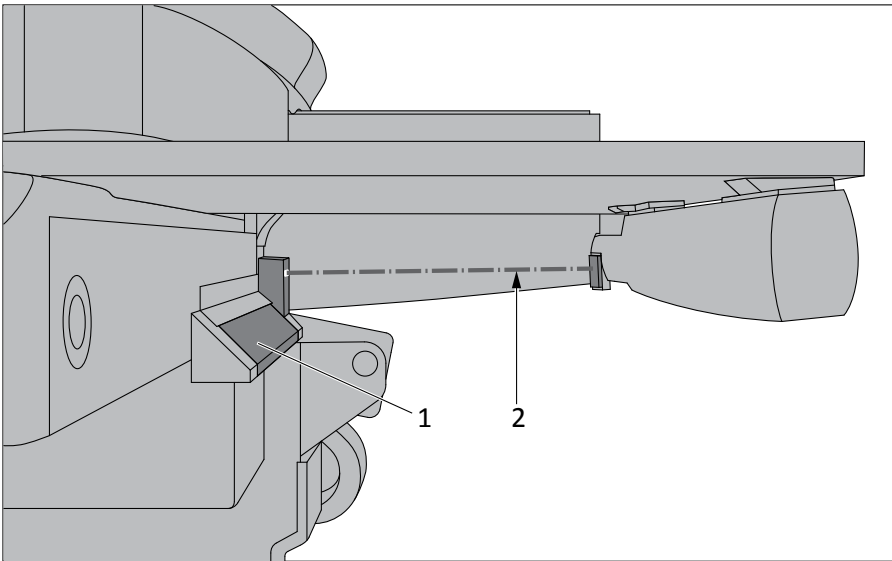

Fig. 1: Dispositivos de seguridad en el lado derecho de la columna

Este sistema incluye dispositivos de seguridad para evitar quedar atrapado en la geometría. Los dispositivos de seguridad están colocados a ambos lados de la columna.

Si se pulsa la pestaña (1) o se interrumpe el haz de luz (2) al realizar un movimiento, aparece un mensaje.

• Si no puede restablecer el mensaje, reinicie el sistema en Eleva Workspot.

#### AVISO

(•)

Mientras la pestaña se encuentra pulsada o el haz de luz está interrumpido, no se puede realizar ningún movimiento que ponga en peligro a la persona que está de pie en la zona situada detrás de la mesa.

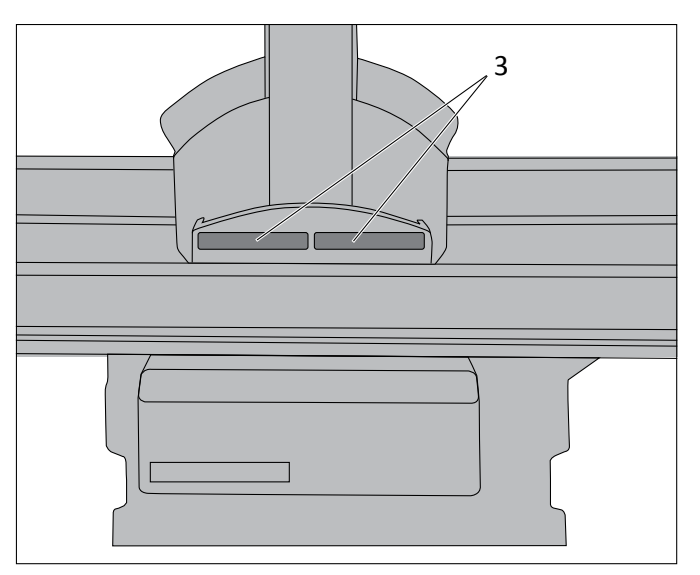

Fig. 2: Dispositivo de seguridad detrás de la mesa en la columna

- Cuando toque una de las bandas grises (3), se detienen los siguientes movimientos:
  - Movimiento transversal del tablero
  - Movimiento longitudinal de la columna
  - Colocación de la columna en un determinado ángulo
- ⇒ Los movimientos pueden volver a realizarse en cuanto se deje de tocar las bandas grises.

#### Zona segura

Para la suspensión del techo, se ha definido una zona segura alrededor de la mesa. Cuando la suspensión del techo salga de la zona segura, los movimientos de la mesa se detendrán. Cuando la suspensión de techo entra o sale de la zona segura de la mesa, aparece un mensaje en Eleva Workspot.

# Seguridad eléctrica

De acuerdo con la CEI 60601-1, este equipo médico se clasifica como equipo de clase I ME y los componentes aplicados se clasifican como componentes aplicados de tipo B.

Los componentes aplicados de tipo B no pueden utilizarse directamente sobre el corazón.

El sistema está diseñado para un funcionamiento continuo en uso normal.

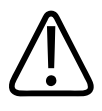

#### ADVERTENCIA

No retire las cubiertas ni los cables de este producto a menos que se indique expresamente en estas instrucciones de uso.

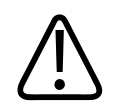

#### PRECAUCIÓN

#### No utilice el sistema si está situado junto a otro equipo ni apilado sobre él.

Si conecta partes del sistema a una regleta de alimentación, póngase en contacto primero con el servicio de Philips. Conecte solo partes del mismo sistema a una regleta de alimentación. Las tomas de la regleta que no se utilicen deberán estar protegidas.

Este equipo médico solo puede utilizarse en instalaciones médicas que cumplan los requisitos de la CEI.

#### Protección frente a la penetración de líquidos

Este equipo médico cumple el nivel de clase IPXO según la norma CEI 60529 (sin protección especial). De acuerdo con la norma CEI 60601-1, subcláusula 7.2.9, no se requiere etiqueta ni nota.

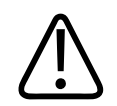

#### ADVERTENCIA

El equipo médico no está protegido contra la penetración de líquidos. No deje que entren líquidos en el equipo médico descrito.

El escáner de código de barras cumple los requisitos para los equipos de clase IP41 según la norma CEI 60529 (resistencia a las salpicaduras de agua).

#### Protección frente a la penetración de líquidos; detector portátil inalámbrico

El detector portátil inalámbrico grande cumple los requisitos para los equipos de clase IP41 según la norma CEI 60529 (resistencia a las salpicaduras de agua). El detector portátil inalámbrico pequeño cumple los requisitos para los equipos de clase IP43 según la norma CEI 60529 (resistencia a la pulverización de agua).

#### AVISO

Los líquidos pueden caer por debajo del borde, pero no dentro del detector portátil inalámbrico. Para evitar que el detector portátil inalámbrico se ensucie o se contamine con gérmenes, se deben utilizar bolsas protectoras.

#### Sistema de alimentación ininterrumpida (SAI)

El sistema de alimentación ininterrumpida (SAI) opcional protege el sistema Eleva Workspot de las interrupciones del suministro eléctrico.

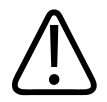

#### PRECAUCIÓN

Cuando se produce un apagado del sistema, un apagado de emergencia, un apagado de sala o un corte de alimentación: si el SAI está instalado, el sistema Eleva Workspot dispondrá de alimentación aunque el suministro eléctrico esté desconectado.

#### Componentes aplicados conforme a CEI 60601-1

| Componente                    | Componente aplicado             |
|-------------------------------|---------------------------------|
| Mesa del paciente             | - Tablero                       |
|                               | - Compresor                     |
|                               | - Cubierta frontal del detector |
| Detector portátil inalámbrico | Cubierta frontal                |
| Soporte mural (VS)            | Cubierta                        |
| Suspensión de techo CSM       | -                               |
| Soporte de combinación        | Superficie de contacto          |
| Accesorios                    | - Agarraderos                   |
|                               | - Reposapiés                    |
|                               |                                 |

#### Entorno del paciente

El sistema Eleva Workspot no se puede instalar en el entorno del paciente; se debe mantener a una distancia mínima de 1,5 m del paciente (CEI 60601-1).

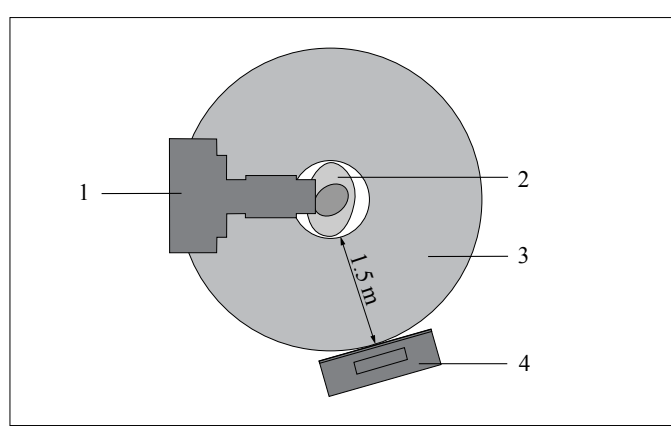

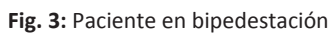

| N.º | Descripción                                                |
|-----|------------------------------------------------------------|
| 1   | Sistema de rayos X (soporte mural con suspensión de techo) |
| 2   | Paciente                                                   |
| 3   | Entorno del paciente                                       |
| 4   | Eleva Workspot                                             |
|     |                                                            |

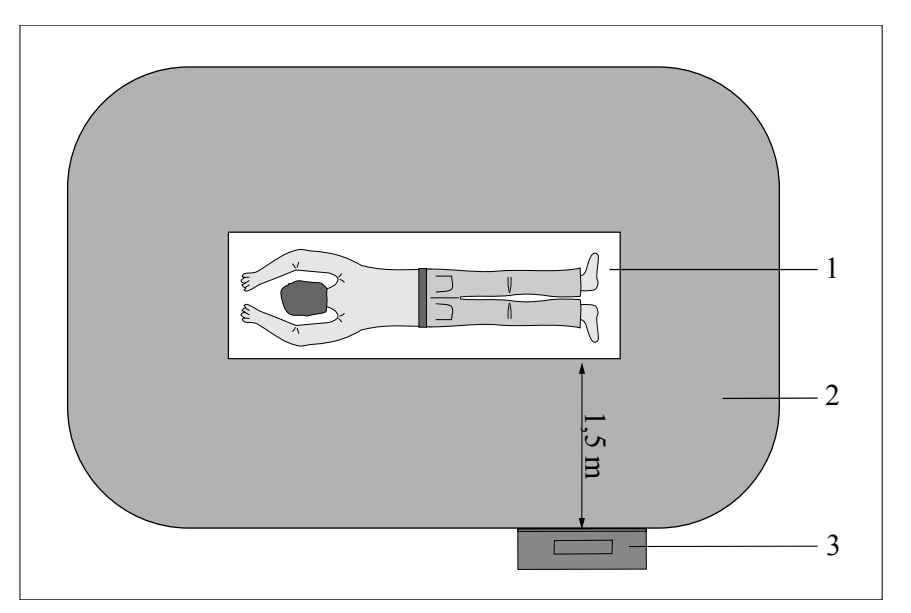

Fig. 4: Paciente tumbado

| N.º | Descripción          |
|-----|----------------------|
| 1   | Tablero              |
| 2   | Entorno del paciente |
| 3   | Eleva Workspot       |

# Seguridad mecánica

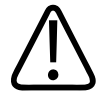

#### ADVERTENCIA

- Asegúrese de mantener todas las partes del cuerpo o de la ropa alejados del equipo para evitar que queden atrapados por los componentes móviles de este equipo médico.
- Retire todos los objetos del radio de movimiento del equipo médico.
- Asegúrese de que los componentes montados en el techo que no se estén utilizando (suspensión del monitor, tubo de rayos X) se hayan colocado de forma que ni el personal ni los pacientes se puedan lesionar con ellos.
- No debe transportar este equipo médico mientras esté en funcionamiento. Apáguelo antes de transportarlo y asegúrese de que todos los periféricos del sistema (monitor, ratón, teclado, cables, etc.) se desconecten y se transporten de forma segura.

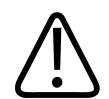

#### ADVERTENCIA

Asegúrese de establecer comunicación visual y acústica entre el operador y el paciente durante todo el examen. Si es necesario, debe mantenerse la comunicación por medios técnicos, como un sistema de intercomunicación.

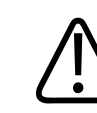

#### ADVERTENCIA

No retire las cubiertas ni los cables de este equipo médico a menos que se indique expresamente en estas instrucciones de uso. Este producto cuenta con piezas móviles. La retirada de cubiertas puede ocasionar lesiones físicas graves o mortales.

Las cubiertas solo deben ser retiradas por personal cualificado y autorizado. En este contexto, cualificado hace referencia a aquellos a quienes está legalmente permitido trabajar en este tipo de producto electromédico en las jurisdicciones en las que el producto se utiliza, y autorizado hace referencia a aquellos a quienes el usuario del producto ha autorizado.

Solo se utilizan materiales no alergénicos.

4512 987 48981 B/709 \* AUG 2020

# Seguridad contra explosiones

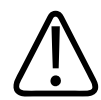

#### ADVERTENCIA

No use este producto en presencia de vapores o gases explosivos. No utilice este producto en un entorno rico en oxígeno o en presencia de una mezcla de anestésicos inflamables con aire, oxígeno u óxido de nitrógeno. La utilización de este producto en entornos para los que no está diseñado puede causar incendios o explosiones.

Este equipo médico no es equipo AP o APG (a prueba de anestésicos ni a prueba de anestésicos de categoría G [gases]).

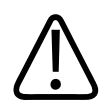

#### ADVERTENCIA

Los detergentes y los desinfectantes, incluidos los que se usan para los pacientes, pueden formar mezclas de gases explosivas. Respete las normativas pertinentes.

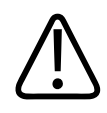

#### ADVERTENCIA

No utilice pulverizadores o aerosoles desinfectantes inflamables o potencialmente explosivos. Estos aerosoles producen vapores que pueden incendiarse y ocasionar lesiones físicas graves o mortales.

### Protección contra incendios

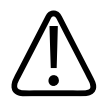

#### **ADVERTENCIA**

- Nunca debe hacer funcionar este equipo médico en áreas en las que exista riesgo de incendio.
- Si no hay peligro, trate de aislar el equipo de la red eléctrica y otras fuentes antes de intentar apagar el fuego. De este modo reducirá el riesgo de descargas eléctricas.

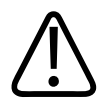

#### ADVERTENCIA

Las aberturas de ventilación no se deben cubrir mientras el equipo está encendido.

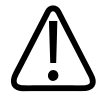

#### ADVERTENCIA

En incendios químicos o eléctricos solo deben utilizarse extintores que estén específicamente etiquetados para tal uso. El uso de agua u otros líquidos en un incendio eléctrico puede provocar lesiones físicas graves o mortales.

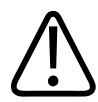

#### ADVERTENCIA

Este equipo médico no es equipo AP ni APG (a prueba de anestésicos ni a prueba de anestésicos de categoría G [gases]).

### Descarga electrostática (DES)

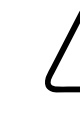

#### PRECAUCIÓN

Utilice siempre productos, protección y procedimientos estáticos adecuados antes de abrir el producto y durante su manipulación. Este producto contiene componentes sensibles a las descargas electrostáticas. En caso de no utilizar procedimientos DES, se pueden producir daños en estos componentes. Las garantías de Philips no cubren los daños a los componentes causados por este motivo.

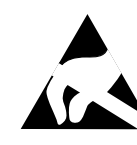

Las conexiones a piezas sensibles se identifican con el símbolo de advertencia contra descarga electrostática mostrado a continuación.

La descarga electrostática (DES) puede acumular una tensión elevada que puede causar daños a las placas de circuito impreso o a otros sistemas.

Los daños provocados por las descargas electrostáticas son acumulativos y podrían no apreciarse en un principio, al contrario de lo que ocurriría con un fallo de hardware, pero pueden degradar el rendimiento. Así pues, asegúrese de utilizar procedimientos de manipulación de DES adecuados. Una baja humedad o el uso de equipo eléctrico sobre alfombras, tejidos o ropa pueden provocar descargas electrostáticas.

4512 987 48981 B/709 \* AUG 2020

# Compatibilidad electromagnética

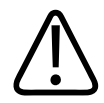

#### ADVERTENCIA

El equipo electromédico requiere precauciones especiales respecto a la compatibilidad electromagnética (CEM) y debe instalarse y utilizarse de acuerdo con la información sobre CEM que se incluye en la documentación que acompaña al producto.

De acuerdo con su funcionalidad, este dispositivo cumple las normas vigentes sobre compatibilidad electromagnética que reglamentan la emisión permisible de campos electromagnéticos procedentes de equipos con funcionamiento eléctrico y el grado de inmunidad requerido al respecto.

A pesar de ello, no es posible excluir definitivamente que las radioseñales procedentes de transmisores de alta frecuencia tales como, por ejemplo, radioteléfonos móviles y otros radioequipos móviles similares que cumplen asimismo las normas vigentes sobre compatibilidad electromagnética no interfieran en el correcto funcionamiento de aparatos electromédicos cuando funcionan muy cerca con una potencia de transmisión elevada. Debe evitarse, por tanto, la utilización de tales equipos cerca de productos médicos controlados o regulados electrónicamente para evitar posibles interferencias.

#### Explicación

Los aparatos electrónicos que cumplen la norma de compatibilidad electromagnética están diseñados de modo que queden excluidos, bajo condiciones normales, los fallos ocasionados por interferencias electromagnéticas. Sin embargo, considerando la existencia de señales de radio procedentes de emisoras de alta frecuencia de gran potencia que pudieran estar en servicio cerca de aparatos electrónicos, no es posible excluir con absoluta seguridad la aparición de posibles incompatibilidades electromagnéticas en tales aparatos.

Con configuraciones inusuales, podría iniciarse en el aparato una secuencia de funciones no deseadas, lo que provocaría, en determinadas circunstancias, situaciones de riesgo tanto para el paciente como para el operador.

Por este motivo, se debe evitar cualquier tipo de activación del servicio de emisión de equipos de radio móviles (esto también se aplica a los aparatos en modo de espera).

Los teléfonos móviles deben apagarse en las áreas indicadas.

Para obtener más información, consulte el capítulo "Datos técnicos".

#### Conectividad WiFi del detector portátil inalámbrico

El detector usa una tecnología WiFi estándar para transferir datos a la estación de trabajo. Se ha demostrado que esta tecnología es segura en combinación con los marcapasos actuales. Sin embargo, debe tenerse en cuenta que un marcapasos más antiguo u otro dispositivo de soporte vital sensible en cuanto a la CEM puede verse afectado por la emisión de WiFi si se usa cerca del detector.

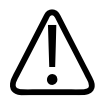

#### ADVERTENCIA

El detector portátil inalámbrico usa la tecnología WiFi para transferir datos. Debido a la emisión WiFi, se debe prestar especial atención cuando se use el detector portátil inalámbrico cerca de dispositivos de soporte vital. A este respecto, cumpla las siguientes normas:

- El dispositivo de soporte vital debe estar certificado según la norma CEI 60601-1-2. Esta norma define la distancia mínima para una determinada potencia de emisión máxima, correspondiente a un campo eléctrico instantáneo máximo de 10 V/m. Los clientes deberán tener en cuenta, bajo su responsabilidad, que los dispositivos de soporte vital más antiguos no tienen por qué satisfacer los criterios de la norma CEI 60601-1-2.
- Asegúrese de mantener la distancia mínima respecto de los dispositivos de soporte vital. Tenga en cuenta que, para cumplir estrictamente con la norma CEI 60601-1-2, se necesitan las siguientes distancias en la potencia de emisión proporcionada:

| Componente WiFi                  | Frecuencia de emisión <sup>1</sup> | Potencia de emisión WiFi<br>máxima | Distancia mínima a dispo-<br>sitivos de soporte vital |
|----------------------------------|------------------------------------|------------------------------------|-------------------------------------------------------|
| Detector portátil<br>inalámbrico | 2,4 GHz                            | 17 mW                              | 30 cm (11,8 pulg.)                                    |
|                                  | 5 GHz                              | 13 mW                              | 26 cm (10,2 pulg.)                                    |

<sup>1)</sup>La conexión WiFi de la red interna se puede configurar para las bandas de 2,4 GHz o 5 GHz. Se recomienda usar la banda de 5 GHz, ya que es probable que sufra menos los efectos de la CEM.

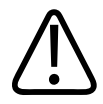

#### ADVERTENCIA

Consideraciones especiales para los marcapasos

Se ha demostrado que la tecnología WiFi es segura en combinación con los marcapasos actuales. Sin embargo, debe tenerse en cuenta que un marcapasos más antiguo u otro dispositivo de soporte vital sensible en cuanto a la CEM puede verse afectado por la emisión de WiFi si se usa cerca del detector inalámbrico.

• Si sospecha que se puede producir una interacción de CEM entre el detector y un marcapasos o un dispositivo de soporte vital, apague la conexión WiFi y use la conexión por cable.

# Protección frente a la radiación

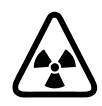

#### PRECAUCIÓN

Este producto puede contener material radiactivo o generar radiación ionizante.

Asegúrese de que se han tomado todas las medidas necesarias de protección contra la radiación antes de realizar cualquier radiografía.

El personal de la sala de exploración debe cumplir las normas de radioprotección aplicables al utilizar los rayos X. A este respecto, cumpla las siguientes normas:

- La distancia es la protección más efectiva frente a la radiación. Manténgase a la máxima distancia posible del objeto expuesto y del tubo de rayos X.
- Evite trabajar dentro de la trayectoria directa del haz de radiación. Si es inevitable, protéjase. Lleve guantes de radioprotección.
- Utilice el tiempo de examen más corto posible. De esta forma, se reducirá la dosis total de radiación de forma considerable.
- Acerque la región de interés al intensificador de imagen/chasis/detector tanto como sea posible. Además de reducir la exposición a la radiación, también optimizará la radiografía.
- Tenga siempre en cuenta que todo material que se interponga en la trayectoria de la radiación entre el paciente y el receptor de imágenes tendrá una influencia negativa en la calidad de las imágenes, además de en la dosis del paciente.
- Los circuitos de seguridad que evitan que se active la radiación en determinadas situaciones no se pueden retirar ni modificar.

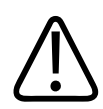

#### PRECAUCIÓN

Si tiene que permanecer cerca del paciente durante el examen, manténgase dentro de la zona de ocupación mientras la radiación esté activada.

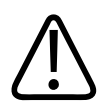

#### PRECAUCIÓN

Para proteger al paciente de la radiación, utilice siempre accesorios de radioprotección además de los dispositivos montados en el equipo de rayos X.

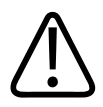

#### PRECAUCIÓN

Use ropa protectora. Use delantales protectores con un equivalente a 0,35 mm de plomo para atenuar la radiación a 50 kV en un 99,84 % y a 100 kV en un 91,2 %.

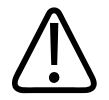

#### PRECAUCIÓN

Utilice siempre el campo de colimación de rayos X más pequeño posible. La radiación dispersa depende en gran medida del volumen del objeto expuesto.

#### **AVISO**

Radiación no deseada o excesiva

Seleccione siempre el campo de medición correcto para el examen. Asegúrese de que el campo de medición se corresponda siempre con la región de interés y de que el cuerpo lo cubra por completo. De lo contrario, podría provocar una radiación no deseada o excesiva.

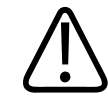

#### PRECAUCIÓN

Asegúrese siempre de que el campo de colimación de rayos X cubra completamente el campo de medición seleccionado.

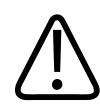

#### PRECAUCIÓN

Seleccione siempre la máxima distancia posible del foco a la piel para reducir la dosis absorbida por el paciente al nivel mínimo razonablemente posible.

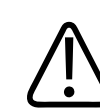

#### PRECAUCIÓN

Para evitar una radiación no deseada o excesiva, asegúrese siempre de que el área de radiación se corresponda con el dispositivo de registro seleccionado. Ejemplo: si se selecciona el detector de mesa en Eleva Workspot, no realice la radiografía en el detector del soporte mural.

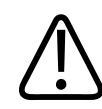

#### PRECAUCIÓN

No debería haber nadie más aparte del paciente en la sala de exploración durante una radiografía de rayos X. Si las circunstancias exigen que haya otra persona dentro de la sala donde está previsto que se realicen o podrían realizarse radiografías, esa persona deberá llevar un delantal de plomo de acuerdo con las prácticas para la protección frente a radiaciones.

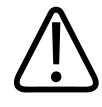

#### PRECAUCIÓN

Riesgo de emisión accidental de rayos X

Utilice el mecanismo de desactivación de rayos X (consulte el capítulo del área del generador de instrucciones de uso de Eleva Workspot) para evitar que se generen rayos X, por ejemplo, al colocar al paciente.
#### AVISO

Si es posible, utilice la ley del cuadrado de la inversa como medida simple de protección contra radiación: la dosis es proporcional a la inversa del cuadrado de la distancia entre el foco de rayos X y el objeto irradiado. Por tanto, si duplica la distancia, reduce la dosis por cuatro.

#### **AVISO**

Mantenga un tiempo de fluoroscopia lo más breve posible, especialmente cuando realice exposiciones repetitivas y prolongadas.

#### Radiación parásita: zonas

Para los exámenes radiológicos que requieren que el usuario esté cerca del paciente, este capítulo proporciona información sobre la distribución de la radiación parásita. Los valores de radiación parásita en las zonas principales especificados cumplen la norma CEI 60601-1-3 en el modo de fluoroscopia y los siguientes parámetros:

- SRO 33100 ROT 380: corriente continua del tubo de 3,18 mA, tensión del tubo de 110 kV
- SRM 0608 ROT-GS 505: corriente continua del tubo de 4 mA, tensión del tubo de 125 kV

En las figuras siguientes, las zonas se muestran en gris.

#### Zona principal: mesa horizontal con haz vertical

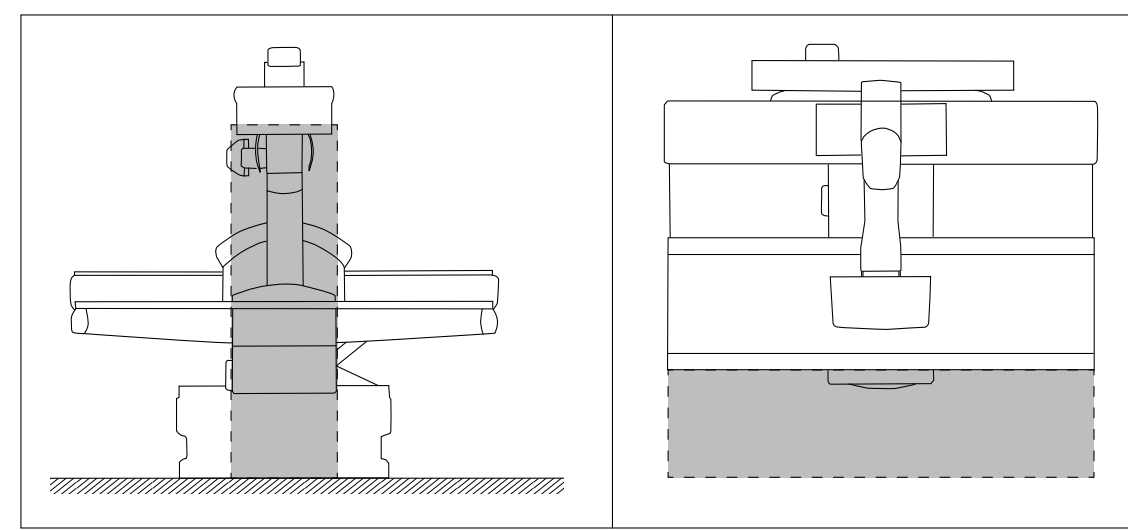

Fig. 5: Vista frontal de la mesa horizontal (izquierda) y vista superior de la mesa horizontal (derecha)

Tamaño mínimo de la zona principal:

- Área de suelo: 600 mm x 600 mm (23,6 pulg. x 23,6 pulg.)
- Altura: 2000 mm (78,7 pulg.)

#### **AVISO**

La vista frontal muestra la zona requerida. Puesto que la unidad del tubo se mueve 1600 mm (62,9 pulg.), la vista superior muestra la zona total.

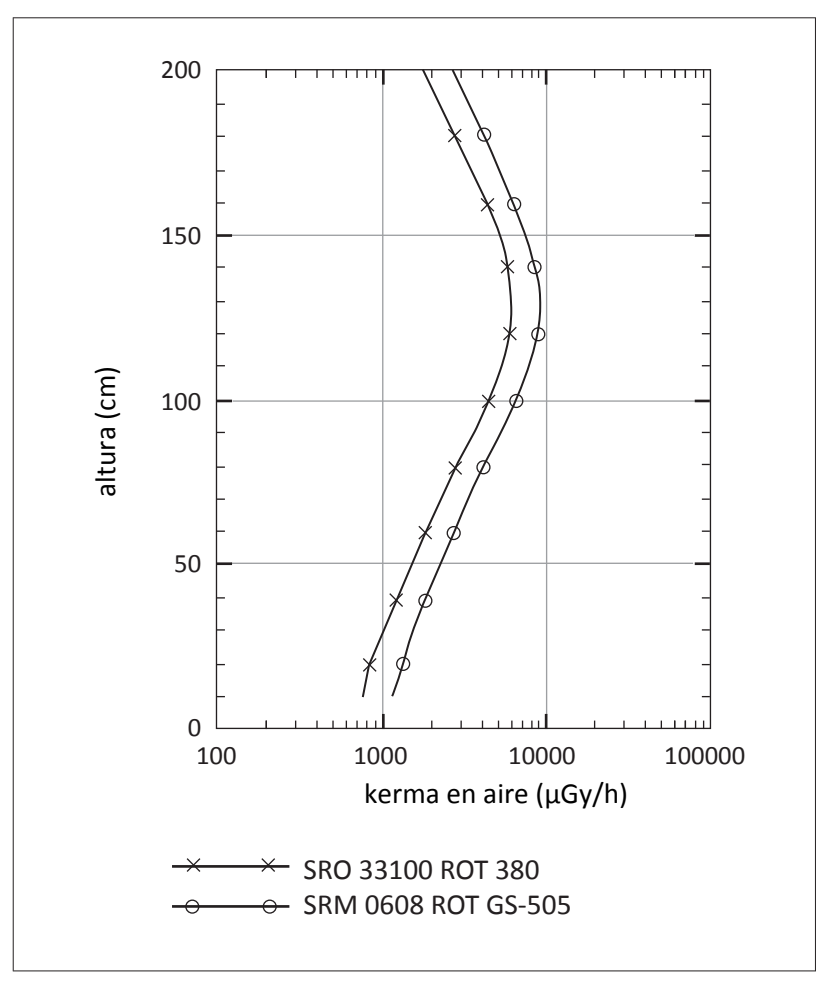

Fig. 6: Distribución de la radiación parásita en la zona principal cuando el haz de rayos X es vertical

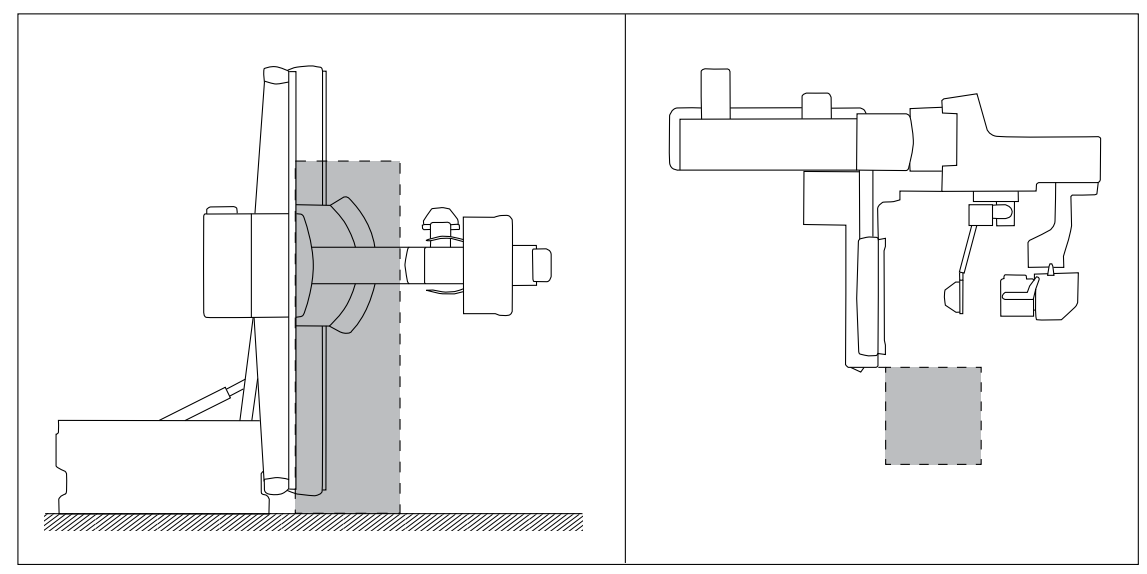

#### Zona principal: mesa vertical con haz horizontal

Fig. 7: Vista frontal de la mesa vertical y vista superior de la mesa vertical (derecha)

Tamaño mínimo de la zona principal:

- Área de suelo: 600 mm x 600 mm (23,6 pulg. x 23,6 pulg.)
- Altura: 2000 mm (78,7 pulg.)

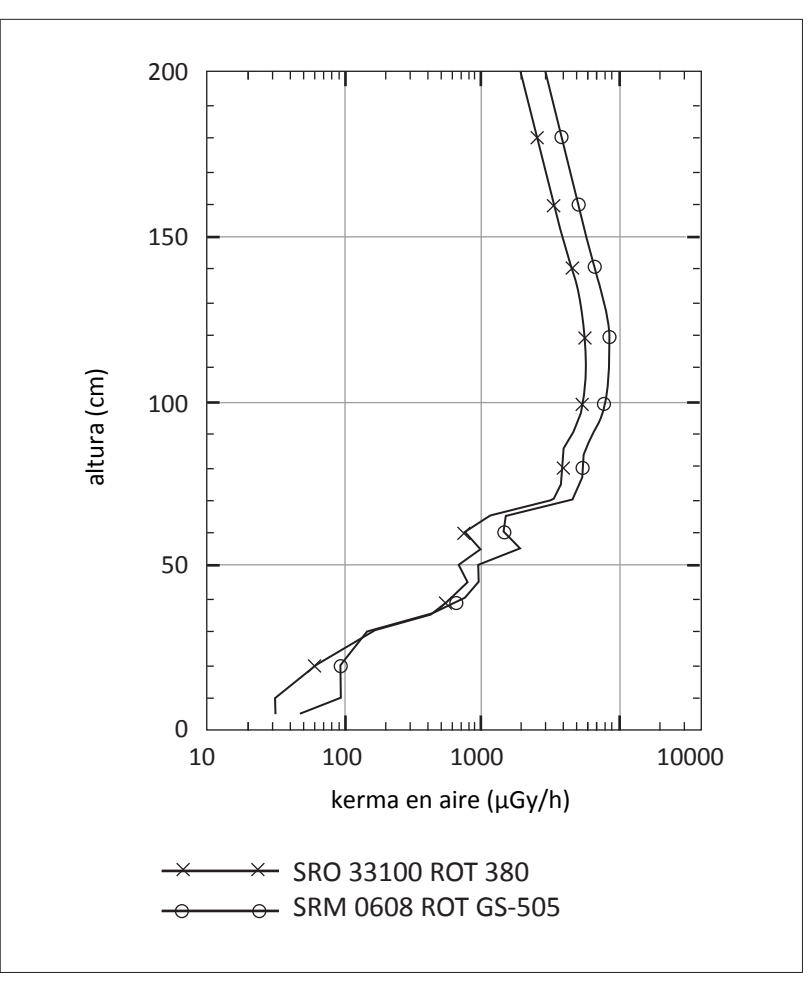

Fig. 8: Distribución de la radiación parásita en la zona principal cuando el haz de rayos X es horizontal

## Gestión de la dosis de radiación

En exámenes pediátricos, la fluoroscopia controlada por rejilla (GCF) de Philips ofrece una reducción del índice de dosis\* de hasta el 68 %\*\* en comparación con la fluoroscopia controlada por impulsos (PCF), dependiendo del tipo de paciente y de la aplicación clínica.

\* Índice de dosis determinado con arreglo a la norma CEI 60601-2-54, 203.5.2.4.5.102 con la siguiente configuración del sistema:

- Formato del detector: 43 cm × 43 cm (17 pulg. × 17 pulg.)
- Tipo de paciente: niños
- 0,1 mm Cu + 1 mm Al
- Dosis reducida
- Modo de fluoroscopia pulsada lenta con 2 pulsos por segundo
- Maniquí: 5 cm (2 pulg.) PMMA

- \*\* Diferencia relativa de dos índices de kerma en aire de referencia entre
- Sistemas con fluoroscopia controlada por rejilla (GCF)
  - у
- Sistemas con fluoroscopia controlada por impulsos (PCF)

Este sistema admite diferentes medios de gestión de la dosis cuantitativa y cualitativa:

#### **Protocolos clínicos**

En el sistema hay disponible un conjunto de protocolos clínicos predeterminados. Estos protocolos de examen son recomendaciones para utilizar el equipo de manera adecuada con arreglo al uso previsto. Los protocolos contienen parámetros para generar, procesar y mostrar imágenes. Proporcionan una calidad de imagen razonable con niveles de dosis suficientemente bajos de acuerdo con el principio ALARA (lo más bajo que sea razonablemente posible). La herramienta de administración y validación EPX permite a los responsables del sistema gestionar los protocolos de examen. Los protocolos predeterminados pueden completarse con otros más específicos. Los parámetros de los protocolos se pueden mostrar, exportar e imprimir.

#### Indicación de producto dosis-área

Con la opción de producto dosis-área (PDA), la dosis de radiación aplicada al paciente se puede mostrar directamente en el área del generador (para radiografía) o en el visor RF (para fluoros-copia). El valor mostrado es el resultado de la dosis media y el área irradiada. Por tanto, es independiente de la distancia de separación de la fuente de rayos X.

#### Indicación de dosis en la piel

Los valores de dosis en la piel se muestran en el área del generador y en el visor RF. Estos valores de kerma en aire (índice) de referencia se aplican al plano de referencia de 30 cm por encima del tablero.

#### Indicación de dosis del detector

La dosis de radiación en el receptor de imágenes se indica mediante el índice de exposición El\_s. Las desviaciones de la dosis objetivo en el receptor de imagen se visualizan en la interfaz de usuario.

#### Herramienta de control de calidad

La herramienta de control de calidad (QA Tool) proporciona varias descripciones generales configurables de los parámetros de examen y la dosis de radiación cuando se utilizan detectores digitales. Se puede usar para realizar un análisis estadístico de las exposiciones radiográficas con respecto a parámetros sensibles a la calidad. Proporciona análisis para controles de calidad internos, mejoras del flujo de trabajo e informes para las autoridades públicas. La herramienta de control de calidad ofrece análisis predefinidos sobre parámetros de control de calidad importantes como, por ejemplo, sobre la información de dosis que proporcionan los valores El\_s

y sobre el nivel PDA. Puede seleccionar los parámetros que se van a analizar. La herramienta de control de calidad es opcional para Eleva Workspot. Debe haberse instalado la licencia correspondiente.

#### Estimación de la dosis cuantitativa

La cantidad de radiación esperada para cada examen se puede calcular a partir de los valores predeterminados de los parámetros de rayos X contenidos en la base de datos EPX, pero la cantidad exacta de dosis de radiación aplicada a los pacientes depende de los ajustes de exposición específicos. Se puede simular exponiendo maniquís equivalentes de agua según la norma CEI 60601-2-54. Se pueden utilizar los niveles de referencia de diagnóstico para fines de orientación y comparación; consulte ICRP, 2017. Diagnostic reference levels in medical imaging. ICRP Publication 135. Ann. ICRP 46(1). A continuación, se incluyen ejemplos de niveles de referencia de diagnóstico publicados por organizaciones nacionales e internacionales:

- IPEM/NRPB/RCR/CoR/BIR Diagnostic Reference Levels Working Party (Reino Unido)
- ACR Practice Guideline for Diagnostic Reference Levels in Medical X-Ray Imaging (EE. UU.)
- Code 35: Safety Procedures for the Installation, Use and Control of X-ray Equipment in Large Medical Radiological Facilities Section A 3.5 Diagnostic Reference Levels (Canadá)
- Bundesamt für Strahlenschutz: Bekanntmachung der aktualisierten diagnostischen Referenzwerte für diagnostische und interventionelle Röntgenuntersuchungen (Alemania)

En general, la dosis habitual para pacientes es considerablemente menor que estos niveles de referencia para diagnóstico. La tabla siguiente indica los valores medios del producto dosis--área y el intervalo asociado de variación provocada por diferencias en, por ejemplo, el tipo de paciente o preferencias específicas relativas a los ajustes y los protocolos de exposición. Estos valores se basan en una muestra de 93.122 radiografías realizadas en 11 hospitales europeos y de Estados Unidos (comparación con Radiation Protection Dosimetry, Vol. 114, Nos 1-3, pp. 131-134, 2005).

| Parte del cuerpo    | Producto dosis-área [ | μGym²]                 |       |
|---------------------|-----------------------|------------------------|-------|
|                     | Valor medio           | Intervalo de variación |       |
|                     |                       | De                     | A     |
| Pelvis ap           | 84,0                  | 47,3                   | 248,8 |
| Columna lumbar ap   | 82,6                  | 44,7                   | 157,2 |
| Columna lumbar lat. | 128,3                 | 69,6                   | 276,9 |
| Cráneo lat.         | 19,0                  | 6,1                    | 31,3  |
| Cráneo ap/pa        | 24,8                  | 13,7                   | 37,0  |
| Tórax pa            | 7,5                   | 5,3                    | 20,9  |
| Tórax lat.          | 24,9                  | 15,3                   | 59,4  |

#### Dosis de radiación y rendimiento de captación de imágenes del sistema

El informe n.º 162 sobre protección radiológica de la Comisión Europea "Criteria for Acceptability of Medical Radiological Equipment" (Criterios de aceptación de equipos médicos radiológicos) (RP162) define un conjunto de criterios de calidad y niveles de suspensión para los equipos médicos radiológicos.

El documento "Leitlinien der Bundesärztekammer zur Qualitätssicherung in der Röntgendiagnostik" (Directrices de diagnóstico mediante rayos X para control de calidad de la Asociación médica federal [Alemania]) relaciona los criterios de aceptación conforme a RP162 con el uso previsto del modo siguiente:

| Uso previsto                                                      | Nivel de dosis de radiación | Rendimiento de captación de imáge-<br>nes del sistema |
|-------------------------------------------------------------------|-----------------------------|-------------------------------------------------------|
| Exámenes radiográficos con detecto-<br>res digitales de radiación | Dosis en el detector        | Resolución espacial límite                            |
| Esqueleto periférico                                              | ≤10 μGy                     | ≥2,8 Lp/mm                                            |
| Tronco                                                            | ≤5 μGy                      | ≥2,4 Lp/mm                                            |
| Control de posición<br>Exámenes pediátricos                       | ≤2,5 µGу                    | ≥2,0 Lp/mm                                            |

Este equipo cumple con los criterios indicados en la tabla, así como con otras métricas relacionadas con el sistema en cuanto al rendimiento de la captación de imágenes definidas en RP162 y en los documentos referenciados.

#### Valores habituales de dosis iniciales para extremidades pediátricas

La siguiente tabla muestra valores habituales de la dosis inicial para radiografías en el soporte mural con un DFP de 100 cm (39,4 pulg.) y sin filtro añadido. Los valores de dosis se calculan a partir del resultado habitual del tubo de rayos X.

Si desea más información, consulte el documento técnico de Philips "Optimizing image quality and dose in digital radiography of pediatric extremities" (Optimización de la dosis y la calidad de imagen en radiografías digitales de extremidades pediátricas).

| Parte del | Tipo de pa-        |    | EI_T: 500 |                                        |    | EI_T: 250 |                                        |
|-----------|--------------------|----|-----------|----------------------------------------|----|-----------|----------------------------------------|
| cuerpo    | ciente             | kV | mAs (R20) | Dosis ini-<br>cial habi-<br>tual [µGy] | kV | mAs (R20) | Dosis ini-<br>cial habi-<br>tual [µGy] |
| Mano ap   | Recién na-<br>cido | 50 | 2,5       | 52                                     | 40 | 5         | 55                                     |
|           | Bebé               | 50 | 2,8       | 58                                     | 40 | 5,6       | 62                                     |
|           | Niño               | 50 | 3,1       | 65                                     | 40 | 6,3       | 69                                     |
| Mano lat. | Recién na-<br>cido | 50 | 2,8       | 58                                     | 40 | 5,6       | 62                                     |
|           | Bebé               | 50 | 3,1       | 65                                     | 40 | 6,3       | 69                                     |

| Parte del      | Tipo de pa-        |    | EI_T: 500 |                                        |    | EI_T: 250 |                                        |
|----------------|--------------------|----|-----------|----------------------------------------|----|-----------|----------------------------------------|
| cuerpo         | ciente             | kV | mAs (R20) | Dosis ini-<br>cial habi-<br>tual [μGy] | kV | mAs (R20) | Dosis ini-<br>cial habi-<br>tual [µGy] |
|                | Niño               | 50 | 3,5       | 73                                     | 40 | 7,1       | 78                                     |
| Muñeca ap      | Recién na-<br>cido | 50 | 3,1       | 65                                     | 40 | 6,3       | 69                                     |
|                | Bebé               | 50 | 3,5       | 73                                     | 40 | 7,1       | 78                                     |
|                | Niño               | 50 | 4         | 83                                     | 40 | 8         | 88                                     |
| Muñeca<br>lat. | Recién na-<br>cido | 50 | 4,5       | 94                                     | 40 | 11,2      | 123                                    |
|                | Bebé               | 50 | 5         | 104                                    | 40 | 12,5      | 138                                    |
|                | Niño               | 52 | 5         | 116                                    | 40 | 14        | 154                                    |
| Pie ap/obl.    | Recién na-<br>cido | 50 | 4         | 83                                     | 40 | 9         | 99                                     |
|                | Bebé               | 50 | 4,5       | 94                                     | 40 | 10        | 110                                    |
|                | Niño               | 50 | 5,6       | 117                                    | 40 | 12,5      | 138                                    |
| Pie lat.       | Recién na-<br>cido | 50 | 4         | 83                                     | 40 | 9         | 99                                     |
|                | Bebé               | 50 | 5         | 104                                    | 40 | 11,2      | 123                                    |
|                | Niño               | 50 | 6,3       | 131                                    | 40 | 14        | 154                                    |
| Tobillo ap     | Recién na-<br>cido | 50 | 5,6       | 117                                    | 40 | 12,5      | 138                                    |
|                | Bebé               | 50 | 7,1       | 148                                    | 40 | 16        | 176                                    |
|                | Niño               | 55 | 6,3       | 168                                    | 40 | 20        | 220                                    |
| Tobillo lat.   | Recién na-<br>cido | 50 | 5         | 104                                    | 40 | 11,2      | 123                                    |
|                | Bebé               | 50 | 5,6       | 117                                    | 40 | 14        | 154                                    |
|                | Niño               | 55 | 5         | 133                                    | 40 | 18        | 198                                    |

Para obtener más información sobre las aplicaciones pediátricas, visite:

- http://www.fda.gov/Radiation-EmittingProducts/RadiationEmittingProductsandProcedures/MedicalImaging/ucm298899.htm y
- Sitio web de Image Gently http://www.imagegently.org

#### Modos de funcionamiento para fluoroscopia y radiografía en serie

Para los modos de funcionamiento y los ajustes disponibles para fluoroscopia y radiografía en serie, consulte el capítulo "Descripción general" en la página 116.

Los ajustes predeterminados y los factores de carga de los modos de funcionamiento habituales están contemplados en los protocolos clínicos específicos para exploraciones. Hay disponible un conjunto inicial de protocolos predeterminados del fabricante.

#### Valores representativos de índice de kerma en aire de referencia

El punto de referencia inicial del paciente está situado 30 cm por encima del tablero. Los valores mínimos del índice de kerma en aire de referencia se relacionan habitualmente con una reducción del ajuste de la dosis y velocidades bajas.

# Índice de kerma en aire de referencia para sistemas con Fluoroscopia controlada por impulsos (PCF)

|                             | Dosis reducida <sup>1</sup><br>[mGy/min] | Dosis normal <sup>1</sup><br>[mGy/min] | Alta calidad <sup>1</sup><br>[mGy/min] | Dosis reducida <sup>1</sup><br>[mGy/min] | Dosis normal <sup>1</sup><br>[mGy/min] | Alta calidad <sup>1</sup><br>[mGy/min] |
|-----------------------------|------------------------------------------|----------------------------------------|----------------------------------------|------------------------------------------|----------------------------------------|----------------------------------------|
|                             | 43 cm >                                  | < 43 cm (17 pulg. ×                    | 17 pulg.)                              | 15 cm ×                                  | 15 cm (5,9 pulg. ×                     | 5,9 pulg.)                             |
| Tipo de paciente adulto     | o normal, filtro 0 A                     | l, 5 cm PMMA                           |                                        |                                          |                                        |                                        |
| Continua                    | 0,68                                     | 1,07                                   | -                                      | 1,37                                     | 2,21                                   | -                                      |
| Impulsos rápidos<br>(6 p/s) | 0,98                                     | 1,54                                   | 2,23                                   | 2,61                                     | 3,3                                    | 3,94                                   |
| Impulsos medios<br>(4 p/s)  | 0,66                                     | 1,26                                   | 1,72                                   | 1,75                                     | 2,39                                   | 2,85                                   |
| Impulsos lentos (2 p/s)     | 0,44                                     | 0,86                                   | 1,02                                   | 1,01                                     | 1,42                                   | 1,7                                    |
| Tipo de paciente adulte     | o normal, filtro 0 A                     | l, 20 cm PMMA                          |                                        |                                          |                                        |                                        |
| Continua                    | 8,49                                     | 13,7                                   | -                                      | 19,7                                     | 32,3                                   | -                                      |
| Impulsos rápidos<br>(6 p/s) | 9,77                                     | 11,9                                   | 13,8                                   | 16,9                                     | 22,3                                   | 29,4                                   |
| Impulsos medios<br>(4 p/s)  | 6,4                                      | 8,62                                   | 10,1                                   | 11,2                                     | 17                                     | 22                                     |
| Impulsos lentos (2 p/s)     | 3,75                                     | 5,07                                   | 5,89                                   | 6,95                                     | 10,9                                   | 15,2                                   |
| Tipo de paciente adulto     | o normal, filtro 0 A                     | l, 20 cm PMMA                          |                                        |                                          |                                        |                                        |
| Continua                    | 0,29                                     | 0,47                                   | -                                      | 0,59                                     | 0,94                                   | -                                      |
| Impulsos rápidos<br>(6 p/s) | 0,52                                     | 0,7                                    | 0,87                                   | 0,99                                     | 1,3                                    | 1,35                                   |
| Impulsos medios<br>(4 p/s)  | 0,35                                     | 0,53                                   | 0,65                                   | 0,66                                     | 0,96                                   | 1,17                                   |
| Impulsos lentos (2 p/s)     | 0,22                                     | 0,32                                   | 0,4                                    | 0,4                                      | 0,59                                   | 0,73                                   |

|                             | Dosis reducida <sup>1</sup><br>[mGy/min] | Dosis normal <sup>1</sup><br>[mGy/min] | Alta calidad <sup>1</sup><br>[mGy/min] | Dosis reducida <sup>1</sup><br>[mGy/min] | Dosis normal <sup>1</sup><br>[mGy/min] | Alta calidad <sup>1</sup><br>[mGy/min] |
|-----------------------------|------------------------------------------|----------------------------------------|----------------------------------------|------------------------------------------|----------------------------------------|----------------------------------------|
|                             | 43 cm ×                                  | 43 cm (17 pulg. ×                      | 17 pulg.)                              | 15 cm ×                                  | 15 cm (5,9 pulg. ×                     | 5,9 pulg.)                             |
| Tipo de paciente niño,      | filtro 0,1 Cu + 1 Al,                    | 20 cm PMMA                             |                                        |                                          |                                        |                                        |
| Continua                    | 3,74                                     | 6,17                                   | -                                      | 10,1                                     | 17,3                                   | -                                      |
| Impulsos rápidos<br>(6 p/s) | 4,01                                     | 5,23                                   | 6,3                                    | 8,57                                     | 12,3                                   | 16,8                                   |
| Impulsos medios<br>(4 p/s)  | 2,74                                     | 3,81                                   | 4,64                                   | 5,76                                     | 9,64                                   | 13,1                                   |
| Impulsos lentos (2 p/s)     | 1,59                                     | 2,35                                   | 2,97                                   | 3,6                                      | 6,68                                   | 9,22                                   |

<sup>1</sup> Modo de fluoroscopia

DFP = 120 cm (47,3 pulg.)

# Índice de kerma en aire de referencia para sistemas con Fluoroscopia controlada por rejilla (GCF)

|                             | Dosis reducida <sup>1</sup><br>[mGy/min] | Dosis normal <sup>1</sup><br>[mGy/min] | Alta calidad <sup>1</sup><br>[mGy/min] | Dosis reducida <sup>1</sup><br>[mGy/min] | Dosis normal <sup>1</sup><br>[mGy/min] | Alta calidad <sup>1</sup><br>[mGy/min] |
|-----------------------------|------------------------------------------|----------------------------------------|----------------------------------------|------------------------------------------|----------------------------------------|----------------------------------------|
|                             | 43 cm >                                  | < 43 cm (17 pulg. ×                    | 17 pulg.)                              | 15 cm ×                                  | 15 cm (5,9 pulg. ×                     | 5,9 pulg.)                             |
| Tipo de paciente adulto     | o normal, filtro 0 A                     | l, 5 cm PMMA                           |                                        |                                          |                                        |                                        |
| Continua                    | 0,61                                     | 0,99                                   | -                                      | 1,31                                     | 2,11                                   | -                                      |
| Impulsos rápidos<br>(6 p/s) | 0,66                                     | 0,86                                   | 1,05                                   | 1,2                                      | 1,59                                   | 1,99                                   |
| Impulsos medios<br>(4 p/s)  | 0,44                                     | 0,63                                   | 0,78                                   | 0,8                                      | 1,2                                    | 1,47                                   |
| Impulsos lentos (2 p/s)     | 0,27                                     | 0,39                                   | 0,49                                   | 0,48                                     | 0,72                                   | 0,96                                   |
| Tipo de paciente adulto     | o normal, filtro 0 A                     | l, 20 cm PMMA                          |                                        |                                          |                                        |                                        |
| Continua                    | 7,72                                     | 12,2                                   | -                                      | 18                                       | 29,6                                   | -                                      |
| Impulsos rápidos<br>(6 p/s) | 6,35                                     | 8,27                                   | 10,2                                   | 13,8                                     | 19,1                                   | 25                                     |
| Impulsos medios<br>(4 p/s)  | 4,45                                     | 6,11                                   | 7,49                                   | 9,1                                      | 14,6                                   | 18,7                                   |
| Impulsos lentos (2 p/s)     | 2,51                                     | 3,87                                   | 4,83                                   | 6,07                                     | 9,41                                   | 12,5                                   |
| Tipo de paciente adulto     | o normal, filtro 0 A                     | l, 20 cm PMMA                          |                                        |                                          |                                        |                                        |
| Continua                    | 0,27                                     | 0,43                                   | -                                      | 0,58                                     | 0,97                                   | -                                      |
| Impulsos rápidos<br>(6 p/s) | 0,15                                     | 0,23                                   | 0,31                                   | 0,38                                     | 0,59                                   | 0,81                                   |

|                             | Dosis reducida <sup>1</sup><br>[mGy/min] | Dosis normal <sup>1</sup><br>[mGy/min] | Alta calidad <sup>1</sup><br>[mGy/min] | Dosis reducida <sup>1</sup><br>[mGy/min] | Dosis normal <sup>1</sup><br>[mGy/min] | Alta calidad <sup>1</sup><br>[mGy/min] |
|-----------------------------|------------------------------------------|----------------------------------------|----------------------------------------|------------------------------------------|----------------------------------------|----------------------------------------|
|                             | 43 cm >                                  | 43 cm (17 pulg. ×                      | 17 pulg.)                              | 15 cm ×                                  | 15 cm (5,9 pulg. ×                     | 5,9 pulg.)                             |
| Impulsos medios<br>(4 p/s)  | 0,11                                     | 0,18                                   | 0,24                                   | 0,26                                     | 0,46                                   | 0,62                                   |
| Impulsos lentos (2 p/s)     | 0,07                                     | 0,12                                   | 0,17                                   | 0,17                                     | 0,31                                   | 0,43                                   |
| Tipo de paciente niño,      | filtro 0,1 Cu + 1 Al,                    | 20 cm PMMA                             |                                        |                                          |                                        |                                        |
| Continua                    | 3,41                                     | 5,72                                   | -                                      | 9,53                                     | 16,5                                   | -                                      |
| Impulsos rápidos<br>(6 p/s) | 2,31                                     | 3,23                                   | 4,59                                   | 6,76                                     | 10,5                                   | 15,6                                   |
| Impulsos medios<br>(4 p/s)  | 1,5                                      | 2,7                                    | 3,52                                   | 4,6                                      | 8,6                                    | 12,1                                   |
| Impulsos lentos (2 p/s)     | 0,92                                     | 1,8                                    | 2,35                                   | 3,11                                     | 6,02                                   | 8,83                                   |

<sup>1</sup> Modo de fluoroscopia

DFP = 120 cm (47,3 pulg.)

## Fuente de luz láser

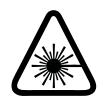

#### **ADVERTENCIA**

Radiación láser

Algunos componentes del sistema pueden contener fuentes de luz láser de clase 2 o inferior. Asegúrese de que nadie mira directamente al haz de luz.

Si, por accidente, se dirige la vista brevemente al haz de luz láser de clase 2, el ojo se protegerá mediante el acto reflejo de cerrar los párpados. Por tanto, estos dispositivos láser de clase 2 se pueden usar sin necesidad de precauciones adicionales si se da alguna de las siguientes condiciones:

- No es necesario mirar intencionadamente al haz durante más de 0,25 s.
- No es necesario mirar repetidamente al haz de láser ni directamente al haz reflejado.

Para los dispositivos láser de clase 2 de servicio continuo, el límite máximo de radiación accesible es 1 mW.

## Mensajes de error

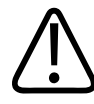

#### ADVERTENCIA

Aunque no aparezca ningún mensaje de error, si el aparato no funciona del modo habitual (primeras señales de una avería), póngase en contacto inmediatamente con el servicio de atención al cliente.

#### En la geometría

Si se detecta un error, aparece un mensaje en la pantalla de la unidad de suspensión de techo.

- ► Anote el mensaje y llame al servicio de atención al cliente.
- Reinicie el sistema. Si el mensaje no vuelve a aparecer, siga trabajando con el sistema del modo habitual.

#### En el sistema Eleva Workspot

Cuando se produce un error en el sistema o en cualquiera de sus componentes, aparecerá un mensaje de error en la pantalla del pupitre de mando con instrucciones para corregirlo:

|                 |                                                                                                    | -         |                |                                                                                                    |                                                                                                    |                                                                       |               |                      |                                           |                         |                     |       |
|-----------------|----------------------------------------------------------------------------------------------------|-----------|----------------|----------------------------------------------------------------------------------------------------|----------------------------------------------------------------------------------------------------|-----------------------------------------------------------------------|---------------|----------------------|-------------------------------------------|-------------------------|---------------------|-------|
| Patien          | nt, 2                                                                                                    | _         |                |                                                                                                    |                                                                                                    |                                                                       |               |                      |                                           |                         |                     |       |
| Sector Sector 1 | Berrin and a second second sec | -         |                | - Arrest .                                                                                            | . 4                                                                                                    | 1001                                                                  | -             |                      |                                           |                         |                     |       |
| e *             | 6265                                                                                                    | Rates, 5  | antient) es es |                                                                                                    | (testing)                                                                                                    |                                                                       |               | 101-08               |                                           |                         |                     |       |
|                 | 1100                                                                                                    | Next      | 2010/00/0      |                                                                                                    | (Lanata)                                                                                                    |                                                                       | -             |                      |                                           |                         |                     |       |
|                 | 51.00                                                                                                    | Relies, 3 | BERTH 4        |                                                                                                    |                                                                                                    |                                                                       | -             |                      |                                           |                         |                     |       |
|                 |                                                                                                    |           |                |                                                                                                    |                                                                                                    |                                                                       |               |                      |                                           |                         |                     |       |
|                 |                                                                                                    | <u> </u>  |                |                                                                                                    |                                                                                                    |                                                                       | 1000          |                      |                                           |                         |                     |       |
|                 |                                                                                                    |           |                | 1                                                                                                    |                                                                                                    |                                                                       | -             | _                    | - 1                                       |                         |                     |       |
|                 |                                                                                                    |           | OK             |                                                                                                    |                                                                                                    |                                                                       | And and and a |                      |                                           |                         |                     |       |
|                 |                                                                                                    |           |                |                                                                                                    |                                                                                                    |                                                                       |               |                      |                                           |                         |                     |       |
|                 |                                                                                                    |           |                |                                                                                                    |                                                                                                    |                                                                       |               |                      |                                           |                         |                     |       |
|                 |                                                                                                    |           |                |                                                                                                    |                                                                                                    |                                                                       |               |                      |                                           |                         |                     |       |
|                 |                                                                                                    |           |                |                                                                                                    |                                                                                                    |                                                                       |               |                      |                                           |                         |                     |       |
|                 |                                                                                                    |           |                |                                                                                                    |                                                                                                    |                                                                       |               |                      |                                           |                         |                     |       |
|                 |                                                                                                    |           |                |                                                                                                    |                                                                                                    |                                                                       |               |                      |                                           |                         |                     |       |
|                 |                                                                                                    |           |                |                                                                                                    |                                                                                                    |                                                                       |               |                      |                                           |                         |                     |       |
| 11              | e i e i                                                                                                    |           |                | নিহাৰ                                                                                                 | e a fan fan i                                                                                                 |                                                                       |               | 1.01                 |                                           |                         |                     |       |
|                 | <u>w] #</u>                                                                                                    |           | ].             | 101                                                                                                   |                                                                                                    |                                                                       |               |                      |                                           |                         |                     |       |
|                 | <b>#</b> ] <u>8</u>                                                                                                    |           | ]•             | 1                                                                                                    | • <u>•</u> •                                                                                                  | [eleva@                                                               |               |                      | - 2                                       |                         |                     |       |
|                 | w <u>a</u>                                                                                                    |           | ]•             | 1 10 be recy                                                                                          |                                                                                                    | [eleva@                                                               |               |                      | - 2                                       |                         |                     |       |
| erencia         | Fu                                                                                                    | nción     | 4              | 2112E Significad                                                                                      | do                                                                                                    | [eleva@                                                               |               | Qué deb              | — <b>2</b><br>e hace                      | er                      |                     |       |
| erencia         | Fu                                                                                                    | nción     |                | Significad<br>Mensaje                                                                                 | do<br>de error                                                                                                | [eleva@                                                               |               | Qué deb              | — <b>2</b><br>e hace                      | er                      |                     |       |
| ferencia        | Fu                                                                                                    | nción     |                | Significad<br>Mensaje                                                                                 | do<br>de error                                                                                                | (eleva@                                                               | (             | Qué deb              | — <b>2</b><br>e hace                      | er                      |                     |       |
| erencia         | Fu                                                                                                    | nción     | ] #            | vite ha veve<br>Significad<br>Mensaje<br>En el apé                                                    | do<br>de error<br>endice encor                                                                                | [eleva@<br>ntrará una                                                 | c<br>a lis-   | Qué deb              | – 2<br>e hace                             | er                      |                     |       |
| erencia         | Fu                                                                                                    | nción     |                | Significad<br>Mensaje<br>En el apé<br>ta de tod                                                       | do<br>de error<br>endice encor<br>los los mens                                                                | [eleva@<br>ntrará una<br>sajes.                                       | a lis-        | Qué deb              | — 2<br>e hace                             | er                      |                     |       |
| erencia         | Fu                                                                                                    | nción     |                | Significad<br>Mensaje<br>En el apé<br>ta de tod                                                       | do<br>de error<br>endice encor<br>los los mens<br>de estado d                                                 | (eleva@<br>ntrará una<br>ajes.<br>el sistema                          | a lis-        | Qué deb              | – 2<br>e hace                             | er                      | ción del            | estad |
| ferencia        | Fu                                                                                                    | nción     |                | Significad<br>Mensaje<br>En el apé<br>ta de tod<br>Pantalla d                                         | do<br>de error<br>endice encor<br>los los mens<br>de estado d                                                 | (elevae<br>ntrará una<br>sajes.<br>el sistema                         | a lis-        | Qué deb              | – 2<br>e hace                             | indicad                 | ción del            | estad |
| erencia         | Fu                                                                                                    | nción     |                | Significad<br>Mensaje<br>En el apé<br>ta de tod<br>Pantalla d<br>Azul: esta                           | do<br>de error<br>endice encor<br>los los mens<br>de estado d<br>ado correcto                                 | (elevae<br>ntrará una<br>sajes.<br>el sistema<br>o                    | a lis-<br>a h | Qué deb<br>Haga clic | – <b>2</b><br>e hace<br>: en la<br>rá más | er<br>indicad<br>inforn | ción del<br>nación. | estad |
| erencia         | Fu                                                                                                    | nción     |                | Significad<br>Mensaje<br>En el apé<br>ta de tod<br>Pantalla d<br>Azul: esta<br>Naranja:               | do<br>de error<br>indice encor<br>los los mens<br>de estado d<br>ado correcto<br>requiere at                  | (eleva@<br>ntrará una<br>sajes.<br>el sistema<br>o<br>ención          | a lis-<br>a h | Qué deb<br>Haga clic | – 2<br>e hace                             | er<br>indicad<br>inforn | ción del<br>nación. | estad |
| erencia         | Fu                                                                                                    | nción     |                | Significad<br>Mensaje<br>En el apé<br>ta de tod<br>Pantalla d<br>Azul: esta<br>Naranja:<br>Rojo: erro | do<br>de error<br>endice encor<br>los los mens<br>de estado d<br>ado correcto<br>requiere ati<br>or irrecuper | (eleva@<br>ntrará una<br>sajes.<br>el sistema<br>o<br>ención<br>rable | a lis-<br>a F | Qué deb<br>Haga clic | – 2<br>e hace<br>: en la<br>rá más        | er<br>indicad<br>inforn | ción del<br>nación. | estad |
| erencia         | Fu                                                                                                    | nción     |                | Significad<br>Mensaje<br>En el apé<br>ta de tod<br>Pantalla d<br>Azul: esta<br>Naranja:<br>Rojo: erro | do<br>de error<br>endice encor<br>los los mens<br>de estado d<br>ado correcto<br>requiere ato<br>or irrecuper | (eleva@<br>ntrará una<br>sajes.<br>el sistema<br>o<br>ención<br>rable | a lis-        | Qué deb              | <b>– 2</b><br>e hace                      | er<br>indicad<br>inforn | ción del<br>nación. | estad |

► Haga clic en la indicación de estado.

DetectorWorkspotSinopsisLectorEstado de los aparatosEst. Lector1:0KEstado de detector 1:0KEstado de detector 1:0KEstado puesto trab.:0KSesión de servicio no activada.

⇒ Se muestra el estado del dispositivo. Ejemplo:

Pueden aparecer los símbolos siguientes:

| Símbolo | Significado                                                                            |
|---------|----------------------------------------------------------------------------------------|
| 0       | Círculo verde:<br>todo es correcto                                                     |
|         | Triángulo amarillo:<br>requiere atención<br>Por ejemplo, se debe revisar la impresora. |
| ×       | Cruz roja:<br>error irrecuperable                                                      |

En el apéndice encontrará una lista de todos los mensajes de error.

#### En el visor RF

Cuando se produce un error en el sistema o en una de sus partes, aparece un mensaje de error en el visor RF con instrucciones para corregir el error:

| 1<br>2 | Peters, 1<br>3 to be 150 mone<br>3 to be 150 mone<br>3 |                                                                                     |
|--------|----------------------------------------------------------------------------------------------------|-------------------------------------------------------------------------------------|
| N.º    | Significado                                                                                                    | Qué debe hacer                                                                      |
| 1      | Mensaje de error                                                                                                    | En el apéndice encontrará una lista de todos los mensa-<br>jes con más información. |
|        |                                                                                                    | Confirme el mensaje:<br>Haga clic en <b>OK</b> o pulse <b>F7</b> en el teclado.     |
| 2      | Mensaje de estado del sistema                                                                                                    |                                                                                     |

#### Realización de capturas de pantalla

Cuando aparece un mensaje, puede guardar una captura de pantalla del mensaje para el servicio de atención al cliente.

- ► Pulse MAYÚS + F11.
- ⇒ Aparecerá la ventana siguiente:

| :\Transfer\ScreenShol      | ts       | 2 |
|----------------------------|----------|---|
| Enter the file name (witho | ut path) |   |
|                            | 1        |   |
| ÖK                         | Cancel   |   |

- Escriba un nombre de archivo y pulse OK.
- ⇒ La captura de pantalla se guarda en el ordenador de Eleva Workspot y los ingenieros de servicio de Philips autorizados pueden acceder a ella.

#### En la consola de control

Si se detecta un error en la geometría (mesa), aparece un mensaje en la pantalla de la consola de control.

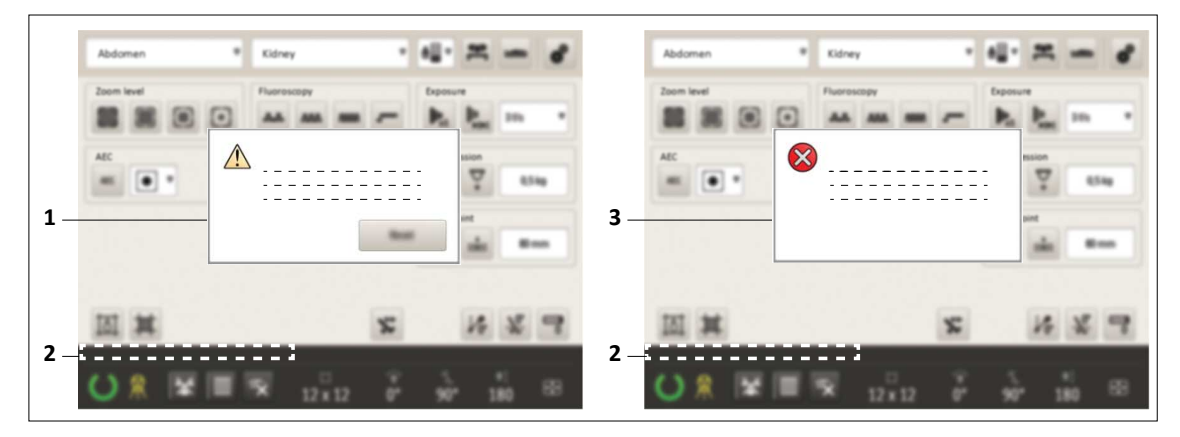

Fig. 9: Mensajes de error que se pueden restablecer (izquierda) y que no se pueden restablecer (derecha)

| No | Descripción                                  |
|----|----------------------------------------------|
| 1  | Mensaje de error que se puede restablecer    |
| 2  | Mensaje de estado de la geometría (mesa)     |
| 3  | Mensaje de error que no se puede restablecer |

- Si el mensaje vuelve a aparecer, anótelo y póngase en contacto con el servicio de atención al cliente.
- Reinicie el sistema. Si el mensaje no vuelve a aparecer, siga trabajando con el sistema del modo habitual.

En el apéndice encontrará una lista de todos los mensajes de error de la consola de control.

Seguridad y requisitos

# 3 Descripción del sistema

## General

CombiDiagnost R90 es un sistema de fluoroscopia controlado a distancia junto con radiografías digitales de máxima categoría. Con CombiDiagnost R90 se obtienen imágenes de alta calidad, un flujo de trabajo totalmente digital, procesamiento de imágenes UNIQUE dinámico y funciones de reducción de dosis excelentes.

## Sistema

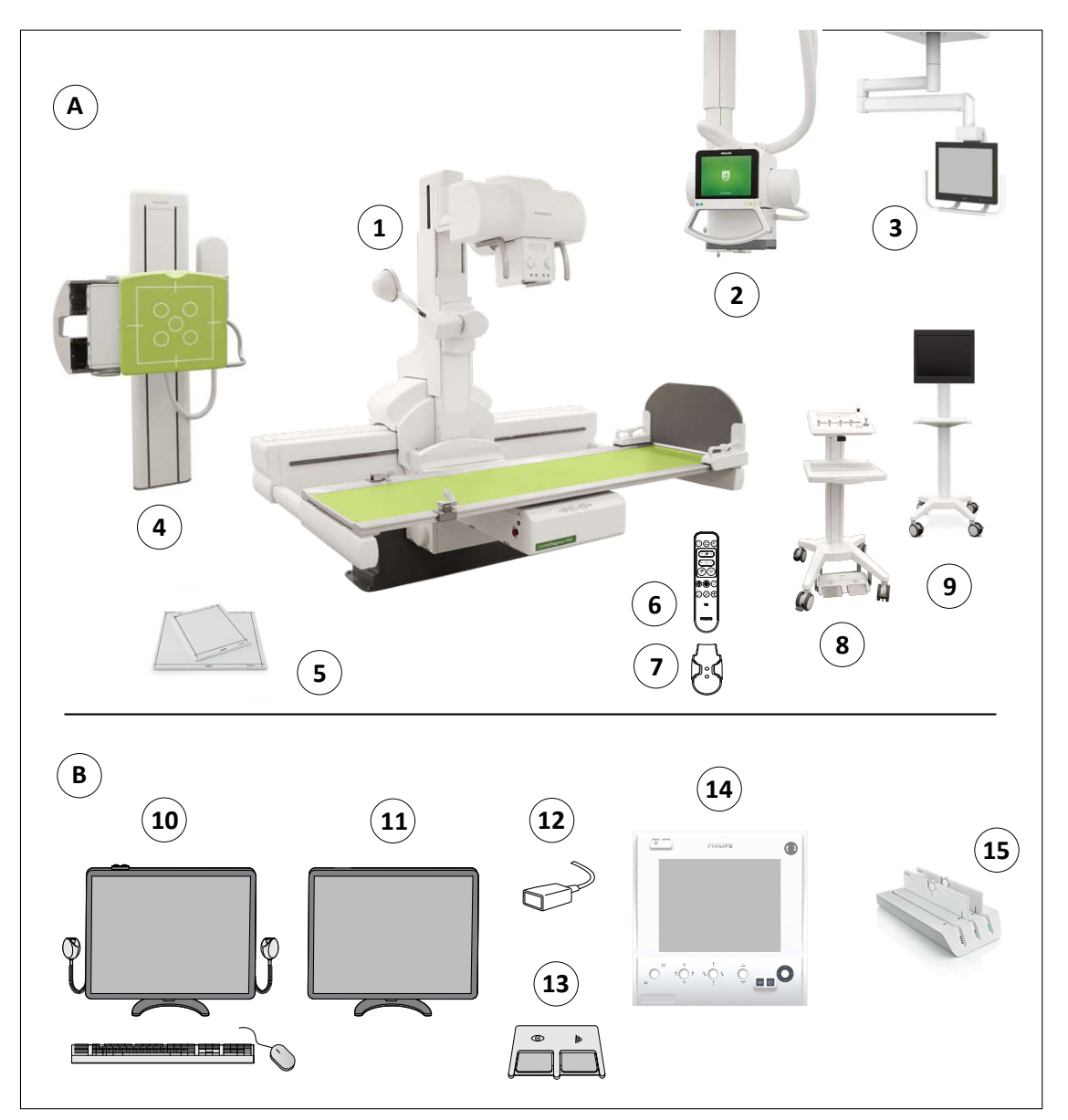

Fig. 10: Componentes del sistema

| Referencia |             | Componentes                                                                     |
|------------|-------------|---------------------------------------------------------------------------------|
| Α          | Sala de exp | ploración                                                                       |
|            | 1           | Mesa                                                                            |
|            | 2           | Soporte de techo con conjunto de tubo de rayos X CSM3 (opcional)                |
|            | 3           | Soporte de techo para uno o dos monitores (opcional)                            |
|            | 4           | Soporte mural (soporte vertical VS) con SkyPlate o con detector fijo (opcional) |

| Referencia | a                 | Componentes                                                                                                    |
|------------|-------------------|----------------------------------------------------------------------------------------------------|
|            | 5                 | SkyPlate pequeño y grande (opcional)                                                                                         |
|            | 6                 | Mando a distancia de visor RF (opcional)                                                                                     |
|            | 7                 | Soporte para el mando a distancia (opcional)                                                                                 |
|            | 8                 | Carrito controlado localmente (opcional)                                                                                     |
|            | 9                 | Carrito para monitor (opcional)                                                                                              |
|            | No se mu<br>estra | Monitor de referencias (opcional)                                                                                            |
| В          | Sala de co        | ntrol                                                                                                    |
|            | 10                | Eleva Workspot con control del generador integrado, interruptor manual, teclado, ratón, pantalla táctil y PC (no se muestra) |
|            | 12                | Monitor RF (opcional un segundo monitor RF en la sala de exploración).                                                       |
|            | 12                | Adaptador de infrarrojos para conectar SkyPlate al sistema (opcional)                                                        |
|            | 13                | Interruptor de pie (opcional un segundo interruptor de pie en la sala de exploración).                                       |
|            | 14                | Consola de control (opcional una segunda consola de control en la sala de exploración).                                      |
|            | 15                | Cargador de baterías para baterías SkyPlate (opcional)                                                                       |
|            | No se mu<br>estra | Monitor de referencia (opcional, no disponible en todos los países)                                                          |

## Componentes del sistema

## Eleva Workspot y visor RF

### Descripción general

El pupitre de mando dispone de un monitor de pantalla táctil, un teclado y un ratón.

El visor RF es un monitor estándar sin pantalla táctil, que se enciende y apaga automáticamente con Eleva Workspot.

| <del></del>           |                      |                       |             |                              |                                           |                                                                                                    |  |
|-----------------------|----------------------|-----------------------|-------------|------------------------------|-------------------------------------------|----------------------------------------------------------------------------------------------------|--|
| PHILIPS               | Patient list         | Examination Review 7  | Yest System | 4.05PH 🛞                     | Patient, 1<br>20592124-05-0005            | ⊞<br>->                                                                                                    |  |
| Additional help texts | Exposure presettings |                       | Patie       | nt, 1                        | 30-Jan-1960 Persale<br>Acquisition Review |                                                                                                    |  |
| Added liker           | 9/4                  |                       |             | Subley today                 | Swallow<br>Swallow Air (waterwald         |                                                                                                    |  |
|                       |                      | Inage invent. 📍 🗃     |             | Sector (                     | Service of Cheldren                       | 31431                                                                                                    |  |
| Exposure dose level   | Normal               |                       |             | Sustan                       |                                           |                                                                                                    |  |
| Image skring:         | free cassette like   |                       | (MD)        | Sealine<br>Sealine           | <b>e</b> *                                | ormat                                                                                                    |  |
| Expessire lectrolque: | W-mA                 | ALC:                  | 1 10        | Tsiphapus dip.<br>Sushor     | P                                         |                                                                                                    |  |
| focal spot            |                      |                       | <u>.</u>    | Swallow Highspeed<br>Swallow | 4 . 4                                     |                                                                                                    |  |
| Fluoroscopy settings  |                      |                       | <u> </u>    | Chest pa, WB                 | Places time                               | 8.03 min                                                                                                    |  |
| Added lilter          | 0 <i>N</i>           |                       | B           |                              | Air karma rate                            | and a second second sec |  |
| Humscopy Ravear.      | Normal               |                       | 100         |                              | DAP<br>DAP rate                           | 624 start                                                                                                    |  |
|                       |                      |                       |             |                              | (Derector)                                |                                                                                                    |  |
| Geometry data         |                      |                       |             |                              |                                           |                                                                                                    |  |
|                       | Tilt angle: -1 *     | Zoom levet 15 x 15 cm |             |                              |                                           |                                                                                                    |  |
| Ang. angle: 0 *       | SIE: 152 cm          |                       |             | Complete                     | @ #                                       |                                                                                                    |  |
| [Swallow] Swallow 4/s |                      |                       |             | [eleva@DynamicEleva01]       | ]> 10x 60 ↔                               | 160 ···                                                                                                    |  |
|                       | ×                    |                       | - Acom      | DAP: 0.00 playm <sup>2</sup> | U 🗢 🛙                                     |                                                                                                    |  |
| 10 • xi               | ^ 70 kV              | 20 <sub>mA</sub>      |             |                              | © 454PM                                   | 0 m                                                                                                    |  |
|                       |                      |                       |             |                              |                                           |                                                                                                    |  |

Fig. 11: Eleva Workspot (izquierda) y visor RF (derecha)

| N.º | Función                                                                                                    |
|-----|----------------------------------------------------------------------------------------------------|
| 1   | <ul> <li>Se encienden Eleva Workspot y los demás componentes (incluida la geometría del sistema de ra-<br/>yos X)</li> </ul> |
|     | Se reinicia Eleva Workspot si se pulsa el botón durante 4 s                                                                  |
| 2   | Se apagan Eleva Workspot y los demás componentes (incluida la geometría del sistema de rayos X)                              |
|     |                                                                                                    |

### Pupitre de mando

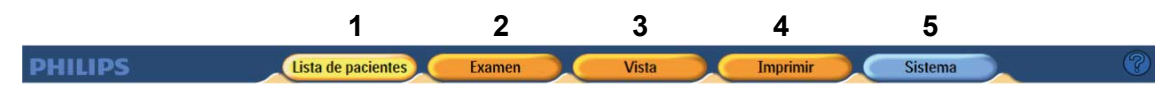

Fig. 12: Secciones del pupitre de mando

Para seleccionar las diferentes secciones, use los botones del selector principal (1-5). Al seleccionar una sección, el botón correspondiente cambiará a amarillo.

Las distintas secciones ofrecen las siguientes funciones:

| N.º | Función                       | Significado                                                                                                    |
|-----|-------------------------------|----------------------------------------------------------------------------------------------------|
| 1   | Lista de pacientes            | Aquí se pueden introducir los datos de pacientes o seleccionar los pacientes<br>de una lista facilitada por el RIS.<br>Podrá asignar tipos de examen al paciente o utilizar los tipos de examen del RIS.<br>Si se ha seleccionado un paciente en la sección Lista de pacientes, esta selección<br>se mantendrá al pasar a las otras secciones.                                                                     |
| 2   | Examen                        | <ul> <li>Aquí puede hacer lo siguiente:</li> <li>Seleccionar el examen</li> <li>Seleccionar el dispositivo de registro</li> <li>Ajustar el generador</li> <li>Disparar las radiografías</li> <li>Aquí encontrará herramientas avanzadas de procesamiento de imágenes para:<br/>(solo para imágenes radiográficas)</li> <li>Modificar imágenes</li> <li>Procesar imágenes</li> <li>Guardar en un archivo</li> </ul> |
| 3   | Revisión                      | <ul> <li>Aquí encontrará las siguientes herramientas:</li> <li>Herramientas de procesamiento de imágenes avanzadas para:<br/>(solo para imágenes radiográficas) <ul> <li>Modificar imágenes</li> <li>Procesar imágenes</li> <li>Guardar en un archivo</li> </ul> </li> <li>Una descripción general de las imágenes del paciente.</li> </ul>                                                                        |
| 4   | <b>Imprimir</b><br>(opcional) | Aquí encontrará las herramientas de impresión. Puede imprimir una o varias<br>imágenes en una placa y determinar el tamaño y el campo de imagen. La fun-<br>ción Imprimir solo está disponible para imágenes radiográficas.                                                                                                    |
| 5   | Sistema                       | Puede observar la cola de estado para la opción de exportación e impresión<br>DICOM. Puede salir del programa y cerrar la sesión.<br>Solo para el administrador:<br>Establecer funciones de administración y personalización.                                                                                                    |

### **Visor RF**

| <b>1 2</b>                                                                   |       |     |
|------------------------------------------------------------------------------|-------|-----|
| Patient, 1<br>2016 205-01-000<br>20-ere-1960 Fernale<br>Adquisicion Revisión | ⊞<br> | S P |

#### Fig. 13: Secciones del visor RF

| N.º | Función     | Significado                                                                                                    |
|-----|-------------|----------------------------------------------------------------------------------------------------|
| 1   | Adquisición | Se muestran imágenes fluoroscópicas (en vivo) y de seriador.<br>Se muestra la configuración del sistema, por ejemplo, la posición de la geome-<br>tría, la configuración del generador o la dosis.                                                                                                    |
| 2   | Revisión    | <ul> <li>Aquí encontrará lo siguiente:</li> <li>Secuencias de imágenes que se pueden volver a reproducir</li> <li>Herramientas avanzadas de procesamiento de imágenes para modificar, procesar y almacenar imágenes en un archivo</li> <li>Una descripción general de las imágenes del paciente</li> </ul> |

Cuando está en la sección de Examen o Vista de Eleva Workspot, el visor RF está activado y puede cambiar entre la sección de Adquisición y Revisión.

Cuando pulsa uno de los interruptores de pie, el visor RF cambia automáticamente a la sección de Adquisición.

### Mando a distancia

|                   | N.º                          | Significado                                                                                                    |
|-------------------|------------------------------|----------------------------------------------------------------------------------------------------|
|                   | N.º<br>1<br>2<br>3<br>4<br>5 | Significado         • Enviar imagen al monitor de referencias         • Selección de la vista en mosaico         • Reproducción de serie         • Selección de secuencia anterior o siguiente         • Selección de imagen anterior o siguiente         • Mover cursor arriba, abajo, izquierda y derecha         • Serie de marcas         • Marcar imagen o Capturar imagen         Joystick         • Selección de imagen panorámica |
| P F   F   PHILIPS | 6                            | <ul> <li>Selección de sustracción</li> <li>Selección de nueva máscara/Landmarking</li> <li>Selección de contraste y brillo</li> <li>Indicador de carga</li> </ul>                                                                                                    |

## SAI para Eleva Workspot (opcional)

El SAI (sistema de alimentación ininterrumpida) protege al sistema Eleva Workspot de las interrupciones de suministro eléctrico. En caso de producirse una interrupción del suministro eléctrico, el SAI alimentará al sistema Eleva Workspot durante aproximadamente 60 minutos.

El servicio de atención al cliente instala el SAI. En condiciones normales de funcionamiento, no debe desconectarse.

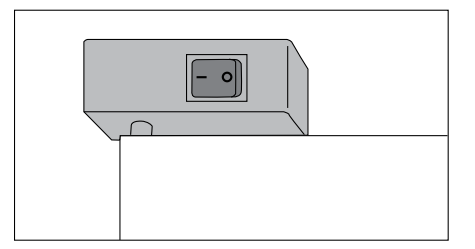

Fig. 14: Interruptor de SAI situado en la parte superior del M-cabinet

### Mesa

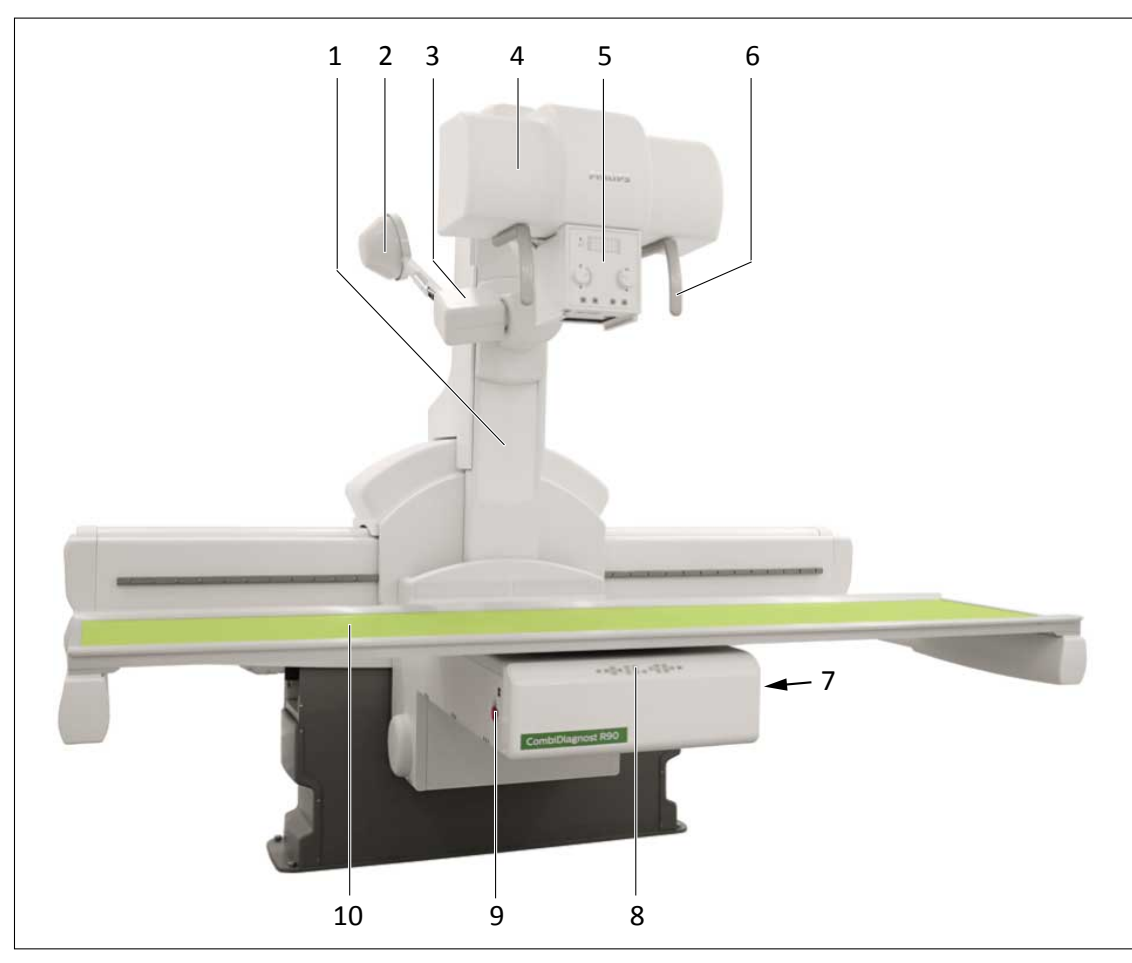

| N.º | Significado                                                             |
|-----|-------------------------------------------------------------------------|
| 1   | Columna, incluye el conjunto del tubo de rayos X y el detector dinámico |
| 2   | Cono de compresión                                                      |
| 3   | Compresor                                                               |
| 4   | Tubo de rayos X                                                         |
| 5   | Colimador                                                               |
| 6   | Asideros para la rotación manual del conjunto del tubo de rayos X       |
| 7   | Encendido y apagado del panel de control de la mesa                     |
| 8   | Panel de control de la mesa                                             |
| 9   | Paradas de emergencia en ambos lados                                    |
| 10  | Tablero                                                                 |

#### Panel de control de la mesa

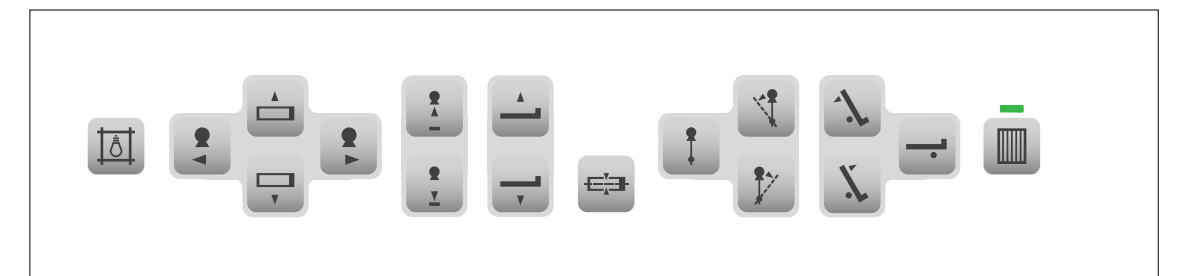

Fig. 15: Controles de la mesa sobre el panel de control

| Botón                | Significado                                          |
|----------------------|------------------------------------------------------|
|                      | Encender/apagar el campo luminoso                    |
| •                    | Desplazar la columna hacia la izquierda              |
|                      | Mover el tablero hacia dentro (hacia la columna)     |
| T T                  | Mover el tablero hacia fuera (alejado de la columna) |
| <b>9</b>             | Desplazar la columna hacia la derecha                |
| <b>9</b><br><u>-</u> | Aumentar DFP                                         |
| <b>9</b><br><u>Y</u> | Disminuir DFP                                        |
|                      | Levantar la mesa                                     |
|                      | Bajar la mesa                                        |
| -=                   | Mover el tablero hacia el centro                     |

| Botón | Significado                                                                                                    |
|-------|----------------------------------------------------------------------------------------------------|
| •     | Poner la columna en ángulo con respecto al centro (0°)                                                                                                    |
|       | Poner la columna en ángulo hacia la izquierda                                                                                                    |
| •     | Poner la columna en ángulo hacia la derecha                                                                                                    |
| -1    | Inclinar la mesa hacia la izquierda                                                                                                    |
| X     | Inclinar la mesa hacia la derecha                                                                                                    |
|       | Bascular la mesa en la posición horizontal (0°)                                                                                                    |
|       | Mover la rejilla hacia dentro y hacia fuera de la trayectoria del haz. El LED<br>muestra el estado de la rejilla.<br>Si el LED verde está encendido, la rejilla se encuentra en la trayectoria del haz. |

#### Colimador

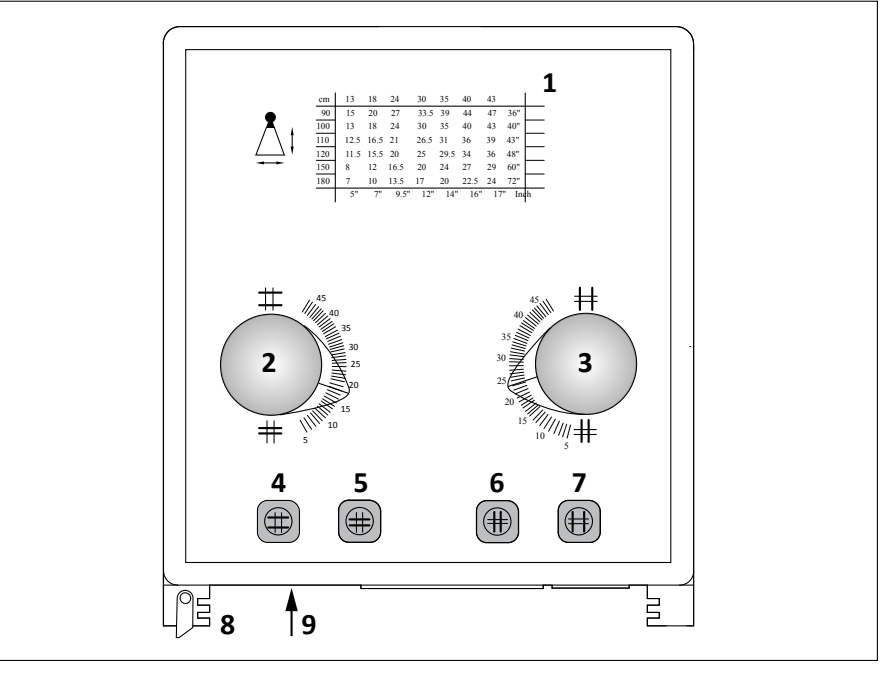

| N.º | Significado                                                     |
|-----|-----------------------------------------------------------------|
| 1   | Tabla de DFP                                                    |
| 2   | Mostrar el valor de la colimación transversal                   |
| 3   | Mostrar el valor de la colimación longitudinal                  |
| 4   | Abrir el colimador de forma transversal                         |
| 5   | Cerrar el colimador de forma transversal                        |
| 6   | Cerrar el colimador de forma longitudinal                       |
| 7   | Abrir el colimador de forma longitudinal                        |
| 8   | Carriles, por ejemplo, para la inserción de filtros adicionales |
| 9   | Cinta métrica para medir la DFP no predeterminada               |
|     |                                                                 |

#### AVISO

No mueva los elementos 2 y 3, ya que solo son elementos visuales. Utilice los botones del 4 al 7 para abrir y cerrar la colimación.

Para radiografías, puede rotar el colimador a ±45° en torno al eje vertical.

### Consola de control

#### Consola

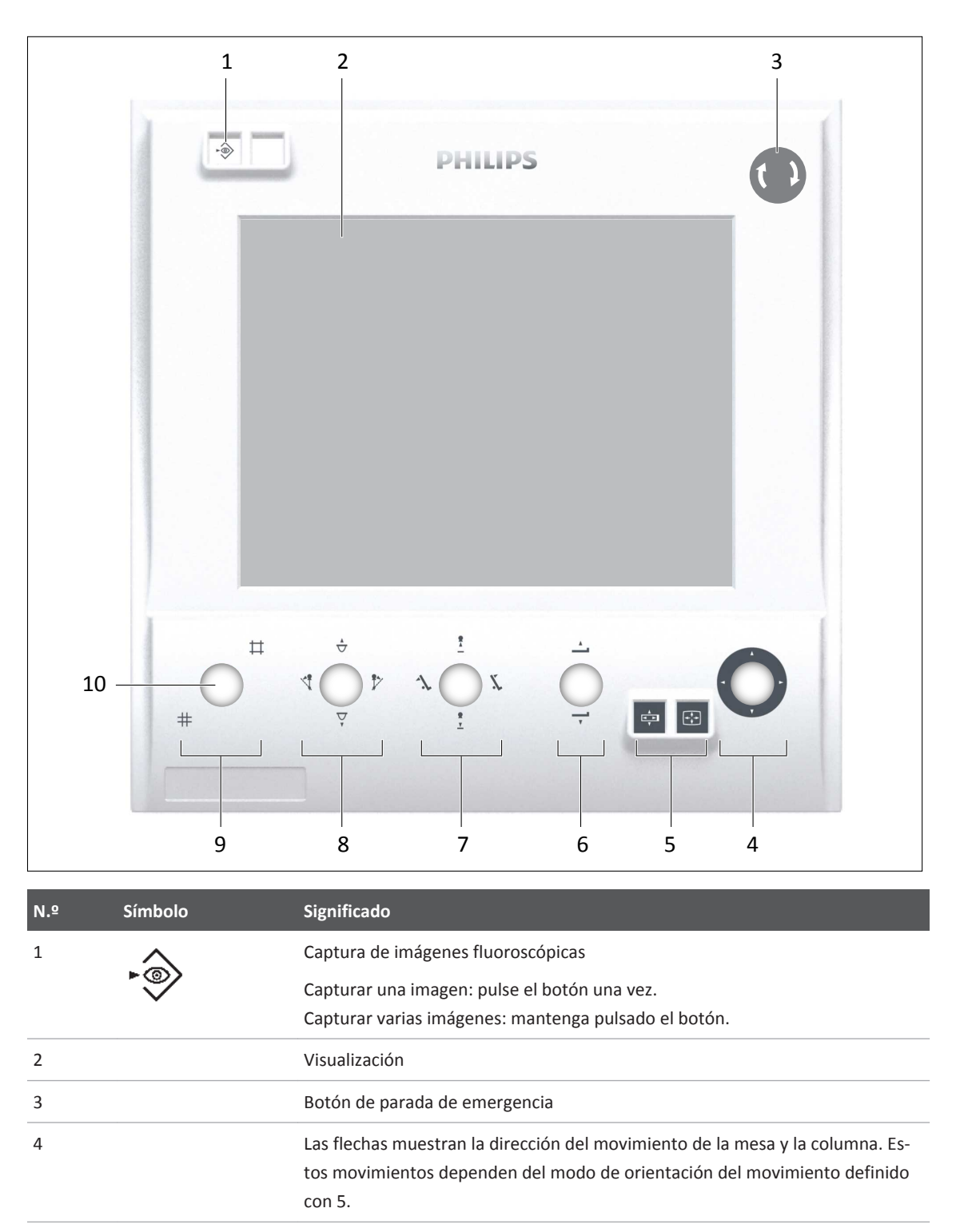

| N.º | Símbolo               | Significado                                   |
|-----|-----------------------|-----------------------------------------------|
| 5   |                       | Orientación del movimiento de la mesa         |
|     |                       | Orientación del movimiento del monitor        |
| 6   |                       | Levantar la mesa                              |
|     | Ţ                     | Bajar la mesa                                 |
| 7   | <u>•</u>              | Aumentar DFP                                  |
|     | 1<br><u>Y</u>         | Disminuir DFP                                 |
|     | 1                     | Inclinar la mesa hacia la izquierda           |
|     | X                     | Inclinar la mesa hacia la derecha             |
| 8   | $\checkmark$          | Levantar el cono de compresión                |
|     | $\nabla_{\mathbf{r}}$ | Bajar el cono de compresión                   |
|     | 4                     | Poner la columna en ángulo hacia la izquierda |
|     | 1                     | Poner la columna en ángulo hacia la derecha   |
| 9   | ♯                     | Abrir el colimador                            |
|     | #                     | Cerrar el colimador                           |
| 10  |                       | Joysticks                                     |

#### Visualización

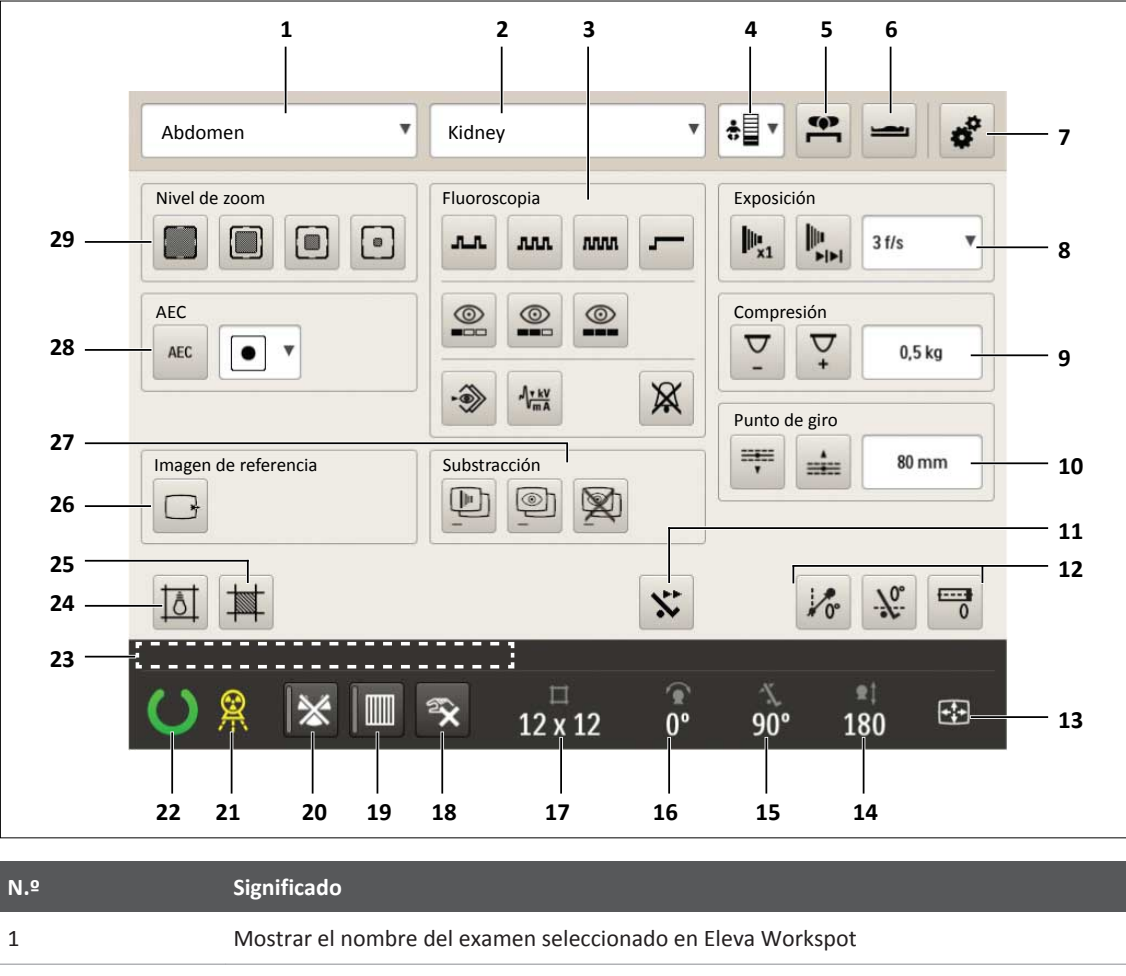

| N.º | Significado                                                                                                    |
|-----|----------------------------------------------------------------------------------------------------|
| 1   | Mostrar el nombre del examen seleccionado en Eleva Workspot                                                                                                    |
| 2   | Mostrar el nombre de la vista seleccionada en Eleva Workspot                                                                                                    |
| 3   | <ul> <li>Seleccionar los modos de fluoroscopia:</li> <li>Definir la velocidad de imágenes de fluoroscopia</li> <li>Definir el modo de fluoroscopia</li> <li>Activar/desactivar la captura fluoroscópica dinámica (captura automática)</li> <li>Bloqueo de kV/mA</li> <li>Silenciar el tiempo total de la alarma de fluoroscopia</li> </ul> |
| 4   | Cambiar el tipo de paciente                                                                                                    |
| 5   | Seleccionar la orientación del paciente: posición de decúbito prono (voltear imagen hori-<br>zontalmente)                                                                                                    |
| 6   | Seleccionar la orientación del paciente: cabeza en el extremo de los pies (girar imagen 180°)                                                                                                    |
| 7   | Cambiar los ajustes de la consola de control                                                                                                    |
|     |                                                                                                    |

| N.º | Significado                                                                       |
|-----|-----------------------------------------------------------------------------------|
| 8   | Establecer el tipo de exposición con seriador                                     |
| 9   | Definir la fuerza de compresión                                                   |
| 10  | Definir el punto de giro (configurable, si esta opción se muestra en la pantalla) |
| 11  | Seleccionar la velocidad de la mesa                                               |
| 12  | Activar el centrado                                                               |
| 13  | Mostrar la orientación del movimiento                                             |
| 14  | Mostrar la DFP definida                                                           |
| 15  | Mostrar la basculación de la mesa                                                 |
| 16  | Mostrar el ajuste angular de la columna                                           |
| 17  | Mostrar el tamaño de colimación                                                   |
| 18  | Seleccionar el restablecimiento manual                                            |
| 19  | Seleccionar la introducción o extracción de la rejilla                            |
| 20  | Desactivar radiación                                                              |
| 21  | Se ilumina durante la radiografía                                                 |
| 22  | Mostrar "preparado para exposición"                                               |
| 23  | Mensajes de sistema                                                               |
| 24  | Encender el indicador de campo luminoso                                           |
| 25  | Restablecer la colimación al tamaño predeterminado                                |
| 26  | Enviar imagen al monitor de referencias                                           |
| 27  | Seleccionar las funciones de sustracción                                          |
| 28  | Seleccionar AEC                                                                   |
| 29  | Seleccionar el tamaño de campo del detector (nivel de zoom)                       |

## Soporte de techo de CSM3 (opcional)

## Soporte de techo CSM3

#### **Principales componentes**

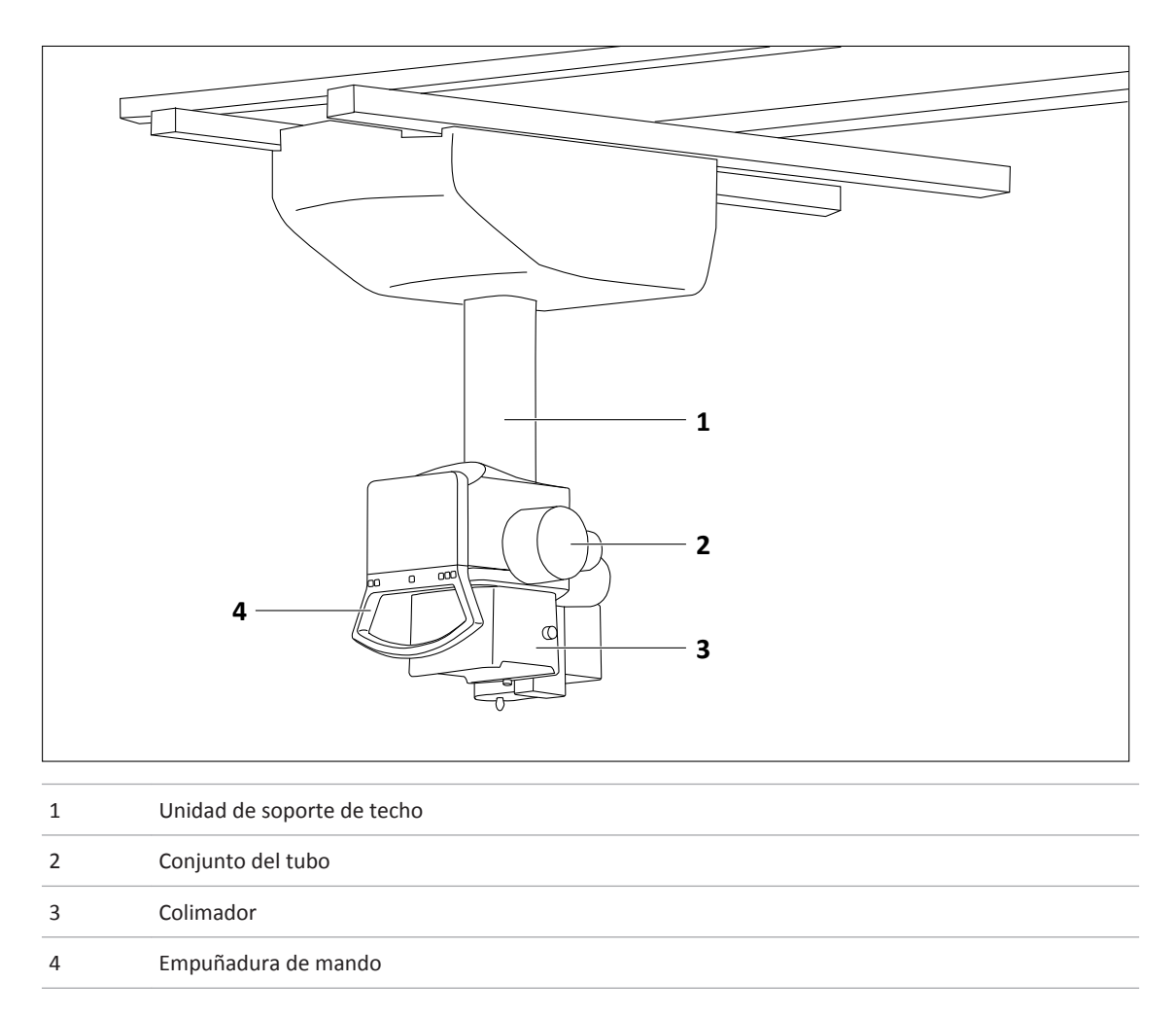

#### Función

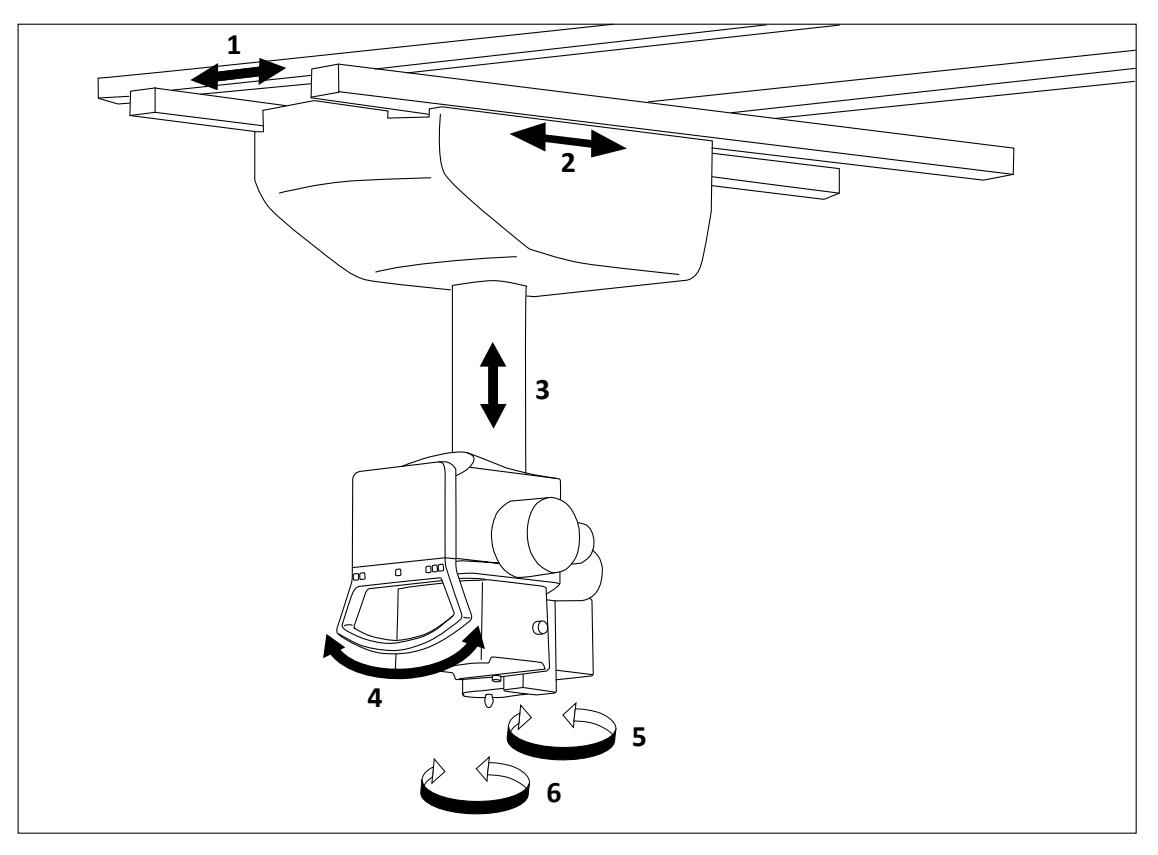

El soporte de techo CSM3 se puede mover libremente en sentido longitudinal transversal. La columna telescópica permite mover verticalmente hacia arriba y hacia abajo el conjunto del tubo, el colimador y la empuñadura de mando.

Las direcciones de los movimientos lineales se marcan con **colores**. Encontrará los colores en los botones correspondientes en la empuñadura de mando y en la unidad de soporte de techo.

Son los siguientes:

| 1 | Verde    | Movimiento a lo largo del tablero                             |
|---|----------|---------------------------------------------------------------|
| 2 | Azul     | Movimiento en los ángulos derechos hacia el tablero           |
| 3 | Amarillo | Subir/bajar                                                   |
| 4 | Blanco   | Inclinación del conjunto del tubo                             |
| 5 | Blanco   | Rotación del conjunto del tubo                                |
| 6 | Ninguno  | Rotación del colimador alrededor del eje del haz de radiación |
|   |          |                                                               |

## **Eleva Tube Head**

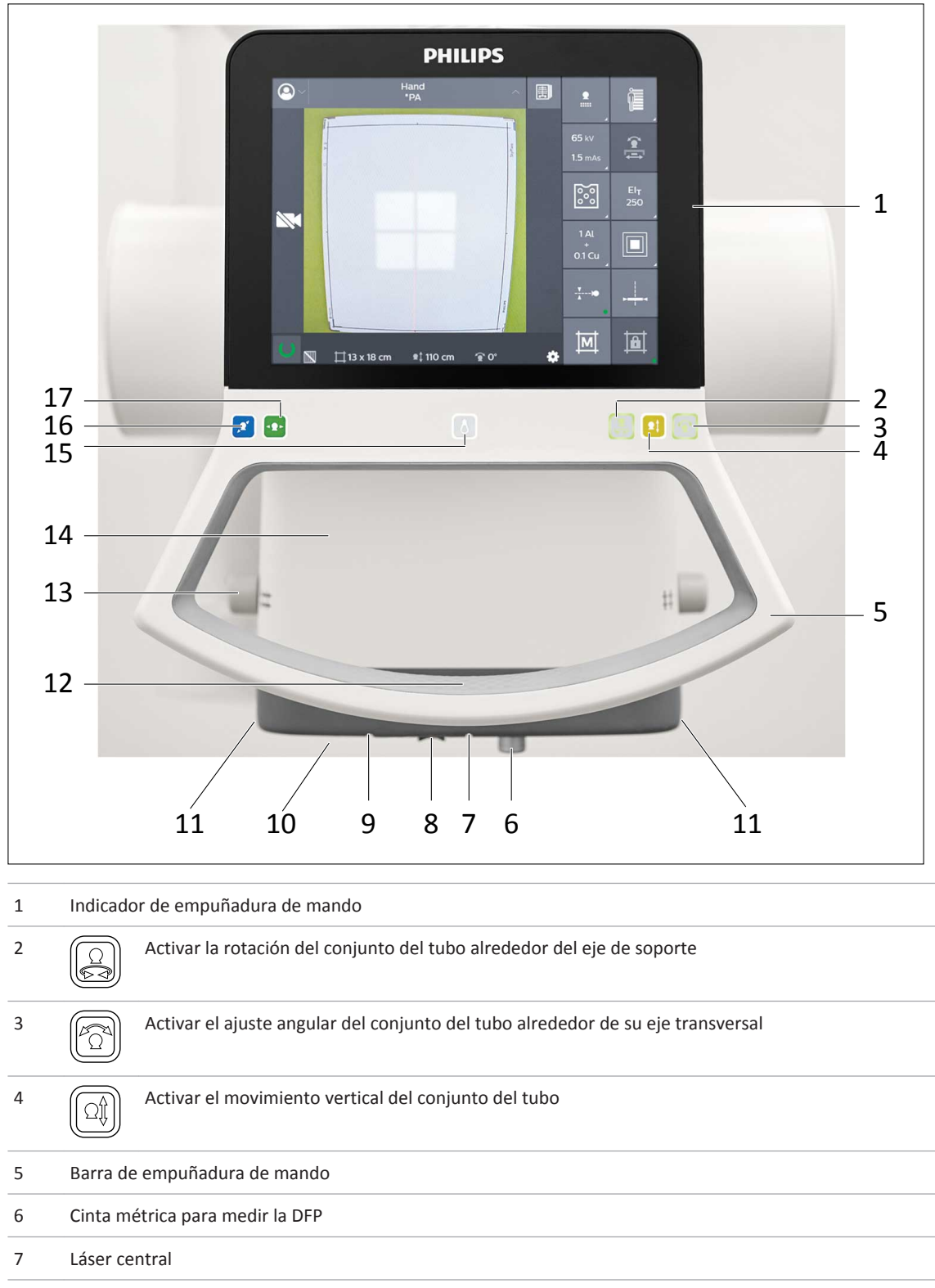

8 Deslizador para cubrir el láser de la DFP y el láser central

| 9  | Láser de la DFP (opcional)                                                                           |  |  |
|----|----------------------------------------------------------------------------------------------------|--|--|
| 10 | Cámara en vivo (opcional)                                                                            |  |  |
| 11 | Carriles de colimador para filtros y accesorios                                                      |  |  |
| 12 | Sensor táctil para activar los siguientes movimientos:                                               |  |  |
|    | Conjunto del tubo longitudinalmente                                                                  |  |  |
|    | Conjunto del tubo transversalmente                                                                   |  |  |
|    | Subir o bajar el conjunto del tubo                                                                   |  |  |
| 13 | Pomos para establecer el tamaño del campo de colimación                                              |  |  |
| 14 | Colimador                                                                                            |  |  |
| 15 | Encender el indicador de campo luminoso y ambos láseres<br>Los láseres se apagan de forma automática |  |  |
| 16 | Activar el movimiento transversal del conjunto del tubo                                              |  |  |
| 17 | Activar el movimiento longitudinal del conjunto del tubo                                             |  |  |
|    |                                                                                                    |  |  |
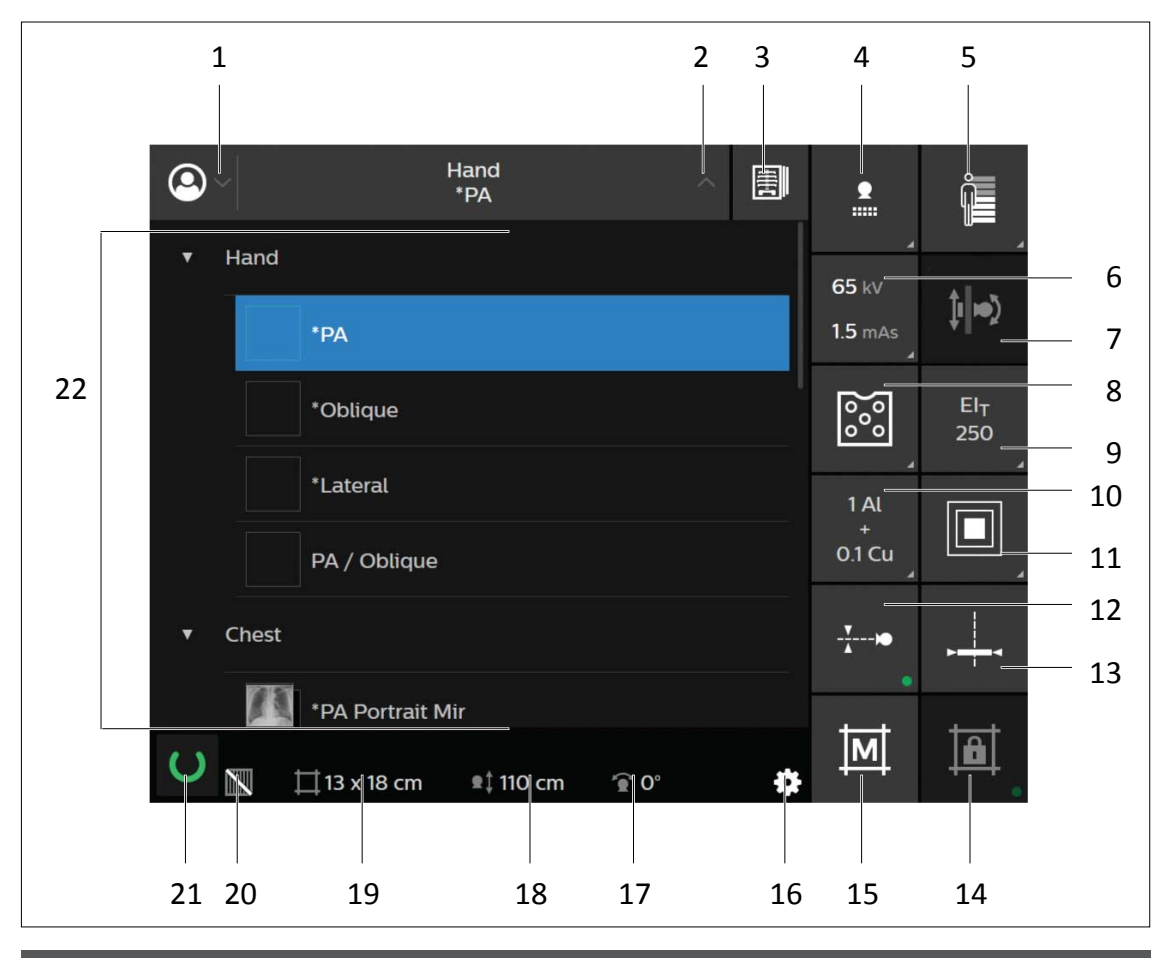

### Pantalla de Eleva Tube Head

| N.º Descripciór |
|-----------------|
|-----------------|

]||**||**)

| 1 | Mostrar u ocultar los datos del paciente                                                                                                    |  |  |  |
|---|----------------------------------------------------------------------------------------------------|--|--|--|
| 2 | Mostrar u ocultar la lista de exámenes y las vistas relacionadas                                                                                        |  |  |  |
| 3 | Visualizar las imágenes tomadas actualmente del paciente seleccionado<br>(El botón solo está activo si hay imágenes actuales del paciente disponibles). |  |  |  |
| 4 | Seleccionar el dispositivo de registro                                                                                                    |  |  |  |
| 5 | Seleccionar el tipo de paciente                                                                                                    |  |  |  |
| 6 | Seleccionar los ajustes de radiografía                                                                                                    |  |  |  |
| 7 | Secuencia de prueba para combinación (sin radiación, visible únicamente con la licencia de combina-<br>ción)                                            |  |  |  |
|   | Combinación con soporte mural                                                                                                    |  |  |  |

| N.º | Descripción                                                                                                    |  |  |
|-----|----------------------------------------------------------------------------------------------------|--|--|
| 8   | Ajustes para el control automático de exposición                                                                                                    |  |  |
| 9   | Seleccionar el índice de exposición de referencia (EI_T)                                                                                                    |  |  |
| 10  | Seleccionar un filtro añadido                                                                                                    |  |  |
| 11  | Seleccionar el foco                                                                                                    |  |  |
| 12  | Desactivar/activar el seguimiento                                                                                                    |  |  |
| 13  | Alineación del detector con el haz de rayos X central                                                                                                    |  |  |
| 14  | Activar o desactivar la restricción colimación (solo el responsable del sistema puede configurar los de-<br>rechos)                                                                    |  |  |
| 15  | Función de memoria de colimación                                                                                                    |  |  |
|     | Establece el colimador en el último valor que se definió manualmente.                                                                                                    |  |  |
|     | • Establece el colimador en el valor predefinido por el programa APR.                                                                                                    |  |  |
| 16  | Ajustes de la pantalla de Eleva Tube Head                                                                                                    |  |  |
|     | • Brillo                                                                                                    |  |  |
|     | Imágenes de prueba (solo para servicio técnico)                                                                                                    |  |  |
| 17  | Ajuste angular del conjunto del tubo de rayos X (eje transversal)                                                                                                    |  |  |
| 18  | DFP (cm o pulg.)                                                                                                    |  |  |
| 19  | Tamaño del campo de radiación (cm × cm o pulg. × pulg.)                                                                                                    |  |  |
| 20  | Estado de la rejilla                                                                                                    |  |  |
| 21  | Listo para realizar radiografías                                                                                                    |  |  |
|     | Podrá realizar radiografías.                                                                                                    |  |  |
|     | No podrá realizar ninguna radiografía. Haga clic en el icono para ver los mensajes del sistema.                                                                                        |  |  |
|     | No podrá realizar ninguna radiografía. El conjunto del tubo de rayos X del soporte de techo no está activo.                                                                            |  |  |
| 22  | En esta área, se puede ver lo siguiente:                                                                                                    |  |  |
|     | <ul> <li>Exámenes programados y vistas del paciente seleccionado (se muestran en el ejemplo)</li> <li>Se debe abrir la lista decolegable (posición 2 de la imagen anterior)</li> </ul> |  |  |

- Imagen de vista previa (en la pantalla completa, no se muestra en el ejemplo)
- Imágenes del paciente seleccionado tomadas actualmente (en la pantalla completa, no se muestra en el ejemplo)

Se debe seleccionar el botón de revisión (posición 3 de la imagen anterior).

| N.º | Descripción                                                                                                    |  |  |
|-----|----------------------------------------------------------------------------------------------------|--|--|
|     | Imagen desde la cámara en vivo (no se muestra en el ejemplo, solo está visible con licencia)                                                                    |  |  |
|     | <ul> <li>Símbolo de apagado/encendido de la cámara en vivo (no se muestra en el ejemplo, solo está visi-<br/>ble con licencia):</li> </ul>                      |  |  |
|     | Encender la cámara en vivo                                                                                                    |  |  |
|     | Apagar la cámara en vivo                                                                                                    |  |  |
|     | Problema con la cámara en vivo<br>Reinicie el sistema cuando aparezca este símbolo. Si el reinicio no funciona, póngase<br>en contacto con el servicio técnico. |  |  |

Puede utilizar la pantalla táctil de Eleva Tube Head con guantes médicos.

### **AVISO**

Activación o desactivación de la imagen de vista previa

La imagen de vista previa se muestra en Eleva Tube Head durante 30 segundos (configuración predeterminada). Puede desactivar la imagen de vista previa para el paciente actual en la sección **Examen** de Eleva Workspot (consulte las instrucciones de uso de Eleva Workspot).

Además, el servicio técnico o los especialistas en la aplicación pueden cambiar los ajustes de una de las formas siguientes:

- Intervalo de tiempo diferente para la imagen de vista previa (de 5 segundos a 1 minuto)
- Desactivación permanente de la imagen de vista previa

### Soporte mural (soporte vertical VS) (opcional)

### **Sinopsis**

Estas instrucciones de uso describen la unidad para su uso desde el lado izquierdo. Las unidades que se usan desde el lado derecho deben utilizarse según corresponda. Existe un mango extensible opcional que puede fijarse sobre el detector o la bandeja inalámbrica.

### Componentes

| 1   |                      | 1     |
|-----|----------------------|-------|
| 2 3 |                      | 2 4 4 |
| 5 5 |                      | 5 5   |
|     | 6                    |       |
|     | 7                    |       |
|     | $\langle \! \rangle$ |       |

| 1 | Columna                                                                                                    |  |  |
|---|----------------------------------------------------------------------------------------------------|--|--|
| 2 | Panel de control (en ambos lados del detector)                                                                                                    |  |  |
| 3 | <ul> <li>Detector fijo con</li> <li>Sistema anticolisión</li> <li>Indicador de la posición de los campos de medición del control automático de exposición</li> </ul> |  |  |
|   | Reposabarbilla                                                                                                    |  |  |
| 4 | Bandeja inalámbrica con <ul> <li>Sistema anticolisión</li> </ul>                                                                                                    |  |  |
|   | <ul> <li>Indicador de la posición de los campos de medición del control automático de exposición</li> <li>Reposabarbilla</li> </ul>                                  |  |  |
| 5 | Asideros para el paciente (derecho e izquierdo)                                                                                                    |  |  |
| 6 | Mando a distancia (opcional)                                                                                                    |  |  |
| 7 | Estación de carga para el mando a distancia (opcional)                                                                                                    |  |  |

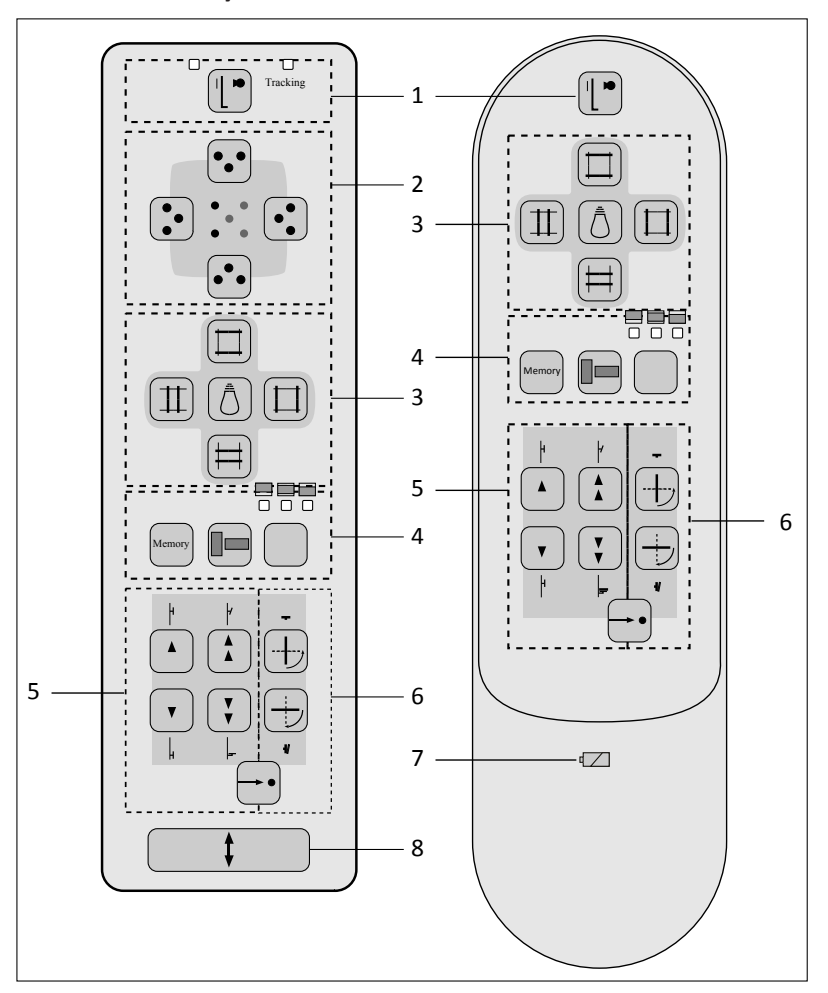

Panel de control y mando a distancia

Fig. 16: Panel de control (a la izquierda) y mando a distancia (a la derecha)

| N.º | Símbolo  | Significado                                                                                                    |
|-----|----------|----------------------------------------------------------------------------------------------------|
| 1   |          | Dispositivo de registro seleccionado                                                                                       |
|     |          | Seleccionar el dispositivo de registro. El seguimiento está activado. Volver a pulsar para desactivar el se-<br>guimiento. |
|     | Tracking | LED encendido: seguimiento activado                                                                                        |

| N.º | Símbolo | Significado                                                                                                    |
|-----|---------|----------------------------------------------------------------------------------------------------|
| 2   |         | <ul> <li>Seleccionar el grupo del campo de medición.</li> <li>El compartimento de medición de la exposición tiene 5 campos de medición. Con estos botones, puede seleccionar tres de ellos tal como se muestra en los botones. Si lo desea, puede seleccionar los campos de medición en el área de generador del sistema Eleva Workspot. Los LED indican los campos de medición que están activados.</li> <li>El borde superior del panel frontal está definido por el reposabarbilla.</li> <li>La orientación de los campos de medición hacia arriba o hacia abajo hace referencia al reposabarbilla.</li> </ul> |
| 3   |         | Encender el indicador de campo luminoso                                                                                                    |
|     |         | Abrir el campo de radiación de forma transversal                                                                                                    |
|     |         | Cerrar el campo de radiación de forma transversal                                                                                                    |
|     |         | Abrir el campo de radiación de forma longitudinal                                                                                                    |
|     | II      | Cerrar el campo de radiación de forma longitudinal                                                                                                    |
| 4   |         | (Solo con seguimiento)<br>En el mando a distancia:<br>Pulsar una vez: se muestra el estado actual<br>Volver a pulsar: alterna la colimación centrada y la descentrada                                                                                                    |
|     |         | En el panel de control:<br>Pulsar: alterna la colimación centrada y la descentrada                                                                                                    |
|     |         | Después de pulsar el botón, los LED del mando a distancia se encienden de forma permanente                                                                                                    |

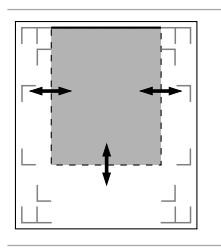

Colimación superior descentrada (el campo de radiación se encuentra en la parte superior del campo del detector) El borde superior es fijo

| N.º | Símbolo              | Significado                                         |                                                                                                    |
|-----|----------------------|-----------------------------------------------------|----------------------------------------------------------------------------------------------------|
|     |                      |                                                     | Colimación centrada<br>El centro es fijo                                                                                                    |
|     |                      |                                                     | Colimación inferior descentrada (el campo de radiación se encuentra<br>en la parte inferior del campo del detector)<br>El borde inferior es fijo |
| 5   |                      | Levantar despacio la unidad Bucky (I                | motorizado) <sup>1</sup>                                                                                                    |
|     |                      | Levantar rápidamente la unidad Buc                  | ky (motorizado) <sup>1</sup>                                                                                                    |
|     | V                    | Bajar despacio la unidad Bucky (mot                 | orizado) <sup>1</sup>                                                                                                    |
|     | <b>v</b>             | Bajar rápidamente la unidad Bucky (                 | motorizado) <sup>1</sup>                                                                                                    |
|     | Cambio a la posición |                                                     |                                                                                                    |
|     | +                    | La unidad Bucky se coloca automátic                 | camente en la posición vertical superior (ejemplo: posición del tórax)                                                                           |
|     | + *                  | La unidad Bucky se eleva automática                 | amente a –20° (ejemplo: posición de cráneo)                                                                                                    |
|     | + <b>v</b>           | La unidad Bucky se coloca automátic<br>de rodillas) | camente en la posición vertical inferior (ejemplo: posición erguida                                                                              |
|     | + <b>•</b>           | La unidad Bucky se coloca automátic                 | camente en la posición horizontal (ejemplo: posición de mano)                                                                                    |
|     | Opcional             |                                                     |                                                                                                    |

| N.º | Símbolo    | Significado                                                                                               |                                                                                  |                                              |  |  |
|-----|------------|----------------------------------------------------------------------------------------------------|----------------------------------------------------------------------------------|----------------------------------------------|--|--|
| 6   | -<br>-<br> | Bascular la unidad Bucky hacia la posición horizontal (motorizado) <sup>1</sup>                           |                                                                                  |                                              |  |  |
|     |            | Bascular la unidad Bucky hacia la posición vertical (motorizado) <sup>1</sup>                             |                                                                                  |                                              |  |  |
|     |            | La unidad Bucky se mueve autom                                                                            | La unidad Bucky se mueve automáticamente hacia la posición horizontal            |                                              |  |  |
|     | +          | Detector no vertical: el detector s<br>Detector vertical: el detector se n                                | e mueve hacia la posición vertical. La<br>nueve a –20°. La altura sigue siendo l | a altura sigue siendo la misma.<br>la misma. |  |  |
| 7   | ۹/         | Indicador de carga                                                                                        |                                                                                  |                                              |  |  |
|     |            | LED                                                                                                    | Estado de la batería                                                             | Mando a distancia                            |  |  |
|     |            | Apagado                                                                                                   | La batería está cargada                                                          | Fuera del cargador                           |  |  |
|     |            | Apagado                                                                                                   | La batería está cargada                                                          | En el cargador                               |  |  |
|     |            | Parpadea rápidamente                                                                                      | La batería se está cargando                                                      | En el cargador                               |  |  |
|     |            | Parpadea lentamente                                                                                       | Baja capacidad de la batería,<br>carga necesaria                                 | Fuera del cargador                           |  |  |
| 8   |            | Sin bloqueo: mover manualmente                                                                            | e el detector en dirección arriba/aba                                            | jo/longitudinal/lateral. Anular la co-       |  |  |
|     |            | Para su seguridad: si está bloqueado y se selecciona una vista de Tórax PA, solo es posible arriba/abajo. |                                                                                  |                                              |  |  |

<sup>1</sup> "Principio de inactividad": la unidad solo se mueve si se mantiene pulsado un botón.

### Soporte mural con detector fijo

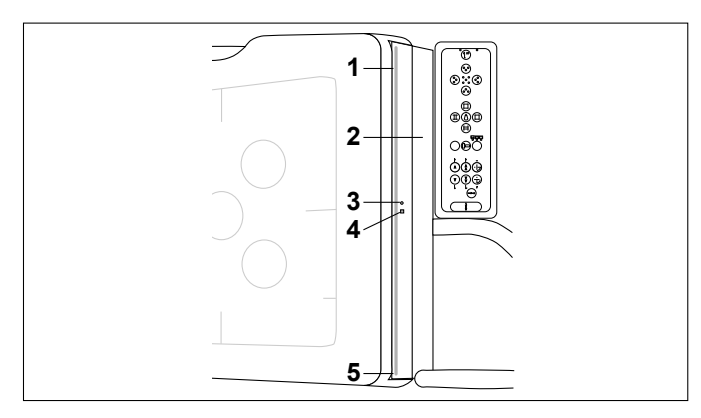

| N.º | Descripción                                               | Función                                                                                                    |
|-----|-----------------------------------------------------------|----------------------------------------------------------------------------------------------------|
| 1   | Abertura de la rejilla                                    | Se usa para insertar la rejilla                                                                                                    |
| 2   | Pestaña del estante<br>de la rejilla                      | Se usa para estacionar una rejilla                                                                                                    |
| 3   | LED de estado<br>de la rejilla                            | ENCENDIDO: la rejilla está colocada correctamente<br>APAGADO: la rejilla no se ha insertado<br>Parpadeo: el soporte de la rejilla se mueve o se ha generado un error (por<br>ejemplo, obstrucción de la rejilla) |
| 4   | Botón para cargar/<br>descargar la rejilla                | Pulse para colocar el soporte de la rejilla en la posición de carga o descarga,<br>o para volver a colocarlo en la posición de funcionamiento                                                                    |
| 5   | Palanca de desblo-<br>queo (no visible<br>en esta imagen) | Pulse para retirar la rejilla del soporte                                                                                                    |

### Soporte mural con bandeja inalámbrica

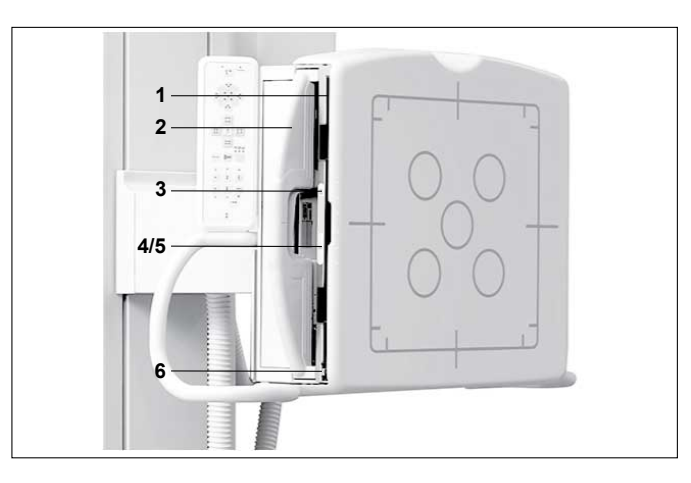

| N.º | Descripción                                | Función                                                                                                    |
|-----|--------------------------------------------|----------------------------------------------------------------------------------------------------|
| 1   | Abertura de la rejilla                     | Se usa para insertar la rejilla                                                                                                    |
| 2   | Asidero de la bande-<br>ja                 | Para abrir/cerrar la bandeja                                                                                                    |
| 3   | LED de estado del<br>detector              | ENCENDIDO: detector insertado correctamente<br>APAGADO: no hay ningún detector insertado<br>Parpadeo: detector insertado incorrectamente                                                             |
| 4   | LED de estado<br>de la rejilla             | ENCENDIDO: la rejilla se ha insertado<br>APAGADO: la rejilla no se ha insertado<br>Parpadeo: el soporte de la rejilla se mueve o se ha generado un error (por<br>ejemplo, obstrucción de la rejilla) |
| 5   | Botón para cargar/<br>descargar la rejilla | Pulsar aquí para colocar el soporte de la rejilla en la posición de carga o descar-<br>ga o para volver a colocarlo en la posición de funcionamiento                                                 |
| 6   | Palanca de desblo-<br>queo                 | Pulsar aquí para retirar la rejilla del soporte                                                                                                    |

### Mango extensible (opcional)

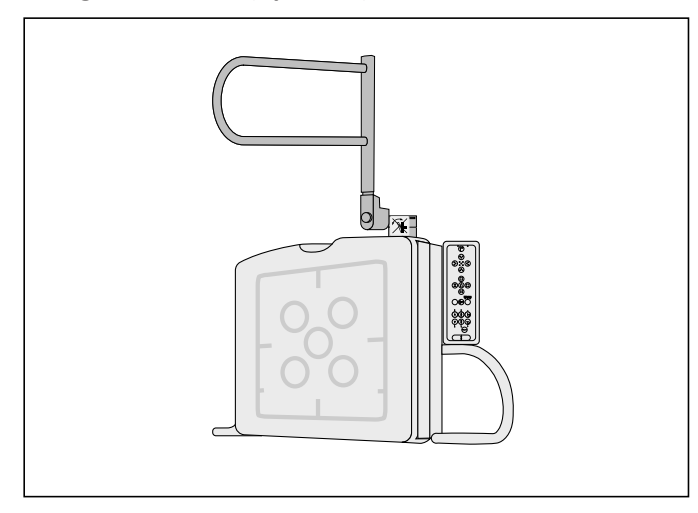

### AVISO

Si se monta el mango extensible, ya no se podrá inclinar el soporte del detector y no serán posibles movimientos motorizados.

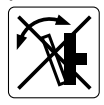

# Bandeja del detector

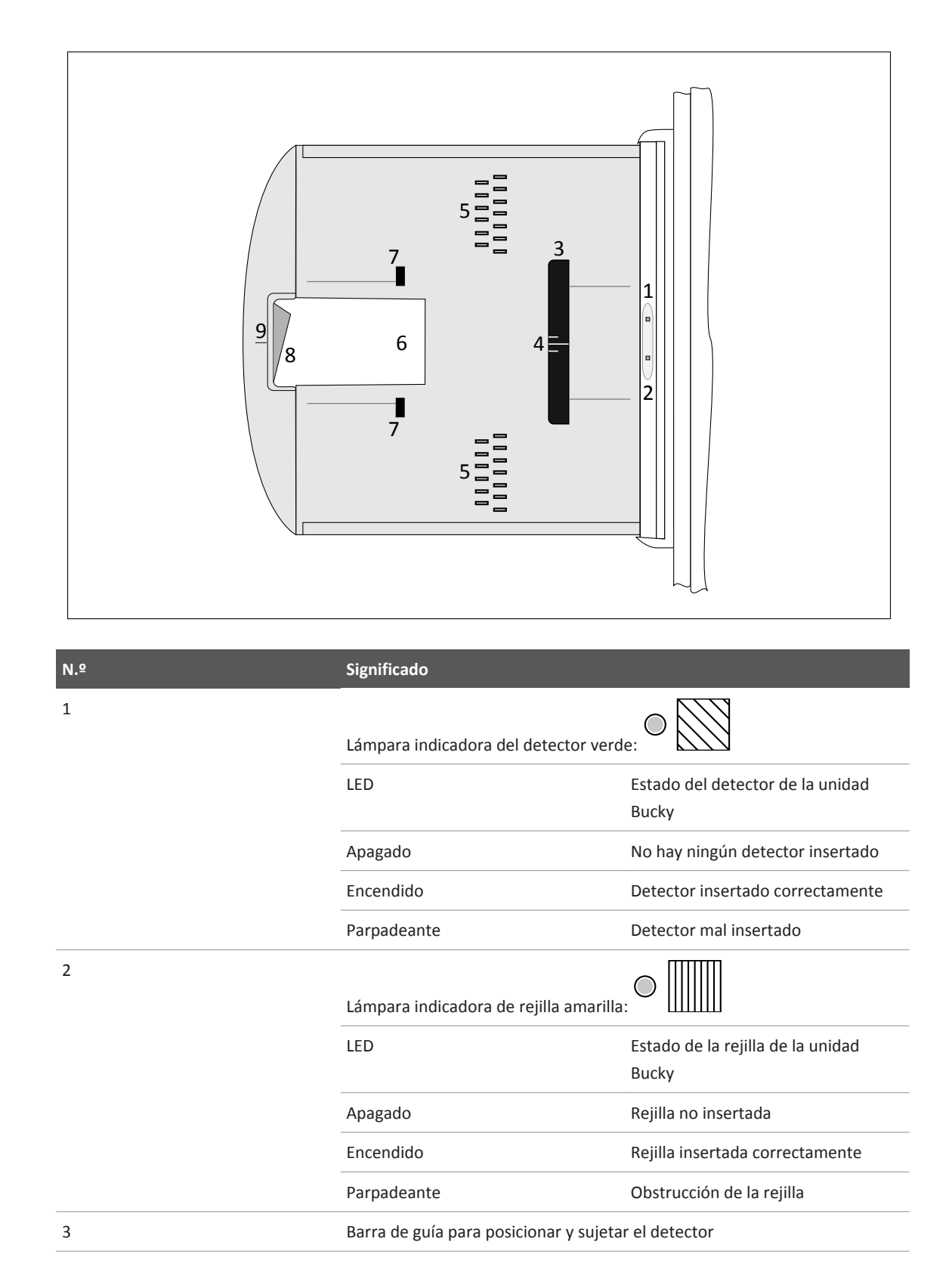

| N.º | Significado                                                        |
|-----|--------------------------------------------------------------------|
| 4   | Líneas de centrado para un posicionamiento correcto                |
| 5   | Patillas para detectar el tamaño y sujetar el detector en su lugar |
| 6   | Abertura para agarrar el detector                                  |
| 7   | Pestañas de sujeción                                               |
| 8   | Palanca para abrir y cerrar la bandeja Bucky                       |
| 9   | Marca de centrado del conjunto del tubo con el detector            |

# SkyPlate (opcional)

# Descripción general

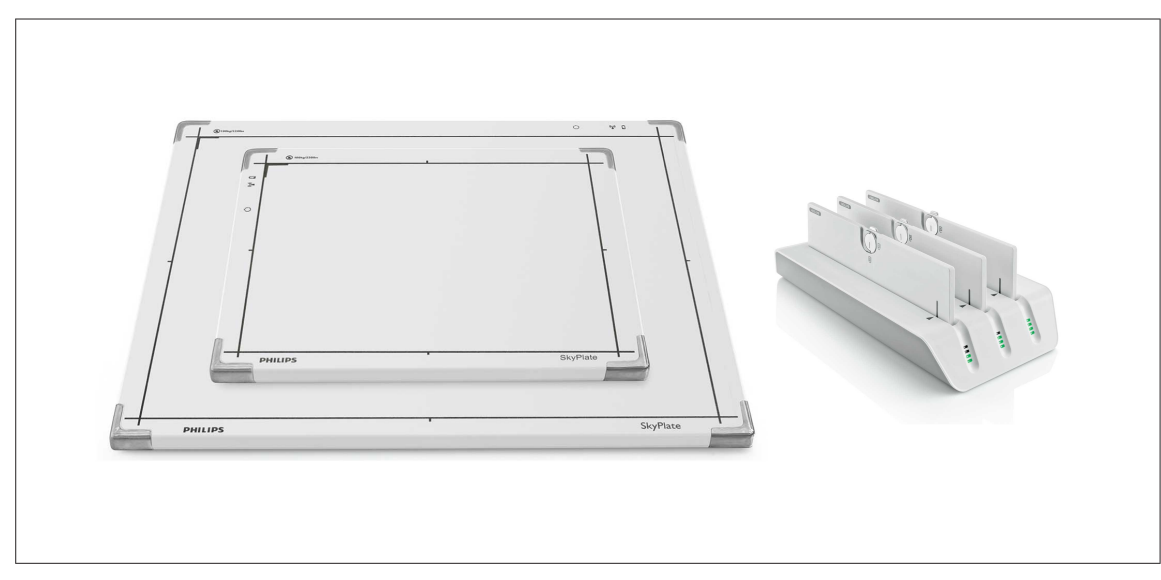

SkyPlate es un detector portátil de tamaño chasis que cuenta con un cargador de baterías.

# SkyPlate

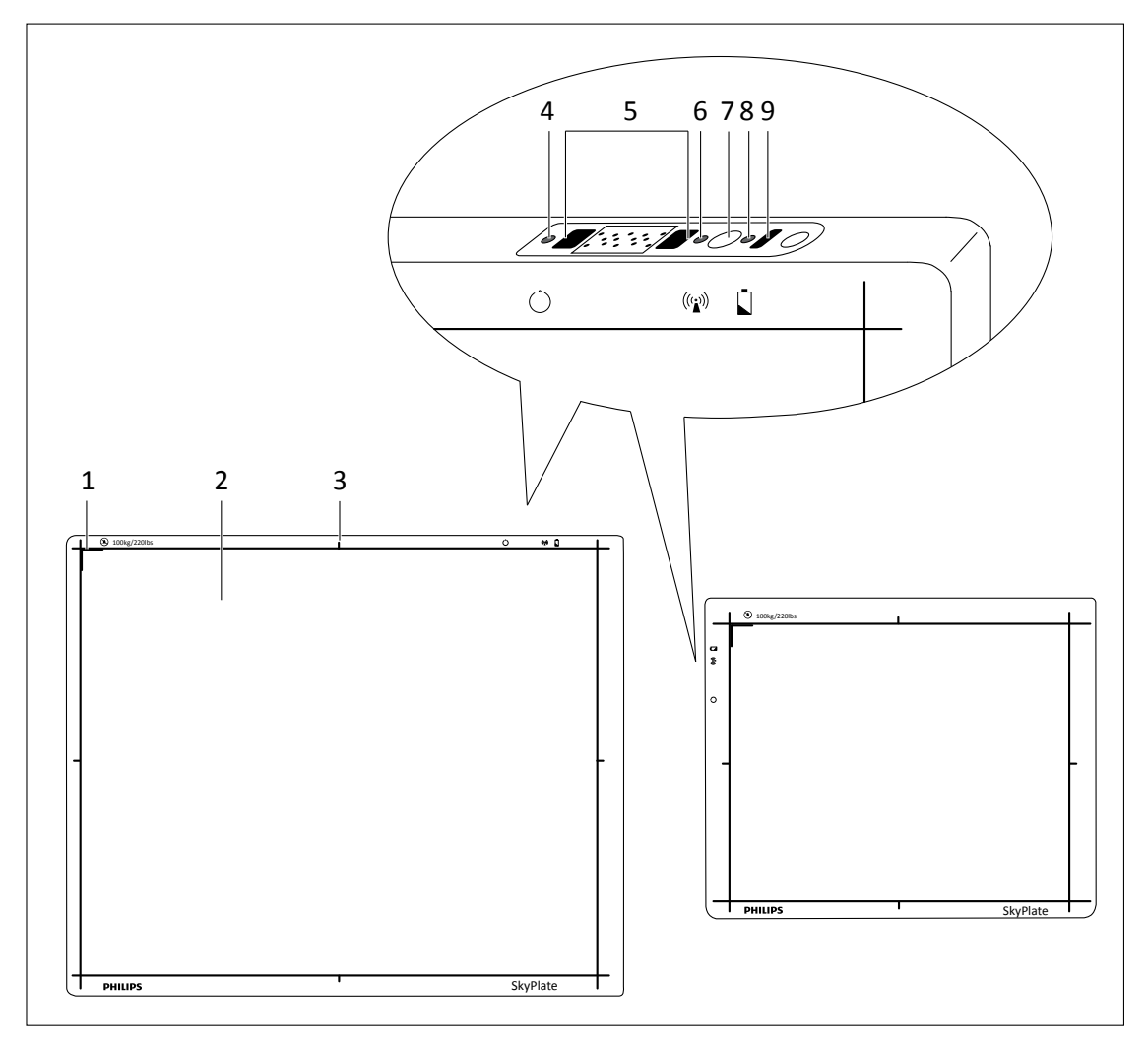

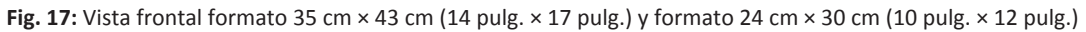

| N.º         | Descripción                                                                                                    |
|-------------|----------------------------------------------------------------------------------------------------|
| 1           | La marca de la esquina indica la parte superior izquierda del detector                                                     |
| 2           | El área sensible delimita el área activa de captación de imágenes del detector                                             |
| 3           | Las marcas de centrado sirven para comprobar si el conjunto del tubo de rayos X está centrado correctamente en el detector |
| 4           | LED de estado del detector                                                                                                 |
| 5           | Conector para la conexión del cable                                                                                        |
| 6           | LED de estado de la WiFi                                                                                                   |
| 7           | Interruptor de encendido/apagado                                                                                           |
| 5<br>6<br>7 | Conector para la conexión del cable<br>LED de estado de la WiFi<br>Interruptor de encendido/apagado                        |

| N.º | Descripción                                                |
|-----|------------------------------------------------------------|
| 8   | LED de estado de la batería                                |
| 9   | Sensor de infrarrojos para conectar el detector al sistema |

# Cargador de baterías

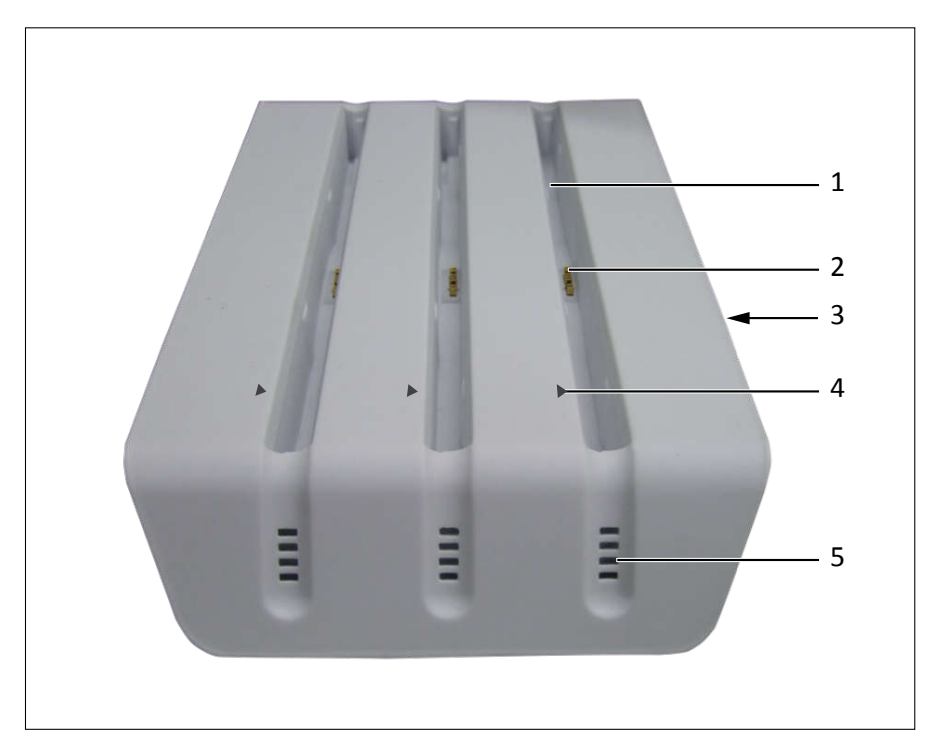

| Descripción                                              |
|----------------------------------------------------------|
| Ranura para baterías                                     |
| Conector a la batería                                    |
| Indicador de conexión de la alimentación eléctrica y LED |
| Marca para alinear con la batería                        |
| LED de estado                                            |
|                                                          |

### Rejillas

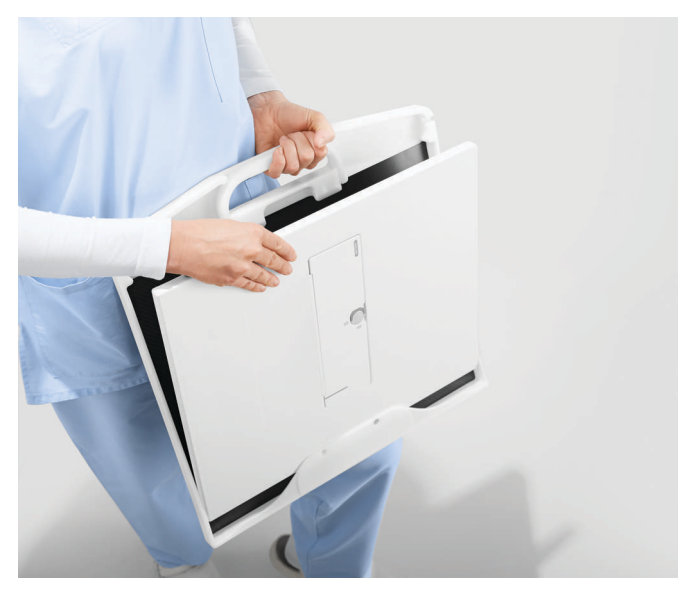

Si es necesario, puede conectar el SkyPlate a una rejilla antidifusora. Hay tres tipos de rejillas diferentes disponibles:

| Orientación de la rejilla | Tamaño del detector                 |
|---------------------------|-------------------------------------|
| Horizontal                | 35 cm × 43 cm (14 pulg. × 17 pulg.) |
| Vertical                  | 35 cm × 43 cm (14 pulg. × 17 pulg.) |
| Vertical                  | 24 cm × 30 cm (10 pulg. × 12 pulg.) |

# 4 Encendido y apagado del sistema

# Encendido

### **AVISO**

Para garantizar un inicio correcto del sistema, no toque ni mueva ningún componente durante el inicio. De lo contrario, puede que los componentes no se inicien correctamente y que tenga que reiniciar el sistema.

El inicio finaliza cuando el sistema muestra lo siguiente:

- Eleva Workspot muestra la lista de pacientes.
- La pantalla de Eleva Tube Head muestra la pantalla de bloqueo.

Philips recomienda la secuencia siguiente:

• Pulse este botón del monitor durante aproximadamente 1 segundo.

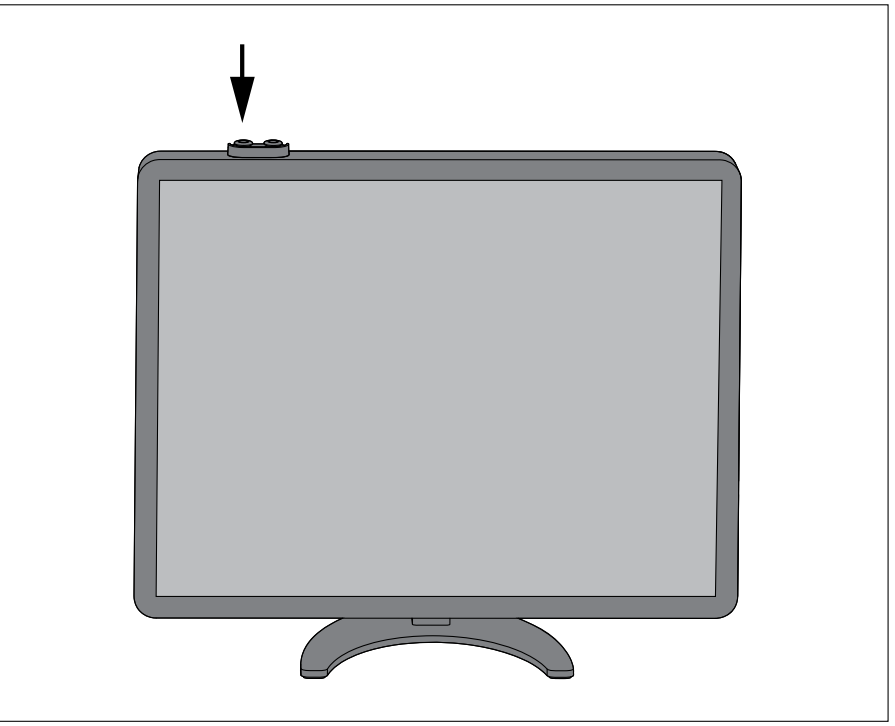

⇒ Eleva Workspot y todos los demás componentes se encenderán.

- Inicie sesión en la pantalla de descifrado.
  - Escriba el nombre de usuario.
  - Escriba la contraseña.

#### **AVISO**

El nombre de usuario predeterminado es **"user"** y la contraseña predeterminada es **"user"**. El administrador y el servicio técnico pueden cambiar las cuentas de usuario.

|                      | CombiDiagnost R90                                                                                                    |
|----------------------|----------------------------------------------------------------------------------------------------|
|                      | Inicio de sesión de salón de usuario Nombre de usuario Contraselle OK Apagar                                                                                                    |
| Copyrigi<br>to you r | its and all other proprietary rights in any software and related documentation ("Software") made available<br>est exclusively with Philips or its licensors. No title or ownership in the Software is conferred to you. Use of<br>the Software is subject to the end user license conditions as are available on request. |

### AVISO

Para sistemas sin descifrado de disco

Si su sistema no está descifrado, accederá a la pantalla de inicio de sesión en lugar de a la pantalla de descifrado. La pantalla de inicio de sesión se describe en las siguientes secciones.

# Inicio de sesión

- ► Inicie sesión en el programa.
  - Escriba el nombre de usuario.
  - Escriba la contraseña.

### AVISO

El nombre de usuario predeterminado es **"user"** y la contraseña predeterminada es **"user"**. El administrador y el servicio técnico pueden cambiar las cuentas de usuario.

|                       | <b>PHILIPS</b>                                                                                                    |
|-----------------------|----------------------------------------------------------------------------------------------------|
|                       | CombiDiagnost R90                                                                                                    |
|                       | Autorización de usuario<br>Nombre de usuario<br>Contraseña:<br>Olí Emergencia                                                                                                    |
| Copyrigh<br>to you re | ts and all other proprietary rights in any software and related documentation ("Software") made available<br>st exclusively with Philips or its licensors. No title or ownership in the Software is conferred to you. Use of<br>the Software is subject to the end user license conditions as are available on request. |

# Apagado

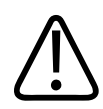

PRECAUCIÓN Riesgo de olores procedentes del generador No debe encenderse y apagarse varias veces seguidas.

#### **AVISO**

El sistema Eleva Workspot está diseñado para funcionar continuamente. Por lo tanto, solo es necesario apagar todos los componentes en caso de interrupciones prolongadas.

#### **AVISO**

El sistema Eleva Workspot se debe reiniciar una vez al día.

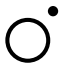

Pulse este botón del monitor para apagar el sistema Eleva Workspot y el resto de los componentes.

#### **AVISO**

El sistema puede tardar varios segundos en apagarse.

#### **AVISO**

No mantenga el botón pulsado. Si mantiene pulsado el botón durante más de 4 segundos el sistema se cancelará. Esto podría dañar el sistema.

## Cierre de sesión rápido

Puede cerrar sesión en cualquier momento.

Haga clic aquí.
 Aparece la pantalla de inicio de sesión.

## Reinicio del sistema

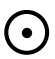

- Pulse este botón durante 4 segundos.
- ⇒ Eleva Workspot se reinicia. El reinicio no afecta a otros componentes.

# Cancelación del sistema

- ▷ El sistema no responde y no se puede apagar correctamente.
- Pulse este botón del monitor durante aproximadamente 4 segundos.
- ⇒ Eleva Workspot y todos los demás componentes se apagan.

#### **AVISO**

Interrumpa el sistema solo si es necesario. Esto podría dañar el sistema.

## Acceso de emergencia al sistema

#### AVISO

A menos que el cifrado del disco se haya desactivado específicamente, el cifrado del disco está activado de forma predeterminada. En sistemas con cifrado de disco activo, el acceso de emergencia solo está disponible cuando el disco cifrado está desbloqueado. Tiene que desbloquear el disco en cada inicio del sistema (inicio de sesión de descifrado). El disco permanece desbloqueado hasta que el sistema se apaga y se reinicia. Sin introducir la contraseña de descifrado, no solo no se podrá acceder a los datos cifrados, sino que el sistema no se podrá usar en su totalidad.

Si el sistema debe funcionar en el modo de emergencia sin la contraseña de descifrado, el cifrado del disco tiene que desactivarse, aunque no se recomienda por motivos de seguridad y privacidad. Cuando haya decidido desactivar el cifrado del disco, solo podrá reactivarlo mediante una nueva instalación del sistema realizada por el servicio técnico.

### AVISO

Defina un proceso de acceso de emergencia en caso de que no esté disponible el inicio de sesión de emergencia, porque el disco cifrado esté bloqueado en el arranque del sistema y sea necesaria una autenticación inicial para poder trabajar con el sistema.

El modo de emergencia permite acceder al sistema sin un nombre de usuario y una contraseña. Cuando use el acceso de emergencia al sistema, este aplicará restricciones para evitar el acceso al resto de los datos de pacientes (que no son de emergencia).

| PHILIPS                                                                                                    |
|----------------------------------------------------------------------------------------------------|
| CombiDiagnost R90                                                                                                    |
| Autorización de usuario<br>Nombre de usuarie<br>Contraseña:<br>Ot<br>Emergencia                                                                                                    |
| Copyrights and all other proprietary rights in any software and related documentation ("Software") made available<br>to you rest exclusively with Philips or its licensors. No title or ownership in the Software is conferred to you. Use of<br>the Software is subject to the end user license conditions as are available on request. |

En el modo de emergencia sucede lo siguiente:

• Solo está disponible la lista de trabajo "Emergencia", que contiene únicamente los datos de pacientes con un estado de emergencia.

| РН              | ILIPS                             | Lista de pacientes | Examen           | Vista Impri | mir Sistema |
|-----------------|-----------------------------------|--------------------|------------------|-------------|-------------|
| Pati<br>20-ene- | ent, 2<br>1970 M 20191008-01-0015 |                    |                  |             |             |
|                 | Hora $ abla$                      | Nombre             | ID               | Exámenes    | Q           |
|                 | 10:08                             | Patient, 1         | 20191008-01-0016 | Mano        | Examen      |
| ()              | 10:07                             | Patient, 2         | 20191008-01-0015 | Mano        | Examen      |

En la imagen se muestra un paciente con el estado de emergencia (símbolo de la columna izquierda).

- Todos los pacientes agregados aquí tienen el estado de emergencia.
- No puede acceder a otros pacientes (por ejemplo, desde el RIS).
- No se pueden enviar consultas al RIS.

Para cancelar el estado de emergencia de los datos de pacientes:

Inicie sesión como usuario registrado.

Abra los datos del paciente (1).

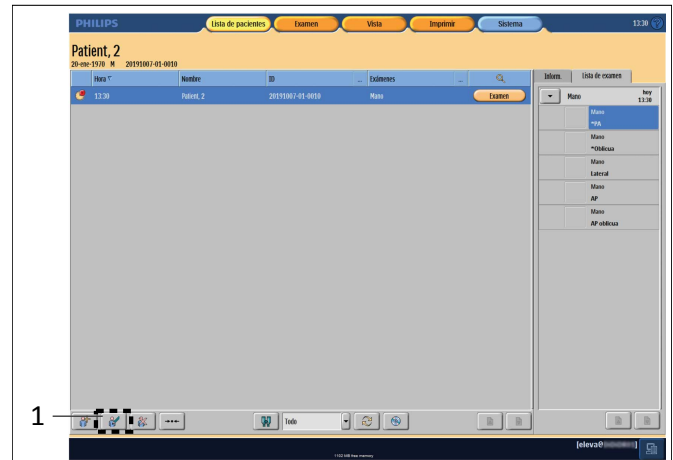

Desactive el estado de emergencia (2).

| Paciente              |                  |             | Exámenes proyectados Exámenes disponibles |  |                             |    |
|-----------------------|------------------|-------------|-------------------------------------------|--|-----------------------------|----|
| ID:                   | 20080623-14-0003 |             | < Estadio >                               |  | CRANEO                      | •  |
| Apellidos:            | Petersen         |             |                                           |  | COLUMNA                     |    |
| Nombre:               | Anne             |             |                                           |  |                             |    |
| Fecha nacimiento:     | 3 /10            | /1963       |                                           |  | TORAX                       | •  |
| Sexo:                 | mujer            | -           |                                           |  | ABDOMEN                     | •  |
| Prefijo:              |                  |             |                                           |  | ESTUDIOS GASTROINTESTINALES | •  |
| Otras nombres:        |                  |             |                                           |  | EXTREMIDAD SUPERIOR         | •  |
| Sufijo:               |                  |             |                                           |  | EXTREMIDAD INFERIOR         | •  |
| Protección:           | Emergencia:      | • <b>**</b> |                                           |  | RADIOGRAFIAS                | ,  |
| Estudio               |                  |             |                                           |  | SERVICE                     | ,  |
| Nº de referencia:     |                  |             |                                           |  | Cause de amaranario         |    |
| Descrip. estudio:     |                  |             |                                           |  | diapo de emergencia         |    |
| Fecha estudio:        |                  |             |                                           |  |                             |    |
| Hora de estudio:      | <u></u>          |             |                                           |  |                             |    |
| Méd. respons.:        |                  |             |                                           |  |                             |    |
| Unid. consultante:    |                  |             |                                           |  |                             |    |
| Alertas médicas:      |                  |             |                                           |  |                             |    |
| Embarazo:             | Desconocido      | -           |                                           |  |                             |    |
| Comentarios:          |                  |             |                                           |  |                             |    |
| Alergia m. contraste: |                  |             |                                           |  |                             |    |
| Historial adic.:      |                  |             |                                           |  |                             |    |
| Diagn. adm.:          |                  |             |                                           |  |                             |    |
| Reponer               |                  |             | F K                                       |  |                             |    |
|                       |                  |             |                                           |  |                             | 1  |
|                       |                  |             |                                           |  |                             | OK |

# Apagado del SAI (solo por motivos de mantenimiento)

### AVISO

El servicio de atención al cliente instala el SAI. En condiciones normales de funcionamiento, no debe desconectarse.

# **5** Funcionamiento

# **Conocimientos sobre seguridad**

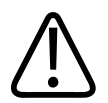

### ADVERTENCIA

No ponga en marcha el producto a menos que usted y todos los demás usuarios hayan leído, comprendido perfectamente y asimilado toda la información sobre seguridad y los procedimientos de emergencia incluidos en la sección Seguridad de estas instrucciones de uso. La utilización del producto sin haber leído, comprendido y asimilado TODA la información y los procedimientos de seguridad incluidos en la sección Seguridad puede ocasionar lesiones físicas graves e incluso mortales, así como generar un diagnóstico o tratamiento médico equivocado.

# Flujo de trabajo

| En el pupitre de mando                     |                                             |
|--------------------------------------------|---------------------------------------------|
| Eleva Workspot                             |                                             |
| Consulta del RIS o e                       | entrada de paciente                         |
| Selecciona                                 | ar paciente                                 |
| Seleccionar se                             | ección Examen                               |
| Seleccionar vista alter                    | nativa, si es necesario                     |
| Seleccionar dispo                          | ositivo de registro                         |
| Seleccionar datos de                       | e exposición o ajustes                      |
| de fluoroscopia (zoor                      | n o velocidad de imá-                       |
| ger                                        | nes)                                        |
| En la geometría                            |                                             |
| Colocar a                                  | l paciente                                  |
| Configurar los ajust                       | tes de la geometría                         |
| (DFP, ajuste angular                       | de la mesa y altura)                        |
| Colim                                      | nación                                      |
| Radiografía                                | Fluoroscopia                                |
| Disparar rayos X con el interruptor manual | Disparar la fluoroscopia o las radiografías |
|                                            | con seriador con el interruptor de pie      |
| En el pupitre de mando                     |                                             |
| Eleva Workspot para radiografías           | Visor RF para fluoroscopia                  |
| Comprobar la imagen                        | Comprobar la imagen                         |
| Posprocesamiento                           | Posprocesamiento                            |
| Confirmar o rechazar imagen                | Marcar y exportar las imágenes que desee    |
| Completar el exame                         | n en Eleva Workspot                         |

# Componentes del sistema

Mesa

### Seguridad general

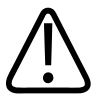

### ADVERTENCIA

Riesgo de daños al equipo y lesiones

Para mover el equipo es necesario ejercer una fuerza considerable. Las colisiones pueden provocar daños significativos. Siempre debe prestar atención cuando realice un movimiento. Asegúrese de que ni el paciente ni el equipo corran peligro.

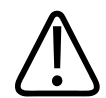

### ADVERTENCIA

Riesgo de daños al equipo o lesiones

Tras una manipulación brusca y antes de utilizar el sistema con un paciente, compruebe la calidad de la imagen y el funcionamiento general del sistema. Si se producen discrepancias u otro tipo de daños, no utilice el sistema. Llame al servicio de atención al cliente.

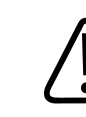

### ADVERTENCIA

**Riesgo de lesiones** 

No utilice la mesa en caso de que sufra cualquier tipo de daño tras una manipulación brusca, por ejemplo, en caso de una sacudida fuerte o terremoto. De lo contrario, el detector podría dañarse. Llame al servicio de atención al cliente.

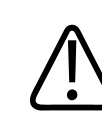

### ADVERTENCIA

**Riesgo de lesiones** 

Asegúrese de que el paciente utilice las empuñaduras disponibles. Cuando utilice las empuñaduras, el paciente no debe alcanzar de modo accidental los carriles de la mesa. De esta forma, el paciente permanecerá de pie o tumbado de forma más segura durante el examen.

4512 987 48981 B/709 \* AUG 2020

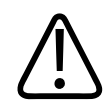

#### **ADVERTENCIA**

Si se produce alguna de las siguientes situaciones, debe retirar siempre al paciente ayudado por al menos otra persona:

- La mesa está en posición de basculación oblicua.
- El paciente se encuentra en la mesa en una posición muy elevada con respecto al suelo.
- El paciente se encuentra en un estado médico crítico.

Debe disponer de equipos de trabajo adecuados a mano (como una escalera doble) para ayudar a los pacientes que se encuentran en situación elevada respecto del suelo.

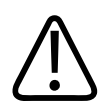

### PRECAUCIÓN

El paciente puede quedar atrapado cuando la mesa se mueve verticalmente.

### Movimientos de la mesa

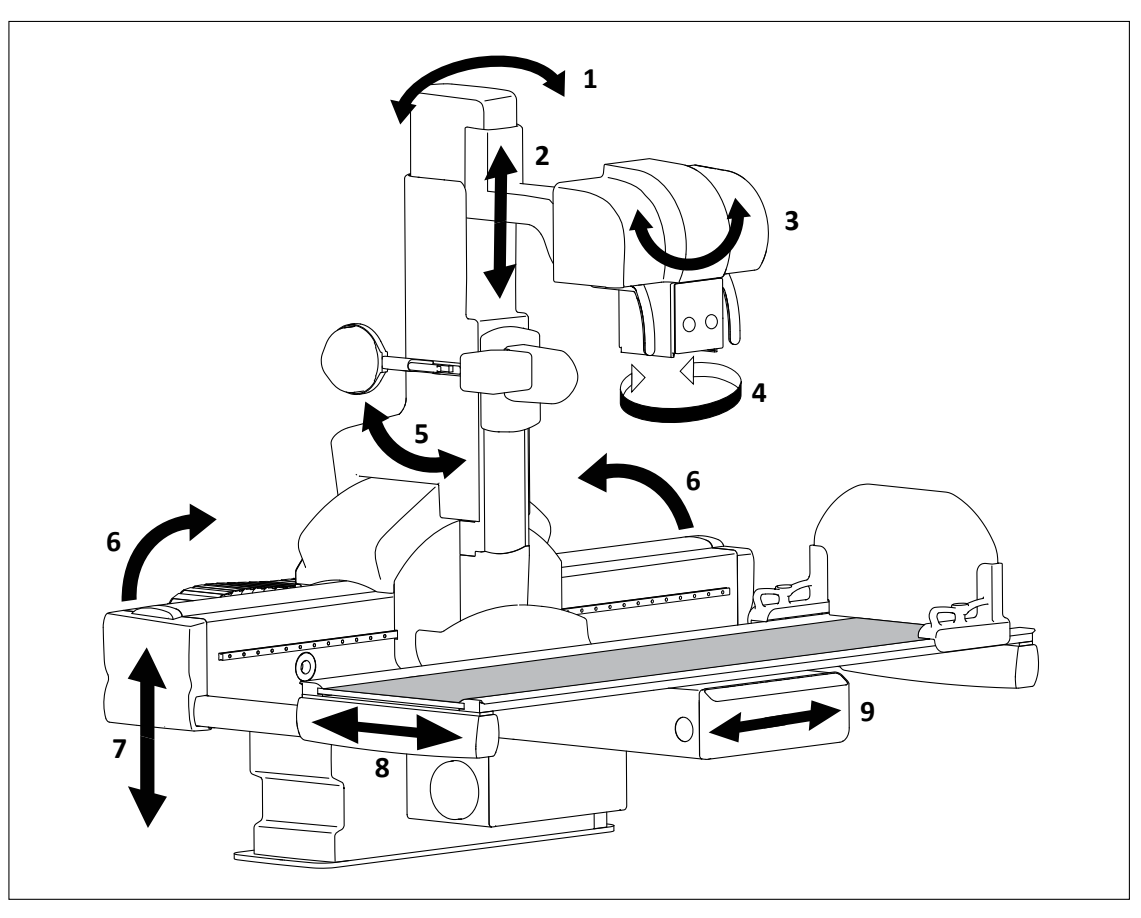

| N.º | Movimiento                                                                 |
|-----|----------------------------------------------------------------------------|
| 1   | Colocación de la columna en un determinado ángulo                          |
| 2   | Cambiar la distancia de fuente a placa (DFP)                               |
| 3   | Rotar el conjunto del tubo de rayos X manualmente para radiografías libres |
| 4   | Rotar manualmente el colimador                                             |
| 5   | Compresor (solo puede realizarse en la consola de control)                 |
| 6   | Basculación de la mesa                                                     |
| 7   | Elevar y bajar la mesa                                                     |
| 8   | Mover el tablero transversalmente                                          |
| 9   | Mover la columna longitudinalmente                                         |

En la mesa, los movimientos pueden realizarse con el joystick en la consola de control o a través de los controles del panel de control de la mesa. El conjunto del tubo de rayos X y el colimador solo se pueden mover manualmente.

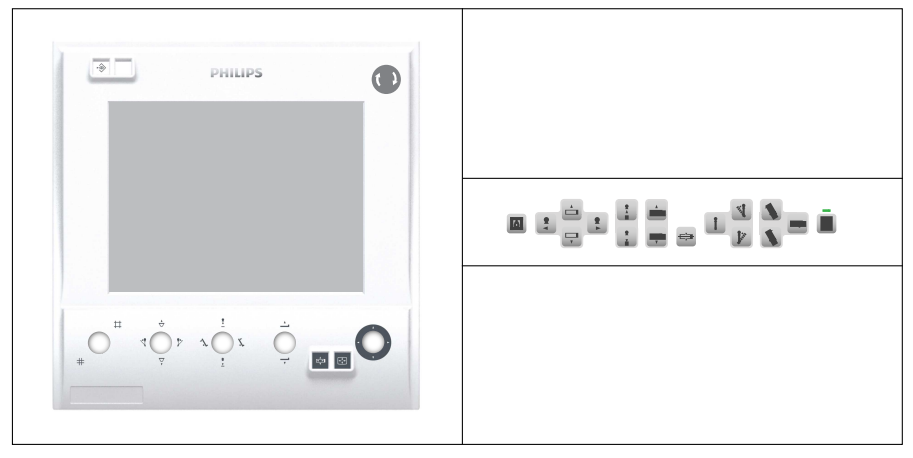

Fig. 18: Controles en la consola de control (izquierda) y el panel de control de la mesa (derecha)

El tamaño de la sala puede limitar algunos de los movimientos. Estas restricciones de espacio se definen durante la instalación.

### Encendido y apagado del panel de control de la mesa

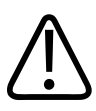

### ADVERTENCIA

Riesgo de lesiones

Durante los exámenes con catéter, apague las funciones del panel de control de la mesa para evitar movimientos no intencionados de la mesa.

▷ Si el panel de control de la mesa está activo, el botón se enciende en verde.

Pulse el botón para apagar el panel de control de la mesa.

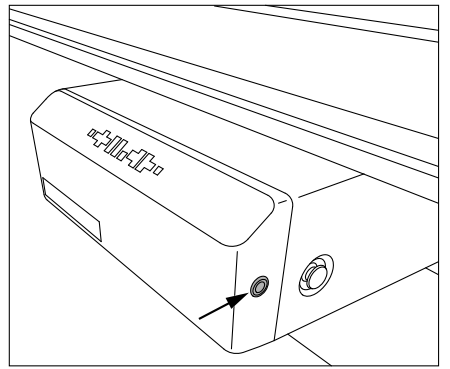

- ⇒ La luz del botón se apaga.
- ► Vuelva a pulsar el botón para encender el panel de control de la mesa.

### AVISO

Tras apagar el panel de control de la mesa, se pueden aplicar movimientos en la mesa con el joystick de la consola de control.

### **Movimientos longitudinales y transversales**

### AVISO

Antes de realizar movimientos, asegúrese de lo siguiente:

- El paciente está colocado correctamente.
- Las piernas y los brazos del paciente no se extienden por fuera del tablero.
- El paciente utiliza el agarradero.

Asegúrese de que no haya objetos en el radio de movimiento de la mesa.

Los siguientes movimientos en la mesa permiten una amplia cobertura del paciente:

- El tablero de la mesa se mueve transversalmente.
- La columna se mueve longitudinalmente.

No puede mover la columna longitudinalmente cuando realice las siguientes acciones:

- Mientras se inclina la mesa.
- Mientras se sube o baja la mesa.

El movimiento longitudinal está limitado a un radio de movimiento determinado para evitar colisiones. La limitación hace referencia al movimiento de basculación y altura. Aparece un mensaje acompañado de una señal sonora.

► Cambie la basculación de la mesa para que desaparezca el mensaje.

#### Ajuste de la orientación de los movimientos

Los movimientos del tablero y el movimiento longitudinal de la columna se controlan a través del joystick de la consola de control.

A diferencia de otros comandos, los movimientos ejecutados con el joystick cambian dependiendo del modo de orientación seleccionado.

| Crier           | tación del monitor                                                                                     |
|-----------------|----------------------------------------------------------------------------------------------------|
| Las fl          | echas del símbolo muestran la dirección en la que se mueve la imagen                                   |
| Orier<br>Las fl | tación de la mesa<br>echas del símbolo muestran la dirección en la que se mueven el tablero<br>plumna. |

### Orientación del monitor

Si selecciona el modo de orientación del monitor, la dirección del joystick se corresponde con el movimiento de la imagen que se muestra en pantalla.

- ► Pulse este botón.
  - Dirección del joystick
     Visualización en el monitor

     Imagen se mueve hacia la derecha.
     La imagen se mueve hacia la derecha.

     Imagen se mueve hacia la izquierda.
     La imagen se mueve hacia la izquierda.

     Imagen se mueve hacia abajo.
     La imagen se mueve hacia abajo.

     Imagen se mueve hacia abajo.
     La imagen se mueve hacia abajo.

Puede cambiar el comportamiento del joystick para el modo de orientación del monitor en el Eleva Workspot.

- Ir a Sistema/Ajustes.
- Cambie el movimiento longitudinal y transversal del siguiente modo:

| Ajustes del movimiento de la imagen  | ¿Qué sucede en la pantalla?                                                               |
|--------------------------------------|-------------------------------------------------------------------------------------------|
| Igual que el movimiento del joystick | El comportamiento es como si se moviera la imagen con<br>los dedos en la pantalla táctil. |
| Opuesto al movimiento del joystick   | La imagen se mueve según se describe en la tabla ante-<br>rior.                           |

#### Orientación de la mesa

Si selecciona el modo de orientación de la mesa, el movimiento del joystick se corresponde con el movimiento del tablero y la columna.

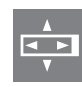

Pulse este botón.

| Dirección del joystick | Movimiento de la geometría              |
|------------------------|-----------------------------------------|
| •                      | La columna se mueve hacia la izquierda. |
|                        | La columna se mueve hacia la derecha.   |
|                        | El tablero se mueve hacia dentro.       |
| v                      | El tablero se mueve hacia fuera.        |

### Movimientos controlados por el panel de control de la mesa

También puede realizar movimientos a través del botón del panel de control de la mesa.

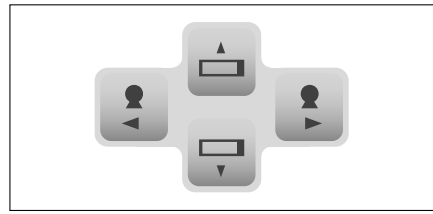

### AVISO

Los movimientos controlados por los botones del panel de control de la mesa son independientes del modo de orientación que se haya definido en la consola de control.

### Colocación de la columna en un determinado ángulo

#### **AVISO**

Antes de realizar movimientos, asegúrese de lo siguiente:

- El paciente está colocado correctamente.
- Las piernas y los brazos del paciente no se extienden por fuera del tablero.
- El paciente utiliza el agarradero.

Asegúrese de que no haya objetos en el radio de movimiento de la mesa.

Puede poner la columna en un determinado ángulo, por ejemplo, para los exámenes oblicuos. No puede poner la columna en ángulo cuando realice las siguientes acciones:

- Mientras se inclina la mesa.
- Mientras se sube o baja la mesa.

Cuando el compresor no se encuentre en posición de aparcamiento, la colocación de la columna en un determinado ángulo se ve limitada.

Use el joystick de la consola de control.

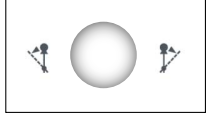

O bien

Use los botones del panel de control de la mesa.

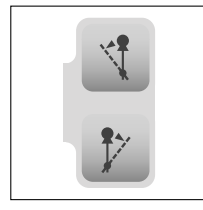

⇒ Cuando la columna alcance +40° o −40°, el movimiento se detendrá automáticamente.

#### Modificación del punto de giro

#### AVISO

Cuando el área de interés se encuentre en un plano de objeto o plano focal conocido, puede ajustar el punto de giro (centro de giro) para que esté al mismo nivel. Las estructuras de este plano permanecen en el centro de la imagen.

Puede configurar si el punto de giro se muestra en la pantalla de la consola de control. El punto de giro se puede ajustar desde el nivel del tablero (0 mm) hasta 350 mm (13,8 pulg.) con incrementos de 1 mm (0,04 pulg.).

### **Cambio del DFP**

Puede aumentar o disminuir la distancia de fuente a placa (DFP).

Use el joystick de la consola de control.

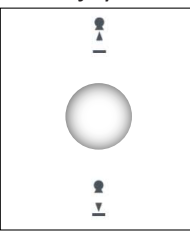

O bien

Use los botones del panel de control de la mesa.

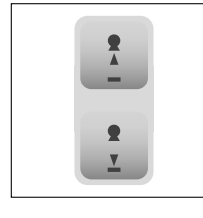

Cuando se seleccione una rejilla, el sistema la moverá automáticamente a la trayectoria del haz. Hay dos rejillas disponibles ( $f_0 = 120$  cm y  $f_0 = 180$  cm). El sistema selecciona la rejilla de forma automática dependiendo de la DFP.

Cuando aumenta la DFP, la rejilla cambia a 147 cm. Cuando se reduce la DFP, la rejilla cambia a 143 cm.

### Basculación de la mesa

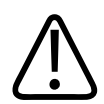

### ADVERTENCIA

**Riesgo de lesiones** 

Si el paciente está tumbado en la mesa, realice las siguientes acciones antes de bascular la mesa:

- Compruebe si se han instalado correctamente los accesorios necesarios de la mesa, por ejemplo, reposapiés, asideros, soportes para hombros y sujetatobillos.
- Acople siempre el reposapiés.
- Cuando incline al paciente en la posición de Trendelenburg, utilice accesorios adicionales que eviten que se resbale hacia abajo en la mesa.

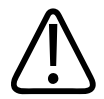

### ADVERTENCIA

Con pacientes pesados (más de 135 kg [297 lb]), utilice varios medios de fijación, especialmente en combinación con ángulos de inclinación más amplios de la mesa; por ejemplo, puede emplear sujetatobillos con soportes para los hombros y asideros.

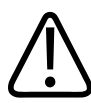

### PRECAUCIÓN

Riesgo de daños en el equipo

Antes de bascular la mesa, retire todos los objetos del radio de movimiento. Una colisión entre la mesa y un obstáculo puede dañar la mesa.

### AVISO

Antes de realizar movimientos, asegúrese de lo siguiente:

- El paciente está colocado correctamente.
- Las piernas y los brazos del paciente no se extienden por fuera del tablero.
- El paciente utiliza el agarradero.

Asegúrese de que no haya objetos en el radio de movimiento de la mesa.

La mesa puede bascularse a un máximo de entre +90° y –90° para realizar exámenes en posición vertical, en posición de Trendelenburg o en todas las posiciones intermedias.

No puede bascular la mesa cuando realice las siguientes acciones:

- Mientras se mueve el tablero longitudinalmente.
- Colocar la columna en un determinado ángulo.
- Mientras se sube o baja la mesa.
- Use el joystick de la consola de control.

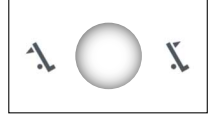

O bien

Use los botones del panel de control de la mesa.

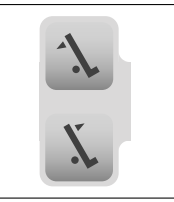

Puede aumentar la velocidad de basculación:
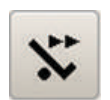

- Toque este botón en la pantalla de la consola de control.
- ⇒ Cuando utilice el joystick para bascular la mesa, aumenta la velocidad de basculación.
- ► Toque el botón de nuevo para cambiar a la velocidad normal.

La velocidad de basculación disminuye cuando la mesa alcanza los límites (restricciones de espacio) definidas durante la instalación.

## Elevar y bajar la mesa

Para la comodidad del paciente, puede elevar o bajar la mesa.

#### **AVISO**

Cuando la mesa está basculada y la eleva o la baja, vuelve a colocarse en una posición horizontal antes de iniciar los movimientos verticales.

No puede elevar ni bajar la mesa durante las siguientes operaciones:

- Mientras se mueve la columna longitudinalmente
- Basculación de la mesa
- Mientras se coloca la columna en un determinado ángulo
- Use el joystick de la consola de control.

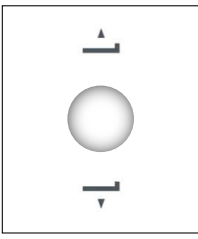

O bien

Use los botones del panel de control de la mesa.

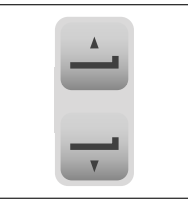

## Centrado de la columna, la mesa y el tablero

## Centrado de la columna

#### En la consola de control

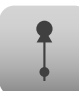

- ► Toque esta opción.
- Mueva el joystick en la dirección que desee.

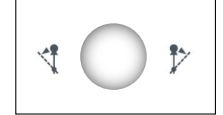

- ⇒ Si mueve la columna hacia el centro, el movimiento se detiene en el centro.
- ► Suelte el joystick.
- Si desea continuar con el movimiento, mueva el joystick hasta la posición deseada de nuevo.

#### En el panel de control de la mesa

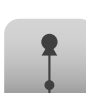

- Pulse este botón.
- ⇒ La columna se coloca en ángulo con respecto a la posición central (0°).

## Basculación de la mesa a la posición horizontal

#### En la consola de control

- ► Toque esta opción.
- Mueva el joystick en la dirección que desee.

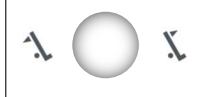

- ⇒ Si mueve la mesa hacia la posición horizontal, el movimiento se detiene en el centro (posición horizontal).
- ► Suelte el joystick.
- Si desea continuar con el movimiento, mueva el joystick hasta la posición deseada de nuevo.

#### En el panel de control de la mesa

- ► P
- Pulse este botón.

⇒ La mesa se inclina a la posición horizontal (0°).

## Centrado del tablero

#### En la consola de control

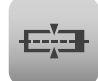

- Toque esta opción.
- Mueva el joystick en la dirección que desee.

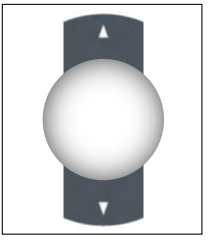

- ⇒ Si mueve el tablero hacia el centro, el movimiento se detiene en el centro.
- Suelte el joystick.
- Si desea continuar con el movimiento, mueva el joystick hasta la posición deseada de nuevo.

#### En el panel de control de la mesa

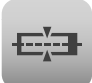

- Pulse este botón.
- ⇒ El tablero se mueve a la posición central.

## Colimador

## Giro del colimador

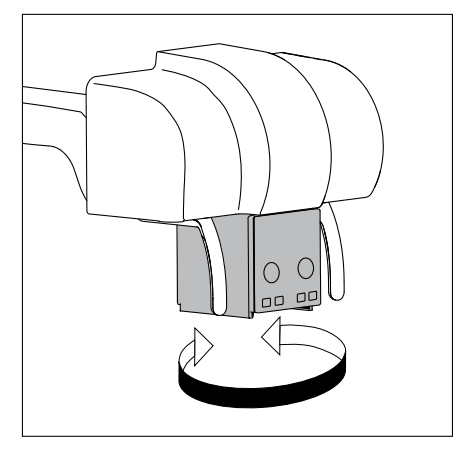

Para radiografías, puede rotar el colimador a ±45° en torno al eje vertical.

Para fluoroscopias, el colimador debe estar en la posición cero. De lo contrario, el sistema no encenderá la lámpara verde que indica que está listo para emitir rayos X. No gire el colimador durante la fluoroscopia. El área expuesta puede extenderse más allá del área activa del detector.

## Uso del indicador del campo de luz

El indicador de campo de luz muestra el campo de radiación. La luz se enciende automáticamente cuando abre o cierra la colimación usando los botones del colimador.

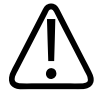

#### ADVERTENCIA

Peligro de sobrecalentamiento

No utilice el indicador de campo luminoso más de cinco veces seguidas, en caso contrario, puede sobrecalentarse el colimador. Acto seguido, es necesario dejar enfriar el colimador durante unos 10 minutos.

Puede encender la luz manualmente.

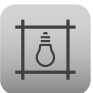

- Pulse el botón en la consola de control o en el panel de control de la mesa.
- ⇒ La luz se apaga después de 45 segundos.
- ⇒ También puede apagar la luz manualmente pulsando el botón de nuevo.

## Colimación automática

El colimador establece el tamaño de colimación de modo automático de acuerdo con el examen seleccionado. En cualquier momento puede cambiar manualmente el tamaño de colimación. El comportamiento de la colimación automática para la radiografía y la fluoroscopia es diferen-

#### Radiografía

te:

- Seleccione una vista para el examen.
- ⇒ El colimador se adapta automáticamente al valor predeterminado para esta vista.
- ► Pulse este botón si desea utilizar el último tamaño de campo seleccionado manualmente.
- Vuelva a pulsar el botón.
- ⇒ Se establece el valor predeterminado automático.

Si ajusta la colimación de forma manual y luego selecciona la vista deseada, se mantiene la colimación ajustada manualmente.

El colimador vuelve a la colimación automática cuando se realiza una de las acciones siguientes:

- Se emite radiación y se selecciona la vista siguiente.
- Se mantiene pulsada la vista activa (fondo azul) en Eleva Workspot durante mucho tiempo.

#### Imágenes fluoroscópicas y de seriador

- Seleccione una vista para el examen.
- ⇒ Los ajustes del colimador seleccionados se mantendrán intactos.

|   | 1 |   |  |
|---|---|---|--|
|   |   |   |  |
| - | P | 2 |  |

- Pulse este botón si desea utilizar el valor predeterminado para esta vista.
- Vuelva a pulsar el botón.
- ⇒ Se establece el tamaño de campo según el tamaño del detector.

## **Colimación manual**

Puede ajustar el tamaño de colimación manualmente según necesite.

► Use el joystick de la consola de control.

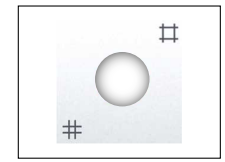

O bien

Use los botones del colimador.

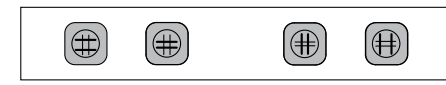

### Inserción de un accesorio

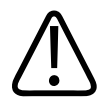

#### PRECAUCIÓN

La carga máxima de los carriles de accesorios es de 3 kg (6,6 lb) (dinámico) y 7 kg (15,4 lb) (estático).

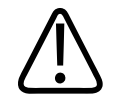

#### PRECAUCIÓN

Los accesorios deben tener una anchura de 170 mm ±0,5 mm. Asegúrese de que el accesorio encaje en la ranura. En caso contrario, el accesorio podría caer.

- ► Inserte el accesorio en cualquiera de los carriles del colimador.
- Gire la palanca hasta la posición horizontal para bloquear el accesorio.

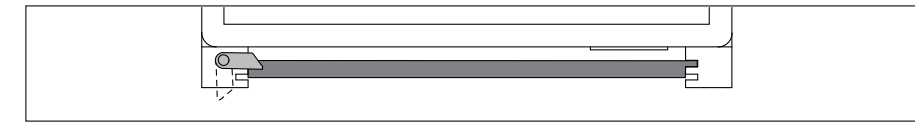

## Retirada de un accesorio

- Gire la palanca hasta la posición vertical para desbloquear el accesorio.
- Tire del accesorio.

## Rotación del conjunto del tubo de rayos X para radiografías libres

Puede rotar el conjunto del tubo de rayos X manualmente para realizar exámenes radiológicos en los chasis o detectores libres, por ejemplo, el SkyPlate.

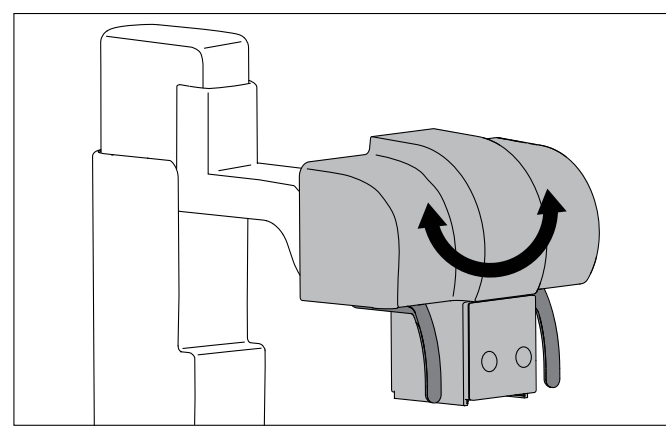

- Empuje los agarraderos y gire el conjunto del tubo de rayos X hasta la posición predeterminada.
- Suelte los agarraderos.
- ⇒ El conjunto del tubo de rayos X se bloquea en posición.

Las posiciones predeterminadas son +40°, +50°, +90°, +180°, 0°, -40°, -50° y -90°.

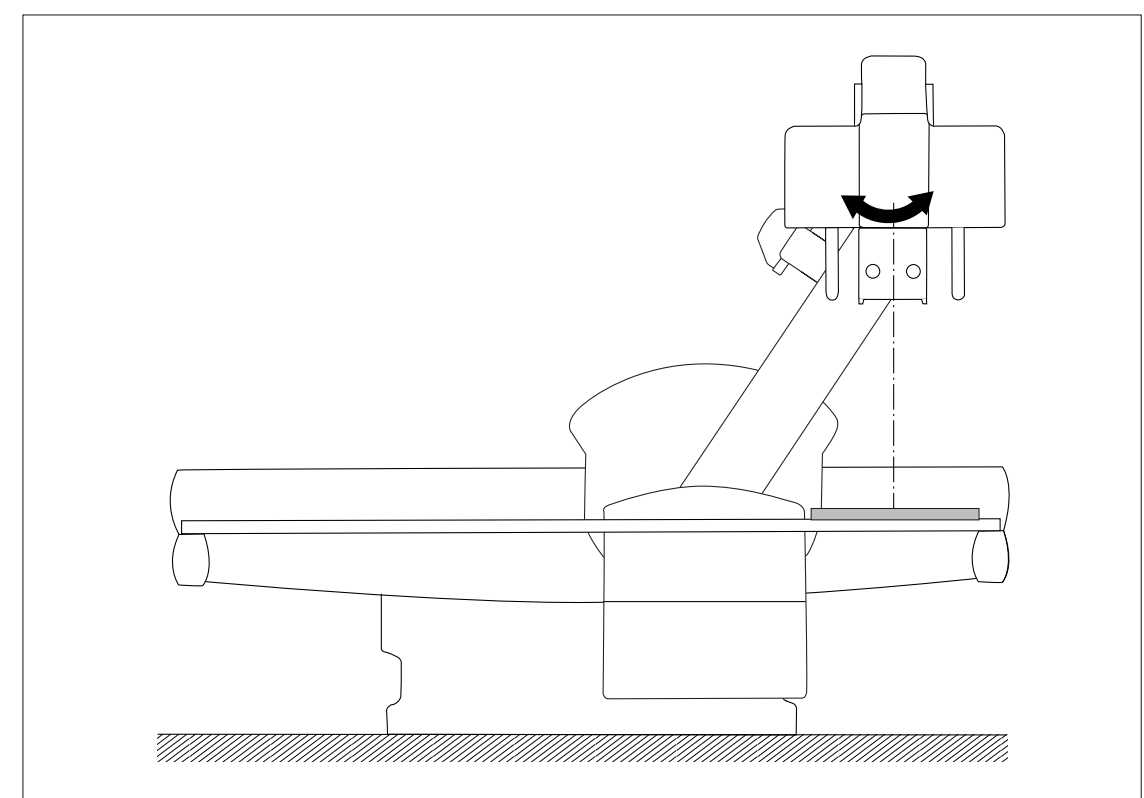

#### AVISO

Si desea realizar fluoroscopias o tomar imágenes usando la mesa, es necesario que el conjunto del tubo de rayos X esté en la posición de cero.

## Uso del compresor

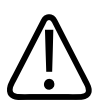

## ADVERTENCIA

Riesgo de colisión

Si se utiliza el soporte para piernas, el compresor debe estar en la posición de aparcamiento.

El compresor se utiliza para exámenes del aparato digestivo.

El cono comprime el cuerpo del paciente y se detiene automáticamente cuando se alcanza la fuerza de compresión que se define en la consola de control.

• Use el joystick de la consola de control.

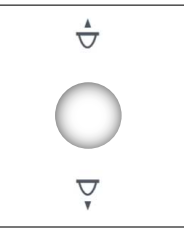

Tire del joystick hacia abajo.

- ⇒ Tan pronto como el compresor abandone la posición de aparcamiento, se puede definir la fuerza de compresión en la consola de control.
  - ⇒ La fuerza de compresión se establece en 5 kg (11,1 lb) de forma predeterminada.
- ► Si es necesario, cambie la fuerza de compresión.

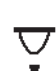

Vuelva a tirar del joystick hacia abajo.

- ⇒ El cono del compresor se mueve hacia la trayectoria del haz de rayos X y, a continuación, hacia abajo en la dirección del paciente.
- ⇒ El cono comprime el cuerpo del paciente y se detiene automáticamente cuando se alcanza la fuerza de compresión que se define en la consola de control.

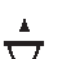

- ► Para descomprimirlo, empuje el joystick hacia arriba.
- ⇒ El cono del compresor se mueve hacia arriba y luego fuera de la trayectoria del haz de rayos X.

Para volver a colocar el compresor en la posición de aparcamiento, continúe empujando el joystick hacia arriba.

## Desplazamiento de la mesa verticalmente y de la columna longitudinalmente mientras se utiliza el compresor

- ▷ El paciente está comprimido.
- ► Utilice el joystick para realizar movimientos hasta que escuche un sonido.

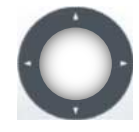

- ⇒ El compresor se eleva suavemente hasta que el paciente quede libre.
- Mueva la mesa hasta la posición que desee.
- Cuando se complete el movimiento que desea, tire del joystick hacia abajo para aplicar compresión de nuevo.

#### Colocación de la columna en un determinado ángulo usando el compresor

- ▷ El paciente está comprimido.
- Utilice el joystick para colocar la columna en un determinado ángulo hasta que escuche un sonido.

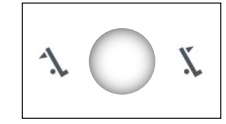

- ⇒ El compresor se eleva suavemente hasta que el paciente quede libre.
- ► Una vez que el compresor deje de moverse, suelte el joystick.
- Utilice el joystick de nuevo para colocar la columna en un determinado ángulo en el intervalo de ±15°.

Si desea colocar la columna en un determinado ángulo superior a  $\pm 15^{\circ}$ , es necesario que primero mueva el compresor a la posición de aparcamiento.

- Coloque la columna con el ángulo determinado en la posición que desee.
- ► Tire del joystick hacia abajo para aplicar compresión de nuevo.

#### Liberación de la compresión manualmente

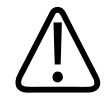

#### ADVERTENCIA

#### **Riesgo de lesiones**

Si no es posible mover el sistema y el paciente está atrapado entre la mesa y el compresor, retire el compresor manualmente.

► Tire de la palanca.

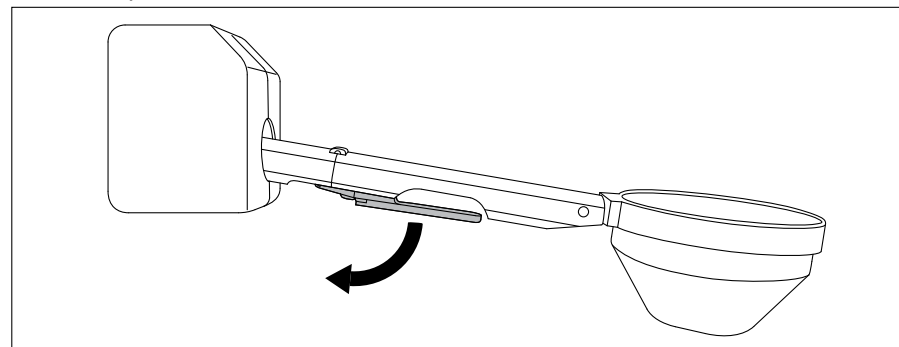

Desenganche el compresor (1) y elévelo (2).

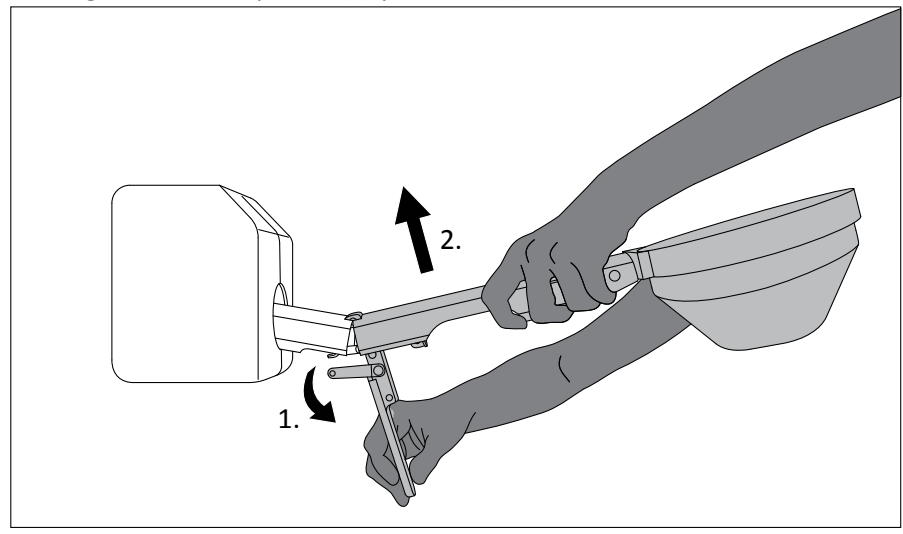

► Para volver a montar el compresor, engánchelo en el punto de fijación.

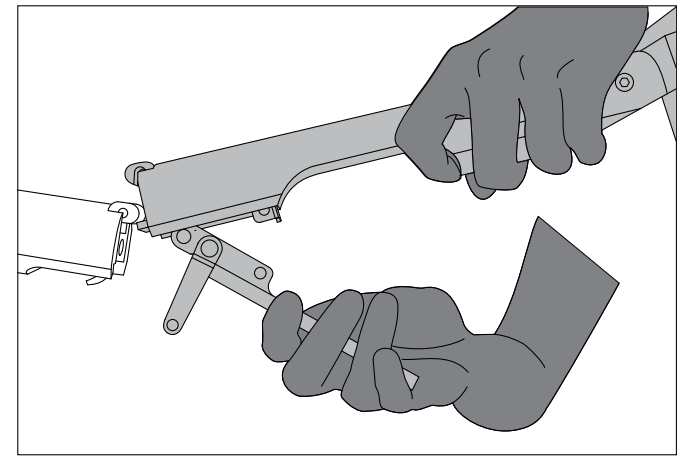

4512 987 48981 B/709 \* AUG 2020

- Mueva el pasador sobre el enganche y bloquee la palanca (2).

## Selección de la rejilla

La mesa incluye dos tipos de rejillas con diferentes DFP que se seleccionan automáticamente de acuerdo con la DFP escogida. La inserción o no de una rejilla se basa en los parámetros de radiografía programados.

Puede mover manualmente la rejilla hacia dentro y hacia fuera de la trayectoria del haz. Puede usar el botón de la consola de control o del panel de control de la mesa.

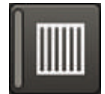

Toque este botón en la consola de control.

O bien

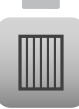

- Pulse el botón situado en el panel de control de la mesa.
- ⇒ La rejilla se mueve a la trayectoria del haz.
- ⇒ El LED se encenderá en verde.

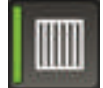

Toque de nuevo este botón en la consola de control.
O bien

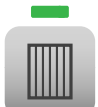

- Pulse de nuevo el botón situado en el panel de control de la mesa.
- ⇒ La rejilla se sale de la trayectoria del haz.

#### AVISO

Durante el movimiento de la rejilla, se indica este estado en la pantalla a través de un mensaje.

## Límites de la sala

El sistema incluye un sistema anticolisión controlado mediante software. Durante la instalación, el servicio técnico marca los límites atendiendo a las dimensiones de la sala.

Cuando las partes de la mesa detectan los límites de la sala, se detiene el movimiento para evitar una colisión. Aparece un mensaje que indica que se ha alcanzado el límite, acompañado de una señal sonora. Solo se permiten movimientos alejados del punto de colisión.

## Consola de control

## Uso de la consola de control

#### Funcionamiento de los botones

Los botones muestran los siguientes estados:

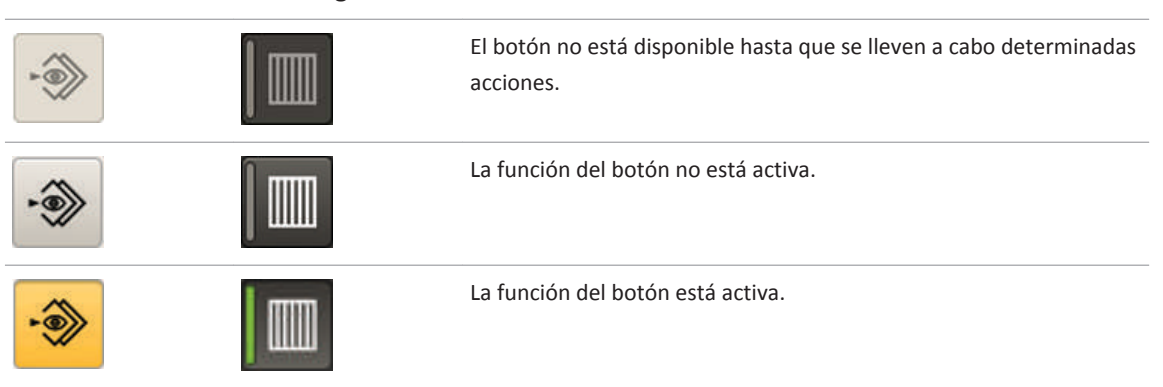

Es necesario que algunos botones estén activos para mostrar el menú desplegable adecuado.

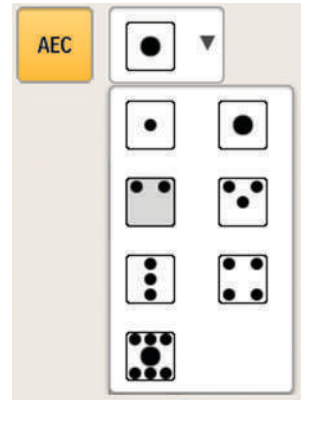

4512 987 48981 B/709 \* AUG 2020

## Descripción general

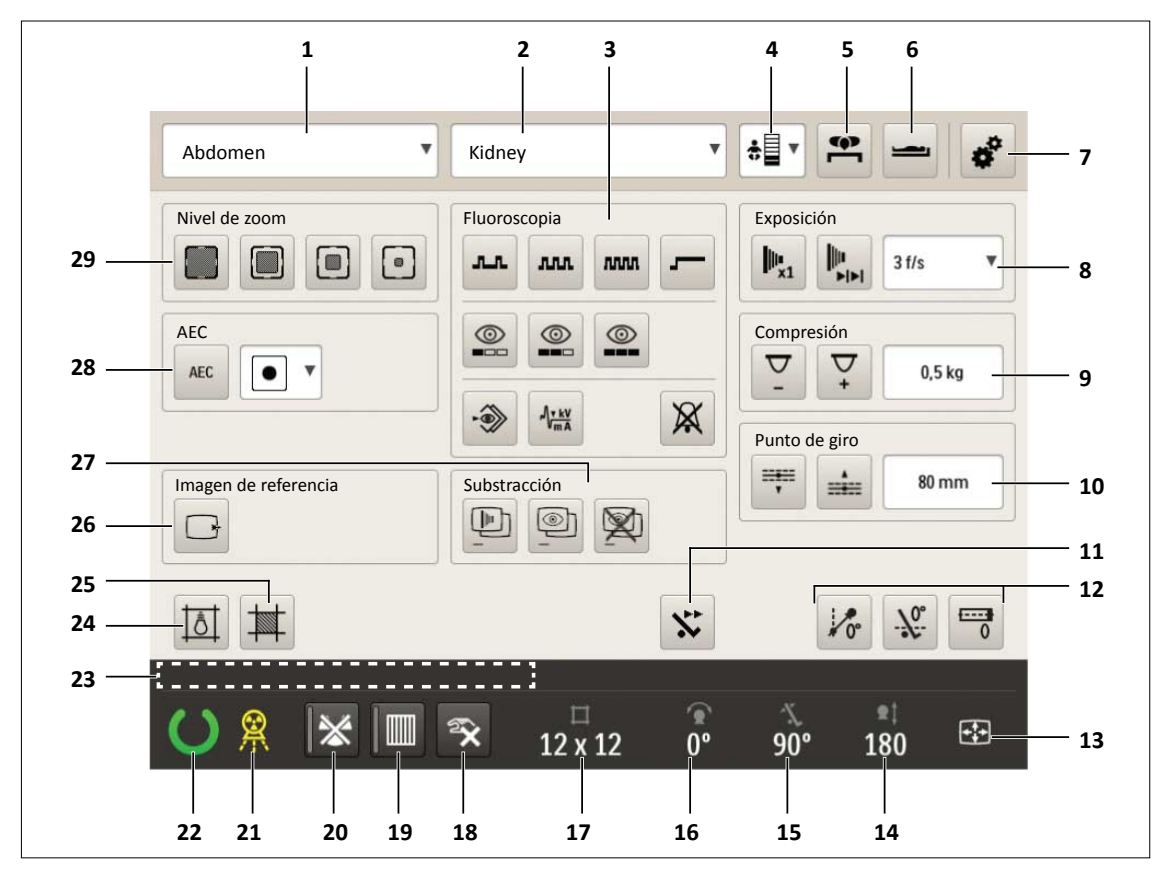

| No | Símbolo | Significado                                                  |
|----|---------|--------------------------------------------------------------|
| 1  |         | Mostrar el nombre del examen seleccionado en Eleva Workspot  |
| 2  |         | Mostrar el nombre de la vista seleccionada en Eleva Workspot |
| 3  |         | Seleccionar los modos de fluoroscopia:                       |
|    | <b></b> | Fluoroscopia pulsada, lenta                                  |
|    | лл      | Fluoroscopia pulsada, media                                  |
|    | กกกก    | Fluoroscopia pulsada, rápida                                 |
|    | _       | Fluoroscopia continua                                        |

| No | Símbolo                   | Significado                                                                                                  |  |
|----|---------------------------|----------------------------------------------------------------------------------------------------|--|
|    |                           | Modo de fluoroscopia: Dosis reducida                                                                         |  |
|    |                           | Modo de fluoroscopia: Dosis normal                                                                           |  |
|    |                           | Modo de fluoroscopia: Alta calidad                                                                           |  |
|    | - 🌮                       | Captura fluoroscópica dinámica (captura automática)                                                          |  |
|    | √ <mark>v kV</mark><br>mA | Bloqueo de kV/mA                                                                                             |  |
|    | $\mathbf{X}$              | Apagar avisador de fluoroscopia                                                                              |  |
| 4  | *                         | Cambiar el tipo de paciente.<br>Puede seleccionar un tipo de paciente diferente en el menú desple-<br>gable: |  |
|    |                           | Extra grande                                                                                                 |  |
|    |                           | Grande                                                                                                    |  |
|    |                           |                                                                                                    |  |
|    |                           |                                                                                                    |  |
|    |                           | ★ Bebé                                                                                                    |  |
|    |                           | Rec. nacido                                                                                                  |  |
| 5  | <b>()</b>                 | Seleccionar la orientación del paciente: posición de decúbito prono<br>(voltear imagen horizontalmente)      |  |
| 6  | <u></u>                   | Seleccionar la orientación del paciente: cabeza en el extremo de los pies (girar imagen 180°)                |  |

| No | Símbolo                               | Significado                                                                                                    |
|----|---------------------------------------|----------------------------------------------------------------------------------------------------|
| 7  | *                                     | Abrir la página de configuración de la consola de control para cam-<br>biar los ajustes                                                                                                    |
| 8  |                                       | Ajustar el tipo de exposición:                                                                                                    |
| -  | <b>I</b> ***                          | Seleccionar radiografía de un solo foco                                                                                                    |
|    | lh.                                   | Seleccionar radiografía en serie                                                                                                    |
|    |                                       | Cuando se selecciona la radiografía en serie, puede elegir diferen-<br>tes imágenes por segundo en el menú desplegable, hasta 8 por se-<br>gundo.<br>Ejemplo:<br>La velocidad de las imágenes depende del zoom, del tiempo de ex-<br>posición (ms) y de los parámetros programados. Es posible que de-<br>ba desplazarse por el menú. |
| 9  |                                       | Definir la fuerza de compresión.<br>Esta opción solo es posible cuando el compresor no se encuentra<br>en la posición de aparcamiento.                                                                                                    |
|    | <b>\Sigma</b>                         | Disminuir la fuerza de compresión                                                                                                    |
|    | \\\\\\\\\\\\\\\\\\\\\\\\\\\\\\\\\\\\\ | Aumentar la fuerza de compresión                                                                                                    |
| 10 |                                       | Definir el punto de giro:                                                                                                    |
|    |                                       | Esta opción solo se muestra cuando se utilizan los ajustes de la con-<br>sola de control.                                                                                                    |
|    | <b></b>                               | Aumentar la distancia del tablero al punto de giro                                                                                                    |
|    |                                       | Disminuir la distancia del tablero al punto de giro                                                                                                    |
| 11 | **                                    | Seleccionar la velocidad de basculación de la mesa                                                                                                    |
| 12 |                                       | Activar el centrado de la columna, la mesa y el tablero                                                                                                    |

| No | Símbolo        | Significado                                            |
|----|----------------|--------------------------------------------------------|
|    | 10°            | Centrar la columna                                     |
|    | - <del>%</del> | Bascular la mesa en la posición horizontal             |
|    | 0              | Centrar el tablero                                     |
| 13 |                | Mostrar la orientación del movimiento:                 |
|    | +++            | Orientación del movimiento del monitor                 |
|    | ÷              | Orientación del movimiento de la mesa                  |
| 14 | ≌‡<br>180      | Mostrar la DFP definida                                |
| 15 | -%<br>90°      | Mostrar la basculación de la mesa                      |
| 16 | 0°             | Mostrar el ajuste angular de la columna                |
| 17 | □<br>12 x 12   | Mostrar el tamaño de colimación                        |
| 18 | <b>*</b>       | Seleccionar el restablecimiento manual                 |
| 19 |                | Seleccionar la introducción o extracción de la rejilla |
| 20 | <b>*</b>       | Desactivar radiación                                   |
| 21 | <u> </u>       | Se enciende durante la exposición                      |

| No | Símbolo | Significado                                                                                                    |  |
|----|---------|----------------------------------------------------------------------------------------------------|--|
| 22 | C       | Mostrar "preparado para exposición"<br>O bien                                                                                         |  |
|    |         | Mostrar "no listo para realizar exposición"                                                                                           |  |
| 23 |         | Aquí se muestran los mensajes del sistema.                                                                                            |  |
| 24 |         | Encender el indicador de campo luminoso                                                                                               |  |
| 25 |         | Restablecer la colimación al tamaño predeterminado                                                                                    |  |
| 26 |         | Enviar imagen al monitor de referencias                                                                                               |  |
| 27 |         | Sustracción:                                                                                                    |  |
|    |         | Seleccione sustracción de imagen                                                                                                    |  |
|    | -       | Seleccione sustracción de fluoroscopia                                                                                                |  |
|    |         | Crear una nueva máscara                                                                                                    |  |
| 28 | AEC     | Seleccionar AEC activado<br>Cuando se selecciona AEC, puede elegir entre diferentes campos<br>de medición AEC en el menú desplegable. |  |

29

Seleccionar el tamaño de campo del detector:

| No | Símbolo | Significado                                         |
|----|---------|-----------------------------------------------------|
|    |         | Seleccionar 43 cm × 43 cm (17 pulg. × 17 pulg.)     |
|    |         | Seleccionar 30 cm × 30 cm (11,8 pulg. × 11,8 pulg.) |
|    |         | Seleccionar 20 cm × 20 cm (7,9 pulg. × 7,9 pulg.)   |
|    |         | Seleccionar 15 cm × 15 cm (5,9 pulg. × 5,9 pulg.)   |

## Cambio de los ajustes

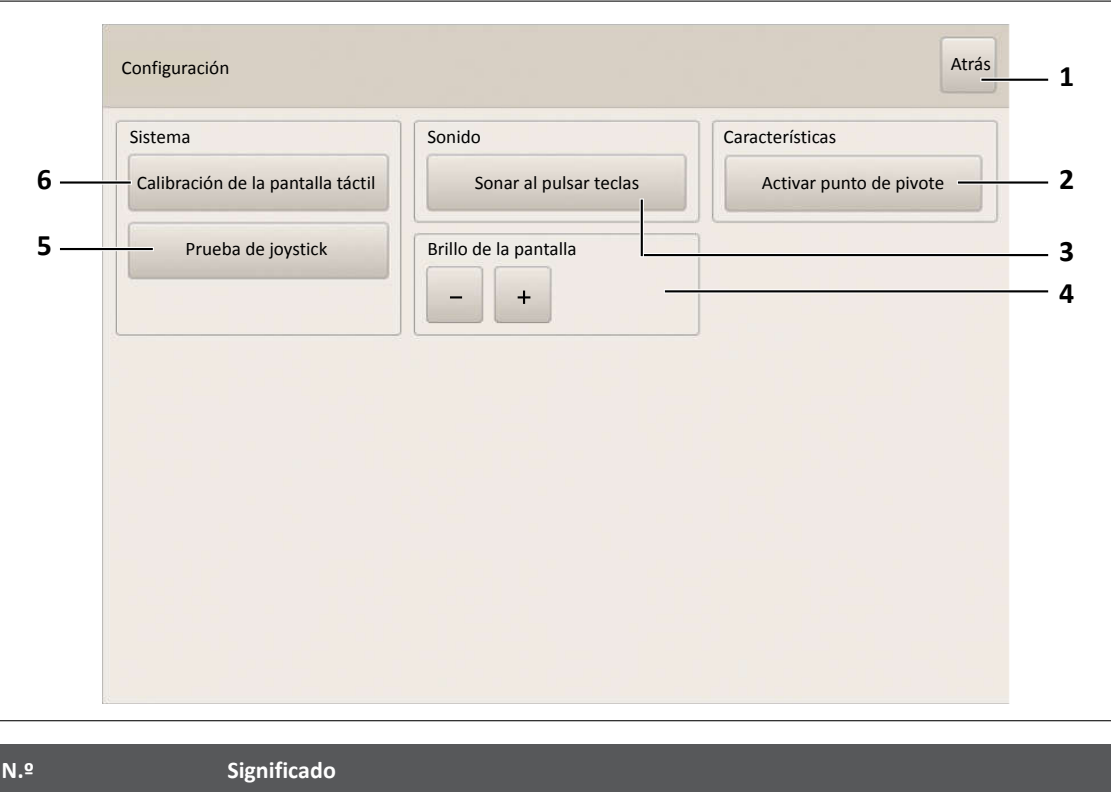

| N.º | Significado                                               |
|-----|-----------------------------------------------------------|
| 1   | Volver al menú principal                                  |
| 2   | Activar la función del punto de giro en el menú principal |
| 3   | Activar el sonido al tocar las teclas                     |
| 4   | Definir el brillo de la pantalla                          |
| 5   | Iniciar la prueba del joystick                            |
| 6   | Iniciar la calibración de la pantalla táctil              |

## Soporte de techo de CSM3 (opcional)

## Instrucciones de seguridad

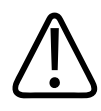

#### ADVERTENCIA

Riesgo de colisión

Asegúrese de que no hay personas u objetos en el radio de movimiento del conjunto del tubo.

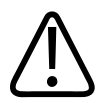

### **ADVERTENCIA**

Utilice para esta unidad únicamente accesorios autorizados por Philips para el uso en cuestión.

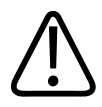

#### ADVERTENCIA

Riesgo de daños en el sistema

Asegúrese de que el paciente no usa la empuñadura de mando como asa.

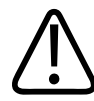

#### ADVERTENCIA

Riesgo de caída de piezas

Cuando incline el conjunto del tubo, asegúrese de que el dispositivo de bloqueo de los carriles de accesorios está cerrado.

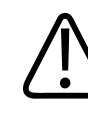

### PRECAUCIÓN

- El paciente puede quedar atrapado cuando la suspensión de techo está colocada junto al tablero.
- El paciente puede quedar atrapado entre el tablero y la suspensión del techo cuando la suspensión del techo se mueva hacia abajo.

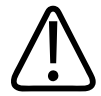

## PRECAUCIÓN

**Riesgo de lesiones** 

Cuando mueva el detector del soporte mural hacia arriba, asegúrese de que el paciente no quede atrapado entre la mesa y el detector.

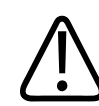

## PRECAUCIÓN

Riesgo de lesiones

Cuando incline el detector del soporte mural, asegúrese de que el paciente no quede atrapado entre el soporte de techo y el detector.

#### AVISO

Para evitar daños potenciales o preocupaciones, informe al paciente de antemano sobre el movimiento motorizado, automático de la suspensión de techo.

#### AVISO

Durante cualquier movimiento del conjunto del tubo, tenga cuidado de no golpear accidentalmente al paciente.

#### **AVISO**

En caso de una colisión, los frenos de la suspensión de techo se activan y se sueltan inmediatamente, de modo que puede mover manualmente el conjunto de tubo fuera de la zona de colisión. Dependiendo de la gravedad de la colisión, compruebe los componentes del sistema para detectar los defectos visibles antes de continuar.

Para seguir con la operación, el mensaje del sistema en el Eleva Workspot que indica que se ha detectado una colisión tiene que confirmarse.

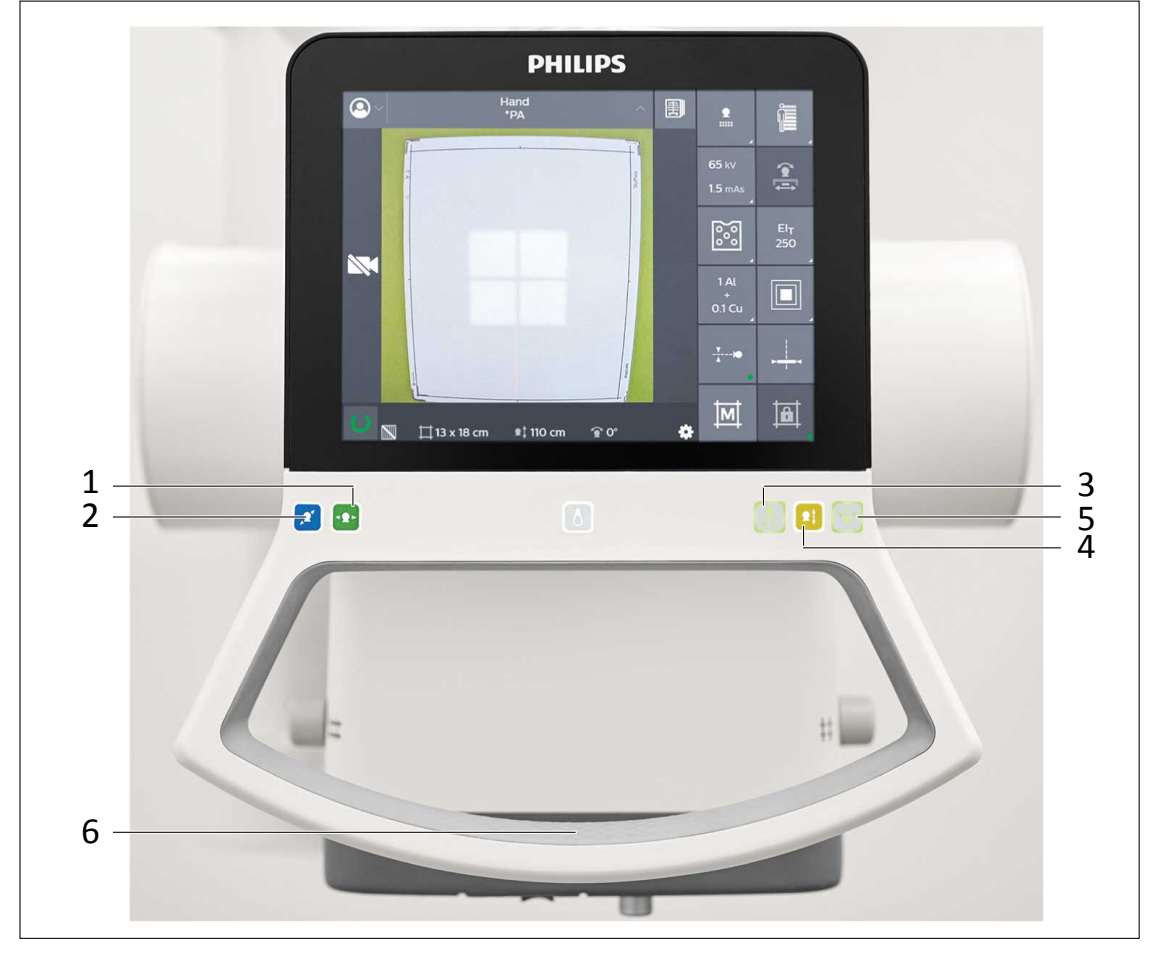

## Movimiento del conjunto del tubo con los botones de la empuñadura de mando

| N.º | Color    | Función                                                                                                    |
|-----|----------|----------------------------------------------------------------------------------------------------|
| 1   | Azul     | Mueva el conjunto del tubo transversalmente. Cuando se alcanza la posición de to-<br>pe, el LED se ilumina.                              |
| 2   | Verde    | Mueva el conjunto del tubo longitudinalmente. Cuando se alcanza la posición de to-<br>pe, el LED se ilumina.                             |
| 3   | Blanco   | Gire el conjunto del tubo alrededor del eje de soporte (activación eléctrica). Cuando se alcanza la posición de tope, el LED se ilumina. |
| 4   | Amarillo | Suba o baje el conjunto del tubo.                                                                                                    |
| 5   | Blanco   | Realice un ajuste angular del conjunto del tubo en torno a su eje transversal. Cuando se alcanza la posición de tope, el LED se ilumina. |
| 6   | Ninguno  | Mueva el conjunto del tubo libremente: longitudinalmente, transversalmente y verti-<br>calmente.                                         |

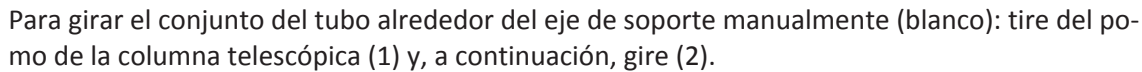

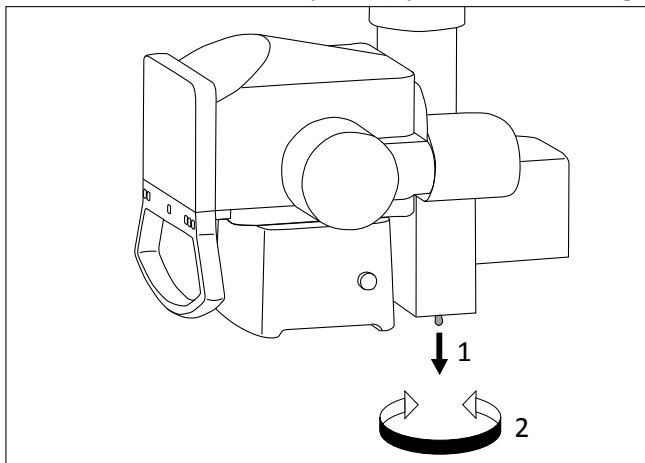

Gire el colimador.

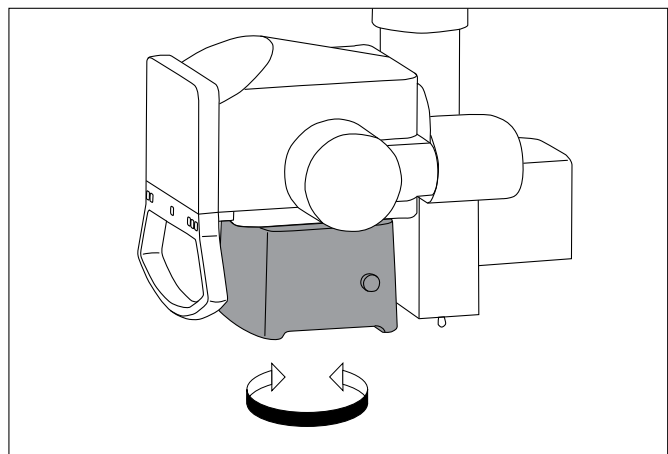

# Colocación cómoda del conjunto del tubo con los botones de la empuñadura de mando

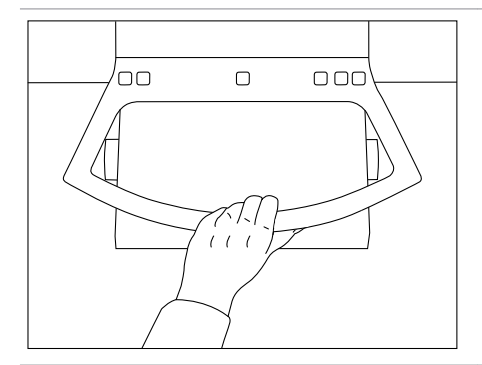

El sensor táctil que activa los movimientos longitudinal, transversal y vertical está situado en el punto más bajo de la empuñadura de mando. El área del sensor está resaltada con una superficie rayada.

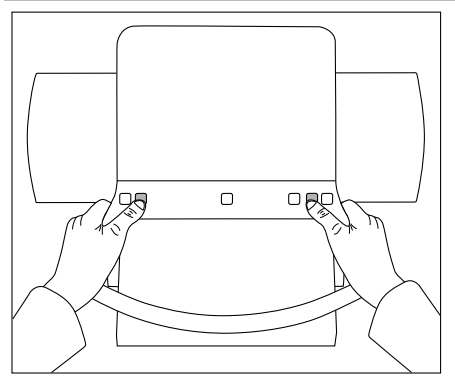

Para los movimientos longitudinal y transversal, puede agarrar y mover el conjunto del tubo con las dos manos. Puede activar el movimiento con un solo dedo, sin tener que soltar la mano de la empuñadura de mando.

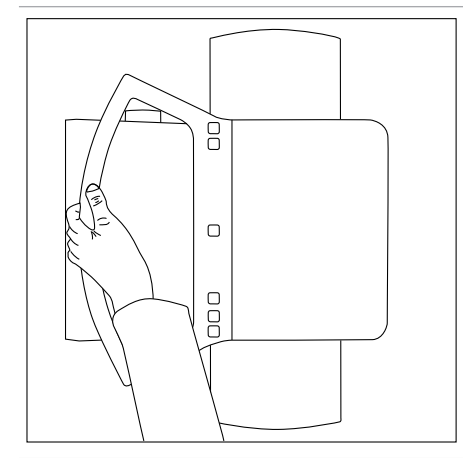

Si desea mover el conjunto del tubo una distancia mayor (por ejemplo, al cambiar de la mesa al soporte mural), deberá girar primero el conjunto del tubo y bajarlo a la altura del codo. De esa forma, podrá moverlo cómodamente con una sola mano.

## Seguimiento

#### Sobre el seguimiento

Cuando la función de seguimiento está encendida, el conjunto del tubo sigue el movimiento del detector para mantener:

- La DFP requerida (consulte la primera imagen a continuación). O bien
- La altura requerida para el conjunto del tubo (consulte la segunda imagen a continuación).

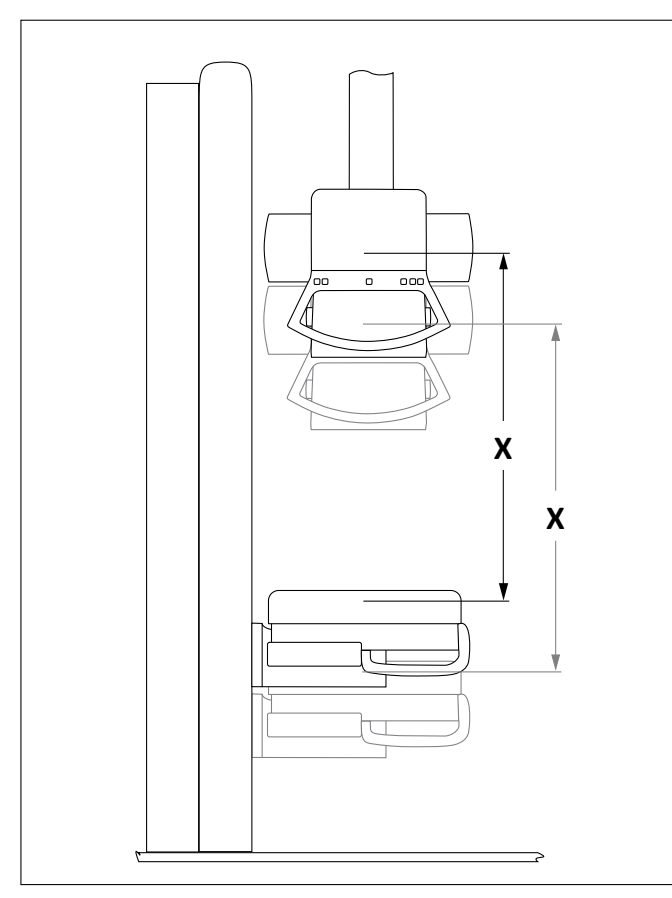

Puede usar el seguimiento el soporte mural, el chasis libre y el detector libre.

Fig. 19: Seguimiento sobre el soporte mural con unidad Bucky inclinada. La DFP (X) permanece constante.

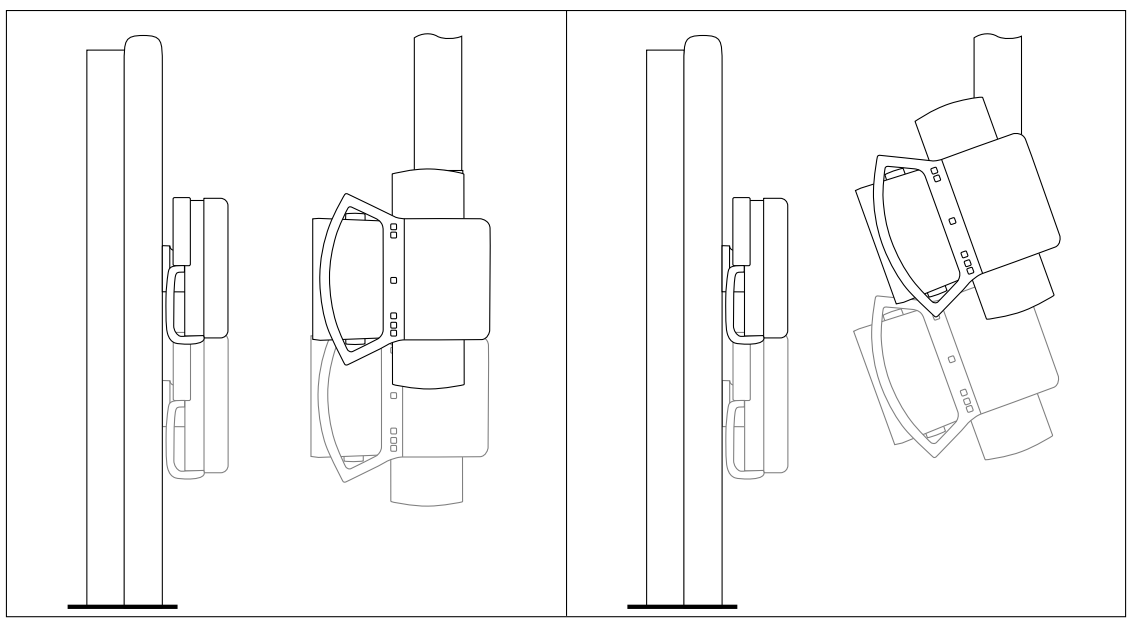

Fig. 20: Seguimiento sobre el soporte mural con eje de haz de radiación horizontal u oblicuo

#### Condiciones previas para el seguimiento

Cuando el seguimiento está activado, el sistema sincroniza la altura del conjunto del tubo con la banda de seguimiento. Esta banda de seguimiento es un intervalo predefinido en el que el sistema realizará el seguimiento. El ingeniero de servicio puede configurar la banda de seguimiento de forma individual.

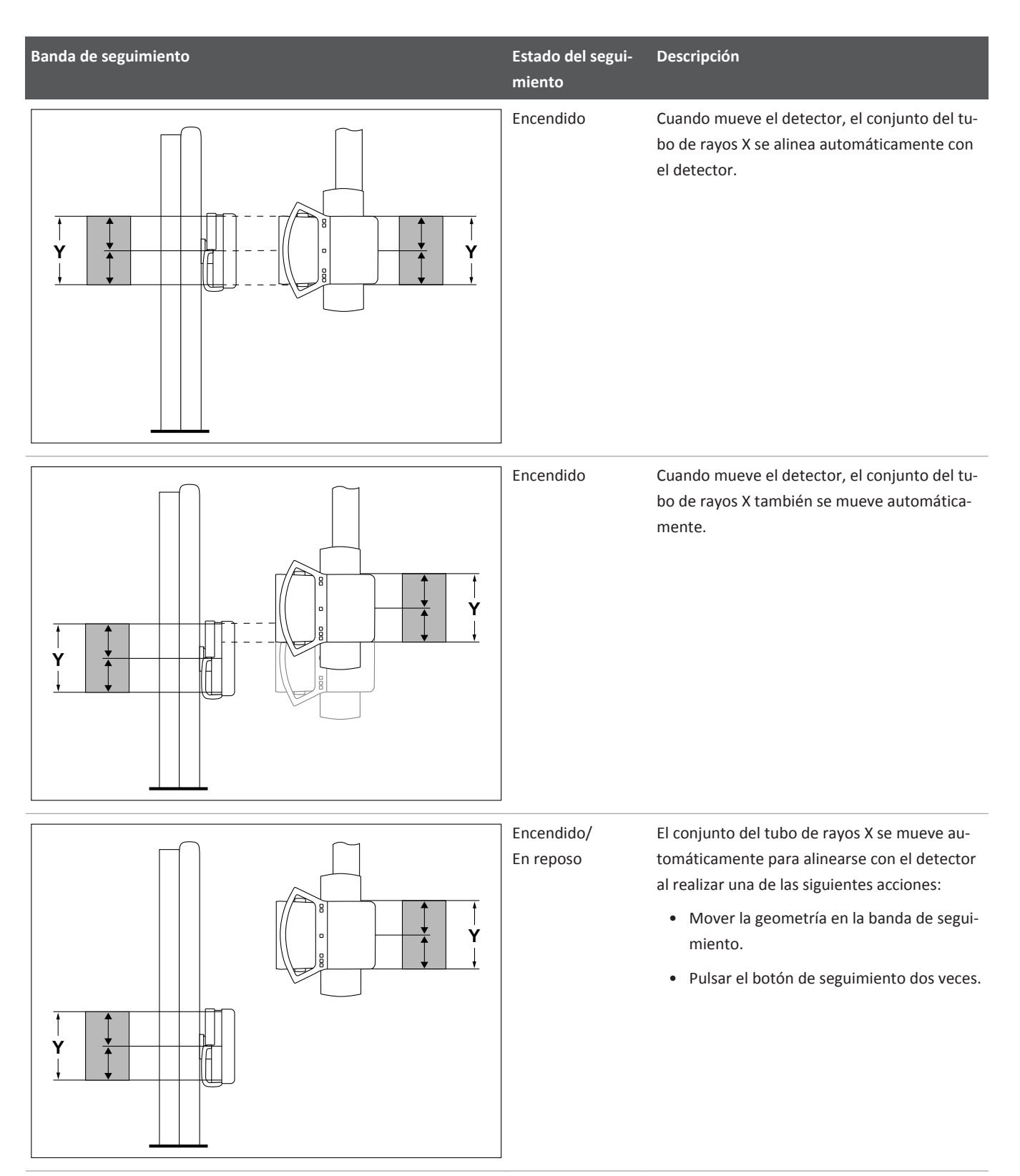

Tab. 1: Ejemplos de banda de seguimiento

La función de seguimiento solo funciona bajo las siguientes condiciones:

- El sistema debe estar equipado con colimación automática.
- El conjunto del tubo se encuentra a 0° y ±45° (cuando el soporte mural está en posición horizontal).

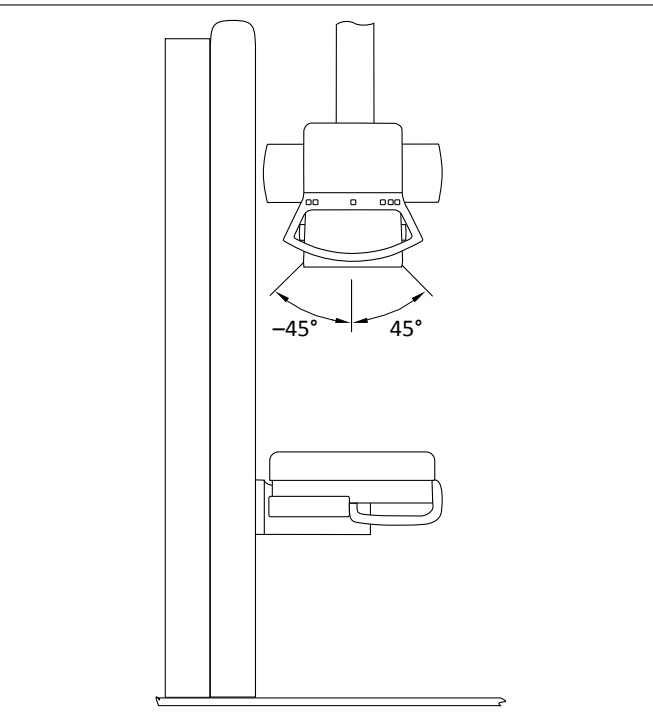

• El conjunto del tubo se encuentra a 90° ± 45° (cuando el soporte mural está en posición vertical).

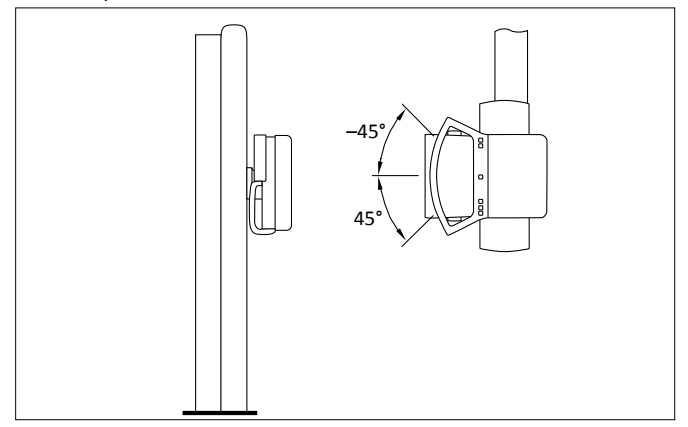

#### Desactivación/activación del seguimiento

► Para activar/desactivar el seguimiento, pulse uno de estos botones:

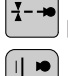

En la empuñadura de mando.

En el panel de control y el mando a distancia del soporte mural (si el dispositivo de registro del **Soporte mural** está activo. Si no es así, pulse una vez para seleccionar el soporte mural y pulse una segunda vez para activar el seguimiento). **1** 

⇒ El LED se enciende cuando el seguimiento está activado.

#### Seguimiento con chasis libre o detector libre

El seguimiento con un chasis libre o detector libre funciona de forma diferente que con detectores fijos. Primero, mida la distancia al chasis o al detector de forma manual. A continuación, la función de seguimiento mueve automáticamente el conjunto del tubo a la DFP requerida o a la altura requerida del conjunto del tubo.

- ▷ El seguimiento está activado.
- ▷ El conjunto del tubo se encuentra a 0° ± 45° (cuando el chasis libre o detector libre están en posición horizontal).
- Seleccione el dispositivo de registro Chasis libre o Detector libre en la empuñadura de mando o en el sistema Eleva Workspot.
- ► La pantalla de la empuñadura de mando le informa que debe medir la DFP manualmente.
- Tire de la cinta del colimador hacia el chasis o detector y sujétela firmemente hasta que oiga un tono audible.
- ⇒ El conjunto del tubo se mueve automáticamente a la DFP requerida.

#### Notas sobre el seguimiento

El seguimiento está protegido frente a colisiones. Si el conjunto del tubo encuentra un obstáculo, se detiene cuando se supera una determinada fuerza.

| Estado del segui-<br>miento | Luz LED   | Ubicación de los componentes                                                           | Descripción                                                                                                    |
|-----------------------------|-----------|----------------------------------------------------------------------------------------|----------------------------------------------------------------------------------------------------|
| Desactivado                 | Apagado   | El conjunto del tubo está dentro<br>o fuera de la banda de seguimiento.                | Cuando encienda el seguimiento,<br>el conjunto del tubo se mueve<br>a la DFP requerida o a la altura re-<br>querida del conjunto del tubo, siem-<br>pre que la geometría pueda alcanzar<br>la posición de seguimiento. |
| Encendido                   | Encendido | Todos los componentes están den-<br>tro de la banda de seguimiento.                    | El conjunto del tubo se mueve auto-<br>máticamente a la DFP requerida.                                                                                                    |
| Encendido                   | Encendido | El conjunto del tubo se ha movido<br>manualmente dentro de la banda<br>de seguimiento. | El conjunto del tubo se mueve auto-<br>máticamente a la DFP requerida.                                                                                                    |

| Estado del segui-<br>miento | Luz LED   | Ubicación de los componentes                                                                                                    | Descripción                                                                                                    |
|-----------------------------|-----------|----------------------------------------------------------------------------------------------------|----------------------------------------------------------------------------------------------------|
| Encendido/En reposo         | Encendido | El conjunto del tubo se ha movido<br>manualmente fuera de la banda<br>de seguimiento o la basculación del<br>conjunto del tubo no es correcta. | El seguimiento está en espera.<br>El conjunto del tubo no se mueve<br>automáticamente a la DFP requeri-<br>da. Los mensajes en la empuñadura<br>de mando indican el problema. Pulse<br>dos veces el botón de seguimiento<br>o mueva manualmente la geometría<br>en la banda de seguimiento. |
| Encendido/imposible         | Encendido | Los componentes no están en las<br>posiciones requeridas o hay otro<br>problema.                                                               | El seguimiento no es posible. Los<br>mensajes en la empuñadura de man-<br>do indican el problema.                                                                                                    |

## Alineación del conjunto del tubo y el detector (opcional)

Puede realizarse la alineación del conjunto del tubo y el detector con la suspensión de techo y el soporte mural. Con solo pulsar un botón, la alineación garantiza que el haz central siempre coincida con el centro del detector tras mover el conjunto del tubo. Esto es independiente del ángulo del detector o del ángulo del conjunto del tubo.

- ▷ El seguimiento está apagado.
- Si el conjunto del tubo está inclinado, es necesario que el soporte de techo esté en posición de bloqueo.
- Mueva el conjunto del tubo a la posición necesaria (1).

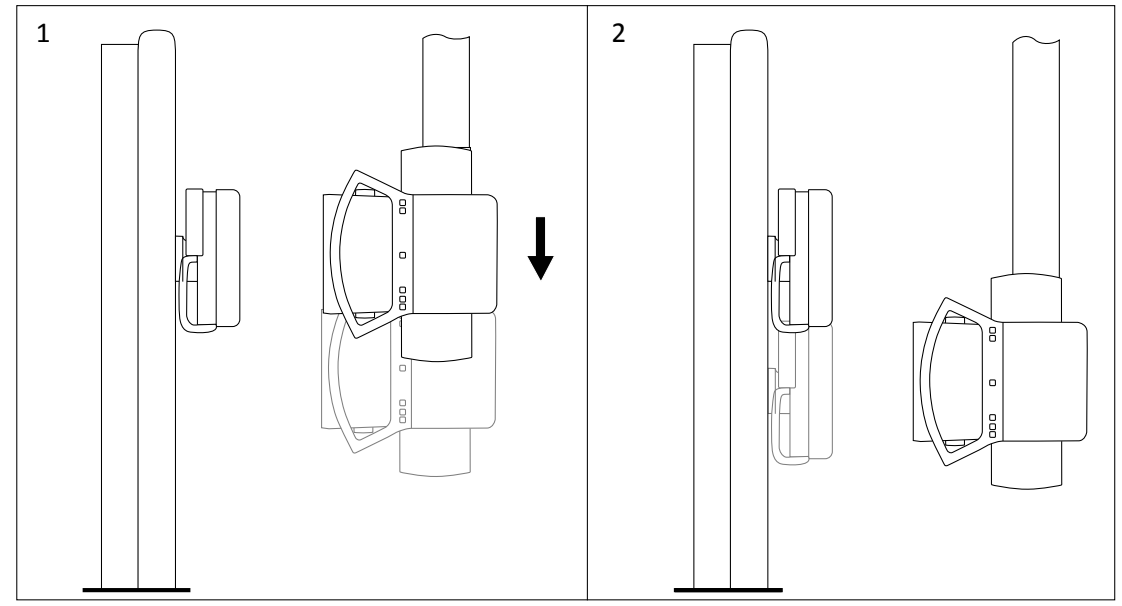

- Pulse el botón situado en la empuñadura de mando durante 2 segundos.
  - ► El detector se alinea automáticamente con el conjunto del tubo (2).

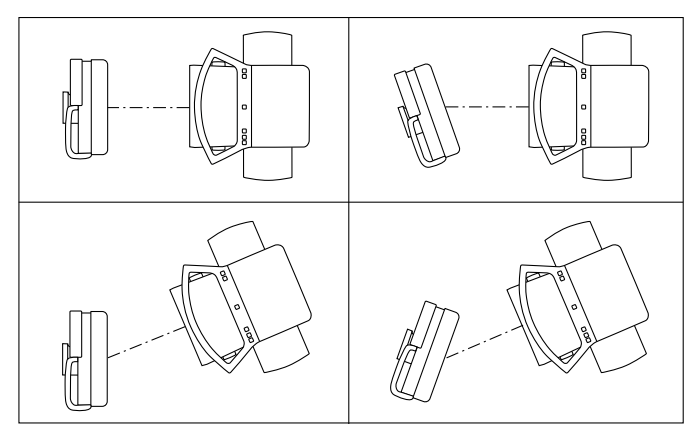

Fig. 21: La alineación automática funciona en cualquiera de las posiciones de detector-conjunto de tubo mostradas.

## Centrado del conjunto del tubo con el detector portátil

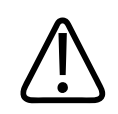

### PRECAUCIÓN

No mire directamente al haz del láser.

- Establezca el eje del haz de radiación en posición vertical.
- Gire el colimador de manera que los lados del campo de radiación sean paralelos al detector portátil.

Cuando se utilice una rejilla, realice las siguientes acciones:

- Encienda el láser central.
- Ajuste el detector portátil o el conjunto del tubo de manera que el láser central apunte al centro del detector portátil.

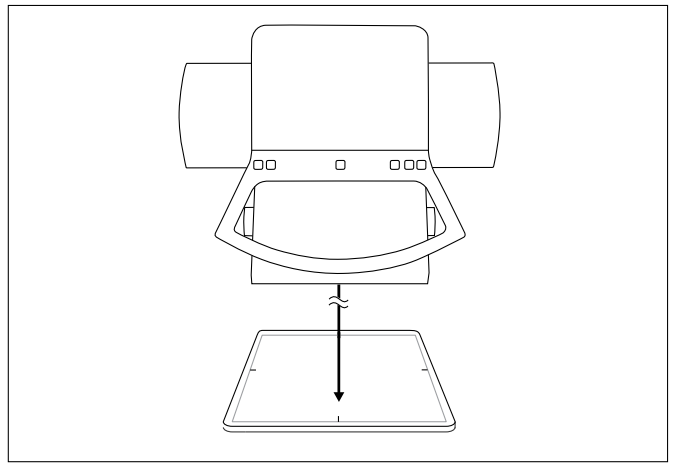

4512 987 48981 B/709 \* AUG 2020

#### En el soporte del detector móvil

Cuando utilice una rejilla, ajuste el detector portátil o el conjunto del tubo de manera que el láser apunte al centro del detector portátil.

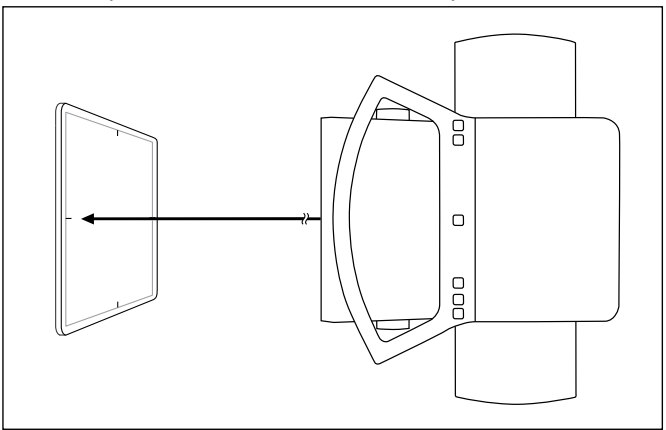

## Determinación de la DFP

Tire de la cinta métrica en posición paralela al eje del haz de radiación, hasta la indicación del plano del detector.

Cuando utilice un chasis libre o el detector portátil, tire de la cinta métrica hasta llegar a la parte superior del chasis o del detector portátil.

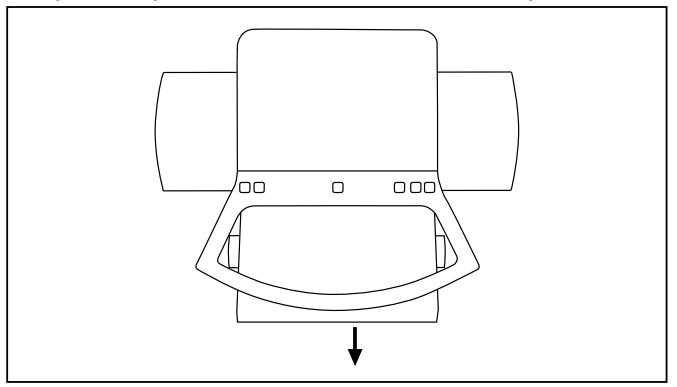

- Sujete la cinta métrica durante 2 segundos hasta que se emita un pitido.
- ⇒ La DFP se almacena y se muestra en el campo de visualización.
- Suelte la cinta métrica.

## Ajuste de la DFP con un segundo láser para radiografías libres y radiografías oblicuas (opcional)

Técnica de radiografía libre:

Radiografía directamente en el detector; sin control automático de la radiografía.

Para la técnica de radiografía libre, puede tener una DFP (X) fija en el sistema. Para ello, se ajustan dos haces de láser, el láser central y el láser de la DFP, para que la DFP se defina mediante su punto de intersección.

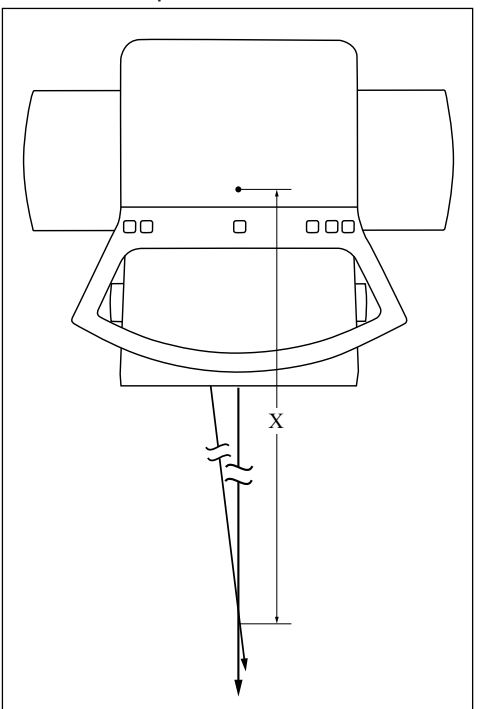

Al realizar radiografías de haces oblicuas, el láser de la DFP es especialmente útil ya que se puede ajustar la DFP al mismo tiempo que el ángulo. No hay ninguna necesidad de realizar mediciones ni correcciones.

En un sistema con colimación automática, debe transferir la DFP establecida al sistema con la cinta métrica, de forma que el tamaño del campo de radiación se pueda mostrar correctamente.

Encienda ambos láseres.

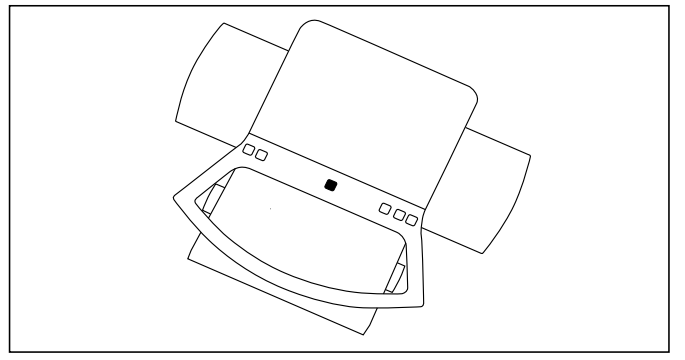

► Si es necesario, abra las salidas.

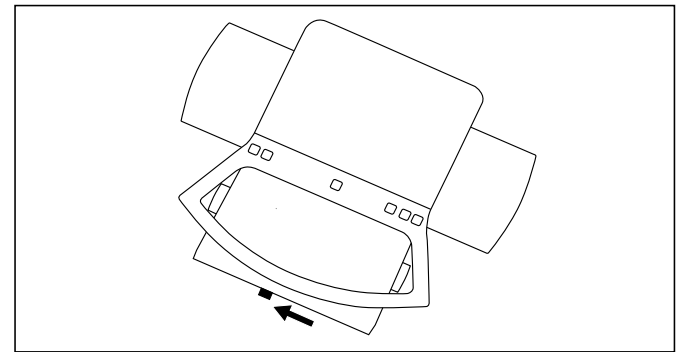

 Gire el conjunto del tubo al ángulo requerido; a continuación, muévalo horizontalmente o verticalmente para que las dos líneas coincidan.

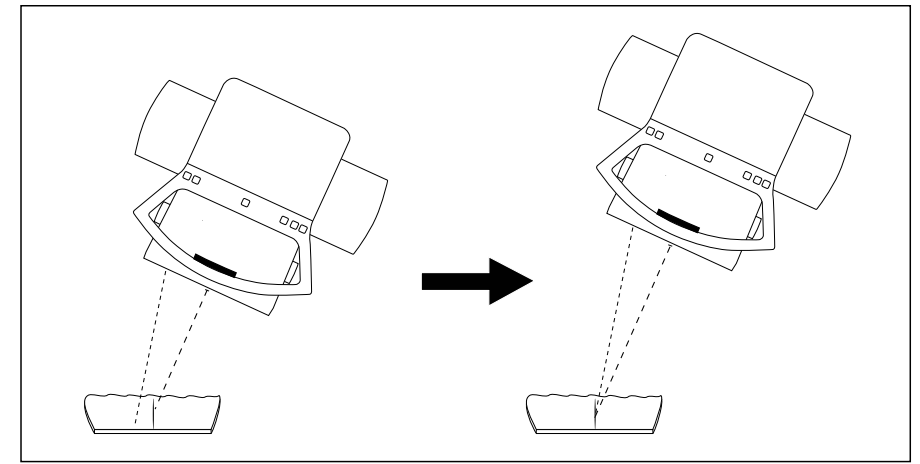

## Colimación

## Colimación automática

El tamaño del campo de radiación se establece automáticamente en un valor previamente programado (depende de la vista) en caso de que:

- El sistema reconozca la DFP (por ejemplo, a través de un bloqueo de parada de techo).
- El conjunto del tubo esté colocado perpendicularmente al receptor de la imagen.

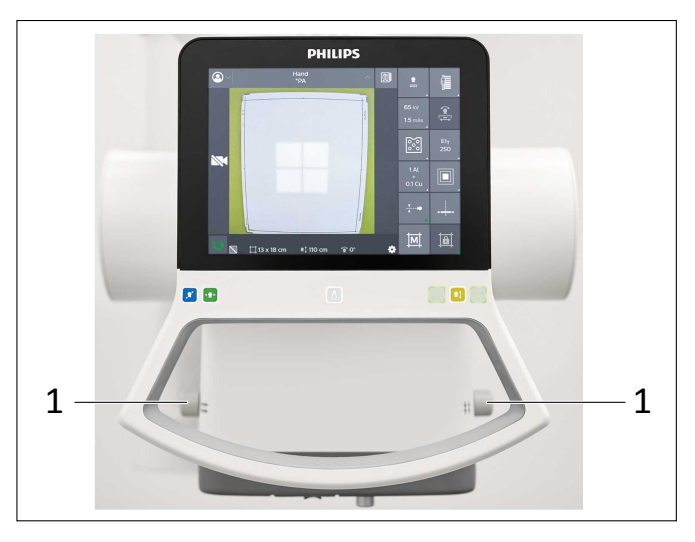

- Si es necesario, use los pomos (1) para colimar a un campo de radiación más pequeño.
- ⇒ El tamaño de campo actual aparece en la pantalla.
- ⇒ El colimador vuelve al modo automático tras la radiografía.

#### Recuperación del último valor establecido

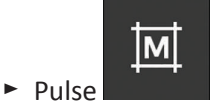

⇒ Se establece el último tamaño de campo seleccionado.

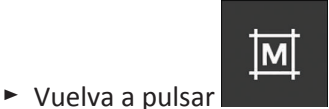

⇒ Se establece el valor predeterminado automático.

## **Colimación manual**

► Active este botón para desactivar la colimación automática.

## ð

- ⇒ "Restricciones desactivadas" aparece en la pantalla.
- ⇒ Todas las restricciones de colimación asociadas a la colimación automática se eliminan.

Puede utilizar la colimación manual para lo siguiente:

- Exposiciones con un haz central oblicuo
- Con los dispositivos de registro Chasis libre y Detector libre
- En caso de que se produzcan defectos que induzcan un estado en el que el "sistema no esté preparado"

- Cambie el tamaño del campo con los pomos (1).
- ⇒ El tamaño de campo resultante aparece en la pantalla.

#### **AVISO**

Al utilizar los dispositivos de registro **Chasis libre** y **Detector libre** o con un eje del haz de radiación oblicuo: si modifica la DFP después de la colimación manual, deberá volver a medirla. De lo contrario, el tamaño del campo de radiación mostrado será incorrecto.

Si ajusta la colimación de forma manual y luego selecciona la vista deseada, se mantiene la colimación ajustada manualmente.

El colimador vuelve a la colimación automática cuando se realiza una de las acciones siguientes:

- Se emite radiación y se selecciona la vista siguiente.
- Se mantiene pulsada la vista activa (fondo azul) en Eleva Workspot durante mucho tiempo.

## Selección de filtros adicionales

Puede trabajar con filtros adicionales para reducir la exposición a la radiación, especialmente en las radiografías de rayos X que se realizan en niños.

Filtros disponibles:

- 0,1 mm Cu + 1 mm Al
- 0,2 mm Cu + 1 mm Al
- 0,5 mm Cu + 2 mm Al (solo para la calibración del detector)
- Seleccione un filtro añadido.

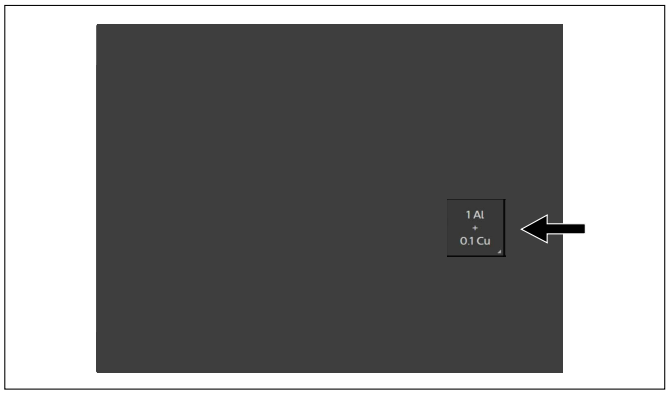

4512 987 48981 B/709 \* AUG 2020
## Inserción y retirada de accesorios

#### Inserción de un accesorio

Inserte el accesorio en cualquiera de los carriles del colimador hasta que los dos bloqueos se coloquen en su posición.

En la figura siguiente se muestra la posición de los bloqueos.

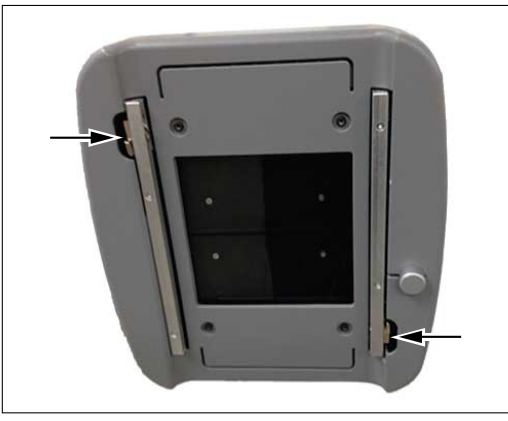

► Asegúrese de que el accesorio está bloqueado.

### Retirada de un accesorio

Pulse la palanca para soltar los dos bloqueos.

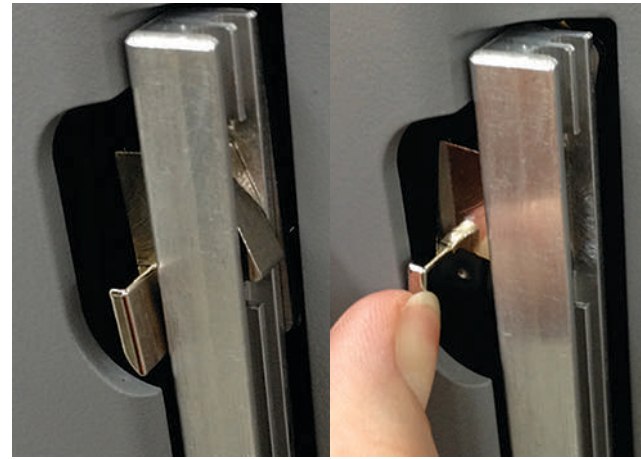

► Tire del accesorio.

## Soporte mural (opcional)

## Instrucciones de seguridad

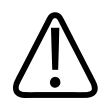

### ADVERTENCIA

No permita que nadie se siente sobre el dispositivo.

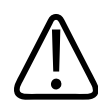

## PRECAUCIÓN

Riesgo de lesiones

Cuando incline el detector del soporte mural, asegúrese de que el paciente no quede atrapado entre el soporte de techo y el detector.

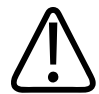

## PRECAUCIÓN

**Riesgo de lesiones** 

Cuando realice radiografías con el paciente sentado, el paciente no debe estirar las piernas debajo del detector inclinado.

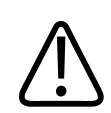

### PRECAUCIÓN

Antes de disparar una exposición, siempre asegúrese de que el detector esté colocado correctamente y que esté alineado correctamente con el conjunto del tubo.

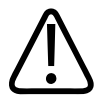

### PRECAUCIÓN

Al retirar la rejilla solo parcialmente del detector, asegúrese de que el paciente no choca con ella durante los movimientos automáticos del soporte mural.

## Desplazamiento de la unidad

## Inclinación de la unidad del detector

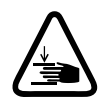

### ADVERTENCIA

Riesgo de atraparse los dedos

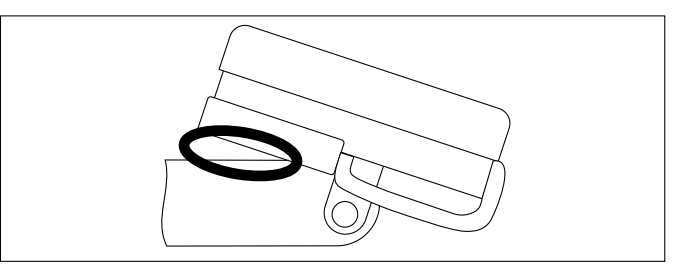

### AVISO

Retire el mango extensible antes de realizar la inclinación.

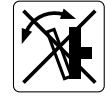

### AVISO

Cuando la unidad del detector se mueve de la posición vertical a la horizontal y viceversa, probablemente tenga que adaptar los campos de medición. Puede configurar los campos de medición correspondientes para cada posición del detector o seleccionar manualmente los campos de medición correctos antes de la radiografía.

### AVISO

Cuando incline la unidad del detector desde la posición vertical a la posición horizontal y viceversa (formando un ángulo de más de 45°), asegúrese de seleccionar el dispositivo de registro correspondiente del mango de control y Eleva Workspot. De lo contrario, el sistema no encenderá la lámpara verde que indica que está listo para la radiografía.

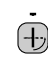

En la posición horizontal

🕂 En la posición vertical

## Movimiento de la unidad del detector a la posición predeterminada

#### **AVISO**

Pulsar siempre 🗗 primero.

#### AVISO

Cuando la unidad del detector se mueve de la posición vertical a la posición horizontal y viceversa, puede que se tengan que adaptar los campos de medición. Puede configurar los campos de medición correspondientes de cada posición del detector o seleccionar manualmente los campos de medición correctos antes de la radiografía.

#### AVISO

Cuando incline la unidad del detector desde la posición vertical a la posición horizontal y viceversa (formando un ángulo de más de 45°), asegúrese de seleccionar el dispositivo de registro correspondiente del mango de control y Eleva Workspot. De lo contrario, el sistema no encenderá la lámpara verde que indica que está listo para la radiografía.

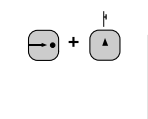

La unidad del detector se eleva (por ejemplo, para radiografías de tórax).

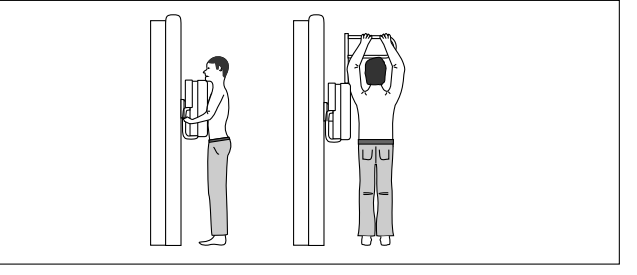

Detención del movimiento:

- Vuelva a pulsar el botón
- Pulse aquí

4512 987 48981 B/709 \* AUG 2020

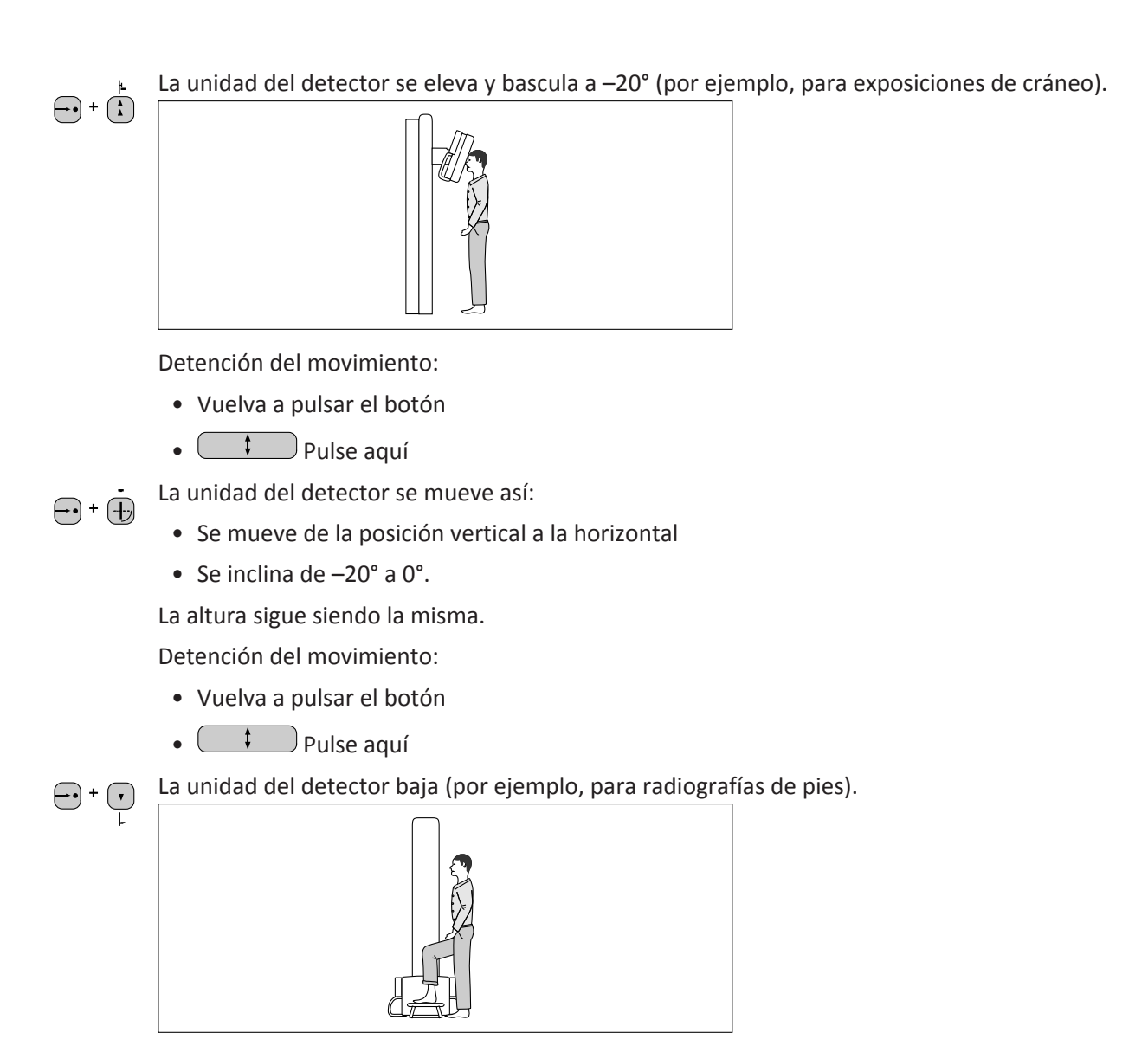

Detención del movimiento:

• Vuelva a pulsar el botón

• Pulse aquí

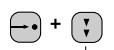

La unidad del detector se puede bajar e inclinar a la posición horizontal (por ejemplo, para radiografías de extremidades).

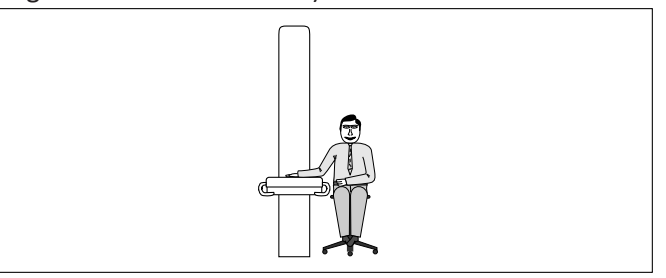

Detención del movimiento:

- Vuelva a pulsar el botón
- **P**ulse aquí

La unidad del detector se mueve así:

- Se mueve de la posición horizontal a la vertical
- Se inclina de 0° a -20°

La altura sigue siendo la misma.

Detención del movimiento:

- Vuelva a pulsar el botón
- Pulse aquí

## Alineación del detector y el conjunto del tubo

Puede alinear automáticamente el detector hacia el tubo de rayos X con una inclinación del conjunto del tubo de 0° o 90°.

Además, cuando se instala una suspensión de techo motorizada, se pueden alinear automáticamente el detector y el tubo de rayos X con un ángulo del detector de hasta 45°.

Esta función es independiente del seguimiento. Solo funcionará con el seguimiento desactivado o inactivo.

Pulse este botón durante 2 segundos.

⇒ El detector se alinea con el conjunto del tubo de rayos X.

- Cuando el detector empiece a moverse, suelte el botón.
   El movimiento se detiene cuando sucede lo siguiente:
  - Ha pulsado otro botón.
  - Hay una colisión.

La alineación se pierde si vuelve a mover el conjunto del tubo de rayos X tras concluir el movimiento del detector.

Compruebe siempre la alineación visualmente y en el campo luminoso.

## Cambio de rejilla

## Inserción de la rejilla

▶ Pulse la tecla [1] si el LED amarillo no está encendido.

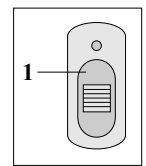

► Inserte la rejilla [2] en la ranura hasta el tope.

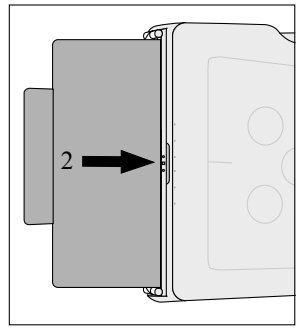

- ⇒ La rejilla se desplaza automáticamente a la posición inicial.
- ⇒ El LED amarillo parpadea y, a continuación, se enciende.

## Retirada de la rejilla

▷ Si el LED amarillo permanece encendido, indica que hay una rejilla insertada.

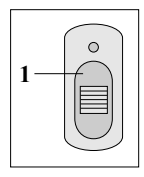

Pulse la tecla [1].

La rejilla se desplaza automáticamente a la posición de cambio.

Presione la palanca [2].

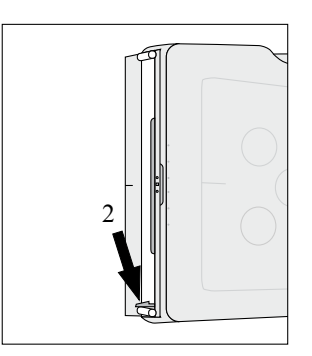

La acción del muelle hace que la rejilla sobresalga levemente de la ranura para que pueda agarrarla fácilmente.

- ► Retire la rejilla.
- Inserte una rejilla nueva.
   O bien
- Vuelva a pulsar la tecla [1] para realizar radiografías sin rejilla. Si no se pulsa ninguna tecla, el soporte de la rejilla se desplaza a su posición de funcionamiento transcurridos 20 segundos.

### AVISO

Si el LED amarillo parpadea de forma continua, la rejilla está obstruida. Retire la rejilla y vuelva a insertarla.

### AVISO

La rejilla es pesada.

No deje caer la rejilla. Podría dañarla.

## Almacenamiento/retirada de una rejilla

Detrás de la pestaña se pueden colocar 2 rejillas.

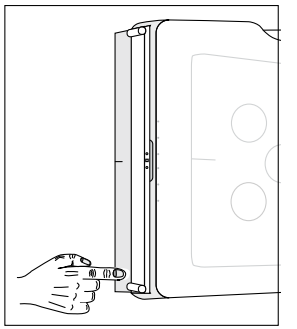

Pestaña abierta: presione brevemente.

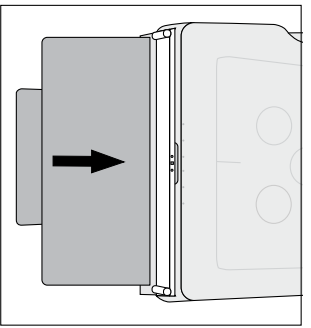

- Coloque o retire la rejilla de las ranuras correspondientes.
- Cierre la pestaña.

## Uso correcto de las rejillas

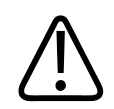

## PRECAUCIÓN

Riesgo de artefactos en la imagen

Si el detector está inclinado más de 45° respecto a la unidad Bucky puede causar artefactos en la imagen. Es posible que sea necesario volver a tomar la imagen.

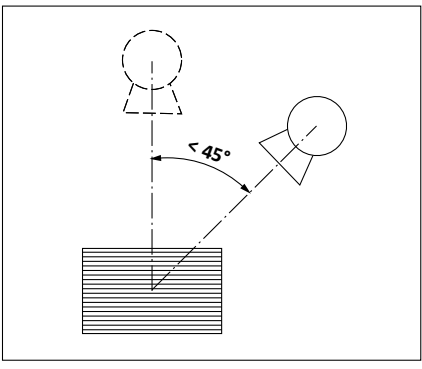

### AVISO

Para evitar la presencia de artefactos de líneas de rejilla, el haz de rayos X central debe estar sobre la línea de rejilla central. Utilice siempre el conjunto del tubo paralelo a la dirección de las líneas de rejilla.

Si se utiliza una rejilla, la calidad de imagen óptima se consigue cuando la DFP es igual a la  $\rm f_{\rm o}$  de la rejilla.

No obstante, se puede tolerar el valor de DFP recomendado.

Para conocer los intervalos de DFP recomendados, consulte el capítulo "Datos técnicos". Fuera del intervalo de DFP recomendado, se obtienen artefactos notables en la imagen.

## Uso incorrecto de las rejillas

#### Inclinada

La unidad Bucky con la rejilla insertada está inclinada de modo que el haz de rayos X inmediato al central no incide en la rejilla perpendicularmente. Por consiguiente, menos radiación atraviesa la rejilla.

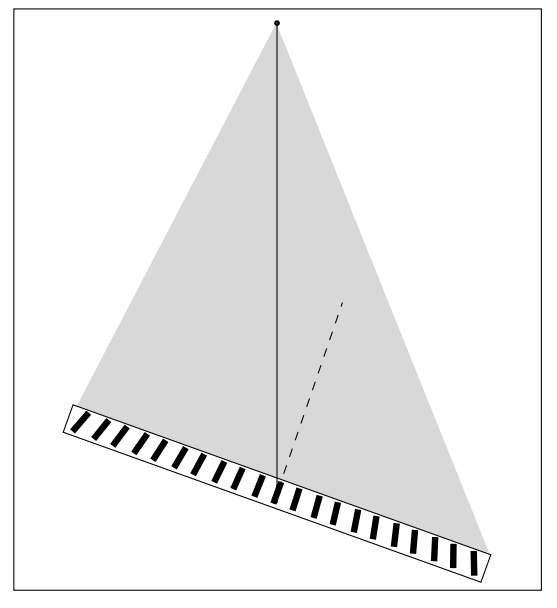

Incline la unidad Bucky de modo que el haz de rayos X central incida perpendicularmente sobre la rejilla.

#### No centrada

▷ El tubo se ha desplazado lateralmente de modo que el haz de rayos X central no encuentra el centro de la rejilla.

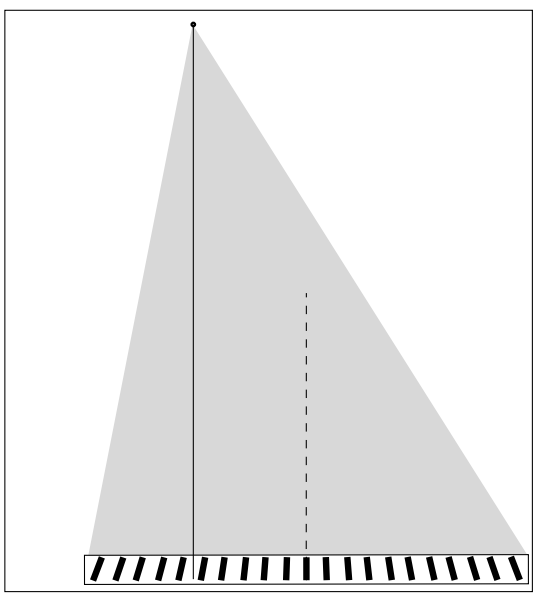

Mueva el tubo lateralmente de modo que el haz de rayos X central encuentre el centro de la rejilla.

#### **DFP errónea**

▷ El conjunto de DFP (1) difiere de la DFP (2) especificada para la rejilla.

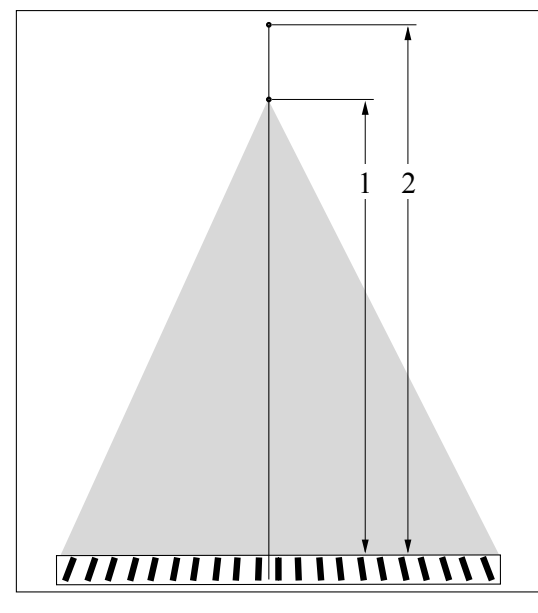

Establezca la DFP dentro del rango de DFP recomendado para la rejilla.

## **Detector fijo (opcional)**

### Instrucciones de seguridad

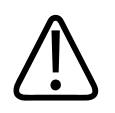

### PRECAUCIÓN

Si el detector sufre algún golpe o choque, se puede dañar.

Si el detector choca o sufre algún golpe, compruebe que funcione correctamente:

- Inspeccione el detector para comprobar si tiene grietas o defectos visibles. Si detecta algún defecto, póngase en contacto con el servicio técnico.

 Cree una imagen de prueba. Si la imagen es homogénea, el detector se puede seguir utilizando. En caso contrario, continúe con el paso siguiente.

– Calibre el detector y cree una imagen de prueba. Si la imagen es homogénea, el detector se puede seguir utilizando. En caso contrario, póngase en contacto con el servicio de atención al cliente.

Radiación no deseada o excesiva

Seleccione siempre el campo de medición correcto para el examen. Asegúrese de que el campo de medición se corresponda siempre con la región de interés y de que el cuerpo lo cubra por completo. De lo contrario, podría provocar una radiación no deseada o excesiva.

#### **AVISO**

El rendimiento del detector puede verse afectado negativamente por temperaturas muy altas. Asegúrese de que las aberturas de ventilación no estén obstruidas.

#### AVISO

El detector realiza una calibración automática a intervalos regulares. Durante la calibración automática, el indicador de estado listo de la estación de trabajo de captura de imágenes se apaga durante un breve período de tiempo. El generador sigue estando listo para su uso. Si ocurre esto mientras intenta emitir rayos X, espere unos segundos y vuelva a intentarlo. Si intenta realizar una radiografía, no se emitirán rayos X.

# SkyPlate (opcional)

# SkyPlate

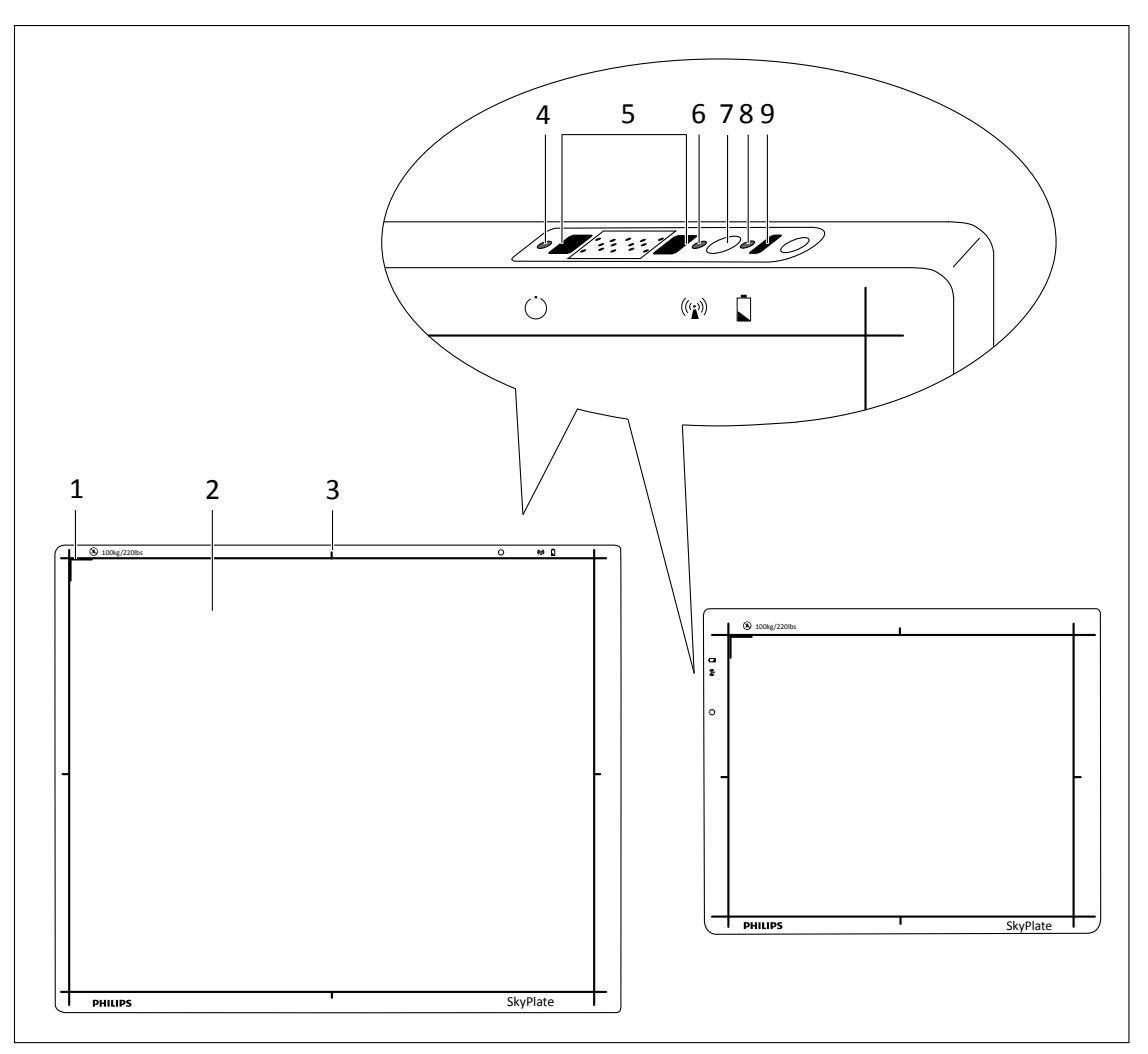

| N.º | Descripción        | Función                                                                                                    |
|-----|--------------------|----------------------------------------------------------------------------------------------------|
| 1   | Marca de esquina   | Indica la parte superior izquierda del detector.                                                                                                    |
| 2   | Área sensible      | Delimita el área activa de captación de imágenes del detector. Por motivos<br>de radioprotección, el campo de radiación no debe sobrepasar nunca esta<br>área. |
| 3   | Marcas de centrado | Sirven para comprobar si el conjunto del tubo de rayos X se ha centrado correctamente en el detector.                                                          |
| 4   | LED                | Estado del detector       verde = listo para realizar radiografías         parpadeo verde = modo de suspensión                                                 |

| Descripción                           | Función                                                                                                   |                                                                                                    |
|---------------------------------------|----------------------------------------------------------------------------------------------------|----------------------------------------------------------------------------------------------------|
|                                       |                                                                                                    | rojo = no listo para radiografía                                                                                                    |
| Conector                              | Para conectar el cable de reserva<br>Workspot.                                                            | a. El cable de reserva envía los datos a Eleva                                                                                                    |
| LED                                   | (((•))) Estado de WiFi                                                                                    | verde = conexión correcta                                                                                                    |
|                                       | (conexión para trans<br>ferencia de datos<br>a la estación de tra-                                        | <ul> <li>rojo = conexión WiFi no lista (el detector<br/>no está conectado a ningún punto<br/>de acceso)</li> </ul>                                                                                                    |
|                                       | bajo)                                                                                                    | apagado = conexión WiFi apagada                                                                                                    |
| Interruptor de en-<br>cendido/apagado | Para apagar el detector, pulse el<br>gundos, el LED de estado del det<br>el botón. Todos los LED se apaga | botón durante 5 segundos. Después de 5 se-<br>rector cambia y parpadea en color rojo. Suelte<br>m.                                                                                                    |
|                                       | Apague el detector antes de quit<br>ticamente en cuanto se inserta la                                     | tar la batería. El detector se enciende automá-<br>a batería.                                                                                                    |
|                                       | Si la imagen todavía no se ha tra<br>no se puede apagar.                                                  | nsferido a Eleva Workspot, el detector                                                                                                    |
| LED                                   | Estado de la batería                                                                                      | verde = correcto                                                                                                    |
|                                       |                                                                                                    | rojo = batería baja                                                                                                    |
|                                       |                                                                                                    | rojo parpadeante = no hay suficiente carga<br>para crear una imagen                                                                                                    |
| Sensor infrarrojo                     | Para conectar el detector al siste                                                                        | ema.                                                                                                    |
|                                       | Descripción Conector LED Interruptor de en- cendido/apagado LED LED Sensor infrarrojo                     | DescripciónFunciónConectorPara conectar el cable de reserva<br>Workspot.LED(())Estado de WiFi<br>(conexión para trans<br>ferencia de datos<br>a la estación de tra-<br>bajo)Interruptor de en-<br>cendido/apagadoPara apagar el detector, pulse el<br>gundos, el LED de estado del det<br>el botón. Todos los LED se apaga<br>Apague el detector antes de quit<br>ticamente en cuanto se inserta la<br>Si la imagen todavía no se ha trano<br>se puede apagar.LEDImage: Sensor infrarrojoPara conectar el detector al sister |

- SkyPlate cambia al modo de suspensión en los siguientes casos:
  - Usted está en la sección Lista de pacientes.
  - SkyPlate no se ha seleccionado como dispositivo de registro.
  - SkyPlate no está conectado.
  - El sistema está apagado.

– SkyPlate está fuera del rango de la WiFi.

A continuación, SkyPlate cambia al modo de suspensión durante 1 minuto.

- Al mover el detector o cambiar a la sección Examen, el detector vuelve a estar listo para la radiografía. El LED de estado del detector cambia a color verde.
- Cuando se apaga el sistema o se desconecta el SkyPlate, este se apaga automáticamente después de 20 minutos.

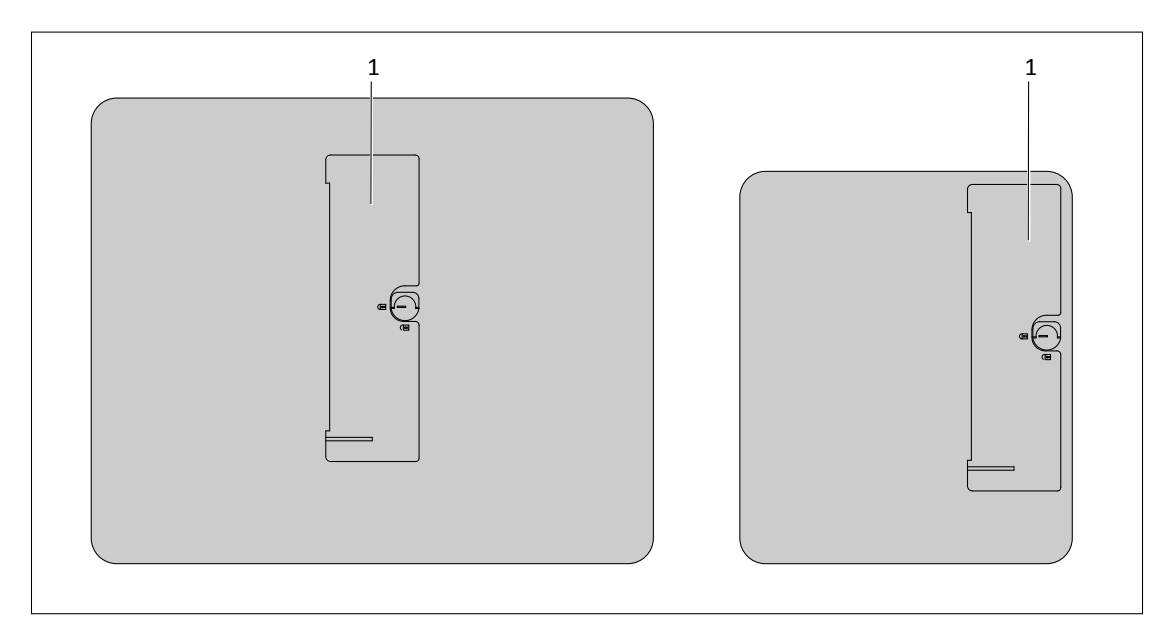

Fig. 23: Vista posterior formato 35 cm × 43 cm (14 pulg. × 17 pulg.) y formato 24 cm × 30 cm (10 pulg. × 12 pulg.)

| N.º | Descripción |
|-----|-------------|
| 1   | Batería     |
|     |             |

# Cargador de baterías

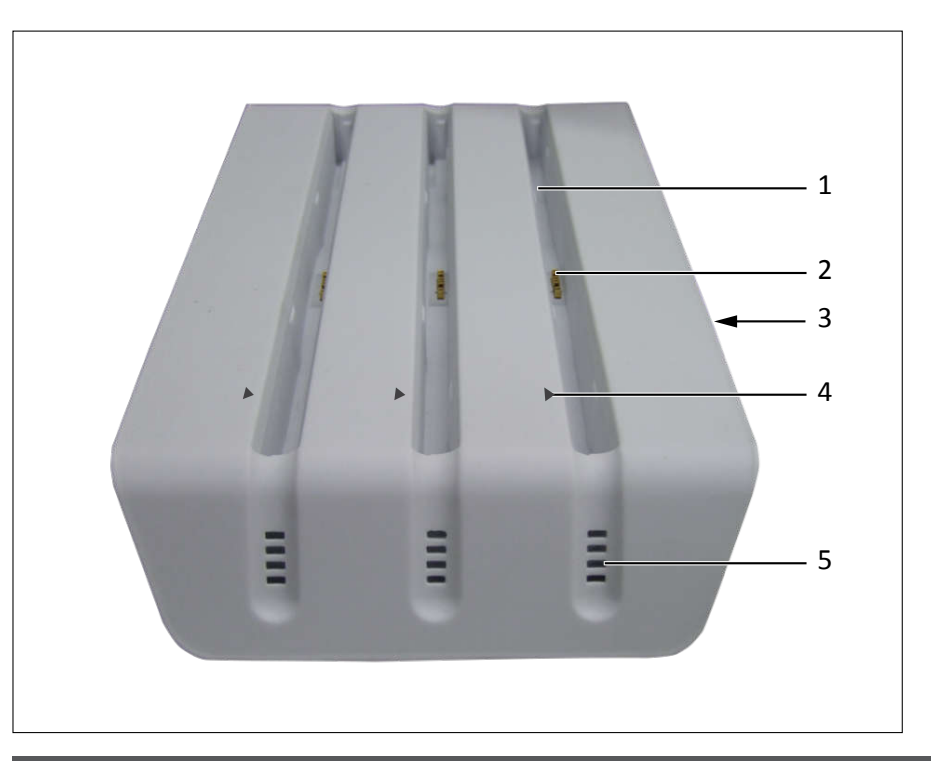

| N.º | Descripción                                              |
|-----|----------------------------------------------------------|
| 1   | Ranura para baterías                                     |
| 2   | Conector a la batería                                    |
| 3   | Indicador de conexión de la alimentación eléctrica y LED |
| 4   | Marca para alinear con la batería                        |
| 5   | LED de estado                                            |

### AVISO

No coloque el cargador de baterías en el entorno del paciente. No toque las patillas del conector de la batería.

| Estado | de | carga |
|--------|----|-------|
|--------|----|-------|

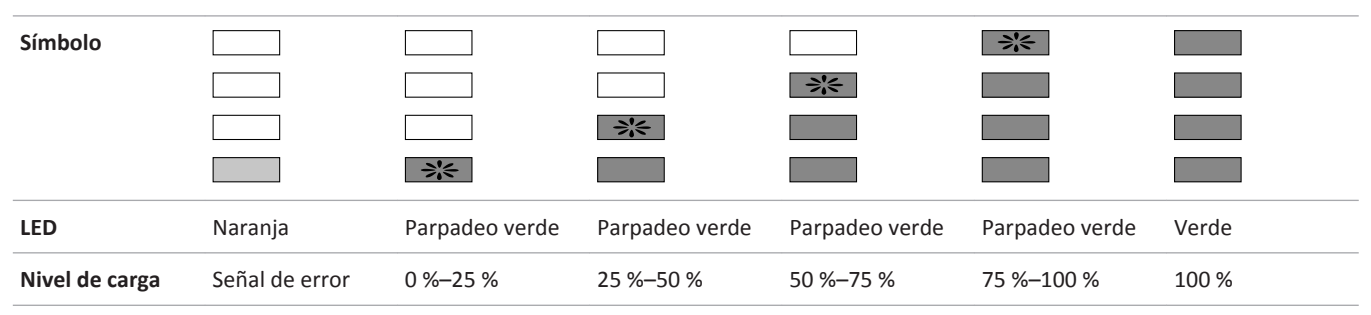

#### **Tipos de errores**

| LED                                              | ¿Qué indica?                                                   | Instrucciones                                                                                                    |
|--------------------------------------------------|----------------------------------------------------------------|----------------------------------------------------------------------------------------------------|
| El LED de estado de color<br>naranja se enciende | La batería no se ha insertado<br>correctamente en el cargador. | Quite la batería y vuelva a insertarla.<br>Si el problema persiste, es posible que<br>la batería sea defectuosa.                                            |
|                                                  | La batería se ha sobrecalentado.                               | Quite la batería y vuelva a insertarla des-<br>pués de que se haya enfriado.                                                                                |
| El LED verde de encendido<br>no se enciende      | No hay alimentación desde la fuente<br>de alimentación.        | Compruebe que la fuente de alimenta-<br>ción esté encendida.                                                                                                |
| No hay ningún LED encendi-<br>do                 | La batería no se ha insertado<br>correctamente en el cargador. | Quite la batería y vuelva a insertarla.<br>Si el problema persiste, compruebe que<br>los conectores no estén dañados y que<br>la batería no sea defectuosa. |

## Instrucciones de seguridad

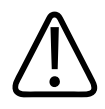

### **ADVERTENCIA**

Dispositivos de soporte vital y marcapasos

Es necesario prestar especial atención al utilizar el detector cerca de dispositivos de soporte vital y marcapasos.

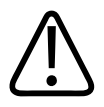

## ADVERTENCIA

Riesgo de lesiones

Manipule el detector con cuidado. Si el detector se cae, el paciente o el personal pueden sufrir lesiones.

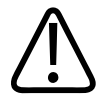

### ADVERTENCIA

El detector no tiene apantallamiento de plomo. Tenga en cuenta que los rayos X pueden atravesar el detector. Utilice un delantal de plomo o una pared masiva como apantallamiento de los rayos X.

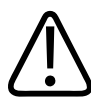

### ADVERTENCIA

Riesgo de imagen insuficiente

Durante el disparo de la radiografía, el detector debe estar estable. De lo contrario, es posible que la imagen aparezca borrosa.

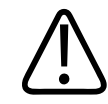

## PRECAUCIÓN

Si el detector se cae, se puede dañar.

Si el detector se cae, compruebe que funcione correctamente:

- Cree una imagen de prueba. Si la imagen es homogénea, el detector se puede seguir utilizando. En caso contrario, continúe con el paso siguiente.
- Calibre el detector y cree una imagen de prueba. Si la imagen es homogénea, el detector se puede seguir utilizando. En caso contrario, póngase en contacto con el servicio técnico.

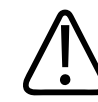

### PRECAUCIÓN

Riesgo de retraso en el diagnóstico

Philips recomienda utilizar más de un detector en las salas de urgencias. Si un detector no funciona, habrá uno de repuesto.

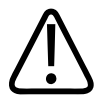

### PRECAUCIÓN

Las cargas elevadas pueden dañar el detector.

Si el paciente pesa más de 100 kg, utilice el protector del panel en los exámenes que requieran sostener el peso.

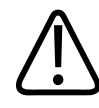

### PRECAUCIÓN

Arañazos en imágenes

Si la imagen aparece rayada, cree una imagen de prueba. Compruebe si el detector todavía se puede usar.

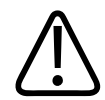

### PRECAUCIÓN

Exponga el lado correcto del detector.

Asegúrese de colocar el detector correctamente. La radiación deberá apuntar al área sensible de la parte delantera del detector. Si la radiación se dirige a la parte posterior del detector, donde se encuentra la batería, se realizará la radiografía pero no se generará ninguna imagen utilizable.

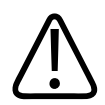

### PRECAUCIÓN

Uso del detector portátil en una incubadora

Asegúrese de que el detector portátil esté a una temperatura cómoda (cálida) antes de colocarlo debajo del bebé. Mantenga el tiempo de utilización del detector portátil en la incubadora tan corto como sea razonable. Después del examen retire el detector portátil de la incubadora.

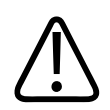

### PRECAUCIÓN

Riesgo de artefactos

Asegúrese de no rayar la cubierta del detector con ningún objeto metálico como, por ejemplo, una fijación externa.

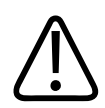

## PRECAUCIÓN

Riesgo de artefactos en la imagen

Si el detector está inclinado más de 45° respecto al tubo de rayos X, puede causar artefactos en la imagen. Es posible que sea necesario volver a realizar la imagen.

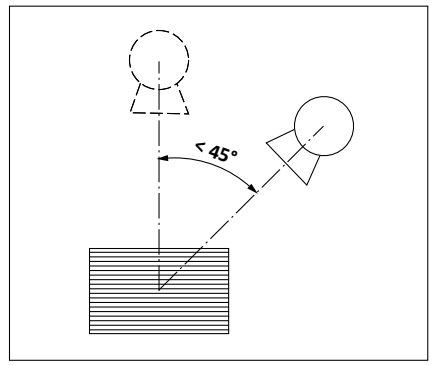

### AVISO

Antes de cada uso, inspeccione el detector para comprobar si tiene grietas o defectos visibles.

El detector está equipado con un sensor de choque que se activa cuando el detector se somete a cualquier tipo de fuerza excesiva para la que no está diseñado. Si se deja caer el detector desde una altura de más de 70 cm, por ejemplo, se activará el sensor de choque. Los incidentes de este tipo se registran en el registro del sensor de choques interno del detector, al que solo puede acceder el servicio técnico.

Tras un frenazo o una fuerza excesiva, realice los siguientes pasos para determinar si el detector sigue funcionando correctamente:

- ► Inspeccione el detector para comprobar si tiene grietas o defectos visibles.
- Cree una imagen de prueba. Si la imagen es homogénea y no tiene errores, el detector se puede seguir utilizando. En caso contrario, continúe en el paso siguiente.
- Calibre el detector y cree otra imagen de prueba. Si la imagen es homogénea y no tiene errores, el detector se puede seguir utilizando. En caso contrario, continúe en el paso siguiente.
- Póngase en contacto con el servicio técnico.

Durante el mantenimiento regular u otras visitas, su técnico de servicio leerá el registro interno del detector y comparará el número registrado de choques graves con el estado documentado previamente del detector. El estado actual se documenta y firma por el cliente y el técnico de servicio.

#### AVISO

Debido a la sensibilidad del detector, es posible que el compartimento de medición Amplimat sea visible en la imagen.

### Instrucciones de seguridad para la cubierta protectora del SkyPlate

Si hay una cubierta protectora instalada en el SkyPlate, este tendrá la etiqueta "Cubierta protectora de SkyPlate" en el lateral. Si su SkyPlate tiene una cubierta protectora, tenga en cuenta las siguientes notas:

#### AVISO

Riesgo de artefactos

Antes de cada uso, inspeccione el área de captación de imágenes del SkyPlate para comprobar si tiene grietas o defectos visibles.

Si la cubierta protectora del SkyPlate presenta grietas o defectos visibles en el área de captación de imágenes, debe hacer lo siguiente:

Utilice un detector fijo o SkyPlate distinto.

- Otra posibilidad es retirar la cubierta protectora del SkyPlate (consulte las instrucciones más adelante) antes de seguir utilizando el SkyPlate afectado.
  - Extraiga las dos cubiertas pequeñas de la parte posterior del SkyPlate (consulte la imagen 1 siguiente).
  - Extraiga la cubierta grande de la parte posterior y frontal del SkyPlate. Empiece por el lado posterior (consulte la imagen 2 siguiente).
  - Asegúrese de extraer todos los restos de la cubierta protectora del SkyPlate.
  - Al extraer la cubierta protectora del SkyPlate, asegúrese de no dañarlo, de no utilizar herramientas afiladas y de que el SkyPlate no se caiga de la mesa.

Para proteger el SkyPlate frente a cualquier daño, Philips recomienda que el servicio técnico sustituya la cubierta protectora dañada del SkyPlate. Para obtener más información, póngase en contacto con el servicio técnico.

En general, Philips recomienda que el servicio técnico sustituya la cubierta protectora del SkyPlate al menos una vez al año.

#### Etiqueta con el número de identificación

El SkyPlate puede estar etiquetado con un número de identificación para un uso compartido del detector. Al extraer la cubierta protectora del SkyPlate, asegúrese de que la etiqueta sigue fijada en él. Si la etiqueta ya no tiene una fijación firme, sustitúyala por una nueva.

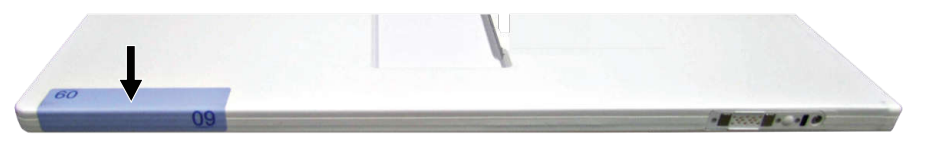

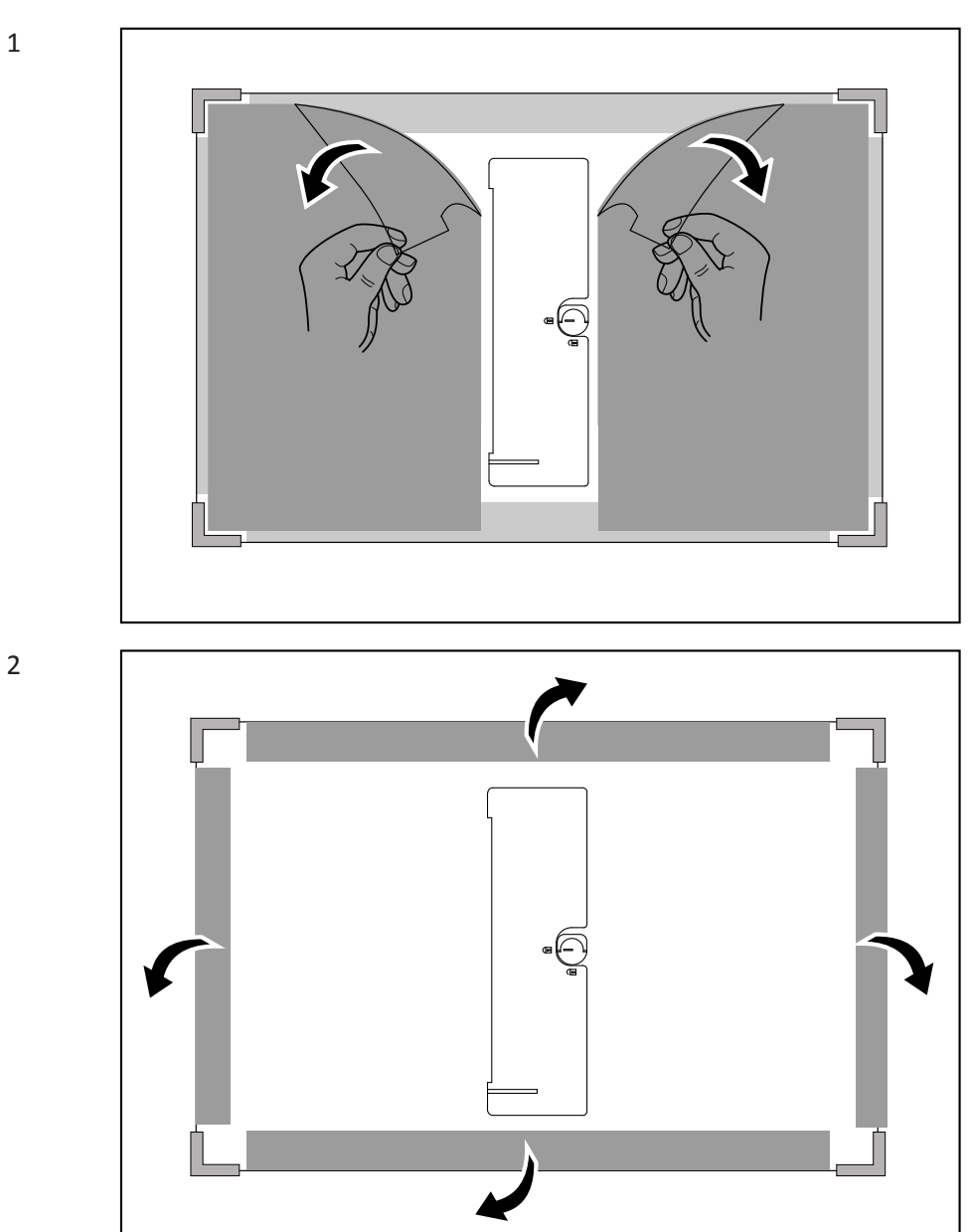

Retirada de la cubierta protectora del SkyPlate

## Uso del detector

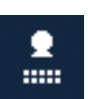

► Seleccione el dispositivo de registro de detector libre en el sistema Eleva Workspot.

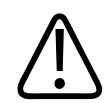

### **ADVERTENCIA**

Para realizar radiografías en el detector portátil, asegúrese de que está seleccionado el dispositivo de registro del detector libre en el sistema Eleva Workspot.

#### **AVISO**

Si está utilizando el detector portátil inalámbrico con la unidad de soporte mural Bucky, seleccione el dispositivo de registro del soporte mural. No obstante, asegúrese de seguir todas las instrucciones de seguridad y uso para el detector portátil inalámbrico.

#### **AVISO**

Riesgo de artefactos técnicos

Asegúrese de que la temperatura del detector está dentro del rango de temperaturas calibradas. De lo contrario, pueden producirse artefactos en la imagen.

- Así pues, compruebe el rango de temperaturas calibradas del detector conectado en la sección: sistema/detector portátil.
- Configure los parámetros de radiografía como lo haría para una radiografía sobre chasis. La configuración predeterminada del sistema tiene una sensibilidad equivalente a 400 (velocidad de placa/pantalla). Este valor se puede cambiar si es necesario. Cambie los ajustes de kV o mAs. Si desea definir diferentes ajustes permanentemente, póngase en contacto con el servicio de atención al cliente.
- Antes de realizar radiografías, compruebe que el tamaño de campo de los rayos X esté configurado correctamente. Por ejemplo, que el tamaño de campo de rayos X esté limitado a la región de interés y que no se salga del área sensible del detector. No obstante, elija una DFP que sea suficientemente grande para cubrir completamente el detector. Utilice el indicador luminoso de campo de rayos X del colimador para comprobarlo.
- Asegúrese de que el detector esté encendido.
- Observe el LED que indica el estado del detector. El LED verde indica que el detector está listo para la exposición.
- Observe el LED que indica el estado de WiFi. Cuando el LED es verde, la conexión WiFi es correcta.
- Compruebe si el detector está conectado al sistema. Asegúrese de que el número de identificación que se muestra en el detector aparece en el área del generador.
- Compruebe el estado de la batería en el área del generador.

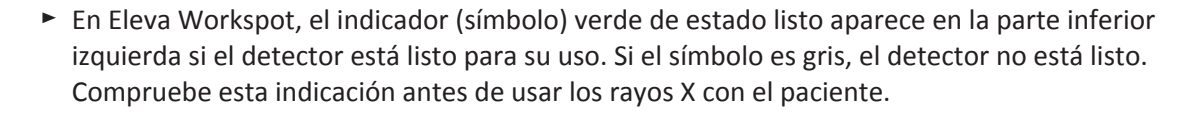

- ⇒ Después de realizar la exposición, la imagen se muestra en la pantalla.
  - ⇒ No apague el detector antes de que la imagen se haya terminado de leer. En cuanto la imagen se haya leído, aparecerá de nuevo el indicador verde de estado listo.
- ► Apague el detector.

Apagado automático

El detector se apaga automáticamente bajo las siguientes condiciones:

- La batería está vacía.
- El detector está desconectado durante más de 20 minutos.
- El sistema se ha apagado durante más de 20 minutos.

#### Recuperación de imágenes del detector

Es posible que el detector no pueda transferir la imagen al sistema Eleva Workspot. En ese caso, la imagen permanecerá guardada en el detector. Podrá recuperar la imagen del detector.

- ▷ La conexión WiFi se interrumpe antes o mientras se transfiere la imagen del detector al sistema Eleva Workspot.
- Aparece un mensaje que le pregunta si desea intentar transferir la imagen de nuevo o si desea recuperarla más tarde.
- Si desea intentar transferirla de nuevo, compruebe si el LED del estado de WiFi del detector está en verde. Si no, conecte el cable de reserva.
- Confirme el mensaje con Aceptar.
- ⇒ El sistema lee la imagen y la asigna automáticamente a la vista seleccionada durante la radiografía.
- ► Si desea recuperar la imagen más tarde, cancele el mensaje.
- Más adelante, conecte el detector y compruebe si el LED del estado de WiFi del detector está en verde. Si no, conecte el cable de reserva.
- ⇒ El sistema lee la imagen y la asigna automáticamente a la vista seleccionada durante la radiografía.

- El sistema siempre guarda las 5 últimas imágenes del detector en **Sistema/Control de calidad/Imágenes de prueba**. Con la herramienta de movimiento, puede mover las imágenes hasta el paciente correcto. (La herramienta de movimiento se describe en la sección "Movimiento de imágenes de un examen a otro").
- Si el sistema no puede asignar una imagen a un paciente o a una vista, crea una "Recuperación de imágenes" del paciente en la lista de pacientes que contiene la imagen. Con la herramienta de movimiento, puede mover la imagen hasta el paciente correcto.
- Para combinación de imágenes: no puede mover las imágenes recuperadas a una vista de combinación, por lo tanto, no puede combinar las imágenes recuperadas.

## Inserción y extracción del detector en el soporte mural

## Bandeja del Bucky (SkyPlate de la unidad Bucky)

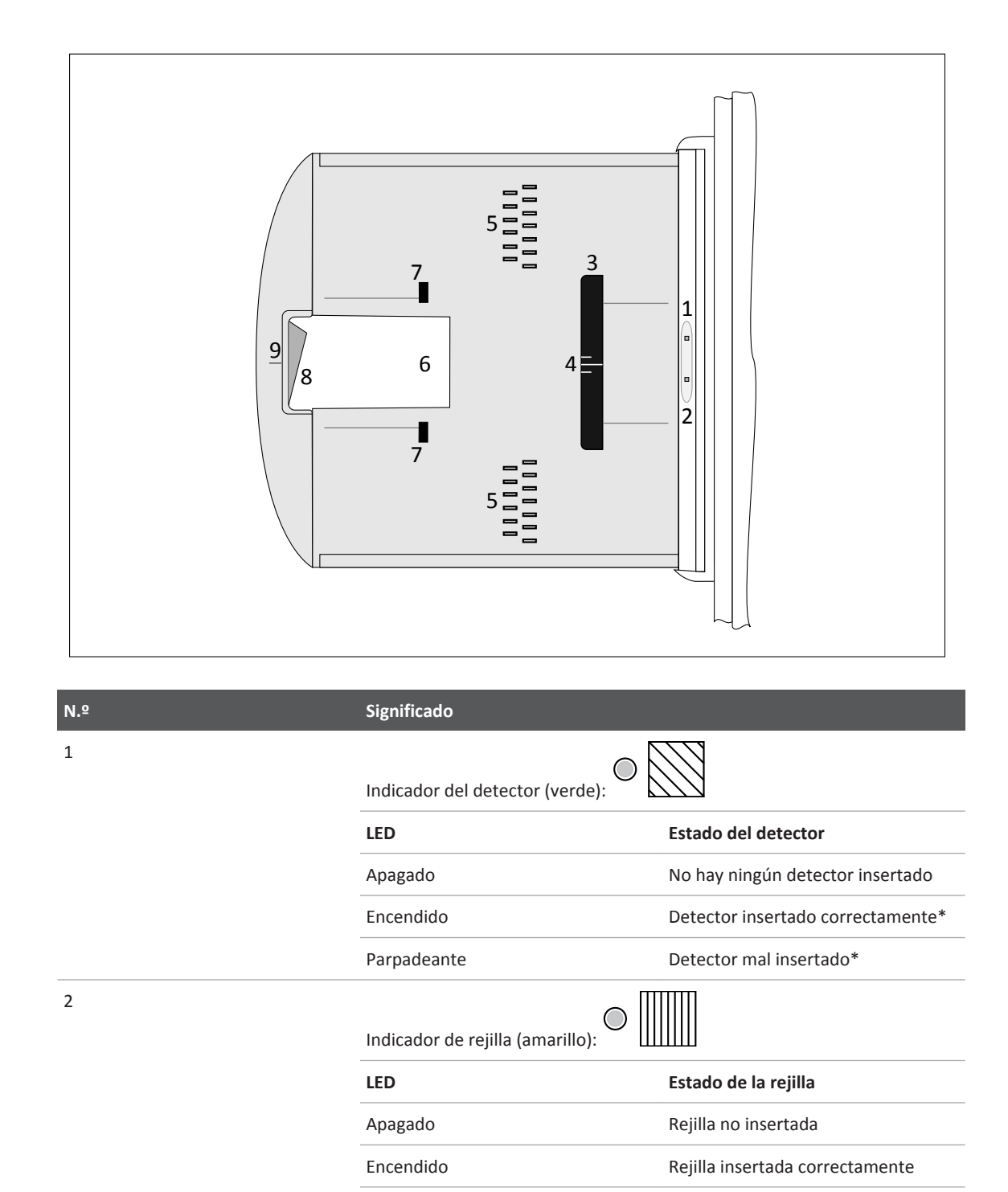

Parpadeante

Obstrucción de la rejilla

| N.º | Significado                                                        |
|-----|--------------------------------------------------------------------|
| 3   | Barra de guía para posicionar y sujetar el detector                |
| 4   | Líneas de centrado para un posicionamiento correcto                |
| 5   | Patillas para detectar el tamaño y sujetar el detector en su lugar |
| 6   | Abertura para agarrar el detector                                  |
| 7   | Pestañas de sujeción                                               |
| 8   | Palanca para abrir y cerrar la bandeja del Bucky                   |
| 9   | Marca de centrado del conjunto del tubo con el detector            |

\* No se admiten ciertas posiciones, aunque se ilumine el LED. Para obtener detalles sobre cómo colocar correctamente el detector, consulte el capítulo "Posicionamiento del detector en la bandeja del Bucky" en la página 167.

## Líneas de centrado

Hay un conjunto de líneas de centrado en la barra de guía. Al insertar el detector, asegúrese de que la marca de centrado del detector esté alineada con estas líneas de centrado.

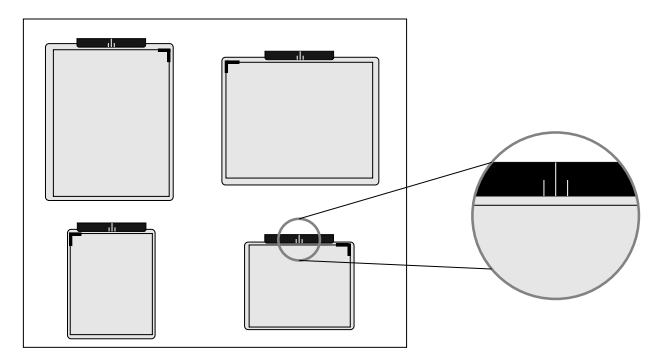

## Indicador de parte superior de la imagen

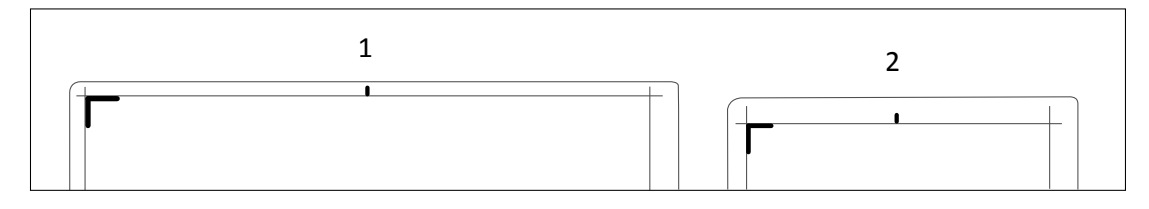

Al insertar el detector en la bandeja, asegúrese de que el indicador de la parte superior de la imagen esté orientado hacia la cabeza del paciente.

Uso de los marcadores de plomo

Para evitar la interpretación incorrecta de la dirección del cuerpo (derecha  $\leftrightarrow$  izquierda) y la orientación del paciente, Philips recomienda utilizar marcadores de plomo como es habitual en los procedimientos radiográficos convencionales.

## Posicionamiento del detector en la bandeja del Bucky

Los SkyPlate grande y pequeño se pueden colocar en el centro de la bandeja del Bucky, tal como se describe arriba. Además, los detectores se pueden situar en el lado superior o inferior de la bandeja del Bucky. El uso correcto de la colocación descentrada depende del detector que se utilice y de la orientación del detector en la bandeja del Bucky.

Posicionamiento correcto del SkyPlate grande

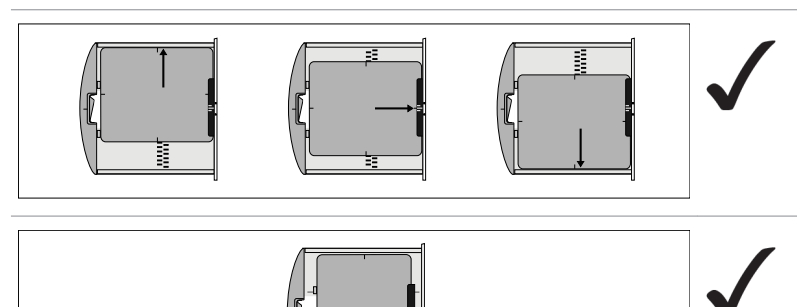

Al insertar el SkyPlate grande con su borde corto contra la barra de guía, se puede colocar en el centro o totalmente arriba o abajo de la bandeja del Bucky.

Al insertar el SkyPlate grande con su lado largo contra la barra de guía, el detector ocupa toda la anchura de la bandeja del Bucky, así que se puede colocar solo en el centro.

Posicionamiento incorrecto del SkyPlate grande

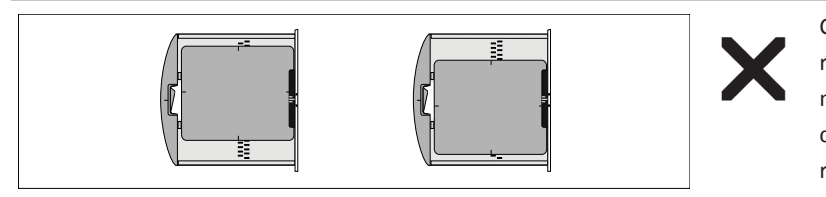

Con el borde corto contra la barra de guía, el SkyPlate grande no se debe colocar entre las posiciones centrada y superior o inferior.

Posicionamiento correcto del SkyPlate pequeño

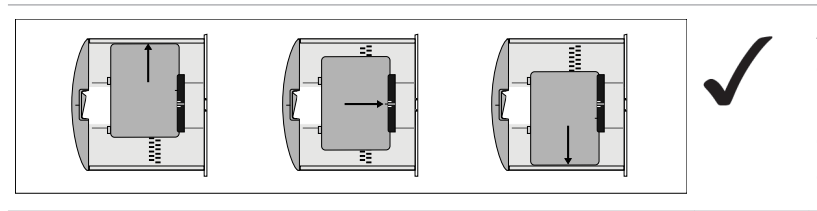

Al insertar el SkyPlate pequeño con su borde largo contra la barra de guía, se puede colocar en el centro o totalmente arriba o abajo de la bandeja del Bucky.

Posicionamiento incorrecto del SkyPlate pequeño

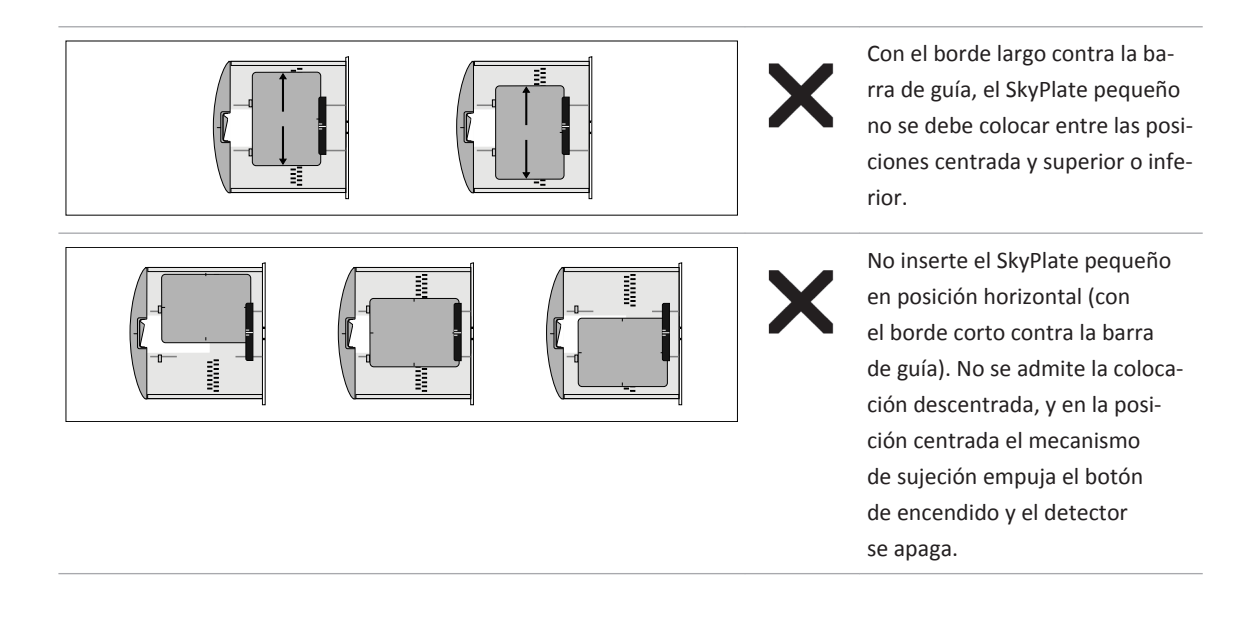

Si el detector no está en la posición correcta en la bandeja del Bucky, la lámpara indicadora de estado verde parpadeará. Asegúrese de que el piloto indicador verde esté iluminado y de que no parpadee antes de continuar.

## Inserción del detector en la bandeja del Bucky

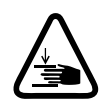

### PRECAUCIÓN

Riesgo de atraparse los dedos

Para evitar lesiones, tenga cuidado siempre al insertar o retirar el detector. Agarre el detector solo por las aberturas de la bandeja del Bucky.

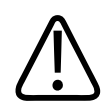

### PRECAUCIÓN

La bandeja del Bucky está diseñada para su uso únicamente con los detectores SkyPlate. No inserte chasis de imagen en la bandeja del Bucky. Los chasis de imagen deben utilizarse solamente para las radiografías libres.

Asegúrese de insertar correctamente el detector tal como se describe en los pasos siguientes:

Tire de la palanca y abra la bandeja del Bucky tirando de ella hacia fuera hasta que se bloquee en la posición de carga.

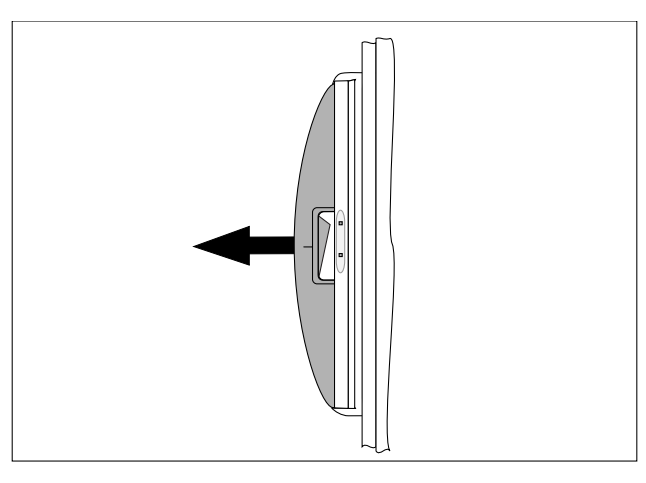

Inserte el detector derecho contra la barra de guía. Alinee la marca de centrado del detector con las líneas de centrado de la barra de guía.

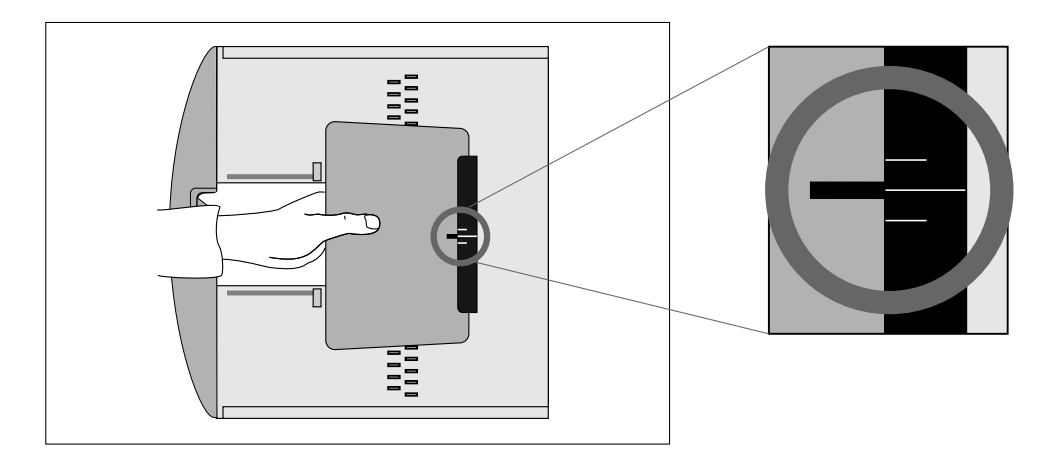

Empuje el detector contra la barra de guía para abrir el mecanismo de sujeción. Las pestañas de sujeción se apartan de la barra de guía.

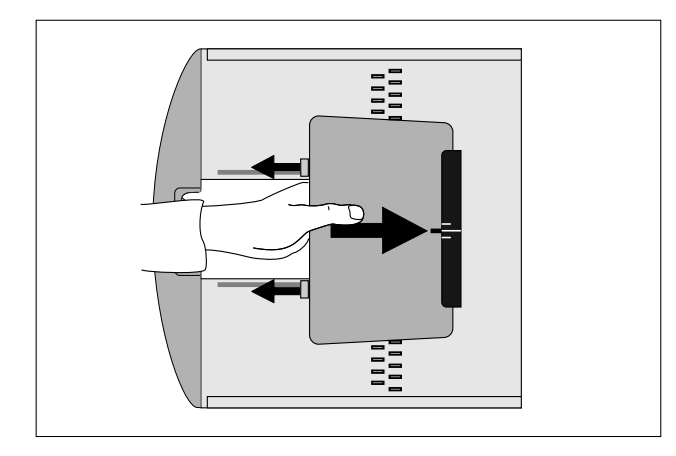

Cuando el detector encaje en su lugar entre las pestañas de sujeción y la barra de guía, libere la presión con cuidado. Las pestañas de sujeción y la barra de guía volverán juntas hacia atrás para sujetar el detector en su lugar en la bandeja del Bucky.

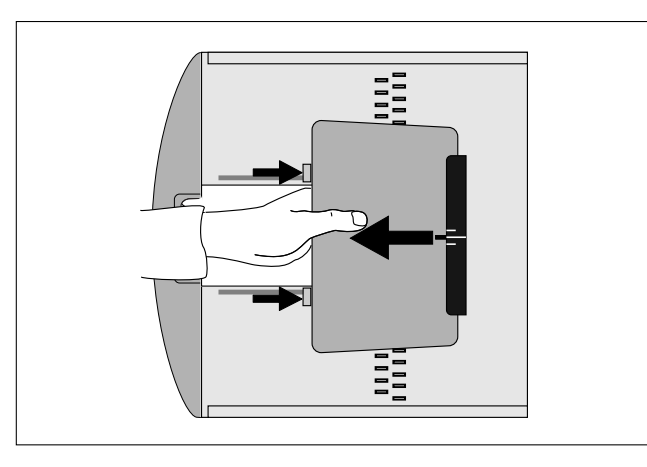

Si el detector está insertado correctamente, el piloto indicador verde se iluminará. Si el detector no está insertado correctamente en la bandeja del Bucky, el piloto indicador de estado verde parpadeará. En este caso, corrija la posición del detector antes de continuar.

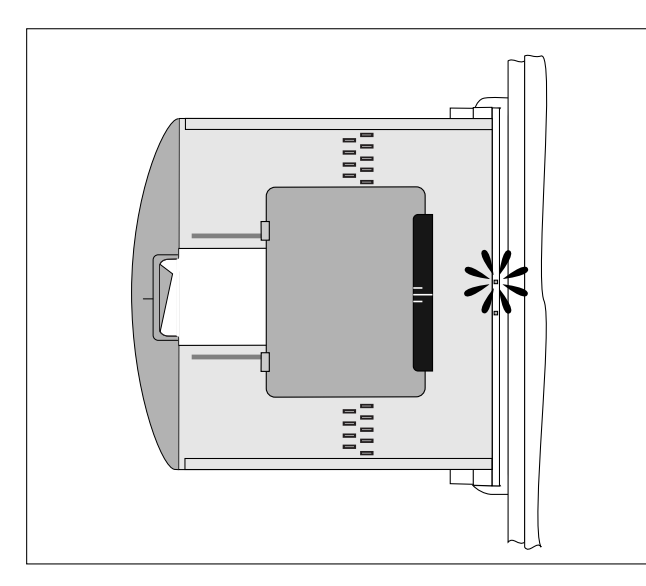

Tire de la palanca y cierre la bandeja del Bucky por completo. La unidad detecta el tamaño del detector insertado.

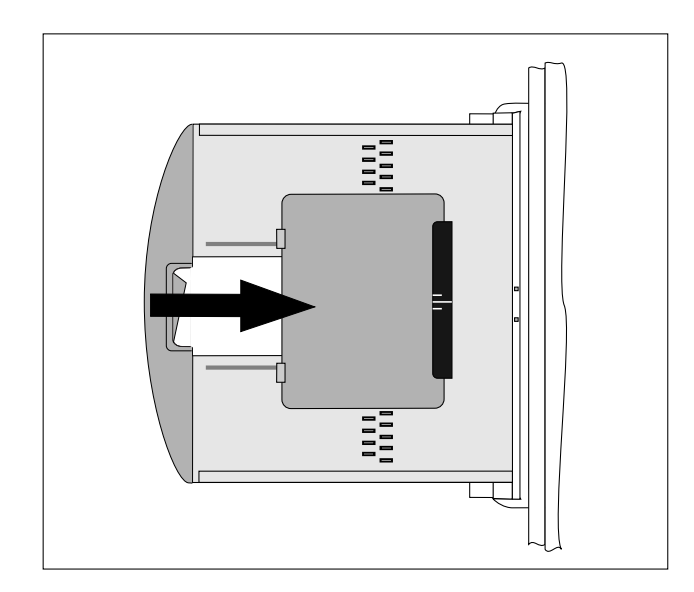

 Si la unidad no logra detectar el tamaño del detector o el detector no está insertado correctamente, el piloto indicador verde parpadeará al cerrar la bandeja del Bucky. En este caso, vuelva a abrir la bandeja del Bucky y corrija la posición del detector. Asegúrese de que el piloto indicador verde esté iluminado y de que no parpadee antes de continuar.

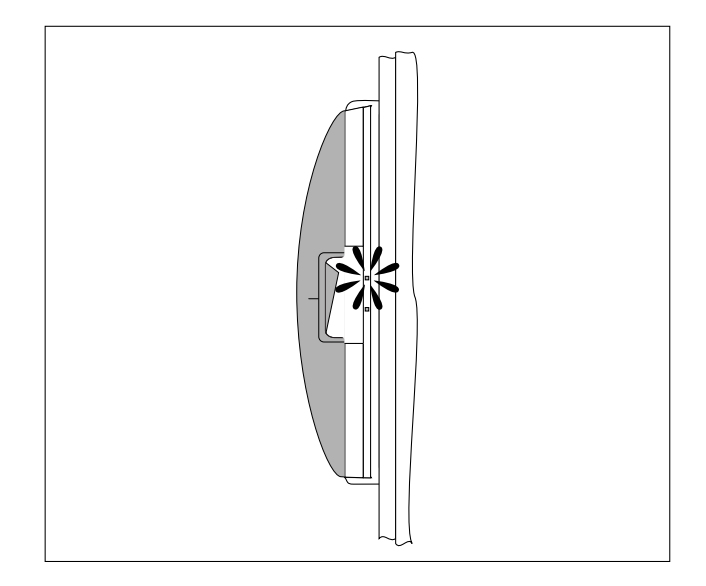

## Retirada del detector de la bandeja del Bucky

Asegúrese de retirar correctamente el detector del modo descrito en los siguientes pasos:

Tire de la palanca y abra la bandeja del Bucky tirando de ella hacia fuera hasta que se bloquee en la posición de carga.

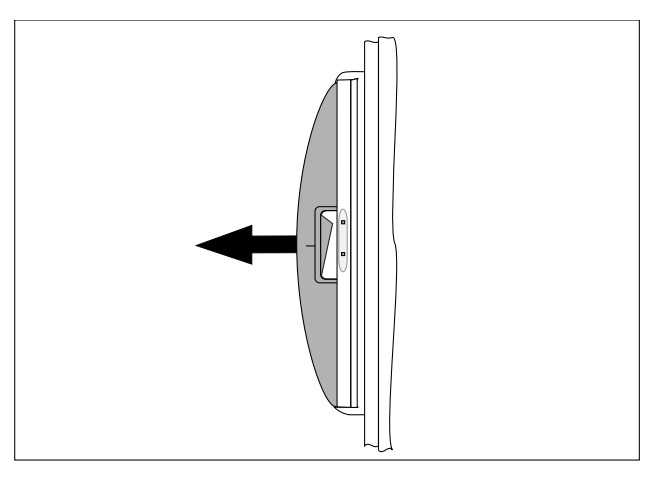

Empuje el detector contra la barra de guía para abrir el mecanismo de sujeción. Las pestañas de sujeción se apartan de la barra de guía y el detector se puede quitar.

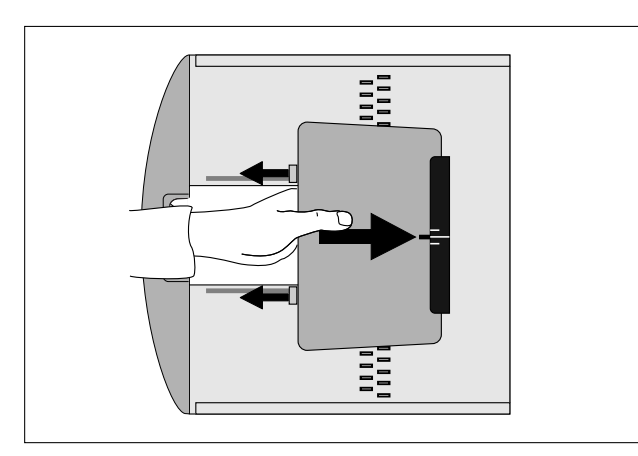

Tire del lado del detector que queda junto a las pestañas de sujeción hacia fuera de la bandeja. Libere la presión con cuidado y, a continuación, tire del otro lado fuera de la barra de guía. Las pestañas de sujeción y la barra de guía se mueven juntas hacia atrás.

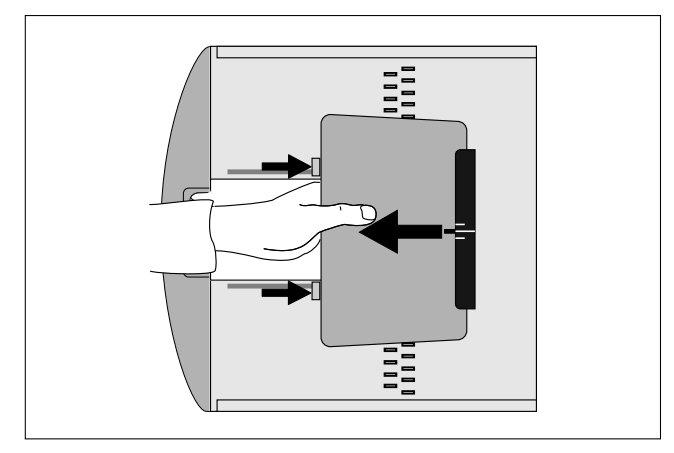

► Tire de la palanca y cierre la bandeja del Bucky por completo.

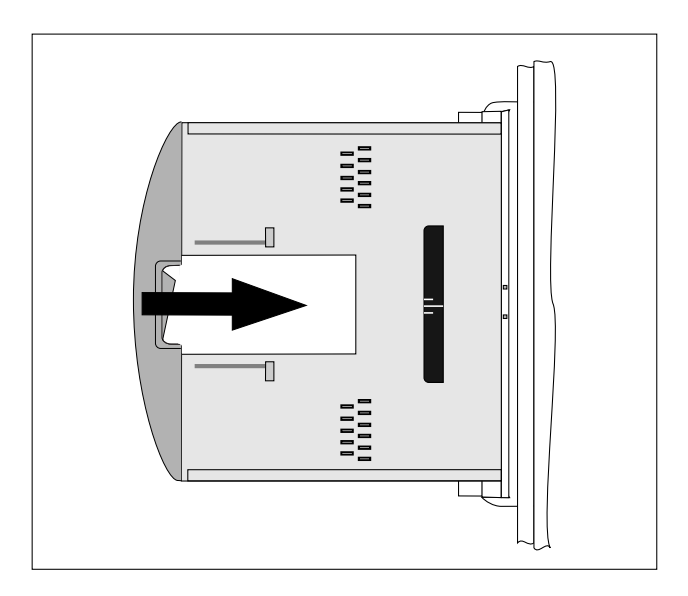

# Cómo se utiliza el cargador de baterías

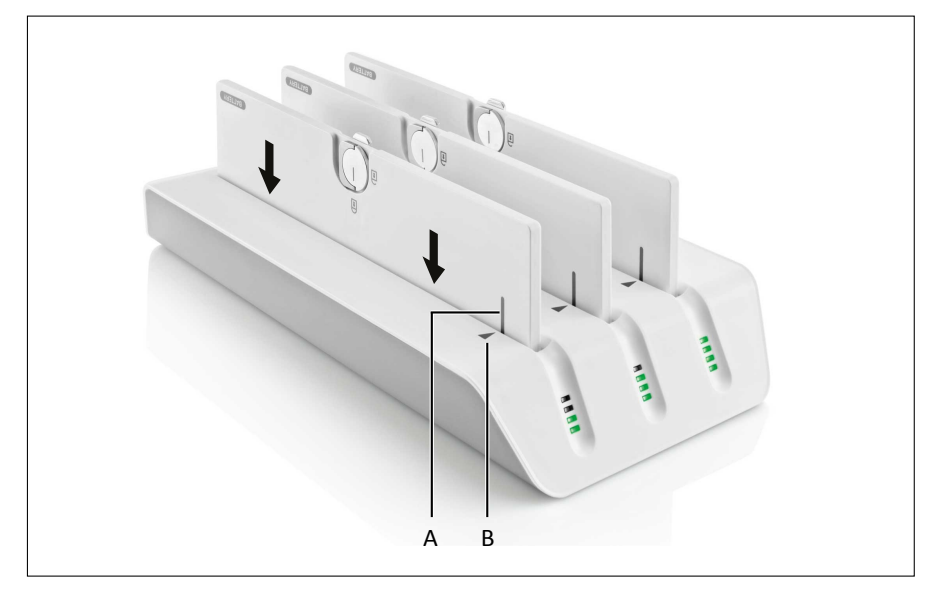

- Inserte la batería en la ranura para baterías. Asegúrese de que la marca (A) de la batería esté alineada con la marca (B) del cargador de baterías.
- Recargue la batería totalmente.
- ⇒ Los cuatro LED verdes se encienden completamente.
- ► Tire de la batería hacia fuera de la ranura para baterías.

Es posible cargar hasta tres baterías a la vez.

## Cambio de la batería

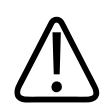

### ADVERTENCIA

Riesgo de choque eléctrico

No cargue la batería en el entorno donde se encuentran los pacientes.

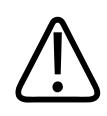

# PRECAUCIÓN

Pérdida de datos

No quite la batería antes de que la imagen creada aparezca en la pantalla.

### Inserción de la batería

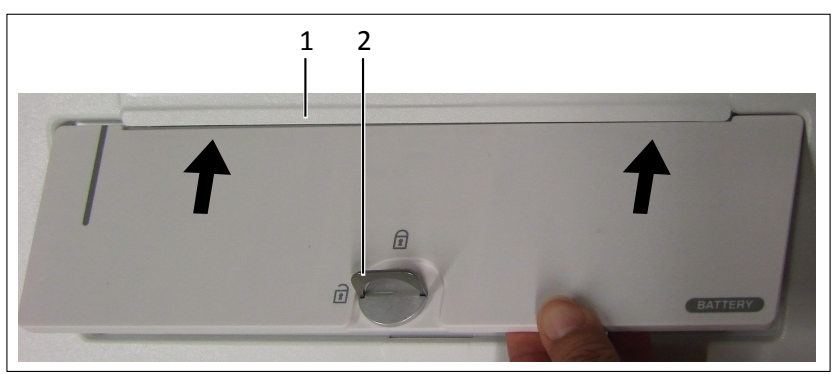

- Empuje la batería contra la banda de sujeción (1).
- Inserte la batería.
- Gire la pestaña (2) para bloquear.

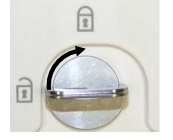

Baje la pestaña (2).

### Retirada de la batería

### AVISO

No quite la batería ni apague el detector durante la transmisión de imágenes. De lo contrario se eliminará la imagen.

- ▷ Antes de quitar la batería se debe apagar el detector.
- Levante la pestaña (2).
- Gire la pestaña (2) para desbloquear.

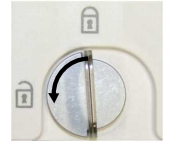

Quite la batería.

## Uso del cable de reserva corto (2 m)

## Conexión del cable de reserva

#### AVISO

Use el cable de reserva únicamente en los siguientes casos:

- No hay conexión WiFi.
- No desea utilizar la conexión WiFi (consulte la sección "Compatibilidad electromagnética").

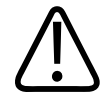

### PRECAUCIÓN

Riesgo de lesiones o daños en el sistema No tropiece con el cable de reserva. De lo contrario, podría ocurrir lo siguiente:

- Usted puede caerse.
- Un detector conectado puede caer al suelo.
- El cable de reserva puede dañarse si se tira de él bruscamente.
- Eleva Workspot puede dañarse si se tira bruscamente del cable de reserva.
• Conecte el cable de reserva al detector.

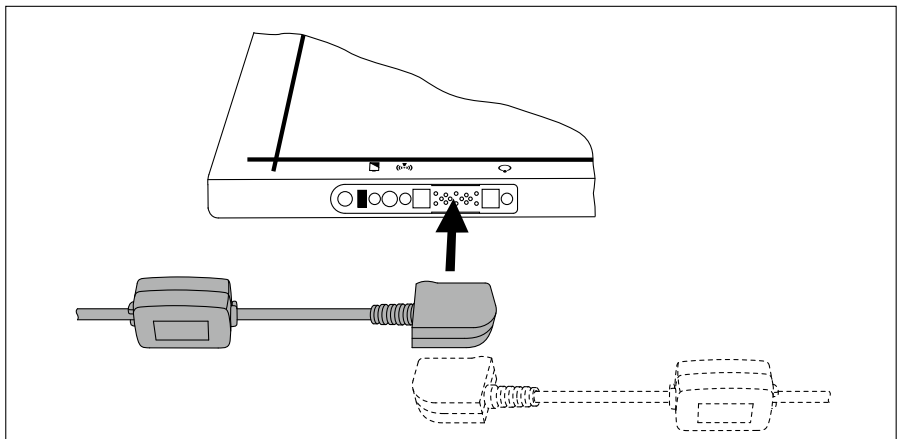

El cable de reserva se puede conectar de dos formas, tal y como se muestra en la figura.

⇒ Los imanes del detector guían el conector del cable de reserva hasta su lugar.

#### AVISO

El otro extremo del cable de reserva ya se ha conectado al sistema Eleva Workspot durante la instalación.

► Este mensaje puede que aparezca varias veces en la interfaz de usuario. Haga clic en **OK**.

| 8 | No se ha podido recuperar completamente la última imagen del detector portátil.<br>También puede intentarlo con el cable de reserva si vuelve a fallar. |
|---|----------------------------------------------------------------------------------------------------|
|   | Pulse OK para volver a intentar una transferencia. Si falla este otro intento, tendrá la opción de borrar la image defectuosa.                          |
|   | Pulse CANCELAR para seguir trabajando con un dispositivo diferente. La imagen se puede recuperar más tarde.                                             |
|   | OK Cancelar                                                                                                    |

Si ha hecho clic en **Cancelar** accidentalmente, cambie el dispositivo de registro con el que está trabajando. (Ejemplo: cambie de detector libre a chasis libre y entonces vuelva a detector libre de nuevo). A continuación, vuelve a aparecer el mensaje.

► Confirme el siguiente mensaje con **No**. Hacer clic en **Sí** eliminará la imagen.

| No se ha podido recuperar (  | No se ha podido recuperar completamente la última imagen del detector portátil a pesar de haberlo |    |  |  |  |
|------------------------------|---------------------------------------------------------------------------------------------------|----|--|--|--|
| intentado varias veces.      | intentado varias veces.                                                                           |    |  |  |  |
| ¿Desea descartar esa imag    | ¿Desea descartar esa imagen?                                                                      |    |  |  |  |
| (Pulse No para volver a inte | (Pulse No para volver a intentarlo.)                                                              |    |  |  |  |
|                              | Sí                                                                                                | No |  |  |  |

## Desconexión del cable de reserva

Retire el cable de reserva del detector portátil inalámbrico del modo descrito en la siguiente figura.

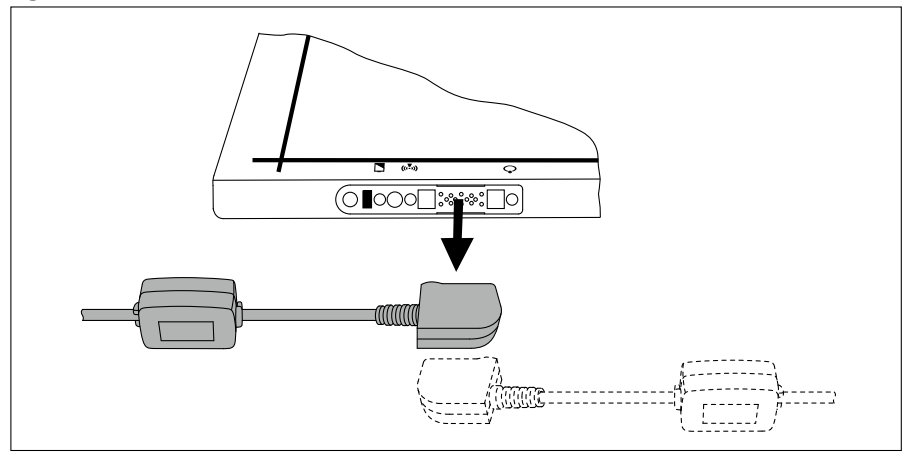

#### AVISO

No debe desconectar el cable de reserva del ordenador Eleva Workspot.

#### AVISO

Riesgo de daños en el cable

Después del uso, asegúrese de almacenar el cable de reserva correctamente. No deje nunca el cable en el suelo.

#### Almacenamiento del cable de reserva

- ► Enrolle el cable.
- Coloque el cable en la parte superior o junto al ordenador Eleva Workspot.

## Uso del cable de reserva largo (7 m)

## Conexión del cable de reserva

#### AVISO

Utilice solo el cable de reserva

- si no hay conexión WiFi
- si no desea utilizar la conexión WiFi (consulte el capítulo "Compatibilidad electromagnética" en la página 28).

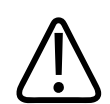

#### PRECAUCIÓN

Riesgo de lesiones o daños en el sistema

No tropiece con el cable de reserva. De lo contrario:

- Usted puede caerse.
- Un detector conectado puede caer al suelo.
- El cable de reserva puede dañarse si se tira de él bruscamente.
- Eleva Workspot puede dañarse si se tira bruscamente del cable de reserva.

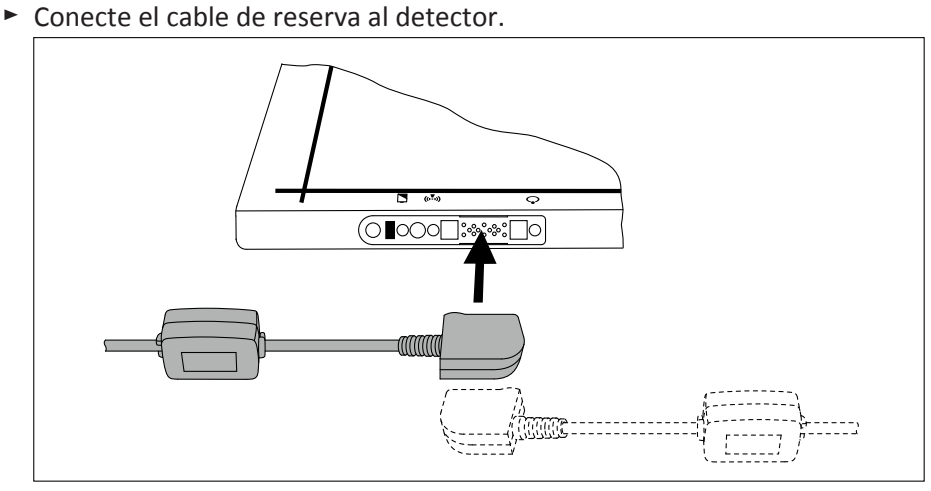

El cable de reserva se puede conectar de dos formas, tal como se muestra en la figura.

⇒ Los imanes del detector guían el conector del cable de reserva hasta su lugar.

#### AVISO

El otro extremo del cable de reserva ya se ha conectado al sistema Eleva Workspot durante la instalación.

► Este mensaje puede que aparezca varias veces en la interfaz de usuario. Haga clic en **OK**.

| 8 | No se ha podido recuperar completamente la última imagen del detector portátil.<br>También puede intentarlo con el cable de reserva si vuelve a fallar. |
|---|----------------------------------------------------------------------------------------------------|
|   | Pulse OK para volver a intentar una transferencia. Si falla este otro intento, tendrá la opción de borrar la image<br>defectuosa.                       |
|   | Pulse CANCELAR para seguir trabajando con un dispositivo diferente. La imagen se puede recuperar más tarde.                                             |

Si ha hecho clic en **Cancelar** accidentalmente, cambie el dispositivo de registro con el que está trabajando. (Ejemplo: cambie de detector libre a chasis libre y entonces vuelva a detector libre de nuevo). A continuación, vuelve a aparecer el mensaje.

Confirme el siguiente mensaje con No. Hacer clic en Sí eliminará la imagen.

| No se ha podido recuperar col<br>intentado varias veces.      | No se ha podido recuperar completamente la última imagen del detector portátil a pesar de haberlo<br>intentado varias veces. |       |  |  |  |
|---------------------------------------------------------------|----------------------------------------------------------------------------------------------------|-------|--|--|--|
| ¿Desea descartar esa imagen<br>(Pulse No para volver a intent | ?<br>arlo.)                                                                                                    |       |  |  |  |
|                                                               | Sí                                                                                                    | Sí No |  |  |  |

#### Si utiliza el cable de reserva con la rejilla grande

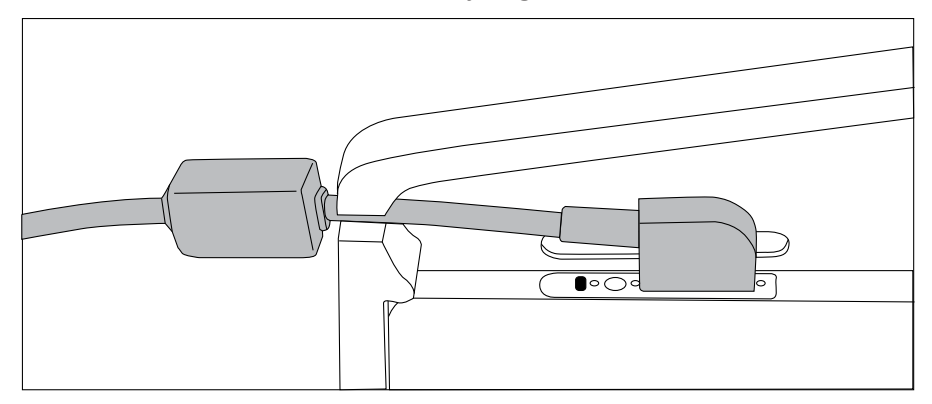

• Conecte el cable de reserva como se muestra en la figura.

No puede utilizar el cable de reserva con la rejilla pequeña.

## Uso del cable de reserva largo para realizar radiografías

#### AVISO

Utilice tan solo el cable de reserva largo (7 m) para realizar radiografías. No utilice el cable de reserva (2 m) corto en el entorno de pacientes.

#### AVISO

Asegúrese de que sigue todos los mensajes de seguridad relevantes para el uso del cable de reserva largo (consulte el capítulo "Conexión del cable de reserva" en la página 178).

- Apagado de la conexión WiFi si está activa: en Eleva Workspot, vaya a Detector portátil en la sección Sistema y asegúrese de que la conexión WiFi está apagada.
- ► Conecte el cable de reserva largo al detector.
- Realice radiografías del modo habitual.
- Cuando haya terminado, desconecte el cable de reserva y vuelva a conectar la conexión WiFi en el Eleva Workspot.

#### Si utiliza el detector con un cable de reserva en la bandeja del Bucky

- ► En Eleva Workspot, asegúrese de que la conexión WiFi está desactivada.
- Inserte el detector portátil en la bandeja del Bucky (consulte "Inserción y retirada del detector").
- Conecte el cable de reserva largo al detector.

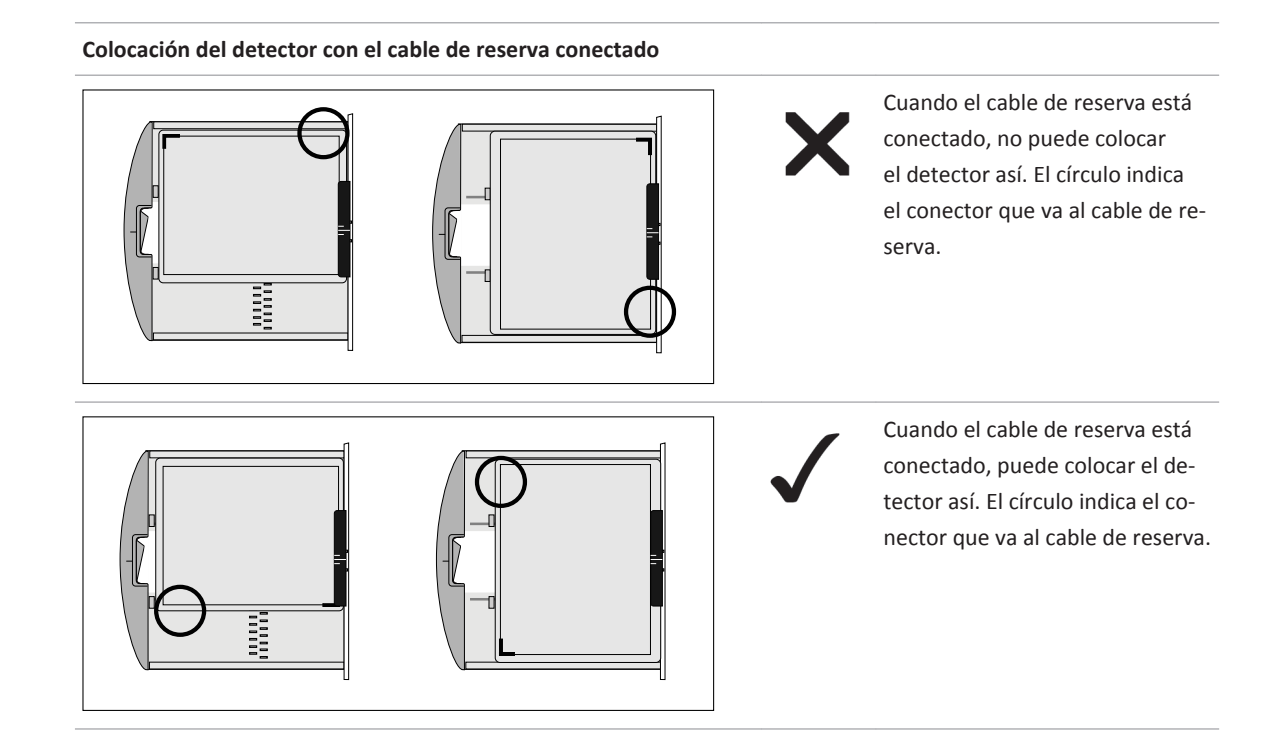

#### AVISO

El sistema espera que el detector se coloque con el indicador de la parte superior de la imagen orientado hacia la cabeza del paciente. Cuando gire el detector a causa del cable de reserva, también deberá girar la imagen después.

### Desconexión del cable de reserva

Retire el cable de reserva del detector portátil inalámbrico del modo descrito en la siguiente figura.

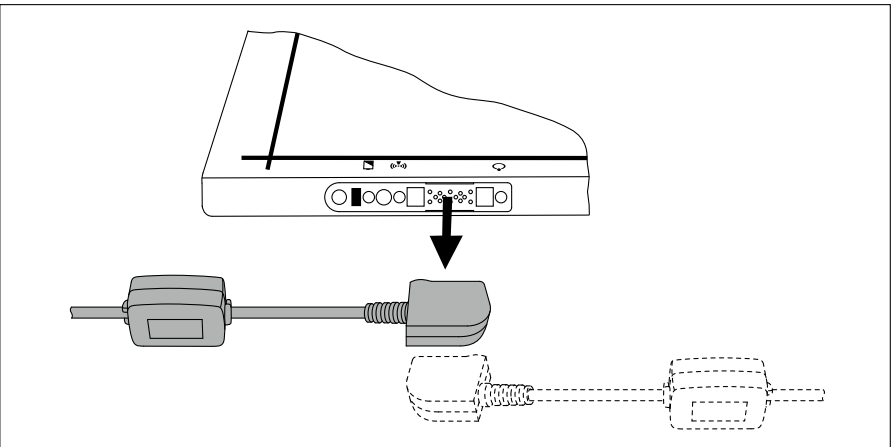

#### AVISO

No debe desconectar el cable de reserva del ordenador Eleva Workspot.

#### AVISO

Riesgo de daños en el cable

Después del uso, asegúrese de almacenar el cable de reserva correctamente. No deje nunca el cable en el suelo.

#### Almacenamiento del cable de reserva

► Enrolle el cable en el soporte como se muestra en la figura siguiente.

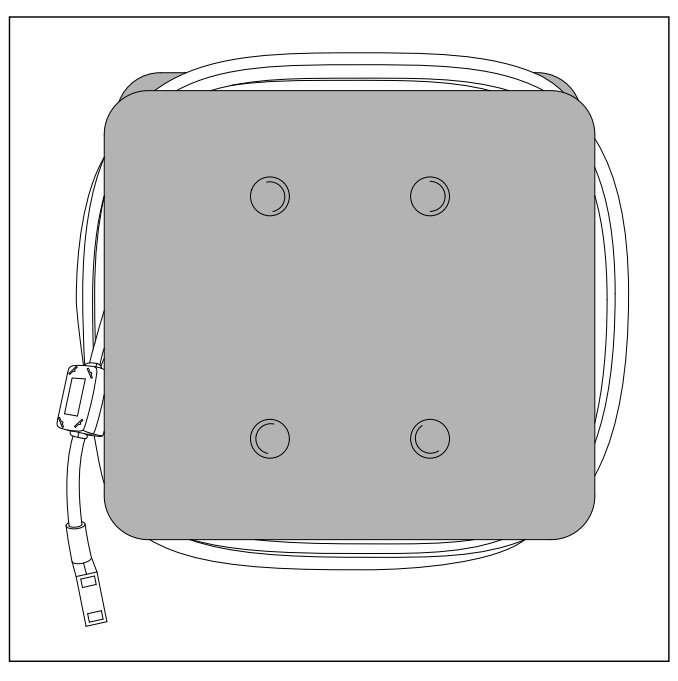

## Uso compartido del detector

#### Introducción

El uso compartido del detector es una función que permite utilizar un SkyPlate en diferentes sistemas.

Los sistemas diseñados para el uso compartido del detector son:

- DigitalDiagnost 4.0 o superior
- MobileDiagnost wDR 2.0 o superior
- ProGrade 1.0 o superior

- CombiDiagnost R90 1.0 o superior
- ProxiDiagnost N90 1.0 o superior

#### **Condiciones previas**

- Se ha realizado una calibración inicial del detector para cada detector compartido en cada sistema en el que se va a utilizar el detector.
- El servicio técnico ha asignado un número de identificación exclusivo para cada detector y ha colocado una etiqueta con este número en el detector, por lo que cada detector se etiqueta con un número de identificación.

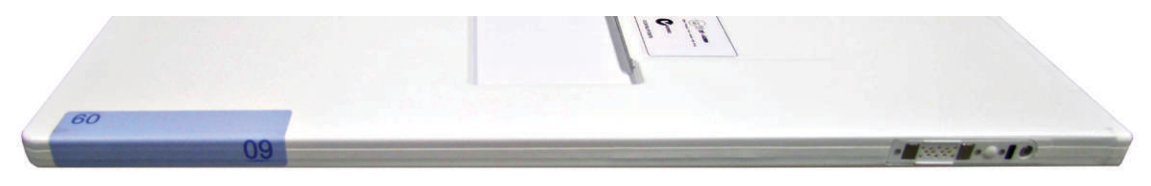

Fig. 24: Etiqueta con número de identificación para uso compartido del detector

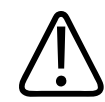

## PRECAUCIÓN

Distinción entre detectores

Para distinguir los detectores se utiliza un número exclusivo. Compare el número que figura en el detector con el que se indica en el área del generador de Eleva Workspot.

#### AVISO

Cuando se ha utilizado un detector con un sistema A y se desea utilizar después con un sistema B, primero hay que conectarlo al sistema B.

#### Flujo de trabajo

Las instrucciones siguientes describen cómo se comparte el detector entre un sistema A y un sistema B.

- ▷ El detector está actualmente conectado al sistema A.
- Compruebe el LED que indica el estado de la batería.
  - Verde: continúe con el procedimiento.
  - Rojo o rojo parpadeante: apague el detector y quite la batería. Ponga la batería en el cargador de baterías hasta que esté completamente cargada. Para continuar trabajando, utilice otra batería totalmente cargada.

 Sujete el detector con el sensor de infrarrojos frente al adaptador de infrarrojos del sistema B. Utilice el símbolo WiFi del detector como punto de orientación. Mantenga el detector delante del adaptador infrarrojo hasta que los tres LED cambien de rojo parpadeante a verde parpadeante.

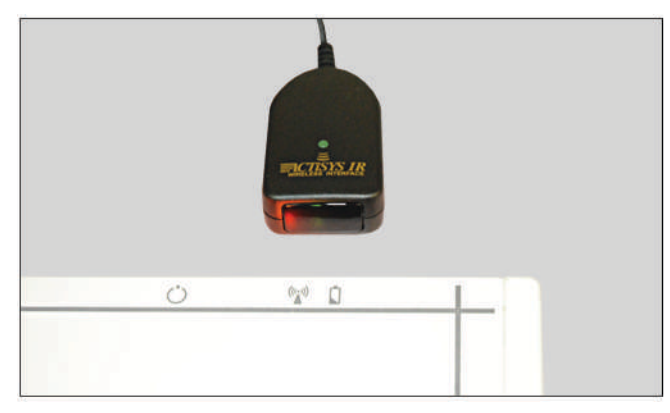

#### AVISO

- La conexión del detector tarda hasta 2 minutos.
- Durante el procedimiento de conexión, no es posible efectuar ninguna radiografía con otro dispositivo de registro (soporte mural, mesa ni chasis libre).
- Después de la conexión: si no hay datos de calibración disponibles válidos, será necesario calibrar el detector.
- El adaptador de infrarrojos se conecta con cualquier detector que esté en un radio de 20 cm (8 pulg.).

Para evitar conexiones accidentales, mantenga el adaptador a más de 1 m (39 pulg.) de los detectores no utilizados.

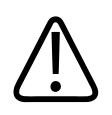

#### PRECAUCIÓN

No coloque los detectores que no se utilicen junto al adaptador para infrarrojos.

- Durante la conexión, se muestran algunas instrucciones que indican el estado de la conexión.
- ⇒ Cuando todos los LED parpadean tres veces simultáneamente, significa que el detector está conectado correctamente.
- Seleccione la sección **Examen**.

 ⇒ El área del generador muestra el número de identificación del detector conectado (1) y el estado de su batería (2).

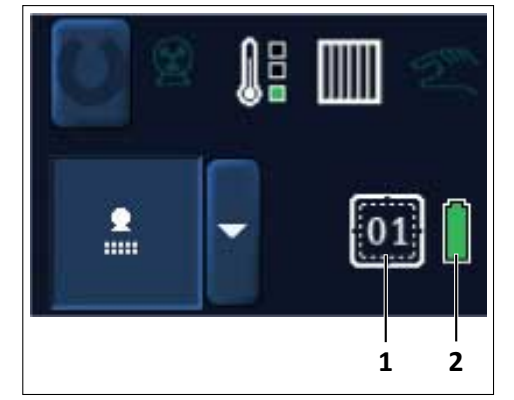

Tras conectar el detector al sistema B, el estado de la batería se muestra de la siguiente manera:

| Sistema A | 01 | El área del generador muestra la etiqueta del detector con<br>el número de identificación (en este ejemplo "01") y el icono<br>de "No hay información de la batería". Esto indica que el de-<br>tector portátil "01" fue el último detector conectado al siste-<br>ma A. |
|-----------|----|----------------------------------------------------------------------------------------------------|
| Sistema B | 01 | El área del generador muestra la etiqueta del detector con<br>el número de identificación (en este ejemplo "01") y el icono<br>de la batería. Esto indica que el detector "01" está conectado<br>y activo en el sistema B.                                               |

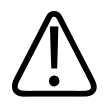

#### PRECAUCIÓN

Riesgo de repetir la toma de una imagen

Compruebe que el detector que desee usar esté conectado.

#### Estado de la batería del detector en el sistema Eleva Workspot

| Símbolo | Color | Nivel de carga | LED del detector | Estado del sistema                   |
|---------|-------|----------------|------------------|--------------------------------------|
|         | Verde | 80 %–100 %     | Verde            | Es posible efectuar una radiografía. |
|         |       | 60 %-80 %      |                  |                                      |

| Símbolo | Color    | Nivel de carga | LED del detector | Estado del sistema                                                                                         |
|---------|----------|----------------|------------------|----------------------------------------------------------------------------------------------------|
|         |          | 40 %–60 %      |                  |                                                                                                    |
|         |          | 20 %–40 %      |                  |                                                                                                    |
|         | Amarillo | 10 %-20 %      | Rojo             | Es posible efectuar una radiografía para aproxima-<br>damente 5 imágenes más/10 min.                       |
| ſ       | Rojo     | 5 %-10 %       | Rojo             | Si aparece el símbolo de estado listo, se puede reali-<br>zar la radiografía.                              |
|         |          | <5 %           | Rojo parpadeante | No es posible efectuar ninguna radiografía.<br>Aparece un mensaje que indica que la batería está<br>vacía. |
|         | Gris     |                |                  | No hay información de la batería.<br>No es posible efectuar ninguna radiografía.                           |

#### AVISO

Si ha conectado el detector correctamente, pero el sistema no muestra una luz indicando que está listo para la radiografía, compruebe el número de identificación.

Si, casualmente, hay varios detectores con el mismo número de identificación, el sistema mostrará indicaciones para el usuario durante la conexión del detector al sistema B. El sistema seguirá con la conexión del detector. En el detector, los LED de conexión WiFi y de estado del detector serán verdes.

Pero el sistema no mostrará la luz que indica que está listo para la radiografía. En este caso, vuelva a conectar el detector al sistema A.

Pida al servicio técnico que cambie los números de identificación de los detectores.

## Uso de rejillas sujetables con los SkyPlate

## Instalación de la rejilla grande

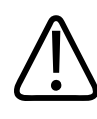

PRECAUCIÓN Riesgo de daños en la rejilla Si el paciente pesa más de 100 kg, no utilice rejillas.

La rejilla está fija sobre un marco.

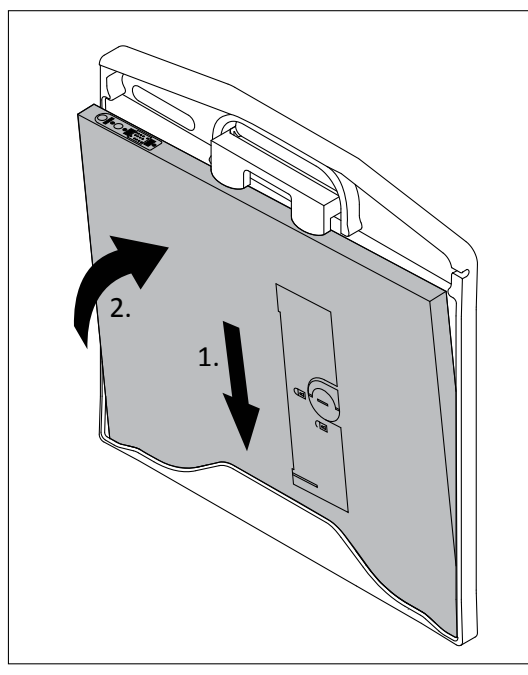

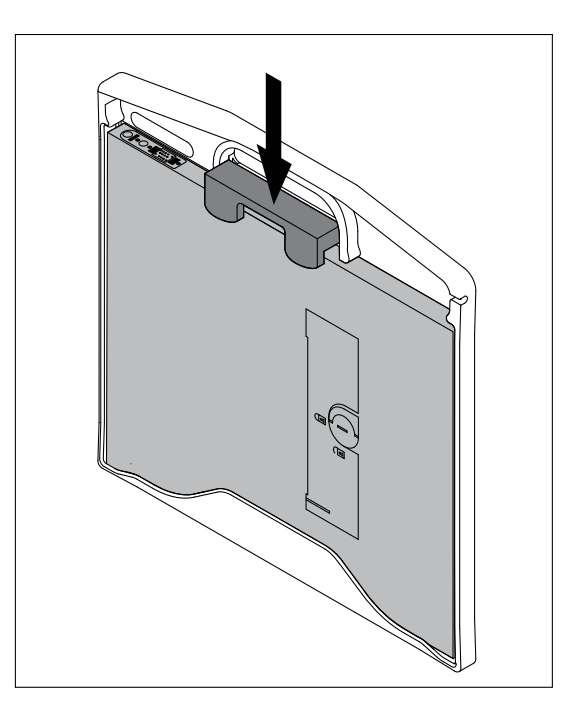

Fig. 25: Inserción del detector en el marco de la rejilla

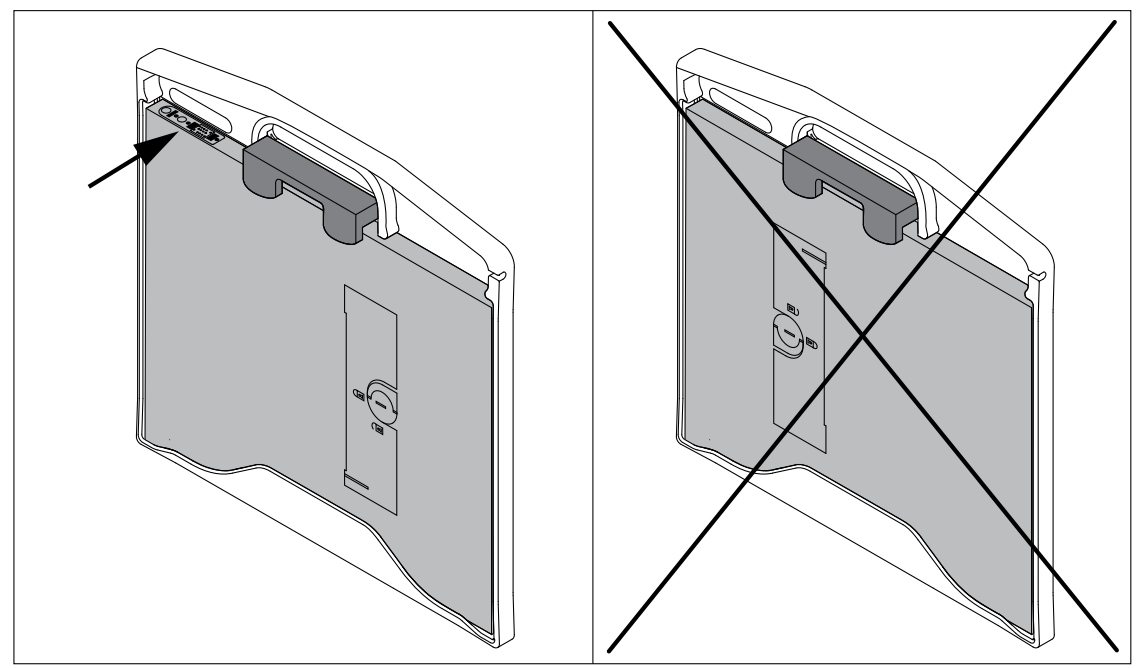

Asegúrese de que el detector esté insertado correctamente. Los LED deben estar colocados tal como se muestra:

Eleva Workspot detecta que la rejilla está acoplada al detector, reconoce las líneas de la rejilla y las elimina de la imagen.

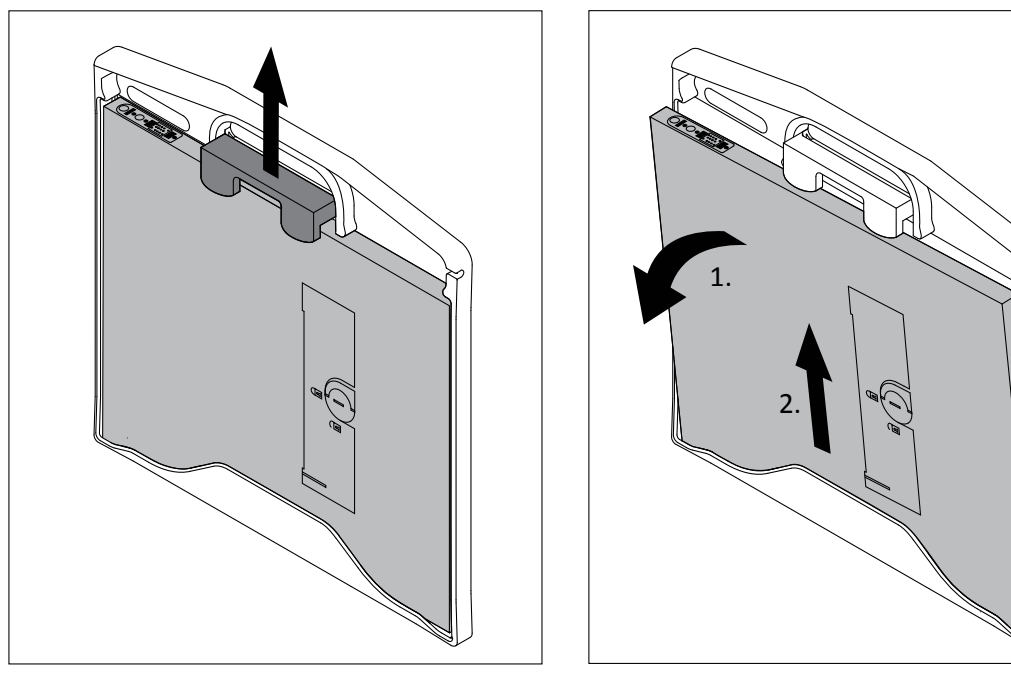

## Desmontaje de la rejilla grande

Fig. 26: Retirada del detector del marco de la rejilla

Eleva Workspot detecta que no hay ninguna rejilla acoplada al detector.

## Instalación de la rejilla pequeña

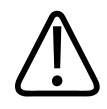

PRECAUCIÓN Riesgo de daños en la rejilla Si el paciente pesa más de 100 kg, no utilice rejillas.

La rejilla está fija sobre un marco.

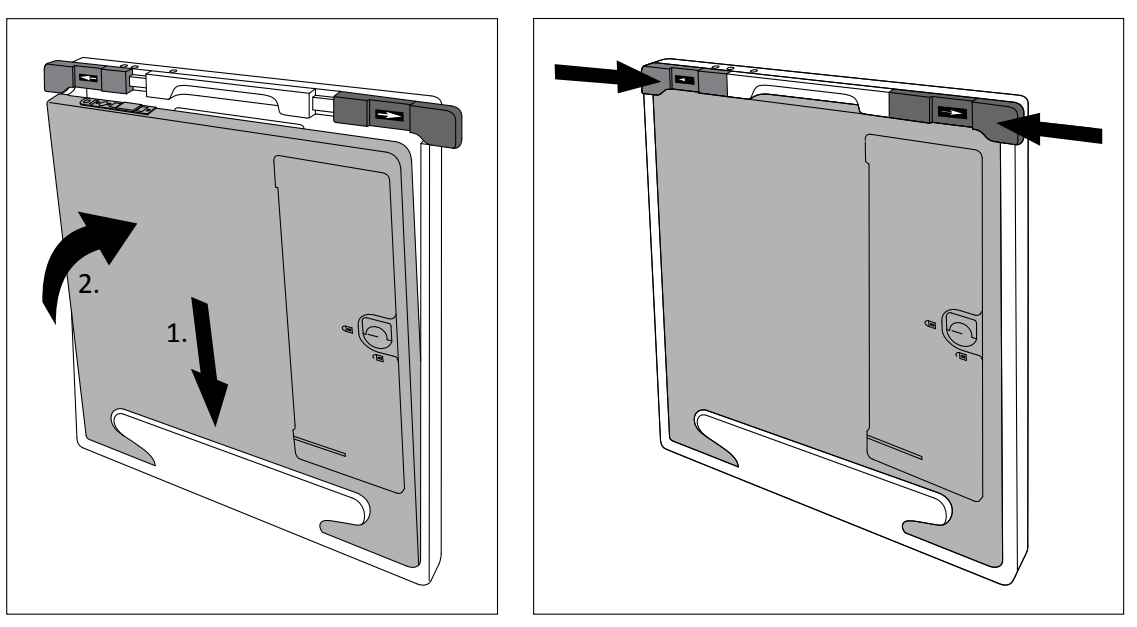

Fig. 27: Inserción del detector en el marco de la rejilla

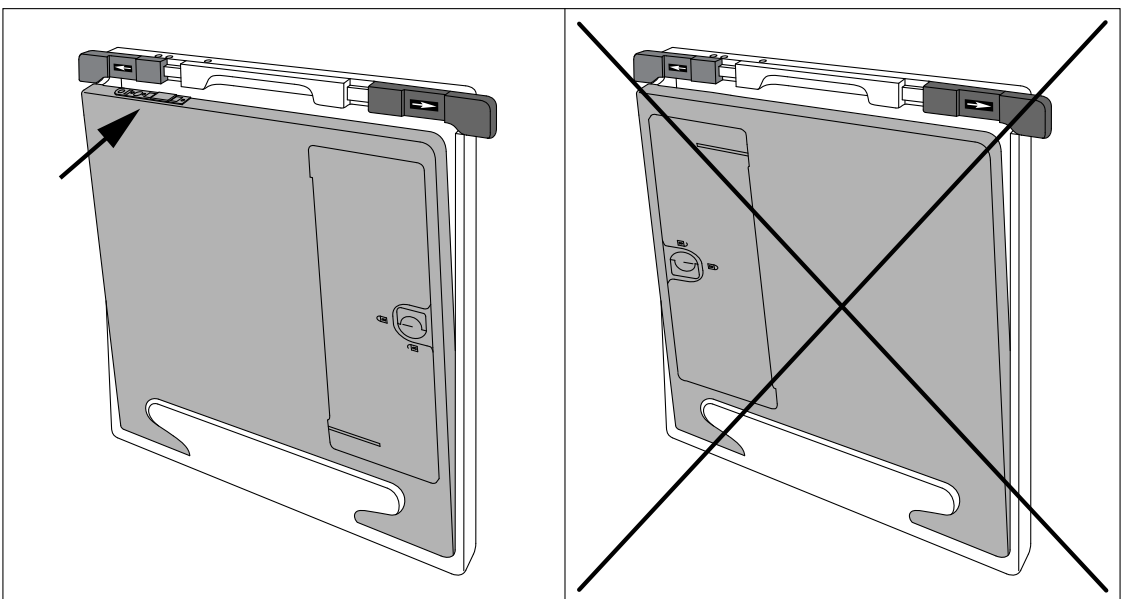

Asegúrese de que el detector esté insertado correctamente. Los LED deben estar colocados tal como se muestra:

Eleva Workspot detecta que la rejilla está acoplada al detector, reconoce las líneas de la rejilla y las elimina de la imagen.

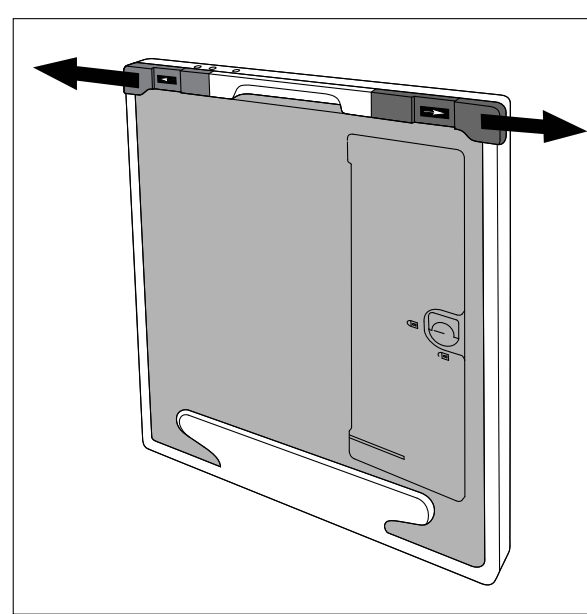

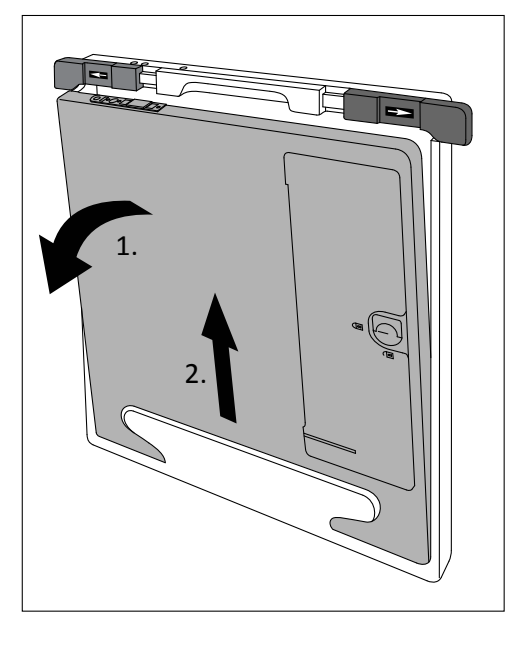

## Desmontaje de la rejilla pequeña

Fig. 28: Retirada del detector del marco de la rejilla

Eleva Workspot detecta que no hay ninguna rejilla acoplada al detector.

## Uso correcto de las rejillas

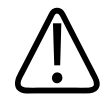

#### **ADVERTENCIA**

Riesgo de interacción entre marcapasos y los imanes de la rejilla

Si una persona (por ejemplo el paciente, el personal) lleva un marcapasos, no se debería mover ni colocar la rejilla con el lado posterior cerca de la parte delantera de su tórax.

La rejilla se debe colocar perpendicularmente al haz de rayos X central. Puesto que las cintas de plomo integradas en la rejillas están inclinadas hacia el foco, asegúrese de alinear la rejilla correctamente.

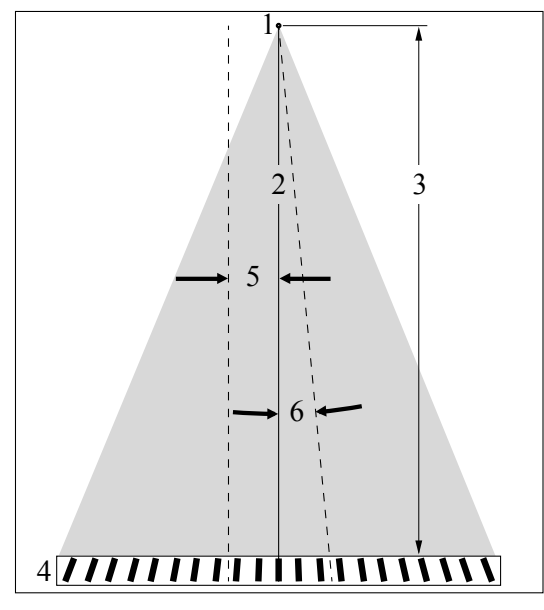

| 1 | Foco                                                   |
|---|--------------------------------------------------------|
| 2 | Haz de rayos X central                                 |
| 3 | DFP                                                    |
| 4 | Rejilla                                                |
| 5 | Tolerancia de desplazamiento lateral: 7 cm (2,7 pulg.) |
| 6 | Tolerancia de rotación: 3°                             |

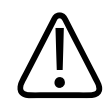

## PRECAUCIÓN

Riesgo de artefactos en la imagen

Si el detector está inclinado más de 45° respecto al tubo de rayos X, puede causar artefactos en la imagen. Es posible que sea necesario volver a realizar la imagen.

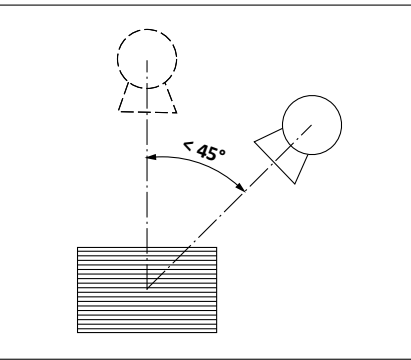

#### AVISO

Para evitar la presencia de artefactos de líneas de rejilla, el haz de rayos X central debe estar sobre la línea de rejilla central. Utilice siempre el conjunto del tubo paralelo a la dirección de las líneas de rejilla.

Cuando se utiliza rejilla con el SkyPlate, la calidad de imagen óptima se consigue con una DFP de 130 cm (51,2 pulg.).

No obstante, se puede tolerar el valor de DFP de la tabla.

Fuera del intervalo de DFP; se obtienen artefactos notables en la imagen:

| Tipo de rejilla          | DFP          | Intervalo de la DFP        |
|--------------------------|--------------|----------------------------|
| 35 cm × 43 cm horizontal | 130 cm       | 100 cm a 185 cm            |
| (14 pulg. × 17 pulg.)    | (51,2 pulg.) | (39,4 pulg. a 72,8 pulg.)  |
| 35 cm × 43 cm vertical   | 130 cm       | 96 cm a 203 cm             |
| (14 pulg. × 17 pulg.)    | (51,2 pulg.) | (37,8 pulg. a 79,9 pulg.)  |
| 24 cm × 30 cm vertical   | 130 cm       | 84 cm a 291 cm             |
| (10 pulg. × 12 pulg.)    | (51,2 pulg.) | (33,1 pulg. a 114,6 pulg.) |

## Uso incorrecto de las rejillas

#### Inclinada

El detector con la rejilla acoplada está inclinado de modo que el haz de rayos X inmediato al central no incide en la rejilla perpendicularmente. Por consiguiente, menos radiación atraviesa la rejilla.

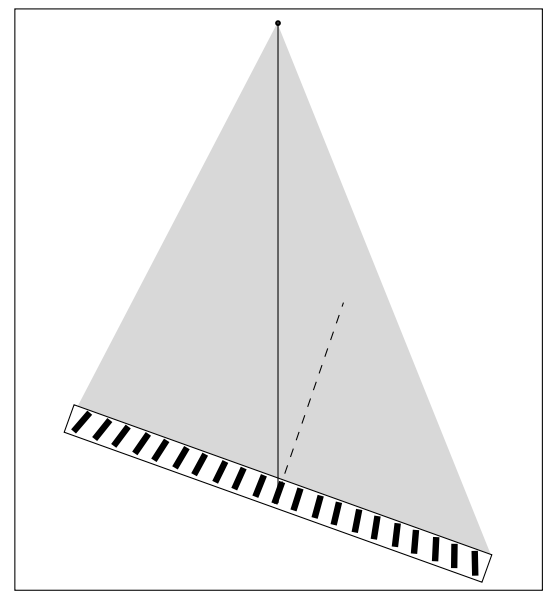

Incline el detector de modo que el haz de rayos X central incida perpendicularmente sobre la rejilla.

#### No centrada

▷ El tubo se ha desplazado lateralmente de modo que el haz de rayos X central no encuentra el centro de la rejilla.

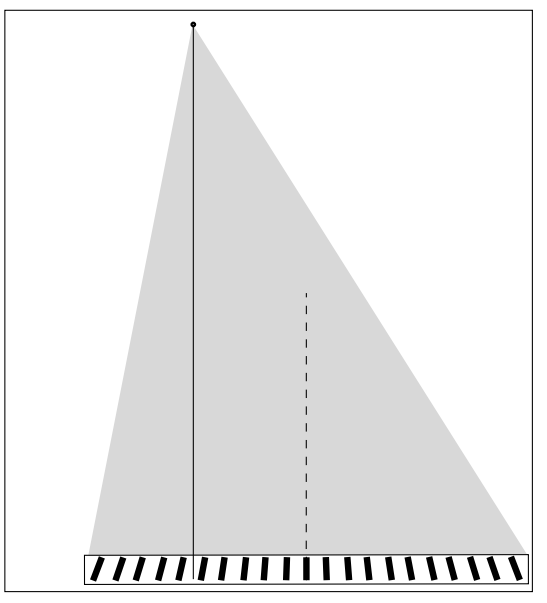

4512 987 48981 B/709 \* AUG 2020

Mueva el tubo lateralmente de modo que el haz de rayos X central encuentre el centro de la rejilla.

#### **DFP errónea**

▷ El conjunto de DFP (1) difiere de la DFP (2) especificada para la rejilla.

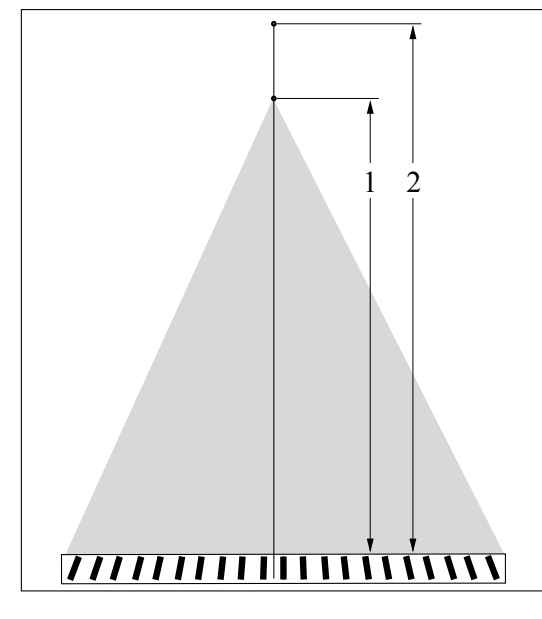

Defina la DFP en 130 cm (51,2 pulg.).

## Radiografías con SkyPlate y rejilla

Detector 35 cm × 43 cm (14 pulg. × 17 pulg.) con rejilla horizontal

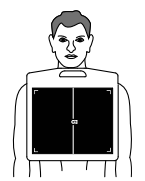

#### Detector 35 cm × 43 cm (14 pulg. × 17 pulg.) con rejilla vertical

Detector 24 cm × 30 cm (10 pulg. × 12 pulg.) con rejilla vertical

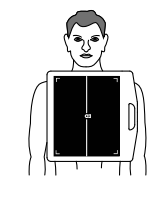

## en orientación horizontal La línea central es paralela al eje

longitudinal del paciente (por ejemplo, para una exploración de tórax, pelvis, cadera axial).

Uso de la rejilla horizontal

#### Uso de la rejilla vertical en orientación vertical

La línea central es paralela al eje longitudinal del paciente (por ejemplo, para una exploración de tórax, pelvis, cadera axial).

#### Uso de la rejilla vertical en orientación vertical

La línea central es paralela al eje longitudinal del paciente (por ejemplo, para un codo, mano o pie).

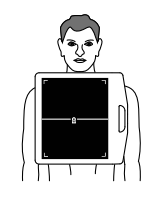

#### Uso de la rejilla horizontal en orientación vertical

La línea central es perpendicular al eje longitudinal del paciente.

Uso de la rejilla vertical

en orientación horizontal

La línea central es perpendicular

al eje longitudinal del paciente.

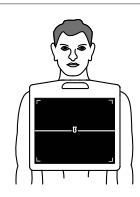

#### Uso de la rejilla vertical en orientación horizontal

La línea central es perpendicular al eje longitudinal del paciente.

# rejilla horizontal

CombiDiagnost R90 Versión 1.1

| ✓ El conjunto del tubo de rayos X puede                                       | 🗙 El conjunto del tubo de rayos X está ajus-                                |
|-------------------------------------------------------------------------------|-----------------------------------------------------------------------------|
| ajustarse en paralelo al eje del paciente                                     | tado en paralelo al eje del paciente y perpen-                              |
| y de las líneas de la rejilla.                                                | dicular a las líneas de la rejilla.                                         |
| ig 	imesEl detector está inclinado a la izquierda/<br>derecha.                | $\checkmark$ El detector está inclinado a la izquierda/<br>derecha.         |
| K El conjunto del tubo de rayos X está incli-<br>nado a la izquierda/derecha. | El conjunto del tubo de rayos X está incli-<br>nado a la izquierda/derecha. |
|                                                                               |                                                                             |

#### AVISO

La línea blanca de la rejilla indica la dirección de las líneas de la rejilla.

## Almacenaje de las rejillas y los detectores

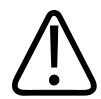

#### ADVERTENCIA

Riesgo de daños

Utilice el detector y la unidad de almacenamiento para rejillas para almacenar los detectores y las rejillas. No se apoye en el detector ni en la unidad de almacenamiento para rejillas.

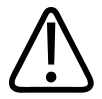

#### PRECAUCIÓN

No coloque los detectores que no se utilicen junto al adaptador para infrarrojos.

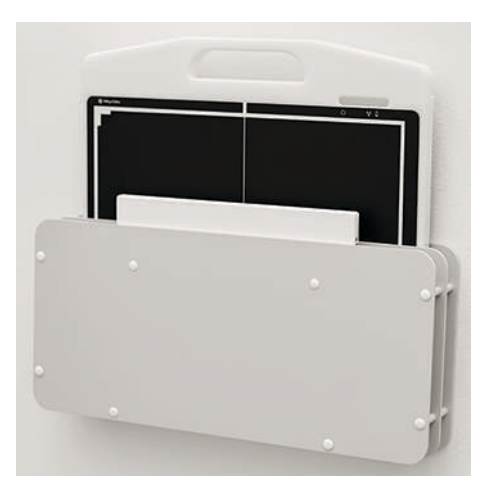

Fig. 29: Detector y unidad de almacenamiento para rejillas

Puede almacenar una rejilla, un detector o una rejilla con detector instalado. Hay dos ranuras de almacenaje.

## Examen

#### General

| Tipo de examen            | Resolución       | Notas                                                                                                    |
|---------------------------|------------------|----------------------------------------------------------------------------------------------------|
| Radiografía               | Alta resolución  | Para imágenes estáticas<br>Todas las imágenes se guardan automática-<br>mente.                                                                                                    |
| Radiografías con seriador | Resolución media | Para la documentación de exámenes de fluo-<br>roscopia<br>Menor dosis que las radiografías                                                                                                    |
|                           |                  | Todas las radiografías con seriador se guar-<br>dan automáticamente (radiografías únicas<br>y en serie).                                                                                      |
| Fluoroscopia              | Resolución baja  | Para imágenes vivas dinámicas: continua<br>o por impulsos (rápida, media o lenta)<br>Puede capturar una única imagen o serie pa-<br>ra guardarla.<br>Puede activar la captura automática para |
|                           |                  | guardar todas las imágenes.                                                                                                    |

## Combinación (opcional)

La combinación se describe en las instrucciones de uso de Eleva Workspot.

## Angiografía por sustracción digital

La angiografía por sustracción digital se describe en las instrucciones de uso de Eleva Workspot.

|                                                                                             | Examen                                                    |                         |                                                                                                    | Patient, 1                                                                                                    | The Advertication of the |
|---------------------------------------------------------------------------------------------|-----------------------------------------------------------|-------------------------|----------------------------------------------------------------------------------------------------|----------------------------------------------------------------------------------------------------|--------------------------|
| Textos de ayuda adicionales<br>Configuración previa de radiografía<br>Filmo agregado:       | Cent previa radiografia                                   | <u>1</u> 2              | Patient, 1<br>5-ese-1960 M 20161005-01-0001<br>Swallow 14/18/16<br>111                                                                                                    | 2016105-01-0001                                                                                                    | 19                       |
| Nivel dosis radiografia:<br>Dimensionamiento imag<br>Técnica radiográfica:<br>Mencha focal: | leducia e<br>clush ller 'le' e<br>pp e AC                 | nik * 18                | Souther<br>Therative 2/s<br>Souther<br>Souther<br>Southe | Section 31<br>31<br>43 x 43 m<br>30<br>30<br>43 x 43 m<br>30<br>30<br>43 x 43 m<br>30<br>30<br>43 x 43 m<br>43 x 43 m<br>43 |                          |
| Ajanes de Normscopia<br>Filmo agregado:<br>Hodo Flarenscopia:                               | DA                                                        | 62<br>10<br>*<br>*<br>* | Souther<br>Chest pa, Wi                                                                                                    | Timmpo fuportizcopia         0.63 mini           Korma na kite         micry           Indice de koma alte         micry           Dab         6.24 kymar           Tasa de DAP         μόμπτη                                                                                                    |                          |
| Datos de geometria<br>Ang. 6 * D                                                            | ing, basc.: 0 * Nivel zoom: 🛄 43 x 43 cm 👻<br>IFP. 120 cm |                         | R B B B B                                                                                                    | D KV mA                                                                                                    |                          |
| [General Fluorescopp] Chest ap                                                              | indetexts<br>tage 73kv - →                                | 125mA                   | [clevs@]]<br>\larkerma: 0.00 mGy<br>n. DAP: 0.00 µGym <sup>2</sup><br>00:00<br>min : s                                                                                                    | ▶ 10X 60 W 160 mA<br>O Ø 001 Ø 15T                                                                                                    |                          |

#### Preparación en el sistema Eleva Workspot

- Seleccione un paciente de la Lista de pacientes.
- Seleccione un examen.
- Vaya a la sección Examen.
- ⇒ Se selecciona la primera vista del primer examen (azul).
- Seleccione un dispositivo de registro.
- Seleccione un tipo de paciente.
- ⇒ Todos los ajustes del generador y la geometría se establecen en los valores predeterminados de EPX.

#### AVISO

Los ajustes se definen automáticamente y se pueden cambiar atendiendo a sus necesidades, por ejemplo, el filtro, la rejilla, la activación o desactivación de AEC y las técnicas.

Compruebe los parámetros en el área del generador.

#### Para fluoroscopias

- Compruebe los parámetros en el área del generador, en la consola de control y en la pantalla de configuración previa de parámetros, que se muestra en pantalla; por ejemplo:
  - AEC
  - Velocidad de imágenes para radiografías
  - Frecuencia de imágenes de fluoroscopia
  - Modo de fluoroscopia
  - Nivel de zoom
  - Filtros

## Control automático de la exposición (AEC)

|                                                   | Control automático<br>de la exposición ACTIVADO | Control automático<br>de la exposición DESACTI-<br>VADO* |
|---------------------------------------------------|-------------------------------------------------|----------------------------------------------------------|
| Exposiciones con tiempo mínimo de exposición      | kV                                              | kV-mAs                                                   |
| Exposiciones con corriente constante              | kV-mA                                           | kV-mA-ms o<br>kV-mAs-ms                                  |
| Exposiciones con tiempo de exposición predefinido | kV-ms                                           | kV-mAs-ms                                                |
| IQX                                               | kV automático                                   | kV-mA-ms o<br>kV-mAs-ms                                  |

\* La técnica radiográfica seleccionada al cambiar de conexión automática a desconexión automática se define en el sistema.

Esta es la opción predeterminada del sistema y se puede cambiar manualmente en el menú desplegable del área del generador.

#### IQX

AEC debe estar activado. Es posible utilizar la técnica IQX solo para radiografías con seriador.

Para lograr una calidad de imagen óptima, la dosis se adapta al grosor del objeto en los primeros milisegundos. Para ello, si es necesario, corrige los parámetros de losrayos X durante el examen.

El servicio de atención al cliente es el encargado de definir los parámetros de IQX.

#### Encendido/apagado de AEC

- Haga clic en este botón en Eleva Workspot para activar AEC.
- ⇒ El LED se encenderá en verde. O bien
- Toque este botón en la consola de control.

AEC

AEC

 $\Rightarrow$  El botón aparece con un marco amarillo.

#### Selección del campo de medición Amplimat (AEC)

#### AVISO

La combinación del campo de medición solamente se puede seleccionar cuando se selecciona el dispositivo de registro "Mesa" o "Fluoroscopia".

Asegúrese de que la anatomía cubre los campos de medición seleccionados.

| Símbolo | Significado                                 | Uso recomendado                                                                                                    |
|---------|---------------------------------------------|----------------------------------------------------------------------------------------------------|
| •       | Campo de centro pequeño                     | Se utiliza cuando se necesita un campo de medición más pequeño, por ejemplo, las artrografías, el cráneo, el hombro o la cadera.                                                      |
|         | Campo de centro grande                      | Se utiliza cuando se necesita un campo de medición cen-<br>tral más grande, por ejemplo, el estómago. Se utiliza pa-<br>ra fluoroscopia estándar y radiografías del seriador.         |
|         | Campos de la parte superior                 | Se utiliza cuando se necesitan las dos celdas exteriores,<br>por ejemplo, el pecho o las rodillas bilaterales.                                                                        |
| ••      | Campos de la parte superior<br>y central    | Se utiliza cuando se necesitan las tres celdas, por ejemplo, el abdomen.                                                                                                    |
|         | Campos verticales centrales                 | Se utilizan cuando se necesita una hendidura vertical,<br>por ejemplo, venografías de una sola pierna o exámenes<br>del esófago.                                                      |
| •••     | Campos de la parte superior e in-<br>ferior | Se utiliza cuando se necesitan dos hendiduras verticales,<br>por ejemplo, rodillas bilaterales.                                                                                       |
|         | Todos los campos de medición                | Se utiliza cuando se necesita un campo de medición más<br>grande, por ejemplo, el enema opaco o el estómago.<br>Se utiliza para fluoroscopia estándar y radiografías del<br>seriador. |

Seleccione el campo de medición deseado.

#### Examen con mesa

## Selección del dispositivo de registro en el sistema Eleva Workspot

| # <b>[</b> ]1 | Seleccionar Imágenes del seriador y fluoroscópicas. |
|---------------|-----------------------------------------------------|
| <b>9</b>      | Seleccionar <b>Mesa</b> .                           |
| ' <b>[</b> '• | Seleccionar <b>Soporte mural</b> .                  |

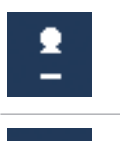

Seleccionar Chasis libre.

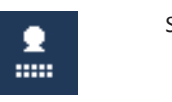

Seleccionar Detector libre.

## Colocación de la mesa y el paciente

- ► Si es necesario, incline la mesa a una posición de ±90°.
- Si es necesario, ajuste la altura de la mesa.
- Coloque al paciente.

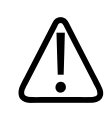

#### ADVERTENCIA

**Riesgo de lesiones** 

Asegúrese de que el paciente utilice las empuñaduras disponibles. Cuando utilice las empuñaduras, el paciente no debe alcanzar de modo accidental los carriles de la mesa. De esta forma, el paciente permanecerá de pie o tumbado de forma más segura durante el examen.

- Ajuste la posición de la mesa.
- ► Ajuste la DFP.
- ► Alinee el haz de rayos X.

## Colimación en la mesa

Para obtener información sobre cómo realizar la colimación en la mesa, consulte el capítulo "Colimador" en la página 107.

## Compresión

El compresor se utiliza para exámenes del aparato digestivo.

El cono comprime el cuerpo del paciente y se detiene automáticamente cuando se alcanza la fuerza de compresión que se define en la consola de control.

Para obtener más información, consulte el capítulo "Uso del compresor" en la página 111.

## Realización de radiografías fluoroscópicas

Puede realizar fluoroscopias y radiografías con seriador con el interruptor de pie.

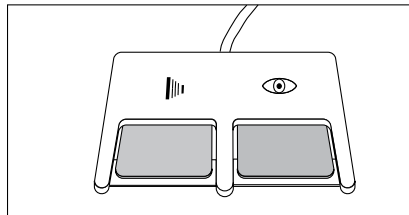

También puede realizar radiografías con seriador con el interruptor de mano.

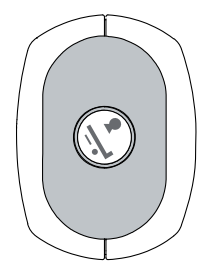

#### Radiografías fluoroscópicas

- Seleccione los ajustes de fluoroscopia, por ejemplo, el modo de fluoroscopia, el zoom del detector o la velocidad de imágenes.
- Mantenga pulsado el pedal derecho del interruptor de pie.

Durante la fluoroscopia, puede cambiar los ajustes de fluoroscopia en función de sus necesidades.

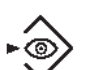

 $(\bullet)$ 

Si desea capturar una sola imagen, pulse este botón en la consola de control.
 Si lo mantiene pulsado, captura varias imágenes.

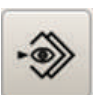

Si desea capturar todas las imágenes fluoroscópicas (captura automática), seleccione esta opción en la pantalla de la consola de control.

#### AVISO

El servicio técnico puede programar la activación de una captura automática de acuerdo con el examen que se seleccione.

 Suelte el pedal del interruptor de pie tan pronto como desee dejar de realizar imágenes fluoroscópicas.

#### Radiografías con seriador

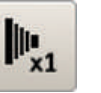

Seleccione la radiografía de un solo foco.
 O bien

Philips

4512 987 48981 B/709 \* AUG 2020

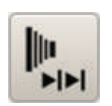

- Seleccione radiografías en serie.
- Escoja una velocidad de imágenes.
- Seleccione los ajustes de fluoroscopia, por ejemplo, el modo de fluoroscopia o el zoom del detector.

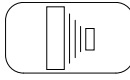

Mantenga pulsado el pedal izquierdo del interruptor de pie.
 O bien

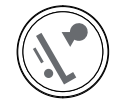

- Pulse el interruptor manual totalmente.
- ⇒ Todas las exposiciones con seriador se guardan automáticamente.
- Suelte el interruptor de mano o el pedal del interruptor de pie tan pronto como se capturen las imágenes deseadas.

#### AVISO

Aparecerán todas las imágenes fluoroscópicas en el visor RF.

## Realización de radiografías

Si el sistema incluye suspensión de techo CSM (opcional), está disponible un segundo interruptor manual.

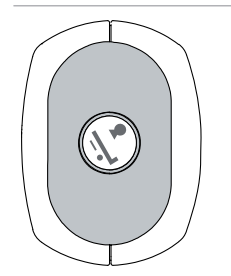

Interruptor manual para radiografías con el tubo de rayos X de la mesa.

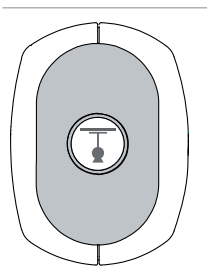

Interruptor manual para radiografías con el tubo de rayos X de la suspensión de techo CSM (opcional). Es posible que no haya ningún icono en este interruptor manual.

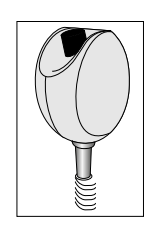

- Realice la radiografía en dos pasos:
  - Primer paso: Preparación (aproximadamente 1 segundo)
  - Segundo paso: Realice la radiografía.

Puede pulsar el interruptor inmediatamente en el segundo paso. Antes de tomar la radiografía, se produce un breve retraso.

- ⇒ Una vez finalizada la radiografía se produce una señal acústica.
- ⇒ Tras unos segundos, la imagen de vista previa aparece en Eleva Workspot.

Puede comprobar la calidad de la imagen y la posición del paciente, y ajustar la imagen totalmente posprocesada que se actualiza automáticamente al cabo de unos segundos más.

## Examen con CSM y soporte mural (opcional)

#### Selección del dispositivo de registro en el sistema Eleva Workspot

| ' <b>[</b> *               | Seleccionar <b>Soporte mural</b> .             |
|----------------------------|------------------------------------------------|
| <b>₽</b> <sup>2</sup><br>- | Seleccionar <b>Chasis libre, otro tubo</b> .   |
| <b>€</b> <sup>2</sup>      | Seleccionar <b>Detector libre, otro tubo</b> . |

## Selección del dispositivo de registro en Eleva Tube Head

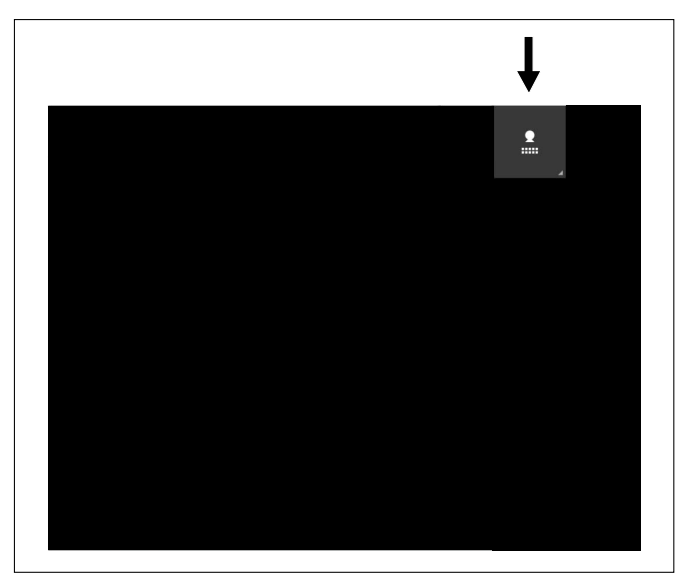

## Colocación del conjunto del tubo

Para obtener información sobre cómo colocar el conjunto del tubo, consulte capítulo "Movimiento del conjunto del tubo con los botones de la empuñadura de mando" en la página 125.

## Colocación del soporte mural y el paciente

Ejemplo: Tórax pa

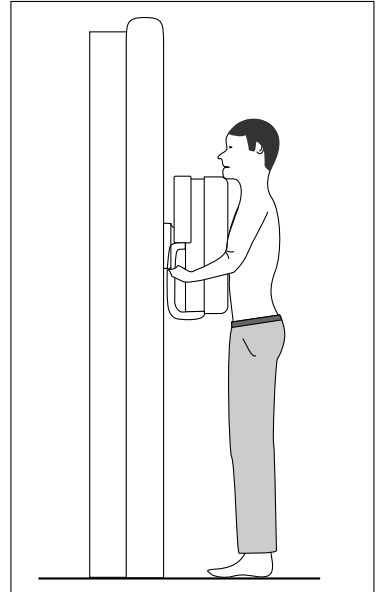

- ▷ El dispositivo de registro **Soporte mural** está seleccionado.
- Limpie el reposabarbilla y el panel frontal.
- Coloque al paciente. Para que la posición del paciente sea la más cómoda, este deberá utilizar los mangos. Si es necesario, ajuste la altura del mango extensible.

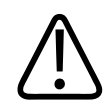

## PRECAUCIÓN

Riesgo de que los dedos queden atrapados

Cuando mueva la unidad Bucky, asegúrese de que los dedos del paciente no queden atrapados entre los asideros de la unidad Bucky y el soporte del delantal de plomo.

- Gire la placa de plomo para situarla frente al paciente.
- Mueva la unidad Bucky a la altura deseada.
- Ajuste la distancia de fuente a placa (DFP).
- Alinee el conjunto del tubo de rayos X con la unidad Bucky mediante el campo luminoso y, si es necesario, el láser.

## Realización de radiografías

Si el sistema incluye suspensión de techo CSM (opcional), está disponible un segundo interruptor manual.

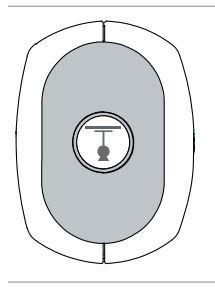

Interruptor manual para radiografías con el tubo de rayos X de la suspensión de techo CSM (opcional).

Es posible que no haya ningún icono en este interruptor manual.

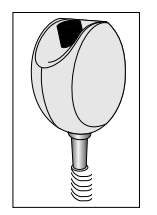

- Realice la radiografía en dos pasos:
  - Primer paso: Preparación (aproximadamente 1 segundo)
  - Segundo paso: Realice la radiografía.

Puede pulsar el interruptor inmediatamente en el segundo paso. Antes de tomar la radiografía, se produce un breve retraso.

- ⇒ Una vez finalizada la radiografía se produce una señal acústica.
- ⇒ Tras unos segundos, la imagen de vista previa aparece en Eleva Workspot y en Eleva Tube Head.

Puede comprobar la calidad de la imagen y la posición del paciente, y ajustar la imagen totalmente posprocesada que se actualiza automáticamente al cabo de unos segundos más.

#### AVISO

Activación o desactivación de la imagen de vista previa

La imagen de vista previa se muestra en Eleva Tube Head durante 30 segundos (configuración predeterminada). Puede desactivar la imagen de vista previa para el paciente actual en la sección Examen de Eleva Workspot (consulte las instrucciones de uso de Eleva Workspot). Además, el servicio técnico o los especialistas en la aplicación pueden cambiar los ajustes de una de las formas siguientes:

- Intervalo de tiempo diferente para la imagen de vista previa (de 5 segundos a 1 minuto)
- Desactivación permanente de la imagen de vista previa

#### Visualización y procesamiento de imágenes

Puede procesar y mostrar las imágenes digitales adquiridas. Para las imágenes radiográficas, utilice el sistema Eleva Workspot. Para las imágenes fluoroscópicas y las imágenes con seriador, utilice el visor RF.

Para ver más información, consulte las instrucciones de uso de Eleva Workspot.

## Exportación de imágenes y finalización de exámenes

#### Exportación de imágenes fluoroscópicas en el visor RF

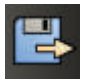

Haga clic aquí.

⇒ Se exportan todas las imágenes.

#### AVISO

Puede marcar las imágenes que desea exportar. Solo se exportarán las imágenes marcadas:

#### Exportación de imágenes radiográficas en el sistema Eleva Workspot

- 0
- Rechace la imagen. La imagen no es apta para el diagnóstico.
   O bien
- ► Confirme la imagen. La imagen es apta para el diagnóstico.

#### AVISO

Si activa Exportación automática, no es necesario que confirme cada una de las imágenes. Tan pronto como haga clic en **Finalizar**, se exportarán todas las imágenes radiográficas automáticamente, a menos que se rechacen.

#### Finalización del el examen

Finalizar 

Haga clic aquí para finalizar el examen.

#### **AVISO**

Para ver más información, consulte las instrucciones de uso de Eleva Workspot.

## 6 Mantenimiento, limpieza y eliminación

## Mantenimiento

#### Mantenimiento planificado

Para garantizar un manejo seguro, eficaz y fiable del producto, el usuario debe respetar el mantenimiento planificado del mismo y realizar comprobaciones rutinarias.

#### Programa de mantenimiento planificado

Las tareas de mantenimiento planificado puede realizarlas únicamente personal cualificado y autorizado, y se explican de manera detallada en la documentación de servicio de mantenimiento.

Philips proporciona un servicio de mantenimiento y reparación totalmente planificado previa llamada o formalización de contrato. Consulte todos los detalles al servicio técnico.

Cuando realice el mantenimiento planificado, debe realizar todos los pasos prácticos para asegurar que el programa de mantenimiento planificado se encuentra al día **antes** de utilizar el producto con un paciente.

#### **Reparaciones**

Las unidades radiológicas incluyen componentes mecánicos que sufren desgaste debido al funcionamiento.

El ajuste correcto de los módulos electromecánicos y electrónicos afecta al funcionamiento, la calidad de la imagen, la seguridad eléctrica y mecánica, así como a la radiación a la que están expuestos el paciente y el personal médico.

Philips recomienda lo siguiente:

- Que los controles indicados en la tabla se realicen regularmente (consulte "Controles y verificaciones por parte del usuario").
- Que el servicio técnico de Philips examine la unidad radiológica una vez al año como mínimo. El equipo de rayos X que se vea sometido a un uso muy continuado deberá someterse a estas tareas con mayor frecuencia.

De este modo, el usuario previene riesgos para el paciente y cumple con sus obligaciones.

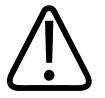

#### ADVERTENCIA

Los componentes defectuosos se deben sustituir por piezas de repuesto originales.

## **Registro de resultados**

El mantenimiento y las reparaciones han de registrarse en el registro de productos médicos, consignando:

- Tipo y magnitud de la tarea
- Detalles de cualquier modificación de los datos nominales o del área de trabajo, si es necesario
- Fecha, responsable del trabajo, firma

## Comprobaciones rutinarias del usuario

## **Obligaciones del usuario**

Al igual que cualquier aparato técnico, este equipo de rayos X también requiere las siguientes acciones:

- Funcionamiento adecuado
- Comprobaciones regulares por parte del usuario
- Reparación y mantenimiento regulares

Estas medidas preventivas garantizan la capacidad y la fiabilidad de funcionamiento del sistema. En calidad de usuario de un equipo de rayos X, las normas de prevención de accidentes y la ley de productos médicos, además de otras normas, le obligan a cumplir estas medidas.

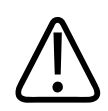

#### ADVERTENCIA

El mantenimiento consiste en controles que puede llevar a cabo el usuario, y tareas de mantenimiento que se efectuarán dentro del marco de los contratos de prestación de servicios al cliente, órdenes de servicio técnico o a terceros expresamente autorizados por Philips.

## Controles y verificaciones por parte del usuario

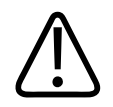

#### ADVERTENCIA

Debe comprobar si este dispositivo presenta defectos evidentes (consulte la tabla). Si se detectan defectos de funcionamiento u otras anomalías, deberá desconectar el dispositivo e informar a la organización de servicio. Solo puede reanudar el uso del dispositivo después de efectuar las reparaciones necesarias. Si se usa con componentes defectuosos, puede aumentar el riesgo para la seguridad.

| Intervalo                       | Ámbito de aplicación                                                                                                    | Método                                                        |
|---------------------------------|----------------------------------------------------------------------------------------------------|---------------------------------------------------------------|
| Según los requisitos<br>locales | Prueba de constancia                                                                                                    |                                                               |
| Antes de cada uso               | Compruebe el detector portátil inalámbrico                                                                                                    | Control visual                                                |
| A diario                        | Pilotos defectuosos, componentes dañados, etiquetas, signos de ad-<br>vertencia y fugas de aceite                                             | Control visual                                                |
| A diario                        | Interruptores de seguridad para los movimientos del dispositivo (in-<br>terruptor de parada de emergencia)                                    | Control visual, con-<br>trol acústico                         |
| A diario                        | Compruebe la suspensión de techo por si hubiera componentes<br>o accesorios dañados o sueltos                                                 | Control visual/<br>manual                                     |
| Semanal                         | Compruebe todos los cables y sus conexiones. Si alguno está dañado<br>o roto, no use el sistema e informe al servicio de atención al cliente. | Control visual                                                |
| Semanal                         | Fugas de aceite y ruidos inusuales                                                                                                    | Control visual, con-<br>trol acústico                         |
| Semanal                         | Comprobación de la función de AEC para imágenes radiográficas<br>e imágenes con seriador                                                      | Consulte las seccio-<br>nes siguientes                        |
| Semanal                         | Regulación de potencia de la dosis de fluoroscopia                                                                                            | Consulte las seccio-<br>nes siguientes                        |
| Mensual                         | Indicación de producto dosis-área correspondiente a cada conjunto del tubo de rayos X                                                         | Consulte las seccio-<br>nes siguientes                        |
| Semanal                         | Indicación de dosis en la piel                                                                                                    | Consulte las seccio-<br>nes siguientes                        |
| Mensual                         | Prueba de funcionamiento del colimado automático                                                                                              | Consulte las seccio-<br>nes siguientes                        |
| Trimestral                      | Evaluación de la calidad de la imagen                                                                                                    | Consulte las instruc-<br>ciones de uso para<br>Eleva Workspot |

#### AVISO

El control de calidad (calidad de imagen y dosis de radiación) se debe realizar a intervalos regulares de acuerdo con las normativas locales.

# Comprobaciones de seguridad de acuerdo con la directiva sobre productos médicos

Las comprobaciones de seguridad incluyen el funcionamiento y su fiabilidad. **Deben llevarse** a cabo como mínimo cada 2 años. Estas comprobaciones forman parte del mantenimiento preventivo según los contratos de prestación de servicios de Philips. Cubren lo siguiente:

- Comprobación visual de integridad y de defectos o daños visibles, así como de piezas pegajosas y sucias y del desgaste y desgarro que pueden afectar a la seguridad
- Comprobación de los sistemas de monitorización, seguridad, visualización e indicación necesarios
- Medición de los parámetros de salida relevantes para la seguridad
- Comprobación de la seguridad eléctrica y el funcionamiento de la fuente de alimentación interna
- En el caso de algunos productos concretos, otras pruebas técnicas especiales conformes a los estándares comúnmente aceptados en el ámbito de la ingeniería
- Otras pruebas necesarias especificadas por el fabricante
- Registro de resultados y archivado de informes de pruebas en el manual del sistema de rayos X (registro de productos médicos)

Al contratar un acuerdo de servicio con Philips, preserva el valor y la seguridad del equipo radiológico. Todo el mantenimiento necesario, incluidas las pruebas de seguridad para evitar riesgos y la configuración necesaria para una calidad de imagen óptima y una exposición a la radiación mínima, se realiza a intervalos regulares. Philips acuerda estos intervalos con el cliente según los requisitos legales.

## Comprobación de la función de AEC

#### AVISO

Se trata de una prueba cualitativa para comprobar la funcionalidad básica de la AEC según la norma CEI 60601-2-54. No es necesario que guarde los registros de los datos medidos.

- Defina la DFP en 100 cm (39,4 pulg.)
   Si no puede ajustar 100 cm (39,4 pulg.) con el sistema, utilice el valor de DFP más pequeño posible.
- ► Vaya a General en la sección Sistema.

Seleccione el modo Garantía calidad.

| PHILIP  | S                  | Lista de pacientes                   | Examen             |
|---------|--------------------|--------------------------------------|--------------------|
| General | Tareas export.     | Labores impresión                    | Control de calidad |
| Sesión  |                    |                                      |                    |
|         | Cerrar sesión      |                                      |                    |
|         |                    |                                      |                    |
|         | Modo de modalidad: | Diagnóstico                          |                    |
|         |                    | Diagnóstico                          |                    |
|         |                    | <ul> <li>Carantía calidad</li> </ul> |                    |

⇒ Aparecerá el siguiente mensaje:

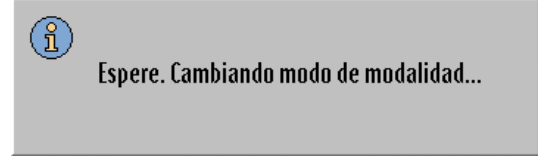

- ⇒ El sistema cambiará al modo de control de calidad.
- Vaya a la sección Lista de pacientes.
- ► Seleccione la **Comprobación del funcionamiento de AEC** del paciente.
- ► Vaya a la sección Examen.
- Seleccione la vista Comprobación AEC 1.
- ► Realice la radiografía y anote el tiempo de exposición.
- Seleccione la vista Comprobación AEC 2.
- ► Realice la radiografía y anote el tiempo de exposición.
- El tiempo de exposición de la segunda radiografía ha de ser al menos el doble que el de la primera radiografía.

#### Comprobación de la regulación de potencia de la dosis de fluoroscopia

- Seleccione la fluoroscopia de velocidad media.
- Con el colimador completamente abierto, dispare dos veces la fluoroscopia y anote los valores de fluoroscopia.
- ⇒ El valor kV indicado debe ser el valor programado mínimo (por ejemplo, 40 kV).
- ► Cierre completamente el colimador.
- Vuelva a disparar la fluoroscopia dos veces y anote los valores de la fluoroscopia.
- ⇒ El valor kV indicado debe ser el valor programado máximo (por ejemplo, 110 kV o 125 kV).
- ⇒ No debe aparecer ningún mensaje de error durante esta prueba.
### Comprobación de la indicación de producto dosis-área

#### Radiografía

- ► Ajuste los parámetros de radiografía: 50 kV, 100 mAs.
- Establezca una DFP.
- Realice la colimación.
- ► Realice la radiografía y anote los siguientes parámetros en la tabla:
  - Tamaño de colimación
  - DFP
  - Foco
- Anote el producto dosis-área.
- Repita la prueba con 100 kV, 100 mAs.
- ► Repita la prueba de forma periódica con los mismos parámetros.
- ⇒ El producto dosis-área por kV debe ser idéntico.

| Parámetros de prueba                                                                                        |                                                                 |         |          |
|----------------------------------------------------------------------------------------------------|-----------------------------------------------------------------|---------|----------|
| Tamaño de colimación                                                                                        |                                                                 |         |          |
| DFP [cm]                                                                                                    |                                                                 |         |          |
| Conjunto del tubo de rayos                                                                                  | X - foco                                                        |         |          |
| Parámetros de radiografía                                                                                   | 50 kV                                                           | 100 kV  |          |
|                                                                                                    | 100 mAs                                                         | 100 mAs |          |
| Producto dosis-área                                                                                         |                                                                 |         | μGy m² * |
| Desviación permitida:                                                                                       | ±15 % en comparación con los valores de la prueba de aceptación |         |          |
| * 1 $\mu$ Gy m <sup>2</sup> = 1 cGy cm <sup>2</sup><br>* 10 $\mu$ Gy m <sup>2</sup> = 1 dGy cm <sup>2</sup> |                                                                 |         |          |

# Comprobación de la indicación de dosis en la piel

- ► Fije las condiciones siguientes para la fluoroscopia continua:
  - Campo completo 43 cm x 43 cm (17 pulg. x 17 pulg.)
  - Nivel normal de dosis
  - DFP mínima
- ► Realice la fluoroscopia durante un intervalo de tiempo fijo (por ejemplo, 30 segundos).
- Anote el valor indicado y realice la fluoroscopia por segunda vez.
- $\Rightarrow$  La dosis en la piel indicada debería ser coherente dentro de un valor de ±5 %.

Para comprobaciones ordinarias, la desviación permitida es de ±15 %, si se compara con los valores de la prueba de aceptación.

### Prueba de funcionamiento del colimador automático

Esta comprobación se realiza para descartar que el colimador, como resultado de un defecto, por ejemplo, esté más abierto de lo necesario y admisible, sin que el usuario se haya dado cuenta. De acuerdo con la norma CEI 60601-2-54, el usuario debe comprobar el funcionamiento correcto del colimador de forma periódica.

#### Fluoroscopia

| En el sistema Eleva Workspot | <ul> <li>Seleccione el dispositivo de registro para imágenes del seriador<br/>y fluoroscópicas.</li> </ul>                                                                                                    |
|------------------------------|----------------------------------------------------------------------------------------------------|
| Preparativos en la mesa      | <ul> <li>Seleccione el mayor tamaño de campo.</li> <li>Utilice la colimación automática (símbolo de mano apagado).</li> <li>Seleccione la fluoroscopia continua.</li> </ul>                                                                                                    |
| Fluoroscopia                 | <ul> <li>Fluoroscopia: mantenga pulsado el pedal del interruptor de pie.</li> <li>Mientras esté activa la fluoroscopia, seleccione el tamaño de campo más pequeño y observe la reacción:</li> <li>Se puede ver un campo de imagen prácticamente cuadrado (1) en el centro que se abre rápidamente con un formato de tamaño completo (2).</li> </ul> |
| Evaluación                   | Si la primera imagen visualizada es parecida a la imagen 1 y. a conti-                                                                                                    |

nuación, se abre por completo, la colimación automática funciona correctamente.

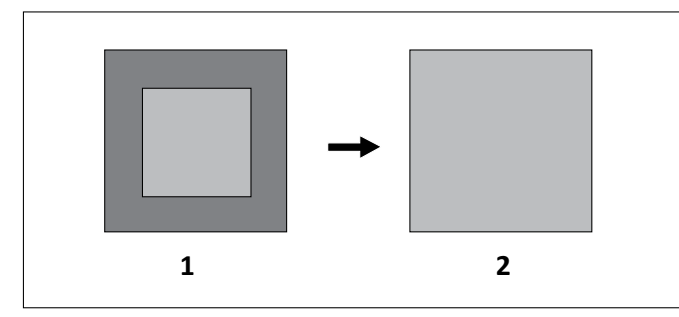

Fig. 30: Prueba funcional del colimador automático

#### Radiografía con soporte mural y suspensión de techo

| En el sistema Eleva Workspot | ► | Seleccione el dispositivo de registro del soporte mural.                                                   |
|------------------------------|---|----------------------------------------------------------------------------------------------------|
| En el soporte mural          | • | Inserte el detector en el Bucky del soporte mural. Si utiliza<br>un detector fijo, puede omitir este paso. |
|                              | • | Defina el conjunto del tubo de rayos X en una DFP entre<br>160 cm y 180 cm.                                |

| En el sistema Eleva Workspot | <ul> <li>Seleccione una vista relacionada con el soporte mural, por<br/>ejemplo, la columna vertebral.</li> </ul> |
|------------------------------|----------------------------------------------------------------------------------------------------|
| En el soporte mural          | <ul> <li>Encienda el indicador de campo luminoso.</li> </ul>                                                      |
|                              | <ul> <li>Compruebe el área de colimación.</li> </ul>                                                              |
|                              | <ul> <li>Defina el conjunto del tubo de rayos X en una DFP de 100 cm.</li> </ul>                                  |
|                              | <ul> <li>Encienda el indicador de campo luminoso de nuevo.</li> </ul>                                             |
|                              | <ul> <li>Compruebe el área de colimación de nuevo.</li> </ul>                                                     |
| Evaluación                   | El área de colimación debe permanecer invariable.                                                                 |

# Calibración de la pantalla táctil en la consola de control

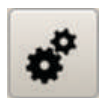

- ► Toque este botón en la pantalla táctil de la consola de control.
- ► Toque el comando de Calibración de la pantalla táctil.
- ► Toque el comando de **Reinicio**.
- Espere unos segundos.
- ⇒ Aparecerá un mensaje indicando que se está reiniciando el sistema.
- ⇒ La pantalla se volverá negra.
- ⇒ Pasados unos segundos, aparece un mensaje que avisa de que el sistema está cargando.
- ⇒ Tras otros segundos, aparece la pantalla de calibración.
- Toque la cruz de la esquina superior izquierda solo una vez firmemente, por ejemplo, con la punta de un bolígrafo.
- ► Toque las otras tres esquinas del mismo modo según las instrucciones en la pantalla.
- Espere unos segundos.
- ⇒ Aparece una pantalla de verificación.
- Toque los cuatro botones.
- ⇒ Tras tocar un botón, se muestra una marca verde junto al botón.
- ⇒ Tras unos segundos, aparece la pantalla operativa normal.
- ► Compruebe que la pantalla táctil funcione normalmente usando varios botones.

#### AVISO

Si falla la verificación de la calibración de la pantalla táctil, tendrá que volver tocar los cuatro botones de la pantalla de verificación. Es probable que tenga que repetir este paso varias veces. Si la verificación de la calibración de la pantalla táctil falla de forma reiterada, se activará la calibración predeterminada.

#### Si la calibración no es posible

Si la pantalla táctil no reacciona, haga lo siguiente:

- Pulse el botón de emergencia.
- ⇒ La geometría del sistema se apagará.
- ► Gire el botón de emergencia de la derecha para reiniciar el sistema.
- Espere hasta que aparezca el mensaje que indica que el sistema está cargando.
- Tan pronto como aparezca el mensaje, mueva hacia abajo las dos palancas de mando de la izquierda durante 2 segundos.

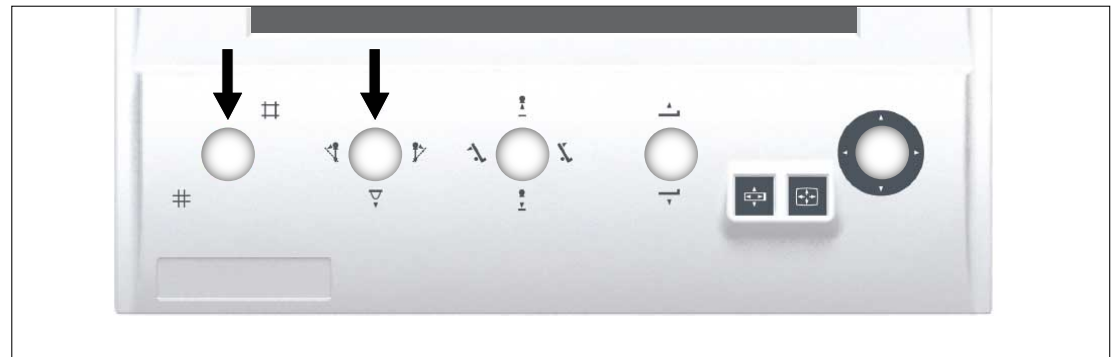

Espere hasta que aparezca la pantalla de calibración.

#### AVISO

Puede suceder que vuelva a aparecer el mensaje que indica que el sistema está cargando. Vuelva a mover hacia abajo las dos palancas de mando y espere hasta que aparezca la pantalla de calibración.

- Toque la cruz de la esquina superior izquierda solo una vez firmemente, por ejemplo, con la punta de un bolígrafo.
- ► Toque las otras tres esquinas del mismo modo según las instrucciones en la pantalla.

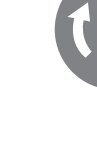

- Espere unos segundos.
- ⇒ Aparece una pantalla de verificación.
- Toque los cuatro botones.
- ⇒ Tras tocar un botón, se muestra una marca verde junto al botón.
- ⇒ Tras unos segundos, aparece la pantalla operativa normal.
- Compruebe que la pantalla táctil funcione normalmente usando varios botones.
- Si la pantalla táctil no funciona correctamente, vuelva a intentar este procedimiento. Si aún así, la pantalla táctil sigue sin funcionar, llame al servicio técnico.

# Limpieza y desinfección

### **Reglas e instrucciones**

Es necesario realizar la limpieza y la desinfección de este producto de forma periódica. A continuación se especifican las directrices generales de ambas.

Las técnicas de limpieza y desinfección, tanto del producto como de la sala, deben ajustarse a la normativa y legislación vigentes del lugar. Limpie y desinfecte el producto de acuerdo a la política del hospital.

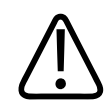

#### ADVERTENCIA

Riesgo de choque eléctrico

Apague el sistema antes de limpiarlo o desinfectarlo para evitar descargas eléctricas.

Para realizar una desinfección rápida de los siguientes componentes, **no es necesario apagar** el sistema:

- Tablero
- Cono de compresión
- Soporte mural (soporte vertical VS)
  - Asidero para el paciente
  - Reposabarbilla
  - Cubierta frontal
- Detector portátil inalámbrico
- Todos los accesorios se indican en el capítulo "Accesorios"
- Todos los accesorios se indican en las instrucciones de uso de "Eleva Workspot para Combi-Diagnost R 90", capítulo "Accesorios para combinación"

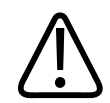

#### ADVERTENCIA

No permita en ningún caso que entren en el producto agua u otros líquidos, ya que esto puede causar cortocircuitos o corrosión del metal.

#### Evitar la contaminación

Durante los exámenes, proteja el equipo mediante tapas y cubiertas en la medida de lo posible. Si evita la contaminación, minimizará la necesidad de limpiar y desinfectar.

#### Limpieza

- Limpie las superficies duras con un paño suave humedecido en una solución jabonosa suave o con detergente hasta que se hayan eliminado todos los signos visibles de contaminantes en la superficie. No utilice detergentes sin diluir.
- ► Retire los residuos de limpieza restantes con un paño suave humedecido en agua limpia.
- Seque con un paño suave.

#### AVISO

No utilice nunca agentes de limpieza corrosivos, disolventes, detergentes abrasivos ni abrillantadores abrasivos. Si no está seguro de las propiedades del agente de limpieza, no lo utilice. Mantenga secos todos los conectores y contactos eléctricos. Pase el paño alrededor de los conectores pero no sobre ellos.

Respete las advertencias e instrucciones del fabricante del detergente.

#### **AVISO**

A pesar de que sean suaves, los tejidos de microfibra pueden ser abrasivos y provocar daños en las superficies de plástico o lacadas.

#### Desinfección

Todos los componentes del sistema que entran en contacto con el paciente deben desinfectarse después de cada examen.

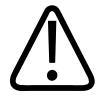

#### ADVERTENCIA

Riesgo de explosión No pulverice el desinfectante directamente sobre la superficie.

► Limpie la superficie de acuerdo con las instrucciones anteriores.

- ▶ Pase por la superficie un paño suave humedecido en un desinfectante recomendado.
- ► Respete las instrucciones del fabricante del desinfectante.

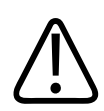

#### ADVERTENCIA

Los detergentes y los desinfectantes, incluidos los que se usan para los pacientes, pueden formar mezclas de gases explosivas. Respete las normativas pertinentes.

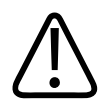

#### ADVERTENCIA

No utilice pulverizadores o aerosoles desinfectantes inflamables o potencialmente explosivos. Estos aerosoles producen vapores que pueden incendiarse y ocasionar lesiones físicas graves o mortales.

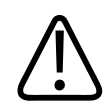

#### PRECAUCIÓN

No se recomienda utilizar aerosoles para desinfectar salas con productos médicos, ya que los vapores pueden penetrar en el producto y originar cortocircuitos, corroer el metal y causar otros daños.

Sin embargo, si desinfecta con aerosoles la sala con productos médicos, haga lo siguiente:

- Desconecte el sistema de la red eléctrica y deje que se enfríe. Esto evita que las corrientes de convección propaguen los vapores del aerosol por el interior del producto.
- Cubra el producto por completo con un plástico protector.
- Pulverice el desinfectante.
- Espere hasta que se hayan dispersado todos los restos de vapor.
- Retire el plástico protector.
- ► Desinfecte las superficies del sistema del modo recomendado anteriormente.
- Espere a que se hayan dispersado todos los restos de vapor antes de encender el sistema.

#### AVISO

Respete las advertencias y precauciones del fabricante del desinfectante. Si no está seguro de las propiedades del desinfectante, no lo utilice.

Mantenga secos todos los conectores y contactos eléctricos. Pase el paño alrededor de los conectores pero no sobre ellos.

Encontrará instrucciones especiales para ciertos componentes en las siguientes secciones.

### **Tipos de desinfectantes**

Los siguientes tipos de desinfectantes son idóneos para el uso en casi todas las superficies del equipo. Encontrará excepciones para ciertas superficies (plástico, metal) en la siguiente tabla. Encontrará excepciones para ciertos componentes en las siguientes secciones.

| Тіро                                        | Ingredientes                                                                                                    | Notas                                                                                                    |
|---------------------------------------------|----------------------------------------------------------------------------------------------------|----------------------------------------------------------------------------------------------------|
| Isopropanol                                 | 2-propanol, hastael 70 %                                                                                                    | Algunos <b>plásticos</b> pueden verse afectados                                                                                                    |
| Alcohol                                     | Mezclas de etanol, 1-propanol<br>y 2-propanol con agua, has-<br>tael70 % total                                                                    | negativamente por los alcoholes. Por tanto,<br>se recomienda un contenido de alcohol<br>lo más bajo posible.                                                                                                    |
| Clorhexidina                                | Gluconato de clorhexidina o clo-<br>ruro 0,5 % en etanol 70 %                                                                                     |                                                                                                    |
| Cloro                                       | 250 ppm en agua                                                                                                    | Las concentraciones > 500 ppm afectarán ne-<br>gativamente <b>a las superficies de metal</b><br>y no deben utilizarse en estas superficies.                                                                                                    |
| Compuestos de amonio cuater-<br>nario (QAT) | Cloruro de didecildimetilamonio<br>(DDAC), cloruro de benzalconio<br>(BAC) o similar, <1 % en agua, po-<br>tencialmente mezclado con al-<br>cohol | Los QAT y aminas permanecen en la superfi-<br>cie tras la desinfección; por tanto, los resi-<br>duos deberán eliminarse regularmente con<br>la limpieza. Los residuos pueden reaccionar<br>con algunos detergentes o aldehídos crean-                                                                                                    |
| Aminas, glucoprotaminas                     | Cocopropilendiamina, aminopro-<br>pildodecilamina o similar, <1 %<br>en agua, potencialmente mezcla-<br>do con alcohol                            | do una película difícil de eliminar. Las panta-<br>llas pueden perder brillo debido a los resi-<br>duos, por tanto, los QAT y las aminas<br><b>no se recomiendan para pantallas y monito-</b><br><b>res</b> .                                                                                                    |
|                                             |                                                                                                    | Algunos plásticos pueden agrietarse cuando<br>se exponen a QAT y aminas (consulte en los<br>siguientes capítulos la información sobre<br>componentes especiales del sistema).                                                                                                    |
| Oxígeno activo                              | Peróxido de hidrógeno estabiliza-<br>do <1 % en agua u otras sustan-<br>cias que generan oxígeno                                                  | El pH debería ser >3. Son preferibles los pro-<br>ductos con un pH cercano al neutro. Las <b>su-<br/>perficies de metal</b> pueden mostrar una ma-<br>yor corrosión cuando se someten a oxígeno<br>activo durante algún tiempo. Por tanto, las<br>superficies de metal deben mojarse tan solo<br>durante periodos lo más breves posibles.<br><b>No se debe utilizar en contactos eléctricos.</b> |

Los siguientes desinfectantes disponibles comercialmente son representativos de estos desinfectantes (son solo ejemplos). Los productos disponibles en su país pueden diferir en nombre y composición. Antes de aplicar un producto determinado, compruebe y compare la declaración sobre la composición.

| Nombre del<br>producto                                | Tipo de producto   | Principios activos                                               | Dilución     | Notas |
|-------------------------------------------------------|--------------------|------------------------------------------------------------------|--------------|-------|
| Alcoholes: para desir                                 | nfección rápida    |                                                                  |              |       |
| Isopropanol                                           | Líquido            | 2-propanol (70 %)                                                | No se aplica |       |
| Bacillol®<br>Bacillol® AF                             | Líquido, toallitas | 1-propanol 450 mg/g,<br>2-propanol 250 mg/g,<br>etanol 47 mg/g.  | No se aplica |       |
| Meliseptol <sup>®</sup> liquid                        | Líquido            | 1-propanol 500 mg/g,<br>glioxal 8 mg/g                           | No se aplica |       |
| Pursept <sup>®</sup> -A Xpress                        | Líquido, toallitas | Etanol 550 mg/g, N-<br>-alquil-aminopropil-<br>-glicina 0,3 mg/g | No se aplica |       |
| Incidin <sup>®</sup> liquid<br>Incides <sup>®</sup> N | Líquido, toallitas | 2-propanol 350 mg/g,<br>1-propanol 250 mg/g                      | No se aplica |       |

Desinfectante rápido con bajo contenido en alcohol: adecuado para todas las superficies, recomendado para superficies de plástico delicadas

| Bacillol <sup>®</sup> 30 | Espuma, toallitas | Etanol 140 mg/g, 2-   | No se aplica |
|--------------------------|-------------------|-----------------------|--------------|
|                          |                   | -propanol 100 mg/g,   |              |
|                          |                   | 1-propanol 60 mg/g,   |              |
|                          |                   | N-alquil-aminopropil- |              |
|                          |                   | -glicina 5 mg/g       |              |
|                          |                   |                       |              |

#### Compuestos de amonio cuaternario (QAT): no adecuados para todas las superficies de plástico

| Sani-cloth <sup>®</sup> Active                             | Toallitas         | Cloruro de didecildi-<br>metilamonio<br>4,5 mg/g                                            | No se aplica |
|------------------------------------------------------------|-------------------|---------------------------------------------------------------------------------------------|--------------|
| Meliseptol® Foam<br>pure<br>Meliseptol® Wipes<br>sensitive | Espuma, toallitas | Cloruro de didecildi-<br>metilamonio<br>2,3 mg/g, 1-propanol<br>170 mg/g; tensioacti-<br>vo | No se aplica |

| Nombre del<br>producto        | Tipo de producto                          | Principios activos                                                                                                    | Dilución       | Notas |
|-------------------------------|-------------------------------------------|----------------------------------------------------------------------------------------------------|----------------|-------|
| Microzid® sensitive<br>liquid | Líquido, espuma, toa-<br>llitas           | Bencil-C12-16-alquil-<br>dimetil cloruro<br>2,6 mg/g, cloruro<br>de didecildimetilamo-<br>nio 2,6 mg/g, bencil-<br>-C12-14-alquil[(etilfe-<br>nil) metil]dimetil-clo-<br>ruro 2,6 mg/g | No se aplica   |       |
| Microbac <sup>®</sup> basic   | Concentrado                               | Bencil-C12-18-alquil-<br>dimetil cloruro<br>190 mg/g                                                                                                    | No se aplica   |       |
| Microbac <sup>®</sup> Tissues | Toallitas                                 | Bencil-C12-18-alquil-<br>dimetil cloruro<br>4 mg/g, cloruro de di-<br>decildimetilamonio<br>4 mg/g                                                                                     | No se aplica   |       |
| Aminas: no adecuada           | s para todas las superfic                 | cies de plástico                                                                                                    |                |       |
| Incidin <sup>®</sup> PLUS     | Concentrado líquido                       | Glucoprotamina<br>260 mg/g                                                                                                    | 0,5 %-1 %      |       |
| Combinaciones QAT y           | aminas: no adecuadas                      | para todas las superfici                                                                                                    | es de plástico |       |
| Microbac <sup>®</sup> forte   | Concentrado líquido                       | Bencil-C12-18-alquil-<br>dimetil cloruro<br>de amonio 199 mg/g,<br>N-(3-aminopropil)-N-<br>-dodecilpropano-1,3-<br>-diamina 50 mg/g                                                    | 0,5 %–1 %      |       |
| Incidin® Extra N              | Concentrado líquido                       | Cloruro de benzalco-<br>nio 150 mg/g; gluco-<br>protamina 124 mg/g                                                                                                    | 0,5 %–1 %      |       |
| SURFANIOS Premium             | Concentrado líquido                       | N-(3-aminopropil)-N-<br>-dodecilpropano-1,3-<br>-diamina 51 mg/g;<br>cloruro de didecildi-<br>metilamonio<br>25 mg/g                                                                   | 0,25 %         |       |
| Oxígeno activo: no ad         | ecuado para las superfi                   | cies de metal                                                                                                    |                |       |
| terralin <sup>®</sup> PAA     | Concentrado líquido<br>de dos componentes | Ácido peracético                                                                                                    | 1 %-2 %        | рН 6  |

| Nombre del<br>producto      | Tipo de producto         | Principios activos                                                        | Dilución     | Notas                                              |
|-----------------------------|--------------------------|---------------------------------------------------------------------------|--------------|----------------------------------------------------|
| perform <sup>®</sup>        | Granulado                | Bis (peroximonosulfa-<br>to) bis (sulfato)<br>de pentapotasio<br>450 mg/g | 0,5 %–1 %    | рН 4                                               |
| Dismozon® plus              | Granulado                | Monoperoxiftalato<br>de magnesio hexahi-<br>dratado 800 mg/g              | 0,75 %-1,5 % | рН 5,3                                             |
| Incidin <sup>®</sup> active | Granulado                | Percarbonato<br>de sodio 600 mg/g                                         | 1 % a 2 %    | pH neutro                                          |
| Oxivir <sup>®</sup> Tb      | Aerosol, toallitas       | Peróxido de hidróge-<br>no acelerado 0,5 %                                | No se aplica | No se ha asignado<br>valor de pH                   |
| Carpe Diem <sup>™</sup> Tb  | Aerosol, toallitas       | Peróxido de hidróge-<br>no acelerado 0,5 %                                | No se aplica | No se ha asignado<br>valor de pH                   |
| Accel <sup>®</sup> TB       | Líquido, toallitas       | Peróxido de hidróge-<br>no acelerado 0,5 %                                | No se aplica | pH 2,5–3,5 (otra<br>fuente: pH 2)                  |
| microzid® PAA               | Toallitas                | Ácido peracético<br>70 mg/g                                               | No se aplica | рН 2,2                                             |
| Cloro: no adecuado p        | ara todas las superficie | s de metal                                                                |              |                                                    |
| Clorina <sup>®</sup>        | Concentrado<br>en polvo  | Tosilcloramida<br>de sodio 1000 mg/g                                      | 0,5 %-1,0 %  | Funciona en base<br>de oxígeno activo<br>más cloro |

### Restricciones para ciertos tipos de desinfectantes

#### **AVISO**

Algunos plásticos pueden desarrollar grietas al exponerse a los QAT o las aminas.

No desinfecte los siguientes componentes con sustancias que contengan QAT o aminas:

• Mandos a distancia para soportes murales

No desinfecte los siguientes componentes con sustancias que contengan aminas:

- SkyPlate
- Cargador de baterías para baterías SkyPlate
- Empuñadura del detector de SkyPlate

- Rejillas para SkyPlate
- Protector del panel para SkyPlate
- Soporte de combinación
- Regla de combinación para fluoroscopia

#### Instrucciones especiales para ciertos componentes

### Limpieza y desinfección del SkyPlate y las baterías

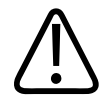

### PRECAUCIÓN

**Riesgo de artefactos** 

Asegúrese de limpiar el detector correctamente. De lo contrario, puede obtener artefactos.

#### AVISO

Si no se utilizan bolsas WPD, limpie el detector cuando cambie de paciente.

#### **AVISO**

No utilice sustancias que contienen aminas. Al exponerse a las aminas, el SkyPlate puede desarrollar grietas.

#### AVISO

No utilice sustancias que contengan dióxido de cloro (por ejemplo, Difficil-S). Al exponerse al dióxido de cloro, el SkyPlate puede desarrollar grietas.

Asegúrese de que ningún líquido entre en contacto con el conector de la batería.

#### Tipos de desinfectantes para el SkyPlate

Para identificar el tipo de SkyPlate, compruebe el número REF de la etiqueta situada en el panel trasero del SkyPlate (consulte la figura siguiente).

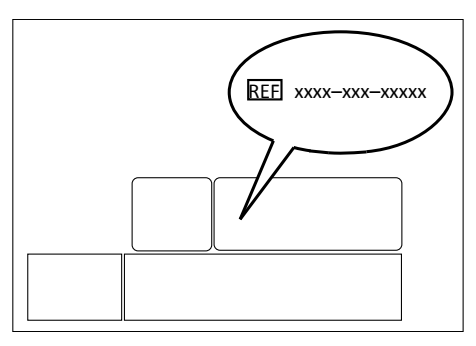

Fig. 31: Posición del número REF (ejemplo)

Si su detector SkyPlate tiene uno de los siguientes números REF, puede usar todos los agentes de desinfección de la tabla:

- 4512-134-72142
- 4512-134-73302
- 4598-015-74941
- 9897-010-02545
- 9897-010-02556
- 9897-010-02693

Para los detectores cuyo número REF no aparece en la lista, solo se recomiendan los agentes marcados con \* en la tabla.

Los siguientes desinfectantes disponibles comercialmente se han probado y se pueden usar con detectores SkyPlate. Los productos disponibles en su país pueden diferir en nombre y composición. Antes de aplicar un producto determinado, compruebe y compare la declaración sobre la composición.

| Proveedor | Nombre del pro-<br>ducto | Tipo<br>de pro-<br>ducto | Principios activos<br>(100 g contienen)                                                                |
|-----------|--------------------------|--------------------------|----------------------------------------------------------------------------------------------------|
| -         | *IPA                     | Líquido                  | _                                                                                                    |
|           | Etanol 70 %              | Líquido                  |                                                                                                    |
| Anios     | * Surfa'Safe             | Aerosol                  | Cloruro de didecildimetilamonio,<br>Clorhidrato de polihexametileno biguanida                          |
|           | *Surfanios Premium       | Líquido,<br>toallitas    | N-(3-aminopropil)-N-dodecilpropano-1,3-diamina (51 mg/g),<br>Cloruro de didecildimetilamonio (25 mg/g) |
| B. Braun  | Meliseptol rapid         | Aerosol,<br>líquido      | Propan-1-ol (50 g), cloruro de didecildimetilamonio (0,075 g)                                          |
| Bode      | Bacillol 30 Tissues      | Toallitas                | Etanol (140 mg/g); Propan-1-ol (60 mg), Propan-2-ol (100 mg),<br>N-alquil-aminopropil-glicina (5 mg/g) |
|           | Dismozon plus            | Polvo                    | Monoperoxiftalato de magnesio hexahidratado (958 mg/g)                                                 |
|           | Bacillol AF              | Líquido                  | Propan-1-ol (450 mg), Propan-2-ol (250 mg), Etanol (47 mg/g)                                           |

| Proveedor      | Nombre del pro-<br>ducto   | Tipo<br>de pro-<br>ducto | Principios activos<br>(100 g contienen)                                                                                                    |
|----------------|----------------------------|--------------------------|----------------------------------------------------------------------------------------------------|
|                | Mikrobac Tissues           | Toallitas                | Cloruro de bencil-C12-18-alquildimetilamonio (4 mg/g),<br>Cloruro de didecildimetilamonio (4 mg/g)                                                                                           |
|                | *Mikrobac forte            | _                        | Cloruro de bencil-C12-18-alquildimetilamonio (199 mg/g),<br>N-(3-aminopropil)-N-dodecilpropano-1,3-diamina (50 mg/g)                                                                         |
| Clorox         | Bleach Germicidal<br>Wipes | Toallitas                | Hipoclorito de sodio (0,55 %),<br>0,52 % disponible de cloro                                                                                                    |
| Dr. Schumacher | Cleanisept                 | Líquido                  | Cloruro de didecildimetilamonio (3,33 g),<br>Cloruro de alquil (C12-16) dimetil bencil amonio (6,66 g)                                                                                       |
| Ecolab         | Incidin Pro                | Líquido                  | 2-Fenoxietanol (10,0 g), N (8,0 g),<br>N-bis-(3-Aminopropil)dodecilamina, Cloruro de benzalconio<br>(7,5 g)                                                                                  |
|                | Indicin Active             | Polvo                    | La solución al 1 % de Incidin Active contiene: > 600 ppm ácido peracético                                                                                                    |
|                | Incidin Plus               | Líquido                  | Glucoprotamina (26 g)                                                                                                    |
|                | Sani-Cloth Active          | Toallitas                | Cloruro de didecildimetilamonio (0,45 g)                                                                                                    |
| Lysoform       | Lysoformin 3000            | Líquido                  | Glioxal (7,5 g), Glutaral (9,5 g), cloruro de didecildimetilamonio<br>(9,6 g),<br>Isotridecanol (etoxilado)                                                                                  |
|                | Clorina                    | Granula-<br>do           | Tosilcloramida de sodio (1,0 g)                                                                                                    |
| Metrex         | CaviWipes XL               | Toallitas                | Isopropanol (17,2 %), Éter monobutílico del etilenglicol (2-Bu-<br>toxietanol) (1 %-5 %),<br>Cloruro de diisobutilfenoxietoxietil dimetil bencil amonio<br>(0,28 %)                          |
|                | CaviWipes1                 | Toallitas                | Isopropanol (15%), Etanol (7,5%), Éter monobutílico del eti-<br>lenglicol<br>(2-Butoxietanol) (1%-5%), cloruro de didecildimetilamonio<br>(0,76%)                                            |
| PDI            | Sani-Cloth AF3             | Toallitas                | Compuestos de amonio cuaternario, C12-18-alquil [(etilfenil)<br>metil] dimetil,<br>Cloruros (0,14 %), cloruros de bencil-C12-18-alquildimetil amo-<br>nio (0,14 %)                           |
|                | *Super Sani-Cloth          | Toallitas                | Alcohol isopropílico (55,5 %), compuestos de amonio cuater-<br>nario,<br>C12-18-alquil [(etilfenil) metil] dimetil, cloruros (0,25 %),<br>n-alquil dimetil bencil cloruro de amonio (0,25 %) |

| Proveedor | Nombre del pro-<br>ducto      | Tipo<br>de pro-<br>ducto | Principios activos<br>(100 g contienen)                                                                                                    |
|-----------|-------------------------------|--------------------------|----------------------------------------------------------------------------------------------------|
|           | Sani-Cloth Plus               | Toallitas                | Isopropanol (10-20 %), 2-Butoxietanol 2 (<5 %), compuestos<br>de amonio cuaternario,<br>C12-18-alquil[(etilfenil)metil]dimetil, cloruros (0,125 %),<br>Cloruros de bencil-C12-18-alquildimetilamonio (0,125 %)                   |
|           | Sani-Cloth Bleach             | Toallitas                | Hipoclorito de sodio (0,63 %)                                                                                                    |
| Schuelke  | mikrozid sensitive wi-<br>pes | Toallitas                | 0,26 g cloruro de alquil (C12-16) didecildimetilamonio (AD-<br>BAC/BKC (C12-16)) (0,26 g),<br>Cloruro de didecildimetilamonio (DDAC) (0,26 g),<br>Cloruro de alquil (C12-14) etil bencil amonio (ADEBAC (C12-<br>-C14)) (0,26 g) |
|           | terralin protect              | Líquido                  | Cloruro de alquil (C12-16) didecildimetilamonio (ADBAC/BKC<br>(C12-16)) (22 g),<br>2-Fenoxietanol (17 g), Amina (0,9 g)                                                                                                    |
|           | *mikrozid AF wipes            | Líquido                  | Etanol (94 %) (25 g), Propan-1-ol (35 g)                                                                                                    |
|           | perform                       | Granula-<br>do           | Bis (peroximonosulfato) bis (sulfato) de pentapotasio (45 g)                                                                                                    |
|           | mikrozid PAA wipes            | Toallitas                | Ácido peracético (0,06 %),<br>Otros ingredientes: peróxido de hidrógeno, ácido acético                                                                                                    |

# Limpieza de la pantalla táctil

#### Limpieza

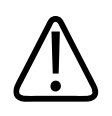

### ADVERTENCIA

Apague el sistema antes de limpiar el cristal delantero.

Puede usar cualquier limpiacristales estándar para limpiar la pantalla táctil.

- ► Pulverice el limpiacristales en un paño o toalla.
- ► Limpie la pantalla táctil.

#### AVISO

Si pulveriza el limpiacristales directamente en la pantalla táctil, puede filtrarse dentro de la pantalla táctil y dañarla.

Si hay gotas de líquido en la pantalla táctil, puede que esta no funcione adecuadamente al tocarse.

La suciedad y las huellas no afectan al funcionamiento de una pantalla táctil.

#### Desinfección

Puede usar todos los tipos de desinfectantes descritos en capítulo "Tipos de desinfectantes" en la página 219.

### Limpieza de la colchoneta

#### **AVISO**

No exponga la colchoneta a detergentes basados en cloro.

# Eliminación del producto

Philips se compromete a contribuir a la protección del medio ambiente y al uso eficaz y seguro del producto mediante la asistencia, el mantenimiento y la formación adecuados. Los productos de Philips están por tanto diseñados y fabricados de acuerdo con las normas de protección del medio ambiente. Si se utiliza y mantiene correctamente, el producto no presenta riesgos ambientales. Sin embargo, contiene algunos materiales que pueden ser perjudiciales para el medio ambiente si no se eliminan de la manera adecuada. El uso de dichos materiales es esencial para la ejecución de las funciones del producto y para el cumplimiento de las normativas pertinentes y otros requisitos.

#### Eliminación definitiva del producto

La eliminación definitiva ocurre cuando el usuario desecha el producto de modo que ya no pueda utilizarse para sus fines previstos.

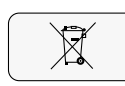

La devolución, la eliminación adecuada y la recuperación de este equipo médico se realizan conforme a la directiva europea sobre residuos de aparatos eléctricos y electrónicos (RAEE) y la legislación nacional aplicable.

Philips fabrica equipos médicos con la tecnología más moderna en lo que respecta a la seguridad y a la protección medioambiental. Siempre que no se retire ninguna pieza de la carcasa del sistema y que el equipo se use correctamente, no habrá riesgos para las personas o el medio ambiente.

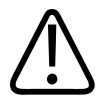

#### PRECAUCIÓN

No deseche ninguna pieza del producto como residuo industrial o doméstico. El producto contiene materiales peligrosos que requieren un procedimiento de eliminación especial. Eliminar de manera incorrecta cualquiera de estos materiales puede provocar una contaminación grave del medio ambiente.

Philips le proporciona asistencia para lo siguiente:

- Recuperación de las piezas reutilizables (como el detector, la estación de trabajo y el tubo de rayos X).
- Reciclado de materiales reutilizables en empresas autorizadas para el tratamiento de residuos.
- Eliminación del producto de manera segura y eficaz. Si desea obtener consejos e información, póngase en contacto primero con el servicio técnico o con el fabricante.

Para obtener más información sobre las normas de reciclaje del producto, visite: http://www.philips.com/recycling

# Cesión del producto a otro usuario

Si este producto se cede a otro usuario, deberá estar completo, incluida toda la documentación del mismo.

Debe informarse al nuevo usuario de los servicios de asistencia que presta Philips en cuanto a instalación, puesta en marcha y mantenimiento del producto.

Antes de ceder el producto o retirarlo del servicio, deberá borrar todos los datos de pacientes (si es necesario, guarde una copia de seguridad en otro sitio) del producto.

#### Limpieza del disco

El sistema no está equipado con un software de limpieza de disco para fines especiales. Para conseguir limpiar el disco de modo que satisfaga sus requisitos de seguridad o privacidad, consulte con su departamento de TI local y considere realizar una o más de las siguientes acciones:

- Destruya físicamente la compilación del sistema en disco considerando documentos estándar como NIST SP800-88.
- Monte el disco del sistema en un PC normal para usar la función "ATA Secure Erase" de la BIOS.
- Contacte con un técnico de servicio de Philips para que instale el disco de sistema desde cero. Al realizar una instalación desde cero, todas las particiones del disco se sobrescriben con las imágenes de partición predeterminadas, lo que significa que todos los Bitlocker Key-Protectors se sustituyen y toda la partición cifrada vuelve a cifrarse con las nuevas claves criptográficas. La herramienta de servicio muestra el progreso del cifrado, que debería al-canzar el 100 % al finalizar la limpieza.
- En caso necesario, destruya o invalide cualquier contraseña de recuperación existente.

Los usuarios actuales deben tener presente que la transferencia de productos electromédicos a nuevos usuarios comporta serios riesgos técnicos, médicos y legales (por ejemplo, en relación con la confidencialidad). Dichos riesgos persisten aun en el caso de donación del producto. Se recomienda encarecidamente a los usuarios que soliciten el asesoramiento del servicio local de Philips Medical Systems antes de comprometerse a la cesión del producto. También pueden contactar con el fabricante.

Una vez entregado el producto a otro usuario, es posible que el anterior aún reciba datos importantes sobre la seguridad del mismo, como boletines e indicaciones de cambio de campos. En muchas jurisdicciones está claramente definida la obligación del usuario anterior de hacer llegar dicha información a los nuevos usuarios. Los usuarios que no estén en condiciones de hacerlo deben proporcionar a Philips la información necesaria sobre el nuevo usuario, para que Philips le proporcione la información relacionada con la seguridad.

# Sustitución y eliminación de las baterías

Para un uso seguro, sustituya las pilas del mando a distancia del visor RF de manera periódica.

#### Sustitución de las baterías

- Desatornille los tres tornillos con un destornillador Phillips para abrir la cubierta del compartimento de la batería situada en la parte trasera del mando a distancia.
- Extraiga las baterías usadas.
- Introduzca nuevas baterías tipo AA en la posición indicada en el compartimento de las baterías.
- Atornille los tres tornillos con un destornillador Phillips para cerrar la cubierta del compartimento de la batería.

#### Eliminación de las baterías

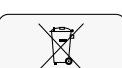

► Deseche las baterías de acuerdo con las normativas locales en materia de medio ambiente.

# **Requisitos de REACH**

REACH exige a Philips que informe sobre el contenido químico de sustancias extremadamente preocupantes (SVHC) si están presentes en una proporción superior al 0,1 % del peso del producto. Los componentes de los equipos eléctricos y electrónicos pueden contener ftalatos por encima del umbral, p. ej., bis(2-etilhexil)ftalato, CAS n.º 117-81-7. La lista de SVHC se actualiza de forma regular. Visite el sitio web de Philips sobre REACH para consultar la lista más reciente de productos que contienen SVHC superiores al umbral: http://www.philips.com/about/sustainability/reach.page

# 7 Datos técnicos

# **Condiciones ambientales**

#### En funcionamiento

| Componente                            | Temperatura                                                                                | Humedad relativa                       | Presión de aire    |
|---------------------------------------|--------------------------------------------------------------------------------------------|----------------------------------------|--------------------|
| Unidad básica                         | De +10 °C a +40 °C                                                                         | De 30 % a 75 %                         | 700 hPa a 1060 hPa |
| Soportes del monitor                  | (50 °F a 104 °F)                                                                           |                                        |                    |
| Mando a distancia para el visor<br>RF |                                                                                            |                                        |                    |
| Detector dinámico en mesa             | +15 °C a +35 °C rendimiento<br>completo**<br>(40 °C funcional)<br>(59 °F a 95 °F [104 °F]) | 20 % a 75 %                            | 700 hPa a 1060 hPa |
| Soporte mural                         | De +10 °C a +40 °C<br>(50 °F a 104 °F)                                                     | 20 % a 80 %                            | 700 hPa a 1060 hPa |
| Detector fijo en soporte mural        | +15 °C a +35 °C (59 °F a 95 °F)<br>rendimiento completo **<br>a 40 °C funcional (104 °F)   | 20 % a 75 %                            | 700 hPa a 1060 hPa |
| Soporte de techo CSM                  | De +10 °C a +40 °C<br>(50 °F a 104 °F)                                                     | 20 % a 80 %                            | 700 hPa a 1100 hPa |
| Detector portátil                     | +10 °C a +35 °C*<br>(50 °F a 95 °F)                                                        | 20 % a 80 %                            | 700 hPa a 1060 hPa |
| Batería para detector portátil        | +10 °C a +35 °C<br>(50 °F a 95 °F)                                                         | máximo 95 % sin condensación           | 700 hPa a 1100 hPa |
| Cargador de baterías                  | 0 °C a +50 °C<br>(32 °F a 122 °F)                                                          | máximo 95 % sin condensación           | 700 hPa a 1100 hPa |
| Rejillas para detector portátil       | +10 °C a +35 °C<br>(50 °F a 95 °F)                                                         | del 20 % al 75 % sin condensa-<br>ción | 700 hPa a 1060 hPa |
| Escáner de códigos de barras          | 0 °C a +50 °C<br>(32 °F a 122 °F)                                                          | 0 % a 95 % sin condensación            | -                  |

\* +40 °C para SkyPlate pequeño en incubadora

\*\* Rendimiento completo: intervalo de temperaturas que garantiza una calidad de imagen óptima

A partir de las restricciones de los componentes se obtienen las condiciones ambientales generales que garantizan unas prestaciones óptimas.

| Intervalo de temperatura ambiente | De +15 °C a +35 °C<br>(de 59 °F a 95 °F)                                                                      |
|-----------------------------------|----------------------------------------------------------------------------------------------------|
| Intervalo de humedad del aire     | Del 30 % al 75 %                                                                                              |
| Intervalo de presión de aire      | De 700 hPa a 1060 hPa                                                                                         |
| Altura de instalación máx.        | 3000 m                                                                                                    |
| Oxígeno en aire máx.              | El sistema no está diseñado para el uso en ambientes<br>en los que el contenido de oxígeno del aire es mayor. |

#### Enriquecimiento de oxígeno

Solo detector portátil: hasta el 100 %

#### En transporte y almacenamiento

| Temperatura       | Humedad relativa | Presión de aire    |
|-------------------|------------------|--------------------|
| –25 °C a +70 °C   | Del 5 % al 95 %  | 700 hPa a 1100 hPa |
| (–13 °F a 158 °F) |                  |                    |

# Mesa

# Alimentación eléctrica

| Datos generales                |                            |
|--------------------------------|----------------------------|
| Tensión de la red eléctrica    | 380/400 V ±10 %, trifásica |
| Frecuencia de la red eléctrica | 50 Hz/60 Hz                |
| Consumo de potencia máximo     | 7 A a 380/400 V            |

# Unidad básica

| Datos mecánicos                           |                       |
|-------------------------------------------|-----------------------|
| Peso                                      | 1350 kg (2976 lb)     |
| Altura de la mesa en vertical             | 2500 mm (98,4 pulg.)  |
| Altura de la mesa horizontal y DFP máxima | 3480 mm (137 pulg.)   |
| Anchura total completamente retraído      | 1920 mm (75,6 pulg.)  |
| Longitud (mesa horizontal)                | 2420 mm (95,3 pulg.)  |
| Longitud total con DFP máx. +90/-90       | 5560 mm (218,9 pulg.) |
| Altura mínima desde el suelo              | 650 mm (25,6 pulg.)   |

| Peso máximo del paciente con todos los movimientos                                             | 284 kg (626,1 lb)                                                                  |
|------------------------------------------------------------------------------------------------|------------------------------------------------------------------------------------|
| Distancia entre el centro del campo de rayos X y la extre-<br>midad de la cabecera de la mesa. | 440 mm (17,3 pulg.)                                                                |
| Distancia entre el centro del campo de rayos X y la extre-<br>midad de los pies de la mesa     | 440 mm (17,3 pulg.)                                                                |
| Distancia entre el tablero y el detector                                                       | 125 mm (4,9 pulg.)                                                                 |
| Distancia mínima entre el cono de compresión y el table-<br>ro                                 | 100 mm ±10 mm (4,3 pulg. ±0,4 pulg.)                                               |
| Distancia máxima entre el cono de compresión y el ta-<br>blero                                 | 350 mm ±10 mm (13,8 pulg. ±0,4 pulg.)                                              |
| Fuerza de compresión                                                                           | Ajustable de 3 kg (6,6 lb) a 15 kg (33,1 lb) con increme<br>tos de 0,5 kg (1,1 lb) |
| Armario eléctrico que contiene todos los componentes<br>de control electrónico y eléctrico     | 520 mm × 550 mm × 1950 mm (20,4 pulg. × 21,6 pulg<br>× 76,8 pulg.)                 |
| Tablero                                                                                        |                                                                                    |
| Dimensiones                                                                                    | 2356 mm × 738 mm (92,8 pulg. × 29,0 pulg.)                                         |
| Dimensiones de la zona radiotransparente                                                       | 2214 mm × 554 mm (87,2 pulg. × 21,8 pulg.)                                         |
| Equivalente de atenuación                                                                      | ≤0,6 mm Al, 100 kV/HVL 3,6 mm Al de acuerdo con C<br>60601-2-54                    |
| Radio de movimiento                                                                            |                                                                                    |
| Basculación                                                                                    | ±90°                                                                               |
| Elevación                                                                                      | 680 mm (26,8 pulg.)                                                                |
| Movimiento longitudinal del tablero                                                            | Fijo                                                                               |
| Movimiento transversal del tablero                                                             | 320 mm (12,6 pulg.)                                                                |
| Movimiento longitudinal de la columna                                                          | 1480 mm (58,3 pulg.)                                                               |
| Distancia de fuente a placa (DFP)                                                              | 113-183 cm (43,5-72,1 pulg.)                                                       |
| Ajuste angular                                                                                 | ±40°                                                                               |
| Compresor (movimiento del cono en el haz de rayos X)                                           | 250 mm (9,8 pulg.)                                                                 |
| Rotación del tubo                                                                              | +180°, -90°                                                                        |
| Velocidad                                                                                      |                                                                                    |
| Basculación                                                                                    | Lenta 4,5°/s                                                                       |
|                                                                                                | Rápida 6,5°/s                                                                      |
| Elevación                                                                                      | 29 mm/s (1,1 pulg./s)                                                              |
| Movimiento transversal del tablero                                                             | 50 mm/s (2 pulg./s) ± 0 %                                                          |

| Movimiento longitudinal de la mesa | 172 mm/s (6,8 pulg./s) (máximo) con incrementos<br>de aceleración para movimientos pequeños o grandes<br>en un ángulo de inclinación de la mesa < ±35°<br>86 mm/s (3,4 pulg./s) en un ángulo de inclinación<br>de la mesa > ±35° |
|------------------------------------|----------------------------------------------------------------------------------------------------|
| Distancia de fuente a placa (DFP)  | Hay dos valores fijos disponibles:                                                                                                    |
|                                    | 32 mm/s (1,3 pulg./s) ± 10 %                                                                                                    |
|                                    | 41 mm/s (1,6 pulg./s) ± 10 % (predeterminado)                                                                                                    |
| Ajuste angular                     | 11,2°/s                                                                                                    |
| Compresor                          | 60 mm/s (2,4 pulg./s)                                                                                                    |
|                                    |                                                                                                    |

#### Filtración

Filtración permanente del conjunto del tubo de rayos X Mín. 2,5 mm Al/75 kV (CEI 60522)

Filtración de calidad equivalente del dispositivo limitador Consulte los datos técnicos del colimador del haz

| Armario eléctrico | Contiene todos los componentes de control electrónico<br>y eléctrico                       |
|-------------------|--------------------------------------------------------------------------------------------|
| Mediciones        | 520 mm + panel trasero 160 mm × 550 mm × 1950 mm<br>(20,5 pulg. + 6,3 × 21,7 × 76,8 pulg.) |
| Peso              | 222 kg (490 lb)                                                                            |

# Rejillas

| Rejilla 1            | Frecuencia de tiras (N)                | 44 lp/cm |
|----------------------|----------------------------------------|----------|
|                      | Relación de rejilla (r)                | 12:1     |
|                      | Distancia de enfoque (f <sub>o</sub> ) | 120 cm   |
| Rejilla 2            | Frecuencia de tiras (N)                | 44 lp/cm |
|                      | Relación de rejilla (r)                | 12:1     |
|                      | Distancia de enfoque (f <sub>o</sub> ) | 180 cm   |
| Rejilla 1 (opcional) | Frecuencia de tiras (N)                | 44 lp/cm |
|                      | Relación de rejilla (r)                | 8:1      |
|                      | Distancia de enfoque (f <sub>o</sub> ) | 120 cm   |
| Rejilla 2 (opcional) | Frecuencia de tiras (N)                | 44 lp/cm |

Mesa

| Relación de rejilla (r)                | 8:1    |
|----------------------------------------|--------|
| Distancia de enfoque (f <sub>0</sub> ) | 180 cm |

# Límites de aplicación [cm]

Si la distancia de la mancha focal a la rejilla está dentro de los límites indicados en la tabla, puede obtenerse una calidad de imagen aceptable.

| Relación 8:1   Tamaño de imagen     Image: Image image imag |          |           | n         |           |           |
|----------------------------------------------------------------------------------------------------|----------|-----------|-----------|-----------|-----------|
| <b>f</b> <sub>0</sub>                                                                                                    | 18 cm    | 24 cm     | 30 cm     | 36 cm     | 43 cm     |
| 120 cm                                                                                                    | 72 – 360 | 80 – 240  | 86 – 200  | 90 - 180  | 94 – 166  |
| 180 cm                                                                                                    | 90 –     | 103 – 720 | 113 – 450 | 120 - 360 | 127 – 310 |

| Relación 12:1         | elación 12:1 Tamaño de imagen |           |           |           |           |
|-----------------------|-------------------------------|-----------|-----------|-----------|-----------|
| <b>f</b> <sub>0</sub> | 18 cm                         | 24 cm     | 30 cm     | 36 cm     | 43 cm     |
| 120 cm                | 83 – 216                      | 90 - 180  | 95 – 164  | 98 – 154  | 101 – 147 |
| 180 cm                | 108 – 540                     | 120 - 360 | 129 – 300 | 135 – 270 | 141 – 250 |

Cuando se seleccione una rejilla, el sistema la moverá automáticamente a la trayectoria del haz. Hay dos rejillas disponibles ( $f_0 = 120$  cm y  $f_0 = 180$  cm). El sistema selecciona la rejilla de forma automática dependiendo de la DFP.

Cuando aumenta la DFP, la rejilla cambia a 147 cm. Cuando se reduce la DFP, la rejilla cambia a 143 cm.

### Colimador

| Colimación                        | Automática con indicador de campo luminoso, multica-<br>pa, campo cuadrado<br>Manual a través del joystick de la consola de control<br>y los botones del colimador |
|-----------------------------------|----------------------------------------------------------------------------------------------------|
| Colimador con 2 ejes              | Rectangular y cuadrado                                                                                                    |
| Indicador de campo luminoso       | LED de encendido/apagado único                                                                                                    |
|                                   | Con temporizador: de 30 s (predeterminado) a 45 s<br>o con el apagado solicitado                                                                                   |
| Filtración equivalente de calidad | Mín. 0,3 mm Al, 75 kV/HVL 2,7 mm Al (CEI 60601-1-3)                                                                                                    |

| Fuga de radiación    | Medida de conformidad con CEI<br>60601-2-54 a 100 cm (39,4 pulg.), con 150 kV, 4 mA:<br><0,35 mGy/h (40 mR/h) |
|----------------------|----------------------------------------------------------------------------------------------------|
| Filtración adicional | 0,1 mm Cu + 1 mm Al (equivalente a 3,8 mm de Al)                                                              |
|                      | 0,2 mm Cu + 1 mm Al (equivalente a 6,5 mm de Al)                                                              |
|                      | 1,5 mm Cu (para la calibración del sistema)                                                                   |
| Rotación             | ±45°                                                                                                    |
| Peso                 | 9,5 kg (20,9 lb)                                                                                              |
| Accesorios           | Carriles para accesorios                                                                                      |

# **Detector dinámico**

| Тіро                           |                      | Detector digital de pantalla plana<br>de CsI (yoduro de cesio) |
|--------------------------------|----------------------|----------------------------------------------------------------|
| Tamaño del detector            |                      | 43 cm × 43 cm (17 pulg. × 17 pulg.)                            |
| Área activa                    |                      | 420 mm × 425 mm (16,5 pulg. ×<br>16,8 pulg.)                   |
| Tamaño de la matriz de la imag | gen activa           | 2.880 × 2.881 píxeles                                          |
| Tamaño de la matriz de imager  | nutilizable          | 2.840 × 2.874 píxeles                                          |
| Tamaño de píxel                | Modo radiográfico    | Máx. 148 μm                                                    |
|                                | Modo de fluoroscopia | Máx. 444 μm                                                    |
| Resolución de imagen           |                      | Hasta 3,4 lp/mm                                                |

# Etiquetas

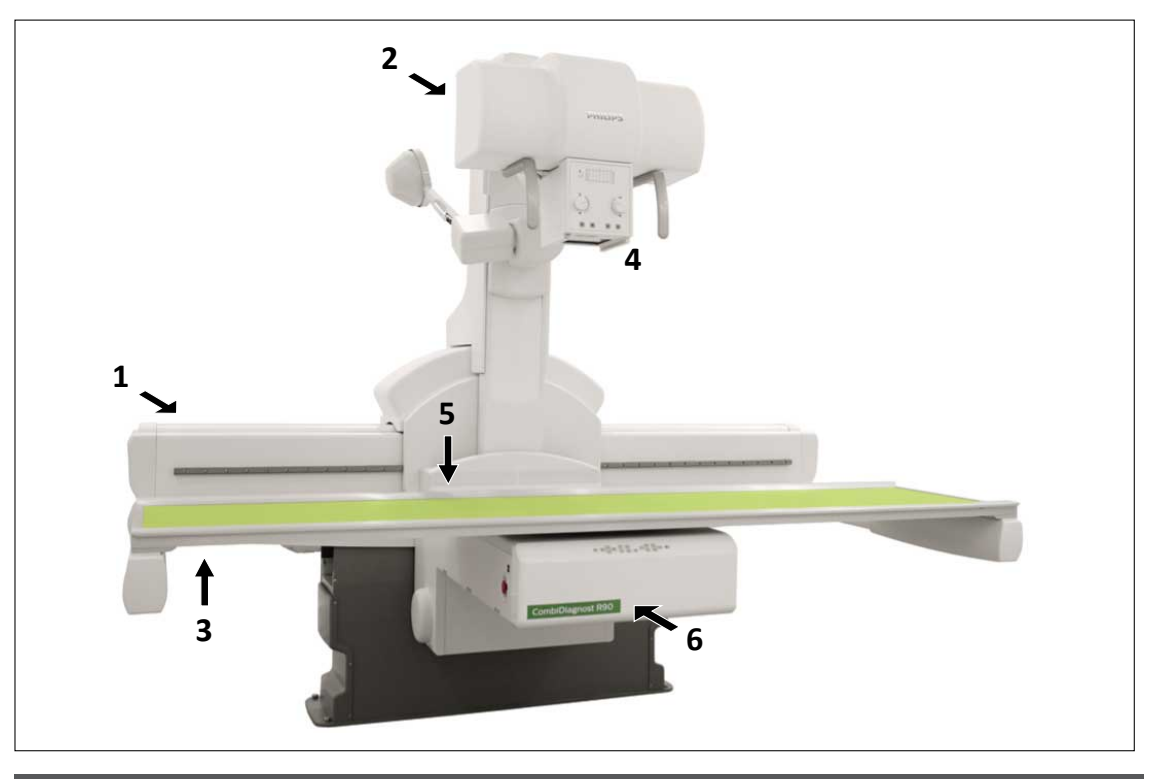

| N.º | Etiqueta                                                                              | N.º | Contenido                                     |
|-----|---------------------------------------------------------------------------------------|-----|-----------------------------------------------|
| 1   | Etiquetas de la mesa (columna izquierda)<br>y etiquetas del sistema (columna derecha) | A   | Etiqueta de componentes<br>con datos técnicos |
|     | (A)                                                                                   | В   | Datos de la mesa                              |
|     |                                                                                       | C   | Información específica del país (EE. UU.)     |
|     | (B) (E)                                                                               | D   | Etiqueta del sistema                          |
|     | (C)                                                                                   | Е   | Datos técnicos del generador                  |
|     | (F)                                                                                   | F   | Datos de rejillas                             |
|     |                                                                                       |     | (rejilla 1 y 2)                               |
|     |                                                                                       | G   | Etiqueta del producto específica del país     |
| 2   | (A)                                                                                   | А   | Etiqueta de pieza de repuesto                 |
|     | (В)                                                                                   | В   | Etiqueta de componentes                       |
|     |                                                                                       |     |                                               |
| 3   |                                                                                       |     | Etiqueta de componentes                       |

| N.º               | Etiqueta                            | N.º | Contenido                                                 |
|-------------------|-------------------------------------|-----|-----------------------------------------------------------|
| 4                 | Etiquetas del colimador             | А   | Etiqueta de componente con datos técnicos                 |
| (A) (B)           | (A) (B)                             | В   | Declaración de cumplimiento de la FDA (pa-<br>ra EE. UU.) |
|                   |                                     |     | LED de advertencia de radiación                           |
| 5                 |                                     |     | Etiqueta de componentes                                   |
| 6                 |                                     |     | Nombre del sistema                                        |
| No se mu<br>estra | Interruptor de pie (parte trasera): |     | Etiqueta de componentes                                   |

# Consola de control

# Datos del equipo

| Dimensiones | 357 mm × 355 mm × 110 mm (14,1 pulg. × 14 pulg. × 4,3 pulg.) |
|-------------|--------------------------------------------------------------|
| Peso        | 5,4 kg (11,9 lb)                                             |

# Etiquetas

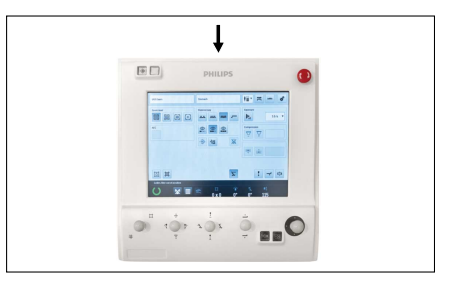

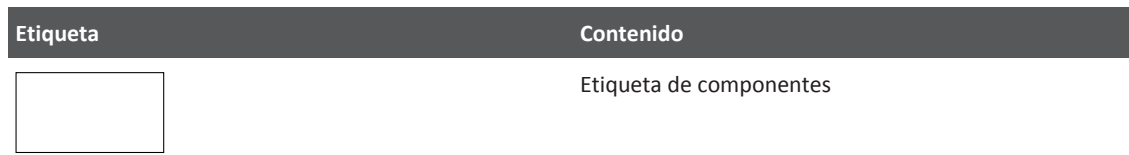

# Generador de rayos X

### **Datos eléctricos**

| Datos eléctricos                                                                           |                                       | Velara 65 kW             | Velara 80 kW                                   |  |  |
|--------------------------------------------------------------------------------------------|---------------------------------------|--------------------------|------------------------------------------------|--|--|
| Clase de seguridad                                                                         |                                       | I                        | I                                              |  |  |
| Emisión CEM (CEI 60601-1-2/CISPR 11)                                                       |                                       | Grupo I/Clase B          | Grupo I/Clase B                                |  |  |
| Alimentación de energía                                                                    |                                       | 380 V - 480 V ± 10 %, 50 | 380 V - 480 V ± 10 %, 50 Hz y 60 Hz, trifásica |  |  |
| Resistencia de la red/corriente de entra                                                   | da máx. 380 V                         | ≤ 0,2 Ω/185 A            | ≤ 0,15 Ω/228 A                                 |  |  |
| Resistencia de la red/corriente de entra                                                   | da máx. 400 V                         | ≤ 0,25 Ω/176 A           | ≤ 0,2 Ω/220 A                                  |  |  |
| Resistencia de la red/corriente de entra                                                   | da máx. 480 V                         | ≤ 0,35 Ω/142 A           | ≤ 0,3 Ω/178 A                                  |  |  |
| La entrada de corriente máxima se al-                                                      | Potencia del generador                | 65 kW                    | 80 kW                                          |  |  |
| canza bajo estas condiciones.                                                              | Técnica                               | kV-mAs                   | kV-mAs                                         |  |  |
|                                                                                            | Foco                                  | grande                   | grande                                         |  |  |
|                                                                                            | Alta tensión                          | 72 kV                    | 72 kV                                          |  |  |
|                                                                                            | Producto mAs                          | 90 mAs                   | 110 mAs                                        |  |  |
|                                                                                            | Tiempo de exposición                  | 0,1 s                    | 0,1 s                                          |  |  |
| Salida eléctrica según CEI 60601-2-7, CEI 60601-2-54                                       |                                       |                          |                                                |  |  |
| Exposición                                                                                 | Tensión máxima                        | 150 kV                   | 150 kV                                         |  |  |
|                                                                                            | Potencia nominal                      | 65 kW (100 kV, 0,1 s)    | 80 kW (100 kV, 0,1 s)                          |  |  |
|                                                                                            | Salida eléctrica máxima               | 65 kW                    | 80 kW                                          |  |  |
|                                                                                            |                                       | De 900 mA a 72 kV        | De 1100 mA a 72 kV                             |  |  |
|                                                                                            |                                       | De 812 mA a 80 kV        | De 1000 mA a 80 kV                             |  |  |
|                                                                                            |                                       | De 650 mA a 100 kV       | De 800 mA a 100 kV                             |  |  |
|                                                                                            |                                       | De 520 mA a 125 kV       | De 640 mA a 125 kV                             |  |  |
|                                                                                            |                                       | De 433 mA a 150 kV       | De 533 mA a 150 kV                             |  |  |
| Fluoroscopia                                                                               | Tensión/corriente máx.                | 125 kV/30 mA             | 125 kV/30 mA                                   |  |  |
| Salida continua (para una combinación                                                      | típica de fluoroscopia y radiografía) | 700 W                    | 700 W                                          |  |  |
| Generación de alta tensión                                                                 |                                       | Convertidor              | Convertidor                                    |  |  |
| Ondulación                                                                                 |                                       | Tensión CC               | Tensión CC                                     |  |  |
| Clasificación según la Directiva europea relativa a los productos sanitarios 93/42/CEE-IIb |                                       |                          |                                                |  |  |

### Técnicas de exposición

- kV, carga continuamente descendente, control automático de exposición (técnica de un factor)
- kV-mA, técnica de corriente directa, control automático de exposición (técnica de dos factores)
- IQX, control automático de exposición con control de kV y mA por pulso
- kV-mAs, carga constante (técnica de dos factores)
- kV-mAs-ms, carga constante (técnica de tres factores)

# Márgenes de configuración

| Márgenes de configuración                                          |                                              | Velara 65 kW                                                                                                    | Velara 80 kW                                                 |  |
|--------------------------------------------------------------------|----------------------------------------------|----------------------------------------------------------------------------------------------------|--------------------------------------------------------------|--|
| Radiografía sin con-<br>trol automático<br>de exposición           | Tensión del tubo                             | 40 kV a 150 kV, ajustable en incrementos de 1 kV o según una secuencia cuyos incremen-<br>tos se corresponden de manera aproximada con un aumento de la exposición*. En el caso<br>de tubos con tensión máxima inferior, el incremento se limita como corresponde. |                                                              |  |
|                                                                    | Corriente del tubo                           | Para técnicas de kV-mA-s y kV-mAs, esto se p<br>o 6 %.                                                                                                    | ouede ajustar en intervalos del 25 %*, 12 %                  |  |
|                                                                    |                                              | 1 mA a 900 mA                                                                                                    | 1 mA a 1100 mA                                               |  |
|                                                                    | mAs                                          | 1,4 mAs** a 850 mAs, se pueden ajustar en i<br>de correspondencia según CEI 60601-2-7 y CI                                                                                                    | ncrementos del 25 %*, 12 % o 6 %. Intervalo<br>El 60601-2-54 |  |
|                                                                    | Tiempo de la radio-<br>grafía                | 1,0 ms a 4 s, que se pueden ajustar en incrementos del 12 % o el 6 %.                                                                                                    |                                                              |  |
| Técnica de radio-                                                  | mAs                                          | 0,5 mAs a 600 mAs                                                                                                    |                                                              |  |
| grafía con control au-<br>tomático de exposi-<br>ción              | Tiempo de la radio-<br>grafía                | 2,9 ms a 4 s                                                                                                    |                                                              |  |
|                                                                    | Tiempo mínimo<br>de irradiación nomi-<br>nal | 2,9 ms                                                                                                    |                                                              |  |
|                                                                    | Corrección<br>de la radiografía              | Se puede ajustar en incrementos del 12 %* o                                                                                                    | o 6 %.                                                       |  |
| Fluoroscopia conti-Tensión del tuboDe 40 kV a 125nua(se puede rest |                                              | De 40 kV a 125 kV, a través de características<br>(se puede restringir a 110 kV dependiendo de                                                                                                    | s de kV/mA<br>e la personalización)                          |  |
|                                                                    | Corriente del tubo                           | 0,2 mA a 30 mA, a través de características de kV/mA                                                                                                    |                                                              |  |
| Fluoroscopia contro-<br>lada por impulsos<br>(PCF) con conjunto    | Corriente del tubo                           | 1,5 mA a 60 mA                                                                                                    |                                                              |  |

| Márgenes de configuración                                                                         |                                                       | Velara 65 kW                                      | Velara 80 kW                      |  |
|---------------------------------------------------------------------------------------------------|-------------------------------------------------------|---------------------------------------------------|-----------------------------------|--|
| del tubo de rayos<br>X SRO 33100 ROT 38<br>0                                                      | Tensión del tubo                                      | 40 kV a 125 kV<br>(se puede restringir a 110 kV d | ependiendo de la personalización) |  |
| Fluoroscopia contro-                                                                              | Corriente del tubo                                    | 1,5 mA a 200 mA                                   |                                   |  |
| lada por rejilla (GCF)<br>con conjunto del tu-<br>bo de rayos<br>X SRM 0608 ROT-<br>-GS 505       | Tensión del tubo                                      | 40 kV a 110 kV                                    |                                   |  |
| * Valores predetermir                                                                             | nados:                                                |                                                   |                                   |  |
| ±25 % mAs corresponde a ±1 incremento de exposición                                               |                                                       |                                                   |                                   |  |
| ±12 % mAs correspon                                                                               | ±12 % mAs corresponde a ±0,5 incremento de exposición |                                                   |                                   |  |
| ** Los valores más pequeños están disponibles a través del programa del servicio técnico (no CEI) |                                                       |                                                   |                                   |  |

# Precisión de los datos de funcionamiento

### Conformidad

Conformidad con los requisitos de la norma CEI 60601-2-7/CEI 60601-2-54, Parte 21 con aplicación de condiciones de ensayo de la CEI.

| Solicitud                                                                                                    | Conformidad                                          |
|----------------------------------------------------------------------------------------------------|------------------------------------------------------|
| Exposición                                                                                                    |                                                      |
| Capacidad de reproducción de radiación emitida                                                                      | Se mantiene                                          |
| Linealidad de radiación emitida:                                                                                    |                                                      |
| En relación con el producto corriente-tiempo según la configuración consecutiva o la configuración con un factor ≥2 | En el rango de ≥2 mAs en todo<br>el rango de ajustes |
| Coherencia de la radiación emitida durante el control automático de la expo-<br>sición                              | Se mantiene                                          |
| Precisión de los factores de carga del tubo de rayos X:                                                             |                                                      |
| - Tensión del tubo                                                                                                  | Se mantiene                                          |
| - Corriente del tubo                                                                                                | Se mantiene                                          |
| - Tiempo de carga del tubo                                                                                          | Se mantiene                                          |
| - Producto corriente-tiempo                                                                                         | Se mantiene                                          |
| - Producto corriente-tiempo de referencia                                                                           | Se mantiene                                          |

#### Producto de la corriente por el tiempo de referencia

Valor de referencia para el rango de conformidad de linealidad de la radiación emitida. Esta tabla se aplica a los tubos con la potencia nominal del generador de rayos X y un tiempo de exposición de 100 ms a 100 kV. Para tubos con un punto focal inferior, el producto de la corriente por el tiempo de referencia debe convertirse de forma proporcional.

| Producto de la corriente por el tiempo de referencia |        |        |        |        |
|------------------------------------------------------|--------|--------|--------|--------|
|                                                      | 50 kW  | 65 kW  | 80 kW  | 100 kW |
| 70 kV, 350 mA                                        | 35 mAs |        |        |        |
| 70 kV, 450 mA                                        |        | 45 mAs |        |        |
| 70 kV, 500 mA                                        |        |        | 50 mAs |        |
| 70 kV, 600 mA                                        |        |        |        | 60 mAs |
| 100 kV, 250 mA                                       | 25 mAs |        |        |        |
| 100 kV, 320 mA                                       |        | 32 mAs |        |        |
| 100 kV, 400 mA                                       |        |        | 40 mAs |        |
| 100 kV, 500 mA                                       |        |        |        | 50 mAs |
| 150 kV, 150 mA                                       | 15 mAs |        |        |        |
| 150 kV, 200 mA                                       |        | 20 mAs |        |        |
| 150 kV, 250 mA                                       |        |        | 25 mAs |        |
| 150 kV, 320 mA                                       |        |        |        | 32 mAs |

### Compatibilidad

Es posible hacer funcionar el generador Philips Velara RF con los siguientes tubos de rayos X de Philips. El funcionamiento mixto es posible.

- SRO 33100 ROT 380
- SRM 0608 ROT-GS 505

Puede obtener información adicional sobre lostubos que se pueden conectar en elservicio técnico de Philips.

### Clasificaciones

- Clasificación según el tipo de protección contra descargas eléctricas: clase de seguridad I.
- Clasificación según el grado de protección contra descargas eléctricas: sin clasificación.
- Clasificación según el grado de protección contra penetración de agua: ningún requisito especial.
- Clasificación según el grado de protección para el uso en presencia de anestésicos inflamables con aire, oxígeno o gas hilarante: no adecuada.
- Clasificación según el modo de funcionamiento: adecuada para funcionamiento continuo con carga intermitente (espera/fluoroscopia/exposición).
- Sistema de enfriamiento: distribución de aire.

#### AVISO

Asegúrese de que las aberturas de ventilación del compartimento de control del generador no están cubiertas durante el funcionamiento.

#### Peso

| Generador con conjunto del tubo de rayos X | Peso máximo del generador                                    |
|--------------------------------------------|--------------------------------------------------------------|
| SRO 33100 ROT 380                          | 314 kg (692,3 lb)                                            |
| SRM 0608 ROT-GS 505                        | 338 kg (745,2 lb)<br>incluido el bloque de cambio de rejilla |

# **Etiquetas**

# Compartimento de control del generador

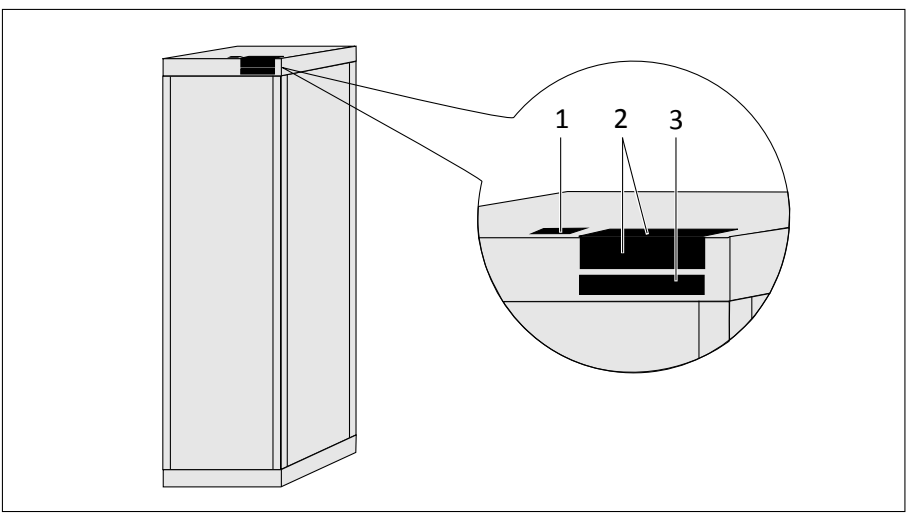

Fig. 32: Ubicación de las etiquetas en el compartimento de control del generador

| N.º | Etiqueta | Contenido               |
|-----|----------|-------------------------|
| 1   |          | Dato de componentes     |
| 2   |          | Etiqueta de componentes |
| 3   |          | Datos técnicos          |

# **M-Cabinet RF**

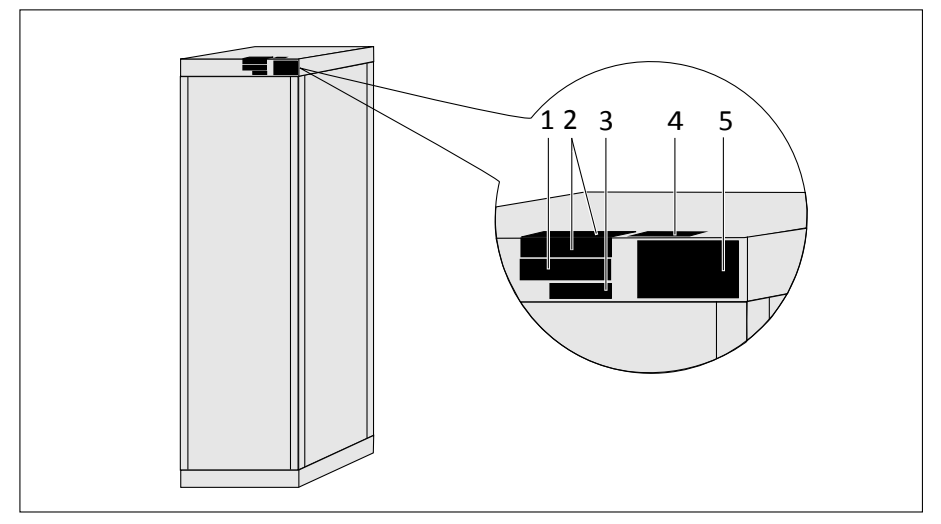

Fig. 33: Ubicación de las etiquetas en M-cabinet RF

| N.º | Etiqueta | Contenido                |
|-----|----------|--------------------------|
| 1   |          | Etiqueta de componentes  |
| 2   |          | Dirección del fabricante |
| 3   |          | Etiqueta de licencia     |
| 4   |          | CSA                      |
| 5   |          | Datos técnicos           |

### **R-Cabinet**

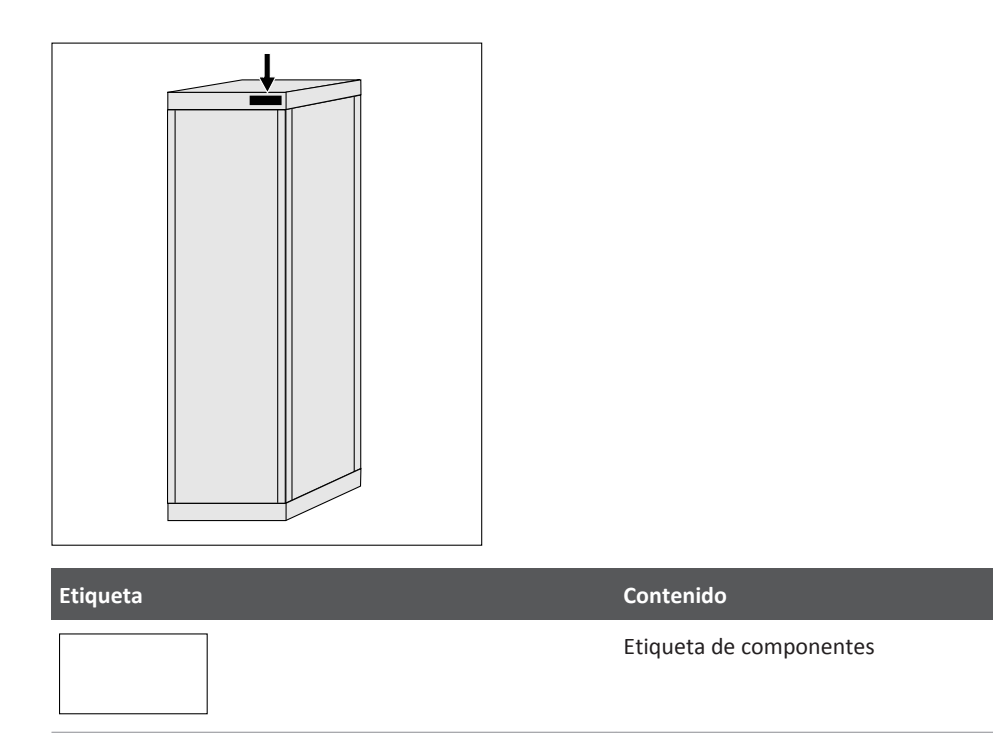

# Conjunto del tubo de rayos X

Para obtener datos técnicos del conjunto del tubo de rayos X, consulte las instrucciones de uso independientes.

# Mando a distancia de visor RF

# **Etiquetas**

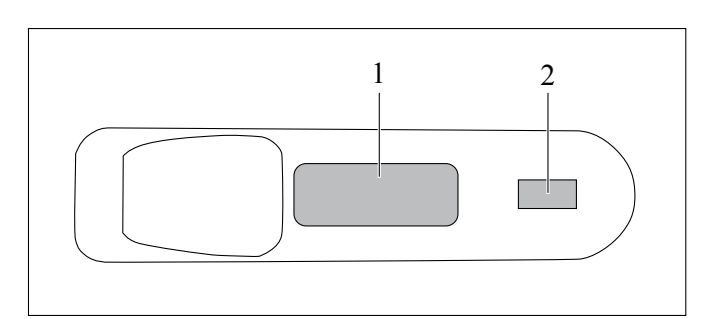

| N.º | Significado             |
|-----|-------------------------|
| 1   | Etiqueta de componentes |
| 2   | Clase de láser          |

# Suspensión de techo CSM

# Datos del equipo

| Límite de movimiento                        |                                                          |
|---------------------------------------------|----------------------------------------------------------|
| Longitudinal                                | 3410 mm (134,3 pulg.)                                    |
| – Con extensión                             | 6140 mm (241,7 pulg.)                                    |
| transversal                                 | 1490 mm (58,7 pulg.), versión corta                      |
|                                             | 3210 mm (126,4 pulg.), versión larga                     |
| vertical                                    | ≥ 1650 mm (65 pulg.), máx. 1705 mm (67,1 pulg.)          |
| Intervalo de rotación del conjunto del tubo |                                                          |
| de rayos X alrededor del                    |                                                          |
| – eje vertical                              | ±180°, posición de bloqueo cada 45°                      |
| – eje horizontal                            | ±115°, posición de bloqueo en 0°, ±90°                   |
| Colimador                                   | Automática                                               |
|                                             | Ajuste sin pasos conforme a CEI 60601-2-54               |
| Filtración equivalente de calidad           | Mín. 0,1 mm Al, 75 kV/HVL 2,7 mm Al (CEI 60601-1-3)      |
| Fuga de radiación                           | ≤0,374 mGy/h a 150 kV, 1,18 mA y 100 cm (39,4 pulg.) DFP |
| Rotación                                    | ±45°                                                     |

| Rango de medición DFP                                     | 70 cm – 300 cm (27,6 pulg. – 118,1 pulg.) con colimación automática                                                                                                    |
|-----------------------------------------------------------|----------------------------------------------------------------------------------------------------|
| Temporizador para el indicador de campo lu-<br>minoso     | Programable<br>Como establece la norma CEI 60601-2-54, el temporizador garantiza<br>que la lámpara se apagará automáticamente en menos de 2 minutos<br>para evitar el sobrecalentamiento del colimador. |
| Temporizador para láser                                   | Programable                                                                                                    |
| Filtro agregado                                           | 0,1 mm Cu + 1 mm Al (equivalente a 3,8 mm de Al)<br>0,2 mm Cu + 1 mm Al (equivalente a 6,5 mm de Al)<br>0,5 mm Cu + 2 mm Al (solo para la calibración del detector)                                     |
| Carriles de colimador para filtros y accesorios           | Los accesorios deben tener un ancho nominal de 170 mm (6,7 pulg.).                                                                                                    |
| Filtración permanente del conjunto del tubo<br>de rayos X | Mín. 2,5 mm Al/75 kV (CEI 60522)                                                                                                    |
| Campo de radiación simétrica máximo                       | 430 mm × 430 mm (16,9 pulg. × 16,9 pulg.) a una distancia<br>de 1000 mm (39,4 pulg.) desde el foco según la norma CEI 60806                                                                             |
| Campo de radiación seleccionable mínimo                   | ≤5 cm × ≤5 cm en un plano ortogonal al eje del haz de rayos X a una<br>distancia de 1 m desde el foco según la norma CEI 60601-2-54                                                                     |
| Peso del soporte de techo CSM                             | Máx. 310 kg (683 lb), dependiendo de la configuración                                                                                                    |

### Compatibilidad

Generadores

• Velara

Componentes del sistema

- Carcasa del tubo de rayos X ROT 380
- Colimador con indicador de campo luminoso, motorizado
- Posiciones de bloqueo para el movimiento longitudinal y transversal
- Pantalla táctil seleccionar parámetros de radiografía en la sala de exploración

Opciones de sistema

- Sensor de tamaño de chasis en combinación con colimación automática
- Seguimiento en combinación con colimación automática
- Cámara en vivo

Accesorios para los soportes del tubo

- Carriles para el portacables BuckyDiagnost CS III
- Portacables BuckyDiagnost CS III
- Extensión del carril
### **Etiquetas**

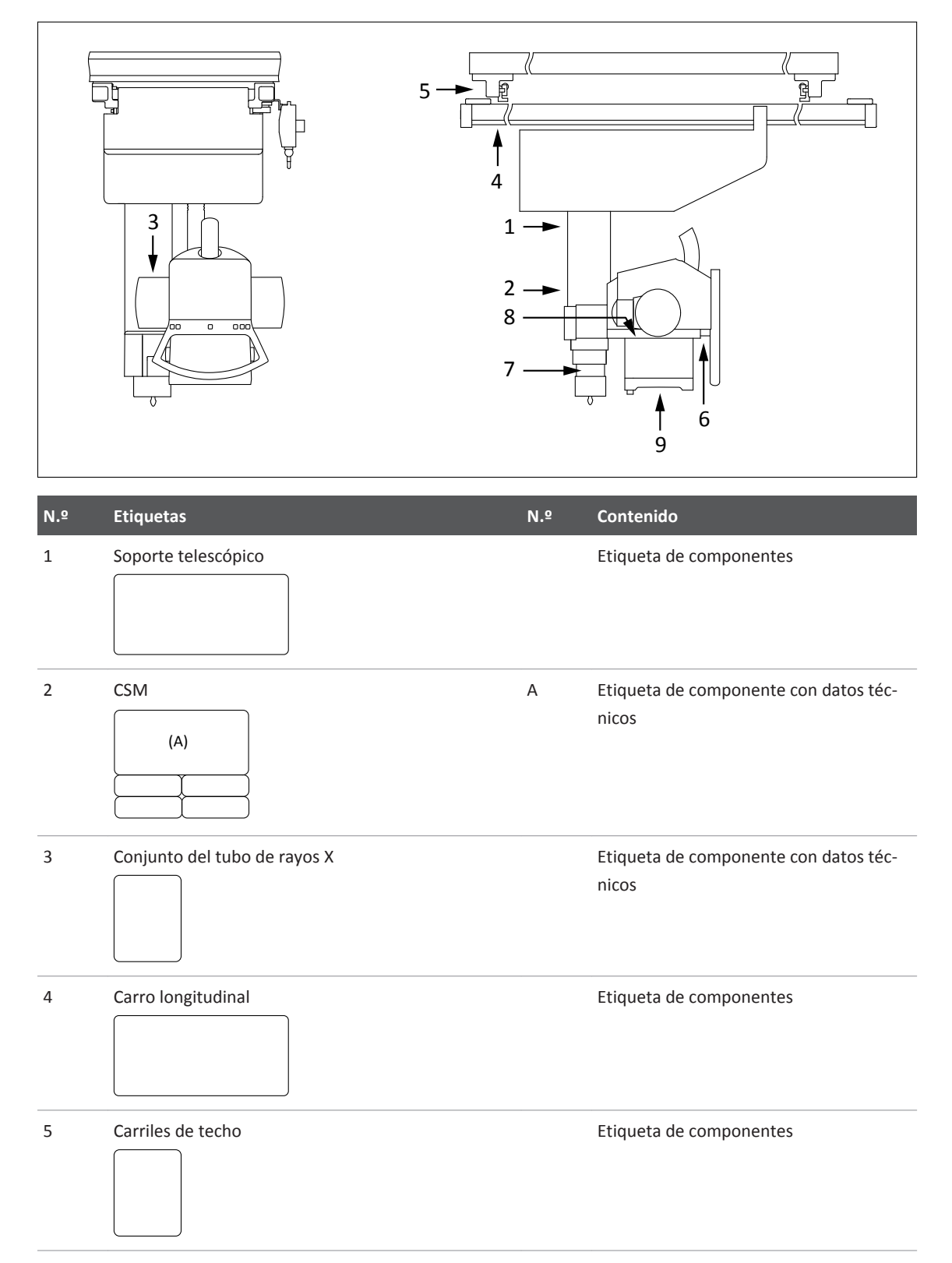

| N.º | Etiquetas           | N.º | Contenido                                               |
|-----|---------------------|-----|---------------------------------------------------------|
| 6   | Empuñadura de mando |     | Etiqueta de componentes                                 |
| 7   |                     |     | Riesgo de que los dedos queden atrapa-<br>dos           |
| 8   | Colimador           | А   | Etiqueta de componente con datos téc-<br>nicos          |
|     |                     | В   | Declaración de cumplimiento de la FDA<br>(para EE. UU.) |
| 9   | Colimador           | А   | Apertura/cierre del láser                               |
|     |                     | В   | Advertencia de radiación láser                          |

# Soporte mural

# Datos del equipo

| Dimensiones del panel frontal (An × Al)                     | 575 mm × 596 mm (22,6 pulg. × 23,4 pulg.) |
|-------------------------------------------------------------|-------------------------------------------|
| Distancia entre el panel frontal y el plano del<br>detector | 54 mm (2,1 pulg.)                         |
| Equivalente de Al                                           | <0,65 mm                                  |
| Unidad básica                                               |                                           |
| • Altura                                                    | 208 cm (81,9 pulg.)                       |

| Recorrido vertical                                                                                       | 30-180 cm (11,8-70,9 pulg.), medido en el centro del detector                                                      |
|----------------------------------------------------------------------------------------------------|----------------------------------------------------------------------------------------------------|
| <ul> <li>Posición vertical inferior del panel fron-<br/>tal (centro del receptor de imágenes)</li> </ul> | 30 cm (11,8 pulg.)                                                                                                 |
| <ul> <li>Posición horizontal inferior del panel<br/>frontal</li> </ul>                                   | 54,2 cm (21,3 pulg.)                                                                                               |
| Ángulo de inclinación                                                                                    | –20° a +90°                                                                                                    |
| Peso                                                                                                    | 130-255 kg, según la versión                                                                                       |
| Carga máxima en detector inclinado                                                                       | 30 kg<br>Philips recomienda 10 kg para el funcionamiento normal (radiogra-<br>fías pediátricas, manos, pies, etc.) |
| Fuerza de colisión                                                                                       | <200 N                                                                                                    |
| Frecuencia del mando a distancia                                                                         | 2400 MHz                                                                                                    |

### Límites de aplicación para rejillas en la unidad Bucky [cm]

Si la distancia de la mancha focal a la rejilla está dentro de los límites indicados en la tabla, puede obtenerse una calidad de imagen aceptable.

| Relación 8:1          |          | Tamaño de imagen |           |           |           |
|-----------------------|----------|------------------|-----------|-----------|-----------|
|                       |          |                  | <u>+</u>  |           |           |
| <b>f</b> <sub>0</sub> | 18 cm    | 24 cm            | 30 cm     | 36 cm     | 43 cm     |
| 110 cm                | 68 – 283 | 75 – 203         | 80 - 174  | 84 - 158  | 88 - 148  |
| 140 cm                | 79 – 630 | 88 - 336         | 95 – 263  | 101 – 229 | 106 – 208 |
| 180 cm                | 90 –     | 103 – 720        | 113 – 450 | 120 - 360 | 127 – 310 |

| Relación 12:1         |           |           | Tamaño de imagen |           |           |
|-----------------------|-----------|-----------|------------------|-----------|-----------|
| <b>f</b> <sub>0</sub> | 18 cm     | 24 cm     | 30 cm            | 36 cm     | 43 cm     |
| 110 cm                | 78 – 186  | 84 - 158  | 88 - 146         | 91 - 138  | 94 – 133  |
| 140 cm                | 92 – 291  | 101 – 229 | 107 – 203        | 111 – 189 | 115 – 179 |
| 180 cm                | 108 - 540 | 120 - 360 | 129 – 300        | 135 – 270 | 141 – 250 |

### Compatibilidad

Generadores de 65 kW, 80 kW

4512 987 48981 B/709 \* AUG 2020

#### Accesorios opcionales compatibles

Philips ha aprobado solo los accesorios que se indican aquí.

- Separador
- Mango extensible
- Soporte Babix
- Mando a distancia
- Soporte para mando a distancia

#### **Opciones**

Dispositivo de sujeción al suelo para instalación en cualquier lugar de la sala

#### **Opciones de sistema**

Seguimiento en combinación con colimación automática

#### **Etiquetas**

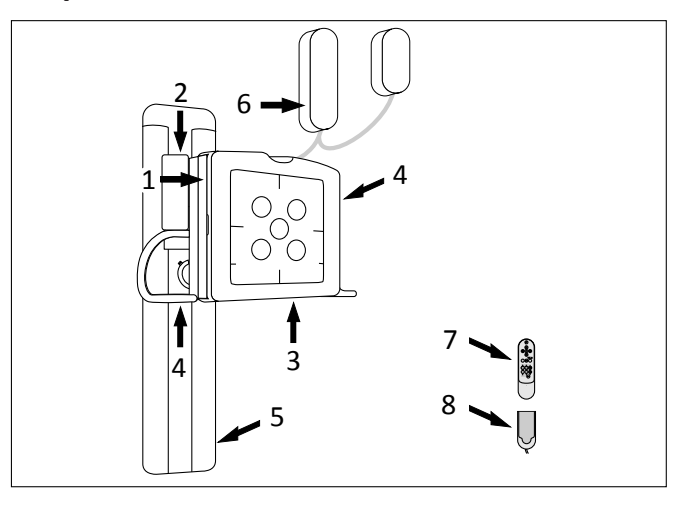

Dado que el sistema se ensambla de acuerdo con los requisitos del cliente, las etiquetas que se muestran son solo ejemplos.

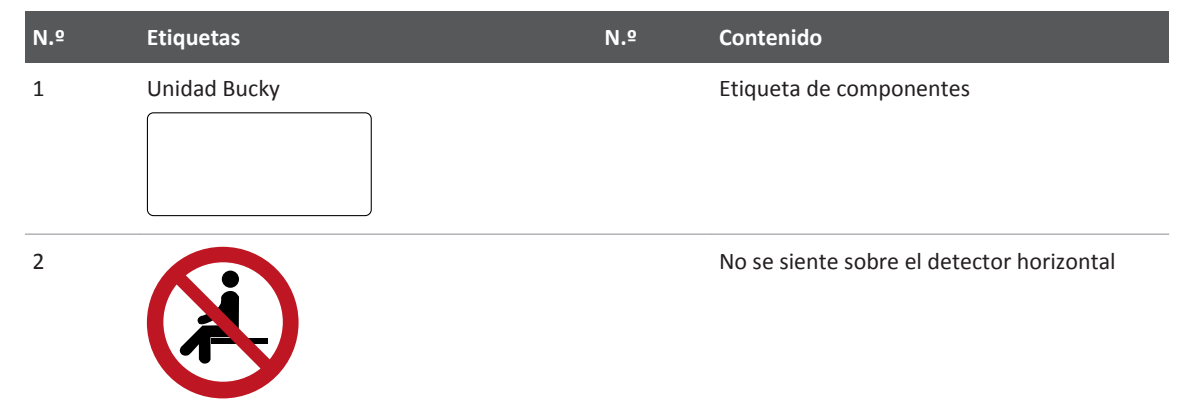

#### Datos técnicos

| N.º | Etiquetas                                                                         | N.º | Contenido                                               |
|-----|-----------------------------------------------------------------------------------|-----|---------------------------------------------------------|
| 3   | Módulo vertical                                                                   |     | Etiqueta de componentes                                 |
| 4   | Módulo de basculación                                                             |     | Etiqueta de componentes                                 |
| 5   | Columna                                                                           |     | Etiqueta de componentes                                 |
| 6   | Unidad de control del soporte mural                                               | А   | Etiqueta del producto específica del país               |
|     | (A)                                                                               | В   | Etiqueta de componentes                                 |
|     | (B)                                                                               | C   | Declaración de cumplimiento de la FDA (para<br>EE. UU.) |
|     | (C)<br>(D)                                                                        | D   | Cuidado                                                 |
| 7   | Mando a distancia                                                                 |     | Etiqueta de componentes                                 |
| 8   | Estación de carga<br>(cargador del mando a distancia y fuente<br>de alimentación) |     | Etiqueta de componentes                                 |

# Detector fijo en la unidad Bucky

| Тіро                | Detector digital de pantalla plana CsI (de yoduro de ce-<br>sio) |
|---------------------|------------------------------------------------------------------|
| Tamaño del detector | 43 cm × 43 cm (17 pulg. × 17 pulg.)                              |

| Área activa                | Mín. 42 cm × 42,5 cm (16,5 pulg. × 16,7 pulg.) |
|----------------------------|------------------------------------------------|
| Tamaño de matriz de imagen | Mín. 2840 x 2874 píxeles                       |
| Píxeles del detector       | Mín. 8,2 megapíxeles                           |
| Tamaño de píxel            | Máx. 148 μm                                    |
| Resolución de imagen       | Hasta 3,4 lp/mm                                |
| Peso                       | 11,7 kg ± 0,850 kg (25,8 lb ± 1,9 lb)          |
|                            |                                                |

# Rejillas en la unidad Bucky

### Rejillas intercambiables y DFP compatibles para la unidad Bucky

| Color       | Frecuencia de ti-<br>ras<br>N [cm <sup>-1</sup> ] | Relación<br>D | Distancia de enfo-<br>que<br>f₀ [cm (pulg.)] | Intervalo de DFP<br>en etiqueta<br>[cm (pulg.)] | Intervalo de DFP re-<br>comendado<br>[cm (pulg.)] * |
|-------------|---------------------------------------------------|---------------|----------------------------------------------|-------------------------------------------------|-----------------------------------------------------|
| Morado      | 40                                                | 8             | 110 (43,3)                                   | 88–147 (35–58)                                  | 99–136 (39–54)                                      |
| Amarillo    | 40                                                | 8             | 140 (55,1)                                   | 106–207 (42–81)                                 | 119–189 (47–74)                                     |
| Azul oscuro | 40                                                | 8             | 180 (70,9)                                   | 127–309 (50–122)                                | 143–276 (56–109)                                    |
| Rojo        | 40                                                | 12            | 110 (43,3)                                   | 94–132 (37–52)                                  | 106–124 (42–49)                                     |
| Azul claro  | 40                                                | 12            | 140 (55,1)                                   | 116–178 (46–70)                                 | 129–165 (51–65)                                     |
| Verde       | 40                                                | 12            | 180 (70,9)                                   | 141–249 (56–98)                                 | 157–228 (62–90)                                     |
|             |                                                   |               |                                              |                                                 |                                                     |

\* El intervalo de DFP recomendado tiene en cuenta lo siguiente:

- Los criterios de rendimiento para las rejillas antidifusoras definidos por la norma CEI 60627
- Características del tipo de rejilla antidifusora
- Movimiento de la rejilla antidifusora durante la exposición
- Geometría del equipo

#### Selección de la rejilla antidifusora apropiada

Considere el rango de DFP recomendado al seleccionar la rejilla antidifusora apropiada. Al aumentar las desviaciones del rango de DFP recomendado, el brillo de imagen global puede llegar a ser cada vez más incoherente y cambiar gradualmente hacia los bordes de la imagen.

#### Uso correcto de las rejillas

Para obtener más información, consulte el capítulo "Uso correcto de las rejillas".

#### Etiquetas

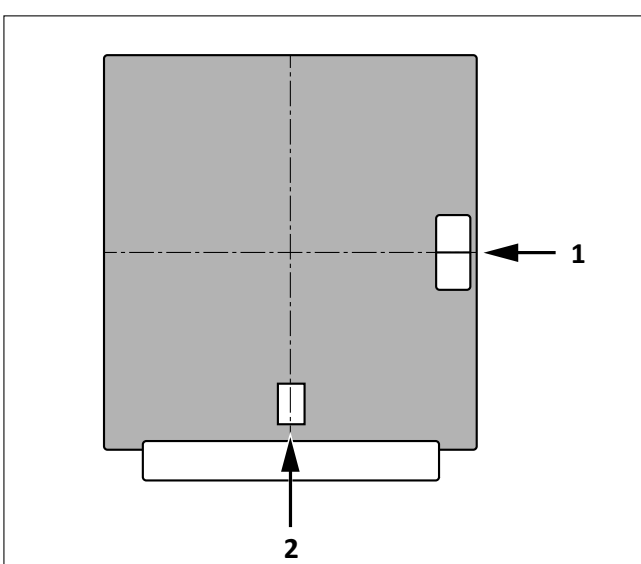

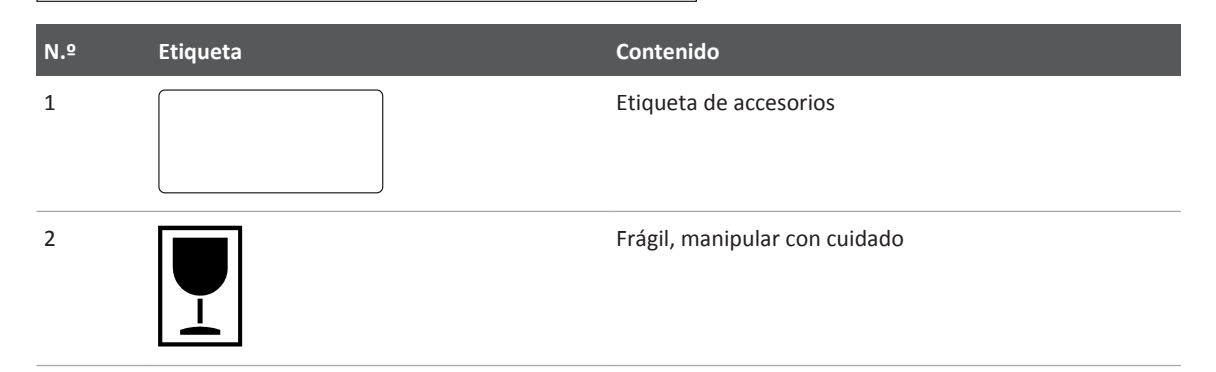

# **SkyPlate**

### SkyPlate

SkyPlate solo puede utilizarse con imágenes radiográficas.

| Detector portátil inalámbrico de tamaño chasis |                                     |                                                                 |  |  |
|------------------------------------------------|-------------------------------------|-----------------------------------------------------------------|--|--|
| Тіро                                           | Detector de pantalla plana electrón | Detector de pantalla plana electrónico de yoduro de cesio (CsI) |  |  |
| Detector de 35 cm × 43 cm                      | Dimensiones (An × Al × Pr)          | 384 mm × 460 mm × 16 mm                                         |  |  |
| (14 pulg. × 17 pulg.)                          |                                     | (15,1 pulg. × 18,1 pulg. × 0,63 pulg.)                          |  |  |
|                                                | Área activa del detector (An × Al)  | 345 mm × 421 mm                                                 |  |  |
|                                                |                                     | (13,6 pulg. × 16,6 pulg.)                                       |  |  |
|                                                | Tamaño de matriz de imagen          | 2330 × 2846 píxeles                                             |  |  |
|                                                | Tamaño de píxel                     | 148 μm                                                          |  |  |

|                                                               | Resolución de imagen                                           | 3,38 Lp/mm                                                       |  |
|---------------------------------------------------------------|----------------------------------------------------------------|------------------------------------------------------------------|--|
|                                                               | Retraso/temporización del detector                             | <1 % después de 60 s                                             |  |
|                                                               | Peso (incluida la batería)                                     | 2,8 kg (6,2 lb)                                                  |  |
| Detector de 24 cm × 30 cm<br>(10 pulg. × 12 pulg.)            | Dimensiones (An × Al × Pr)                                     | 328 mm × 268 mm× 16 mm<br>(12,9 pulg. × 10,6 pulg. × 0,63 pulg.) |  |
|                                                               | Área activa del detector (An × Al)                             | 284 mm × 222 mm<br>(11,2 pulg. × 8,7 pulg.)                      |  |
|                                                               | Tamaño de matriz de imagen                                     | 1500 × 1920 píxeles                                              |  |
|                                                               | Tamaño de píxel                                                | 148 µm                                                           |  |
|                                                               | Resolución de imagen                                           | 3,38 Lp/mm                                                       |  |
|                                                               | Retraso/temporización del detector                             | <1 % después de 60 s                                             |  |
|                                                               | Peso (incluida la batería)                                     | 1,6 kg (3,5 lb)                                                  |  |
| Carga máxima                                                  | 100 kg (220 lb) para pacientes en bipedestación                |                                                                  |  |
|                                                               | 300 kg (661 lb) para carga distribuida,<br>en la cama          | por ejemplo, examen de tórax                                     |  |
| Tiempo de carga de la batería desde cero hasta carga completa | 4 h máximo para una carga del 100 %                            |                                                                  |  |
| Tiempo de funcionamiento de la ba-<br>tería                   | Modo de funcionamiento de autono-<br>mía                       | Normalmente 6,5 h (1050 imágenes)                                |  |
|                                                               | Modo de escucha de autonomía                                   | normalmente, 11,7 horas (sin adqui-<br>sición de imágenes)       |  |
| Estándar de red inalámbrica                                   | IEEE 802.11a, b, g, n                                          |                                                                  |  |
| Estándar de seguridad inalámbrica                             | WPA/WPA2 con claves precomparti-<br>das (PSK)                  |                                                                  |  |
| Cargador de baterías                                          |                                                                |                                                                  |  |
| Dimensiones (An × Al × Pr)                                    | 322 mm × 172 mm× 48 mm<br>(12,7 pulg. × 6,8 pulg. × 1,9 pulg.) |                                                                  |  |
| Peso                                                          | 1,1 kg (2,4 lb)                                                |                                                                  |  |
| Corriente máxima de entrada                                   | 5 A                                                            |                                                                  |  |
| Potencia de entrada máxima                                    | 60 W                                                           |                                                                  |  |
| Tensión de la red eléctrica                                   | 110 V CA/230 V CA ±10 %                                        |                                                                  |  |
| Frecuencia de la red eléctrica                                | 50 Hz/60 Hz                                                    |                                                                  |  |

# SkyPlate pequeño en incubadora

| Condiciones ambientales    |            |  |
|----------------------------|------------|--|
| Temperatura                | Máx. 40 °C |  |
| Enriquecimiento de oxígeno | Máx. 100 % |  |
| Humedad relativa           | Máx. 80 %  |  |

### **Etiquetas**

### Detector y cargador de baterías

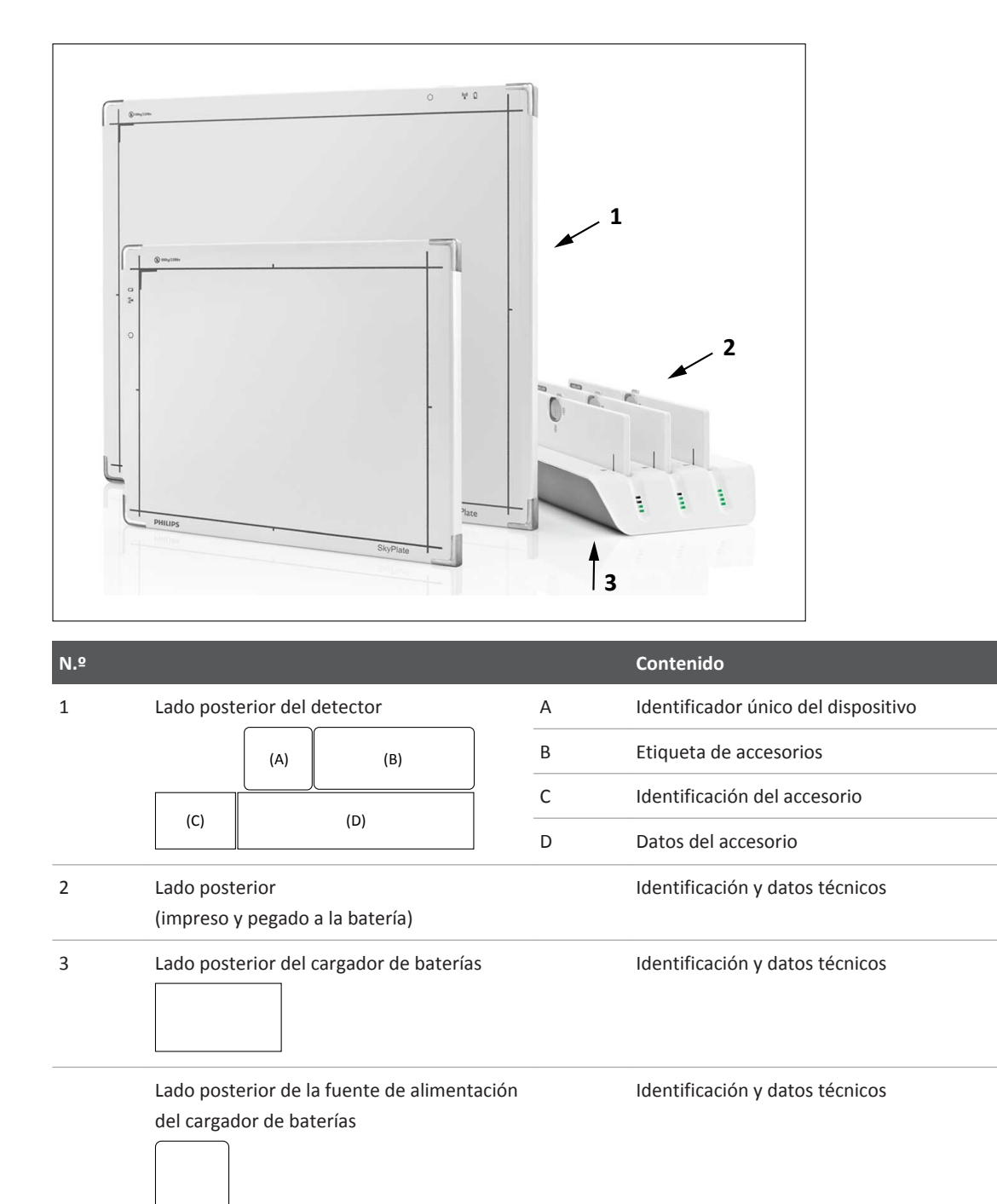

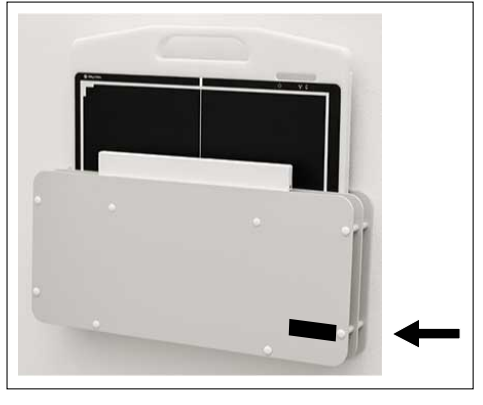

### Detector y unidad de almacenamiento para rejillas

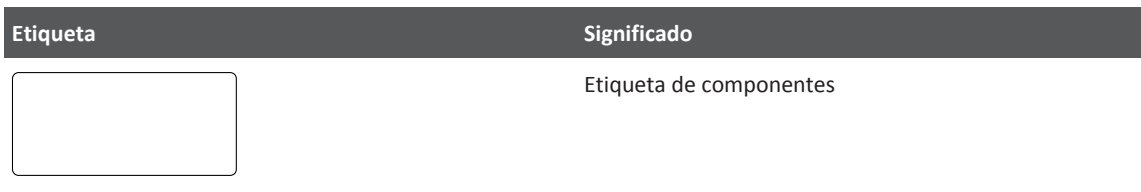

### Punto de acceso

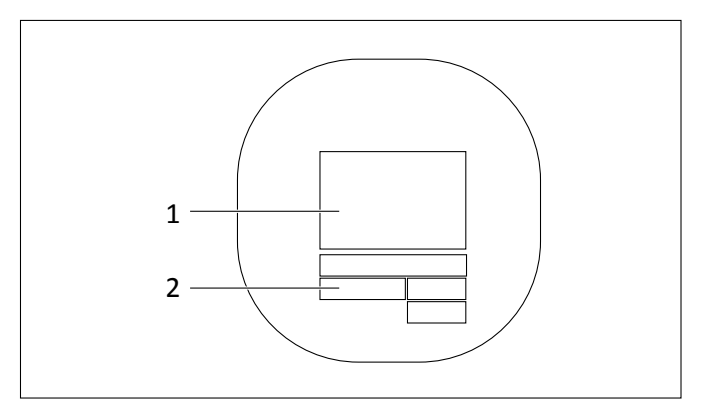

| N.º           | Etiqueta | Significado                                                              |
|---------------|----------|--------------------------------------------------------------------------|
| 1             |          | Etiqueta de componentes                                                  |
|               |          |                                                                          |
| 2             |          | Dato de componentes                                                      |
| No se muestra |          | Parte frontal:<br>Número de serie y dirección MAC (se puede<br>eliminar) |

# Adaptador IR

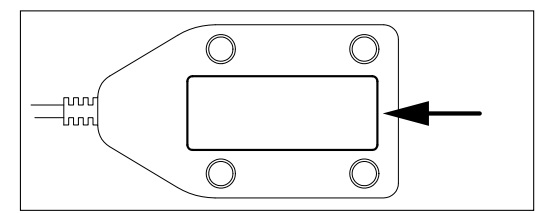

Fig. 34: Etiqueta de la parte inferior

| Etiqueta | Contenido      |
|----------|----------------|
|          | Identificación |
|          |                |
|          |                |

### Soporte para el cable de reserva

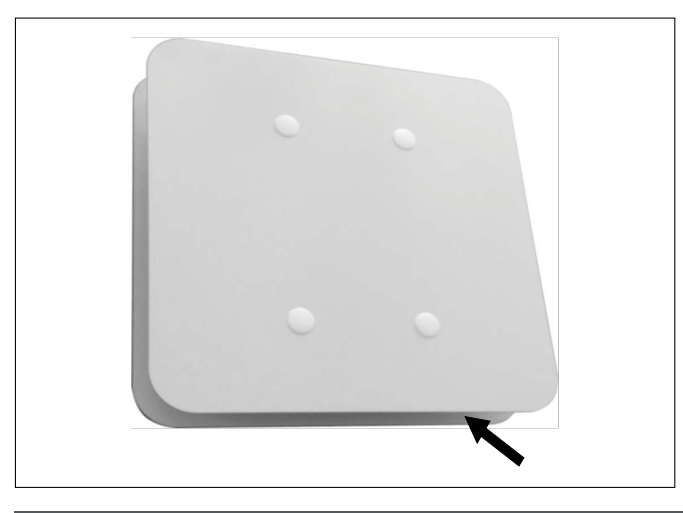

Etiqueta

Significado

Etiqueta de componentes

# **Rejillas para SkyPlate**

| Orientación                                                          | lp/cm<br>(lp/pulg.) | Relación | f <sub>0</sub> [cm] | Intervalo DFP [cm]     |
|----------------------------------------------------------------------|---------------------|----------|---------------------|------------------------|
| Horizontal<br>con detector<br>35 cm × 43 cm<br>(14 pulg. × 17 pulg.) | 40*<br>(101,6*)     | 8        | 130<br>(51,2)       | 100-185<br>(39,4-72,8) |
| Vertical<br>con detector<br>35 cm × 43 cm<br>(14 pulg. × 17 pulg.)   | 44*<br>(111,8*)     | 8        | 130<br>(51,2)       | 96-203<br>(37,8-79,9)  |
| Vertical<br>con detector<br>24 cm × 30 cm<br>(10 pulg. × 12 pulg.)   | 40*<br>(101,6*)     | 8        | 130<br>(51,2)       | 84-291<br>(33,1-114,6) |

### Marcos de rejilla intercambiables y DFP compatibles

\* El software Eleva proporciona un algoritmo de supresión de líneas de rejilla.

Carga máxima: 100 kg (220 lb)

### **Datos técnicos**

| Rejilla pequeña |             |                                     |
|-----------------|-------------|-------------------------------------|
|                 | Dimensiones | 280 mm × 354 mm× 25 mm              |
|                 |             | (11 pulg. × 14 pulg. × 1 pulg.)     |
|                 | Peso        | 1 kg (2,2 lb)                       |
| Rejilla grande  |             |                                     |
|                 | Dimensiones | 468 mm × 476 mm× 25 mm              |
|                 |             | (18,4 pulg. × 18,8 pulg. × 1 pulg.) |
|                 | Peso        | 2 kg (4,4 lb)                       |
|                 |             |                                     |

# Etiquetas

Rejilla

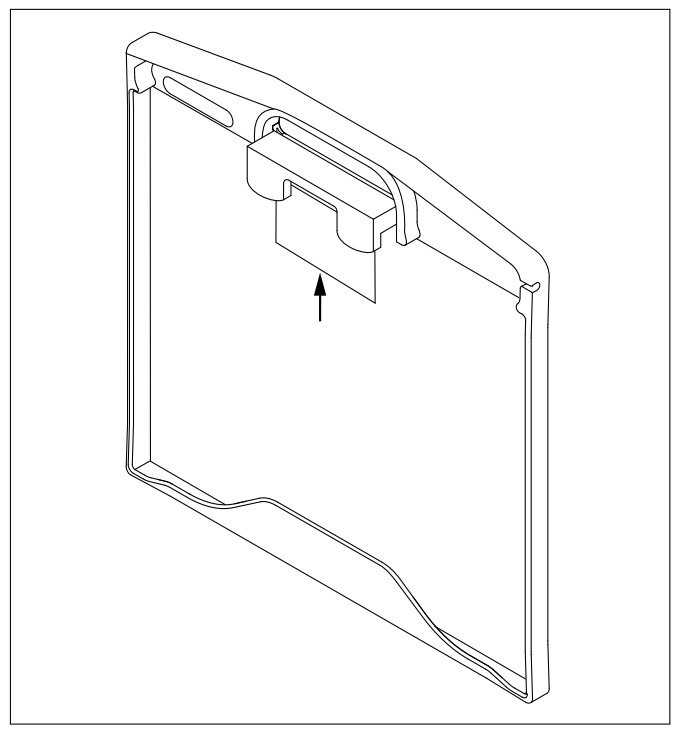

Fig. 35: Etiqueta de la rejilla grande

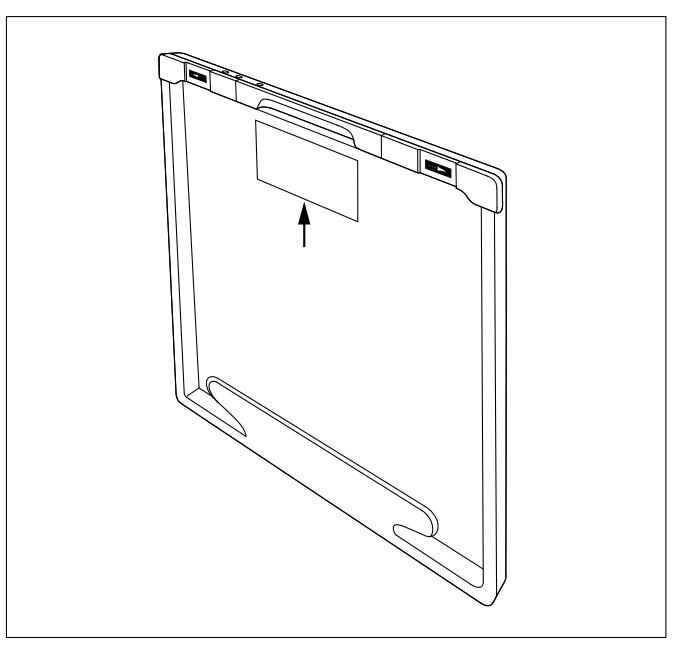

Fig. 36: Etiqueta de la rejilla pequeña

| Etiqueta | Significado            |
|----------|------------------------|
|          | Etiqueta de accesorios |
|          |                        |

# Cálculo e indicación de la dosis del paciente

El área del generador muestra el producto dosis-área (PDA) acumulado, es decir, la suma de todas las radiografías de un examen.

El producto dosis-área acumulado se muestra en µGym<sup>2</sup>.

 $1 \mu Gym^2 = 1 cGycm^2$ 

 $10 \mu Gym^2 = 1 dGycm^2$ 

La unidad para la visualización del PDA puede configurarse de acuerdo con sus necesidades. Los siguientes valores son posibles:

- μGym<sup>2</sup>/mGym<sup>2</sup>
   unidad dinámica que empieza a partir de μGym<sup>2</sup> hasta 9999,99 μGym<sup>2</sup>, y después cambia a mGym<sup>2</sup> (a partir de 10,00 mGym<sup>2</sup>)
- μGym<sup>2</sup>
- mGycm<sup>2</sup>
- cGycm<sup>2</sup>
- dGycm<sup>2</sup>
- Gycm<sup>2</sup>

La unidad básica del producto dosis-área (PDA) según las normas de la CEI es Gym<sup>2</sup> con los prefijos adecuados. Por tanto, la opción predeterminada es  $\mu$ Gym<sup>2</sup>. La selección de la primera opción con el cambio automático de  $\mu$ Gym<sup>2</sup> a mGym<sup>2</sup> activa el comportamiento de sistema habitual.

La configuración de la unidad de PDA como se muestra en la interfaz de usuario de sistema no repercute en la unidad de PDA que se envía con la exportación DICOM (siempre dGycm<sup>2</sup>) ni en la unidad de DAP de la herramienta de control de calidad.

#### **AVISO**

La configuración de la unidad de PDA también afecta a los valores mostrados para la tasa de PDA.

Este equipamiento médico cumple los requisitos de la norma CEI 60601-2-54.

|                                                 | Incertidumbre global                                        |
|-------------------------------------------------|-------------------------------------------------------------|
| Producto de dosis acumulada en área             | ${\leq}35$ % para valores por encima de 5 $\mu\text{Gym}^2$ |
| Producto dosis-área                             | ≤25 %                                                       |
| Índice de kerma en aire de referencia           | ≤35 % para valores por encima de 6 mGy/min                  |
| Índice de kerma en aire de referencia acumulado | ≤35 % para valores por encima de 100 mGy                    |

# Punto de referencia inicial del paciente

Para calcular la dosis inicial de paciente y el índice de dosis inicial del paciente, se toman las siguientes ubicaciones como punto de referencia:

| Mesa                            | 30 cm sobre el tablero                  |
|---------------------------------|-----------------------------------------|
| Bandeja Bucky con soporte mural | 30 cm delante del chasis de Bucky mural |
| Chasis libre                    | 30 cm delante del chasis o detector     |
| Detector libre                  |                                         |

# Indicación de dosis del detector

De conformidad con CEI 60601-2-54, la variación del índice de exposición EI\_s en el modo automático para la tensión constante del tubo de rayos X y el grosor constante del objeto irradiado no supera el 20 %.

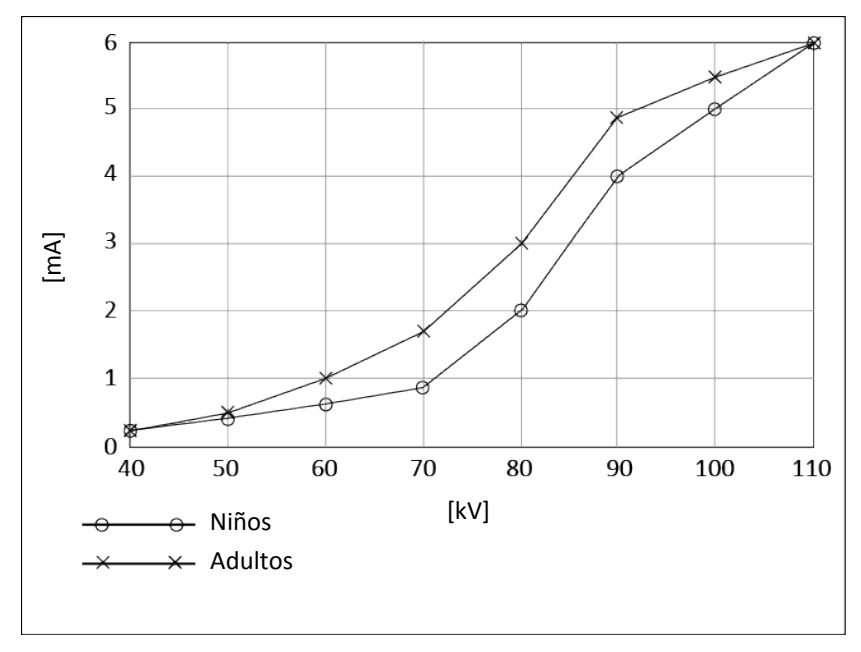

# Sistema automático de control para fluoroscopia

Fig. 37: Curvas de kV-mA de fluoroscopia continua

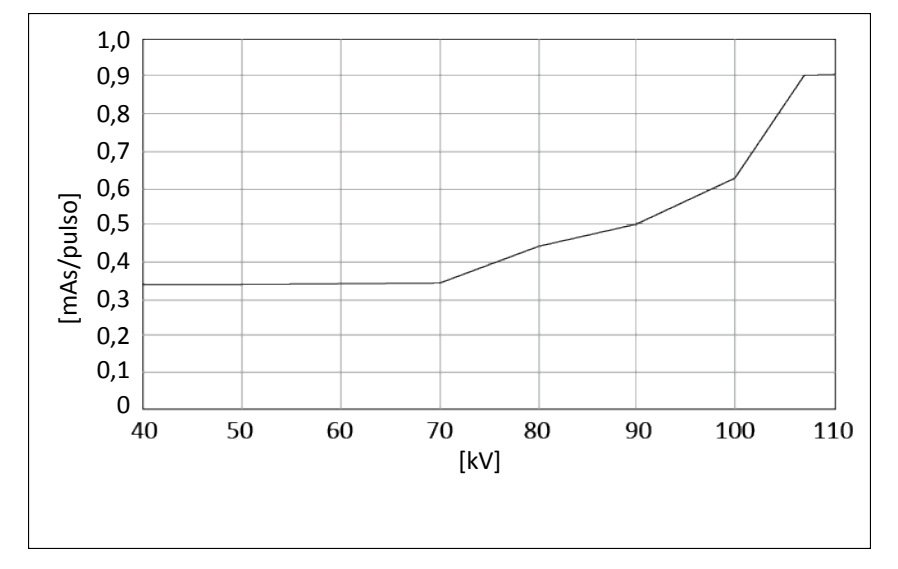

Fig. 38: Curva de kV-mA de fluoroscopia controlada por impulsos (PCF)

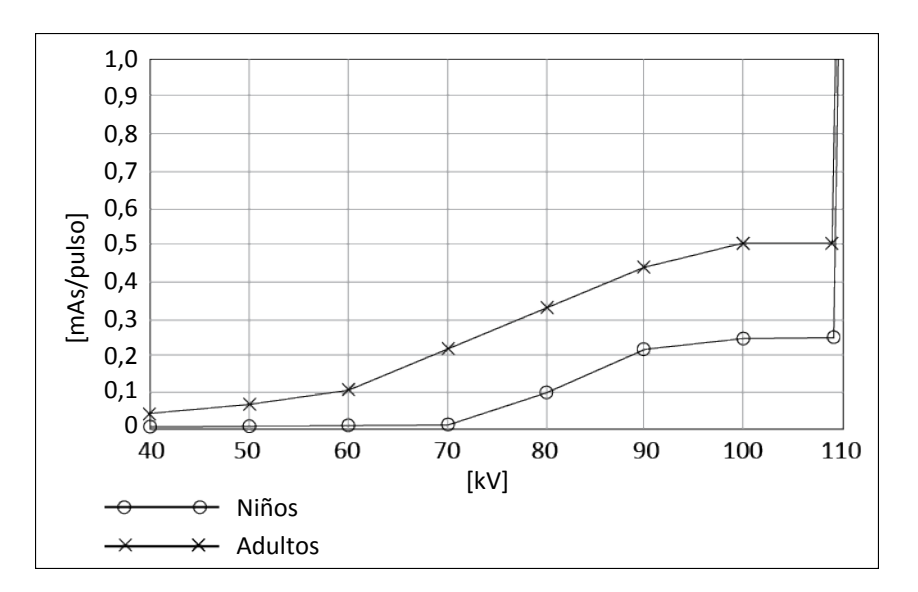

Fig. 39: Curvas de kV-mA de fluoroscopia controlada por rejilla (GCF)

# Precisión del sistema automático de control

La variación del promedio de datos lineales no supera el 20 % de la tensión constante del tubo de rayos X ni el grosor constante del objeto irradiado.

# Datos de compatibilidad electromagnética (CEM)

### Guía y declaración del fabricante

Este equipo de rayos X cumple con la norma 60601-1-2, Ed. 3.0 y Ed. 4.0.

#### **Emisiones electromagnéticas**

El equipo de rayos X es adecuado para un entorno de centro profesional de atención médica. El grupo y la clase de conformidad se especifican en la siguiente tabla. El cliente o usuario del equipo se debería asegurar de que se utiliza en dicho entorno.

#### **AVISO**

Las características de emisiones de este equipo lo hacen idóneo para su uso en áreas industriales y hospitales (CISPR 11, Categoría A). En caso de utilizarse en un entorno residencial (para lo cual normalmente se requiere CISPR 11, Categoría B), este equipo no ofrece una protección adecuada a los servicios de comunicaciones de radiofrecuencia. El usuario deberá adoptar las medidas de mitigación adecuadas, como cambiar de lugar el equipo o reorientarlo.

| Prueba de emision | es |      | Conformidad     |  |
|-------------------|----|------|-----------------|--|
| Emisiones de RF   |    |      | Grupo 1/Clase A |  |
| CISPR 11          |    |      |                 |  |
|                   | _  | <br> | <br>            |  |

Aunque se ha demostrado que el rendimiento y la seguridad del equipo de rayos X no resultan afectados, puede producirse incompatibilidad electromagnética cuando se conecta a una red de suministro doméstica estándar. En ese caso, puede ser necesario que el usuario tome las medidas apropiadas.

#### Inmunidad electromagnética

El equipo de rayos X es adecuado para un entorno de centro profesional de atención médica. El grupo y la clase de conformidad se especifican en la siguiente tabla. El cliente o usuario del equipo se debería asegurar de que se utiliza en dicho entorno.

| Prueba de inmunidad                                                  | Nivel de conformidad                                |
|----------------------------------------------------------------------|-----------------------------------------------------|
| Descarga electrostática (DES)                                        | ±8 kV por contacto                                  |
| CEI 61000-4-2                                                        | ±15 kV por aire                                     |
| RF radiada                                                           | 3 V/m                                               |
| CEI 61000-4-3                                                        | 80 MHz–2,7 GHz                                      |
| Campos de proximidad del equipo de comunicaciones inalámbricas de RF | Tabla 9 de CEI 60601-1-2                            |
| CEI 61000-4-3                                                        |                                                     |
| Ráfagas rápidas/transitorios eléctricos                              | ±2 kV para líneas de alimentación de red            |
| CEI 61000-4-4                                                        | ±1 kV para líneas de entrada/salida                 |
| Onda de choque                                                       | ±1 kV líneas a líneas                               |
| CEI 61000-4-5                                                        | ±2 kV líneas a tierra                               |
| RF conducida                                                         | 3 Vrms                                              |
| CEI 61000-4-6                                                        | 150 KHz-80 MHz                                      |
|                                                                      | 6 Vrms                                              |
|                                                                      | en bandas ISM de entre 150 kHz y 80 MHz             |
| Campo magnético a frecuencia de red (50 Hz/60 Hz)<br>CEI 61000-4-8   | 30 A/m                                              |
| Caídas e interrupciones de tensión<br>CEI 61000-4-11                 | 0 % U <sub>T</sub> <sup>1</sup> para 250/300 ciclos |

 $^{1}$  U<sub>T</sub> es la tensión de la red de corriente alterna antes de la aplicación del nivel de prueba.

#### Criterios de conformidad con CEM debidos al rendimiento esencial

- Indicación del dispositivo de registro seleccionado (sala de control y de exámenes)
- Indicación del ajuste de filtro en la consola del operador

- Visualización del nombre, la fecha de nacimiento y el ID (en la consola del operador y el visor RF)
- Solo puede seleccionarse (activarse) una entrada de paciente cada vez
- El paciente que desea visualizar se sincroniza con el paciente para adquisición
- Los parámetros de radiografía seleccionados son los adecuados para el examen, la vista y el tipo de paciente seleccionados
- Resultados de mediciones correctos

Unas perturbaciones CEM mayores que las definidas por la norma CEI 60601-1-2 podrían influir en el rendimiento esencial.

#### **AVISO**

Utilice solo los cables originales suministrados con el sistema o los que recomiende Philips. El uso de otros cables puede afectar de forma negativa al rendimiento del sistema en cuanto a CEM.

#### Lista de cables

| Cable                                   | Apantallado | Analógico | Digital | Longitud máx.<br>[m] |
|-----------------------------------------|-------------|-----------|---------|----------------------|
| Power 3Ph Wires System Input            |             | x         |         | 5                    |
| Power Cables AWS                        | х           | х         |         | 25                   |
| Power Cables Eleva Monitor Control Room | х           | х         |         | 25                   |
| Power Cable View Monitor Control Room   | х           | х         |         | 25                   |
| CAN AWS                                 | х           | х         | х       | 24                   |
| Optical Fiber                           |             |           | х       | 25                   |
| Ethernet AWS-BC                         | х           |           | х       | 25                   |
| Remote Power AWS on/off                 | х           | х         | х       | 24                   |
| On/Off ECC                              | х           | х         |         | 24                   |
| Audio AWS-RIO                           | х           | х         |         | 24                   |
| Exposure Handswitch Table               | х           | х         |         | 24                   |
| Exposure Handswitch CSM                 | х           | х         |         | 24                   |
| Footswitch1                             | х           | х         |         | 24                   |
| Power GeoCab 400Vac                     | х           | х         |         | 11                   |
| Geo Emerg. off to SPDU                  | х           | х         |         | 11                   |
| SAN Geo TRX13-RA27 X7 EN MV             | х           |           | х       | 11                   |

| Cable                                       | Apantallado | Analógico | Digital | Longitud máx.<br>[m] |
|---------------------------------------------|-------------|-----------|---------|----------------------|
| Dose Rate Cable                             | х           | х         | х       | 8                    |
| SAN Xgen                                    | х           | x         |         | 8                    |
| CAN Xgen                                    | х           | x         | x       | 8                    |
| Power Control Xgen                          | х           | х         |         | 8                    |
| Cable FSW on Console Trolley                | х           | х         |         | 24                   |
| Cable USB/Ethernet for Keyboard on Cons.Tr. | х           | х         |         | 40                   |
| Cable TSC2 on Console Trolley               | х           | х         | х       | 24                   |
| Cable Power Monitors NPX4 ExamRoom          | х           | х         |         | 30                   |
| Ethernet/DVI one per Mon. ExamRoom          | х           |           | х       | 40                   |
| Indication Box in ExamRoom                  | х           | х         |         | 25                   |
| Power Supply 24V Table                      |             | х         |         | 27                   |
| Power Supply Main Beam Motor                | х           | х         |         | 27                   |
| Power Supply Angulation Motor               | х           | х         |         | 27                   |
| Power Supply Middle Beam Motor              | х           | х         |         | 27                   |
| Power Scanning Motor Table                  | х           | х         |         | 27                   |
| Power SID Motor Table                       |             | х         |         | 27                   |
| Power Compressor Motor                      |             | х         |         | 27                   |
| Emergency Stop Button                       |             | х         |         | 27                   |
| Emergency Micro Switch                      |             | х         |         | 27                   |
| Data A11-A2 Table                           | х           | х         |         | 27                   |
| Data A11-A12 Table                          | х           | х         |         | 27                   |
| Data A13-A12 Table                          | х           | х         |         | 27                   |
| Detector Holder Motor Table                 | х           | х         |         | 27                   |
| Grid Potentiometer Table                    | х           | х         |         | 27                   |
| Data Anti-entrapment Table                  | х           | х         |         | 27                   |
| Data A8-A2 Table                            | х           | х         |         | 27                   |
| Collimator Signals                          | х           | х         |         | 27                   |
| Collimator Filter                           | х           | x         |         | 27                   |
| Detector Image Link Fiber Optic             |             |           | х       | 27                   |
| Detector Supply 24V                         | х           | х         |         | 27                   |

| Cable                                   | Apantallado | Analógico | Digital | Longitud máx.<br>[m] |
|-----------------------------------------|-------------|-----------|---------|----------------------|
| High Voltage O3                         | х           | х         |         | 28                   |
| High Voltage O3                         | х           | х         |         | 28                   |
| High Voltage O4 – GCF                   | х           | х         |         | 28                   |
| Amplimat 7F                             | х           | х         |         | 27                   |
| Tube Stator Cable                       | х           | х         |         | 28                   |
| Tube Temp                               | Х           | х         |         | 28                   |
| Tube Blower                             | х           | х         |         | 28                   |
| CAN+Power TSC1                          | х           | х         | х       | 23                   |
| CAN TSC1                                | х           | х         | х       | 4                    |
| Ethernet WiFi Access Point              | х           |           | х       | 20                   |
| Ethernet AWS to Backup Access Connector | Х           |           | х       | 20                   |
| SkyPlate Backup                         | х           |           | х       | 7                    |
| Amplimat VS                             | х           | х         |         | 20                   |
| Power Supply VS 230 V                   | х           | х         |         | 20                   |
| MSB VS                                  | Х           | х         | х       | 20                   |
| Stator tube CS                          | х           | х         |         | 26                   |
| Temp. Switch Tube CS                    | Х           | х         |         | 26                   |
| High-Voltage O3 CS                      | х           | х         |         | 26                   |
| High-Voltage O3 CS                      | х           | х         |         | 26                   |
| Power Supply CS 230V                    | х           | х         |         | 20                   |
| MSB CS                                  | х           | х         | x       | 20                   |
| LAN Camera in Collimator                | х           |           | х       | 26                   |

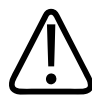

#### ADVERTENCIA

Degradación del rendimiento

No utilice ningún equipo de comunicaciones de RF portátiles (incluidos periféricos como cables de antena y antenas externas) a una distancia de menos de 30 cm (12 pulgadas) de cualquier parte del sistema. De lo contrario, el funcionamiento del equipo podría degradarse.

# Inmunidad a interferencias electromagnéticas: distancias de separación recomendadas

#### (entre los equipos portátiles y móviles de comunicaciones de RF [transmisores] y este sistema)

El sistema está previsto para el uso en un entorno electromagnético en el que se controlan las perturbaciones radiadas de RF. El cliente o el usuario del sistema puede ayudar a prevenir la interferencia electromagnética manteniendo una distancia mínima entre equipos móviles de comunicaciones de RF (transmisores) y el sistema. Dicha distancia depende de la potencia de salida máxima del equipo de comunicaciones, como se indica más abajo.

| Máxima potencia de salida asignada<br>del transmisor [W] | Distancia de separación conforme a la frecuencia del transmisor [m]   |                                              |
|----------------------------------------------------------|-----------------------------------------------------------------------|----------------------------------------------|
|                                                          | 150 kHz-80 MHz<br>d = 1,2 P <sup>1/2</sup><br>fuera de las bandas ISM | 80 MHz – 2,5 GHz<br>d = 2,0 P <sup>1/2</sup> |
| 0,01                                                     | 0,12                                                                  | 0,2                                          |
| 0,1                                                      | 0,38                                                                  | 0,63                                         |
| 1                                                        | 1,2                                                                   | 2                                            |
| 10                                                       | 3,8                                                                   | 6,32                                         |
| 100                                                      | 12                                                                    | 20                                           |

Para los transmisores con potencia máxima de salida no enumerados arriba, la distancia de separación recomendada en metros (m) se puede determinar mediante la ecuación que se aplica a la frecuencia del transmisor, donde P es la potencia máxima de salida del transmisor asignada en vatios (W), según el fabricante del transmisor.

### AVISO

- A 80 MHz exactamente se aplica la distancia de separación para la gama de frecuencias más alta.
- Estas directrices pueden no ser aplicables en todas las situaciones. La propagación electromagnética se ve afectada por la absorción y la reflexión que producen las estructuras, los objetos y las personas.

### WiFi

El detector portátil inalámbrico y el punto de acceso se comunican mediante una red inalámbrica aparte (canal reservado). Este uso del canal reservado se debe asignar en colaboración con el departamento de informática local.

| Estándar utilizado: | IEEE 802.11a, b, g o n |
|---------------------|------------------------|
| Cifrado:            | WPA2                   |

Philips recomienda usar 5 GHz.

Bandas de frecuencia compatibles (se aplican restricciones específicas por país):

#### Detector portátil inalámbrico

| Rango de frecuencias [MHz] | Salida [mW] |
|----------------------------|-------------|
| 2412–2484                  | 17          |
| 5500–5700                  | 13          |
| 5725–5825                  | 13          |
| 5180–5240                  | 12          |
| 5260–5320                  | 12          |

#### Punto de acceso

| Rango de frecuencias [MHz] | Salida [mW] |
|----------------------------|-------------|
| 2400–2483                  | 125         |
| 5150–5250                  | 125         |
| 5250–5350                  | 125         |
| 5470–5725                  | 125         |
| 5725–5850                  | 125         |
|                            |             |

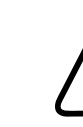

4512 987 48981 B/709 \* AUG 2020

#### ADVERTENCIA

Dispositivos de soporte vital

El punto de acceso y los detectores portátiles inalámbricos emplean la tecnología WiFi estándar para la transferencia de datos a la estación de trabajo. Se ha demostrado que esta tecnología es segura en combinación con los marcapasos actuales. Sin embargo, debe tenerse en cuenta que los marcapasos más antiguos u otros dispositivos de soporte vital sensibles en cuanto a la CEM pueden verse afectados por las emisiones de WiFi si se usan cerca del detector.

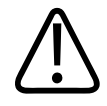

#### ADVERTENCIA

Asegúrese de mantener la distancia mínima respecto de los dispositivos de soporte vital. Tenga en cuenta que, para cumplir estrictamente con CEI 60601-1-2, se necesita la alimentación siguiente:

| Dispositivo                                   | Frecuencia | Salida      | Distancia mínima con dis-<br>positivos de soporte vital |
|-----------------------------------------------|------------|-------------|---------------------------------------------------------|
| Detector portátil inalámbri-<br>co (SkyPlate) | 2,4 GHz    | 17 mW       | 30 cm                                                   |
| Detector portátil inalámbri-<br>co (SkyPlate) | 5 GHz      | 13 mW       | 26 cm                                                   |
| Antena WiFi del punto<br>de acceso            | 2,4 GHz    | Máx. 100 mW | 150 cm                                                  |
| Antena WiFi del punto<br>de acceso            | 5 GHz      | Máx. 250 mW | 150 cm                                                  |

El dispositivo de soporte vital debe estar certificado según CEI 60601-1-2. Esta norma define la distancia mínima para una determinada potencia de emisión máxima, correspondiente a un campo eléctrico instantáneo máximo de 10 V/m. Los clientes deberán tener en cuenta, bajo su responsabilidad, que los dispositivos de soporte vital más antiguos no satisfacen necesariamente los criterios de la norma CEI 60601-1-2.

# 8 Accesorios

# Aviso sobre seguridad

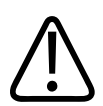

#### ADVERTENCIA

**Riesgo de lesiones** 

Antes de usar cualquier accesorio, asegúrese de que está bien fijado.

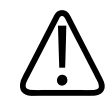

#### **ADVERTENCIA**

Tras instalar los accesorios desmontables, tenga cuidado de evitar que el paciente sufra lesiones y colisiones al mover el equipo.

Los accesorios descritos en estas instrucciones de uso cumplen los criterios de CombiDiagnost R90. Si desea utilizar otro equipo con el sistema CombiDiagnost R90, debe solicitar la declaración de conformidad al proveedor de este equipo.

# Reposapiés

### **Uso normal**

El reposapiés es un punto de apoyo para los pacientes durante la basculación de la mesa. El reposapiés se puede instalar en ambos lados del tablero.

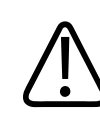

#### ADVERTENCIA

Riesgo de lesiones

La carga máxima es 284 kg (626,1 lb).

### Instalación y desinstalación

#### Instalación del reposapiés

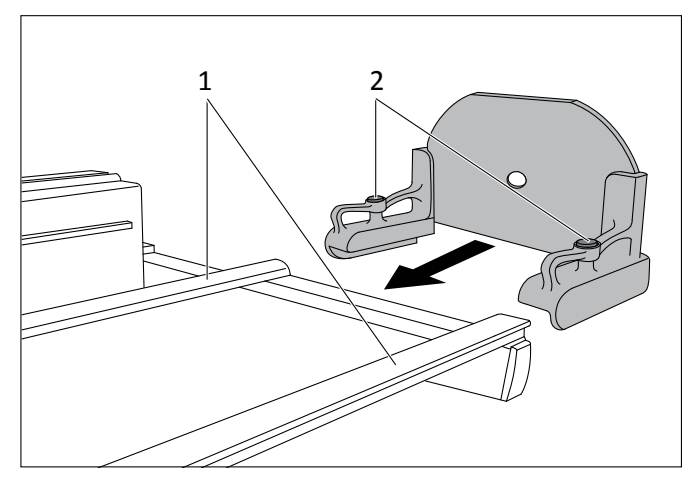

- ▷ La mesa está en posición horizontal.
- Pulse ambos botones por completo (2).
- Deslice el reposapiés por los carriles (1) del tablero.
- Suelte los botones (2).
- Pulse ambos botones para mover el reposapiés por los carriles.
- Desplace el reposapiés hasta fijarlo bien en su sitio.

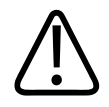

### ADVERTENCIA

Riesgo de lesiones

Compruebe que el reposapiés esté bloqueado a ambos carriles.

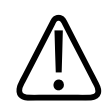

#### ADVERTENCIA

El reposapiés no debe sobresalir de los extremos del tablero.

#### AVISO

- Los botones deben estar totalmente hacia fuera. No debe verse ninguna línea roja en el área del botón.
- Si se ve una línea roja, desplace el reposapiés con las asas sin pulsar los botones hasta que se fije correctamente en posición.

#### Desinstalación del reposapiés

- ▷ La mesa está en posición horizontal.
- Pulse hasta el fondo ambos botones (2).
- ▶ Retire el reposapiés de los carriles (1) del tablero.

### **Datos técnicos**

Peso

8 kg (17,6 lb)

### **Etiquetas**

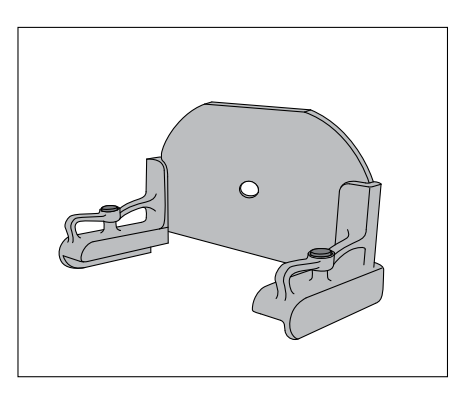

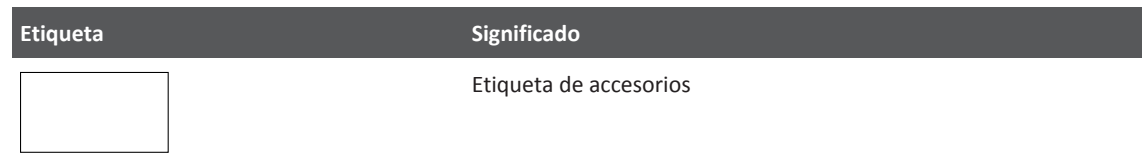

# Agarraderos

#### **Uso normal**

Para lograr una mayor estabilidad, el paciente puede utilizar agarraderos.

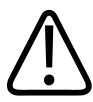

#### ADVERTENCIA

**Riesgo de lesiones** 

Si utiliza agarraderos, bascule la mesa solo si ambos agarraderos están bien fijados y colocados a la altura correcta.

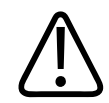

### ADVERTENCIA

Riesgo de lesiones

La carga máxima en los dos agarraderos es de 180 kg (396,8 lb).

#### AVISO

Se recomienda utilizar dos agarraderos al mismo tiempo para evitar una posición incómoda.

#### AVISO

Para bascular la mesa si sobre ella hay un paciente pesado, use más de un accesorio.

En la siguiente tabla se muestra la carga máxima en ambos agarraderos según el ángulo de la mesa. La carga máxima de la mesa puede diferir.

| Ajuste angular de la mesa | Carga máx. en ambos agarraderos |
|---------------------------|---------------------------------|
| Hasta 30°                 | 360 kg (793,7 lb)               |
| Hasta 45°                 | 255 kg (562,2 lb)               |
| Hasta 60°                 | 208 kg (458,6 lb)               |
| Hasta 90°                 | 180 kg (396,8 lb)               |

### Referencia

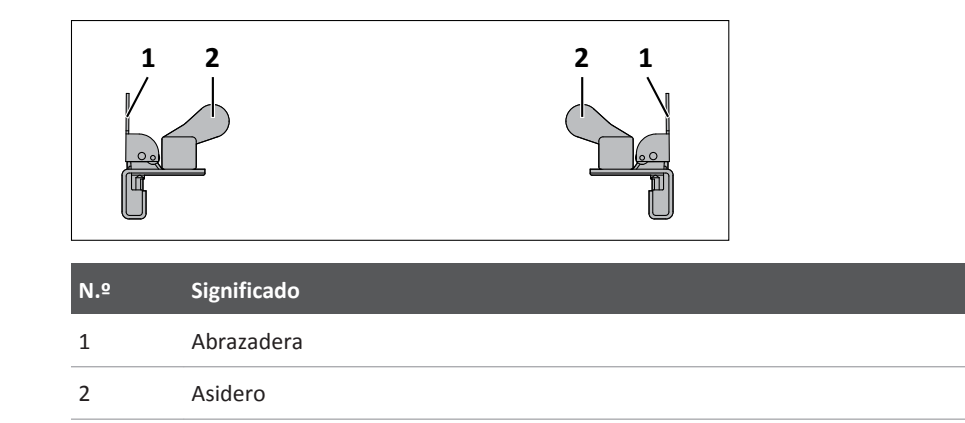

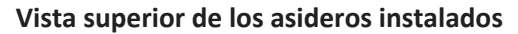

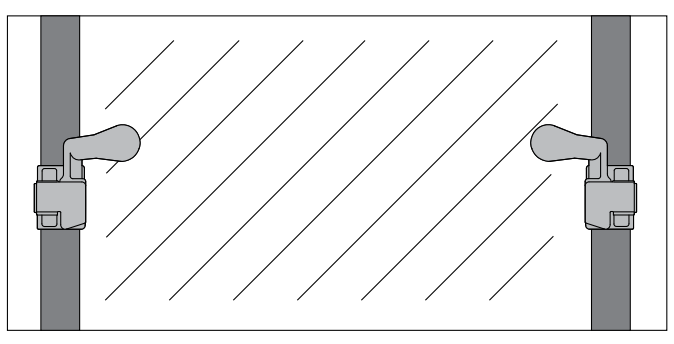

### Instalación

#### Instalación

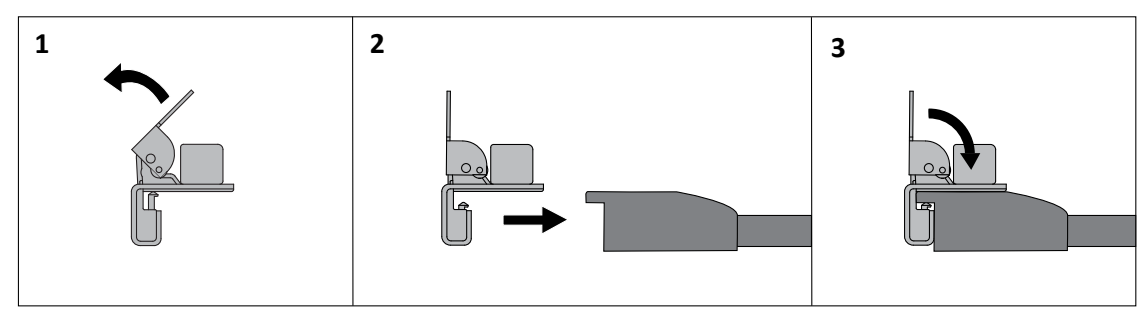

- ► Compruebe que los dos asideros están bien fijados al tablero.
- ► Compruebe que el paciente pueda llegar a los dos asideros de forma cómoda.

### Desinstalación

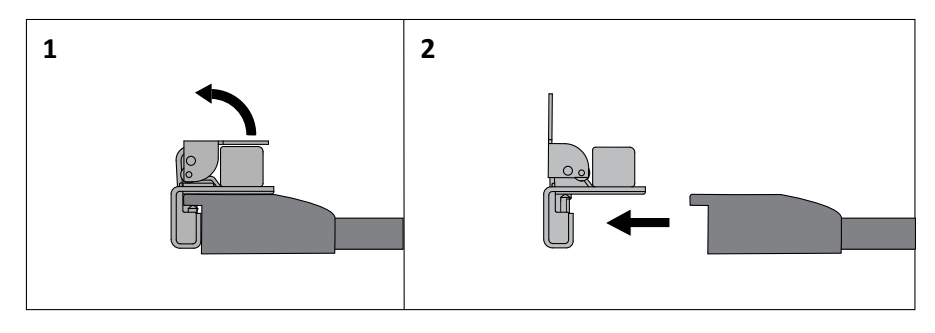

### **Datos técnicos**

| Peso 80 | 0 g (1,7 lb) [un agarradero] |
|---------|------------------------------|
|---------|------------------------------|

### **Etiquetas**

| Etiqueta | Significado            |
|----------|------------------------|
|          | Etiqueta de accesorios |
|          |                        |

# Accesorios adicionales (opcional)

Carrito controlado localmente (opcional)

Instrucciones de seguridad

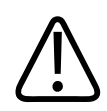

### ADVERTENCIA

Riesgo de lesiones y daños en el sistema No tropiece con el cable. Usted puede caerse.

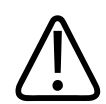

#### ADVERTENCIA

Riesgo de colisión y lesiones

Este accesorio se puede mover libremente, lo que puede suponer un obstáculo para personas y objetos móviles.

### **Uso normal**

El teclado con panel táctil se encuentra en el estante. Puede colocar el interruptor de pie en el estante adecuado cuando sea necesario. Puede mover la consola de control de acuerdo con sus necesidades.

### Referencia

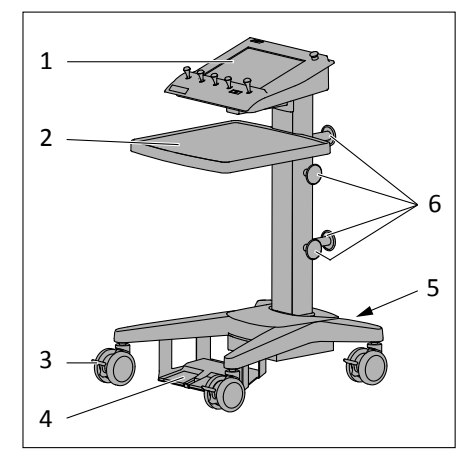

Fig. 40: Carrito controlado localmente

| N.º | Significado                                       |
|-----|---------------------------------------------------|
| 1   | Consola de control montada en el carrito          |
| 2   | Estante y teclado con panel táctil (no mostrados) |
| 3   | Freno de cada rueda                               |
| 4   | Interruptor de pie colocado en el estante         |
| 5   | Conector equipotencial a tierra                   |
| 6   | Portacables                                       |
| 0   |                                                   |

### Conexión equipotencial a tierra

Se proporciona un punto de conexión a tierra equipotencial para protección. Utilice este producto en áreas que cumplan los estándares locales (por ejemplo, el Código eléctrico nacional de Estados Unidos) de seguridad eléctrica en instalaciones utilizadas para fines médicos. La norma CEI 60601-1 también ofrece directrices sobre puntos de conexión a tierra equipotenciales.

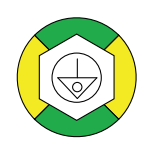

Este símbolo indica el conector equipotencial a tierra. Este conector permite la conexión entre el equipo y la barra colectora de alimentación con toma a tierra suministrada por el hospital.

### **Datos técnicos**

| Carga máx del estante 20 kg (44.1 lb) | Altura (sin la consola de control) | 18 kg (39,7 lb) |
|---------------------------------------|------------------------------------|-----------------|
|                                       | Carga máx. del estante             | 20 kg (44,1 lb) |

### **Etiquetas**

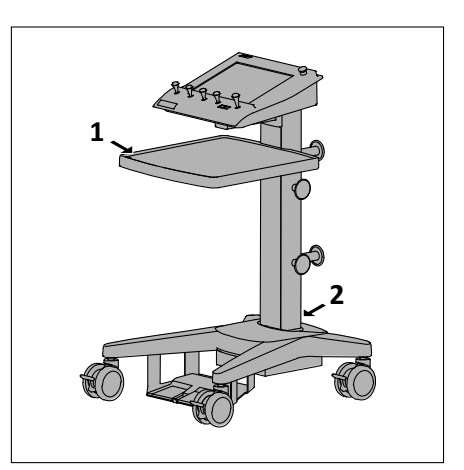

| N.º | Etiqueta | N.º | Contenido                                 |
|-----|----------|-----|-------------------------------------------|
| 1   |          |     | Carga máx.                                |
| 2   |          | А   | Etiqueta de componentes                   |
|     | (A)      | В   | Etiqueta del producto específica del país |
|     | (B)      |     |                                           |

### **Carrito para monitor**

### Instrucciones de seguridad

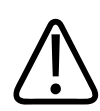

#### ADVERTENCIA

Mueva el carrito del monitor solamente con el agarradero. En caso contrario, el carrito del monitor podría volcar.

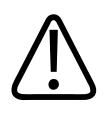

#### **ADVERTENCIA**

Riesgo de lesiones y daños en el sistema No tropiece con el cable. Usted puede caerse.

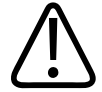

#### ADVERTENCIA

Riesgo de daños en el sistema

Asegúrese de que no hay obstáculos (por ejemplo, cables) en la trayectoria del carrito del monitor durante su desplazamiento.

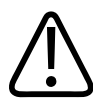

#### ADVERTENCIA

Con este soporte del monitor, utilice solamente monitores que cumplan la norma CEI 60601-1.

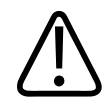

#### PRECAUCIÓN

La carga máxima del estante es de 20 kg (44 lb).

#### **AVISO**

Si utiliza el soporte del monitor con un equipo diferente del recomendado por Philips, Philips no será responsable del funcionamiento de dicho equipo.

#### **Uso normal**

Con el carrito para monitor, puede mover los monitores de acuerdo con sus necesidades. Hay carritos para monitor disponibles para uno o dos monitores.

### Referencia

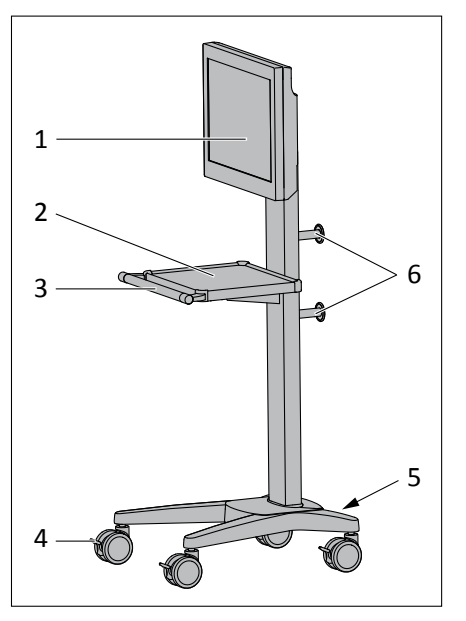

Fig. 41: Carrito para monitor, ejemplo con un monitor

| N.º | Significado                     |
|-----|---------------------------------|
| 1   | Monitor montado en el carrito   |
| 2   | Estante                         |
| 3   | Agarradero                      |
| 4   | Freno de cada rueda             |
| 5   | Conector equipotencial a tierra |
| 6   | Portacables                     |
|     |                                 |

### Conexión equipotencial a tierra

Se proporciona un punto de conexión a tierra equipotencial para protección. Utilice este producto en áreas que cumplan los estándares locales (por ejemplo, el Código eléctrico nacional de Estados Unidos) de seguridad eléctrica en instalaciones utilizadas para fines médicos. La norma CEI 60601-1 también ofrece directrices sobre puntos de conexión a tierra equipotenciales.

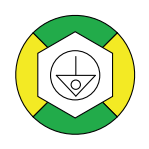

Este símbolo indica el conector equipotencial a tierra. Este conector permite la conexión entre el equipo y la barra colectora de alimentación con toma a tierra suministrada por el hospital.

### Datos técnicos

| Peso (sin monitor)                   | 19 kg (41,9 lb)                 |
|--------------------------------------|---------------------------------|
| Peso total de los monitores montados | Hasta 10 kg (22 lb) por monitor |

### **Etiquetas**

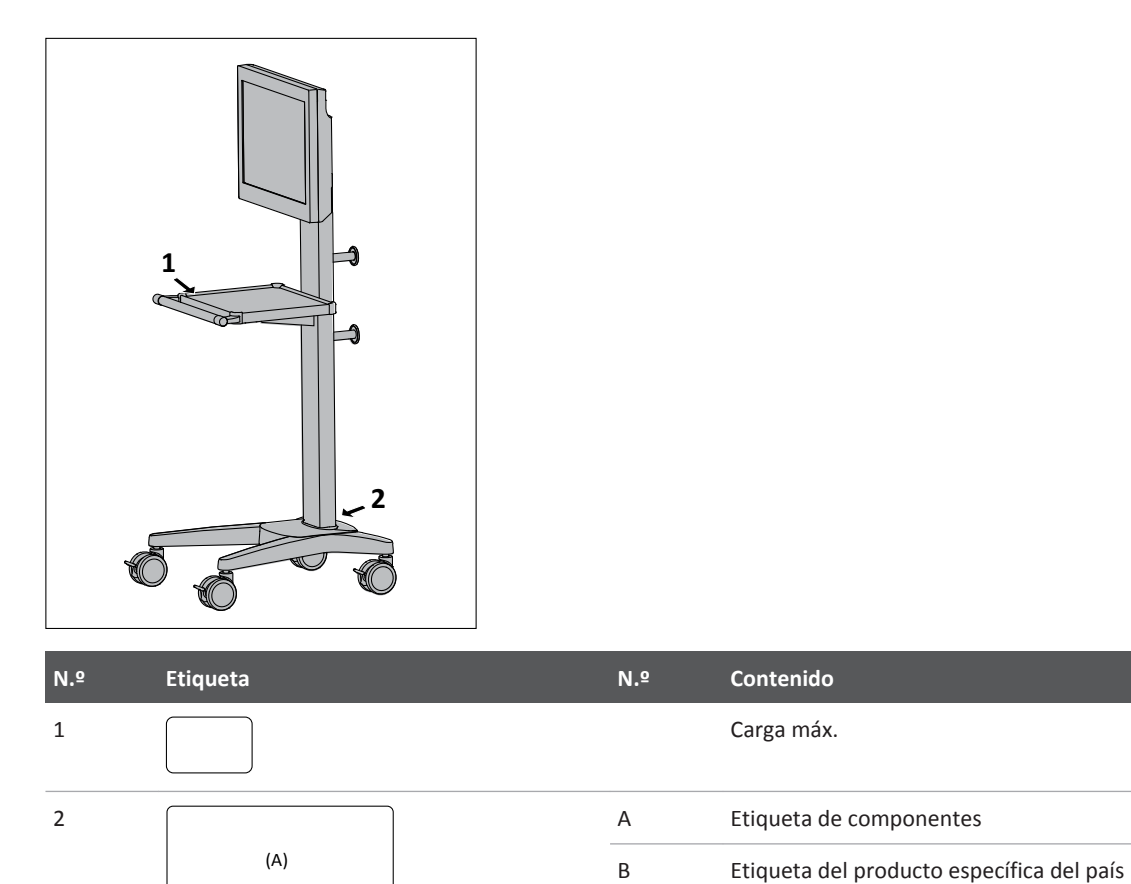

(B)

| S        |
|----------|
| Q        |
|          |
| 5        |
| <u> </u> |
| _        |
|          |
## Soporte de techo de los monitores

## Instrucciones de seguridad

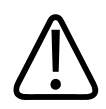

### ADVERTENCIA

Riesgo de colisión y lesiones

Este accesorio se puede mover libremente, lo que puede suponer un obstáculo para personas y objetos móviles.

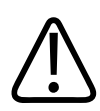

### ADVERTENCIA

Asegúrese de que ni los pacientes ni el personal operativo puedan golpearse la cabeza y de que el equipo no puede colisionar con los monitores mientras se está moviendo.

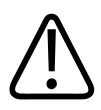

### ADVERTENCIA

Riesgo de lesiones

Coloque el soporte de techo del monitor de modo que ni los pacientes ni los miembros del personal puedan herirse.

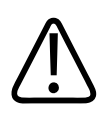

### ADVERTENCIA

Con este soporte del monitor, utilice solamente monitores que cumplan la norma CEI 60601-1.

### AVISO

Para mover el soporte del monitor, use solamente el agarradero.

#### AVISO

Si utiliza el soporte del monitor con un equipo diferente del recomendado por Philips, Philips no será responsable del funcionamiento de dicho equipo.

## **Uso normal**

Con el soporte de techo de los monitores puede mover los monitores de acuerdo con sus necesidades. Hay soportes de techo de los monitores disponibles para uno, dos o tres monitores.

# Referencia

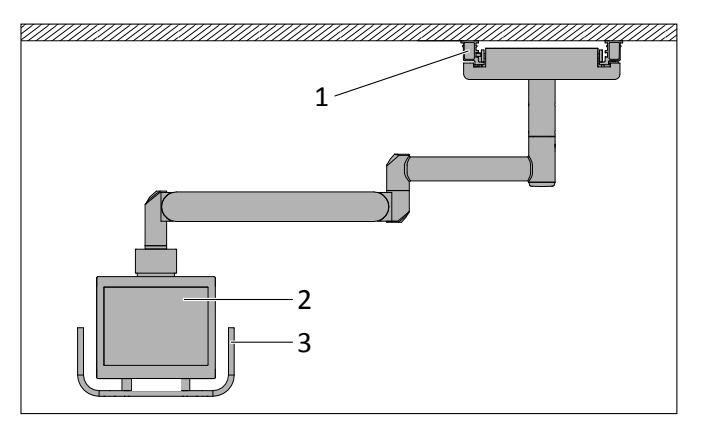

Fig. 42: Soporte de techo de los monitores, ejemplo con un monitor

| N.º | Significado                            |
|-----|----------------------------------------|
| 1   | Carriles                               |
| 2   | Monitor montado en el soporte de techo |
| 3   | Agarradero                             |

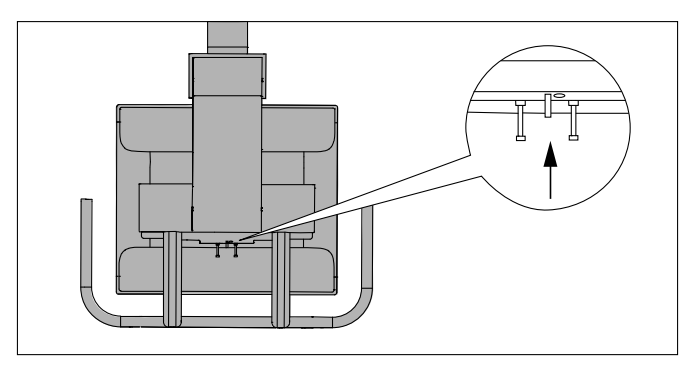

Fig. 43: Conector equipotencial a tierra, ejemplo con un monitor

El soporte de techo de los monitores proporciona un conector de conexión a tierra equipotencial.

## **Movimientos**

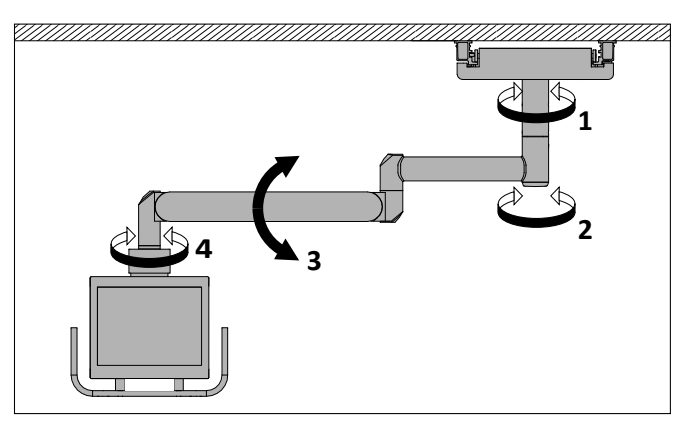

| N.º           | Significado                                                |
|---------------|------------------------------------------------------------|
| 1             | Girar el brazo de suspensión de techo hasta 315°. 1        |
| 2             | Girar el brazo de suspensión de techo hasta 320°. 1        |
| 3             | Rotar el brazo de suspensión de techo hasta ±40°.          |
| 4             | Girar el brazo de suspensión de techo hasta 330°. 1        |
| No se muestra | Mover la suspensión de techo del monitor por los carriles. |

<sup>1</sup> Las líneas de marcado indican el tope y lo que le queda para llegar a él.

# Conexión equipotencial a tierra

Se proporciona un punto de conexión a tierra equipotencial para protección. Utilice este producto en áreas que cumplan los estándares locales (por ejemplo, el Código eléctrico nacional de Estados Unidos) de seguridad eléctrica en instalaciones utilizadas para fines médicos. La norma CEI 60601-1 también ofrece directrices sobre puntos de conexión a tierra equipotenciales.

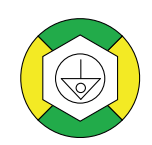

Este símbolo indica el conector equipotencial a tierra. Este conector permite la conexión entre el equipo y la barra colectora de alimentación con toma a tierra suministrada por el hospital.

# **Datos técnicos**

|                                     | Peso total de los monitores montados      | Peso de un solo monitor*                   |
|-------------------------------------|-------------------------------------------|--------------------------------------------|
| Soporte de techo para un monitor    | De 0,9 kg a 8,9 kg<br>(de 2 lb a 19,6 lb) | -                                          |
| Soporte de techo para dos monitores | De 6 kg a 23 kg<br>(de 13,3 lb a 50,7 lb) | De 3 kg a 11,5 kg<br>(de 6,6 lb a 25,3 lb) |

|                                               | Peso total de los monitores montados           | Peso de un solo monitor*                      |
|-----------------------------------------------|------------------------------------------------|-----------------------------------------------|
| Soporte de techo para tres monitores BNC      | De 19,2 kg a 34,2 kg<br>(de 42,4 lb a 75,4 lb) | De 6,4 kg a 11,4 kg<br>(de 14,1 lb a 25,1 lb) |
| Soporte de techo para tres monitores Ethernet | De 4,2 kg a 21,2 kg<br>(de 9,3 lb a 46,7 lb)   | De 1,4 kg a 7,1 kg<br>(de 3,1 lb a 15,7 lb)   |

\*Si el peso de un solo monitor es superior, asegúrese de lo siguiente:

- La suma de todos los monitores montados no debe exceder el peso total.
- La unidad de suspensión de techo debe estar bien equilibrada.

## **Etiquetas**

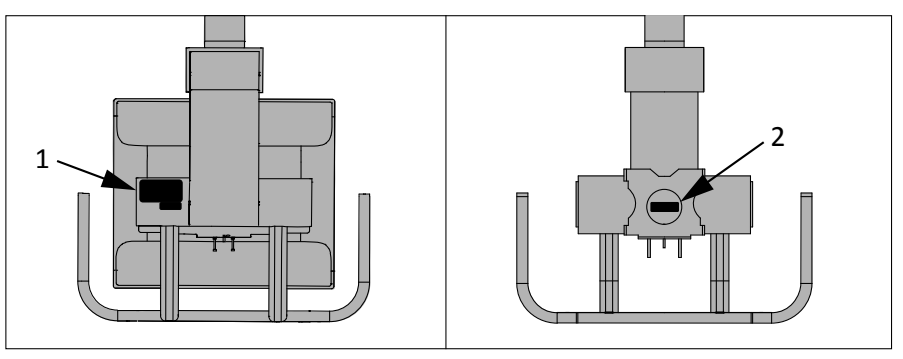

Fig. 44: Ejemplo con un monitor: vista trasera y frontal

| N.º | Etiqueta   |   | Significado                               |
|-----|------------|---|-------------------------------------------|
| 1   |            | А | Etiqueta de componentes                   |
|     | (A)<br>(B) | В | Etiqueta del producto específica del país |
| 2   |            |   | Carga mín. y máx.                         |

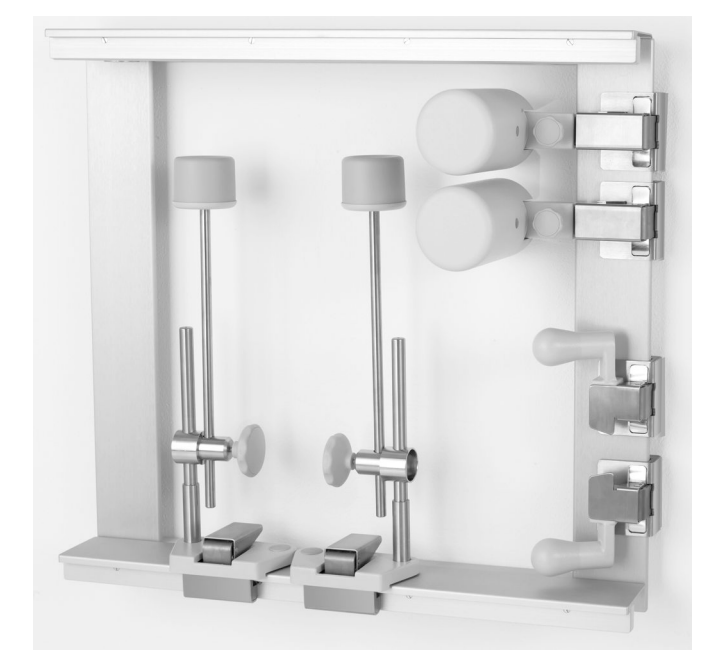

# Caja de colocación para accesorios

## Etiquetas

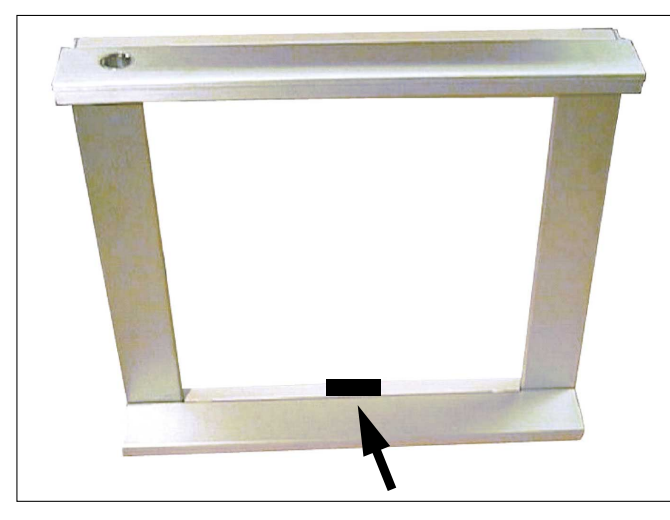

Etiqueta

Significado

Etiqueta de accesorios

## Soportes para hombros

### **Uso normal**

Cuando mueve la mesa a la posición de Trendelenburg, el soporte para hombros mantiene al paciente en la mesa.

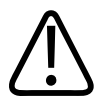

### ADVERTENCIA

Riesgo de lesiones

Cuando utilice los soportes para hombros, bascule la mesa solo si los dos soportes para hombros están bien fijados y colocados a la altura correcta.

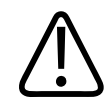

#### ADVERTENCIA

Riesgo de lesiones

La carga máxima para cada soporte para hombros es de 120 kg (264,6 lb) en total.

#### AVISO

Para bascular la mesa si sobre ella hay un paciente pesado, use más de un accesorio.

| Ajuste angular de la mesa | Peso máx. del paciente |
|---------------------------|------------------------|
| Hasta 30°                 | 240 kg (529,1 lb)      |
| Hasta 45°                 | 170 kg (374,8 lb)      |
| Hasta 60°                 | 139 kg (306,4 lb)      |
| Hasta 90°                 | 120 kg (264,6 lb)      |

#### **AVISO**

- Instale siempre ambos soportes para hombros.
- Antes de acoplar los soportes para hombros, la mesa debe estar en posición horizontal y el paciente ya debe estar tumbado.
- Utilice más de un tipo de fijación al bascular al paciente a la posición de Trendelenburg para evitar que se resbale hacia abajo por la mesa.
- Cuando utilice fundas esterilizadas, acople primero los soportes para hombros al tablero.

## Referencia

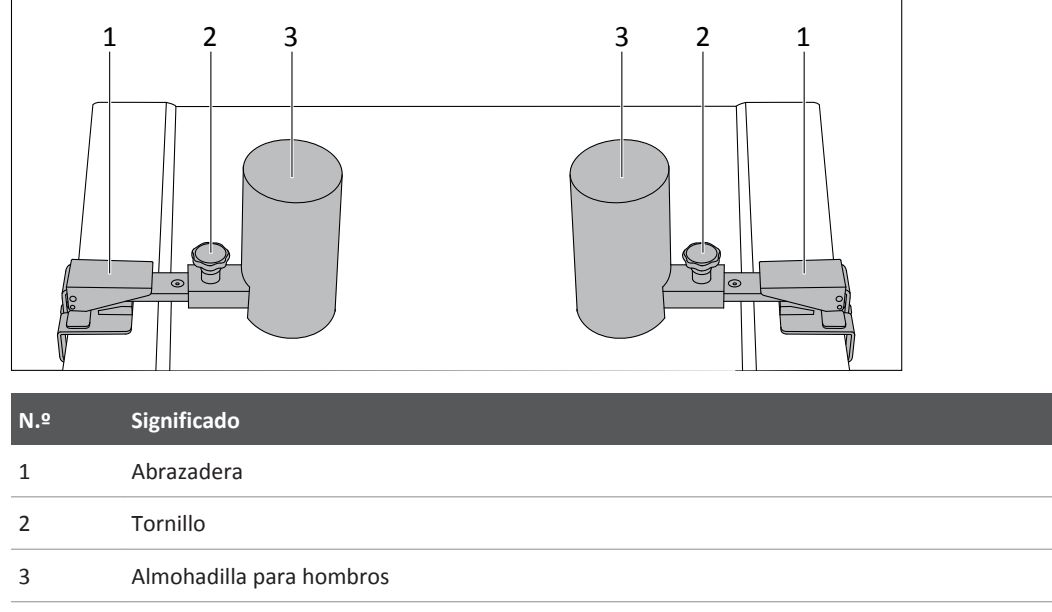

Tab. 2: Título de la tabla

## Instalación

 Acople ambos soportes para hombros a la altura necesaria. Estos dos soportes para hombros deben estar en posición paralela.

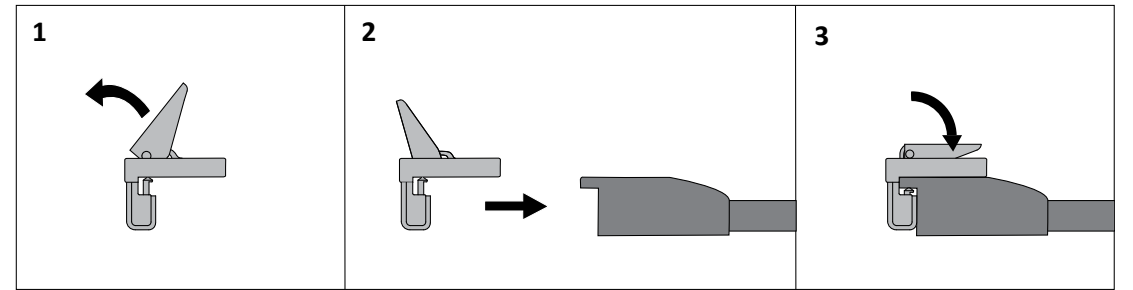

- ► Compruebe que los dos soportes para hombros están bien fijados al tablero.
- Afloje el tornillo del soporte para hombros.

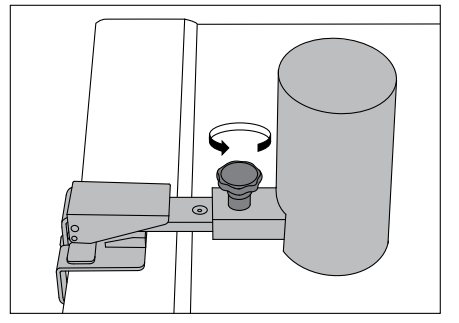

4512 987 48981 B/709 \* AUG 2020

► Coloque la almohadilla para hombros lo más cerca posible del hombro del paciente.

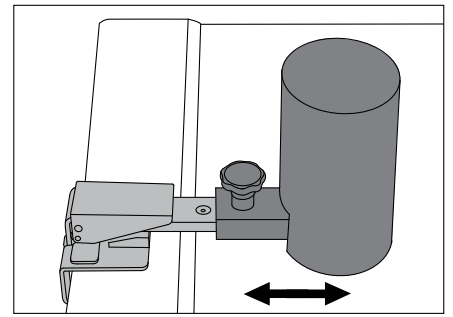

Apriete bien el tornillo a mano.

# Desinstalación

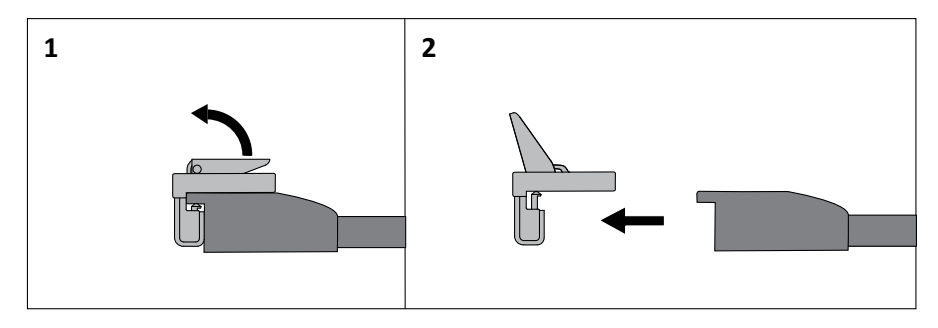

# **Datos técnicos**

Peso

2,4 kg (5,3 lb) un soporte para hombros

# **Etiquetas**

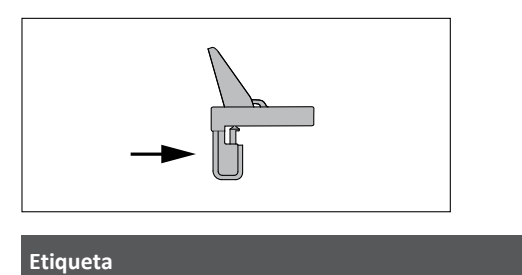

Significado

Etiqueta de accesorios

## **Barra lateral**

## Uso normal

Compruebe que el paciente puede agarrar la barra lateral con una mano o con las dos.

## Instrucciones de seguridad

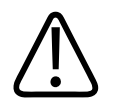

## ADVERTENCIA

Riesgo de lesiones

Antes de bascular la mesa, debe comprobar lo siguiente:

- La barra lateral está bien fijada al tablero.
- El paciente puede alcanzar la barra lateral de forma segura.

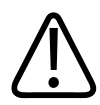

## ADVERTENCIA

Riesgo de lesiones

Cuando bascule la mesa, utilice solamente la barra lateral junto con el reposapiés. No incline la mesa en la posición de Trendelenburg cuando se esté utilizando la barra lateral.

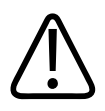

## ADVERTENCIA

El peso máximo del paciente para el uso de la barra lateral es de 180 kg (396,8 lb).

# Referencia

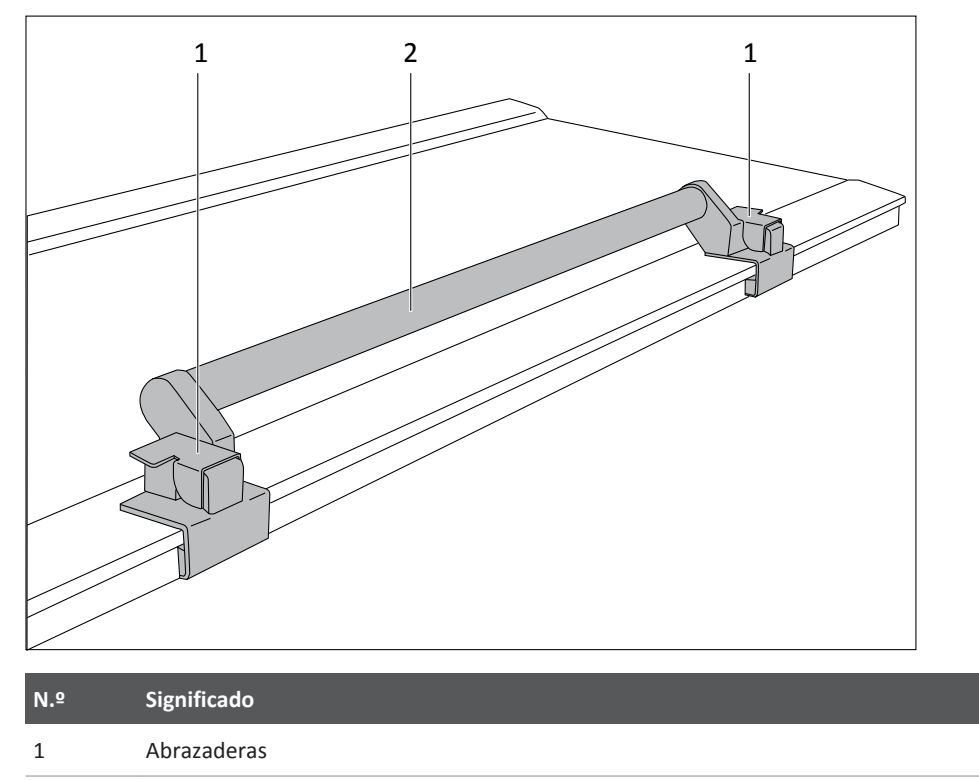

2 Barra lateral

# Instalación

• Acople la barra lateral en el carril del tablero.

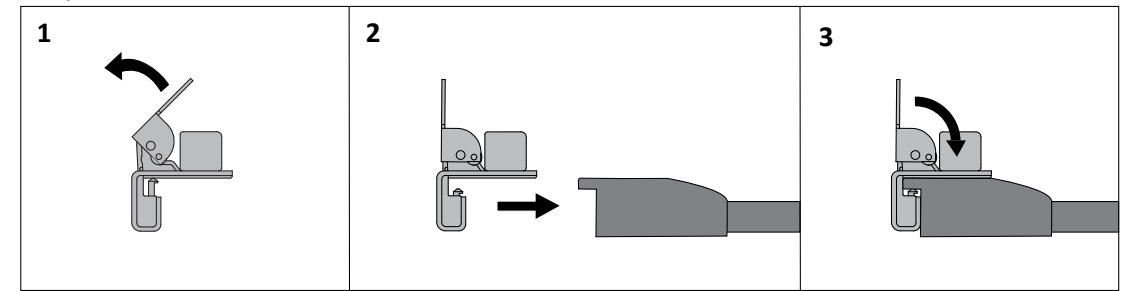

- Compruebe que la barra lateral está bien fijada al tablero.
- ► Compruebe que el paciente pueda llegar a la barra lateral de forma cómoda.

## Desinstalación

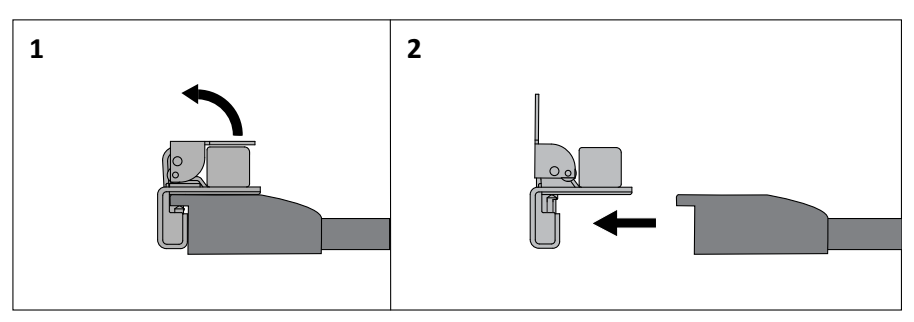

# Datos técnicos

| Peso 2,1 kg (4,6 lb | ) |
|---------------------|---|
|---------------------|---|

# **Etiquetas**

| Etiqueta | Significado            |
|----------|------------------------|
|          | Etiqueta de accesorios |

# Cinturón de compresión

# Instrucciones de seguridad

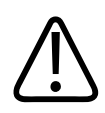

## ADVERTENCIA

Riesgo de lesiones

Utilice solamente el cinturón de compresión cuando el tablero esté en posición horizontal.

#### **AVISO**

- Solo debe utilizarse el cinturón de compresión suministrado por Philips.
- El paciente debe estar tumbado sobre el tablero antes de instalar el cinturón de compresión.

### **Uso normal**

Si desea mejorar la visualización de órganos internos, puede utilizarse un cinturón de comprensión para aplicar compresión moderada al paciente situado en el tablero. A veces, se coloca un globo entre la banda de compresión y el paciente (por ejemplo, durante la pielografía intravenosa, PIV).

## Referencia

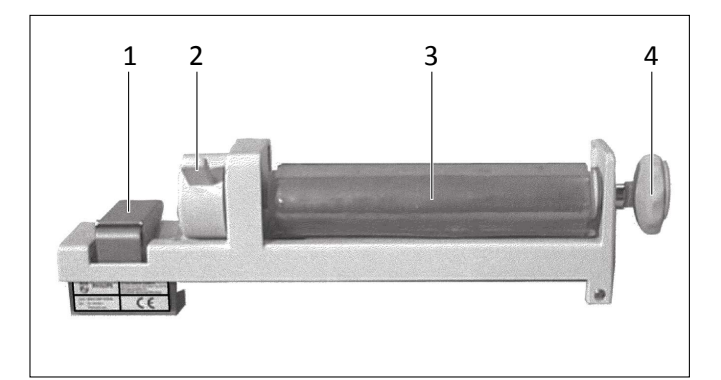

| N.º | Significado                                   |
|-----|-----------------------------------------------|
| 1   | Abrazadera                                    |
| 2   | Palanca para soltar el cinturón de compresión |
| 3   | Cinturón de compresión                        |
| 4   | Rueda para apretar el cinturón de compresión  |

## Instalación

- Coloque al paciente sobre el tablero.
- ► Abra las abrazaderas a ambos lados del juego de cinturones de compresión.

- Acople la parte fina del juego en el carril lateral y baje la abrazadera.

► Pase el cinturón de compresión sobre el paciente.

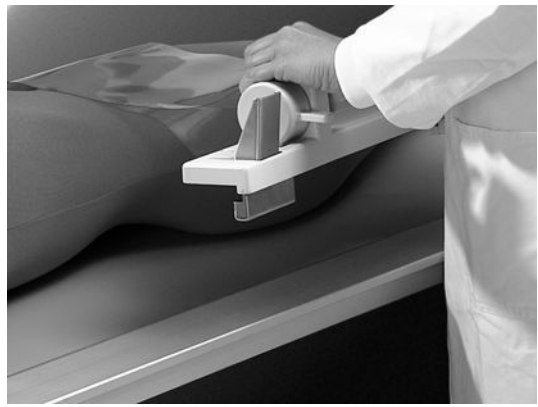

► Acople la parte del "trinquete" en el carril lateral y baje la abrazadera.

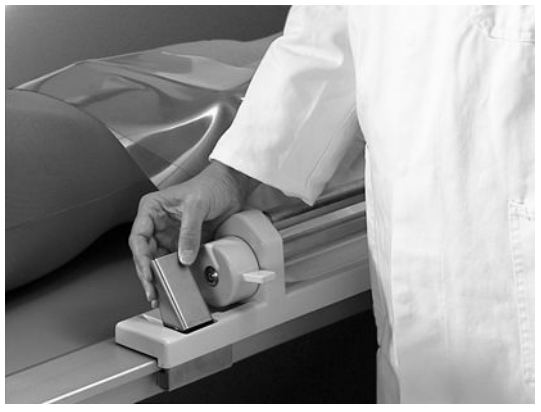

- ► Gire el mando hacia la derecha para apretar el cinturón.
- Coloque una mano entre el paciente y la banda de compresión (o el globo y la banda de compresión) para evaluar la fuerza de compresión y evitar que roce.

- la fuerza de compresión necesaria sobre el paciente.
- Compruebe que el cinturón de compresión está bien fijado al tablero en ambos lados.

► Siga girando el mando hacia la derecha para apretar el cinturón con el fin de obtener

## Desinstalación

- ► Aplique una ligera presión con una mano sobre el cinturón de compresión.
- Presione la palanca del juego de trinquetes para soltarlo.

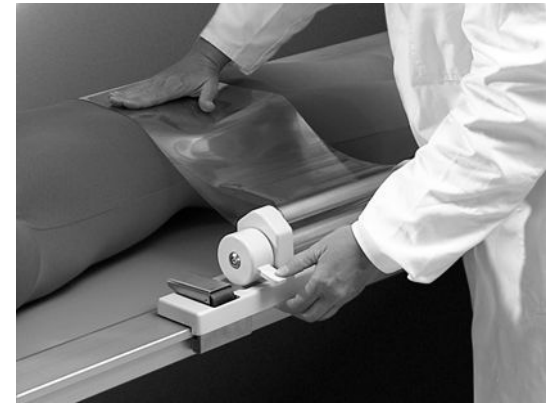

## **Datos técnicos**

Peso

3,5 kg (7,7 lb)

## **Etiquetas**

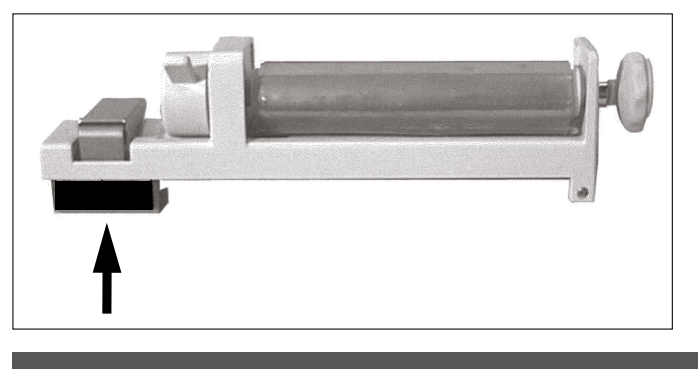

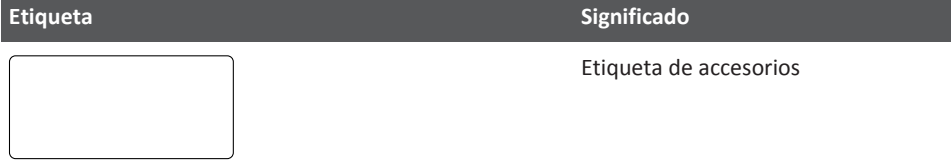

# Portachasis lateral ajustable

## **Uso normal**

El portachasis lateral ajustable se puede utilizar para sujetar un chasis durante las exposiciones laterales. Acople el soporte en el lateral de la mesa a los carriles laterales del tablero.

Como el portachasis incorpora resorte, se puede utilizar con chasis de diferentes tamaños.

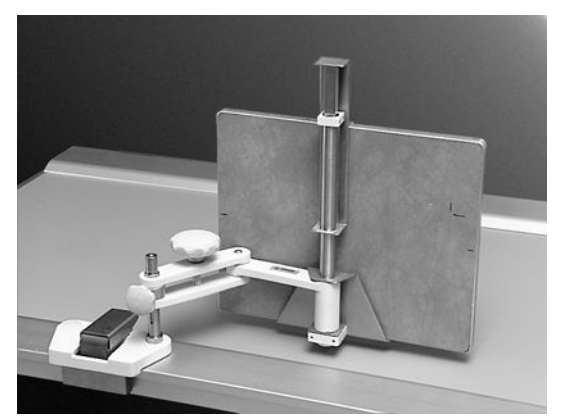

# Referencia

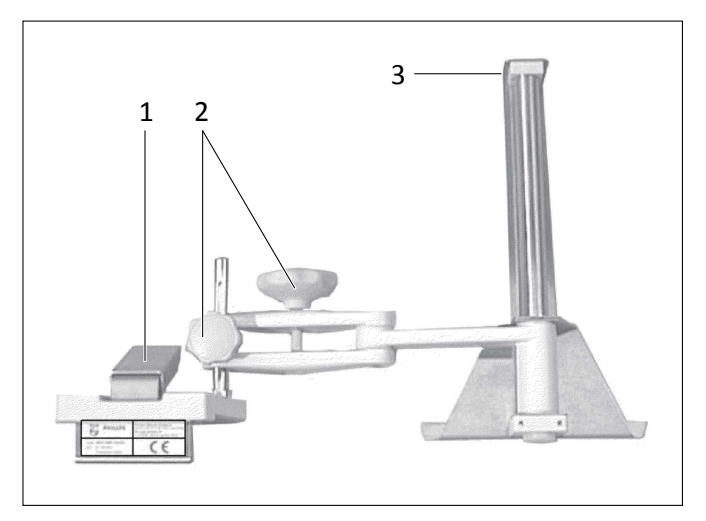

| N.º | Significado                    |
|-----|--------------------------------|
| 1   | Abrazadera                     |
| 2   | Rueda para ajustar la posición |
| 3   | Resorte del chasis             |

# Instalación

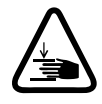

### ADVERTENCIA

Asegúrese de que no hay dedos cerca del alcance de los resortes del chasis.

- Sujete al paciente con una almohada de espuma.
- ► Abra las abrazaderas.

- Coloque la abrazadera del portachasis lateral en el nivel correcto del carril lateral del tablero.

- Baje la abrazadera.
- Afloje los tornillos de ajuste del portachasis lateral tanto como sea necesario para desplazarlo a su posición.
- Cuando esté colocado, apriete bien los tornillos a mano.
- ► Compruebe que el portachasis lateral está bien fijado al tablero.

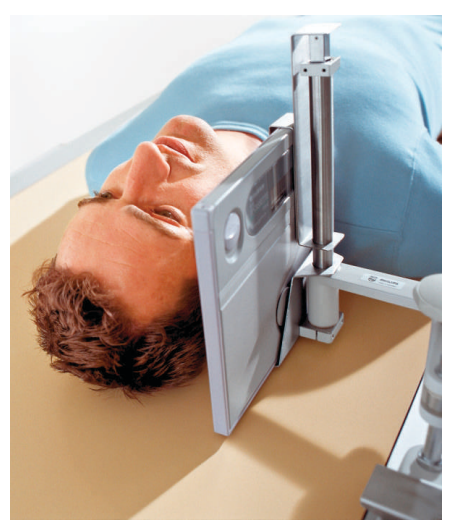

Fig. 45: Paciente colocado junto al portachasis lateral

# **Datos técnicos**

Peso

2,7 kg (6 lb)

# **Etiquetas**

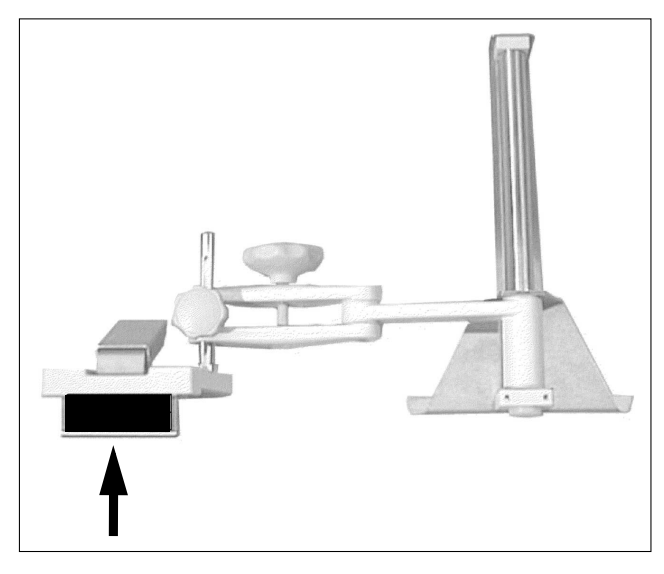

Etiqueta

Significado

Etiqueta de accesorios

# Soportes para piernas

## **Uso normal**

Utilice siempre los soportes para piernas a pares.

## Referencia

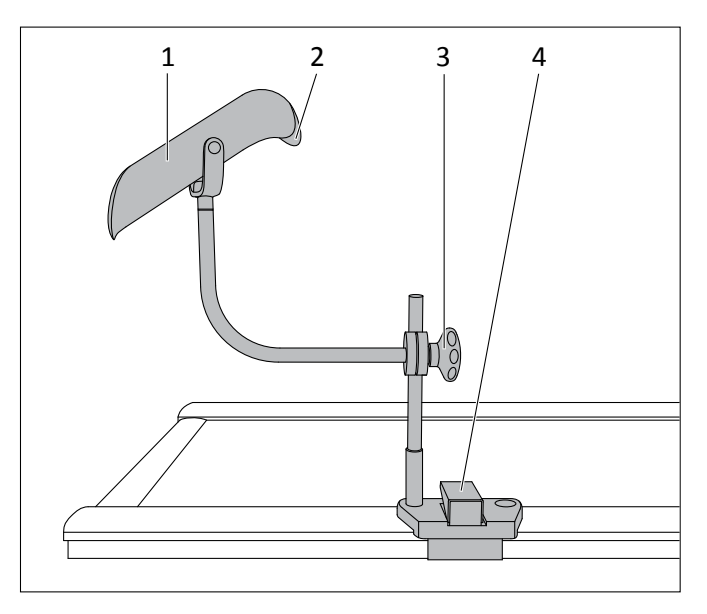

| N.º | Significado   |
|-----|---------------|
| 1   | Bandeja       |
| 2   | Reborde ancho |
| 3   | Tornillo      |
| 4   | Abrazadera    |

# Instrucciones de seguridad

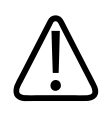

### ADVERTENCIA

**Riesgo de lesiones** 

Cuando utilice el soporte para las piernas y quiera inclinar la mesa, tenga en cuenta lo siguiente:

- Las barras laterales deben estar instaladas.
- Asegúrese de que el paciente se sujete a la barra lateral y no se resbala de la mesa.

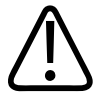

## ADVERTENCIA

#### Riesgo de colisión

Asegúrese de que la columna no entre en contacto con el soporte para las piernas cuando realice los siguientes movimientos:

- Mover la columna en dirección longitudinal.
- Colocar la columna en un determinado ángulo.

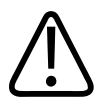

### ADVERTENCIA

La carga máxima de cada soporte para las piernas es de 21 kg (46,3 lb).

## Instalación

 Acople ambos soportes para piernas en la posición necesaria. Estos dos soportes para piernas deben estar en posición paralela. La parte más ancha del reborde debe colocarse hacia el extremo de la cabeza.

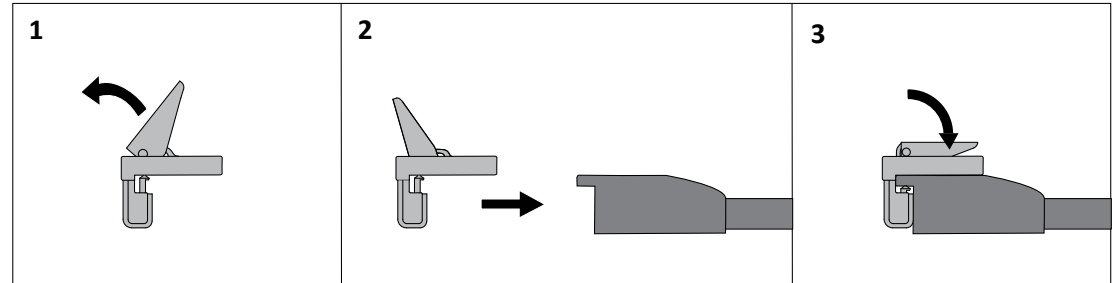

- ► Compruebe que los dos soportes para piernas están bien fijados al tablero.
- Coloque al paciente en el tablero.
- Afloje el tornillo del soporte para piernas.

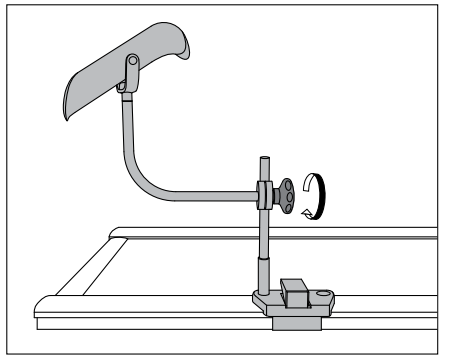

4512 987 48981 B/709 \* AUG 2020

 Coloque los soportes para piernas en la posición necesaria y sujete al paciente mientras los ajusta.

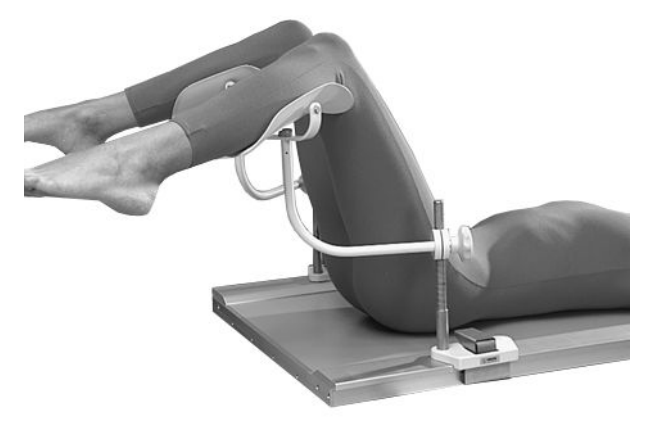

• Apriete bien el tornillo a mano.

## Desinstalación

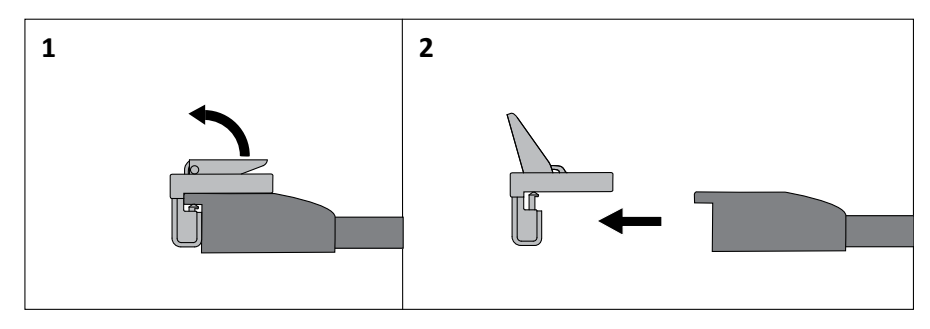

## **Datos técnicos**

Peso

2,9 kg (6,4 lb) un soporte para piernas

## **Etiquetas**

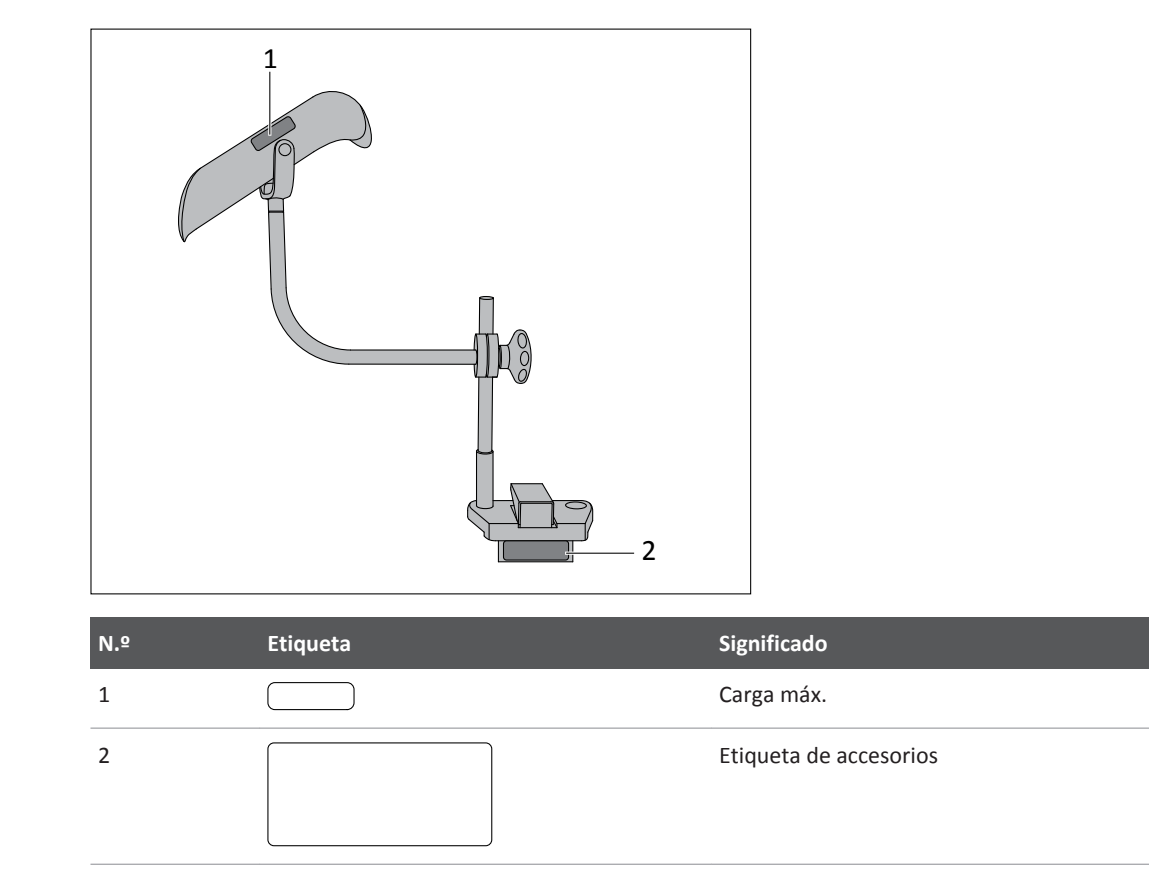

# Soporte para botellas de infusión

## **Uso normal**

El soporte para botellas de infusión es adecuado para colocar la botella de infusión sobre el tablero.

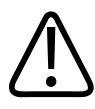

## ADVERTENCIA

Riesgo de colisión

Asegúrese de que el soporte para botellas de infusión no choque con la columna cuando realice los siguientes movimientos:

- Mover la columna en dirección longitudinal.
- Colocar la columna en un determinado ángulo.

## **Prohibiciones**

El soporte para botellas de infusión no debe utilizarse como ayuda para subir a la mesa.

# Referencia

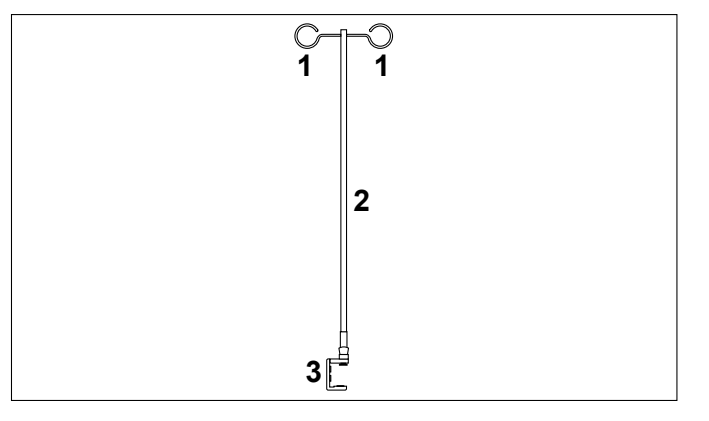

| N.º | Significado           |
|-----|-----------------------|
| 1   | Ojales                |
| 2   | Barra                 |
| 3   | Abrazadera de la mesa |

# Instalación

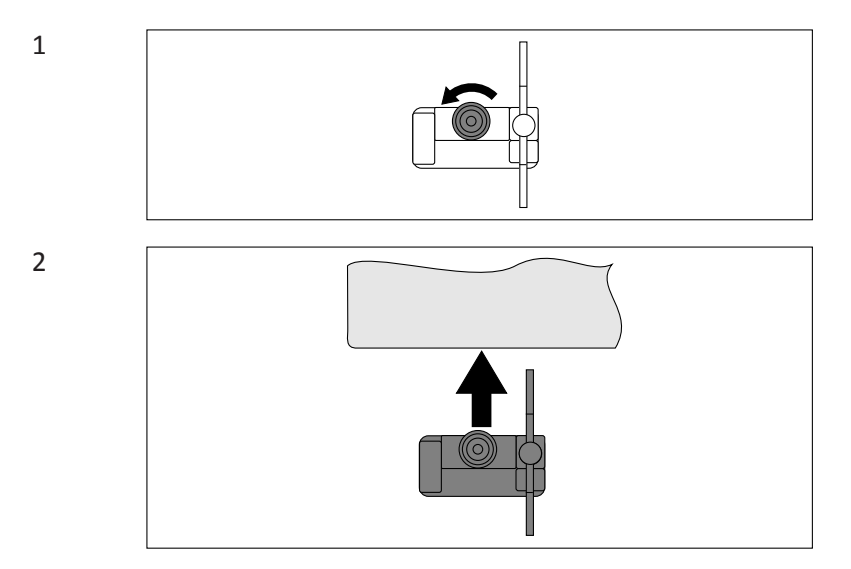

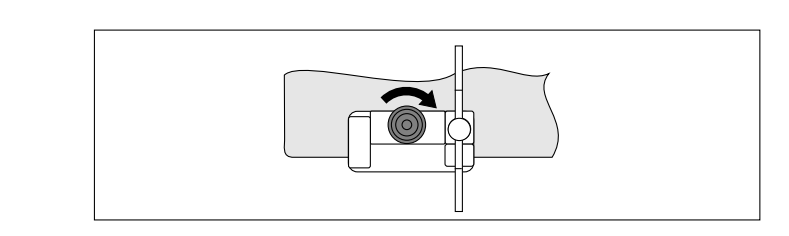

### Re 1:

3

Desatornille completamente el pomo.

#### Re 2:

Coloque la abrazadera de la mesa desde debajo con un ángulo y, a continuación, tire hacia arriba. Si no está correctamente sujeta, la abrazadera de la mesa puede soltarse y causar lesiones a los pacientes y el personal.

#### Re 3:

Gire el pomo hasta que no pueda seguir girándolo.

## Desinstalación

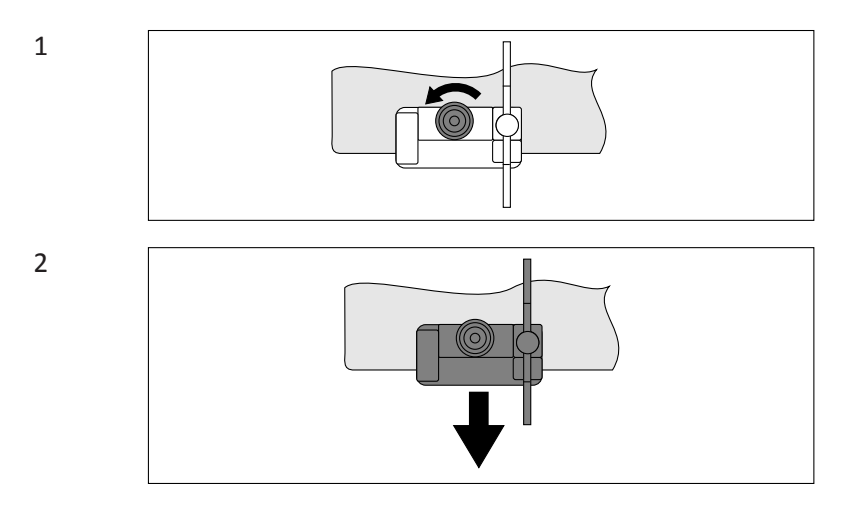

## **Datos técnicos**

| Altura por encima del tablero | Aprox. 860 mm |
|-------------------------------|---------------|
| Peso                          | 1,8 kg        |

# **Etiquetas**

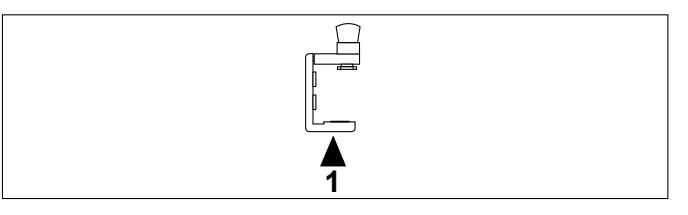

4512 987 48981 B/709 \* AUG 2020

| Etiqueta | Significado            |
|----------|------------------------|
|          | Etiqueta de accesorios |
|          |                        |

# Apoyabrazos para cateterismo

## **Uso normal**

Cuando se realice un cateterismo, se puede usar el apoyabrazos para sujetar el brazo fuera del área del tablero.

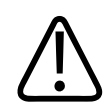

### ADVERTENCIA

La carga máxima del apoyabrazos es de 23 kg (50,7 lb).

#### AVISO

- Philips recomienda colocar una almohada entre el brazo y el soporte para evitar una presión innecesaria.
- Cubra el soporte por razones de higiene.

## Referencia

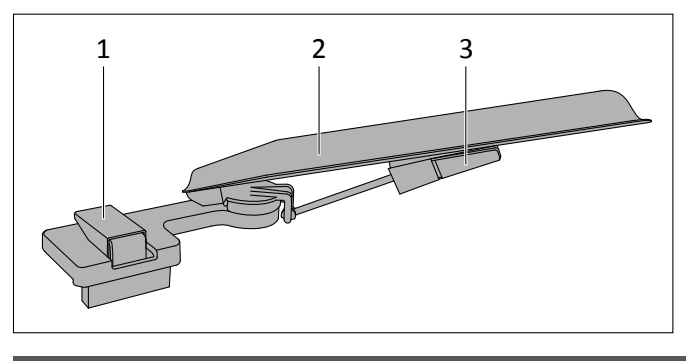

| N.º | Significado |
|-----|-------------|
| 1   | Abrazadera  |
| 2   | Bandeja     |
| 3   | Palanca     |
|     |             |

## Instalación

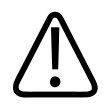

#### ADVERTENCIA

El apoyabrazos debe montarse solamente en el carril externo del tablero.

► Coloque el apoyabrazos lo más cerca posible del hombro del paciente.

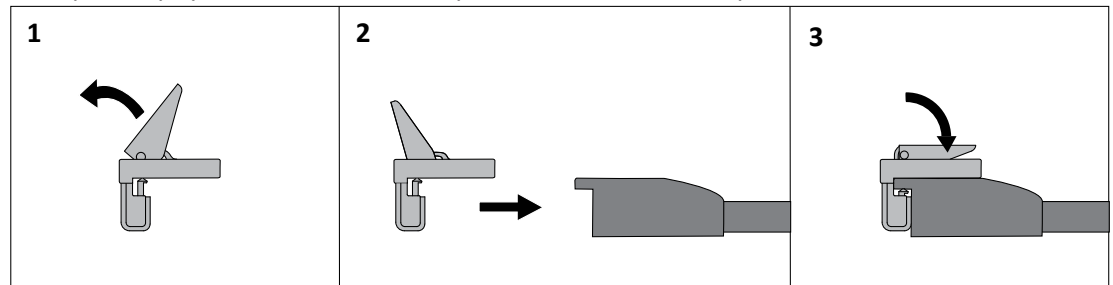

Pulse la palanca para mover la bandeja hacia arriba y abajo.

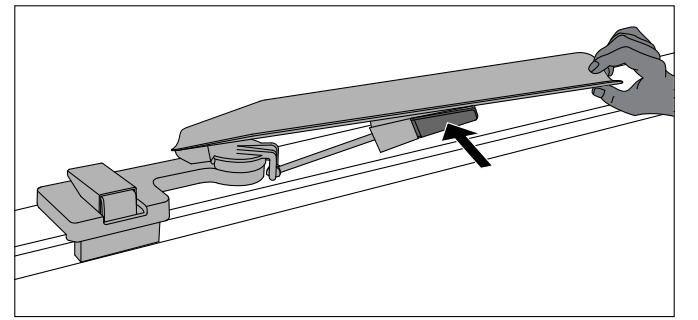

• Mueva la bandeja ligeramente hacia arriba para colocarla en la posición necesaria.

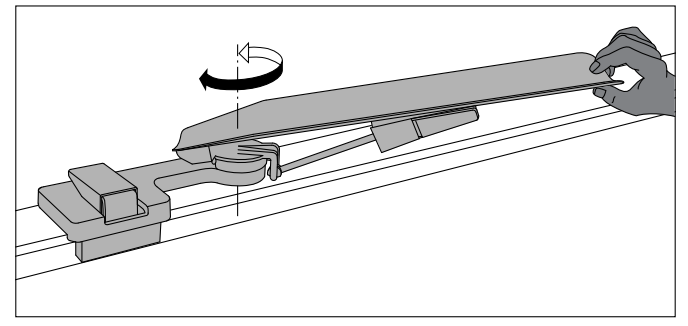

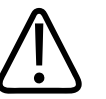

### ADVERTENCIA

Compruebe que el apoyabrazos está bien fijado antes de colocar el brazo del paciente.

## Desinstalación

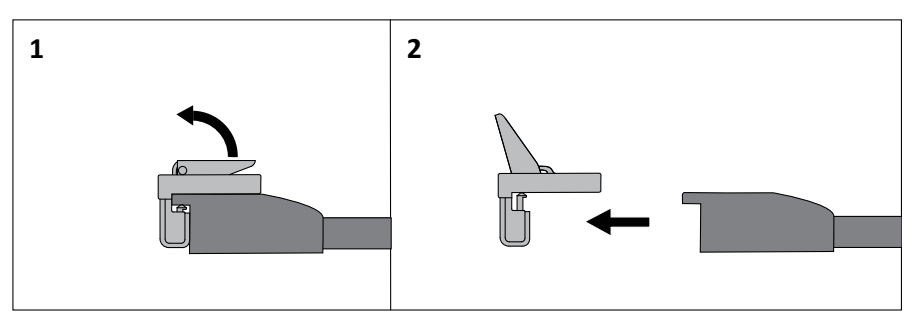

# Datos técnicos

| Peso | 3,1 kg (6,8 lb) |
|------|-----------------|
|------|-----------------|

## **Etiquetas**

| 1   |          |                        |
|-----|----------|------------------------|
| N.º | Etiqueta | Significado            |
| 1   |          | Etiqueta de accesorios |
| 2   |          | Carga máx.             |

# **Sujetatobillos**

## **Uso normal**

Los sujetatobillos se pueden utilizar para facilitar la sujeción del paciente durante la inclinación del tablero. No deben emplearse para ningún otro fin, como sujetar las muñecas del paciente. Utilice los sujetatobillos únicamente con el reposapiés correctamente ajustado.

## Referencia

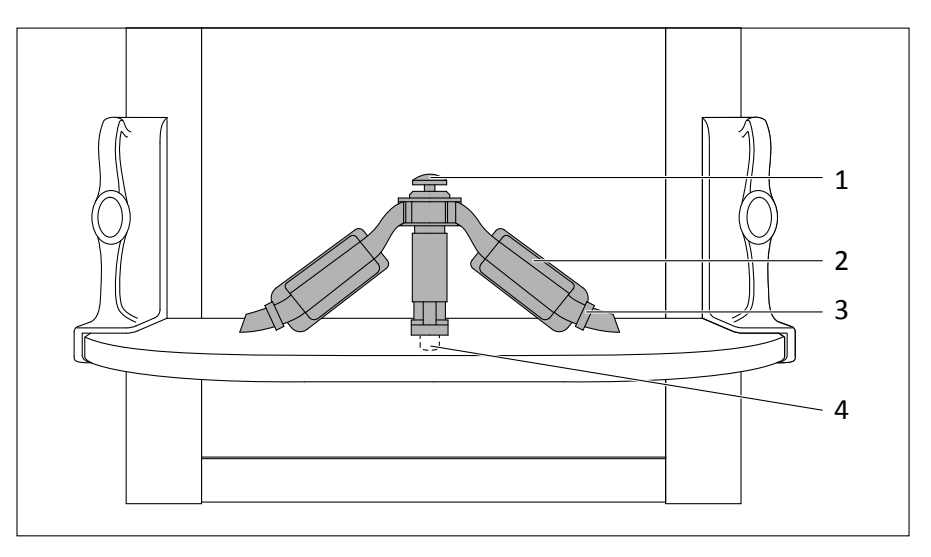

| N.º | Significado      |
|-----|------------------|
| 1   | Pomo             |
| 2   | Manguito de goma |
| 3   | Retén            |
| 4   | Pasador          |

# Instrucciones de seguridad

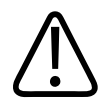

### ADVERTENCIA

Asegúrese de que los sujetatobillos están fijados correctamente. Siempre debe ajustar las correas bien y de forma segura alrededor del tobillo del paciente.

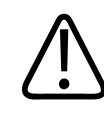

### ADVERTENCIA

Antes de su utilización, compruebe que los sujetatobillos no presentan daños o un desgaste excesivo. Observe especialmente las correas para detectar fisuras, cortes y signos de desgaste. No utilice piezas que estén dañadas.

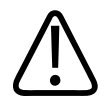

### ADVERTENCIA

Utilice los sujetatobillos únicamente para un paciente con un peso máximo de 180 kg (397 lb).

#### AVISO

Para bascular la mesa si sobre ella hay un paciente pesado, use más de un accesorio.

| Ajuste angular de la mesa | Peso máx. del paciente         |
|---------------------------|--------------------------------|
| Hasta 30°                 | 360 kg (793,7 lb) <sup>1</sup> |
| Hasta 45°                 | 255 kg (562,2 lb)              |
| Hasta 60°                 | 208 kg (458,6 lb)              |
| Hasta 90°                 | 180 kg (396,8 lb)              |

<sup>1</sup>Asegúrese de que no se supere la carga máxima de la mesa.

## Instalación de los sujetatobillos en el reposapiés

- ► Tire de los manguitos de goma y sujételos.
- Presione el pomo y sujételo así.
- Ajuste el pasador en el orificio del reposapiés, suelte el pomo y, a continuación, los manguitos de goma.
- Compruebe que los sujetatobillos están bien acoplados tratando de extraerlos del reposapiés.

#### AVISO

Los sujetatobillos se pueden girar, de manera que sirven para las posiciones prona o supina.

## Instalación de los sujetatobillos al paciente

- ► Asegúrese de que la mesa se encuentra en la posición horizontal.
- Compruebe que el reposapiés está bien fijado al tablero y que no se puede mover.
- Coloque al paciente sobre el tablero.
- ► Asegúrese de que el retén se encuentra situado cerca del manguito de goma.

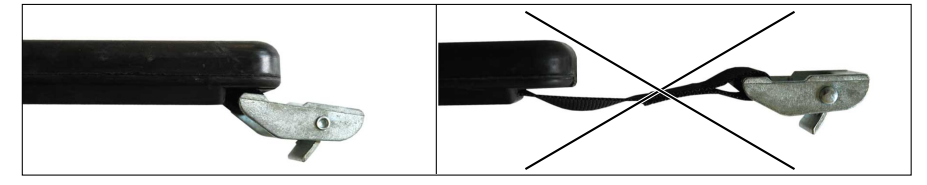

Mantenga pulsada la palanca de desbloqueo (1).

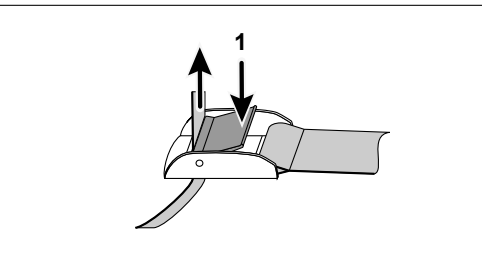

- Acople los sujetatobillos de forma segura. No los apriete demasiado para evitar ocasionar daños o heridas al paciente.
- Compruebe que los sujetatobillos están bien acoplados y que no puede extraerlos del reposapiés tirando de ellos.
- ► Si es necesario, corrija la posición del paciente.

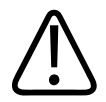

#### ADVERTENCIA

Incline la mesa solo si los sujetatobillos están bien fijados y el reposapiés está encajado en el tablero.

## Retirada de los sujetatobillos del paciente

- Mueva la mesa para que quede en posición horizontal.
- ▶ Pulse y mantenga pulsada la palanca de desbloqueo (1) para desbloquear el cierre.

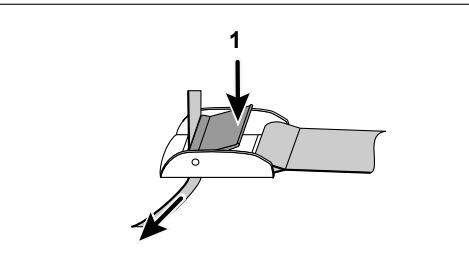

- Desate las correas de los sujetatobillos.
- Retire al paciente del tablero.

## Retirada de los sujetatobillos del reposapiés

- ► Tire de la abrazadera.
- Presione el pomo y sujételo así, a continuación, extraiga los sujetatobillos del reposapiés.

## **Etiquetas**

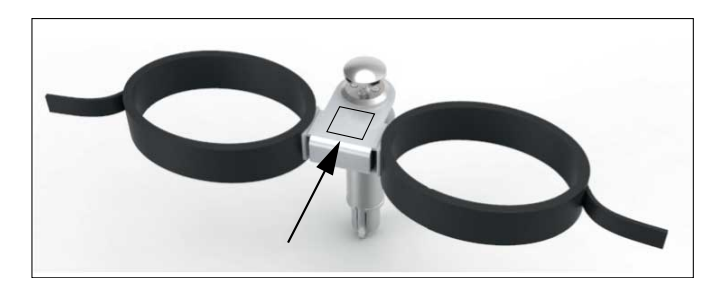

Etiqueta

Significado

Etiqueta de accesorios

## Reposacabezas para adulto

## **Uso normal**

Puede sostener la cabeza de un paciente que esté tumbado sobre la espalda. Utilice solamente reposacabezas para adultos siempre y cuando la cabeza quede correctamente sujeta.

# Cómo se utiliza

- ▷ El paciente descansa sobre la espalda (decúbito supino).
- ► Levante con cuidado la cabeza del paciente y colóquela en el reposacabezas.
- Asegúrese de que el reposacabezas se ajusta bien alrededor del cuello del paciente para reducir las posibles molestias al mínimo.

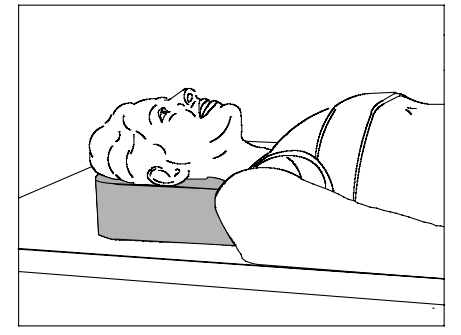

## **Datos técnicos**

| Dimensiones | Aprox. 250 mm × 250 mm × 80 mm<br>(9,8 pulg. × 9,8 pulg. × 3,2 pulg.) |
|-------------|-----------------------------------------------------------------------|
| Peso        | < 1 kg (2,2 lb)                                                       |

## **Etiquetas**

Este accesorio es de material suave. Por consiguiente, la etiqueta puede encontrarse en el embalaje.

| Etiqueta | Significado            |
|----------|------------------------|
|          | Etiqueta de accesorios |
|          |                        |

# Colchoneta

## **Uso normal**

La colchoneta se puede utilizar para conseguir que el paciente esté más cómodo. Asegúrese de seguir las instrucciones de limpieza.

#### AVISO

Si el material de recubrimiento se arruga, se podrían producir artefactos visibles.

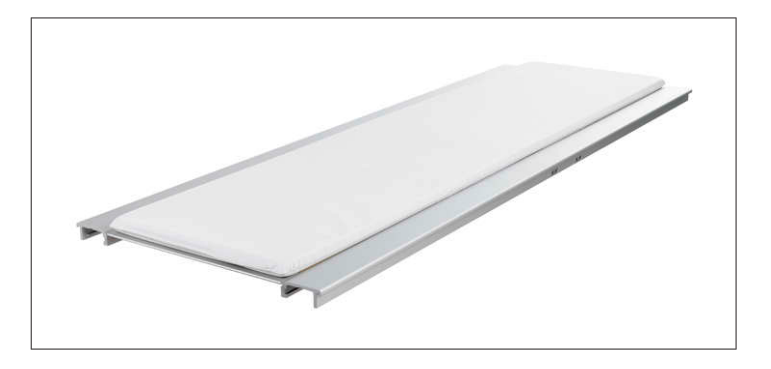

4512 987 48981 B/709 \* AUG 2020

## Datos técnicos

| Dimensiones       | 2000 mm × 580 mm × 40 mm (±5 mm cada una)<br>(78,7 pulg. × 22,8 pulg. × 1,6 pulg. [±0,2 pulg. cada una]) |
|-------------------|----------------------------------------------------------------------------------------------------|
| Peso              | Aprox. 3 kg (6,6 lb)                                                                                     |
| Equivalente de Al | <0,4 mm                                                                                                  |

## **Etiquetas**

Este accesorio es de material suave. Por consiguiente, la etiqueta puede encontrarse en el embalaje.

| Etiqueta | Significado            |
|----------|------------------------|
|          | Etiqueta de accesorios |
|          |                        |

# Taburete giratorio para reposapiés

# Uso normal

Puede acoplar un taburete giratorio al reposapiés.

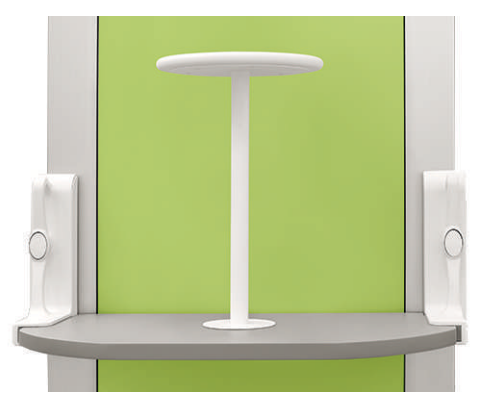

# Instrucciones de seguridad

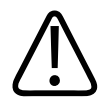

## ADVERTENCIA

No incline la mesa cuando el taburete esté fijado al reposapiés. El taburete solo puede estar acoplado al reposapiés cuando la mesa esté en posición vertical.

#### AVISO

La carga máxima del taburete giratorio es de 180 kg.

### Instalación

▷ El reposapiés se acopla al extremo del tablero donde descansan los pies.

- ▷ La mesa está en posición vertical.
- ► Deslice el pasador de metal de la parte inferior del asiento en el orificio del reposapiés.
- Compruebe que el asiento está bien fijado.

### Desinstalación

Tire del taburete para sacarlo del reposapiés.

### **Etiquetas**

| Etiqueta | Significado            |
|----------|------------------------|
|          | Etiqueta de accesorios |
|          |                        |

## **Soporte Babix**

## **Uso normal**

El soporte Babix

- Se ha diseñado para utilizarse únicamente con el soporte mural (VS).
- Permite acoplar un Bucket para niños con el objetivo de examinar a niños pequeños.
- Solo se gira delante de la cubierta del Bucky durante el examen.

### **Prohibiciones**

El soporte Babix no debe utilizarse como mango extensible.

## Referencia

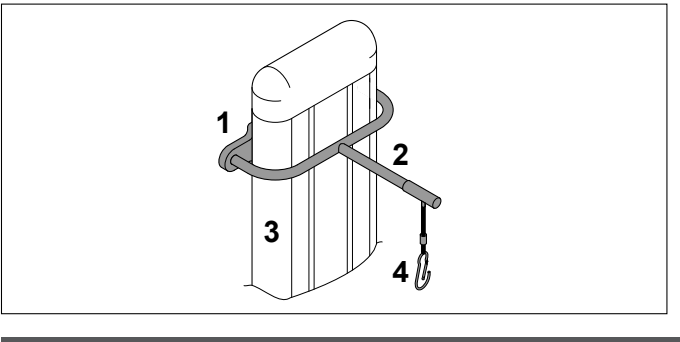

| N.º | Significado      |
|-----|------------------|
| 1   | Soporte Babix    |
| 2   | Brazo de soporte |
| 3   | Columna          |
| 4   | Suspensión       |

## Instalación

El servicio técnico

- Monta el soporte Babix a la altura deseada
- Fija el soporte Babix con la longitud necesaria

## **Funcionamiento**

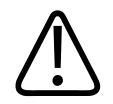

### ADVERTENCIA

- Carga máx.: 10 kg
- Ajuste el detector antes de utilizar el soporte.
- Después de la radiografía retire el soporte.
- No mueva el soporte mural cuando esté conectado el soporte Babix.
- ► Ajuste el detector.
- Acople el soporte a la montura.
- Levante el soporte e insértelo hasta el tope (1).

Baje el soporte a la posición horizontal (2).

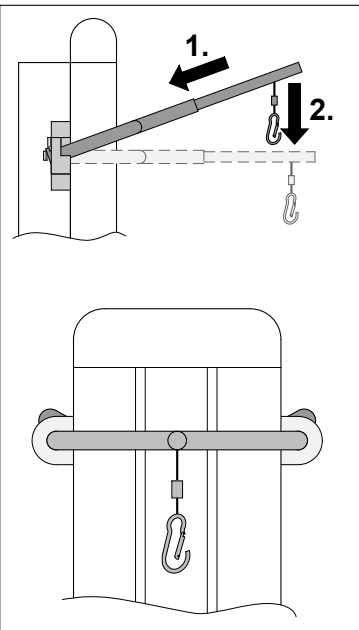

Los indicadores verdes indicarán que se ha insertado correctamente el soporte.

- Coloque al niño en un Bucket para niños adecuado para su tamaño y sujételo.
- ► Cuelgue del gancho el Bucket para niños con el niño en su interior.
- ► Tras la radiografía, retire el Bucket para niños y saque al niño.
- ► Retire el soporte.

## **Datos técnicos**

Carga máx.

10 kg

## **Etiquetas**

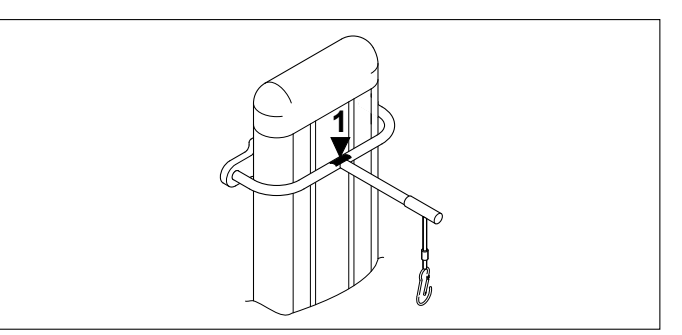

4512 987 48981 B/709 \* AUG 2020
| N.º | Contenido | Significado            |
|-----|-----------|------------------------|
| 1   |           | Etiqueta de accesorios |
|     |           |                        |

### Mango extensible para soporte mural

#### **Uso normal**

El mango extensible se usa para sujetar al paciente en el soporte mural en la posición erguida correcta.

La carga máxima es 20 kg (44 lb).

### **Prohibiciones**

El mango extensible no se debe utilizar como ayuda para subir a la mesa. La carga máxima es 20 kg (44 lb).

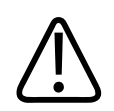

### PRECAUCIÓN

Riesgo de daños y lesiones El paciente no debe colgarse del mango extensible.

### Instalación/desinstalación

#### Instalación

- Introduzca el mango extensible en el lado izquierdo o en el lado derecho de la unidad Bucky.
- ► Asegúrese de introducir por completo el mango extensible en la unidad Bucky.

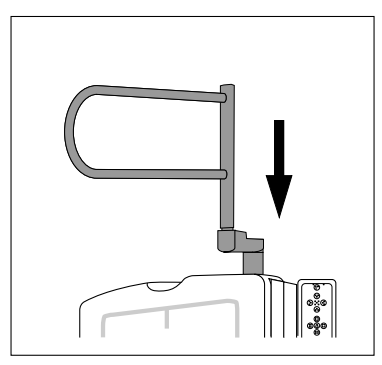

#### Desinstalación

Extraiga el mango extensible de la unidad Bucky.

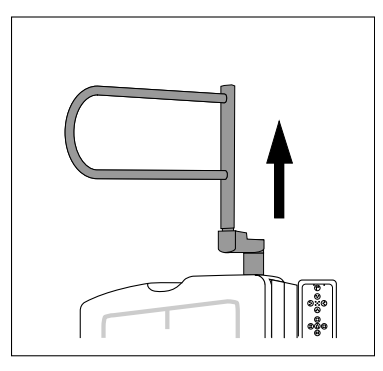

### Rotación del mango extensible

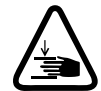

#### PRECAUCIÓN

**Riesgo de atraparse los dedos** 

Existe el riesgo de que los dedos queden atrapados entre el mango extensible y la unidad Bucky.

El mango extensible puede girarse para ajustar su altura a la altura del paciente.

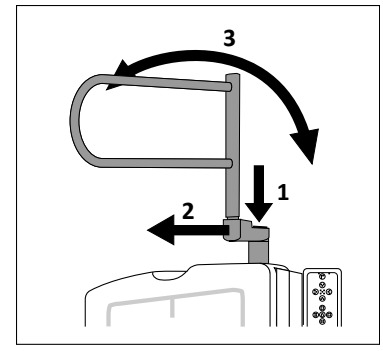

- Mantenga pulsado el botón (1).
- ► Tire del mango extensible (2) y manténgalo así. Suelte el botón (1).
- ► Gire el mango extensible (3) hasta que encaje en la posición deseada.
- ► Asegúrese de que el mango extensible se bloquee.

#### AVISO

Cuando el mango extensible se bloquea, el botón (1) regresa a la posición original y se escucha un chasquido.

#### **Datos técnicos**

| Carga máx. | 20 kg (44 lb)   |
|------------|-----------------|
| Peso       | 1,7 kg (3,7 lb) |

### Compatibilidad

• Soporte mural (soporte vertical VS2)

### **Etiquetas**

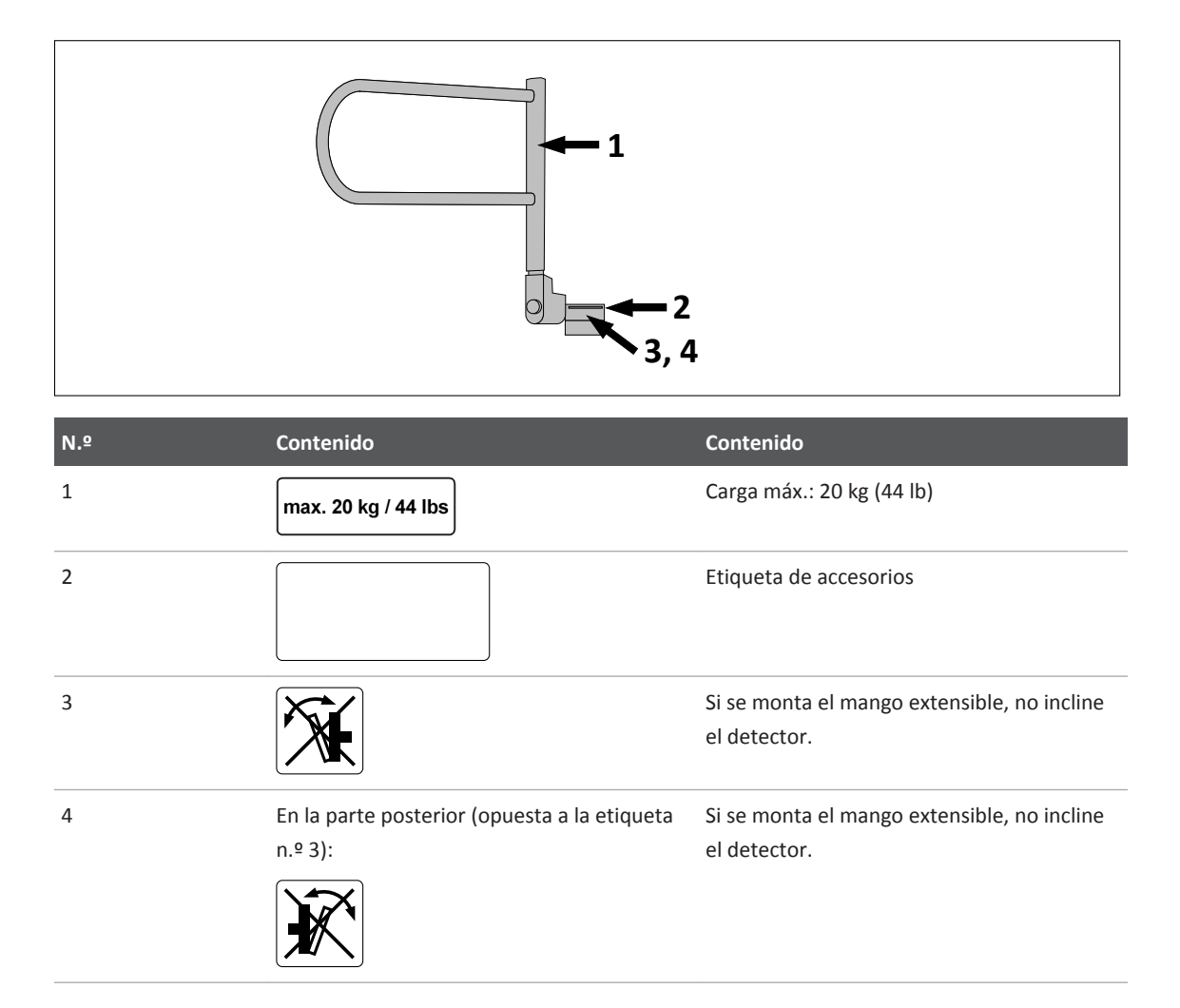

### Delantal de plomo para soporte mural

#### **Uso normal**

La placa de plomo de protección contra la radiación protege de la radiación directa dispersa del paciente.

#### AVISO

Cuando la unidad Bucky está en posición horizontal, ponga esta placa alrededor del paciente. Esto garantiza que esté protegido adecuadamente contra la radiación dispersa.

#### **Prohibiciones**

No ponga ningún peso sobre el soporte, el brazo de soporte o la protección de plomo.

#### Referencia

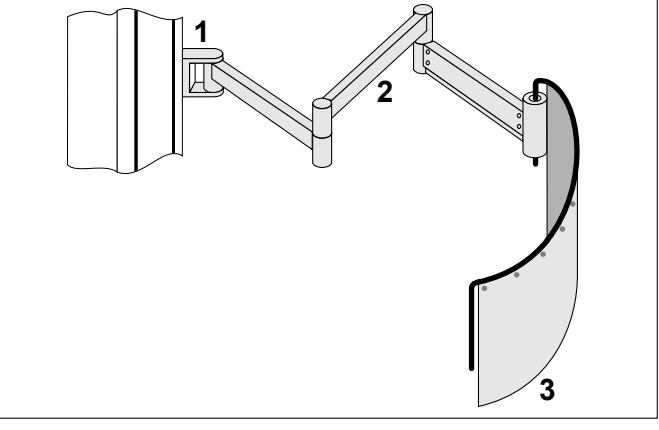

| N.º | Significado         |
|-----|---------------------|
| 1   | Soporte             |
| 2   | Brazo de soporte    |
| 3   | Protección de plomo |

### **Funcionamiento**

- Coloque al paciente en el soporte mural.
- Coloque la placa alrededor del paciente.

Carga máx.: 15 kg

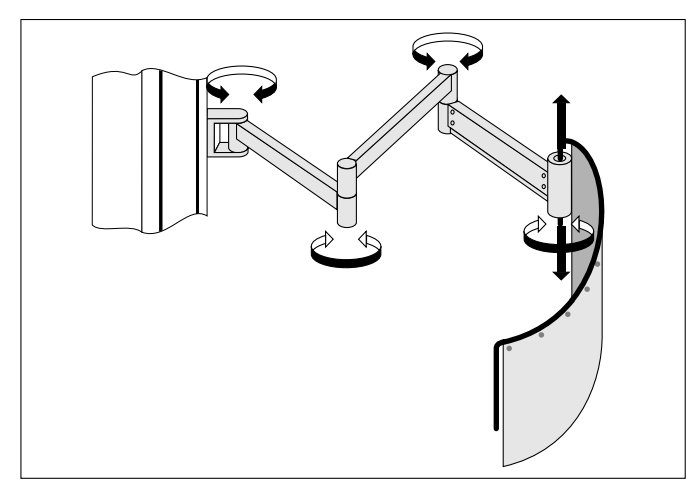

Fig. 46: Posibles movimientos

#### Elevación/bajada de la placa de plomo

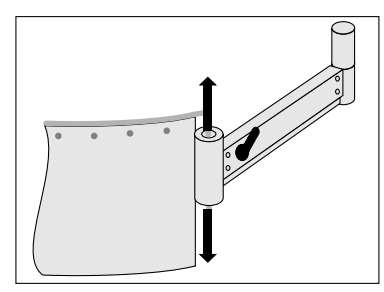

- Desbloquee la palanca.
- ► Levante/baje la placa de plomo.
- Bloquee la palanca.

### Compatibilidad

• Soporte mural (soporte vertical VS)

### **Etiquetas**

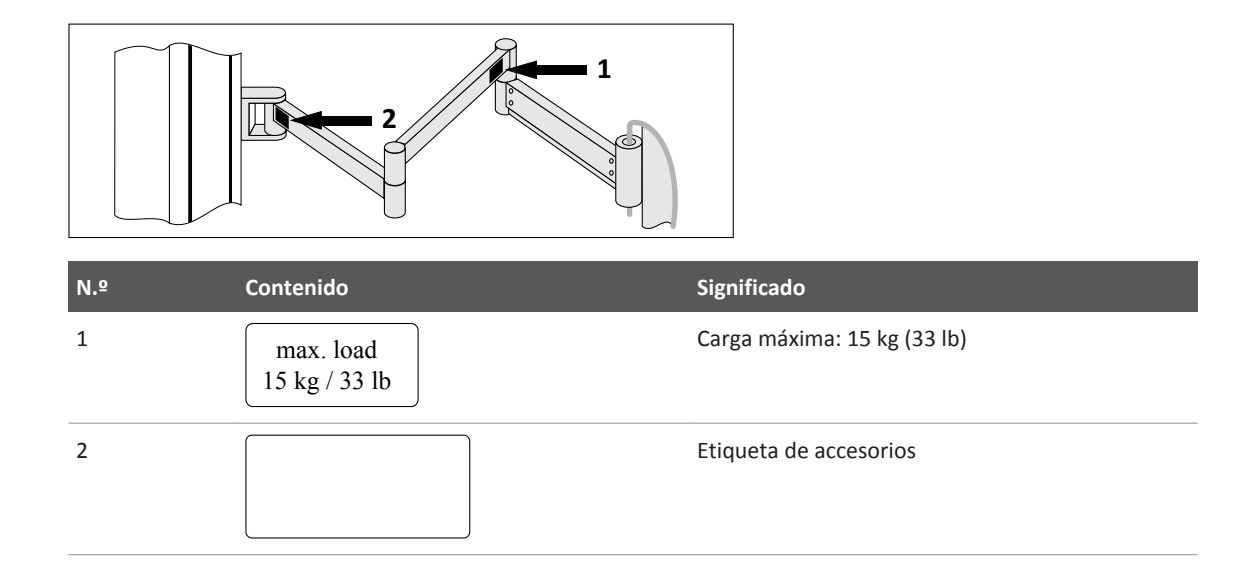

### Escáner de códigos de barras

#### **Uso normal**

Con el escáner de códigos de barras puede escanear datos del paciente para usarlos más adelante.

### **Prohibiciones**

#### AVISO

No utilice el escáner de códigos de barras en el entorno del paciente.

### Referencia

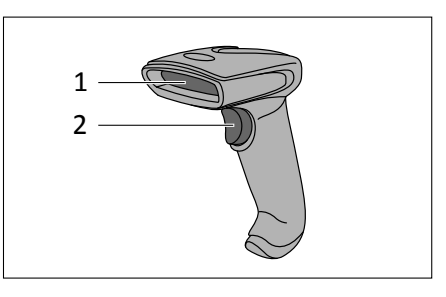

| N.º | Significado         |
|-----|---------------------|
| 1   | Escáner             |
| 2   | Botón de desbloqueo |

### Datos técnicos

| Dimensiones                | 150 mm × 112 mm × 79 mm (5,9 pulg. × 4,4 pulg. × 3,1 pulg.)        |
|----------------------------|--------------------------------------------------------------------|
| Peso                       | 160 g (0,35 lb)                                                    |
| Altura de caída            | 1,5 m (59,1 pulg.) sobre hormigón                                  |
| Tensión de entrada         | 5 V ±5 %                                                           |
| Potencia de funcionamiento | 200 mA a 5 V                                                       |
| Potencia en espera         | 125 mA a 5 V                                                       |
| Interfaces                 | RS232<br>KBW/USB<br>RS232C (±12 V)<br>RS485 por medio de adaptador |
| Rendimiento de escaneado   |                                                                    |
| Patrón de escaneado        | Una línea                                                          |
| Tolerancia de movimiento   | 51 cm (20 pulg.) por segundo                                       |
| Velocidad de escaneado     | Hasta 270 exploraciones por segundo                                |
| Contraste de impresión     | 20 %                                                               |
| Lanzar, desviar            | ±65°                                                               |
| Código de barras           | Simbologías estándar de 1D y GS1 DataBar™                          |

#### **Etiquetas**

|    | _ | Contenido                  |
|----|---|----------------------------|
| AB | А | Número de tipo             |
|    | В | Información de conformidad |

# Accesorios para SkyPlate (opcional)

### **Aspectos generales**

#### **AVISO**

Cuando combine el equipo de rayos X con accesorios u otros elementos, podrían producirse efectos adversos si se sitúan materiales en la trayectoria del haz de rayos X.

### Soporte de detector móvil

#### Instrucciones de seguridad

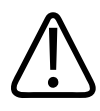

#### ADVERTENCIA

Aplique los frenos siempre

- Cuando el soporte de detector móvil esté colocado sobre un suelo inclinado, aplique los frenos. Esto impide que el soporte del detector móvil choque con alguna persona.
- Antes de colocar al paciente en el soporte del detector móvil, accione los frenos.

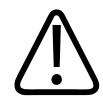

#### PRECAUCIÓN

El soporte de detector móvil podría volcar

Cuando las extremidades están colocadas en el soporte de detector móvil inclinado horizontalmente, el peso no debe superar los 20 kg.

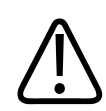

#### PRECAUCIÓN

El soporte de detector móvil podría volcar

Si el paciente no puede mantenerse de pie sin un soporte, puede agarrarse al asidero del soporte de detector móvil. Los frenos deben estar aplicados.

#### AVISO

- No se debe sentar nadie en el soporte del detector móvil inclinado.
- No empuje la parte superior del soporte de detector móvil; el soporte de detector móvil puede caer. Use siempre la empuñadura para mover y colocar el soporte de detector móvil.

#### **Uso normal**

Con el soporte del detector móvil se puede posicionar el SkyPlate grande en cualquier lugar de la sala para radiografías de rayos X. También puede conectar una rejilla. El soporte del detector móvil sostiene el SkyPlate grande solo en posición apaisada. También admite chasis de rayos X en formato de 35 cm x 43 cm (14 pulg. × 17 pulg.).

No se puede usar el SkyPlate pequeño (24 cm × 30 cm [10 pulg. × 12 pulg.]) con el soporte del detector móvil.

CombiDiagnost R90 Versión 1.1

### Referencia

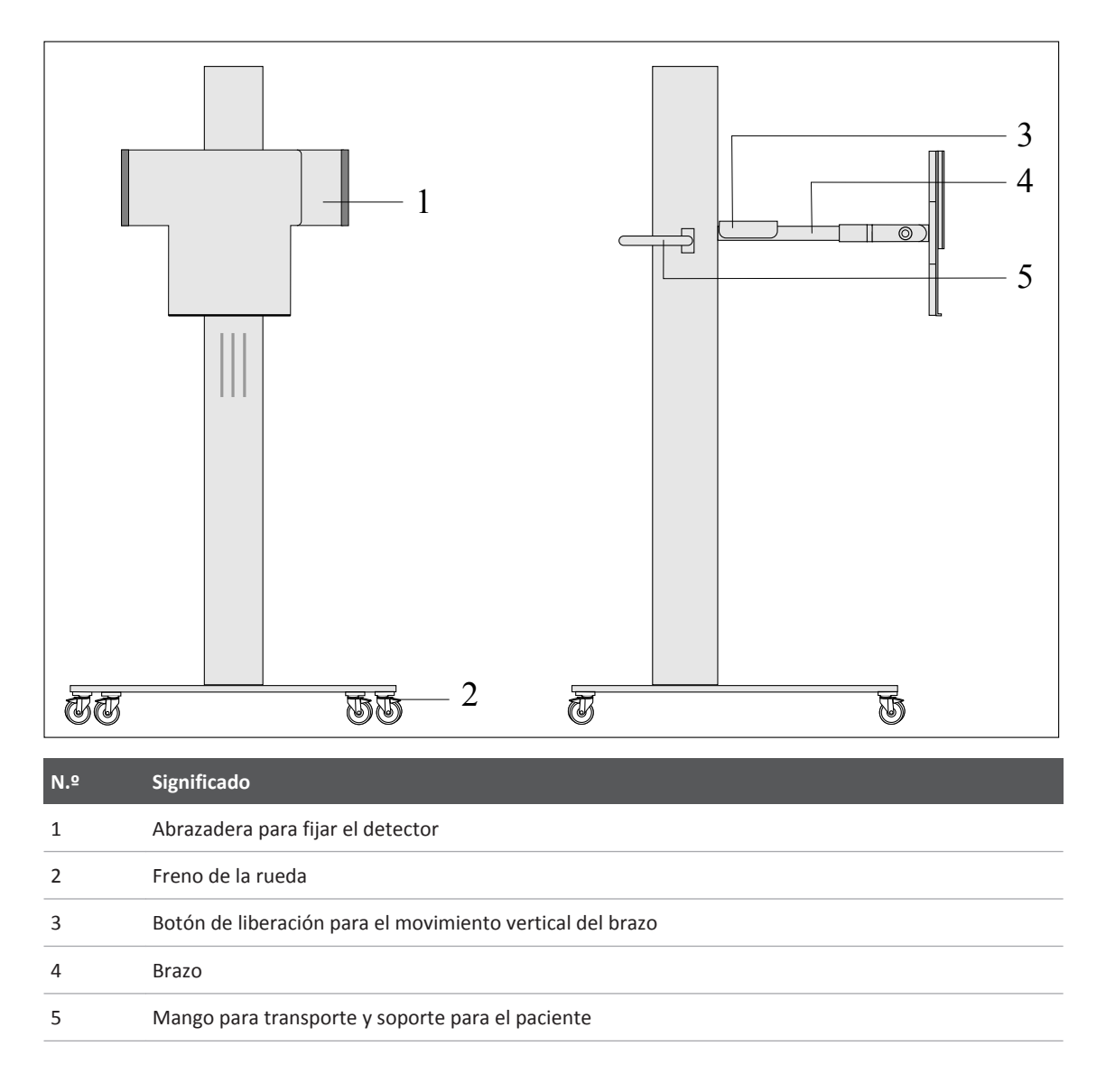

### Instalación del detector en el soporte de detector móvil

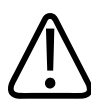

#### ADVERTENCIA

Riesgo de lesiones o de dañar el detector

Sostenga siempre el detector mientras abre la abrazadera. Si no lo hace, podría caerse y dañarse, o lesionar a alguien.  Coloque el detector en el soporte de detector móvil (1). Empuje el detector hacia el borde izquierdo (2). Pulse el botón de liberación de la parte posterior de la abrazadera (3) y empuje la abrazadera hacia el detector (4) hasta que este quede fijo.

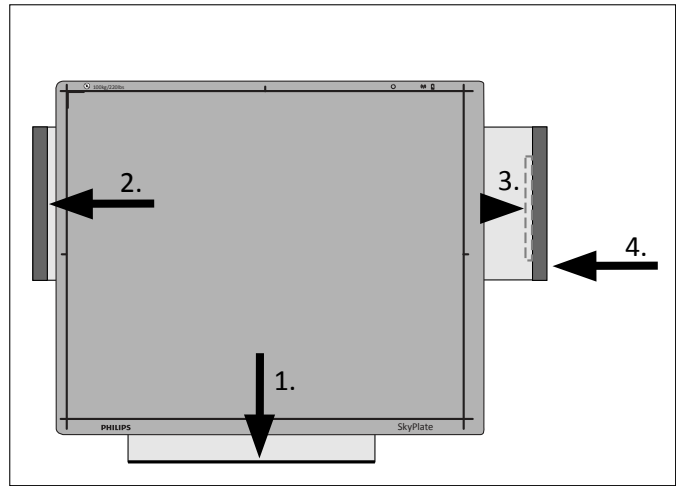

### Desinstalación del detector del soporte de detector móvil

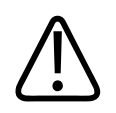

### ADVERTENCIA

Riesgo de lesiones o de dañar el detector

Sostenga siempre el detector mientras abre la abrazadera. Si no lo hace, podría caerse y dañarse, o lesionar a alguien.

 Tire de la abrazadera hacia afuera del detector (1). Retire el detector del soporte de detector móvil (2).

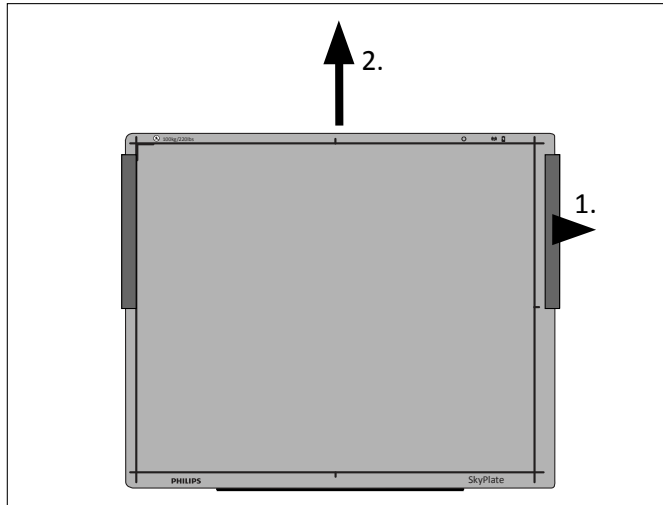

### Colocación del detector

#### Ajuste de la altura del brazo

► Mantenga pulsado el botón de liberación (1). Cambie la altura del brazo (2).

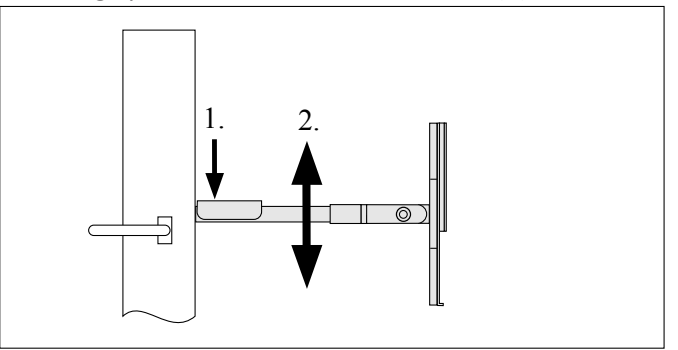

#### Basculación del soporte del detector

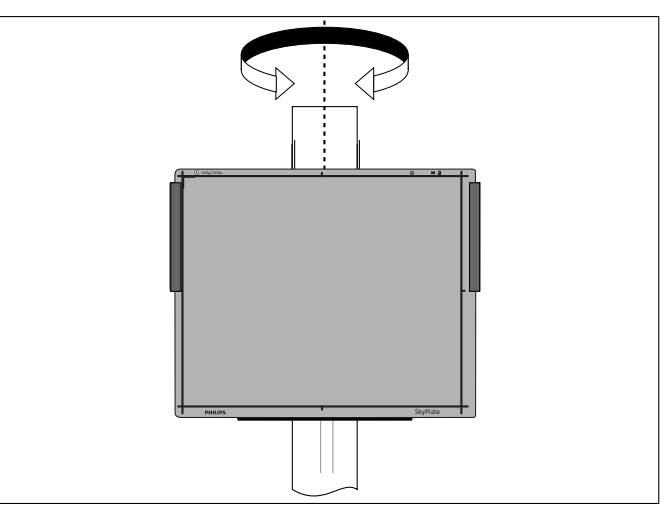

El soporte del detector se bloquea en la posición de 0 grados.

#### Rotación del soporte del detector

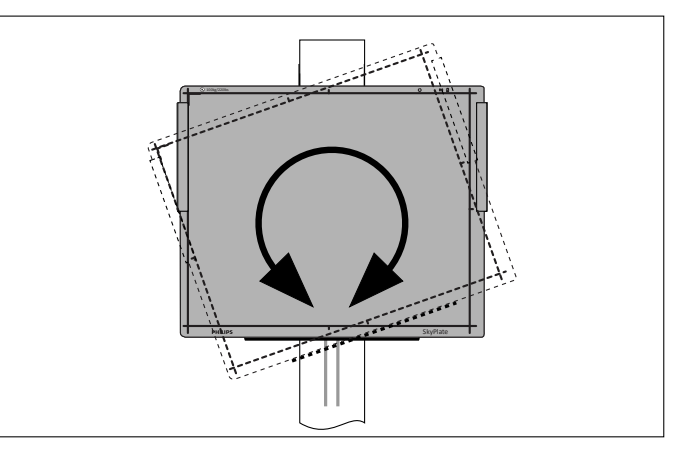

El soporte del detector se bloquea en las posiciones vertical y horizontal.

#### Basculación del soporte del detector

Mantenga pulsado el botón (1). Inclínelo al ángulo que desee (2).

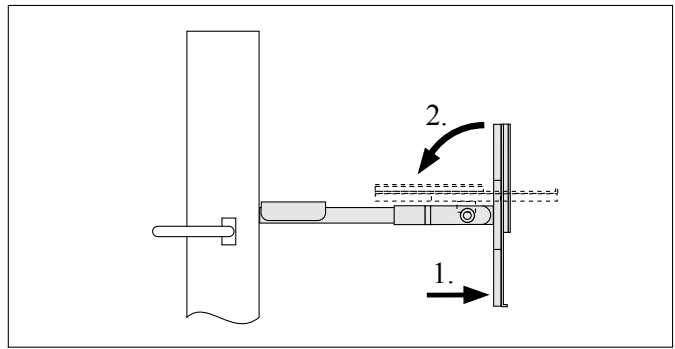

⇒ El soporte del detector se bloquea en las posiciones de 0 y 90 grados.

### **Datos técnicos**

| Longitud                                           | 680 mm (26,8 pulg.)                                                                  |
|----------------------------------------------------|--------------------------------------------------------------------------------------|
| Ancho                                              | 670 mm (26,4 pulg.)                                                                  |
| Altura                                             | 1507 mm (59,3 pulg.)                                                                 |
| Peso                                               | 62 kg (136,7 lb)                                                                     |
| Rango de movimiento vertical del brazo del soporte | De 68 cm a 128 cm (centro del detector portátil grande)<br>(26,8 pulg. a 50,4 pulg.) |

### **Etiquetas**

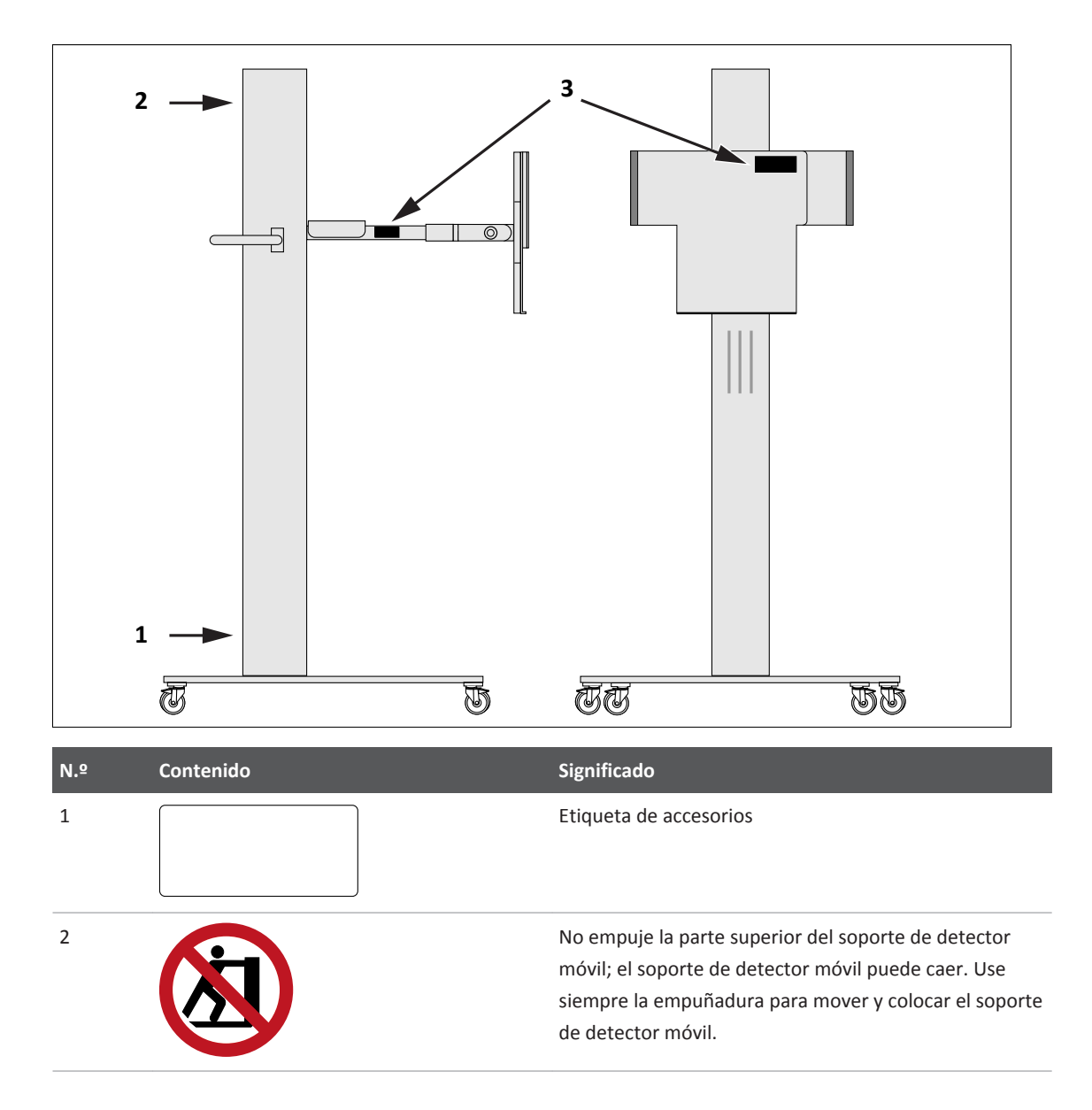

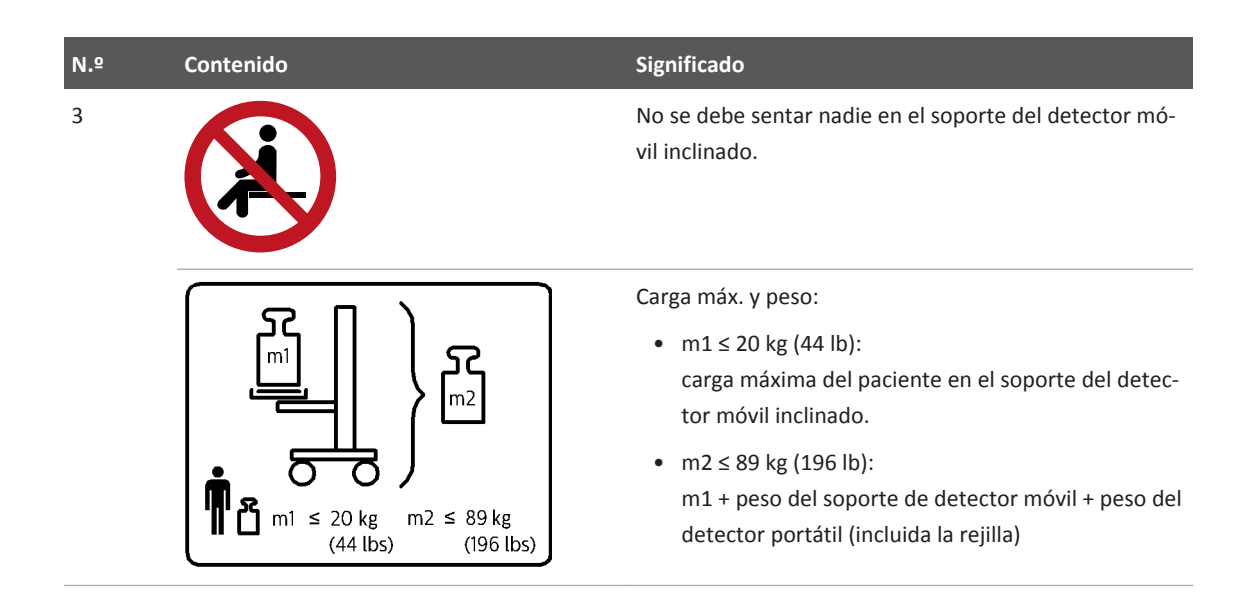

### Soporte del detector para la cama del paciente

### Instrucciones de seguridad

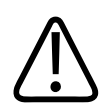

#### PRECAUCIÓN

Tenga cuidado al colocar la placa del soporte del detector debajo del paciente. No oprima al paciente.

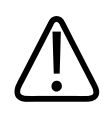

#### ADVERTENCIA

Fije el soporte del detector en la cama o en la mesa del paciente. Si el soporte del detector no se fija a la cama o la mesa del paciente, puede caerse al suelo y lesionar a alguien.

### **Uso normal**

Con el soporte del detector puede posicionar el SkyPlate grande sobre una cama o mesa del paciente para realizar radiografías. El SkyPlate se puede colocar en posición vertical u horizontal. El soporte del detector también admite chasis de rayos X (35 cm x 43 cm [14 pulg. x 17 pulg.]) en las posiciones vertical y horizontal.

No se puede usar el SkyPlate pequeño (24 cm  $\times$  30 cm [10 pulg.  $\times$  12 pulg.]) con el soporte del detector.

### **Prohibiciones**

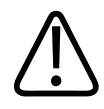

#### ADVERTENCIA

No lo use como soporte del paciente.

El paciente no debe apoyarse en el soporte del detector.

#### AVISO

Use siempre el mango de la parte superior del soporte del detector para transportarlo y posicionarlo.

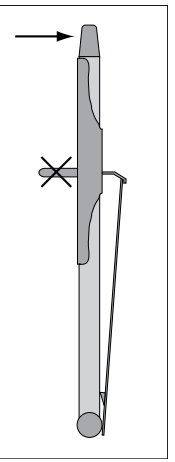

### Referencia

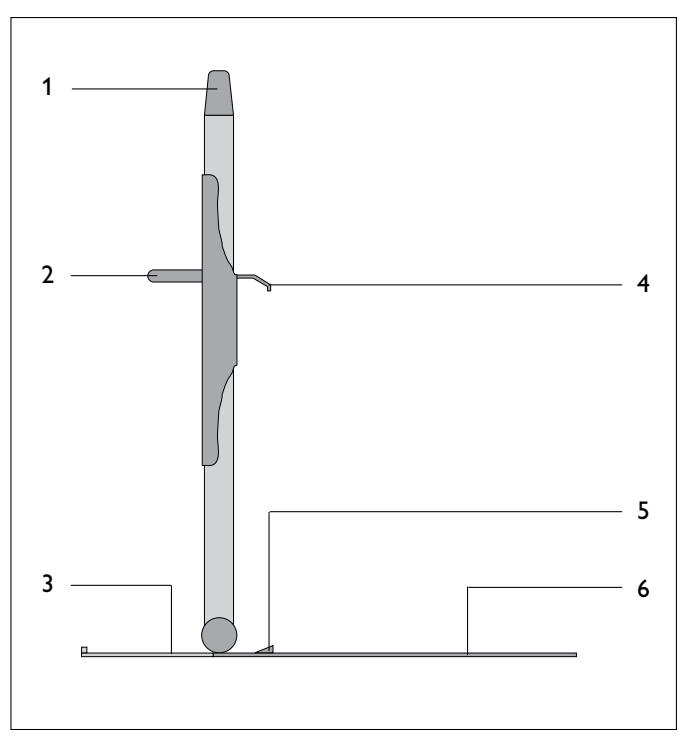

Fig. 47: Soporte del detector para la cama del paciente

| N.º | Significado                                                       |
|-----|-------------------------------------------------------------------|
| 1   | Mango para transporte y colocación                                |
| 2   | Mango para el movimiento vertical de la fijación del detector (4) |
| 3   | Protección de inclinación                                         |
| 4   | Fijación del detector                                             |
| 5   | Fijación del detector                                             |
| 6   | Esta placa se coloca debajo del paciente                          |

### Protección de inclinación

#### AVISO

Antes de colocar el soporte del detector, decida si va a usar o no la protección de inclinación. Puede ser inadecuado retirar o insertar la protección de inclinación después de colocar el soporte del detector.

#### Extracción de la protección de inclinación

• Tire del mango de la parte inferior de la placa.

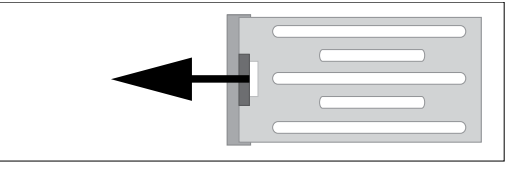

► Tire completamente de la protección de inclinación.

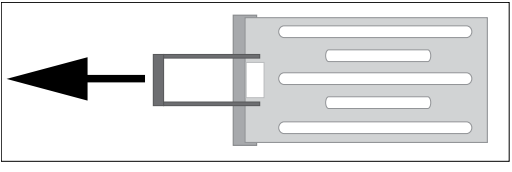

#### Inserción de la protección de inclinación

Empuje la protección de inclinación para volver a colocarla en la placa.

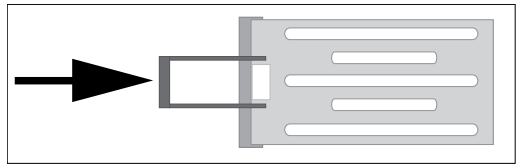

### Instalación del detector

1

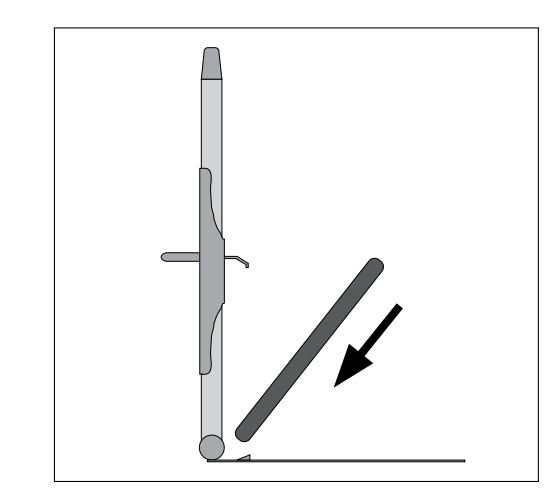

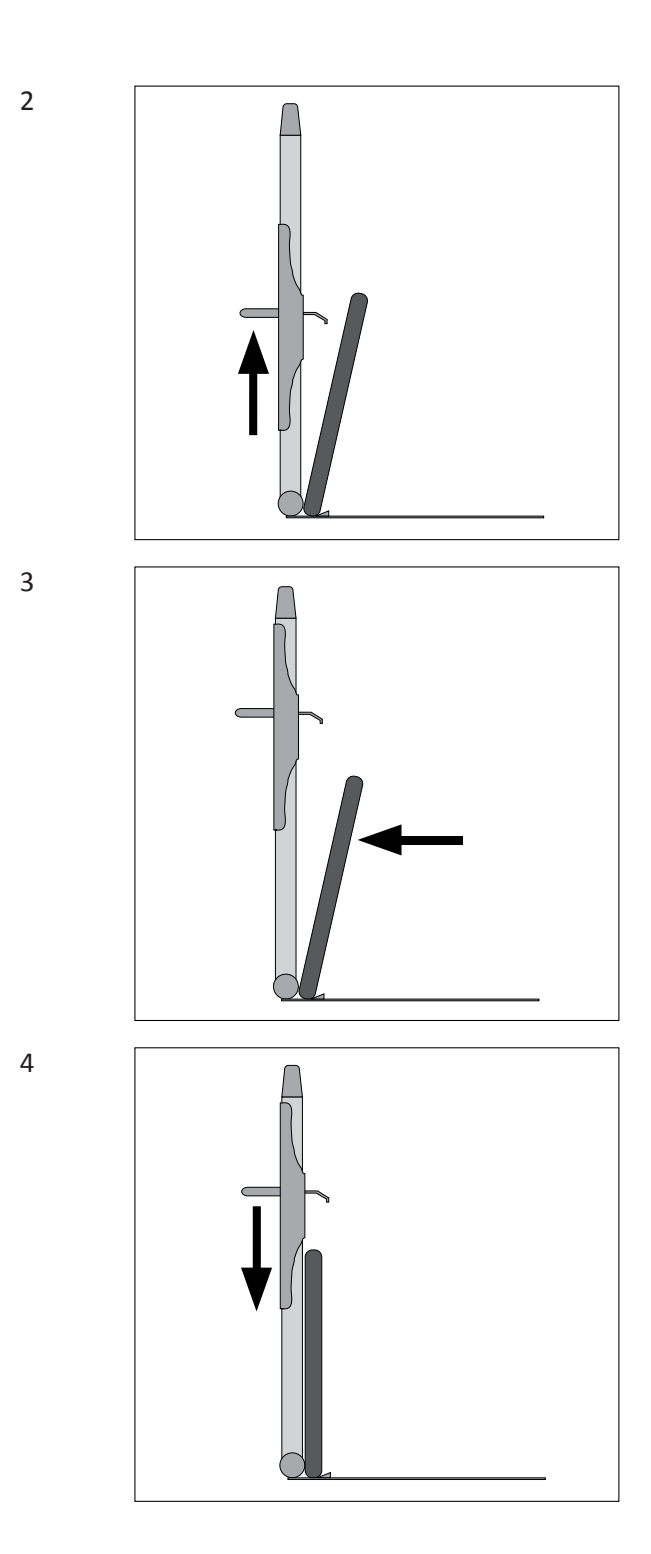

### Desinstalación del detector

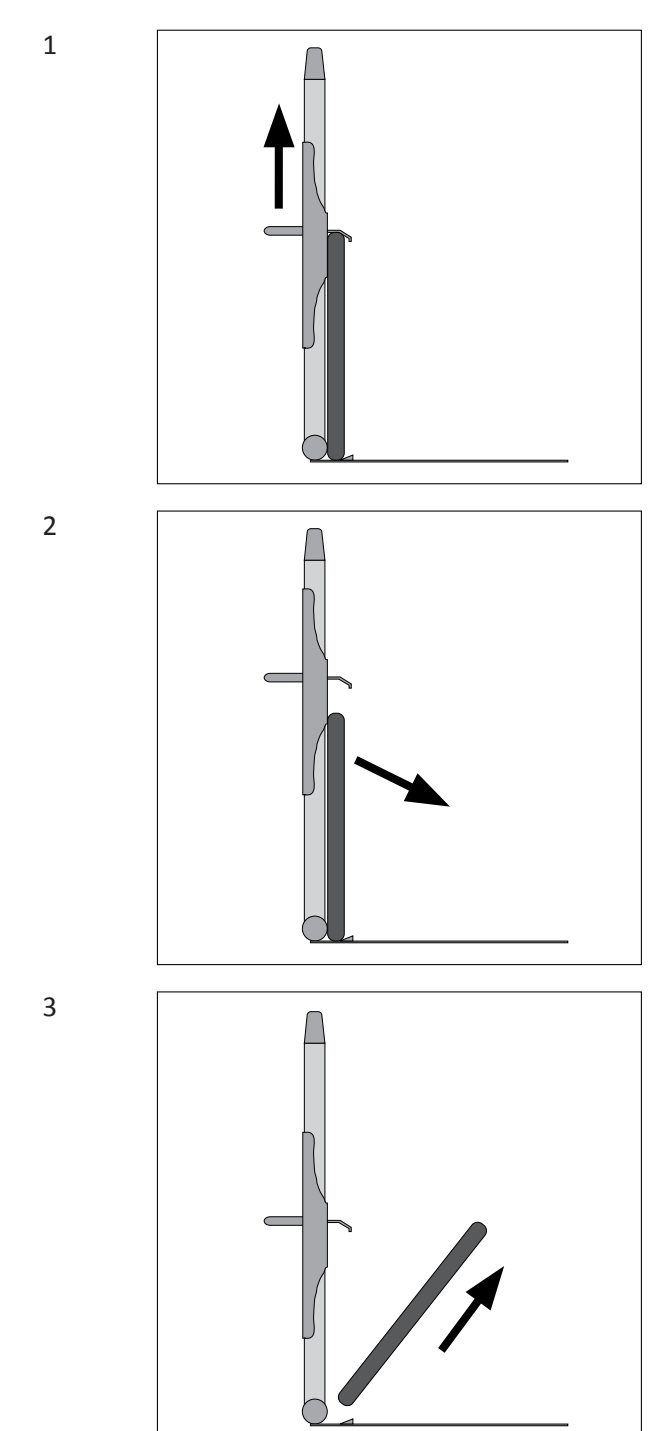

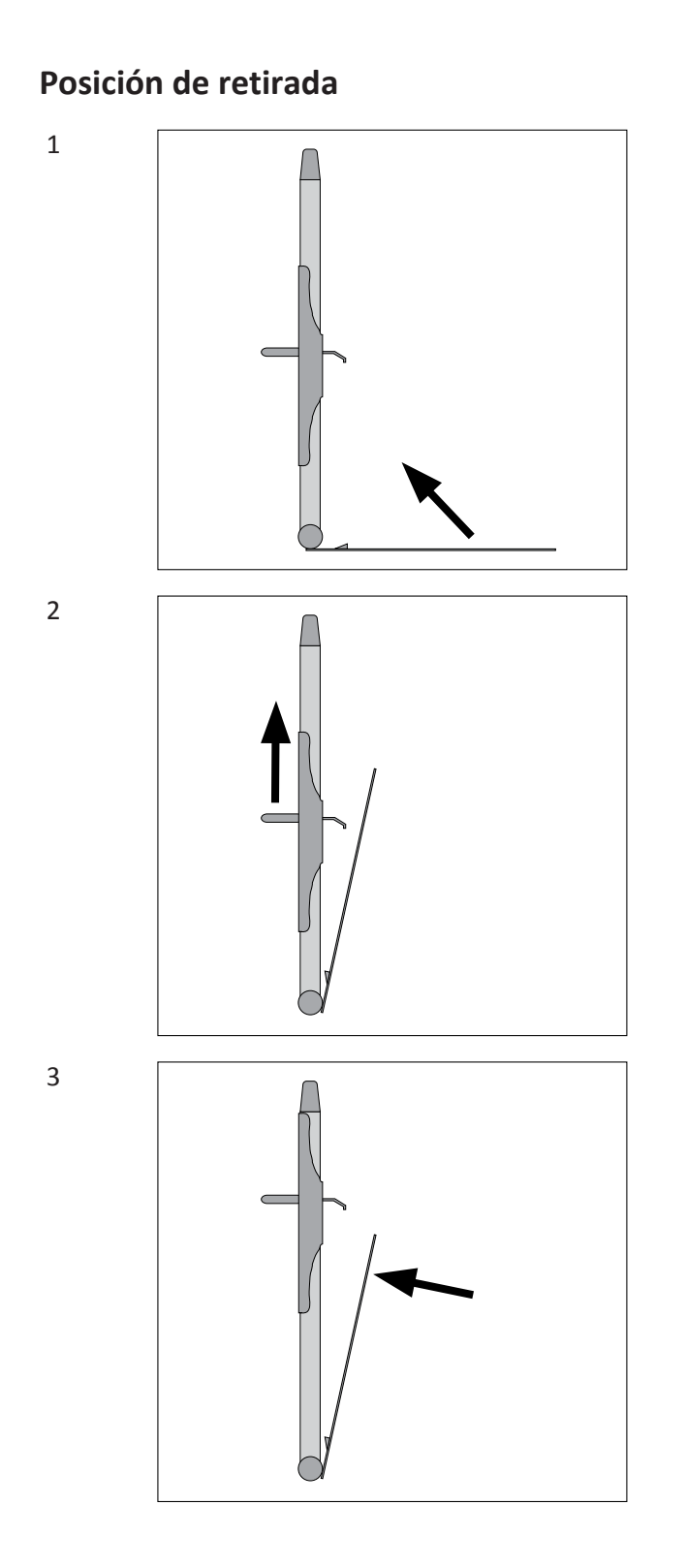

4

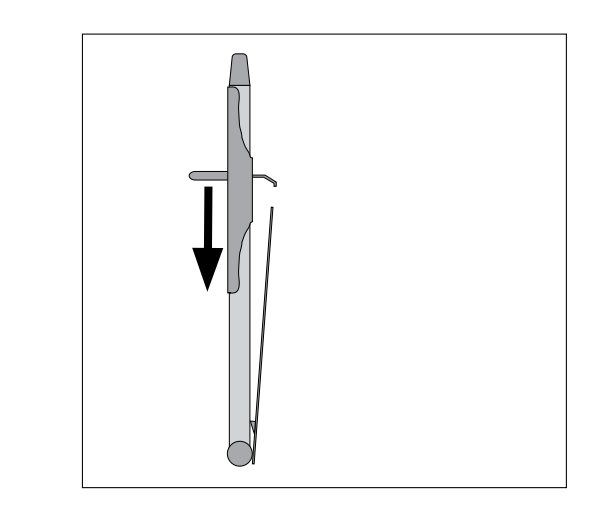

## Datos técnicos

| Longitud | /15 mm (16.3 nulg)  |
|----------|---------------------|
| Longituu |                     |
| Ancho    | 230 mm (9,1 pulg.)  |
| Altura   | 720 mm (28,4 pulg.) |
| Peso     | 4,5 kg (9,9 lb)     |
|          |                     |

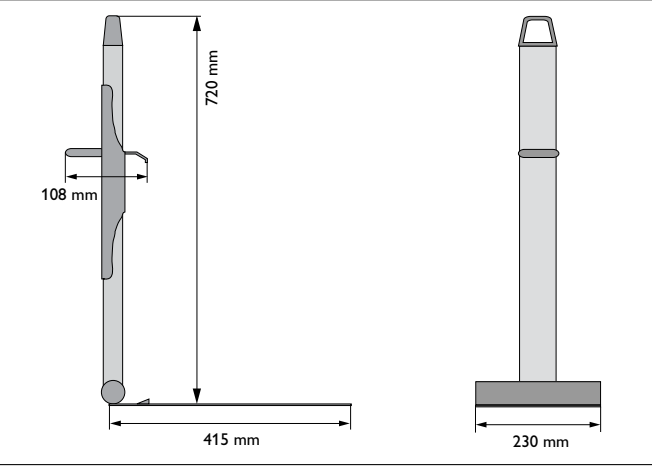

Fig. 48: Dimensiones del soporte del detector

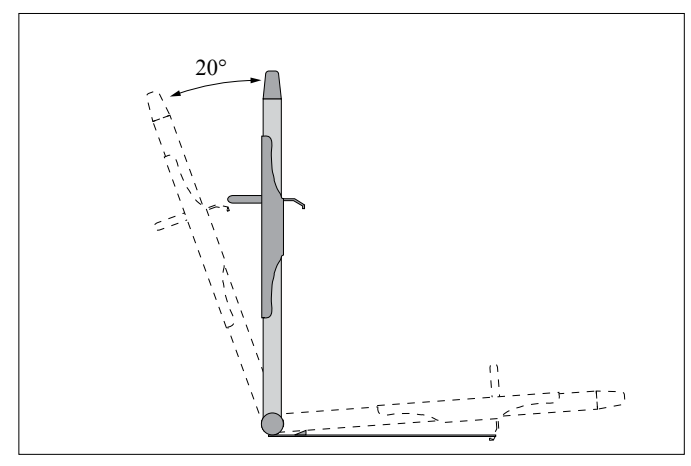

Fig. 49: Rango de movimiento del soporte del detector

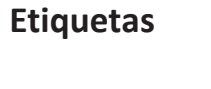

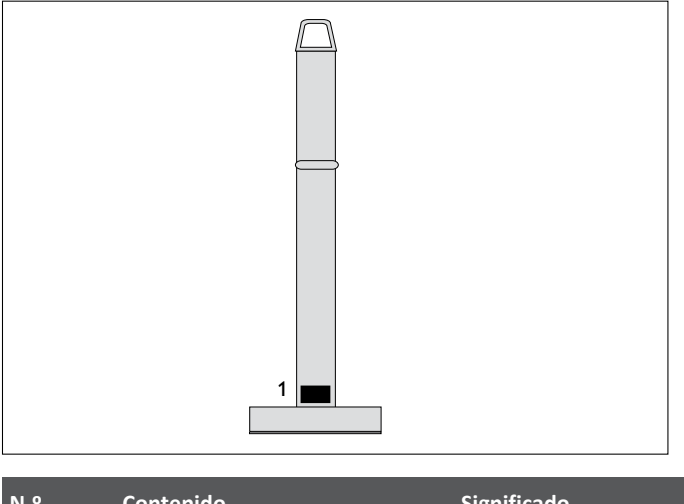

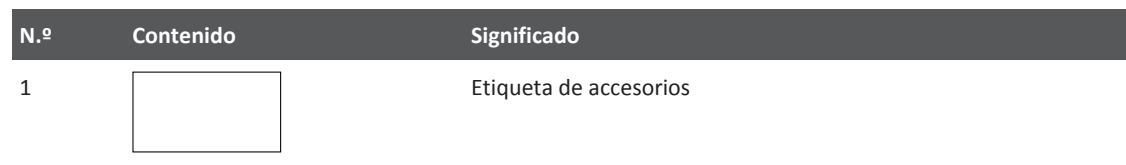

### Protector del panel portátil

Instrucciones de seguridad

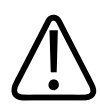

### PRECAUCIÓN

**Riesgo de lesiones** 

No utilice el protector del panel si el paciente pesa más de 226 kg.

### **Uso normal**

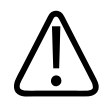

ADVERTENCIA Peligro de tropiezo Después de cada examen, retire el protector del panel del suelo.

El protector del panel está diseñado para proteger el SkyPlate grande cuando se pone un paciente de más de 100 kg (220 lb) sobre él. El protector del panel solo puede utilizarse sin rejilla. No utilice el protector del panel con el SkyPlate pequeño.

### Colocación del protector del panel sobre el detector

- Retire la rejilla.
- Coloque el protector del panel sobre el detector grande como se muestra en la imagen siguiente.

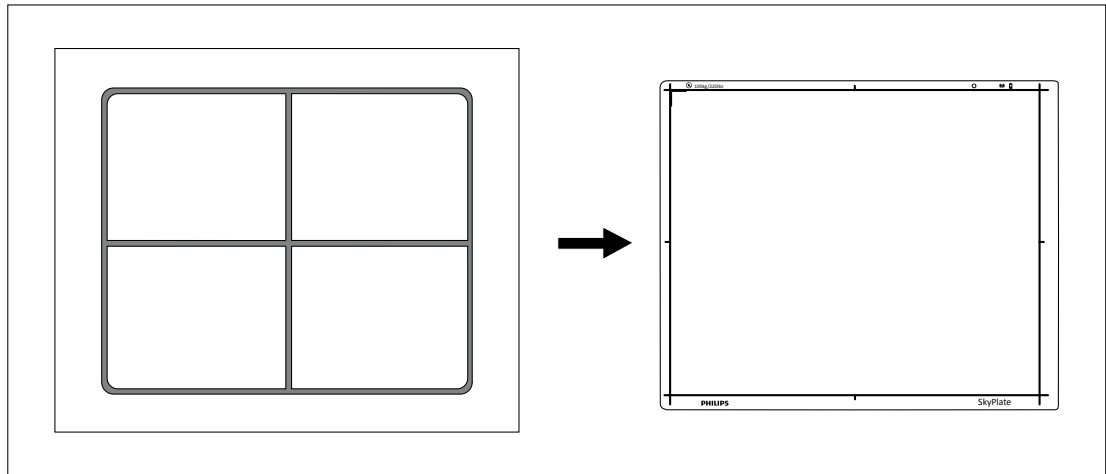

### **Datos técnicos**

| Longitud          | 507 mm  |
|-------------------|---------|
| Ancho             | 431 mm  |
| Altura            | 50 mm   |
| Peso              | 2,7 kg  |
| Equivalente de Al | <1,1 mm |

### **Etiquetas**

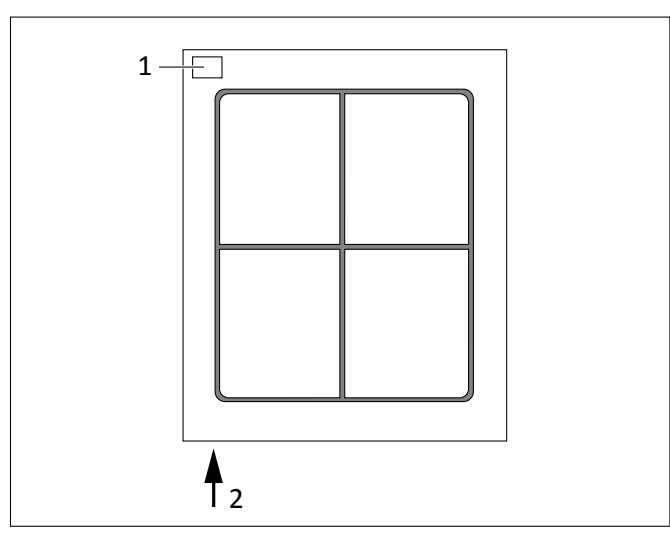

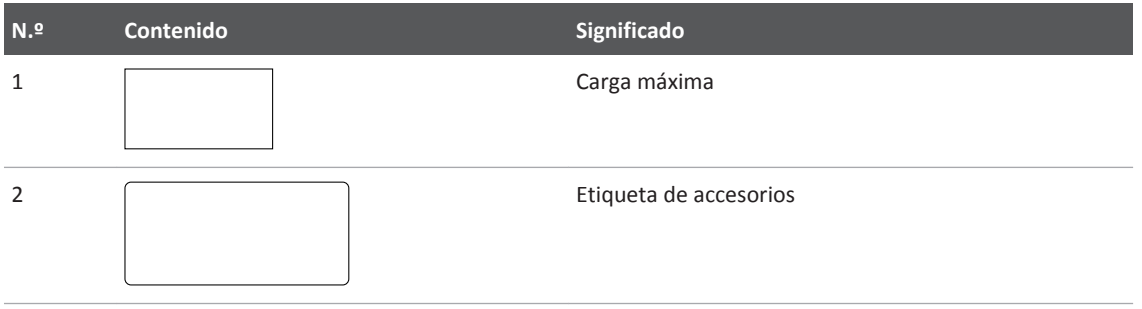

### Empuñadura del detector

### Uso normal

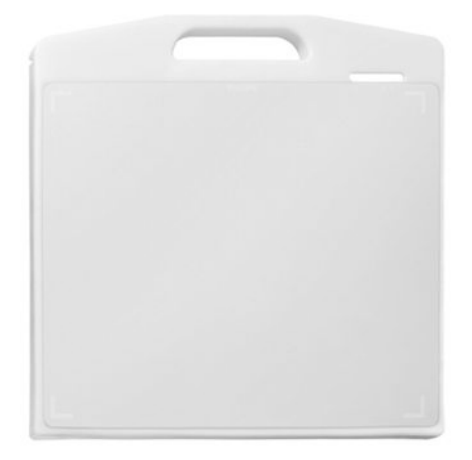

La empuñadura del detector se puede usar como soporte durante el examen, por ejemplo para colocar el SkyPlate grande debajo del paciente. Si desea trasladar el SkyPlate grande, también puede usar la empuñadura del detector. No utilice la empuñadura del detector con el SkyPlate pequeño.

Si el paciente pesa más de 100 kg, no utilice la empuñadura del detector.

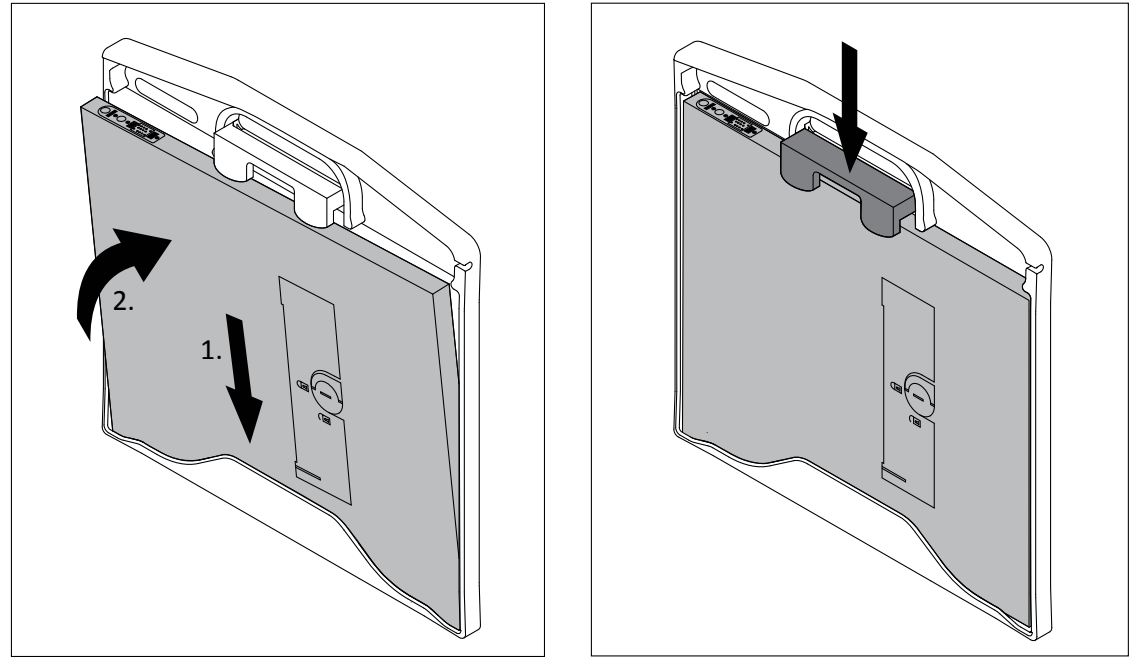

### Instalación de la empuñadura

Fig. 50: Inserción del detector en el marco de la empuñadura

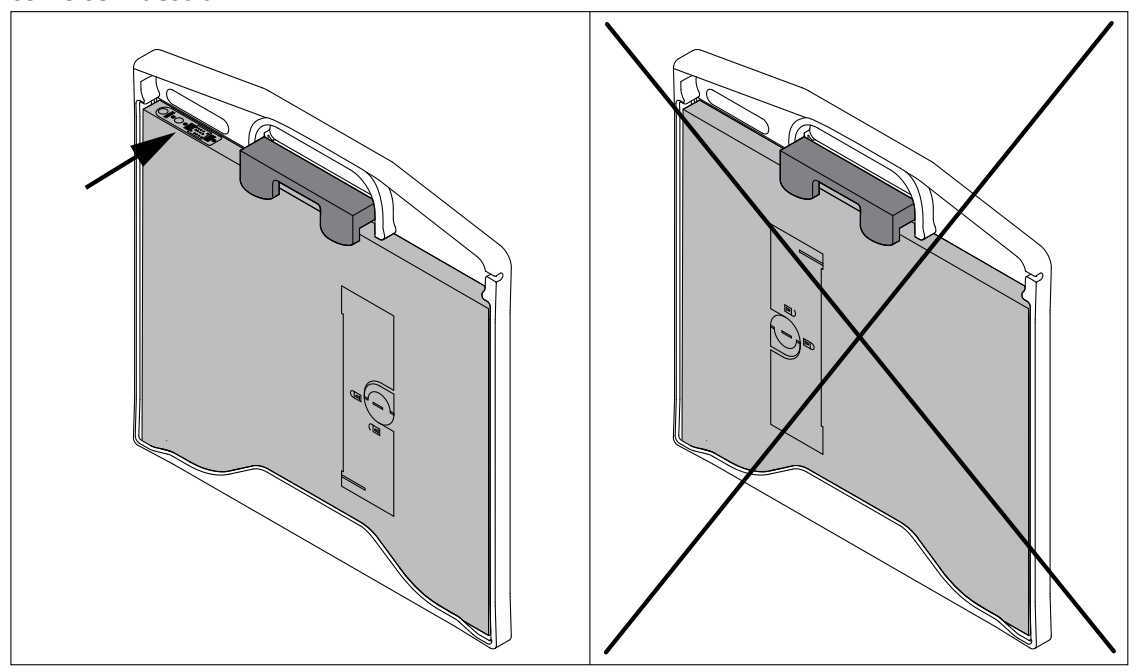

Asegúrese de que el detector esté insertado correctamente. Los LED deben estar colocados tal como se muestra:

### Desmontaje de la empuñadura

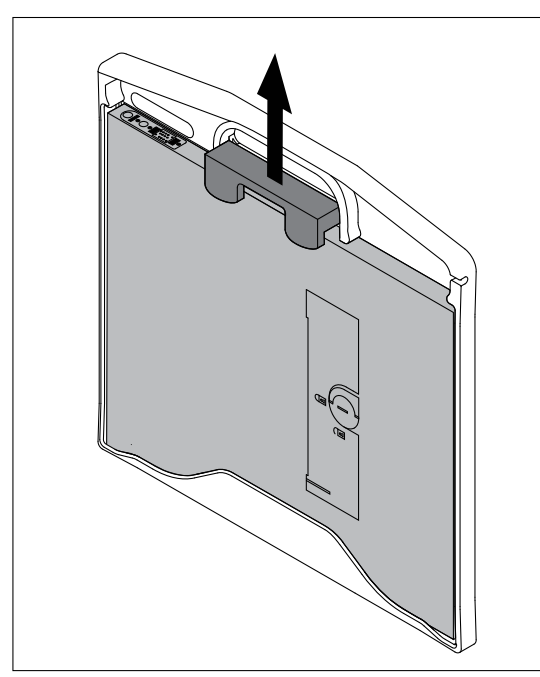

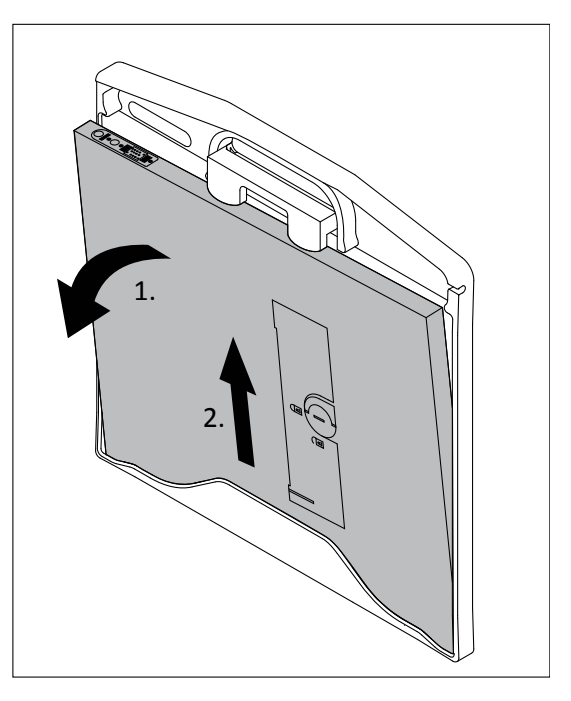

Fig. 51: Retirada del detector del marco de la empuñadura

### Datos técnicos

| Dimensiones       | 468 mm × 476 mm × 27 mm<br>(18,4 pulg. × 18,8 pulg. × 1,1 pulg.) |
|-------------------|------------------------------------------------------------------|
| Peso              | 1 kg (2,2 lb)                                                    |
| Equivalente de Al | 0,7 mm                                                           |

# Etiquetas

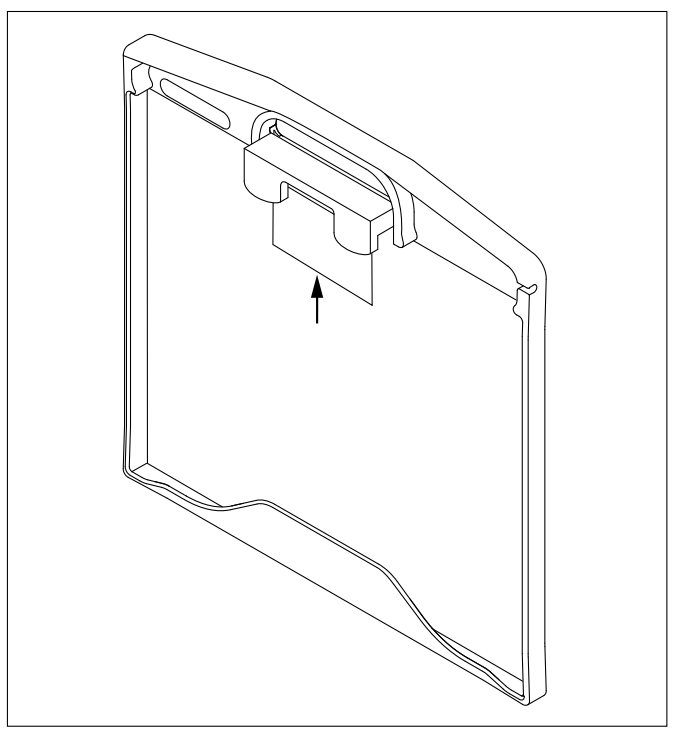

| Etiqueta | Significado            |
|----------|------------------------|
|          | Etiqueta de accesorios |
|          |                        |

#### Bolsas higiénicas de DPI

#### Instrucciones de seguridad

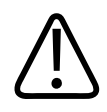

#### ADVERTENCIA

Peligro de resbalón

- Asegúrese de no dejar ninguna bolsa para DPI en el suelo. Alguien podría resbalar.
- Después de la radiografía, retire el detector de la bolsa y no lo deje apoyado en el suelo.

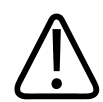

#### PRECAUCIÓN

Antes de cada radiografía, asegúrese de que la bolsa para DPI no tenga ningún pliegue. Los pliegues podrían distorsionar la imagen o generar artefactos en ella. Esto puede dar lugar a un diagnóstico equivocado o puede requerir que se repita la toma.

#### AVISO

Utilice solo bolsas para DPI Philips con los detectores portátiles Philips. Las bolsas para DPI son bolsas higiénicas que han sido probadas y aprobadas para el uso con detectores portátiles. Las bolsas para DPI garantizan un uso seguro y una alta calidad de imagen, y reducen el riesgo de daños para el detector portátil inalámbrico y el sistema. Otras bolsas pueden crear una carga electrostática que podría dañar el detector portátil inalámbrico o el sistema, o perjudicar la calidad de la imagen. Póngase en contacto con Philips para realizar el pedido de bolsas para DPI Philips.

### **Uso normal**

Las bolsas para DPI protegen el detector de suciedad o gérmenes.

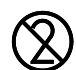

Las bolsas para DPI son para un solo uso.

#### AVISO

Inserte el detector en la bolsa de modo que la impresión de la bolsa quede sobre el lado trasero del detector. De lo contrario, puede provocar una distorsión o artefactos en la imagen.

► Inserte el detector en la bolsa para DPI y pliegue la bolsa hacia atrás.

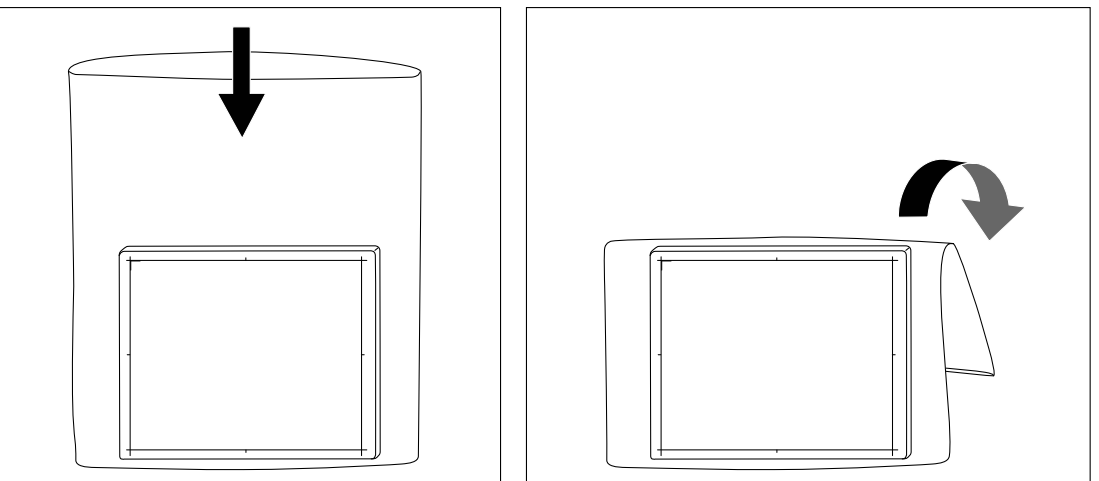

- ► Retire el detector directamente después del uso.
- Deseche las bolsas para DPI de forma adecuada tras su uso.

No deseche las bolsas para DPI en el contenedor de desechos industriales o domésticos habituales.

#### **Datos técnicos**

|                   | Grande para detector de 35 cm × 43 cm<br>(14 pulg. × 17 pulg.) | Pequeña para detector de 24 cm × 30 cm<br>(10 pulg. × 12 pulg.) |
|-------------------|----------------------------------------------------------------|-----------------------------------------------------------------|
| Longitud          | Aprox. 670 mm (26,4 pulg.)                                     | Aprox. 460 mm (18,1 pulg.)                                      |
| Ancho             | Aprox. 590 mm (23,2 pulg.)                                     | Aprox. 420 mm (16,5 pulg.)                                      |
| Peso              | 40 g (1,4 oz)                                                  | 30 g (1,1 oz)                                                   |
| Equivalente de Al | <0,01 mm                                                       | <0,01 mm                                                        |

4512 987 48981 B/709 \* AUG 2020

# Etiquetas

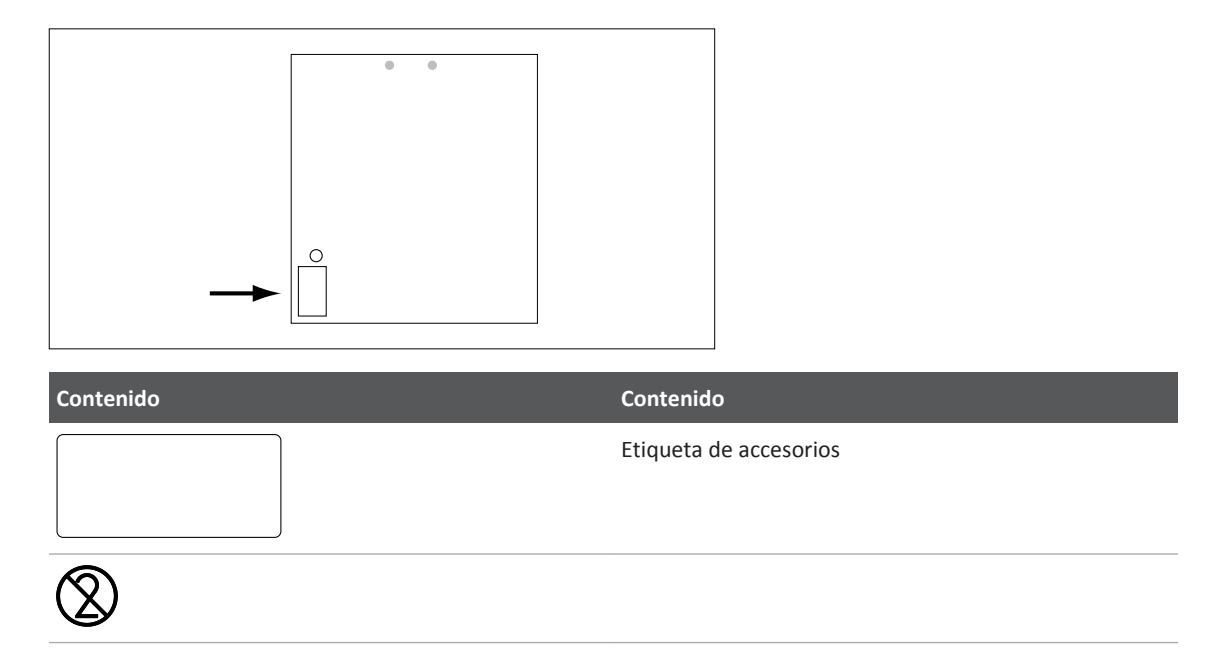

# 9 Apéndice

# Mensajes en la consola de control

#### AVISO

Los códigos de los mensajes que se pueden restablecer están marcados con un asterisco.

| Código | Mensajes                                              |
|--------|-------------------------------------------------------|
|        | Colimador cerrado                                     |
|        | Filtro colimador fuera de posición                    |
|        | Colimador no a 0°                                     |
|        | Connector X120 (ceiling safety) abierto               |
|        | Connector X119 (safety barrier) abierto               |
|        | CS being outside of safety region                     |
|        | Entrapment device activated                           |
|        | Filtro coll. fuera de posición                        |
|        | Inicio. Esperar por favor                             |
|        | Límite alcanzado                                      |
|        | Límite del carro                                      |
|        | Parrilla en movimiento                                |
|        | Posible colisión detectada modificar posicionamientos |
|        | Tabletop safety barrier active                        |
|        | Tubo no a 0°                                          |
| 80     | Alerta General                                        |
| 82     | Rotura del circuito de seguridad antiaplastamiento    |
| 83 (*) | Rejilla 2 inactiva                                    |
| 88 (*) | Distancia focal errónea                               |
| 89 (*) | Ajuste mínimo no válido                               |
| 90     | Datos en EEPROM erróneos                              |
| 91 (*) | Movimiento de angulación superior al error máximo     |

| Código  | Mensajes                                                              |
|---------|-----------------------------------------------------------------------|
| 92 (*)  | Movimiento del carro superior al error máximo                         |
| 93 (*)  | Movimiento de grande haz superior al error máximo                     |
| 94 (*)  | Movimiento de medio haz superior al error máximo                      |
| 99      | Fallo de inverter                                                     |
| 101     | Potenciómetro de angulación inferior al mínimo                        |
| 102     | Potenciómetro de angulación superior al máximo                        |
| 103     | Potenciómetro del carro inferior al mínimo                            |
| 104     | Potenciómetro del carro superior al máximo                            |
| 105     | Potenciómetro de grande haz inferior al mínimo                        |
| 106     | Potenciómetro de grande haz superior al máximo                        |
| 107     | Potenciómetro de medio haz inferior al mínimo                         |
| 108     | Potenciómetro de medio haz superior al máximo                         |
| 111     | Potenciómetro de tablero transversal inferior al mínimo               |
| 112     | Potenciómetro de tablero transversal superior al máximo               |
| 113     | Potenciómetro distancia focal inferior al mínimo                      |
| 114     | Potenciómetro distancia focal superior al máximo                      |
| 117     | Potenciómetro transv. del colimador inferior al mínimo                |
| 118     | Potenciómetro transv. del colimador superior al máximo                |
| 119     | Potenciómetro long. del colimador inferior al mínimo                  |
| 120     | Potenciómetro long. del colimador superior al máximo                  |
| 123     | Potenciómetro del compresor inferior al mínimo                        |
| 124     | Potenciómetro del compresor superior al máximo                        |
| 125     | Potenciómetro de la parrilla 1 inferior al mínimo                     |
| 126     | Potenciómetro de la parrilla 1 superior al máximo                     |
| 127     | Potenciómetro de la parrilla 2 inferior al mínimo                     |
| 128     | Potenciómetro de la parrilla 2 superior al máximo                     |
| 133 (*) | El máximo del Potenciómetro angulación es inferior al mínimo          |
| 134 (*) | El máximo del Potenciómetro del carro es inferior al mínimo           |
| 135 (*) | El máximo del Potenciómetro de la grande haz es inferior al mínimo    |
| 136 (*) | El máximo del Potenciómetro del medio haz es inferior al mínimo       |
| 138 (*) | El máximo del Potenciómetro del tablero transv. es inferior al mínimo |

| Código  | Mensajes                                                                |
|---------|-------------------------------------------------------------------------|
| 139 (*) | El máximo del Potenciómetro de dist. focal es inferior al mínimo        |
| 141 (*) | El máximo del Potenciómetro transv. del colimador es inferior al mínimo |
| 142 (*) | El máximo del Potenciómetro long. del colimador es inferior al mínimo   |
| 143 (*) | El máximo del Potenciómetro iris del colimador es inferior al mínimo    |
| 144 (*) | El máximo del Potenciómetro del compresor es inferior al mínimo         |
| 145 (*) | El máximo del pot. de la parrilla 1 es inferior al mínimo               |
| 146 (*) | El máximo del pot. de la parrilla 2 es inferior al mínimo               |
| 156     | Linea serie: timeout del Supervisor al uP Principale                    |
| 157     | Linea serie: timeout del uP Principal al Supervisor                     |
| 158     | Single Fault abierto al encendido                                       |
| 159     | Entradas cerradas al encendido                                          |
| 160     | Single fault abierto DFF up=1 / serial bit 0=0                          |
| 161     | Single fault abierto DFF up=0 / serial bit 0=1                          |
| 162     | Single fault abierto DFF down=1 / serial bit 1=0                        |
| 163     | Single fault abierto DFF down=0 / serial bit 1=1                        |
| 164     | Single fault abierto tablero in=1 / serial bit 2=0                      |
| 165     | Single fault abierto tablero in=0 / serial bit 2=1                      |
| 166     | Single fault abierto tablero out=1 / serial bit 3=0                     |
| 167     | Single fault abierto tablero out=0 / serial bit 3=1                     |
| 168     | Single fault abierto compresor up=1 / serial bit 4=0                    |
| 169     | Single fault abierto compresor up=0 / serial bit 4=1                    |
| 170     | Single fault abierto compresor down=1 / serial bit 5=0                  |
| 171     | Single fault abierto compresor down=0 / serial bit 5=1                  |
| 172     | Single fault abierto mando inverter A5=1/serial bit 6=0                 |
| 173     | Single fault abierto mando inverter A5=0/serial bit 6=1                 |
| 174     | Single fault abierto mando inverter A6=1/serial bit 7=0                 |
| 175     | Single fault abierto mando inverter A6=0/serial bit 7=1                 |
| 180     | Single fault cerrado / DFF up=1                                         |
| 181     | Single fault cerrado / DFF down=1                                       |
| 182     | Single fault cerrado/tablero in=1                                       |
| 183     | Single fault cerrado/tablero out=1                                      |

| Código  | Mensajes                                                    |
|---------|-------------------------------------------------------------|
| 184     | Single fault cerrado / compresor up=1                       |
| 185     | Single fault cerrado / compresor down=1                     |
| 186     | Single fault cerrado / mando inverter A5=1                  |
| 187     | Single fault cerrado / mando inverter A6=1                  |
| 191     | El Potenciómetro angulacion no se mueve con mando activo    |
| 192     | El Potenciómetro del carro no se mueve con mando activo     |
| 193     | El Potenciómetro de grande haz no se mueve con mando activo |
| 194     | El Potenciómetro de medio haz no se mueve con mando activo  |
| 201     | El Potenciómetro de angulacion se mueve sin mando           |
| 202     | El Potenciómetro del carro se mueve sin mando               |
| 203     | El Potenciómetro de grande haz se mueve sin mando           |
| 204     | El Potenciómetro de medio haz se mueve sin mando            |
| 206     | El Potenciómetro de tablero transv. se mueve sin mando      |
| 207     | El Potenciómetro distancia focal se mueve sin mando         |
| 212     | El Potenciómetro de compresor se mueve sin mando            |
| 213     | El Potenciómetro de la parrilla 1 se mueve sin mando        |
| 214     | El Potenciómetro de la parrilla 2 se mueve sin mando        |
| 218     | Movimiento tablero transv. superior al error máx.           |
| 220     | Movimiento distancia focal superior al error máx.           |
| 226     | Salida del compresor baja activa sin entrada de retorno     |
| 227     | Salida del compresor no activa con entrada de retorno       |
| 228     | Salida del compresor alta activa sin entrada de retorno     |
| 231     | Single Fault abierta sin entrada activa                     |
| 232     | Single Fault cerrada con entrada activa                     |
| 301     | Time out del movimiento de parrilla 1                       |
| 302     | Time out del movimiento de parrilla 2                       |
| 500     | RAM-EEPROM: pérdida de datos                                |
| 501     | RAM-EEPROM: timeout escritura                               |
| 502     | RAM-EEPROM: chequeo fallido                                 |
| 503     | RAM-EEPROM: error de lectura EEPROM                         |
| 907 (*) | Joystick o pulsador activo al encendido                     |

| Código | Mensajes                                         |
|--------|--------------------------------------------------|
| 910    | Línea CAN: timeout de la Consola al uP Principal |
| 960    | Programa no presente en RAM                      |
| 961    | FLASH-EPROM error de borrado                     |
| 962    | FLASH-EPROM error de escritura                   |
| 999    | Pérdida de datos en la RAM Verificar la batería  |
## Mensajes en Eleva Tube Head

#### Algunos de estos mensajes requieren confirmación.

| Mensaje                                                                                                    | Causas posibles                                                                                                    | Solución                                                                                                    |
|----------------------------------------------------------------------------------------------------|----------------------------------------------------------------------------------------------------|----------------------------------------------------------------------------------------------------|
| El 2.º tubo entra en zona segura                                                                                                    | El usuario ha alejado la suspensión de techo<br>de la mesa. En esta posición, la mesa<br>se puede mover sin peligro de colisión.                                                      | -                                                                                                    |
| El 2.º tubo sale de la zona segura                                                                                                    | El soporte de techo ha entrado en la zona<br>de la mesa. En esta posición, la mesa<br>no se puede mover para evitar la colisión.                                                      | -                                                                                                    |
| Se atasca un botón ("") de la empuñadura<br>de mando. Pulse el botón atascado varias<br>veces para que vuelva a funcionar. Si el bo-<br>tón sigue causando problemas, llame al ser-<br>vicio técnico. | Al arrancar el sistema, se ha detectado<br>un botón continuamente activo en la empu-<br>ñadura de mando del tubo de rayos X.<br>No se puede ejecutar la función corres-<br>pondiente. | Pulse el botón atascado varias veces para<br>que vuelva a funcionar. Si el botón sigue<br>causando problemas, llame al servicio técni-<br>co. |
| Se ha insertado una rejilla.                                                                                                    | -                                                                                                    | -                                                                                                    |
| Hay una rejilla colocada.                                                                                                    | El programa radiográfico se ha definido para<br>que no se use ninguna rejilla, pero se ha co-<br>locado una rejilla en el detector portátil.                                          | Retire la rejilla o adapte los factores técni-<br>cos en consonancia.                                                                         |
| Imposible alineación. Gire soporte de techo<br>a posición de bloqueo.                                                                                                    | El receptor de imágenes no se puede alinear<br>con la fuente de rayos X si no se ha bloquea-<br>do la rotación del brazo de la fuente de ra-<br>yos X del soporte de techo.           | Bloquee la rotación del brazo de la fuente<br>de rayos X en posición normal.                                                                  |
| Imposible alineación. Mueva sop techo<br>a posición bloqueo lateral.                                                                                                    | Imposible alinear receptor de imágenes<br>y fuente de rayos X sin el soporte de techo<br>bloqueado en sentido lateral (marca azul).                                                   | Mueva el soporte de techo hasta una posi-<br>ción de bloqueo lateral.                                                                         |
| Area Scan - no es posible realizar una selec-<br>ción auxiliar                                                                                                    | El programa de procedimiento especial se-<br>leccionado para Area Scan solo puede utili-<br>zarse con imágenes del seriador y fluoroscó-<br>picas auxiliares.                         | Seleccione un programa radiográfico dife-<br>rente.                                                                                           |
| La función de seguimiento automático del tubo se ha apagado.                                                                                                    | La unidad del servomando de seguimiento<br>se ha apagado, posiblemente debido a que<br>se abandonó el rango de funcionamiento<br>o a una colisión.                                    | Se puede volver a encender la función<br>de seguimiento si ya se ha solucionado<br>el motivo del apagado automático.                          |
| Se ha insertado una rejilla antidifusora inco-<br>rrecta. No se podrán eliminar los artefactos<br>de la línea de la rejilla de la imagen.                                                             | La densidad de las líneas de la rejilla antidi-<br>fusora introducida es incompatible con el al-<br>goritmo de eliminación de líneas de rejilla.                                      | Cambie la rejilla.                                                                                                    |
| LLAME AL SERVICIO TÉCNICO - Error<br>en el soporte mural Bucky.                                                                                                    | -                                                                                                    | -                                                                                                    |

| Mensaje                                                                                                    | Causas posibles                                                                                                    | Solución                                                                                                    |
|----------------------------------------------------------------------------------------------------|----------------------------------------------------------------------------------------------------|----------------------------------------------------------------------------------------------------|
| LLAME AL SERVICIO TÉCNICO - Fallo<br>en la unidad de soporte de techo.                                                                                                    | -                                                                                                    | -                                                                                                    |
| LLAME AL SERVICIO TÉCNICO - Error del coli-<br>mador.                                                                                                    | No se puede alinear el receptor de imáge-<br>nes con la fuente de rayos X a causa<br>de un error del colimador.                                           | ¡Llame enseguida al servicio técnico!*                                                                                          |
| LLAME AL SERVICIO TÉCNICO - Fallo en coli-<br>mador de tubo de rayos X del techo.                                                                                                    | -                                                                                                    | -                                                                                                    |
| LLAME AL SERVICIO TÉCNICO - Filtro del tu-<br>bo de rayos X del soporte de techo defec-<br>tuoso.                                                                                                    | -                                                                                                    | -                                                                                                    |
| LLAME AL SERVICIO TÉCNICO - Error de base<br>de datos de programas radiográficos.                                                                                                    | Ha ocurrido un error en la base de datos<br>de los programas radiográficos.                                                                               | Llame al servicio técnico.                                                                                                    |
| LLAME AL SERVICIO TÉCNICO - Datos de examen no válidos.                                                                                                    | El conjunto de datos de aplicación seleccio-<br>nado no es válido y no se puede utilizar.                                                                 | Intente seleccionar una aplicación diferente.<br>¡Llame enseguida al servicio técnico!                                          |
| LLAME AL SERVICIO TÉCNICO - Programa ra-<br>diográfico no válido.                                                                                                    | El conjunto de datos del programa radiográ-<br>fico seleccionado no es válido y no se puede<br>utilizar.                                                  | Intente seleccionar otro programa radiográ-<br>fico. ¡Llame enseguida al servicio técnico!                                      |
| LLAME AL SERVICIO TÉCNICO - Corrección<br>de tamaño del paciente no válida.                                                                                                    | El conjunto de datos de corpulencia del pa-<br>ciente seleccionado no es válido<br>y no se puede utilizar.                                                | Intente seleccionar otro programa radiográ-<br>fico u otra corpulencia. ¡Llame enseguida<br>al servicio técnico!                |
| LLAME AL SERVICIO TÉCNICO - Se ha detec-<br>tado malware. Diríjase al servicio de aten-<br>ción al cliente de Philips para obtener ayuda<br>adicional. La funcionalidad del sistema po-<br>dría resultar menoscabada. | El escáner antivirus detectó un elemento sospechoso que puede estar infectado.                                                                            | ¡Llame enseguida al servicio técnico!*                                                                                          |
| LLAME AL SERVICIO TÉCNICO - No hay cone-<br>xión con la base de datos de los programas<br>radiográficos.                                                                                                    | -                                                                                                    | -                                                                                                    |
| LLAME AL SERVICIO TÉCNICO: servo no cali-<br>brado.                                                                                                    | El seguimiento está en espera (temporal-<br>mente desactivado) debido a que las unida-<br>des de suspensión de techo (todavía)<br>no se han calibrado.    | Espere hasta que la calibración se realice<br>de manera correcta. Si el problema<br>no se soluciona, llame al servicio técnico. |
| LLAME AL SERVICIO TÉCNICO - Error del sis-<br>tema.                                                                                                    | Hay una avería en el sistema.                                                                                                    | Llame al servicio técnico. *                                                                                                    |
| LLAME AL SERVICIO TÉCNICO - El foco selec-<br>cionado no está adaptado.                                                                                                    | El foco seleccionado aún no se ha adaptado.<br>Esto puede aumentar el tiempo de prepara-<br>ción y dar lugar a factores técnicos de rayos<br>X inexactos. | ¡Llame enseguida al servicio técnico!*                                                                                          |

| Mensaje                                                                                               | Causas posibles                                                                                                    | Solución                                                                                                    |
|----------------------------------------------------------------------------------------------------|----------------------------------------------------------------------------------------------------|----------------------------------------------------------------------------------------------------|
| LLAME AL SERVICIO TÉCNICO - Fallo<br>en la empuñadura de mando del tubo de ra-<br>yos X.              | -                                                                                                    | -                                                                                                    |
| LLAME AL SERVICIO TÉCNICO - Error<br>en la unidad de soporte mural Bucky.                             | Se ha producido un error en la unidad Bucky<br>de pared.                                                                                                    | ¡Llame enseguida al servicio técnico!*                                                                                                    |
| LLAME AL SERVICIO TÉCNICO - Fallo<br>en el generador de rayos X.                                      | Se ha producido un fallo en el generador.                                                                                                    | ¡Llame enseguida al servicio técnico!*                                                                                                    |
| No se puede realizar la solicitud - Hay otro<br>aparato seleccionado.                                 | Mientras haya otro aparato auxiliar activo,<br>la mayoría de las funciones de la empuña-<br>dura de mando de la fuente de rayos X esta-<br>rán desactivadas.                                                                                         | Seleccione un programa radiográfico<br>o un aparato auxiliar para la fuente de rayos<br>X del soporte de techo.                                                                              |
| El soporte de techo ha alcanzado su posi-<br>ción de estacionamiento.                                 | La fuente de rayos X se encuentra ahora<br>en la posición de estacionamiento. No de-<br>bería permitirse el uso sin restricción<br>de otros movimientos.                                                                                             | -                                                                                                    |
| La restricción de colimación está desactiva-<br>da.                                                   | El interruptor de llave del colimador está<br>en posición de régimen de emergencia. Las<br>funciones automáticas de colimación están<br>desactivadas.                                                                                                | Asegúrese de que los ajustes del colimador<br>y los filtros son correctos. Los ajustes están<br>bajo el control del usuario. El sistema<br>no comprobará si son correctos o coheren-<br>tes. |
| La luz del colimador está demasiado calien-<br>te.                                                    | La carcasa del colimador está demasiado ca-<br>liente debido al uso prolongado del indica-<br>dor de campo luminoso.                                                                                                    | No toque la carcasa. Intente no utilizar la luz con demasiada frecuencia.                                                                                                    |
| Peligro de colisión: detector directamente encima del tablero de la mesa.                             | No se permite el movimiento automático<br>del detector porque el detector VM se en-<br>cuentra situado encima del tablero. Existe<br>peligro de colisión del detector con la mesa.                                                                   | Mueva el detector usando las funciones<br>de movimiento normales.                                                                                                    |
| Peligro de colisión: mesa demasiado baja.                                                             | Se ha detenido el movimiento automático<br>antes de tiempo porque hay peligro de coli-<br>sión con el detector y la mesa. No se puede<br>alcanzar la posición de destino.                                                                            | Cambie la altura de la mesa, por ejemplo,<br>y vuelva a intentarlo.                                                                                                    |
| Colisión detectada en el soporte mural -<br>El movimiento no es posible.                              | La cubierta del soporte mural se ha aplasta-<br>do.                                                                                                    | Asegúrese de liberar la cubierta del soporte mural.                                                                                                    |
| Colisión detectada - Frenos liberados. Aleje<br>el sistema de la colisión y haga clic<br>en OK luego. | Se ha producido una colisión durante<br>un movimiento de posición de geometría.<br>Se han soltado los frenos del soporte de te-<br>cho y el movimiento automático se ha de-<br>sactivado. Ahora se puede mover manual-<br>mente el soporte de techo. | Aleje el sistema de la colisión. A continua-<br>ción, haga clic en OK para activar los frenos<br>y permitir el movimiento automático.                                                        |

| Mensaje                                                                                                    | Causas posibles                                                                                                    | Solución                                                                                                    |
|----------------------------------------------------------------------------------------------------|----------------------------------------------------------------------------------------------------|----------------------------------------------------------------------------------------------------|
| Problema de comunicación con el indicador<br>de la empuñadura de mando.                                                                                                    | Problema de comunicación entre el indica-<br>dor de la empuñadura de mando y Eleva<br>Workspot. Los datos mostrados podrían ser<br>incorrectos.                                              | Repita la selección del paciente o reinicie<br>el sistema. Si el problema persiste, llame<br>al servicio técnico.                                                                                                    |
| Problema de comunicación con el indicador<br>de la empuñadura de mando. Repita la se-<br>lección del paciente o reinicie el sistema.<br>Si el problema persiste, llame al servicio téc-<br>nico.                                                                                                    | Problema de comunicación entre el indica-<br>dor de la empuñadura de mando y Eleva<br>Workspot. Los datos mostrados podrían ser<br>incorrectos.                                              | Repita la selección del paciente o reinicie<br>el sistema. Si el problema persiste, llame<br>al servicio técnico.                                                                                                    |
| Confirme el mensaje para iniciar una nueva secuencia de referencia.                                                                                                    | La secuencia de referencia de la bandeja del<br>Bucky no se ha podido terminar<br>correctamente.                                                                                             | Retire los obstáculos. Pulse cualquier tecla<br>de la empuñadura de mando de la fuente<br>de rayos X para confirmar el mensaje e ini-<br>ciar una nueva secuencia de referencia (nú-<br>mero máximo de reintentos: 2).             |
| Fallo mov longitudinal sop techo; mueva<br>a posición central bloqueo.                                                                                                    | Algunos movimientos automáticos solo<br>se pueden realizar después de que la unidad<br>longitudinal del soporte de techo se autoca-<br>libre con respecto a una posición de refe-<br>rencia. | Coloque la unidad longitudinal de la fuente<br>de rayos X manualmente en la posición cen-<br>tral de bloqueo (centro de la mesa) después<br>del inicio.                                                                            |
| El brazo giratorio del detector debe estar<br>bloqueado en la posición de 0°.                                                                                                    | El soporte mural no se puede inclinar<br>si el brazo giratorio del detector no está blo-<br>queado en la posición de 0°.                                                                     | Bloquee el brazo giratorio en la posición<br>de 0º antes de inclinarlo.                                                                                                    |
| El brazo giratorio del detector debe estar<br>bloqueado en la posición de 90°.                                                                                                    | El soporte mural no puede desplazarse au-<br>tomáticamente a la posición de la mesa<br>transversal lateral si el brazo giratorio del<br>detector no está bloqueado en posición<br>de 90°.    | Bloquee el brazo giratorio en posición<br>de 90° antes de pasar a una posición de me-<br>sa transversal.                                                                                                    |
| Error de motor: soporte de techo.                                                                                                    | El motor del soporte de techo tiene un pro-<br>blema técnico.                                                                                                    | Pruebe a reiniciar el sistema. Si el problema persiste, llame al servicio técnico.                                                                                                    |
| Error de motor: Mesa                                                                                                    | Hay un problema técnico en un motor<br>de la mesa.                                                                                                    | Pruebe a reiniciar el sistema. Si el problema persiste, llame al servicio técnico.                                                                                                    |
| Error de motor: Soporte mural                                                                                                    | Hay un problema técnico en un soporte mu-<br>ral.                                                                                                    | Pruebe a reiniciar el sistema. Si el problema persiste, llame al servicio técnico.                                                                                                    |
| Debido a una mayor diferencia de la tempe-<br>ratura del detector entre la calibración "…"<br>y el estado actual "…", pueden producirse<br>artefactos técnicos. Para evitar posibles ar-<br>tefactos, espere a que la temperatura del<br>detector esté dentro del intervalo o realice<br>una nueva calibración con la temperatura<br>actual del detector. | La temperatura del detector está fuera del<br>intervalo de temperaturas de calibración re-<br>comendado.                                                                                     | Vaya a Sistema – Detector portátil. En la ta-<br>bla, compare el intervalo de temperaturas<br>de calibración con la temperatura actual.<br>Se recomienda esperar hasta que la tempe-<br>ratura del detector esté dentro del rango. |

| Mensaje                                                                                                    | Causas posibles                                                                                                    | Solución                                                                                                    |
|----------------------------------------------------------------------------------------------------|----------------------------------------------------------------------------------------------------|----------------------------------------------------------------------------------------------------|
| ERROR: No se puede alinear automática-<br>mente el tubo/receptor.                                                                    | No se puede alinear el receptor de imáge-<br>nes con la fuente de rayos X a causa<br>de un error técnico: la información de posi-<br>ción del detector o el colimador corres-<br>pondiente no está disponible.                                                            | Realice la alineación de forma manual. Lla-<br>me al servicio técnico.                                             |
| ERROR: rejilla no armada. Tire de la bandeja<br>y empuje hacia atrás.                                                                | La rejilla no está armada y no se puede mo-<br>ver; por consiguiente, no se puede iniciar<br>la radiografía.                                                                                                    | Para armar la rejilla, extraiga completamen-<br>te la bandeja del chasis y vuelva a insertarla.                    |
| ERROR: no se puede mover la rejilla. Retíre-<br>la y vuelva a insertarla.                                                            | No se ha podido mover la rejilla; por tanto,<br>no se pudo iniciar la radiografía.                                                                                                    | Retire la rejilla y vuelva a insertarla.<br>Si el problema persiste, llame al servicio téc-<br>nico.               |
| FALLO - Los datos radiográficos indicados<br>posiblemente ya no son válidos o no se pue-<br>de indicar ningún valor en esta consola. | La pantalla de la consola principal<br>no se puede utilizar o no muestra valores<br>reales.                                                                                                    | ¡Llame enseguida al servicio técnico!                                                                              |
| Por favor, suelte el interruptor para radio-<br>grafía y vuelva a intentarlo.                                                        | El aparato está ahora listo para realizar ra-<br>diografías.                                                                                                    | Suelte el interruptor de radiografía y vuelva<br>a pulsarlo para iniciar las exposiciones.                         |
| Movimiento de geometría imposible. Retire el mango extensible.                                                                       | El mango extensible se ha conectado<br>al soporte mural y se ha solicitado un movi-<br>miento de geometría.                                                                                                    | Quite el mango extensible del soporte mu-<br>ral.                                                                  |
| Se ha alcanzado la posición de geometría.                                                                                            | Un movimiento de posición de geometría<br>ha alcanzado la posición seleccionada.                                                                                                    | -                                                                                                    |
| No se ha ajustado la posición de geometría.                                                                                          | La posición de geometría asignada a esta<br>combinación de auxiliares y vista<br>no se ha ajustado todavía.                                                                                                    | Póngase en contacto con el responsable del sistema.                                                                |
| Falta la rejilla.                                                                                                    | El programa radiográfico se ha definido para<br>usar rejilla, pero aún no hay ninguna rejilla<br>montada en el detector portátil.                                                                                                    | Monte una rejilla o adapte los factores téc-<br>nicos como corresponda.                                            |
| Pulse cualquier tecla del mando a distancia<br>para inicializarlo.                                                                   | El usuario intenta iniciar un movimiento au-<br>tomático por primera vez después del inicio<br>del sistema sin inicializar el mando a distan-<br>cia. El mando se debe inicializar para asegu-<br>rarse de que el interruptor de hombre<br>muerto funciona correctamente. | Pulse cualquier tecla del mando a distancia<br>para inicializarlo. No pulse el interruptor<br>de hombre muerto.    |
| Tecla actualmente sin función.                                                                                                    | La tecla pulsada no tiene asignada ninguna función actualmente.                                                                                                    | -                                                                                                    |
| Medir DFP manual.                                                                                                    | El sistema no reconoce la DFP o podría ha-<br>berse cambiado.                                                                                                    | Utilice la cinta métrica para medir la DFP<br>y obtener una indicación del tamaño<br>de campo de rayos X correcta. |

| Mensaje                                                                                                    | Causas posibles                                                                                                    | Solución                                                                                                    |
|----------------------------------------------------------------------------------------------------|----------------------------------------------------------------------------------------------------|----------------------------------------------------------------------------------------------------|
| Movimiento interrumpido: el centro del tu-<br>bo está situado fuera del rango útil.                                 | El movimiento automático de alineación del<br>haz del detector se ha anulado porque<br>la posición de destino está fuera del rango<br>de longitud útil de la mesa.                           | Ajuste la posición del centro del haz e intén-<br>telo de nuevo.                                                    |
| Movimiento interrumpido: el tablero<br>de la mesa o la zona del paciente bloquean<br>la trayectoria del movimiento. | El movimiento automático del detector<br>se ha anulado porque existe peligro de coli-<br>sión con el tablero de la mesa o con el pa-<br>ciente tumbado en la mesa.                           | Mueva el detector o la mesa mediante<br>el uso de las funciones de movimiento nor-<br>males.                        |
| Mueva fuente de rayos X a una posición<br>de bloqueo longitudinal.                                                  | Imposible alinear receptor de imágenes<br>y fuente de rayos X sin el soporte de techo<br>bloqueado en sentido longitudinal (marca<br>verde).                                                 | Mueva el soporte de techo hasta una posi-<br>ción de bloqueo longitudinal.                                          |
| Alineación incorrecta; el detector está incli-<br>nado.                                                             | No se puede alinear el receptor de imáge-<br>nes con la fuente de rayos X porque<br>el soporte mural no está en una posición<br>exactamente horizontal o vertical.                           | Incline el soporte mural en posición hori-<br>zontal o vertical.                                                    |
| Alineación incorrecta: el giro del detector<br>no se ha bloqueado.                                                  | El receptor de imágenes no puede alinearse<br>con la fuente de rayos X porque el movi-<br>miento giratorio del soporte mural<br>no se ha bloqueado en posición central.                      | Bloquee el detector en la posición giratoria<br>central.                                                            |
| Alineación incorrecta; la posición de destino está fuera del rango de movimiento.                                   | No se puede alinear el receptor de imáge-<br>nes con la fuente de rayos X porque la posi-<br>ción de destino se encuentra fuera del ran-<br>go de movimiento.                                | Corrija la posición de la fuente de rayos<br>X o el ángulo de inclinación.                                          |
| Alineación incorrecta; el tubo se ha inclina-<br>do demasiado.                                                      | El receptor de imágenes no se puede alinear<br>con la fuente de rayos X porque el ángulo<br>del haz con la perpendicular es superior<br>a 45°.                                               | Reduzca el ángulo de inclinación del conjun-<br>to de la fuente de rayos X con respecto<br>al receptor de imágenes. |
| No se ha asignado ninguna posición de geo-<br>metría.                                                               | No se ha asignado ninguna posición de geo-<br>metría a esta combinación de auxiliares<br>y vista en la herramienta EVA.                                                                      | Póngase en contacto con el responsable del sistema.                                                                 |
| No hay ninguna rejilla en uso. Compruebe<br>si se ha aplicado SkyFlow.                                              | La licencia de SkyFlow se incluye con el sis-<br>tema. El programa radiográfico se ha defini-<br>do para usar rejilla, pero aún no hay ningu-<br>na rejilla montada en el detector portátil. | Monte una rejilla o asegúrese de que<br>SkyFlow está activado.                                                      |
| No hay movimiento - PARADA DE EMER-<br>GENCIA accionada.                                                            | El interruptor de parada de movimientos es-<br>tá pulsado. Ya no se pueden realizar movi-<br>mientos motorizados.                                                                            | Tire del interruptor de PARADA para volver<br>a permitir los movimientos.                                           |

| Mensaje                                                                                          | Causas posibles                                                                                                    | Solución                                                                                                    |
|--------------------------------------------------------------------------------------------------|----------------------------------------------------------------------------------------------------|----------------------------------------------------------------------------------------------------|
| No se puede realizar serie de combinacio-<br>nes - Interruptor llave de colimador activa-<br>do. | No puede realizar la serie de combinaciones<br>o de pruebas porque el interruptor de llave<br>del colimador está en posición de régimen<br>de emergencia; es decir, las funciones auto-<br>máticas de colimación están desactivadas.                                     | Coloque el interruptor de llave del colima-<br>dor en posición normal.                                                                              |
| Sin movimiento de la mesa: el 2.º tubo<br>no está en zona segura                                 | El usuario solicita un movimiento de la mesa<br>específico. El movimiento de la mesa espe-<br>cífico está desactivado actualmente porque<br>el soporte de techo está cerca de la zona<br>de la mesa.                                                                     | Mueva el soporte de techo hasta la zona se-<br>gura.                                                                                                |
| NO ESTÁ LISTO: sigue habiendo un chasis<br>en el soporte de pared.                               | No se puede realizar radiografías<br>en el Bucky de mesa o en los aparatos auxi-<br>liares de chasis libre porque (todavía) hay<br>un chasis en el interior del soporte mural<br>Bucky. También es posible que se haya se-<br>leccionado el aparato auxiliar incorrecto. | Extraiga el chasis del soporte mural Bucky<br>o seleccione el aparato auxiliar correcto.                                                            |
| NO ESTÁ LISTO - El campo de radiación<br>no cubre las cámaras AMPLIMAT.                          | No puede realizar radiografías AEC porque<br>el campo de rayos X no cubre algún campo<br>AMPLIMAT.                                                                                                    | Cambie el tamaño del campo y/o la alinea-<br>ción, o bien emplee técnicas manuales<br>de radiografía.                                               |
| NO ESTÁ LISTO - Bandeja Bucky todavía<br>abierta.                                                | No se pueden realizar radiografías porque<br>la bandeja del Bucky del dispositivo selec-<br>cionado no se ha cerrado por completo.                                                                                                    | Cierre la bandeja del Bucky.                                                                                                    |
| NO ESTÁ LISTO - Fallo en el soporte mural<br>Bucky.                                              | No se pueden hacer radiografías porque hay<br>un error dentro del subsistema del soporte<br>mural Bucky.                                                                                                    | Llame al servicio técnico.                                                                                                    |
| NO ESTÁ LISTO - Aparato auxiliar erróneo<br>para este interruptor para radiografía.              | No es posible realizar la radiografía<br>o la fluoroscopia con la fuente de rayos<br>X del soporte de techo mediante los man-<br>dos del dispositivo de imágenes del seria-<br>dor.                                                                                      | La fuente de rayos X del soporte de techo<br>solo se activa desde la zona de la sala<br>de control.                                                 |
| NO ESTÁ LISTO - Interruptor incorrecto para el aparato seleccionado.                             | No es posible realizar la radiografía<br>o la fluoroscopia con la fuente de rayos<br>X principal mediante los mandos del tubo<br>de rayos X del soporte de techo.                                                                                                    | La fuente de rayos X principal solo se activa<br>con el dispositivo de imágenes del seriador<br>y los interruptores de pedal corres-<br>pondientes. |
| NO ESTÁ LISTO: falta el chasis o la bandeja<br>está abierta.                                     | No se pueden realizar radiografías porque<br>no se ha insertado ningún chasis en el dis-<br>positivo seleccionado o la bandeja del Bucky<br>no se ha cerrado. También es posible que<br>se haya seleccionado el dispositivo incorrec-<br>to.                             | Inserte el chasis en el dispositivo selecciona-<br>do. Asegúrese de que la bandeja del Bucky<br>está cerrada.                                       |

| Mensaje                                                                                   | Causas posibles                                                                                                    | Solución                                                                                                    |
|-------------------------------------------------------------------------------------------|----------------------------------------------------------------------------------------------------|----------------------------------------------------------------------------------------------------|
| NO ESTÁ LISTO: error del motor de acciona-<br>miento del soporte de techo                 | No es posible realizar la tomografía, la serie<br>de combinaciones o la secuencia de prueba<br>correspondiente por un error en el motor<br>del soporte de techo.                                                                                                    | Llame al servicio técnico.                                                                                                    |
| NO ESTÁ LISTO - El tubo del soporte de te-<br>cho no enfoca al receptor de imágenes.      | No puede realizar radiografías porque el tu-<br>bo de rayos X central no enfoca al receptor<br>de imágenes.                                                                                                    | Mueva la fuente de rayos X y/o el receptor<br>en dirección longitudinal hasta que el haz<br>se dirija al receptor de imágenes. |
| NO ESTÁ LISTO - Soporte de techo no cen-<br>trado en dirección lateral; rejilla colocada. | No se pueden realizar radiografías porque<br>la fuente de rayos X no está correctamente<br>centrada en dirección lateral (transversal)<br>en el receptor de imágenes y se ha inser-<br>tado una rejilla. Solo se deben realizar ra-<br>diografías con rejilla con la fuente de rayos<br>X centrada en las líneas de dicha rejilla. | Mueva la fuente de rayos X y/o el receptor<br>lateralmente hasta llegar al tope correcto<br>o retire la rejilla.               |
| NO ESTÁ LISTO - El soporte de techo no está centrado lateralmente (marca azul).           | Debido a que la fuente de rayos X no está<br>correctamente centrada en dirección lateral<br>(transversal) en el receptor de imágenes,<br>no se pueden realizar radiografías.                                                                                                    | Mueva lateralmente la fuente de rayos X y/<br>o el receptor hasta el tope correcto.                                            |
| NO ESTÁ LISTO - Soporte techo no centrado<br>en dirección longitudinal; rejilla colocada. | No se pueden realizar radiografías porque<br>el tubo de rayos X no está correctamente<br>centrado en posición longitudinal en el re-<br>ceptor de imágenes y se ha insertado una<br>rejilla. Solo se deben realizar radiografías<br>con rejilla con la fuente de rayos X centrada<br>en las líneas de dicha rejilla.               | Mueva la fuente de rayos X y/o el receptor<br>longitudinalmente hasta llegar al tope co-<br>rrecto o retire la rejilla.        |
| NO ESTÁ LISTO - CS no centrado en direc-<br>ción longitudinal (marca verde).              | No se pueden realizar radiografías porque<br>el tubo de rayos X no está correctamente<br>centrado en posición longitudinal en el re-<br>ceptor de imágenes.                                                                                                    | Mueva la fuente de rayos X y/o el receptor<br>en sentido longitudinal hasta el tope correc-<br>to.                             |
| NO ESTÁ LISTO - CS no bloqueado en direc-<br>ción lateral (DFP) (marca azul).             | No se puede realizar ninguna serie de com-<br>binaciones ni secuencia de prueba debido<br>a que la fuente de rayos X no está bloquea-<br>da en dirección lateral (DFP).                                                                                                    | Mueva la fuente de rayos X hacia el lado<br>hasta un tope.                                                                     |
| NO ESTÁ LISTO - CS no bloqueado en direc-<br>ción longitudinal (DFP) (marca verde).       | No se puede realizar ninguna serie de com-<br>binaciones ni secuencia de prueba debido<br>a que la fuente de rayos X no está bloquea-<br>da en dirección longitudinal (DFP).                                                                                                    | Mueva la fuente de rayos X longitudinal-<br>mente hasta un tope.                                                               |

| Mensaje                                                                                          | Causas posibles                                                                                                    | Solución                                                                                                    |
|--------------------------------------------------------------------------------------------------|----------------------------------------------------------------------------------------------------|----------------------------------------------------------------------------------------------------|
| NO ESTÁ LISTO - No se ha bloqueado el mo-<br>vimiento giratorio del brazo de la fuente<br>de CS. | No se puede realizar ninguna radiografía,<br>serie de combinaciones ni la secuencia<br>de prueba correspondiente porque<br>no se ha bloqueado el movimiento de giro<br>del conjunto de la fuente de rayos X.                                                                                                    | Muévalo a la posición de bloqueo (correc-<br>ta).                                                                                                    |
| NO ESTÁ LISTO - Fallo en colimador del tubo<br>de rayos X situado en el soporte de techo.        | Debido a un fallo en el colimador de la fuen-<br>te de rayos X del soporte de techo<br>no se pueden realizar radiografías.                                                                                                    | Llame al servicio técnico. Si el colimador es-<br>tá provisto de un interruptor de llave, este<br>le permitirá trabajar de forma restringida<br>en régimen de emergencia.   |
| NO ESTÁ LISTO - Filtro para tubo de rayos<br>X situado en el soporte de techo defectuo-<br>so.   | Debido a un fallo en el cambiador de filtros<br>de la fuente de rayos X del soporte de te-<br>cho, no se pueden realizar radiografías.                                                                                                    | Llame al servicio técnico. Si el sistema incor-<br>pora un interruptor de llave en el colima-<br>dor, puede activar el régimen de emergen-<br>cia mediante ese interruptor. |
| NO ESTÁ LISTO: el brazo del detector no es-<br>tá bloqueado; rejilla colocada.                   | No se pueden realizar radiografías porque<br>el movimiento del brazo giratorio del recep-<br>tor de imágenes no está bloqueado en posi-<br>ción central y se ha insertado una rejilla. So-<br>lo se deben realizar radiografías con rejilla<br>con la fuente de rayos X centrada en las lí-<br>neas de dicha rejilla. | Bloquee el detector en la posición central<br>de giro del brazo o quite la rejilla.                                                                                         |
| NO ESTÁ LISTO - Error del detector.                                                              | No es posible realizar radiografías porque<br>hay un problema con el detector plano<br>de rayos X.                                                                                                    | Reinicie el sistema. Si no se soluciona el pro-<br>blema, llame al servicio técnico.                                                                                        |
| NO ESTÁ LISTO - El detector se está cali-<br>brando.                                             | No es posible realizar radiografías porque<br>el detector plano de rayos X se está cali-<br>brando.                                                                                                    | Espere unos segundos y vuelva a intentarlo.                                                                                                    |
| NO LISTO - Detector no encontrado o ban-<br>deja abierta.                                        | No se pueden realizar radiografías porque<br>el detector no se ha insertado en el disposi-<br>tivo seleccionado o la bandeja del Bucky<br>no se ha cerrado. También es posible que<br>se haya seleccionado el dispositivo incorrec-<br>to.                                                                            | Introduzca el detector en el dispositivo se-<br>leccionado. Asegúrese de que la bandeja del<br>Bucky está cerrada.                                                          |
| NO ESTÁ LISTO - El giro del detector<br>no se ha bloqueado; rejilla colocada.                    | No se pueden realizar radiografías porque<br>el movimiento giratorio del receptor<br>de imágenes no está bloqueado en posición<br>central y se ha insertado una rejilla. Solo<br>se deben realizar radiografías con rejilla con<br>la fuente de rayos X centrada en las líneas<br>de dicha rejilla.                   | Bloquee el detector en la posición giratoria<br>central o retire la rejilla.                                                                                                |

| Mensaje                                                                                                    | Causas posibles                                                                                                    | Solución                                                                                                    |
|----------------------------------------------------------------------------------------------------|----------------------------------------------------------------------------------------------------|----------------------------------------------------------------------------------------------------|
| NO ESTÁ LISTO - DFP demasiado pequeña.                                                                         | La DFP está ajustada de modo que la distan-<br>cia entre el foco y la piel es, indudablemen-<br>te, demasiado pequeña.                                                                                                    | Aumente la DFP.                                                                                                  |
| NO ESTÁ LISTO - Rejilla colocada incorrecta-<br>mente.                                                         | Debido a que la rejilla se ha colocado mal<br>o está bloqueada, no puede realizar radio-<br>grafías.                                                                                                    | Retire la rejilla y vuelva a insertarla.                                                                         |
| NO ESTÁ LISTO - Receptor de imágenes<br>no está en horizontal; ¿seleccionado apara-<br>to auxiliar incorrecto? | No se pueden realizar radiografías porque<br>el receptor de imágenes está en posición<br>vertical mientras el aparato auxiliar<br>de la mesa se encuentra seleccionado. Tam-<br>bién es posible que se haya seleccionado<br>el aparato auxiliar incorrecto.        | Incline el receptor de imágenes para situar-<br>lo en horizontal o seleccione el aparato au-<br>xiliar correcto. |
| NO ESTÁ LISTO - Receptor de imágenes<br>no está en vertical; ¿seleccionado aparato<br>auxiliar incorrecto?     | No se pueden realizar radiografías porque<br>el receptor de imágenes está en posición<br>horizontal mientras el aparato auxiliar del<br>Bucky mural se encuentra seleccionado.<br>También es posible que se haya selecciona-<br>do el aparato auxiliar incorrecto. | Incline el receptor de imágenes para situar-<br>lo en vertical o seleccione el aparato auxiliar<br>correcto.     |
| NO ESTÁ LISTO - La última imagen de radio-<br>grafía no se realizó correctamente.                              | La última imagen no se ha expuesto<br>correctamente, pero no ha confirmado to-<br>davía el mensaje correspondiente.                                                                                                    | Confirme el mensaje correspondiente<br>en la consola de exámenes principal.                                      |
| NO ESTÁ LISTO - La última imagen estaba sobrexpuesta.                                                          | La última imagen no se ha expuesto<br>correctamente, pero no ha confirmado to-<br>davía el mensaje correspondiente.                                                                                                    | Confirme el mensaje correspondiente<br>en la consola de exámenes principal.                                      |
| NO ESTÁ LISTO - Baje el soporte de techo.                                                                      | La posición del tubo es demasiado alta para<br>realizar combinaciones con el soporte mu-<br>ral.                                                                                                    | Mueva el soporte de techo hacia abajo.                                                                           |
| NO ESTÁ LISTO - Coloque el soporte de te-<br>cho en el centro de la mesa.                                      | La posición del tubo está demasiado lejos<br>del centro de la mesa para realizar combina-<br>ciones en la mesa.                                                                                                    | Mueva el soporte de techo hacia el centro<br>de la mesa.                                                         |
| NO ESTÁ LISTO - Suba el soporte de techo.                                                                      | La posición del tubo es demasiado baja para combinarse con el soporte mural.                                                                                                    | Mueva el soporte de techo hacia arriba.                                                                          |
| NO ESTÁ LISTO - Mueva el detector del soporte mural por debajo de la mesa.                                     | No puede realizar series de combinaciones<br>o secuencias de prueba porque el detector<br>del soporte vertical no está colocado por<br>debajo de la mesa TH-S.                                                                                                    | Coloque el detector por debajo de la mesa.                                                                       |
| NO ESTÁ LISTO - Sin vista.                                                                                     | -                                                                                                    | -                                                                                                    |

| Mensaje                                                                               | Causas posibles                                                                                                    | Solución                                                                                                    |
|---------------------------------------------------------------------------------------|----------------------------------------------------------------------------------------------------|----------------------------------------------------------------------------------------------------|
| NO ESTÁ LISTO - La base de datos de pacien-<br>tes está llena.                        | No es posible realizar radiografías porque<br>la base de datos de pacientes está comple-<br>tamente llena.                                                                                                    | Borre los exámenes que ya no sean necesa-<br>rios. Llame al servicio técnico si esto sucede<br>sin un motivo claro. Cierre siempre el exa-<br>men inmediatamente después de finalizar-<br>lo.                                                                                   |
| NO ESTÁ LISTO - Apunte conjunto de fuente de rayos X a receptor.                      | No se pueden realizar radiografías porque<br>la dirección del segundo haz no coincide con<br>el receptor seleccionado.                                                                                                    | Dirija el conjunto de la fuente de rayos X ha-<br>cia el receptor seleccionado.                                                                                                    |
| NO ESTÁ LISTO - Fallo: DFP no válida.                                                 | Debido a un error en el circuito de detec-<br>ción de la distancia entre la fuente de rayos<br>X y la mesa, no se pueden realizar radiogra-<br>fías.                                                                                                    | Llame al servicio técnico. Si el sistema incor-<br>pora un interruptor de llave en el colima-<br>dor, puede activar el régimen de emergen-<br>cia mediante ese interruptor.                                                                                                    |
| NO ESTÁ LISTO - No se ha reconocido<br>la DFP.                                        | No se pueden realizar radiografías debido<br>a que la DFP no se conoce, por lo cual es im-<br>posible limitar el campo de radiación al ta-<br>maño del receptor de imágenes.                                                                                                    | Mueva el soporte de techo hasta la siguien-<br>te posición enclavada. Si el problema persis-<br>te, llame al servicio técnico. Si el sistema in-<br>corpora un interruptor de llave en el colima-<br>dor, puede activar el régimen de emergen-<br>cia mediante ese interruptor. |
| NO ESTÁ LISTO: Imposible realiz. serie<br>de comb. Mango ext. montado.                | El mango extensible se ha conectado<br>al soporte mural y se ha solicitado una serie<br>de combinaciones.                                                                                                    | Quite el mango extensible del soporte mu-<br>ral.                                                                                                    |
| NO ESTÁ LISTO: error del sistema. Es nece-<br>sario reiniciar el sistema.             | -                                                                                                    | -                                                                                                    |
| NO ESTÁ LISTO - El chasis ya ha sido expues-<br>to.                                   | Debido a que el chasis no se ha cambiado<br>después de la última radiografía, no se pue-<br>den realizar radiografías.                                                                                                    | Cambie el chasis.                                                                                                    |
| NO ESTÁ LISTO: el detector sigue dentro del soporte mural.                            | No es posible realizar radiografías<br>en el Bucky de mesa o en el aparato auxiliar<br>de chasis libre porque el detector portátil<br>todavía se encuentra en la bandeja del<br>Bucky de pared. También es posible que<br>se haya seleccionado el aparato auxiliar in-<br>correcto. | Retire el detector de la bandeja del Bucky<br>de pared o seleccione el aparato auxiliar<br>adecuado.                                                                                                    |
| NO ESTÁ LISTO - El tubo debe estar orienta-<br>do en posición exactamente vertical.   | No puede realizar series de combinaciones<br>ni secuencias de prueba en la mesa porque<br>el tubo de rayos X no apunta hacia abajo<br>exactamente.                                                                                                    | Ajuste el tubo en posición vertical.                                                                                                    |
| NO ESTÁ LISTO - El tubo debe estar orienta-<br>do en posición exactamente horizontal. | No puede realizar series de combinaciones<br>ni secuencias de prueba en el soporte verti-<br>cal porque el tubo de rayos X no apunta<br>en posición horizontal exactamente.                                                                                                    | Ajuste el tubo en posición horizontal.                                                                                                    |

| Mensaje                                                                                                    | Causas posibles                                                                                                    | Solución                                                                                                    |
|----------------------------------------------------------------------------------------------------|----------------------------------------------------------------------------------------------------|----------------------------------------------------------------------------------------------------|
| NO ESTÁ LISTO - Fallo en la empuñadura<br>de mando del tubo.                                                       | Debido a un error en la empuñadura<br>de mando de la fuente de rayos X del<br>soporte de techo, no se pueden realizar ra-<br>diografías.                                                                                                    | Llame al servicio técnico.                                                                                                    |
| NO ESTÁ LISTO - El soporte mural no está<br>enclavado en posición vertical.                                        | Debido a que la bandeja del Bucky mural es-<br>tá inclinada en posición horizontal sin estar<br>enclavada en sentido vertical, no se pueden<br>realizar radiografías.                                                                                                    | Mueva la bandeja del Bucky de pared<br>en vertical hasta la posición de bloqueo.                                                                      |
| NO ESTÁ LISTO - Bloquee la posición del<br>brazo giratorio del soporte mural para reali-<br>zar movimientos.       | -                                                                                                    | -                                                                                                    |
| NO ESTÁ LISTO - El eje giratorio del detector<br>de soporte mural debe estar bloqueado<br>en posición de 0°.       | -                                                                                                    | -                                                                                                    |
| NO ESTÁ LISTO - Posición de inclinación del detector del soporte mural no adecuada.                                | No puede realizar ninguna serie de combi-<br>naciones ni secuencia de prueba porque<br>el soporte vertical no está inclinado en una<br>posición horizontal o vertical exacta.                                                                                                    | Incline el detector del soporte vertical<br>en posición vertical (u horizontal para usar<br>debajo de la mesa).                                       |
| NO ESTÁ LISTO - El detector del soporte mu-<br>ral está debajo del tablero de la mesa, de-<br>masiado cerca de él. | No puede realizar series de combinaciones<br>o secuencias de prueba porque el detector<br>se ha movido hacia arriba y está demasiado<br>cerca del tablero. El movimiento automático<br>requiere que haya una cierta distancia<br>de separación.                                            | Cambie un poco la altura de la mesa. Esto<br>reactivará el seguimiento de la altura del<br>detector.                                                  |
| NO ESTÁ LISTO - El tubo de rayos X sigue<br>moviéndose.                                                            | No es posible realizar radiografías porque<br>aún no ha finalizado el movimiento de se-<br>guimiento de la altura del tubo de rayos<br>X situado en el soporte de techo.                                                                                                    | Espere a que finalice el movimiento o des-<br>active la función de seguimiento del soporte<br>de techo en la empuñadura del mando<br>correspondiente. |
| NO LISTO: mov. girat. de fuente de rayos<br>X no bloq.; rejilla colocada.                                          | No es posible realizar radiografías porque<br>no se ha bloqueado el movimiento giratorio<br>del conjunto de la fuente de rayos X y hay<br>una rejilla insertada. Solo se deben realizar<br>radiografías con rejilla con la fuente de ra-<br>yos X centrada en las líneas de dicha rejilla. | Mueva el brazo de la fuente de rayos X has-<br>ta la posición de bloqueo o quite la rejilla.                                                          |
| No se puede realizar la función de segui-<br>miento del tubo: el interruptor está activa-<br>do.                   | La función de seguimiento está encendida<br>mientras el interruptor de llave del colima-<br>dor está activado.                                                                                                    | No se puede activar la función de segui-<br>miento mientras el interruptor de llave está<br>activo.                                                   |
| Generando imagen "" de "".                                                                                         | Se indica el progreso de una serie de combi-<br>naciones.                                                                                                    | -                                                                                                    |

| Mensaje                                                                     | Causas posibles                                                                                                    | Solución                                                                                                    |
|-----------------------------------------------------------------------------|----------------------------------------------------------------------------------------------------|----------------------------------------------------------------------------------------------------|
| Número de imágenes: "…"                                                     | Indicación del número de imágenes que<br>se generarán en una serie de combinacio-<br>nes.                                                                                                    | -                                                                                                    |
| No se puede iniciar una radiografía indivi-<br>dual. Tiempo de espera: "…". | El tubo de rayos X está muy caliente. Este<br>mensaje indica el tiempo de espera hasta<br>que se pueda iniciar una radiografía indivi-<br>dual.                                                                                                    | Para proteger el tubo contra deterioros, déjelo enfriar.                                                                                                    |
| Secuencia anulada por un error                                              | Se ha interrumpido la serie de tomografías<br>o combinaciones o la secuencia de prueba<br>porque se ha producido un fallo durante<br>el movimiento (por ejemplo, una colisión).                                                                                                    | Coloque de nuevo el conjunto de la fuente<br>de rayos X manualmente en la posición ini-<br>cial. Vuelva a intentarlo. Si el problema per-<br>siste, llame al servicio técnico.                                                                                                    |
| Secuencia anulada por el usuario.                                           | Se ha interrumpido la secuencia de prueba<br>de combinación porque, por ejemplo,<br>se ha pulsado el botón del freno del soporte<br>de techo.                                                                                                    | Coloque de nuevo el conjunto de la fuente<br>de rayos X manualmente en la posición ini-<br>cial. No pulse ningún botón mientras se rea-<br>liza una secuencia de prueba, a menos que<br>desee detenerla.                                                                                             |
| La posición de geometría seleccionada<br>no se puede alcanzar.              | La posición de geometría no se puede alcan-<br>zar.                                                                                                    | Compruebe la posición de todos los compo-<br>nentes.                                                                                                    |
| Combinación - Auxiliar no admitido.                                         | Solo se puede seleccionar los auxiliares<br>de "combinación" correspondientes cuando<br>hay activo un programa de procedimiento<br>especial para la combinación. La combina-<br>ción automática solo es posible en una me-<br>sa o un soporte de pared con un detector<br>digital y la combinación de CR, solo con au-<br>xiliares de chasis libre. | Seleccione un aparato auxiliar adecuado.<br>También puede seleccionar un programa ra-<br>diográfico diferente.                                                                                                    |
| Serie de combinaciones finalizada.                                          | Han finalizado los movimientos automáticos de combinación.                                                                                                    | Puede soltar el interruptor manual de radio-<br>grafía.                                                                                                    |
| Secuencia de prueba de combinación inte-<br>rrumpida.                       | Se ha interrumpido la secuencia de prueba<br>de combinación porque se ha producido al-<br>guna de las siguientes situaciones:<br>- Error del sistema (por ejemplo, error del<br>detector o colisión).<br>- El operador ha interrumpido la secuencia<br>de prueba (por ejemplo, freno desactivado).                                                  | Asegúrese de que el sistema se puede mo-<br>ver con facilidad. Coloque de nuevo el con-<br>junto del tubo de rayos X manualmente<br>en la posición inicial. Inicie de nuevo la se-<br>cuencia de prueba de combinación<br>y no la interrumpa. Si el problema persiste,<br>llame al servicio técnico. |
| El detector de la unidad Bucky de pared<br>no está conectado.               | En este momento hay un detector portátil<br>diferente conectado al sistema.                                                                                                    | Conecte el detector portátil corres-<br>pondiente al sistema.                                                                                                    |

| Mensaje                                                                                                    | Causas posibles                                                                                                    | Solución                                                                                                    |
|----------------------------------------------------------------------------------------------------|----------------------------------------------------------------------------------------------------|----------------------------------------------------------------------------------------------------|
| El movimiento está actualmente deshabili-<br>tado:<br>- La zona segura para el soporte de techo<br>no está ajustada.<br>- Se desconoce la posición del soporte<br>de techo. Después de la confirmación,<br>el movimiento de la mesa se desbloquea.<br>Asegúrese siempre de que no se produce<br>colisión con el soporte de techo. | El movimiento está actualmente deshabili-<br>tado debido al menos a una de las siguien-<br>tes razones:<br>- La zona segura para el soporte de techo<br>no está ajustada.<br>- Debido a un problema técnico, se desco-<br>noce la posición del soporte de techo. | Confirme la indicación al usuario. Posterior-<br>mente, se desactiva la supervisión de la zo-<br>na segura y se desbloquean los movimien-<br>tos de la mesa. Asegúrese siempre de que<br>no se produce colisión con el soporte de te-<br>cho. |
| Incline la fuente de rayos X una vez hasta<br>la posición de bloqueo.                                                                                                    | Solo se permite el movimiento automático<br>de la fuente de rayos X tras establecer la re-<br>ferencia de la unidad de inclinación del tu-<br>bo.                                                                                                    | Incline manualmente el conjunto de la fuen-<br>te de rayos X hasta la posición de bloqueo<br>horizontal o vertical una vez después del ini-<br>cio. Inténtelo de nuevo.                                                                       |
| El tamaño de campo está limitado por una<br>DFP demasiado pequeña.                                                                                                    | La DFP es tan pequeña que el chasis<br>no se puede irradiar por completo.                                                                                                    | Aumente la DFP.                                                                                                    |
| Seguimiento activo.                                                                                                    | El seguimiento automático del tubo está ac-<br>tivo.                                                                                                    | -                                                                                                    |
| Seguimiento en modo espera. Invierta<br>el DFP o vuelva a activarlo.                                                                                                    | -                                                                                                    | -                                                                                                    |
| El seguimiento no es posible.                                                                                                    | Seguimiento en espera (temporalmente de-<br>sactivado). No es posible realizar el segui-<br>miento vertical porque no se detecta la altu-<br>ra del receptor de imágenes.                                                                                        | -                                                                                                    |
| El seguimiento no es posible. Realice la ali-<br>neación de forma manual.                                                                                                    | El seguimiento está en espera (temporal-<br>mente desactivado) a causa de un error téc-<br>nico: la información de posición del detec-<br>tor o el colimador correspondiente no está<br>disponible.                                                              | Realice la alineación de forma manual. Lla-<br>me al servicio técnico.                                                                                                    |
| El seguimiento no es posible. Falta el chasis.                                                                                                    | El seguimiento está en espera (temporal-<br>mente desactivado) debido a que<br>no se ha introducido ningún chasis<br>en el soporte mural.                                                                                                    | Inserte un chasis.                                                                                                    |
| El seguimiento no es posible. Cambie<br>la DFP.                                                                                                    | El seguimiento está en espera (temporal-<br>mente desactivado) debido a que no se pue-<br>de alcanzar la posición de destino<br>de la fuente de rayos X.                                                                                                    | Mueva el receptor de imágenes arriba<br>o abajo.                                                                                                    |
| El seguimiento no es posible. Brazo<br>de soporte de techo no bloqueado.                                                                                                    | El seguimiento está en espera (temporal-<br>mente desactivado) debido a que<br>no se ha bloqueado la rotación del brazo<br>de la fuente de rayos X del soporte de te-<br>cho.                                                                                    | Bloquee la rotación del brazo de la fuente<br>de rayos X en posición normal.                                                                                                    |

| Mensaje                                                                        | Causas posibles                                                                                                    | Solución                                                                                                    |
|--------------------------------------------------------------------------------|----------------------------------------------------------------------------------------------------|----------------------------------------------------------------------------------------------------|
| El seguimiento no es posible. El soporte<br>de techo está fuera de rango.      | El seguimiento está en espera (temporal-<br>mente desactivado) porque se ha alcanzado<br>un límite del rango de movimiento<br>de la suspensión de techo.                                                          | Mueva el receptor de imágenes a una posi-<br>ción más adecuada.                                                                                                |
| El seguimiento no es posible. Inserte<br>un chasis.                            | El seguimiento está en espera (temporal-<br>mente desactivado) debido a que<br>no se ha introducido ningún chasis<br>en el soporte mural.                                                                         | Inserte un chasis.                                                                                                    |
| El seguimiento no es posible. Mueva<br>soporte techo sobre soporte mural.      | El seguimiento está en espera (temporal-<br>mente desactivado) debido a que el tubo<br>de rayos X no está centrado encima del<br>soporte mural.                                                                   | Lleve el tubo de rayos X hasta la posición<br>central de bloqueo por encima del soporte<br>mural.                                                              |
| El seguimiento no es posible. Mueva sop te-<br>cho a posición bloqueo lateral. | Seguimiento en espera (temporalmente de-<br>sactivado). No es posible el seguimiento con<br>alineación superior o inferior y soporte<br>de techo desbloqueado en sentido lateral<br>(marca azul).                 | Mueva el soporte de techo hasta una posi-<br>ción de bloqueo lateral.                                                                                          |
| El seguimiento no es posible. Mueva sop te-<br>cho a pos bloqueo longitudinal. | Seguimiento en espera (temporalmente de-<br>sactivado). No es posible el seguimiento con<br>alineación superior o inferior y soporte<br>de techo desbloqueado en sentido longitu-<br>dinal (marca verde).         | Mueva el soporte de techo hasta una posi-<br>ción de bloqueo longitudinal.                                                                                     |
| El seguimiento no es posible. Mueva el tubo<br>a la posición horizontal.       | El seguimiento está en espera (temporal-<br>mente desactivado) debido a que el haz<br>central no es exactamente horizontal.                                                                                       | Ajuste el ángulo de inclinación del conjunto<br>de la fuente de rayos X exactamente en ho-<br>rizontal.                                                        |
| El seguimiento no es posible. Mueva el tubo<br>a la posición vertical.         | El seguimiento está en espera (temporal-<br>mente desactivado) debido a que el haz<br>central no es exactamente vertical.                                                                                         | Ajuste el ángulo de inclinación del conjunto<br>de la fuente de rayos X exactamente en ver-<br>tical.                                                          |
| El seguimiento no es posible. El brazo gira-<br>torio no está bloqueado.       | El seguimiento está en espera (temporal-<br>mente desactivado) porque el movimiento<br>giratorio del soporte mural no está bloquea-<br>do en posición central.                                                    | Bloquee el detector en la posición giratoria<br>central.                                                                                                    |
| El seguimiento no es posible. El soporte mu-<br>ral está inclinado.            | El seguimiento está en espera (temporal-<br>mente desactivado) debido a que el soporte<br>mural no está inclinado en horizontal o ver-<br>tical.                                                                  | Incline el soporte mural en posición hori-<br>zontal o vertical.                                                                                               |
| El seguimiento no es posible (DFP descono-<br>cida o posición incorrecta).     | Seguimiento en espera (temporalmente de-<br>sactivado). En este momento no funciona<br>debido a que, por ejemplo, la posición del<br>tubo de rayos X está fuera de rango o a que<br>la DFP se debe medir primero. | Para reactivar el seguimiento, mueva el tu-<br>bo de rayos X hasta la posición corres-<br>pondiente o mida la DFP para el funciona-<br>miento de chasis libre. |

| Mensaje                                                                                              | Causas posibles                                                                                                    | Solución                                                                                                    |
|----------------------------------------------------------------------------------------------------|----------------------------------------------------------------------------------------------------|----------------------------------------------------------------------------------------------------|
| Solo es posible realizar el seguimiento con<br>ángulo inclinación menor.                             | El seguimiento está en espera (temporal-<br>mente desactivado) debido a que el haz<br>central tiene un ángulo de más de 45° con<br>respecto a la dirección de destino.                                                | Reduzca el ángulo de inclinación del conjun-<br>to de la fuente de rayos X con respecto<br>al receptor de imágenes.                                                                                                    |
| El seguimiento o la alineación no son posi-<br>bles. Falta el detector o la bandeja está<br>abierta. | El seguimiento está en modo en espera<br>(temporalmente apagado) o la alineación<br>no es posible porque no se ha introducido<br>ningún detector portátil en el soporte mural<br>o la bandeja del Bucky está abierta. | Asegúrese de cerrar la bandeja del Bucky<br>o de introducir el detector portátil.                                                                                                    |
| FALLO EN LA EMPUÑADURA DE MANDO<br>DEL TUBO DE RAYOS X - Tecla "" atascada.                          | Al arrancar el sistema, se ha detectado<br>un botón activo pulsado permanentemente<br>en la empuñadura de mando del segundo<br>haz. No se puede ejecutar la función corres-<br>pondiente.                             | Intente desatascar la tecla en cuestión pul-<br>sándola repetidamente. Pulse la tecla<br>de "prueba" de la empuñadura de mando<br>para que desaparezca el mensaje. Si la tecla<br>no vuelve a funcionar correctamente, llame<br>al servicio técnico. |
| SOBRECARGA DEL TUBO - Serie radiográfica interrumpida.                                               | La serie radiográfica se ha interrumpido<br>porque se ha alcanzado el límite de sobre-<br>carga del tubo de rayos X.                                                                                                  | Compruebe el estado de la temperatura del tubo antes de iniciar series radiográficas con carga alta.                                                                                                    |
| Validando base de datos de sistema. Espe-<br>re                                                      | Es posible que algunas funciones no estén<br>disponibles durante la validación del nuevo<br>conjunto de datos del programa radiográfi-<br>co.                                                                         | Este proceso puede prolongarse durante unos minutos.                                                                                                    |
| Soporte mural: chasis mal colocado o tama-<br>ño de chasis no válido.                                | Se ha detectado un tamaño de chasis inco-<br>rrecto en el soporte mural, por ejemplo,<br>no se ha colocado centrado.                                                                                                  | Extraiga el chasis y vuelva a colocarlo<br>correctamente. Utilice únicamente chasis<br>compatibles.                                                                                                    |
| Soporte mural: no se ha insertado<br>correctamente el detector o su tamaño<br>no es válido.          | Se ha detectado un tamaño de detector<br>no válido en el soporte mural, por ejemplo,<br>no se ha colocado centrado.                                                                                                   | Extraiga el detector portátil y vuelva a colo-<br>carlo correctamente.                                                                                                    |
| Bloquee la posición del brazo giratorio del soporte mural para realizar movimientos.                 | Se impide cualquier movimiento automático<br>del soporte mural mientras el brazo girato-<br>rio del detector no está bloqueado en posi-<br>ción de 0° o 90°.                                                          | Bloquee el brazo giratorio en una de esas<br>posiciones antes de realizar cualquier movi-<br>miento.                                                                                                    |
| Interruptor anti-colisión de soporte mural activo.                                                   | -                                                                                                    | -                                                                                                    |
| El eje giratorio del detector de soporte mu-<br>ral debe estar bloqueado en posición de 0°.          | El soporte mural no puede realizar movi-<br>mientos automáticos ni inclinarse si el eje<br>giratorio del detector no está bloqueado<br>en posición de 0º.                                                             | Bloquee el eje giratorio del detector en po-<br>sición de 0º antes de realizar cualquier mo-<br>vimiento.                                                                                                    |
| La tecla del soporte de pared no tiene nin-<br>guna función.                                         | -                                                                                                    | -                                                                                                    |

| Mensaje                                                                                                    | Causas posibles                                                                                                    | Solución                                                                                                    |
|----------------------------------------------------------------------------------------------------|----------------------------------------------------------------------------------------------------|----------------------------------------------------------------------------------------------------|
| PROBLEMA DEL SOPORTE MURAL - Hay una tecla atascada.                                                                           | Durante el arranque se ha detectado que<br>había un botón permanentemente activo<br>en el panel de control del soporte mural.<br>No se puede ejecutar la función corres-<br>pondiente.                                            | Intente desatascar la tecla en cuestión pul-<br>sándola repetidamente. Pulse la tecla<br>de "prueba" de la empuñadura de mando<br>para que desaparezca el mensaje. Si la tecla<br>no vuelve a funcionar correctamente, llame<br>al servicio técnico. |
| ADVERTENCIA: Peligro de colisión: el 2.º tu-<br>bo no está en zona segura                                                      | Se desactiva la supervisión de la zona segu-<br>ra y se desbloquean los movimientos<br>de la mesa. Se ha confirmado la indicación<br>al usuario "Zona segura desconocida".                                                        | Reinicie el sistema para obtener la posición<br>del soporte de techo. Si el error persiste, lla-<br>me al Servicio Técnico.                                                                                                    |
| Movimiento longitudinal de tubo rayos X sin<br>posición de referencia. Mueva una vez a po-<br>sición de bloqueo de referencia. | Los movimientos longitudinales servoasisti-<br>dos en el rango definido solo se pueden rea-<br>lizar después de que la unidad longitudinal<br>del soporte de techo se autocalibre con res-<br>pecto a una posición de referencia. | Mueva manualmente la fuente de rayos<br>X en sentido longitudinal hasta la posición<br>de bloqueo de referencia después de que<br>arranque. A continuación, confirme el men-<br>saje.                                                                |
| Fuente rayos X no girada exactamente a po-<br>sición vertical u horizontal.                                                    | No se pueden realizar radiografías porque<br>el tubo de rayos X no está en posición com-<br>pletamente vertical u horizontal.                                                                                                    | Incline la fuente de rayos X exactamente<br>hasta el tope vertical u horizontal.                                                                                                    |
| El tubo de rayos X está demasiado caliente.                                                                                    | El tubo de rayos X está demasiado caliente<br>para seguir en funcionamiento.                                                                                                    | Para proteger el tubo contra deterioros, dé-<br>jelo enfriar.                                                                                                    |

### Lista de símbolos

En esta sección, se explican los símbolos generales que se pueden utilizar en el sistema. Si necesita explicaciones sobre otros símbolos, consulte las secciones: Descripción del sistema, Funcionamiento y Accesorios.

| Símbolo                                                      | Descripción                                                                  |
|--------------------------------------------------------------|------------------------------------------------------------------------------|
|                                                              | Fabricante                                                                   |
|                                                              | Fecha de fabricación                                                         |
| REF                                                          | Número de catálogo                                                           |
| SN                                                           | Número de serie                                                              |
| LOT                                                          | Código de lote                                                               |
| u ve<br>u ve<br>u ve<br>u ve<br>u ve<br>u ve<br>u ve<br>u ve | Identificador único del dispositivo (ejemplo)                                |
| <b>CE</b> ****                                               | El dispositivo médico cumple con la Directiva del Consejo Europeo 93/42/CEE. |
| CE                                                           | El dispositivo médico cumple con la Directiva del Consejo Europeo 93/42/CEE. |
| MD                                                           | Dispositivo médico                                                           |
| <b>B</b><br>ONLY                                             | Declaración de prescripción                                                  |

| Símbolo             | Descripción                                                                       |
|---------------------|-----------------------------------------------------------------------------------|
|                     | Certificación CSA (CSA International)                                             |
|                     | Certificación UL                                                                  |
|                     | Certificación del producto MET                                                    |
|                     | China Compulsory Certification (Certificación obligatoria de China)               |
|                     | China Quality Certification                                                       |
| IS 10040/IEC 02133  | Certificación de la oficina de estándares india (BIS, Bureau of Indian Standards) |
| EHE                 | Eurasian Conformity (Conformidad euroasiática)                                    |
| <b>S</b>            | Símbolo de período de uso inocuo para el medio ambiente utilizado en China.       |
| ī                   | Consultar las instrucciones de uso                                                |
| www.philips.com/IFU | Consulte la versión electrónica de las instrucciones de uso                       |
| <b>P</b>            | Siga las instrucciones de uso                                                     |

| Símbolo     | Descripción                                                                                                    |
|-------------|----------------------------------------------------------------------------------------------------|
|             | Indica la entidad que importa el dispositivo médico en el área local                                                                                                    |
|             | No arrojar a la basura. Debe desecharse de acuerdo con las normativas locales, estatales<br>o federales.                                                                                                    |
| X           | Debe desecharse por separado como equipo electrónico o eléctrico de conformidad con<br>la directiva sobre Residuos de aparatos eléctricos y electrónicos (RAEE). Si van acompaña-<br>dos de la inscripción "Pb" o "Hg", los componentes del dispositivo pueden contener plomo<br>o mercurio, que se deben reciclar o eliminar de acuerdo con la legislación local, estatal o fe-<br>deral. |
|             | No sentarse sobre una superficie.                                                                                                    |
|             | No empujar contra un objeto.                                                                                                    |
| (A)         | No pisar sobre una superficie.                                                                                                    |
|             | No entrar en un área designada con dispositivos cardíacos implantados activos.                                                                                                    |
| $\triangle$ | Precaución                                                                                                    |
|             | Riesgo de radiación láser                                                                                                    |

| Símbolo                  | Descripción                                                     |
|--------------------------|-----------------------------------------------------------------|
|                          | Riesgo de atrapamiento de los dedos                             |
|                          | Campo magnético                                                 |
|                          | Radiación ionizante                                             |
| Ţ                        | Frágil, manipular con cuidado                                   |
| 0                        | Indicado para radiografías                                      |
| $\widetilde{\mathbf{O}}$ | Indicador para fluoroscopias                                    |
| e<br>ع                   | Peso corporal                                                   |
| Ŕ                        | Componente aplicado de tipo B                                   |
| (2)                      | El artículo no es reutilizable y no debe usarse más de una vez. |
|                          | Equipotencial a tierra                                          |

| Símbolo | Descripción                                                                                                    |
|---------|----------------------------------------------------------------------------------------------------|
|         | No bascule el detector                                                                                                    |
| X       |                                                                                                    |
| (((•))) | Indica niveles generalmente elevados, y potencialmente peligrosos de radiación no ionizan-<br>te. O bien indica equipos o sistemas, por ejemplo, en un área eléctrica de un entorno médi-<br>co que incluyen un trasmisor RF o que aplican de modo intencionado energía electromagné-<br>tica de RF durante el diagnóstico o tratamiento. |
| 3~      | Corriente alterna trifásica                                                                                                    |

## Glosario

| AEC                | Control automático de la exposición                                                                                                    |
|--------------------|----------------------------------------------------------------------------------------------------|
| APR                | <b>A</b> natomic <b>P</b> rogrammed <b>R</b> adiography (Radiografía programada anatómicamente). El tipo de radio-<br>grafía se puede seleccionar con los botones APR. Los parámetros de radiografía se ajustarán de forma<br>automática.                                                                                                    |
| Botón              | Tecla que aparece en pantalla y se puede activar haciendo clic con el ratón.                                                                                                    |
| DAP                | Producto dosis-área                                                                                                    |
| Datos del paciente | Todos los datos relativos a un paciente.                                                                                                    |
| Detector           | Consta de un fotoconductor que registra la radiación incidente de rayos X.                                                                                                    |
| DFP                | Distancia de fuente a placa                                                                                                    |
| DICOM              | Digital Imaging and <b>Co</b> mmunication in <b>M</b> edicine (Imagen y comunicación digital para uso médico). Es-<br>tándar de tecnología médica para formatear y transferir datos.                                                                                                    |
| Distribución       | El sistema detecta la colimación, analiza el histograma y determina con el valor de porcentaje clave<br>la dosis del detector de la región anatómica de interés.                                                                                                    |
|                    | <ul> <li>Normalmente (modo Semi) solo existe una región anatómica de interés (por ejemplo, hueso).</li> <li>Para los exámenes torácicos (modo automático), se usan dos valores de porcentaje clave para determinar la dosis del detector del pulmón y el mediastino.</li> <li>Porcentaje clave</li> <li>Define en qué parte del histograma completo (100 %) se encuentra la región anatómica de interés (por ejemplo, 25 % para huesos).</li> </ul> |
|                    | <ul> <li>Campo de medición         Dentro de la colimación mecánica, el sistema define un área en la que el histograma se analizará.         Hay cuatro campos de medición disponibles:         100%         Campo completo (98/98 %)     </li> </ul>                                                                                                    |
|                    | 50%<br>Medio campo (98/50 %)                                                                                                    |
|                    | Cuarto de campo (25/25 %)                                                                                                    |
|                    | 20%<br>Campo dividido (20/80 %)                                                                                                    |
| DR                 | Radiografía directa                                                                                                    |
| EI_s               | Índice de exposición                                                                                                    |

| EPX                                    | Datos de configuración relacionados con el examen, el tipo de paciente y el operador de rayos X<br>(Examination, <b>P</b> atient type y <b>X</b> -ray operator en inglés) para controlar el comportamiento del sistema                                                                                                    |
|----------------------------------------|----------------------------------------------------------------------------------------------------|
| Foco                                   | Punto del ánodo al que van dirigidos los electrones.                                                                                                    |
| GCF                                    | Fluoroscopia por impulsos controlada por rejilla                                                                                                    |
| Hacer clic aquí                        | "Pulsar" una tecla o activar un elemento en pantalla pulsando el botón del ratón.                                                                                                    |
| Herramienta de control de cali-<br>dad | Herramienta de análisis de <b>C</b> ontrol de <b>C</b> alidad (Quality Assurance en inglés). Permite realizar evalua-<br>ciones (p. ej., análisis de rechazo y estadísticas de dosis) basadas en los archivos de registro de datos<br>de adquisición disponibles de forma local. Proporciona el historial de los resultados de las pruebas<br>de los procedimientos de control de calidad (consulte Modo de CC) para el servicio técnico. |
| Imágenes                               | • El detector genera la imagen sin procesar (sin formato) a resolución completa. Se almacena tem-<br>poralmente en el disco duro y se utiliza para un procesamiento posterior. Solo se somete a diver-<br>sas correcciones específicas del detector.                                                                                                    |
|                                        | <ul> <li>La imagen de control es una imagen con menor resolución. Solo se utiliza para llevar un control<br/>durante la adquisición. Esta imagen se elimina automáticamente cuando la imagen posprocesada<br/>aparece en el monitor.</li> </ul>                                                                                                    |
|                                        | <ul> <li>La imagen preprocesada es el resultado de diversas correcciones específicas del detector. Sirve<br/>como base para todos los procesamientos posteriores.</li> </ul>                                                                                                    |
|                                        | <ul> <li>La imagen resultante, imagen final o posprocesada, es la imagen y se puede transmitir a través<br/>de DICOM o imprimirse. Abarca todos los pasos de procesamiento en lo referente a la anatomía<br/>específica y al tipo de visualización. Esto incluye:</li> </ul>                                                                                                    |
|                                        | – Obturador                                                                                                    |
|                                        | <ul> <li>Región de interés</li> </ul>                                                                                                    |
|                                        | <ul> <li>Procesamiento en modo UNIQUE2 (consulte la sección "Procesamiento de imágenes UNI-<br/>QUE2" de este glosario)</li> </ul>                                                                                                    |
|                                        | - Transformación del valor P de acuerdo con el estándar de visualización DICOM (opcional)                                                                                                    |
| Modo de CC                             | Modo de <b>C</b> ontrol de <b>C</b> alidad. Modo de funcionamiento que permite realizar la calibración del detec-<br>tor y las pruebas de constancia. Durante este modo se ocultan los pacientes clínicos y, en su lugar,<br>se muestran los pacientes de control de calidad predefinidos.                                                                                                    |

| Modo de impresión         | El modo de impresión determina la combinación de diseño y escala, por ejemplo, 1 en 1 (una imagen<br>en una placa) o 2 en 1 (dos imágenes en una placa), etc. Junto con la información de la ventana "HCU<br>Escala", el modo de impresión define cómo se van a imprimir el diseño y la escala. El tamaño de placa<br>y el formato (vertical, horizontal) adecuados se seleccionan automáticamente en función de las si-<br>guientes reglas:                   |
|---------------------------|----------------------------------------------------------------------------------------------------|
|                           | 1. La escala permanecerá igual.                                                                                                    |
|                           | 2. Se usará el menor tamaño de placa posible.                                                                                                    |
|                           | 3. Se generará el menor número posible de áreas negras.                                                                                                    |
|                           | 4. Es posible que haya áreas de placa sin usar, pero esto debe evitarse.                                                                                                    |
|                           | 5. No se debe eliminar ninguna parte de información de la imagen, aunque como resultado se utili-<br>ce más placa (áreas negras, áreas de placa sin usar); en este caso, se cambia automáticamente<br>a una escala más pequeña.                                                                                                    |
|                           | 6. Si están disponibles tanto el formato vertical como el horizontal, se utilizará el vertical de forma automática, ya que se ajusta mejor a la pantalla.                                                                                                    |
|                           | Por lo tanto, el usuario no puede seleccionar una orientación o tamaño de placa específicos; lo hace<br>el sistema.                                                                                                    |
|                           | La quinta regla indica que si se incrementa la colimacion algunos milimetros, se cambia automatica-<br>mente a un tamaño de placa mucho más grande, lo que implica un uso mucho mayor de placa. Para<br>evitarlo, se puede anular la quinta regla seleccionando el parámetro "Escala fija". De esta forma,<br>la escala siempre se establecerá según lo definido en el campo "HCU Escala". Sin embargo, en este<br>caso se recortarán los bordes de la imagen. |
| PACS                      | Sistema de archivado y transmisión de imágenes.                                                                                                    |
| Parámetros de radiografía | La radiografía está determinada por los tres parámetros de radiografía: tensión del tubo (kV), corrien-<br>te del tubo (mA) y tiempo de la radiografía (ms).                                                                                                    |
| Posición inferior         | Consulte Posición central                                                                                                    |
| R/F                       | Fluoroscopia y radiografía                                                                                                    |
| RIS                       | Radiology Information System (Sistema de información radiológica). Terminal central de introducción y gestión de datos para el departamento de radiología.                                                                                                    |
| ROI                       | Región de interés                                                                                                    |
| Técnica kV                | Técnica automática que consta de un solo botón:<br>Solo es necesario ajustar la tensión del tubo (kV) para realizar la radiografía. Los otros datos de radio-<br>grafía se definen mediante el control automático de radiografía (Amplimat).                                                                                                    |
| Técnica kV-mAs            | Técnica automática que consta de dos botones:<br>Es necesario ajustar la tensión del tubo (kV) y el producto corriente-tiempo (mAs) para realizar<br>la radiografía.                                                                                                    |

| Técnica kV-mA-s | Ajuste de los datos de radiografía que consta de tres botones:<br>Es necesario ajustar la tensión del tubo (kV), la corriente del tubo (mA) γ el tiempo de la radiografía<br>(ms) para realizar la radiografía.    |
|-----------------|----------------------------------------------------------------------------------------------------|
| UNIQUE2         | Unified Image Quality Enhancement (Mejora de calidad de imagen unificada). Software para el proce-<br>samiento de imágenes clínicas digitales mediante sistemas Philips.<br>UNIQUE2 = segunda generación de UNIQUE |

Apéndice

# Índice

#### Δ

Accesorios 273 Agarraderos 275 Alineación automática del conjunto del tubo y el detector 133 Alineación del detector y el conjunto del tubo 145 Apagado 88 Apoyabrazos 308

#### В

Barra lateral 292

#### С

Cable de reserva 175, 178 Campo de medición 73 Campo de medición AEC 198 Cancelar sistema 88 Carrito controlado localmente 278 monitor 281 Centrado columna 105 mesa 105 tablero 106 Cinta métrica 135 Cinturón de compresión 294 Colchoneta 315 Colimación 73 automática 108, 137 manual 108, 138 Colimador 59, 65 girar 107, 126 prueba 213 Compresor 111 Condiciones ambientales 231 Conectividad WiFi 28 Conjunto del tubo 65 centrar hacia el detector portátil inalámbrico 134 mover 125 posicionar fácilmente 127 Conjunto del tubo de rayos X rotar 109 Consola de control 60, 115 Control automático de la exposición 198

Controles de la mesa 57 Cubierta protectora del SkyPlate 159

#### D

Desinfección 216 Desinfectantes restricciones 222 Detector 76 Detector portátil inalámbrico 80 almacenamiento 196 bolsas 348 cambio de las baterías 174 empuñadura del detector 345 protector del panel 342 recarga de baterías 173 soporte de detector móvil 327 soporte del detector para la cama del paciente 334 uso compartido del detector 182 uso del detector 156 Determinación de la DFP 135 DFP 127, 137 Dispositivo de registro 199, 203

#### F.

Eleva Tube Head 66 imagen de vista previa 70 pantalla 68 Empuñadura de mando 127 Encendido 85 Entorno del paciente 23 Escáner de códigos de barras 325 Etiquetas 251 Exposición radiografía 202

#### F

Filtro adicional 139 Flujo de trabajo 94 Fuerza de colisión 250 Función de AEC 210

#### L.

Imagen capturar 60

#### Inclinación

detector 142 Indicador de campo luminoso 73

#### L

Láser 134 Límites de la sala 97, 115 Limpieza 216

#### Μ

Mango extensible 321 Mensajes 356 Mensajes de error 43 Modo de emergencia 89 Movimientos de la mesa centrado 105 longitudinalmente 98 poner la columna en ángulo 101 transversalmente 98 Movimientos de la mesa 97 bajar 104 basculación 103 elevar 104 Movimientos del tablero DFP 102

#### 0

Orientación de la mesa 100 Orientación del monitor 99

#### Ρ

Panel de control 72 Parada de emergencia 19 Producto dosis-área 212, 262

#### R

Radiación parásita 32 Radiografías fluoroscópicas 201 Radiografías oblicuas 135 Realización de radiografía 205 Realizar capturas de pantalla 46 Rejilla 114 almacenamiento 196 colocar/retirar 147 desinstalación 188, 190 insertar 146 instalación 187, 189 retirar 146 uso correcto 148, 191 Rejillas 253 Rejillas para detector portátil inalámbrico 260 Reposapiés 273

#### S

Seguimiento 127 SkyPlate 80 Soporte Babix 317 Soporte de techo de los monitores 284 Soporte del detector móvil 135 Soporte para botellas de infusión 305 Soportes para hombros 289 Soportes para piernas 301

#### Т

Tiempo de exposición 211

**U** Unidad de soporte de techo 65

#### v

Verificaciones por parte del usuario 209

**W** WiFi 270

#### Ζ

Zona segura 21 Zonas 32

## Eleva Workspot para CombiDiagnost R90

Instrucciones de uso

Versión 1.1

# PHILIPS

www.philips.com/healthcare

**...** 

Philips Medical Systems DMC GmbH Röntgenstraße 24 22335 Hamburg Germany

**CE**0123

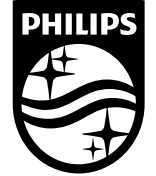

© 2020 Koninklijke Philips N.V. Quedan reservados todos los derechos. Queda prohibida la reproducción o transmisión, ya sea total o parcialmente, en cualquier forma o mediante cualquier medio, electrónico, mecánico o de otra manera, sin el previo consentimiento por escrito del propietario de los derechos de autor.

Impreso en Alemania 4512 987 48981 B/709 \* AUG 2020 - es-ES

# Contenido

| 1 | Aspectos destacados                                                      | 11       |
|---|--------------------------------------------------------------------------|----------|
|   | Detalles de la publicación                                               | . 11     |
|   | Conformidad                                                              | 11       |
|   | Acerca de estas instrucciones de uso                                     | . 11     |
|   | Uso previsto                                                             | 14       |
|   | Indicaciones de uso                                                      | 14       |
|   | Prohibiciones                                                            | . 14     |
|   | Compatibilidad                                                           | 15       |
|   | Declaración de prescripción de la unidad                                 | 15       |
|   | Formación                                                                | 16       |
|   | Conformidad                                                              | 16       |
|   | Sustancias peligrosas                                                    | 16       |
|   | Mercurio (solo EE. UU.)<br>Perclarato                                    | . 16     |
|   |                                                                          | . 17     |
| 2 | Seguridad y requisitos                                                   | . 19     |
|   | Advertencias y precauciones                                              | . 19     |
|   | Seguridad eléctrica                                                      | . 21     |
|   | Seguridad mecánica                                                       | 24       |
|   | Seguridad contra explosiones                                             | 25       |
|   | Protección contra incendios                                              | . 26     |
|   | Seguridad de diagnóstico                                                 | 26       |
|   | Pérdida de datos por corte de energia<br>Datos incoherentes              | 26       |
|   | Uso de los marcadores de plomo                                           | 20<br>27 |
|   | Descarga electrostática (DES)                                            | 27       |
|   | Compatibilidad electromagnética                                          | 28       |
|   | Mensajes de error                                                        | 30       |
| 3 | Configuración para protección del producto y protección de la privacidad | 33       |
|   | Acerca de este capítulo                                                  | 33       |
|   | Cifrado de datos                                                         | 33       |
|   | Cifrado en disco                                                         | 33       |
|   | Contraseña de recuperación                                               | . 35     |
|   | Cirrado en soportes extraibles                                           | 35       |
|   | ivias elementos de configuración                                         | 35       |
| 4 | Información sobre la integración en la red informática                   | 37       |

| Acerca de este capítulo                          | . 37 |
|--------------------------------------------------|------|
| Finalidad de la conexión a la red informática    | . 37 |
| Características necesarias de la red informática | . 37 |
| Configuración requerida de la red informática    | 39   |
| Especificaciones técnicas de la red              | . 40 |
| Flujo de información previsto                    | . 41 |
| Situaciones peligrosas                           | . 42 |
| Gestión de riesgos para la red informática       | . 42 |
| Actualizaciones de software y gestión de parches | . 42 |
| Sistemas operativos y protección                 | . 43 |
| Atributos de seguridad y recomendaciones         | . 44 |
| Infección por malware                            | . 45 |
| Acerca de las normas de la HIPAA                 | . 46 |
| Acerca del reglamento de la UE                   | . 46 |
| Privacidad                                       | . 46 |
| Soportes extraíbles                              | . 47 |
| Seguimiento para auditoría                       | . 48 |
| Cortafuegos                                      | 48   |
| Cuentas de usuario y contraseñas                 | . 48 |
| Base de seguridad                                | . 49 |
| Cifrado y autenticación                          | . 49 |
| Exploración de la seguridad de red               | 50   |
| Descrinción del sistema                          | . 51 |
| Eleva Workspot v visor RE                        | 51   |
| Descripción general                              | . 51 |
| Pupitre de mando                                 | . 51 |
| Visor RF                                         | . 53 |
| Flujo de trabajo                                 | . 54 |
| Encendido y apagado del sistema                  | . 55 |
| Encendido                                        | . 55 |
| Inicio de sesión                                 | . 56 |
| Apagado                                          | . 57 |
| Cierre de sesión rápido                          | . 58 |
| Reinicio del sistema                             | . 58 |
| Cancelación del sistema                          | 58   |
| Acceso de emergencia al sistema                  | . 59 |

5

6

|   | Apagado del SAI (solo por motivos de mantenimiento)                                       | 61       |
|---|-------------------------------------------------------------------------------------------|----------|
| 7 | Pupitre de mando                                                                          | . 63     |
|   | Características del pupitre de mando                                                      | . 63     |
|   | Uso del pupitre de mando                                                                  | 64       |
|   | Pantalla táctil                                                                           | 64       |
|   | Selección de secciones                                                                    | 64       |
|   | Desplazamiento por las listas<br>Eurocionamiento de los controles deslizantes             | 64<br>64 |
|   | Funcionamiento de las listas desplegables.                                                | . 65     |
|   | Funcionamiento de los campos de selección                                                 | 66       |
|   | Funcionamiento de los conmutadores                                                        | 66       |
|   | Teclado virtual                                                                           | 67       |
|   | Información sobre herramientas                                                            | . 68     |
| 8 | Administración de pacientes                                                               | . 71     |
|   | Lista de pacientes                                                                        | 71       |
|   | Personalización de la lista de pacientes                                                  | . 74     |
|   | Búsqueda de un paciente en la lista de pacientes                                          | . 75     |
|   | Introducción de datos de pacientes y exámenes                                             | . 76     |
|   | Introducción de los datos del paciente                                                    | 76       |
|   | Adición de un estudio                                                                     | . 77     |
|   | Adición de lipos de examen<br>Protección de los datos e imágenes de nacientes             | 78<br>70 |
|   | Eliminación de un estudio                                                                 | 79       |
|   | Eliminación de exámenes proyectados                                                       | 79       |
|   | Sustitución de exámenes proyectados                                                       | . 80     |
|   | Eliminación de datos de un paciente de la lista de pacientes                              | 81       |
|   | Edición de los datos de pacientes y exámenes                                              | . 83     |
|   | Obtención de datos de pacientes del RIS                                                   | 85       |
|   | Actualización de la lista de pacientes<br>Obtención de exámenes individuales desde el RIS | 85<br>86 |
|   | Obtención de imágenes individuales desde el PACS (opcional)                               | 88       |
|   | Inicio de un examen                                                                       | . 91     |
|   | Asignación de código RIS desconocido                                                      | 91       |
|   | Inicio de un examen predeterminado sin planificación                                      | . 93     |
| 9 | Realización de exámenes                                                                   | . 95     |
|   | Aspectos generales                                                                        | 95       |
|   | Sección Examen                                                                            | 95       |
|   | Descripción general del examen en Eleva Workspot                                          | . 96     |
|   | Descripción general de la adquisición en el visor RF                                      | 99       |
|   | Área de control del generador                                                             | 101      |

|    | Configuración previa de radiografía                                     | 105 |
|----|-------------------------------------------------------------------------|-----|
|    | Parámetros de exposición                                                | 106 |
|    | Control automático de la exposición (AEC)                               | 107 |
|    | Radiografía                                                             | 109 |
|    | Examen con detector                                                     | 109 |
|    | Realización de varias radiografías con la misma vista                   | 112 |
|    | Movimiento de imágenes entre exámenes                                   | 113 |
|    | Comprobación de la calidad de las imágenes en el pupitre de mando       | 115 |
|    | Exportación de imágenes, impresión y finalización del examen            | 117 |
|    | Índice de exposición                                                    | 120 |
|    | Escala de la imagen                                                     | 124 |
|    | Combinación (opcional)                                                  | 127 |
|    | Fluoroscopia                                                            | 150 |
|    | Adquisición en el visor RF                                              | 150 |
|    | Modalidades de fluoroscopia                                             | 151 |
|    | Examen fluoroscópico                                                    | 153 |
|    | Combinación en paralelo (opcional)                                      | 154 |
|    | Angiografía por sustracción digital (opcional)                          | 156 |
|    | Exámenes pediátricos                                                    | 158 |
|    | General                                                                 | 158 |
|    | Selección del paciente en Eleva Workspot                                | 158 |
|    | Comprobaciones generales                                                | 160 |
|    | Radiografía                                                             | 161 |
|    | Fluoroscopia                                                            | 162 |
|    | Control de calidad                                                      | 164 |
| 10 | Procesamiento y revisión de imágenes                                    | 167 |
|    | Sección Vista                                                           | 167 |
|    | Descripción general de la sección Vista en Eleva Workspot               | 168 |
|    | Descripción general de la sección Revisión en el visor RF               | 169 |
|    | Radiografía                                                             | 170 |
|    | Pantalla completa de la imagen                                          | 170 |
|    | Selección de un diseño del área de vistas                               | 170 |
|    | Exportación de imágenes a un destino DICOM externo                      | 171 |
|    | Herramientas de procesamiento de imágenes                               | 171 |
|    | Herramientas de procesamiento de imágenes individuales                  | 172 |
|    | Fluoroscopia                                                            | 202 |
|    | Vista en el visor RF                                                    | 202 |
|    | Procesamiento de imágenes en el visor RF                                | 204 |
|    | Funcionamiento con el mando a distancia                                 | 208 |
|    | Función de obturador                                                    | 211 |
|    | Observaciones                                                           | 212 |
|    | Mediciones                                                              | 213 |
|    | Configuración de parámetros de procesamiento de imágenes en el visor RF | 216 |

|    | Exportación de imágenes en el visor RF                                     | 217         |
|----|----------------------------------------------------------------------------|-------------|
|    | Accesos directos del ratón y el teclado en el visor RF                     | 219         |
|    | Combinación en paralelo (opcional)                                         | 220         |
|    | Angiografía por sustracción digital (opcional)                             | 222         |
| 11 | Imprimir                                                                   | 229         |
|    | General                                                                    | . 229       |
|    | Sección Imprimir                                                           | 229         |
|    | Herramientas para los ajustes de película e impresora                      | 231         |
|    | Herramientas de manipulación de imágenes                                   | 233         |
|    | Herramientas para la composición libre                                     | 234         |
|    | Editor de plantillas                                                       | 236         |
|    | Cómo modificar, eliminar y crear plantillas (responsable del sistema)      | 236         |
|    | Plantilla, página, vista y cuadro de texto                                 | 237         |
|    | Editor de pagina                                                           | 240         |
|    | Editor de cuadros de texto                                                 | 243<br>2/17 |
|    |                                                                            | 247         |
| 12 | Administración del sistema y personalización                               | 251         |
|    | Sección Sistema                                                            | . 251       |
|    | Cambio del nombre del operador                                             | 259         |
|    | Asistencia remota                                                          | 260         |
|    | Informe de dosis estructurado DICOM (opcional)                             | 262         |
|    | Ajuste del SkyPlate                                                        | 264         |
|    | Activación/desactivación de la conexión inalámbrica                        | 264         |
|    | Restablecimiento de los protocolos de procesado de imagen                  | 264         |
|    | Motivos de rechazo                                                         | . 266       |
|    | Activación/desactivación de los motivos de rechazo (usuario avanzado)      | 266         |
|    | Configuración de los motivos de rechazo (usuario avanzado)                 | 266         |
|    | Envio de imagenes rechazadas al PACS                                       | 208         |
|    | Localización de imagenes perdidas                                          | 269         |
|    | Informe del problema                                                       | 269         |
| 13 | Control de calidad                                                         | 271         |
|    | QA Tool (herramienta de control de calidad, opcional)                      | 271         |
|    | Cómo acceder a los datos de control de calidad mediante la red del cliente | 271         |
|    | Introducción                                                               | . 272       |
|    | Descripcion general de QA 1001                                             | 2/3         |
|    | Generación de estadísticas a partir de datos de imagen                     | 2/8<br>201  |
|    | Generación de estadísticas de dosis                                        | 204<br>202  |
|    | Preguntas frecuentes                                                       | 292         |
|    | Exportación de los datos originales de la imagen                           | 295         |
|    |                                                                            |             |
|    | Finalidad<br>Cómo exportar los datos originales de la imagen                                                                                                    | 295<br>296                      |
|----|----------------------------------------------------------------------------------------------------|---------------------------------|
| 14 | Mantenimiento, limpieza y eliminación                                                                                                    | 299                             |
|    | Mantenimiento<br>Mantenimiento planificado<br>Reparaciones                                                                                                    | 299<br>299<br>299               |
|    | Registro de resultados                                                                                                    | 300                             |
|    | Comprobaciones rutinarias del usuario<br>Obligaciones del usuario<br>Controles efectuados por el usuario<br>Controles de seguridad<br>Prueba de funcionamiento de visualización de imagen | 300<br>300<br>300<br>301<br>302 |
|    | Evaluación de la calidad de la imagen                                                                                                    | 305                             |
|    | Calibración del detector dinámico                                                                                                    | 305                             |
|    | Calibración del detector fijo en la bandeja Bucky<br>Preparación<br>Calibración de ganancia<br>Calibración de píxeles                                                                     | 306<br>306<br>308<br>311        |
|    | Calibración del detector SkyPlate<br>Preparación<br>Calibración de ganancia<br>Calibración de píxeles                                                                                     | 313<br>313<br>317<br>319        |
|    | Limpieza y desinfección                                                                                                    | 321                             |
|    | Eliminación del producto                                                                                                    | 322                             |
|    | Cesión del producto a otro usuario                                                                                                    | 323                             |
|    | Sustitución y eliminación de las baterías                                                                                                    | 323                             |
|    | Requisitos de REACH                                                                                                    | 324                             |
| 15 | Datos técnicos                                                                                                    | 325                             |
|    | Datos generales<br>Condiciones ambientales<br>Alimentación eléctrica<br>Pupitre de mando                                                                                                  | 325<br>325<br>325<br>325        |
|    | Etiquetas<br>Ordenador<br>Monitores                                                                                                    | 329<br>329<br>330               |
| 16 | Accesorios para combinación (opcional)                                                                                                    | 333                             |
|    | Radiografía<br>Aviso sobre seguridad<br>Soporte del paciente<br>Asidero móvil para el paciente                                                                                            | 333<br>333<br>333<br>339        |

| <ul> <li>Imágenes de seriador</li></ul>                                                                     |  |
|----------------------------------------------------------------------------------------------------|--|
| <ul> <li>Apéndice</li> <li>Mensajes</li> <li>Lista de símbolos</li> <li>Glosario</li> <li>Índico</li> </ul> |  |
| Mensajes<br>Lista de símbolos<br>Glosario                                                                   |  |
| Lista de símbolos<br>Glosario                                                                               |  |
| Glosario                                                                                                    |  |
| Índico                                                                                                    |  |
| made                                                                                                    |  |

Contenido

# **1** Aspectos destacados

### Detalles de la publicación

Publicado por Philips Medical Systems DMC GmbH

Philips Medical Systems DMC GmbH se reserva el derecho de realizar cambios tanto en estas instrucciones de uso como en el producto que se describe. Las especificaciones del producto están sujetas a cambios sin notificación previa. El contenido de estas instrucciones de uso no supone oferta, garantía, promesa o condición contractual alguna y no debe ser tomado como tal.

# Conformidad

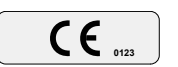

Este equipo médico cumple las disposiciones del reglamento europeo sobre dispositivos médicos.

Si tiene cualquier duda relativa a la aplicación de normas nacionales o internacionales, dirija su consulta a:

Philips Medical Systems DMC GmbH Quality Department Röntgenstraße 24 22335 Hamburgo Alemania

# Acerca de estas instrucciones de uso

El objetivo de estas instrucciones de uso es ayudar a los usuarios a utilizar el producto descrito de forma segura y eficaz. Antes de utilizar el producto, lea estas instrucciones de uso y tenga en cuenta y respete rigurosamente todos los avisos de PELIGRO y PRECAUCIÓN. Preste especial atención a toda la información y los procedimientos descritos en la sección "Seguridad".

Estas instrucciones de uso forman parte del sistema. Se deben conservar junto al sistema para poder acceder a ellas en cualquier momento.

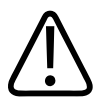

### **ADVERTENCIA**

Una ADVERTENCIA le avisa de un resultado potencialmente grave, un evento adverso o un riesgo para la seguridad. No respetar una advertencia podría provocar la muerte o lesiones graves tanto al paciente como al usuario.

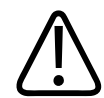

### PRECAUCIÓN

Una PRECAUCIÓN le avisa cuando es necesario prestar atención especial para el uso seguro y eficaz del producto. No respetar una precaución podría provocar lesiones personales moderadas o leves o bien daños al producto y otras propiedades, y posiblemente un riesgo remoto de lesiones más graves o causar contaminación medioambiental.

#### **AVISO**

Un **AVISO** se utiliza para identificar un consejo especial; por ejemplo, para ayudar al operador o para mejorar la secuencia de funcionamiento.

- ▷ Condición de funcionamiento
- Paso individual de una acción
- ⇒ Resultado generado por un paso

En la siguiente tabla se muestran las funciones y características de los sistemas:

| Función/característica                           |                                                       |
|--------------------------------------------------|-------------------------------------------------------|
| Sección Lista de pacientes                       | Incluida                                              |
| Sección Examen                                   | Incluida                                              |
| Control del generador integrado                  | Incluida                                              |
| Sección Vista                                    | Incluida                                              |
| Imprimir                                         | Opcional (solo para radiografías)                     |
| Impresión automática con comprobación de usuario | Opcional (solo para radiografías)                     |
| Detector plano digital                           | Incluida                                              |
| Conexión RIS                                     | Opcional                                              |
| Exportación DICOM                                | Opcional                                              |
| Medios DICOM                                     | No disponible                                         |
| Informe de dosis estructurado DICOM              | Opcional                                              |
| Pantalla táctil                                  | Incluida                                              |
| Combinación con detector dinámico                | Opcional (disponible únicamente en la mesa)           |
| Combinación con detector portátil                | Opcional (disponible únicamente con el soporte mural) |
| Combinación con el detector fijo                 | Opcional (disponible únicamente con el soporte mural) |
| Herramienta de control de calidad                | Opcional (solo para radiografías)                     |
| Uso compartido del detector                      | Opcional                                              |
| Clúster de Workspot                              | No disponible                                         |

Según la configuración del sistema, es posible que este incluya otros manuales con instrucciones sobre la seguridad, la calibración, las pruebas del sistema y el servicio de mantenimiento y reparación.

Para la instalación, consulte la documentación de servicio del sistema.

Estas instrucciones de uso fueron redactadas originalmente en inglés y han sido creadas, aprobadas y comercializadas por Philips Medical Systems DMC GmbH.

#### Diferentes tipos de usuarios

Algunas funciones solo se pueden utilizar si se ha recibido la formación adecuada. Deberá iniciar sesión como responsable del sistema (administrador) para tener acceso a dichas funciones. Estas funciones aparecen marcadas como: "Solo para el administrador".

En la siguiente tabla se muestran los permisos de cada tipo de usuario:

| Usuario normal                              | Responsable del sistema (administrador)                            |
|---------------------------------------------|--------------------------------------------------------------------|
|                                             | Almacenar los ajustes manuales del generador                       |
|                                             | Configurar ajustes predeterminados                                 |
|                                             | Configurar observaciones                                           |
|                                             | Configurar impresora/películas                                     |
|                                             | Configurar barra de herramientas                                   |
|                                             | Agregar/modificar usuarios                                         |
|                                             | Calibrar impresora                                                 |
| Cambiar contraseña propia<br>(configurable) | Cambiar todas las contraseñas                                      |
| Ficha Control de calidad                    | Ficha Control de calidad                                           |
|                                             | Herramienta de control de calidad                                  |
| Calibrar detector<br>(configurable)         | Calibrar detector                                                  |
|                                             | Acceder al servicio de campo y a las herramientas de ser-<br>vicio |
| Consultar al RIS                            | Consultar al RIS                                                   |
| Ficha Administración                        | Ficha Administración                                               |
| Todas las listas de trabajo                 | Todas las listas de trabajo                                        |
|                                             | Activar/desactivar y configurar los motivos de rechazo             |
|                                             | Ajustes de fecha y hora                                            |
|                                             | Importa licencias                                                  |

| Usuario normal                                           | Responsable del sistema (administrador)                  |
|----------------------------------------------------------|----------------------------------------------------------|
|                                                          | Cambiar idioma                                           |
| Conectar el detector portátil para un uso compartido del | Conectar el detector portátil para un uso compartido del |
| detector                                                 | detector                                                 |

Un usuario de emergencia puede realizar exámenes, pero no tiene acceso al RIS ni a los datos de otros pacientes (solo tiene acceso a los pacientes de emergencia).

El usuario normal puede realizar exámenes rutinarios.

El responsable del sistema puede realizar exámenes rutinarios y cambiar las configuraciones del sistema.

# Uso previsto

Como parte de sus sistemas radiográficos y fluoroscópicos, Image Chain se usa para adquirir, procesar, almacenar, mostrar y exportar imágenes radiográficas digitales. Es apto para todos los exámenes radiográficos y fluoroscópicos sistemáticos, incluidos los de áreas especializadas como angiografía o pediatría, y excluidas las mamografías.

### Indicaciones de uso

Para obtener más información, consulte las instrucciones de uso del sistema.

# **Prohibiciones**

El sistema Eleva Workspot de Philips no es apto para procesar ni mostrar imágenes digitales generadas en sistemas de otros fabricantes o comprimidas mediante software que no sea del sistema. El diagnóstico solo se puede realizar en monitores PACS adecuados. Solo Estados Unidos: el sistema Eleva Workspot no está diseñado para su uso con mamografías.

### AVISO

Eleva Workspot no es un archivo y solo puede guardar las imágenes durante un período de tiempo limitado.

Debe exportar siempre las imágenes a un sistema PACS lo antes posible.

### Compatibilidad

#### AVISO

El equipo solo se puede combinar con equipos, componentes y módulos adicionales que Philips haya distribuido y probado. Este requisito también se aplica a las piezas de repuesto.

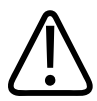

### PRECAUCIÓN

Riesgo de artefactos de imagen debido al uso de rejillas con SID incorrectos No utilice este producto en combinación con otros productos o componentes que Philips no haya reconocido expresamente como compatibles.

Solo Philips, o terceros explícitamente autorizados por Philips, pueden realizar cambios o adiciones en el producto. Estas modificaciones o adiciones deben ajustarse estrictamente a todas las leyes y normativas vigentes en las jurisdicciones pertinentes y deben llevarse a cabo empleando los procedimientos técnicos adecuados.

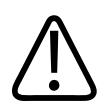

### ADVERTENCIA

Las modificaciones o adiciones llevadas a cabo en el producto por personas sin la formación adecuada o el uso de piezas de repuesto no autorizadas pueden invalidar la garantía de Philips. Como en cualquier producto técnico complejo, el mantenimiento efectuado por personal sin la cualificación necesaria o con piezas de repuesto no autorizadas conlleva un grave riesgo de daños al producto y lesiones físicas.

# Declaración de prescripción de la unidad

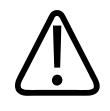

### PRECAUCIÓN

Las leyes federales limitan la venta de este equipo médico a médicos o por orden de un médico. (Sólo en Estados Unidos)

# Formación

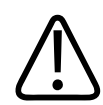

### PRECAUCIÓN

Los usuarios del producto descrito en estas instrucciones de uso deben haber recibido la suficiente formación para manipularlo de forma segura y eficaz antes de utilizarlo. Los requisitos de formación para este tipo de dispositivos pueden variar de un país a otro. Los usuarios deben asegurarse de recibir suficiente formación con arreglo a la normativa o legislación local. Si necesita más información sobre la formación requerida para utilizar este producto, póngase en contacto con su representante local de Philips o

Philips Medical Systems DMC GmbH Röntgenstraße 24 22335 Hamburgo Alemania

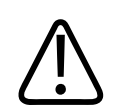

### ADVERTENCIA

Riesgo de diagnóstico incorrecto

El uso incorrecto de las funciones de procesamiento de imágenes puede ocasionar la aparición de información falsa en la imagen. Se puede suprimir o representar de forma incorrecta información de la imagen relevante para el diagnóstico. Es necesario tener una formación especializada en procesamiento de imágenes digitales para cambiar la configuración del protocolo de procesamiento.

# Conformidad

### Sustancias peligrosas

Este producto puede contener sustancias extremadamente preocupantes (SVHC).

Según los requisitos de la UE (REACH), Philips proporciona información detallada en www.philips.com/about/sustainability/reach

Esta información se actualizará regularmente.

### Mercurio (solo EE. UU.)

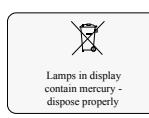

Este producto incluye dispositivos que pueden contener mercurio, que se deben reciclar o eliminar de acuerdo con la legislación local, estatal o federal. (Dentro de este sistema, los dispositivos de retroiluminación de la pantalla del monitor contienen mercurio).

### Perclorato

El producto cumple las disposiciones y los estatutos vigentes en California. Contiene perclorato.

Para obtener más información, visite www.dtsc.ca.gov/hazardouswaste/perchlorate

Aspectos destacados

# 2 Seguridad y requisitos

### Advertencias y precauciones

### ADVERTENCIA

Mantenimiento y anomalías

No utilice el producto en ninguna aplicación hasta tener la seguridad de que las comprobaciones rutinarias por parte del usuario se han llevado a cabo correctamente y el mantenimiento regular del producto está al día. Si se sabe (o se sospecha) que alguna pieza del producto está defectuosa o está mal ajustada, no utilice el producto hasta que se haya reparado. Si se utiliza el producto con componentes defectuosos o mal ajustados, el usuario o el paciente podrían exponerse a peligros de radiación o de otro tipo. Esto podría ocasionar lesiones físicas graves o mortales, errores de diagnóstico o tratamientos médicos equivocados.

#### **Conocimientos sobre seguridad**

No utilice el producto en ninguna aplicación hasta que haya leído, comprendido y asimilado toda la información sobre seguridad, las medidas de seguridad y los procedimientos de emergencia incluidos en esta sección sobre seguridad. Si se utiliza el producto sin los conocimientos necesarios sobre su uso seguro, pueden producirse lesiones físicas graves o incluso mortales y generarse un diagnóstico o un tratamiento médico erróneos. No intente retirar, modificar, anular ni obstruir ninguna pieza del producto. Los cambios en el producto realizados por personal no autorizado pueden ocasionar lesiones físicas graves o mortales.

#### Formación adecuada

No utilice el producto en ninguna aplicación hasta que haya recibido la formación adecuada y suficiente para hacerlo de forma segura y eficaz. Si duda de su capacidad para utilizar este producto de forma segura y eficaz, no lo utilice. El uso de este producto sin una formación adecuada y suficiente puede ocasionar lesiones físicas graves o mortales y generarse un diagnóstico o un tratamiento médico erróneos.

No utilice el producto con pacientes a menos que conozca sus funciones y características en la medida suficiente. Si lo utiliza sin tales conocimientos, puede comprometer su eficacia o reducir la seguridad del paciente, el usuario y otras personas.

#### Dispositivos de seguridad

No intente nunca retirar, modificar, anular ni obstruir ningún dispositivo de seguridad del producto. Si se alteran los dispositivos de seguridad, pueden producirse lesiones mortales u otras lesiones físicas graves.

Uso previsto y compatibilidad

No utilice el producto con ningún propósito distinto al previsto. No utilice el producto con

otros productos que Philips no reconozca como compatibles. Si se utiliza el producto para fines no previstos o con un producto incompatible, pueden producirse lesiones mortales u otras lesiones físicas graves y generarse un diagnóstico o un tratamiento médico erróneos. Este equipo médico solo se puede utilizar de acuerdo con las instrucciones de seguridad incluidas en estas instrucciones de uso y con el fin para el que se ha creado.

El usuario es responsable en todo momento de cumplir la normativa vigente relativa a la instalación y el uso del equipo médico.

#### AVISO

No deben realizarse tareas de servicio o mantenimiento en ninguna parte del sistema mientras se está utilizando con un paciente.

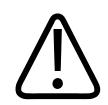

#### ADVERTENCIA

- Philips únicamente asume la responsabilidad de las características técnicas de seguridad de sus productos si tanto el mantenimiento como las reparaciones o modificaciones son realizadas por Philips o por terceros expresamente autorizados por Philips.
- Como cualquier aparato técnico, este equipo médico requiere un manejo adecuado, así como un mantenimiento y cuidado efectuados regularmente por personal especializado, según se describe en la sección "Mantenimiento, limpieza y eliminación".
- Philips no asume responsabilidad alguna por las averías, los daños o las lesiones que pudieran derivarse de un uso o un mantenimiento incorrectos del equipo médico.
- Si no aparece ningún mensaje de error pero el equipo médico no funciona del modo habitual (los primeros signos de una avería), deberá avisar al servicio técnico.
- No está permitido retirar ni modificar los circuitos de seguridad.
- Este equipo médico no debe utilizarse si presenta algún tipo de defecto eléctrico o mecánico. Esta advertencia se aplica especialmente a los fallos en indicadores, pantallas, advertencias y alarmas.

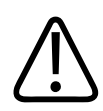

#### ADVERTENCIA

Solo están autorizados a realizar el mantenimiento de la unidad Bucky los técnicos formados y autorizados para ese fin específico.

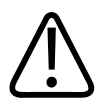

### PRECAUCIÓN

No se deben exceder las condiciones ambientales.

#### AVISO

Cualquier incidente grave que se haya producido en relación con el dispositivo deberá comunicarse al fabricante y a la autoridad competente del Estado miembro en el que el usuario o paciente esté establecido.

"Incidente grave" es cualquier incidente que haya ocasionado o que podría ocasionar o haber ocasionado de forma directa o indirecta cualquiera de las siguientes situaciones:

- La muerte de un paciente, usuario u otra persona
- El deterioro grave temporal o permanente del estado de salud de un paciente, usuario u otra persona
- Una amenaza grave para la salud pública

### Seguridad eléctrica

De acuerdo con la CEI 60601-1, este equipo médico se clasifica como equipo de clase I ME y los componentes aplicados se clasifican como componentes aplicados de tipo B.

Los componentes aplicados de tipo B no pueden utilizarse directamente sobre el corazón.

El sistema está diseñado para un funcionamiento continuo en uso normal.

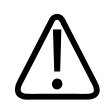

### ADVERTENCIA

No retire las cubiertas ni los cables de este producto a menos que se indique expresamente en estas instrucciones de uso.

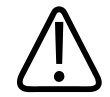

### PRECAUCIÓN

No utilice el sistema si está situado junto a otro equipo ni apilado sobre él.

Si conecta partes del sistema a una regleta de alimentación, póngase en contacto primero con el servicio de Philips. Conecte solo partes del mismo sistema a una regleta de alimentación. Las tomas de la regleta que no se utilicen deberán estar protegidas.

Este equipo médico solo puede utilizarse en instalaciones médicas que cumplan los requisitos de la CEI.

#### Protección frente a la penetración de líquidos

Este equipo médico cumple el nivel de clase IPXO según la norma CEI 60529 (sin protección especial). De acuerdo con la norma CEI 60601-1, subcláusula 7.2.9, no se requiere etiqueta ni nota.

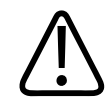

### **ADVERTENCIA**

El equipo médico no está protegido contra la penetración de líquidos. No deje que entren líquidos en el equipo médico descrito.

El escáner de código de barras cumple los requisitos para los equipos de clase IP41 según la norma CEI 60529 (resistencia a las salpicaduras de agua).

#### Protección frente a la penetración de líquidos; detector portátil inalámbrico

El detector portátil inalámbrico grande cumple los requisitos para los equipos de clase IP41 según la norma CEI 60529 (resistencia a las salpicaduras de agua).

El detector portátil inalámbrico pequeño cumple los requisitos para los equipos de clase IP43 según la norma CEI 60529 (resistencia a la pulverización de agua).

#### **AVISO**

Los líquidos pueden caer por debajo del borde, pero no dentro del detector portátil inalámbrico. Para evitar que el detector portátil inalámbrico se ensucie o se contamine con gérmenes, se deben utilizar bolsas protectoras.

#### Sistema de alimentación ininterrumpida (SAI)

El sistema de alimentación ininterrumpida (SAI) opcional protege el sistema Eleva Workspot de las interrupciones del suministro eléctrico.

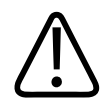

### PRECAUCIÓN

Cuando se produce un apagado del sistema, un apagado de emergencia, un apagado de sala o un corte de alimentación: si el SAI está instalado, el sistema Eleva Workspot dispondrá de alimentación aunque el suministro eléctrico esté desconectado.

| <b>Componentes</b> a | plicados | conforme | а | CEI | 60601-2 | 1 |
|----------------------|----------|----------|---|-----|---------|---|
|----------------------|----------|----------|---|-----|---------|---|

| Componente                    | Componente aplicado             |
|-------------------------------|---------------------------------|
| Mesa del paciente             | - Tablero                       |
|                               | - Compresor                     |
|                               | - Cubierta frontal del detector |
| Detector portátil inalámbrico | Cubierta frontal                |
| Soporte mural (VS)            | Cubierta                        |
| Suspensión de techo CSM       | -                               |
|                               |                                 |

| Soporte de combinación | Superficie de contacto |
|------------------------|------------------------|
| Accesorios             | - Agarraderos          |
|                        | - Reposapiés           |

#### Entorno del paciente

El sistema Eleva Workspot no se puede instalar en el entorno del paciente; se debe mantener a una distancia mínima de 1,5 m del paciente (CEI 60601-1).

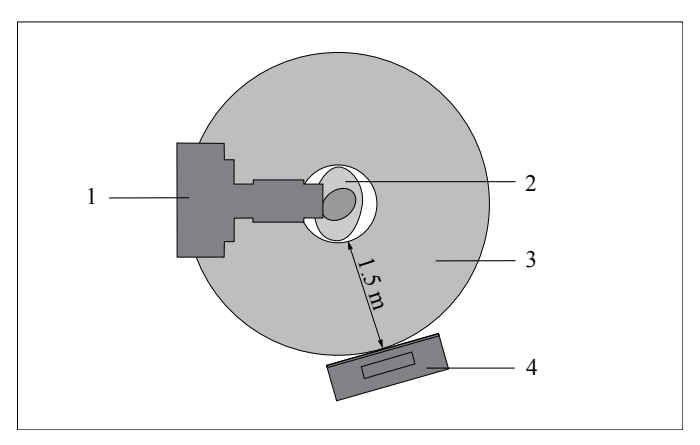

Fig. 1: Paciente en bipedestación

| N.º | Descripción                                                |
|-----|------------------------------------------------------------|
| 1   | Sistema de rayos X (soporte mural con suspensión de techo) |
| 2   | Paciente                                                   |
| 3   | Entorno del paciente                                       |
| 4   | Eleva Workspot                                             |
|     |                                                            |

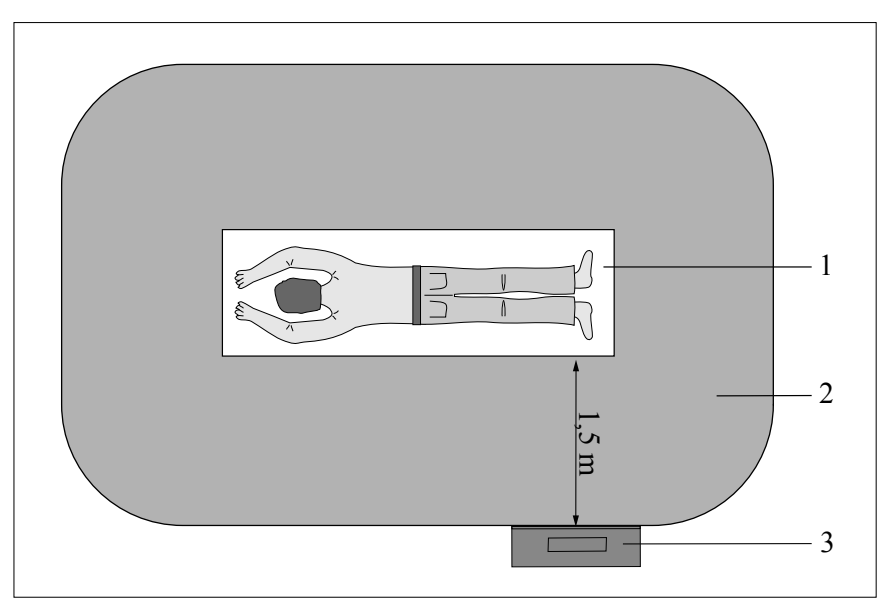

Fig. 2: Paciente tumbado

| N.º | Descripción          |
|-----|----------------------|
| 1   | Tablero              |
| 2   | Entorno del paciente |
| 3   | Eleva Workspot       |

# Seguridad mecánica

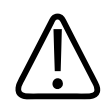

### **ADVERTENCIA**

- Asegúrese de mantener todas las partes del cuerpo o de la ropa alejados del equipo para evitar que queden atrapados por los componentes móviles de este equipo médico.
- Retire todos los objetos del radio de movimiento del equipo médico.
- Asegúrese de que los componentes montados en el techo que no se estén utilizando (suspensión del monitor, tubo de rayos X) se hayan colocado de forma que ni el personal ni los pacientes se puedan lesionar con ellos.
- No debe transportar este equipo médico mientras esté en funcionamiento. Apáguelo antes de transportarlo y asegúrese de que todos los periféricos del sistema (monitor, ratón, teclado, cables, etc.) se desconecten y se transporten de forma segura.

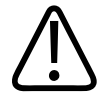

#### ADVERTENCIA

Asegúrese de establecer comunicación visual y acústica entre el operador y el paciente durante todo el examen. Si es necesario, debe mantenerse la comunicación por medios técnicos, como un sistema de intercomunicación.

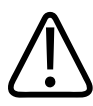

### ADVERTENCIA

No retire las cubiertas ni los cables de este equipo médico a menos que se indique expresamente en estas instrucciones de uso. Este producto cuenta con piezas móviles. La retirada de cubiertas puede ocasionar lesiones físicas graves o mortales.

Las cubiertas solo deben ser retiradas por personal cualificado y autorizado. En este contexto, cualificado hace referencia a aquellos a quienes está legalmente permitido trabajar en este tipo de producto electromédico en las jurisdicciones en las que el producto se utiliza, y autorizado hace referencia a aquellos a quienes el usuario del producto ha autorizado.

Solo se utilizan materiales no alergénicos.

### Seguridad contra explosiones

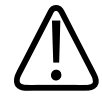

#### ADVERTENCIA

No use este producto en presencia de vapores o gases explosivos. No utilice este producto en un entorno rico en oxígeno o en presencia de una mezcla de anestésicos inflamables con aire, oxígeno u óxido de nitrógeno. La utilización de este producto en entornos para los que no está diseñado puede causar incendios o explosiones.

Este equipo médico no es equipo AP o APG (a prueba de anestésicos ni a prueba de anestésicos de categoría G [gases]).

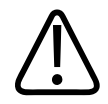

#### ADVERTENCIA

Los detergentes y los desinfectantes, incluidos los que se usan para los pacientes, pueden formar mezclas de gases explosivas. Respete las normativas pertinentes.

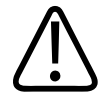

#### ADVERTENCIA

No utilice pulverizadores o aerosoles desinfectantes inflamables o potencialmente explosivos. Estos aerosoles producen vapores que pueden incendiarse y ocasionar lesiones físicas graves o mortales.

# Protección contra incendios

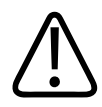

### ADVERTENCIA

- Nunca debe hacer funcionar este equipo médico en áreas en las que exista riesgo de incendio.
- Si no hay peligro, trate de aislar el equipo de la red eléctrica y otras fuentes antes de intentar apagar el fuego. De este modo reducirá el riesgo de descargas eléctricas.

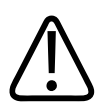

### ADVERTENCIA

Las aberturas de ventilación no se deben cubrir mientras el equipo está encendido.

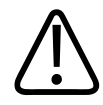

### ADVERTENCIA

En incendios químicos o eléctricos solo deben utilizarse extintores que estén específicamente etiquetados para tal uso. El uso de agua u otros líquidos en un incendio eléctrico puede provocar lesiones físicas graves o mortales.

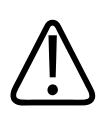

### ADVERTENCIA

Este equipo médico no es equipo AP ni APG (a prueba de anestésicos ni a prueba de anestésicos de categoría G [gases]).

# Seguridad de diagnóstico

### Pérdida de datos por corte de energía

Este dispositivo médico se debe conectar a una fuente de alimentación ininterrumpida para evitar daños en la base de datos y la pérdida de imágenes en caso de que se interrumpa el suministro de energía. El sistema de alimentación ininterrumpida es parte del dispositivo médico.

Compruebe el sistema de alimentación ininterrumpida según las instrucciones del proveedor.

### **Datos incoherentes**

No apague el pupitre de mando desde el interruptor de alimentación. Esto puede provocar errores en la base de datos o generar datos incoherentes. Siga siempre la secuencia de apagado descrita en el capítulo "Encendido y apagado del sistema".

### Uso de los marcadores de plomo

Para evitar la interpretación incorrecta de la dirección del cuerpo (derecha o izquierda) y la orientación del paciente, Philips recomienda encarecidamente usar marcadores (letras) de plomo como es habitual en los procedimientos radiográficos convencionales.

#### **AVISO**

No utilice marcadores de plomo en el interior de la unidad Bucky para el detector portátil inalámbrico, colóquelos solo en el exterior, como por ejemplo: en la superficie de la mesa del paciente o en la cubierta del soporte mural.

### Descarga electrostática (DES)

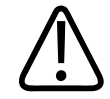

### PRECAUCIÓN

Utilice siempre productos, protección y procedimientos estáticos adecuados antes de abrir el producto y durante su manipulación. Este producto contiene componentes sensibles a las descargas electrostáticas. En caso de no utilizar procedimientos DES, se pueden producir daños en estos componentes. Las garantías de Philips no cubren los daños a los componentes causados por este motivo.

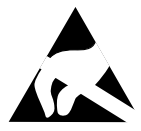

Las conexiones a piezas sensibles se identifican con el símbolo de advertencia contra descarga electrostática mostrado a continuación.

La descarga electrostática (DES) puede acumular una tensión elevada que puede causar daños a las placas de circuito impreso o a otros sistemas.

Los daños provocados por las descargas electrostáticas son acumulativos y podrían no apreciarse en un principio, al contrario de lo que ocurriría con un fallo de hardware, pero pueden degradar el rendimiento. Así pues, asegúrese de utilizar procedimientos de manipulación de DES adecuados. Una baja humedad o el uso de equipo eléctrico sobre alfombras, tejidos o ropa pueden provocar descargas electrostáticas.

4512 987 48981 B/709 \* AUG 2020

# Compatibilidad electromagnética

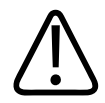

### ADVERTENCIA

El equipo electromédico requiere precauciones especiales respecto a la compatibilidad electromagnética (CEM) y debe instalarse y utilizarse de acuerdo con la información sobre CEM que se incluye en la documentación que acompaña al producto.

De acuerdo con su funcionalidad, este dispositivo cumple las normas vigentes sobre compatibilidad electromagnética que reglamentan la emisión permisible de campos electromagnéticos procedentes de equipos con funcionamiento eléctrico y el grado de inmunidad requerido al respecto.

A pesar de ello, no es posible excluir definitivamente que las radioseñales procedentes de transmisores de alta frecuencia tales como, por ejemplo, radioteléfonos móviles y otros radioequipos móviles similares que cumplen asimismo las normas vigentes sobre compatibilidad electromagnética no interfieran en el correcto funcionamiento de aparatos electromédicos cuando funcionan muy cerca con una potencia de transmisión elevada. Debe evitarse, por tanto, la utilización de tales equipos cerca de productos médicos controlados o regulados electrónicamente para evitar posibles interferencias.

#### Explicación

Los aparatos electrónicos que cumplen la norma de compatibilidad electromagnética están diseñados de modo que queden excluidos, bajo condiciones normales, los fallos ocasionados por interferencias electromagnéticas. Sin embargo, considerando la existencia de señales de radio procedentes de emisoras de alta frecuencia de gran potencia que pudieran estar en servicio cerca de aparatos electrónicos, no es posible excluir con absoluta seguridad la aparición de posibles incompatibilidades electromagnéticas en tales aparatos.

Con configuraciones inusuales, podría iniciarse en el aparato una secuencia de funciones no deseadas, lo que provocaría, en determinadas circunstancias, situaciones de riesgo tanto para el paciente como para el operador.

Por este motivo, se debe evitar cualquier tipo de activación del servicio de emisión de equipos de radio móviles (esto también se aplica a los aparatos en modo de espera).

Los teléfonos móviles deben apagarse en las áreas indicadas.

Para obtener más información, consulte el capítulo "Datos técnicos".

### Conectividad WiFi del detector portátil inalámbrico

El detector usa una tecnología WiFi estándar para transferir datos a la estación de trabajo. Se ha demostrado que esta tecnología es segura en combinación con los marcapasos actuales. Sin embargo, debe tenerse en cuenta que un marcapasos más antiguo u otro dispositivo de soporte vital sensible en cuanto a la CEM puede verse afectado por la emisión de WiFi si se usa cerca del detector.

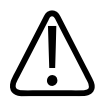

### ADVERTENCIA

El detector portátil inalámbrico usa la tecnología WiFi para transferir datos. Debido a la emisión WiFi, se debe prestar especial atención cuando se use el detector portátil inalámbrico cerca de dispositivos de soporte vital. A este respecto, cumpla las siguientes normas:

- El dispositivo de soporte vital debe estar certificado según la norma CEI 60601-1-2. Esta norma define la distancia mínima para una determinada potencia de emisión máxima, correspondiente a un campo eléctrico instantáneo máximo de 10 V/m. Los clientes deberán tener en cuenta, bajo su responsabilidad, que los dispositivos de soporte vital más antiguos no tienen por qué satisfacer los criterios de la norma CEI 60601-1-2.
- Asegúrese de mantener la distancia mínima respecto de los dispositivos de soporte vital. Tenga en cuenta que, para cumplir estrictamente con la norma CEI 60601-1-2, se necesitan las siguientes distancias en la potencia de emisión proporcionada:

| Componente WiFi                  | Frecuencia de emisión <sup>1</sup> | Potencia de emisión WiFi<br>máxima | Distancia mínima a dispo-<br>sitivos de soporte vital |
|----------------------------------|------------------------------------|------------------------------------|-------------------------------------------------------|
| Detector portátil<br>inalámbrico | 2,4 GHz                            | 17 mW                              | 30 cm (11,8 pulg.)                                    |
|                                  | 5 GHz                              | 13 mW                              | 26 cm (10,2 pulg.)                                    |

<sup>1)</sup>La conexión WiFi de la red interna se puede configurar para las bandas de 2,4 GHz o 5 GHz. Se recomienda usar la banda de 5 GHz, ya que es probable que sufra menos los efectos de la CEM.

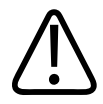

### ADVERTENCIA

Consideraciones especiales para los marcapasos

Se ha demostrado que la tecnología WiFi es segura en combinación con los marcapasos actuales. Sin embargo, debe tenerse en cuenta que un marcapasos más antiguo u otro dispositivo de soporte vital sensible en cuanto a la CEM puede verse afectado por la emisión de WiFi si se usa cerca del detector inalámbrico.

• Si sospecha que se puede producir una interacción de CEM entre el detector y un marcapasos o un dispositivo de soporte vital, apague la conexión WiFi y use la conexión por cable.

# Mensajes de error

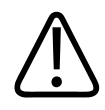

### ADVERTENCIA

Aunque no aparezca ningún mensaje de error, si el aparato no funciona del modo habitual (primeras señales de una avería), póngase en contacto inmediatamente con el servicio de atención al cliente.

#### En el sistema Eleva Workspot

Cuando se produce un error en el sistema o en cualquiera de sus componentes, aparecerá un mensaje de error en la pantalla del pupitre de mando con instrucciones para corregirlo:

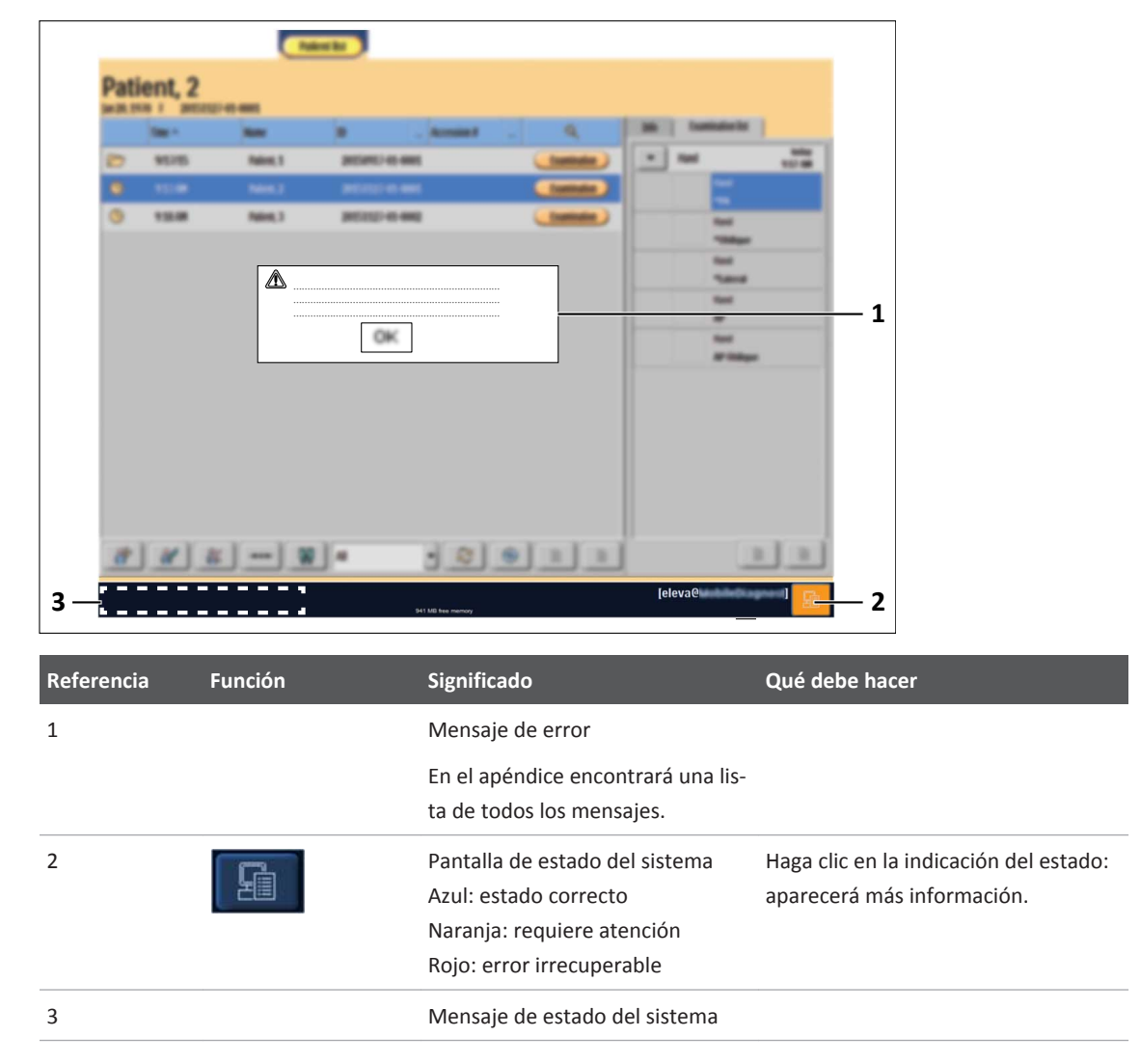

Haga clic en la indicación de estado.

4512 987 48981 B/709 \* AUG 2020

DetectorWorkspotSinopsisLectorEstado de los aparatosEst. Lector1:0KEstado de detector 1:0KEstado de detector 1:0KEstado puesto trab.:0KSesión de servicio no activada.

⇒ Se muestra el estado del dispositivo. Ejemplo:

Pueden aparecer los símbolos siguientes:

| Símbolo | Significado                                                                            |
|---------|----------------------------------------------------------------------------------------|
| 0       | Círculo verde:<br>todo es correcto                                                     |
|         | Triángulo amarillo:<br>requiere atención<br>Por ejemplo, se debe revisar la impresora. |
| ×       | Cruz roja:<br>error irrecuperable                                                      |

En el apéndice encontrará una lista de todos los mensajes de error.

#### En el visor RF

Cuando se produce un error en el sistema o en una de sus partes, aparece un mensaje de error en el visor RF con instrucciones para corregir el error:

| 1<br>2 | Publics, 1<br>3 to bit Water<br>3 to bit Water<br>3 |                                                                                     |
|--------|----------------------------------------------------------------------------------------------------|-------------------------------------------------------------------------------------|
| N.º    | Significado                                                                                                    | Qué debe hacer                                                                      |
| 1      | Mensaje de error                                                                                                    | En el apéndice encontrará una lista de todos los mensa-<br>jes con más información. |
|        |                                                                                                    | Confirme el mensaje:                                                                |
|        |                                                                                                    | Haga clic en <b>OK</b> o pulse <b>F7</b> en el teclado.                             |
| 2      | Mensaje de estado del sistema                                                                                                    |                                                                                     |

#### Realización de capturas de pantalla

Cuando aparece un mensaje, puede guardar una captura de pantalla del mensaje para el servicio de atención al cliente.

- ► Pulse MAYÚS + F11.
- ⇒ Aparecerá la ventana siguiente:

| \Transfer\ScreenSho        | 2        |  |
|----------------------------|----------|--|
| Enter the file name (witho | ut path) |  |
|                            |          |  |
| OK                         | Cancel   |  |

- Escriba un nombre de archivo y pulse OK.
- ⇒ La captura de pantalla se guarda en el ordenador de Eleva Workspot y los ingenieros de servicio de Philips autorizados pueden acceder a ella.

# 3 Configuración para protección del producto y protección de la privacidad

# Acerca de este capítulo

En este capítulo se describe el diseño y el uso previsto del dispositivo en relación con la privacidad y la seguridad del producto. En él se resumen los controles configurables y no se hace referencia a los usos del dispositivo que no están de acuerdo con sus indicaciones de uso. La seguridad de los productos Philips tiene que ser una parte importante de la estrategia de seguridad de su centro. Sin embargo, la protección solo puede concretarse si se implanta una estrategia amplia y a varios niveles (con políticas, procesos y tecnologías) para proteger la información y los sistemas de amenazas internas y externas. Según las prácticas estándar del sector, su estrategia debería abordar la seguridad física, operativa y procedimental, la gestión de riesgos, las políticas de seguridad y la planificación de contingencias. La implementación práctica de los elementos de seguridad técnica varía según el centro y puede utilizar una serie de diferentes tecnologías, configuraciones y soluciones de software. Como

de utilizar una serie de diferentes tecnologías, configuraciones y soluciones de software. Como con cualquier sistema informático, la protección puede incluir cortafuegos, segmentación de red u otros dispositivos de seguridad entre el sistema médico y la red de su institución. Dichas defensas de red y perimetrales constituyen elementos esenciales en una estrategia de seguridad de dispositivos médicos exhaustiva. Conviene realizar cualquier conexión de dispositivo a una red interna o externa con una adecuada gestión de riesgos que equilibre la eficacia del producto y la seguridad de datos y sistemas.

En el capítulo "Información sobre la integración en la red informática", encontrará datos técnicos para la gestión del sistema en su red.

# Cifrado de datos

### Cifrado en disco

El sistema ofrece cifrado de datos en el disco local de Eleva Workspot. De forma predeterminada, el cifrado de datos se activa en el sistema. El cifrado de datos protege toda la información médica electrónica protegida (ePHI, del inglés Electronic Protected Health Information) almacenada en el disco local.

Los datos en el sistema se cifran de acuerdo con el Estándar de cifrado avanzado (AES) con un cifrado AES de 128 bits. El objetivo es garantizar que los datos almacenados en el disco duro local estén seguros y que no se pueda acceder a ellos si el sistema está apagado o si el disco duro se extrae, por ejemplo, para su sustitución.

Si se habilita el cifrado de datos, el sistema funcionará del siguiente modo:

• En cada inicio del sistema (tras apagar, reiniciar o anular una acción), el disco (o partición) cifrado se bloquea.

- En el cuadro de diálogo "Inicio de sesión descifrado", será necesario iniciar sesión para desbloquear el disco.
- Tras desbloquear el disco satisfactoriamente, todos los datos se descifrarán/cifrarán de forma transparente durante el acceso de escritura o lectura al disco, hasta el siguiente reinicio.
- Todos los usuarios locales, excepto Demo y Emergencia, cuentan con permisos para desbloquear el disco.

### AVISO

Autenticación de usuario central

Si se habilita la autenticación de usuario central, los usuarios "normales" podrán desbloquear el disco solo tras haberse autenticado correctamente una vez en el sistema desbloqueado.

#### AVISO

Nadie más, ni siquiera Philips, tendrá acceso al sistema ni a los datos cifrados. Por tanto, tome las medidas adecuadas para poder desbloquear el sistema en cualquier momento, especialmente en casos de emergencia. Junto con las contraseñas de descifrado dependientes de usuario, una medida apropiada podría ser contar con una o más contraseñas maestras en el departamento para permitir el acceso al sistema en cualquier momento.

### AVISO

Desactivación del cifrado del disco

- El cifrado del disco está activado de forma predeterminada en el sistema. Desactivarlo en caso necesario corre a la entera discreción y responsabilidad del propietario del sistema.
- Por motivos de seguridad y privacidad, Philips no recomienda desactivar la funcionalidad de cifrado. Si desactiva el cifrado del disco, todos los datos almacenados en el disco local quedan desprotegidos si el disco se pierde, se roba o se desecha sin haber procedido a su limpieza. Los datos confidenciales pueden quedar expuestos a personas no autorizadas.
- Cuando haya decidido desactivar el cifrado de datos, solo podrá volver atrás una vez que el servicio técnico haya vuelto a instalar el sistema.
- Utilice el sistema solo cuando esté totalmente cifrado o totalmente descifrado. Para garantizar la funcionalidad completa del sistema, espere hasta que se haya completado totalmente un descifrado en curso.
- Si el cifrado de datos se desactiva, podrá utilizar el sistema en casos de emergencia, sin necesidad de introducir la contraseña tras iniciar o reiniciar el sistema.

### Contraseña de recuperación

Se recomienda generar una contraseña de recuperación. Con ella, puede abrir el contenido cifrado en el disco local sin otro PC, por ejemplo, cuando Eleva Workspot esté dañado o roto.

El servicio técnico puede ayudarle a generar la contraseña de recuperación en la herramienta de servicio.

### AVISO

Se supone que la contraseña de recuperación estará únicamente bajo su control (no bajo control de Philips ni del servicio técnico).

La contraseña mostrada no se almacena en el sistema y no forma parte de ninguna copia de seguridad. Por tanto, deberá almacenarla en un lugar seguro.

### Cifrado en soportes extraíbles

El sistema ofrece cifrado en soportes extraíbles, por ejemplo, exportación de datos de control de calidad.

De forma predeterminada, en el sistema está activado el cifrado en soportes extraíbles.

Puede elegir entre dos opciones:

- Cifrado de los soportes extraíbles por uso
- Todos los soportes extraíbles se tratan igual

Si **Permitir que el usuario elija cifrado por uso** está definido como **Sí**, puede activar o desactivar el cifrado por uso. Si este parámetro está definido como **No**, se aplicará siempre la opción de "cifrado predeterminado".

### Más elementos de configuración

En las siguientes secciones se describen más elementos de configuración relacionados con la seguridad del producto y la privacidad:

- Herramienta de control de calidad
- Motivos de rechazo
- Sección Sistema:
  - Admón. usuario
  - Lista de médicos
  - Desconexión automática

# 4 Información sobre la integración en la red informática

### Acerca de este capítulo

Este capítulo sirve para que la organización responsable integre el dispositivo médico en una red informática clínica y mantenga su funcionamiento a lo largo del ciclo de vida útil del sistema.

Esta información debería servir de respaldo a los responsables de gestión de riesgos de la organización durante el proceso de gestión de riesgos necesario. La información aborda la seguridad, la eficacia y la seguridad del sistema y los datos de un dispositivo médico conectado a la red.

Para utilizar el sistema, se recomienda encarecidamente seguir los consejos de seguridad y privacidad que se describen en este capítulo. Siga estas instrucciones cuidadosamente.

# Finalidad de la conexión a la red informática

El propósito de CombiDiagnost R90 es adquirir, procesar, almacenar, mostrar y exportar imágenes radiográficas y fluoroscópicas digitales. En la sección "Uso previsto", puede consultar la descripción completa del uso previsto del sistema. CombiDiagnost R90 puede funcionar de modo independiente. Sin embargo, solo puede ser de ayuda en el flujo de trabajo clínico cuando se otorga acceso a los servicios de la red informática clínica. Para fines de diagnóstico, se necesita una conexión de red del sistema de CombiDiagnost R90 a una impresora DICOM o una estación de trabajo de visualización.

# Características necesarias de la red informática

En la figura siguiente se ilustra el sistema CombiDiagnost R90 en una configuración de hospital típica.

En una instalación habitual en sala, el equipo técnico se ubica en una sala de exploración con control de acceso físico exclusivo para personal de servicio autorizado.

Un operador clínico reserva la sala para el examen de un paciente.

La consola (Eleva Workspot) del sistema CombiDiagnost R90 va conectada a la red informática clínica. CombiDiagnost R90 puede proporcionarse con la solución de cortafuegos por hardware "mShield" para la conexión a la red informática.

La red informática da acceso a servicios de red como impresoras DICOM, el sistema de información radiológica (RIS) o el sistema de comunicación y archivado de imágenes (PACS) del departamento.

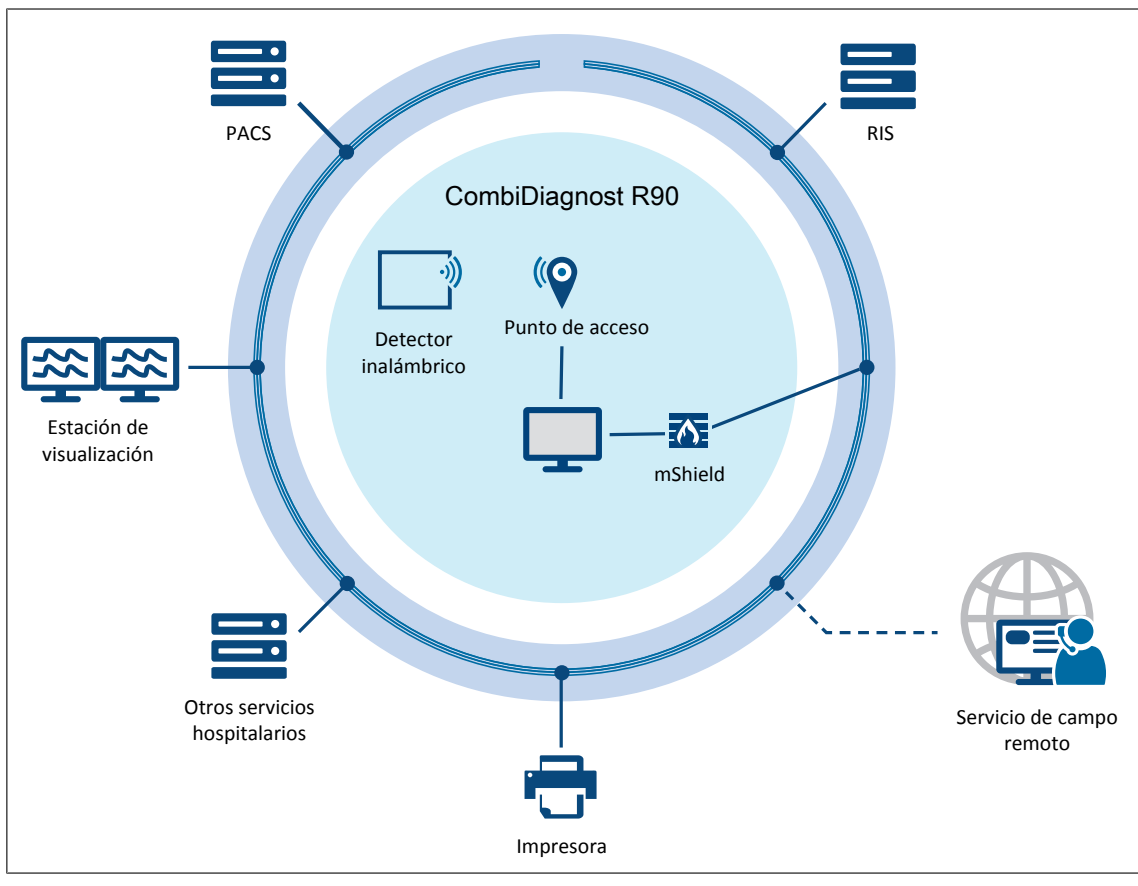

También permite acceder a estaciones de visualización y otros servicios del hospital, por ejemplo, un servidor de registro central (IHE ATNA/syslog estilo BSD) o un servidor de sincronización de tiempo (NTP).

Para adquirir datos de imágenes estáticas y dinámicas, Eleva Workspot se conecta mediante una red interna al detector. A Eleva Workspot se conecta un detector de pantalla plana dinámico y, de forma opcional, un detector de pantalla plana estático inalámbrico. No hay enrutamiento entre la red interna y la red informática clínica. Eleva Workspot también proporciona la funcionalidad DICOM con acceso a la red informática clínica. Si desea detalles sobre la red interna del detector inalámbrico, consulte la guía de soluciones inalámbricas, sección "Wireless without worries – Philips wireless DR and DRF solutions" (Soluciones inalámbricas sin preocupaciones: soluciones DR y DRF inalámbricas de Philips). En la guía se responde a las preguntas más importantes que se plantean al introducir la tecnología de detector inalámbrico en la infraestructura del hospital.

Los técnicos de servicio remoto de Philips pueden acceder remotamente a este equipo médico para varios fines, por ejemplo, asistencia remota para la aplicación o carga manual de archivos de registro para su posterior análisis. También, el sistema puede cargar de manera automática (periódicamente) archivos de registro en servidores en el centro remoto de Philips. Los archivos de registro cargados pueden analizarse para ayudar a identificar la necesidad de acciones preventivas y correctivas. Existen diversas configuraciones para el acceso a la red de servicio remoto (RSN) de Philips. Técnicamente, todas las conexiones remotas se basan en un túnel cifrado

y autenticado de TLS, iniciado por el equipo médico hacia la RSN de Philips. Opcionalmente, la conexión TLS puede dirigirse a través de una red privada virtual (VPN) específica. La conexión RSN y el servicio técnico son opcionales<sup>1</sup>.

<sup>1</sup> El folleto de privacidad del paciente y de los sistemas de protección de sistema remotos de Philips proporciona más información sobre los controles de seguridad implementados en Philips para servicios remotos en la RSN de Philips.

# Configuración requerida de la red informática

La tabla siguiente contiene una descripción general de los puertos y protocolos. Puede ser relevante para configurar correctamente los cortafuegos y los sistemas de detección de intrusiones.

| Puerto de co-<br>nexión | Fijo | Entrante | Saliente | Protocolos                                                                                                   | Opcio-<br>nal | Uso                                                                                                    |
|-------------------------|------|----------|----------|----------------------------------------------------------------------------------------------------|---------------|----------------------------------------------------------------------------------------------------|
| UDP:123                 | sí   | sí       | SÍ       | NTP                                                                                                    | sí            | Sincronización de hora                                                                                                    |
| UDP:514                 | no   | no       | SÍ       | Seguimiento<br>de auditoría<br>conforme<br>al perfil<br>de seguridad<br>básico IHE<br>(SysLog estilo<br>BSD) | sí            | Seguimientos para auditoría y alertas<br>centralizados                                                                    |
| UDP:601                 | no   | no       | sí       | Seguimiento<br>para auditoría<br>conforme<br>al perfil IHE AT-<br>NA                                         | SÍ            | Seguimientos para auditoría y alertas<br>centralizados                                                                    |
| TCP:3010                | no   | sí       | no       | TLS/SSL<br>DICOM                                                                                             | sí            | Confirmación de almacenamiento<br>DICOM                                                                                   |
| TCP:443                 | SÍ   | no       | sí       | SSL                                                                                                    | sí            | Servicio remoto de Philips (iSSLink) ba-<br>sado en un túnel SSL. En el túnel se uti-<br>lizan los protocolos SFTP y VNC. |
| TCP:445/139             | sí   | no       | sí       | SMB                                                                                                    | sí            | Impresión de informes de dosis                                                                                            |
| TCP:49022               | sí   | sí       | no       | SFTP                                                                                                    | sí            | Exportación de los datos de control<br>de calidad                                                                         |
| TCP:53                  | sí   | no       | sí       | DNS                                                                                                    | sí            | Resolución de nombres de dominio                                                                                          |
| UDP:53                  | sí   | sí       | sí       | DNS                                                                                                    | sí            | Resolución de nombres de dominio                                                                                          |
| UDP:67                  | sí   | no       | sí       | DHCP                                                                                                    | sí            | Configuración dinámica del host                                                                                           |

| Puerto de co-<br>nexión | Fijo | Entrante | Saliente | Protocolos | Opcio-<br>nal | Uso                                                                      |
|-------------------------|------|----------|----------|------------|---------------|--------------------------------------------------------------------------|
| UDP:68                  | sí   | sí       | no       | DHCP       | sí            | Configuración dinámica del host                                          |
| TCP:88                  | SÍ   | no       | sí       | Kerberos   | SÍ            | Autenticación centralizada de usuarios<br>para entornos Active Directory |

Opcionalmente, la comunicación DICOM puede protegerse mediante TLS/SSL. Esto requiere una infraestructura de clave pública en su centro.

Si la infraestructura de red del cliente cuenta con un cortafuegos, se puede obtener la configuración de puertos requerida en la declaración del fabricante sobre seguridad de dispositivos médicos (MDS2: https://www.usa.philips.com/healthcare/about/customer-support/product--security).

# Especificaciones técnicas de la red

Como mínimo se requiere la tecnología Fast Ethernet (100 Mbit/s) estándar del sector sobre cables de cobre que funcionan normalmente en modo dúplex completo. Los medios y el modo dúplex se negocian automáticamente. Opcionalmente, también se puede utilizar Gigabit Ethernet (1000 Mbit/s) sobre cables de cobre según el hardware disponible. Más requisitos<sup>\*1</sup>:

| Físicos                                  |                                                                                      |
|------------------------------------------|--------------------------------------------------------------------------------------|
| Número de tomas de pared                 | 1                                                                                    |
| Tipo de conector                         | UTP como mínimo                                                                      |
| Cable de red                             | CAT 5E como mínimo                                                                   |
| Lógicos                                  |                                                                                      |
| Tamaños de dirección IP                  | IPv4/IPv6 nativo                                                                     |
| Compatibilidad con DHCP                  | IPv4: solo dirección IP estática; IPv6: solo dirección IP estática,<br>SLAAC, DHCPv6 |
| Puertos e interfaces accesibles clínicos |                                                                                      |
| Interfaces de red por cable              | Sí                                                                                   |
| Interfaces de red inalámbricas           | Opcional (red interna a un detector portátil inalámbrico disponible)                 |
| Infrarrojo                               | Opcional (adaptador de infrarrojos para accesorio SkyPlate)                          |
| Soportes extraíbles                      | Exportación de archivos multimedia mediante USB y grabadora de DVD.                  |
| Rendimiento                              |                                                                                      |
| Clase de dispositivo                     | Dispositivo final de red (cliente)                                                   |
| Ancho de banda de la red                 | Máximo 1 Gbps                                                                        |
| Calidad de servicio                      | Ninguno                                                                              |

| Tamaño de paquete de IP (MTU)                                     | 1500 bytes (excluidos paquetes jumbo)                                                      |
|-------------------------------------------------------------------|--------------------------------------------------------------------------------------------|
| Estimación de carga pico de red                                   | 40 MB en 1 minuto diez veces por hora <sup>*2</sup>                                        |
| Requisitos de latencia de red                                     | Ninguno (compatible con RFC 1323)                                                          |
| Gestión informática centralizada                                  |                                                                                            |
| Inicio de sesión único (SPNEGO)                                   | Autenticación de usuario central basada en Kerberos (con caché<br>de credenciales locales) |
| Gestión del ciclo de vida de las identidades<br>(LDAP)            | Autenticación de usuario central basada en Kerberos (con caché<br>de credenciales locales) |
| Gestión de políticas (LDAP)                                       | Prohibida por motivos de integridad del dispositivo                                        |
| Seguimientos para auditoría y alertas centra-<br>lizados (Syslog) | Sí (el perfil IHE ATNA), UDP o TCP                                                         |
| Espacios de nombres de dominio (DNS/<br>DNSSEC)                   | IPv4: DNS compatible;<br>IPv6: DNS compatible                                              |
| Descubrimiento de vecinos (NDP)                                   | Compatible (IPv6)                                                                          |
| Sincronización de hora (SNTP/NTP)                                 | Basada en SNTP                                                                             |

<sup>\*1</sup> No se incluyen las características de estaciones de trabajo de uso general y especializadas que se pueden adquirir como opciones del producto. Consulte las instrucciones del usuario o de instalación para comprobar si existen requisitos adicionales a los indicados aquí.

<sup>\*2</sup> 10 exámenes por hora cada uno con 2 imágenes de 3000<sup>2</sup> píxeles y una profundidad de píxel de 2 bytes transferidas en 1 minuto al archivo del departamento. Asegúrese de contrastar estas expectativas de rendimiento con su personal clínico, ya que realmente varían durante el uso.

# Flujo de información previsto

La comunicación de red típica del sistema es la siguiente:

 DICOM: comunicación (bidireccional) con sistemas que pueden intercambiar datos a través de los protocolos DICOM estándar para Store, WLM y MPPS (opcional: informe de dosis estructurado). \*

DICOM: comunicación con impresoras DICOM a través de la red. Básicamente, todas las impresoras punto a punto conectadas directamente a la estación de trabajo reciben únicamente mapas de bits grandes.<sup>\*</sup>

- Se utiliza la impresión predeterminada de Windows para los informes de dosis (impresión LPR, JetDirect y Windows).
- Seguimiento para auditoría: comunicación con un repositorio de registro central (syslog estilo BSD/IHE ATNA).
- Opcionalmente se puede acceder al sistema (es decir, Eleva Workspot) con fines de servicio remoto.\*
- Comunicación opcional con servidores NTP (sincronización de hora).

<sup>\*</sup> Esta comunicación incluye la información médica electrónica protegida (ePHI, del inglés "Electronic Protected Health Information").

# Situaciones peligrosas

CombiDiagnost R90 puede funcionar de forma autónoma pero, para fines de diagnóstico, se necesita una copia impresa o una estación de trabajo de visualización. Si no se puede acceder a estos destinos a través de la red informática, CombiDiagnost R90 utilizará su almacenamiento local hasta que los datos de examen se exporten correctamente a un destino en archivo. Según su uso previsto, el sistema de CombiDiagnost R90 no es un archivo. Por tanto, si el almacenamiento local resulta dañado, pueden perderse datos de imágenes en caso de que no haya finalizado correctamente la exportación a un destino en archivo. La falta de disponibilidad de la red informática aumentaría la probabilidad de una incidencia de esta clase. Si se agota la capacidad local de almacenamiento, no se podrán realizar más exámenes.

Por último, la falta de disponibilidad o el fallo de la red informática pueden ocasionar situaciones peligrosas, incluido el riesgo de retraso en el diagnóstico o la necesidad de repetir la captura de la imagen.

# Gestión de riesgos para la red informática

Es responsabilidad del cliente como operador u organizador de la red informática considerar que en un entorno clínico, un fallo de la red informática puede dar lugar a situaciones peligrosas. La organización responsable de la red informática debe ser consciente de que la conexión del sistema de CombiDiagnost R90 a una red informática que incluya otros equipos podría dar lugar a riesgos previamente no identificados para pacientes, operadores del sistema o terceros. La organización responsable debe identificar, analizar, evaluar y controlar estos riesgos (Nota: La norma CEI 80001-1 proporciona directrices para la organización responsable con el fin de abordar estos riesgos). Además, cambios posteriores en la red informática pueden introducir nuevos riesgos que requieran un análisis adicional. Estos cambios en la red informática incluyen:

- Cambios en la configuración de la red informática
- Conexión de elementos adicionales a la red informática
- Desconexión de elementos de la red informática
- Actualización o renovación de los equipos de la red informática

# Actualizaciones de software y gestión de parches

Philips analiza constantemente fuentes de información relacionadas con las posibles vulnerabilidades de este dispositivo médico. Esto incluye una evaluación de la aplicabilidad y la necesidad de aplicar parches de seguridad, a la vez que se tienen en cuenta circunstancias atenuantes como el uso previsto y el diseño<sup>2</sup>.

Philips puede recomendar acciones del cliente o de servicio específicas o publicar recomendaciones de servicio para actualizar, modificar o incluso sustituir los controles de seguridad incorporados en el diseño de los productos. Si desea conocer las acciones recomendadas para el cliente y la información más reciente, consulte la lista específica de vulnerabilidades conocidas del producto<sup>3</sup>. Asegúrese de consultarla regularmente para estar al tanto de las actualizaciones.

Las actualizaciones de software y los parches de seguridad alteran el diseño de este dispositivo médico y, por tanto, requieren la adecuada validación y aprobación de Philips. Tras su publicación, las actualizaciones se distribuyen a través del proceso de pedido de cambio de campo de Philips.

Se utiliza software abierto en el producto. La lista se divulgará mediante solicitud del cliente.

<sup>2</sup> La declaración sobre la política de seguridad de productos de Philips resume la postura de Philips Healthcare sobre la garantía de sus productos médicos y describe nuestros procesos para suministrar productos con Security Designed In. Esta declaración se encuentra disponible en http://www.philips.com/productsecurity.

<sup>3</sup> Hay una lista de vulnerabilidades de seguridad conocidas y las acciones recomendadas para el cliente para este dispositivo médico disponible en http://www.philips.com/productsecurity.

### Sistemas operativos y protección

Eleva Workspot ejecuta la aplicación clínica principal con su interfaz de usuario (IU) y las interfaces con los servicios de red del hospital. El sistema operativo utilizado es Microsoft<sup>®</sup> Windows 10 (1607 LTSB) y parches actualizados a la fecha de lanzamiento del diseño del producto. A pesar de contener un sistema operativo de fines generales, el sistema está personalizado y protegido para el uso limitado en instalaciones médicas.

El software de lista blanca "McAfee<sup>®</sup> Application Control" está instalado. Combate virus y malware mediante la autorización para ejecutar solo software seguro y bloquear cualquier otro software. El cliente no puede desactivarlo y no se necesitan actualizaciones periódicas.

Cuando se enciende, Eleva Workspot inicia las tareas de aplicación del sistema, pero la IU no está disponible hasta que un operador inicia sesión.

Los usuarios clínicos están limitados a la aplicación y no tienen acceso directo al sistema operativo subyacente.

El cierre de sesión automático del personal médico se ofrece como control de seguridad. También se puede cerrar manualmente la sesión. Se puede configurar un protector de pantalla no protegido por contraseña, ya que el bloqueo del sistema interferiría con el uso seguro del sistema.

Además, cada usuario del servicio se distingue mediante una "tarjeta inteligente" personal, que garantiza el acceso identificado individualmente a las funcionalidades de configuración o mantenimiento del equipo. El acceso se configura en función de las necesidades de los técnicos hospitalarios, las empresas asociadas y los técnicos del servicio de Philips.
# Atributos de seguridad y recomendaciones

Philips sabe que la seguridad de los productos de Philips Healthcare es una parte importante de la estrategia de seguridad de su centro. Sin embargo, estos beneficios solo pueden concretarse si se implanta una estrategia amplia y a varios niveles (con políticas, procesos y tecnologías) para proteger la información y los sistemas de amenazas internas y externas. De acuerdo con las prácticas recomendadas del sector respecto a seguridad, aborde las siguientes estrategias de seguridad:

- Seguridad física; por ejemplo, cerraduras, cámaras, tarjetas de claves, sensores, para restringir el acceso físico no autorizado. Las claves para acceder a los equipos deben guardarse en sitios seguros y el cliente debe implementar políticas para protegerlas y limitar su acceso únicamente al personal administrativo.
- Seguridad de las operaciones; por ejemplo, controles de acceso/autorización (incluido el acceso de emergencia), gestión de cambios y segmentación de red basada en la clasificación de datos.
- Seguridad de los procedimientos; por ejemplo, bloquear las estaciones de trabajo desatendidas, credenciales de acceso personales e intransferibles, control de acceso basado en funciones definido para cada usuario, uso de cuenta con contraseña solamente, listas de comprobación de terminación, gestión de riesgos (es decir, realizar valoraciones de riesgos y mitigar los riesgos identificados).
- Políticas de seguridad; por ejemplo, asegurarse de que la documentación de servicio del sistema y los soportes, CD y DVD, se almacenen de forma segura y de que los sistemas cumplan con sus políticas sobre seguridad informática.
- Formación y concienciación.
- Planificación de contingencias.

La implementación práctica de los elementos de seguridad técnica varía según el centro y puede utilizar tecnologías diversas, que incluyen cortafuegos, software antivirus y tecnologías de autenticación y autorización.

Como ocurre con cualquier sistema informático, debe proporcionarse protección. Esto implica la implantación de cortafuegos y otros dispositivos de seguridad entre el sistema médico y cualquier sistema accesible de forma externa.

Para utilizar el sistema, se recomienda seguir los consejos de seguridad y privacidad que se describen en este capítulo. Siga estas instrucciones cuidadosamente.

Revise las políticas de seguridad de productos Philips relacionadas con el servicio remoto, la gestión de parches, las políticas de actualización del SO, software antivirus, etcétera, en la "declaración sobre la política de seguridad de productos". Encontrará otras fuentes de información adicionales a través de este sitio web, aunque también puede ir a la página de inicio de Philips Healthcare y buscar la "declaración sobre la política de seguridad de productos".

En el siguiente sitio encontrará documentación sobre los planes de ciberseguridad de productos: http://www.philips.com/productsecurity

Es responsabilidad del cliente y parte de las buenas prácticas implementar planes de copias de seguridad y recuperación en caso de desastre. De este modo, puede asegurarse de la disponibilidad del sistema y los datos. Se deben implementar políticas para manejar correctamente

los datos personales/confidenciales almacenados en las copias de seguridad de todos los sistemas de mantenimiento de registros. Según las prácticas recomendadas, todo el hardware del sistema debe estar cubierto por un contrato de servicio con el fabricante correspondiente.

Utilice las prácticas recomendadas de protección de datos del paciente frente a pérdidas y accesos indebidos y tenga en cuenta lo siguiente:

- El sistema no está diseñado como archivo de datos persistentes. Considere transferir los datos de los pacientes a un archivo DICOM específico o a otra ubicación segura en cuanto sea posible tras la adquisición, al menos diariamente.
- Para dar respuesta a las cuestiones de privacidad, valore la posibilidad de eliminar los datos de los pacientes del sistema después archivarlos.
- Tenga en cuenta que los soportes extraíbles compatibles con el sistema (CD, DVD o soportes USB) no son adecuados como almacenamiento a largo plazo de datos de pacientes.
- Si necesita realizar copias de seguridad de datos en soportes extraíbles, tenga en cuenta también lo siguiente:
  - Archive las herramientas de hardware y software necesarias para acceder a los datos de los que ha realizado copia de seguridad.
  - Tenga en cuenta el riesgo de rotura u obsolescencia de la herramienta de software y hardware.
  - Asegúrese de que la ubicación de almacenamiento sea segura para el almacenamiento a largo plazo y esté protegida frente a accesos no autorizados.
- Cree y archive de forma segura una contraseña de recuperación para el acceso de emergencia a todos los datos cifrados almacenados en el sistema (consulte capítulo "Contraseña de recuperación" en la página 35).

Si, a pesar de todas las comprobaciones de seguridad, se produce un comportamiento incontrolado del sistema, se puede recuperar de la situación de peligro restableciendo una copia de seguridad anterior. Un virus o software externo, por ejemplo, puede provocar un comportamiento incontrolado del sistema.

# Infección por malware

Como se explica en las secciones anteriores, el sistema no está equipado con un escáner de virus. Por tanto, el sistema no puede identificar virus ni otros tipos de malware individuales. En cambio, el sistema está equipado con una solución antimalware que bloquea cualquier forma de software no autorizado, independientemente de si dicho software puede identificarse como malware o no.

Si cualquier comportamiento adverso del sistema o cualquier otra observación indica una infección por malware, se recomiendan las siguientes acciones:

- Deje de usar el sistema, no lo use con pacientes e informe al servicio técnico sobre todo lo que observe.
- Desconecte el sistema de la red.
- Emprenda sus propias acciones o pida al servicio técnico que haga lo siguiente:

- Volver a instalar desde cero el software del sistema para llevar al sistema a un estado saludable conocido.
- Instalar todos los parches de software más recientes.
- Instalar medidas de seguridad adicionales (incluidas opciones comerciales), por ejemplo, un cortafuegos de hardware (mShield).

# Acerca de las normas de la HIPAA

Si es el caso, la estrategia de seguridad de su centro debe incluir las normas estipuladas en la Health Insurance Portability and Accountability Act (Ley estadounidense de transferibilidad y responsabilidad del seguro sanitario) de 1996 (HIPAA), aprobada por el Departamento de Salud y Servicios Humanos de EE. UU. En sus políticas y procedimientos internos, debe tener en cuenta las normas de seguridad y privacidad de la HIPAA y los requisitos de la ley HITECH. Para obtener más información, visite https://www.hhs.gov/hipaa/index.html.

# Acerca del reglamento de la UE

Si es aplicable, la estrategia de seguridad de su centro debe incluir las prácticas estipuladas en el "Reglamento General de Protección de Datos" (reglamento [EU] 2016/679 del Parlamento Europeo y del Consejo del 27 de abril de 2016).

El reglamento incluye información sobre la protección de las personas físicas con respecto al procesamiento de sus datos personales y sobre la libre circulación de tales datos. Además, su centro también debe tener en cuenta otras normas adicionales más estrictas exigidas por cada país específico de la UE (Alemania, Francia, etc.). Para obtener más información, visite https://eur-lex.europa.eu.

# Privacidad

Como parte de su funcionamiento normal, este producto genera archivos de registro de diagnóstico electrónico. Estos archivos de registro no contienen datos personales (incluidos datos de pacientes, médicos u otro tipo de datos). Durante el mantenimiento, la supervisión o la reparación de este producto o el desarrollo relacionado y otras actividades relacionadas con el producto, Philips puede consultar, almacenar o utilizar de algún otro modo estos archivos de registro.

Para facilitar las alertas y los seguimientos para auditoría centralizados, este producto genera información sobre la actividad del sistema basada en syslog IHE ATNA/BSD.

El usuario puede permitir una sesión "Look Over The Shoulder/Take Over (LOTS/TO)". Durante esta sesión, toda la información mostrada en la interfaz del usuario queda expuesta al servicio remoto. Esta información puede contener datos personales (incluidos datos de pacientes y médicos).

Existe una opción para cifrar los datos de pacientes o eliminar la información de identificación existente en ellos si están grabados en soportes extraíbles, como por ejemplo un DVD, en función de la configuración. De forma predeterminada, esta opción está desactivada. El método de eliminación de la identificación y el conjunto de atributos afectados sigue el estándar DICOM Parte 15, Anexo E.

Los soportes extraíbles o los DVD que contienen datos de pacientes se deben tratar como material confidencial. Además, se deben conservar en un entorno seguro. Póngase en contacto con el servicio técnico para conocer los procedimientos de gestión de soportes.

El sistema no proporciona actualmente un medio para eliminar la identificación de los datos de los pacientes antes de imprimirlos o exportarlos a través de la red. Si desea imprimir datos de pacientes de los que se ha eliminado la identificación o exportarlos a la red, dispone de las siguientes opciones:

Ejemplos:

- Realice una copia y cambie el nombre de los datos del paciente utilizando valores no reconocibles antes de imprimirlos o exportarlos.
- Si su archivo local dispone de herramientas de eliminación de la identificación, utilícelas para eliminar la identificación de los datos del paciente tras archivarlos. Después, imprima o exporte los datos.

Solo se debe acceder a la información médica electrónica protegida (ePHI, del inglés Electronic Protected Health Information) para fines de diagnóstico cuando sea necesario. Esto permite al cliente cumplir con las normativas sobre privacidad. Esto significa, de manera explícita:

- Evitar la divulgación (por ejemplo, mediante el contacto visual) de datos de pacientes a personas no autorizadas.
- Activar el cifrado para la transmisión de ePHI a otros nodos de red a través de la aplicación de servicio.
- No deshabilitar el cifrado ni el control de la integridad criptográfica para los datos en reposo a través de la aplicación de servicio.
- Destruir físicamente todos los discos duros del sistema tras un cambio de disco por parte del servicio técnico. La finalidad de esto es evitar la divulgación de datos de pacientes a personas no autorizadas.

# Soportes extraíbles

Si el uso de soportes extraíbles con el sistema incumple su política de seguridad, puede restringirse el uso de estos dispositivos.

Esto significa, de manera explícita:

• Eliminar la licencia "Reject\_Analysis". Para este fin, debe generarse un nuevo archivo de licencias sin esta licencia. Después de utilizar el nuevo archivo de licencia, el uso de soportes extraíbles se restringe.

# Seguimiento para auditoría

Su centro tiene la responsabilidad de proporcionar una solución de seguimiento para auditoría basada en la red para registrar y examinar la información relacionada con la actividad del sistema. Esto permite comprobar el uso del sistema y controlar el acceso a la ePHI. Esto significa, de manera explícita:

- Configurar la solución de seguimiento para auditoría a través de la aplicación de servicio.
- Configurar la sincronización de hora NTP (a través de la aplicación de servicio) para garantizar la precisión de las marcas de tiempo de seguimiento para auditoría.
- Si desea detectar los incidentes del sistema relacionados con los datos personales, deberá configurar dicha sincronización con la solución de seguimiento para auditoría basada en la red proporcionada.
- Si desea recibir un aviso en caso de producirse un incidente relacionado con la seguridad, deberá activar la recuperación de identidades de sujetos de datos en la solución de seguimiento para auditoría basada en la red proporcionada.

Póngase en contacto con el servicio técnico si necesita ayuda con la aplicación de servicio para configurar la solución de seguimiento para auditoría basada en la red.

# Cortafuegos

Un cortafuegos bien configurado puede ayudar a reducir el riesgo de vulnerabilidad a través de la red. Los cortafuegos están diseñados para bloquear el acceso no autorizado a la red y permitir las comunicaciones autorizadas.

Philips no recomienda utilizar el sistema sin un cortafuegos. Además, se recomienda asignar el sistema a un segmento de red aparte, p. ej., una VLAN separada para dispositivos médicos. Los sistemas basados en Eleva cuentan con un cortafuegos de software preconfigurado. Los sistemas pueden solicitarse con y sin un cortafuegos externo (de hardware). El cortafuegos se configura durante la instalación del sistema a través de una aplicación de servicio de Phillips. Si la infraestructura de red del cliente cuenta con un cortafuegos, se puede obtener la configuración de puertos requerida en la declaración del fabricante sobre seguridad de dispositivos médicos (MDS2: http://www.healthcare.philips.com/main/support/equipment-performance/product-security/mds2-forms.wpd).

# Cuentas de usuario y contraseñas

Evite el acceso no autorizado al sistema a través de la interfaz de usuario para prevenir cambios no deseados en el sistema.

Esto significa, de manera explícita:

 En general, evitar el uso de contraseñas/cuentas compartidas para el funcionamiento normal del sistema. Si se crean cuentas compartidas (por ejemplo, cuentas de usuario especiales para acceso de emergencia al sistema), proteja tales credenciales de usuario tanto como sea posible por medios físicos (por ejemplo, deposite las combinaciones de usuario/contraseña en un armario cerrado con llave).

- Cumplir todas las reglas de contraseñas que se definen en el capítulo "Sección Sistema".
- Cambiar todas las contraseñas predeterminadas tras la instalación del sistema.
- Limitar el uso de la cuenta de responsable del sistema "eleva" a una sola persona.

La autenticación de múltiples factores solo se admite para los siguientes usuarios:

- Técnico de servicio autorizado de Philips (solo acceso a herramientas de servicio)
- Técnico de desarrollo de Philips (acceso completo)

Las siguientes cuentas de usuario están preconfiguradas:

- eleva
- demo
- remoto
- una cuenta con funciones del usuario de emergencia

Se pueden añadir cuentas adicionales para los usuarios.

La siguiente práctica recomendada puede ayudar en la autenticación de múltiples factores:

• Supervisar la autenticación con control físico de acceso al sistema.

## Base de seguridad

Si desea cambiar los parámetros relativos a la seguridad, compare estos parámetros con los valores predeterminados.

Esto significa, de manera explícita:

- Comparar los valores configurados actualmente con los valores predeterminados del manual de servicio.
- Si sospecha que el equipo está infectado por un virus, póngase en contacto con el servicio técnico.

# Cifrado y autenticación

- Este producto admite el cifrado y la autenticación mutua de datos durante su transferencia mediante DICOM basado en SSL/TLS. Es responsabilidad del cliente mantener una PKI (infraestructura de clave pública) de confianza y expedir especialmente un certificado de cliente para uso del sistema Eleva.
- Este producto admite el cifrado y el control de la integridad criptográfica de datos estáticos, por ejemplo, el hash criptográfico o cifrado de datos o imágenes de pacientes almacenados en el disco duro.
- Los datos de las copias de seguridad no están cifrados. Es responsabilidad del cliente implementar medidas de seguridad conforme a la gestión de riesgos local. Los secretos proporcionados por el cliente están cifrados en las copias de seguridad en todo momento. Esto incluye, por ejemplo:
  - Claves criptográficas secretas (por ejemplo, claves privadas o certificados)

- Credenciales de cuentas de usuarios (contraseñas)
- Credenciales de WiFi
- Credenciales de proxy

# Exploración de la seguridad de red

Puede usar una herramienta de exploración de la seguridad de red para garantizar la seguridad de su red local.

Para asegurarse de que el funcionamiento del sistema no se vea afectado, use la herramienta de exploración exclusivamente en el modo de control de calidad.

# 5 Descripción del sistema

# Eleva Workspot y visor RF

## Descripción general

El pupitre de mando dispone de un monitor de pantalla táctil, un teclado y un ratón.

El visor RF es un monitor estándar sin pantalla táctil, que se enciende y apaga automáticamente con Eleva Workspot.

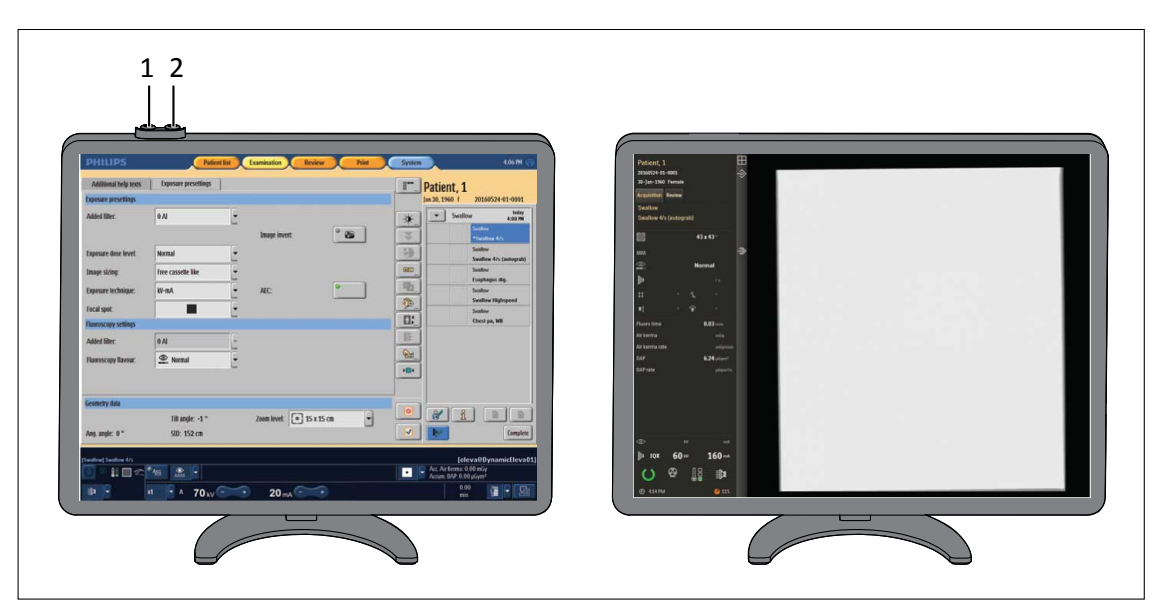

Fig. 3: Eleva Workspot (izquierda) y visor RF (derecha)

| N.º | Función                                                                                                    |
|-----|----------------------------------------------------------------------------------------------------|
| 1   | <ul> <li>Se encienden Eleva Workspot y los demás componentes (incluida la geometría del sistema de ra-<br/>yos X)</li> </ul> |
|     | Se reinicia Eleva Workspot si se pulsa el botón durante 4 s                                                                  |
| 2   | Se apagan Eleva Workspot y los demás componentes (incluida la geometría del sistema de rayos X)                              |
|     |                                                                                                    |

## Pupitre de mando

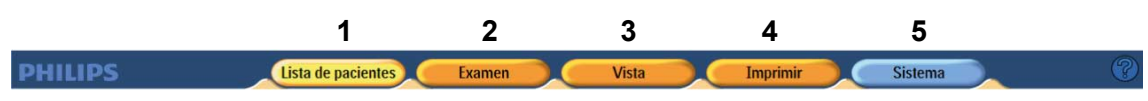

Fig. 4: Secciones del pupitre de mando

Para seleccionar las diferentes secciones, use los botones del selector principal (1-5). Al seleccionar una sección, el botón correspondiente cambiará a amarillo. 

| N.º | Funcion                       | Significado                                                                                                    |
|-----|-------------------------------|----------------------------------------------------------------------------------------------------|
| 1   | Lista de pacientes            | Aquí se pueden introducir los datos de pacientes o seleccionar los pacientes<br>de una lista facilitada por el RIS.<br>Podrá asignar tipos de examen al paciente o utilizar los tipos de examen del RIS.<br>Si se ha seleccionado un paciente en la sección Lista de pacientes, esta selección<br>se mantendrá al pasar a las otras secciones. |
| 2   | Examen                        | Aquí puede hacer lo siguiente:                                                                                                    |
|     |                               | Seleccionar el examen                                                                                                    |
|     |                               | Seleccionar el dispositivo de registro                                                                                                    |
|     |                               | Ajustar el generador                                                                                                    |
|     |                               | Disparar las radiografías                                                                                                    |
|     |                               | Aquí encontrará herramientas avanzadas de procesamiento de imágenes para:<br>(solo para imágenes radiográficas)                                                                                                    |
|     |                               | Modificar imágenes                                                                                                    |
|     |                               | Procesar imágenes                                                                                                    |
|     |                               | • Guardar en un archivo                                                                                                    |
| 3   | Revisión                      | Aquí encontrará las siguientes herramientas:                                                                                                    |
|     |                               | <ul> <li>Herramientas de procesamiento de imágenes avanzadas para:<br/>(solo para imágenes radiográficas)</li> </ul>                                                                                                    |
|     |                               | <ul> <li>Modificar imágenes</li> </ul>                                                                                                    |
|     |                               | <ul> <li>Procesar imágenes</li> </ul>                                                                                                    |
|     |                               | – Guardar en un archivo                                                                                                    |
|     |                               | Una descripción general de las imágenes del paciente.                                                                                                    |
| 4   | <b>Imprimir</b><br>(opcional) | Aquí encontrará las herramientas de impresión. Puede imprimir una o varias<br>imágenes en una placa y determinar el tamaño y el campo de imagen. La fun-<br>ción Imprimir solo está disponible para imágenes radiográficas.                                                                                                    |
| 5   | Sistema                       | Puede observar la cola de estado para la opción de exportación e impresión<br>DICOM. Puede salir del programa y cerrar la sesión.<br>Solo para el administrador:<br>Establecer funciones de administración y personalización                                                                                                    |

## Las distintas secciones ofrecen las siguientes funciones:

## Visor RF

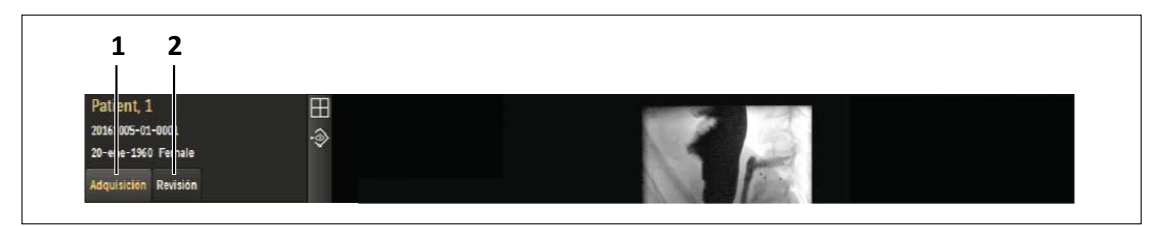

### Fig. 5: Secciones del visor RF

| N.º | Función     | Significado                                                                                                    |  |  |
|-----|-------------|----------------------------------------------------------------------------------------------------|--|--|
| 1   | Adquisición | Se muestran imágenes fluoroscópicas (en vivo) y de seriador.<br>Se muestra la configuración del sistema, por ejemplo, la posición de la geome-<br>tría, la configuración del generador o la dosis.                                                                                                    |  |  |
| 2   | Revisión    | <ul> <li>Aquí encontrará lo siguiente:</li> <li>Secuencias de imágenes que se pueden volver a reproducir</li> <li>Herramientas avanzadas de procesamiento de imágenes para modificar, procesar y almacenar imágenes en un archivo</li> <li>Una descripción general de las imágenes del paciente</li> </ul> |  |  |

Cuando está en la sección de Examen o Vista de Eleva Workspot, el visor RF está activado y puede cambiar entre la sección de Adquisición y Revisión.

Cuando pulsa uno de los interruptores de pie, el visor RF cambia automáticamente a la sección de Adquisición.

# Flujo de trabajo

| En el pupitre de mando                     |                                             |  |  |  |  |  |
|--------------------------------------------|---------------------------------------------|--|--|--|--|--|
| Eleva Workspot                             |                                             |  |  |  |  |  |
| Consulta del RIS o e                       | Consulta del RIS o entrada de paciente      |  |  |  |  |  |
| Selecciona                                 | ar paciente                                 |  |  |  |  |  |
| Seleccionar se                             | ección Examen                               |  |  |  |  |  |
| Seleccionar vista alter                    | nativa, si es necesario                     |  |  |  |  |  |
| Seleccionar dispo                          | ositivo de registro                         |  |  |  |  |  |
| Seleccionar datos de                       | exposición o ajustes                        |  |  |  |  |  |
| de fluoroscopia (zoor                      | n o velocidad de imá-                       |  |  |  |  |  |
| ger                                        | nes)                                        |  |  |  |  |  |
| En la geometría                            |                                             |  |  |  |  |  |
| Colocar a                                  | l paciente                                  |  |  |  |  |  |
| Configurar los ajust                       | tes de la geometría                         |  |  |  |  |  |
| (DFP, ajuste angular de la mesa y altura)  |                                             |  |  |  |  |  |
| Colim                                      | nación                                      |  |  |  |  |  |
| Radiografía                                | Fluoroscopia                                |  |  |  |  |  |
| Disparar rayos X con el interruptor manual | Disparar la fluoroscopia o las radiografías |  |  |  |  |  |
|                                            | con seriador con el interruptor de pie      |  |  |  |  |  |
| En el pupitre de mando                     |                                             |  |  |  |  |  |
| Eleva Workspot para radiografías           | Visor RF para fluoroscopia                  |  |  |  |  |  |
| Comprobar la imagen                        | Comprobar la imagen Comprobar la imagen     |  |  |  |  |  |
| Posprocesamiento                           | Posprocesamiento                            |  |  |  |  |  |
| Confirmar o rechazar imagen                | Marcar y exportar las imágenes que desee    |  |  |  |  |  |
| Completar el exame                         | n en Eleva Workspot                         |  |  |  |  |  |

# 6 Encendido y apagado del sistema

# Encendido

### **AVISO**

Para garantizar un inicio correcto del sistema, no toque ni mueva ningún componente durante el inicio. De lo contrario, puede que los componentes no se inicien correctamente y que tenga que reiniciar el sistema.

El inicio finaliza cuando el sistema muestra lo siguiente:

- Eleva Workspot muestra la lista de pacientes.
- La pantalla de Eleva Tube Head muestra la pantalla de bloqueo.

Philips recomienda la secuencia siguiente:

• Pulse este botón del monitor durante aproximadamente 1 segundo.

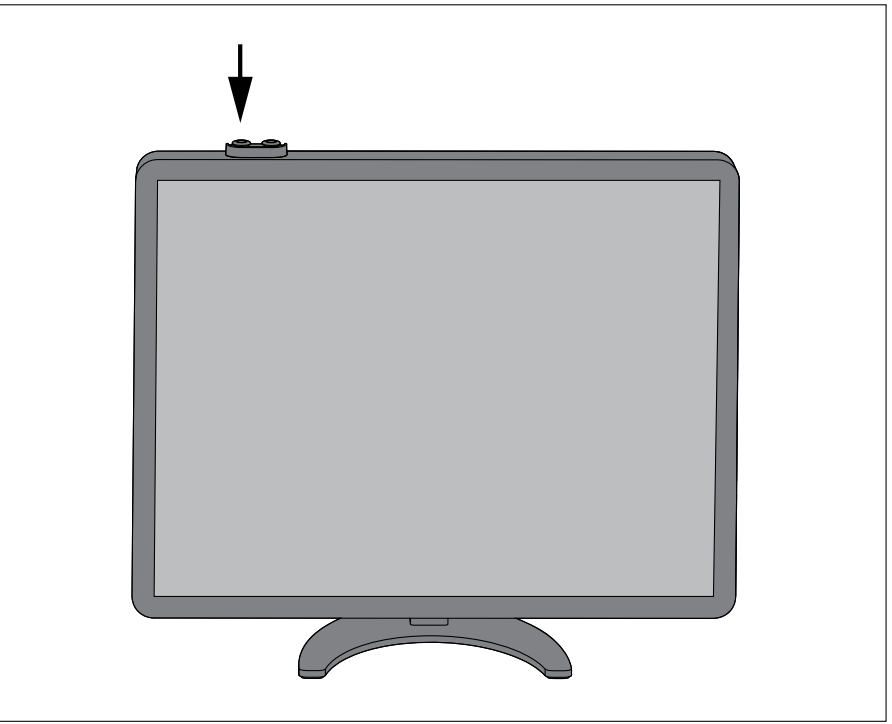

- ⇒ Eleva Workspot y todos los demás componentes se encenderán.
- Inicie sesión en la pantalla de descifrado.
  - Escriba el nombre de usuario.
  - Escriba la contraseña.

### **AVISO**

El nombre de usuario predeterminado es **"user"** y la contraseña predeterminada es **"user"**. El administrador y el servicio técnico pueden cambiar las cuentas de usuario.

| PHILIPS               |                                                                                                    |  |  |  |  |
|-----------------------|----------------------------------------------------------------------------------------------------|--|--|--|--|
|                       | CombiDiagnost R90                                                                                                    |  |  |  |  |
|                       | Inicio de sesión descritado<br>Autorización de usuario<br>Nombre de usuario:<br>Contrasolia:<br>Of Apagar                                                                                                    |  |  |  |  |
| Copyrigh<br>to you re | s and all other proprietary rights in any software and related documentation ("Software") made available<br>st exclusively with Philips or its licensors. No title or ownership in the Software is conferred to you. Use of<br>the Software is subject to the end user license conditions as are available on request. |  |  |  |  |

## AVISO

Para sistemas sin descifrado de disco

Si su sistema no está descifrado, accederá a la pantalla de inicio de sesión en lugar de a la pantalla de descifrado. La pantalla de inicio de sesión se describe en las siguientes secciones.

# Inicio de sesión

- ► Inicie sesión en el programa.
  - Escriba el nombre de usuario.
  - Escriba la contraseña.

## AVISO

El nombre de usuario predeterminado es **"user"** y la contraseña predeterminada es **"user"**. El administrador y el servicio técnico pueden cambiar las cuentas de usuario.

| PHILIPS               |                                                                                                    |  |  |  |  |
|-----------------------|----------------------------------------------------------------------------------------------------|--|--|--|--|
|                       | CombiDiagnost R90                                                                                                    |  |  |  |  |
|                       | Autorización de usuario<br>Nombre de usuario:<br>Contraseña:<br>OK<br>Emergencia                                                                                                    |  |  |  |  |
| Copyrigh<br>to you re | ts and all other proprietary rights in any software and related documentation ("Software") made available<br>ist exclusively with Philips or its licensors. No title or ownership in the Software is conferred to you. Use of<br>the Software is subject to the end user license conditions as are available on request. |  |  |  |  |

# Apagado

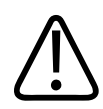

PRECAUCIÓN Riesgo de olores procedentes del generador No debe encenderse y apagarse varias veces seguidas.

### **AVISO**

El sistema Eleva Workspot está diseñado para funcionar continuamente. Por lo tanto, solo es necesario apagar todos los componentes en caso de interrupciones prolongadas.

### **AVISO**

El sistema Eleva Workspot se debe reiniciar una vez al día.

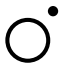

Pulse este botón del monitor para apagar el sistema Eleva Workspot y el resto de los componentes.

### **AVISO**

El sistema puede tardar varios segundos en apagarse.

### **AVISO**

No mantenga el botón pulsado. Si mantiene pulsado el botón durante más de 4 segundos el sistema se cancelará. Esto podría dañar el sistema.

## Cierre de sesión rápido

Puede cerrar sesión en cualquier momento.

Haga clic aquí.
 Aparece la pantalla de inicio de sesión.

## Reinicio del sistema

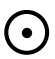

- Pulse este botón durante 4 segundos.
- ⇒ Eleva Workspot se reinicia. El reinicio no afecta a otros componentes.

# Cancelación del sistema

- ▷ El sistema no responde y no se puede apagar correctamente.
- Pulse este botón del monitor durante aproximadamente 4 segundos.
- ⇒ Eleva Workspot y todos los demás componentes se apagan.

### **AVISO**

Interrumpa el sistema solo si es necesario. Esto podría dañar el sistema.

# Acceso de emergencia al sistema

#### AVISO

A menos que el cifrado del disco se haya desactivado específicamente, el cifrado del disco está activado de forma predeterminada. En sistemas con cifrado de disco activo, el acceso de emergencia solo está disponible cuando el disco cifrado está desbloqueado. Tiene que desbloquear el disco en cada inicio del sistema (inicio de sesión de descifrado). El disco permanece desbloqueado hasta que el sistema se apaga y se reinicia. Sin introducir la contraseña de descifrado, no solo no se podrá acceder a los datos cifrados, sino que el sistema no se podrá usar en su totalidad.

Si el sistema debe funcionar en el modo de emergencia sin la contraseña de descifrado, el cifrado del disco tiene que desactivarse, aunque no se recomienda por motivos de seguridad y privacidad. Cuando haya decidido desactivar el cifrado del disco, solo podrá reactivarlo mediante una nueva instalación del sistema realizada por el servicio técnico.

### AVISO

Defina un proceso de acceso de emergencia en caso de que no esté disponible el inicio de sesión de emergencia, porque el disco cifrado esté bloqueado en el arranque del sistema y sea necesaria una autenticación inicial para poder trabajar con el sistema.

El modo de emergencia permite acceder al sistema sin un nombre de usuario y una contraseña. Cuando use el acceso de emergencia al sistema, este aplicará restricciones para evitar el acceso al resto de los datos de pacientes (que no son de emergencia).

| PHILIPS                                                                                                    |  |  |  |  |
|----------------------------------------------------------------------------------------------------|--|--|--|--|
|                                                                                                    |  |  |  |  |
| Autorización de usuario<br>Nombre de usuarie<br>Contraseña:<br>OK<br>Emergencia                                                                                                    |  |  |  |  |
| Copyrights and all other proprietary rights in any software and related documentation ("Software") made available<br>to you rest exclusively with Philips or its licensors. No title or ownership in the Software is conferred to you. Use of<br>the Software is subject to the end user license conditions as are available on request. |  |  |  |  |

En el modo de emergencia sucede lo siguiente:

• Solo está disponible la lista de trabajo "Emergencia", que contiene únicamente los datos de pacientes con un estado de emergencia.

| РН              | ILIPS                             | Lista de pacientes | Examen           | Vista        | Imprimir | Sistema |  |
|-----------------|-----------------------------------|--------------------|------------------|--------------|----------|---------|--|
| Pati<br>20-ene- | ent, 2<br>1970 M 20191008-01-0015 |                    |                  |              |          |         |  |
|                 | Hora $ abla$                      | Nombre             | ID               | <br>Exámenes |          | Q       |  |
|                 | 10:08                             | Patient, 1         | 20191008-01-0016 | Mano         |          | Examen  |  |
| ()              |                                   | Patient, 2         | 20191008-01-0015 | Mano         |          | Examen  |  |

En la imagen se muestra un paciente con el estado de emergencia (símbolo de la columna izquierda).

- Todos los pacientes agregados aquí tienen el estado de emergencia.
- No puede acceder a otros pacientes (por ejemplo, desde el RIS).
- No se pueden enviar consultas al RIS.

Para cancelar el estado de emergencia de los datos de pacientes:

Inicie sesión como usuario registrado.

Abra los datos del paciente (1).

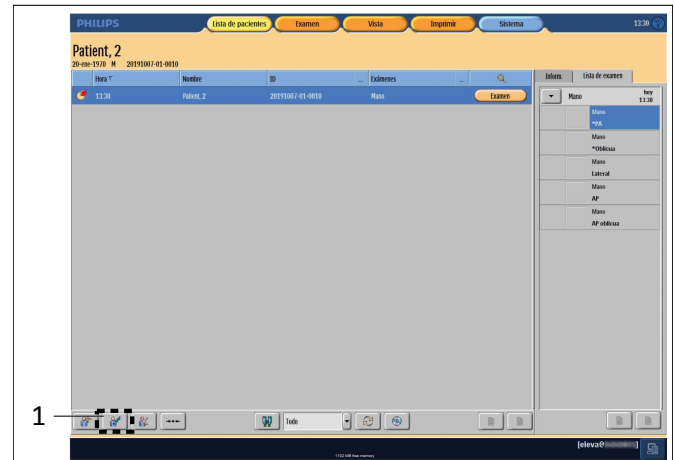

Desactive el estado de emergencia (2).

| Paciente              |                  |             | Exámenes proyectados Exámenes disponibles |  |                             |    |
|-----------------------|------------------|-------------|-------------------------------------------|--|-----------------------------|----|
| ID:                   | 20080623-14-0003 |             | < Estadio >                               |  | CRANEO                      | •  |
| Apellidos:            | Petersen         |             |                                           |  | COLUMNA                     |    |
| Nombre:               | Anne             |             |                                           |  |                             |    |
| Fecha nacimiento:     | 3 /10            | /1963       |                                           |  | TORAX                       | •  |
| Sexo:                 | mujer            | -           |                                           |  | ABDOMEN                     | •  |
| Prefijo:              |                  |             |                                           |  | ESTUDIOS GASTROINTESTINALES | •  |
| Otras nombres:        |                  |             |                                           |  | EXTREMIDAD SUPERIOR         | •  |
| Sufijo:               |                  |             |                                           |  | EXTREMIDAD INFERIOR         | •  |
| Protección:           | Emergencia:      | • <b>**</b> |                                           |  | RADIOGRAFIAS                | ,  |
| Estudio               |                  |             |                                           |  | SERVICE                     | ,  |
| Nº de referencia:     |                  |             |                                           |  | Cause de amaranario         |    |
| Descrip. estudio:     |                  |             |                                           |  | diapo de emergencia         |    |
| Fecha estudio:        |                  |             |                                           |  |                             |    |
| Hora de estudio:      | <u></u>          |             |                                           |  |                             |    |
| Méd. respons.:        |                  |             |                                           |  |                             |    |
| Unid. consultante:    |                  |             |                                           |  |                             |    |
| Alertas médicas:      |                  |             |                                           |  |                             |    |
| Embarazo:             | Desconocido      | -           |                                           |  |                             |    |
| Comentarios:          |                  |             |                                           |  |                             |    |
| Alergia m. contraste: |                  |             |                                           |  |                             |    |
| Historial adic.:      |                  |             |                                           |  |                             |    |
| Diagn. adm.:          |                  |             |                                           |  |                             |    |
| Reponer               |                  |             | F K                                       |  |                             |    |
|                       |                  |             |                                           |  |                             | 1  |
|                       |                  |             |                                           |  |                             | OK |

# Apagado del SAI (solo por motivos de mantenimiento)

## AVISO

El servicio de atención al cliente instala el SAI. En condiciones normales de funcionamiento, no debe desconectarse.

# 7 Pupitre de mando

# Características del pupitre de mando

Puede controlar los datos de examen desde la fase de programación hasta el final del examen. Puede introducir datos de pacientes y exámenes, así como leer, procesar, imprimir y guardar imágenes.

El pupitre de mando tiene las siguientes secciones:

- Lista de pacientes
- Examen
- Vista
- Imprimir (opcional)
- Sistema

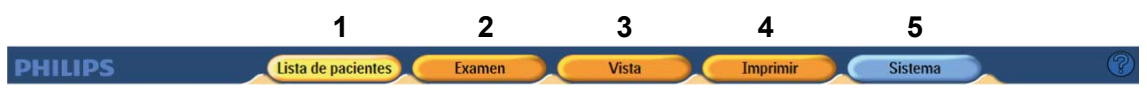

Fig. 6: Secciones del pupitre de mando

Para seleccionar las diferentes secciones, use los botones del selector principal (1-5). Al seleccionar una sección, el botón correspondiente cambiará a amarillo.

Las distintas secciones ofrecen las siguientes funciones:

| N.º | Función            | Significado                                                                                                    |  |  |
|-----|--------------------|----------------------------------------------------------------------------------------------------|--|--|
| 1   | Lista de pacientes | Aquí se pueden introducir los datos de pacientes o seleccionar los pacientes<br>de una lista facilitada por el RIS.<br>Podrá asignar tipos de examen al paciente o utilizar los tipos de examen del RIS<br>Si se ha seleccionado un paciente en la sección Lista de pacientes, esta selección<br>se mantendrá al pasar a las otras secciones. |  |  |
| 2   | Examen             | <ul> <li>Aquí puede hacer lo siguiente:</li> <li>Seleccionar el examen</li> <li>Seleccionar el dispositivo de registro</li> <li>Ajustar el generador</li> <li>Disparar las radiografías</li> <li>Aquí encontrará herramientas avanzadas de procesamiento de imágenes para:</li> </ul>                                                         |  |  |
|     |                    | (solo para imágenes radiográficas)                                                                                                    |  |  |
|     |                    | Modificar imagenes     Procesar imágenes                                                                                                    |  |  |
|     |                    | Guardar en un archivo                                                                                                    |  |  |

| N.º | Función                       | Significado                                                                                                    |  |
|-----|-------------------------------|----------------------------------------------------------------------------------------------------|--|
| 3   | Revisión                      | Aquí encontrará las siguientes herramientas:                                                                                                    |  |
|     |                               | <ul> <li>Herramientas de procesamiento de imágenes avanzadas para:<br/>(solo para imágenes radiográficas)</li> </ul>                                                                                                    |  |
|     |                               | <ul> <li>Modificar imágenes</li> </ul>                                                                                                    |  |
|     |                               | <ul> <li>Procesar imágenes</li> </ul>                                                                                                    |  |
|     |                               | <ul> <li>Guardar en un archivo</li> </ul>                                                                                                    |  |
|     |                               | Una descripción general de las imágenes del paciente.                                                                                                    |  |
| 4   | <b>Imprimir</b><br>(opcional) | Aquí encontrará las herramientas de impresión. Puede imprimir una o varias<br>imágenes en una placa y determinar el tamaño y el campo de imagen. La fun-<br>ción Imprimir solo está disponible para imágenes radiográficas.   |  |
| 5   | Sistema                       | Puede observar la cola de estado para la opción de exportación e impresión<br>DICOM. Puede salir del programa y cerrar la sesión.<br>Solo para el administrador:<br>Establecer funciones de administración y personalización. |  |

# Uso del pupitre de mando

## Pantalla táctil

El sistema está diseñado para funcionar con una pantalla táctil. Para "pulsar" un botón, debe tocar la pantalla en el punto correspondiente.

## Selección de secciones

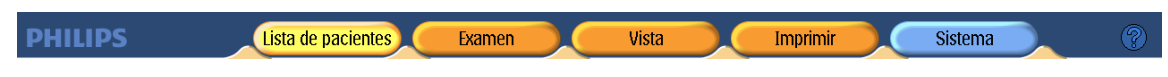

Al hacer clic en uno de los cinco botones, aparece la sección correspondiente.

## Desplazamiento por las listas

Debajo de cada lista se suelen incluir los dos botones de desplazamiento siguientes:

Si hace clic en estos botones, puede desplazarse por listas:

• Hacia arriba (1)

P

2

• Hacia abajo (2)

## Funcionamiento de los controles deslizantes

Se suelen incluir controles deslizantes para configurar valores numéricos. Para cambiar los valores, haga clic en los botones + y –:

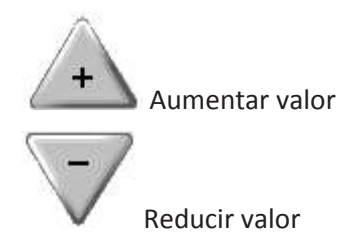

Para abrir el control deslizante, haga clic en el área blanca que contiene el valor numérico. A continuación, mueva el control deslizante para cambiar el valor.

Para cerrar el control deslizante, vuelva a hacer clic en el área blanca.

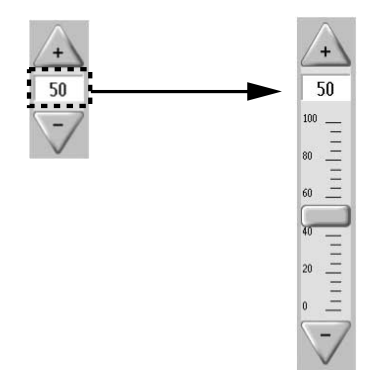

## Funcionamiento de las listas desplegables

Algunas listas se pueden desplegar para realizar la selección. En el ejemplo se muestra una lista de regiones anatómicas en la programación de pacientes y exámenes.

Haga clic en el botón con la flecha negra pequeña (1).

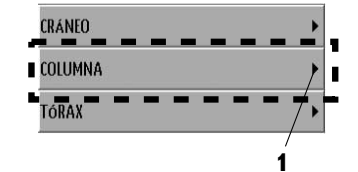

⇒ Aparece la lista de selección oculta (2).

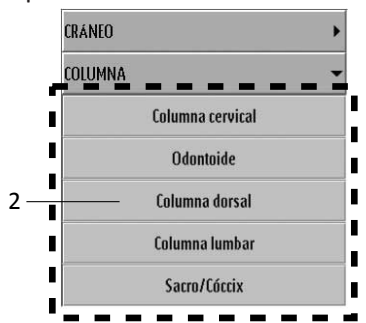

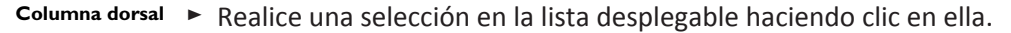

⇒ El fondo del campo seleccionado cambia a azul.

## Funcionamiento de los campos de selección

Con frecuencia, puede seleccionar un valor determinado a partir de una lista de valores predefinida. En el ejemplo se muestra el campo de selección de plantilla en la sección **Imprimir**. Seleccione el valor del modo siguiente:

► Haga clic en la flecha.

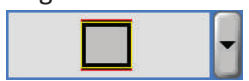

⇒ Aparece la lista desplegable y muestra los posibles valores.

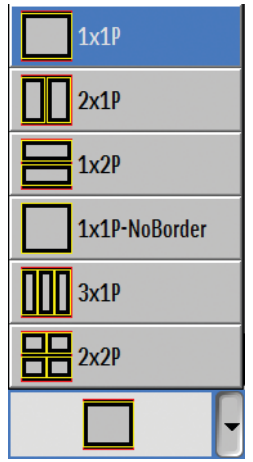

- ► Haga clic en el valor que quiera.
- ⇒ Se muestra el valor seleccionado.

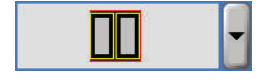

## Funcionamiento de los conmutadores

Puede cambiar algunas funciones mediante un conmutador. En el ejemplo se muestra el conmutador de impresión.

Puede indicar el estado del conmutador mediante el LED del símbolo:

- LED verde: función activada
- LED gris: función desactivada

## Encendido y apagado de funciones

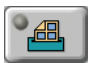

► Haga clic en el conmutador.

## **Teclado virtual**

El sistema ofrece un teclado virtual semitransparente. Con él puede introducir texto directamente en la pantalla.

### Activación del teclado virtual

Solo el administrador puede cambiar los ajustes (en Sistema/Ajustes/Interfaz de usuario):

| Ajuste       | Ejemplo                                                  | Descripción                                                                                                    |
|--------------|----------------------------------------------------------|----------------------------------------------------------------------------------------------------|
| Siempre      |                                                          | <ul> <li>El teclado virtual aparece automáticamente en los siguientes casos:</li> <li>Si el cursor está en un campo de texto.</li> <li>Si se selecciona el botón "Añadir/editar paciente".</li> </ul> |
| Sobre deman- | Rev faint                                                | Al colocar el cursor en un campo de texto,                                                                                                    |
| da           | 20151021-01-0002                                         | se muestra un icono de un teclado a su lado dere-<br>cho. Pulse el icono para mostrar el teclado virtual.                                                                                             |
|              | Textuale: 1<br>Des-state: 11 / 20 / 2040<br>Sec lands: • |                                                                                                    |
| No           | El teclado virtual está desactivado.                     | Utilice el teclado físico.                                                                                                    |

### Visualización y colocación del teclado virtual

- ▷ El teclado virtual se configura en Siempre o Sobre demanda.
- Seleccione uno de los siguientes ajustes:

Ocultar el teclado.

💾 Visualizar el teclado.

Mover el teclado a la parte superior.

M

Mover el teclado al centro.

Mover el teclado a la parte inferior.

⇒ El teclado virtual se muestra basándose en su selección. En el siguiente ejemplo se muestra el teclado en el centro de la pantalla:

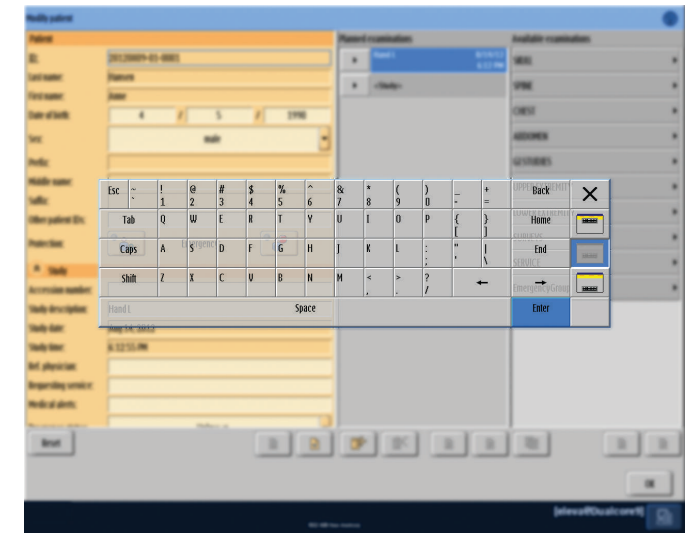

## Información sobre herramientas

PHILIPS Lista de pacientes Examen Vista Imprimir Sistema

La información sobre herramientas proporciona textos de ayuda sobre los elementos de la interfaz del usuario (por ejemplo, botones o campos de selección).

- Para activar la información sobre herramientas, haga clic en el símbolo de información sobre herramientas (2) en la esquina superior derecha de la pantalla.
- ⇒ El color de fondo del símbolo de información sobre herramientas cambia de azul a amarillo

y se rellena de azul en un movimiento de rotación. Indica que el sistema está en modo de información sobre herramientas.

2

Cuando haga clic en un botón mientras esté en el modo de información sobre herramientas, aparecerá un texto de ayuda sobre la función de ese botón.

Ejemplo:

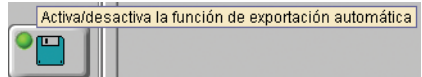

### **AVISO**

El modo de información sobre herramientas está activo durante 15 segundos mientras el color del símbolo se llena de azul. El sistema vuelve al modo de funcionamiento tan pronto como el símbolo de información sobre herramientas se rellena completamente de azul.

Para cerrar la información sobre herramientas, haga clic de nuevo en el símbolo de información sobre herramientas en los siguientes 15 segundos. El sistema volverá al modo de funcionamiento.

Para restablecer el reloj y que el sistema permanezca en el modo de información sobre herramientas, haga clic en otro botón en los siguientes 15 segundos. Pupitre de mando

# 8 Administración de pacientes

# Lista de pacientes

La lista de pacientes muestra los datos de los pacientes, los estudios y los exámenes almacenados en el sistema. Puede filtrar y ordenar la lista por estado del examen y otros atributos de paciente.

Aquí puede seleccionar un paciente o un estudio nuevos para usarlos en las secciones Examen, Vista e Imprimir.

Para agregar, cambiar y borrar datos de pacientes, use los botones 5 y 6.

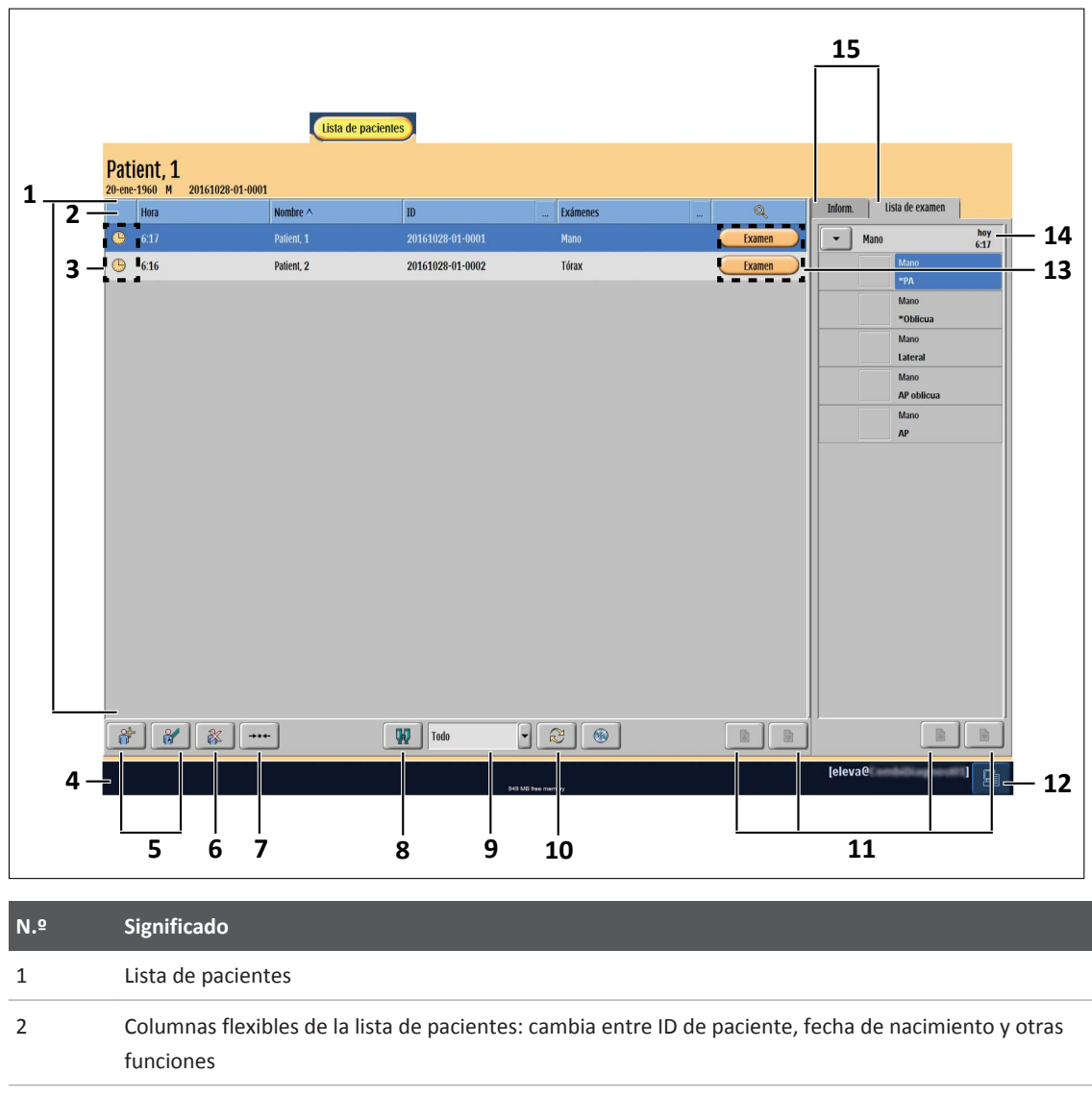

3 Estado del paciente:

| $\bigcirc$   | Paciente previsto                 |
|--------------|-----------------------------------|
|              | Paciente en proceso               |
| $\checkmark$ | Paciente concluido                |
| ۹            | Paciente con estado de emergencia |

| N.º | Significado                                                                                               |                                                                                          |  |  |  |
|-----|----------------------------------------------------------------------------------------------------|------------------------------------------------------------------------------------------|--|--|--|
|     |                                                                                                    | Paciente con estado de protección                                                        |  |  |  |
|     | !                                                                                                    | Se ha producido un problema, por ejemplo, error de exportación o error de impre-<br>sión |  |  |  |
|     | I                                                                                                    | Finalizando procesamiento del paciente                                                   |  |  |  |
| 4   | Campo para mensajes del sistema                                                                           |                                                                                          |  |  |  |
| 5   | Agregar o editar paciente. Estos botones abren la sección "Programación de pacientes y exámenes"          |                                                                                          |  |  |  |
| 6   | Eliminar entrada de la lista de pacientes                                                                 |                                                                                          |  |  |  |
| 7   | Botón de "método abreviado" para iniciar el examen "chasis libre"                                         |                                                                                          |  |  |  |
| 8   | Buscar un paciente en RIS y añadirlo a la lista de pacientes. También puede recuperar imágenes desde PACS |                                                                                          |  |  |  |
| 0   | Filture mener le liet                                                                                     | a de appientes (non signado, filtre nora listas de trabajo conscieles) (en el signado    |  |  |  |

9 Filtro para la lista de pacientes (por ejemplo, filtro para listas de trabajo especiales) (en el ejemplo están seleccionados todos los pacientes):

| Todo           |   |
|----------------|---|
| Lista trabajo  |   |
| Finalizado hoy |   |
| Proyectado     |   |
| En curso       |   |
| Problemas      |   |
| Emergencia     |   |
| Todo           | ŀ |

| 10 | Actualizar la lista de trabajo con datos del RIS                               |
|----|--------------------------------------------------------------------------------|
| 11 | Desplazarse por las listas de pacientes y exámenes (botones de desplazamiento) |
| 12 | Pantalla de estado del sistema (verde/naranja/rojo) (consulte los mensajes)    |
| 13 | Seleccionar un paciente y abrir la sección Examen/Vista/Imprimir               |
| 14 | Carpeta de exámenes y datos del paciente seleccionado                          |
| 15 | Alternar entre la lista de exámenes y la información del paciente seleccionado |

# Personalización de la lista de pacientes

Puede personalizar la lista de pacientes según sus preferencias.

### Modificación de la secuencia de columnas

- ► Haga clic y mantenga pulsada la parte superior de la columna.
- Arrastre la columna en la dirección deseada.
- ⇒ La columna cambia de lugar con la siguiente.

### Modificación del orden

Puede cambiar el orden de todas las columnas (numérico, alfabético o por el estado del paciente).

- ► Haga clic una vez en la parte superior de la columna.
- ⇒ Una flecha pequeña en la parte superior de la columna indica el orden usado.

### Modificación del ancho de columna

- En la parte superior de la columna, haga clic y mantenga pulsada la línea divisoria entre las dos columnas.
- Arrastre la línea en la dirección deseada.

### Modificación del contenido de las columnas

Puede cambiar todas las columnas que muestren tres puntos a la derecha de la parte superior.

► Haga clic en los puntos.

 $\Rightarrow$  Aparece un submenú.

| ID \[\tag{\veelinety}\] |  |  |  |
|-------------------------|--|--|--|
| № de referencia         |  |  |  |
| Otros ID                |  |  |  |
| Sexo                    |  |  |  |
| Unid. consultante       |  |  |  |
| Médico respons.         |  |  |  |
| F. nacimiento           |  |  |  |
| Ubicación               |  |  |  |
| Descripción             |  |  |  |
| Estado SPS              |  |  |  |
| Estado SPS              |  |  |  |
| ТРК                     |  |  |  |

Elija el nuevo contenido de las columnas.

# Búsqueda de un paciente en la lista de pacientes

Si la lista de pacientes es muy larga, se puede buscar un paciente concreto.

► Abra el cuadro de diálogo.

| ⊽ Hora | Nombre | ID | <br>№ de referencia | <br>Q | In |
|--------|--------|----|---------------------|-------|----|
|        |        |    |                     |       | I  |

- Escriba el nombre o las primeras letras del nombre del paciente.
- ⇒ Aparece una lista con los pacientes que coinciden con los criterios de búsqueda:

|              | ⊽ Hora | Nombre           | ID               | Nº de referencia | Q      | In |
|--------------|--------|------------------|------------------|------------------|--------|----|
|              |        | r                |                  |                  |        |    |
| <b>(</b>     | 12:50  | Robles, Cornelia | 20051101-01-0012 |                  | Examen |    |
| $\checkmark$ | 13:38  | Rosales, Stella  | 20051101-01-0006 |                  | Examen |    |
|              |        |                  |                  |                  |        |    |

- Seleccione el nombre del paciente para el examen.
- ⇒ El fondo del nombre del paciente cambia a azul.

Q

# Introducción de datos de pacientes y exámenes

## Introducción de los datos del paciente

Seleccione la sección Lista de pacientes:

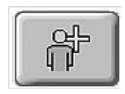

- ► Agregue un paciente.
- ⇒ Aparece Programación de pacientes y exámenes.
- ⇒ El ID de paciente (A) se asigna automáticamente y se puede sobrescribir.
   Si introduce un ID de paciente que ya existe, aparecerán los datos correspondientes a dicho paciente.

| Paciente           |                  | Exámenes planificados | Exámenes disponibles        |
|--------------------|------------------|-----------------------|-----------------------------|
| D:                 | 20120829-01-1001 | Hand 23/00            | CRANED CRANED               |
| Apellidos:         | Doe              |                       | COLUMNA                     |
| Nombre:            | John             |                       | Cotorina                    |
| Fecha nacimiento:  | AAAA / MM / AAAA |                       | TÓRAX                       |
| Sexo:              | hombre           |                       | ABDOMEN                     |
| Prefija:           |                  |                       | ESTUDIOS GASTROINTESTINALES |
| Otras nambres:     |                  |                       | EXTREMIDAD SUPERIOR         |
| Sufijo:            |                  |                       | EXTREMIDAD INFERIOR         |
| Otros ID paciente: |                  |                       |                             |
| Protección:        | 📸 Energencia: 🌱  |                       | KADIOGRAFIAS                |
| * Estudio          |                  |                       | SERVICE                     |
| Nº de referencia:  |                  |                       | Grupo de emergencia         |
| Descrip. estudio:  | Hand             |                       |                             |
| Fecha estudio:     | 29-age-2012      |                       |                             |
| Hora de estudio:   | 17:26:34         |                       |                             |
| Néd. respons.:     |                  |                       |                             |
| Unid. consultante: |                  |                       |                             |
| Alertas médicas:   |                  |                       |                             |
| r                  | N                |                       |                             |
| Reselear           |                  |                       |                             |
|                    |                  |                       |                             |
|                    |                  |                       | OK                          |
|                    |                  |                       |                             |

- Pulse Intro.
- ⇒ El campo **Apellidos** está activo.
- Escriba los apellidos del paciente.
   Si trabaja con una pantalla táctil, aparecerá el teclado virtual (si está configurado).
- ► Pulse Intro.
- ⇒ El campo **Nombre** está activo.
- Escriba el nombre del paciente.
   Si trabaja con una pantalla táctil, aparecerá el teclado virtual (si está configurado).
- Escriba los demás datos del paciente y del examen, según sea necesario.
- Vaya al siguiente capítulo

O bien

**OK** • Confirme la entrada del paciente.

#### **AVISO**

Philips recomienda introducir como mínimo los datos siguientes:

- ID del paciente
- Apellidos
- Nombre
- F. nacimiento
- Sexo

#### **AVISO**

Si se desconoce la fecha de nacimiento del paciente, puede introducir en su lugar la edad actual del paciente.

## Adición de un estudio

Seleccione la sección Lista de pacientes:

|                |                                   | Lista de pacienies |                  |          |        |                                                           |
|----------------|-----------------------------------|--------------------|------------------|----------|--------|-----------------------------------------------------------|
| Pati<br>20-ene | ent, 1<br>1960 M 20190107-01-0005 |                    |                  |          |        |                                                           |
|                | Hora A                            | Nombre             | ID               | Exámenes | Q Info | orm. Lista de examen                                      |
| ٩              |                                   | Patient, 1         | 20190107-01-0005 | Mano     | Examen | Mano hoy<br>11:48                                         |
| Θ              | 11:49                             | Patient, 2         | 20190107-01-0006 | Tórax    | Examen | Mano<br>★PA                                               |
|                |                                   |                    |                  |          |        | Mano Volicua Mano Lateral Mano AP Mano AP Mano AP oblicua |
| <b>A</b>       | (%)                               |                    | Todo 💽           | 200      |        |                                                           |
|                |                                   |                    | 1059 MB free m   | mory     |        | [eleva@]                                                  |

Al agregar un paciente nuevo, se crea un nuevo estudio automáticamente. Si desea crear estudios adicionales para un paciente, haga lo siguiente:

Seleccione el paciente.

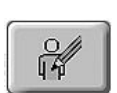

Seleccione "Editar datos del paciente".

⇒ Aparece la ventana de programación de pacientes y exámenes.

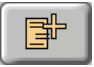

- Agregue un estudio.
- ⇒ En ventana de programación de pacientes y exámenes, aparece un estudio nuevo en la columna Exámenes proyectados. Aquí se pueden introducir los tipos de examen, que se describen en el siguiente capítulo.
- ⇒ A menos que la función esté deshabilitada, se pueden agregar todos los tipos de examen a cualquier estudio.

## Adición de tipos de examen

Agregue siempre un estudio nuevo si otro tipo de examen va a tener su propio número de referencia (número de acceso).

En "Sistema/Ajustes", el administrador puede especificar que sea obligatorio crear automáticamente un estudio nuevo para cada tipo de examen nuevo.

En la programación de pacientes y exámenes, tras haber introducido los datos del paciente nuevo:

| Nuevo paciente     |                  |                      | 0                           |            |
|--------------------|------------------|----------------------|-----------------------------|------------|
| Paciente           |                  | Exámenes proyectados | Exámenes disponibles        |            |
| ID:                | 20091009-01-0001 | < Estudio >          | CRÁNEO                      |            |
| Apellidos:         | Hansen           | Mana hov             | 1                           | <u>L</u> ( |
| Nombre:            | Hanna            | 12:05                | COLORINA                    |            |
| Fecha nacimiento:  | 11 / 07 / 1958   |                      | TÓRAX                       |            |
| Sexo:              | mujer            |                      | ABDOMEN                     |            |
| Prefijo:           |                  |                      | ESTUDIOS GASTROINTESTINALES |            |
| Otros nombres:     |                  |                      | EXTREMIDAD SUPERIOR         | "_ /       |
| Sufijo:            |                  |                      |                             |            |
| Otros ID paciente: |                  |                      | Manus bilaterates           |            |
| Protección:        | Emergencia:      |                      | Mano                        |            |
| ← Estudio          |                  |                      | Mano izq.                   |            |
| Nº de referencia:  |                  |                      | Mano der.                   | 1          |
| Descrip. estudio:  |                  |                      | Edad ósea                   | 1          |
| Fecha estudio:     |                  |                      | Deda                        |            |
| Hora de estudio:   |                  |                      |                             |            |
| Méd. respons.:     |                  |                      | Dedo izq.                   |            |
| Unid. consultante: |                  |                      | Dedo der.                   |            |
| Alertas médicas:   |                  |                      | Pulgar                      | 1          |
| Reponer            |                  |                      |                             | j          |
|                    |                  |                      | OK Cancelar                 |            |

#### EXTREMIDAD SUPERIOR

Seleccione la región anatómica (A).

⇒ Aparece una lista de los posibles tipos de examen (B).

- Mano Seleccione el tipo de examen.
  - ⇒ El tipo de examen se agrega a la lista de exámenes proyectados (C).

| <br>Mano | hoy   |
|----------|-------|
| <br>manu | 19:21 |

- Continúe con el primer paso para asignar más de un tipo de examen al paciente.
   O bien
- **OK** > Confirme la entrada de tipo de examen.
  - ⇒ Se programa el tipo de examen para el paciente.
  - ⇒ Aparece la lista de pacientes.

## Protección de los datos e imágenes de pacientes

#### **AVISO**

El sistema elimina automáticamente los exámenes confirmados y sus imágenes asociadas siempre que sea necesario (por ejemplo, si no queda espacio en disco). El servicio técnico puede instalar sistemas de protección predeterminados, aunque siempre deberá alcanzarse un equilibrio entre la capacidad libre y las imágenes que se deben proteger de la eliminación.

Si desea proteger los datos del paciente y las imágenes de la eliminación automática:

Seleccione el paciente en la lista de pacientes.

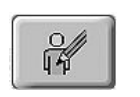

12X

- Seleccione Editar datos del paciente.
- Haga clic aquí.
- ⇒ Si el símbolo de LED se enciende en verde, los datos del paciente no se eliminarán automáticamente.

## Eliminación de un estudio

Solo se puede eliminar un estudio si no se ha iniciado ningún examen asignado.

- Seleccione el estudio.
- Elimine el estudio.
  - ⇒ En la programación de pacientes y exámenes, el estudio se elimina de la columna "Exámenes proyectados".

## Eliminación de exámenes proyectados

Si está en la programación de pacientes y exámenes: Los datos del paciente nuevo se han introducido y los exámenes se han agregado.
| Nuevo paciente     |                  |               |                    | 0                           |
|--------------------|------------------|---------------|--------------------|-----------------------------|
| Paciente           |                  | Exámenes proy | rectados           | Exámenes disponibles        |
| <u>ID:</u>         | 20091009-01-0001 | ▼ < Es        | tudio >            | CRÁNEO >                    |
| Apellidos:         | Hansen           |               | hoy                | COLUMNA                     |
| Nombre:            | Hanna            | Pia Pia       | 12:05              |                             |
| Fecha nacimiento:  | 11 / 07 / 1958   | ▼ < Es        | tudio >            | TÓRAX                       |
| Sexo:              | mujer            | → Ab          | domen hoy<br>12:07 | ABDOMEN 👻                   |
| Prefijo:           |                  |               |                    | Abdomen portátil            |
| Otros nombres:     |                  | 1             |                    | Abdomen                     |
| Sufijo:            |                  |               |                    | Carico de obdominales       |
| Otros ID paciente: |                  |               |                    | Series de abdominales       |
| Protección:        | Emergencia:      |               |                    | PIV                         |
| ♠ Estudio          |                  |               |                    | ESTUDIOS GASTROINTESTINALES |
| Nº de referencia:  |                  |               |                    | EXTREMIDAD SUPERIOR         |
| Descrip. estudio:  |                  |               |                    | EXTREMIDAD INFERIOR         |
| Fecha estudio:     |                  |               |                    |                             |
| Hora de estudio:   |                  |               |                    | RADIOGRATIAS                |
| Méd. respons.:     |                  |               |                    | SERVICE                     |
| Unid. consultante: |                  |               |                    | Grupo de emergencia 🔹 🕨     |
| Alertas médicas:   |                  |               |                    |                             |
| Futanaa            | Paramatida 🚺     |               |                    |                             |
| Reponer            |                  | F             |                    |                             |
|                    |                  |               |                    | OK Cancelar                 |

Manu hvy 19:21

- Seleccione el examen.
- $\Rightarrow$  El fondo del examen cambia a azul.
- X
- Elimine el examen.
- ⇒ El examen se elimina de la lista de exámenes planificados.

### **AVISO**

Solo se puede eliminar un examen si no se ha realizado ninguna radiografía para dicho examen.

### Sustitución de exámenes proyectados

### **AVISO**

Solo puede sustituir un examen si aún no se ha iniciado.

| Nuevo paciente     |                        |                      | 0                           |
|--------------------|------------------------|----------------------|-----------------------------|
| Paciente           |                        | Exámenes proyectados | Exámenes disponibles        |
| ID:                | 20091009-01-0001       | ▼ < Estudio >        | CRÁNEO                      |
| Apellidos:         | Hansen                 | hoy hoy              | COLIMMA                     |
| Nombre:            | Hanna                  | 12:08                |                             |
| Fecha nacimiento:  | 11 / 07 / 1958         |                      | TORAX                       |
| Sexu:              | mujer 🚽                | A                    | ABDOMEN                     |
| Prefijo:           |                        |                      | ESTUDIOS GASTROINTESTINALES |
| Otros nombres:     |                        |                      | EXTREMIDAD SUPERIOR -       |
| Sufijo:            |                        |                      | Manns hilaterales           |
| Otros ID paciente: |                        |                      | rianos undicidios           |
| Protección:        | ିଲ୍ଲ Emergencia: ିଙ୍କି |                      | Mano                        |
| Estudio            |                        |                      | Mano izq.                   |
| Nº de referencia:  |                        |                      | Mano der.                   |
| Descrip. estudio:  |                        |                      | Edad ósea                   |
| Fecha estudio:     |                        |                      | Deda                        |
| Hora de estudio:   |                        |                      |                             |
| Méd. respons.:     |                        |                      | Dedo 12q.                   |
| Unid. consultante: |                        |                      | Dedo der.                   |
| Alertas médicas:   |                        |                      | Pulgar                      |
| Reponer            |                        |                      |                             |
|                    |                        |                      | B OK Cancelar               |

Seleccione el examen en la lista de exámenes proyectados (A).

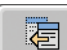

- ► Haga clic aquí (B).
- Seleccione el tipo de examen (C).
- ⇒ Se sustituye el tipo de examen (D).

| Nuevo paciente     |                  |                      | <b>(</b>                    |
|--------------------|------------------|----------------------|-----------------------------|
| Paciente           |                  | Exámenes proyectados | Exámenes disponibles        |
| ID:                | 20091009-01-0001 | ▼ < Estudio >        | CRÁNED +                    |
| Apellidos:         | Hansen           | Mann hoy             |                             |
| Nombre:            | Hanna            | 12:08                | Colonium .                  |
| Fecha nacimiento:  | 11 / 07 / 1958   |                      | IORAX                       |
| Sexo:              | mujer 🚽          | D                    | ABDOMEN                     |
| Prefijo:           |                  | _                    | ESTUDIOS GASTROINTESTINALES |
| Otros nombres:     |                  | 1                    | EXTREMIDAD SUPERIOR         |
| Sufijo:            |                  |                      | Manns hilaterales           |
| Otros ID paciente: |                  |                      | Planes bilaiciaics          |
| Protección:        | Emergencia:      |                      | Mano                        |
| Estudio            |                  |                      | Mano izq.                   |
| Nº de referencia:  |                  |                      | Mano der.                   |
| Descrip. estudio:  |                  |                      | Edad ósea                   |
| Fecha estudio:     |                  |                      | Deda                        |
| Hora de estudio:   |                  |                      |                             |
| Méd. respons.:     |                  |                      | Deda izq.                   |
| Unid. consultante: |                  |                      | Dedo der.                   |
| Alertas médicas:   |                  |                      | Pulgar                      |
| Partamon           | Rassanaida       |                      |                             |
| Reponer            |                  |                      |                             |
|                    |                  |                      | OK Cancelar                 |

### Eliminación de datos de un paciente de la lista de pacientes

### AVISO

Solo el administrador puede eliminar los datos de pacientes protegidos.

En la sección Lista de pacientes:

| Hora A   | Nombre     | ID               | Exámenes | Q      | Inform. Lista de exam |
|----------|------------|------------------|----------|--------|-----------------------|
| 🕒 11:48  | Patient, 1 | 20190107-01-0005 | Mano     | Examen | Mano                  |
| <u> </u> | Patient, 2 | 20190107-01-0006 | Tórax    | Examen | Mano<br>*PA           |
|          |            |                  |          |        | Mano<br>*Oblicua      |
|          |            |                  |          |        | Mano                  |
|          |            |                  |          |        | Lateral               |
|          |            |                  |          |        | AP                    |
|          |            |                  |          |        | Mano<br>AP oblicu     |
|          |            |                  |          |        |                       |

- Seleccione el nombre del paciente (1).
- ⇒ El fondo del nombre del paciente cambia a azul.

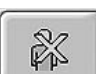

- ► Haga clic en (2) para borrar todos los datos de esta línea.
- ⇒ Aparecerá el siguiente mensaje:

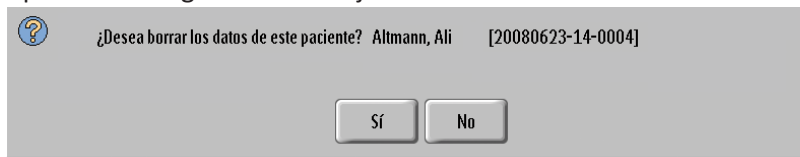

- Sí 🕨 Confirme la eliminación.
  - ⇒ El paciente se elimina de la lista de pacientes.

#### AVISO

Si aún no se ha completado un examen del paciente, el usuario normal no puede borrar el paciente:

Si ha iniciado sesión como administrador, aparecerá el siguiente mensaje:

| ? | ADVERTENCIA: Está a punto de borrar datos de paciente protegidos contra borrado. Para este paciente existen tareas de<br>impresión o exportación inconclusas o rechazadas. ¿Desea borrar los datos de este paciente? Altmann, Ali<br>[20080623-14-0004] |  |
|---|----------------------------------------------------------------------------------------------------|--|
|   | Sí No                                                                                                    |  |

Si a pesar de eso desea eliminar el paciente de la lista de pacientes, haga lo siguiente:

- Sí > Confirme el mensaje.
  - ⇒ El paciente se elimina de la lista de pacientes.

### Edición de los datos de pacientes y exámenes

En la sección Lista de pacientes:

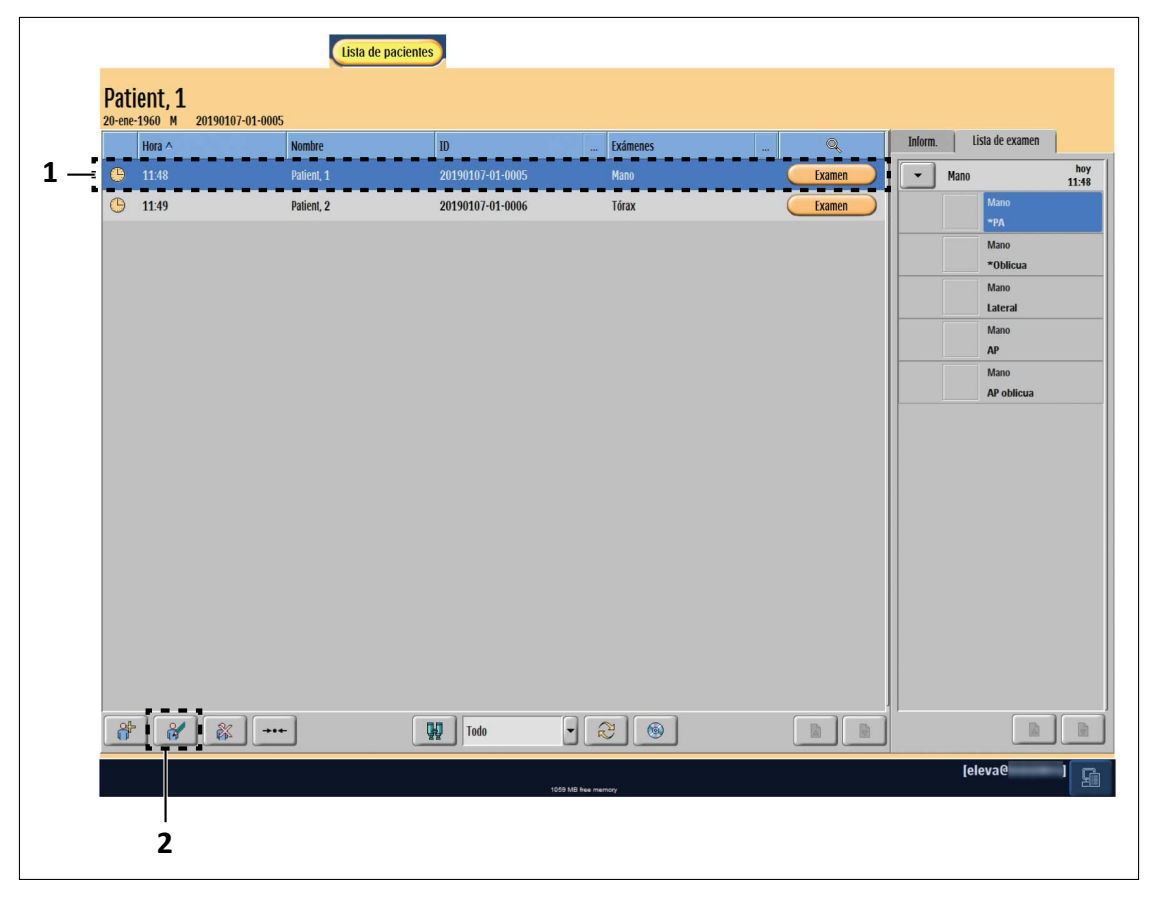

Seleccione el nombre del paciente (1).

⇒ El fondo del nombre del paciente cambia a azul.

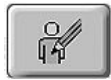

- Seleccione "Editar datos" (2).
- ⇒ Aparece la ventana de programación de pacientes y exámenes:

| Modificar paciente |                  |                       | ?                           |
|--------------------|------------------|-----------------------|-----------------------------|
| Paciente           |                  | Exámenes planificados | Exámenes disponibles        |
| <u>ID:</u>         | 20140210-01-0001 | Estudio >             | CRÁNEO 🕨                    |
| Apellidos:         | Peterson         |                       |                             |
| Nombre:            | Anne             |                       |                             |
| Fecha nacimiento:  | 30 / 1 / 1960    |                       |                             |
| Sexo:              | mujer 🔽          |                       | ABDOMEN                     |
| Prefijo:           |                  |                       | ESTUDIOS GASTROINTESTINALES |
| Otros nombres:     |                  |                       | EXTREMIDAD SUPERIOR         |
| Sufijo:            |                  |                       | EXTREMIDAD INFERIOR         |
| Otros ID paciente: |                  |                       | RADIOGRAFIAS                |
| Protección:        | Emergencia:      |                       |                             |
| Estudio            | *                |                       | SERVILE •                   |
| Edad:              | 54 Años          |                       | Grupo de emergencia         |
| Nº de referencia:  | , <u> </u>       |                       |                             |
| Descrip. estudio:  |                  |                       |                             |
| Fecha estudio:     |                  |                       |                             |
| Hora de estudio:   |                  |                       |                             |
| Méd. respons.:     |                  |                       |                             |
| Unid. consultante: |                  |                       |                             |
| Alertas médicas:   |                  |                       |                             |
| Embarazo:          | Desconocido      |                       |                             |
| Comentarios:       |                  |                       |                             |
| Resetear           |                  |                       |                             |
|                    |                  |                       | OK                          |

- ► Haga clic en el campo que se desea modificar.
- Edite los datos de pacientes y exámenes.
   Si trabaja con una pantalla táctil, aparecerá el teclado virtual (si está configurado).
- ► Agregue nuevos tipos de examen (consulte capítulo "Adición de tipos de examen").

### Carpetas contraíbles para Estudio y Examen

Use las flechas para abrir y cerrar las carpetas Estudio y Examen.

| Estudio         |                     |   |   | * |
|-----------------|---------------------|---|---|---|
| Examen          |                     |   |   | * |
| Fecha:          |                     | 1 | 1 |   |
| Hora:           |                     |   | : |   |
| Médico examin.: | <ninguno></ninguno> |   |   | • |
|                 |                     |   |   |   |

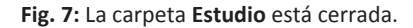

| Estudio            | ۲       |
|--------------------|---------|
| Edad:              | 54 Años |
| Nº de referencia:  |         |
| Descrip. estudio:  |         |
| Fecha estudio:     |         |
| Hora de estudio:   |         |
| Méd. respons.:     |         |
| Unid. consultante: |         |

Fig. 8: La carpeta Estudio está abierta.

### Obtención de datos de pacientes del RIS

### Actualización de la lista de pacientes

#### **AVISO**

La consulta al RIS la hace automáticamente el sistema (en un intervalo de tiempo establecido) o la puede iniciar el usuario cuando sea necesario.

#### En la Lista de pacientes:

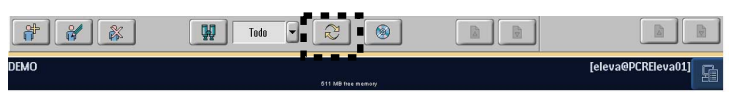

4512 987 48981 B/709 \* AUG 2020

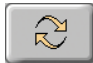

- Inicie la consulta al RIS.
- ⇒ El botón permanece en azul mientras la consulta está en curso.
- ⇒ Durante este tiempo, se agregan datos de pacientes nuevos a la lista.
- ⇒ Los datos y exámenes de pacientes se actualizan si aún no se han iniciado.
- ⇒ Los datos y exámenes de pacientes que ya no son necesarios se eliminan.
- ⇒ Después de la consulta, la lista se vuelve a ordenar.
- ⇒ Tras la consulta, los pacientes con exámenes programados no incluidos en la respuesta del RIS se eliminan y desaparecen de la lista.
- Para detener la consulta si es necesario: vuelva a hacer clic en el botón mientras se muestre en azul.

### Obtención de exámenes individuales desde el RIS

Puede buscar un paciente concreto en el RIS y transferir los datos al sistema.

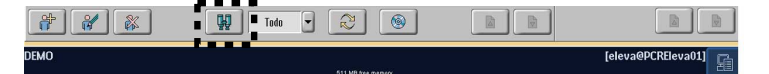

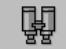

Inicie la función de búsqueda.

 $\Rightarrow$  Aparece lo siguiente:

| Estado de r | Nombre 🛆 | ID | Estación | <br>Consulta | <br>Modalidad |  | Consulta RIS         |      |      | ?     |
|-------------|----------|----|----------|--------------|---------------|--|----------------------|------|------|-------|
|             |          |    |          |              |               |  | RIS                  |      |      | -     |
|             |          |    |          |              |               |  | Paciente             |      |      |       |
|             |          |    |          |              |               |  | Nombre paciente:     |      |      |       |
|             |          |    |          |              |               |  | Número de referenc   |      |      |       |
|             |          |    |          |              |               |  | ID del paciente:     |      |      |       |
|             |          |    |          |              |               |  | ID de procedimiento: |      |      |       |
|             |          |    |          |              |               |  | Fecha del examen:    | Todo |      | •     |
|             |          |    |          |              |               |  | Estación prevista:   |      |      |       |
|             |          |    |          |              |               |  | Modalidad            |      |      |       |
|             |          |    |          |              |               |  | MG                   | XA   | US 🗌 |       |
|             |          |    |          |              |               |  | NM                   | RF   | DX   |       |
|             |          |    |          |              |               |  | PX                   | от   | CR   |       |
|             |          |    |          |              |               |  |                      | _    | _    |       |
|             |          |    |          |              |               |  |                      |      |      |       |
|             |          |    |          |              |               |  |                      |      |      |       |
|             |          |    |          |              |               |  |                      |      |      |       |
|             |          |    |          |              |               |  |                      |      |      |       |
|             |          |    |          |              |               |  |                      |      |      |       |
|             |          |    |          |              |               |  |                      |      |      |       |
|             |          |    |          |              |               |  |                      |      |      |       |
|             |          |    |          |              |               |  |                      |      | C    | errar |

A la derecha puede hacer lo siguiente:

- Introducir uno o más criterios para limitar la búsqueda de forma precisa.
- Introducir caracteres comodín con ".......\*" o "....?.." para limitar la búsqueda.
- Elegir una opción de la lista de modalidades:
  - CR + DX = Radiografía digital
  - OT = Otros
  - US = Ultrasonido
  - MG = Mamografía
  - RF = Radiofluoroscopia
  - XA = Angiografía por rayos X
  - PX + NM = Medicina nuclear

Inicie la consulta al RIS.

### AVISO

 $\gtrsim$ 

Si es necesario, puede detener la consulta: vuelva a hacer clic en el botón mientras se muestre en azul.

 El botón permanece en azul mientras la consulta está en curso. Durante este tiempo, aparecen todos los exámenes que coinciden con los criterios.
 Eiemplo:

| Estado de r | Nombre A        | ID         | Estación | <br>Consulta | 1 | Modalidad |   |        |   | Consulta RIS           |
|-------------|-----------------|------------|----------|--------------|---|-----------|---|--------|---|------------------------|
| âî 🕺        | Freller, Eduard | wlGen19801 | DIRECT07 | RP00770      |   | DX        |   | Examen |   | RIS                    |
| 87          | Freller, Eduard | wlGen19801 | DIRECT07 | RP00865      |   | DX        |   | Examen |   | Paciente               |
|             |                 |            |          |              |   |           |   |        |   | Nombre paciente:       |
|             |                 |            |          |              |   |           |   |        |   | Número de referencia:  |
|             |                 |            |          |              |   |           |   |        |   | ID del paciente:       |
|             |                 |            |          |              |   |           |   |        |   | ID de procedimiento:   |
|             |                 |            |          |              |   |           |   |        |   | Fecha del examen: Todo |
|             |                 |            |          |              |   |           |   |        |   | Estación prevista:     |
|             |                 |            |          |              |   |           |   |        |   | Modalidad              |
|             |                 |            |          |              |   |           |   |        |   | 🗌 XA 📄 PX 📃 US         |
|             |                 |            |          |              |   |           |   |        |   |                        |
|             |                 |            |          |              |   |           |   |        |   |                        |
|             |                 |            |          |              |   |           |   |        |   | MG CR 🗹 DX             |
|             |                 |            |          |              |   |           |   |        |   |                        |
|             |                 |            |          |              |   |           |   |        |   |                        |
|             |                 |            |          |              |   |           |   |        |   |                        |
|             |                 |            |          |              |   |           |   |        |   |                        |
|             |                 |            |          |              |   |           |   |        |   |                        |
|             |                 |            |          |              |   |           |   |        |   |                        |
| 6           |                 |            |          |              | ſ | 2         | 1 |        | 6 | Cerra                  |

⇒ 🕅 El paciente ya está en la lista de pacientes

El paciente aún no está en la lista de pacientes

- Seleccione los pacientes que desee.
- Añada los pacientes a la lista de pacientes.
- Si ha seleccionado un solo paciente, puede añadirlo a la lista de pacientes y abrir automáticamente la sección de examen de ese paciente a la vez.

Para ello, haga clic en el botón Examen que corresponda al paciente en la lista de pacientes.

**Cerrar** Finalice la consulta en el RIS.

# **Obtención de imágenes individuales desde el PACS** (opcional)

La función Buscar le permite recuperar imágenes de un paciente desde el archivo PACS y transferirlas al sistema local.

Philips

<mark>Å</mark>⇒

▷ En **Lista de pacientes** se ha seleccionado un paciente.

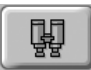

- ► Inicie la función **Buscar**.
- ► En el lado derecho, seleccione su archivo PACS en la lista desplegable.
- ⇒ Se muestran los datos del paciente seleccionado.

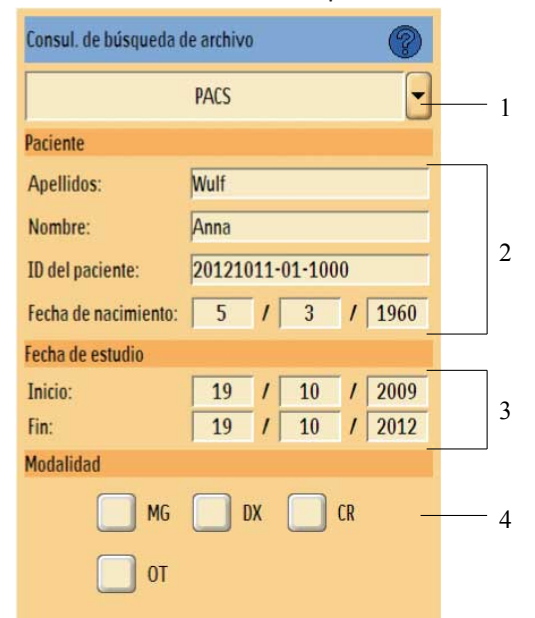

| N.º | Descripción                                                                                                    |
|-----|----------------------------------------------------------------------------------------------------|
| 1   | Archivo seleccionado                                                                                                    |
| 2   | Datos del paciente:<br>Nombre del paciente, ID del paciente y fecha de nacimiento                                                       |
| 3   | Se selecciona automáticamente un intervalo de tiempo de 3 años<br>Puede cambiar el intervalo de tiempo para adaptarlo a sus necesidades |
| 4   | Puede seleccionar una o más modalidades<br>Se muestra la selección de la última consulta                                                |
|     |                                                                                                    |

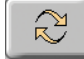

Inicie la consulta.

- ⇒ El botón permanece en azul mientras la consulta está en curso.
- ⇒ Durante este tiempo, aparecen todos los exámenes que coinciden con los criterios.

### AVISO

Para detener la consulta, haga clic de nuevo en el botón mientras se muestre en azul.

Seleccione los exámenes que desea recuperar.

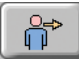

Recupere los exámenes.

| Estado   |                                                |
|----------|------------------------------------------------|
|          | El examen no se ha recuperado todavía.         |
| <b>R</b> | El examen se ha recuperado satisfactoriamente. |
|          | PACS envía imágenes al sistema.                |
|          | Ha fallado la recuperación.                    |

- **Cerrar** Finalice la consulta al PACS.
  - ⇒ En la sección **Vista** encontrará todas las imágenes. Las imágenes recuperadas se marcan con una flecha.

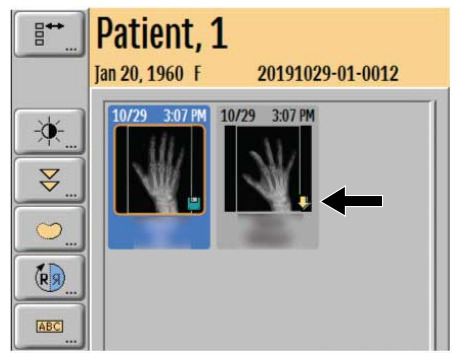

Puede utilizar las siguientes herramientas de procesamiento de imágenes en las imágenes recuperadas:

- Ajuste del brillo y el contraste
- Ajuste de escala
- Mediciones, pero no calibración
- Rotación

Siempre se muestran las anotaciones realizadas anteriormente.

Para algunas imágenes de captura secundaria (SC), puede que no esté disponible la herramienta de medida.

Dependiendo de la configuración de su sistema, también puede buscar en el archivo PACS los exámenes de otros pacientes. En este caso, los campos **Apellidos**, **Nombre** e **ID del paciente** se pueden editar.

Para buscar en el archivo PACS los exámenes de otros pacientes, lleve a cabo una de las siguientes acciones:

• Cambie los datos en la consulta de búsqueda.

• Introduzca caracteres comodín para limitar la búsqueda (por ejemplo, "\*" o "?").

Para reducir el tiempo de consulta, sea lo más preciso posible. Introduzca al menos el ID, el nombre o el apellido del paciente.

### Inicio de un examen

Una vez introducidos todos los datos, puede comenzar el examen introducido inmediatamente o planificar más exámenes.

| Nov 26, | 1978 M GJOJI<br>Hora A | H7EH.1<br>Nombre | Nº de referencia | D          | Q        | Inform. Lista de exan |
|---------|------------------------|------------------|------------------|------------|----------|-----------------------|
| Þ       | 1/12/11                | Dae, John        |                  | GIU8BYFS.1 | Imprimir | Abdomen               |
|         | 1/12/11                | Dae, John        |                  | GIUDQ69Y.1 | Examen   | Colon                 |
|         | 1/24/11                | Hansen, Hanna    |                  | GJBFVHOK.1 |          |                       |
|         | 1/28/11                | Petersen, Anne   |                  | GJHOMEE8.1 | Examen   |                       |
| Θ       | 2/2/11                 | Dae, John        |                  | GJOHFVWC.1 | Examen   |                       |
| - 🕒     | 2/2/11                 | Petersen, Anne   |                  | 6J0JH78H.1 | Examen   |                       |
|         |                        |                  |                  |            |          |                       |

- Seleccione una entrada de la lista de trabajo (paciente) (1).
- Pulse el botón de la tarea "Examen" (2).
- ⇒ Aparece la página de exámenes.

### Asignación de código RIS desconocido

El sistema asigna automáticamente el tipo de examen y los datos de paciente en función de los datos recibidos del RIS. Si no se puede asignar ningún tipo de examen al código RIS que se recibe del RIS, se programa el examen como "código RIS desconocido" y aparece la siguiente ventana:

A

E

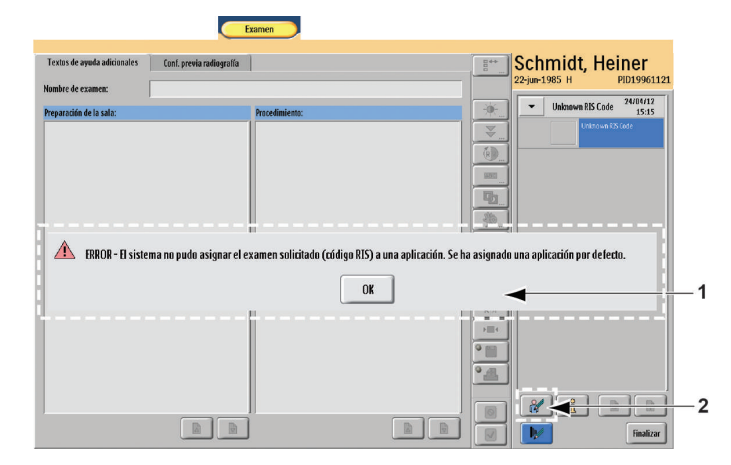

- Pulse el botón OK (1).
- Seleccione "Editar datos" (2).
- ⇒ Aparece Programación de pacientes y exámenes:

| Modificar paciente |                                          |                             |                             |
|--------------------|------------------------------------------|-----------------------------|-----------------------------|
| Paciente           |                                          | Exámenes proyectados        | Exámenes disponibles        |
| <u>ID:</u>         | PID19961121                              | ▼ <estudio></estudio>       | CRÁNEO +                    |
| Apellidos:         | Schmidt                                  | Inknown RIS Code 24/04/12   |                             |
| Nombre:            | Heiner                                   | Cinate with into code 15:15 |                             |
| Fecha nacimiento:  | 22 / 6 / 1985                            |                             | TORAX                       |
| Sexo:              | varón 🗸                                  |                             | Tórax portátil              |
| Prefijo:           |                                          |                             | Tórax 🚽 👘                   |
| Otros nombres:     |                                          |                             | Costillas bilaterales       |
| Sufijo:            |                                          |                             | fostillas                   |
| Otros ID paciente: |                                          |                             | custilus .                  |
| Protección:        | Emergencia:                              |                             | Costillas izq.              |
| A                  |                                          |                             | Costillas der.              |
| Estudio            |                                          |                             | Esternón                    |
| Descrip, estudio:  |                                          |                             | Articulaciones EC           |
| Fecha estudio:     |                                          |                             | Articulaciones EC izq.      |
| Hora de estudio:   |                                          |                             | Articulaciones Ef der       |
| Méd. respons.:     |                                          |                             |                             |
| Unid. consultante: |                                          |                             | ABDOMEN                     |
| Alertas médicas:   |                                          |                             | ESTUDIOS GASTROINTESTINALES |
| Reponer            |                                          |                             |                             |
|                    |                                          |                             | OK                          |
| Cambiar exame      | en: seleccione nuevo tipo de examen. 🛛 < |                             | [clovacDUALCORES]           |

- ► Haga clic en el tipo de examen (1) que desee sustituir.
- Seleccione "Cambiar tipo de examen" (3).
- ⇒ El botón se volverá azul.
- ⇒ Aparecerá el siguiente mensaje (4): "Cambiar examen: seleccione nuevo tipo de examen".
- Seleccione un nuevo tipo de examen (2).
- $\Rightarrow$  Se intercambia el tipo de examen.

| aciente                                                                   |                                                             |                                           |                                |            |                    | Exámer     | ies proyectados     |          | Exámenes disponibl                      | es                             |  |
|---------------------------------------------------------------------------|-------------------------------------------------------------|-------------------------------------------|--------------------------------|------------|--------------------|------------|---------------------|----------|-----------------------------------------|--------------------------------|--|
| <u>D:</u>                                                                 | PID19961121                                                 |                                           |                                |            |                    | •          | <estudio></estudio> |          | CRÁNEO                                  |                                |  |
| pellidos:                                                                 | Schmidt                                                     |                                           |                                |            |                    | <b>_</b> , | Túrax               | 24/04/12 | COLUMNA                                 |                                |  |
| lombre:                                                                   | Heiner                                                      |                                           |                                |            |                    |            | ]                   | 15:15    | TERAN                                   |                                |  |
| echa nacimiento:                                                          | 22                                                          | 1                                         | 6                              | 1          | 1985               |            |                     |          | ТОКАХ                                   |                                |  |
| exo:                                                                      |                                                             |                                           | varón                          |            |                    | •          |                     |          | Tór                                     | ax portátil                    |  |
| refiio:                                                                   | -                                                           |                                           |                                |            |                    |            |                     |          |                                         | Tórax                          |  |
| ttn r<br>TO' P                                                            | Desea asignar (<br>'Requested Pro<br>ermanentemen<br>Tórax? | el código f<br>cedure De<br>ite a la apli | RIS:<br>escription<br>icación: | "; "SPS Do | escription";       |            |                     |          |                                         |                                |  |
| ro p<br>(a)<br>(b)<br>(c)<br>(c)<br>(c)<br>(c)<br>(c)<br>(c)<br>(c)<br>(c | Desea asignar (<br>Requested Pro<br>ermanentemen<br>Tórax?  | el código I<br>cedure De<br>ite a la apli | RIS:<br>escription<br>icación: | ";"SPS D   | escription";       | No         |                     |          | Articula                                | iciones EC der.                |  |
| ro p<br>ro p<br>e:<br>e:<br>e:<br>téd. respons.:<br>Inid. consultante:    | Desea asignar d<br>Requested Pro<br>ermanentemen<br>Tórax?  | el código I<br>cedure De<br>ite a la apli | RIS:<br>escription<br>icación: | "; "SPS D( | escription";<br>Sí | No         |                     |          | Articula                                | xciones EC der.                |  |
| Itin P<br>Res<br>Per<br>Per<br>Per<br>Per<br>Per<br>Per<br>Per<br>Per     | Desea asignar (<br>Requested Pro<br>ermanentemen<br>Tórax?  | el código f<br>cedure De<br>te a la apl   | RIS:<br>escription<br>icación: | ";"SPS D(  | escription";<br>Sí | No         |                     |          | Articula<br>ABDOMEN<br>ESTUDIOS GASTROI | iciones EC der.<br>NTESTINALES |  |

⇒ Dependiendo de la configuración del sistema, es posible que aparezca el siguiente mensaje:

- ⇒ Si confirma con Sí, el tipo de examen se asignará permanentemente a este código RIS para este examen.
- ⇒ Si hace clic en **No**, el tipo de examen solo se asignará a este paciente. El tipo de examen no se asignará permanentemente a este código RIS.

#### **AVISO**

Cuando vuelva a la lista de pacientes, actualice la lista de trabajo para aplicar el código RIS modificado a los exámenes existentes en la lista de trabajo.

### Inicio de un examen predeterminado sin planificación

Si tiene previsto realizar radiografías únicamente con el dispositivo de registro de **Chasis libre**, no es necesario introducir los datos del paciente en el sistema.

|   | Hora    | Nombre         | ID ^          | V* de ref | ٩      | Inform. Lista | de examen   |
|---|---------|----------------|---------------|-----------|--------|---------------|-------------|
| 7 | 7/23/11 | Doe, John      | 20110723-01-1 |           | Examen | ► Mano        | h<br>3:09 F |
| ) | 7/25/11 | Hansen, Hanna  | 20110725-01-0 |           | Examen |               |             |
| ) | 3:09 PM | Peterson, Anne | 20110728-01-0 |           | Examen |               |             |
|   |         |                |               |           |        |               |             |
|   |         |                |               |           |        |               |             |
|   |         |                |               |           |        |               |             |
|   |         |                |               |           |        |               |             |
|   |         |                |               |           |        |               |             |
|   |         |                |               |           |        |               |             |
|   |         |                |               |           |        |               |             |
|   |         |                |               |           |        |               |             |
|   |         |                |               |           |        |               |             |
|   |         |                |               |           |        |               |             |
| * | 8       | 🐺              | Todo          | · 2       |        | ,             |             |
|   |         |                |               |           |        |               |             |

- ▶ Pulse el botón "Método abreviado" (1), examen predeterminado sin selección de paciente.
- ⇒ Se agrega al sistema un pedido para los exámenes predeterminados configurados sin nombre de paciente y se selecciona de forma inmediata.
- Seleccione el programa radiográfico deseado.
- ⇒ El examen puede comenzarse de inmediato.

### AVISO

En ese modo no se pueden realizar radiografías con el detector de pantalla plana digital.

## 9 Realización de exámenes

### **Aspectos generales**

### AVISO

Los aspectos siguientes hacen referencia a la calidad de las imágenes radiográficas en general.

- Para conseguir una calidad de imagen y una dosis de radiación adecuadas, confirme lo siguiente:
  - El detector se ha calibrado correctamente en el intervalo de tiempo recomendado.
  - Se usa el ajuste del programa EPX correcto.
  - Se usa la vista correcta y, por tanto, el procesamiento de imágenes correcto.
  - Se usa la DFP correcta.
  - El campo de visión colimado es lo más pequeño posible para la región anatómica que se va a captar en la imagen.
  - Si es necesario, se usan el filtro y la rejilla correctos.
  - El índice de exposición de referencia El\_T está en el intervalo recomendado.

### AVISO

El procesamiento de imágenes es una parte fundamental del sistema de rayos X digital. Está destinado a optimizar la visualización de la imagen digital en una copia impresa de películas láser o en el monitor de una estación de lectura. Eleva Workspot incluye el software de procesamiento de imágenes UNIQUE2, un procesamiento multifrecuencia que mejora los detalles estructurales a la vez que limita el ruido.

### Sección Examen

La sección Examen incluye todas las pantallas y herramientas necesarias para un examen radiográfico y fluoroscópico.

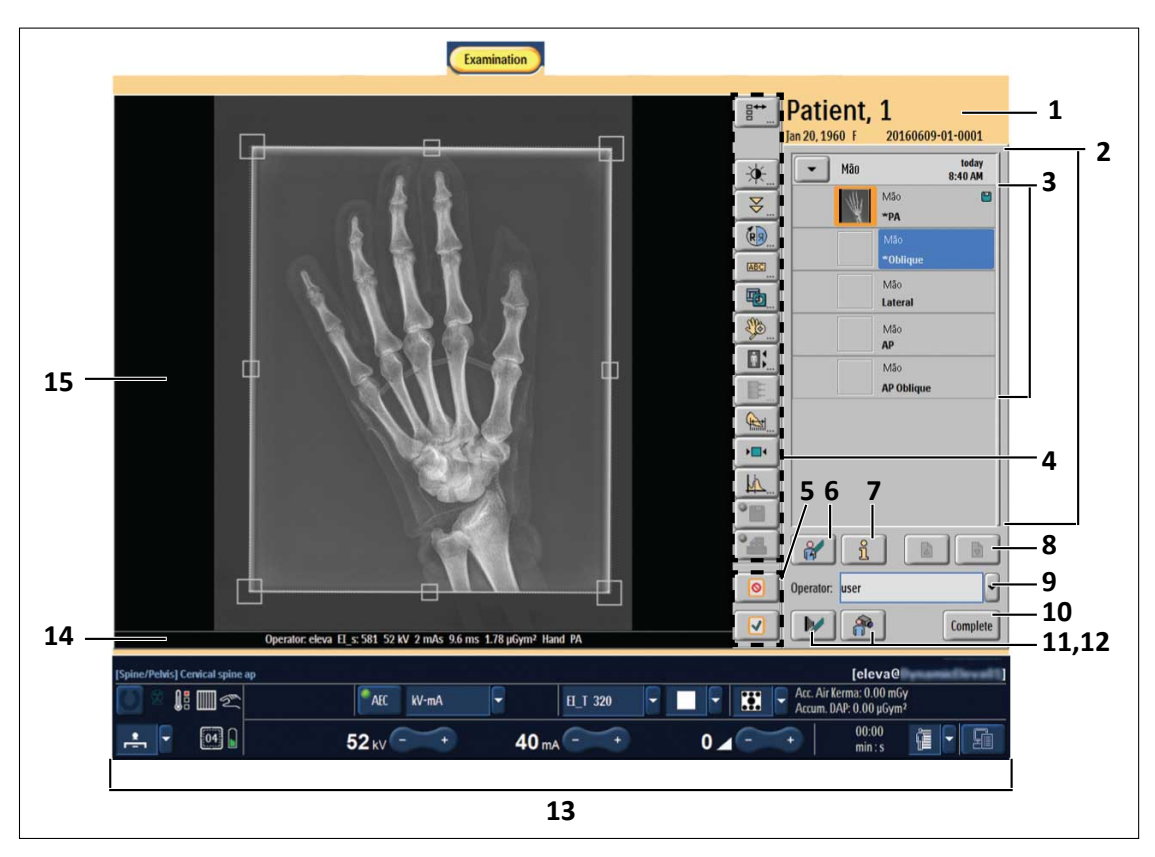

### Descripción general del examen en Eleva Workspot

| N.º | Símbolo | Significado                                                                                                    |
|-----|---------|----------------------------------------------------------------------------------------------------|
| 1   |         | Información acerca del paciente seleccionado.                                                                                                    |
| 2   |         | Visualización de la carpeta de exámenes.                                                                                                    |
| 3   |         | Lista de trabajo de exámenes con una carpeta de exámenes abierta.                                                                                                    |
| 4   |         | Barra de herramientas de procesamiento de imágenes. Para obtener más infor-<br>mación, consulte la sección sobre funciones de las herramientas de procesa-<br>miento de imágenes. |
| 5   |         | Aceptación o rechazo de la imagen seleccionada.                                                                                                    |
| 6   |         | Edición de los datos del paciente.                                                                                                    |

| N.º                | Símbolo | Significa                                                                                                    | do                                       |                                    |                                                |                         |       |                                                                   |                                                                                                   |                                                        |                                                            |  |
|--------------------|---------|----------------------------------------------------------------------------------------------------|------------------------------------------|------------------------------------|------------------------------------------------|-------------------------|-------|-------------------------------------------------------------------|---------------------------------------------------------------------------------------------------|--------------------------------------------------------|------------------------------------------------------------|--|
| 7                  | ĩ       | Visualización de información acerca del tipo de examen o la vista selecciona-<br>dos, por ejemplo, el bloque serie. |                                          |                                    |                                                |                         |       |                                                                   |                                                                                                   |                                                        |                                                            |  |
|                    |         | MPPS                                                                                                    | Examen                                   | RIS                                | Radiograf                                      | ía   I                  | Impre | sión automátic                                                    | a Radi                                                                                            | ografía                                                | Bloque serie                                               |  |
|                    |         | Nombre de e                                                                                                    | xamen:                                   |                                    | Tórax                                          |                         |       |                                                                   |                                                                                                   |                                                        |                                                            |  |
|                    |         | Paciente                                                                                                    |                                          |                                    |                                                |                         |       |                                                                   |                                                                                                   |                                                        |                                                            |  |
|                    |         | Producto de a                                                                                                    | área de dosis                            | acumulad                           | a 3,16                                         | μGy                     | ym²   |                                                                   |                                                                                                   |                                                        |                                                            |  |
|                    |         | Examen                                                                                                    | áron do docio                            | acumulad                           | 2 16                                           |                         | (m)   |                                                                   |                                                                                                   |                                                        |                                                            |  |
|                    |         | Radiografías                                                                                                    | area ue uosis                            | acumulau                           | a <sub>1</sub> 5,10                            | μθγ                     | y111~ |                                                                   |                                                                                                   |                                                        |                                                            |  |
|                    |         | Serie nº                                                                                                    | Hora                                     | Ver                                | N º imas                                       | W                       |       | mΛs                                                               | ms                                                                                                | DDS acum                                               | Filtro agregado                                            |  |
|                    |         | 1                                                                                                    | 14:40                                    | ΔΡ                                 | 1                                              | 12                      | 25    | 0.8                                                               | 12                                                                                                | 1 58                                                   | 1ΔI + 0 1Cu                                                |  |
|                    |         | 2                                                                                                    | 14:42                                    | AP                                 | 1                                              | 12                      | 25    | 0,8                                                               | 1,2                                                                                               | 1,58                                                   | 1AI + 0.1Cu                                                |  |
| 8<br>9<br>10<br>11 |         | Desplaza<br>Cambio<br>Finalizac<br>Visualiza<br>grafía.                                                             | amiento<br>del nom<br>ión del<br>ción de | por la<br>obre d<br>exame<br>texto | a lista de e<br>el operado<br>en.<br>s de ayud | exáme<br>or.<br>a adici | ion   | ales o co                                                         | nfigurad                                                                                          | ción pre                                               | via de radio-                                              |  |
|                    |         | Textos de a                                                                                                    | ıyuda adicior                            | nales                              | Conf. previa r                                 | adiografía              | a     |                                                                   |                                                                                                   |                                                        |                                                            |  |
|                    |         | Nombre de e                                                                                                    | examen:                                  | L                                  | umbar Spine                                    |                         |       |                                                                   |                                                                                                   |                                                        |                                                            |  |
|                    |         | Médico exan                                                                                                    | nin.:                                    | Γ                                  |                                                |                         |       | Alertas médi                                                      | cas:                                                                                              |                                                        |                                                            |  |
|                    |         | Alergia m. contraste:                                                                                               |                                          |                                    |                                                |                         |       | Embarazo:                                                         |                                                                                                   |                                                        | Desconocido                                                |  |
|                    |         | Preparación                                                                                                    | de la sala:                              |                                    |                                                |                         |       | Procedimient                                                      | lo:                                                                                               |                                                        |                                                            |  |
|                    |         |                                                                                                    |                                          |                                    |                                                |                         |       | Obliques (Al<br>Dertebrad<br>SI joint au<br>Apophys<br>apophyseal | P or PA)<br>e from T12 to<br>rea visible.<br>eal joints clos<br>joints furthest<br>Extension Late | lower sacrun<br>est to detecto<br>from detecto<br>eral | ı visible.<br>r on AP oblique and<br>r on PA oblique open. |  |

□ Vertebrae from T12 to lower sacrum visible.

Intervertebral disc space open.
 Spinous processes visible.
 Posterior margins of each vertebral body superimposed.

| N.º | Símbolo | Significado                         |                               |                      |             |
|-----|---------|-------------------------------------|-------------------------------|----------------------|-------------|
|     |         | Textos de ayuda adicionales Con     | l. previa radiografía         |                      |             |
|     |         | Configuración previa de radiografía |                               |                      |             |
|     |         | Filtro agregado:                    | 0 Al 👻                        |                      |             |
|     |         |                                     |                               | Imagen invertida:    | ° 🔊         |
|     |         | Nivel dosis radiografía:            | Reducido                      |                      |             |
|     |         | Dimensionamiento imagen:            | Chasis libre "like"           |                      |             |
|     |         | Técnica radiográfica:               | kV-mA                         | AEC:                 | •           |
|     |         | Mancha focal:                       |                               |                      |             |
|     |         |                                     |                               |                      |             |
|     |         | Ajustes de fluoroscopia             |                               |                      |             |
|     |         | Filtro agregado:                    | 0 Al ~                        | Roadmap:             | <u> </u>    |
|     |         | Modo Fluoroscopia:                  | 🔔 Dosis baja 🔽                | Crear nueva máscara: | <u>_</u>    |
|     |         |                                     |                               |                      |             |
|     |         | Datos de geometría                  |                               |                      |             |
|     |         | Áng, ba                             | sc.: -3 ° Nivel zoom: 43 x 43 | cm 🗸                 |             |
|     |         | Ang. U UPP. 11                      | 4 CM                          |                      |             |
| 12  |         | Visualización de la i               | magen desde la cámara e       | n vivo del paciente  | (opcional). |

| 12 |                                                  |
|----|--------------------------------------------------|
| 13 | Configuración de datos de radiografía.           |
| 14 | Datos de la radiografía y el examen.             |
| 15 | Visualización de la imagen o vista seleccionada. |

#### Imagen de vista previa en Eleva Tube Head

La imagen de vista previa se muestra en Eleva Tube Head durante 30 segundos (configuración predeterminada).

El servicio técnico o los especialistas en la aplicación pueden definir un intervalo de tiempo diferente (de 5 segundos a 1 minuto) o deshabilitar de forma permanente la imagen de vista previa.

Cuando la imagen de vista previa está habilitada, el botón para activarla o desactivarla está disponible. El usuario avanzado o el especialista en la aplicación puede agregar el botón a su barra de herramientas.

Función del botón:

LED verde: la imagen de vista previa aparece en Eleva Tube Head.

| 112 | 100 | -        | - |  |
|-----|-----|----------|---|--|
| 13  | •   | 10       | 2 |  |
|     |     | 1        | - |  |
|     | 12  | <u> </u> |   |  |

LED gris: para el paciente actual, la imagen de vista previa no aparece en Eleva Tube Head.

### **AVISO**

Si desea desactivar la imagen de vista previa, pulse el botón para alternar antes de realizar la radiografía. La imagen de vista previa se desactivará hasta que cambie a otro paciente o pulse de nuevo el botón.

### Descripción general de la adquisición en el visor RF

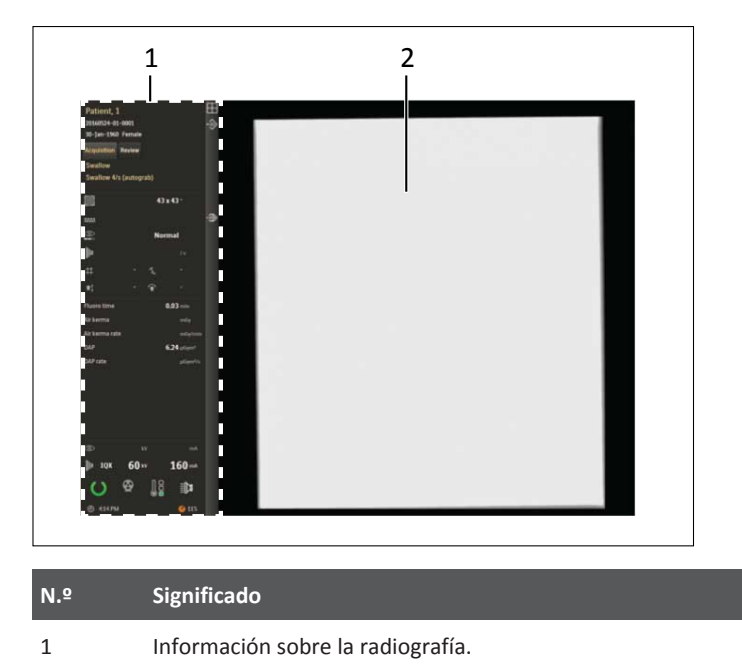

2 Ver imágenes fluoroscópicas en vivo y de seriador en vivo.

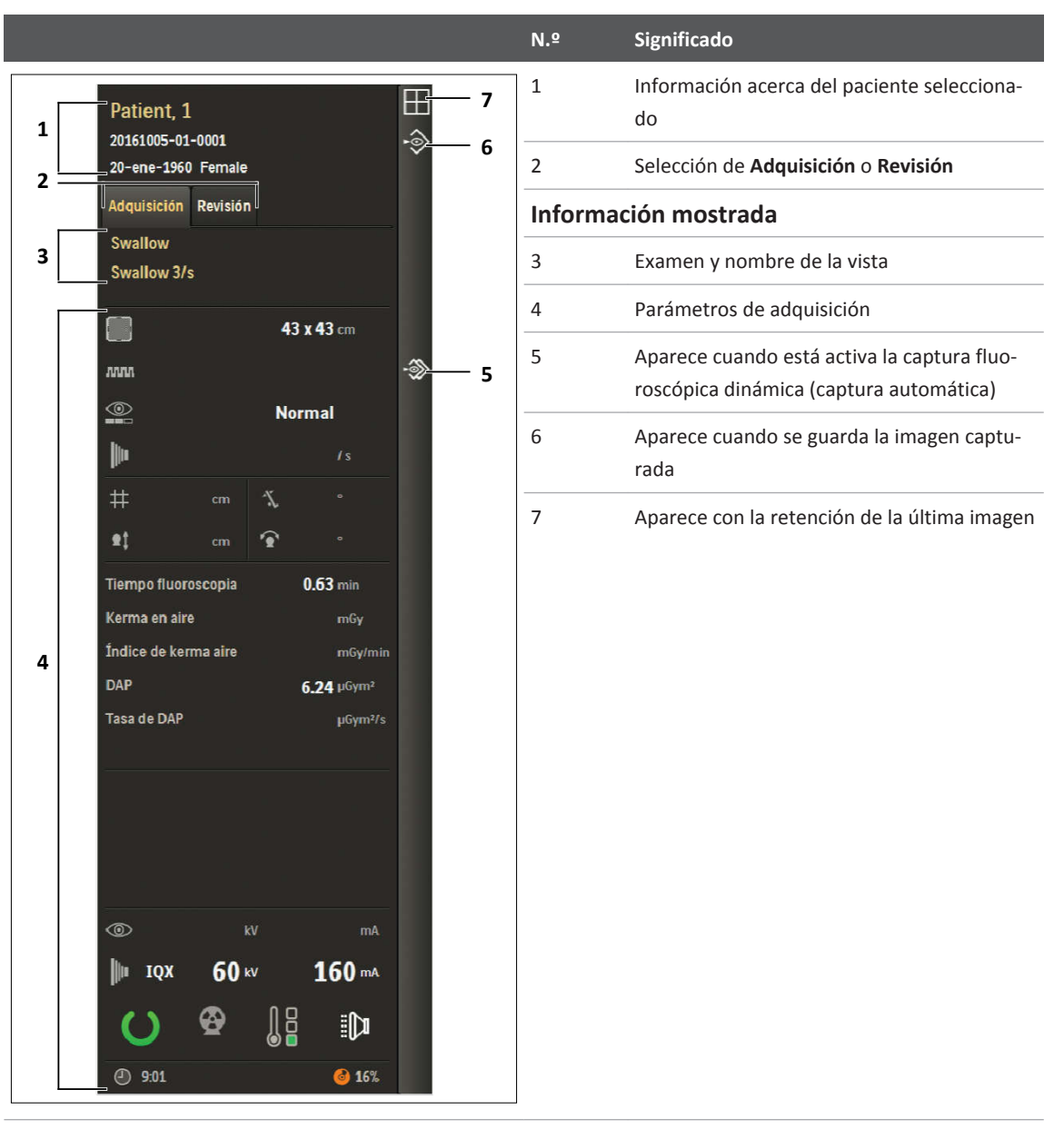

### Información sobre la radiografía en el visor RF

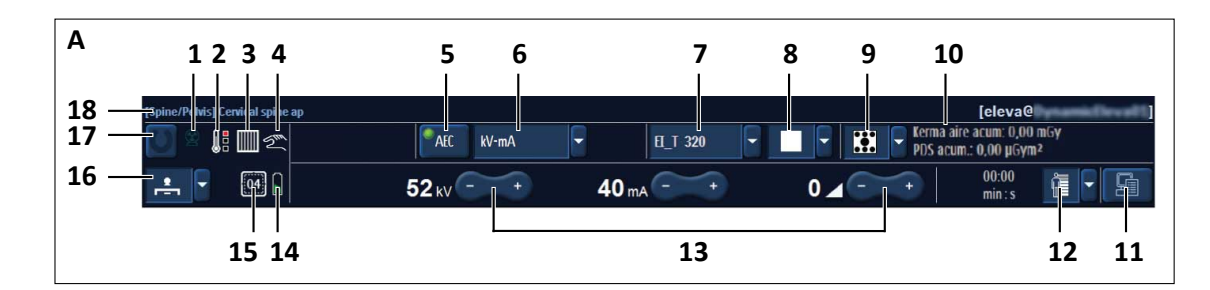

### Área de control del generador

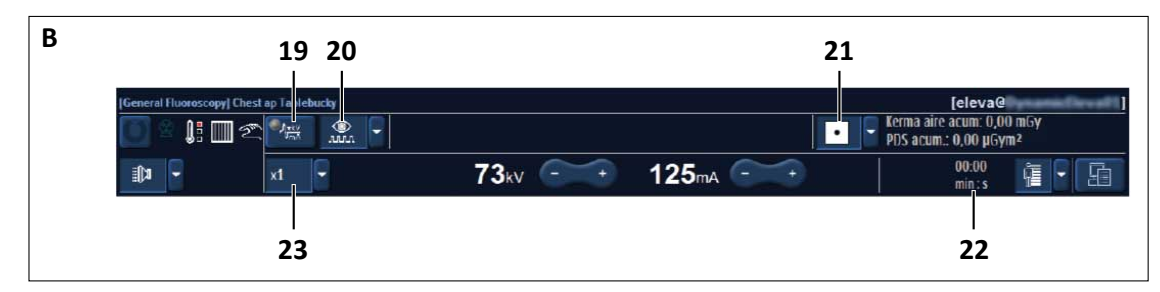

**Fig. 9:** Área de control del generador en el pupitre de mando (ejemplo A: examen radiográfico, ejemplo B: examen fluoroscópico)

| Icono | Explicación          |                                                                                                    |  |  |  |  |
|-------|----------------------|----------------------------------------------------------------------------------------------------|--|--|--|--|
|       | Radiación activada   |                                                                                                    |  |  |  |  |
|       | Temperatura del tubo |                                                                                                    |  |  |  |  |
|       | Color                | Significado                                                                                                    |  |  |  |  |
|       | Verde                | Unidades de calor <5 %                                                                                                    |  |  |  |  |
|       | Amarillo             | Unidades de calor entre el 5 % y el 70 %                                                                                                    |  |  |  |  |
|       | Amarillo + rojo      | Unidades de calor entre el 70 % y el 100 %                                                                                                    |  |  |  |  |
|       | Rojo                 | Unidades de calor 100 %                                                                                                    |  |  |  |  |
|       |                      | El interruptor térmico de seguridad del conjunto del tu-                                                                                                    |  |  |  |  |
|       |                      | bo esta activado: No es posible efectuar ninguna radio-<br>grafía.                                                                                                    |  |  |  |  |
|       | Rejilla insertada    |                                                                                                    |  |  |  |  |
|       | Rejilla no insertada |                                                                                                    |  |  |  |  |
|       |                      | Icono       Explicación         Image: Color       Temperatura del tubo         Image: Color       Verde         Image: Color       Marillo         Image: Color       Verde         Image: Color       Marillo         Image: Color       Rejillo         Image: Color       Rejilla insertada         Image: Color       Rejilla no insertada |  |  |  |  |

| N.º | lcono                                              | Explicación                                                                                                    |
|-----|----------------------------------------------------|----------------------------------------------------------------------------------------------------|
|     |                                                    | Rejilla insertada pero no necesaria<br>Solo se muestra cuando se utiliza el soporte mural del dispositivo de registro<br>o el detector libre.                                                                                                    |
|     |                                                    | Rejilla no insertada pero necesaria<br>Solo se muestra cuando se utiliza el soporte mural del dispositivo de registro<br>o el detector libre.                                                                                                    |
| 4   | 2m                                                 | lcono que aparece cuando se ha cambiado manualmente el programa radio-<br>gráfico.                                                                                                    |
| 5   | AEC                                                | Activar/desactivar el control automático de exposición (AEC)                                                                                                    |
| 6   | kV-mA 🔽                                            | Seleccionar técnica radiográfica: kV-mA, kV-mAs, kV-mAs-ms, kV-mA-ms                                                                                                    |
| 7   | EL_T 320 -                                         | Índice de exposición de referencia EI_T. Para obtener más información, consul-<br>te "Índice de exposición".                                                                                                    |
| 8   |                                                    | Seleccionar el foco: grande, pequeño o Variofocus (opcional)                                                                                                    |
| 9   |                                                    | Mesa: seleccionar campos de medición de AEC en el menú desplegable                                                                                                    |
|     |                                                    | Soporte mural: seleccionar campos de medición y rotación de AEC                                                                                                    |
| 10  | Kerma aire acum: 0,00 mGy<br>PDS acum.: 0,00 µGym² | <ul> <li>Visualización</li> <li>En modo Listo: <ul> <li>Visualización del kerma en aire acumulada (línea superior)</li> <li>Visualización del producto dosis-área acumulado (línea inferior)</li> </ul> </li> <li>Cuando están activados los rayos X: <ul> <li>Visualización del índice real de kerma en aire (línea superior)</li> <li>Visualización del índice real de producto dosis-área (línea inferior)</li> </ul> </li> <li>Si se establece un límite de kerma en aire y el kerma en aire acumulado lo excede, se mostrará lo siguiente: <ul> <li>Aparece un mensaje en el pupitre de mando.</li> </ul> </li> </ul> |
| 11  |                                                    | Pantalla de estado del sistema                                                                                                    |

| N.º | Icono         | Explicación                                                                                                    |
|-----|---------------|----------------------------------------------------------------------------------------------------|
| 12  |               | Selección del tipo de paciente. Puede seleccionar manualmente otro tipo de paciente.                                                        |
| 13  | - +           | Teclas de ajuste para kV, mAs, ms (dependen de la técnica)                                                                                  |
|     | 0 🖌 +         | Tecla de ajuste para la corrección de la radiografía<br>Un punto de exposición = 25 %                                                       |
| 14  |               | Estado de la batería del detector portátil                                                                                                  |
| 15  |               | Designación del último detector compartido en el sistema:                                                                                   |
|     | 04            | Detector grande.<br>En este ejemplo, se muestra un detector grande con el número de identifica-<br>ción "04".                               |
|     | 01            | Detector pequeño.<br>En este ejemplo, se muestra un detector pequeño con el número de identifica-<br>ción "01".                             |
| 16  |               | Botón desplegable con visualización del dispositivo de registro seleccionado.<br>Puede seleccionar los siguientes dispositivos de registro: |
|     |               | Imágenes fluoroscópicas y de seriador                                                                                                    |
|     | <u>•</u>      | Mesa                                                                                                    |
|     | <b>□</b> [ •• | Soporte mural                                                                                                    |

| N.º | Icono                      | Explicación                                                                  |
|-----|----------------------------|------------------------------------------------------------------------------|
|     | <b>1</b>                   | Chasis libre con tubo de rayos X de la mesa                                  |
|     | <b>⊉</b> <sup>2</sup><br>- | Chasis libre con tubo de rayos X de CSM                                      |
|     | <b>*</b>                   | Detector libre con tubo de rayos X de la mesa                                |
|     | <b>.</b> <sup>2</sup>      | Detector libre con tubo de rayos X de CSM                                    |
|     | *                          | Radiación desactivada (no se ha seleccionado ningún dispositivo de registro) |
| 17  | O                          | Preparado para realizar radiografía                                          |
| 18  |                            | Datos de examen actual o indicación al usuario                               |
| 19  |                            | Bloqueo (datos de control de la fluoroscopia bloqueados)                     |
| 20  |                            | Velocidad fluoroscópica                                                      |
| 21  |                            | Seleccionar campos de medición de AEC                                        |
| 22  | 00:00<br>min : s           | Tiempo de fluoroscopia acumulado en el examen actual                         |
| 23  | x1 두                       | Seleccionar las imágenes de exposición                                       |

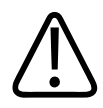

### PRECAUCIÓN

Si no se ha seleccionado ningún dispositivo de registro, se desactiva la radiación.

### AVISO

La mayoría de las funciones se programan en EPX de forma predeterminada y se pueden seleccionar manualmente en función de sus necesidades.

| Estado de la batería del detector en el sistema Eleva | Workspot |
|-------------------------------------------------------|----------|
|-------------------------------------------------------|----------|

| Símbolo  | Color    | Nivel de carga | LED del detector | Estado del sistema                                                                                         |
|----------|----------|----------------|------------------|----------------------------------------------------------------------------------------------------|
|          | Verde    | 80 %-100 %     | Verde            | Es posible efectuar una radiografía.                                                                       |
|          | _        | 60 %-80 %      | _                |                                                                                                    |
|          | _        | 40 %60 %       | _                |                                                                                                    |
|          |          | 20 %-40 %      |                  |                                                                                                    |
|          | Amarillo | 10 %-20 %      | Rojo             | Es posible efectuar una radiografía para aproxima-<br>damente 5 imágenes más/10 min.                       |
| î        | Rojo     | 5 %-10 %       | Rojo             | Si aparece el símbolo de estado listo, se puede reali-<br>zar la radiografía.                              |
|          |          | <5 %           | Rojo parpadeante | No es posible efectuar ninguna radiografía.<br>Aparece un mensaje que indica que la batería está<br>vacía. |
| <b>m</b> | Gris     |                |                  | No hay información de la batería.                                                                          |
|          |          |                |                  | No es posible efectuar ninguna radiografía.                                                                |

### Configuración previa de radiografía

En caso de haber programado un examen fluoroscópico para un paciente, en cuanto vaya a la sección Examen por primera vez, se muestran los siguientes textos de ayuda adicionales.

| vaya a <b>Configura</b>           | ción previa de ra        | diografia.  |                      |   |
|-----------------------------------|--------------------------|-------------|----------------------|---|
| Textos de ayuda adicionales       | Conf. previa radiografía |             |                      |   |
| Configuración previa de radiograf | lía                      |             |                      |   |
| Filtro agregado:                  | 0 Al                     | -           |                      |   |
|                                   |                          |             | Imagen invertida:    | • |
| Nivel dosis radiografía:          | Reducido                 | -           |                      |   |
| Dimensionamiento imagen:          | Chasis libre "like"      | -           |                      |   |
| Técnica radiográfica:             | kv-mA                    | •           | AEC:                 | • |
| Mancha focal:                     |                          | -           |                      |   |
| Ajustes de fluoroscopia           |                          |             |                      |   |
| Filtro agregado:                  | 0 Al                     | -           | Roadmap:             | • |
| Modo Fluoroscopia:                | Dosis baja               | •           | Crear nueva máscara; |   |
| Datos de geometría                |                          |             |                      |   |
| Danos de geomenia                 | áng base : .2 °          | Nivel zoom: | 12 x 42 cm           |   |
| Ang. 0 °                          | DFP: 114 cm              |             |                      |   |

Vava a Configuración provia do radiografía

- Puede cambiar los siguientes datos para adaptarlos a sus necesidades:
  - Configuración previa de radiografía •
  - Ajustes de fluoroscopia •
  - Datos geométricos: nivel de zoom. •

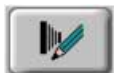

Haga clic para mostrar la configuración previa de radiografía cuando sea necesario.

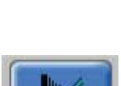

- Realice los cambios deseados.
- Haga clic para volver a la pantalla anterior.

### Parámetros de exposición

En función del dispositivo de registro seleccionado, existen diferentes parámetros de exposición entre los que puede elegir. En el pupitre de mando solo aparecen los parámetros que están disponibles para el dispositivo de registro seleccionado.

Los parámetros radiográficos se pueden cambiar en el área del generador del pupitre de mando.

Aquí se pueden cambiar los ajustes de fluoroscopia:

- en el área del generador del pupitre de mando,
- en la pantalla de configuración previa de radiografía del pupitre de mando,
- en la consola de control.

En la tabla siguiente se muestran los parámetros/funciones que se pueden cambiar para cada dispositivo de registro:

| Parámetro/función                                          | Fluoroscopia | Mesa | Chasis libre | Detector libre | Soporte mural |
|------------------------------------------------------------|--------------|------|--------------|----------------|---------------|
| Control automático de la exposición en-<br>cendido/apagado | X            | Х    |              |                | x             |
| Técnica radiográfica                                       | х            | х    | х            | х              | х             |
| Combinación de campo de medición<br>Amplimat               | Х            | Х    |              |                | Х             |
| Combinación de placa/pantalla                              |              |      | х            |                |               |
| Índice de exposición de referencia<br>(EI_T).              |              | Х    |              | Х              | Х             |
| Foco                                                       | х            | х    | х            | х              | х             |
| Filtro agregado                                            | х            | х    | х            | х              | х             |
| Tipo de paciente                                           | х            | х    | х            | х              | х             |
| Frecuencia de imagen                                       | х            |      |              |                |               |
| Reducción de dosis de imagen                               | х            |      |              |                |               |
| Polaridad de la imagen                                     | х            |      |              |                |               |
| Radiografía en serie                                       | х            |      |              |                |               |
| Modos de fluoroscopia                                      | х            |      |              |                |               |
| Frecuencia de imágenes de fluorosco-<br>pia                | Х            |      |              |                |               |
| Lock-in de fluoroscopia                                    | х            |      |              |                |               |

### Control automático de la exposición (AEC)

|                                              | Control automático<br>de la exposición ACTIVADO | Control automático<br>de la exposición DESACTI-<br>VADO* |
|----------------------------------------------|-------------------------------------------------|----------------------------------------------------------|
| Exposiciones con tiempo mínimo de exposición | kV                                              | kV-mAs                                                   |
| Exposiciones con corriente constante         | kV-mA                                           | kV-mA-ms o                                               |
|                                              |                                                 | kV-mAs-ms                                                |

|                                                   | Control automático<br>de la exposición ACTIVADO | Control automático<br>de la exposición DESACTI-<br>VADO* |
|---------------------------------------------------|-------------------------------------------------|----------------------------------------------------------|
| Exposiciones con tiempo de exposición predefinido | kV-ms                                           | kV-mAs-ms                                                |
| IQX                                               | kV automático                                   | kV-mA-ms o                                               |
|                                                   |                                                 | kV-mAs-ms                                                |

\* La técnica radiográfica seleccionada al cambiar de conexión automática a desconexión automática se define en el sistema.

Esta es la opción predeterminada del sistema y se puede cambiar manualmente en el menú desplegable del área del generador.

### IQX

AEC debe estar activado. Es posible utilizar la técnica IQX solo para radiografías con seriador.

Para lograr una calidad de imagen óptima, la dosis se adapta al grosor del objeto en los primeros milisegundos. Para ello, si es necesario, corrige los parámetros de losrayos X durante el examen.

El servicio de atención al cliente es el encargado de definir los parámetros de IQX.

### Encendido/apagado de AEC

► Haga clic en este botón en Eleva Workspot para activar AEC.

- ⇒ El LED se encenderá en verde. O bien
- AEC

AEC

Toque este botón en la consola de control.

⇒ El botón aparece con un marco amarillo.

#### Selección del campo de medición Amplimat (AEC)

### **AVISO**

La combinación del campo de medición solamente se puede seleccionar cuando se selecciona el dispositivo de registro "Mesa" o "Fluoroscopia".

Asegúrese de que la anatomía cubre los campos de medición seleccionados.

Seleccione el campo de medición deseado.

| Símbolo  | Significado                                 | Uso recomendado                                                                                                    |
|----------|---------------------------------------------|----------------------------------------------------------------------------------------------------|
| •        | Campo de centro pequeño                     | Se utiliza cuando se necesita un campo de medición más<br>pequeño, por ejemplo, las artrografías, el cráneo,<br>el hombro o la cadera.                                                |
|          | Campo de centro grande                      | Se utiliza cuando se necesita un campo de medición cen-<br>tral más grande, por ejemplo, el estómago. Se utiliza pa-<br>ra fluoroscopia estándar y radiografías del seriador.         |
| ••       | Campos de la parte superior                 | Se utiliza cuando se necesitan las dos celdas exteriores,<br>por ejemplo, el pecho o las rodillas bilaterales.                                                                        |
| ••       | Campos de la parte superior<br>y central    | Se utiliza cuando se necesitan las tres celdas, por<br>ejemplo, el abdomen.                                                                                                    |
| •        | Campos verticales centrales                 | Se utilizan cuando se necesita una hendidura vertical,<br>por ejemplo, venografías de una sola pierna o exámenes<br>del esófago.                                                      |
| ••<br>•• | Campos de la parte superior e in-<br>ferior | Se utiliza cuando se necesitan dos hendiduras verticales, por ejemplo, rodillas bilaterales.                                                                                          |
|          | Todos los campos de medición                | Se utiliza cuando se necesita un campo de medición más<br>grande, por ejemplo, el enema opaco o el estómago.<br>Se utiliza para fluoroscopia estándar y radiografías del<br>seriador. |

### Radiografía

**Examen con detector** 

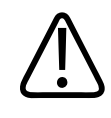

### ADVERTENCIA

Para realizar radiografías en el detector portátil, asegúrese de que está seleccionado el dispositivo de registro del detector libre en el sistema Eleva Workspot.

#### AVISO

Guarde (PACS) o imprima las imágenes cuanto antes para evitar la pérdida de datos.

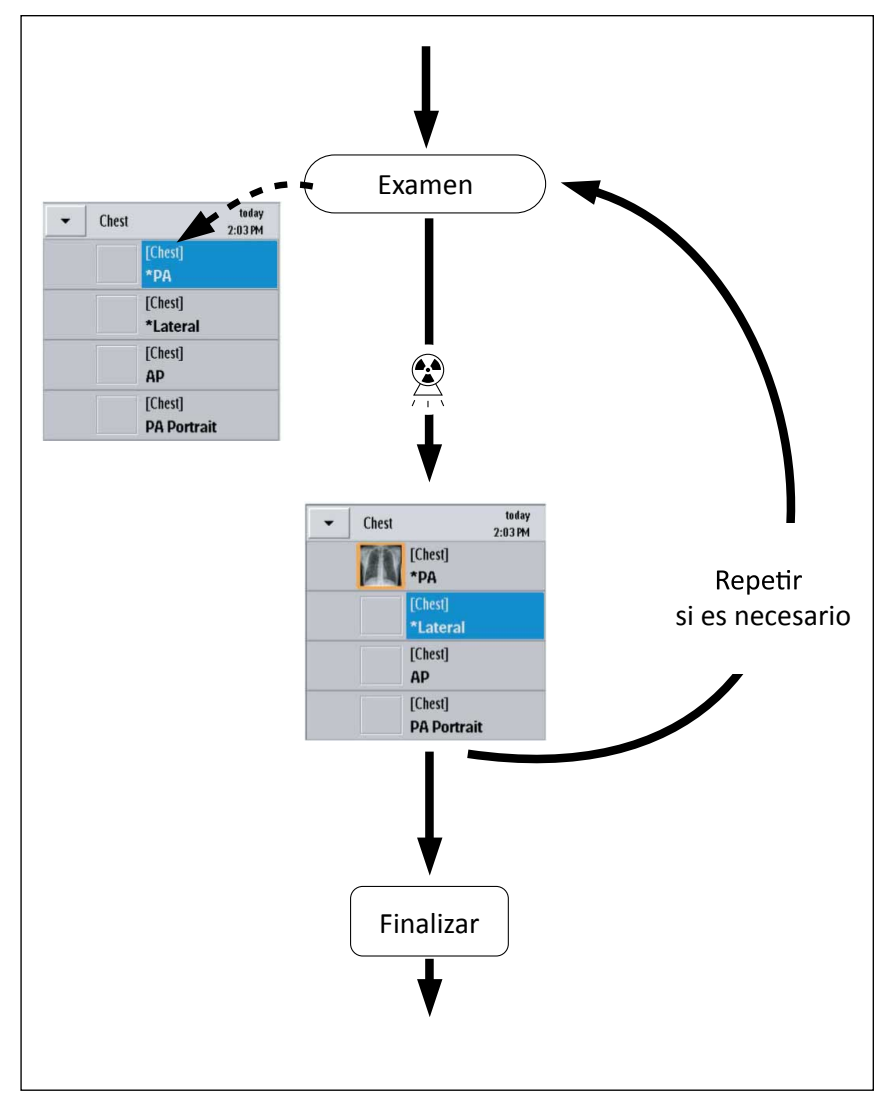

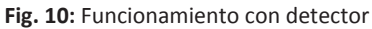

En caso de haber seleccionado un paciente y estar en la sección Examen:

▷ La primera vista del tipo de examen está seleccionada (el fondo se muestra en azul):

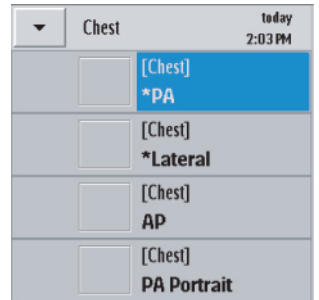

Seleccione un dispositivo de registro apropiado.

#### **AVISO**

Si está utilizando el detector portátil inalámbrico con la unidad de soporte mural Bucky, seleccione el dispositivo de registro del soporte mural. No obstante, asegúrese de seguir todas las instrucciones de seguridad y uso para el detector portátil inalámbrico.

#### AVISO

Cuando realice una radiografía usando la geometría, seleccione el dispositivo de registro de la mesa.

- Cuando utilice el detector portátil inalámbrico, compruebe lo siguiente:
  - La conectividad WiFi
  - Que se haya conectado el detector correcto (número identificador en el área del generador)
  - Estado de la batería del detector portátil inalámbrico (LED verdes del detector)
- Mueva la rejilla hacia dentro y hacia fuera de la trayectoria del haz en la mesa. O bien
- Conecte o retire la rejilla del detector portátil. La dosis se adapta automáticamente.
- Coloque el detector y el conjunto del tubo de rayos X manualmente o automáticamente, dependiendo de su sistema.

Para obtener detalles sobre el modo de mover el conjunto del tubo de rayos X, consulte las Instrucciones de uso del sistema de rayos X.

### AVISO

Asegúrese de que el haz de rayos X central coincide con el centro del detector (ambos en radiografías perpendiculares y oblicuas) en función del examen.

- Coloque al paciente.
- Ajuste el campo de colimación para el paciente.
   Asegúrese de que no haya ninguna parte del campo de colimación situada fuera del área del detector.
- Compruebe que el "indicador de estado listo verde" de la esquina inferior izquierda de la pantalla está encendido. Las radiografías solo se pueden realizar si el detector y la estación de trabajo están listos.

Listo: "indicador de estado" encendido (verde) No listo: "indicador de estado" apagado (gris)

Chest AP

- Cuando CSM esté disponible, asegúrese de seleccionar el interruptor de exposición correcto.
- Realice la radiografía.
- ⇒ La imagen aparece en la pantalla de Eleva Workspot tras un breve momento. El procesamiento de imágenes tiene dos pasos con un intervalo de varios segundos. Tras el segundo paso, en la vista se muestra una imagen totalmente procesada.
- ⇒ La siguiente vista estándar se selecciona automáticamente. (Las vistas estándar aparecen marcadas con \*.)

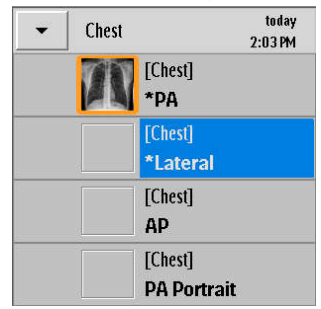

- Para seleccionar otra vista que no sea la siguiente vista estándar, haga clic en la vista deseada.
- ⇒ El fondo de la vista seleccionada se vuelve azul.
- ► Repita estos pasos hasta completar todas las radiografías del paciente necesarias.

#### **AVISO**

Puede ver una imagen y realizar una radiografía de forma simultánea en otra vista.

- Verificar el posprocesamiento de imágenes.
- ► Finalizar el examen.
- ⇒ Si se ha activado la exportación automática o la impresión automática, las imágenes se exportan o imprimen.

### Realización de varias radiografías con la misma vista

El procedimiento es el mismo que para dos o más vistas independientes. La única diferencia es que primero se debe abrir la vista. Se puede volver a asignar una vista ya obtenida o asignada, lo que tiene como resultado la obtención de dos vistas.

- Vuelva a seleccionar la vista.
- Realice la radiografía.
  - La vista se divide en dos partes.

Resultado:

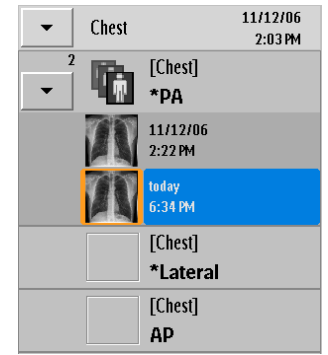

### Movimiento de imágenes entre exámenes

Esta función solo está activa en la sección Examen.

El sistema admite el movimiento de la imagen de una vista a otra si se ha realizado una radiografía para una carpeta de paciente o programación incorrecta y no se ha advertido el error hasta más tarde.

En principio, esta herramienta funciona del mismo modo que las opciones para cortar, copiar y pegar de otros programas de software.

Se aplica lo siguiente:

- El destino podrá estar en el mismo examen, en otro examen o incluso en el examen de otro paciente.
- La imagen original se cortará y almacenará en el destino.
- Por motivos de seguridad, al mover una imagen, todos los cambios del usuario se borrarán de la imagen y se aplicará la configuración de la vista de destino, por ejemplo, rotación, inversión y obturador electrónico. Tenga en cuenta que todas las observaciones automáticas configuradas para esta vista también se eliminarán.

#### Movimiento de una imagen de un examen a otro del mismo paciente

### **Examen** > Seleccione la sección Examen.

Seleccione la imagen que se vaya a mover, la cual aparecerá con un marco naranja.

| <b>m</b><br>5, 1 | ith, Jo<br>958 м | 20080403-01-0    |
|------------------|------------------|------------------|
| •                | Hand             | today<br>4:25 PM |
|                  | [                | Hand]<br>'PA     |
|                  |                  | Hand]<br>Oblique |

 Seleccione el destino, que podrá ser otra vista u otro examen del paciente. Aparecerá resaltado en azul.

| <b>Smith,</b> ]<br>Jan 5, 1958 M | ohn<br>20080403-01-0001 |
|----------------------------------|-------------------------|
| ► Hand                           | today<br>4:25 PM        |
|                                  | [Hand]<br>*PA           |
| 1                                | [Hand]<br>*Oblique      |

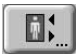

Seleccione "Desplazar imagen".

- Selecc. ► Haga clic aquí.
- Mover ► Haga clic aquí; si se selecciona No en el siguiente mensaje de confirmación, se cancela el procedimiento.
  - Sí ► Confirme el movimiento de la imagen.

| Smith, J<br>Jan 5, 1958 M | ohn<br>20080403-01-0001 |
|---------------------------|-------------------------|
|                           | today<br>4:25 PM        |
|                           | [Hand]<br>*PA           |
|                           | [Hand]<br>*Oblique      |

Cerrar 

Salga de la operación.

### Movimiento de una imagen del examen de un paciente al examen de otro paciente

- **Examen** > Seleccione la sección **Examen**.
  - Seleccione la imagen que se vaya a mover, la cual aparecerá con un marco naranja.

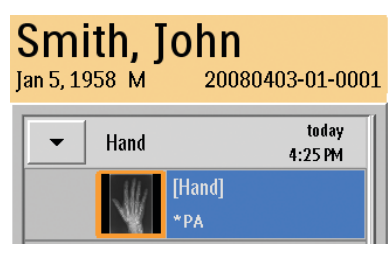

- Seleccione "Desplazar imagen".
- Selecc. ► Haga clic aquí.
- Lista de pacientes 

  Seleccione la sección Lista de pacientes.
  - Seleccione el paciente al que se moverá la imagen.
  - **Examen** > Seleccione la sección **Examen**.

 Seleccione el destino, que podrá ser otra vista u otro examen del paciente. Aparecerá resaltado en azul.

| Miller, Ja<br>Dec 5, 1967 F | 20080514-01-0001 |
|-----------------------------|------------------|
| ← Hand                      | today<br>4:33 PM |
|                             | Hand]<br>PA      |

| 1000  | 1.1 |
|-------|-----|
|       |     |
| I MAR |     |

► Seleccione "Desplazar imagen".

⇒ Aparecerá un mensaje de advertencia.

- ► Pulse **OK** para confirmar.
- Mover ► Haga clic aquí;

si se selecciona **No** en el siguiente mensaje de confirmación, se cancela el procedimiento.

Sí 🕨 Confirme el movimiento de la imagen.

| 1i1    | ler, Ja | ane              |
|--------|---------|------------------|
| c 5, 1 | .967 F  | 20080514-01-0    |
| •      | Hand    | today<br>4:36 PM |
|        | A.      | [Hand]<br>*PA    |

Cerrar > Salga de la operación.

### Comprobación de la calidad de las imágenes en el pupitre de mando

Se han obtenido las radiografías del paciente y se han leído las imágenes del detector. En esta sección se describe cómo comprobar la calidad de las imágenes y cómo puede mejorar dicha calidad.

Una vez leídas las imágenes, aparecen como vistas en miniatura (B). El marco naranja indica que esta es la imagen que se muestra en la vista.

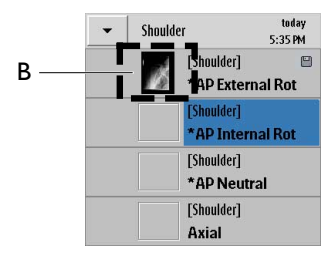

- Compruebe si la imagen cumple sus expectativas. Por ejemplo:
  - ¿Es correcta la colocación?
  - ¿Es correcta la técnica?
Para aumentar la calidad de la imagen, puede usar varias herramientas de procesamiento de imágenes en la sección Examen o en la sección Vista. Por ejemplo:

- ¿Es correcta la vista?
- ¿Es necesario rotar o voltear la imagen?
- ¿Es necesario agregar notas a la imagen?
- ¿Es necesario volver a obturar la imagen?
- Contraste y brillo

Si la calidad de la imagen es apta para el diagnóstico, puede confirmarla:

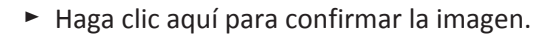

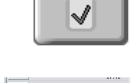

0

⇒ Aparece una pequeña marca verde.

#### **AVISO**

Si activa Exportación automática, no es necesario que confirme cada una de las imágenes. Tan pronto como haga clic en **Finalizar**, se exportarán todas las imágenes radiográficas automáticamente, a menos que se rechacen.

Si la calidad de la imagen no es apta para el diagnóstico y no se puede mejorar, se debe rechazar la imagen:

- Haga clic aquí para rechazar la imagen.
- Repita la exposición.

#### **AVISO**

Envío de imágenes rechazadas al PACS

Puede enviar imágenes rechazadas automáticamente o manualmente al PACS (consulte el capítulo "Motivos de rechazo" en la página 266).

#### Flujo de trabajo con motivo de rechazo activado

Puede indicar un motivo, si está activada esta opción en el sistema. Cómo activar/desactivar el motivo de rechazo se describe en el capítulo "Motivos de rechazo" en la página 266. Al rechazar una imagen, aparece la siguiente pantalla:

| Motivo  | - Seleccione opción - | - |
|---------|-----------------------|---|
| Coment. |                       |   |
|         |                       |   |

► Haga clic en la flecha. Aparecerá un menú desplegable (ejemplo):

| - Seleccione opción -       |  |  |
|-----------------------------|--|--|
| Paciente movido             |  |  |
| Error de posición           |  |  |
| Exposición incorrecta       |  |  |
| Proyección incorrecta       |  |  |
| Artefactos de imagen        |  |  |
| Líneas de rejilla           |  |  |
| Problema técnico            |  |  |
| Pruebas de servicio         |  |  |
| Rechazada por el estudiante |  |  |
|                             |  |  |

- Seleccione el motivo de rechazo.
- ► Introduzca un comentario si se solicita.
- **OK** ► Confirme.

O bien

**Cancelar** ► Cancele.

### Exportación de imágenes, impresión y finalización del examen

El servicio de atención al cliente puede programar las funciones "Exportación automática" e "Impresión automática".. Con la función Exportación automática, las imágenes se envían a un sistema PACS conectado para su almacenamiento.

Compruebe si se han especificado imágenes para la exportación automática.

⇒ Radiografía seleccionada para exportarla automáticamente: aparece el símbolo (A).

|      | [Shoulder]   |     | <b>م</b> |
|------|--------------|-----|----------|
| 8/27 | *AP External | Rot |          |

⇒ O bien

1

⇒ Radiografía no seleccionada para exportarla automáticamente: no aparece ningún símbolo.

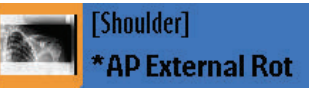

⇒ Para activar la opción de exportación automática:

- Active la función Exportación automática.
  - El LED se enciende en verde.
  - Aparece el símbolo de exportación automática.

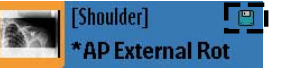

O bien

Para activar la opción de impresión automática:

- Active la función AutoPrint (Impresión automática).
  - El LED se enciende en verde.
  - Aparece el símbolo de impresión automática:

Shoulder] \*AP External Rot @

### AVISO

Si activa Exportación automática, no es necesario que confirme cada una de las imágenes. Tan pronto como haga clic en **Finalizar**, se exportarán todas las imágenes radiográficas automáticamente, a menos que se rechacen.

- Finalizar Finalizar el examen.
  - ⇒ Las imágenes se exportan si se ha activado Exportación automática y se imprimen si se ha activado Impresión automática.
  - ⇒ Aparece la lista de pacientes.
  - ⇒ En la lista de pacientes, el paciente aparece con el símbolo ✓ para indicar que se ha concluido la operación.

### AVISO

La opción de exportación automática se debe activar siempre si no se van a imprimir todas las radiografías en placas para su archivado permanente.

La opción de exportación automática exporta automáticamente las imágenes al PACS. Si la exportación automática no está activada, las imágenes no se exportan automáticamente y puede perder los datos. Si archiva todas las imágenes en placa, no necesita activar la función de exportación automática.

#### **AVISO**

La impresión automática se debe activar siempre que no se archiven todas las imágenes al PACS.

Si la impresión automática no está activada, las imágenes no se imprimen automáticamente y puede perder los datos. Si archiva todas las imágenes en el PACS, no necesita activar la función de impresión automática.

#### **AVISO**

Impresión automática

Puede que algunas partes de la imagen aparezcan cortadas si se cumplen todas estas condiciones:

- La imagen es de mayor tamaño que la película.
- La impresión automática está activa.
- En Sistema/Ajustes/Ajustes impresora/Elementos generales, la opción Comportamiento de escala ilegal está definida como Cortar.

Asegúrese de que está utilizando la impresión automática de acuerdo con sus obligaciones legales en lo que respecta a documentación.

#### AVISO

El sistema elimina automáticamente los exámenes confirmados y sus imágenes asociadas siempre que sea necesario (por ejemplo, si no queda espacio en disco).

El servicio técnico puede instalar sistemas de protección predeterminados, aunque siempre deberá alcanzarse un equilibrio entre la capacidad libre y las imágenes que se deben proteger de la eliminación.

#### Desactivación de la confirmación automática

El sistema puede estar configurado para confirmar automáticamente las radiografías. En este caso, todas las radiografías se confirman automáticamente tras la lectura.

Si desea poder modificar las imágenes antes de almacenarlas o imprimirlas, haga lo siguiente:

Radiografía

Mientras se realiza la lectura, aparece una barra de color azul y tamaño creciente en la parte inferior de la imagen esperada. Durante este periodo, haga clic sobre la imagen.

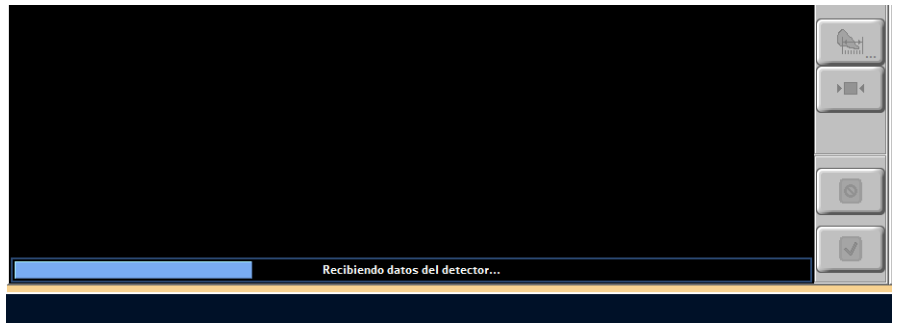

- ⇒ La confirmación automática se desactiva.
- ⇒ Aparecerá el mensaje correspondiente.
- Tras la edición, se puede confirmar la imagen con
- ⇒ La imagen se imprime automáticamente y se exporta del modo habitual.

#### Uso de la impresión automática

La imagen se especifica para la impresión automática con o sin una comprobación del usuario (se puede configurar para cada examen). Puede ver esta opción aquí y, si lo desea, puede detener la tarea de impresión siempre que aún no se haya imprimido. Hay varias opciones de impresión (configurables):

- Impresión automática sin comprobación de usuario Todas las imágenes se imprimen automáticamente.
- Impresión automática sin comprobación de usuario y la función de conflicto de escala establecida en "Preguntar qué hacer"
   Todas las imágenes se imprimen automáticamente si no se detectan conflictos de escala.
   Antes de la impresión, las imágenes con conflicto de escala (por ejemplo, cuando la imagen no se ajusta a la placa) se muestran al usuario.

### Índice de exposición

# ¿Qué son el índice de exposición de referencia (EI\_T), el índice de exposición (EI\_s) y el índice de desviación (DI)?

Con los sistemas radiográficos convencionales, se podía detectar una radiografía incorrecta por la densidad de la placa. Con los sistemas digitales, no hay una conexión directa entre la densidad y la dosis del receptor de imágenes. Por este motivo, el sistema Eleva Workspot incluye un indicador de dosis, que es proporcional a la dosis del receptor de imágenes.

El indicador de dosis proporciona una referencia sobre la dosis relativa del receptor de imágenes de cada radiografía mediante el valor EI\_s (índice de exposición, basado en la señal). Según el estándar IEC 62494, se determina en el área o región de interés (RDI) de la imagen.

Además de El\_s, el sistema proporciona un índice de exposición de referencia (El\_T) y un índice de desviación (DI). El índice de exposición de referencia (El\_T) permite al usuario definir un índice de exposición de referencia para la radiografía planificada. El índice de desviación (DI) cuantifica la desviación entre El\_s y El\_T.

En las secciones **Examen** y **Vista**, los valores El\_s, El\_T y DI aparecen debajo de la imagen junto con los datos de la radiografía y el examen. El índice de desviación se visualiza mediante un indicador de color (verde/amarillo/rojo):

|           |       |                |          |            |                 |         |        | - 7    |   |   | <br> |
|-----------|-------|----------------|----------|------------|-----------------|---------|--------|--------|---|---|------|
| Operador: | eleva | 52 kV 2 mAs 9, | 2 ms 1,2 | 3 µGym² Ma | ano PA EI_s: 31 | 4 EI_T: | 320 DI | : -0,1 |   | i | ۲    |
|           |       |                |          |            |                 |         |        |        |   |   |      |
|           |       |                |          |            |                 |         |        |        |   |   |      |
|           | AFC.  | kV-mAs         |          | 000        | FI T 320        |         |        |        | â |   |      |
|           | -     |                |          | 0.0        |                 |         |        |        |   |   |      |

#### Flujo de trabajo

Antes de la adquisición de la imagen:

 Compruebe el valor EI\_T en el área del generador. Muestra el nivel de dosis predefinido para la radiografía.

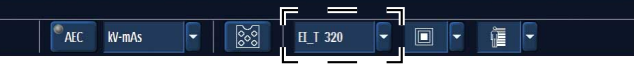

Si es necesario, seleccione un valor EI\_T diferente.

Después de la adquisición de la imagen:

- Compruebe el valor DI debajo de la imagen. Muestra la desviación entre EI\_T y EI\_s.
- ► Si es necesario, compruebe también EI\_s debajo de la imagen.

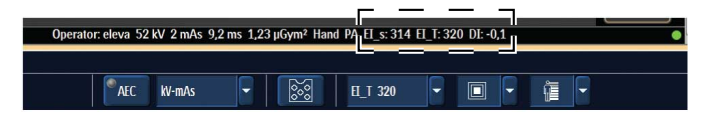

#### Índice de exposición de referencia (EI\_T)

El índice de exposición de referencia (EI\_T) se selecciona antes de la adquisición de la imagen con el fin de determinar qué nivel de dosis es adecuado para la imagen. En el caso de AEC, este valor también controla la dosis de apagado.

| Clase de sensibilidad (S) | Índice de exposición de referencia<br>(EI_T) | Dosis de apagado [μGy] |
|---------------------------|----------------------------------------------|------------------------|
| 800                       | 125                                          | 1,25                   |
| 400                       | 250                                          | 2,5                    |
| 200                       | 500                                          | 5,0                    |

Si se usa una exposición libre, este valor determina el nivel de dosis que se debe utilizar para la imagen.

### Índice de exposición basado en la señal (EI\_s)

Los valores El\_s es proporcional a la dosis del receptor de imágenes. Esto significa que, para dos radiografías similares del mismo órgano con el mismo nivel de radiación, la proporción entre los dos valores de dosis se obtiene directamente de los dos valores El\_s no típicos.

Los valores El\_s se calcula con un software interno (Ranger) que determina el área de interés (RDI, región de interés) de la imagen. Este proceso se activa de manera automática, ya sea tras la radiografía o siempre que se use la herramienta de obturador. Normalmente, es esperable que el índice de éxito de este algoritmo sea >95 %. En caso de que Ranger genere un error, se puede usar la herramienta de ranger sencillo para corregirlo manualmente. Un ejemplo de esto podría ser la presencia de objetos de metal grandes en la imagen.

#### Ejemplo:

Paciente 1: pelvis AP, 77 kV, AEC, EI\_s = 320

Paciente 2: pelvis AP, 77 kV, AEC, EI\_s = 480

**480/320 = 1,5**; la dosis del detector para el paciente 2 es **1,5 veces mayor que** para el paciente 1.

| Área corporal     | Adultos<br>(Pequeño, Normal, Grande, Extra<br>grande) | Pediatría<br>(Recién nacido, Bebé, Niño) |
|-------------------|-------------------------------------------------------|------------------------------------------|
| Extremidades      | 320                                                   | 250                                      |
| Tronco            | 250                                                   | 160                                      |
| Pecho             | 400                                                   | 250                                      |
| Combinación de CR | 400                                                   | 250                                      |

#### Valores típicos de EI\_T y EI\_s

### AVISO

Estos valores corresponden a los ajustes de radiografía predeterminados en la base de datos anatómica en el momento de la entrega del sistema. Si después ha cambiado la configuración de la radiografía en la base de datos anatómica, recibirá otros valores de El\_s no típicos.

### Índice de desviación (DI)

El índice de desviación (DI) cuantifica la magnitud de la desviación entre el índice de exposición (EI\_s) y el índice de exposición de referencia (EI\_T). Esto se calcula con la siguiente fórmula:  $DI = 10 \times log_{10}$  (EI\_s/EI\_T)

El índice de desviación se puede traducir en puntos de exposición.

Ejemplo: EI\_T = 250, EI\_s = 400

 $DI = 10 \times \log_{10} (400/250) = 2,04$ 

En este ejemplo, es necesario reducir mAs dos pasos en la escala R10. (Un paso de la escala R10 se corresponde con un punto de exposición).

El índice de desviación se visualiza mediante un indicador de color situado debajo de la imagen (verde/amarillo/rojo).

Los valores El\_s, El\_T y DI también pueden aparecer para cada imagen en los siguientes casos:

- Cuando la imagen se imprime en un soporte de impresión (solo cuando la plantilla de impresión está configurada para incluir el El\_s).
- Cuando se guarda la imagen en un archivo. Esto solo tiene validez si el archivo puede mostrar los siguientes atributos:
  - Radiografía relativa (0018, 1405)
  - Índice de exposición (0018, 1411)
  - Índice de exposición de referencia (0018, 1412)
  - Índice de desviación (0018, 1413)

#### Codificación de color del índice de desviación (DI)

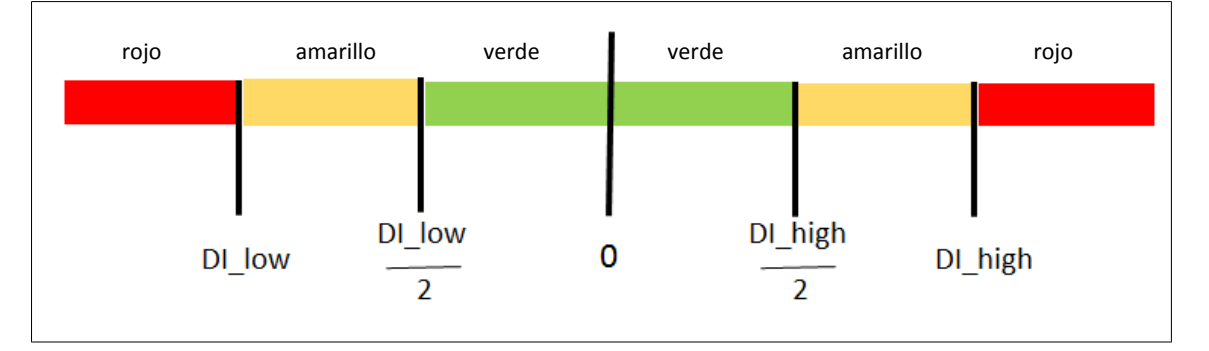

La codificación de color ayuda al usuario a determinar si la exposición del detector ha sido adecuada.

Valores predeterminados:

- DI\_low = -6
- DI\_high=+6

El servicio técnico puede configurar DI\_low y DI\_high según sus necesidades. Se pueden usar los siguientes intervalos:

- De –6 a –3 para DI\_low
- De +3 a +6 para Dl\_high

### AVISO

Índice de exposición y producto dosis-área

El sistema muestra el valor EI\_s debajo de la imagen y el producto dosis-área (PDA) de la exploración en el área del generador. No existe correlación directa entre el valor EI\_s (índice de exposición= dosis de entrada del detector) y el PDA (producto dosis-área= dosis de entrada del paciente × área).

### Qué se debe hacer si el valor EI\_s no está en el intervalo esperado

Los valores EI\_s dependen principalmente de la calidad del valor ranger detectado y de la dosis aplicada.

Si un valor El\_s no se encuentra en el intervalo esperado, compruebe las siguientes condiciones:

- ¿Está correctamente obturada la región de interés?
- ¿Aparece la "nieve verde" que define el valor ranger en la región de interés? Compruébelo con la herramienta de ranger sencillo.
- ¿Hay un implante en el campo de medición? Esto da como resultado valores El\_s no típicos. Cambie la región de interés con la herramienta de ranger.
- ¿Se utilizó AEC para la radiografía? Los exámenes sin AEC tienen una variación media superior de los valores EI\_s no típicos.

Si aparecen con frecuencia valores EI\_s inesperados en AEC (a pesar de que la posición del paciente sea correcta y si las medidas anteriores no ayudan), pregunte al servicio técnico si el ajuste de las cámaras AEC es correcto.

### Escala de la imagen

### Planos de referencia

Para calcular el factor de ampliación se pueden configurar dos planos de referencia:

- El "plano de mesa" se utiliza para radiografías que se realizan de forma convencional con un chasis o un detector en la exposición del tablero.
- El "plano de detector" se utiliza para radiografías que se realizan de forma convencional con un detector en la mesa.

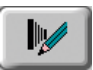

- ► En la sección Examen, pulsar este botón para mostrar los ajustes previos de exposición.
- En "Dimensionamiento de imagen" puede alternar entre "Chasis libre like" ("Plano de mesa") y "Equivalente a Bucky" ("Plano de detector").

### Escala de la imagen con geometría

### Referencia de chasis libre

Con la mesa, la ampliación para "Chasis libre" se define como el 100 % del objeto expuesto.

#### AVISO

Esto solo sucede con los objetos planos que descansan directamente en el tablero de la mesa.

El tamaño de píxeles real está relacionado con el tablero de la mesa:  $pixelsize_{eff} = pixelsize_{det} \cdot \frac{SID - TID_{combi}}{SID}$ 

(SID = distancia de fuente a placa [DFP], DPM = distancia de placa a mesa [DPM])

El tamaño de píxeles real se almacena en la cabecera DICOM de cada imagen. Es la referencia para todos los sistemas conectados y se utiliza para la calibración de las mediciones de distancia y para el tamaño de la imagen impresa en la película.

El tamaño de píxeles del detector Trixell Pixium está definido como tamaño de píxeles $_{eff}$  = 148  $\mu$ m.

La distancia "DPM" entre el "plano de mesa" y el "plano de detector" es de 110 mm (4,3 pulg.).

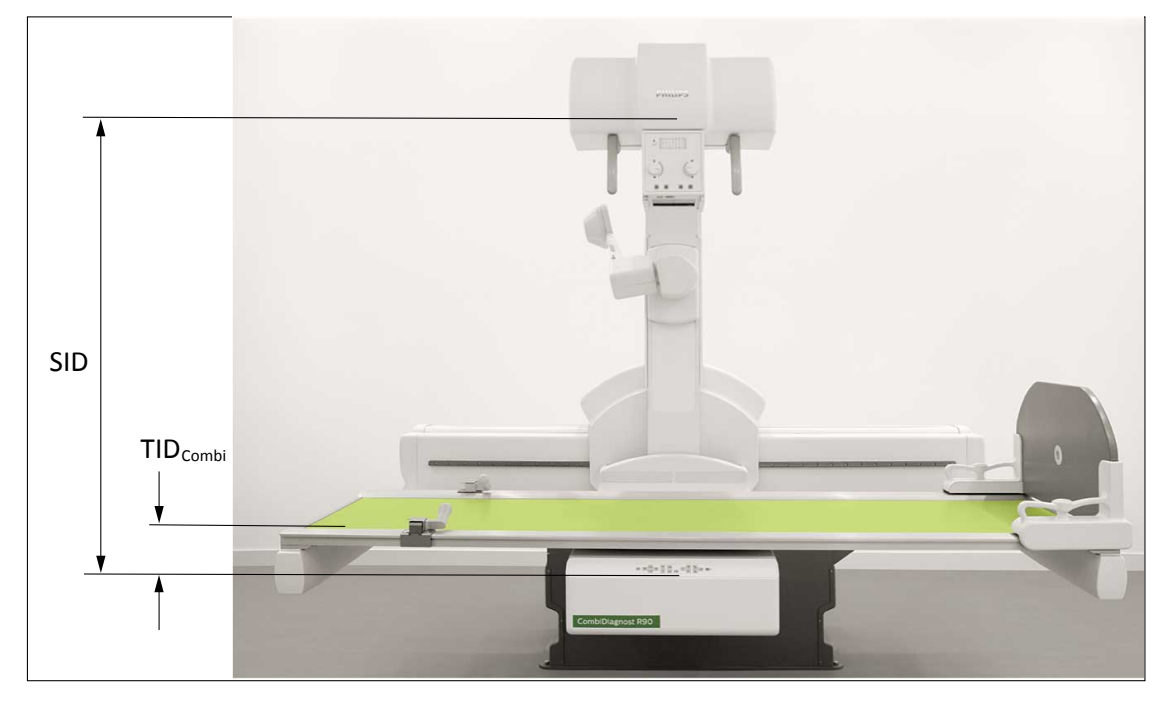

### Referencia equivalente a Bucky

Para obtener una ampliación comparable con las imágenes de un sistema basado en placas o un sistema con DigitalDiagnost TH2<sup>1</sup>, la escala de magnificación en "Equivalente a Bucky" es:

 $scale = 100\% \cdot \frac{SID - TID_{Combi} + TID_{TH2}}{SID - TID_{Combi}}$ 

(SID = distancia de fuente a placa [DFP], DPM = distancia de placa a mesa [DPM])

En la práctica, esto significa que el factor de ampliación siempre está relacionado con el mismo plano, es decir, el plano de la unidad Bucky, como en un sistema Bucky clásico. El tamaño de píxeles real está relacionado con el mismo plano de referencia.

 $pixelsize_{eff} = pixelsize_{det} \cdot \frac{SID - TID_{Combi} + TID_{TH2}}{SID}$ 

En esta relación, la DPM<sub>TH2</sub> está establecida en un valor fijo de 65 mm (2,6 pulg.). La DPM<sub>Combi</sub> está establecida en un valor fijo de 110 mm (4,3 pulg.).

<sup>1</sup> El tamaño de los objetos de imágenes de los sistemas DigitalDiagnost TH2 es el 106 % del objeto real.

### Escala de la imagen con soporte mural y suspensión de techo

### Referencia de chasis libre

La ampliación para "Chasis libre" se define como 100 %.

El tamaño de píxeles real se calcula según la fórmula:

 $pixelsize_{eff} = pixelsize_{det} \cdot \frac{SID - TID_{VS}}{SID}$ 

(SID = distancia de fuente a placa [DFP], DPM = distancia de placa a mesa [DPM])

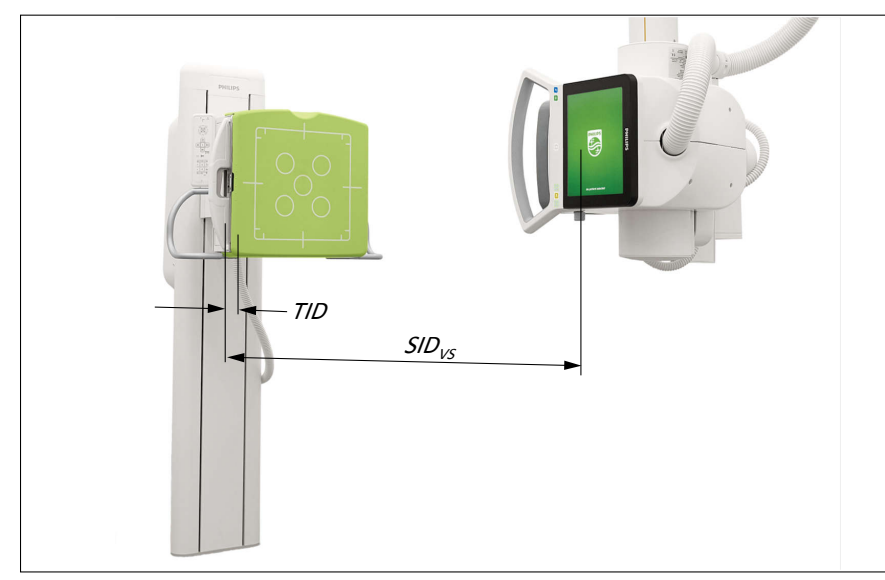

### Referencia equivalente a Bucky

Para obtener una ampliación comparable con las imágenes de un sistema basado en placas o un sistema con DigitalDiagnost TH2<sup>1</sup>, la escala de magnificación en "Equivalente a Bucky" es:

 $scale = 100\% \cdot \frac{SID - TID_{VS} + TID_{TH2}}{SID - TID_{VS}}$ 

(SID = distancia de fuente a placa [DFP], DPM = distancia de placa a mesa [DPM])

En esta relación,  $DPM_{TH_2}$  está establecido en un valor fijo de 65 mm (2,6 pulg.). La  $DPM_{vs}$  está establecida en un valor fijo de 45 mm (1,8 pulg.).

El tamaño de píxeles real se calcula según la fórmula:  $pixelsize_{eff} = pixelsize_{det} \cdot \frac{SID - TID_{VS} + TID_{TH2}}{SID}$ 

<sup>1</sup> El tamaño de los objetos de imágenes de los sistemas DigitalDiagnost TH2 es el 106 % del objeto real.

### Combinación (opcional)

### ¿En qué consiste el pegado?

La combinación de imágenes de rayos X es interesante en caso de patrones de enfermedad como la escoliosis o asimetrías en la estructura de los huesos de la pierna. En esas circunstancias, es necesario medir la totalidad de la pierna o la columna.

El sistema puede admitir la unión automática y manual de varias imágenes para generar una imagen de mayor tamaño (por ejemplo, para exámenes de toda la pierna o la columna vertebral).

La opción de combinación solo está disponible para imágenes radiográficas.

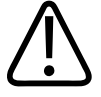

#### ADVERTENCIA

Compare siempre los resultados de la imagen combinada compuesta con las imágenes independientes. La combinación automática no garantiza un índice de éxito del 100 %. La combinación automática correcta depende de varios requisitos previos. En ciertos casos son necesarias las intervenciones manuales. Por tanto, compruebe cada imagen con cuidado.

La combinación se puede realizar en el soporte mural. La combinación de imágenes de seriador puede realizarse en la mesa, consulte el capítulo "Combinación en paralelo".

### Flujo de trabajo de combinación

### General

Se obtienen de forma consecutiva dos o tres imágenes de una región anatómica.

Se debe utilizar la regla larga de combinación suministrada para cubrir las áreas superpuestas y obtener así un resultado correcto del algoritmo de combinación automática.

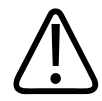

### PRECAUCIÓN

Utilice solo la regla de combinación de Philips para procedimientos de combinación. Se puede pedir en el catálogo. Si se utilizan otras reglas de combinación, puede aumentar el índice de fallos de la combinación automática. En tal caso, puede ser necesaria la corrección manual.

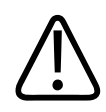

### ADVERTENCIA

No utilice las operaciones de combinación hasta que no haya leído y entendido las instrucciones y los mensajes de seguridad contenidos en esta sección.

### Notas sobre la combinación de exposiciones con detector SkyPlate

### AVISO

- Solo se puede utilizar el detector portátil grande, no el pequeño, para combinar exposiciones.
- Para combinar exposiciones, el detector portátil debe insertarse en la bandeja del Bucky.
- Se pueden realizar series de combinaciones con el detector portátil en formato vertical u horizontal, dependiendo de la cobertura lateral y longitudinal requerida.
- Algunas series de combinaciones requieren tres exposiciones, algunas requieren solo dos. Esto depende del área cubierta y también de si el detector portátil se utiliza en formato vertical u horizontal.
- El tiempo de exposición es:
  - habitualmente 12 s para las exposiciones de columna (dos exposiciones)
  - habitualmente 20 s para las exposiciones de pierna (tres exposiciones)
- Como con cualquier exposición en el detector portátil, debe asegurarse de que el indicador de la parte superior de la imagen esté orientado hacia la cabeza del paciente.

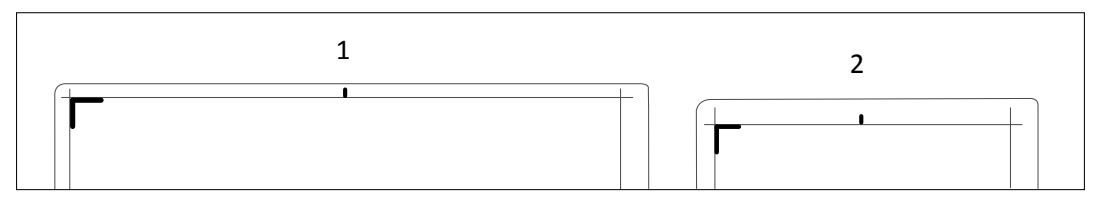

### Preparación en el sistema Eleva Workspot

- ► Seleccione el paciente e inicie el examen.
- Seleccione la vista combinada deseada.

⇒ La colimación se abre con los valores predeterminados de la vista. Ejemplo:

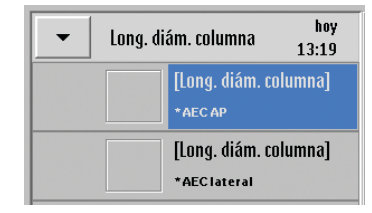

⇒ Eleva Workspot ya está listo.

#### **AVISO**

La cobertura máxima es de 120 cm (47 pulg.) en el plano del detector para una DFP de 260 cm (102 pulg.).

Si no se selecciona ninguna vista combinada, la colimación se limita a 43 cm × 43 cm (17 pulg. × 17 pulg.).

### Adquisiciones del soporte mural

- Asegúrese de que el detector está a 0°.
- Inserte la rejilla correcta (f<sub>0</sub>= 180 cm) o retírela en función de la aplicación que se ha llevado a cabo y el paciente.
- Coloque el soporte del paciente en los retenes metálicos.

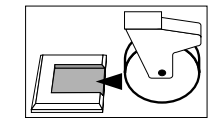

- Bloquee las ruedas delanteras.
- Mueva la suspensión de techo hacia la DFP programada para la combinación (el conjunto del tubo debe estar a 90°).

#### **AVISO**

Asegúrese de que el soporte del paciente no se vuelque cuando el paciente suba o baje del mismo.

Coloque al paciente sobre el soporte del paciente.
 Para examinar las piernas, coloque al paciente de pie en el peldaño.
 Para examinar la columna, coloque al paciente de pie en el peldaño o pliegue el peldaño y coloque al paciente en el suelo o sentado en un taburete.

### AVISO

Asegúrese de que el paciente cubra totalmente los campos de medición, especialmente en la vista lateral. Si los campos de medición no se cubren en toda la adquisición, la exposición será insuficiente. Si no se pueden cubrir los campos de medición, por ejemplo, debido al grado de escoliosis del paciente, no utilice el modo AEC. Cambie a una técnica manual.

- ► Ajuste las asas y correas al paciente para asegurar al paciente (si se necesitan correas).
- Ajuste la altura del conjunto del tubo para que el campo luminoso cubra toda la región de interés (de la C1 al sacro para la columna o del ilion a la articulación del tobillo para las piernas).

► Si es necesario, realice una colimación en los ejes x e y.

### AVISO

Cuando cambia la altura del conjunto del tubo, disminuye automáticamente la colimación en los ejes si la altura del tubo disminuye demasiado. El sistema sigue mostrando una luz verde indicadora.

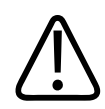

### ADVERTENCIA

Asegúrese de que el colimador no esté girado. De lo contrario, la combinación automática puede fallar y la manual puede no ser posible.

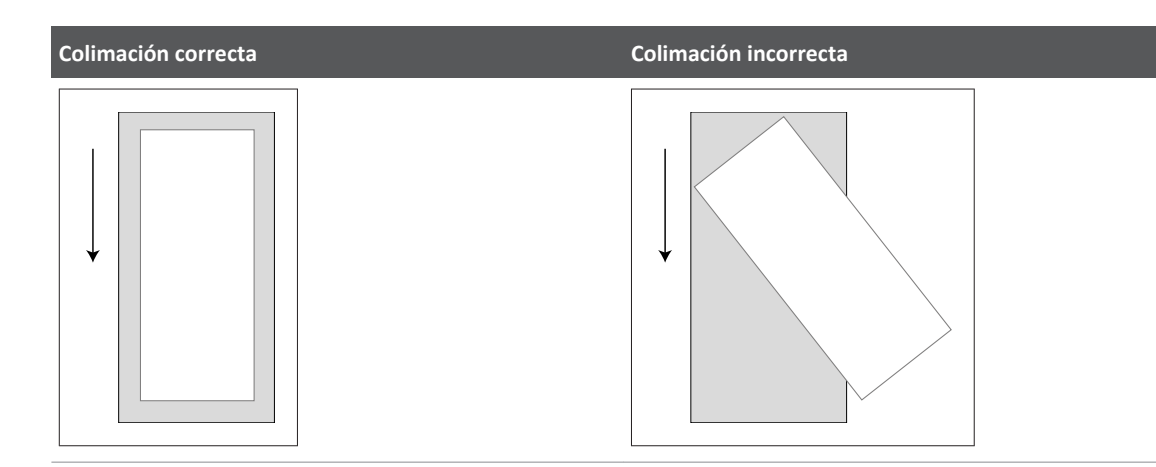

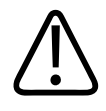

### PRECAUCIÓN

Utilice siempre el menor nivel de colimación de rayos X posible para evitar que el detector quede expuesto a un exceso de radiación directa. De lo contrario, pueden aparecer las denominadas "imágenes fantasma".

 Ajuste la regla de combinación para que quede situada a 1 cm como mínimo del área colimada. Los números de la regla deben estar orientados hacia dentro. Esto se aplica a los exámenes AP y PA.

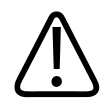

### **ADVERTENCIA**

- La regla de combinación debe estar totalmente en el interior del área colimada. De lo contrario, puede aumentar el índice de fallos de la combinación automática.
- Los objetos que absorben rayos X (por ejemplo, protectores o implantes) no deben cubrir la regla de combinación. De lo contrario, puede aumentar el índice de fallos de la combinación automática.
- Asegúrese de que los números de la regla de combinación miran hacia dentro:
  - Para los exámenes AP de la columna, coloque la regla de combinación a la izquierda del paciente.

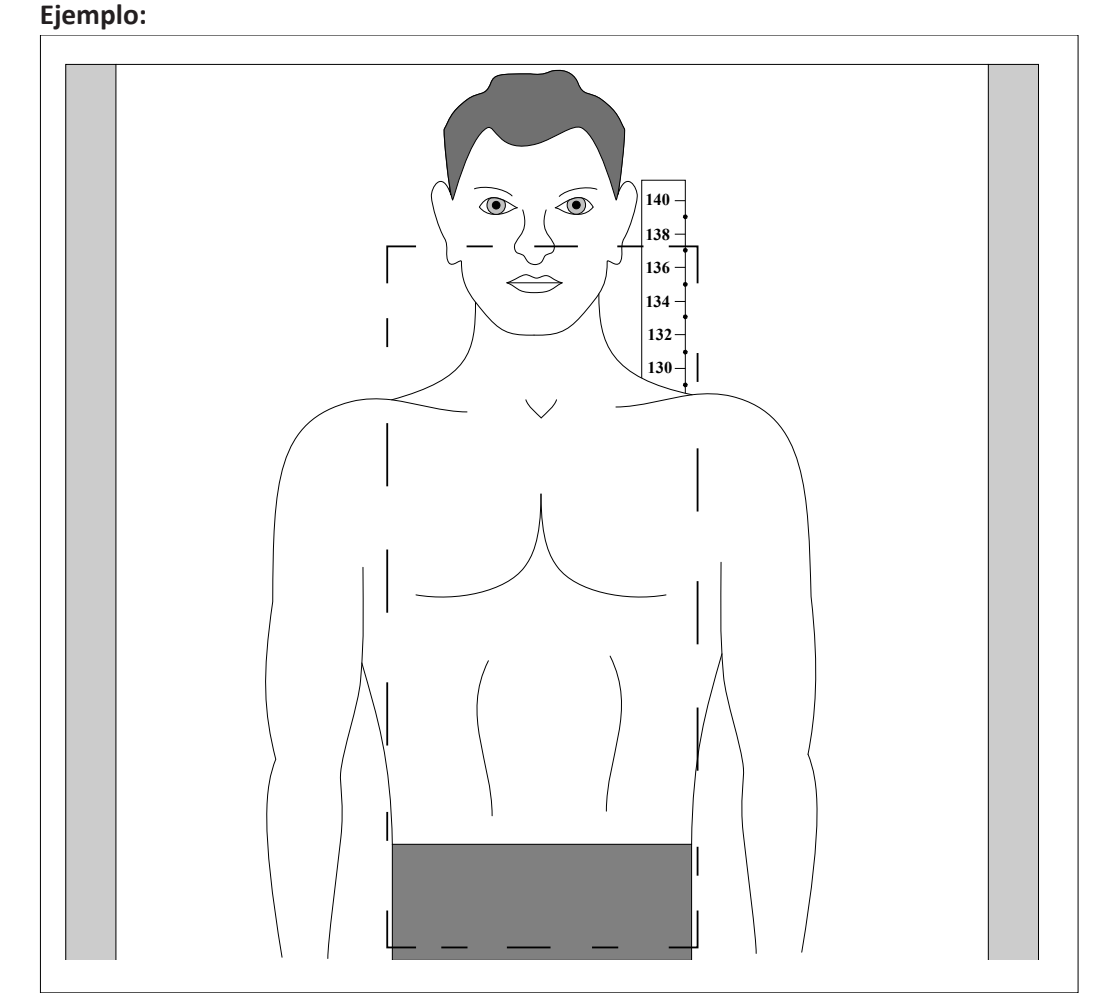

- Para los exámenes PA de la columna, coloque la regla de combinación a la derecha del paciente.
- Para los exámenes de columna lateral izquierda, coloque la regla de combinación en posición anterior con respecto al paciente.
- Para los exámenes de una pierna, coloque la regla de combinación a la izquierda del paciente.

• Para los exámenes de ambas piernas, coloque la regla de combinación entre las piernas.

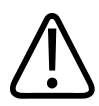

### ADVERTENCIA

Riesgo de uso incorrecto

• No utilice la regla de combinación para la calibración. La regla de combinación y la anatomía no están en el mismo plano. Por tanto, tienen factores de ampliación diferentes en el detector. Esto significa que no se pueden medir los valores absolutos. Los valores solo están adaptados a la orientación. Para calcular el factor de ampliación, consulte el capítulo "Escala de la imagen".

Calibre cada imagen (incluida la imagen compuesta) utilizando un objeto de calibración en el plano de interés. Tras la calibración, todas las mediciones se relacionan con las dimensiones definidas con esta calibración.

#### **AVISO**

- Las adquisiciones de rayos X se realizan desde la cabeza en dirección a los pies.
- Dependiendo de la colimación, se realizarán de 1 a 3 radiografías en función de la cobertura del campo de visión. El número de imágenes se muestra en la pantalla del tubo.

### Secuencia de prueba

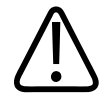

### PRECAUCIÓN

Evite la radiación innecesaria

Realice una secuencia de prueba (sin radiación) para asegurarse de que no hay ningún obstáculo que bloquee los movimientos del sistema de rayos X. Si no lo hace, es posible que la radiografía se interrumpa y tenga que repetirla.

- ► Durante la secuencia de prueba, compruebe lo siguiente:
  - La colimación es precisa y el campo luminoso es paralelo a los movimientos del detector.
  - Ningún obstáculo bloquea los movimientos del sistema de rayos X.
  - La regla de combinación se ha colocado de forma precisa:
    - La regla de combinación debe estar situada a 1 cm como mínimo del área colimada.
    - Los números de la regla de combinación deben estar orientados hacia dentro.

► Pulse el botón siguiente en la pantalla de Eleva Tube Head:

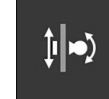

- ⇒ El sistema realizará la secuencia de prueba.
- ⇒ Después de la secuencia de prueba, el conjunto del tubo y el detector vuelven a la posición inicial de la serie de combinaciones.

### AVISO

Al pulsar cualquier botón del conjunto del tubo durante la secuencia de prueba, esta se anula. Debe devolver manualmente el conjunto del tubo a la posición de 0° o 90°.

### **Exposición**

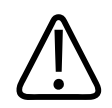

### PRECAUCIÓN

Evite la radiación innecesaria

Realice una secuencia de prueba (sin radiación) para asegurarse de que no hay ningún obstáculo que bloquee los movimientos del sistema de rayos X. Si no lo hace, es posible que la radiografía se interrumpa y tenga que repetirla.

- Realice una secuencia de prueba (consulte la sección anterior).
- Compruebe y, si es necesario, modifique la configuración del generador.

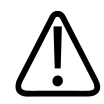

### ADVERTENCIA

El paciente debe permanecer inmóvil durante toda la radiografía. El tiempo de exposición es:

- Normalmente, 9 s para las exposiciones de columna (dos exposiciones)
- Normalmente, 14 s para las exposiciones de pierna (tres exposiciones)

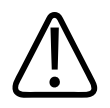

### PRECAUCIÓN

Evite la radiación innecesaria

Al soltar el botón de radiografía se cancela el proceso por completo. Solo se podrán combinar las imágenes tomadas hasta ese momento. La vista no se puede detener ni reanudar. Por tanto, mantenga pulsado el botón de exposición hasta que finalice la radiografía. El icono de radiografía desaparece y se produce una señal acústica.

 Mantenga pulsado el botón de radiografía durante toda la serie de combinaciones (2 o 3 radiografías).

Esto controla el movimiento del sistema y el disparo de rayos X.

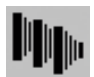

Durante la radiografía, aparece este icono y las imágenes se muestran en pantalla.
 Si no está satisfecho con alguna imagen o si el paciente se mueve durante la radiografía, puede interrumpirla soltando el botón de radiografía.

#### Imágenes subexpuestas con control automático de exposición (AEC)

- ▷ Ha seleccionado una vista de combinación con un control automático de exposición (AEC).
- Si el sistema detecta una subexposición durante la exposición de las imágenes individuales, aparecerá una indicación no confirmable para el usuario tras la imagen afectada.
- Realice una de las siguientes acciones:
  - Para anular la secuencia de combinación, suelte el botón de radiografía.
  - Para continuar con la secuencia de combinación, mantenga pulsado el botón de radiografía.
- Además, aparece una indicación confirmable para el usuario tras la última imagen.
  - Para continuar con la combinación de las imágenes en Eleva Workspot, confirme la indicación del usuario con **OK**.

### Combinación automática

Una vez leídas todas las imágenes de una vista, el sistema intenta combinarlas automáticamente. Para ello, se cierra la vista.

#### AVISO

La combinación de las imágenes tarda de 6 a 10 segundos para dos y tres imágenes respectivamente, dependiendo del área de radiografía. El tiempo máximo para la cobertura completa de 120 cm × 43 cm (47 pulg. × 17 pulg.) es de 18 segundos.

#### **AVISO**

La combinación automática puede no funcionar si el sistema no encuentra suficientes puntos de referencia en el área de superposición de las imágenes individuales.

Si falla la combinación automática, aparece un mensaje y el siguiente icono:

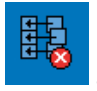

Si esto ocurre, combine las imágenes manualmente (consulte la sección "Combinación manual").

### AVISO

La combinación automática falla si el paciente o el detector SkyPlate se han colocado boca abajo. A continuación, debe girar las imágenes en Eleva Workspot (consulte la sección "Rotación de imágenes individuales").

Después de una combinación automática correcta, se genera una vista nueva con la imagen compuesta. Ejemplo:

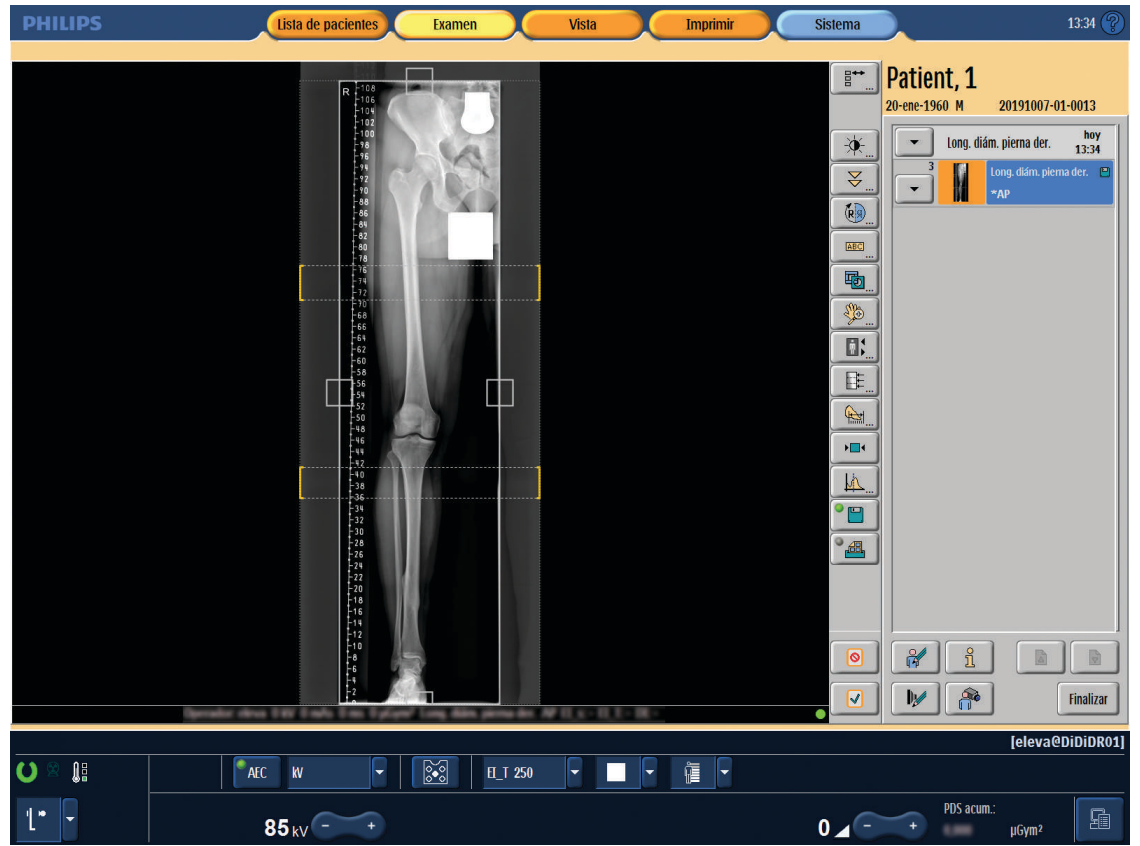

### AVISO

Puede utilizar las herramientas de procesamiento de imágenes tanto para las imágenes individuales como para la imagen combinada.

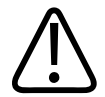

### ADVERTENCIA

Siempre debe comprobar el área superpuesta de la regla de combinación y la anatomía. En algunos casos, las imágenes no se combinan automáticamente de la forma correcta. En ese caso, deberá combinarlas manualmente. Por ello, Philips coloca líneas en la imagen compuesta para ayudar a visualizar las áreas superpuestas.

- Compruebe las superposiciones en la herramienta de combinación (consulte la sección "Análisis de las imágenes").
- Realice las correcciones necesarias (consulte la sección "Combinación manual").
- Elimine las líneas si fuera necesario con

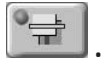

Si elimina las líneas, puede que el PACS ya no reconozca las áreas superpuestas.

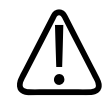

### PRECAUCIÓN

Sin superposición entre imágenes combinadas

Si la superposición entre las imágenes combinadas es demasiado pequeña para la combinación automática o manual, o si no hay ninguna superposición, llame al servicio técnico.

### AVISO

Sin confirmación automática de imagen

Incluso si se ha programado la confirmación automática de la imagen, esta no se activa para las imágenes combinadas. Para completar el examen, debe confirmar o rechazar cada imagen compuesta.

### Rotación de imágenes individuales

Cuando las imágenes combinadas individuales estén boca abajo, puede girarlas manualmente.

- Seleccione la imagen individual que desea girar.
- ⇒ La imagen seleccionada se marca con un marco naranja.

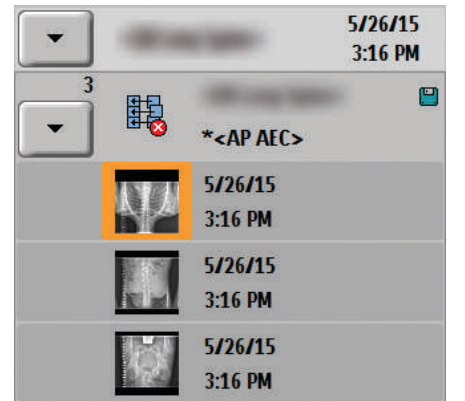

4512 987 48981 B/709 \* AUG 2020

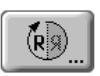

- Haga clic en la herramienta de rotación.
- Haga clic aquí para girar la imagen 180°.
- Haga clic aquí para confirmar y salir de la herramienta.
- ⇒ La imagen seleccionada se ha girado 180°.

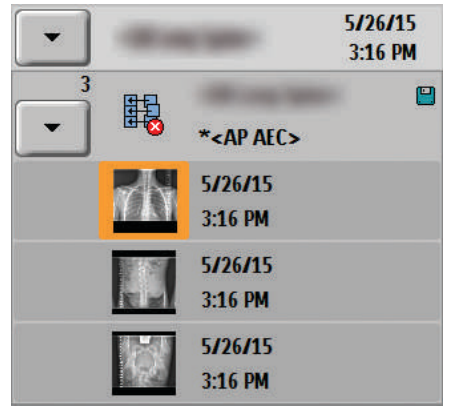

- Gire también las otras imágenes individuales.
- E

鹍

- ► Haga clic en la herramienta de combinación.
- Haga clic aquí para combinar imágenes automáticamente.

Si la combinación automática falla, combine las imágenes manualmente (consulte el capítulo "Combinación manual").

### **Combinación manual**

### AVISO

La combinación automática puede no funcionar si el sistema no encuentra suficientes puntos de referencia en el área de superposición de las imágenes individuales. En este caso, las imágenes individuales se deben combinar manualmente.

 Seleccione la imagen compuesta original.
 Las funciones de combinación manual solo estarán disponibles cuando se haya seleccionado la imagen combinada original.

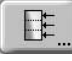

- ► Abra la herramienta de combinación.
- $\Rightarrow$  Aparece lo siguiente:

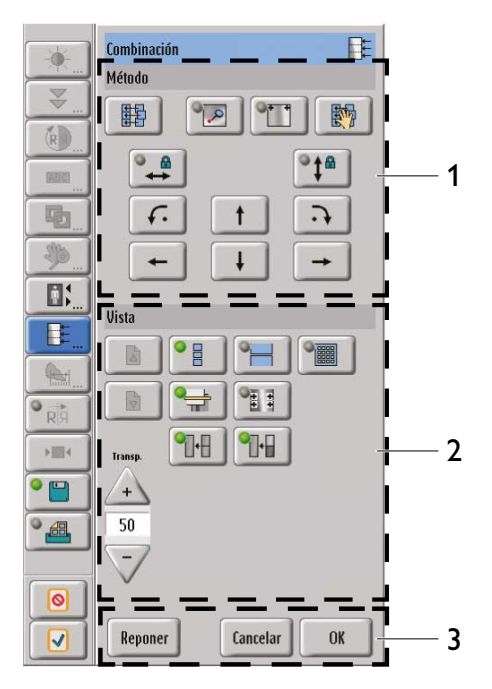

La herramienta de combinación proporciona dos conjuntos de controles. El conjunto superior ("Método") se usa para agrupar las imágenes en una imagen compuesta correcta. El conjunto inferior ("Vista") facilita la vista de imágenes a la izquierda para un mejor funcionamiento en la vista.

| rencia | Botón      | Significado                                                                                                    |
|--------|------------|----------------------------------------------------------------------------------------------------|
|        |            | Combinación automática de imágenes.                                                                                                  |
|        |            | Fijación de dos imágenes parciales en un punto ("alfiler"). Con esta función, puede definir el punto de rotación (solo para chasis). |
|        |            | Marcado de las imágenes parciales con puntos de orientación.                                                                         |
|        |            | Unión de las imágenes parciales utilizando los dos puntos de orien-<br>tación.                                                       |
|        |            | Bloqueo del movimiento horizontal.                                                                                                   |
|        | <b>*</b> ‡ | Bloqueo del movimiento vertical.                                                                                                    |
|        | <b>ب</b>   | Giro de la imagen hacia la derecha alrededor del "alfiler" (solo para chasis).                                                       |
|        | <b>f</b> . | Giro de la imagen hacia la izquierda alrededor del "alfiler" (solo para chasis).                                                     |
|        | t          | Desplazamiento de la imagen hacia arriba.                                                                                            |

4512 987 48981 B/709 \* AUG 2020

Refe

1

| Referencia | Botón                                                                                          | Significado                                                                                                    |
|------------|------------------------------------------------------------------------------------------------|----------------------------------------------------------------------------------------------------|
|            | +                                                                                              | Desplazamiento de la imagen hacia la izquierda.                                                                       |
|            | <b>I</b>                                                                                       | Desplazamiento de la imagen hacia abajo.                                                                              |
|            | -                                                                                              | Desplazamiento de la imagen hacia la derecha.                                                                         |
| 2          |                                                                                                | Desplazamiento entre las áreas de superposición (solo si hay tres<br>imágenes).                                       |
|            |                                                                                                |                                                                                                    |
|            |                                                                                                | Visualización de la composición completa durante el procesamiento de la combinación.                                  |
|            |                                                                                                | Visualización del área superpuesta sobre el tamaño completo de las imágenes.                                          |
|            |                                                                                                | Visualización del área superpuesta "píxel a píxel".                                                                   |
|            | ●<br><u> </u> <u> </u> <u> </u> <u> </u> <u> </u> <u> </u> <u> </u> <u> </u> <u> </u> <u> </u> | Marcado de la superposición.                                                                                          |
|            |                                                                                                | Interpolación del espacio existente entre ambas imágenes una vez que se hayan combinado (solo para el administrador). |
|            |                                                                                                | Compensación de los niveles de gris de ambas imágenes (solo para el administrador).                                   |
|            |                                                                                                | Mejora de los entrecruzamientos en la radiación dispersa (solo para chasis).                                          |
|            | Transpar.:<br>+<br>80                                                                          | Definición de la transparencia en el área superpuesta entre<br>la imagen frontal y posterior.                         |
| 3          | Reponer                                                                                        | Restablecimiento de las imágenes a la posición predeterminada.                                                        |
|            | Cancelar                                                                                       | Cancele.                                                                                                    |
|            | OK                                                                                             | Confirmación de los cambios y salida de la herramienta.                                                               |

### Flujo de trabajo básico para la combinación manual

- Abra la herramienta de combinación.

Philips

4512 987 48981 B/709 \* AUG 2020

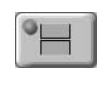

- Haga clic en este botón para ampliar el área superpuesta al tamaño completo O bien
- Haga clic en este botón para ampliar el área superpuesta a "píxel a píxel".
- Compruebe si ha fallado el obturador en imágenes individuales. Si hay una transición de imágenes visible en la imagen compuesta, corrija el fallo del obturador tal como se describe en el capítulo "Análisis de las imágenes".
- Seleccione y mueva la imagen central o inferior directamente desde la vista o utilice las flechas para realizar ajustes más precisos.

#### AVISO

Al combinar, siempre se mueve la imagen inferior. Al trabajar con tres imágenes, si se "sujeta" el borde superior, siempre se mueven las dos imágenes inferiores como una unidad.

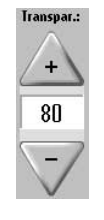

 Si es necesario, utilice el modo de transparencia para "ver a través" de las imágenes. lo que le ayudará a alinear la regla de combinación o la anatomía.

#### AVISO

Alinee siempre las imágenes de combinación a lo largo de la anatomía, con independencia de la regla de combinación. Si el paciente ha respirado o se ha movido durante la adquisición, la regla puede llevar a error.

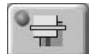

Si es necesario, elimine las líneas superpuestas.

#### AVISO

Si elimina las líneas, es posible que el PACS deje de reconocer las áreas superpuestas.

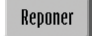

- Si es necesario, pulse la opción de restablecimiento para colocar las imágenes en la posición predeterminada.
- **OK** > Para confirmar la imagen compuesta, haga clic en OK o salga de la herramienta.

#### **AVISO**

- Las imágenes individuales se agrupan para formar una imagen final. Esta imagen nueva se agrega al examen como una vista nueva.
- Puede utilizar las herramientas de procesamiento de imágenes tanto para las imágenes individuales como para la imagen combinada.

#### **Herramientas adicionales**

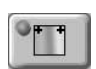

Con la herramienta de marcado, puede colocar los puntos de orientación en el mismo lugar característico en ambas imágenes.

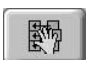

Et .

Esta herramienta une las imágenes parciales utilizando los dos puntos de orientación.

### Correcciones manuales con la herramienta de combinación

- Seleccione la imagen compuesta.
- ► Abra la herramienta de combinación.
- Realice las correcciones necesarias.
- ► Haga clic en Aceptar para confirmar las correcciones.

### Flujo de trabajo para correcciones pequeñas

Después de hacer clic en **Aceptar**, el sistema aplica todas las correcciones pequeñas sin posterior confirmación. Una corrección pequeña es, por ejemplo, quitar la marca de la superposición.

#### Flujo de trabajo para correcciones importantes

Después de hacer clic en **Aceptar**, una indicación al usuario le pregunta si desea proceder con la combinación de las imágenes. Una corrección importante es, por ejemplo, mover las imágenes individuales dentro de la imagen compuesta.

Confirme con Sí para aplicar las correcciones a la imagen compuesta. Haga clic en No si desea desechar sus cambios.

- today **DR Long Spine** 6:32 AM 3 DR Long Spine 1 • \*AP AEC DR Long Spine \*Lateral AEC DR Long Spine PA AEC DR Long Spine **AP Non-AEC** DR Long Spine Lateral Non-AEC DR Long Spine **PA Non-AEC** 2 \*AP AEC
- ⇒ Cuando confirme con Sí, el sistema guarda sus cambios como una nueva imagen compuesta (2).

- Seleccione la primera imagen compuesta (1).
- ► Haga clic aquí para rechazar la imagen. (La imagen no se envía al PACS).
- ⇒ Una indicación al usuario le pide confirmación.
- ► Pulse **OK** para confirmar.
- ⇒ Si se activa la función **Solicitar motivo de rechazo**, aparecerá una ventana.
- Seleccione el siguiente motivo de rechazo:

Motivo Reajuste series de combinac

Seleccione la nueva imagen compuesta (2).

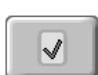

0

► Haga clic aquí para confirmar la imagen. (La imagen no se envía a PACS).

Finalizar 

Haga clic aquí para completar el examen.

#### AVISO

Para sistemas con QA Tool (opcional)

El sistema documenta todas las imágenes rechazadas en QA Tool. Seleccione **Reajuste series de combinación** como motivo del rechazo para documentar que el motivo del rechazo era una corrección manual de la imagen compuesta en lugar de una repetición de la exposición.

### Análisis de las imágenes

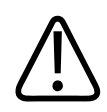

### ADVERTENCIA

Compruebe siempre que la composición final está correctamente colocada. El índice de fallos de la combinación automática puede aumentar a consecuencia de una colimación incorrecta o exposiciones incorrectas. Compruebe siempre lo siguiente:

• Compruebe la precisión de la combinación automática. Ejemplo:

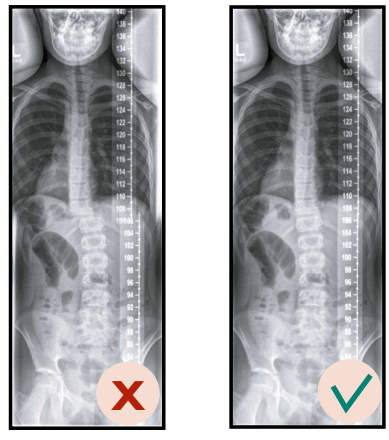

La regla de combinación debe estar totalmente cubierta por el área colimada.
 La regla de combinación debe estar situada a 1 cm como mínimo del área colimada.
 Los números de la regla de combinación deben estar orientados hacia dentro.
 La regla de combinación debe estar colocada en paralelo al área colimada y al movimiento del detector.
 Ejemplos:

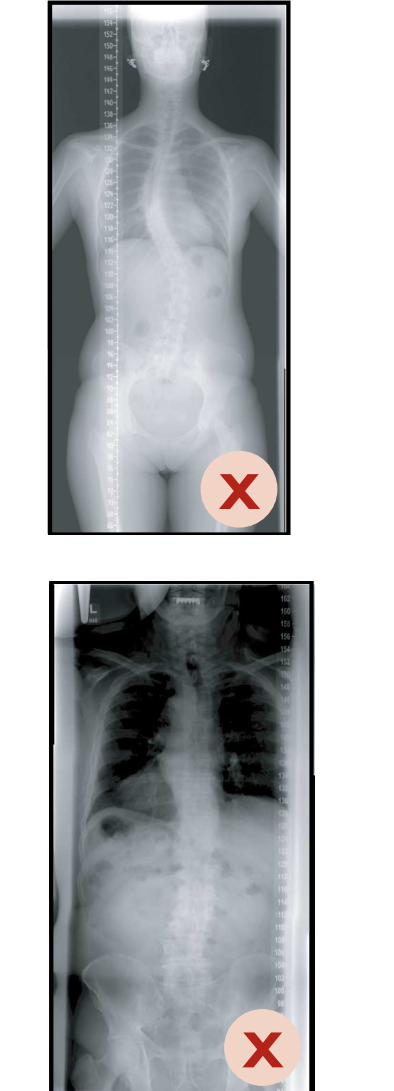

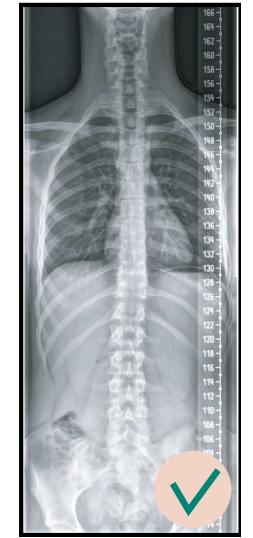

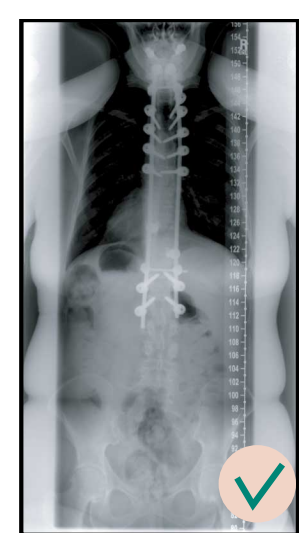

• Los objetos que absorben rayos X (por ejemplo, protectores o implantes) no deben cubrir la regla de combinación. Ejemplo:

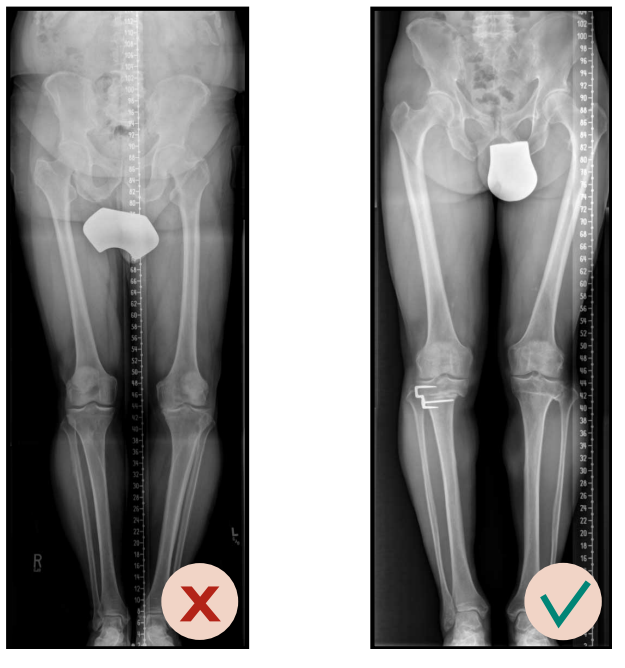

- Compruebe la colocación del paciente sobre los campos de medición, especialmente en la vista lateral. Si los campos de medición no se cubren, puede producirse una radiografía errónea.
- Compruebe que en la imagen no aparece ningún rastro "fantasma".
- Utilice una colimación ajustada para evitar que el detector quede expuesto a un exceso de radiación directa.
- Compruebe siempre la superposición. Si el paciente ha respirado o se ha movido durante la adquisición, esto puede provocar el desplazamiento horizontal del paciente. En este caso, es posible que deba volver a combinar las imágenes manualmente. Alinee siempre la anatomía, aunque la regla de combinación esté desplazada.
- Compruebe si ha fallado el obturador en imágenes individuales. Ejemplos:

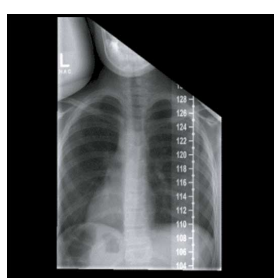

Fig. 11: Obturador en la anatomía

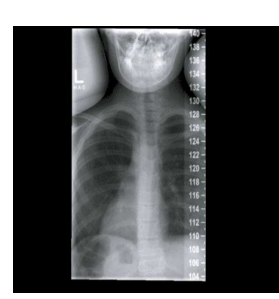

Fig. 12: Obturador en la regla de combinación

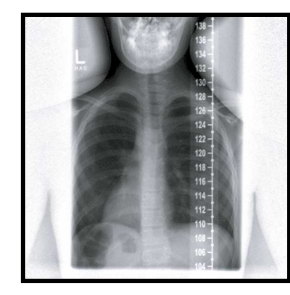

Fig. 13: Obturador no encontrado

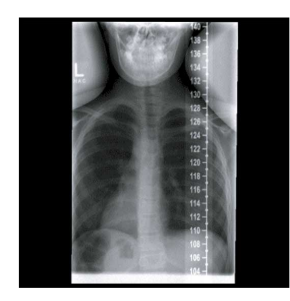

Fig. 14: Obturador parcialmente no encontrado

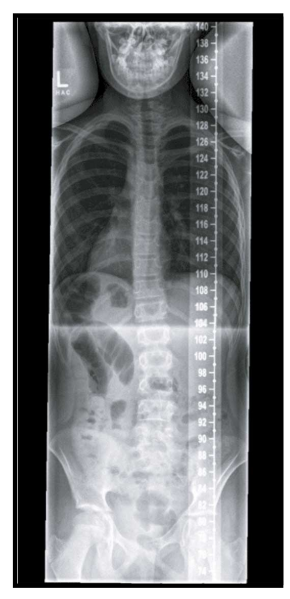

Fig. 15: Transición de imagen causada por un error parcial del obturador

Si hay una transición de imágenes visible o un error del obturador en la imagen compuesta, corrija el fallo del obturador de esta manera:

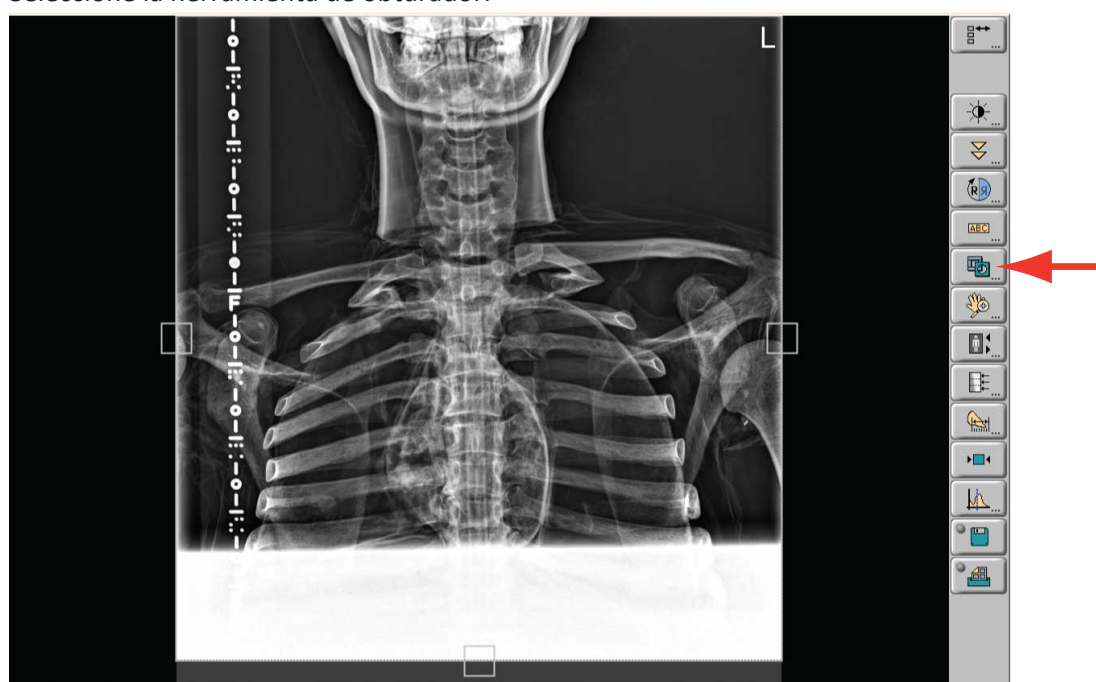

► Seleccione la herramienta de obturador.

Mueva el cursor de ajuste a la posición deseada.

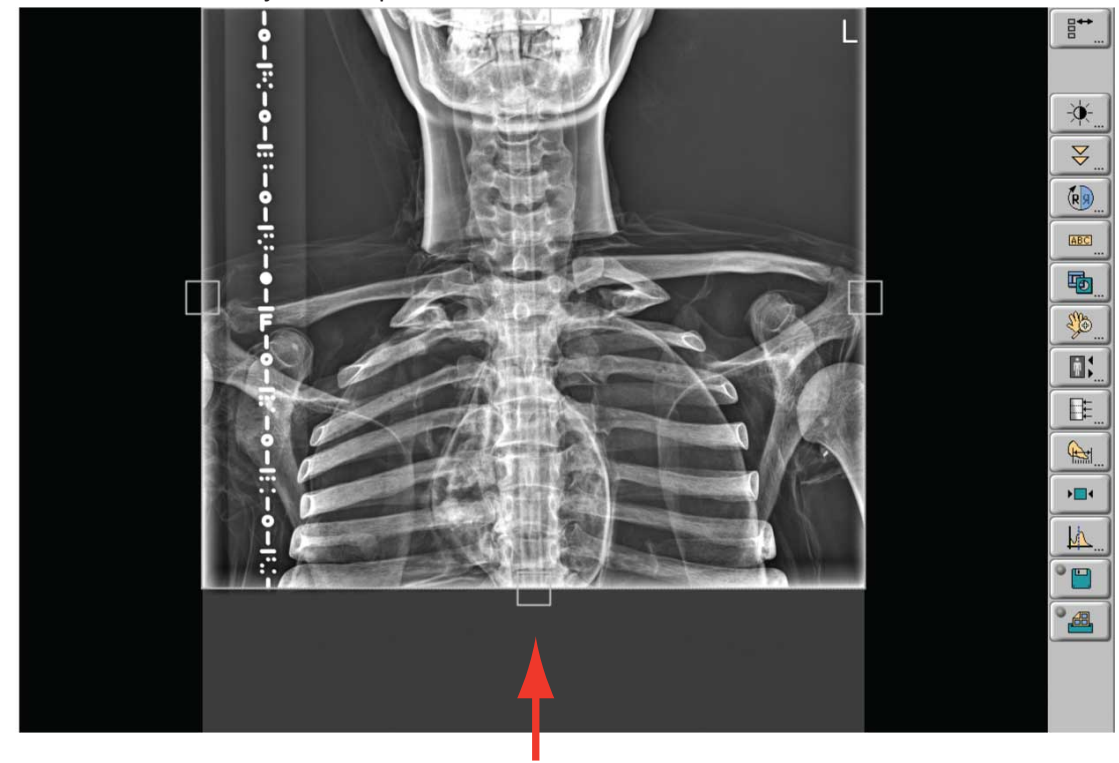

► Pulse **OK** para confirmar.

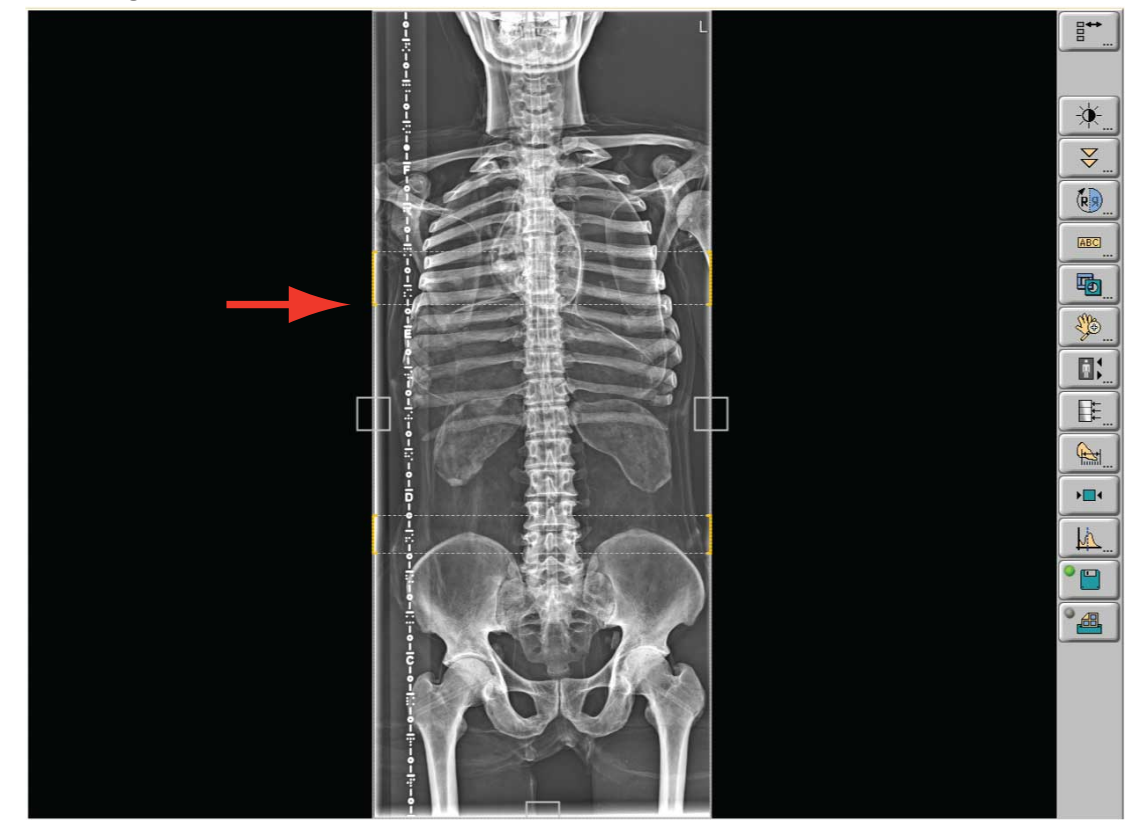

⇒ Ha corregido el fallo del obturador.

## Fluoroscopia

### Adquisición en el visor RF

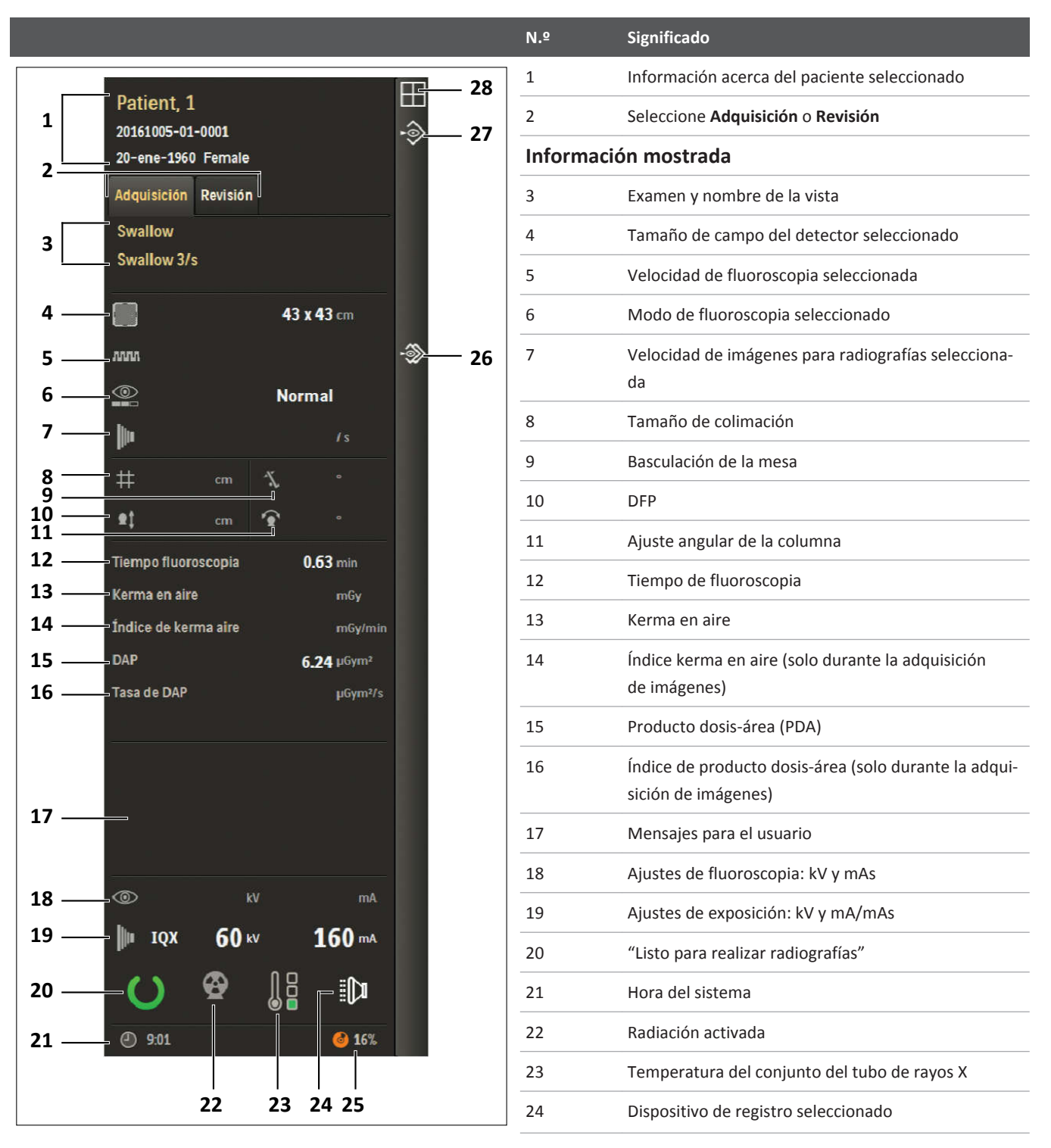

| N.º | Significado                                                                          |
|-----|--------------------------------------------------------------------------------------|
| 25  | Memoria libre                                                                        |
| 26  | Aparece cuando está activa la captura fluoroscópica<br>dinámica (captura automática) |
| 27  | Aparece cuando se guarda la imagen capturada                                         |
| 28  | Aparece con la retención de la última imagen                                         |

### Modalidades de fluoroscopia

### Ajuste de la velocidad de imágenes para fluoroscopia

|      | Significado                  | Uso recomendado                                                                                                    |
|------|------------------------------|----------------------------------------------------------------------------------------------------|
| лл   | Fluoroscopia pulsada, lenta  | Reducción de dosis mayor para movimientos lentos<br>o exámenes de una duración relativamente larga, por<br>ejemplo, los de estómago, intestino delgado, mielogra-<br>fías, artrografías y venografías |
| лл   | Fluoroscopia pulsada, media  | Reducción de dosis media, para exámenes menos diná-<br>micos                                                                                                    |
| ากาก | Fluoroscopia pulsada, rápida | Reducción de dosis pequeña, para exámenes dinámicos<br>(movimientos rápidos), por ejemplo, exámenes del trán-<br>sito                                                                                 |
| -    | Fluoroscopia continua        | Para exámenes dinámicos (movimientos rápidos), por<br>ejemplo, exámenes del tránsito                                                                                                    |

### AVISO

La velocidad de imagen y los niveles de dosis dependen del modo de fluoroscopia, la aplicación y el ajuste del grosor del paciente. El servicio técnico puede adaptar estos ajustes individualmente.
| Significado    | Uso recomendado                                                                                                    |
|----------------|----------------------------------------------------------------------------------------------------|
| Dosis reducida | Cuando se desea reducir más la dosis y la calidad<br>de imagen reducida correspondiente es aceptable desde<br>el punto de vista del diagnóstico.                                                        |
| Normal         | Para el modo de fluoroscopia normal.                                                                                                    |
| Alta calidad   | Cuando es necesario reducir el ruido en la imagen, por<br>ejemplo, para mejor visibilidad del catéter o cuando las<br>imágenes fluoroscópicas capturadas van a sustituir a las<br>imágenes de seriador. |

## Ajuste del modo de fluoroscopia

Consulte los valores de kerma en aire de referencia en la sección "Gestión de la dosis de radiación" de las instrucciones de uso del sistema de CombiDiagnost R90.

## Fluoroscopia controlada por rejilla (opcional)

La fluoroscopia controlada por rejilla (GCF) es una opción que mejora la calidad de imagen con una dosis de radiación reducida. GCF permite elegir entre tres velocidades de imágenes preseleccionadas. Las frecuencias de imagen y los niveles de dosis dependen del modo de fluoroscopia, la aplicación y el ajuste de compensación de grosor del paciente. El servicio técnico puede adaptar estos ajustes individualmente. La alta frecuencia con pequeña reducción de dosis se utiliza generalmente en los estudios dinámicos, mientras que para los estudios menos dinámicos se utiliza baja frecuencia con una reducción de dosis mayor.

En los exámenes en los que se requiere alta penetración, el modo de alta calidad puede ajustarse en un modo de dosis alta. En este modo se pueden superar los límites del índice de dosis inicial típico.

Cuando se selecciona una dosis alta, se genera un aviso acústico durante la fluoroscopia. La dosis vuelve a un valor normal cuando se supera un determinado plazo de tiempo durante la fluoroscopia, dependiendo de la configuración.

## AVISO

Las dosis del modo de fluoroscopia de dosis alta pueden definirse en la base de datos EPX conforme a las necesidades particulares. Póngase en contacto con el servicio de atención al cliente. Asegúrese de que la dosis máxima establecida cumple las normas nacionales.

## Velocidad de imágenes para radiografías

La selección de la velocidad de imágenes para radiografías depende del formato de detector seleccionado y de los ajustes de exposición, que se basan en la aplicación y el ajuste del tamaño del paciente; está relacionada con el tiempo de exposición (ms) y la resolución necesarios. El servicio técnico puede adaptar estos ajustes individualmente.

| Tamaño de campo del detector            |
|-----------------------------------------|
| 43 cm × 43 cm (17 pulg. × 17 pulg.)     |
| 30 cm × 30 cm (11,8 pulg. × 11,8 pulg.) |
| 20 cm × 20 cm (7,9 pulg. × 7,9 pulg.)   |
| 15 cm × 15 cm (5,9 pulg. × 5,9 pulg.)   |

#### Tamaño de campo del detector (nivel de zoom)

Seleccione un formato superior para objetos más grandes. Seleccione un formato más pequeño si se necesita una resolución superior durante series radiográficas o fluoroscopias.

## **Otros ajustes**

|                    | Significado              | Uso recomendado                                                                                                    |
|--------------------|--------------------------|----------------------------------------------------------------------------------------------------|
| -3>                | Captura automática       | Para guardar cada imagen fluoroscópica.<br>El servicio técnico puede programar la activación de una<br>captura automática de acuerdo con el examen que se se-<br>leccione.                                                                                                    |
| $\int_{mA}^{v kV}$ | Bloqueo de kV/mA         | Para mantener los valores actuales de kV y mA, incluso<br>si cambia el tamaño del objeto.                                                                                                    |
| X                  | Avisador de fluoroscopia | Cuando la fluoroscopia dura más de cinco minutos,<br>se emite una señal sonora. Si no desactiva la señal,<br>la fluoroscopia se desactivará de forma automática<br>cuando hayan transcurrido otros cinco minutos. Además,<br>tras otros 5 minutos de fluoroscopia, se vuelve a emitir<br>la señal sonora. |

# Examen fluoroscópico

- ▷ En caso de haber seleccionado un paciente y estar en la sección Examen:
- Seleccione un dispositivo de registro apropiado.
- Compruebe los parámetros en el área del generador.
- Compruebe los parámetros en la consola de control.

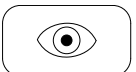

- ► Para fluoroscopias: Pulse el pedal de fluoroscopia en el interruptor de pie.
- ⇒ Puede ver imágenes vivas en el monitor.
- ⇒ Para guardar las imágenes, puede usar el botón de captura o captura automática de la consola de control.
- Para radiografías con seriador: Seleccione la radiografía de un solo foco o las radiografías en serie.
- Pulse el pedal de radiografías con seriador del interruptor de pie.
   O bien

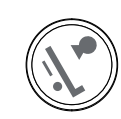

- Pulse el interruptor manual totalmente.
- ⇒ Todas las exposiciones con seriador se guardan automáticamente.
- Seleccione la sección Vista.
- Verificar el posprocesamiento de imágenes.
- ► En caso necesario, marcar las imágenes.
- Exportar las imágenes RF.
- Finalización del examen.

# Combinación en paralelo (opcional)

# Seguridad general

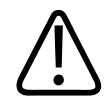

## ADVERTENCIA

No utilice las funciones de combinación en paralelo hasta que no haya leído y entendido las instrucciones y los mensajes de seguridad.

# Flujo de trabajo

- ⊳ Se selecciona un examen de combinación.
- ▷ La mesa está en posición horizontal.
- Coloque al paciente en la mesa.
- Si ha colocado al paciente con la cabeza en el extremo de los pies de la mesa, asegúrese de seleccionar la orientación del paciente "Cabeza en el extremo de los pies".
- ► Si es necesario, incline la mesa en un ángulo cualquiera.

- Para realizar un examen de combinación en posición erguida, incline la mesa en posición vertical (±90°).
- Ajuste el conjunto del tubo de rayos X en una DFP de aproximadamente 150 cm (59,1 pulg.).
- Coloque la regla de combinación sobre la mesa. Use regla de combinación solo para la exploración de piernas.
- Compruebe si está seleccionado el dispositivo de registro para Imágenes fluoroscópicas y de seriador.
- Defina el punto de partida de la secuencia de combinación usando el indicador luminoso de campo de rayos X.
  - Colime el ancho. La altura de la imagen parcial de la combinación está definida de forma predeterminada.
  - ► La regla de combinación debe estar situada a 1 cm como mínimo del área colimada.
  - Pulse el pedal izquierdo del interruptor de pedal.
     O bien
  - Pulse el interruptor manual totalmente.
  - Para finalizar la secuencia de combinación, suelte el interruptor de pedal.
     O bien
  - Suelte el interruptor manual.

Solo se puede efectuar la combinación en un intervalo definido. Cuando se alcanza el intervalo de combinación posible, la secuencia de combinación se detiene automáticamente.

- ⇒ La exploración del área y la imagen compuesta se muestran en el visor RF.
- ► Al final de la exploración, devuelva la mesa a la posición horizontal.

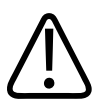

## ADVERTENCIA

No se las imágenes si se ven artefactos en la imagen compuesta producidos por movimientos pronunciados del paciente. Los movimientos del paciente son visibles como distorsiones de imagen de la anatomía o de la regla, si se utiliza.

## Exploración de piernas

Como la mesa puede inclinarse en ambas direcciones (±90°), está equipada con dos marcadores en ambos extremos. Estos marcadores muestran la posición de montaje más baja del reposapiés para cubrir por completo la anatomía del paciente durante una secuencia.

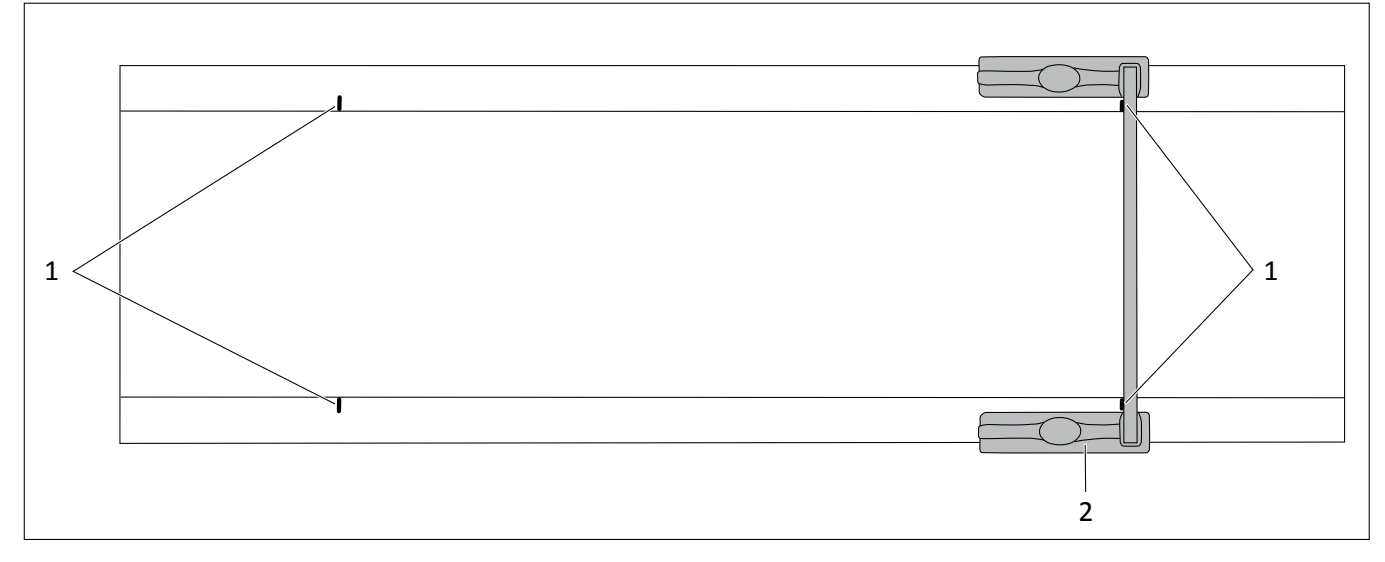

- Para la exploración de piernas, coloque el reposapiés (2) de modo que la superficie superior está alineada con el borde inferior de ambos marcadores (1). Los marcadores deben seguir siendo visibles.
- ► Asegúrese de que el reposapiés está bien sujeto en su sitio.

## Correcciones manuales en la imagen compuesta

Encontrará más información sobre cómo modificar, borrar o crear una imagen compuesta en la sección Procesamiento y revisión de imágenes.

# Angiografía por sustracción digital (opcional)

## General

La sustracción le ayuda a orientarse en la anatomía al procesar secuencias de fluoroscopia. La sustracción visualiza vasos sanguíneos en tejido blando eliminando detalles no relacionados con los vasos por los que circula el contraste.

# Crear un mapa para fluoroscopia

Puede crear un mapa de vasos para utilizarlo con la fluoroscopia viva.

▷ Se selecciona un examen adecuado para sustracción.

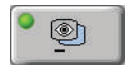

▷ Asegúrese de que se selecciona Mapa en el menú Configuración previa de radiografía.

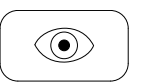

- Mantenga pulsado el pedal derecho del interruptor de pie. Se realizan las siguientes fases:
- <u>\_</u>
- ⇒ Rastreo de fase Durante esta fase se rastrea el agente de contraste inyectado.
- ► Para finalizar la secuencia de fluoroscopia, suelte el interruptor de pedal.

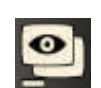

 $\Rightarrow$  Se completa la imagen de rastreo.

⇒ Fase de estabilización previa

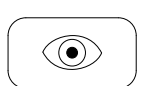

Por ejemplo, para orientarse al colocar un catéter, ejecute una secuencia de fluoroscopia.
 La máscara generada se sustrae automáticamente de las imágenes fluoroscópicas vivas.

Las máscaras se mantienen cuando se activa o desactiva el botón Mapa.

## Creación de una máscara nueva

⇒ Se ha creado una máscara.

Puede crear una máscara nueva, si es necesario:

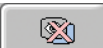

- ► Seleccione Crear nueva máscara en el menú Configuración previa de radiografía.
- ⇒ En la siguiente secuencia se creará una nueva máscara.

# Utilizar la sustracción para imágenes de seriador

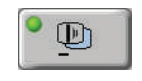

Asegúrese de que está seleccionada la opción Sustraer imagen en el menú Configuración previa de radiografía.

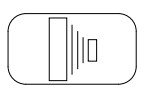

Mantenga pulsado el pedal izquierdo del interruptor de pie.
 O bien

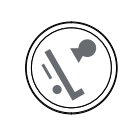

- Pulse el interruptor manual totalmente.
- Se ha iniciado la serie de radiografías.
- ⇒ Durante la serie, la imagen de máscara se sustraerá de todas las imágenes.
- Suelte el interruptor de mano o el pedal del interruptor de pie tan pronto como se capturen las imágenes deseadas.

# Correcciones manuales en las imágenes sustraídas

Encontrará más información sobre cómo cambiar la máscara de sustracción, cómo usar el landmarking y cómo realizar un desplazamiento de píxeles en la sección Procesamiento y revisión de imágenes.

# Exámenes pediátricos

## General

Las instrucciones siguientes se aplican especialmente a exámenes radiográficos y fluoroscópicos de pacientes pediátricos.

El sistema proporciona programas pediátricos especiales en el área del generador.

## Tipos de pacientes pediátricos

Hay tres ajustes de tipos de paciente especial para pacientes pediátricos: "Recién nacido", "Bebé" y "Niño".

| Tipo de paciente | Edad del paciente | Altura del paciente <sup>1</sup>         | Peso del paciente <sup>1</sup>      |
|------------------|-------------------|------------------------------------------|-------------------------------------|
| "Niño"           | 24-72 meses*      | 89 cm-122 cm<br>(35 pulg48 pulg.)        | 13 kg-25 kg<br>(28,7 lb-55,2 lb)    |
| "Bebé"           | 6-24 meses*       | 65,5 cm-92,5 cm<br>(25,8 pulg36,4 pulg.) | 8,3 kg-14,6 kg<br>(18,3 lb-32,2 lb) |
| "Recién nacido"  | 0-6 meses*        | hasta 72,5 cm<br>(hasta 28,5 pulg.)      | hasta 9,2 kg<br>(hasta 20,3 lb)     |

Consulte la tabla siguiente como directriz de alto nivel:

\*Estos valores se pueden programar de acuerdo con sus necesidades.

<sup>1</sup> Los grupos de pacientes pediátricos utilizados se basan en rangos de tipos de pacientes típicos utilizando el rango máximo de todas las directrices indicadas para cada grupo de pacientes pediátricos.

- Dentro del percentil 10 y 90 para peso y altura de poblaciones infantiles de EE. UU. y Alemania, siguiendo, entre otras, las directrices del *National Center for Health Statistics/National Center for Chronic Disease Prevention and Health Promotion*.
- Dentro del percentil 15 y 85 para peso y altura según los *Patrones de crecimiento infantil de la OMS*.

# Selección del paciente en Eleva Workspot

- ► Seleccione el paciente.
- ⇒ El ajuste del tipo de paciente correspondiente a la edad del paciente se establece de forma automática en el área del generador.

\_ \_ \_ \_

| <b>U</b> 🔋 👫 | <sup>●</sup> AEC kV-mAs | ▼ S400   |  |
|--------------|-------------------------|----------|--|
| ·[• -        | <b>70</b> kV - +        | 5mAs - + |  |

**Fig. 16:** Ejemplo: el paciente pediátrico tiene 12 meses de edad. El ajuste de tipo de paciente "Bebé" se define automáticamente.

Los tres ajustes de tipo de paciente para los pacientes pediátricos se definen automáticamente en función de la edad del paciente. En el caso de pacientes de más de 72 meses, se define automáticamente el tipo de paciente "Normal".

Si se realizan principalmente exámenes pediátricos, el servicio de atención al cliente puede definir el tipo de paciente "pequeño" como valor predeterminado.

Compruebe el tipo de paciente.

En cualquier momento, puede seleccionar un ajuste de tipo de paciente diferente (vea la figura siguiente).

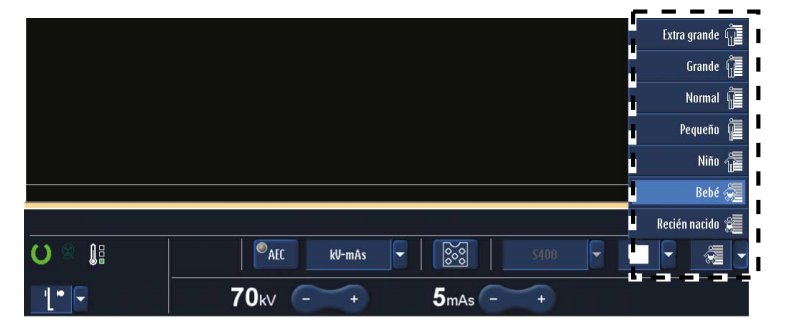

Fig. 17: Selección manual de un ajuste de tipo de paciente

Los datos de la radiografía (por ejemplo, kV y mAs) aparecerán en el área de control del generador (consulte la figura siguiente). Estos datos de la radiografía se pueden cambiar manualmente.

| <b>O</b> 🕺 👫 | PAEC    | kV-mAs | -          | <u> </u> | \$400 | F | - <b>A</b>      |
|--------------|---------|--------|------------|----------|-------|---|-----------------|
| ·[ • -       | 70ки (- | +      | <b>5</b> - | nAs -    | +     |   | <br>₩-⊒-⊒-<br>¶ |

Fig. 18: Datos de la radiografía (kV, mAs) en el área del generador (ejemplo)

| Filtro agregado:         | 0 Al                | - |                   |     | Z)-ene-19                             | Swallow 9:1                    |
|--------------------------|---------------------|---|-------------------|-----|---------------------------------------|--------------------------------|
|                          |                     |   | Imagen invertida: | ° 🚳 |                                       | Swallow<br>*Swallow 3/e        |
| Nivel dosis radiografia: | Reducido            | - |                   |     |                                       | Swallow                        |
| Dimensionamiento imag    | Chasis libre "like" | • |                   |     |                                       | Swallow 3/s (autogr<br>Swallow |
| Técnica radiográfica:    | IQK                 | • | AEC:              | •   | <u></u>                               | Esophagus dig.                 |
| Mancha focal:            |                     | - |                   |     | · · · · · · · · · · · · · · · · · · · | Swallow<br>Swallow Highspeed   |
|                          |                     |   |                   |     |                                       | Swallow                        |
|                          |                     |   |                   |     |                                       | Swallow                        |
| s de Nucroscopia         |                     |   |                   |     |                                       | Chest pa, WB                   |
| Filtro agregado:         | 0 Al                | - |                   |     |                                       |                                |
| Modo Fluoroscopia:       | Normal              | Ā |                   |     |                                       |                                |
|                          |                     |   |                   |     | •                                     |                                |
|                          |                     |   |                   |     |                                       |                                |

Fig. 19: Pantalla de configuración de parámetros para fluoroscopia (ejemplo)

Puede adaptar las vistas proporcionadas a los protocolos clínicos que se usen en su centro. Si resulta necesario, póngase en contacto con el servicio técnico.

# **Comprobaciones generales**

## En el sistema Eleva Workspot

- Compruebe si se ha seleccionado al paciente correcto.
- Compruebe si se ha seleccionado la vista correcta; por ejemplo, "Tórax AP" o "Tránsito esofágico".
- Compruebe si se ha seleccionado el tipo de paciente correcto. El tipo de paciente dependerá de la fisiología del niño. Por ejemplo, para un bebé hay que usar el tipo de paciente "Bebé".
- Compruebe si se ha seleccionado el dispositivo de registro correcto.
- Compruebe si se ha definido el filtro correcto (por ejemplo, 1 mm Al + 0,1 mm Cu) en la pantalla de configuración de parámetros.

| Added filter: | 1Al + 0.1Cu | - |
|---------------|-------------|---|
|---------------|-------------|---|

## AVISO

Una filtración adicional en el haz de rayos X elimina la parte de baja energía del espectro del tubo de rayos X. Sin la filtración adicional, la parte completa de baja energía se absorbería en el paciente y aumentaría la dosis efectiva sin contribuir a la calidad de la imagen. Para las radiografías pediátricas, se recomienda el uso de filtros adicionales de 1 mm de Al más 0,1 mm de cobre o 0,2 mm de cobre. Se trata de una práctica habitual en muchos países y se recomienda, por ejemplo, en las directrices europeas sobre criterios de calidad para las imágenes radiográficas de diagnóstico de pacientes pediátricos.

• Compruebe si se necesita rejilla para el examen.

En el siguiente ejemplo, se ha insertado una rejilla, pero no se ha programado para esta vista.

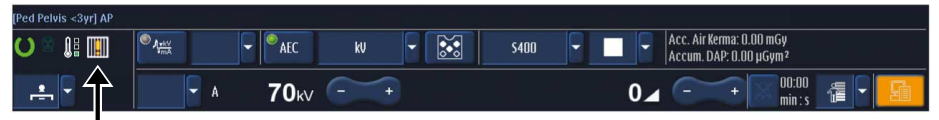

Las rejillas antidifusoras se suelen usar cuando el nivel de radiación dispersa es lo suficientemente elevado para deteriorar la calidad de la imagen en cuanto a contraste y relación señal-ruido. El nivel de radiación dispersa depende en gran medida del volumen que se esté irradiando durante la exposición. El tamaño de los pacientes pediátricos varía de forma considerable en función de la edad y la complexión individual. Para niños más pequeños y, en general, para las extremidades distales, no se aconseja el uso de rejillas antidifusoras. Puede que esa rejilla sea necesaria para pacientes adolescentes y pediátricos con sobrepeso. La rejilla se puede mover fácilmente hacia dentro y hacia fuera del campo de rayos X.

## Comprobaciones en la geometría

- Compruebe si se ha seleccionado la DFP correcta.
- ► Compruebe si el campo de radiación se ha colimado al mínimo necesario.

## Radiografía

Para mejorar la calidad de imagen, se ha prestado especial atención a las extremidades pediátricas en sistemas de radiografía digital. Se ha determinado que la tensión del tubo debe ser lo más baja posible para las extremidades pediátricas.

## Debe

- Usar 40 kV.
- Evitar la prefiltración.
- Evitar el uso de rejillas.
- Si no hay ningún detector portátil disponible o si su uso no es aplicable, el dispositivo de registro utilizado debe ser el soporte vertical.

La base de datos del sistema contiene ajustes del generador para los tipos de paciente Recién nacido, Bebé y Niño basándose en 50 kV. La calidad de imagen optimizada con respecto a la relación contraste-ruido máxima a una dosis de paciente constante dada se consigue con unos ajustes del generador basados en 40 kV. Un CD de aplicación suministrado con el sistema contiene la base de datos EPX de extremidades pediátricas con los ajustes del generador para extremidades pediátricas basados en 40 kV. Para obtener más información o activar estos ajustes, póngase en contacto con su especialista en la aplicación.

La instalación de la base de datos EPX de extremidades pediátricas (basado en 40 kV) en el sistema debe realizarse siempre de acuerdo con el cliente. Cada ajuste de generador proporcionado por Philips es una recomendación.

Para obtener una descripción general de las dosis iniciales de paciente típicas para exámenes de extremidades de pacientes pediátricos, consulte "Gestión de la dosis de radiación". Para obtener más información, consulte "Extremidades pediátricas" en la guía de la aplicación de Philips.

## Tras la toma de la radiografía

- Confirme lo siguiente:
  - La imagen es aceptable en cuanto a calidad y colocación.
  - El índice de exposición EI\_s y el índice de desviación (DI) están en el intervalo recomendado. El índice de desviación se visualiza mediante un indicador de color (verde/amarillo/rojo).

Para obtener más información sobre el índice de exposición, consulte la sección "Índice de exposición".

## Fluoroscopia

Cuando se selecciona uno de los tres tipos de pacientes pediátricos, el sistema selecciona automáticamente curvas de fluoroscopia pediátricas específicas para fluoroscopia continua y GCF. Asimismo, se seleccionan de forma automática filtros de 1 mm de Al + 0,1 mm de Cu.

## AVISO

Las curvas de regulación del índice de dosis pediátrica utilizan menos mA que las curvas de fluoroscopia de adultos. El objetivo es mantener el valor de kV tan cerca como sea posible de 70 kV o más, incluso para el niño más pequeño, con un mA medio significativamente reducido. Esto da como resultado reducciones de dosis considerables especialmente en pacientes pequeños.

Utilice el menor tiempo posible para la fluoroscopia.

El sistema también proporciona tres velocidades de imágenes para fluoroscopia diferentes: "Rápida", "Media" y "Lenta".

► Seleccione siempre la velocidad de imágenes adecuada más baja para la fluoroscopia.

## AVISO

La velocidad de impulsos de GCF se puede ajustar desde 0,5 pulsos por segundo a 30 pulsos por segundo. Muchos radiólogos pediátricos utilizan una velocidad predeterminada de 2 pulsos por segundo. El control durante el pulso adapta automáticamente el brillo de cada pulso incluso a velocidades de imágenes inferiores.

El sistema proporciona hasta tres modos de fluoroscopia diferentes: "Dosis baja", "Normal" y "Alta calidad".

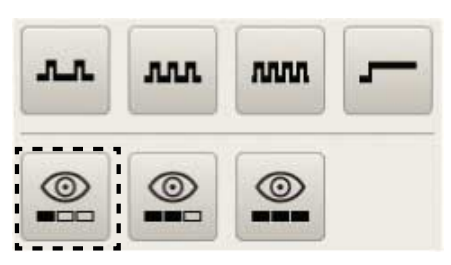

Fig. 20: Velocidad de imágenes para fluoroscopia y modo de fluoroscopia

Cuando sea posible, seleccione el modo "Dosis baja". Cuando las imágenes presenten mucho ruido durante un examen determinado, puede aumentar en cualquier momento el nivel de dosis a "Normal" o "Alta calidad" si fuera necesario.

#### **AVISO**

Cuanto más baja sea la dosis del detector, más alto será el nivel de ruido cuántico en la imagen. Philips configura el sistema de modo que se puede seleccionar un nivel de dosis según las preferencias y el tipo de examen, para proporcionar una calidad de imagen razonable con la dosis más baja de acuerdo con el principio ALARA (lo más bajo que sea razonablemente posible).

#### **AVISO**

La velocidad de imágenes para fluoroscopia y el nivel de dosis predeterminados se pueden adaptar a los protocolos clínicos utilizados en su centro. Esto puede variar según los tipos de examen. Póngase en contacto con el servicio técnico.

Cuando sea posible, seleccione el nivel de zoom más alto.

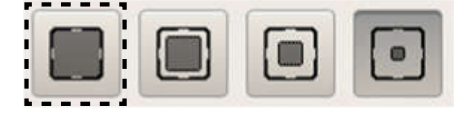

Realice la menor colimación posible.

## AVISO

Se debe realizar la colimación del área de interés de la forma más ajustada posible para proteger al paciente de radiaciones innecesarias, por ejemplo en gónadas o huesos largos. Un tamaño de campo inferior proporciona una mayor nitidez de imagen y permite al usuario visualizar detalles más pequeños. Gracias a la función Campos de medida automáticos (AMF), el colimador se puede cerrar al mínimo sin que aumenten la dosis y el brillo de la imagen. El sistema tiene en cuenta de forma automática los obturadores y adapta los campos de medición de dosis de forma que el brillo de la imagen y la dosis permanezcan estables.

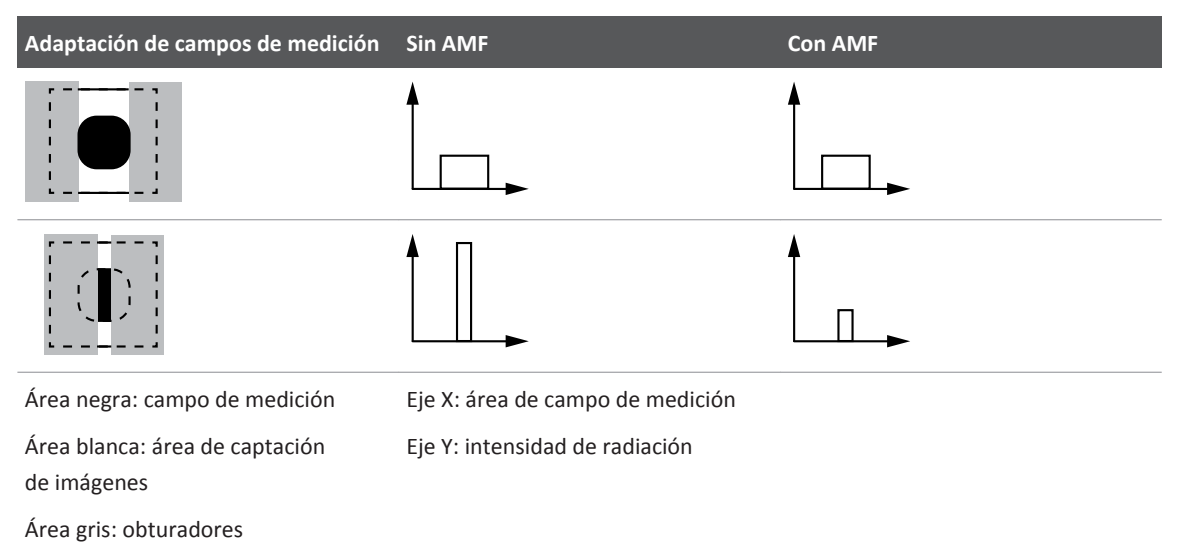

- Coloque al paciente correctamente en relación con el detector y el conjunto del tubo de rayos X.
- Si corresponde, utilice la función "Capturar imagen fluoroscópica" para almacenar las imágenes y documentar las conclusiones.

## AVISO

La función "Capturar imagen fluoroscópica" almacena las imágenes sin dosis adicional. Las imágenes fluoroscópicas almacenadas aparecen con más ruido que las exposiciones. Sin embargo, si este nivel de calidad de imagen es adecuado, puede evitar exposiciones digitales con dosis relativamente altas. La función "Capturar imagen fluoroscópica" almacena las imágenes sin retardo temporal. Esto resulta especialmente útil para documentar procesos dinámicos rápidos o para exámenes con niños que no pueden colaborar.

# Control de calidad

## AVISO

Los aspectos siguientes hacen referencia a la calidad de las imágenes radiográficas en general. No obstante, son especialmente importantes para el trabajo con pacientes pediátricos debido a los detalles precisos que se deben detectar y a la necesidad de aplicar dosis en el nivel mínimo posible.

- ► Para conseguir una calidad de imagen óptima, confirme lo siguiente:
  - El detector se ha calibrado correctamente en el intervalo de tiempo recomendado.
  - Se usa la vista correcta y, por tanto, el procesamiento de imágenes correcto.
  - Se utiliza el tipo de paciente correcto.
  - Si es necesario, se usan el filtro y la rejilla correctos.
  - Se usa la DFP correcta.
  - El campo de visión colimado es lo más pequeño posible para la región anatómica que se va a captar en la imagen.
  - El EI\_T está en el intervalo recomendado (solo para radiografías).

Realización de exámenes

# 10 Procesamiento y revisión de imágenes

# Sección Vista

Desde aquí puede acceder fácil y directamente a todas las imágenes de la memoria de imágenes correspondientes al paciente seleccionado. Al igual que en la sección Examen, la sección Vista proporciona herramientas avanzadas de procesamiento de imágenes para comprobar la calidad de las imágenes y exportarlas a un archivo.

Para las imágenes radiográficas, utilice el sistema Eleva Workspot. Para las imágenes fluoroscópicas y las imágenes con seriador, utilice el visor RF.

# Descripción general de la sección Vista en Eleva Workspot

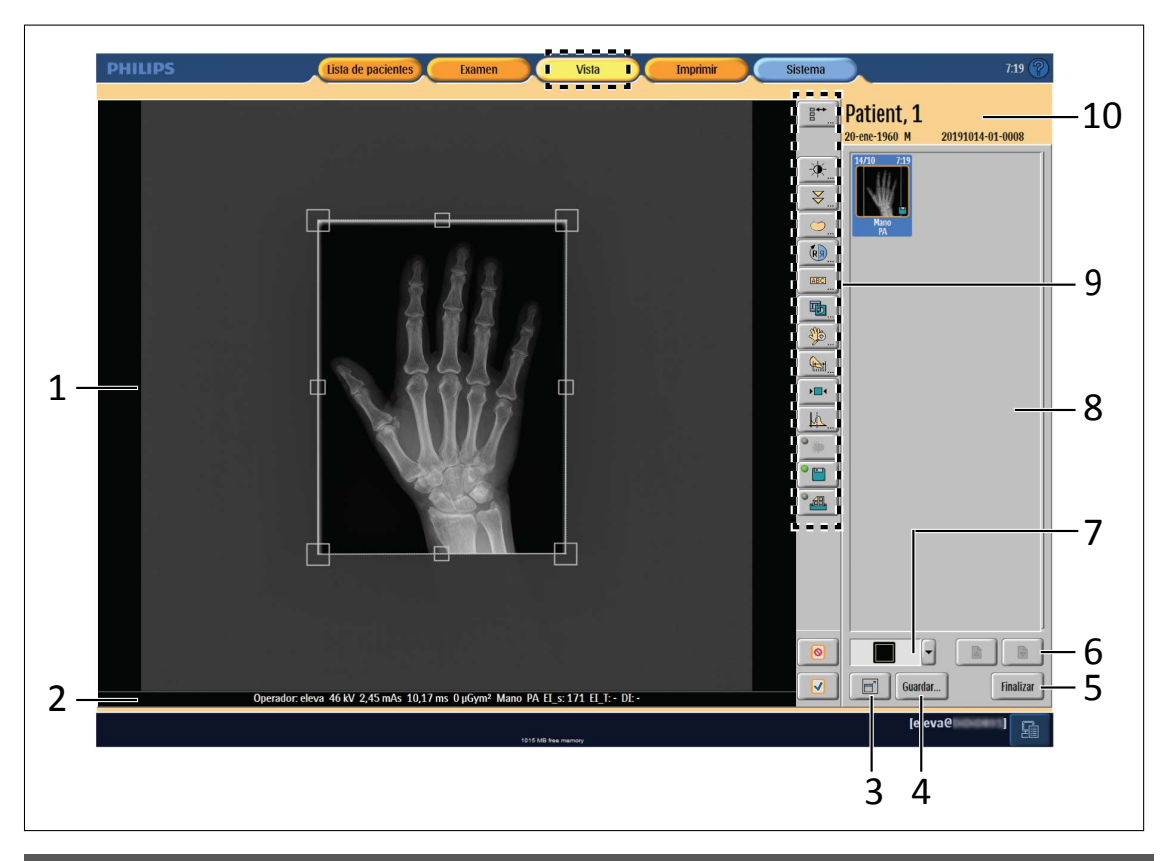

| N.º | Significado                                                              |
|-----|--------------------------------------------------------------------------|
| 1   | Visualización de la imagen o vista seleccionada                          |
| 2   | Información de la radiografía y el examen                                |
| 3   | Muestra la imagen seleccionada en pantalla completa                      |
| 4   | Almacena las imágenes seleccionadas en un archivo                        |
| 5   | Finalización de todas las vistas y tipos de examen                       |
| 6   | Desplazamiento por la memoria de imágenes                                |
| 7   | Selección de una vista: puede visualizar hasta cuatro imágenes a la vez. |
| 8   | Memoria de imágenes; contiene todas las imágenes adquiridas del paciente |
| 9   | Herramientas para el procesamiento de imágenes                           |
| 10  | Información acerca del paciente seleccionado                             |

Utilice las herramientas de procesamiento de imágenes cuando ya disponga de las imágenes y desee modificarlas.

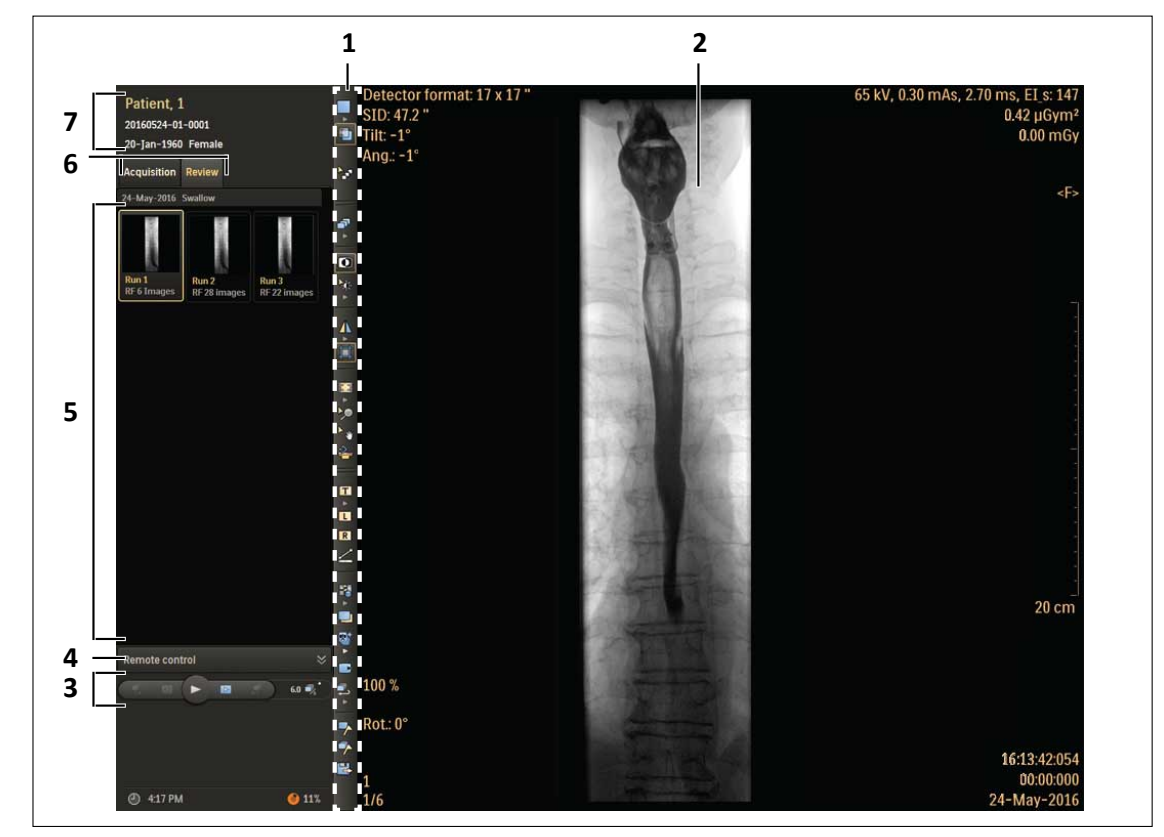

# Descripción general de la sección Revisión en el visor RF

| N.º | Significado                                                                                                  |
|-----|----------------------------------------------------------------------------------------------------|
| 1   | Herramientas necesarias para procesar imágenes en el visor RF                                                |
| 2   | Visualización de imágenes fluoroscópicas y radiografías con seriador<br>Visualización de datos de exposición |
| 3   | Barra de desplazamiento                                                                                      |
| 4   | Funciones de la pantalla cuando se utiliza el mando a distancia                                              |
| 5   | Visualización de todas las imágenes fluoroscópicas y radiografías con seriador guardadas                     |
| 6   | Selección de <b>Adquisición</b> o <b>Revisión</b>                                                            |
| 7   | Información acerca del paciente seleccionado                                                                 |
|     |                                                                                                    |

# Radiografía

# Pantalla completa de la imagen

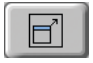

- Haga clic aquí.
- $_{\leftrightarrows}$  La imagen se muestra en pantalla completa.
- ⇒ A la derecha de la pantalla aparecen todas las herramientas para la escala y los ajustes de contraste/brillo (consulte el capítulo "Ajuste de escala" y el capítulo "Ajuste del brillo y el contraste" en la página 184).
- Alterne entre las herramientas de escala y las de brillo y contraste.

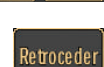

Vuelva a la vista normal.

## AVISO

Cuando se cierre la herramienta de pantalla completa, no se guardarán los cambios en la imagen.

# 

# Selección de un diseño del área de vistas

► Haga clic en la flecha y cambie el diseño del área de vistas según sea necesario.

## Colocación de una imagen en una vista

Todas las imágenes de un examen aparecerán en la memoria de imágenes.

- ► Haga clic en una imagen de la memoria de imágenes.
- Haga clic en el campo deseado de la vista.
- ⇒ Si la vista está vacía, la imagen se colocará ahí.
   Si ya hay una imagen en la vista, se sustituirá por la nueva.

4512 987 48981 B/709 \* AUG 2020

# Exportación de imágenes a un destino DICOM externo

| Cuardan | Aparecerá la ventana siguiente: |
|---------|---------------------------------|
| Guaruar |                                 |

| Guardar  |           |        |
|----------|-----------|--------|
| Destino  | PACS      | -      |
| Volumen  | Selección | •      |
| <u>9</u> | Guardar   | Cerrar |

| Botón/texto | Significado                                                                                                    |
|-------------|----------------------------------------------------------------------------------------------------|
| Destino     | Destino de exportación<br>– Todos los nodos DICOM configurados                                                                                       |
| "Volumen"   | Volumen de las imágenes que se van a exportar:<br>– Todas<br>– Selección                                                                             |
| <i>®</i>    | Guardar las imágenes seleccionadas para el Servicio en el "área de servicio". Si es necesario, tam-<br>bién se puede guardar la imagen sin procesar. |
| Guardar     | Exportar ahora                                                                                                    |
| Cerrar      | Cerrar la función de exportación                                                                                                    |

# Herramientas de procesamiento de imágenes

El funcionamiento de cada herramienta se describe en las secciones siguientes.

| Símbolo  | Significado                                                                                                    |
|----------|----------------------------------------------------------------------------------------------------|
|          | Acceso a todas las herramientas de procesamiento de imágenes, incluidas las que no están<br>configuradas en la barra de herramientas normal |
| ABC      | Adición de notas a una imagen                                                                                                    |
|          | Rotación e inversión de imágenes                                                                                                    |
| <b>1</b> | Función del obturador                                                                                                    |
| <u></u>  | Herramienta de ranger sencillo                                                                                                    |

| Símbolo  | Significado                                                                                     |
|----------|-------------------------------------------------------------------------------------------------|
| ÷.       | Ajuste del brillo y el contraste                                                                |
|          | Ajuste de escala                                                                                |
|          | Calibración de imágenes y mediciones                                                            |
|          | Movimiento de imágenes entre exámenes (solo disponible en la sección Examen)                    |
|          | Restablecimiento de imágenes                                                                    |
| <b>E</b> | Combinación (solo disponible en la sección <b>Examen</b> )                                      |
| ¥        | Configuración de protocolos de procesamiento de imágenes                                        |
| (°)      | Configuración de parámetros de procesamiento de imágenes y la herramienta de ranger<br>avanzado |

Puede personalizar la barra de herramientas conforme a sus requisitos.

# Herramientas de procesamiento de imágenes individuales

# Visualización de herramientas de procesamiento de imágenes

Según la configuración, esta función puede estar disponible únicamente para el administrador.

- □++
- Muestra todas las herramientas de procesamiento de imágenes.
- ► Seleccione la herramienta que desee usar.
- ► Pulse Adaptar para añadir la herramienta a su barra de herramientas.

# Adición de notas a una imagen

Aquí encontrará las siguientes herramientas:

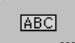

4512 987 48981 B/709 \* AUG 2020

| Observación ABC       |                   |
|-----------------------|-------------------|
| I D ++ Parám.         |                   |
|                       | Tño. letra:       |
| Eliminar Borrar to    | odo Mediano 🖵     |
| Ingresar texto libre: |                   |
|                       |                   |
| Upright               | Lying             |
| Prone                 | Decubitus         |
| Weight Bearing        | Cross Table       |
| AP                    | PA                |
| Lateral               | Oblique           |
| Axial                 | Flexion           |
| Extension             | Inspiration       |
| Expiration            | Internal rotation |
| External rotation     | Portable          |
| KV mAs SID            |                   |

| Botón                | Significado                                                                                               |
|----------------------|----------------------------------------------------------------------------------------------------|
| Ι                    | Posición izquierda                                                                                        |
| D                    | Posición derecha                                                                                          |
| Ingresar texto libre | Escriba el texto                                                                                          |
|                      | El texto aparece en el centro de la imagen mientras se escribe                                            |
|                      | O bien                                                                                                    |
|                      | Haga clic en el texto predefinido                                                                         |
|                      | El texto aparece en el centro de la imagen                                                                |
|                      | Se puede mover el texto a cualquier punto de la imagen con el ratón                                       |
|                      | (El administrador puede crear textos predefinidos)                                                        |
| "Tño. letra"         | Cambiar el tamaño de letra                                                                                |
| Eliminar             | Borrar la anotación seleccionada                                                                          |
| Borrar todo          | Eliminar todas las anotaciones                                                                            |
| Parám.               | Escribir todos los parámetros de procesamiento de imágenes en la imagen (solo para el ad-<br>ministrador) |
| +++                  | Solo para el servicio técnico                                                                             |

4512 987 48981 B/709 \* AUG 2020

Las anotaciones existentes se pueden seleccionar y mover sin abrir la herramienta.

# Rotación e inversión de imágenes

## **AVISO**

Para disponer de información de la imagen con mucho detalle, se recomienda conservar la imagen en la orientación original o usar una rotación de 90 o 180 grados.

Cuando se gira la imagen con las herramientas siguientes, se puede suprimir o representar de forma incorrecta información de la imagen relevante para el diagnóstico:

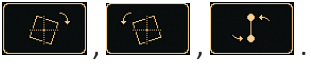

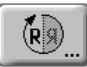

Aquí encontrará las siguientes herramientas:

| Botón/pantalla | Significado                                                                                                    |
|----------------|----------------------------------------------------------------------------------------------------|
| (R)            | Salir de la herramienta (aceptar los cambios).                                                                                                    |
| 0.0°           | Ángulo de rotación.                                                                                                    |
| R J<br>Z       | Girar la imagen 90° en la dirección de las agujas del reloj.                                                                                                    |
| ⊂ R<br>⇔       | Girar la imagen 90° en la dirección opuesta a las agujas del reloj.                                                                                                    |
| R<br>B⊃        | Girar la imagen 180°.                                                                                                    |
| $ \oplus,$     | Girar la imagen 0,5° en la dirección de las agujas del reloj.                                                                                                    |
|                | Girar la imagen 0,5° en la dirección opuesta a las agujas del reloj.                                                                                                    |
|                | Establecer dos puntos de orientación y girar la imagen para que queden ajustados vertical-<br>mente. El primer punto de orientación quedará en la parte superior tras el giro. |
|                | Voltear la imagen en el eje vertical.<br>Este símbolo de advertencia aparece en la línea inferior: 🕅                                                                           |
| Rest           | Restablecer cambios al estado original.                                                                                                    |
| Canc.          | Cancelar cambios y salir de la herramienta.                                                                                                    |

► Confirme o restablezca los cambios con los botones de función.

# Función de obturador

## **Obturador poligonal y rectangular**

Hay cursores de ajuste para el obturador poligonal y para el obturador rectangular:

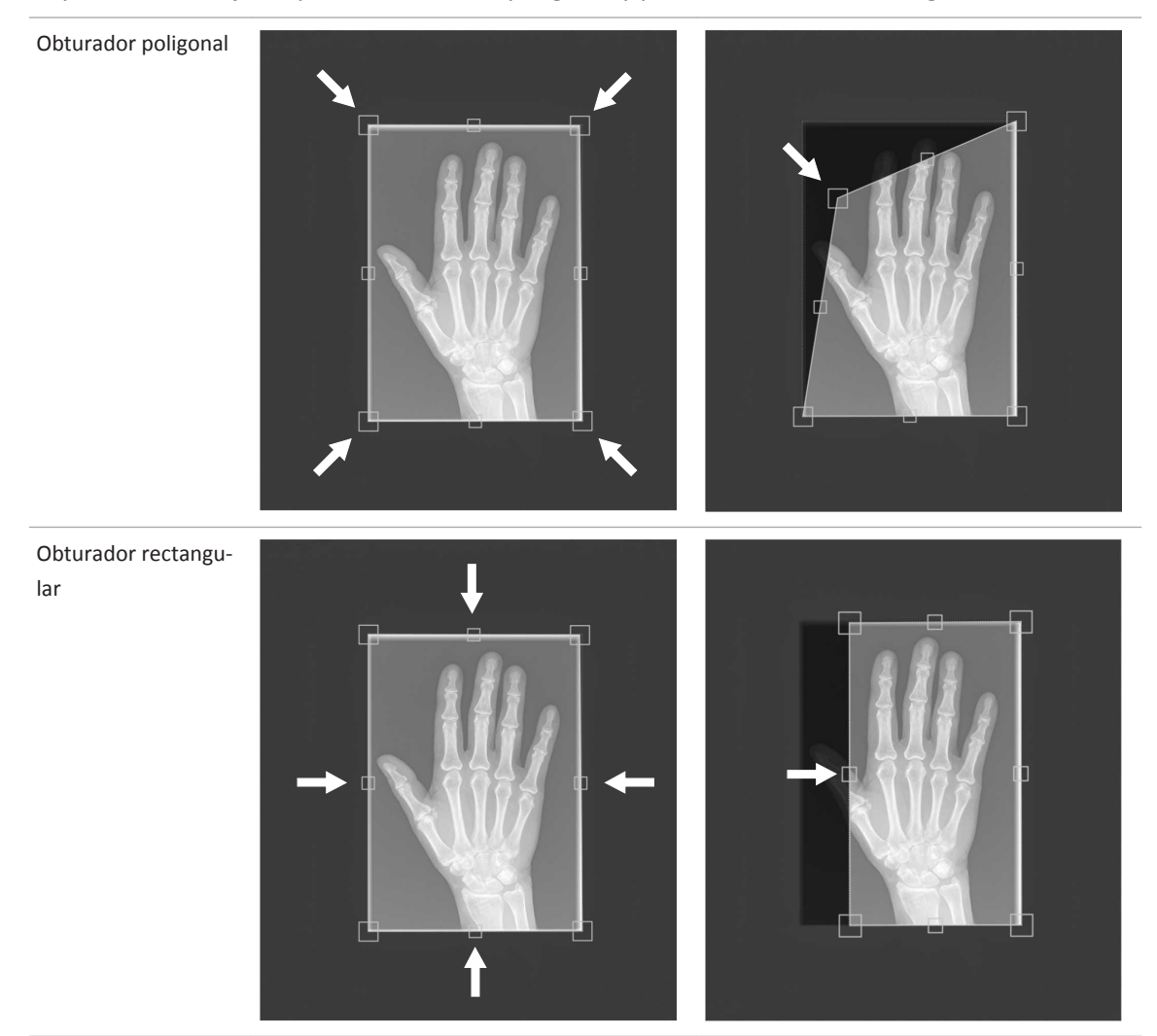

## Cambiar el obturador directamente

En la sección **Examen** y **Vista**, puede cambiar el obturador directamente (sin abrir la herramienta).

Hay tres modos de cambiar el obturador:

- 1. Mediante los cursores de ajuste
- 2. Mediante el cursor
- 3. Mediante los límites

## 1. Mediante los cursores de ajuste

Mueva el cursor de ajuste a la posición deseada.

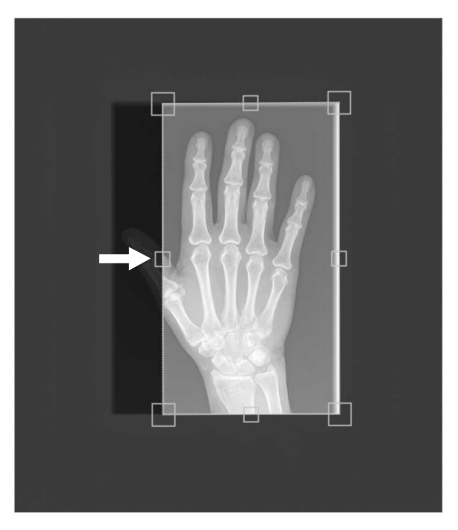

## 2. Mediante el cursor

- Mueva el cursor hacia un cursor de ajuste o un límite.
- ⇒ El cursor muestra el siguiente símbolo:

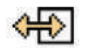

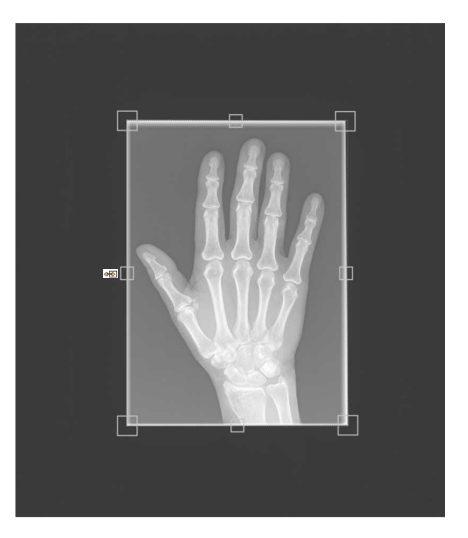

► Mueva el cursor de ajuste o el límite a la posición deseada.

## 3. Mediante los límites

► Haga clic en el límite que quiera mover.

⇒ El límite aparecerá en rojo.

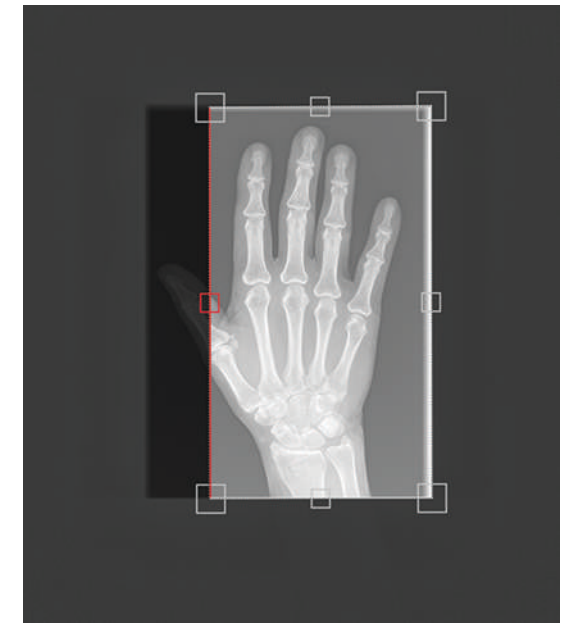

► Arrastre el límite a la posición que desee o haga clic en dicha posición.

## Uso de la herramienta de obturador

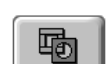

Haga clic aquí para acceder a la herramienta de obturador.

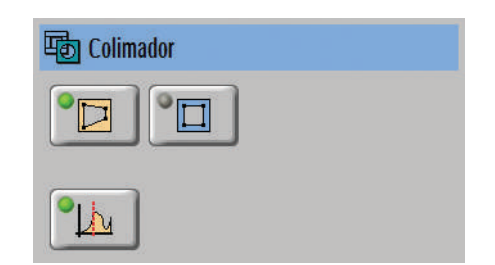

Puede modificar lo siguiente:

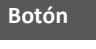

#### Significado

## Obturador poligonal automático

Cuando se inicia, se ofrece una sugerencia automática para las posiciones del obturador, que se pueden cambiar.

Algunas áreas de la imagen se recortan automáticamente. El obturador detecta automáticamente las áreas en blanco provocadas por el plomo. En la mayoría de los casos, no es necesario realizar ningún proceso posterior manualmente.

El obturador automático tiene una forma poligonal. De este modo, detecta las colimaciones oblicuas e irregulares con más de cuatro lados.

## Antes de activar el obturador automático

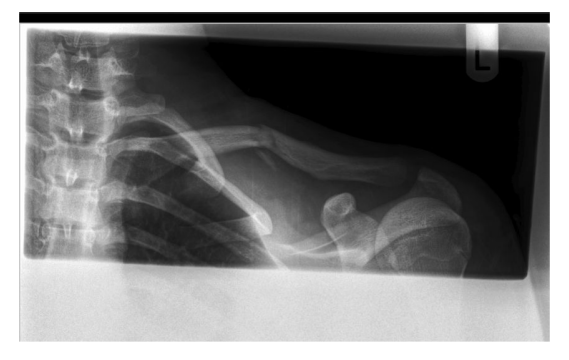

## Después de activar el obturador automático

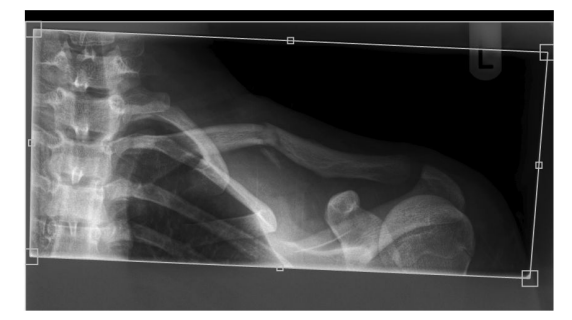

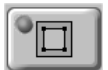

#### Obturador rectangular automático

Se ofrece una sugerencia automática para las posiciones del obturador rectangular.

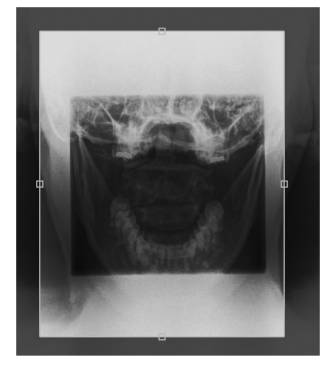

4512 987 48981 B/709 \* AUG 2020

| Botón    | Significado                                                                                                    |  |  |
|----------|----------------------------------------------------------------------------------------------------|--|--|
|          | Definición de la región de interés mediante obturadores                                                                                                    |  |  |
|          | El sistema puede utilizar obturadores electrónicos para identificar la región de interés. Esta<br>región es la base de una distribución correcta. El punto de trabajo muestra de forma óptima<br>los tonos de gris, que son importantes para el diagnóstico. |  |  |
|          | <ul> <li>Función activada:</li> <li>La modificación de los obturadores electrónicos afecta a la distribución de tal modo<br/>que solo la región visible se muestra de forma óptima.</li> </ul>                                                               |  |  |
|          | <ul> <li>Función no activada:</li> <li>La modificación de los obturadores electrónicos no afecta al punto de trabajo.</li> </ul>                                                                                                    |  |  |
|          | Philips recomienda tener esta función activada en todo momento. Así se asegurará de que<br>los cambios en la obturación dan como resultado automáticamente un punto de funciona-<br>miento (región de interés) corregido para el procesamiento de la imagen. |  |  |
| OK       | Confirme.                                                                                                    |  |  |
| Reponer  | Restablezca.                                                                                                    |  |  |
| Cancelar | Cancele.                                                                                                    |  |  |

## Herramienta de ranger sencillo

En la herramienta de ranger sencillo puede definir manualmente la posición de la RDI (región de interés).

La posición de la RDI determina dos aspectos:

- En la RDI, el procesamiento de imágenes define el brillo y el contraste máximo.
- El índice de exposición (EI\_s) siempre se mide en la posición de la RDI.
   Cuando se cambia la RDI con la herramienta de ranger sencillo, se modifica el valor del índice de exposición (EI\_s) y el índice de desviación (DI), así como su código de color (verde/amarillo/rojo).

Normalmente, el punto de funcionamiento de UNIQUE2 se determina automáticamente en función de los ajustes de EPX (protocolos de procesamiento de imágenes) y el contenido de la imagen.

Sin embargo, hay un pequeño número de casos en los que este automatismo no ofrece resultados satisfactorios. Ejemplos:

- Anatomía complicada (por ejemplo, la rótula)
- En la imagen aparece un objeto grande con una absorción elevada (por ejemplo, un implante metálico)

Esto puede dar como resultado imágenes demasiado oscuras o demasiado claras y valores EI\_s no típicos. En estos raros casos, puede usar la herramienta de ranger sencillo para definir el punto de funcionamiento correcto y, con él, el brillo de la imagen.

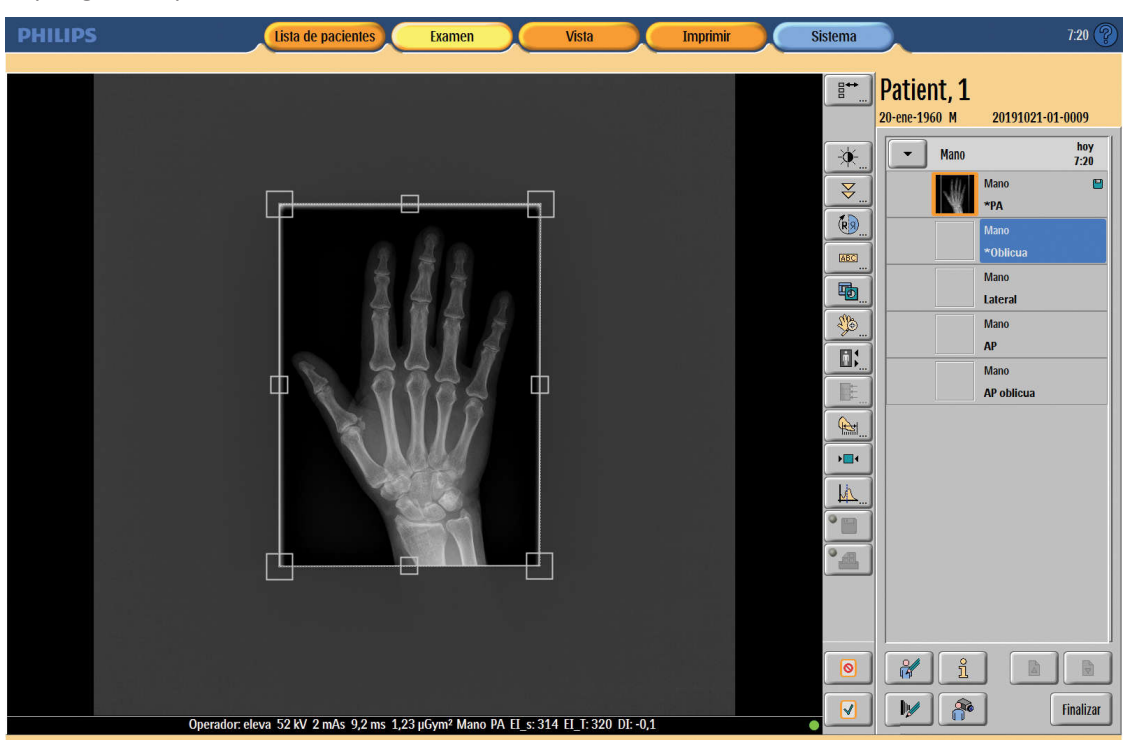

Supongamos que está en la sección Examen o Vista:

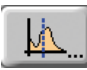

► Seleccione la herramienta de ranger sencillo.

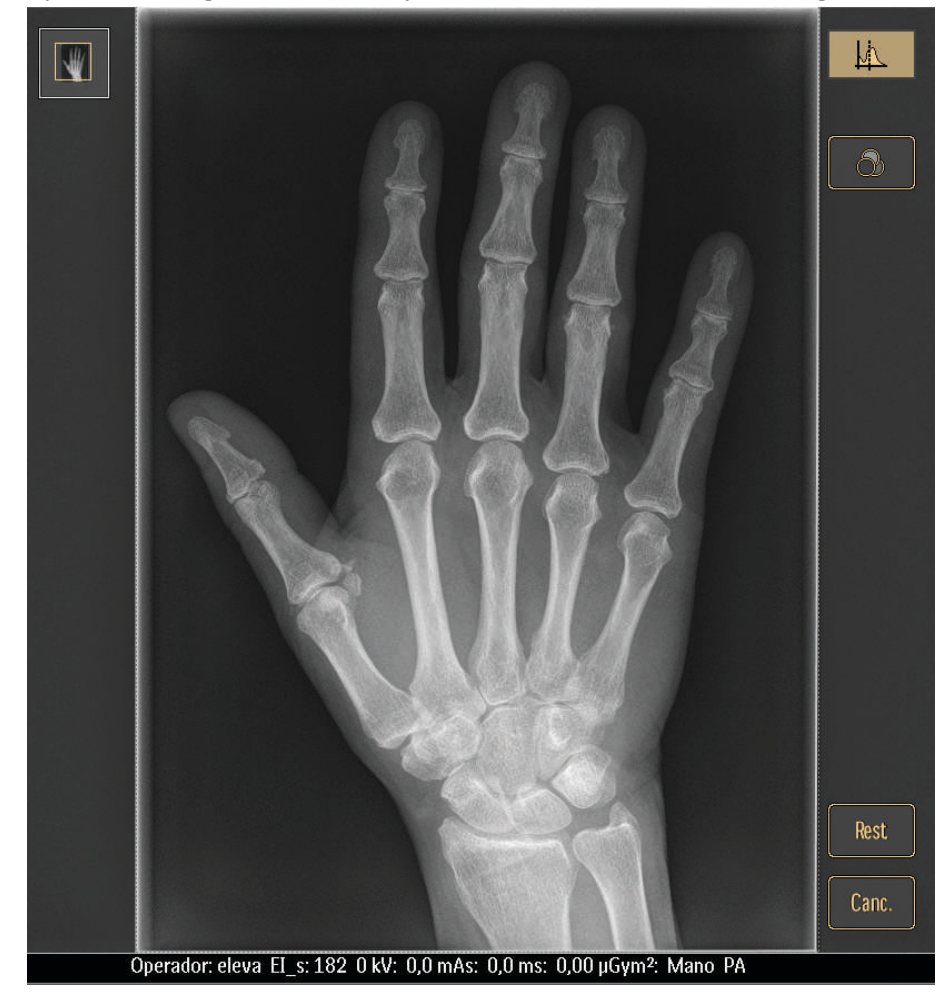

⇒ Aparecerá la siguiente ventana y se activará la herramienta de ranger sencillo:

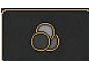

 Seleccione el modo de color o anule su selección. En este modo, la RDI (región de interés) se muestra en color verde. La RDI está integrada por todos los puntos de la imagen que tienen el mismo valor de dosis que el punto de funcionamiento ranger de UNIQUE2. Ejemplo de imagen en modo de color:

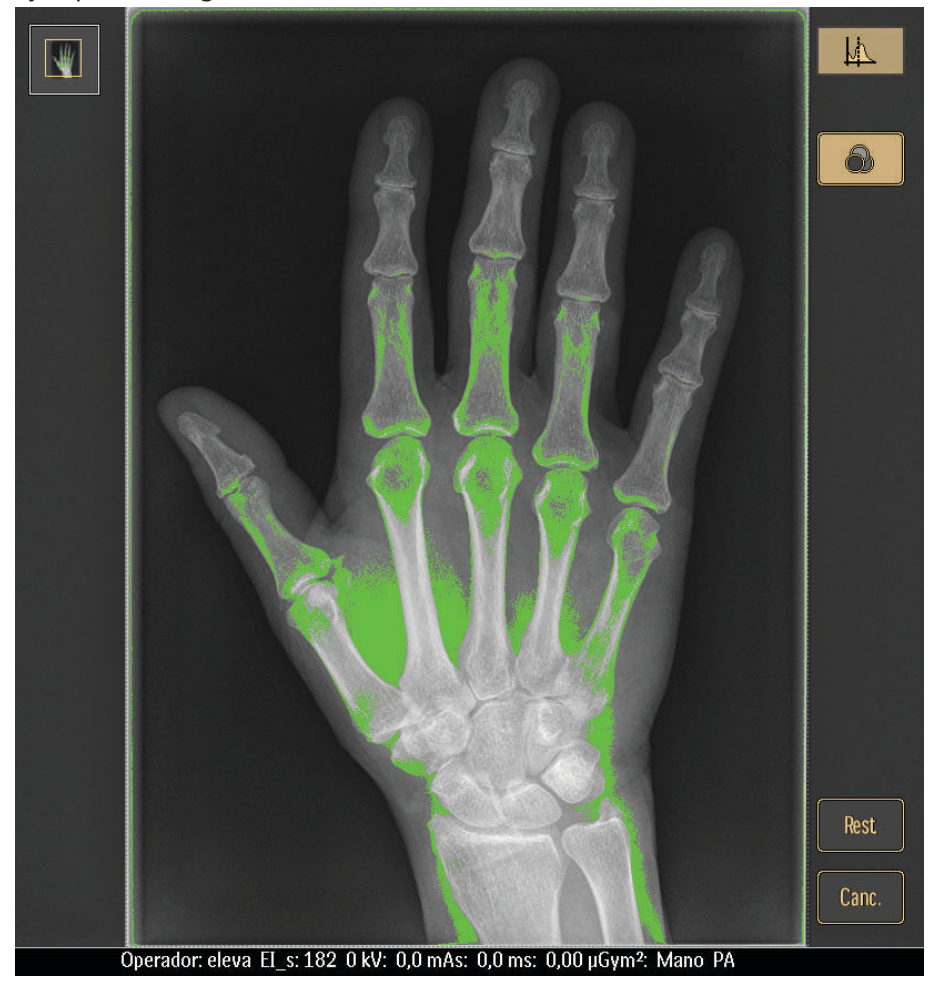

 Haga clic en un punto representativo de un área de imagen relevante para el diagnóstico (RDI). ⇒ Este punto se convierte en el nuevo punto de funcionamiento para el procesamiento de imágenes de UNIQUE2 y el cálculo de EI\_s. Esto se puede hacer en modo de color o en modo normal.

La imagen muestra la imagen modificada en modo de color:

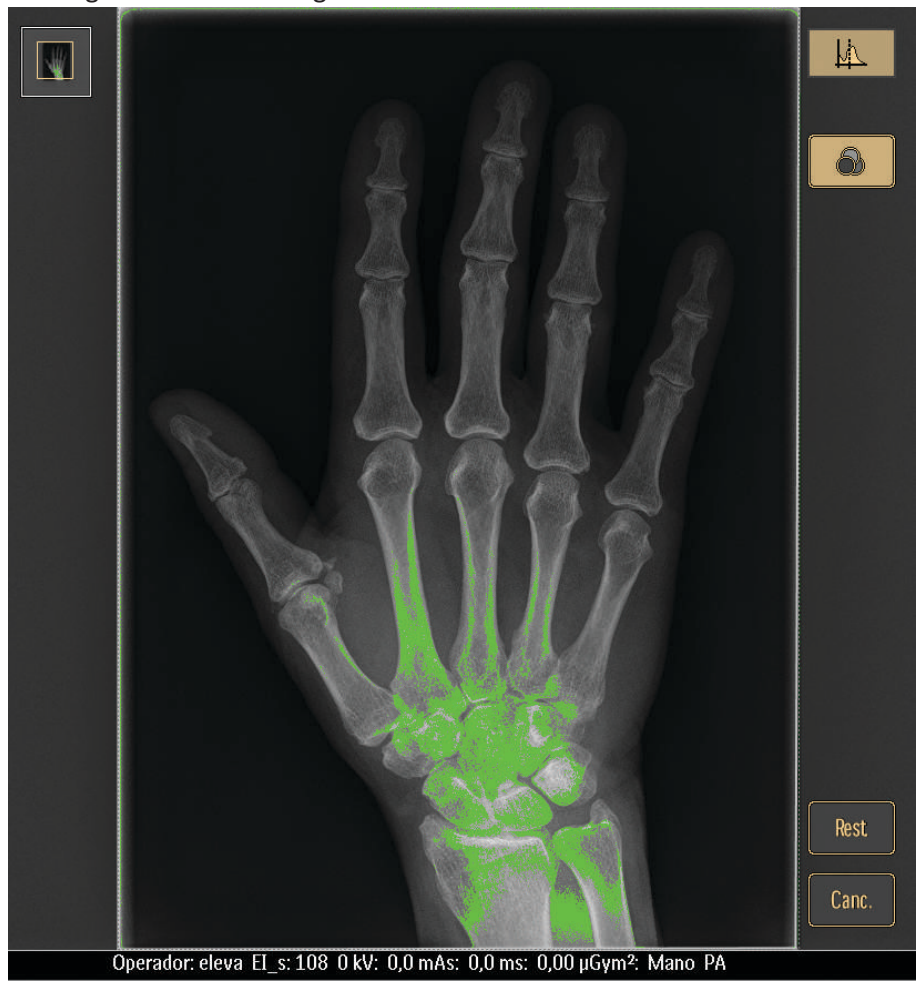

## AVISO

Si las marcas verdes no están en la región de interés, colóquelas en ella manualmente. Solo después de esta acción EI\_s y DI mostrarán los resultados correctos.

## AVISO

Este cambio solo se aplica a la imagen presente y no repercute en otras imágenes.

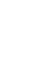

M

Acepte.

O bien

Rest.

Canc.

- Restablezca.
   O bien
- Cancele.

# Ajuste del brillo y el contraste

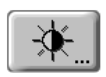

Aquí puede encontrar las siguientes herramientas:

| Botón/pantalla                                            | Significado                                                                                                    |
|-----------------------------------------------------------|----------------------------------------------------------------------------------------------------|
| -\$ <b>\$</b> -                                           | Salida de la herramienta (aceptación de cambios)                                                                                                    |
| -;-;-;- 0.68                                              | Brillo de la imagen mostrada                                                                                                    |
| • 0.31                                                    | Contraste de la imagen mostrada                                                                                                    |
| $\begin{bmatrix} x & y \\ -x & y \\ -x & y \end{bmatrix}$ | Más claro<br>Además, si dispone de una pantalla táctil puede ajustar esta opción tocando el monitor<br>(moviendo el dedo hacia arriba).               |
| -☆                                                        | Más oscuro<br>Además, si dispone de una pantalla táctil puede ajustar esta opción tocando el monitor<br>(moviendo el dedo hacia abajo).               |
| • +                                                       | Aumentar contraste<br>Además, si dispone de una pantalla táctil puede ajustar esta opción tocando el monitor<br>(moviendo el dedo hacia la derecha).  |
| • -                                                       | Reducir contraste<br>Además, si dispone de una pantalla táctil puede ajustar esta opción tocando el monitor<br>(moviendo el dedo hacia la izquierda). |
|                                                           | Inversión de imagen                                                                                                    |
| Rest                                                      | Restablecimiento de cambios al estado original                                                                                                    |
| Canc.                                                     | Cancelación de cambios y salida de la herramienta                                                                                                    |

Se puede cambiar el contraste y el brillo en la propia imagen en el monitor con el dedo o con el ratón.

## Con el ratón

- ► Haga clic en la imagen y mantenga pulsado el botón del ratón.
- Para cambiar el contraste: mueva el ratón en sentido horizontal.
   Para cambiar el brillo: mueva el ratón en sentido vertical.

► Confirme o restablezca los cambios con los botones de función.

## Con el dedo

- ► Toque la pantalla.
- Para cambiar el contraste: mueva el dedo en sentido horizontal.
   Para cambiar el brillo: mueva el dedo en sentido vertical.
- ► Confirme o restablezca los cambios con los botones de función.

Si los ajustes de brillo/contraste no dan el resultado esperado en la presentación de las imágenes, puede intentar mejorarla seleccionando un protocolo de procesamiento de imágenes diferente o cambiando el punto de funcionamiento del procesamiento de imágenes mediante la herramienta de ranger sencillo.

# Ajuste de escala

Ð

Esta función no afecta a la imagen exportada o impresa.

Aquí puede encontrar las siguientes herramientas:

| Botón/pantalla | Significado                                                                                                    |
|----------------|----------------------------------------------------------------------------------------------------|
| ¥€             | Salida de la herramienta (aceptación de cambios)                                                                                                    |
| 67%            | Tamaño de la imagen mostrada en relación con su tamaño en el detector o la placa                                                                                                    |
| ζή)            | Ajuste de la escala de la imagen a los obturadores<br>Se ajusta la escala del área colimada al tamaño de la pantalla.<br>Nota: Si hay elementos (por ejemplo, observaciones) fuera del área colimada, se establece<br>un cuadro delimitador. Este cuadro contiene el área colimada y todos los elementos fuera<br>de la misma. Por tanto, todos los elementos seguirán siendo visibles aunque cambie los ob-<br>turadores. |
| Ť              | Visualización de la imagen completa<br>Cualquier imagen con un tamaño superior al de la imagen completa se puede mover<br>en la ventana con el ratón o con el dedo en la pantalla.                                                                                                    |
| <b>,</b> ⊕     | Ampliación de la imagen                                                                                                    |
| ,<br>P         | Reducción de la imagen                                                                                                    |
|                | Visualización de la imagen en un tamaño del 100 % aprox.                                                                                                    |
|                | Visualización de la imagen con un tamaño de píxeles del 100 % (1 píxel de la imagen se corresponde con 1 píxel de la pantalla)                                                                                                    |
|                | Región de interés:<br>Haga clic en la región de interés de la imagen; la imagen se mostrará con un tamaño de pí-<br>xeles del 100 %. La región de interés aparecerá en el centro.                                                                                                    |

| Botón/pantalla | Significado                                       |
|----------------|---------------------------------------------------|
| Rest           | Restablecimiento de cambios al estado original    |
| Canc.          | Cancelación de cambios y salida de la herramienta |

Se puede desplazar la imagen con el ratón o con el dedo directamente en la pantalla (esto no se puede hacer en modo de pantalla completa):

## Con el dedo

Toque la pantalla y desplace la imagen.

## Con el ratón

- ► Haga clic en la imagen con el botón izquierdo del ratón y mantenga pulsado este botón.
- Desplace la imagen.

# Calibración y mediciones

Las imágenes se calibran en función del tamaño de píxeles conocido. Vuelva a calibrar la imagen utilizando como referencia el tamaño conocido de un objeto de calibración en el plano de interés. Esto se debe llevar a cabo con la finalidad de mejorar la precisión de las mediciones.

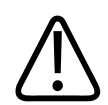

## ADVERTENCIA

En especial en el caso de medidas de longitud ortopédica, calibre únicamente si conoce las proporciones de la imagen (por ejemplo, utilizando un objeto de calibración en el plano de interés). En caso contrario, se obtienen mediciones incorrectas. Tras la calibración, todas las mediciones se relacionan con la dimensión definida con esta calibración.

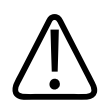

## ADVERTENCIA

Riesgo de uso incorrecto

No utilice la regla de combinación para la calibración. La regla de combinación y la anatomía no están en el mismo plano. Por tanto, tienen factores de ampliación diferentes en el detector. Esto significa que no se pueden medir los valores absolutos. Los valores solo están adaptados a la orientación. Para calcular el factor de ampliación, consulte el capítulo "Escala de la imagen".

Calibre cada imagen (incluida la imagen compuesta) utilizando un objeto de calibración en el plano de interés. Tras la calibración, todas las mediciones se relacionan con las dimensiones definidas con esta calibración.

Aquí encontrará las herramientas de calibración y medición.

| Hedida Medida       |                                                              |
|---------------------|--------------------------------------------------------------|
| Calibración         |                                                              |
| Calibración no real | izada                                                        |
| Long. [mm]:         |                                                              |
| ×                   |                                                              |
| Resetear            |                                                              |
| Mediciones          |                                                              |
| HHHHH <b>K-H</b> Å  | . Z                                                          |
|                     |                                                              |
|                     |                                                              |
| Eliminar Borrar too | ot                                                           |
|                     |                                                              |
|                     |                                                              |
|                     |                                                              |
|                     |                                                              |
| Resetear            | OK                                                           |
| Botón               | Significado                                                  |
| Calibración         |                                                              |
| .x.                 | Activar o desactivar la calibración.                         |
| Reponer             | Restablecer el valor introducido y desactivar la calibración |

| Crear una regla.    |
|---------------------|
| Medir la distancia. |
| Crear un ángulo.    |
|                     |
| Botón       | Significado                                                                                                    |
|-------------|----------------------------------------------------------------------------------------------------|
| 48          | Crear un ángulo abierto.                                                                                                    |
|             | Calcular los valores de píxel sin procesar dentro de un cuadrado:<br>md = mediana<br>av = promedio<br>sd = desviación estándar<br>tamaño = longitud del borde en píxeles                                                                                                    |
| 1 A         | Ángulo de Cobbs II (opcional, se acopla a la licencia de combinación).                                                                                                    |
| r           | Medir la diferencia de altura de las cabezas del fémur (opcional, se acopla a la licencia<br>de combinación).<br>Coloque un punto en cada fémur dentro de la articulación de la cadera. La diferencia<br>de altura de los fémures se calcula automáticamente.                                                                |
|             | Definir una línea vertical de referencia.<br>Active la línea para desplazarla o para definir los puntos de medición (ver más adelan-<br>te).                                                                                                    |
|             | Definir los puntos de medición para medir las distancias a partir de una línea vertical<br>de referencia.<br>Primero defina una línea de referencia vertical (consulte la imagen de arriba) y actíve-<br>la, luego utilice esta herramienta para añadir puntos de medición.<br>Active un punto de medición para desplazarlo. |
| Eliminar    | Eliminar los elementos seleccionados.                                                                                                    |
| Borrar todo | Eliminar todos los elementos.                                                                                                    |

### Calibración

#### AVISO

Para calibrar una imagen compuesta, debe salir de la herramienta de combinación antes de poder seleccionar la herramienta de calibración y medición.

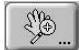

- Seleccione la herramienta de escala.

×

- Seleccione la representación "píxel a píxel", lo que le proporcionará un valor de calibración más preciso.
- Seleccione la herramienta de calibración.

⇒ Aparece una línea en la vista.

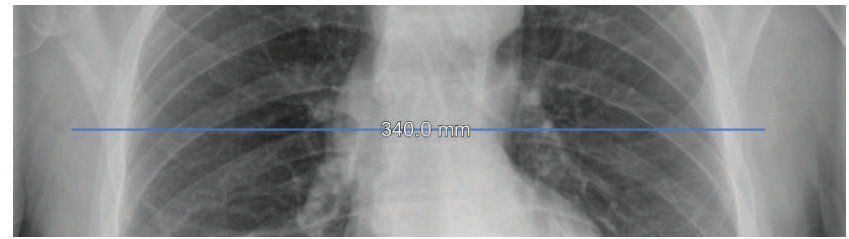

⇒ La línea tiene un valor definido; por ejemplo: 340 mm. Este valor se muestra tal y como aparece en la imagen siguiente:

| Calibración |                          |   |
|-------------|--------------------------|---|
|             | Calibración no realizada |   |
| Long. [mm]: | 340                      | - |

 $\Rightarrow$ 

⇒ Puede mover, rotar y cambiar la longitud de la línea con la ayuda de los extremos azules. Ejemplos:

| 3               | -Reddwd-max     |
|-----------------|-----------------|
| 340.0 mm (Cal.) | 340.0 mm (Cal.) |

- ► Coloque la línea sobre el objeto de calibración.
- Escriba el tamaño real del objeto de calibración (en mm) y pulse Intro.
- ⇒ Se realizará la nueva calibración:

| Calibración        |     |
|--------------------|-----|
| Calibración realiz | ada |
| Long. [mm]: 120    |     |

#### AVISO

Una vez calibrada la imagen, puede mostrar u ocultar la línea de calibración de la imagen (para exportar o imprimir) activando y desactivando el botón de calibración:

×

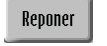

 Si es necesario, pulse aquí para retirar la calibración y volver al tamaño de píxel predeterminado.

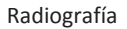

# $\triangle$

### PRECAUCIÓN

Cada calibración se aplica solo a la imagen actual. Si crea una nueva imagen compuesta mediante combinación manual, también debe calibrar esta nueva imagen compuesta.

#### Mediciones

Puede añadir mediciones, ángulos, ángulos de Cobb y diferencias de altura del fémur.

- ► Seleccione la herramienta necesaria y actívela haciendo clic en los puntos de la imagen.
  - Para realizar una colocación más precisa, utilice la escala en tamaño real o de píxel a píxel (consulte la sección "Ajuste de escala").

Puede modificar todos los gráficos que ha colocado en la imagen:

Vuelva a seleccionar el gráfico y elija Eliminar

O bien

Seleccione **Borrar todo** para eliminar todos los gráficos a la vez.

### AVISO

La calibración y las mediciones solo están disponibles en mm.

### Movimiento de imágenes entre exámenes

Con esta función, puede mover una imagen de una vista a otra si se ha realizado una radiografía para una carpeta de paciente o programación incorrecta y no se ha percatado del error hasta más tarde. Esta función solo está disponible en la sección Examen.

### Restablecimiento de imágenes

R

Restablecer el procesamiento de imágenes a la configuración predeterminada:

- Ajusta la escala al tamaño original
- Rota en sentido predefinido
- Elimina todas las observaciones (excepto los marcadores automáticos y las observaciones automáticas)
- Elimina todas las marcas de medición
- Cancela todos los cambios de brillo y contraste
- Cancela todos los cambios de obturación
- Elimina la calibración
- Restablece el procesamiento de imágenes a la imagen predefinida

### Combinación (opcional)

El sistema permite la combinación de varias imágenes para producir una imagen más grande. La función de combinación solo está disponible en la sección Examen.

### Selección de los protocolos de procesamiento de imágenes

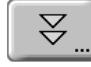

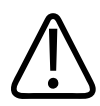

### ADVERTENCIA

Solo para el administrador.

El uso incorrecto de las funciones de procesamiento de imágenes puede generar artefactos en la imagen. Se puede suprimir o representar de forma incorrecta información de la imagen relevante para el diagnóstico. Debe tener una formación especializada en procesamiento de imágenes digitales para cambiar los parámetros del protocolo de procesamiento predefinidos.

Los protocolos de procesamiento de imágenes son conjuntos de parámetros para procesar datos de imágenes sin procesar y convertirlos en imágenes con capacidad diagnóstica. Cada protocolo se optimiza para una parte específica del cuerpo. Con vistas a facilitar la búsqueda de los protocolos, se ordenan por regiones anatómicas.

Durante la instalación o la configuración del sistema específica del usuario, se define la técnica con la que se van a procesar las vistas.

| 1              | Pecho    |            | _ 3 |
|----------------|----------|------------|-----|
| chest lat      |          | dø 🖌       |     |
| chest pa       |          | <b>1</b> 9 | - 4 |
| chest portable |          | <b>4</b>   |     |
| chest portable | enhanced | <b>2</b>   |     |
| p chest pa ap  |          | <b>4</b>   |     |
| p spine        |          | <b>4</b>   |     |
| ribs           |          | <b>-</b>   |     |
| shoulder       |          | 4          |     |
| stitching spin | 2        | 4          |     |
| tspine ap      |          | de la      |     |
| tspine lat     |          | <b>1</b>   |     |
| 5              |          |            |     |

### N.º Significado

1 Visualización de protocolos de procesamiento seleccionados

2 Visualización de la región anatómica seleccionada

#### N.º Significado

3 Con las flechas, abra el menú para seleccionar los parámetros de procesamiento y las regiones anatómicas.

Puede seleccionar los siguientes protocolos de procesamiento:

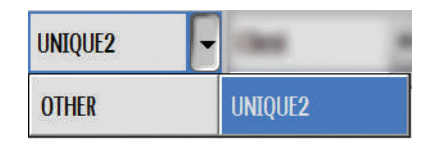

Se pueden seleccionar las siguientes regiones anatómicas:

|                   |                   | Chest -     |
|-------------------|-------------------|-------------|
| - all regions -   | Abdomen           | Chest       |
| Head              | Lower Extremities | Mammography |
| Neck              | Pelvis            | Service     |
| Upper Extremities | no_region         |             |

4

Protocolos de procesamiento de imágenes disponibles. El fondo del protocolo de procesamiento de imágenes seleccionado cambia a azul.

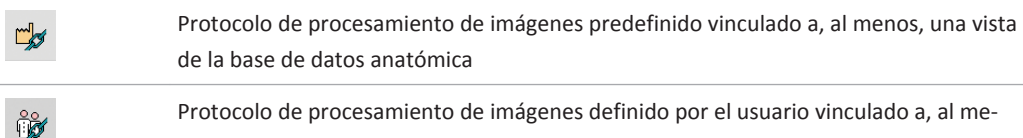

Protocolo de procesamiento de imágenes definido por el usuario vinculado a, al menos, una vista de la base de datos anatómica

No puede eliminar ni modificar los siguientes protocolos de procesamiento de imágenes:

- Protocolos de procesamiento de imágenes predeterminados
- · Protocolos de procesamiento de imágenes definidos por el usuario que están vinculados

| 5 | Filtros: |                                                                                    |
|---|----------|------------------------------------------------------------------------------------|
|   |          | Protocolos de procesamiento de imágenes predeterminados                            |
|   |          | Protocolos de procesamiento de imágenes definidos por el usuario                   |
|   | ,<br>Î   | Protocolos de procesamiento de imágenes predeterminados y definidos por el usuario |

Confirme o restablezca los cambios con los botones de función.

### Configuración de los parámetros de procesamiento de imágenes

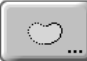

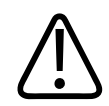

### ADVERTENCIA

Solo para el administrador.

El uso incorrecto de las funciones de procesamiento de imágenes puede generar artefactos en la imagen. Se puede suprimir o representar de forma incorrecta información de la imagen relevante para el diagnóstico. Debe tener una formación especializada en procesamiento de imágenes digitales para cambiar los parámetros del protocolo de procesamiento predefinidos.

Mediante los parámetros de procesamiento de imágenes, puede generar protocolos de procesamiento de imágenes o adaptarlos según sus necesidades.

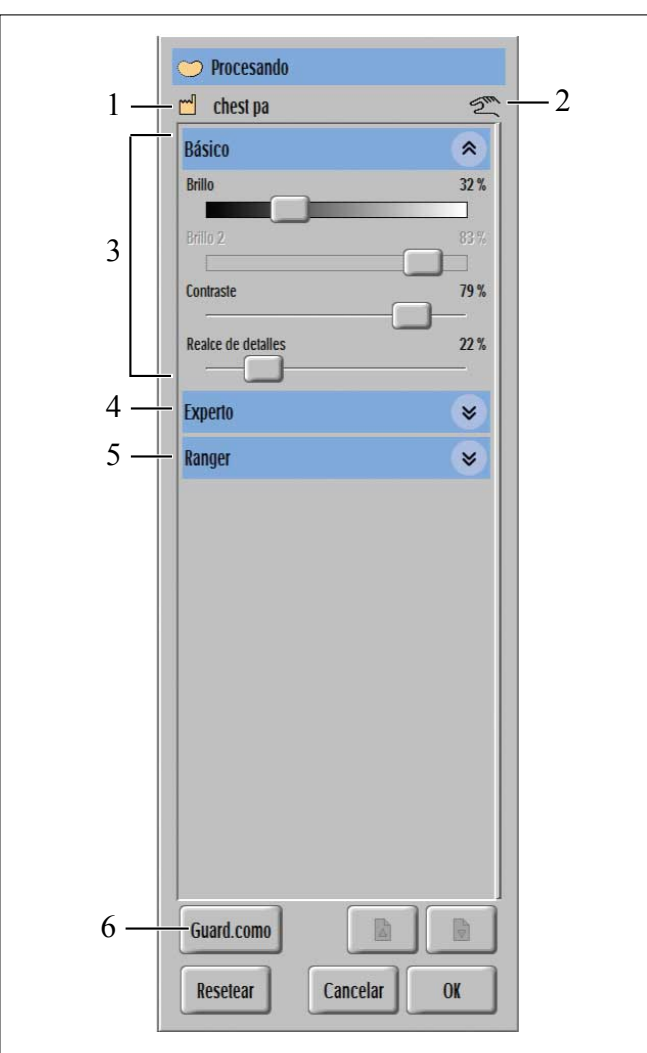

### N.º Significado

1 Protocolo de procesamiento de imágenes actual.

2 El protocolo de procesamiento de imágenes original se ha modificado y la modificación no se ha guardado todavía.

| N.º | Significado |  |
|-----|-------------|--|
|-----|-------------|--|

| 3 | Parámetros de procesamiento de imágenes básicos. |                                                                                                    |  |
|---|--------------------------------------------------|----------------------------------------------------------------------------------------------------|--|
|   | Brillo                                           | Define el brillo en la RDI (región de interés, marcada en verde en la herramien-<br>ta <b>Ranger</b> ). En este punto la imagen tendrá el contraste más alto. |  |
|   | Brillo 2 (solo en el modo Auto (pulmones))       | Ajusta el brillo del abdomen en una imagen de los pulmones (marcado en rojo<br>en la herramienta <b>Ranger</b> ).                                             |  |
|   | Contraste                                        | Define el contraste de la imagen. Solo está disponible en el modo Semi.                                                                                       |  |
|   | Realce de detalles                               | Define la cantidad de realce de detalles adicional.                                                                                                    |  |
|   |                                                  |                                                                                                    |  |

4

Abra los parámetros de procesamiento de imágenes de Experto.

Aparece lo siguiente:

| Experto                              | *       |
|--------------------------------------|---------|
| Tamaño de detalle                    | 1,80 mm |
| Selectividad de detalles             | 20 %    |
| Balance de contraste                 | 75 %    |
| Reducción de ruido                   |         |
| Límite de ruido                      | 0 %     |
| Armonización                         | 10 %    |
| Nilidez                              | 0 %     |
| Nivel de contraste                   |         |
| Oscurecer fondo                      |         |
| Modo de visualiz. para imág. export. |         |
| Ventana automática                   | -       |

| Tamaño de detalle                                                                                            | Define el tamaño del realce de detalles (en mm).                                                                                                    |
|----------------------------------------------------------------------------------------------------|----------------------------------------------------------------------------------------------------|
| Selectividad de detalles                                                                                     | Define el ancho de los tamaños de detalles.                                                                                                    |
| Balance de contraste                                                                                         | Aumenta el contraste en las áreas muy blancas<br>(dosis baja) y en las áreas muy negras (dosis al-<br>ta).                                                                                                    |
| Reducción de ruido                                                                                           | Reduce el ruido de toda la imagen con indepen-<br>dencia de la densidad local.                                                                                                    |
| Límite de ruido                                                                                              | Además de la reducción de ruido, esto reduce el ruido solamente en áreas de alta densidad.                                                                                                    |
| Armonización                                                                                                 | Reduce el contraste global sin cambiar el con-<br>traste de detalle.                                                                                                    |
| Nitidez                                                                                                    | Nitidez adicional si se desea realzar los detalles<br>más pequeños cuando el ruido no es un proble-<br>ma.                                                                                                    |
| Nivel de contraste                                                                                           | Reduce los artefactos de borde negro.                                                                                                    |
| Oscurecer fondo                                                                                              | Crea un fondo negro.                                                                                                    |
| Modo de visualiz. para<br>imág. export.:<br>Ventana automática<br>Sigmoide interactiva<br>Lineal interactiva | En el modo <b>Ventana automática</b> , la impresión<br>de la imagen inicial es óptima. La imagen expor-<br>tada "incorporará" todos los ajustes de procesa-<br>miento. Las áreas en blanco y negro de la imagen<br>exportada no se pueden recuperar.    |
|                                                                                                    | En los dos modos interactivos, la impresión<br>de la imagen inicial puede no ser óptima.<br>La imagen exportada no "incorporará" todos los<br>ajustes de procesamiento. Las áreas en blanco<br>y negro de la imagen exportada se pueden recu-<br>perar. |

### N.º Significado

5 Abra los parámetros de **Ranger**.

#### Aparece lo siguiente:

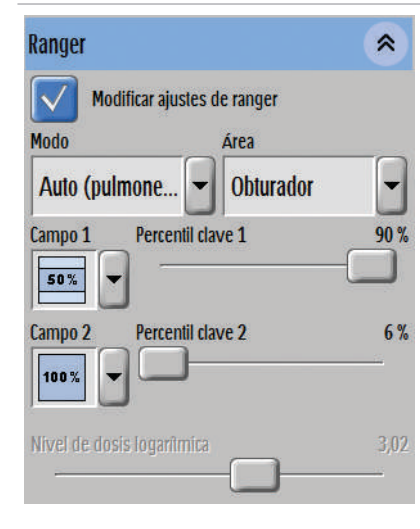

| Modificar ajustes de ranger: | Active o desactive el ranger.                                                                                                    |
|------------------------------|----------------------------------------------------------------------------------------------------|
|                              | Cuando el ranger está activado, puede cambiar<br>los parámetros y se marca la región de interés<br>(verde o roja).                                                                                                    |
| Modo:                        | Seleccione el modo de ranger: <b>Semi</b> , <b>Auto (pul-<br/>mones)</b> o <b>Manual</b> .<br>Los exámenes torácicos se deben establecer<br>en el modo de ranger <b>Auto (pulmones)</b> .<br><b>Semi</b> es el valor predeterminado para otros exá-<br>menes.                                                    |
| Área:                        | Seleccione <b>Obturador</b> o <b>Tamaño completo</b> .<br>Esto define el área de imagen que utilizará UNI-<br>QUE para el punto de trabajo.                                                                                                    |
| Campo 1:                     | Seleccione la parte del "área de ranger" para<br>UNIQUE con el fin de determinar el punto de fun-<br>cionamiento de ranger (relacionado con el pará-<br>metro <b>Percentil clave 1</b> ).                                                                                                    |
| Percentil clave 1:           | Número de píxeles (en %) que son más oscuros<br>que el punto de funcionamiento de ranger. Ajús-<br>telo para cambiar el punto de funcionamiento<br>y la RDI.                                                                                                    |
| Campo 2:                     | Disponible solo en el modo de distribución Auto<br>(pulmones).<br>Campo 2 funciona como Campo 1 y tiene rela-<br>ción con Percentil clave 2.                                                                                                    |
| Percentil clave 2:           | Disponible solo en el modo de distribución <b>Auto</b><br>(pulmones).<br>Para vistas torácicas, <b>Percentil clave 1</b> define<br>el punto de funcionamiento para tejido pulmo-<br>nar (marcado en verde), <b>Percentil clave 2</b> define<br>el punto de funcionamiento del mediastino (mar-<br>cado en rojo). |

| N.º | Significado                                                                           |                   |                  |                                                  |                                                                          |
|-----|---------------------------------------------------------------------------------------|-------------------|------------------|--------------------------------------------------|--------------------------------------------------------------------------|
|     |                                                                                       | Nivel de dosi     | is logarítmica:  | Establece dire<br>miento (solo<br><b>nual</b> ). | ectamente el punto de funciona-<br>en el modo de distribución <b>Ma-</b> |
| 6   | Guardar los cambios en los parámetros de<br>rámetro actual).<br>Aparece lo siguiente: | e procesamiento ( | de imágenes (gu  | ardar como nu                                    | evo parámetro o reemplazar el pa-                                        |
|     | Ingrese un nombre y                                                                   | seleccione una    | i zona para el j | orotocolo de j                                   | procesado de imagen.                                                     |
|     |                                                                                       | Nombre: NA        | LEIbow           |                                                  |                                                                          |
|     |                                                                                       | Zona: Up          | per Extremitie   | s                                                |                                                                          |
|     |                                                                                       | Abdomen           | Chest            | Head                                             |                                                                          |
|     |                                                                                       | Lower Extr        | Mammogra         | Neck                                             |                                                                          |
|     |                                                                                       | No region         | Pelvis           | Service                                          |                                                                          |
|     |                                                                                       | Unused            | Upper Extr       |                                                  |                                                                          |
|     |                                                                                       |                   |                  |                                                  |                                                                          |
|     |                                                                                       |                   |                  |                                                  |                                                                          |
|     |                                                                                       | OK                | Cancela          |                                                  |                                                                          |

Escriba un nombre nuevo y seleccione la región anatómica a la que se va a aplicar el nuevo parámetro (= predefinido). Pulse OK para confirmar.

• Confirme o restablezca los cambios con **OK**, **Restablecer** o **Cancelar**.

### AVISO

Para obtener más información sobre el procesamiento de imágenes, consulte la guía de la aplicación "UNIQUE".

### SkyFlow (opcional)

SkyFlow es un software que proporciona un contraste de imágenes de tipo rejilla para exámenes que requerirían una rejilla antidifusora.

Con esta licencia, están predefinidos los siguientes ajustes de fábrica:

- SkyFlow funciona solo en radiografías libres con SkyPlate. No está activo cuando SkyPlate está en la bandeja del Bucky de la mesa o el soporte mural.
- Si se utiliza la rejilla, SkyFlow se desactiva automáticamente para esta imagen.

### AVISO

Utilice una rejilla antidifusora en aquellos casos en los que esté indicada clínicamente.

#### Funcionamiento con SkyFlow

- Establezca la DFP en aproximadamente 130 cm (51,2 pulg.) para obtener unos resultados óptimos.
- ► No utilice ninguna rejilla.
- ► Asegúrese de que el kV está definido en ≥60 kV. (Cuando el kV está definido en <60 kV, SkyFlow no está activo).
- ► Realice exámenes con un detector portátil con todos los ajustes como haría normalmente.
- ⇒ Aparecerá un símbolo en la esquina inferior derecha de cada imagen.

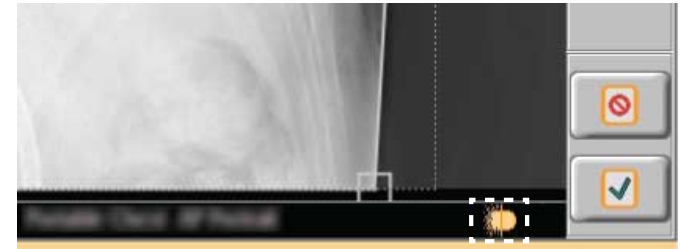

En la sección Vista, puede comprobar el efecto de SkyFlow sobre la imagen.

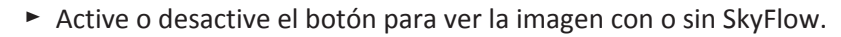

#### AVISO

Cuando el botón esté encendido, las imágenes se exportan con SkyFlow. Cuando el botón esté apagado, las imágenes se exportan sin SkyFlow. Por tanto, no deje el botón apagado por accidente.

### AVISO

Si quiere usar SkyFlow para una vista, tiene que estar activado en la base de datos EPX para esta vista.

### Bone Suppression (eliminación del hueso) (opcional)

Bone Suppression es un algoritmo de procesamiento de imágenes que elimina las estructuras óseas en una imagen del tórax.

Bone Suppression es adecuado solo para las vistas "Tórax PA" y "Tórax AP" en posición erguida. Para usar este algoritmo, Bone Suppression tiene que haberse seleccionado en la base de datos EPX para las vistas "Tórax PA" y "Tórax AP". Bone Suppression no se debe usar con pacientes pediátricos.

La imagen con el hueso eliminado no aparece como imagen en Eleva Workspot. Cuando el sistema envía la imagen original al PACS, o a la partición de servicios, añade automáticamente la imagen con el hueso eliminado.

La cola de exportación muestra la imagen original y la imagen con el hueso eliminado. La imagen con el hueso eliminado recibe las letras adicionales "BNSP", como se muestra en la imagen siguiente:

| 🐒 Enviado correctamente |                  |               |                            |
|-------------------------|------------------|---------------|----------------------------|
| Nombre del paciente:    | ID:              | Descripción:  | Destino:                   |
| Patient 1               | 20180629-01-0001 | Tórax PA      | Export DX for Presentation |
| Patient 1               | 20180629-01-0001 | BNSP Tórax PA | Export DX for Presentation |

La imagen con el hueso eliminado tiene la siguiente etiqueta:

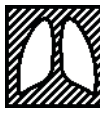

Para la imagen con el hueso eliminado, el sistema añade también la notación "BoneSuppression" en el atributo DICOM público "Image Comments".

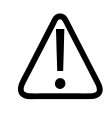

### PRECAUCIÓN

Riesgo de diagnóstico incorrecto

Para el diagnóstico, el radiólogo en el PACS siempre debe utilizar la imagen con el hueso eliminado y la imagen original.

### Personalización de las herramientas de procesamiento de imágenes

La función Adaptar está disponible únicamente para el administrador.

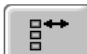

► Haga clic aquí.

4512 987 48981 B/709 \* AUG 2020

#### Adaptar > Haga clic en Adaptar.

Puede adaptar las herramientas de procesamiento de imágenes que aparecen en la barra de herramientas si es necesario.

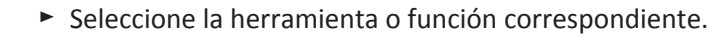

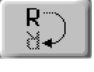

- ⇒ El fondo del botón cambia a azul.
- ····
- Haga clic en el punto de la barra de herramientas en que se desea colocar la herramienta o la función (1).
- ⇒ La herramienta seleccionada aparece en la barra de herramientas (2) en la ubicación elegida:

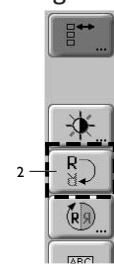

#### Eliminación de una herramienta de procesamiento de imágenes

Si desea quitar una herramienta de procesamiento de imágenes de la barra de herramientas, sustitúyala por un botón en blanco:

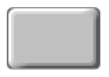

Haga clic en el botón en blanco.

⇒ El fondo del botón cambia a azul.

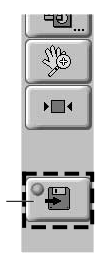

Haga clic en la herramienta de la barra de herramientas que desea borrar (1).

⇒ La herramienta seleccionada se elimina (2):

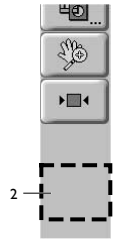

### AVISO

Puede usar esta función para limitar la disponibilidad de la función solo para el administrador:

- Haga clic en para que esta función esté disponible o deje de estarlo para todos los usuarios.
- ⇒ Según esto, la función aparecerá (o no) en la barra de herramientas para todos los usuarios.

## Fluoroscopia

### Vista en el visor RF

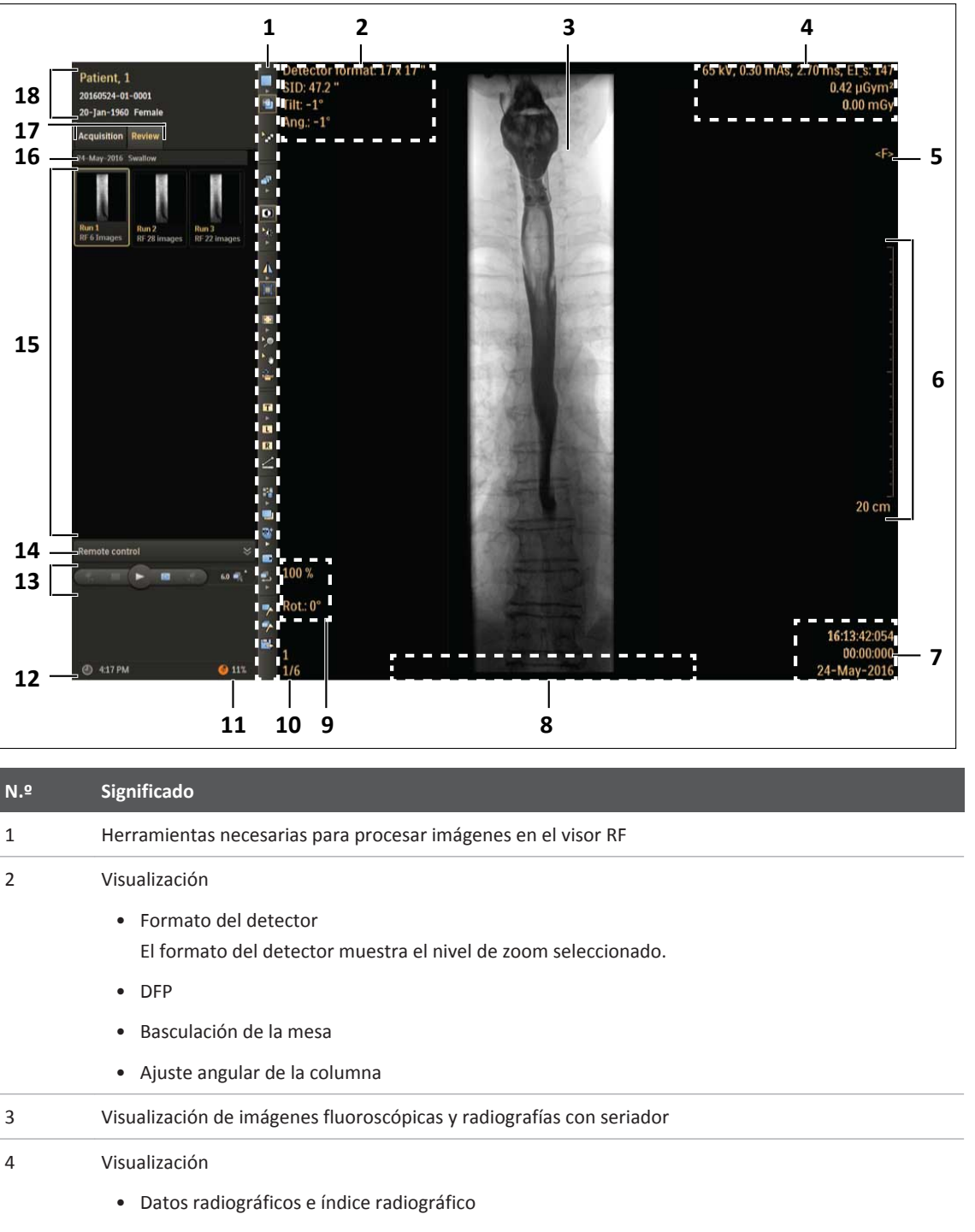

• Producto dosis-área por imagen

4512 987 48981 B/709 \* AUG 2020

| N.º | Significado                       |                                                                  |  |
|-----|-----------------------------------|------------------------------------------------------------------|--|
|     | Kerma en aire                     |                                                                  |  |
| 5   | Se muestra cuando se visualiza    | la imagen de fluoroscopia guardada                               |  |
| 6   | Línea de calibración de pantalla  |                                                                  |  |
| 7   | Visualización                     |                                                                  |  |
|     | Hora de inicio de la secuen       | cia                                                              |  |
|     | Hora de la imagen de la secuencia |                                                                  |  |
|     | Fecha de la imagen                |                                                                  |  |
| 8   | Muestra un mensaje que le indi    | ca que no utilice imágenes compuestas con estructuras detalladas |  |
| 9   | Visualización                     |                                                                  |  |
|     | Escala de la imagen               |                                                                  |  |
|     | Rotación de la imagen             |                                                                  |  |
| 10  | 1                                 | Visualización                                                    |  |
|     | 1/6                               | Número de serie                                                  |  |
|     |                                   | Número de imagen/número de imágenes en la serie                  |  |
|     | 2                                 | Mostrar (sustracción)                                            |  |
|     | 6-3/12                            | Número de serie                                                  |  |
|     |                                   | Número de imagen, número de la imagen usada como imagen          |  |
|     |                                   |                                                                  |  |
|     | /-12, 30-35                       | Mostrar numeros de las imagenes usadas en la imagen de rastreo   |  |
| 11  | Memoria libre                     |                                                                  |  |
| 12  | Tiempo del sistema                |                                                                  |  |
| 13  | Barra de desplazamiento           |                                                                  |  |
|     |                                   |                                                                  |  |
|     | 1                                 | Serie anterior                                                   |  |
|     | 2                                 | Imagen anterior                                                  |  |
|     | 3                                 | Reproducción/pausa                                               |  |
|     | 4                                 | Imagen siguiente                                                 |  |
|     | 5                                 | Serie siguiente                                                  |  |
|     |                                   |                                                                  |  |

| N.º | Significado                       |                                                               |
|-----|-----------------------------------|---------------------------------------------------------------|
|     | 6 5.0                             | Cambio de velocidad de reproducción                           |
|     | 7                                 | Serie del ciclo                                               |
|     | Desplazarse por la secuencia      | Seleccione si se reproduce una serie, un examen o un estudio. |
|     | Desplazarse por el examen         |                                                               |
|     |                                   |                                                               |
| 14  | Funciones de la pantalla cuando s | e utiliza el mando a distancia                                |
| 15  | Visualización de todas las imágen | es fluoroscópicas y radiografías con seriador guardadas       |
| 16  | Fecha y nombre del examen         |                                                               |
| 17  | Selección de Adquisición o Revisi | ón                                                            |
| 18  | Información acerca del paciente s | eleccionado                                                   |
|     |                                   |                                                               |

### Procesamiento de imágenes en el visor RF

Un marco amarillo indica que ha seleccionado la herramienta. Los botones de arriba que aparecen con una flecha proporcionan herramientas de procesamiento de imágenes adicional.

| Botón    | Significado                |                                                                  |                                                                                                    |
|----------|----------------------------|------------------------------------------------------------------|----------------------------------------------------------------------------------------------------|
|          | Área de visión del mosaico |                                                                  |                                                                                                    |
| •        | 1x1<br>2x2<br>3x3<br>4x4   | Selección de diferentes op-<br>ciones de mosaicos                | El diseño de mosaico auto-<br>mático determina la mejor<br>opción atendiendo al nú-<br>mero de imágenes que<br>se guardaron, con una dis-<br>tribución de mosaicos má-<br>xima de 4 × 4. |
|          |                            | Mostrar/ocultar superposi-<br>ción de información<br>de imágenes |                                                                                                    |
| <b>•</b> |                            | Desplazamiento por las<br>imágenes                               |                                                                                                    |

| Botón    | Significado               |                                                                              |                                                                                           |
|----------|---------------------------|------------------------------------------------------------------------------|-------------------------------------------------------------------------------------------|
| <b>.</b> | Ámbito de propagación     |                                                                              |                                                                                           |
| •        |                           | Imagen                                                                       | El ámbito de propagación<br>determina si el procesa-<br>miento se anlicará                |
|          | <b>-</b> 7                | Serie                                                                        | a la imagen, la serie com-<br>pleta, el examen completo                                   |
|          |                           | Examen                                                                       | No estarán disponibles<br>ciertas herramientas de-                                        |
|          | <b>i</b>                  | Estudio                                                                      | <ul> <li>pendiendo del ámbito</li> <li>de propagación selecciona-</li> <li>do.</li> </ul> |
| D        |                           | Invierte la imagen                                                           |                                                                                           |
| 120      | Procesamiento de imágenes |                                                                              |                                                                                           |
| *        | ×                         | Contraste y brillo                                                           |                                                                                           |
|          |                           | Parámetros de procesa-<br>miento de imágenes                                 | Consulte las secciones si-<br>guientes.                                                   |
|          | Giro y volteo             |                                                                              |                                                                                           |
| *        | $\Delta$                  | Volteo de las imágenes<br>en el eje vertical                                 |                                                                                           |
|          | -                         | Volteo de las imágenes<br>en el eje horizontal                               |                                                                                           |
|          |                           | Girar la imagen 90° en la di-<br>rección de las agujas del re-<br>loj        |                                                                                           |
|          |                           | Girar la imagen 90° en la di-<br>rección opuesta a las agu-<br>jas del reloj |                                                                                           |
|          | · 🕁                       | Resetear                                                                     |                                                                                           |
|          |                           | Encendido/apagado del ob-<br>turador                                         | Consulte las secciones si-<br>guientes.                                                   |

| Botón         | Significado |                                        |                             |
|---------------|-------------|----------------------------------------|-----------------------------|
|               |             | Visualización de la imagen<br>completa |                             |
|               | 111         | Zoom píxel a píxel                     |                             |
| <b>&gt;</b> @ |             | Escala (ampliación)                    |                             |
| ~             |             | Imagen panorámica                      |                             |
| 4             |             | Restablecimiento de todos              |                             |
|               |             | los atributos de la imagen             |                             |
|               |             | mostrada (seleccionada)                |                             |
|               |             | con los valores originales.            |                             |
| T             | Anotación   |                                        |                             |
| 1             |             | Selección de la anotación              | Para el procesamiento       |
| •             |             | de texto de texto, consulte            | de texto, consulte las sec- |
|               |             | Selección de la anotación              | - ciones siguientes.        |
|               | 2           | de flecha                              |                             |
|               | _           | Seleccionar observaciones              |                             |
|               |             | predefinidas.                          |                             |
| L             |             | Marcador izquierdo                     | _                           |
| R             |             | Marcador derecho                       | _                           |
|               | Mediciones  |                                        |                             |

-

| Botón      | Significado                        |                                                      |                             |
|------------|------------------------------------|------------------------------------------------------|-----------------------------|
|            | <u>Mediciones</u>                  | ×                                                    | Consulte las secciones si-  |
|            | Calibra. tamaño de píxeles (mm)    |                                                      | guientes.                   |
|            | Medición de distancia              | 2                                                    |                             |
|            | Ángulo                             | <u>ک.</u>                                            |                             |
|            | Abrir un ángulo                    | <u></u>                                              |                             |
|            | Ángulo de Cobb                     |                                                      |                             |
|            | Diferencia altura cabez. femorales | rh                                                   |                             |
|            | Desplazamiento lateral             | <u> </u>                                             |                             |
|            | Agregar punto de medición          |                                                      |                             |
|            | Rectáng. estad. de píxeles         |                                                      |                             |
|            | Círculo estad. de píxeles          |                                                      |                             |
|            | Estenosis                          | str. −                                               |                             |
| 5          | Combinación                        |                                                      |                             |
|            | <b>E</b>                           | Crear nueva imagen com-                              | Consulte "Combinación       |
|            | Tê.                                | puesta                                               | en paralelo".               |
| -          |                                    | Modificar una imagen com-                            |                             |
| 1          | III                                | puesta                                               |                             |
|            |                                    | Borrar una imagen com-                               | -                           |
|            |                                    | puesta                                               |                             |
|            | Sustracción                        |                                                      | Consulte "Angiografía por   |
|            |                                    |                                                      | sustracción digital"        |
| to the     | Rastreo                            |                                                      |                             |
|            |                                    | Crear una nueva imagen                               |                             |
|            | 땔                                  | de rastreo que muestre<br>el fluio del medio de con- |                             |
|            |                                    | traste                                               |                             |
|            | (eta)h                             | Borrar la imagen de rastreo                          |                             |
|            |                                    | seleccionada                                         |                             |
| N          | Monitor de referencias             | Enviar imagen al monitor                             |                             |
|            |                                    | de referencias                                       |                             |
| <b>_</b> ' |                                    | Serie del ciclo                                      | Consulte "Vista en el visor |
| -          |                                    |                                                      | KF″                         |

| Botón | Significado |                                                                    |                                                      |
|-------|-------------|--------------------------------------------------------------------|------------------------------------------------------|
| -     |             | Marcar imagen                                                      |                                                      |
| -     |             | Serie de marcas                                                    |                                                      |
|       |             | Exportación DICOM de imá-<br>genes fluoroscópicas<br>y de seriador | Consulte "Exportación<br>de imágenes en el visor RF" |

### Funcionamiento con el mando a distancia

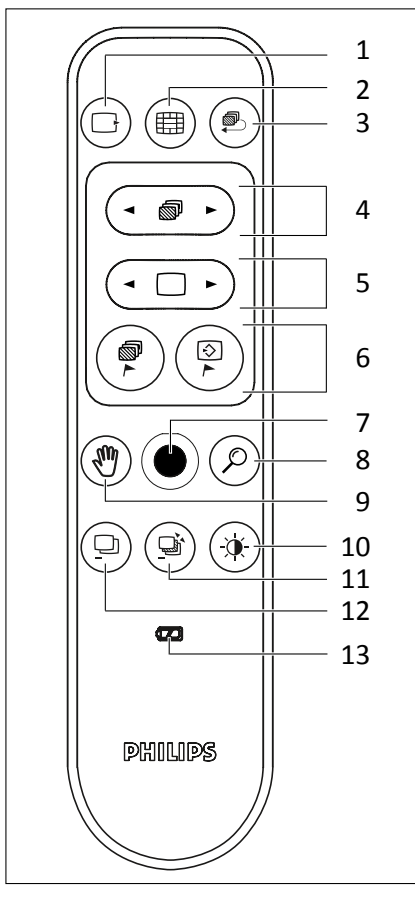

| N.º | Botón | Significado                                                                                                    |
|-----|-------|----------------------------------------------------------------------------------------------------|
| 1   |       | Enviar imagen al monitor de referencias                                                                                                    |
| 2   |       | Selección de la vista en mosaico. Muestra 9 imágenes (matriz de 3x3) de la se-<br>cuencia activa.<br>Pulse de nuevo este botón para restablecer la pantalla completa. |

| N.º | Botón      | Significado                                                                             |                                                                    |  |
|-----|------------|-----------------------------------------------------------------------------------------|--------------------------------------------------------------------|--|
| 3   |            | Reproducir la secuencia activa                                                          |                                                                    |  |
| 4   |            | <ul> <li>Selección de secuencia ante<br/>rior</li> </ul>                                | 2-                                                                 |  |
|     |            | Seleccionar la secuencia si-<br>guiente                                                 |                                                                    |  |
| 5   |            | <ul> <li>Seleccionar imagen anterior</li> </ul>                                         | r                                                                  |  |
|     |            | Seleccionar imagen siguient                                                             | te                                                                 |  |
| 6   |            | Serie de marcas                                                                         |                                                                    |  |
|     |            | En modo Revisión: Marcar imagen                                                         |                                                                    |  |
|     |            | En modo de adquisición: Capturar imagen                                                 | 1                                                                  |  |
| 7   |            | Joystick:                                                                               |                                                                    |  |
|     |            | Mueva el joystick (arriba, abajo, izquierda<br>funciones o imágenes.                    | o derecha) para desplazarse por las                                |  |
| 8   | $\bigcirc$ | Mantenga pulsado el botón para restable                                                 | Mantenga pulsado el botón para restablecer el zoom.                |  |
| 9   | <b>M</b>   | Mantenga pulsado el botón para restablecer la vista panorámica                          |                                                                    |  |
| 10  | ()         | Selección de contraste y brillo                                                         | Selección de contraste y brillo                                    |  |
| 11  |            | Selección de nueva máscara/landmarking                                                  |                                                                    |  |
|     |            | Tras seleccionar la nueva máscara/landma                                                | arking:                                                            |  |
|     |            | Joystick<br>a la izquierd<br>a/derecha                                                  | Desplazar imagen de máscara                                        |  |
|     |            | Joystick                                                                                | Aumento/reducción de la ga-                                        |  |
|     |            | arriba/abajo                                                                            | nancia de landmarking                                              |  |
| 12  |            | Active/desactive la sustracción en la secu                                              | encia activa                                                       |  |
| 13  |            | Indicador de carga                                                                      |                                                                    |  |
|     |            | Cuando se encienda el LED, cambie las ba<br>pítulo "Sustitución y eliminación de las ba | terías lo antes posible. Consulte ca-<br>terías" en la página 323. |  |

Cuando se encuentre en la sala de exámenes, puede utilizar el mando a distancia para desplazarse por la sección Vista del visor RF.

- Pulse cualquier botón del mando a distancia.
- ⇒ En el visor RF aparece un grupo de botones en forma de cruz.
- ⇒ El botón desaparece de forma automática si el mando a distancia no se utiliza durante cerca de 5 segundos.

#### Velocidad de reproducción

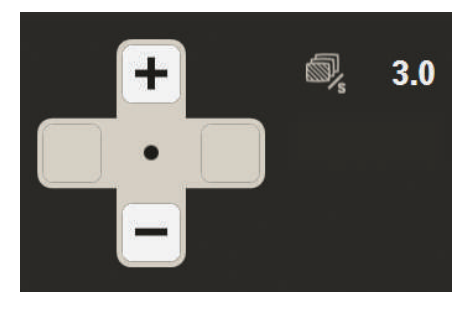

Mueva el joystick arriba o abajo para aumentar o reducir la velocidad de las imágenes y, por consiguiente, la velocidad general.

#### Panorámica

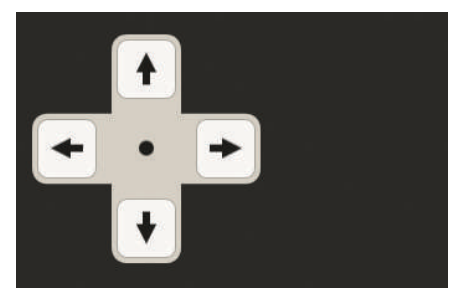

Mueva el joystick en la dirección deseada para mover la imagen.

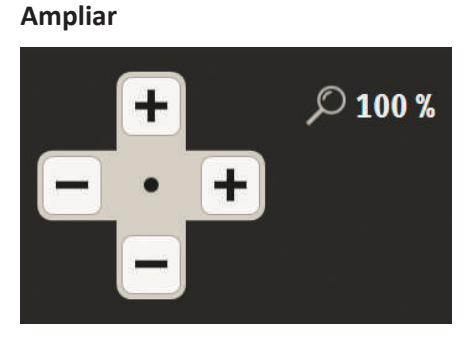

- Mueva el joystick hacia la izquierda o hacia la derecha para aplicar grandes aumentos o reducciones.
- Mueva el joystick hacia la arriba o hacia la abajo para aplicar aumentos o reducciones en pasos de 1 %.
- ⇒ Se muestra el valor de ajuste a escala.

### Contraste y brillo

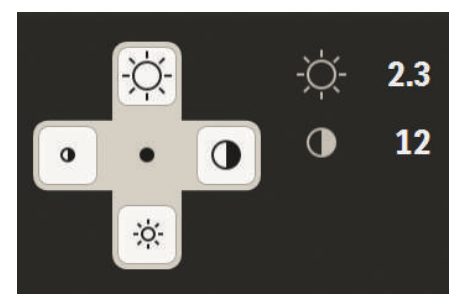

- ► Mueva el joystick hacia la izquierda para reducir o aumentar el contraste.
- ► Mueva el joystick hacia la arriba o hacia la abajo para reducir o aumentar el brillo.
- ⇒ Se muestra el valor de contraste y brillo.

### Nueva máscara/Landmarking

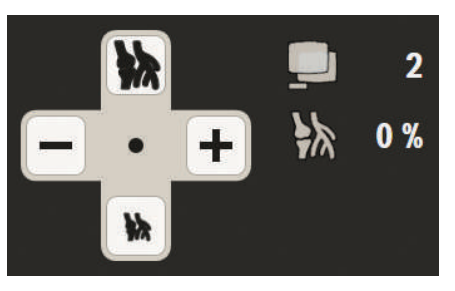

- Mueva el joystick hacia la izquierda para cambiar la imagen de máscara.
- Mueva el joystick hacia la arriba o hacia la abajo para reducir o aumentar la ganancia de landmarking.

### Función de obturador

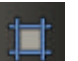

- Permite encender y apagar los obturadores.
- $\Rightarrow\,$  Si los obturadores están encendidos, están activos y son ajustables.

Los obturadores se ajustan de forma automática fuera del área colimada. Los bordes del colimadores estarán visibles en la imagen. Se trata de un requisito establecido por las normas nacionales.

Los bordes del colimador pueden resultar molestos, sobre todo cuando la polaridad de la imagen se invierte a "huesos blancos". Puede cambiar el ancho de los bordes del obturador en la configuración. Consulte las normas aplicables en su país.

- Seleccione la sección Sistema.
- Vaya a "Ajustes/Interfaz usuario/Presentación de imágenes/Ancho bordes obturador imágenes seriador y fluoroscópicas".

- Seleccione el valor que desee.
- ⇒ Con el valor elegido, los cuatro bordes del obturador se mueven hacia dentro.

### **Observaciones**

De forma predeterminada, las observaciones siempre se aplican a una única imagen. Se pueden copiar a otras imágenes.

- Selección un tipo de anotación.
- ► Puede escoger una anotación predefinida o introducir texto libre según prefiera.
- Coloque la anotación en la imagen.

#### Ajuste de la anotación

Si ha realizado anotaciones en una imagen, puede adaptar la anotación a sus necesidades.

- Seleccione la anotación.
- ► Haga clic con el botón derecho.

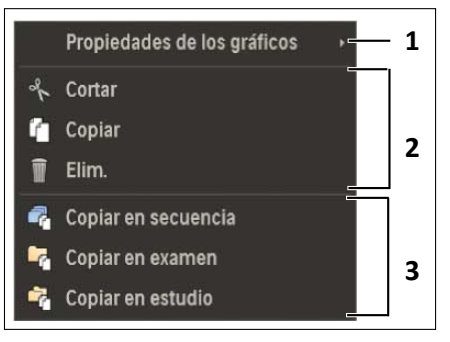

| N.º | Descripción                                                                                                    |
|-----|----------------------------------------------------------------------------------------------------|
| 1   | Cambiar el tamaño de letra:<br>Seleccione <b>Propiedades de gráficos</b> y <b>Tamaño de letra</b> .                             |
|     | Cambiar el ancho de la línea (solo anotación de flecha):<br>Seleccione <b>Propiedades de gráficos</b> y <b>Ancho de línea</b> . |
| 2   | Cortar, copiar o eliminar una medición.<br>Si ha cortado o copiado una medición, se muestra <b>Ocultar</b> .                    |
| 3   | Copie la medición para la serie, el examen o el estudio.                                                                        |

Si activa una anotación, puede eliminarla pulsando la tecla de eliminar del teclado.

#### Cortar y copiar una anotación

- Seleccione Cortar o Copiar.
- ► Haga clic con el botón derecho en la imagen en el lugar en que desea colocar la anotación.
- ► Haga clic en **Pegar gráfico**.

4512 987 48981 B/709 \* AUG 2020

### Crear y modificar Observaciones predefinidas

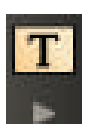

► Haga clic en el error para abrir el menú.

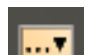

| • | Ηραρ | clic | June  |  |
|---|------|------|-------|--|
|   | пада | CIIC | ayuı. |  |

| 🔜 Observaciones predefinidas | ×   |
|------------------------------|-----|
| Tipo de anotación            | ] 💻 |
| Seleccionar categoría        |     |
| General                      |     |
| General<br>Axial             |     |
| Oblicuo                      |     |
| АР                           |     |
| РА                           |     |
| Mesa transversal             |     |

- ► Seleccione **Tipo de anotación**.
- Arrastre una entrada de la lista y suéltela en la imagen.

#### Ajuste de Observaciones predefinidas

- Seleccione Categoría.
- ⇒ Se muestran las entradas predefinidas de esta categoría.
- Haga clic con el botón derecho sobre una entrada si desea añadir, borrar o modificar la entrada.
- ► Puede añadir nuevas categorías, si fuera necesario.

### **Mediciones**

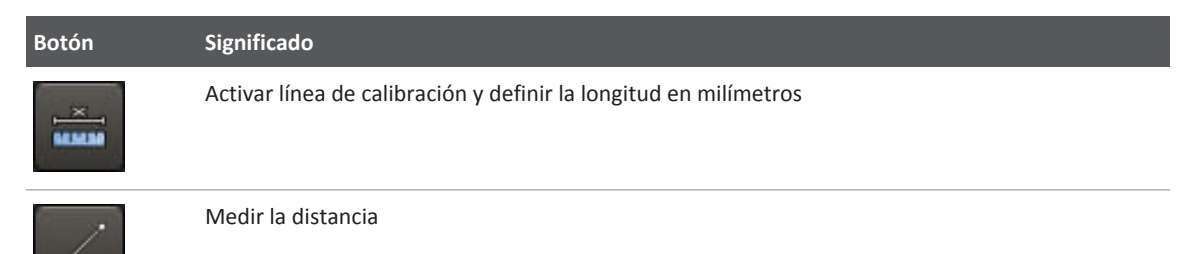

| Botón      | Significado                                                                                                    |                                                                                                    |
|------------|----------------------------------------------------------------------------------------------------|----------------------------------------------------------------------------------------------------|
| <u>∠</u> . | Crear un ángulo dibujando tres pur                                                                                                    | ntos                                                                                                    |
| <u>الم</u> | Crear un ángulo abierto dibujando                                                                                                    | dos líneas                                                                                                    |
| <u> </u>   | Crear ángulo de Cobb (opcional, se                                                                                                    | acopla a la licencia de combinación en paralelo)                                                                                 |
| Ϋ́Υ        | Medir la diferencia de altura de las<br>nación en paralelo).<br>Coloque un punto en cada fémur d                                                                   | cabezas del fémur (opcional, se acopla a la licencia de combi-<br>entro de la articulación de la cadera. La diferencia de altura |
|            | de los fémures se calcula automáti                                                                                                    | camente.                                                                                                    |
| 4          | Defina una línea de referencia vert<br>lo)                                                                                                    | ical (opcional, se acopla a la licencia de combinación en parale-                                                                |
|            | Active la línea para desplazarla o p                                                                                                    | ara definir los puntos de medición (ver más adelante).                                                                           |
| The All    | Definir los puntos de medición para medir las distancias a partir de la línea vertical de refere<br>(opcional, se acopla a la licencia de combinación en paralelo) |                                                                                                    |
|            | Primero defina una línea de refere<br>lice esta herramienta para añadir p<br>Active un punto de medición para                                                      | ncia vertical (consulte la imagen de arriba) y actívela; luego uti-<br>untos de medición.<br>desplazarlo.                        |
|            | Crear un rectángulo                                                                                                    | <ul> <li>Los valores de píxeles y dosis se calculan y se muestran:</li> <li>md = mediana</li> <li>av = promedia</li> </ul>       |
|            | Crear un círculo                                                                                                    | <ul> <li>sd = desviación estándar</li> <li>tamaño = longitud del borde (solo rectángulo)</li> </ul>                              |
| 8          | Mide la relación de longitud entre                                                                                                    | dos líneas                                                                                                    |

Si ha utilizado la función de medición, puede adaptar las mediciones a sus necesidades.

De forma predeterminada, las mediciones siempre se aplican a una única imagen. Se pueden copiar a otras imágenes.

- ► Seleccione la medición.
- Haga clic con el botón derecho.
- ⇒ Dependiendo de la medición que se haya hecho, se muestran las herramientas adecuadas.

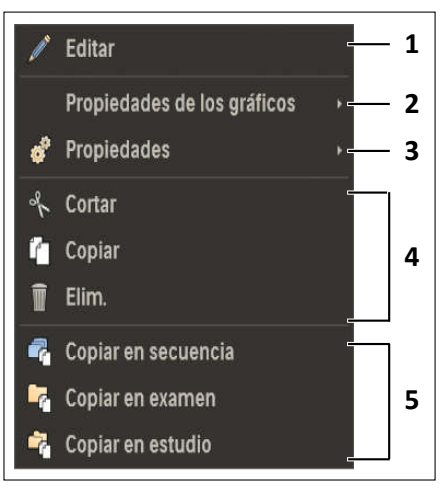

Fig. 21: Ejemplo: herramientas para ajustar las mediciones

| N.º | Descripción                                                                                                  |
|-----|----------------------------------------------------------------------------------------------------|
| 1   | Añadir texto a la medición y editarlo.                                                                       |
| 2   | Cambiar el tamaño de letra:<br>Seleccione <b>Propiedades de gráficos</b> y <b>Tamaño de letra</b> .          |
|     | Cambiar el ancho de la línea:<br>Seleccione <b>Propiedades de gráficos</b> y <b>Ancho de línea</b> .         |
| 3   | Mostrar u ocultar la longitud de las líneas de medición.                                                     |
| 4   | Cortar, copiar o eliminar una medición.<br>Si ha cortado o copiado una medición, se muestra <b>Ocultar</b> . |
| 5   | Copie una medición para la serie, el examen o el estudio.                                                    |
|     | Añadir un histograma a los valores de dosis y píxeles calculados.<br>Seleccione <b>Mostrar histograma</b> .  |

No se muestra Muestra un perfil de densidad a lo largo de la línea de medición

Si ha activado los puntos finales de una medición, puede eliminarla pulsando la tecla de eliminar del teclado.

#### **AVISO**

Si elimina la calibración del tamaño en píxeles, el valor se restablecerá con el ajuste predeterminado.

#### Cortar y copiar una medición

Seleccione Cortar o Copiar.

- Haga clic con el botón derecho sobre la imagen en el lugar en que desea colocar la medición.
- ► Haga clic en **Pegar gráfico**.

### Configuración de parámetros de procesamiento de imágenes en el visor RF

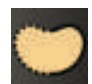

Haga clic en este botón.

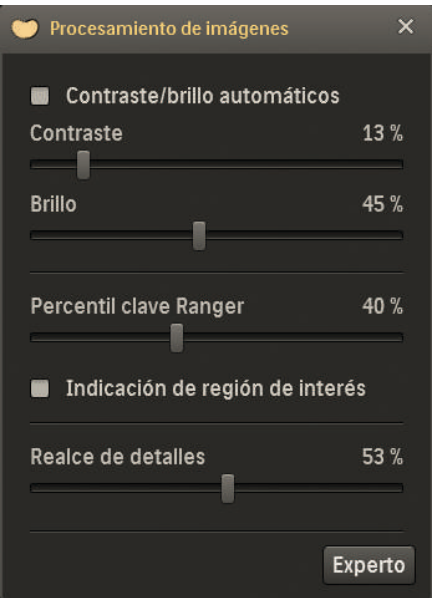

- ► Haga clic en **Experto** para abrir más parámetros de procesamiento de imágenes.
- ► Adapte el procesamiento de las imágenes a sus necesidades.

| Procesamiento de imágenes  | ×      |
|----------------------------|--------|
| Contraste/brillo automátic | cos    |
| Contraste                  | 13 %   |
| Brillo                     | 45 %   |
| Percentil clave Ranger     | 40 %   |
| Indicación de región de ir | nterés |
| Realce de detalles         | 53 %   |
| Tamaño de detalle (mm)     | 0,800  |
| Selectividad de detalles   | 10 %   |
| Balance de contraste       | 45 %   |
| Armonización               | 50 %   |
| Reducción de ruido         | 50 %   |
|                            | Básico |

| Proc  | cesamiento de imágenes      | Significado                                                                                                    |
|-------|-----------------------------|----------------------------------------------------------------------------------------------------|
| Con   | traste/brillo automáticos   | Adapta automáticamente el contraste y el brillo<br>al área de la imagen dentro de los obturadores elec-<br>trónicos.                                                                                                    |
| Con   | traste                      | Controla el contraste de la imagen.                                                                                                    |
| Brill | 0                           | Controla el brillo de la imagen.                                                                                                    |
| Perc  | centil clave Ranger         | Número de píxeles (en %) que tienen una dosis infe-<br>rior al punto de funcionamiento ranger. Ajústelo para<br>cambiar el punto de funcionamiento y RDI.                                                                                                    |
| Indi  | cación de región de interés | Si se selecciona esta opción, todos los píxeles que tie-<br>nen la misma dosis se vuelven de color verde, según<br>la determinación del punto de funcionamiento del<br>ranger (RDI).                                                                                                    |
| Real  | lce de detalles             | Realza el contraste de los detalles en relación<br>a su entorno.                                                                                                    |
| Tam   | año de detalle (mm)         | Define el tamaño de los detalles que se realzan<br>en mm.                                                                                                    |
| Sele  | ctividad de detalles        | Define si solo se realzan detalles del tamaño de deta-<br>lle especificado o los detalles de todos los tamaños.<br>Si la selectividad de detalles es = 0 %, los detalles<br>de todos los tamaños de detalle se realzan del mismo<br>modo.<br>Si la selectividad de detalles es = 100 %, solo se real-<br>zan los detalles del tamaños de detalle especificado.     |
| Bala  | nce de contraste            | Define cómo se realzan los detalles en áreas de imá-<br>genes con diferentes niveles de dosis.<br>Si el balance de contraste es = 0 %, el realce de deta-<br>lle se encuentra en el valor máximo en el punto<br>de funcionamiento del ranger (RDI).<br>Si el balance de contraste es = 100 %, el realce de de-<br>talle es el mismo en todos los niveles de dosis. |
| Arm   | onización                   | Reduce el contraste global en la imagen. Esta función permite aumentar el contraste de los detalles sin re-<br>cortes.                                                                                                    |
| Red   | ucción de ruido             | Permite ajustar la intensidad del algoritmo de reduc-<br>ción de ruido correspondiente a la imagen mostrada.                                                                                                    |

### Exportación de imágenes en el visor RF

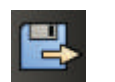

 Haga clic aquí para exportar las imágenes fluoroscópicas y de seriador a un destino DICOM externo.

⇒ Aparecerá la siguiente ventana:

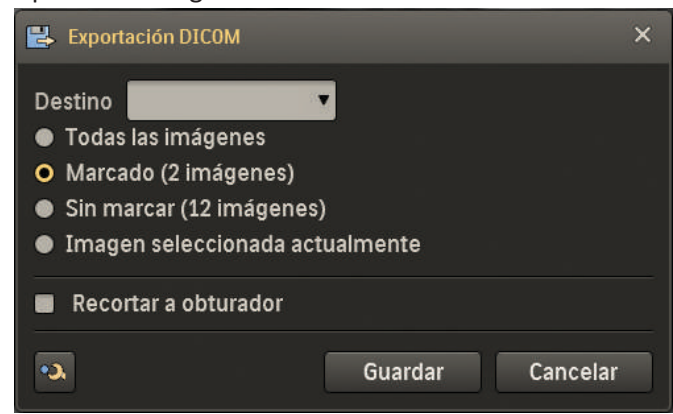

| Botón/texto          | Significado                                                                                                    |
|----------------------|----------------------------------------------------------------------------------------------------|
| Destino              | Destino de exportación.                                                                                                    |
|                      | Todos los nodos DICOM configurados                                                                                                    |
|                      | Seleccionar las imágenes que se desea exportar.                                                                                                    |
| Recortar a obturador | Se recortan las imágenes seleccionadas. Solo se exportará el área incluida dentro de los ob-<br>turadores electrónicos y las anotaciones.                  |
| •2                   | Guardar las imágenes seleccionadas para el servicio técnico en el "área de servicio".<br>Si es necesario, también se puede guardar la imagen sin procesar. |
| Guardar              | Exportar ahora.                                                                                                    |
| Cancelar             | Cerrar la función de exportación.                                                                                                    |

El icono que aparece en las imágenes fluoroscópicas y de seriador del lado izquierdo del visor RF muestra el estado de exportación.

| Icono de imagen | Estado de exportación                          |
|-----------------|------------------------------------------------|
|                 | Finalizando exportación                        |
|                 | Exportación finalizada                         |
|                 | Ha ocurrido un problema. Error de exportación. |

| Función                       | Accesos directos                                                                                           | Puntero del ratón | Descripción                                                                                                    |
|-------------------------------|----------------------------------------------------------------------------------------------------|-------------------|----------------------------------------------------------------------------------------------------|
| Desplazarse                   | Girar la rueda de desplazamiento en el área<br>de visualización.                                           |                   | Desplazarse por todas las imágenes del exa-<br>men en dirección vertical.                                           |
| Contraste y brillo            | Pulsar la rueda de desplazamiento<br>en el área de visualización.                                          | 0                 | Arrastrar en dirección horizontal para ajus-<br>tar el contraste.                                                   |
|                               |                                                                                                    |                   | Arrastrar en dirección vertical para ajustar el brillo.                                                             |
| Vista panorámica              | Pulsar el botón izquierdo del ratón y la rue-<br>da de desplazamiento en el área de visuali-<br>zación.    | Tw                | Desplazar imagen según sea necesario.                                                                               |
| Zoom                          | Pulsar la rueda de desplazamiento y el bo-<br>tón derecho del ratón en el área de visuali-<br>zación       | <b>A</b> ⊕        | Mover hacia arriba para aumentar el zoom.                                                                           |
|                               |                                                                                                    | Ð                 | Mover hacia abajo para disminuir el zoom.                                                                           |
| Obturadores electróni-<br>cos | Mover el cursor sobre los bordes del obtu-<br>rador. Pulsar con el botón izquierdo del ra-<br>tón.         |                   | Aparecerán las líneas del obturador. Arras-<br>trar el cursor de ajuste para mover la línea<br>única del obturador. |
|                               |                                                                                                    | ŝ                 | Ejemplo: desplazar la línea izquierda del ob-<br>turador.                                                           |
|                               | Mover el cursor sobre los bordes del obtu-<br>rador. Pulsar la rueda de desplazamiento.                    | _                 | Aparecerán las líneas del obturador. Arras-<br>trar el cursor de ajuste para mover las lí-                          |
|                               | Mover el cursor sobre los bordes del obtu-<br>rador. Pulsar <b>Ctrl</b> y el botón izquierdo del<br>ratón. |                   | neas del obturador simétricamente.                                                                                  |
| Marca                         | Pulsar <b>F8</b> .                                                                                         |                   | Se marca la imagen activada. Para quitar<br>la marca, hacer clic en la imagen y pulsar <b>F8</b><br>de nuevo.       |
|                               | Pulsar <b>Ctrl</b> y hacer clic en la imagen solicita-<br>da.                                              |                   | Se marca la imagen activada. Para quitar<br>la marca, pulsar <b>Ctrl</b> y hacer clic<br>en la imagen de nuevo.     |

### Accesos directos del ratón y el teclado en el visor RF

| Función          | Accesos directos                                                                                        | Puntero del ratón | Descripción                                                                                                    |
|------------------|----------------------------------------------------------------------------------------------------|-------------------|----------------------------------------------------------------------------------------------------|
|                  | Pulsar <b>Mayús</b> y hacer clic en las imágenes<br>primera y última de la secuencia que se de-<br>see. |                   | Se marca la serie de imágenes.                                                                                                    |
| Vista en mosaico | Si la vista se realiza en mosaico, hacer doble<br>clic en la imagen solicitada.                         |                   | Se muestra la imagen única. Hacer doble<br>clic para cambiar entre la vista de imagen<br>única y la vista en mosaico usada reciente-<br>mente. |

### Combinación en paralelo (opcional)

### Crear nueva imagen compuesta

Se puede crear una nueva imagen compuesta para, por ejemplo, lo siguiente:

- La imagen compuesta creada automáticamente muestra defectos.
- Desea modificar la imagen compuesta, por ejemplo, dividiéndola en dos compuestas.
- Seleccione la exploración de área adecuada.

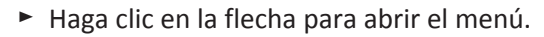

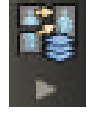

- Haga clic aquí.
- ⇒ Se creará una nueva imagen compuesta de la exploración de área seleccionada y se mostrará en la sección Revisión.

### Modificar una imagen compuesta

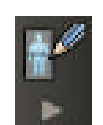

Haga clic en la flecha para abrir el menú.

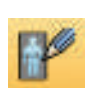

Haga clic aquí para modificar la imagen compuesta.

Seleccione la imagen compuesta que desea modificar.

⇒ Aparecerá la siguiente ventana:

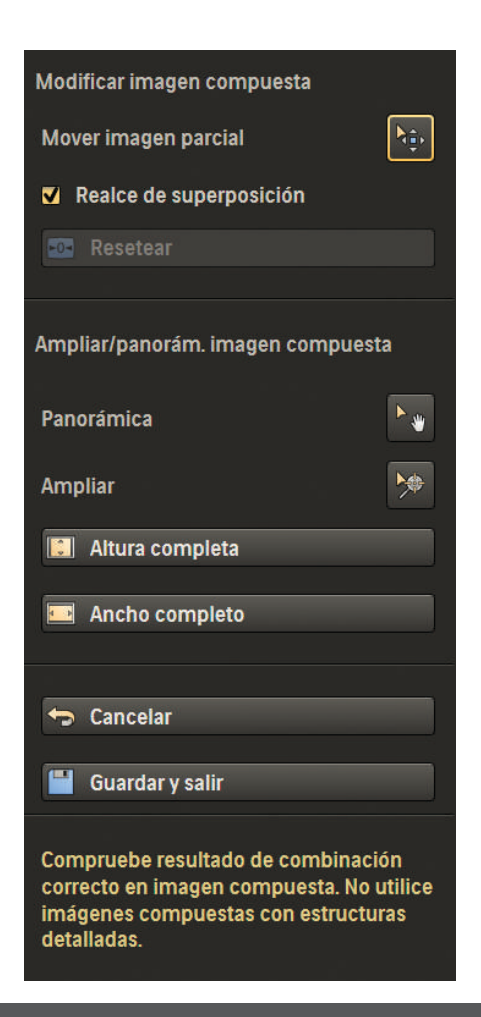

#### Botón/texto

Significado

Modificar imagen compuesta

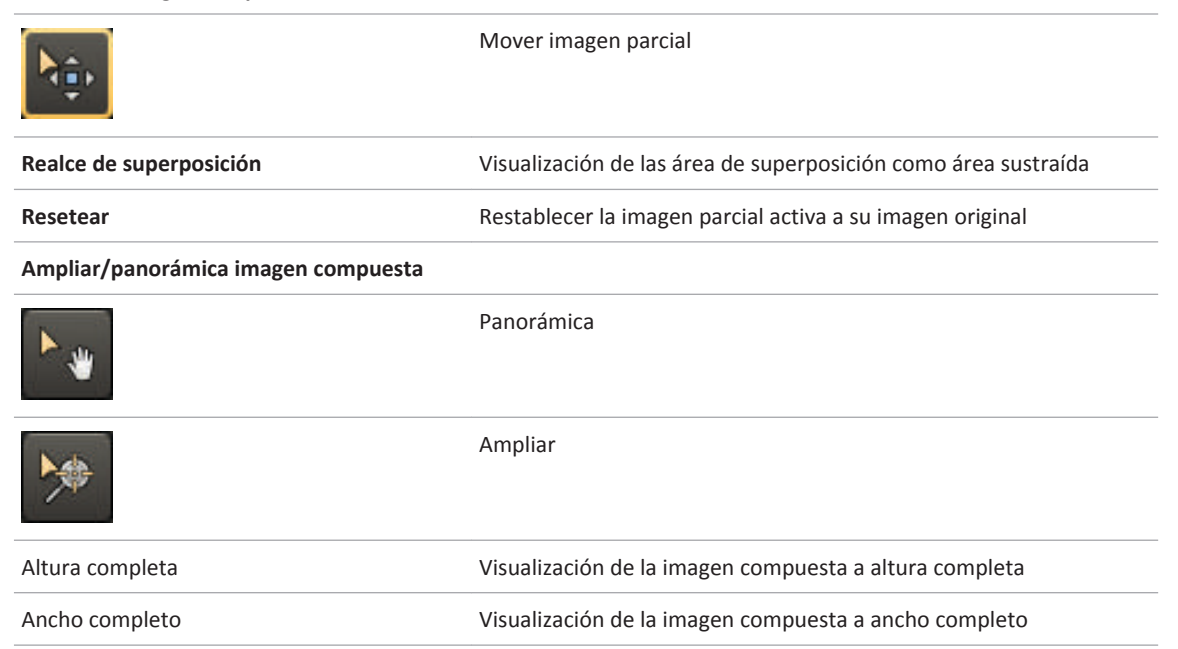

| Botón/texto     | Significado                                   |  |
|-----------------|-----------------------------------------------|--|
| Cancelar        | Cancelar cambios y salir de la herramienta    |  |
| Guardar y salir | Guardar los cambios y salir de la herramienta |  |

#### Movimiento de imágenes parciales

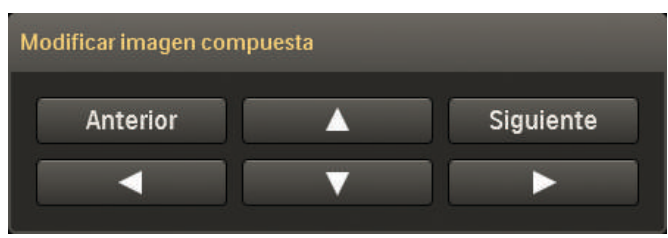

- Seleccione una imagen parcial.
- Para mover la imagen parcial, realice una de las acciones siguientes:
  - Utilice el botón izquierdo del ratón y manténgalo pulsado.
  - Haga clic en las flechas del menú.
  - Pulse las teclas de flecha del teclado.
- Haga clic en Anterior o Siguiente en el menú, para activar la imagen parcial anterior o la siguiente.

### Borrar una imagen compuesta

- ► Seleccione la imagen compuesta que desee borrar.
- ► Haga clic en la flecha para abrir el menú.

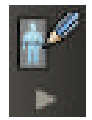

- Haga clic aquí.
- ⇒ Aparecerá un mensaje.
- ► Haga clic en **Sí**.
- ⇒ Se borra la imagen compuesta.

### Angiografía por sustracción digital (opcional)

### Correcciones manuales con la herramienta de sustracción

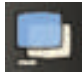

► Haga clic aquí para abrir la herramienta de sustracción.

4512 987 48981 B/709 \* AUG 2020

| 📮 Sustracción 🛛 🗙             |
|-------------------------------|
| Sustracción de imagen         |
| Nueva máscara                 |
|                               |
| 💀 Resetear                    |
| Landmarking                   |
| 눩 Landmarking                 |
| Transparencia                 |
| Ajustar solo la imagen actual |
| Resetear                      |
| Pixel Shift                   |
| 🤨 Pixel Shift                 |
| Dividir imagen de máscara     |
| Ámbito de aplicación          |
| •■• Todas las imágenes 🔹 🔹    |
| 💀 Resetear                    |

| Botón/texto   |                       | Significado                                                                                   |
|---------------|-----------------------|-----------------------------------------------------------------------------------------------|
|               | Sustracción de imagen | Seleccione sustracción de imagen.                                                             |
| Nueva máscara |                       |                                                                                               |
|               |                       | Establezca la primera imagen de la secuencia activa como nueva imagen de máscara.             |
|               |                       | Establezca la imagen anterior a la imagen de máscara activa como<br>nueva imagen de máscara.  |
|               |                       | Establezca la imagen actual como nueva imagen de máscara                                      |
|               |                       | Establezca la imagen posterior a la imagen de máscara activa como<br>nueva imagen de máscara. |
|               |                       | Establecer la última imagen de la secuencia activa como nueva<br>imagen de máscara.           |
| Botón/texto    |                                    | Significado                                                                                                    |
|----------------|------------------------------------|----------------------------------------------------------------------------------------------------|
|                | Resetear                           | Restablezca la máscara predeterminada empleada durante la adqui-<br>sición. La tercera imagen es la imagen de máscara predeterminada.<br>Las imagen de máscara predeterminada puede definirse en la base<br>de datos EPX conforme a las necesidades particulares. |
| Landmarking    |                                    |                                                                                                    |
| *              | Landmarking                        | Seleccione Landmarking para atenuar la anatomía de fondo.                                                                                                    |
|                | Transparencia                      | Atenúe la anatomía de fondo ajustando el control deslizante.                                                                                                    |
|                |                                    | También puede acceder a la función de landmarking a través del mando a distancia.                                                                                                    |
|                | Ajustar solo la imagen ac-<br>tual | Aplique el landmarking solo para la imagen actual.                                                                                                    |
|                | Resetear                           | Restablecer los cambios.                                                                                                    |
| Desplazamiento | o de píxeles                       |                                                                                                    |
|                | Desplazamiento de píxeles          | Mueva la imagen de máscara píxel a píxel.                                                                                                    |
|                | Dividir imagen de máscara          | Divida la imagen en dos, por ejemplo, al examinar piernas. Puede<br>efectuar el desplazamiento de píxeles en ambas imágenes por sepa-<br>rado.                                                                                                    |
|                | Ámbito de aplicación               | Aplicar cambios al ámbito seleccionado.                                                                                                    |
|                | Imágenes siguientes                |                                                                                                    |
|                | Imágenes anteriores                |                                                                                                    |
|                | Todas las imágenes                 |                                                                                                    |
|                | Imagen actual                      |                                                                                                    |
|                | Resetear                           | Restablecer los cambios.                                                                                                    |

# Mover la imagen de máscara

- ► Seleccione **Desplazamiento de píxeles**.
- ⇒ Aparece el siguiente menú:

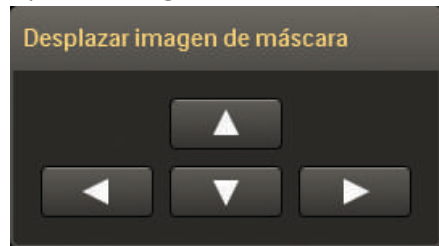

- ► Para mover la imagen de la máscara, realice una de las acciones siguientes:
  - Utilice el botón izquierdo del ratón y manténgalo pulsado.

- Haga clic en las flechas del menú.
- Pulse las teclas de flecha del teclado.

# Rastreo

# Descripción general de la herramienta de rastreo

| Selecc. imagen inicial para rastreo                  |  |  |
|------------------------------------------------------|--|--|
| $\mathbf{P}_{1}$ Anterior $\mathbf{P}_{1}$ Siguiente |  |  |
| Rastreo                                              |  |  |
| + Agregar siguiente imagen                           |  |  |
| 🗢 Eliminar última imagen agregada                    |  |  |
| 🙃 Omitir última imagen agregada                      |  |  |
| 🛃 Agregar imágenes restantes                         |  |  |
| 🛃 Eliminar todas las imágenes                        |  |  |
| Medio de contraste                                   |  |  |
| CO <sub>2</sub>                                      |  |  |
| 🗢 Cancelar                                           |  |  |
| 💾 Guardar y salir                                    |  |  |

## Botón/texto

Seleccionar imagen inicial para rastreo

|                    | Anterior                        | Seleccionar imagen anterior                                           |
|--------------------|---------------------------------|-----------------------------------------------------------------------|
|                    | Siguiente                       | Seleccionar imagen siguiente                                          |
| Rastreo            |                                 |                                                                       |
|                    | Agregar siguiente imagen        | Agregar la siguiente imagen a la imagen de ras-<br>treo               |
|                    | Eliminar última imagen agregada | Eliminar la última imagen agregada desde<br>la imagen de rastreo      |
|                    | Omitir última imagen agregada   | Eliminar la última imagen agregada y agregar la si-<br>guiente imagen |
|                    | Agregar imágenes restantes      | Agregar todas las imágenes restantes de la serie                      |
| Medio de contraste |                                 |                                                                       |

Significado

| Botón/texto     |                 | Significado                                                 |
|-----------------|-----------------|-------------------------------------------------------------|
|                 | • Yodo<br>• CO2 | Seleccionar el medio de contraste utilizado                 |
| Cancelar        |                 | Cancelar y salir de la herramienta                          |
| Guardar y salir |                 | Guardar la imagen de rastreo y salir de la herra-<br>mienta |

# Crear una imagen de rastreo

El rastreo crea una imagen general de las imágenes seleccionadas. Esta imagen de rastreo muestra todo el árbol vascular lleno de medio de contraste.

Seleccione la serie deseada.

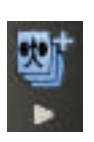

Crear una nueva imagen de rastreo.

Haga clic en la flecha para abrir el menú.

- Compruebe que se haya seleccionado el medio de contraste adecuado.
- Para navegar hacia la imagen que desea usar como punto de partida, utilice el botón Siguiente o Anterior.
- ► Añada, salte o elimine imágenes con las funciones de la herramienta de rastreo.
- Para cancelar sin guardar, haga clic en **Cancelar**.
- Para completar la imagen de rastreo, haga clic en **Guardar y salir**.

# Borrar una imagen de rastreo

Seleccione la imagen de rastreo que desea borrar.

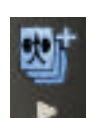

Haga clic en la flecha para abrir el menú.

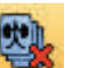

- ► Haga clic aquí.
- ⇒ Aparecerá un mensaje.
- ► Haga clic en **Sí**.
- ⇒ Se borra la imagen de rastreo.

# **11** Imprimir

# General

La función Imprimir está disponible para imágenes radiográficas que se adquieren solamente con los dispositivos de registro "Mesa", "Soporte mural", "Detector libre", "Chasis libre".

# Sección Imprimir

En la sección Imprimir puede acceder de forma fácil y directa a todas las imágenes de la memoria de imágenes del paciente seleccionado. Se pueden seleccionar parámetros de impresión y placa, además de diseñar y manipular las imágenes en plantillas de impresión con formato previo.

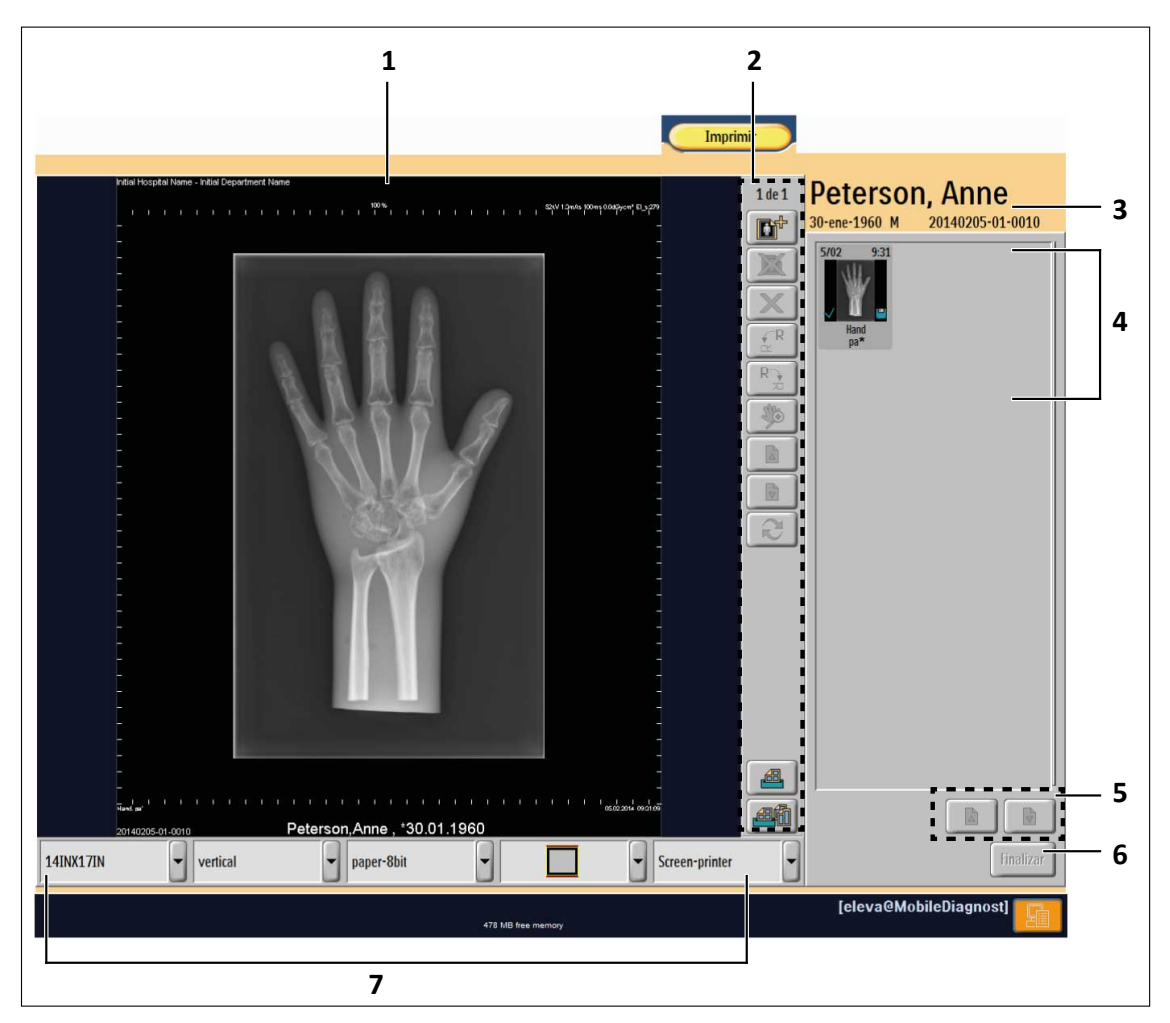

# 4512 987 48981 B/709 \* AUG 2020

# N.º Significado 1 Previsualización de la placa y área de diseño. Muestra el diseño de la imagen actual. 2 Herramientas para la composición libre, consulte el capítulo "Herramientas para la composición libre" en la página 234, y herramientas de manipulación de imágenes, consulte el capítulo "Herramientas de manipulación de imágenes" en la página 233. 3 Ventana de información del paciente. Muestra lo siguiente: • Nombre del paciente • ID del paciente • F. nacimiento • Sexo 4 Memoria de imágenes. Muestra todas las imágenes de un paciente. Si hay más imágenes que se puedan mostrar en la ventana, puede desplazarse por ellas. 5 Desplazamiento por la memoria de imágenes

| N.º | Significado                                                                                                    |
|-----|----------------------------------------------------------------------------------------------------|
| 6   | Completar paciente y activar todos trabajos de impresión.                                                                                             |
| 7   | Herramientas para los ajustes de película e impresora, consulte el capítulo "Herramientas para los ajustes de película e impresora" en la página 231. |

# Herramientas para los ajustes de película e impresora

#### Edición de ajustes de una página

Puede modificar la configuración de la impresora seleccionando los valores de una ventana de selección que se encuentra en la barra de menús. Algunos de los ajustes disponibles dependerán de qué impresora se ha seleccionado (por ejemplo, formato, soporte).

Si se ha enviado más de una página a la impresora, puede editar cada una de las páginas de forma individual. Puede pasar de una página a otra con "Siguiente" y "Anterior".

#### Impresora

Agfa-DryStar2000-D... 👻

- Haga clic aquí.
- ⇒ Aparecerá una lista con todas las impresoras disponibles.
- Seleccione la impresora.

#### AVISO

Su elección afectará a la lista de soportes de impresión disponibles (tamaño, formato, tipo). La barra de menús solamente muestra el soporte de impresión que admite la impresora seleccionada. Al cambiar la impresora, el soporte de impresión (tamaño, formato, tipo) puede cambiar en consecuencia.

#### Tamaño de soporte

- 8INX10IN -
- Haga clic aquí.
- ⇒ Aparecerá una lista de los tamaños del soporte en función de la impresora seleccionada.
- Seleccione el tamaño del soporte.

#### AVISO

Su elección afectará a la lista de tipos y formatos disponibles. La barra de menús solamente muestra el soporte de impresión que admite la impresora seleccionada. Al cambiar la impresora, el soporte de impresión (tamaño, formato, tipo) puede cambiar en consecuencia.

vertical

## **AVISO**

La escala de la imagen impresa puede ser distinta al tamaño esperado debido a tolerancias técnicas. Por lo tanto, es necesario medir en la película solo con relación a los calibradores en los bordes de la imagen. Para una medición exacta, se recomienda utilizar una regla guía.

# Formato del soporte (vertical/horizontal)

- ► Haga clic aquí.
- ⇒ Aparecerá una lista de los formatos de soporte en función de la impresora seleccionada.
- Seleccione el formato del soporte.

# AVISO

Su elección afectará a la lista de plantillas disponibles. La barra de control solamente muestra el soporte de impresión que admite la impresora seleccionada. Al cambiar la impresora, el soporte de impresión (tamaño, formato, tipo) puede cambiar en consecuencia.

# Tipo de soporte

- Haga clic aquí.
- ⇒ Aparecerá una lista de los tipos de soporte en función de la impresora seleccionada.
- Seleccione el tipo de soporte.

# Plantilla (predeterminada o definida por el usuario)

2x1P

clear film-8bit-low

- Haga clic aquí.
- ⇒ Aparecerá una lista de las plantillas; esta lista dependerá del formato del soporte seleccionado, ya que las plantillas varían según el formato.
- ⇒ Las siguientes plantillas estándar están disponibles en vertical:

| 1x1P          |
|---------------|
| 2x1P          |
| 1x2P          |
| 1x1P-NoBorder |
| 3x1P          |
| 2x2P          |

Philips

4512 987 48981 B/709 \* AUG 2020

⇒ Las siguientes plantillas estándar están disponibles en horizontal:

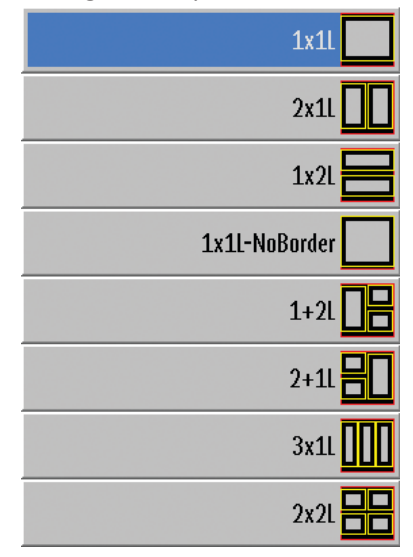

► Seleccione una plantilla.

# Herramientas de manipulación de imágenes

| Botón     | Significado                                                                                                    |
|-----------|----------------------------------------------------------------------------------------------------|
| 1 de 1    | Contador, muestra:                                                                                                    |
|           | El número de página de la vista previa                                                                                                    |
|           | Los números de las páginas actuales de la función de composición                                                                                                    |
|           | Adición de página                                                                                                    |
|           | Eliminación de página                                                                                                    |
| $\square$ | Eliminación de la imagen seleccionada de la página de previsualización                                                                                                    |
|           | Ir a la página siguiente; esta función solo está activa si hay dos o más páginas<br>en el compositor                                                                                                    |
|           | Ir a la página anterior; esta función solo está activa si hay dos o más páginas<br>en el compositor                                                                                                    |
| 22        | Actualizar la vista preliminar de impresión. Cuando pase de la sección Vista a la sección Im-<br>primir, puede que el sistema siga componiendo nuevas imágenes de vista previa de impre-<br>sión. Este botón estará activo cuando las nuevas páginas estén disponibles. Si lo pulsa,<br>se actualizará la vista preliminar de impresión para examinar las páginas recién creadas. |

| Botón | Significado                                                                                               |
|-------|----------------------------------------------------------------------------------------------------|
|       | Impresión de página. Si hay más de una página en el compositor, se imprimirá la página que<br>se muestra. |
| an    | Impresión de todas las páginas                                                                            |

#### Colocación de una imagen en una vista

Todas las imágenes de un paciente aparecen en un conjunto de imágenes guardadas.

- Haga clic en una imagen del conjunto de imágenes guardadas.
- Haga clic en el campo deseado de la vista.
- ⇒ Si la vista está vacía, la imagen se colocará ahí.
   Si ya hay una imagen en la vista, se sustituirá por la nueva.
   Los ajustes de placa e impresora de la imagen antigua se aplicarán en la imagen nueva.

#### Eliminación de una imagen de una vista

- Haga clic en la imagen de la vista.
- $\times$
- Haga clic aquí.

⇒ La imagen seleccionada se eliminará de la vista.

#### Impresión de la imagen

- ▷ La vista previa es correcta.
- Haga clic en este botón para enviarla a la impresora.
- Realice una de las siguientes acciones:
- Componga una página nueva con las imágenes disponibles.
- Salga del menú de impresión.

# Herramientas para la composición libre

#### Ajuste de escala de la imagen

Abra el submenú.

 $\Rightarrow$  Aparece lo siguiente:

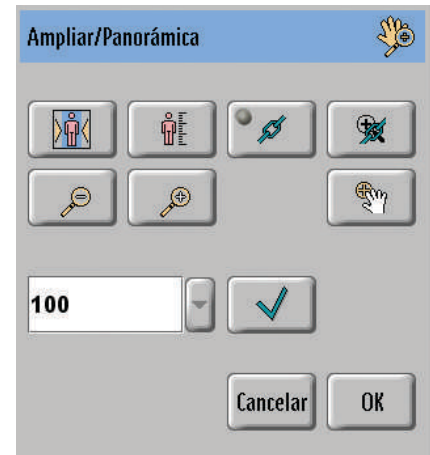

• Ajuste la escala de las imágenes con estas funciones:

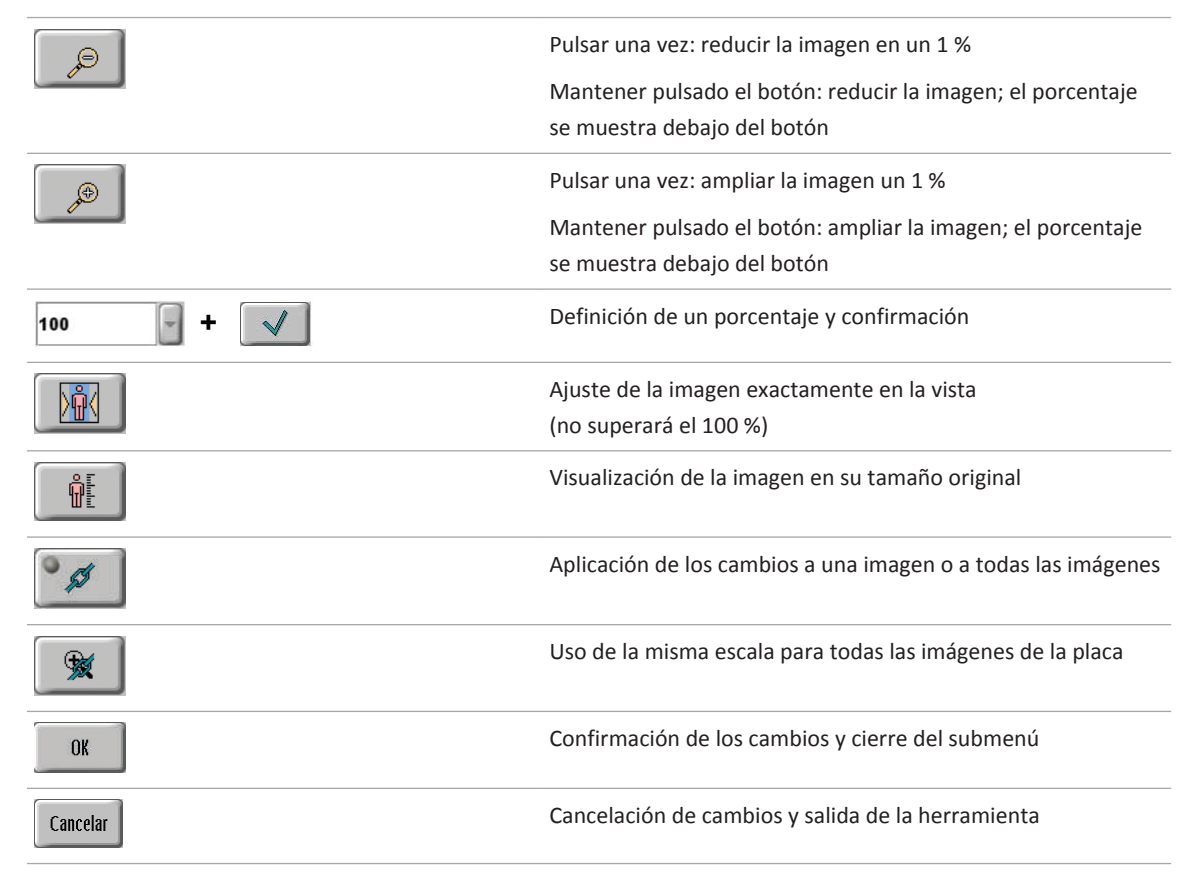

#### Movimiento de imágenes

La parte visible predeterminada de la imagen es el centro. Esta función se utiliza normalmente en imágenes mayores que la vista.

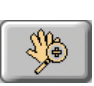

Abra el submenú.

- ► Haga clic en la imagen de la vista y muévala.
- Confirme los cambios y cierre el submenú.
   O bien

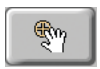

OK

Vuelva a centrar la imagen.

## Giro de imágenes

Cambie la imagen con estas funciones:

| R          | Giro de la imagen 90° en la dirección de las agujas del reloj        |
|------------|----------------------------------------------------------------------|
| <b>∳</b> R | Giro de la imagen 90° en la dirección opuesta a las agujas del reloj |

# Editor de plantillas

Cómo modificar, eliminar y crear plantillas (responsable del sistema)

Modificación de una plantilla existente

- Seleccione la sección Sistema.
- ► Seleccione Ajustes.
- Ajustes 
   Seleccione la función de composición.

# impresora

- Plantillas 

  Seleccione la lista de plantillas.
  - Seleccione la plantilla que va a cambiar.
  - Editar 🕨 Haga clic aquí.

O bien

- Duplicar 

  Duplique la plantilla.
  - ► Seleccione el duplicado.

# Editar ► Abra el editor de plantillas.

Aparecerá la plantilla seleccionada (ejemplo).

|                                                                                                    | (B)                           |            | portrait |
|----------------------------------------------------------------------------------------------------|-------------------------------|------------|----------|
|                                                                                                    | (ABC                          |            |          |
|                                                                                                    |                               |            |          |
| General Hospital XYZ - Radiology                                                                     |                               |            |          |
| ACC0123400169 13088 530111 H_1455 1345018 ACC0123400189 1                                            | CHE 51001017 H[7:455-11345678 |            |          |
|                                                                                                    | -                             |            |          |
|                                                                                                    |                               |            |          |
|                                                                                                    | - close                       |            |          |
|                                                                                                    |                               |            | D        |
| I I                                                                                                  | 1                             |            |          |
|                                                                                                    |                               |            |          |
|                                                                                                    | -                             |            |          |
|                                                                                                    | _                             | ABC        | AND AND  |
| 2 (Stand                                                                                             | and CR viewnorth              |            |          |
|                                                                                                    | -                             | (Ret)      | (ABC)    |
|                                                                                                    | -                             |            |          |
|                                                                                                    | -                             |            |          |
|                                                                                                    | -                             | -          |          |
|                                                                                                    | -                             |            |          |
|                                                                                                    | _                             |            |          |
|                                                                                                    | -                             |            |          |
|                                                                                                    | -                             | ( Internet |          |
|                                                                                                    | -                             |            | 8        |
|                                                                                                    |                               |            |          |
| Examination, View - 10.10.2000 12:00 Examination, View<br>ID1234567890 Name, Patient P., *10.10.1900 | - 10.10.2000 12:00            |            |          |
|                                                                                                    |                               |            |          |
|                                                                                                    |                               |            |          |
|                                                                                                    |                               | *          |          |
|                                                                                                    |                               | ÷          |          |

Modifique la plantilla.

Las herramientas se describen en los siguientes capítulos.

# **Cerrar** • Guarde los cambios.

Si hace clic en **Cerrar** sin guardar la plantilla, se borrará la plantilla una vez cierre el editor de plantillas.

### Creación de una plantilla nueva

- Seleccione la sección Sistema.
- ► Seleccione Ajustes.
- Ajustes 
   Seleccione la función de composición.
- impresora
  - Plantillas 

    Seleccione la lista de plantillas.
  - **Agregar** ► Agregue una plantilla nueva.
    - ⇒ Se generará una nueva plantilla estándar "1 × 1" y se añadirá a la lista de plantillas. Puede editar esta nueva plantilla como se ha descrito más arriba.

# Plantilla, página, vista y cuadro de texto

Cada plantilla se compone de los siguientes elementos:

- Diseño de página
- Una o más vistas

• Uno o más cuadros de texto para la información del paciente

Los cuadros de texto se pueden asignar a la página completa o a una vista. Ejemplos:

| General Hospital XYZ - Radiology                                                                                                    |                                                                       |
|----------------------------------------------------------------------------------------------------|-----------------------------------------------------------------------|
| ACC0123456789 fScale kV: mAs: ms: dGycm <sup>2</sup> : EI_                                                                                                    | s: ACC0123456789 fScale kV: mAs: ms: dGycm <sup>2</sup> : EI_s:       |
|                                                                                                    |                                                                       |
|                                                                                                    |                                                                       |
| 7                                                                                                    |                                                                       |
| -                                                                                                    |                                                                       |
| -                                                                                                    |                                                                       |
| = 0                                                                                                    |                                                                       |
|                                                                                                    |                                                                       |
| i (Standard DR viewport)                                                                                                    | 3 (Stanuaru DR viewport)                                              |
|                                                                                                    |                                                                       |
|                                                                                                    |                                                                       |
|                                                                                                    | - 7                                                                   |
| -                                                                                                    |                                                                       |
|                                                                                                    |                                                                       |
| -                                                                                                    |                                                                       |
|                                                                                                    |                                                                       |
| Roderindeze, Yice, Alexi 149, 901 (80, Grid) Yes - 10.10.2000 1                                                                                                    | 2:00 Baurinada, Yicu, Aleri Lui, SDi IB, Endi Yea - 10.10.2000 12:00  |
| ACC0123456789 fScale kV: mAs: ms: dGycm*: EI                                                                                                    | s: ACC0123456789 fScale kV: mAs: ms: dGycm <sup>2</sup> : EI_s:       |
| -x                                                                                                    |                                                                       |
| _                                                                                                    |                                                                       |
|                                                                                                    |                                                                       |
| T.                                                                                                    |                                                                       |
|                                                                                                    |                                                                       |
| 7                                                                                                    |                                                                       |
| <ul> <li>2 (Standard DR viewport)</li> </ul>                                                                                                    | - 4 (Standard DR viewport)                                            |
| -10 C                                                                                                    | - <del>-</del>                                                        |
| 2%                                                                                                    | 22                                                                    |
|                                                                                                    |                                                                       |
|                                                                                                    |                                                                       |
|                                                                                                    |                                                                       |
|                                                                                                    |                                                                       |
|                                                                                                    |                                                                       |
| Bauvairvalana, Yileya, <b>Piter 1</b> 24, 901 100, Endi Yea - 10.10.2000 1                                                                                                    | 2:00 Barringers, Yers Place 14, 301 (5), Code Yer - 10:19, 2000 12:00 |
| ID1224567800 Nome Pati                                                                                                    | *** P *10 10 1000                                                     |
| Internet and Internet and Inter |                                                                       |

Fig. 22: El cuadro de texto de nombre, paciente... (marco amarillo) se asigna a la página completa (marco azul)

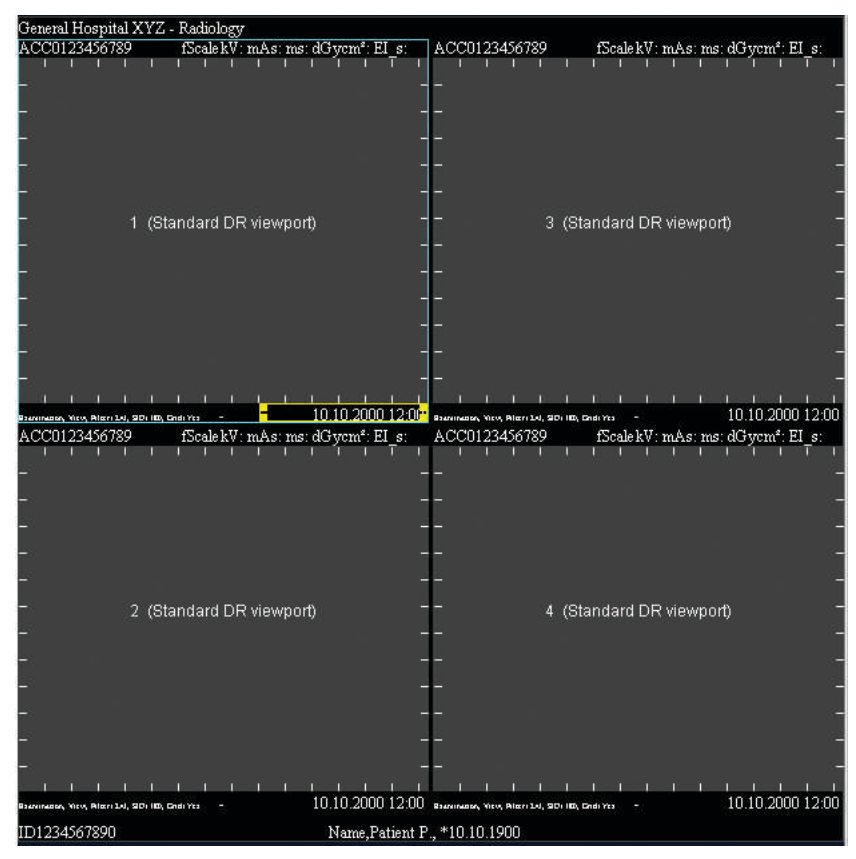

**Fig. 23:** El cuadro de texto "10.10.2000..." (marco amarillo) se asigna a la vista "1 (Vista DR estándar/Standard DR viewport)" (marco azul)

### AVISO

- Las anotaciones no son parte integrante de una plantilla.
- Las plantillas dependen del formato. Esto significa que para los soportes informáticos en formato vertical y apaisado se aplican diferentes plantillas.
- Una plantilla para formato vertical nunca puede utilizarse en un soporte informático para formato apaisado ni viceversa.
- En el editor de plantillas, el formato del diseño de la plantilla puede ser horizontal o vertical y se utiliza para la disposición automática cuando se agregan o borran vistas.
- Todas las dimensiones y posiciones de la plantilla son valores relativos y hacen referencia al formato del soporte de impresión seleccionado posteriormente (1/1000).

# Editor de página

# Diseños de página

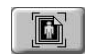

Abra la ventana "Diseños de página":

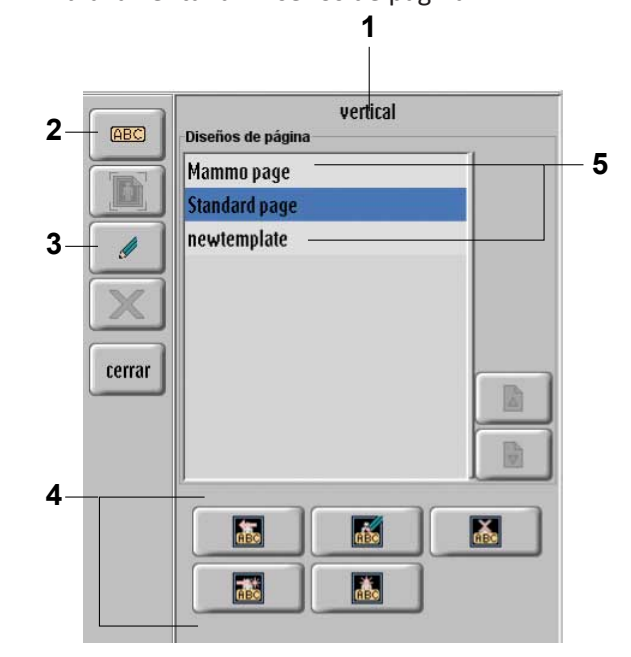

| 1 | Orientación del diseño         |                                                        |  |
|---|--------------------------------|--------------------------------------------------------|--|
| 2 | Apertura del editor de texto   |                                                        |  |
| 3 | Apertura del editor de páginas |                                                        |  |
| 4 |                                | Asignación del diseño de página a la página            |  |
|   |                                | Edición del diseño de página                           |  |
|   |                                | Borrado del diseño de página                           |  |
|   |                                | Guardado de modificaciones como nuevo diseño de página |  |
|   | <b>i</b>                       | Creación de diseño                                     |  |
| 5 | Lista de diseños de página     |                                                        |  |

# Edición del diseño de página

Haga clic aquí.

Philips

**1**130

⇒ Aparecerá la siguiente ventana:

 vertical

 1,2,3

 4

 Nombre diseño:

 Standard page

 OK

| 1 | Vuelta al modo de edición            |
|---|--------------------------------------|
| 2 | Guardado de las modificaciones       |
| 3 | Guardado como nuevo diseño de página |
| 4 | Nombre del diseño                    |

# Edición de página

1

Abra la ventana "Edición página":

orientación de página actual:

Edición página Orientación de plantilla

vertical

Bordes de página

borde superior: borde izquier.: borde inferior: borde derecho:

Espacio entre Vistas

espacio horizontal: espacio vertical:

Rotación automática:

Izquierda

aceptar

girar imágenes para encajarlas

derecha

cancelar

1

2

3

4

5

cambiar...

| 6- |                                                                                                    |
|----|----------------------------------------------------------------------------------------------------|
| 1  | Modificación del formato de la plantilla<br>El formato seleccionado aparece en la parte superior derecha del editor de plantillas. Puede elegir entre<br>los formatos "horizontal" y "vertical".                                                                                                    |
| 2  | Definición de los márgenes de la plantilla<br>Los valores de margen definen el área que rodea a la plantilla y no son válidos para las vistas. Con fre-<br>cuencia resulta útil dejar libre un encabezado o pie de página para la información de texto. Los valores<br>que deben introducir son coordenadas relativas expresadas en 1/1000 del formato del soporte de im-<br>presión. |
| 3  | Definición de los espacios intermedios verticales y horizontales entre dos vistas                                                                                                    |
| 4  | Si selecciona la rotación automática, una imagen en formato horizontal rotará 90° si se coloca en una<br>vista de formato vertical.                                                                                                    |
| 5  | Confirmación de los cambios                                                                                                    |
| 6  | Deshacer los cambios y volver a los valores anteriores                                                                                                    |
|    |                                                                                                    |

# Editor de vista

# Diseños de vistas

- ► Haga clic en una vista.
- ⇒ Aparecerá la siguiente ventana:

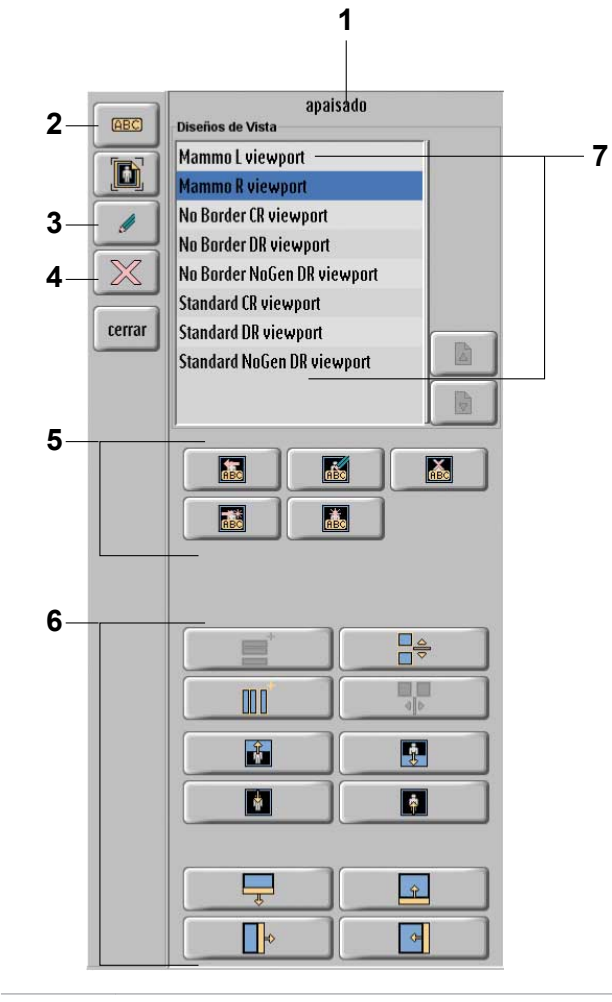

| 1 | Orientación del diseño        |                                  |  |  |  |
|---|-------------------------------|----------------------------------|--|--|--|
| 2 | Apertura del editor de        | Apertura del editor de texto     |  |  |  |
| 3 | Apertura del editor de vistas |                                  |  |  |  |
| 4 | Borrado de la vista           |                                  |  |  |  |
| 5 |                               | Asignación del diseño a la vista |  |  |  |
|   |                               | Edición del diseño de vista      |  |  |  |
|   | <b>X</b>                      | Borrado del diseño de vista      |  |  |  |

6

| ABC        | Adición de un nuevo diseño de vista                                                                                                    |
|------------|----------------------------------------------------------------------------------------------------|
| <b>iii</b> | Asunción de las modificaciones                                                                                                    |
|            | Adición de una vista<br>Se agrega una nueva vista en la parte interior de la plantilla. Las vistas existentes<br>se reducen de manera que todas las líneas tengan la misma altura.                                                                                      |
|            | Adición de una vista<br>Se agrega una nueva vista en la parte derecha de la plantilla. Las vistas existen-<br>tes se reducen de manera que todas las columnas tengan la misma anchura.                                                                                  |
|            | Adición de una vista<br>Se agrega una nueva vista en la columna seleccionada; la anchura de la columna<br>permanece invariable. Las vistas existentes en la columna seleccionada se redu-<br>cen de manera que todas las vistas de esta columna tengan la misma altura. |
|            | Adición de una vista<br>Se agrega una nueva vista en la línea seleccionada; la altura de la columna per-<br>manece invariable. Las vistas existentes en la línea seleccionada se reducen<br>de tal modo que todas las vistas de esta línea tienen la misma anchura.     |
|            | Aumento del área de la vista seleccionada hacia la parte superior paso a paso                                                                                                    |
| Į.         | Aumento del área de la vista seleccionada hacia la parte inferior paso a paso                                                                                                    |
|            | Reducción del área de la vista seleccionada desde la parte superior paso a paso<br>para dejar espacio para el texto fuera de la imagen                                                                                                    |
| *          | Reducción de la vista seleccionada desde la parte inferior paso a paso para dejar espacio para el texto fuera de la imagen                                                                                                    |
|            | Ampliación de la vista, la línea o el cuadro de texto de un área de imagen                                                                                                    |
| ♥]         | El margen inferior se desplaza hacia abajo. La vista que se encuentra más abajo<br>cambia en la misma medida como resultado del desplazamiento del margen su-<br>perior. Solo se puede cambiar la altura de cada una de las vistas dentro de las<br>columnas.           |
|            | Tenga en cuenta lo siguiente:<br>El margen inferior de la última vista de una columna no se puede desplazar ha-<br>cia abajo; puede aumentar su altura reduciendo la vista inmediatamente supe-<br>rior.                                                                |
|            | Reducción de la vista, la línea o el cuadro de texto de un área de imagen                                                                                                    |
|            | El margen inferior se desplaza hacia arriba. La vista que se encuentra más abajo<br>cambia en la misma medida como resultado del desplazamiento del margen su-<br>perior. Solo se puede cambiar la altura de cada una de las vistas dentro de las<br>columnas.          |

| + |                      | Ampliación de la vista, la columna o el cuadro de texto de un área de imagen   |
|---|----------------------|--------------------------------------------------------------------------------|
|   |                      | El margen derecho se mueve a la derecha.                                       |
|   |                      | Tenga en cuenta lo siguiente:                                                  |
|   |                      | El margen derecho de la última vista de una línea no se puede desplazar hacia  |
|   |                      | la derecha; su anchura se puede aumentar reduciendo la anchura de la vista si- |
|   |                      | tuada inmediatamente a la izquierda.                                           |
|   |                      | Reducción de la vista, la columna o el cuadro de texto de un área de imagen    |
|   |                      | El margen derecho se mueve a la izquierda.                                     |
| 7 | Visualización de los |                                                                                |
|   | diseños de vista     |                                                                                |
|   |                      |                                                                                |

# AVISO

El editor de plantillas está programado para aprovechar de forma óptima el espacio disponible en el soporte de impresión. Esto significa, por ejemplo, que la reducción de la altura de la vista aumenta de forma automática la altura de las vistas que se encuentran más abajo en la misma columna.

## Edición de una vista

Haga clic en una vista.

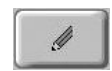

 Haga clic aquí. Aparece lo siguiente:

|    | Edición Vista     |               | R   |
|----|-------------------|---------------|-----|
| 1— | Activar calibrad  | lores;        |     |
|    |                   |               |     |
|    |                   |               |     |
| 2— | Definir alineació | ón de imagen: | 0   |
|    | 0                 |               | 0   |
|    | 0                 | 0             | 0   |
| 3— | —Seleccionar un   | nº de Vista:  | 1 💌 |
| 4– |                   | cerrar        |     |

| 1 | Activación/desactivación de los calibradores deseados.<br>Todas las plantillas estándar tienen cuatro calibradores (uno por lado) que se pueden activar o desacti-<br>var por separado.                                                                                                    |
|---|----------------------------------------------------------------------------------------------------|
| 2 | <ul> <li>Selección de la alineación de una imagen.</li> <li>Colocando el punto en el lugar correcto es posible alinear la imagen de la siguiente forma: <ul> <li>Alineada a la derecha/izquierda</li> <li>En el borde superior/inferior</li> <li>En una de las cuatro esquinas</li> <li>Centrada</li> </ul> </li> </ul> |
| 3 | Selección del número de vista deseado. La vista seleccionada cambia este número por la vista que tenía<br>el número antes.<br>Todas las vistas de una plantilla tienen un número de referencia que aparece en la vista previa. Ese nú-<br>mero define el orden de impresión.                                            |
| 4 | Cierre de la lista.                                                                                                    |

# Editor de cuadros de texto

### Cuadro de texto

Los cuadros de texto son campos de texto que se rellenan automáticamente a partir de un informe o un conjunto de datos. Pueden ser un elemento de la página o de la vista.

### Adición de un cuadro de texto a una plantilla

- ► Haga clic en la página o vista donde se va a agregar el cuadro de texto.
- Haga clic aquí.
- ► Trace un rectángulo.
- ⇒ Aparecerá el editor de cuadros de texto.

# Edición de un cuadro de texto

Seleccione el cuadro de texto.

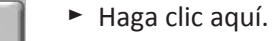

⇒ Aparecerá el editor de cuadros de texto.

| Posición del cuadro de texto:<br>Pos. x: 0.007 m<br>Pos. y: 0.948 m<br>ancho: 0.813 m<br>alto: 0.052 m<br>-Alineac. de texto horizontal: centro<br>-Alineación de texto vertical: abajo<br>-Grupo de cadenas:<br>PatientID<br>Contenido:<br>DICOM_PATIENT_ID                                                                                                    | Edición de cuadro de texto     | (      | ABA        |
|----------------------------------------------------------------------------------------------------|--------------------------------|--------|------------|
| Pos. x:       0.007       Image: Contention of the second second                                                   | Posición del cuadro de texto:  |        |            |
| Pos. y:       0.948       #         ancho:       0.813       #         alto:       0.052       #         Alineac. de texto horizontal:       centro       #         —Alineación de texto vertical:       abajo       #         —Grupo de cadenas:                                                                                                    | Pos. x:                        | 0,087  | (A)<br>(4) |
| ancho: 0.013 and ancho: 0.052 and ancho: 0.052 and ancho: 0.052 and ancho: 0.052 and ancho: 0.052 ancho: 0.052 ancho: 0.05 | Pos. y:                        | 0,948  | - A-       |
| alto:                                                                                                    | ancho:                         | 0,813  | *          |
| - Alineac. de texto horizontal: centro<br>- Alineación de texto vertical: abajo<br>- Grupo de cadenas:<br>PatientID<br>- Contenido:<br>DICOM_PATIENT_ID                                                                                                    | alto:                          | 0,052  | *          |
| - Alineac. de texto horizontal: centro<br>- Alineación de texto vertical: abajo<br>- Grupo de cadenas:<br>PatientID<br>- Contenido:<br>DICOM_PATIENT_ID                                                                                                    |                                |        |            |
| Alineac. de texto horizontal: centro<br>Alineación de texto vertical: abajo<br>Grupo de cadenas:<br>PatientID<br>Contenido:<br>DICOM_PATIENT_ID                                                                                                    |                                |        |            |
| Alineación de texto vertical: abajo vertical: abajo vertical: abajo vertical: abajo vertical: abajo vertical: PatientID vertical: vertical: vertic | —Alineac. de texto horizontal: | centro | •          |
| -Grupo de cadenas:<br>PatientID<br>-Contenido:<br>DICOM_PATIENT_ID                                                                                                    | —Alineación de texto vertical: | abajo  | •          |
| PatientID  Contenido: DICOM_PATIENT_ID                                                                                                    | _Grupo de cadenas:             |        |            |
| Contenido:<br>DICOM_PATIENT_ID                                                                                                    | PatientID                      |        | -          |
| DICOM_PATIENT_ID                                                                                                    | _Contenido:                    |        |            |
|                                                                                                    | DICOM_PATIENT_ID               |        |            |
|                                                                                                    |                                |        |            |
|                                                                                                    |                                |        |            |
|                                                                                                    |                                |        |            |
|                                                                                                    |                                |        | -          |

1

| N.º | Significado                                                                                                    |
|-----|----------------------------------------------------------------------------------------------------|
| 1   | Establecimiento de la posición y el tamaño del cuadro de texto:                                                                        |
|     | Pos. x: posición horizontal de la esquina superior izquierda del cuadro de texto                                                       |
|     | Pos. y: posición vertical de la esquina superior izquierda del cuadro de texto                                                         |
|     | Ancho: ancho del cuadro de texto                                                                                                    |
|     | Alto: altura del cuadro de texto                                                                                                    |
| 2   | Establecimiento de la posición horizontal del texto en el cuadro de texto                                                              |
| 3   | Establecimiento de la posición vertical del texto en el cuadro de texto                                                                |
| 4   | Selección de grupo de cadenas. Contiene una lista de todos los grupos de datos DICOM preconfigura-<br>dos, por ejemplo, ID de paciente |
| 5   | Contenido del grupo de datos DICOM seleccionado, por ejemplo, "DICOM_PATIENT_ID"                                                       |
| 6   | Confirmación de los cambios                                                                                                    |
| 7   | Deshacer cambios y volver a los ajustes anteriores                                                                                     |

# AVISO

Los valores numéricos son los de la esquina superior izquierda del cuadro de texto en relación con los elementos a los que se han añadido. Esto significa que las coordenadas de un cuadro de texto, que pertenece a una vista y se encuentra fuera de la misma, son negativas o mayores que 1000.

# Modificación del tamaño y la posición del cuadro de texto, enlace a cuadros de texto

- ► Haga clic en un cuadro de texto en el editor de plantillas.
- ⇒ Aparecerá la siguiente ventana:

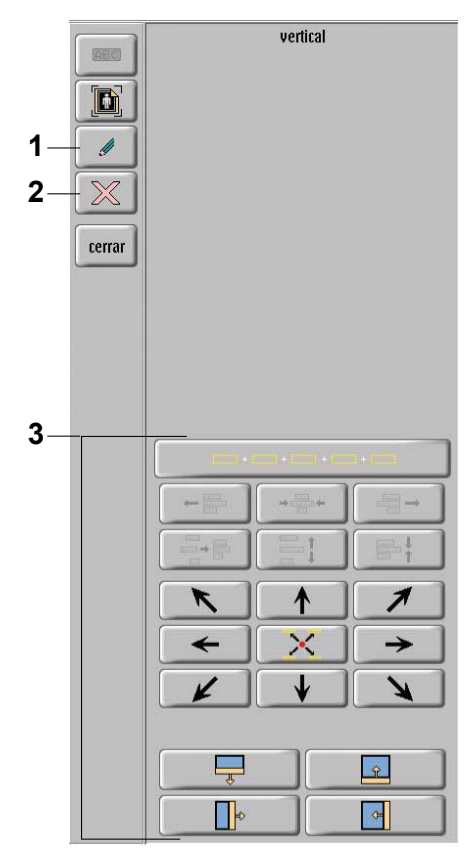

| N.º | Botón                                                        | Significado                                                                                                    |
|-----|--------------------------------------------------------------|----------------------------------------------------------------------------------------------------|
| 1   |                                                              | Apertura del editor de cuadros de texto                                                                                      |
| 2   |                                                              | Borrado del cuadro de texto                                                                                                  |
| 3   |                                                              | Selección de más de un cuadro de texto                                                                                       |
|     |                                                              | Alineación de los cuadros de texto a la izquierda                                                                            |
|     | (11)<br>(11)<br>(12)<br>(12)<br>(12)<br>(12)<br>(12)<br>(12) | Centrado de los cuadros de texto                                                                                             |
|     |                                                              | Alineación de los cuadros de texto a la derecha                                                                              |
|     |                                                              | Fusión de los cuadros de texto                                                                                               |
|     |                                                              | Separación de cuadros de texto paso a paso                                                                                   |
|     |                                                              | Fusión de cuadros de texto paso a paso                                                                                       |
|     | K                                                            | Movimiento del cuadro de texto hacia la parte superior izquierda pa-<br>so a paso, en pequeñas etapas mediante la tecla Ctrl |
|     |                                                              | Movimiento del cuadro de texto hacia la parte superior paso a paso,<br>en pequeñas etapas mediante la tecla Ctrl             |

4512 987 48981 B/709 \* AUG 2020

| N.º | Botón         | Significado                                                                                                    |
|-----|---------------|----------------------------------------------------------------------------------------------------|
|     | 1             | Movimiento del cuadro de texto hacia la parte superior derecha pa-<br>so a paso, en pequeñas etapas mediante la tecla Ctrl                                                                                   |
|     | *             | Movimiento del cuadro de texto hacia la izquierda paso a paso,<br>en pequeñas etapas mediante la tecla Ctrl                                                                                                  |
|     | $\rightarrow$ | Movimiento del cuadro de texto hacia la derecha paso a paso,<br>en pequeñas etapas mediante la tecla Ctrl                                                                                                    |
|     | K             | Movimiento del cuadro de texto hacia la parte inferior izquierda pa-<br>so a paso, en pequeñas etapas mediante la tecla Ctrl                                                                                 |
|     |               | Movimiento del cuadro de texto hacia abajo paso a paso, en peque-<br>ñas etapas mediante la tecla Ctrl                                                                                                    |
|     | ×             | Movimiento del cuadro de texto hacia la parte inferior derecha paso<br>a paso, en pequeñas etapas mediante la tecla Ctrl                                                                                     |
|     |               | Cuando se utiliza junto con una de las ocho teclas de dirección, este<br>botón coloca el cuadro de texto en el borde o la esquina corres-<br>pondiente                                                       |
|     |               | Ampliación del cuadro de texto. El margen inferior se desplaza hacia<br>abajo. Tenga en cuenta lo siguiente: no puede desplazar hacia abajo<br>el margen inferior del último cuadro de texto de una columna. |
|     |               | Reducción del cuadro de texto. El margen inferior se desplaza hacia arriba.                                                                                                    |
|     | <b>↓</b>      | Ampliación del cuadro de texto. El margen derecho se mueve<br>a la derecha.                                                                                                    |
|     |               | Reducción del cuadro de texto. El margen derecho se mueve<br>a la izquierda.                                                                                                    |

# 12 Administración del sistema y personalización

# Sección Sistema

En la sección Sistema, se encuentran todas las funciones de personalización y de servicio. Asimismo, puede apagar el sistema y reiniciarlo en la sección Sistema.

Ciertas funciones solamente puede realizarlas el administrador. Utilice la sección Sistema solamente

- cuando desee apagar el sistema,
- cuando quiera trabajar con funciones de impresión o exportación o
- si ha recibido formación para utilizar otras funciones.

## General

| PHILIPS                                                                                                    | Lista de paci                                    | entes Examen                                                                                                    | Vista Imprimir                                                                                                    | Sistema                                                                                                    |                                          | 10:27 💡                                |
|----------------------------------------------------------------------------------------------------|--------------------------------------------------|----------------------------------------------------------------------------------------------------|----------------------------------------------------------------------------------------------------|----------------------------------------------------------------------------------------------------|------------------------------------------|----------------------------------------|
| General Coli<br>Sesión<br>Mor                                                                                                    | a de exportación Cola de impresión Cerrar sesión | CD/DVD DICOM Detector portáli                                                                                                    | Control de calidad Ajustes Acceso al servicio<br>Asistencia remota:<br>Herramienta de servicio:<br>Notificación de problema:<br>Herram. act. software:<br>Informe de examen diario<br>Fecha del informe: | Administración<br>22                                                                                                 | enero                                    | Iniciar<br>Iniciar<br>Crear<br>Iniciar |
| Datos del workspot<br>ID del sistema:<br>Modelo:<br>Host name:<br>A fille:<br>Dirección IP:<br>Dirección MAC:<br>Versión:<br>Estado del workspot:<br>RAM [MByte]: |                                                  |                                                                                                    | IJCON_Print<br>DICOM_Print<br>DICOM_Print<br>DICOM_Export<br>RIS_WorklistManagement<br>RIS_MPPS<br>DICOM_Media<br>DICOM_Media<br>DICOM_Structured_Report<br>DICOM_QueryRetrieve                          | Estado<br>Permanente<br>Permanente<br>Permanente<br>Permanente<br>Permanente<br>Permanente<br>Permanente<br>Resetear | Välido                                   |                                        |
| Cerrar sesi                                                                                                    | ón                                               | Cierre de sesión del u                                                                                                    | suario. El sistema si                                                                                                    | gue conecta                                                                                                    | do al suminis                            | tro eléctrico.                         |
| Acceso a servicio remoto                                                                                                    |                                                  | Activación/desactivac                                                                                                    | ión del servicio rem                                                                                                    | ioto.                                                                                                    |                                          |                                        |
| Asistencia                                                                                                    | remota                                           | Inicio de una sesión "I                                                                                                    | Look Over The Shou                                                                                                    | lder/Take Ov                                                                                                    | ver (LOTS/TC                             | )".                                    |
| Herramien                                                                                                    | ta de servicio                                   | Solo para el servicio te                                                                                                    | écnico y responsabl                                                                                                    | es del sistem                                                                                                    | na (administr                            | adores).                               |
| Notificación de problema                                                                                                    |                                                  | Guardado de un informe del problema en caso de error del sistema o de com-<br>portamiento inusual del sistema (primeros signos de un defecto). El sistema<br>muestra una pantalla para que introduzca una descripción del problema<br>y otros detalles. |                                                                                                    |                                                                                                    |                                          |                                        |
| Herramienta de actualización<br>de software                                                                                                    |                                                  | Acceso a actualizacior                                                                                                    | nes del software.                                                                                                    |                                                                                                    |                                          |                                        |
| Informe de<br>(opcional)                                                                                                    | e exámenes diario                                | Impresión de un infor                                                                                                    | me diario de dosis p                                                                                                    | oara todos lo                                                                                                    | os exámenes.                             |                                        |
| Modo de modalidad Selecciona el modo d<br>con un mensaje si es<br>seleccionar el modo d<br>en la sección "Calibra                                                 |                                                  | e diagnóstico o de c<br>necesario calibrar el<br>le control de calidac<br>ción de detector".                                                                                                    | ontrol de cal<br>l detector. Pa<br>d y proceder                                                                                                    | lidad. El siste<br>ara calibrar e<br>tal y como se                                                                   | ma indicará<br>l detector,<br>e describe |                                        |
| Datos del v                                                                                                    | workspot                                         | Información sobre el s                                                                                                    | sistema y el softwar                                                                                                    | e.                                                                                                    |                                          |                                        |

| Estado de licencia | Información sobre el estado de las licencias. |
|--------------------|-----------------------------------------------|
| Importar           | Importación de licencias.                     |

# Cola de exportación

|                         |                      |                                                      |                  | Sistema        |                   |
|-------------------------|----------------------|------------------------------------------------------|------------------|----------------|-------------------|
| Cola de exportació      | ón Calo de Imperside | CENTR   Beckrystell   Comitik call                   | d Apres American |                |                   |
| 📳 En espera             |                      |                                                      |                  |                |                   |
| Nombre del paciente:    | ID:                  | Descripción:                                         | Destino:         | Estado:        |                   |
|                         |                      |                                                      |                  |                | Cancelar          |
| 🛯 Enviado correctamente |                      |                                                      |                  |                |                   |
| Nombre del paciente:    | ID:                  | Descripción:                                         | Destino:         |                |                   |
|                         |                      |                                                      |                  |                |                   |
|                         |                      |                                                      |                  |                |                   |
|                         |                      |                                                      |                  |                | Repetir           |
|                         |                      |                                                      |                  |                | Borrar            |
| 📳 Fallo el enviar       |                      |                                                      |                  |                |                   |
| Nombre del paciente:    | ID:                  | Descripción:                                         | Destino:         | Estado: Código |                   |
|                         |                      |                                                      |                  |                | Repetir<br>Borrar |
| En espera               |                      | Trabajos que aún se deben                            | exportar.        |                |                   |
| Enviado correcta        | mente                | Trabajos que se han exportado correctamente.         |                  |                |                   |
| Fallo el enviar         |                      | Trabajos cancelados o que no se han podido exportar. |                  |                |                   |
| Cancelar                |                      | Cancelación del trabajo.                             |                  |                |                   |
| Repetir                 |                      | Repetición del trabajo.                              |                  |                |                   |
| Borrar                  |                      | Borrado del trabajo.                                 |                  |                |                   |
|                         |                      |                                                      |                  |                |                   |

Más información sobre el trabajo.

(1)

# Cola de impresión

|                        |                   |                    |                                                      |                  | Siste                                                                                                    | ma      |         |          |
|------------------------|-------------------|--------------------|------------------------------------------------------|------------------|----------------------------------------------------------------------------------------------------|---------|---------|----------|
| Send 1 100 Sentence    | Cola do improción | CONTRACT OF STREET |                                                      |                  | and the second second s |         |         |          |
| A En osnora            |                   | COLOR   MARIN      |                                                      | and it should be |                                                                                                    |         |         |          |
| Nombre del naciente:   | ID.               | Descr              | inción:                                              | Destino:         |                                                                                                    |         | Estado: |          |
|                        |                   |                    | prom.                                                | Desilit.         |                                                                                                    | )`      | Linuto. |          |
|                        |                   |                    |                                                      |                  |                                                                                                    |         |         |          |
|                        |                   |                    |                                                      |                  |                                                                                                    |         |         |          |
|                        |                   |                    |                                                      |                  |                                                                                                    |         |         | Cancelar |
| Kinviado correctamente |                   |                    |                                                      |                  |                                                                                                    |         |         |          |
| Nombre del paciente:   | ID:               |                    | Descripción:                                         |                  | Destino:                                                                                                    |         |         |          |
|                        |                   |                    |                                                      |                  |                                                                                                    |         |         |          |
|                        |                   |                    |                                                      |                  |                                                                                                    |         |         |          |
|                        |                   |                    |                                                      |                  |                                                                                                    |         |         | Repetir  |
|                        |                   |                    |                                                      |                  |                                                                                                    |         |         | Borrar   |
| 📲 Fallo el enviar      |                   |                    |                                                      |                  |                                                                                                    |         |         |          |
| Nombre del paciente:   | ID:               | Descripció         | n:                                                   | Destino:         |                                                                                                    | Estado: | Código  |          |
|                        |                   |                    |                                                      |                  |                                                                                                    |         |         |          |
|                        |                   |                    |                                                      |                  |                                                                                                    |         |         |          |
|                        |                   |                    |                                                      |                  |                                                                                                    |         |         | Repetir  |
|                        |                   |                    |                                                      |                  |                                                                                                    |         |         | Borrar   |
|                        |                   |                    |                                                      |                  |                                                                                                    |         |         |          |
| En espera              |                   | Tra                | abajos que a                                         | ún se deben      | imprimir.                                                                                                    |         |         |          |
| Enviado correctame     | nte               | Tra                | abajos que s                                         | e han imprim     | nido correct                                                                                                    | amente  | 2.      |          |
| Fallo el enviar        |                   | Tra                | Trabajos cancelados o que no se han podido imprimir. |                  |                                                                                                    |         |         |          |
| Cancelar               |                   | Cai                | Cancelación del trabajo.                             |                  |                                                                                                    |         |         |          |
| Repetir                |                   | Re                 | Repetición del trabajo.                              |                  |                                                                                                    |         |         |          |
| Borrar                 |                   | Во                 | Borrado del trabajo.                                 |                  |                                                                                                    |         |         |          |
| Î                      |                   | Má                 | ás informaci                                         | ón sobre el ti   | rabajo.                                                                                                    |         |         |          |

La función Imprimir solo está disponible para imágenes radiográficas.

# Detector portátil

| PHILIPS                                                                    |                                                | Lista de pacient               | es Exam                                                                                                    | en                                           | Vista                           | Imprimir                             | Sistema                                    |                                     | 6:35 AM (                 |
|----------------------------------------------------------------------------|------------------------------------------------|--------------------------------|----------------------------------------------------------------------------------------------------|----------------------------------------------|---------------------------------|--------------------------------------|--------------------------------------------|-------------------------------------|---------------------------|
| General Co                                                                 | la de exportación                              | Cola de impresión 🛛            | CD/DVD DICOM                                                                                               | Detector portátil                            | Control de calidad              | Ajustes                              | Administración                             |                                     |                           |
| onexión de detector                                                        | portátil inalámbrico                           |                                |                                                                                                    |                                              | ,                               |                                      | 1                                          |                                     |                           |
| Conexión ina<br>Para habilitar la cone                                     | lámbrica activada<br>exión WiFi con el detecto | or inalámbrico, acople el dete | ector mediante el adaj                                                                                     | otador de infrarrojos o                      | conecte un cable de rese        | rva y active la opc                  | ión anterior.                              |                                     |                           |
| onexión de detector                                                        | portátil                                       |                                |                                                                                                    |                                              |                                 |                                      |                                            |                                     |                           |
| Datos de calibrac                                                          | ción Historial de                              | choques                        |                                                                                                    |                                              |                                 |                                      |                                            |                                     |                           |
| Designación                                                                | ID                                             | Tipo de detector               | Próxima calibración                                                                                        | ı [días]                                     | Calibrado                       | Temperatura d                        | le calibración                             | Intervalo de tem                    | operaturas de calibración |
| 01                                                                         | SN1818AD                                       | PIXIUM3543EZ                   | 159                                                                                                    |                                              | ~                               | 31°C                                 |                                            | 25°C - 37°C                         |                           |
|                                                                            |                                                |                                |                                                                                                    | 100.400 kee                                  | 94000Y                          |                                      |                                            | 1                                   |                           |
| Conexión                                                                   | de detecto                                     | r portátil inala               | ámbrico                                                                                                    | Encendic<br>tátil.                           | lo o apagado                    | o de la co                           | onexión ina                                | lámbrica de                         | l detector por            |
| Asignació                                                                  | n del botón                                    | de radiografi                  | ía libre                                                                                                   | Asigne el<br>para <b>Det</b>                 | botón de ra<br>ector digita     | adiografía<br>I <b>portátil</b>      | a libre en la<br><b>libre</b> o <b>Cha</b> | empuñadu<br>Isis libre.             | ira de mando              |
| Conexión                                                                   | de detecto                                     | r portátil                     |                                                                                                    | Datos de                                     | calibración                     | :                                    |                                            |                                     |                           |
| En la tabla                                                                | se muestra                                     | an todos los d                 | etectores                                                                                                  | • Desi                                       | i <b>gnación</b> : nú           | imero de                             | l detector a                               | signado                             |                           |
| portátiles que el servicio técnico ha con<br>do alguna vez a este sistema. |                                                | o conecta-                     | <ul> <li>ID: número de serie del detector</li> </ul>                                                       |                                              |                                 |                                      |                                            |                                     |                           |
|                                                                            |                                                |                                | • La p<br>po q<br>(en c                                                                                    | <b>róxima calik</b><br>Jue queda ha<br>días) | <b>oración d</b><br>asta la sig | l <b>ebe realiza</b><br>guiente cali | <b>rse dentro</b><br>bración del           | <b>de [días]</b> : tien<br>detector |                           |
|                                                                            |                                                |                                | • Calil                                                                                                    | brado: estac                                 | lo de cali                      | bración                              |                                            |                                     |                           |
|                                                                            |                                                |                                | • Tem ción                                                                                                 | peratura de                                  | e calibrad                      | c <b>ión</b> : tempe                 | eratura dura                               | inte la calibra-                    |                           |
|                                                                            |                                                |                                | <ul> <li>Intervalo de temperaturas de calibración: intervalo de temperaturas válido para el uso</li> </ul> |                                              |                                 |                                      |                                            |                                     |                           |
|                                                                            |                                                |                                | Historial                                                                                                  | de choques                                   | :                               |                                      |                                            |                                     |                           |

• **Designación**: número del detector asignado

- ID: número de serie del detector
- Tipo de detector: tipo de detector
- Hora de evento de choque: día y hora exacta del evento de choque
- **Gravedad**: indicación de la gravedad del choque (Choque medio o Choque fuerte)
- Hora de confirmación de evento de choque: día y hora exacta de la confirmación del evento de choque
- Confirmado por: nombre del usuario

# Control de calidad

|                                                         | Sistema                                                                                                    |
|---------------------------------------------------------|----------------------------------------------------------------------------------------------------|
|                                                         | Control de calidad                                                                                                    |
| Monitor Impresora Exportar Imágenes prueb               | a Herram control calidad Fstadist placas Verificación DICOM                                                                                                    |
| Ajustes del monitor                                     |                                                                                                    |
| 2MP Touch Monitor                                       |                                                                                                    |
| Ajuste de pantalla táctil                               |                                                                                                    |
| Verificación DICOM                                      |                                                                                                    |
| Select Monitor to be verified Monitor del sistema Eleva |                                                                                                    |
| Mélodo de medición: Medición de distancia               | •                                                                                                    |
| Luz ambiente [lux]:                                     |                                                                                                    |
| Ejecutar verificación                                   |                                                                                                    |
| Monitor                                                 | Selección del tipo de monitor.<br>Seleccione el monitor y lleve a cabo la verificación. Esta función verifica la lumi-<br>nancia del monitor según la norma DICOM GSDF (Función de visualización es-<br>tándar de niveles de gris). El administrador o el servicio técnico son los encar-<br>gados de realizar la verificación con un equipo de medición óptica. |
| Impresora                                               | Selección y calibración de la impresora.                                                                                                    |
| Exportar                                                | Exportación de los ajustes y la calibración.                                                                                                    |
| Imágenes prueba                                         | Carga y administración de las imágenes de prueba.<br>Las últimas cinco imágenes se guardan aquí desde el detector (datos sin proce-<br>sar). Estas se pueden mover a una carpeta del paciente con la herramienta Mo-<br>ver.                                                                                                    |
| Herramienta de control de cali-<br>dad                  | Análisis de imágenes confirmadas y rechazadas.                                                                                                    |
| Verificación DICOM                                      | Verificación de la conectividad de los nodos DICOM configurados.                                                                                                    |

# Ajustes

|                                                   | Sistema                                                                                                    |
|---------------------------------------------------|----------------------------------------------------------------------------------------------------|
| Second   Calula reputación   Calula impresión     | Calancian Innector partial Control in calabati Ajustes Annecession                                                                                                    |
| Interfaz usuario Observaciones Protocolos procesa | do Destinos export. Destinos impresión Ajustes impresora EVA Motivos de rechazo                                                                                                    |
| Interfaz usuario                                  | <ul> <li>Definición de funciones generales para el flujo de trabajo.</li> <li>Definición de la visualización general de la lista de exámenes.</li> <li>Definición de la visualización de las imágenes.</li> <li>Cambiar el comportamiento del joystick (orientado hacia el monitor).</li> <li>Definición del cierre de sesión automático.</li> </ul> |
|                                                   | Activación/desactivación del teclado virtual.                                                                                                    |
| Indicador de empuñadura man-<br>do (opcional)     | <ul> <li>Solo disponible con soporte de techo CSM3 (opcional)</li> <li>Visualización de la cámara del paciente en la sección Examen.</li> <li>Visualización de la cámara del paciente en sesión remota.</li> <li>Permite a todos los usuarios cambiar la restricción de colimación.</li> </ul>                                                       |
| Observaciones                                     | Activación o desactivación de los marcadores automáticos para imágenes ra-<br>diográficas y fluoroscópicas. Predefinición de anotaciones y definición de su ta-<br>maño.                                                                                                    |
| Protocolos procesado                              | Borrado o modificación de protocolos de procesamiento de imágenes en fun-<br>ción de diferentes criterios de clasificación.                                                                                                    |
| Destinos de exportación                           | Asignación de (diferentes) destinos de exportación a esquemas de exportación.                                                                                                    |
| Destinos impresión                                | Asignación de diferentes formatos de impresión a diversas impresoras (solo pa-<br>ra imágenes radiográficas).                                                                                                    |
| Ajustes impresora                                 | Gestión de plantillas de impresión (solo con imágenes radiográficas).                                                                                                    |
| EVA                                               | <ul> <li>Administración de los parámetros de flujo de trabajo.</li> <li>Administración de los parámetros de examen.</li> <li>Administración de los códigos RIS.</li> </ul>                                                                                                    |
| Motivos de rechazo                                | Edición de la lista desplegable de motivos de rechazo. La lista de motivos de re-<br>chazo aparece tras rechazar una imagen.                                                                                                    |

# AVISO

Salga de la herramienta EVA directamente tras el uso para evitar el acceso no autorizado.

### Administración

|                                                  | Sistema                                                                                                    |
|--------------------------------------------------|----------------------------------------------------------------------------------------------------|
| Admón. de sistem. Admón. usuario Encuesta de ins | Administración Administración                                                                                                    |
| Administración del sistema                       | Ajuste de la fecha, la hora y el idioma.                                                                                           |
| Admón. usuario                                   | Introducción/eliminación de las cuentas de usuario y modificación de la cuenta del administrador.                                  |
| Encuesta de instalación                          | Historial de los procesos de instalación.                                                                                          |
| Lista de médicos                                 | Introducción/modificación de los nombres de los médicos. La lista aparece des-<br>pués en la programación de pacientes y exámenes. |

#### AVISO

Por motivos de seguridad, cree o cambie contraseñas teniendo en cuenta las siguientes reglas:

- La contraseña debe ser diferente a las contraseñas ya usadas.
- Solo se puede cambiar una vez cada 24 horas.

La contraseña debe contener:

- Al menos ocho caracteres
- Al menos una letra mayúscula
- Al menos una letra minúscula
- Al menos un dígito numérico
- Al menos un carácter especial

La contraseña caduca después de 60 días.

La cuenta de usuario se bloquea tras tres intentos de acceso fallidos. Solo el administrador puede desbloquear la cuenta de usuario.

# Cambio del nombre del operador

Antes de adquirir una imagen, el examen o la vista resaltados se pueden vincular al nombre de otro operador. Para ahorrar tiempo, el nombre del operador se puede cambiar sin cerrar sesión en el sistema.

Cuando se haya adquirido una imagen, el nombre del operador se mostrará debajo de la imagen y se utilizará también en la herramienta de control de calidad.

#### Configuración

- Seleccione la sección Sistema.
- Seleccione Ajustes e Interfaz usuario.
Haga clic aquí para activar la función.

🔽 Todos los usuarios pueden cambiar el operador

#### Cómo trabajar con cuentas de usuario creadas anteriormente

 Se han creado varias cuentas de usuario. Esto se puede hacer en la sección Sistema. Vaya a Administración y, a continuación, a Admón. usuario.

Cuando haya activado la función, aparecerá un menú desplegable al ir a la sección Examen.

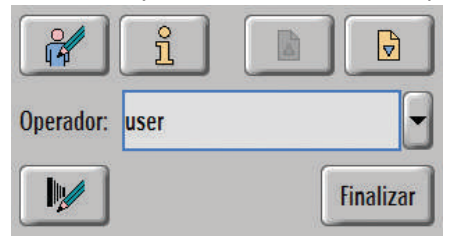

- ► Haga clic en la flecha para seleccionar otro operador en la lista de operadores.
- ⇒ Todas las demás imágenes y cambios del sistema están conectados al último operador seleccionado.

#### Cómo trabajar sin cuentas de usuario creadas anteriormente

- ▷ Está en la sección Examen.
- ► Haga clic en el campo del nombre del operador.
- Escriba su nombre de operador.
- ► Para agregar el nombre a la lista, pulse Intro.
- ► Si es necesario, puede introducir más nombres de operador.
- ⇒ Todas las demás imágenes y cambios del sistema están conectados al último usuario seleccionado.
- ⇒ Los nombres se almacenan en el menú desplegable hasta que se reinicia el sistema.

# Asistencia remota

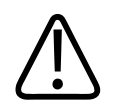

#### ADVERTENCIA

Cuando inicie la asistencia remota, no apague el sistema. Pueden perderse datos.

Cuando inicie la asistencia remota, no utilice el sistema con pacientes.

Iniciar... ► Haga clic aquí para iniciar Asistencia remota.

| Acceso al servicio        |         |
|---------------------------|---------|
| Asistencia remota:        | Iniciar |
| Herramienta de servicio:  | Iniciar |
| Notificación de problema: | Crear   |
| Herram. act. software:    | Iniciar |

⇒ Aparecerá un mensaje que informa sobre los derechos de acceso. Podrá aceptar o salir de la sesión.

| Remote Connection    |                        |                  |              | Disabled      |
|----------------------|------------------------|------------------|--------------|---------------|
| Allow a remote use   | r to connect to this s | system, or sched | ule a connec | tion for late |
| System Identifier    | XR_MacAddr             | ess              |              |               |
| Enterprise Connect   | tivity Not Connect     | ed               |              |               |
| Schedule Sess        | ion Later              |                  |              |               |
| Start Date           | 04-Jul-2017            | Start Time       | 14:51        |               |
| End Date             | 04-Jul-2017            | End Time         | 23:59        |               |
|                      | Automatically ac       | cept incoming c  | onnections   |               |
|                      |                        |                  |              | 1             |
| Enable Remote        | Access                 | Enable Ren       | note View    |               |
|                      |                        |                  |              |               |
| Near Connection      |                        |                  |              | Disabled      |
| Allow an user to loc | ally connect to this s | system           |              |               |
|                      |                        | Disa             | ble          |               |
| Enable               | S                      |                  |              |               |

Si desea aceptar, haga clic en Activar acceso remoto.

⇒ Se muestra la siguiente exención de responsabilidad:

| by chabinity | remote desktop, you are                |
|--------------|----------------------------------------|
| acknowled    | ging and authorizing remote access to  |
| the system.  | You further confirm that you are the   |
| responsible  | local operator for the system during   |
| any remote   | session and have been fully informed   |
| Safety Secu  | vity and Privacy arising from          |
| permitting   | remote operation of the system.        |
| Note that ce | ertain patient information, may        |
| become ac    | cessible to the remote operator. Be    |
| sure to adh  | ere to your institution's policies     |
| regarding d  | isclosure of confidential information. |
| Vou can en   | d the session any time by clicking the |
| Remote Use   | er icon on the screen or by disabling  |
| remote des   | ktop.                                  |
|              |                                        |
|              |                                        |

► Haga clic en Aceptar.

El estado del cuadro de información Acceso remoto activado cambia a Conectado.

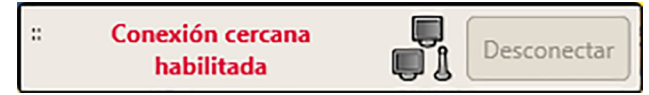

# Informe de dosis estructurado DICOM (opcional)

El usuario normal puede exportar la información de exposición de radiación del paciente en un formato estándar DICOM de informe estructurado (DICOM SR).

El sistema envía el informe de dosis estructurado DICOM automáticamente cuando finaliza un examen.

Si falla la exportación, aparece un mensaje que no tiene que ser confirmado.

Tenga en cuenta lo siguiente:

- Para configurar un nodo DICOM SR, póngase en contacto con el servicio técnico.
- Puede configurar un total de tres nodos que recibirán informes en paralelo.
- Las imágenes se envían al PACS independientemente del informe de dosis estructurado DICOM. Por tanto, es posible que las imágenes se exporten correctamente al PACS, pero no el informe de dosis estructurado DICOM.

En caso de que falle la exportación del informe de dosis estructurado DICOM, compruebe lo siguiente:

- El estado del informe de dosis estructurado DICOM Sistema/Cola de exportación/Fallo el enviar
- El estado del nodo en Control de calidad/Verificación DICOM
- Para evitar la pérdida de información, compruebe con regularidad el estado de un informe de dosis estructurado DICOM exportado en Sistema/Cola de exportación/Fallo al enviar.

Para volver a enviar el informe de dosis estructurado DICOM, seleccione el informe en la lista **Fallo al enviar** y haga clic en **Repetir**.

| PHILIPS           | Lista de pacie                  | entes           | Examen       |                  | Vista               | Imprimir                  |                      | iSite                |           | Sistema     | 2        |
|-------------------|---------------------------------|-----------------|--------------|------------------|---------------------|---------------------------|----------------------|----------------------|-----------|-------------|----------|
| General           | Cola de exportación             | Cola de imp     | resión       | CD DICOM         | Detector portá      | til Control               | de calidad           | Ajustes              | Admini    | stración    |          |
| En espera         |                                 |                 |              |                  |                     |                           |                      |                      |           |             | -        |
|                   |                                 |                 |              |                  |                     |                           |                      |                      |           |             | <u>1</u> |
|                   |                                 |                 |              |                  |                     |                           |                      |                      |           |             |          |
| Enviado correctan | nente                           |                 |              |                  |                     |                           |                      |                      |           |             |          |
| Patient name:     | anitz <b>ID:</b> 20130122-01-0  | 1002 Descriptio | n:Routine Sk | cull PA Destina  | tion:PACS Status:c  | mpleted                   |                      |                      |           |             |          |
| Patient name:K    | Canitz <b>ID:</b> 20130122-01-0 | 002 Descriptio  | n:DICOM Str  | uctured Dose Rej | port - Destination: | Structured_Reportin       | ıg_Node <b>Statı</b> | <b>is:</b> completed | _         | 6           | ฏ        |
| Patient name:K    | Canitz ID:20130122-01-0         | 1002 Descriptio | n:DICOM Str  | uctured Dose Rej | port - Destination: | Structured_Reportin       | ıg_Node <b>Statu</b> | <b>s:</b> completed  |           |             |          |
|                   |                                 |                 |              |                  |                     |                           |                      |                      |           | Reg         | petir    |
|                   |                                 |                 |              |                  |                     |                           |                      |                      |           | Bo          | irrar    |
| Fallo el enviar   |                                 |                 |              |                  |                     |                           |                      |                      |           |             |          |
| Patient name:     | erstes <b>ID:</b> 20130116-14-  | -1000 Descript  | ion:DICOM    | Structured Dose  | e Report - Destinat | on:SR_DVT Statu           | us:failedError (     | code:4096            |           |             |          |
| Patient name:     | Chest <b>ID:</b> PID19650618    | Description:DI  | COM Structu  | red Dose Report  | t - Destination:SR  | _DVT <b>Status</b> :faile | dError code:41       | 196                  |           |             | i        |
|                   |                                 |                 |              |                  |                     |                           |                      |                      |           | Rep         | petir    |
|                   |                                 |                 |              |                  |                     |                           |                      |                      |           | Bo          | irrar    |
|                   |                                 |                 |              |                  |                     |                           |                      | ſe                   | eleva@DII | DIEleva011  |          |
|                   |                                 |                 |              | 604 M            | AB free memory      |                           |                      |                      |           | TT OF THE T | 뉟        |

# Ajuste del SkyPlate

## Activación/desactivación de la conexión inalámbrica

Detector portátil

#### Seleccione esta opción. Aparece lo siguiente:

- General
   Cola de exportación
   Cola de impresión
   CD DICOM
   Detector portátil
   Control de calidad
   Ajustes
   Administración

   Conexión de detector portátil inalámbrico
   Imalámbrico
   Imalámbrico
   Imalámbrico
   Imalámbrico
   Imalámbrico
   Imalámbrico
   Imalámbrico
   Imalámbrico
   Imalámbrico
   Imalámbrico
   Imalámbrico
   Imalámbrico
   Imalámbrico
   Imalámbrico
   Imalámbrico
   Imalámbrico
   Imalámbrico
   Imalámbrico
   Imalámbrico
   Imalámbrico
   Imalámbrico
   Imalámbrico
   Imalámbrico
   Imalámbrico
   Imalámbrico
   Imalámbrico
   Imalámbrico
   Imalámbrico
   Imalámbrico
   Imalámbrico
   Imalámbrico
   Imalámbrico
   Imalámbrico
   Imalámbrico
   Imalámbrico
   Imalámbrico
   Imalámbrico
   Imalámbrico
   Imalámbrico
   Imalámbrico
   Imalámbrico
   Imalámbrico
   Imalámbrico
   Imalámbrico
   Imalámbrico
   Imalámbrico
   Imalámbrico
   Imalámbrico
   Imalámbrico
   Imalámbrico
   Imalámbrico
   Imalámbrico
   Imalámbrico
   Imalámbrico
   Imalámbrico
   Imalámbrico
   Imalámbrico
   Imalámbrico
   Imalámbrico
   Imalámbrico
   Imalámbrico
   Imalámbrico
   Imalámbrico
   Ima
- ► Haga clic en el botón (1) para activar/desactivar la conexión WiFi.

#### AVISO

Si la conexión WiFi está desactivada, debe usar el cable de reserva.

Si la conexión WiFi está desactivada y desea activarla de nuevo, haga una de las acciones siguientes:

- Conecte el detector mediante el adaptador para infrarrojos.
- Conecte el cable de reserva y haga clic en el botón para activar la conexión WiFi.

# Restablecimiento de los protocolos de procesado de imagen

Si ha sobrescrito un protocolo de procesamiento de imágenes, podrá restablecer los protocolos de procesamiento de imágenes.

- ► Vaya a Ajustes en la sección Sistema.
- ► Seleccione Protocolos procesado.

|                                |             |                         | Protocolos procesado                                                                                                    |
|--------------------------------|-------------|-------------------------|----------------------------------------------------------------------------------------------------|
| Protocolos procesado imagen    |             |                         |                                                                                                    |
|                                |             | ·                       | 4                                                                                                    |
| todo -                         | - 10d       | las zonas -             |                                                                                                    |
| lone Processing                | OTHER       | ninguna_región          |                                                                                                    |
| bdomen                         | UNIQUE2     | Abdomen                 | <b>1</b> 2                                                                                                    |
| inkle                          | UNIQUE2     | Extremidades inferiores | 뻔                                                                                                    |
| chest lat                      | UNIQUE2     | Pecho                   | <b>1</b> 2                                                                                                    |
| chest pa                       | UNIQUE2     | Pecho                   | <b>1</b> 2                                                                                                    |
| chest portable                 | UNIQUE2     | Pecho                   | <b>***</b>                                                                                                    |
| chest portable enhanced        | UNIQUE2     | Pecho                   | ط 5                                                                                                    |
| cspine ap                      | UNIQUE2     | Cuello                  | <b>**</b> *                                                                                                    |
| spine lat                      | UNIQUE2     | Cuello                  | <b>*</b>                                                                                                    |
| inger all                      | UNIQUE2     | Extremidades superiores | <b>™</b> Ja                                                                                                    |
| oot ap obl                     | UNIQUE2     | Extremidades inferiores | miles and the second second se |
| oot lat                        | UNIQUE2     | Extremidades inferiores | <b>□</b> ¦ø                                                                                                    |
| orearm                         | UNIQUE2     | Extremidades superiores | <b>□</b> ¦ø                                                                                                    |
| nand ap obl                    | UNIQUE2     | Extremidades superiores | - da                                                                                                    |
| Borrar Modificar Deselec, Iodo | Selec. Iodo |                         |                                                                                                    |

| N.º | Significado                                                                                         |
|-----|----------------------------------------------------------------------------------------------------|
|     | Puede definir distintos filtros para modificar la lista de protocolos de procesamiento de imágenes: |
| 1   | Puede elegir entre distintos procesamientos:                                                        |
|     | – Todo                                                                                              |
|     | – Otros                                                                                             |
|     | – Unique2                                                                                           |
| 2   | Puede elegir entre distintas regiones:                                                              |
|     | – Todas zonas                                                                                       |
|     | – Servicio                                                                                          |
|     | – Ninguna región                                                                                    |
|     | – Tórax                                                                                             |
|     | – Abdomen                                                                                           |
|     |                                                                                                    |
| 3   | Aquí puede definir los siguientes filtros:                                                          |
|     | Todos los protocolos de procesamiento                                                               |

| N.º | Significado                                                                              |  |  |  |
|-----|------------------------------------------------------------------------------------------|--|--|--|
|     | Protocolos de procesamiento de imágenes predeterminados                                  |  |  |  |
|     | Protocolos de procesamiento de imágenes definidos por el usuario                         |  |  |  |
| 4   | Protocolos de procesado de imagen seleccionados                                          |  |  |  |
| 5   | Lista de protocolos de procesamiento de imágenes en función de los filtros seleccionados |  |  |  |
| 6   | Desplazarse por la lista                                                                 |  |  |  |
| 7   | Seleccionar o anular la selección de todos los protocolos de la lista/mostrados          |  |  |  |
| 8   | Modificar la región anatómica de los protocolos seleccionados                            |  |  |  |
| 9   | Eliminar los protocolos seleccionados                                                    |  |  |  |
|     |                                                                                          |  |  |  |

# Motivos de rechazo

# Activación/desactivación de los motivos de rechazo (usuario avanzado)

Si la función se activa, el sistema le preguntará por el motivo cuando rechace una imagen.

- ► Vaya a Ajustes en la sección Sistema.
- ► Seleccione Interfaz usuario.
- Haga clic en el botón Preguntar motivo de rechazo para activar/desactivar los motivos de rechazo.

# Configuración de los motivos de rechazo (usuario avanzado)

- ► Vaya a Ajustes en la sección Sistema.
- ► Seleccione Motivos de rechazo.

⇒ Aparecerá la siguiente ventana:

|            |                             | Motivos de rechazo |  |
|------------|-----------------------------|--------------------|--|
| Motivos de | rechazo                     |                    |  |
| Motivo de  | rechazo:                    |                    |  |
|            |                             |                    |  |
| Tipo       | Motivo                      |                    |  |
| 2          | Paciente movido             |                    |  |
| <b>m</b>   | Error de posición           |                    |  |
| <b>m</b>   | Exposición incorrecta       |                    |  |
| <b>1</b>   | Proyección incorrecta       |                    |  |
| <b>m</b>   | Artefactos de imagen        |                    |  |
| <b>[</b> ] | Líneas de rejilla           |                    |  |
|            | Problema técnico            |                    |  |
|            | Pruebas de servicio         |                    |  |
| <b>1</b>   | Rechazada por el estudiante |                    |  |
| <b>2</b>   | Reajuste series de combinac |                    |  |
| <b>2</b>   | Otros                       |                    |  |
|            |                             |                    |  |
| K          |                             |                    |  |

#### Existen dos tipos de motivos de rechazo:

| Valores predeterminados de fábrica |
|------------------------------------|
| Definido por el usuario            |

#### Adición de un motivo de rechazo

► Introduzca el nombre del nuevo motivo de rechazo en el campo Motivo de rechazo (1).

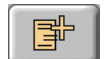

- Haga clic aquí para añadir el nuevo motivo de rechazo a la lista.
- ⇒ El nuevo motivo de rechazo se añade a la lista.

#### Eliminación de un motivo de rechazo

Seleccione los motivos de rechazo que desea eliminar.

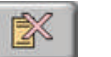

- ► Haga clic aquí.
- Confirme la indicación al usuario.
- ⇒ El motivo de rechazo se elimina de la lista.

#### Cambio del orden de los motivos de rechazo

Seleccione un motivo de rechazo.

<u>-</u>

<u>ج</u>

- Haga clic aquí para subir el motivo de rechazo.
   O bien
  - Haga clic aquí para bajar el motivo de rechazo.
  - ⇒ Se modificará el orden de los motivos de rechazo.

# Envío de imágenes rechazadas al PACS

#### Automáticamente

- Vaya a Ajustes en la sección Sistema.
- Seleccione Interfaz usuario.
- ► Desactive la función No exporte imágenes tras rechazar.
- ⇒ Las imágenes rechazadas se envían automáticamente al PACS (después de haber completado el examen).

#### Manualmente

- Vaya a Ajustes en la sección Sistema.
- Seleccione Interfaz usuario.
- Active la función No exporte imágenes tras rechazar.
- ⇒ Las imágenes rechazadas no se envían automáticamente al PACS. Deben enviarse manualmente al PACS.
- Vaya a la sección Vista.
- Haga clic en la imagen rechazada que desea enviar al PACS.
- Guardar 🕨 🕨 Haga clic aquí.
  - ⇒ Aparecerá la siguiente ventana:

| Guardar    |           |        |
|------------|-----------|--------|
| Destino    | PACS      | -      |
| Volumen    | Selección | •      |
| <u>છ</u> ્ | Guardar   | Cerrar |

- Seleccione el destino (PACS, producto web, etc...).
- Seleccione el ámbito:
  - Selección: envía solo la imagen seleccionada al destino.
  - Todas: envía todas las imágenes al destino incluidas las rechazadas.

Guardar

Haga clic aquí de nuevo para enviar las imágenes.

⇒ Las imágenes rechazadas se envían al PACS.

# Localización de imágenes perdidas

Si falta una imagen de la sección de examen del paciente, las últimas 5 imágenes se guardan en el sistema y pueden moverse al paciente correcto. Puede buscar estas imágenes en el sistema siempre que no lo haya reiniciado. Esta función solo es aplicable a imágenes radiográficas.

- ► Vaya a Sistema.
- ► Vaya a Control de calidad.
- Vaya a Imágenes de prueba.
- Haga clic en Cargar imágenes. Esta acción puede tardar un rato.
- ► Vaya a Examen.
- Seleccione Imágenes prueba.
- Abra el examen.
- Desplácese hasta el examen denominado [Test Images]
   Last Images
- Desplácese para ver las últimas imágenes almacenadas por el sistema. Aparecen como datos o imágenes sin procesar.
- Mueva la imagen que le falta al examen del paciente correcto mediante la función de movimiento.

#### AVISO

Al mover la imagen al examen correcto se corregirán la orientación, las anotaciones automáticas, el procesamiento de imagen, el nombre del examen y el nombre de la vista que se envían al PACS.

# Informe del problema

Esta función guarda un conjunto de datos exhaustivo que se puede usar para encontrar fallos.

#### AVISO

Solo se guardan registros detallados de la última hora o de las últimas dos horas. Después, solo se podrán recuperar los datos de baja calidad. Por lo tanto, debe solicitar un informe del problema en el plazo de una hora después de que se produzca el problema.

#### AVISO

Cuando solicita el informe del problema, el sistema necesita aproximadamente 5 minutos para recopilar toda la información. Durante ese tiempo, no podrá usar el sistema.

#### **AVISO**

El sistema siempre guarda los últimos diez informes del problema. Cuando cree más de diez informes de problemas, se sobrescribirán los archivos más antiguos.

- Vaya a General en la sección Sistema.
- ► Haga clic en Crear.

| Acceso al servicio        |         |
|---------------------------|---------|
| Asistencia remota:        | Iniciar |
| Herramienta de servicio:  | Iniciar |
| Notificación de problema: | Crear   |
| Herram. acl. software:    | Iniciar |

- ⇒ Aparecerá una ventana que le pedirá que proporcione información.
- Introduzca una breve descripción del problema, un nombre de contacto, el número de contacto y la fecha.
- Pulse OK para confirmar.
   Puede cancelar la operación haciendo clic en Cancelar.
- ⇒ El sistema guarda una copia de seguridad del sistema para el técnico de servicio y datos adicionales, por ejemplo:
  - Estado de la batería (detector inalámbrico)
  - Archivos de calibración del detector
  - Copia de seguridad de la base de datos EPX
  - Todos los datos de imagen de las últimas 5 imágenes.

#### **AVISO**

Si lo prefiere, puede solicitar el informe del problema pulsando CTRL + ALT + P.

# 13 Control de calidad

# QA Tool (herramienta de control de calidad, opcional)

# Cómo acceder a los datos de control de calidad mediante la red del cliente

Puede acceder a los datos de control de calidad desde otro PC de la red sin interferir en el flujo de trabajo del paciente.

Para garantizar la privacidad del paciente, el acceso a los datos de control de calidad está protegido por contraseña. La transmisión de datos en la red se protege mediante el protocolo seguro de transferencia de archivos (SFTP).

Para activar el acceso al SFTP y configurar una contraseña, póngase en contacto con el servicio técnico.

Asegúrese de que hay un software que admita el protocolo SFTP, como PSFTP o FileZilla, instalado en el otro PC de la red.

#### **AVISO**

Los datos a los que se accede mediante SFTP pueden contener información médica electrónica protegida (ePHI). Por lo tanto, la contraseña de SFTP permanecerá bajo control del cliente. El técnico de servicio autorizado de Philips no conocerá la contraseña salvo si el cliente así lo decide expresamente.

#### AVISO

Por motivos de seguridad, cree o cambie las contraseñas del SFTP aplicando las siguientes reglas.

La contraseña debe contener:

- Al menos 14 caracteres
- Al menos una letra mayúscula
- Al menos un dígito
- Al menos un carácter especial

#### Exportación de los datos de control de calidad

- Abra la herramienta de control de calidad en Eleva Workspot.
- Seleccione los datos que desea exportar.
- Exporte los datos a "F:/transfer/RatData".

#### Acceso a los datos de control de calidad desde otro PC de la red

- ▷ El acceso al cliente SFTP debe estar disponible en el PC.
- ► Abra el cliente SFTP en el PC.
- Escriba la dirección IP del sistema que contiene los datos de control de calidad que ha exportado.
- ► Escriba el número de puerto SFTP. **52222**.
- Escriba el nombre de usuario. **QADataUser**.
- Escriba la contraseña.
- ⇒ Los datos previamente exportados en el sistema Eleva Workspot están disponibles.

El contenido de los datos de control de calidad exportados depende del modo en que el usuario avanzado haya configurado la herramienta de control de calidad.

# Introducción

# Ámbito de aplicación

La herramienta de control de calidad (QA Tool) proporciona un análisis estadístico para imágenes radiográficas que puede servir para lo siguiente:

- Elaborar informes, por ejemplo dirigidos a las autoridades públicas.
- Realizar controles de calidad internos.
- Mejorar el flujo de trabajo.

Las siguientes secciones permitirán al usuario

- Aprender a introducir datos del trabajo clínico rutinario en la herramienta de control de calidad.
- Comprender los elementos que puede mostrar la herramienta y el método.
- Configurar los resultados visuales de la herramienta.
- Realizar consultas y estadísticas personalizadas.
- Exportar conjuntos de datos y estadísticas.
- Guardar los datos exportados para analizarlos posteriormente, por ejemplo con Microsoft Excel.
- Poder recuperar datos de forma remota para su uso.

# **Uso restringido**

La herramienta de control de calidad solo está disponible para usuarios avanzados. Solo podrá visualizar la herramienta si dispone de la licencia adecuada.

Solo se pueden analizar imágenes radiográficas.

#### **AVISO**

Salga de la herramienta de control de calidad directamente tras el uso para evitar el acceso no autorizado.

# Descripción general de QA Tool

# Inicio de QA Tool

Encontrará QA Tool en la sección Sistema.

| Control de<br>calidad      | <ul> <li>Seleccione esta opción.</li> </ul>                                                                                                    |
|----------------------------|----------------------------------------------------------------------------------------------------|
| Herram.<br>control calidad | <ul> <li>Seleccione esta opción.<br/>Aparece lo siguiente:</li> </ul>                                                                                                    |
|                            | General         Cola de exportación         Cola de impresión         CD DICOM         Detector portátil         Control de calidad         Ajustes         Administración           Monitor         Impresora         Exportar         Imágenes prueba         Herram. control calidad         Verificación DICOM |
|                            | Initian         Distributive Control of Control         PILLIPS       Bits and and and and and and and and and and                                                                                                    |
|                            | [eleva@MobileDiagnost]                                                                                                    |

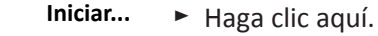

#### **AVISO**

Salga de la herramienta de control de calidad directamente tras el uso para evitar el acceso no autorizado.

## Cierre de QA Tool

- Exit ► Haga clic aquí.
  - ⇒ Volverá a la sección Sistema.

## Referencia

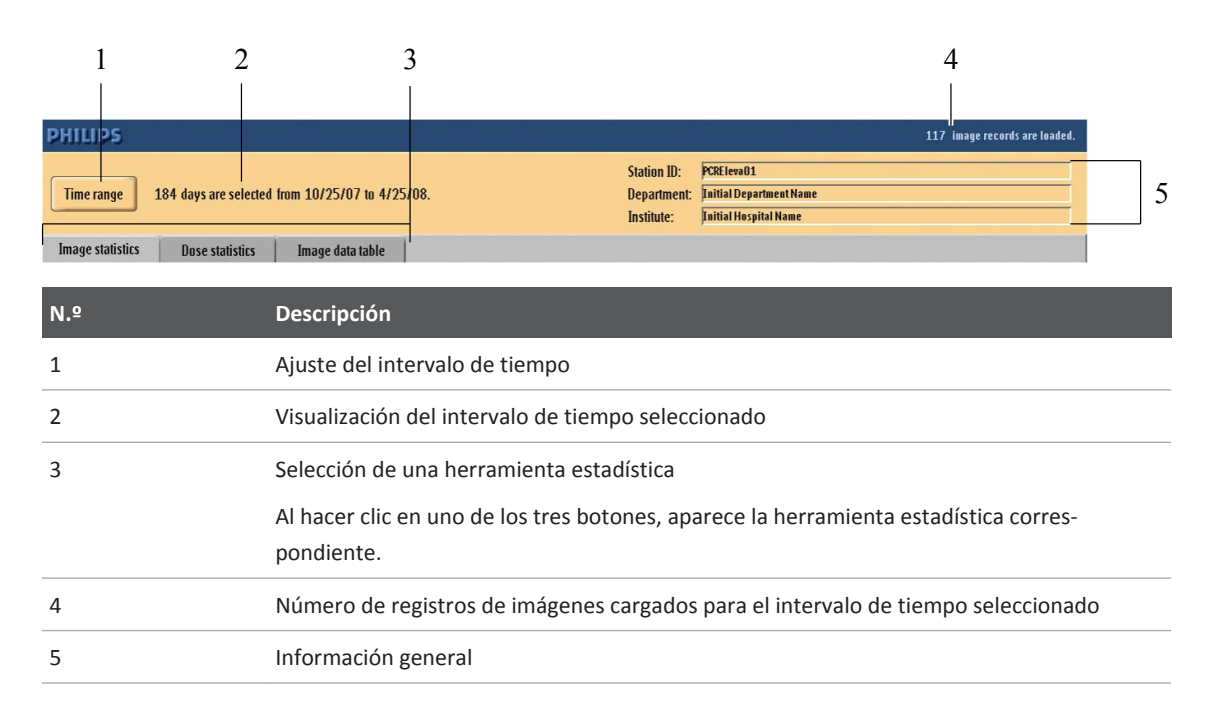

# Ajuste del intervalo de tiempo

#### AVISO

QA Tool solo analizará las imágenes pertenecientes a este intervalo de tiempo.

Time range ► Pulse este botón.

Aparece lo siguiente:

| ? |          |                                                 |  |
|---|----------|-------------------------------------------------|--|
|   | Time ran | nge selection 🛛 🛛 🕹                             |  |
|   |          | 7 days ending: 🗸 today 📃 25 April 🔽 2008        |  |
|   |          | Month: April                                    |  |
|   |          | Range from: 25 January 🔽 2008 to 🗾 April 👻 2008 |  |
|   |          |                                                 |  |
|   |          | OK Cancel                                       |  |

- ► Ajuste el intervalo de tiempo como se indica a continuación:
  - Seleccione 7 días indicando el último día
  - Seleccione un mes
  - Defina un período de tiempo personalizado
- **OK** ► Confirme la selección.

O bien

Cancelar 

Cancele la selección.

# Personalización de la lista de valores analizados

En QA Tool se definen los valores predefinidos para el análisis en cada herramienta estadística. Puede cambiar la lista para adaptarla a su tarea.

Abra la lista. Seleccione "Sistema" - "Control de calidad" - "Herramienta de control de calidad" - "Estadísticas de imagen" - "Temas"

Ejemplo:

| Top statistics topics configuration<br>Available TOP statistics topics:<br>Acquisition number<br>Additional patient history<br>Auxiliary<br>Body part examined<br>Body part thickness<br>Brightness<br>Cassette orientation<br>Cassette size |   | -     | Displayed TOP statistics topics:<br>Body part examined<br>Cassette orientation<br>Cassette size<br>Operators name<br>Examination/view name #<br>Reject reason<br>Status<br>Time of last detector calibration | R. |
|----------------------------------------------------------------------------------------------------|---|-------|----------------------------------------------------------------------------------------------------|----|
| (                                                                                                    | 0 | K Can | cel                                                                                                    |    |

Botón

La columna de la izquierda muestra todos los valores disponibles.

La columna de la derecha muestra los valores que aparecerán en la tabla.

Función

| $\rightarrow$ | <ul> <li>Adición de un valor a la lista</li> <li>Seleccione un valor de la columna de la izquierda.</li> <li>Haga clic en este botón. El valor se agregará a la lista.</li> </ul> |
|---------------|----------------------------------------------------------------------------------------------------|
| -             | Eliminación de un valor de la lista                                                                                                    |
|               | <ul> <li>Seleccione un valor de la columna de la derecha.</li> </ul>                                                                                                    |
|               | Haga clic en este botón. El valor se eliminará de la lista.                                                                                                    |

Aquí puede decidir el orden con el que se mostrarán los valores en el análisis. Los valores se ordenan en la tabla de izquierda a derecha. Puede cambiar el orden con los dos botones siguientes:

|          | Subida de un valor en la lista                                       |
|----------|----------------------------------------------------------------------|
|          | <ul> <li>Seleccione un valor de la columna de la derecha.</li> </ul> |
|          | <ul> <li>Haga clic en este botón para subir el valor.</li> </ul>     |
|          | Bajada de un valor en la lista                                       |
|          | <ul> <li>Seleccione un valor de la columna de la derecha.</li> </ul> |
|          | <ul> <li>Haga clic en este botón para bajar el valor.</li> </ul>     |
| ОК       | Confirmación de los cambios                                          |
| Cancelar | Cancelación                                                          |
|          |                                                                      |

#### **Datos personales**

#### **AVISO**

QA Tool se puede configurar de forma que los datos exportados contengan información confidencial, incluyendo el paciente, el médico y otros datos personales. Durante una exportación, la transferencia no está protegida por un protocolo seguro. Si fuera necesario, el especialista en la aplicación/responsable del sistema puede personalizar QA Tool para que no contenga datos protegidos por cuestiones de privacidad.

#### Procesamiento de los archivos guardados

#### **AVISO**

Las estadísticas exportadas pueden contener información confidencial y datos personales con cierta información de identificación. Tome las medidas que sean necesarias para proteger la información y evitar la divulgación de dicha información a personas no autorizadas.

**Export** Las estadísticas generadas se pueden exportar y guardar posteriormente en la partición de servicios, consulte la información sobre exportar las estadísticas.

#### Cómo trabajar con Microsoft Excel

Debe tener un conocimiento básico de Microsoft Excel.

- Abra el archivo .csv con MS Excel.
- Seleccione la tabla completa.
- Auto (Automático) ajusta las celdas para mejorar la presentación gráfica: Haga doble clic en la línea de separación entre los encabezados de columna.

# Generación de estadísticas de imagen

# Referencia

|     | Statistics                                                      |                                                    |                                                                                                    |
|-----|-----------------------------------------------------------------|----------------------------------------------------|----------------------------------------------------------------------------------------------------|
| 9 — | Total images count: 170 Filtered in Top Examination/view name # | nages count: 170 Filtered ima                      | ges percentage: 100,00%                                                                                                    |
| o — | Export     Topics                                               | 11% 19<br>8% 13<br>5% 8<br>4% 6<br>4% 6<br>69% 118 | Top statistics topic: Examination/view name #, all images<br>Selected time range: 22.03.08 - 22.06.09<br>Location: PDEIeva01, Initial Department Name, Initial Hospital Name |
|     | 7 6                                                             |                                                    | 5                                                                                                    |
|     | N.º                                                             | Descripción                                        |                                                                                                    |

| N.º | Descripción                                                                                                 |
|-----|----------------------------------------------------------------------------------------------------|
| 1   | Selección del tema de estadística para la tabla y el gráfico (solo se puede elegir un tema simultáneamente) |
| 2   | Selección del tipo de gráfico                                                                               |
| 3   | Ajuste del límite de elementos mostrados                                                                    |
| 4   | Visualización del gráfico de datos analizados                                                               |
|     | En este detalle se muestra el gráfico y los siguientes parámetros:                                          |
|     | Tema de estadística superior y filtro de imagen seleccionado                                                |
|     | Intervalo de tiempo seleccionado                                                                            |
|     | Ubicación (ID de estación, nombre de departamento, nombre de instituto)                                     |
| 5   | Salida de QA Tool                                                                                           |
| 6   | Personalización de la lista de temas de estadística                                                         |
|     |                                                                                                    |

| N.º | Descripción                                                                                                    |
|-----|----------------------------------------------------------------------------------------------------|
| 7   | Exportación de las estadísticas de imagen                                                                                                    |
| 8   | <ul> <li>Visualización de la tabla de datos analizados (de acuerdo con los ajustes predefinidos)</li> <li>Se muestran los siguientes elementos: <ul> <li>El número superior</li> <li>El tema de estadística</li> <li>Los porcentajes de la tasa: los datos se muestran en orden descendente</li> <li>Los números absolutos</li> </ul> </li> </ul> |
| 9   | <ul> <li>Número de datos analizados:</li> <li>El número total de imágenes analizadas</li> <li>El número de imágenes filtradas (filtro: rechazadas, confirmadas, todas)</li> <li>El porcentaje de imágenes filtradas</li> </ul>                                                                                                    |
| 10  | Ajuste del filtro de imagen                                                                                                    |

# Ajuste del filtro de imagen

Establezca uno de los siguientes filtros de imagen para modificar la estadística:

| Rechazadas  | Se analizarán todas las imágenes rechazadas.               |
|-------------|------------------------------------------------------------|
| Confirmadas | Se analizarán todas las imágenes confirmadas.              |
| Todas       | Se analizarán todas las imágenes rechazadas y confirmadas. |

# Imágenes rechazadas

#### Configuración

Puede indicar un motivo cuando rechace la imagen durante el flujo de trabajo de examen. Se puede configurar de la forma siguiente:

- Seleccione la sección Sistema.
- Seleccione Ajustes y, a continuación, Interfaz usuario.
- ► Si selecciona esta opción, el sistema solicitará un motivo en caso de rechazo.

V Solicitar motivo de rechazo

#### Rechazo

Al rechazar una imagen, aparece la siguiente pantalla:

| Motivo  | - Seleccione opción - | - |
|---------|-----------------------|---|
| Coment. |                       |   |
|         |                       |   |

► Haga clic en la flecha. Aparecerá un menú desplegable (ejemplo):

| - Seleccione opción -       |  |
|-----------------------------|--|
| Paciente movido             |  |
| Error de posición           |  |
| Exposición incorrecta       |  |
| Proyección incorrecta       |  |
| Artefactos de imagen        |  |
| Líneas de rejilla           |  |
| Problema técnico            |  |
| Pruebas de servicio         |  |
| Rechazada por el estudiante |  |
|                             |  |

- Seleccione el ajuste deseado.
- Introduzca un comentario si se solicita.
- **OK** ► Confirme los ajustes.

O bien

**Cancelar** ► Cancele.

#### Análisis

Es posible analizar los motivos de rechazo de una imagen en las siguientes estadísticas:

- Generación de estadísticas de imagen (este capítulo):
  - El motivo de rechazo se selecciona de la lista de temas de estadística.
  - Si desea analizar el comentario, colóquelo en la lista de temas (consulte el capítulo "Personalización de la lista de valores analizados" en la página 275).

• Generación de estadísticas a partir de la tabla de datos de imagen; consulte "Generación de estadísticas a partir de la tabla de datos de imagen".

# Selección del tema de estadística

El tema de la tabla y el gráfico se pueden ajustar de la manera siguiente:

► Haga clic en la flecha.

| Statistics topic: | Status | - |
|-------------------|--------|---|
|-------------------|--------|---|

► Aparecerá un menú desplegable. Realice el ajuste deseado.

## Ajuste del límite de elementos mostrados

Los datos se ordenan según la frecuencia de aparición.

► Haga clic en la flecha.

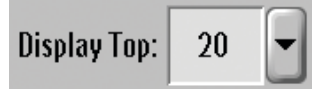

- ► Aparecerá un menú desplegable. Seleccione el ajuste deseado, por ejemplo "5".
- ⇒ Se mostrarán en la tabla los datos con las tasas más altas, por ejemplo, los cinco con las tasas más altas.

# Selección del tipo de gráfico

Para cambiar el tipo de gráfico:

► Haga clic en la flecha.

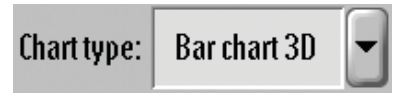

► Aparecerá un menú desplegable. Realice el ajuste deseado.

Puede elegir entre las siguientes opciones:

| Tipo de gráfico | Ejemplo                                                                                                    |
|-----------------|----------------------------------------------------------------------------------------------------|
| Gráf. circ. 2D  | Leg Tiple Can. AP<br>Leg Tiple Can. AP<br>Leg Tiple Can. Latura<br>Platable Canter. AP<br>Game Canter. AN<br>Game Canter. AN<br>Game Canter. AN<br>Game Canter. AN<br>Lead<br>Screening. Obliger. L<br>Screening. Obliger. L                                                                                                    |
| Gráf. circ. 3D  | Guerring Chairseda<br>Greening Onlique I<br>Terrening Onlique I                                                                                                    |
| Gr. barra 2D    | Absolute value           0         0         10         15         20         25         00         36         40         60         65         70           Log Tryle Case, Lenar                                                                                                    |
| Gr. barra 3D    | Abstructure value<br>Leg Triple Cares, AP<br>Leg Triple Cares, AP<br>Support Cares, AP<br>Support |

# Personalización de la lista de temas de estadística

La lista de temas de estadística está predefinida. Puede personalizar la lista de la siguiente manera:

- **Topics** ► Haga clic aquí.
  - Realice los cambios deseados.
     Para obtener una descripción detallada sobre cómo realizar los cambios, consulte el capítulo "Personalización de la lista de valores analizados" en la página 275.

# Exportación de estadísticas de imagen

Es posible exportar el gráfico y la tabla para utilizarlos más adelante.

**Export** • Haga clic aquí; aparece lo siguiente:

| <b>?</b>     |                     |
|--------------|---------------------|
| Please selec | t an export option: |
|              | Export table        |
|              | Export chart        |
| OK           | Cancel              |

- Seleccione Exportar tabla o Exportar gráfico.
  - Si selecciona Exportar tabla: la tabla se guarda como archivo rtf (formato de texto enriquecido) y se puede abrir, por ejemplo, con MS Word.
  - Si selecciona Exportar gráfico: el gráfico se guarda como archivo jpg y se puede abrir con cualquier visor de imágenes. Es posible colocar el gráfico guardado en otros documentos.
- **OK** ► Confirme la selección.

O bien

**Cancelar** • Cancele la exportación.

⇒ Al confirmar haciendo clic en OK (Aceptar), aparece lo siguiente (ejemplo):

| Suardar en:                           |                      | RatData        |                                           |                     | <b>A</b> | • |
|---------------------------------------|----------------------|----------------|-------------------------------------------|---------------------|----------|---|
| Nombre                                |                      | Tamaño         | Tipo                                      | Modificado          | Atribut  |   |
| topStatisticsTable_                   | Grund-der-Ablehnung. | 1 KB           | Rich Text Docu                            | 4/09/12 10:14       |          |   |
|                                       |                      |                |                                           |                     |          |   |
|                                       |                      |                |                                           |                     |          |   |
|                                       |                      |                |                                           |                     |          |   |
|                                       |                      |                |                                           |                     |          |   |
|                                       |                      |                |                                           |                     |          |   |
|                                       |                      |                |                                           |                     |          |   |
|                                       |                      |                |                                           |                     |          |   |
| ombre de archivo:                     | lopStatisticsTable_M | otivo-de-recha | azo_DIDIEleva01_:                         | 20120904_1          |          |   |
| ombre de archivo:<br>rchivos de tipo: | topStatisticsTable_M | otivo-de-recha | azo_DIDIEleva01_:<br>Rich Text Format (*: | 20120904_1<br>.rtf) |          |   |

- Seleccione la unidad "F:\transfer\RatData" (partición de servicios).
   El sistema sugiere un nombre de archivo que incluye el tipo de estadística, el tema, el ID de la estación y la fecha. Puede cambiar el nombre y el tipo de archivo.
   Si dispone de un dispositivo USB, también puede utilizarlo.
- **Guardar** ► Guarde el archivo.

O bien

Cancelar 

Cancele la exportación.

# Generación de estadísticas a partir de datos de imagen

# Referencia

| Image date   | $\nabla$ Study description | Protocol step name step | Protocol name | Status    | Reject reason | Series description | Accession Number | Image link |   |
|--------------|----------------------------|-------------------------|---------------|-----------|---------------|--------------------|------------------|------------|---|
| -            | Hand                       |                         |               |           |               |                    |                  |            |   |
| Aug 12, 2011 | Hand R                     | PA                      | Hand R        | confirmed |               |                    |                  | [Image]    |   |
| Aug 12, 2011 | Hand R                     | Oblique                 | Hand R        | confirmed |               |                    |                  | [Image]    |   |
| Aug 12, 2011 | Hand R                     | PA                      | Hand R        | confirmed |               |                    |                  | [Image]    |   |
| Aug 12, 2011 | Hand R                     | Oblique                 | Hand R        | confirmed |               |                    |                  | [Image]    |   |
| Aug 12, 2011 | Hand R                     | PA                      | Hand R        | confirmed |               |                    |                  | [Image]    |   |
| Aug 12, 2011 | Hand R                     | Oblique                 | Hand R        | confirmed |               |                    |                  | [Image]    |   |
| Aug 12, 2011 | Hand R                     | PA                      | Hand R        | confirmed |               |                    |                  | [Image]    | _ |
| Aug 12, 2011 | Hand R                     | Oblique                 | Hand R        | confirmed |               |                    |                  | [Image]    |   |
| Aug 12, 2011 | Hand L                     | PA                      | Hand L        | confirmed |               |                    |                  | [Image]    |   |
| Aug 12, 2011 | Hand L                     | Oblique                 | Hand L        | confirmed |               |                    |                  | [Image]    | - |
| Aug 12, 2011 | Hand L                     | PA                      | Hand L        | confirmed |               |                    |                  | [Image]    |   |
| Aug 12, 2011 | Hand L                     | Oblique                 | Hand L        | confirmed |               | Hand L             |                  | [Image]    |   |
| Aug 12, 2011 | Hand L                     | PA                      | Hand L        | confirmed |               |                    |                  | [Image]    | 1 |
| Aug 12, 2011 | Hand L                     | Oblique                 | Hand L        | confirmed |               | Hand L             |                  | [Image]    |   |
| Aug 12, 2011 | Hand L                     | PA                      | Hand L        | confirmed |               |                    |                  | [Image]    |   |
| Aug 12, 2011 | Hand L                     | Oblique                 | Hand L        | confirmed |               | Hand L             |                  | [lmage]    |   |
| Aug 12, 2011 | Hand                       | PA                      | Hand          | confirmed |               |                    |                  | [Image]    | - |
|              |                            |                         |               |           |               |                    |                  | •          |   |

1

| 4   | 3 | 2                                                  |
|-----|---|----------------------------------------------------|
| N.º |   | Descripción                                        |
| 1   |   | Barras de desplazamiento                           |
| 2   |   | Salida de QA Tool                                  |
| 3   |   | Estadísticas detalladas de la columna seleccionada |
| 4   |   | Personalización de las columnas de la tabla        |
| 5   |   | Exportación de las estadísticas                    |
| 6   |   | Visualización de la tabla de datos analizados      |

Philips

5

| N.º | Descripción                                                                                                    |
|-----|----------------------------------------------------------------------------------------------------|
| 7   | Filtro de la columna                                                                                                    |
|     | Aquí puede definir un filtro escribiendo como mínimo las dos primeras letras. En el ejemplo es "Hand" (Mano) en la columna "Study description" (Descripción del estudio). |
| 8   | Encabezado de la columna                                                                                                    |
|     | Haga clic en el encabezado de una columna para ordenar dicha columna por orden descen-<br>dente o ascendente (según muestren las pequeñas flechas).                       |

Puede ajustar uno o varios filtros de columna para reducir la cantidad de datos.

Image Data Table (Tabla de datos de imagen) es una función adicional necesaria cuando se requiere un filtro, orden, etc. más detallados.

Con estas estadísticas puede comprobar si existe alguna irregularidad relacionada con el índice de exposición y la región anatómica asociada. Ejemplo:

Se muestran diez imágenes del tórax con un índice de exposición de 300 a 500 y una imagen del tórax con un índice de exposición de 2000.

# Personalización de la configuración de las columnas de la tabla

La lista de columnas de la tabla está predefinida. Puede personalizar la lista de la siguiente manera:

#### Columns Haga clic aquí.

Realice los cambios deseados.

Aparece una de las siguientes opciones:

Haga clic en [Image] (Imagen) en la fila requerida.

Para obtener una descripción detallada sobre cómo realizar los cambios, consulte el capítulo "Personalización de la lista de valores analizados" en la página 275.

# Visualización de una imagen

Puede ver una imagen con poca resolución. No es posible exportar imágenes con esta función.

| 🔺 Image link |  |
|--------------|--|
|              |  |
|              |  |
| [Image]      |  |
| [Image]      |  |
| [Image]      |  |

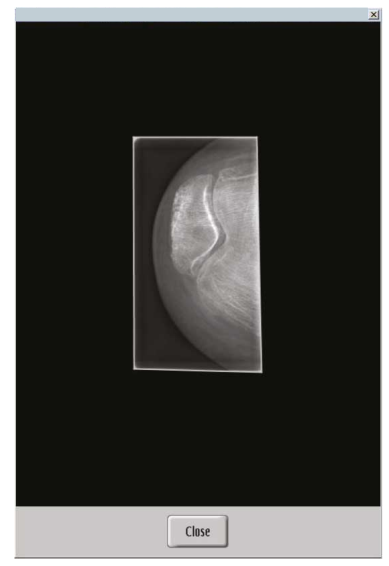

Si el paciente todavía está guardado en el sistema, la imagen se muestra con poca resolución:

Close 

Salir de esta vista.

Si el paciente ha sido eliminado al realizar una limpieza, ya no se podrá mostrar:

| Image not | t found |     |  |
|-----------|---------|-----|--|
|           |         |     |  |
| -         |         |     |  |
|           |         | i i |  |

**OK** ► Salir de esta vista.

# Exportación de conjuntos de datos completos de la tabla

Puede guardar la tabla analizada para utilizarla más adelante. La tabla se puede guardar en formato csv (valores separados con comas) y se puede leer con cualquier editor, por ejemplo Microsoft Excel.

**Export** • Haga clic aquí. Aparece lo siguiente:

| 🚫 Guardar                 |                         |            |                     |               |         | x        |
|---------------------------|-------------------------|------------|---------------------|---------------|---------|----------|
| Guardar en:               |                         | RatData    |                     | -             |         |          |
| Nombre                    |                         | Tamaño     | Tipo                | Modificado    | Atribut |          |
| topStatisticsTable_       | _Grund-der-Ablehnung    | 1 KB       | Rich Text Docu      | 4/09/12 10:14 |         |          |
|                           |                         |            |                     |               |         |          |
|                           |                         |            |                     |               |         |          |
|                           |                         |            |                     |               |         |          |
|                           |                         |            |                     |               |         |          |
|                           |                         |            |                     |               |         |          |
|                           |                         |            |                     |               |         |          |
| Nombre de archivo:        | topStatisticsTable_Moti | vo-de-rech | azo_DIDIEleva01_:   | 20120904_1    |         |          |
| Archivos de <u>t</u> ipo: |                         |            | Rich Text Format (* | .rtf)         |         | -        |
|                           |                         |            |                     |               | iuardar | Cancelar |

Seleccione la unidad "F:\transfer\RatData" (partición de servicios).

El sistema sugiere un nombre de archivo que incluye el tipo de estadística, el tema, el ID de la estación y la fecha. Puede cambiar el nombre y el tipo de archivo. Si dispone de un dispositivo USB, también puede utilizarlo.

Guardar ► Guarde el archivo.

O bien

Cancelar ► Cancele la exportación.

#### AVISO

Es posible elegir un separador. Depende del país y puede ser necesario para evitar problemas con el formato de las fechas.

# Estadísticas detalladas de las columnas

Puede mostrar los detalles de cada columna de la tabla de datos de imagen.

- ► Haga clic en la columna para ver un análisis detallado.
- Statistics 

   Haga clic aquí. Aparecerá lo siguiente (ejemplo):

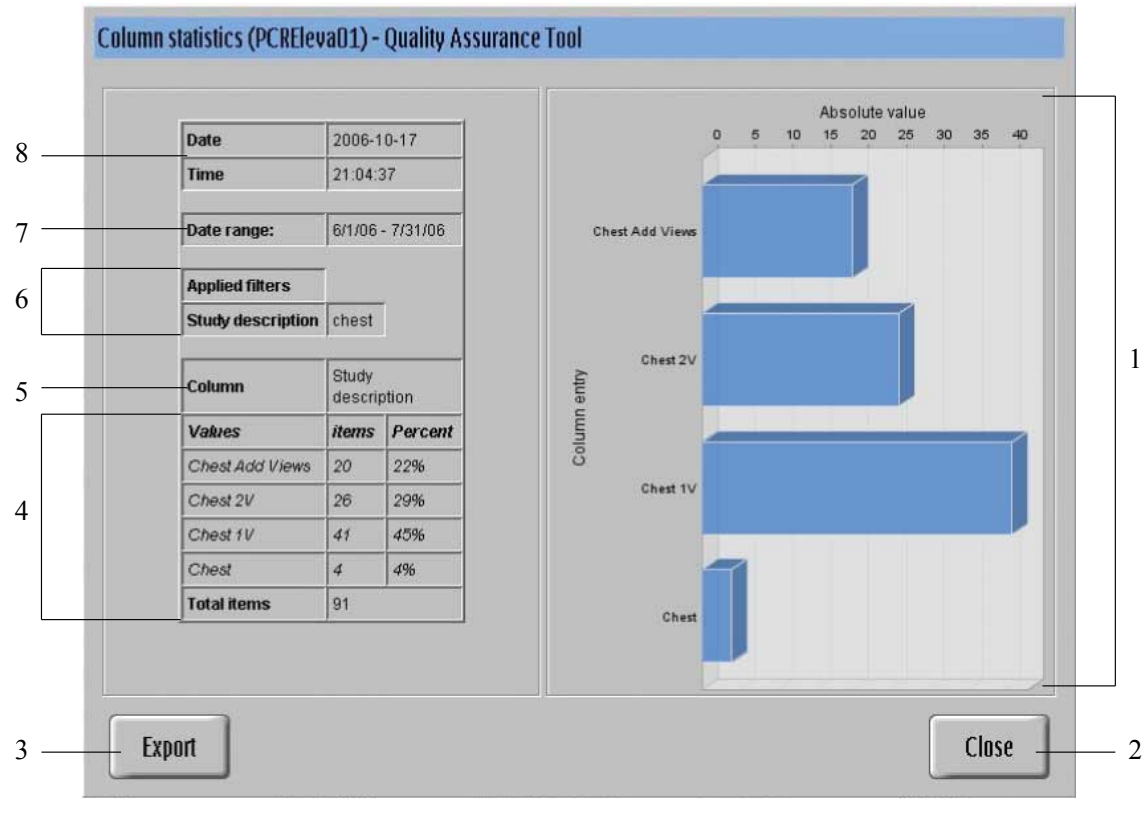

| N.º | Descripción                                                              |
|-----|--------------------------------------------------------------------------|
| 1   | Visualización del gráfico de datos analizados                            |
| 2   | Salir de las estadísticas de la columna                                  |
| 3   | Exportación de las estadísticas                                          |
| 4   | Visualización de la tabla de datos analizados de la columna seleccionada |
| 5   | Visualización de la columna seleccionada de la tabla de datos de imagen  |
| 6   | Visualización de los filtros aplicados                                   |
| 7   | Visualización del intervalo de tiempo seleccionado                       |
| 8   | Fecha y hora en la que se generaron las estadísticas de la columna       |

#### AVISO

Si el resultado contiene demasiados datos analizados diferentes, es posible que los elementos del gráfico asociado aparezcan mezclados en el monitor.

# Exportación de las estadísticas de la columna

**Export** ► Haga clic aquí. Aparece lo siguiente:

| iuardar en:                           |                        | RatData     |                                         | -             |         | 1 |
|---------------------------------------|------------------------|-------------|-----------------------------------------|---------------|---------|---|
| lombre                                |                        | Tamaño      | Tipo                                    | Modificado    | Atribut |   |
| topStatisticsTable_                   | _Grund-der-Ablehnung   | 1 KE        | B Rich Text Docu                        | 4/09/12 10:14 | ļ.      |   |
|                                       |                        |             |                                         |               |         |   |
|                                       |                        |             |                                         |               |         |   |
|                                       |                        |             |                                         |               |         |   |
|                                       |                        |             |                                         |               |         |   |
|                                       |                        |             |                                         |               |         |   |
|                                       |                        |             |                                         |               |         |   |
|                                       |                        |             |                                         |               |         |   |
|                                       |                        |             |                                         |               |         |   |
| lombre de archivo:                    | InpStatisticsTable_Mot | ivo-de-rech | azo_DIDIEleva01_                        | 20120904_1    |         |   |
| ombre de archivo:<br>rchivos de tipo: | InpStatisticsTable_Mot | ivo-de-rech | 1470_DIDIHeva01_<br>Rich Text Format (* | 20120904_1    |         |   |

Seleccione la unidad "F:\transfer\RatData" (partición de servicios).

El sistema sugiere un nombre de archivo que incluye el ID de la estación y la fecha. Puede cambiar el nombre y el tipo de archivo (html, jpg, rtf y txt). Si dispone de un dispositivo USB, también puede utilizarlo.

**Guardar** ► Guarde el archivo.

O bien

**Cancelar** • Cancele la exportación.

Los tipos de estadísticas posibles son:

| Тіро | Resultado (ej           | emplo                   | os)                     |            |
|------|-------------------------|-------------------------|-------------------------|------------|
| html | Eile Edit Wew Favori    | ort from t<br>tes Iools | able st 🖃<br>Help       | <b>-</b> X |
|      | Address  T:\DMC\tobiasc | Nexport from            | ¥ € Go                  | inks »     |
|      | Date<br>Time            | 2006-1                  | 10-18<br>28             |            |
|      | Date range:             | 6/1/06                  | - 7/31/06               |            |
|      | Applied filters         | 7                       |                         |            |
|      | Study description       | n chest                 |                         |            |
|      | Column                  | Study                   | description             |            |
|      | Values                  | items                   | Percent                 |            |
|      | Chest Add Views         | 20<br>De                | 22%                     |            |
|      | Chest 1V                | 41                      | 29%<br>45%              |            |
|      | Chest                   | 4                       | 4%                      |            |
|      | Total items             | 91                      |                         |            |
|      |                         |                         |                         | ~          |
|      | E Done                  |                         | ocal intranet           |            |
|      |                         |                         |                         |            |
| jpg  | 0 5                     | Absol<br>10 15 :        | ute value<br>20 26 30 3 | 5 40       |
|      |                         | Í                       |                         |            |
|      | Chest Add Views         |                         |                         |            |
|      |                         |                         |                         |            |
|      | Chest 2V                |                         |                         |            |
|      | e uum                   |                         |                         | _          |
|      | Chest 1V                |                         |                         |            |
|      |                         |                         |                         |            |
|      |                         |                         |                         |            |
|      | Chest                   |                         |                         |            |
|      |                         |                         |                         |            |
|      |                         |                         |                         |            |

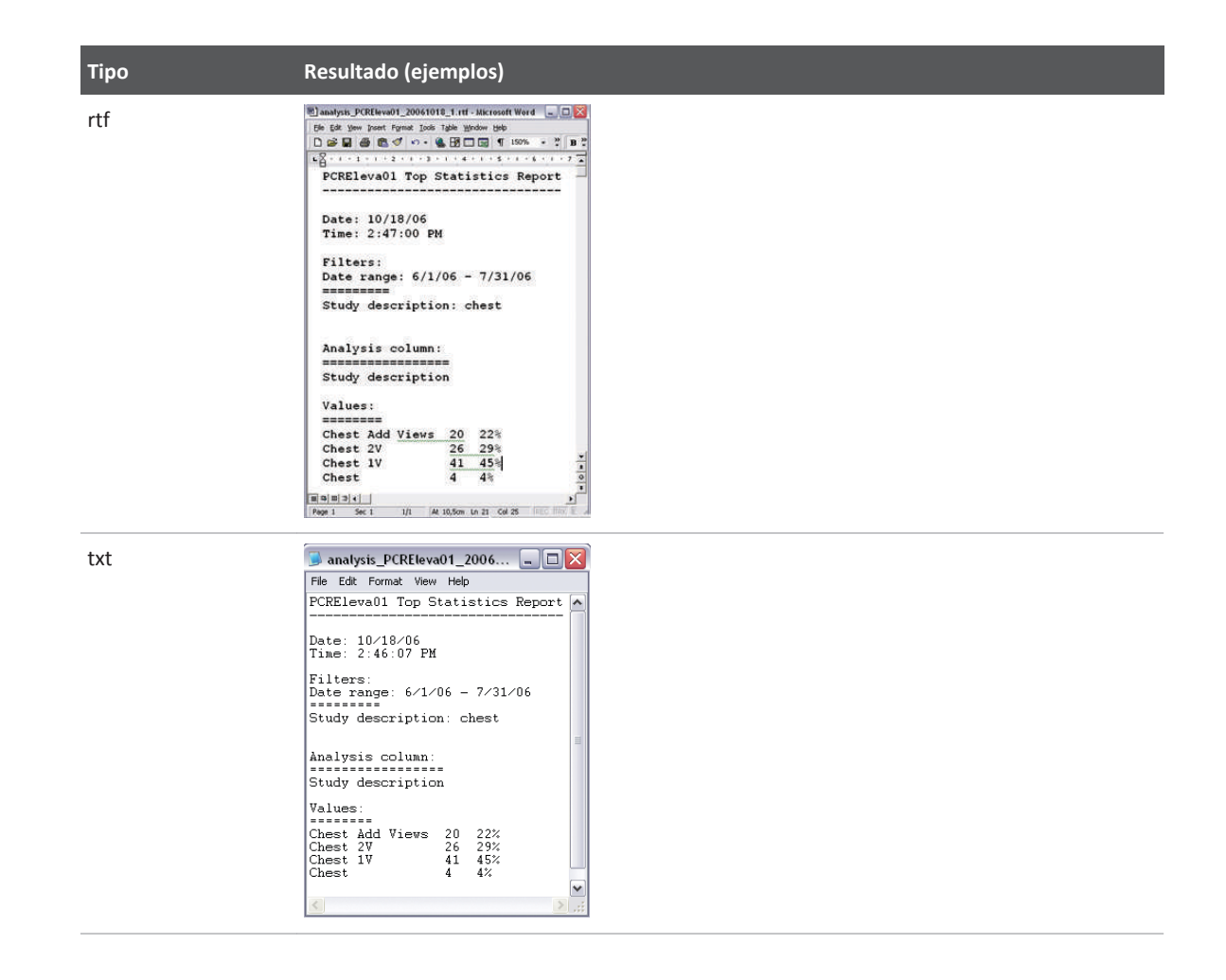

# Generación de estadísticas de dosis

|                 | nerere                   |                |                                                                                                    |                                                                                                    |                                                                                                    |                                                 |                                |
|-----------------|--------------------------|----------------|----------------------------------------------------------------------------------------------------|----------------------------------------------------------------------------------------------------|----------------------------------------------------------------------------------------------------|-------------------------------------------------|--------------------------------|
|                 | Dose sta                 | atistics       |                                                                                                    |                                                                                                    |                                                                                                    |                                                 |                                |
| Configuration   |                          |                |                                                                                                    |                                                                                                    |                                                                                                    |                                                 |                                |
| -Image Filter:  | Rejected                 | Confirm        | ed 🔽 All                                                                                                    | Statistics input: Body                                                                                                    | part examined                                                                                                    |                                                 |                                |
| Statistics      |                          |                |                                                                                                    |                                                                                                    |                                                                                                    |                                                 |                                |
| -Total images c | count: 6                 | Filtered image | es count: 6                                                                                                 | Filtered images percent                                                                                                    | Ige: 100,00%                                                                                                    |                                                 |                                |
| Body part exar  | mined kVp                | Exposure (r    | nAs) Exposure 1                                                                                             | time (ms) Distance source t                                                                                                    | detector (mm) Image and                                                                                                    | fluoroscopy area dose o                         | product (uGv m²) Relative x ra |
| TBDOMEN<br>EG   | 77<br>85                 | 1,00<br>1,00   | 1,00<br>1,00                                                                                                | 1.886<br>1.700                                                                                                    | 9,43<br>4,48                                                                                                    |                                                 |                                |
| :HEST<br>Skull  | 101<br>77                | 1,50<br>12,00  | 2,50<br>29,00                                                                                               | 1.036<br>1.072                                                                                                    | 3,00<br>42,51                                                                                                    |                                                 |                                |
|                 |                          |                |                                                                                                    |                                                                                                    |                                                                                                    |                                                 |                                |
|                 |                          |                |                                                                                                    |                                                                                                    |                                                                                                    |                                                 |                                |
|                 |                          |                |                                                                                                    |                                                                                                    |                                                                                                    |                                                 |                                |
|                 |                          |                |                                                                                                    |                                                                                                    |                                                                                                    |                                                 |                                |
|                 |                          |                |                                                                                                    |                                                                                                    |                                                                                                    |                                                 |                                |
|                 |                          |                |                                                                                                    |                                                                                                    |                                                                                                    |                                                 |                                |
|                 |                          |                |                                                                                                    |                                                                                                    |                                                                                                    |                                                 |                                |
|                 |                          |                |                                                                                                    |                                                                                                    |                                                                                                    |                                                 |                                |
|                 |                          |                |                                                                                                    |                                                                                                    |                                                                                                    |                                                 |                                |
| Export          | Input A                  | Average        |                                                                                                    |                                                                                                    |                                                                                                    |                                                 |                                |
| Export          | Input                    | Average        |                                                                                                    |                                                                                                    |                                                                                                    |                                                 |                                |
| Export          | Input A                  | Average        |                                                                                                    |                                                                                                    |                                                                                                    |                                                 |                                |
| Export          |                          | lverage        |                                                                                                    |                                                                                                    |                                                                                                    |                                                 |                                |
| Export<br>8     | Input A<br>7             | Average        |                                                                                                    |                                                                                                    |                                                                                                    |                                                 |                                |
| Export<br>8     | Input A<br>7<br>N.º      | Average        | Descripci                                                                                                   | ión                                                                                                    |                                                                                                    |                                                 |                                |
| Export<br>8     | Input A<br>7<br>N.º<br>1 | Average        | Descripci                                                                                                   | ión<br>ción de la tabla de d                                                                                                    | latos analizados                                                                                                    |                                                 |                                |
| Export<br>8     | Input A<br>7<br>N.º<br>1 | Average<br>6   | Descripci<br>Visualizac<br>• Colu                                                                           | ión<br>ción de la tabla de o<br>mna izquierda:                                                                                                    | latos analizados                                                                                                    |                                                 |                                |
| Export<br>8     | Input A<br>7<br>N.º<br>1 | Average<br>6   | Descripci<br>Visualizad<br>• Colui<br>Valor                                                                 | ión<br>ción de la tabla de o<br>mna izquierda:<br>r de entrada selecco                                                                                                    | latos analizados<br>ionado en la lista d                                                                                             | e entrada de es                                 | stadísticas                    |
| Export<br>8     | Input A<br>7<br>N.º<br>1 | Average        | Descripci<br>Visualizad<br>• Colu<br>Valo<br>• Toda                                                         | ión<br>ción de la tabla de o<br>mna izquierda:<br>r de entrada selecco<br>as las demás colum                                                                                                    | latos analizados<br>ionado en la lista d                                                                                             | e entrada de es                                 | stadísticas                    |
| Export<br>8     | Input A<br>7<br>N.º<br>1 | Average        | Descripci<br>Visualizad<br>• Colui<br>Valor<br>• Toda<br>Elem                                               | ión<br>ción de la tabla de o<br>mna izquierda:<br>r de entrada selecc<br>as las demás colum<br>nentos definidos en                                                                                               | latos analizados<br>ionado en la lista d<br>nas:<br>la lista de columna                                                              | e entrada de es<br>as de valor medi             | stadísticas                    |
| Export<br>8     | Input A<br>7<br>N.º<br>1 | Average<br>6   | Descripci<br>Visualizad<br>• Colui<br>Valoi<br>• Toda<br>Elem<br>Puede pe                                   | ión<br>ción de la tabla de o<br>mna izquierda:<br>r de entrada selecco<br>as las demás colum<br>nentos definidos en<br>ersonalizar la tabla o                                                                    | latos analizados<br>ionado en la lista d<br>nas:<br>la lista de columna<br>conforme a sus req                                        | e entrada de es<br>as de valor medi<br>uisitos. | stadísticas<br>io              |
| Export<br>8     | Input A<br>7<br>N.º<br>1 | Average<br>6   | Descripci<br>Visualizad<br>• Colui<br>Valor<br>• Toda<br>Elem<br>Puede pe                                   | ión<br>ción de la tabla de o<br>mna izquierda:<br>r de entrada selecco<br>as las demás colum<br>nentos definidos en<br>ersonalizar la tabla o<br>de datos analizados                                             | latos analizados<br>ionado en la lista d<br>nas:<br>la lista de columna<br>conforme a sus req<br>:                                   | e entrada de es<br>as de valor medi<br>uisitos. | stadísticas                    |
| Export<br>8     | Input A<br>7<br>N.º<br>1 | Average<br>6   | Descripci<br>Visualizad<br>• Colu<br>Valo<br>• Toda<br>Elem<br>Puede pe<br>Número d<br>• El nú              | ión<br>ción de la tabla de o<br>mna izquierda:<br>r de entrada selecco<br>as las demás colum<br>nentos definidos en<br>ersonalizar la tabla o<br>de datos analizados<br>úmero total de imág                      | latos analizados<br>ionado en la lista d<br>nas:<br>la lista de columna<br>conforme a sus req<br>::<br>genes analizadas              | e entrada de es<br>as de valor medi<br>uisitos. | stadísticas                    |
| Export<br>8     | Input A<br>7<br>N.º<br>1 | Average<br>6   | Descripci<br>Visualizad<br>• Colui<br>Valoi<br>• Toda<br>Elem<br>Puede pe<br>Número d<br>• El nú<br>• El nú | ión<br>ción de la tabla de o<br>mna izquierda:<br>r de entrada selecco<br>as las demás colum<br>nentos definidos en<br>ersonalizar la tabla o<br>de datos analizados<br>úmero total de imág<br>úmero de imágenes | latos analizados<br>ionado en la lista d<br>nas:<br>la lista de columna<br>conforme a sus req<br>::<br>genes analizadas<br>filtradas | e entrada de es<br>as de valor medi<br>uisitos. | stadísticas                    |

| N.º | Descripción                                    |  |
|-----|------------------------------------------------|--|
| 3   | Ajuste del filtro de imagen                    |  |
| 4   | Ajuste de la entrada de estadísticas           |  |
| 5   | Salida de QA Tool                              |  |
| 6   | Personalización de las columnas de valor medio |  |
| 7   | Personalización de la entrada de estadísticas  |  |
| 8   | Exportación de las estadísticas de dosis       |  |
|     |                                                |  |

Las estadísticas de dosis muestran la información detallada de la radiografía (por ejemplo, kVp, mAs, sensibilidad).

Aquí solo se almacena y puede analizarse la información de dosis de los detectores digitales (no la de las radiografías en chasis).

# Selección del filtro de imagen

Establezca uno de los filtros de imagen (para obtener más información, consulte el capítulo "Ajuste del filtro de imagen") para modificar las estadísticas:

► Haga clic en la flecha.

| Image filter: Confirmed images | Image filter: | Confirmed images | - |
|--------------------------------|---------------|------------------|---|
|--------------------------------|---------------|------------------|---|

► Aparecerá un menú desplegable. Seleccione el ajuste deseado.

# Selección de la entrada de estadísticas

El valor de entrada se puede ajustar de la forma siguiente:

► Haga clic en la flecha.

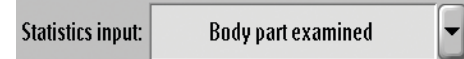

Aparecerá un menú desplegable. Seleccione el ajuste deseado.

# Personalización de la entrada de estadísticas

La lista de entrada de estadísticas está predefinida. Puede personalizar la lista de la siguiente manera:

- Input 🕨 Haga clic aquí.
  - Realice los cambios deseados.

Para obtener una descripción detallada sobre cómo realizar los cambios, consulte el capítulo "Personalización de la lista de valores analizados" en la página 275.

# Personalización de las columnas de valor medio

La lista de columnas de valor medio está predefinida. Puede personalizar la lista de la siguiente manera:

- Average ► Haga clic aquí.
  - Realice los cambios deseados.

Para obtener una descripción detallada sobre cómo realizar los cambios, consulte el capítulo "Personalización de la lista de valores analizados" en la página 275.

# Exportación de las estadísticas de dosis

Puede guardar la tabla analizada para utilizarla más adelante. La tabla se puede guardar como archivo rtf (formato de texto enriquecido) y se puede abrir, por ejemplo, con Microsoft Word.

**Export** • Haga clic aquí. Aparece lo siguiente:

| 🛇 Guardar                 |                           |             |                      |               |         | 1        |
|---------------------------|---------------------------|-------------|----------------------|---------------|---------|----------|
| Guardar en:               |                           | RatData     |                      | -             |         | •        |
| Nombre                    |                           | Tamaño      | Tipo                 | Modificado    | Atribut |          |
| topStatisticsTable        | _Grund-der-Ablehnung      | 1 KB        | Rich Text Docu       | 4/09/12 10:14 |         |          |
|                           |                           |             |                      |               |         |          |
|                           |                           |             |                      |               |         |          |
|                           |                           |             |                      |               |         |          |
|                           |                           |             |                      |               |         |          |
|                           |                           |             |                      |               |         |          |
|                           |                           |             |                      |               |         |          |
|                           |                           |             |                      |               |         |          |
| <u>N</u> ombre de archivo | : topStatisticsTable_Moti | vo-de-recha | zo_DIDIEleva01_2     | 20120904_1    |         |          |
| Archivos de tipo:         |                           |             | Rich Text Format (*. | rtf)          |         | -        |
|                           |                           |             |                      | G             | uardar  | Cancelar |

► Seleccione la unidad "F:\" (partición de servicios).

El sistema sugiere un nombre de archivo que incluye el valor de entrada, el ID de la estación y la fecha. Puede cambiar el nombre y el tipo de archivo. Si dispone de un dispositivo USB, también puede utilizarlo.

Guardar ► Guarde el archivo.

O bien

**Cancelar** > Cancele la exportación.

# **Preguntas frecuentes**

#### ¿Cuántos registros de imagen se pueden guardar en QA Tool?

El workspot guarda la información de las últimas 50 000 imágenes aproximadamente.

QA Tool no puede analizarlas todas a la vez. Es posible acceder a todas ellas ajustando el intervalo de tiempo. Las imágenes (de poca resolución) solo se pueden mostrar si no se ha borrado la imagen original (y el paciente) al realizar una limpieza.

Se puede configurar el tiempo de almacenamiento. Los datos se guardarán en el sistema durante al menos 3 días.

#### ¿Se pueden mostrar a la vez los datos de distintos workspots?

No. No con esta herramienta.

QA Tool solo muestra los datos del workspot actual. Los datos se pueden fusionar después de la exportación, por ejemplo con Microsoft Excel.

# ¿Los datos de control de calidad se incluyen en la copia de seguridad y se pueden restaurar tras volver a instalar el sistema?

No. Se recomienda exportar los datos de control de calidad existentes antes de realizar una copia de seguridad del sistema y restaurarlo. Solo se puede trabajar con estos datos en Microsoft Excel.

#### **AVISO**

Después de realizar la copia de seguridad y restaurar el sistema, solo se pueden analizar los datos nuevos.

#### ¿Los datos de control de calidad se guardan indefinidamente?

No. Los datos de control de calidad se borran si se produce alguna de las siguientes situaciones:

- Se mueven los datos a un soporte desde la herramienta Field Service Transfer.
- Se actualiza el software de la aplicación y del sistema operativo.
- Si existen datos de más de 50 000 imágenes aproximadamente, se eliminarán de forma automática los datos de la imagen más antigua.

# Exportación de los datos originales de la imagen

#### **Finalidad**

Para la comprobación de calidad de la imagen, puede acceder a los datos originales de la imagen adquiridos en los detectores.
Los datos originales de la imagen son datos de la imagen que se han preprocesado para tener en cuenta las limitaciones del detector según lo permitido en la norma CEI 62220-1-1. El preprocesamiento incluye la corrección de píxeles deficientes o defectuosos y una corrección de campo plano.

Los datos de la imagen son datos lineales. Los datos son directamente proporcionales al kerma en aire cuando se adquieren en las mismas condiciones que se utilizan para la calibración del detector. Puede adaptar los mAs a sus necesidades.

Puede acceder a los datos originales de la imagen de todos los detectores fijos y portátiles utilizados en el sistema.

Esta función solo es aplicable a imágenes radiográficas.

### Cómo exportar los datos originales de la imagen

- ▷ Se ha configurado un nodo de exportación del tipo "Export DX for processing" (Exportar DX para procesamiento) en la herramienta de servicio para fines de control de calidad.
- ▷ Ha preparado Eleva Workspot y la geometría exactamente como lo haría para una calibración de ganancia del detector (consulte la sección "Calibración del detector").
- ▷ La temperatura del detector está estabilizada como se describe en la sección "Calibración del detector".
- ► Vaya a Lista de pacientes.
- Seleccione Original Image Data Export.
- ► Vaya a Examen.
- Seleccione la vista Internal filter: 0.5 mm Cu + 2 mm Al.
- Adapte los mAs a sus necesidades.
- Realice la radiografía.
- ► Vaya a Vista.
- Seleccione la imagen de prueba.

#### **AVISO**

Para una posterior evaluación, la imagen se muestra sin ningún procesamiento aplicado. Por tanto, aparece plana y gris. No cambie los ajustes de procesamiento.

- Seleccione Guardar...
- Seleccione Export DX for processing.
   El nodo de exportación dedicado del tipo "Export DX for processing" (Exportar DX para procesamiento) puede tener un nombre distinto en su sistema.
- ► Seleccione **Guardar** para iniciar la exportación.

#### AVISO

También puede guardar la imagen en CD o DVD, o guardarla en la partición de servicios.

En las condiciones radiográficas definidas, se aplican las siguientes propiedades de imagen:

- Intervalo de valor de píxeles: -100 a 31 050
- Bits asignados: 16
- Bits almacenados: 16
- Representación de píxeles: 1
- Relación de intensidad de píxeles: LIN
- Sensibil.: 207 LSB/µGy

# 14 Mantenimiento, limpieza y eliminación

## Mantenimiento

### Mantenimiento planificado

Para garantizar un manejo seguro, eficaz y fiable del producto, el usuario debe respetar el mantenimiento planificado del mismo y realizar comprobaciones rutinarias.

#### Programa de mantenimiento planificado

Las tareas de mantenimiento planificado puede realizarlas únicamente personal cualificado y autorizado, y se explican de manera detallada en la documentación de servicio de mantenimiento.

Philips proporciona un servicio de mantenimiento y reparación totalmente planificado previa llamada o formalización de contrato. Consulte todos los detalles al servicio técnico.

Cuando realice el mantenimiento planificado, debe realizar todos los pasos prácticos para asegurar que el programa de mantenimiento planificado se encuentra al día **antes** de utilizar el producto con un paciente.

### **Reparaciones**

Las unidades radiológicas incluyen componentes mecánicos que sufren desgaste debido al funcionamiento.

El ajuste correcto de los módulos electromecánicos y electrónicos afecta al funcionamiento, la calidad de la imagen, la seguridad eléctrica y mecánica, así como a la radiación a la que están expuestos el paciente y el personal médico.

Philips recomienda lo siguiente:

- Que los controles indicados en la tabla se realicen regularmente (consulte "Controles y verificaciones por parte del usuario").
- Que el servicio técnico de Philips examine la unidad radiológica una vez al año como mínimo. El equipo de rayos X que se vea sometido a un uso muy continuado deberá someterse a estas tareas con mayor frecuencia.

De este modo, el usuario previene riesgos para el paciente y cumple con sus obligaciones.

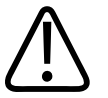

#### ADVERTENCIA

Los componentes defectuosos se deben sustituir por piezas de repuesto originales.

## **Registro de resultados**

El mantenimiento y las reparaciones han de registrarse en el registro de productos médicos, consignando:

- Tipo y magnitud de la tarea
- Detalles de cualquier modificación de los datos nominales o del área de trabajo, si es necesario
- Fecha, responsable del trabajo, firma

## Comprobaciones rutinarias del usuario

## **Obligaciones del usuario**

Al igual que cualquier aparato técnico, este equipo de rayos X también requiere las siguientes acciones:

- Funcionamiento adecuado
- Comprobaciones regulares por parte del usuario
- Reparación y mantenimiento regulares

Estas medidas preventivas garantizan la capacidad y la fiabilidad de funcionamiento del sistema. En calidad de usuario de un equipo de rayos X, las normas de prevención de accidentes y la ley de productos médicos, además de otras normas, le obligan a cumplir estas medidas.

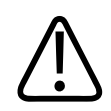

### ADVERTENCIA

El mantenimiento consiste en controles que puede llevar a cabo el usuario, y tareas de mantenimiento que se efectuarán dentro del marco de los contratos de prestación de servicios al cliente, órdenes de servicio técnico o a terceros expresamente autorizados por Philips.

## Controles efectuados por el usuario

El usuario ha de comprobar si este dispositivo presenta defectos evidentes (consulte la tabla). Si detecta defectos de funcionamiento u otras anomalías, deberá apagar el dispositivo e informar al servicio de atención al cliente. Solo se puede reanudar el uso del dispositivo después de efectuar las reparaciones necesarias. Si se usa con componentes defectuosos, puede aumentar el riesgo para la seguridad.

| Intervalo    | Ámbito de aplicación                                                                                                    | Método         |
|--------------|----------------------------------------------------------------------------------------------------|----------------|
| A diario     | Pilotos defectuosos, componentes dañados, etiquetas, signos de ad-<br>vertencia y fugas de aceite                           | Control visual |
| Semanalmente | Compruebe todos los cables y sus conexiones. Si alguno está dañado o roto, no use el sistema e informe al servicio técnico. | Control visual |

| Intervalo       | Ámbito de aplicación                                                                                                    | Método                                                                  |
|-----------------|----------------------------------------------------------------------------------------------------|-------------------------------------------------------------------------|
| Semanalmente    | Si la configuración automática de fecha/hora no está disponible,<br>compruebe la fecha y hora del sistema de Eleva Workspot y corríjala<br>si fuera necesario. Vaya a Sistema/Administración/Administración<br>del sistema. | Control visual                                                          |
| Trimestralmente | Prueba de funcionamiento de visualización de imagen de todos los<br>monitores de la sala de control y la sala de exámenes                                                                                                   | Consulte "Prueba<br>de funcionamiento<br>de visualización<br>de imagen" |

#### AVISO

El control de calidad (calidad de imagen y dosis de radiación) se debe realizar a intervalos regulares de acuerdo con las normativas locales.

### Controles de seguridad

Los controles de seguridad están relacionados con la fiabilidad del funcionamiento. **Deben lle**varse a cabo como mínimo cada 2 años. Estos controles son parte integrante del mantenimiento preventivo en el marco de los contratos de prestación de servicios de Philips. Cubren lo siguiente:

- Comprobación visual de integridad y de defectos o daños visibles, así como de piezas pegajosas y sucias y del desgaste y desgarro que pueden afectar a la seguridad.
- Verificación de los sistemas de control, seguridad, pantallas e indicadores requeridos.
- Medición de los parámetros de salida relativos a seguridad.
- Verificación de la seguridad eléctrica (EN 62353), así como de la alimentación interna de energía.
- En el caso de algunos productos concretos, otras pruebas técnicas especiales conformes a los estándares comúnmente aceptados en el ámbito de la ingeniería.
- Otras verificaciones especificadas por el fabricante.
- Registro de los resultados y archivado de los informes en el manual del sistema (registro de productos médicos).

Los sistemas medicotécnicos contienen componentes mecánicos sujetos a un desgaste que depende del servicio prestado.

El ajuste correcto de los módulos electromecánicos y electrónicos incide en el funcionamiento, la calidad de la imagen, la seguridad eléctrica, así como en la radiación a la que están expuestos el paciente y el personal médico.

Philips recomienda lo siguiente:

• Que el usuario lleve a cabo regularmente los controles indicados en la tabla.

• Que el servicio técnico de Philips se ocupe del mantenimiento por lo menos una vez al año. El equipo de rayos X que se vea sometido a un uso muy continuado deberá someterse a estas tareas con mayor frecuencia.

De este modo, el usuario previene riesgos para el paciente y cumple con sus obligaciones.

Un contrato de prestación de servicios con Philips le garantizará el valor y la seguridad de su equipo de rayos X. En este marco se efectúan, a intervalos regulares, todas las tareas de mantenimiento necesarias, incluidos el control de la seguridad de acuerdo con las normas preventivas, así como los ajustes necesarios para una calidad óptima de la imagen con una exposición mínima a la radiación. Estos intervalos los determina Philips junto con usted, teniendo en cuenta la normativa legal.

### Prueba de funcionamiento de visualización de imagen

El sistema Eleva Workspot emplea una imagen de prueba TG18-OIQ (calidad de imagen global) para comprobar el rendimiento de la cadena de reproducción de imágenes. La tecnología del monitor LCD y la escala de grises DICOM garantizan que la reproducción de imagen permanezca generalmente constante, lo cual permite prescindir de recalibraciones periódicas.

No obstante, debido a la enorme relevancia en la precisión del diagnóstico, se recomienda comprobar periódicamente la reproducción de imágenes. Philips recomienda efectuar controles periódicos cada tres meses y siempre que existan indicios de un cambio en el rendimiento de la visualización de imágenes.

► En la sección Sistema, vaya a Control de calidad e Imágenes de prueba.

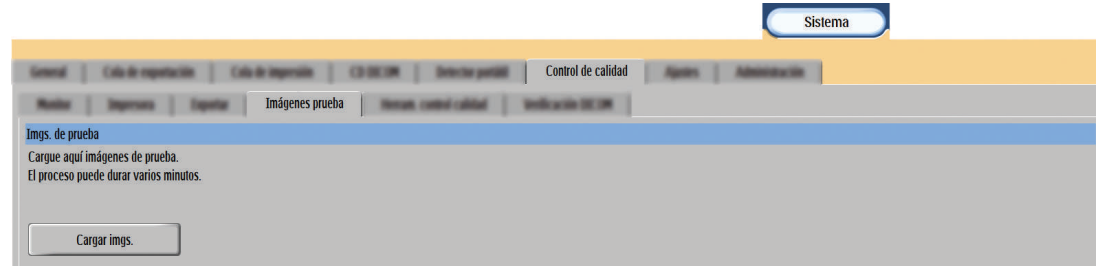

Haga clic en el botón "Cargar imgs.".

El proceso puede durar varios minutos. Espere hasta que desaparezca el mensaje.

- Seleccione Lista de pacientes.
   En la lista de pacientes aparece el examen Imágenes de prueba.
- ► Seleccione el examen Imágenes de prueba.
- Vaya a la sección Vista.
- ⇒ Aparecerán todas las imágenes de prueba.

### AVISO

Junto con las imágenes de prueba, se muestran las últimas cinco imágenes de paciente sin procesar. Si es necesario, se pueden mover a una carpeta de paciente con la herramienta Mover.

Seleccione Imágenes prueba AAPM TG18-OIQ.

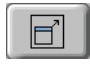

- Seleccione la función de pantalla completa.
- Seleccione la representación de píxel a píxel.
- Realice las siguientes pruebas en las condiciones de visualización habituales. El nivel de luz ambiental tiene una gran influencia en los resultados de las pruebas.

#### **AVISO**

Si la función de pantalla completa no está disponible en el sistema, mueva la imagen con el dedo o el ratón para realizar todos los controles visuales.

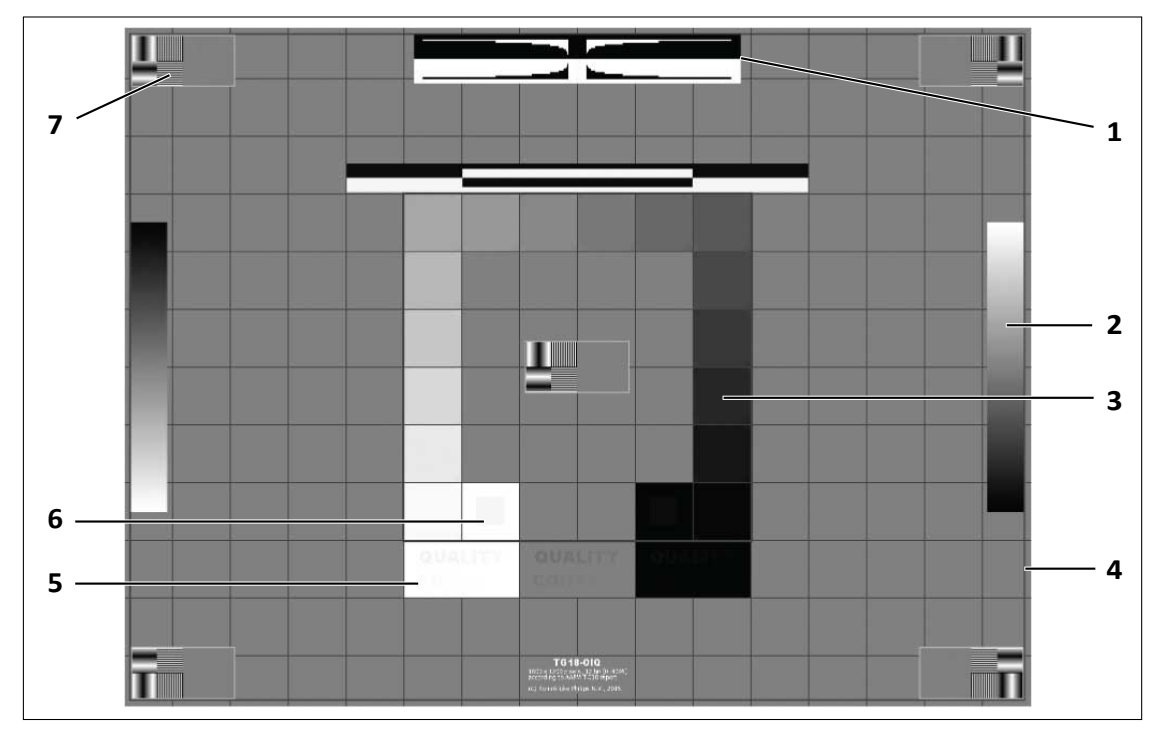

Fig. 24: Imagen de prueba de TG18-OIQ

| 1 | Deben verse las transiciones directas negro a blanco o blanco a negro.                                                                                                    |
|---|----------------------------------------------------------------------------------------------------|
| 2 | Las barras de desplazamiento deben aparecer de modo continuo.                                                                                                    |
| 3 | Deben aparecer los 16 parches de luminosidad.                                                                                                    |
| 4 | Los bordes y las líneas del patrón deben aparecer con formato recto.                                                                                                    |
| 5 | Debe verse el texto "CONTROL DE CALIDAD" en las áreas de texto negro, gris y blanco.                                                                                                    |
|   | Es posible que las tres últimas letras "ROL" de la palabra "CONTROL" falten en el área ne-<br>gra.                                                                                                    |
| 6 | El rectángulo del 5 % debe mostrarse claramente visible sobre el fondo de 0 %.                                                                                                    |
|   | El rectángulo del 95 % debe mostrarse claramente visible sobre el fondo de 100 %.                                                                                                    |
|   | Nota: los resultados pueden variar en función de la intensidad de la luz ambiente.                                                                                                    |
| 7 | Deben verse los objetivos de pares de líneas y no deben aparecer distorsionados ni incluir manchas, mostrarse borrosos o estar parcialmente visibles.                                                                                                    |
|   | Deben verse los objetivos de pares de líneas de bajo contraste y con un ancho de dos píxe-<br>les, y no deben aparecer distorsionados ni incluir manchas, mostrarse borrosos o estar<br>parcialmente visibles, ya sea en el centro o en las cuatro esquinas. |

Tab. 1: Prueba de funcionamiento de visualización

- Si falla alguna de estas pruebas, restablezca el procesamiento de imágenes al valor predeterminado. Compruebe las condiciones de visualización:
  - ¿Está la iluminación ambiental lo suficientemente baja?

- ¿Está limpia la superficie de la pantalla?
- ¿Hay reflejos molestos en la pantalla?
- ¿El ángulo de visión es adecuado?
- Repita la prueba.

Si el problema persiste, póngase en contacto con el servicio técnico para reparar el dispositivo de inmediato.

## Evaluación de la calidad de la imagen

Para evaluar las propiedades de captación de imágenes del sistema, utilice un maniquí técnico que admita una evaluación de parámetros como:

- Resolución espacial
- Resolución con bajo contraste
- Resolución con alto contraste
- Rango dinámico
- Uniformidad
- Alineación y geometría

Es preferible utilizar un maniquí DR aprobado por comités de expertos como la American Association of Physicists in Medicine (AAPM), la Hospital Physicists' Association (I.P.E.M.) del Reino Unido o normas como DIN 6868-150. Siga las instrucciones específicas del maniquí y evalúe las propiedades de la captación de imágenes en condiciones coherentes. Las normas locales pueden proporcionar más información.

#### AVISO

Cuando adquiere imágenes fluoroscópicas por pulsos con el propósito de implementar el control de calidad (imágenes de fantomas técnicos o imágenes homogéneas sin objetos en el haz), podría cambiar el nivel de brillo de las imágenes sucesivas. En este caso, recomendamos usar una configuración para el procesamiento de la imagen que tenga en cuenta de forma apropiada la presencia de radiación directa. Para obtener más ayuda, póngase en contacto con el servicio de atención al cliente local.

## Calibración del detector dinámico

El servicio técnico debe calibrar el detector dinámico (detector de mesa) cada 12 meses. Informe al servicio técnico cuando llegue el momento de realizar la calibración.

Cuando tenga que realizarse la calibración, verá un mensaje que le informará de ello. Cuando se sospeche de artefactos en la imagen, aparecerá un mensaje indicando que es necesario realizar la calibración.

Para comprobar cuándo se debe realizar la siguiente calibración:

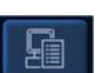

Haga clic en la indicación del estado en la esquina inferior derecha de la pantalla.

⇒ Aparecerá la siguiente ventana:

| Sinopsis        | Lector                 | Workspot  | Detector de mesa |  |  |  |  |
|-----------------|------------------------|-----------|------------------|--|--|--|--|
| Estado de los a | paratos                |           |                  |  |  |  |  |
| Estado I        | ector:OK               |           |                  |  |  |  |  |
| Estado j        | Estado puesto trab.:OK |           |                  |  |  |  |  |
| Sesión          | de servicio no         | activada. |                  |  |  |  |  |
| Est. Det        | ect.:OK                |           |                  |  |  |  |  |

- Haga clic en la opción Estado del detector o Estado del detector 1.
- $\Rightarrow$  Aparecerá la fecha de la próxima calibración.
- ► Haga clic en Cerrar para cerrar la ventana.

## Calibración del detector fijo en la bandeja Bucky

### Preparación

Los detectores se deben calibrar cada 6 meses. Este proceso lleva unos 20 minutos por detector.

Para comprobar cuándo se debe realizar la siguiente calibración:

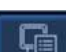

- ► Haga clic en la indicación del estado en la esquina inferior derecha de la pantalla.
- ⇒ Aparecerá la siguiente ventana:

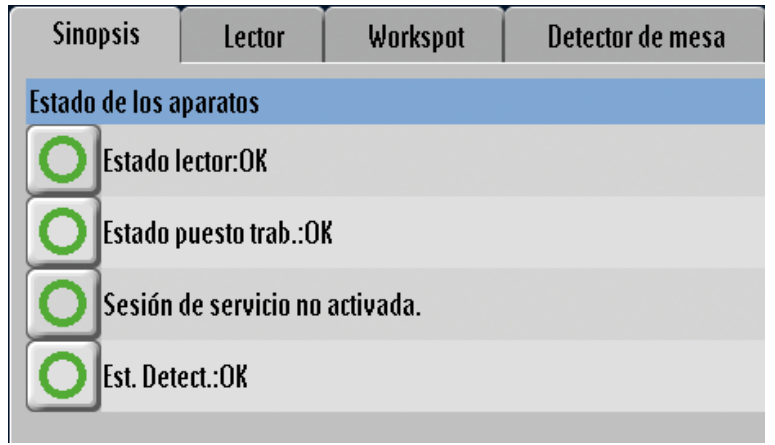

4512 987 48981 B/709 \* AUG 2020

- ► Haga clic en la opción Estado del detector o Estado del detector 1.
- ⇒ Aparecerá la siguiente ventana (ejemplo):

| Sinopsis     | Lector                    | Workspot          | Detector de mesa         |                |
|--------------|---------------------------|-------------------|--------------------------|----------------|
| Mensaje      |                           |                   |                          |                |
| 13/07/07 16: | :02 OK:<br>ibración da da | tartar da la masa | Ducku daba raalizarsa da | ntro da 5 días |

► Haga clic en **Cerrar** para cerrar la ventana.

El mensaje que aparece a continuación indicará cuándo debe realizarse la siguiente calibración:

| Debe calib  | Debe calibrarse el detector ahora.                      |
|-------------|---------------------------------------------------------|
| Inicie un p | Inicie un proceso de calibración en cuanto sea posible. |
|             | OK                                                      |

#### AVISO

- Algunos pasos de calibración requieren la emisión de rayos X.
- El detector deberá calentarse (llevar encendido un mínimo de 4 horas).
- Asegúrese de que no se hayan emitido dosis altas de rayos X antes de realizar la calibración. En dicho caso, espere 20 minutos antes de iniciar la calibración.
- Durante la calibración, la temperatura y la temperatura del detector deberán ser las mismas que durante el funcionamiento.
- ► Vaya a General en la sección Sistema.
- Seleccione el modo Garantía calidad.

| PHILIP  | s                  | Lista de pacientes   | Examen             |
|---------|--------------------|----------------------|--------------------|
| General | Tareas export.     | Labores impresión    | Control de calidad |
| Sesión  |                    |                      |                    |
|         | Cerrar sesión      |                      |                    |
|         | Modo de modalidad: | Diagnóstico          | -                  |
|         |                    | Diagnóstico          |                    |
|         |                    | 🗕 🕨 Garantía calidad | i                  |

⇒ Aparecerá el siguiente mensaje:

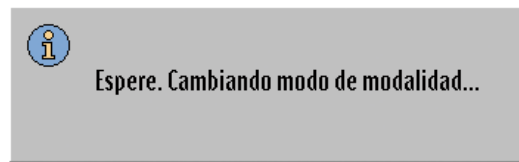

- ⇒ El sistema cambiará al modo de control de calidad.
- ► Vaya a la sección Lista de pacientes.

Aparecen varias entradas, dos para la calibración del detector de mesa (1) y dos para la calibración del detector de pared (2).

|   | P                     | atient list Examination            |
|---|-----------------------|------------------------------------|
|   | Name                  |                                    |
| 1 | 1. Gain Calib. Table  | DUALCORE2-01-1. Gain Calib. Table  |
| T | 2. Pixel Calib. Table | DUALCORE2-02-2. Pixel Calib. Table |
| ۰ | 1. Gain Calib. Wall   | DUALCORE2-03-1. Gain Calib. Wall   |
| 2 | 2. Pixel Calib. Wall  | DUALCORE2-04-2. Pixel Calib. Wall  |

- ► Realice los exámenes de calibración de cada detector en este orden:
  - 1. Calibración de ganancia (con radiación)
  - 2. Calibración de píxeles (con radiación)
- ► Siga las instrucciones en pantalla hasta que los pasos de calibración se hayan realizado.

### Calibración de ganancia

#### En el sistema Eleva Workspot

► Seleccione la opción Calibración de ganancia en la lista de pacientes.

Vaya a la sección Examen.

| PHILIPS        | Lista de pacientes | Examen       | Vista  | Imprimir | Sistema          | 6:43 💡                                       |
|----------------|--------------------|--------------|--------|----------|------------------|----------------------------------------------|
|                |                    |              |        |          | B↔ 1 Wes         | a de calibración de ganancia                 |
|                |                    |              |        |          | D E              | eva-03-1. Mesa de calibración de ganancia    |
|                |                    |              |        |          |                  | 1. Mesa de calibración de 643                |
|                |                    |              |        |          |                  | 1. Mesa de calibración de                    |
|                |                    |              |        |          |                  | *Mesa gan. 1/10<br>1. Mesa de calibración de |
|                |                    |              |        |          |                  | *Mesa gan. 2/10                              |
|                |                    |              |        |          | FD               | 1. Mesa de calibración de<br>*Mesa gan. 3/10 |
|                |                    |              |        |          | ۹۵               | 1. Mesa de calibración de                    |
|                |                    |              |        |          |                  | *Mesa gan. 4/10<br>1. Mesa de calibración de |
|                |                    |              |        |          |                  | *Mesa gan. 5/10                              |
|                |                    |              |        |          |                  | 1. Mesa de calibración de<br>*Mesa gan. 6/10 |
|                |                    |              |        |          | >                | 1. Mesa de calibración de                    |
|                |                    |              |        |          |                  | *Mesa gan. 7/10<br>1. Mesa de calibración de |
|                |                    |              |        |          |                  | *Mesa gan. 8/10                              |
|                |                    |              |        |          | ° <u>a</u>       | 1. Mesa de calibración de<br>*Mesa gan. 9/10 |
|                |                    |              |        |          |                  | 1. Mesa de calibración de                    |
|                |                    |              |        |          |                  | *Mesa gan. 10/10                             |
|                |                    |              |        |          |                  | 1 B B                                        |
|                |                    |              |        |          |                  | Finalizar                                    |
|                |                    |              |        |          |                  | GC [eleva@  ]                                |
| 0 🛛 🕅          | AEC kV-mA-ms       | Soo ELT 1000 |        | í -      |                  |                                              |
| . <u>*</u> . ▼ | 70 kV - +          | <b>200</b> m | nA - + |          | <b>32</b> ms - + | PDS acum.:<br>0,000 μGym <sup>2</sup>        |

Ejemplo: detector de mesa

 $\Rightarrow$  Se selecciona la primera vista.

#### En la geometría

- Solo detector de mesa: ajuste el tablero. Asegúrese de que no haya partes radioluminiscentes de la mesa en el área de radiación.
- ► Detector de pared solo: es preciso, limpie la carcasa del detector.
- ► Alinee el tubo de rayos X con el detector.
- ► Retire todos los objetos que se encuentren en la trayectoria de la radiación.
- Detector de mesa: la DFP en 110 cm (43,3 pulg.).
   Detector de pared: la DFP en 150 cm (59,1 pulg.).

- Asegúrese de que el sistema esté listo para la radiografía (1).

Compruebe si se ha seleccionado el aparato auxiliar adecuado (2).

#### **AVISO**

Se deberá utilizar siempre la misma DFP para la calibración.

- Asegúrese de que el tamaño de campo esté definido en 47 cm × 47 cm (18,5 pulg. × 18,5 pulg.).
- Establezca el filtro interno en 0,5 mm Cu + 2 mm Al.
- Retire la rejilla.

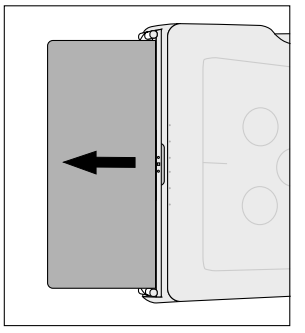

#### En el sistema Eleva Workspot

Realice todas las radiografías en el modo clínico. Comience con la primera vista y finalice con la última.

⇒ En cada radiografía, el sistema comprobará el tamaño del campo, la señal del detector y los objetos en la trayectoria de la radiación. Si se detecta un error, compruebe las condiciones de radiografía y repita el examen.

#### **AVISO**

Índice de desviación

El indicador del índice de desviación puede mostrar una señal roja después de cada radiografía. Durante la calibración del detector puede ignorar el indicador.

EI\_s: 1675 EI\_T: 320 DI: +7,2

- ⇒ Si la calibración de ganancia se ha realizado correctamente, el sistema actualizará los datos de calibración y la fecha de la calibración de ganancia del detector. Aparecerá el mensaje correspondiente: "La calibración de ganancia se ha realizado correctamente".
- ► Pulse **OK** para confirmar.
- ⇒ Si la calibración de ganancia no se ha realizado correctamente, aparecerá el mensaje correspondiente. El sistema no cambiará los datos de la calibración de ganancia anteriores.
- ⇒ Si la calibración de ganancia falla de nuevo, llame al servicio técnico.

### Calibración de píxeles

#### AVISO

Realice la calibración de píxeles directamente tras una calibración de ganancia adecuada.

Seleccione la opción Calibración de píxeles en la lista de pacientes.

- 6:44 Lista de pacientes Examen Vista Imprimir Sistema ₽ 2. Mesa de calibración de píxeles Eleva-04-2. Mesa de calibración de píxeles 2. Mesa de calibración de ... 6:43 --0-. Mesa de calib V (R) 2 Mesa de calibración de \*Mesa píxel 2/12 (ABC) 2. Mesa de calibración de. Ъ. \*Mesa pixel 3/12 S)b 2. Mesa de calibración de... \*Mesa píxel 4/12 0: 2. Mesa de calibración de.. \*Mesa píxel 5/12 2. Mesa de calibración de. \*Mesa píxel 6/12 FILE 2. Mesa de calibración de... \*Mesa píxel 7/12 2. Mesa de calibración de.. \*Mesa píxel 8/12 •4 2 Mesa de calibración de \*Mesa píxel 9/12 2. Mesa de calibración de. \*Mesa píxel 10/12 0 21 ñ 1 1 GC [eleva@ 🛈 🖻 👫 kV-mAs EL\_T 125 AEC ñ 🖣 PDS acum. <u>+</u> -70<sub>kV</sub> -0.5 mAs uGym
- Vaya a la sección Examen.

Ejemplo: detector de mesa

Realice todas las radiografías en el modo clínico. Comience con la primera vista y finalice con la última.

En cada radiografía, el sistema comprobará la señal de detector, el tamaño del campo y los objetos en la trayectoria de la radiación. Si se detecta un error, compruebe las condiciones de radiografía y repita el examen.

#### AVISO

Índice de desviación

El indicador del índice de desviación puede mostrar una señal roja después de cada radiografía. Durante la calibración del detector puede ignorar el indicador.

⇒ Si la calibración de píxeles se realizó adecuadamente, el sistema actualizará los datos y la fecha de la calibración. Aparecerá el mensaje correspondiente: "La calibración de píxeles se ha realizado correctamente."

EI\_s: 1675 EI\_T: 320 DI: +7,2

► Pulse **OK** para confirmar.

- ⇒ Si la calibración de píxeles no se ha realizado correctamente, aparecerá el mensaje correspondiente. El sistema no cambiará los datos de la calibración anteriores.
- ⇒ Si la calibración falla de nuevo, llame al servicio técnico.

#### **AVISO**

El generador no puede realizar más de 6 radiografías por minuto. Si intenta realizar más de 6 radiografías por minuto, no se ejecutará ninguna adquisición aunque se encienda la luz de estado listo. El sistema no mostrará ningún mensaje. Espere a que se puedan realizar adquisiciones.

- ► Vaya a Sistema y General.
- Cambie el modo de modalidad de nuevo a Diagnóstico.
- ⇒ Aparecerá el siguiente mensaje:

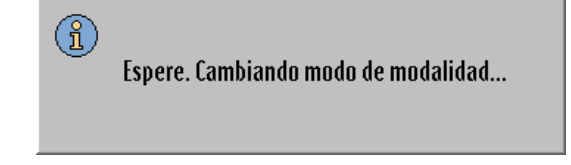

⇒ El sistema cambiará al modo de diagnóstico.

#### En la geometría

► Si es preciso, inserte la rejilla.

## Calibración del detector SkyPlate

### Preparación

#### AVISO

Utilice siempre el conjunto del tubo de rayos X de mesa, aunque hay un conjunto del tubo de CS disponible.

El detector se debe calibrar cada seis meses. Este proceso lleva unos 5 minutos. Para comprobar cuándo se debe realizar la siguiente calibración:

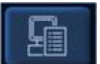

► Haga clic en la indicación del estado en la parte inferior derecha de la pantalla.

⇒ Aparecerá la siguiente ventana:

| De     | tector de mesa                  | Detector portátil |  |  |  |
|--------|---------------------------------|-------------------|--|--|--|
|        | Sinopsis                        | Workspot          |  |  |  |
| Estado | de los aparatos                 |                   |  |  |  |
| Δ      | Estado puesto trab              | .:CUIDADO         |  |  |  |
| 0      | Sesión de servicio no activada. |                   |  |  |  |
|        | Est. Detect.:CUID/              | ADO               |  |  |  |
| 0      | Estado de detecto               | r 2:0K            |  |  |  |

- ► Haga clic en Detector portátil.
- ⇒ Aparecerá la fecha de la próxima calibración.
- ► Haga clic en **Cerrar** para cerrar la ventana.

#### AVISO

- Algunos pasos de calibración requieren la emisión de rayos X.
- El detector debe haberse calentado (llevar encendido un mínimo de 30 minutos).
- El sistema Eleva Workspot se debe ejecutar durante 15 minutos como mínimo.
- Asegúrese de que no se hayan emitido dosis altas de rayos X antes de realizar la calibración. Si es así, espere 20 minutos antes de iniciar la calibración.
- Asegúrese de que, durante la calibración, la temperatura y la temperatura del detector sean las mismas que durante el funcionamiento.
- Realice una calibración del detector solo cuando la temperatura del detector esté entre 24 °C (75 °F) y 36 °C (97 °F).
   Asegúrese de que la temperatura de la habitación esté en el mismo rango y de que haya seguido las instrucciones anteriores.
- Cuando el detector no esté a una temperatura adecuada, un mensaje le informará de ello.

#### En el sistema Eleva Workspot

► Vaya a Sistema y General.

- Seleccione el modo Garantía calidad.
  - PHILIPS
     Lista de pacientes
     Examen

     General
     Tareas export.
     Labores impresión
     Control de calidad

     Sesión
     Cerrar sesión
     Modo de modalidad:
     Diagnóstico

     Diagnóstico
     Garantía calidad
- ⇒ Aparecerá el siguiente mensaje:

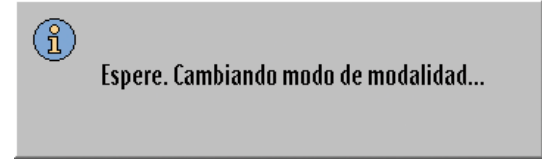

- ⇒ El sistema cambiará al modo de control de calidad.
- ► Vaya a Lista de pacientes.
- ⇒ Aparecen varias entradas. Hay disponibles dos exámenes de calibración para cada tamaño de detector portátil. Seleccione el tamaño de detector apropiado.

| Lista de pacientes                            | Examen                 | Vista     |
|-----------------------------------------------|------------------------|-----------|
|                                               |                        |           |
| Nombre                                        | Exámenes               |           |
| 11. SkyPlate Large de calibración de ganancia | 11. SkyPlate Large de  | calibrac  |
| 2. SkyPlate Large de calibración de píxeles   | 2. SkyPlate Large de o | alibració |
| 1. SkyPlate Small de calibración de ganancia  | 1. SkyPlate Small de o | calibraci |
| 2. SkyPlate Small de calibración de píxeles   | 2. SkyPlate Small de o | calibraci |

- ► Realice los exámenes de calibración de cada detector portátil en este orden:
  - 1. Calibración de ganancia
  - 2. Calibración de píxeles
- Después de realizar los pasos de preparación, siga las instrucciones en pantalla hasta que se hayan realizado todos los pasos de calibración.

#### En la unidad

- Quite el marco de la rejilla.
- ► Limpie el detector si es necesario.

- ► Coloque una placa de plomo en la mesa o en el suelo.
- Coloque el detector en la placa de plomo. Tenga en cuenta lo siguiente:
  - La marca del detector está ubicada en el lado inferior izquierdo, si se mira de frente al conjunto del tubo de rayos X.
  - El detector no se bascula.

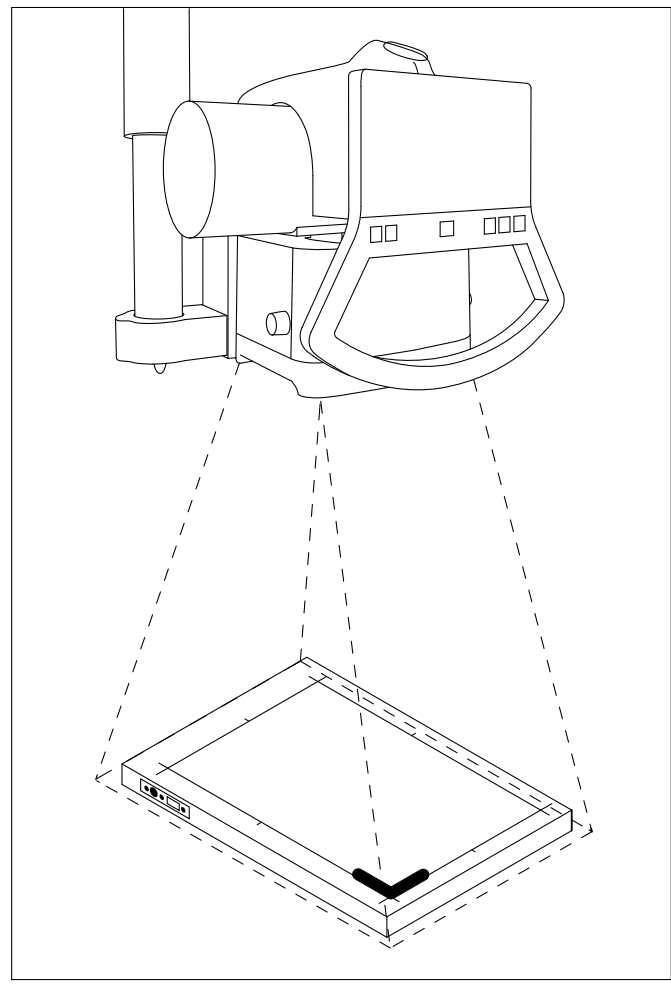

- Retire todos los objetos que se encuentren en la trayectoria de la radiación.
- Defina la DFP en 150 cm (59 pulg.)

#### **AVISO**

Utilice siempre la misma DFP para calibrar.

- ► Alinee el colimador con el centro del detector.
- Cambie el tamaño del campo de modo que exceda al área sensible del detector al menos en 2 cm (0,8 pulg.), X, por ejemplo:

- Detector grande de al menos 39 cm × 47 cm (15,4 pulg. × 18,5 pulg.)
- Detector pequeño de al menos 28 cm × 34 cm (11 pulg. × 13,4 pulg.)

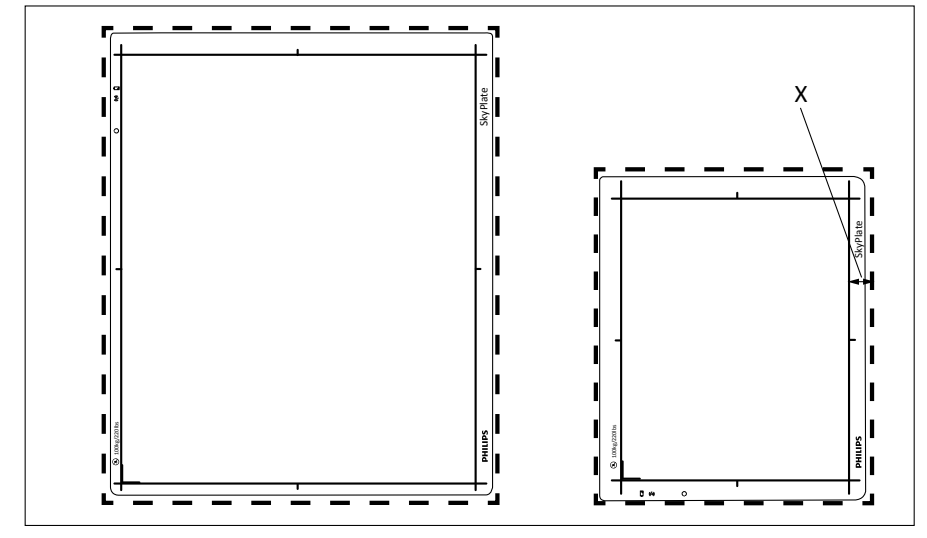

- Compruebe que se haya seleccionado el dispositivo de registro adecuado.
- ► Asegúrese de que el sistema esté listo para realizar radiografías.
- ► El filtro se seleccionará automáticamente.

## Calibración de ganancia

#### En el sistema Eleva Workspot

- ► Vaya a Lista de pacientes y Calibración de ganancia.
- ► Vaya a la sección Examen.
- ⇒ Se selecciona la primera vista.

| PHILIPS | Lista de pacientes | Examen | Vista |              | Sistema                                                                           | ?           |
|---------|--------------------|--------|-------|--------------|-----------------------------------------------------------------------------------|-------------|
|         |                    |        |       |              | 11. SkyPlate Large de calibración de g<br>Eleva-05-11. SkyPlate Large de calibrac | jan<br>ción |
|         |                    |        |       |              | 11. SkyPlate Large de cal 9:50                                                    | y<br>6      |
|         |                    |        |       | ₩            | 11. SkyPlate Large de cali<br>*Gain SkyPlate L 1/8                                | i           |
|         |                    |        |       |              | 11. SkyPlate Large de cali<br>*Gain SkyPlate L 2/8                                | li          |
|         |                    |        |       |              | 11. SkyPlate Large de cali<br>*Gain SkyPlate L 3/8                                | li          |
|         |                    |        |       | <u>\$6</u>   | 11. SkyPlate Large de cali<br>*Gain SkyPlate L 4/8                                | i           |
|         |                    |        |       |              | 11. SkyPlate Large de cali<br>*Gain SkyPlate L 5/8                                | i           |
|         |                    |        |       |              | 11. SkyPlate Large de cali<br>*Gain SkyPlate L 6/8                                | li          |
|         |                    |        |       | • <b>•</b> • | 11. SkyPlate Large de cali<br>*Gain SkyPlate L 7/8                                | li          |
|         |                    |        |       |              | 11. SkyPlate Large de cali<br>*Gain SkyPlate L 8/8                                | i           |

► Asegúrese de que se haya seleccionado el dispositivo de registro **Detector libre**.

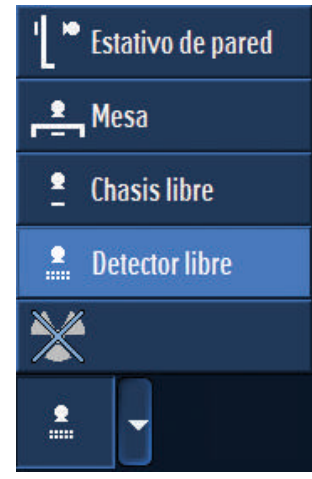

- Realice la primera radiografía.
- ⇒ La imagen se transfiere a Eleva Workspot.
- ⇒ La siguiente vista se selecciona automáticamente.
- Realice todas las radiografías en el modo clínico. Comience con la primera vista y finalice con la última.
- En cada radiografía, el sistema comprobará el tamaño del campo, la señal del detector y los objetos en la trayectoria de la radiación.
   Si se detecta un error, compruebe que todos los pasos de preparación se hayan realizado correctamente y repita el examen desde el principio.

#### AVISO

Índice de desviación

El indicador del índice de desviación puede mostrar una señal roja después de cada radiografía. Durante la calibración del detector puede ignorar el indicador.

EI\_s: 1675 EI\_T: 320 DI: +7,2

- ⇒ Si la calibración de ganancia se ha realizado correctamente, aparecerá el mensaje correspondiente. El sistema actualizará los datos y la fecha de calibración de ganancia del detector.
- ► Pulse **OK** para confirmar.
- ⇒ Si la calibración de ganancia no se ha realizado correctamente, aparecerá el mensaje correspondiente. El sistema no cambiará los datos de la calibración de ganancia anteriores.
- ► Repita la calibración de ganancia.
- ⇒ Si la calibración de ganancia falla de nuevo, llame al servicio técnico.

#### AVISO

El generador no puede realizar más de 6 radiografías por minuto. Si intenta realizar más de 6 radiografías por minuto, no se ejecutará ninguna adquisición aunque se encienda la luz de estado listo. El sistema no mostrará ningún mensaje. Espere a que se puedan realizar adquisiciones.

#### **AVISO**

En el caso de que surjan problemas durante la calibración, podrá reiniciar el procedimiento de calibración cambiando entre el modo **Diagnóstico** y el modo **Control de calidad**.

### Calibración de píxeles

#### AVISO

Realice la calibración de píxeles directamente tras una calibración de ganancia adecuada.

- Vaya a Lista de pacientes y Calibración de píxeles.
- ► Vaya a la sección Examen.
- ⇒ Se selecciona la primera vista.

| PHILIPS | Lista de pacientes | Examen | Vista | Sistema                             | 2                                                                                                    |
|---------|--------------------|--------|-------|-------------------------------------|----------------------------------------------------------------------------------------------------|
|         |                    |        |       | 2. SkyPlate Large<br>Eleva-06-2. Sk | e de calibración de píxeles<br>(Plate Large de calibración d<br>Plate Large de calibración 4<br>* Pixel SkyPlate L 1/8<br>2. SkyPlate Large de calib<br>* Pixel SkyPlate L 2/8<br>2. SkyPlate Large de calib<br>* Pixel SkyPlate L 3/8<br>2. SkyPlate Large de calib<br>* Pixel SkyPlate L 4/8<br>2. SkyPlate Large de calib<br>* Pixel SkyPlate L 4/8<br>2. SkyPlate Large de calib<br>* Pixel SkyPlate L 5/8 |
|         |                    |        |       |                                     | 2. SkyPlate Large de calib<br>*Pixel SkyPlate L 6/8<br>2. SkyPlate Large de calib<br>*Pixel SkyPlate L 7/8<br>2. SkyPlate Large de calib<br>*Pixel SkyPlate L 8/8                                                                                                    |

4512 987 48981 B/709 \* AUG 2020

► Asegúrese de que se haya seleccionado el dispositivo de registro **Detector libre**.

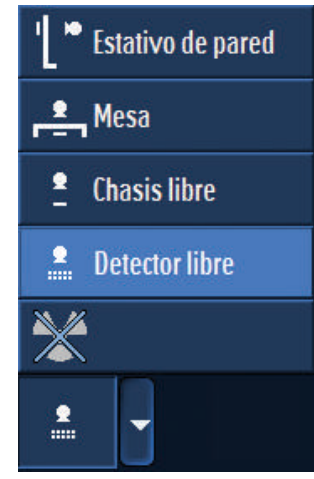

- Realice la primera radiografía.
- ⇒ La imagen se transfiere a Eleva Workspot. A continuación, se selecciona automáticamente la vista siguiente.
- Realice todas las radiografías en el modo clínico. Comience con la primera vista y finalice con la última.

En cada radiografía, el sistema comprobará la señal de detector, el tamaño del campo y los objetos en la trayectoria de la radiación.

Si se detecta un error, compruebe que todos los pasos de preparación se hayan realizado correctamente y repita el examen desde el principio.

#### AVISO

Índice de desviación

El indicador del índice de desviación puede mostrar una señal roja después de cada radiografía. Durante la calibración del detector puede ignorar el indicador.

EI\_s: 1675 EI\_T: 320 DI: +7,2

- ⇒ Si la calibración de píxeles se ha realizado correctamente, aparecerá el mensaje correspondiente. El sistema actualizará los datos y la fecha de calibración.
- ► Pulse **OK** para confirmar.
- ⇒ Si la calibración de píxeles no se ha realizado correctamente, aparecerá el mensaje correspondiente. El sistema no cambiará los datos de la calibración anteriores.
- Repita la calibración de píxeles.
- ⇒ Si la calibración de píxeles falla de nuevo, llame al servicio técnico.

#### AVISO

El generador no puede realizar más de 6 radiografías por minuto. Si intenta realizar más de 6 radiografías por minuto, no se ejecutará ninguna adquisición aunque se encienda la luz de estado listo. El sistema no mostrará ningún mensaje. Espere a que se puedan realizar adquisiciones.

#### AVISO

Si necesita calibrar un segundo detector directamente tras el primero, siga siempre este orden:

- Calibre el primer detector.
- Cambie el modo de modalidad de nuevo a Diagnóstico.
- Cambie el modo de modalidad de nuevo a Garantía calidad.
- Conecte el detector que quiera calibrar a continuación. El sistema ahora estará preparado para la calibración del segundo detector.
- Calibre el segundo detector.
- ► Vaya a Sistema y General.
- Cambie el modo de modalidad de nuevo a Diagnóstico.
- ⇒ Aparecerá el siguiente mensaje:

Espere. Cambiando modo de modalidad...

⇒ El sistema cambiará al modo Diagnóstico.

#### En la unidad

GL)

Acople la rejilla si es necesario.

## Limpieza y desinfección

Para obtener información sobre cómo limpiar el Eleva Workspot, consulte las instrucciones de uso de CombiDiagnost R 90.

## Eliminación del producto

Philips se compromete a contribuir a la protección del medio ambiente y al uso eficaz y seguro del producto mediante la asistencia, el mantenimiento y la formación adecuados. Los productos de Philips están por tanto diseñados y fabricados de acuerdo con las normas de protección del medio ambiente. Si se utiliza y mantiene correctamente, el producto no presenta riesgos ambientales. Sin embargo, contiene algunos materiales que pueden ser perjudiciales para el medio ambiente si no se eliminan de la manera adecuada. El uso de dichos materiales es esencial para la ejecución de las funciones del producto y para el cumplimiento de las normativas pertinentes y otros requisitos.

#### Eliminación definitiva del producto

La eliminación definitiva ocurre cuando el usuario desecha el producto de modo que ya no pueda utilizarse para sus fines previstos.

La devolución, la eliminación adecuada y la recuperación de este equipo médico se realizan conforme a la directiva europea sobre residuos de aparatos eléctricos y electrónicos (RAEE) y la legislación nacional aplicable.

Philips fabrica equipos médicos con la tecnología más moderna en lo que respecta a la seguridad y a la protección medioambiental. Siempre que no se retire ninguna pieza de la carcasa del sistema y que el equipo se use correctamente, no habrá riesgos para las personas o el medio ambiente.

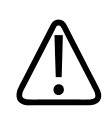

Ŕ

### PRECAUCIÓN

No deseche ninguna pieza del producto como residuo industrial o doméstico. El producto contiene materiales peligrosos que requieren un procedimiento de eliminación especial. Eliminar de manera incorrecta cualquiera de estos materiales puede provocar una contaminación grave del medio ambiente.

Philips le proporciona asistencia para lo siguiente:

- Recuperación de las piezas reutilizables (como el detector, la estación de trabajo y el tubo de rayos X).
- Reciclado de materiales reutilizables en empresas autorizadas para el tratamiento de residuos.
- Eliminación del producto de manera segura y eficaz. Si desea obtener consejos e información, póngase en contacto primero con el servicio técnico o con el fabricante.

Para obtener más información sobre las normas de reciclaje del producto, visite: http://www.philips.com/recycling

## Cesión del producto a otro usuario

Si este producto se cede a otro usuario, deberá estar completo, incluida toda la documentación del mismo.

Debe informarse al nuevo usuario de los servicios de asistencia que presta Philips en cuanto a instalación, puesta en marcha y mantenimiento del producto.

Antes de ceder el producto o retirarlo del servicio, deberá borrar todos los datos de pacientes (si es necesario, guarde una copia de seguridad en otro sitio) del producto.

#### Limpieza del disco

El sistema no está equipado con un software de limpieza de disco para fines especiales. Para conseguir limpiar el disco de modo que satisfaga sus requisitos de seguridad o privacidad, consulte con su departamento de TI local y considere realizar una o más de las siguientes acciones:

- Destruya físicamente la compilación del sistema en disco considerando documentos estándar como NIST SP800-88.
- Monte el disco del sistema en un PC normal para usar la función "ATA Secure Erase" de la BIOS.
- Contacte con un técnico de servicio de Philips para que instale el disco de sistema desde cero. Al realizar una instalación desde cero, todas las particiones del disco se sobrescriben con las imágenes de partición predeterminadas, lo que significa que todos los Bitlocker Key-Protectors se sustituyen y toda la partición cifrada vuelve a cifrarse con las nuevas claves criptográficas. La herramienta de servicio muestra el progreso del cifrado, que debería alcanzar el 100 % al finalizar la limpieza.
- En caso necesario, destruya o invalide cualquier contraseña de recuperación existente.

Los usuarios actuales deben tener presente que la transferencia de productos electromédicos a nuevos usuarios comporta serios riesgos técnicos, médicos y legales (por ejemplo, en relación con la confidencialidad). Dichos riesgos persisten aun en el caso de donación del producto. Se recomienda encarecidamente a los usuarios que soliciten el asesoramiento del servicio local de Philips Medical Systems antes de comprometerse a la cesión del producto. También pueden contactar con el fabricante.

Una vez entregado el producto a otro usuario, es posible que el anterior aún reciba datos importantes sobre la seguridad del mismo, como boletines e indicaciones de cambio de campos. En muchas jurisdicciones está claramente definida la obligación del usuario anterior de hacer llegar dicha información a los nuevos usuarios. Los usuarios que no estén en condiciones de hacerlo deben proporcionar a Philips la información necesaria sobre el nuevo usuario, para que Philips le proporcione la información relacionada con la seguridad.

## Sustitución y eliminación de las baterías

Para un uso seguro, sustituya las pilas del mando a distancia del visor RF de manera periódica.

#### Sustitución de las baterías

- Desatornille los tres tornillos con un destornillador Phillips para abrir la cubierta del compartimento de la batería situada en la parte trasera del mando a distancia.
- Extraiga las baterías usadas.
- Introduzca nuevas baterías tipo AA en la posición indicada en el compartimento de las baterías.
- Atornille los tres tornillos con un destornillador Phillips para cerrar la cubierta del compartimento de la batería.

#### Eliminación de las baterías

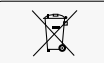

Deseche las baterías de acuerdo con las normativas locales en materia de medio ambiente.

## **Requisitos de REACH**

REACH exige a Philips que informe sobre el contenido químico de sustancias extremadamente preocupantes (SVHC) si están presentes en una proporción superior al 0,1 % del peso del producto. Los componentes de los equipos eléctricos y electrónicos pueden contener ftalatos por encima del umbral, p. ej., bis(2-etilhexil)ftalato, CAS n.º 117-81-7. La lista de SVHC se actualiza de forma regular. Visite el sitio web de Philips sobre REACH para consultar la lista más reciente de productos que contienen SVHC superiores al umbral: http://www.philips.com/about/sustainability/reach.page

# **15 Datos técnicos**

## **Datos generales**

## **Condiciones ambientales**

#### En funcionamiento

| Temperatura           | Humedad relativa             | Presión de aire       |
|-----------------------|------------------------------|-----------------------|
| +10 °C a +40 °C       | Del 20 % al 80 % (ordenador) | 700 hPa a 1060 hPa    |
| (+50 °F a +104 °F)    | Dol 15 % of 85 % (monitor)   | (ordenador y monitor) |
| (ordenador y monitor) |                              |                       |

#### En transporte y almacenamiento

| Temperatura       | Humedad relativa | Presión de aire    |
|-------------------|------------------|--------------------|
| –25 °C a +70 °C   | Del 5 % al 95 %  | 700 hPa a 1100 hPa |
| (–13 °F a 158 °F) |                  |                    |

## Alimentación eléctrica

| Tensión de la red eléctrica<br>(ordenador y monitor) | 100 V-240 V |
|------------------------------------------------------|-------------|
| Frecuencia de la red eléctrica                       | 50 Hz/60 Hz |
| (ordenador y monitor)                                |             |

## Pupitre de mando

| Ordenador                    | Minitorre                                  |
|------------------------------|--------------------------------------------|
| Consumo de potencia máximo   | 310 W                                      |
| Interfaces                   | - CAN                                      |
|                              | - DVI                                      |
|                              | - Puerto Ethernet                          |
|                              | - Puerto USB                               |
| Frecuencia de funcionamiento | 3,1 GHz                                    |
| RAM                          | 2 × 8 GB                                   |
| Disco duro de estado sólido  | 960 GB (800 GB libres para almacenamiento) |

| Unidad                     | DVD+/-RW                                                                                                    |
|----------------------------|----------------------------------------------------------------------------------------------------|
| Peso                       | 14,5 kg (32 lb)                                                                                                    |
|                            |                                                                                                    |
| Monitor MIFC-2121TP (B)    | En sala de control                                                                                                    |
|                            | En sala de exámenes                                                                                                    |
|                            | Pantalla táctil de 21,3 pulg. y pantalla normal<br>Tamaño de píxel de 0,270 mm × 0,270 mm<br>Resolución 1600 × 1200, color |
|                            | El monitor se puede inclinar de -45° a +5°.                                                                                |
| Luminancia                 | DICOM calibrado 400 cd/m <sup>2</sup>                                                                                      |
| Conector de vídeo          | HDMI 1.2                                                                                                    |
|                            | Puerto de visualización 1.2                                                                                                |
|                            | VGA                                                                                                    |
| Consumo de potencia        | Máximo 60 W                                                                                                    |
|                            | 5 W (en reposo)                                                                                                    |
| Peso                       | 7,0 kg (15,4 lb) sin soporte                                                                                               |
|                            | 8,8 kg (19,4 lb) con soporte                                                                                               |
| Dimensiones (An × Al × Pr) | 493 mm × 429 mm × 234 mm (19,4 pulg. × 16,9 pulg. ×<br>9,2 pulg.)<br>Con soporte                                           |
|                            | 493 mm × 385 mm × 86 mm (19,4 pulg. × 15,2 pulg. ×<br>3,4 pulg.)<br>Sin soporte                                            |

El sistema se suministra con un monitor MIFC-2121TP o CML21-PHE para el uso en la sala de exámenes. El tipo de monitor se indica en las etiquetas de la parte trasera del monitor.

| Monitor CML21-PHE   | En sala de exámenes                        |  |
|---------------------|--------------------------------------------|--|
|                     | Pantalla normal de 21,3 pulgadas           |  |
|                     | Tamaño de píxel de 0,270 × 0,270 mm        |  |
|                     | Resolución 1600 × 1200, color              |  |
|                     | El monitor se puede inclinar de 0° a -15°. |  |
| Luminancia          | DICOM calibrado 500 cd/m <sup>2</sup>      |  |
| Conector de vídeo   | DVI-D                                      |  |
| Consumo de potencia | 46 W a 400 cd/m²                           |  |

| Peso                      | 7,1 kg (15,7 lb)                                                  |
|---------------------------|-------------------------------------------------------------------|
| Dimensiones (An × Al × P) | 495 mm × 425 mm × 108 mm (19,5 pulg. × 16,7 pulg. ×<br>4,3 pulg.) |

#### Conexión a una fuente de vídeo externa

Es posible conectar fuentes de vídeo externas al monitor de la sala de exámenes con uno de los cables siguientes:

- Directamente con cable externo
- Con juego de cables DVI suministrados por Philips dentro del soporte de techo del monitor o del carrito del monitor

Conecte fuentes de vídeo de productos sanitarios exclusivamente. Philips no se responsabiliza del funcionamiento del equipo externo ni del rendimiento del vínculo de vídeo establecido.

Cuando se utiliza un conjunto de cables DVI de Philips en la conexión de la fuente de vídeo, el puerto DVI de esta fuente debe suministrar una tensión de +5 V para el adaptador Philips.

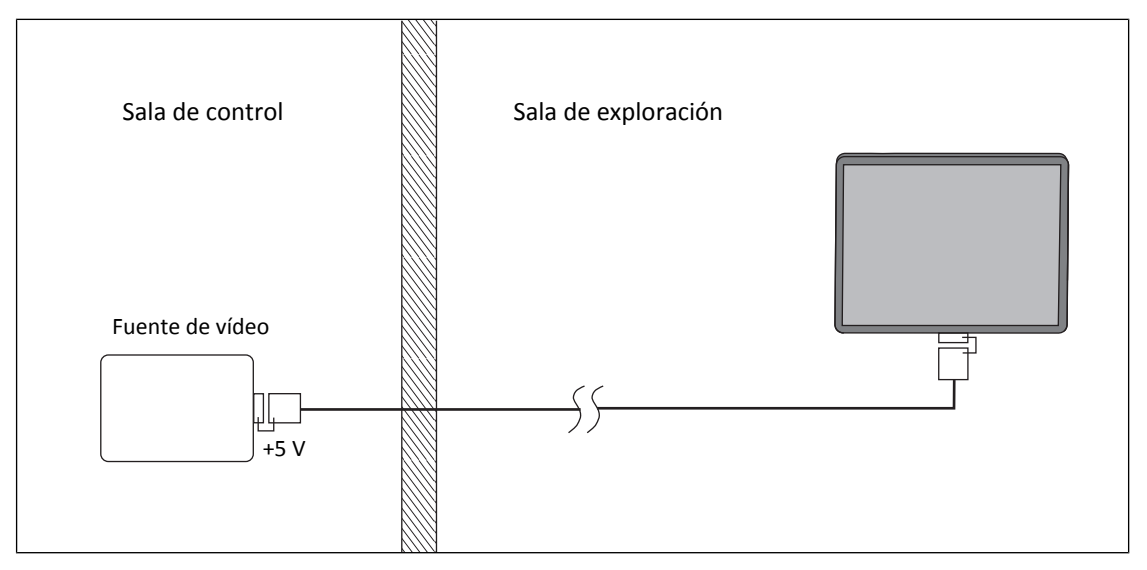

Fig. 25: Fuente de vídeo con conjunto de cables DVI

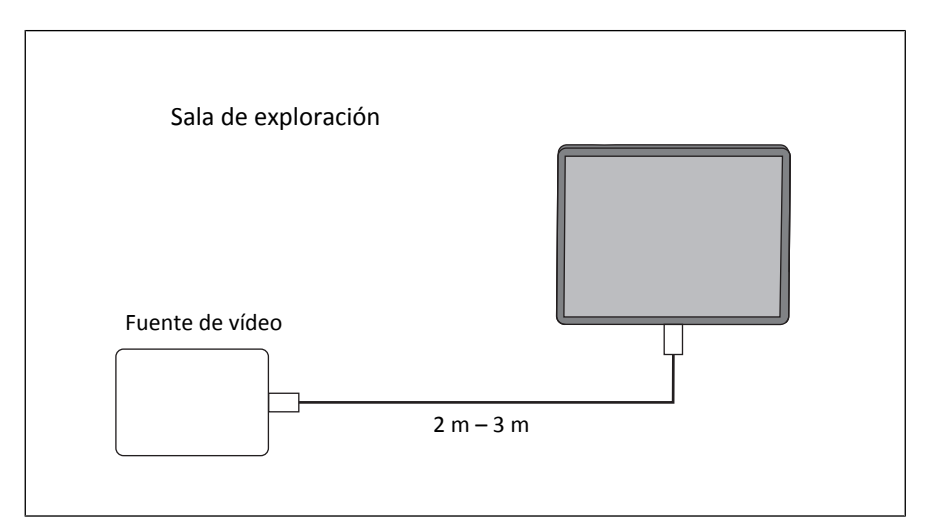

Fig. 26: Fuente de vídeo conectada directamente con cable externo

## **Etiquetas**

## Ordenador

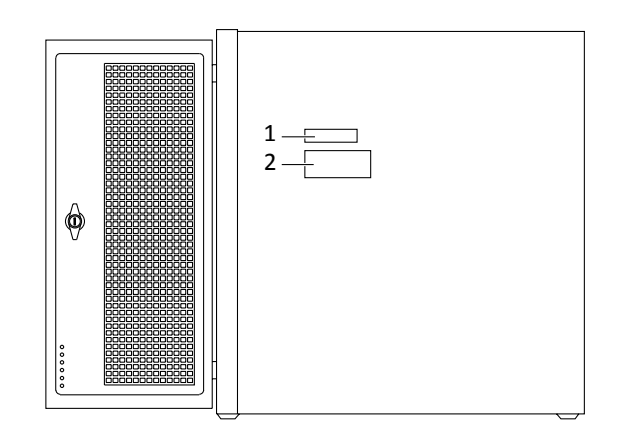

| N.º              | Contenido          | Contenido                          |
|------------------|--------------------|------------------------------------|
| 1                |                    | Datos técnicos                     |
| 2                |                    | Etiqueta de componentes            |
| No se<br>muestra | En lado posterior: | Descripción general de la interfaz |

## Monitores

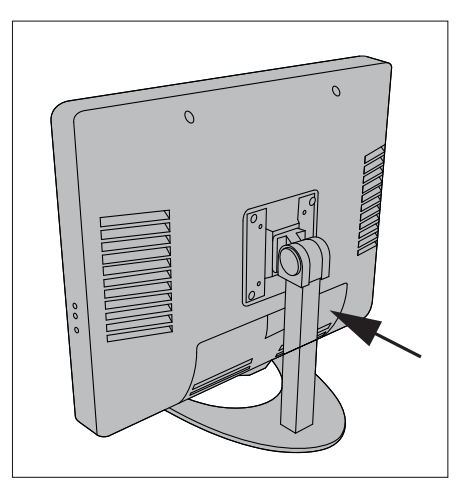

Fig. 27: Monitor sin botones de encendido y apagado

| Etiqueta | Contenido               |
|----------|-------------------------|
|          | Etiqueta de componentes |

Para obtener más información sobre las etiquetas, consulte la documentación individual del fabricante legal.

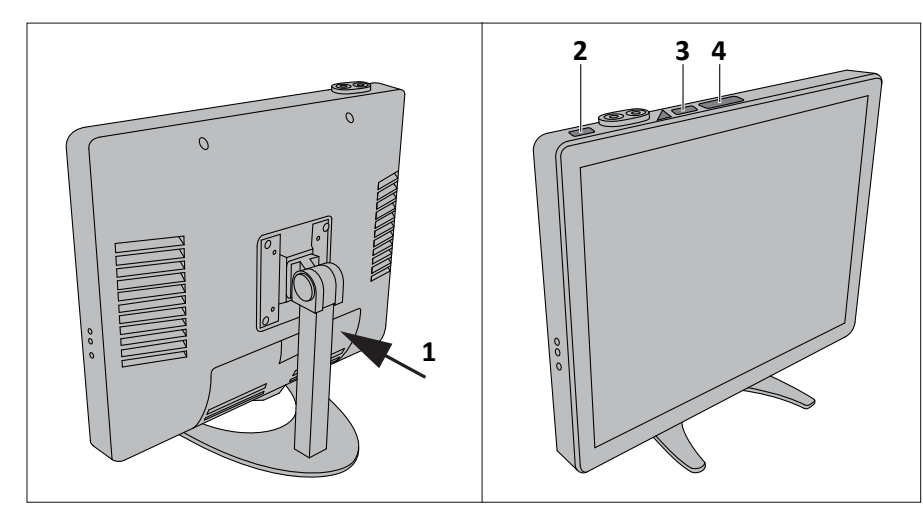

Fig. 28: Monitor con botones de encendido y apagado

| N.º | Etiquetas | Contenido                                   |
|-----|-----------|---------------------------------------------|
| 1   |           | Etiqueta de componentes                     |
| 2   |           | FDA, si se aplica                           |
| 3   |           | Etiqueta de advertencia específica del país |
| 4   |           | Etiqueta de advertencia específica del país |
Datos técnicos

# 16 Accesorios para combinación (opcional)

# Radiografía

Aviso sobre seguridad

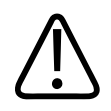

#### ADVERTENCIA

Utilice para esta unidad únicamente accesorios autorizados por Philips para el uso en cuestión.

#### AVISO

Para instalar cualquier accesorio, use su dispositivo de bloqueo y asegúrese de fijar bien el accesorio.

#### Soporte del paciente

#### Instrucciones de seguridad

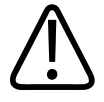

#### PRECAUCIÓN

Bloquee las ruedas delanteras antes de colocar al paciente sobre el soporte del paciente. Así evitará que el soporte del paciente se desplace.

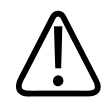

#### PRECAUCIÓN

Tenga cuidado de no pisar los pies de otras personas al transportar el soporte del paciente.

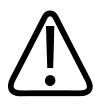

#### PRECAUCIÓN

Utilice el soporte del paciente solo en superficies niveladas.

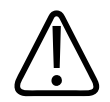

#### PRECAUCIÓN

- La regla de combinación y la anatomía no están en el mismo plano. Por tanto, tienen factores de ampliación diferentes en el detector. Calibre cada imagen (incluida la imagen compuesta) utilizando un objeto de calibración en el plano de interés (consulte la sección "Calibración y mediciones"). Tras la calibración, todas las mediciones se relacionan con las dimensiones definidas con esta calibración. No utilice la regla de combinación para la calibración.
- Utilice solo la regla de combinación de Philips para procedimientos de combinación. Se puede pedir en el catálogo. Si se utilizan otras reglas de combinación, puede aumentar el índice de fallos de la combinación automática. En tal caso, puede ser necesaria la corrección manual.

#### **Uso normal**

El soporte del paciente se utiliza para colocar y sujetar al paciente con varias radiografías durante el examen de combinación en el soporte mural.

## Referencia

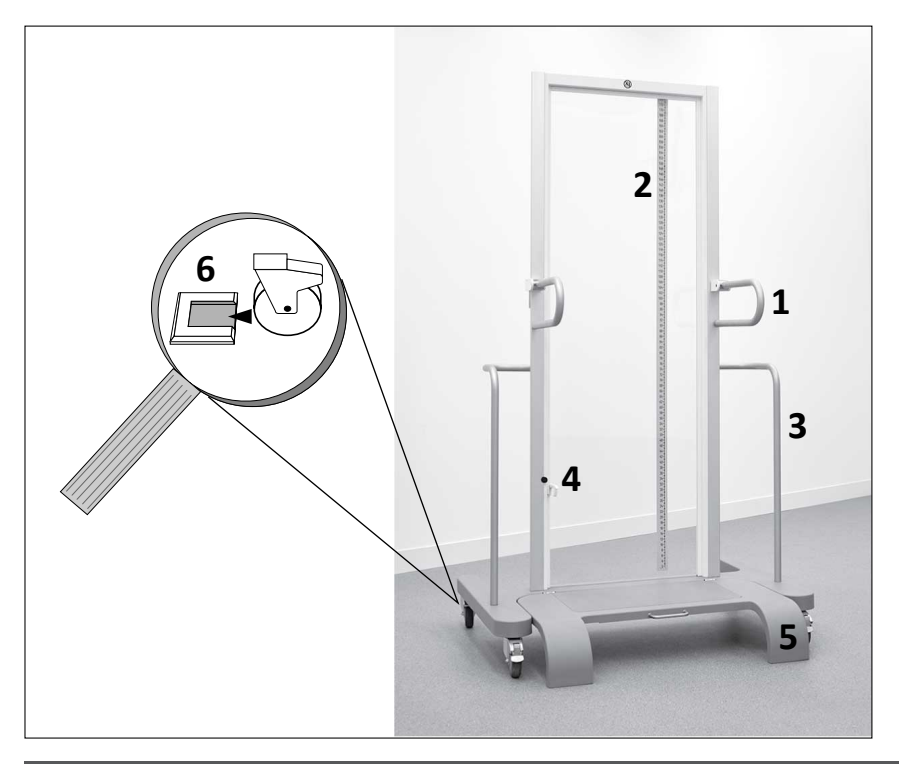

| N.º | Significado                                |
|-----|--------------------------------------------|
| 1   | Asidero móvil para el paciente             |
| 2   | Regla de combinación (desmontable)         |
| 3   | Asidero de transporte                      |
| 4   | Gancho para sujetar la base plegada        |
| 5   | Base                                       |
| 6   | Retenes metálicos (instalados en el suelo) |
|     |                                            |

#### **Funcionamiento**

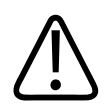

#### PRECAUCIÓN

Riesgo de lesiones

Al transportar el soporte del paciente, asegúrese de que la base está plegada y el gancho está fijado en su sitio de forma segura.

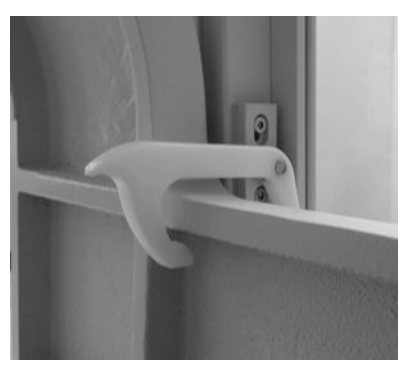

Si la base no está correctamente asegurada, puede abatirse y provocar lesiones al paciente o el operador.

#### Plegado de la base hacia arriba

► Pliegue la base y bloquee el gancho de forma segura en su sitio.

#### Plegado de la base hacia abajo

Desenganche la base del gancho y dóblela hacia abajo.

#### Fijación de las ruedas en los retenes metálicos

Los retenes metálicos se instalan en el suelo para fijar el soporte del paciente en una posición determinada delante del soporte mural. Esto garantiza la libertad de movimiento del detector en sentido ascendente y descendente durante el examen de combinación.

► Enganche las ruedas del soporte de pacientes a los retenes metálicos de forma segura.

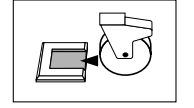

#### Sustitución de la regla de combinación

- Desenrosque el tornillo estriado.
- Sustituya la regla de combinación.
- Enrosque el tornillo estriado.

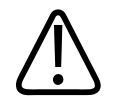

#### ADVERTENCIA

Utilice únicamente accesorios autorizados por Philips para esta unidad. Consulte el capítulo "Accesorios" de las instrucciones de uso para obtener más información.

## Datos del equipo

| Altura            | 1990 mm (78,4 pulg.) |
|-------------------|----------------------|
| Ancho             | 1110 mm (43,7 pulg.) |
| Longitud          | 881 mm (34,7 pulg.)  |
| Peso              | 65 kg (143,3 lb)     |
| Carga máx.        | 225 kg (496 lb)      |
| Equivalente de Al | <1,0 mm              |
|                   |                      |

#### **Etiquetas**

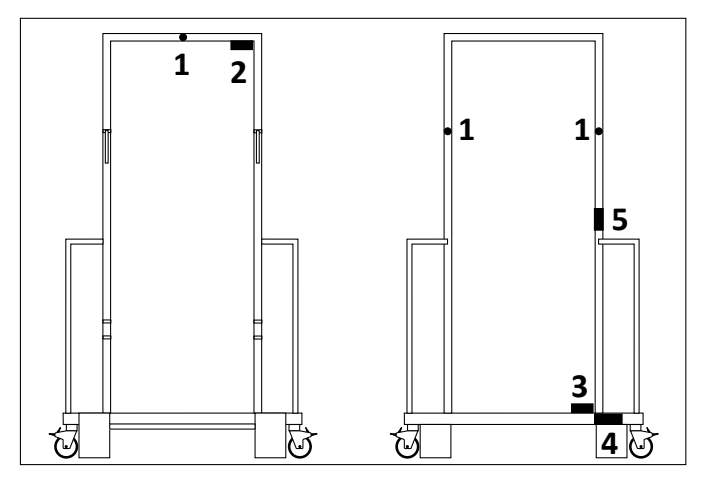

| N.º | Contenido         | Significado                                                        |
|-----|-------------------|--------------------------------------------------------------------|
| 1   |                   | No empuje la parte superior del soporte del paciente: puede volcar |
| 2   |                   | Equivalente de Al                                                  |
| 3   | Placa de Makrolon | Número de catálogo y número de serie                               |

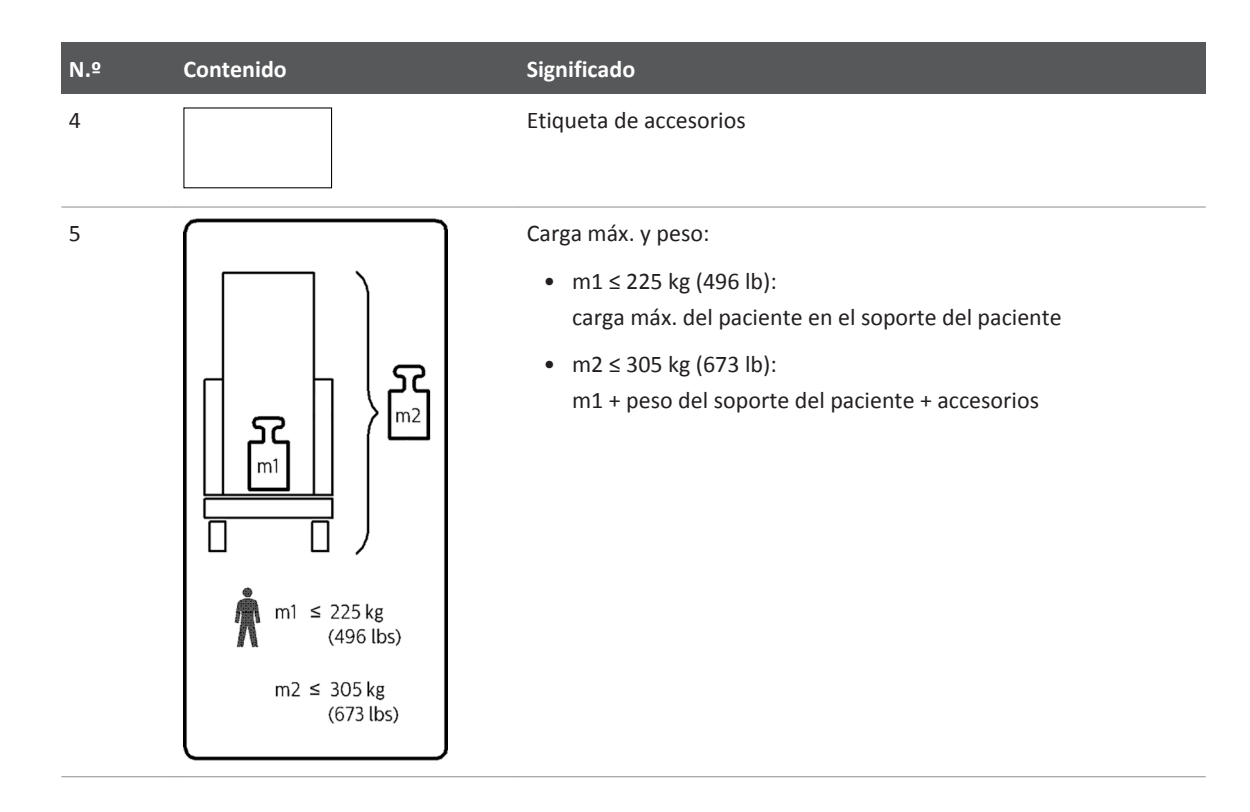

## Etiquetas de la regla de combinación

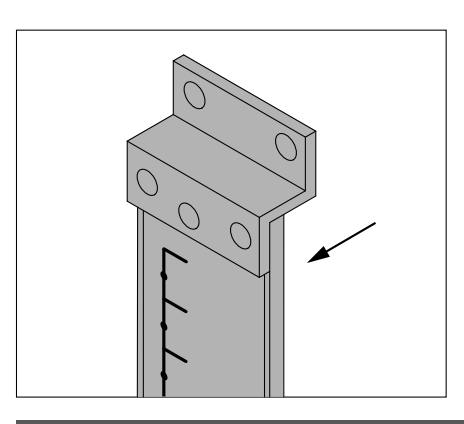

Etiqueta

#### Significado

Etiqueta de accesorios

#### Asidero móvil para el paciente

#### **Uso normal**

El asidero se utiliza para sujetar al paciente en la posición correcta mientras está en el soporte del paciente.

#### **Prohibiciones**

No utilice el asidero como ayuda para acceder al soporte del paciente.

No utilice el asidero para transportar el soporte del paciente. Utilice únicamente el asidero de transporte para transportarlo.

#### Referencia

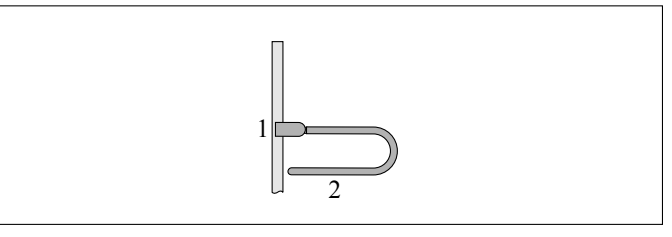

| N.º | Significado |
|-----|-------------|
| 1   | Abrazadera  |
| 2   | Asidero     |

#### Funcionamiento

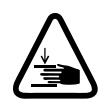

#### PRECAUCIÓN

Riesgo de atraparse los dedos

Al ajustar los asideros, asegúrese de no pillarse los dedos.

4512 987 48981 B/709 \* AUG 2020

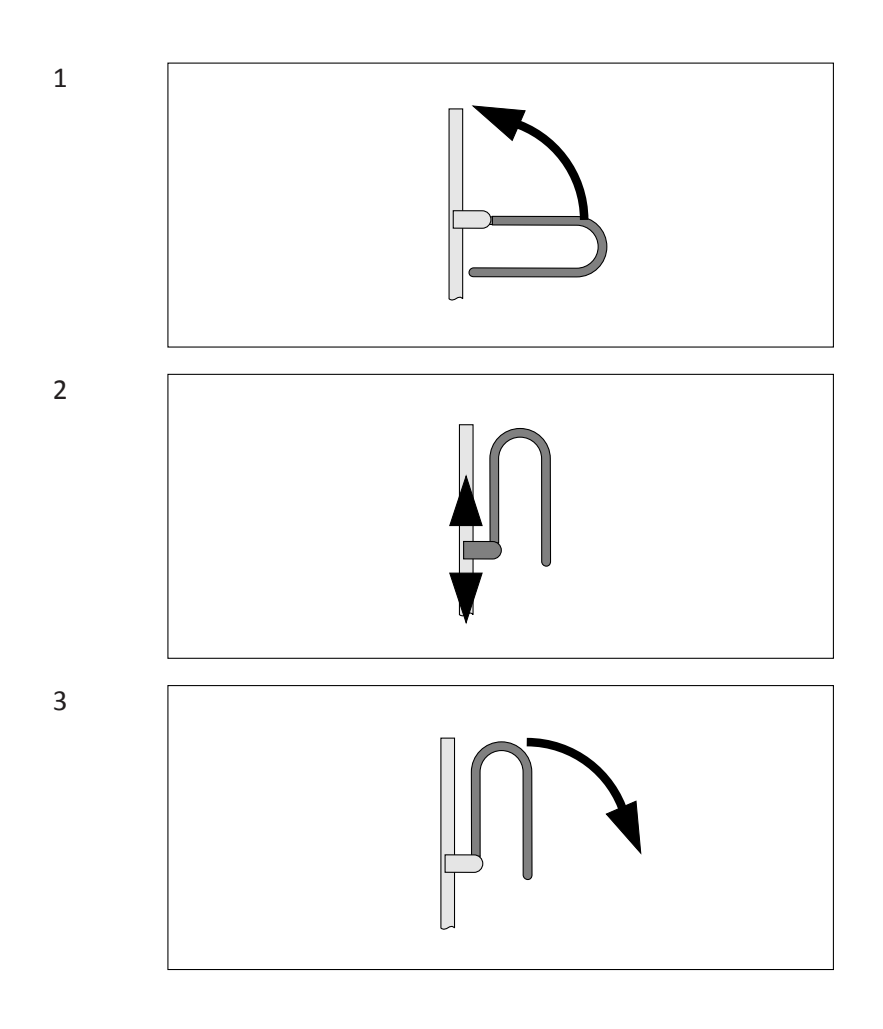

#### Instalación

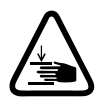

#### PRECAUCIÓN

Riesgo de atraparse los dedos Al ajustar los asideros, asegúrese de no pillarse los dedos.

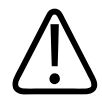

#### ADVERTENCIA

Hay un asidero que se puede montar en el carril derecho del soporte del paciente y otro para el carril izquierdo. Si monta un asidero en el carril equivocado del soporte del paciente, no se podrá bloquear correctamente y podría caer sobre los pies. Para montar correctamente un asidero, desbloquéelo hacia arriba (paso 1 de la imagen anterior) y compruebe si encaja en el carril izquierdo o en el derecho. A continuación, puede continuar con el paso 2.

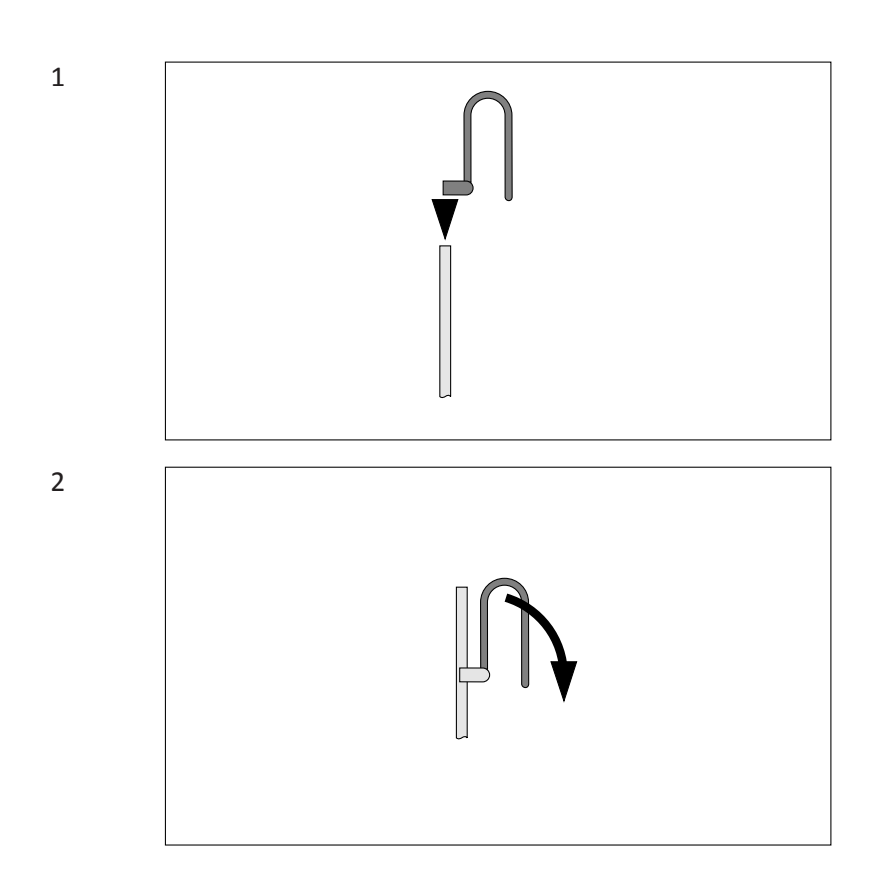

# Desinstalación

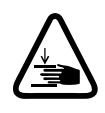

#### PRECAUCIÓN Riesgo de atraparse los dedos

Al ajustar los asideros, asegúrese de no pillarse los dedos.

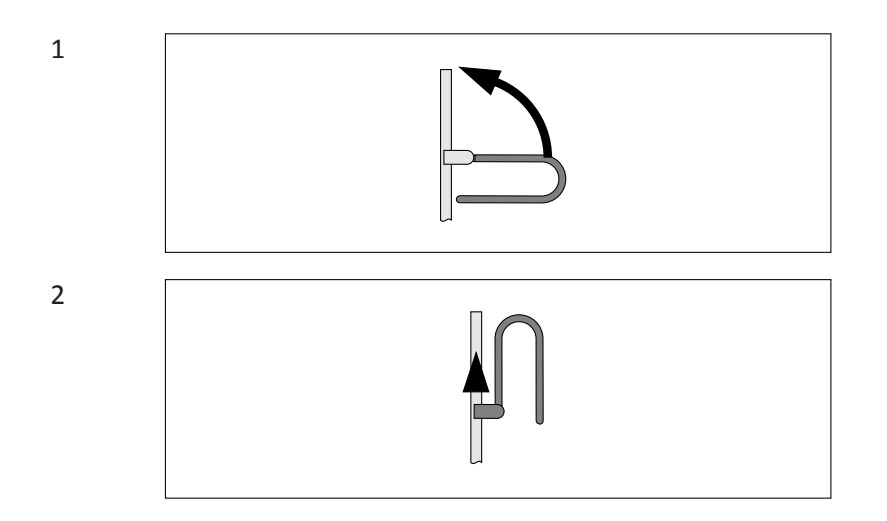

#### Correas ajustables del soporte del paciente

#### **Uso normal**

Las correas ajustables son adecuadas para lo siguiente:

- Inmovilizar al paciente durante la radiografía
- Sujetar al paciente en una posición segura

Las correas se cierran con cinta de gancho y bucle (velcro).

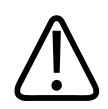

#### PRECAUCIÓN

El paciente puede soltar fácilmente las correas ajustables. Por consiguiente, debe seguir vigilándolo incluso después de haber fijado la cinta.

#### **Prohibiciones**

Las correas ajustables no son adecuadas para lo siguiente:

- Subirse al soporte del paciente
- Sujetar a los pacientes

#### Referencia

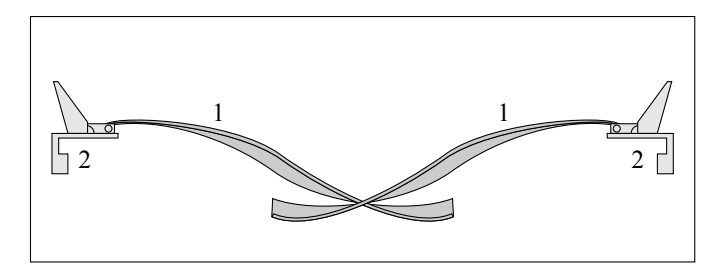

| N.º | Significado |
|-----|-------------|
| 1   | Correa      |

2 Abrazadera

#### Vista frontal

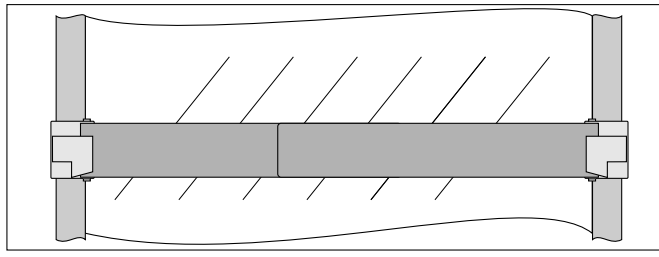

# Instalación

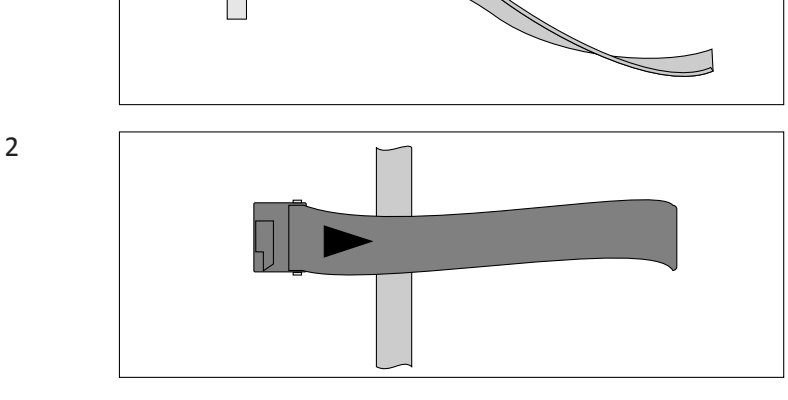

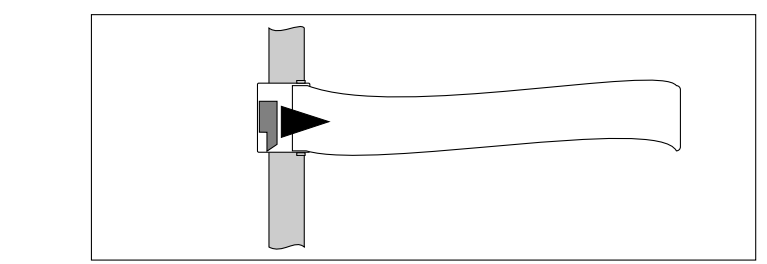

# Desinstalación

3

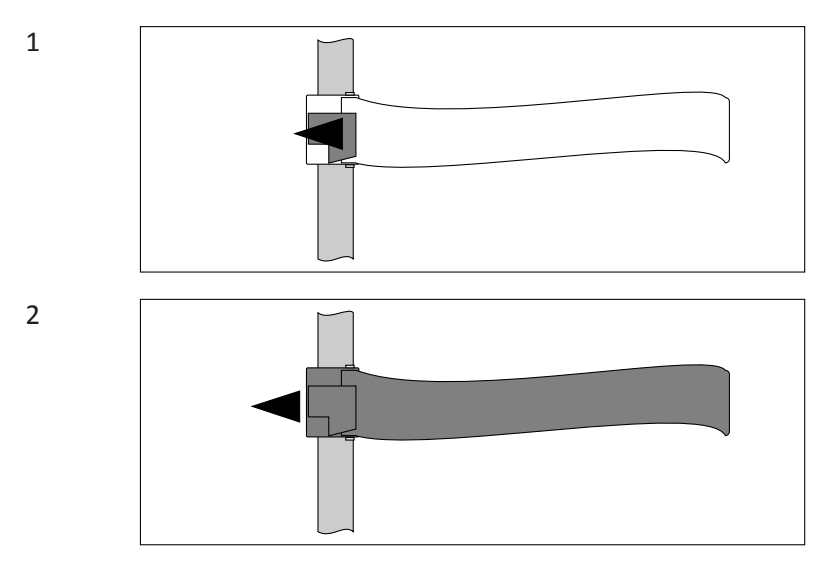

#### Funcionamiento

► Tense las dos mitades de la correa sobre el paciente y ajuste las cintas de velcro.

#### Desinstalación de la correa

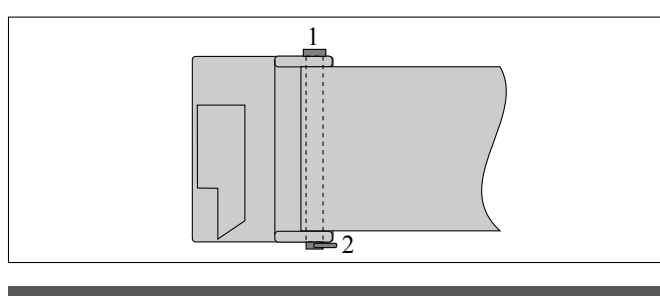

#### N.º Significado

- 1 Perno
- 2 Anillo de bloqueo
- ► Retire el anillo de bloqueo.
- ► Retire el perno.
- Quite la correa.

#### Instalación de la correa

- ► Atraviese la solapa con el pasador.
- Sujete el anillo de bloqueo.

#### **Datos técnicos**

| Longitud |                 |
|----------|-----------------|
| – máx.   | 1280 mm         |
| – mín.   | 720 mm          |
| Ancho    | 73 mm           |
| Peso     | 1,2 kg (2,6 lb) |

#### Compatibilidad

Soporte del paciente

#### **Etiquetas**

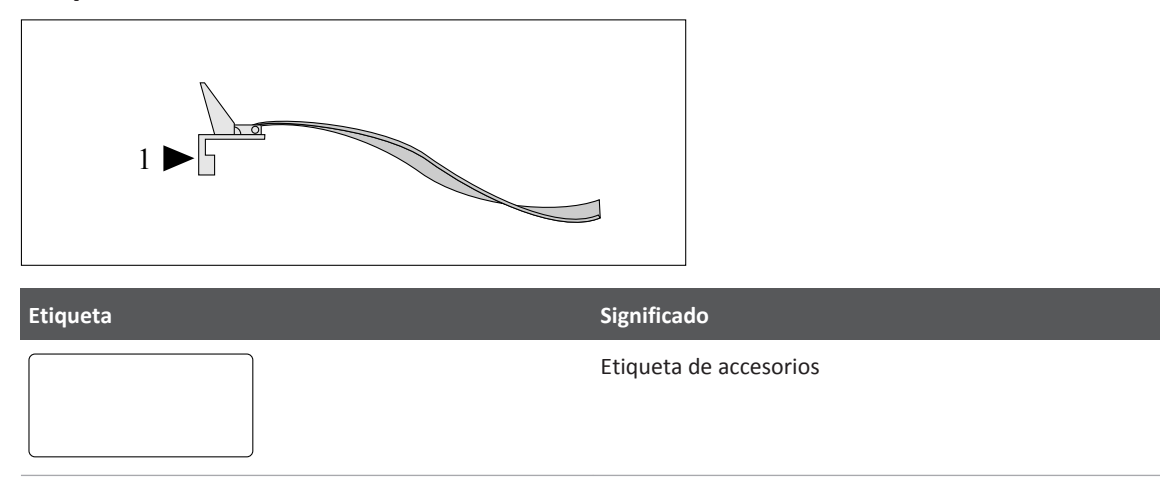

#### **Otros accesorios**

También puede utilizar los agarraderos y los soportes para los hombros con el soporte de combinación. Para obtener más información sobre estos accesorios, consulte las instrucciones de uso del sistema.

# Imágenes de seriador

Regla de combinación para procedimientos de combinación en paralelo sobre la mesa

#### **Uso normal**

Con la ayuda de la regla de combinación, pueden reconocerse fácilmente compuestos combinados de forma errónea al realizar exámenes de combinación para piernas.

#### Referencia

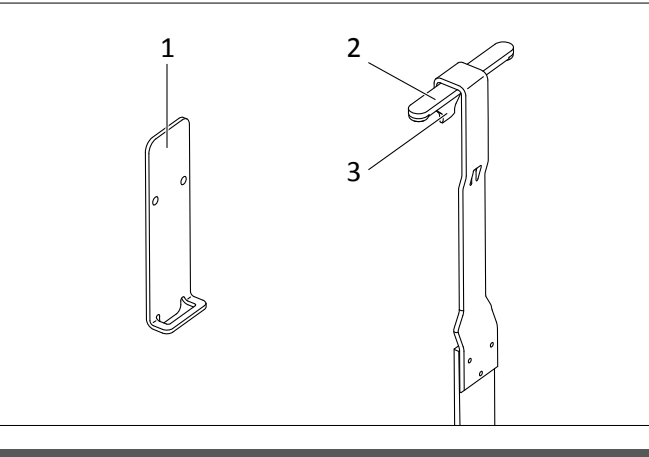

| N.º | Significado                              |
|-----|------------------------------------------|
| 1   | Soporte para la regla de combinación     |
| 2   | Barra de guía de la regla de combinación |
| 3   | Gancho de la regla de combinación        |

#### Funcionamiento

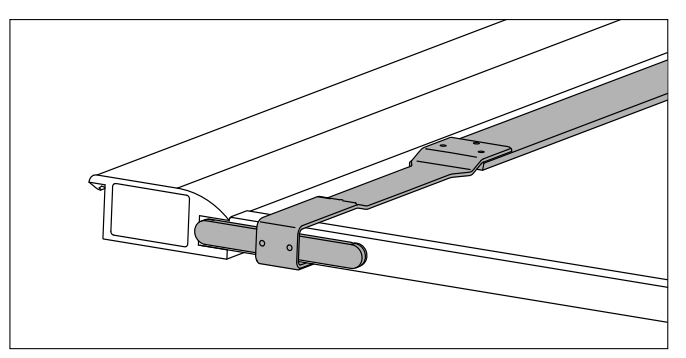

- ► Enganche la regla de combinación en el extremo del tablero.
- ► Para posicionar la regla de combinación, muévala a lo largo de la cara final de tablero.

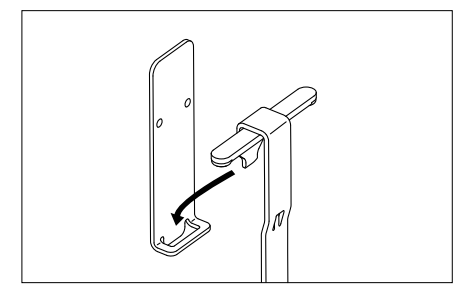

► Coloque siempre la regla de combinación en el soporte cuando no esté en uso.

#### **Datos técnicos**

| Longitud                  | 2020 mm (79,5 pulg.) |
|---------------------------|----------------------|
| Ancho de la barra de guía | 110 mm (4,3 pulg.)   |
| Ancho de la regla         | 40 mm (1,6 pulg.)    |
| Peso                      | 1 kg (2,2 lb)        |

#### **Etiquetas**

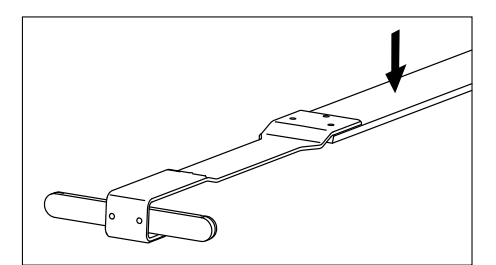

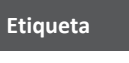

Significado

Etiqueta de accesorios

#### Empuñadura

#### Instrucciones de seguridad

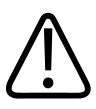

# ADVERTENCIA

Riesgo de caída

Si el paciente se encuentra sobre el reposapiés, por ejemplo, en exámenes de combinación, instale siempre dos empuñaduras. Las empuñaduras están pensadas para permitir una estabilidad segura para el paciente.

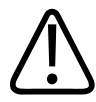

#### ADVERTENCIA

Riesgo de caída

La carga máxima para cada a empuñadura de 50 kg (110 lb).

No incline la mesa en la posición de Trendelenburg cuando se esté utilizando la empuñadura. La empuñadura no debe usarse para soportar el peso del paciente.

#### AVISO

Si la mesa está inclinada, sujete la empuñadura con la otra maño al abrir la abrazadera de la empuñadura.

#### **Uso normal**

Durante la exploración, la empuñadura ayuda al paciente a mantenerse en pie de forma segura, por ejemplo, sobre el reposapiés.

Puede usarse una sola empuñadura como mango extensible para radiografías laterales de tórax. Utilice dos empuñaduras para estabilizar al paciente durante exámenes de combinación, en especial al realizar exámenes de combinación en piernas.

#### Referencia

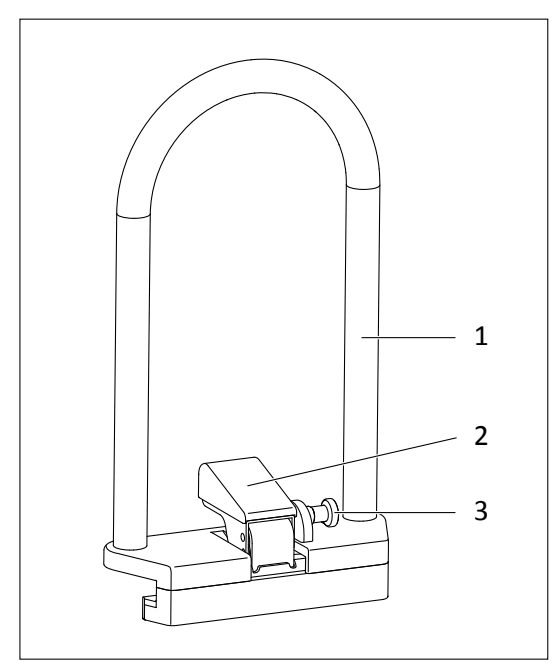

| N.º | Significado |
|-----|-------------|
| 1   | Asidero     |
| 2   | Abrazadera  |
| 3   | Pomo        |

#### Instalando

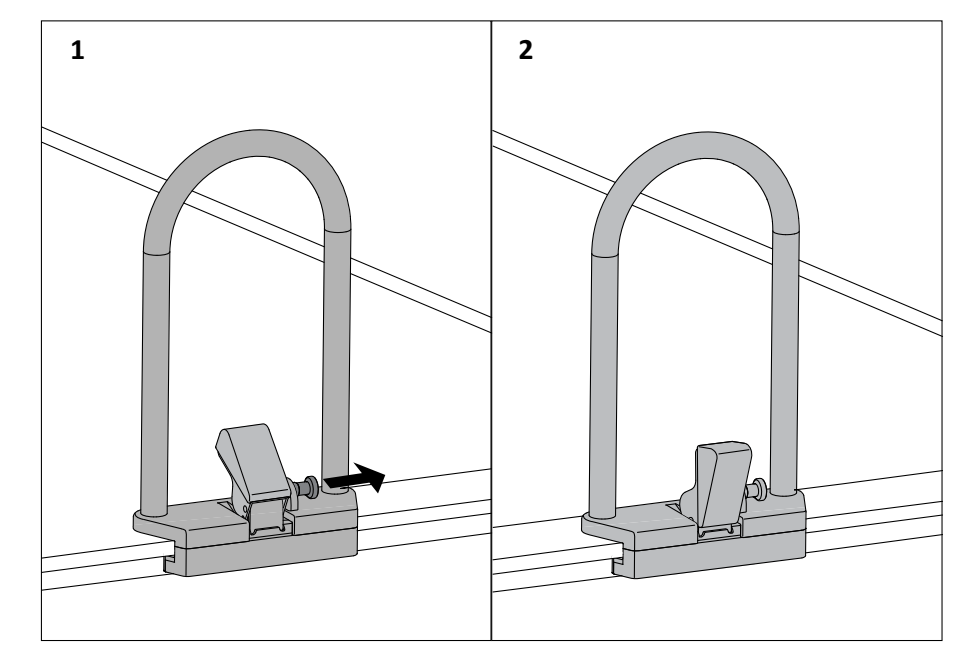

- ▷ Asegúrese de que la abrazadera está en posición vertical (2).
- ► Si la abrazadera no está en posición vertical, tire del pomo (1).

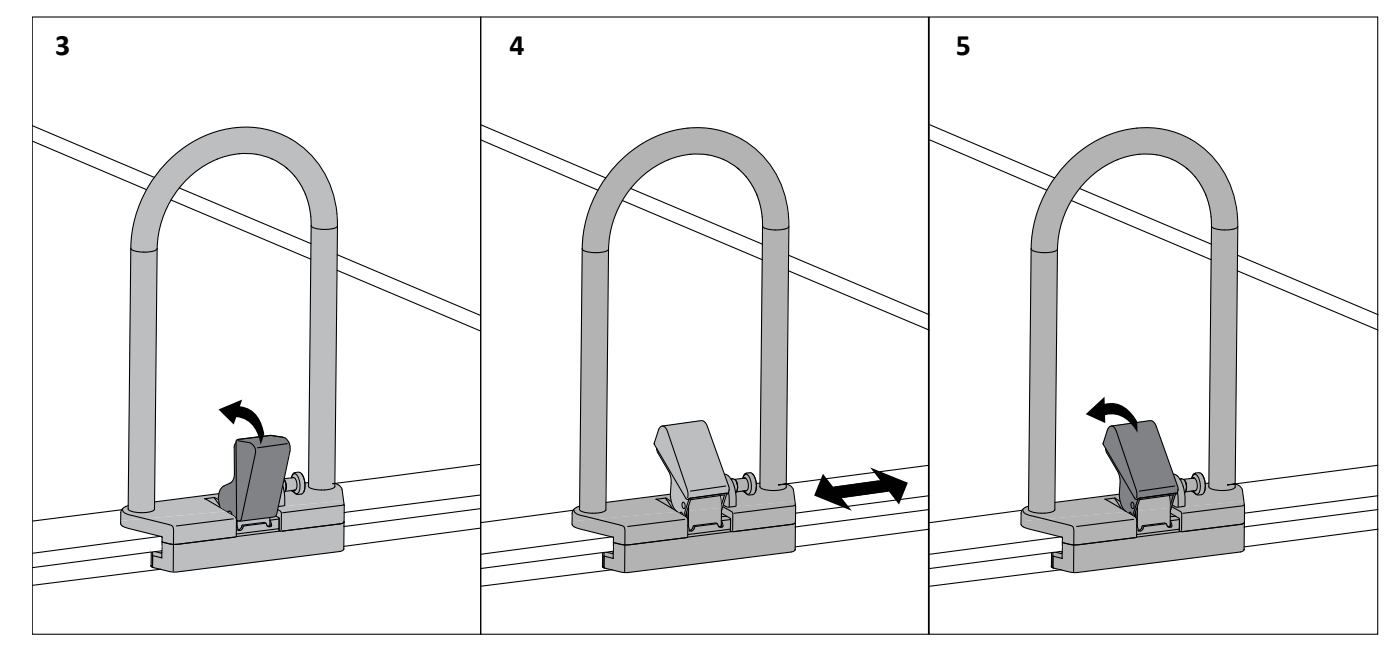

- ► Coloque la empuñadura en el carril del tablero.
- Baje la abrazadera hasta la mitad (3).
- ⇒ La empuñadura se puede mover a lo largo del carril (4) hasta la posición requerida.
- Cierre completamente la abrazadera (5).

#### Desinstalación

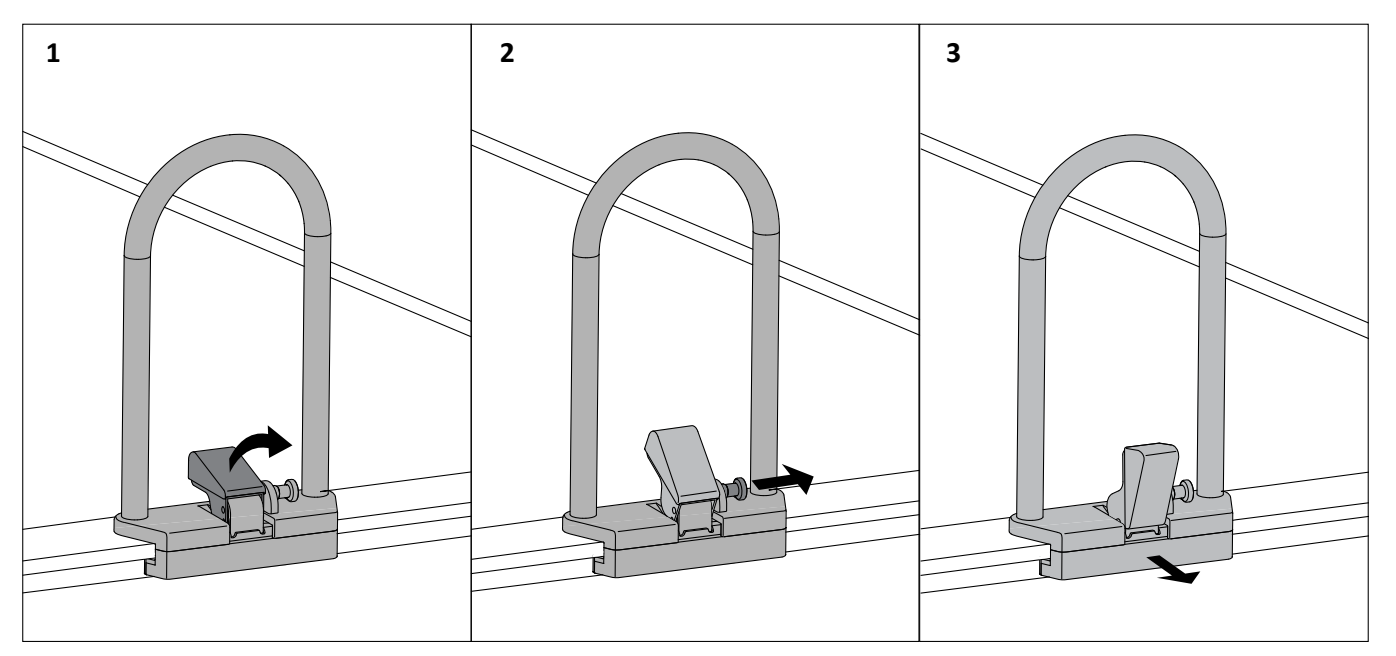

- ► Tire de la abrazadera (1).
- ► Tire del pomo (2).
- ⇒ La abrazadera se abrirá completamente.
- Retire la empuñadura (3).

#### **Datos técnicos**

| Altura | 420 mm (16,5 pulg.) |
|--------|---------------------|
| Ancho  | 230 mm (9,1 pulg.)  |
| Peso   | 2,6 kg (5,7 lb)     |

Etiquetas

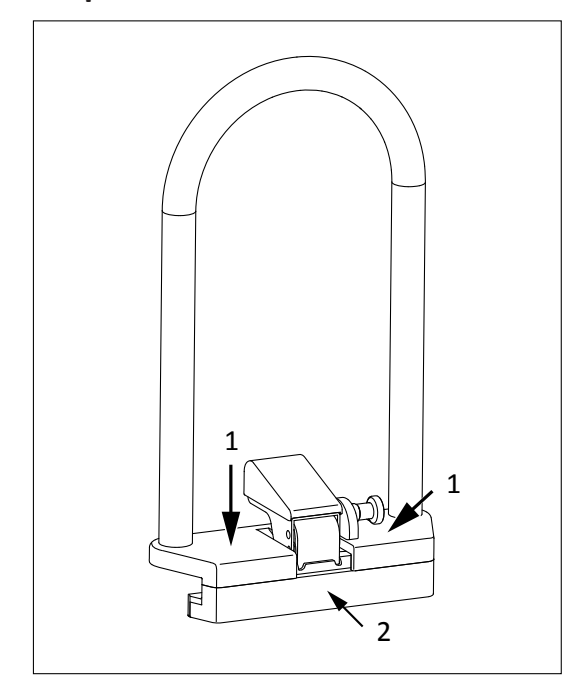

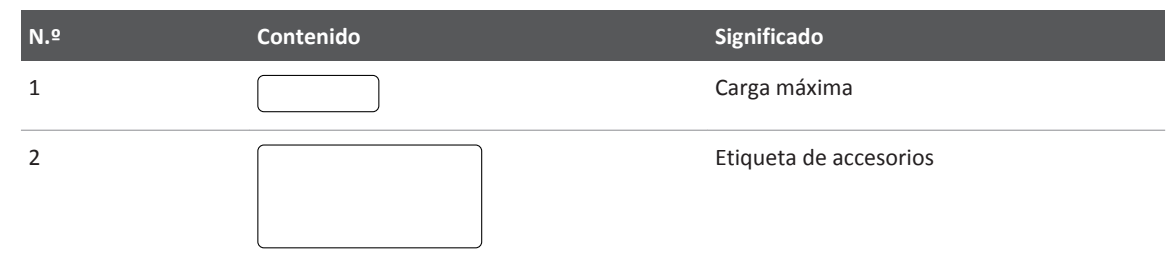

# 17 Apéndice

# Mensajes

La ilustración muestra en qué parte de la pantalla aparecen los mensajes del sistema (1, 2, 3).

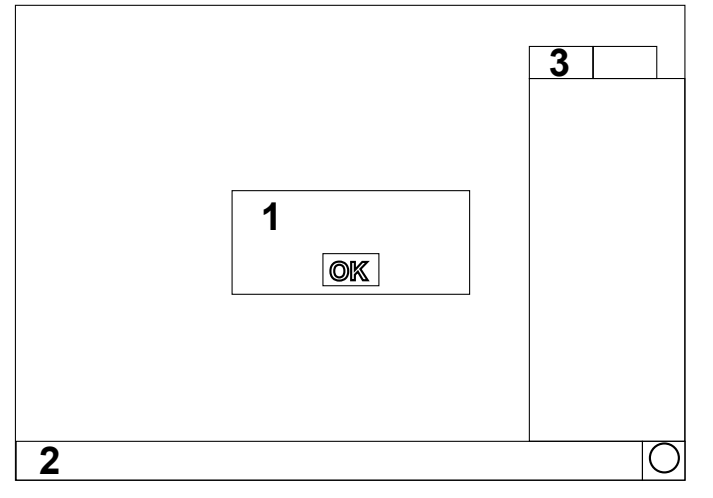

Algunos de estos mensajes requieren confirmación.

| Mensaje                                                                       | Causas posibles                                                                                                    | Solución                                                                                                    |
|-------------------------------------------------------------------------------|----------------------------------------------------------------------------------------------------|----------------------------------------------------------------------------------------------------|
| ¡ADVERTENCIA! La imagen que va a mover<br>pertenece otra carpeta de paciente. | Va a mover una imagen de una carpeta de<br>paciente a otra.                                                                                                    | Asegúrese de que desea realizar esta ac-<br>ción.                                                                                                    |
| ¡ADVERTENCIA! Se ha sobrepasado el 80 %<br>de la carga máxima del tubo.       | Se ha alcanzado el 80 % de la capacidad tér-<br>mica del tubo de rayos X.                                                                                                    | Evite más cargas fuertes del tubo de rayos<br>X; en caso contrario, se alcanzará rápida-<br>mente el límite de carga del tubo, lo que<br>provocará que nunca tenga un estado de<br>"listo" o posibles daños en el tubo. Déjelo<br>enfriar si es posible. |
| ¡El tubo de rayos X está demasiado caliente!                                  | El tubo de rayos X está demasiado caliente<br>para seguir funcionando.                                                                                                    | Para proteger el tubo contra deterioros, dé-<br>jelo enfriar.                                                                                                    |
| ¡EXPOSICIÓN INCORRECTA! - Corrija los va-<br>lores de exposición.             | La exposición automática no ha podido fina-<br>lizar correctamente al menos una radio-<br>grafía. Posiblemente hay un objeto dema-<br>siado atenuante en el campo de radiación o<br>los valores de exposición son demasiado ba-<br>jos. | Puede que tenga que establecer valores de exposición más altos.                                                                                                    |

| Mensaje                                                                                             | Causas posibles                                                                                                    | Solución                                                                                                    |
|----------------------------------------------------------------------------------------------------|----------------------------------------------------------------------------------------------------|----------------------------------------------------------------------------------------------------|
| ¡RADIOGRAFÍA INCORRECTA! Compruebe<br>los ajustes de radiografía y la posición de la<br>cámara AEC. | El control automático de exposición no ha<br>podido terminar correctamente la última<br>imagen. Probablemente se encuentre un<br>objeto muy atenuante en el campo de<br>radiación (o ningún objeto), los valores de<br>exposición seleccionados son demasiado<br>bajos o altos o el interruptor manual para<br>radiografías no se ha pulsado lo suficiente. | Compruebe el objeto y los ajustes. Confirme<br>el mensaje correspondiente en el pupitre de<br>mando central. |
| ¿Borrar de la memoria las imágenes ya<br>transferidas?                                              | El sistema está programado de tal forma<br>que las imágenes solo se borran automáti-<br>camente tras la confirmación por el usuario.                                                                                                    | Confirme el mensaje de consulta si desea<br>borrar las imágenes.                                             |
| ¿Desea asignar el código RIS: ""<br>permanentemente a la aplicación:<br>""?                         | Ha cambiado un tipo de examen, y el código<br>RIS aún no se ha asignado a un tipo de exa-<br>men.                                                                                                    | Si desea asignar permanentemente ese có-<br>digo RIS a este tipo de examen, seleccione<br>SÍ.                |
| ¿Desea borrar "…" de la lista de médicos?                                                           | Está a punto de borrar el nombre seleccio-<br>nado de la lista de médicos responsables.                                                                                                    | Pulse SÍ para confirmar.                                                                                     |
| ¿Desea borrar este/ estos protocolo(s) de<br>imagen?                                                | Está a punto de borrar los protocolos de procesado de imagen.                                                                                                    | Pulse SÍ para confirmar o NO para cancelar.                                                                  |
| ¿Desea borrar los datos de este paciente?<br>"", "" [""]                                            | Cuidado: El usuario está a punto de borrar<br>datos de pacientes.                                                                                                    | -                                                                                                    |
| ¿Desea continuar con la combinación de las imágenes?                                                | El diálogo de combinación se ha cerrado<br>mediante OK o se abandonará con confir-<br>mación automática, preguntar al usuario si<br>la combinación debe continuar o cancelarse                                                                                                    | -                                                                                                    |
| ¿Desea eliminar el porta-agujas "…" de la<br>lista?                                                 | Está a punto de eliminarse un porta-agujas<br>de la lista de porta-agujas.                                                                                                    | Confirme con SÍ o rechace con NO.                                                                            |
| ¿Desea eliminar la aguja "…" de la lista?                                                           | Está a punto de eliminarse una aguja de la<br>lista de agujas.                                                                                                    | Confirme con SÍ o rechace con NO.                                                                            |
| ¿Desea enlazar una placa reutilizable aquí?                                                         | El sistema está pidiendo una confirmación<br>para enlazarse con la vista seleccionada ac-<br>tualmente.                                                                                                    | Pulse "Sí" para enlazar con la selección ac-<br>tual; pulse "NO" para crear una nueva en-<br>trada.          |
| ¿Desea grabar estas imágenes en un CD/<br>DVD?                                                      | Está a punto de exportar las imágenes del examen seleccionado a un CD/DVD DICOM.                                                                                                    | Pulse SÍ para confirmar o NO para cancelar.                                                                  |
| ¿Desea guardar la imagen con el formato de imagen extendida incluyendo la imagen sin procesar?      | Está a punto de guardar una imagen en el<br>área de servicio técnico del disco duro.                                                                                                    | Puede seleccionar formato de imagen ex-<br>tendida (sí) o formato de imagen estándar<br>(no).                |

| Mensaje                                                                                                    | Causas posibles                                                                                                    | Solución                                                                                                    |
|----------------------------------------------------------------------------------------------------|----------------------------------------------------------------------------------------------------|----------------------------------------------------------------------------------------------------|
| ¿Desea guardar realmente esta imagen en el área de servicio?                                                                                          | Está a punto de almacenar una imagen en la<br>partición de servicios (unidad de servicios)<br>del disco duro.                                                                       | Pulse SÍ para confirmar o NO para cancelar.                                                                                                    |
| ¿Desea restablecer el último archivo de li-<br>cencia utilizado y salir del programa ahora?                                                           | El usuario desea restablecer el archivo de li-<br>cencia. El archivo existente será reemplaza-<br>do por el último archivo aplicado.                                                | Seleccione Sí para restablecer el archivo de<br>licencia y salir de la aplicación (es necesario<br>reiniciar el ordenador). Seleccione No para<br>mantener el documento existente. |
| ¿Desea salir del modo GC (garantía cali-<br>dad)?<br>Las imágenes creadas en este modo se per-<br>derán si no se han impreso o exportado.             | Se ha cambiado de modo GC a modo de<br>diagnóstico.                                                                                                    | Pulse "Sí" para salir del modo GC (cambio a<br>DIAGNÓSTICO) o pulse "No" y siga en el mo-<br>do GC.                                                                                |
| ¿Elimine este motivo de rechazo:<br>"" ?                                                                                                    | Está a punto de eliminarse una entrada de<br>la lista de motivos de rechazo de imágenes<br>seleccionables.                                                                          | Confirme con SÍ o cancele con NO.                                                                                                    |
| ¿Está seguro de que desea borrar el diseño seleccionado?                                                                                              | Está a punto de borrarse el diseño de im-<br>presión seleccionado.                                                                                                    | Confirme con SÍ o cancele con NO.                                                                                                    |
| ¿Está seguro de que desea guardar perma-<br>nentemente las modificaciones del progra-<br>ma radiográfico?                                             | Las modificaciones en los programas radio-<br>gráficos solo se guardan si confirma el<br>correspondiente mensaje de seguridad.                                                      | -                                                                                                    |
| ¿Insertar la imagen seleccionada<br>de ""<br>en ""?                                                                                                   | Al mover una imagen, la imagen selecciona-<br>da está a punto de insertarse en la carpeta<br>de otro paciente.                                                                      | Pulse SÍ para continuar, de lo contrario pul-<br>se NO.                                                                                                    |
| ¿Realmente desea borrar la cuenta de usua-<br>rio seleccionada?                                                                                       | Se ha seleccionado borrar una cuenta de usuario.                                                                                                    | Confirme el mensaje si realmente desea bo-<br>rrar la cuenta de usuario seleccionada; de lo<br>contrario, haga clic en NO.                                                         |
| ¿Seguro que desea cambiar la base de datos<br>de enlaces del lector de imágenes?<br>La base de datos se restablecerá y el siste-<br>ma se reiniciará. | Después de activar el modo de lector, se eli-<br>minarán todos los enlaces existentes y ten-<br>drá que reiniciarse el sistema.                                                     | Pulse OK para confirmar el cambio y CANCE-<br>LAR para descartarlo.                                                                                                    |
| "demo" no es un nombre de usuario válido.                                                                                                    | Se ha introducido "demo" como nombre de<br>usuario. El nombre "demo" es un está reser-<br>vado y no se puede introducir aquí.                                                       | Intente con otro nombre de usuario.                                                                                                    |
| "Emergencia" no es un nombre de usuario<br>válido.                                                                                                    | Se ha introducido "Emergencia" como<br>nuevo nombre de usuario.                                                                                                    | Introduzca un nombre diferente para el<br>nuevo usuario.                                                                                                    |
| <i>"</i> …"                                                                                                    | -                                                                                                    | -                                                                                                    |
| Acoplamiento del inyector: no es posible mientras el inyector esté activado                                                                           | Para evitar el comienzo no intencionado de<br>una inyección, el proceso de inyección solo<br>puede acoplarse al disparo de la radiografía<br>mientras el inyector no esté activado. | Desactive el inyector antes de realizar el<br>acoplamiento.                                                                                                    |

| Mensaje                                                                                                    | Causas posibles                                                                                                    | Solución                                                                                                    |
|----------------------------------------------------------------------------------------------------|----------------------------------------------------------------------------------------------------|----------------------------------------------------------------------------------------------------|
| Acoplamiento del inyector: no es posible<br>mientras esté pulsado el botón del inyector.                                                                                                    | El proceso de inyección solo puede acoplar-<br>se al disparo de una radiografía si en este<br>momento no se está disparando una inyec-<br>ción.                                                                                              | El botón de disparo del inyector no debe<br>pulsarse mientras el proceso de inyección<br>se acople al disparo de la radiografía.                                                                                                    |
| ADVERTENCIA: El nodo DICOM SR aún no<br>está disponible. Los informes se perderán.<br>La cola de exportación de "envío fallido"<br>puede admitir otros "" informes, hasta<br>que los más antiguos se eliminen automáti-<br>camente. ¡Los informes eliminados no se<br>pueden recuperar! | La conexión con el nodo DICOM SR se ha in-<br>terrumpido o la configuración de la cone-<br>xión no es válida.                                                                                                    | Compruebe si el servidor está encendido.<br>Verifique la conexión del servidor. Para ob-<br>tener información detallada, consulte el ca-<br>pítulo correspondiente en este documento.<br>Si el problema persiste, llame al servicio téc-<br>nico. |
| ADVERTENCIA: Esta acción aceptará los va-<br>lores predeterminados seleccionados y no<br>los modificará. Los valores aceptados ante-<br>riormente se sustituirán y no se podrán res-<br>taurar.<br>¿Está seguro de que desea continuar?                                                 | Está a punto de aceptar los valores prede-<br>terminados de procesado seleccionados.<br>Los valores correspondientes se guardarán y<br>reemplazarán a los valores aceptados ante-<br>riormente, que se perderán y no se podrán<br>recuperar. | Pulse SÍ para confirmar.                                                                                                    |
| ADVERTENCIA: Esta acción rechazará los va-<br>lores predeterminados seleccionados y se<br>sustituirán por valores aceptados anterior-<br>mente. Los valores rechazados no se pue-<br>den restaurar.<br>¿Está seguro de que desea continuar?                                             | Está a punto de rechazar los valores prede-<br>terminados de procesado seleccionados.<br>Los valores correspondientes serán reem-<br>plazados por los valores aceptados anterior-<br>mente y no se podrán recuperar.                         | Pulse SÍ para confirmar.                                                                                                    |
| ADVERTENCIA: Está a punto de borrar datos de paciente protegidos contra borrado. Para este paciente existen tareas de impresión o exportación inconclusas o rechazadas. ¿De-sea borrar los datos de este paciente? "", "" [""]                                                          | Mensaje que advierte de que el usuario está<br>a punto de borrar datos de un paciente que<br>tiene tareas de impresión o exportación in-<br>conclusas o rechazadas.                                                                          | -                                                                                                    |
| ADVERTENCIA: Está a punto de borrar datos<br>de pacientes protegidos contra borrado.<br>¡No existe confirmación de almacenaje!<br>¿Desea borrar los datos de este paciente?<br>"", "" [""]                                                                                              | El responsable del sistema está a punto de<br>borrar datos de pacientes que carecen de<br>confirmación de almacenaje.                                                                                                    | -                                                                                                    |
| ADVERTENCIA: Está a punto de borrar datos<br>de un paciente protegidos contra borrado.<br>El paciente aún está en examen. ¿Desea bo-<br>rrar los datos de este paciente? "",<br>"" [""]                                                                                                 | Mensaje que advierte de que el responsable<br>del sistema está a punto de borrar datos de<br>un paciente que aún está en examen.                                                                                                    | -                                                                                                    |

| Mensaje                                                                                                    | Causas posibles                                                                                                    | Solución                                                                                                    |
|----------------------------------------------------------------------------------------------------|----------------------------------------------------------------------------------------------------|----------------------------------------------------------------------------------------------------|
| ADVERTENCIA: Está a punto de borrar un<br>paciente protegido contra borrado. ¡Existen<br>tareas fallidas para este paciente! ¿Desea<br>borrar este paciente? "", "" [""]                                                                                                    | Mensaje que advierte de que el usuario está<br>a punto de borrar los datos de un paciente<br>con tareas fallidas.                                                                                               | -                                                                                                    |
| ADVERTENCIA: Está a punto de restablecer<br>todos los valores predeterminados de fábri-<br>ca seleccionados a los valores predetermi-<br>nados. Se ignorarán todos los valores prede-<br>terminados definidos por el usuario selec-<br>cionados.<br>¿Está seguro de que desea continuar? | Está a punto de restablecer los valores pre-<br>determinados de procesado de fábrica a los<br>valores por defecto. No se modificarán los<br>valores predeterminados definidos por el<br>usuario.                | Pulse SÍ para confirmar.                                                                                                    |
| ADVERTENCIA: Peligro de colisión: el 2.º tu-<br>bo no está en zona segura                                                                                                    | Se desactiva la supervisión de la zona segu-<br>ra y se desbloquean los movimientos de la<br>mesa. Se ha confirmado la indicación al<br>usuario "Zona segura desconocida.".                                     | Reinicie el sistema para obtener la posición<br>del soporte de techo. Si el error persiste, lla-<br>me al servicio técnico.                                                                                                    |
| ADVERTENCIA: Temperatura del detector<br>"" demasiado alta                                                                                                    | La temperatura del detector está fuera del intervalo de temperaturas de calibración.                                                                                                    | Vaya a Sistema – Detector portátil. En la ta-<br>bla, compare el intervalo de temperaturas<br>de calibración con la temperatura actual. Se<br>recomienda esperar a que la temperatura<br>del detector esté dentro del intervalo. |
| ADVERTENCIA: Temperatura del detector<br>"" demasiado baja                                                                                                    | La temperatura del detector está fuera del intervalo de temperaturas de calibración.                                                                                                    | Vaya a Sistema – Detector portátil. En la ta-<br>bla, compare el intervalo de temperaturas<br>de calibración con la temperatura actual. Se<br>recomienda esperar a que la temperatura<br>del detector esté dentro del intervalo. |
| ADVERTENCIA - Chasis libre seleccionado,<br>imposible adquirir imágenes con detector<br>plano.                                                                                                    | El aparato auxiliar seleccionado es de chasis<br>libre: el detector plano digital no creará<br>imágenes cuando se irradie.                                                                                      | Seleccione el aparato auxiliar adecuado pa-<br>ra usar el detector plano digital. Seleccione<br>chasis libre solo si se va a usar una película<br>o chasis CR "libre".                                                           |
| ADVERTENCIA - Debe realizar una calibra-<br>ción de compensación primero.                                                                                                    | Se ha omitido una calibración de compensa-<br>ción anterior durante una calibración o<br>prueba. Se recomienda especialmente reali-<br>zar los procedimientos de calibración o<br>prueba en el orden prescrito. | Realice la calibración de compensación pri-<br>mero.                                                                                                    |
| ADVERTENCIA - Debe realizar una calibra-<br>ción de ganancia primero.                                                                                                    | Se ha omitido una calibración de ganancia<br>anterior durante una calibración o prueba.<br>Se recomienda especialmente realizar los<br>procedimientos de calibración o prueba en<br>el orden prescrito.         | Realice la calibración de ganancia primero.                                                                                                    |

| Mensaje                                                                                                    | Causas posibles                                                                                                    | Solución                                                                                                    |
|----------------------------------------------------------------------------------------------------|----------------------------------------------------------------------------------------------------|----------------------------------------------------------------------------------------------------|
| ADVERTENCIA - Debe realizar una calibra-<br>ción de píxeles primero.                                                                                                    | Se ha omitido una calibración de píxeles an-<br>terior durante una calibración o prueba. Se<br>recomienda especialmente realizar los pro-<br>cedimientos de calibración o prueba en el<br>orden prescrito.               | Realice la calibración de píxeles primero.                                                                                                    |
| ADVERTENCIA - Ha cambiado el kV de radio-<br>grafía con respecto al valor usado para la<br>calibración de ganancia. Solo se debe reali-<br>zar este procedimiento con el mismo ajuste<br>de kV.                                                                                                    | Durante una calibración o prueba, ha cam-<br>biado el kilovoltaje de radiografía con res-<br>pecto al usado para la calibración de ganan-<br>cia.                                                                        | No cambie el kV después de la calibración<br>de ganancia.                                                                                                    |
| Advertencia La confirmación de almacena-<br>miento DICOM ha fallado "…" veces desde<br>el último inicio del sistema.<br>El sistema no puede borrar automáticamen-<br>te pacientes si hay confirmaciones de alma-<br>cenamiento fallidas. Puede que esto ralenti-<br>ce el funcionamiento del sistema.<br>Compruebe la configuración de los nodos<br>DICOM y el PACS y corrija los ajustes. | Varios trabajos para confirmación de alma-<br>cenamiento han fallado desde el último ini-<br>cio del sistema. Puede que esto se deba a<br>una configuración incorrecta de los nodos<br>DICOM del PACS o del propio PACS. | Compruebe si el PACS admite la función de<br>confirmación de almacenamiento DICOM.<br>Si el PACS no la soporta, desactive los ajus-<br>tes para la confirmación de almacenamien-<br>to para los nodos DICOM correspondientes.<br>Si el PACS la admite, compruebe la configu-<br>ración de los nodos DICOM y el PACS y corri-<br>ja los ajustes. |
| ADVERTENCIA - La temperatura actual del<br>detector es demasiado alta.<br>Vuelva a intentarlo dentro de una hora.                                                                                                    | La temperatura del detector es demasiado<br>alta. No deben iniciarse procedimientos de<br>calibración o prueba en esas circunstancias.                                                                                   | Compruebe que la temperatura ambiente y<br>la refrigeración del detector son correctas y,<br>a continuación, vuelva a intentarlo.                                                                                                    |
| ADVERTENCIA - La temperatura actual del<br>detector es demasiado baja.<br>Vuelva a intentarlo dentro de una hora.                                                                                                    | La temperatura del detector es muy baja<br>aún. Los procedimientos de calibración o<br>prueba solo deben iniciarse cuando se haya<br>estabilizado la temperatura del detector.                                           | Espere una hora más.                                                                                                    |
| ADVERTENCIA - La temperatura del detector<br>actual no coincide con la temperatura que<br>había durante la calibración de ganancia.<br>Asegúrese de que la diferencia es inferior a<br>8 °C.                                                                                                    | La temperatura del detector ha cambiado<br>sustancialmente desde que se realizó la cali-<br>bración de ganancia. Todas las calibraciones<br>deben realizarse a la misma temperatura.                                     | Si no se puede disminuir la diferencia de<br>temperatura esperando a que baje o suba,<br>repita la calibración de ganancia a una tem-<br>peratura más adecuada.                                                                                                    |
| ADVERTENCIA - La temperatura del detector<br>plano supera el nivel de seguridad                                                                                                    | -                                                                                                    | -                                                                                                    |
| ADVERTENCIA - La temperatura el detector<br>aún no es estable.<br>Vuelva a intentarlo dentro de una hora.                                                                                                    | Los procedimientos de calibración o prueba<br>solo deben iniciarse cuando se haya estabili-<br>zado la temperatura del detector.                                                                                         | Espere una hora más.                                                                                                    |
| ADVERTENCIA - Límite de kerma en aire su-<br>perado                                                                                                    | Se ha superado el límite de kerma en aire predefinido.                                                                                                    | Considere los posibles efectos adversos de<br>la radiación sobre el paciente si continúa.                                                                                                    |

| Mensaje                                                                                                    | Causas posibles                                                                                                    | Solución                                                                                                    |
|----------------------------------------------------------------------------------------------------|----------------------------------------------------------------------------------------------------|----------------------------------------------------------------------------------------------------|
| ADVERTENCIA - No empiece por este ele-<br>mento. Seleccione el primero.                                                                                                    | No se ha iniciado una calibración o prueba<br>con el primer elemento. Se recomienda es-<br>pecialmente realizar los procedimientos de<br>calibración o prueba en el orden prescrito.                                                                                                    | Seleccione el primer elemento del procedi-<br>miento y empiece.                                                                                                 |
| ADVERTENCIA – No se ha realizado un paso<br>de calibración como era necesario; por ej.,<br>se ha cambiado la configuración por defecto<br>o el tamaño del campo es demasiado pe-<br>queño.<br>Compruebe su flujo de trabajo y su configu-<br>ración. Solo se debe usar la configuración<br>por defecto recomendada. | Durante una calibración o prueba, se ejecu-<br>tó un elemento con una configuración dis-<br>tinta a la definida por defecto o un orden di-<br>ferente. Se recomienda especialmente reali-<br>zar solo procedimientos de calibración o<br>prueba con la configuración por defecto,<br>una colimación adecuada, y siga el orden<br>prescrito. | Observe el orden prescrito y la configura-<br>ción recomendada. Use solo los ajustes por<br>defecto.                                                            |
| ADVERTENCIA - Se ha omitido un elemento.<br>Realice todas las radiografías en el orden<br>prescrito.                                                                                                    | Se ha omitido un elemento durante una ca-<br>libración o prueba. Se recomienda especial-<br>mente realizar los procedimientos de cali-<br>bración o prueba en el orden prescrito.                                                                                                    | No omita ningún elemento.                                                                                                    |
| ADVERTENCIA - Temp. de detector difiere<br>más de 8 °C desde calibración de ganancia.                                                                                                    | La temperatura del detector ha cambiado<br>sustancialmente desde que se realizó la cali-<br>bración de ganancia. Todas las calibraciones<br>deben realizarse a la misma temperatura.                                                                                                    | Si no se puede disminuir la diferencia de<br>temperatura esperando a que baje o suba,<br>repita la calibración de ganancia a una tem-<br>peratura más adecuada. |
| Alineación incorrecta; el detector está incli-<br>nado.                                                                                                    | No se puede alinear el receptor de imáge-<br>nes con el tubo de rayos X porque el<br>soporte mural no está en una posición exac-<br>tamente horizontal o vertical.                                                                                                    | Incline el soporte mural en posición hori-<br>zontal o vertical.                                                                                                |
| Alineación incorrecta; el giro del detector<br>no se ha bloqueado.                                                                                                    | No se puede alinear el receptor de imáge-<br>nes con el tubo de rayos X porque el movi-<br>miento giratorio del soporte mural no se ha<br>bloqueado en posición central.                                                                                                    | Bloquee el detector en la posición giratoria<br>central.                                                                                                    |
| Alineación incorrecta; el tubo se ha inclina-<br>do demasiado.                                                                                                    | El receptor de imágenes no se puede alinear<br>con el tubo de rayos X porque el tubo forma<br>un ángulo mayor de 45° con respecto a la<br>posición perpendicular.                                                                                                    | Reduzca el ángulo de inclinación del tubo de rayos X relativo al receptor de imágenes.                                                                          |
| Alineación incorrecta; la posición de destino<br>está fuera del rango de movimiento.                                                                                                    | No se puede alinear el receptor de imáge-<br>nes con la fuente de rayos X porque la posi-<br>ción de destino se encuentra fuera del ran-<br>go de movimiento.                                                                                                    | Corrija la posición de la fuente de rayos X o<br>el ángulo de inclinación.                                                                                      |
| Al modificar el modo de enlace se borran<br>todos los enlaces.<br>Asegúrese de que no hay ninguna placa reu-<br>tilizable en el lector de placas.<br>¿Desea continuar?                                                                                                    | Se modificó el modo de enlace.                                                                                                    | Asegúrese de que no quedan placas reutili-<br>zables sin procesar.                                                                                              |

| Mensaje                                                                                                    | Causas posibles                                                                                                    | Solución                                                                                                    |
|----------------------------------------------------------------------------------------------------|----------------------------------------------------------------------------------------------------|----------------------------------------------------------------------------------------------------|
| ATENCIÓN - La imagen no está en blanco.<br>Retire los objetos del campo de rayos X y<br>realice de nuevo la exposición.<br>Si el problema persiste, confirme el mensaje<br>y continúe con la calibración. | La primera imagen de calibración no se pue-<br>de utilizar porque puede haber un objeto<br>dentro del campo de rayos X.                                                                                                    | Elimine los objetos del campo de rayos X. Si<br>el problema persiste, confirme el mensaje y<br>continúe con la calibración.                          |
| Aún no se ha finalizado el examen seleccio-<br>nado actualmente.<br>¿Desea continuar con el examen actual?                                                                                                | No se puede cambiar a otro examen mien-<br>tras se realiza un examen estéreo.                                                                                                    | Finalice el examen actual primero. Seleccio-<br>ne NO para finalizar automáticamente el<br>examen actual.                                            |
| Ayuda contextual activada                                                                                                    | Se ha activado el modo de ayuda contex-<br>tual. Al pulsar o hacer clic en un elemento<br>de la pantalla, aparecerá una breve explica-<br>ción de ese elemento.                                                                                     | Vuelva a seleccionar la ayuda contextual pa-<br>ra desactivar el modo de nuevo o espere<br>unos segundos para que se desactive auto-<br>máticamente. |
| Batería del PB baja: cárguela pronto.                                                                                                    | El nivel de carga de la batería del PC es infe-<br>rior al 50 %.                                                                                                    | Conecte la unidad a la red eléctrica pronto.                                                                                                    |
| Batería del PB muy baja: cárguela lo antes posible.                                                                                                    | El nivel de carga de la batería del PC es infe-<br>rior al 30 %.                                                                                                    | Conecte la unidad a la red eléctrica pronto lo antes posible.                                                                                        |
| Batería del PC agotada: recárguela de inme-<br>diato o se apagará el sistema.                                                                                                    | El nivel de carga de la batería del PC es infe-<br>rior al 7 %.                                                                                                    | Conecte la unidad a la red eléctrica.                                                                                                    |
| Bloquee la posición del brazo giratorio del soporte mural para realizar movimientos.                                                                                                    | No se permite el movimiento automático<br>del soporte mural si el brazo giratorio del<br>detector no está bloqueado en la posición<br>de 0° o 90°.                                                                                                  | Bloquee el brazo giratorio en una de esas<br>posiciones antes de realizar cualquier movi-<br>miento.                                                 |
| Borrando exámenes RIS obsoletos: ""                                                                                                    | El sistema está ocupado borrando solicitu-<br>des antiguas (ya no son válidas) de la base<br>de datos.                                                                                                    | Espere unos segundos mientras finaliza el<br>proceso.                                                                                                |
| Cambiar examen: seleccione nuevo tipo de examen.                                                                                                    | Está a punto de cambiar el tipo de examen<br>del examen seleccionado.                                                                                                    | Seleccione el nuevo tipo de examen o des-<br>active este modo pulsando el botón corres-<br>pondiente de nuevo.                                       |
| Cancele una o más tareas de la lista de im-<br>presión, ya que no hay impresora disponi-<br>ble.                                                                                                    | -                                                                                                    | -                                                                                                    |
| Colisión detectada en el soporte mural - El movimiento no es posible.                                                                                                    | La cubierta del soporte mural se ha presio-<br>nado.                                                                                                    | Asegúrese de liberar la cubierta del soporte mural.                                                                                                  |
| Colisión detectada - Frenos liberados.<br>Aleje el sistema de la colisión y haga clic en<br>OK luego.                                                                                                    | Se ha producido una colisión durante un<br>movimiento de posición de geometría. Se<br>han liberado los frenos del soporte de techo<br>y el movimiento automático se ha deshabili-<br>tado. Ahora se puede mover manualmente<br>el soporte de techo. | Aleje el sistema de la colisión. A continua-<br>ción, haga clic en OK para activar los frenos<br>y habilitar el movimiento automático.               |

| Mensaje                                                                                                    | Causas posibles                                                                                                    | Solución                                                                                                    |
|----------------------------------------------------------------------------------------------------|----------------------------------------------------------------------------------------------------|----------------------------------------------------------------------------------------------------|
| Combinación - auxiliar no admitido                                                                                                    | Solo se puede seleccionar los auxiliares de<br>"combinación" correspondientes cuando<br>hay activo un programa de procedimiento<br>especial para la combinación. La combina-<br>ción automática solo es posible en una me-<br>sa o un soporte mural con un detector digi-<br>tal, la combinación de CR solo con auxiliares<br>de chasis libre. | Seleccione un auxiliar adecuado o elija otro<br>programa de radiografía.                                                               |
| Compruebe que la fuente de rayos X esté<br>correctamente alineada.<br>Debe seleccionar el auxiliar al que está<br>apuntando la fuente de rayos X.                                                                              | Cada vez que una nueva vista usa la exposi-<br>ción automática, el operador debe confir-<br>mar que la fuente de rayos X está alineada<br>respecto al receptor de imágenes seleccio-<br>nado.                                                                                                    | Compruebe la alineación del haz y confirme<br>la indicación al usuario. A continuación, elija<br>el auxiliar correspondiente correcto. |
| Con Area Scan no se puede cambiar el apa-<br>rato auxiliar                                                                                                    | El programa especial seleccionado para<br>"AreaScan" solo puede utilizarse junto con<br>el aparato auxiliar "Imágenes del seriador y<br>fluoroscópicas".                                                                                                    | Seleccione otro programa radiográfico.                                                                                                 |
| Con bolus chase no se puede cambiar el<br>aparato auxiliar                                                                                                    | El programa especial seleccionado para se-<br>guimiento del bolo (Bolus Chase) solo puede<br>utilizarse junto con el aparato auxiliar "cá-<br>mara digital".                                                                                                    | Seleccione otro programa radiográfico.                                                                                                 |
| Conexión no permitida: se ha instalado<br>nuevo software en este sistema y deben<br>ejecutarse primero las instrucciones necesa-<br>rias para definirse el trabajo.<br>Solo pueden conectarse ahora los usuarios<br>avanzados. | Se ha instalado nuevo software y aún no se<br>han llevado a cabo las instrucciones necesa-<br>rias para definir el trabajo.                                                                                                    | Tiene que conectarse un usuario avanzado y<br>ejecutar las "instrucciones para el primer<br>uso" que incluye el paquete de software.   |
| Con la angiografía rotacional no se puede<br>cambiar el aparato auxiliar                                                                                                    | El programa especial seleccionado para la<br>angiografía rotacional solo puede utilizarse<br>junto con el aparato auxiliar "cámara digi-<br>tal".                                                                                                    | Seleccione otro programa radiográfico.                                                                                                 |
| Consulta RIS: Se ha actualizado la lista de trabajo.                                                                                                    | Su lista de trabajo se actualizó automática-<br>mente como resultado de la consulta RIS.                                                                                                    | -                                                                                                    |
| Consulta RIS en curso                                                                                                    | La consulta RIS está en marcha y todavía no ha finalizado.                                                                                                    | Espere hasta que haya finalizado la consulta<br>RIS o interrúmpala si es necesario.                                                    |
| Consulta RIS subordinada: Se ha actualizado<br>la lista de trabajo.                                                                                                    | La consulta RIS subordinada ha actualizado<br>la lista de trabajo.                                                                                                    | -                                                                                                    |
| Con tomografía no se pueden realizar radio-<br>grafías seriadas.                                                                                                    | Mientras esté seleccionada tomografía no se puede seleccionar la técnica seriada.                                                                                                    | -                                                                                                    |

| Mensaje                                                                                                    | Causas posibles                                                                                                    | Solución                                                                                                    |
|----------------------------------------------------------------------------------------------------|----------------------------------------------------------------------------------------------------|----------------------------------------------------------------------------------------------------|
| Contraseña no aceptada.<br>Introduzca una contraseña con "…"<br>caracte-res como mínimo.                                                                                                    | La contraseña introducida es demasiado<br>corta.                                                                                                    | Introduzca una nueva contraseña de longi-<br>tud adecuada.                                                                                                    |
| Conversión de UNIQUE: """" de """"                                                                                                    | Durante el arranque del sistema se encon-<br>traron protocolos de procesamiento de imá-<br>genes UNIQUE. El sistema está realizando la<br>conversión al nuevo procesamiento de imá-<br>genes. | Espere hasta que se hayan convertido todos<br>los ajustes predeterminados.                                                                                                    |
| CUIDADO: ¡SOBRECARGA DEL TUBO DE RA-<br>YOS X!                                                                                                    | Se ha alcanzado el límite de sobrecarga del<br>tubo de rayos X, pero el sistema de protec-<br>ción del tubo permite continuar el funciona-<br>miento bajo la responsabilidad del usuario.     | Para proteger el tubo contra deterioros, in-<br>terrumpa la serie radiográfica y déjelo en-<br>friar.                                                                                                    |
| CUIDADO - Se han eliminado atributos co-<br>rruptos del examen RIS.                                                                                                    | Al menos un examen RIS tenía campos de<br>datos no válidos y se han eliminado.                                                                                                    | Compruebe si falta información mediante<br>comparación con los datos RIS. Compruebe<br>las entradas de RIS correctas. Llame al servi-<br>cio técnico.                                                                              |
| Debe calibrarse el detector ahora.<br>Inicie un proceso de calibración en cuanto<br>sea posible.                                                                                                    | Esto es un recordatorio para avisarle de que debe calibrarse el detector para garantizar una calidad de imagen óptima.                                                                        | Realice una calibración de detector en cuan-<br>to pueda y, preferiblemente, el mismo día.                                                                                                    |
| Debido a una mayor diferencia de la tempe-<br>ratura del detector entre la calibración "…" y<br>el estado actual "…", pueden producirse<br>artefactos técnicos.<br>Para evitar posibles artefactos, espere a que<br>la temperatura del detector esté dentro del<br>intervalo o realice una nueva calibración<br>con la temperatura actual del detector. | La temperatura del detector está fuera del<br>intervalo de temperaturas de calibración re-<br>comendado.                                                                                      | Vaya a Sistema – Detector portátil. En la ta-<br>bla, compare el intervalo de temperaturas<br>de calibración con la temperatura actual. Se<br>recomienda esperar hasta que la tempera-<br>tura del detector esté dentro del rango. |
| Debido a un fallo el proceso de tomografía<br>ha sido interrumpido                                                                                                    | Debido a un fallo detectado en el control de<br>la tomografía (p. ej., por una colisión), el<br>proceso de tomografía o la prueba de fun-<br>cionamiento ha sido interrumpido.                | Mueva el tubo de rayos X manualmente ha-<br>cia la posición de inicio e intente el proceso<br>de nuevo. Si el problema persiste, llame al<br>servicio técnico.                                                                     |
| Descarga de software: ""% (quedan ""<br>minutos)                                                                                                    | -                                                                                                    | -                                                                                                    |
| Descarga de software: ""% (quedan ""<br>segundos)                                                                                                    | Se está descargando una actualización de software.                                                                                                    | Espere hasta que finalice el proceso.                                                                                                    |
| Desconecte el detector "" mediante el adaptador de infrarrojos.                                                                                                    | Intenta desconectar un detector portátil inalámbrico que no está conectado.                                                                                                    | Desconecte el detector portátil inalámbrico<br>correcto, según la etiqueta respectiva.<br>O cambie a DETECTOR en el puesto de tra-<br>bajo para un flujo de trabajo digital.                                                       |

| Mensaje                                                                                                    | Causas posibles                                                                                                    | Solución                                                                                                    |
|----------------------------------------------------------------------------------------------------|----------------------------------------------------------------------------------------------------|----------------------------------------------------------------------------------------------------|
| Destino de exportación no<br>definido. Exportando a ""<br>Verifique destinos de exportación.                                                                                         | La configuración del destino de exportación<br>para el destino de exportación estándar no<br>se ha definido o es inválida. El sistema creó<br>automáticamente una configuración están-<br>dar por seguridad. | Compruebe la nueva configuración de Siste-<br>ma/Ajustes/Destinos export. y corríjala si es<br>necesario.                                            |
| Destino de impresión no definido. Impre-<br>sión en """" con el formato """" . Verifi-<br>que destinos.                                                                              | La configuración del destino de impresión<br>para la impresora estándar no ha sido defi-<br>nida o es inválida. El sistema ha generado<br>automáticamente una configuración están-<br>dar por seguridad.     | Verifique la configuración en Sistema/Ajus-<br>tes/Destinos impresión y corríjala si es ne-<br>cesario.                                              |
| Detector en proceso de autocalibración.<br>Es-pere "" segundos                                                                                                    | No es posible realizar radiografías porque el detector se está calibrando.                                                                                                    | Espere unos segundos, como se ha indicado.                                                                                                    |
| Detector incorrecto conectado. Conecte el<br>detector correcto o reinicie el sistema.                                                                                                | Se ha conectado un nuevo detector al siste-<br>ma en funcionamiento.                                                                                                    | Vuelva a conectar el detector que se conec-<br>tó durante el inicio del sistema o reinicie el<br>sistema para utilizarlo con el nuevo detec-<br>tor. |
| El "" no responde.<br>Reinicie el sistema. Si el problema persiste,<br>llame al servicio técnico.                                                                                    | El indicador de la empuñadura de mando no responde.                                                                                                    | Reinicie el sistema. Si el problema persiste,<br>llame al servicio técnico.                                                                          |
| el 2.º tubo entra en zona segura                                                                                                    | El usuario ha alejado la suspensión de techo<br>de la mesa. En esta posición, la mesa se<br>puede mover sin peligro de colisión.                                                                             | -                                                                                                    |
| El 2.º tubo sale de la zona segura                                                                                                    | El soporte de techo ha entrado en la zona<br>de la mesa. En esta posición, la mesa no se<br>puede mover para evitar la colisión.                                                                             | -                                                                                                    |
| El aparato auxiliar seleccionado no permite tomografías.                                                                                                    | El aparato auxiliar seleccionado no está pre-<br>visto para realizar tomografías.                                                                                                    | Seleccione el aparato auxiliar "mesa Bucky"<br>para tomografías.                                                                                     |
| El brazo giratorio del detector debe estar<br>bloqueado en la posición de 0°.                                                                                                    | No se permite inclinar el soporte mural si el<br>brazo giratorio del detector no está blo-<br>queado en la posición de 0°.                                                                                   | Bloquee el brazo giratorio en la posición de<br>O° antes de inclinarlo.                                                                              |
| El brazo giratorio del detector debe estar<br>bloqueado en la posición de 90°.                                                                                                    | No se permite el movimiento automático<br>del soporte mural a una posición de mesa<br>transversal lateral si el brazo giratorio del<br>detector no está bloqueado en la posición<br>de 90°.                  | Bloquee el brazo giratorio en la posición de<br>90° antes de pasar a una posición de mesa<br>transversal.                                            |
| El cable de copia de seguridad no está co-<br>nectado.<br>Solo se puede calibrar la batería del detec-<br>tor portátil inalámbrico mientras está co-<br>nectado el cable de reserva. | La calibración de la batería se ha iniciado o<br>se está ejecutando y el cable de reserva no<br>está conectado.                                                                                              | Conecte el cable de reserva y pulse OK. Pul-<br>se ANULAR para cancelar la calibración.                                                              |

| Mensaje                                                                                                    | Causas posibles                                                                                                    | Solución                                                                                                    |
|----------------------------------------------------------------------------------------------------|----------------------------------------------------------------------------------------------------|----------------------------------------------------------------------------------------------------|
| El cable de reserva debe estar conectado<br>para activar o desactivar la conexión ina-<br>lámbrica.<br>Conecte el cable.                                                                                                    | La conexión inalámbrica al detector portátil<br>solo se puede activar o desactivar si el de-<br>tector se ha conectado con un cable de re-<br>serva. | Conecte el cable de reserva y pulse OK.                                                                                                    |
| El CD/DVD se ha creado correctamente.<br>Pa-cientes en el disco: ""                                                                                                    | Todos los trabajos de la cola se han grabado correctamente en el CD/DVD.                                                                             | -                                                                                                    |
| El código de barras no puede enlazarse por-<br>que el examen se ha cerrado. ¿Desea crear<br>un nuevo examen?                                                                                                    | El examen se ha cerrado y el usuario intenta<br>crear un enlace de código de barras (direc-<br>tamente o implícitamente en modo AC3).                | Debe clonar el examen cerrado o aceptar<br>que no se creará un código de barras.                                                                                                    |
| El conjunto del tubo de rayos X (suspensión<br>del techo) está demasiado cerca del tope de<br>parada mecánica del eje lateral.<br>Para ajustar la posición, aumente la distan-<br>cia entre el conjunto del tubo de rayos X y el<br>tope de parada.                                               | Durante el ajuste de una posición geométri-<br>ca, el conjunto del tubo se colocó en un<br>área restringida.                                         | Aumente la distancia entre el conjunto del<br>tubo de rayos X y el tope de parada. Alma-<br>cene la posición geométrica bajo la misma<br>descripción.                                                             |
| El conjunto del tubo de rayos X (suspensión<br>del techo) está demasiado cerca del tope de<br>parada mecánica del eje longitudinal.<br>Para ajustar la posición, aumente la distan-<br>cia entre el conjunto del tubo de rayos X y el<br>tope de parada.                                          | Durante el ajuste de una posición geométri-<br>ca, el conjunto del tubo se colocó en un<br>área restringida.                                         | Aumente la distancia entre el conjunto del<br>tubo de rayos X y el tope de parada. Alma-<br>cene la posición geométrica bajo la misma<br>descripción.                                                             |
| El destino que se debe borrar se ha usado<br>para colocar el porta-agujas.<br>¿Desea borrar el destino de todas formas?                                                                                                    | Está intentando borrar un destino que se ha<br>usado para colocar el porta-agujas.                                                                   | Pulse SÍ para confirmar el borrado; pulse NO<br>para conservar el destino.                                                                                                    |
| El detector está realizando una configura-<br>ción inicial.<br>Este proceso puede tardar un tiempo.<br>Después, el detector se reinicia automática-<br>mente y es posible acoplarlo.                                                                                                    | Este mensaje se muestra durante una activi-<br>dad de servicio. Se ha acoplado un detector<br>portátil desconocido por primera vez.                  | Siga de acuerdo con la documentación de servicio.                                                                                                    |
| El detector no está listo para la adquisición.                                                                                                    | No puede adquirir ninguna imagen porque<br>hay un problema con la conexión del detec-<br>tor plano de rayos X.                                       | Reinicie el sistema. Si no se soluciona el pro-<br>blema, llame al servicio técnico.                                                                                                    |
| El detector no ha alcanzado la temperatura<br>de funcionamiento.<br>Si se realiza una radiografía, es posible que<br>la calidad de la imagen sea inferior.<br>Se recomienda esperar hasta 20 minutos a<br>que el detector haya alcanzado la tempera-<br>tura adecuada o realizar una calibración. | La temperatura actual del detector se des-<br>vía de la temperatura de funcionamiento<br>calibrada.                                                  | Espere a que el detector haya alcanzado la<br>temperatura de funcionamiento para una<br>calidad óptima de las imágenes (esto puede<br>tardar hasta 20 minutos) o realice una nue-<br>va calibración del detector. |

Philips

4512 987 48981 B/709 \* AUG 2020

| Mensaje                                                                                                    | Causas posibles                                                                                                    | Solución                                                                                                    |
|----------------------------------------------------------------------------------------------------|----------------------------------------------------------------------------------------------------|----------------------------------------------------------------------------------------------------|
| El detector no se puede conectar cuando se<br>ha seleccionado CHASIS.                                                                                                    | Intenta conectar un detector portátil ina-<br>lámbrico mientras en el Eleva Workspot se<br>ha seleccionado CHASIS.                                                                                                    | Seleccione DETECTOR en el Eleva Workspot<br>e intente volver a conectar el detector.                                                                                                    |
| El detector portátil ha alcanzado la tempe-<br>ratura de superficie máxima de 41 °C / 106<br>°F.<br>Cambie la batería y deje que el detector<br>portátil se enfríe.                                                                                                    | El detector portátil se encuentra en un en-<br>torno caliente o quizás la batería se haya ca-<br>lentado.                                                                                                    | Cambie la batería, deje que el detector por-<br>tátil se enfríe o utilice un soporte para el de-<br>tector.                                                                                                    |
| El detector portátil inalámbrico no está dis-<br>ponible.<br>Compruebe que el detector está presente y<br>el estado de la batería.<br>- Si no hay ningún detector presente, pulse<br>CANCELAR.<br>- Si se ha conectado el detector a otro siste-<br>ma, pulse CANCELAR.<br>- Si la batería está vacía, deberá conectar el<br>cable de reserva.<br>A continuación, pulse OK. | Es posible que el detector portátil inalám-<br>brico esté fuera del alcance o que su batería<br>esté vacía y tenga que recargarse.                                                                                                    | Si la batería está vacía, conecte el cable de<br>reserva y pulse OK. Si no hay presente nin-<br>gún detector portátil o si el detector se ha<br>conectado a otro sistema, pulse CANCELAR.<br>Si el detector estaba fuera del alcance pero<br>ahora está presente, pulse OK. |
| El detector se apagará pronto: temperatura alta.                                                                                                    | La temperatura del detector está subiendo demasiado. El detector se apagará pronto.                                                                                                    | Finalice el examen actual y deje de trabajar.<br>Llame al servicio técnico.                                                                                                    |
| El diseño se está usando y no se puede bo-<br>rrar.                                                                                                    | No se puede borrar un diseño de impresión que esté en uso.                                                                                                    | Confirme el mensaje con OK.                                                                                                    |
| El diseño se ha guardado correctamente.                                                                                                    | Se ha almacenado el diseño.                                                                                                    | -                                                                                                    |
| El eje giratorio del detector de soporte mu-<br>ral debe estar bloqueado en posición de 0°.                                                                                                    | El soporte mural no puede realizar movi-<br>mientos automáticos ni inclinarse si el eje<br>giratorio del detector no está bloqueado en<br>la posición de 0°.                                                                                             | Bloquee el eje giratorio del detector en la<br>posición de 0° antes de realizar cualquier<br>movimiento.                                                                                                    |
| El examen debe clonarse para repetir la vis-<br>ta seleccionada.<br>Si se clona el examen, el examen actual se<br>terminará y ya no se podrá usar más para la<br>localización estereotáctica.<br>¿Desea clonar este examen?                                                                                                    | Se ha seleccionado la vista de reconoci-<br>miento mientras ya se habían realizado imá-<br>genes estéreo para el examen estereotácti-<br>co. Las imágenes de reconocimiento no se<br>pueden repetir en esta etapa, debe clonarse<br>el examen para ello. | Seleccione SÍ para clonar el examen; NO pa-<br>ra seleccionar la vista de reconocimiento del<br>examen actual sin crear un clon del examen.                                                                                                    |
| El generador no está listo.                                                                                                    | Tal vez no se haya encendido el generador.                                                                                                    | Reinicie el generador. Si el problema persis-<br>te, llame al servicio técnico.                                                                                                    |
| El ID del paciente no puede estar vacío.                                                                                                    | Se ha borrado el ID del paciente y no se ha<br>sustituido por uno nuevo. El cambio no se<br>ha aceptado.                                                                                                    | Introduzca un ID del paciente válido en el campo correspondiente.                                                                                                    |

| Mensaje                                                                                                    | Causas posibles                                                                                                    | Solución                                                                                                    |
|----------------------------------------------------------------------------------------------------|----------------------------------------------------------------------------------------------------|----------------------------------------------------------------------------------------------------|
| El medio DICOM cifrado contendrá imáge-<br>nes de varios pacientes. Si no está previsto,<br>elimine todos los trabajos de otros pacien-<br>tes de la cola "Preparado para grabar".                                                                                                    | Está activando el cifrado de medios DICOM<br>y hay trabajos de varios pacientes en la cola<br>"Preparado para grabar".                                                                                                    | Adecue la cola "Preparado para grabar" y<br>asegúrese de que solo quede un paciente<br>en cola.                                                                                                    |
| El modo de Ranger del valor prestablecido<br>ha cambiado implícitamente de automático<br>a semiautomático. ¿Desea continuar guar-<br>dando?                                                                                                    | Se han modificado el contraste y el brillo, lo<br>que ha cambiado la distribución automática<br>a semiautomática. Puede que no sea el re-<br>sultado deseado.                                                                                        | Si pulsa "Sí", se guardará el valor prestable-<br>cido en modo SEMI tal cual. Si pulsa "No" se<br>detendrá el proceso de almacenamiento. El<br>modo de Ranger se puede cambiar en el pa-<br>nel UNIQUE de Ranger. A continuación, use<br>Density1 y Density2 para cambiar el con-<br>traste en lugar de usar el contraste de la he-<br>rramienta Contraste/brillo. |
| El movimiento está desactivado actualmen-<br>te:<br>- No se ha ajustado la zona segura para el<br>soporte de techo.<br>- La posición del soporte de techo es desco-<br>nocida.<br>El movimiento de la mesa se desbloquea<br>tras la confirmación.<br>Asegúrese siempre de que no se produce<br>colisión con el soporte de techo. | El movimiento está desactivado actualmen-<br>te debido a una de las siguientes razones:<br>- No se ha ajustado la zona segura para la<br>suspensión de techo.<br>- Debido a un problema técnico, la posición<br>del soporte de techo es desconocida. | Confirme la indicación al usuario. Posterior-<br>mente, se desactiva la supervisión de la zo-<br>na segura y se desbloquean los movimien-<br>tos de la mesa. Asegúrese siempre de que<br>no se produce colisión con el soporte de te-<br>cho.                                                                                                    |
| El nuevo software se ha instalado de forma<br>remota.<br>Este mensaje aparecerá en cada arranque<br>hasta que un responsable del sistema inicie<br>sesión.                                                                                                    | -                                                                                                    | -                                                                                                    |
| El sistema está entrando en modo de sus-<br>pensión                                                                                                    | El sistema no se ha utilizado ni conectado a<br>la red eléctrica durante un período determi-<br>nado de tiempo o el operador ha activado el<br>modo de suspensión manualmente.                                                                       | Espere a que el sistema entre en modo de<br>suspensión.<br>Si es necesario, salga del modo de suspen-<br>sión.                                                                                                    |
| El sistema está intentando leer la imagen<br>desde el detector portátil. Esto puede tar-<br>dar un tiempo.                                                                                                    | Se ha interrumpido la lectura de la imagen<br>inicial. El sistema está intentando recuperar<br>la imagen.                                                                                                    | Espere hasta que desaparezcan las instruc-<br>ciones del usuario.                                                                                                    |
| El sistema está ocupado borrando exáme-<br>nes antiguos                                                                                                    | El sistema está ocupado borrando exáme-<br>nes antiguos de la base de datos de pacien-<br>tes. Esto puede ralentizar el funcionamiento<br>del sistema.                                                                                               | El sistema puede utilizarse con seguridad,<br>pero es posible que vea ralentizada su capa-<br>cidad normal de respuesta.                                                                                                    |
| El sistema se está apagando.                                                                                                    | Se ha solicitado un apagado o reinicio del sistema.                                                                                                    | -                                                                                                    |

| Mensaje                                                                                                    | Causas posibles                                                                                                    | Solución                                                                                                    |
|----------------------------------------------------------------------------------------------------|----------------------------------------------------------------------------------------------------|----------------------------------------------------------------------------------------------------|
| El sistema se está quedando sin memoria.<br>Reinícielo inmediatamente.                                                                                                    | El sistema se ha quedado sin memoria.                                                                                                    | Reinicie el sistema. Si este mensaje aparece<br>frecuentemente, llame al servicio técnico.                                                                 |
| El sistema se está quedando sin memoria.<br>Reinícielo inmediatamente para evitar pér-<br>didas de datos.                                                                                                    | El sistema se ha quedado sin memoria.                                                                                                    | Reinicie el sistema. Si este mensaje aparece frecuentemente, llame al servicio técnico.                                                                    |
| El sistema terminará sus trabajos abiertos y se cerrará                                                                                                    | Se ha activado el apagado del sistema.                                                                                                    | Espere hasta que el apagado se complete.<br>Pulse el botón de encendido para volver a<br>iniciar el sistema.                                               |
| El sistema ya no dispone de espacio libre en<br>la memoria para guardar imágenes. Finalice<br>los exámenes antes de seguir trabajando.                                                                                                    | Durante la limpieza no fue posible borrar<br>imágenes, debido a que los exámenes aún<br>no concluidos están protegidos contra bo-<br>rrado automático.         | Finalice todos los exámenes en curso que ya no necesite, y vuelva a iniciar el sistema.                                                                    |
| El soporte mural está demasiado cerca del<br>tope de parada mecánica del eje de altura.<br>Para ajustar la posición, aumente la distan-<br>cia entre el soporte mural y el tope de para-<br>da.                                                                                            | Durante el ajuste de una posición geométri-<br>ca, el soporte mural se colocó en un área<br>restringida.                                                       | Aumente la distancia entre el soporte mural<br>y el tope de parada del eje de altura. Alma-<br>cene la posición de geometría bajo la misma<br>descripción. |
| El soporte mural está demasiado cerca del<br>tope de parada mecánica del eje longitudi-<br>nal.<br>Para ajustar la posición, aumente la distan-<br>cia entre el soporte mural y el tope de para-<br>da.                                                                                    | Durante el ajuste de una posición geométri-<br>ca, el soporte mural se colocó en un área<br>restringida.                                                       | Aumente la distancia entre el soporte mural<br>y el tope de parada. Almacene la posición<br>geométrica bajo la misma descripción.                          |
| El tamaño de campo está limitado por la<br>DFP demasiado breve.                                                                                                    | La DFP es tan breve que el chasis no puede ser totalmente irradiado.                                                                                           | Aumente la DFP.                                                                                                    |
| El último apagado del sistema fue brusco.<br>Esto puede corromper los datos del sistema.<br>Para evitar apagados bruscos, no apague el<br>sistema presionando:<br>- el interruptor de emergencia<br>- el botón de apagado durante más de 3 se-<br>gundos (si el sistema tiene este botón). | No se ha apagado adecuadamente el siste-<br>ma mediante el botón del software o pre-<br>sionando brevemente el botón de apagado<br>en el monitor (un segundo). | Evite apagados bruscos. Apague siempre el<br>sistema mediante los botones de software o<br>presione brevemente el botón de apagado<br>en el monitor.       |
| El valor de longitud de calibración introduci-<br>do no es válido (demasiado bajo).<br>Introduzca un valor más alto.                                                                                                    | La longitud de calibración introducida es de-<br>masiado bajo (menos del 75 % de la distan-<br>cia en el plano del detector).                                  | Introduzca un valor más alto.                                                                                                    |
| El valor de longitud de calibración introduci-<br>do no es válido (demasiado elevado).<br>Introduzca un valor más bajo.                                                                                                    | La longitud de calibración introducida es de-<br>masiado elevada (más del doble de la dis-<br>tancia en el plano del detector).                                | Introduzca un valor más bajo.                                                                                                    |
| El valor de mAs seleccionado es demasiado elevado. No se pueden realizar radiografías.                                                                                                    | El valor de mAs seleccionado está fuera de rango (demasiado elevado).                                                                                          | Disminuya el valor de mAs, cambie el valor<br>de kV o seleccione un foco grande.                                                                           |
| Mensaje                                                                                                    | Causas posibles                                                                                                    | Solución                                                                                                    |
|----------------------------------------------------------------------------------------------------|----------------------------------------------------------------------------------------------------|----------------------------------------------------------------------------------------------------|
| El valor máximo de escala es 500 %.                                                                                                    | En la herramienta de impresión, el factor<br>máximo de escala es 500 % y no se puede<br>superar.                                                                                                    | -                                                                                                    |
| En los sistemas cifrados no se admite una<br>contraseña en blanco.<br>Establezca una contraseña válida.                                                                                                    | Ha intentado establecer una contraseña en<br>blanco para una cuenta de usuario. Se ha<br>activado el cifrado del disco en el sistema.                                                                     | Introduzca una contraseña válida.                                                                                                    |
| Entrada de consulta insuficiente. Se necesi-<br>ta al menos uno de los siguientes atributos:<br>- ID de paciente<br>- Nombre<br>- Apellidos                                                                                                    | Para una consulta al PACS, debe introducir<br>al menos un atributo que identifique al pa-<br>ciente.                                                                                                    | Introduzca al menos uno de estos datos: ID<br>de paciente, nombre, apellidos. Puede in-<br>troducir comodines (*,?) como parte de un<br>atributo. |
| ERROR: la señal del detector es más alta de<br>lo esperado.<br>Compruebe la configuración:<br>- ¿Filtro incorrecto o no hay filtro?<br>- ¿Configuración de rayos X?<br>- ¿DFP demasiado baja?<br>Repita el procedimiento empezando por la<br>primera imagen.                                                                                                    | Durante una calibración o prueba, la señal<br>del detector es más alta de lo esperado.                                                                                                    | Compruebe la configuración y repita el pro-<br>cedimiento.                                                                                        |
| ERROR: la señal del detector es más baja de<br>lo esperado.<br>Compruebe la configuración:<br>- ¿Filtro incorrecto?<br>- ¿Configuración de rayos X?<br>- ¿DFP demasiado alta?<br>- ¿Rejilla retirada?<br>- ¿Rejilla retirada?<br>- ¿Objetos en el campo de rayos X?<br>- ¿El campo de rayos X cubre el detector por<br>completo?<br>Repita el procedimiento empezando por la<br>primera imagen.<br>Si no se realiza correctamente, compruebe<br>también la eficacia del tubo. | Durante una calibración o prueba, la señal<br>del detector es más baja de lo esperado.                                                                                                    | Compruebe la configuración y repita el pro-<br>cedimiento.                                                                                        |
| ERROR: No se puede alinear automática-<br>mente el tubo/receptor                                                                                                    | No se puede alinear el receptor de imáge-<br>nes con el tubo de rayos X debido a un fallo<br>técnico: no está disponible la información<br>sobre la posición del detector o colimador<br>correspondiente. | Alinéelo manualmente. Llame al servicio<br>técnico.                                                                                               |
| ERROR: no se puede mover la rejilla. Retíre-<br>la y vuelva a insertarla.                                                                                                    | No se ha podido mover la rejilla; por tanto,<br>no se pudo iniciar la tomografía.                                                                                                    | Retire la rejilla y vuelva a insertarla. Si el problema persiste, llame al servicio técnico.                                                      |

| Mensaje                                                                                                    | Causas posibles                                                                                                    | Solución                                                                                                    |
|----------------------------------------------------------------------------------------------------|----------------------------------------------------------------------------------------------------|----------------------------------------------------------------------------------------------------|
| ERROR: Se ha cancelado el movimiento de<br>Area Scan.                                                                                                    | Se ha producido una colisión o un fallo de<br>hardware del detector o del conjunto del<br>tubo de rayos X.                                                                            | Mueva la columna manualmente y com-<br>pruebe si el movimiento puede realizarse o<br>no sin problema.<br>Si el problema persiste, llame al servicio téc-<br>nico.                                                                       |
| Error al recuperar imágenes del archivo ""                                                                                                    | No se ha podido recuperar imágenes del ar-<br>chivo indicado. Causas posibles: PACS no<br>disponible, problema de red, espacio en dis-<br>co insuficiente                             | Vuelva a intentarlo. Compruebe la red, el<br>PACS y el espacio en disco duro. Si persiste<br>el problema, llame al servicio técnico.                                                                                                    |
| Error de filtro.<br>Seleccione un tipo de paciente diferente y, a<br>continuación, vuelva al tipo de paciente ini-<br>cial.                                                                                                    | Debido a un error durante la selección del filtro, no se pueden realizar radiografías.                                                                                                | Llame al servicio técnico. Posiblemente to-<br>davía funcione la fluoroscopia (con limita-<br>ciones).                                                                                                    |
| Si el error persiste, llame al servicio técnico.                                                                                                    |                                                                                                    |                                                                                                    |
| Error de geometría. Consulte la descripción<br>del error en la consola de control.                                                                                                    | Se ha producido un fallo en la geometría. El<br>sistema puede que no esté preparado para<br>la exposición. La posición del obturador, el<br>filtro o la rejilla puede ser incorrecta. | Consulte la descripción del error en la con-<br>sola de control. En caso de cualquier emer-<br>gencia, la fluoroscopia sigue funcionando.<br>Reinicie el sistema. Si el problema persiste,<br>llame al servicio de atención al cliente. |
| Error de geometría.<br>Consulte la descripción del error en la con-<br>sola de control.<br>Por razones de emergencia, la fluoroscopia<br>sigue funcionando.<br>No se garantiza la posición correcta del ob-<br>turador, el filtro y la rejilla. | No se pudo realizar el movimiento debido a<br>un error de geometría.                                                                                                    | Consulte la descripción del error en la con-<br>sola de control. Reinicie el sistema. Si el pro-<br>blema persiste, llame al servicio técnico.                                                                                          |
| Error de impresión interno.                                                                                                    | -                                                                                                    | -                                                                                                    |
| Error del colimador.<br>El cambio al modo de límite de tamaño de<br>campo ha fallado.<br>Cambie entre los dispositivos de registro<br>"Imágenes del seriador y fluoroscópicas" y<br>"Chasis libre".                                             | El cambio al modo de límite de tamaño de<br>campo ha fallado debido a un error de soft-<br>ware.                                                                                      | Cambie entre los dispositivos de registro<br>"Imágenes del seriador y fluoroscópicas" y<br>"Chasis libre". Si esto no funciona, reinicie el<br>sistema. Si el problema aún persiste, llame<br>al servicio técnico.                      |
| Error del detector                                                                                                    | Se ha producido un fallo en el detector pla-<br>no digital.                                                                                                    | Reinicie el sistema. Si no se soluciona el pro-<br>blema, llame al servicio técnico.                                                                                                    |
| Error del trabajo de exportación: ""                                                                                                    | Problema de software/configuración.                                                                                                    | Llame al servicio técnico.                                                                                                    |
| Error de software: reinicie el sistema.<br>Puede continuar trabajando si es necesario,<br>pero no es recomendable.<br>¿Quiere que este mensaje se vuelva a mos-<br>trar en caso de que suceda otro error?                                       | Se ha producido un error inesperado del software.                                                                                                    | Llame al servicio técnico si este error se pro-<br>duce con frecuencia. Puede ocultar esta in-<br>dicación para el usuario; para ello, seleccio-<br>ne NO.                                                                              |

| Mensaje                                                                                                    | Causas posibles                                                                                                    | Solución                                                                                                    |
|----------------------------------------------------------------------------------------------------|----------------------------------------------------------------------------------------------------|----------------------------------------------------------------------------------------------------|
| Error de software en el visor RF: reinicie el<br>sistema.<br>Puede seguir trabajando sin usar el disposi-<br>tivo de registro de "Imágenes del seriador y<br>fluoroscópicas".<br>¿Quiere que este mensaje se vuelva a mos-<br>trar en caso de que suceda otro error? | Se ha producido un error imprevisto del<br>software en el visor RF. Esto solo afecta a la<br>fluoroscopia y a las exposiciones realizadas<br>usando el dispositivo de registro de "Cáma-<br>ra digital". | Llame al servicio técnico si este error se pro-<br>duce con frecuencia. Puede ocultar esta in-<br>dicación para el usuario; para ello, seleccio-<br>ne NO.                                                                                                    |
| Error de unidad: Mesa                                                                                                    | Una unidad de la mesa tiene un problema<br>técnico.                                                                                                    | Pruebe a reiniciar el sistema. Si el problema persiste, llame al servicio técnico.                                                                                                    |
| Error de unidad: Soporte de techo                                                                                                    | Una unidad del soporte de techo tiene un problema técnico.                                                                                                    | Pruebe a reiniciar el sistema. Si el problema persiste, llame al servicio técnico.                                                                                                    |
| Error de unidad: Soporte mural                                                                                                    | Una unidad del soporte mural tiene un pro-<br>blema técnico.                                                                                                    | Pruebe a reiniciar el sistema. Si el problema persiste, llame al servicio técnico.                                                                                                    |
| ERROR - El detector no está completamente<br>expuesto.<br>Compruebe si el campo de rayos X cubre to-<br>da el área del detector X y repita la primera<br>imagen.                                                                                                    | No se puede usar la primera imagen de cali-<br>bración. El campo de rayos X no cubre toda<br>el área del detector.                                                                                       | Ajuste y alinee el campo de rayos X para<br>que cubra toda el área del detector.                                                                                                    |
| ERROR - El sistema no pudo asignar el exa-<br>men solicitado (código RIS) a una aplicación.<br>Se ha asignado una aplicación por defecto.                                                                                                    | Para el examen seleccionado no se pudo<br>asignar el código RIS a una aplicación que se<br>pueda seleccionar. Por tanto, se seleccionó<br>una aplicación por defecto.                                    | Seleccione manualmente un tipo de aplica-<br>ción apropiado. Actualice la asignación de<br>códigos RIS en consonancia.                                                                                                    |
| ERROR - El sistema no puede conectar con<br>el servidor MPPS. No es posible enviar men-<br>sajes MPPS.                                                                                                    | El sistema no pudo enviar un mensaje MPPS<br>a la estación correspondiente. Probable-<br>mente se interrumpió la conexión.                                                                               | Reinicie el servidor MPPS y/o verifique la<br>conexión. Si el problema persiste, llame al<br>servicio técnico.                                                                                                    |
| Error en el límite de tamaño de campo                                                                                                    | El cambio al modo de límite de tamaño de<br>campo ha fallado debido a un error de soft-<br>ware.                                                                                                    | Cambie entre los dispositivos de registro<br>"Imágenes del seriador y fluoroscópicas" y<br>"Chasis libre". Si esto no funciona, reinicie el<br>sistema. Si el problema aún persiste, llame<br>al servicio técnico.                                                      |
| Error en el obturador del colimador                                                                                                    | -                                                                                                    | -                                                                                                    |
| Error en el obturador del colimador.<br>Seleccione un dispositivo de registro dife-<br>rente y vuelva al dispositivo de registro ini-<br>cial.<br>Si el error persiste, llame al servicio técnico.                                                                   | No se pudo ajustar el obturador del colima-<br>dor debido a un error.                                                                                                    | Intente seleccionar un dispositivo de regis-<br>tro diferente y volver al dispositivo de regis-<br>tro inicial. También puede intentar reiniciar<br>el sistema. Si el error persiste, llame al servi-<br>cio técnico. Posiblemente todavía funcione<br>la fluoroscopia. |
| Error en la selección del filtro                                                                                                    | -                                                                                                    | -                                                                                                    |
| ERROR - Fallo al imprimir el informe.                                                                                                    | El informe no se ha podido imprimir porque se ha producido un fallo.                                                                                                    | Llame al servicio técnico.                                                                                                    |

| Mensaje                                                                                                    | Causas posibles                                                                                             | Solución                                                                                                    |
|----------------------------------------------------------------------------------------------------|----------------------------------------------------------------------------------------------------|----------------------------------------------------------------------------------------------------|
| ERROR - Fallo de calibración de ganancia.<br>No se almacenarán los datos.<br>Compruebe la configuración:<br>- Preparación (sin filtro, insertar filtro, tama-<br>ño de campo completo, sin rejilla, ajustes de<br>rayos X)<br>- Sin objetos en el campo de rayos X<br>- Alineación entre el campo de rayos X y el<br>detector<br>Repita el procedimiento, comenzando por<br>el primer elemento.                                                                     | La calibración de ganancia no ha obtenido<br>resultados válidos. No se han almacenado<br>los datos.         | Compruebe la configuración y repita la cali-<br>bración.                                                                    |
| ERROR - Fallo de calibración de píxeles. No<br>se almacenarán los datos.<br>Compruebe la configuración:<br>- Preparación (sin filtro, insertar filtro, tama-<br>ño de campo completo, sin rejilla, ajustes de<br>rayos X)<br>- Sin objetos en el campo de rayos X<br>- Alineación entre el campo de rayos X y el<br>detector<br>Repita el procedimiento, comenzando por<br>el primer elemento.<br>Si no funciona, realice primero una calibra-<br>ción de ganancia. | La calibración de píxeles no ha obtenido re-<br>sultados válidos. No se han almacenado los<br>datos.        | Compruebe la configuración y repita la cali-<br>bración. Realice una calibración de ganancia<br>primero si es necesario.    |
| ERROR - Fallo de la calibración de compen-<br>sación. No se almacenarán los datos.<br>Compruebe la configuración y repita la cali-<br>bración empezando por el primer elemento.                                                                                                    | La calibración de compensación no ha obte-<br>nido resultados válidos. No se han almace-<br>nado los datos. | Compruebe la configuración y repita la cali-<br>bración.                                                                    |
| ERROR - Fallo en la importación de pacien-<br>tes del RIS                                                                                                    | Ha fallado una importación de pacientes del<br>RIS y se ha cancelado por tiempo de espera<br>agotado.       | Cierre el cuadro de diálogo de búsqueda del<br>RIS y compruebe si se ha importado el pa-<br>ciente a la lista de pacientes. |
| Error grave: reinicie el sistema inmediata-<br>mente.<br>Puede continuar trabajando si es necesario,<br>pero no es recomendable.                                                                                                    | Se ha producido un error de software.                                                                       | Llame al servicio técnico si este error se pro-<br>duce con frecuencia.                                                     |
| Error interno de inicialización de la impre-<br>sión.                                                                                                    | -                                                                                                    | -                                                                                                    |

| Mensaje                                                                                                    | Causas posibles                                                                                                    | Solución                                                                                                    |
|----------------------------------------------------------------------------------------------------|----------------------------------------------------------------------------------------------------|----------------------------------------------------------------------------------------------------|
| ERROR - La base de datos de pacientes está<br>completamente llena. Debe borrar manual-<br>mente exámenes antes de seguir trabajan-<br>do.            | A pesar del borrado automático de entradas<br>finalizadas, no hay espacio en la base de<br>datos.                                          | Borre los exámenes que contengan datos<br>que ya no sean necesarios. Llame al servicio<br>técnico si este mensaje aparece con fre-<br>cuencia sin motivo claro. Cierre siempre los<br>exámenes inmediatamente después de fina-<br>lizarlos. |
| ERROR - No ha sido posible programar ""<br>exámen(es) del RIS.                                                                                       | No se pudo agregar el número indicado de<br>exámenes del RIS a la lista de trabajo, pro-<br>bablemente debido a errores en los datos.      | Verifique los elementos de la lista de traba-<br>jo que se han perdido en el RIS para detec-<br>tar errores. Llame al servicio técnico si el<br>problema se repite con frecuencia.                                                          |
| ERROR - No hay datos disponibles para im-<br>primir el informe.                                                                                      | No se puede imprimir el informe porque no<br>hay datos disponibles para la fecha solicita-<br>da.                                          | _                                                                                                    |
| ERROR - No se pudo conectar el detector<br>portátil                                                                                                  | No ha sido posible conector el detector por-<br>tátil, por ejemplo porque el nivel de carga<br>de la batería del detector era bajo.        | Retire el detector de la estación de<br>acoplamiento y desconecte el cable de re-<br>serva. Espere a que el detector se apague<br>completamente y vuelva a intentarlo.                                                                      |
| ERROR - No se pudo crear el paciente de<br>prueba correctamente.<br>""                                                                               | No se pudo cargar el tipo de examen "imá-<br>genes de servicio/prueba" (paciente de<br>prueba), p.ej. porque faltan imágenes de<br>prueba. | Inténtelo de nuevo. Llame al servicio técni-<br>co.                                                                                                    |
| ERROR - Se produjo un error durante la gra-<br>bación del CD/DVD. Error en los pacientes:<br>"". ¿Desea volver intentarlo con otro<br>CD/DVD virgen? | Errores físicos durante la grabación del CD/<br>DVD.                                                                                       | Inserte un nuevo CD/DVD. Responda "sí" si<br>desea reintentar una compilación de<br>CD/DVD idéntica. Responda "no" si desea<br>desechar la compilación.                                                                                     |
| Escriba siempre un nombre de usuario.                                                                                                    | Se ha añadido un nuevo usuario al sistema o se ha modificado uno existente.                                                                | Escriba un nombre de usuario.                                                                                                    |
| Es necesario realizar una calibración de la<br>batería del detector inalámbrico ahora.<br>Inicie una calibración de la batería en cuan-<br>to pueda. | Las baterías del detector portátil inalámbri-<br>co tienen que calibrarse en intervalos regu-<br>lares.                                    | Inicie la calibración de la batería en los pró-<br>ximos días.                                                                                                    |
| Espere: el sistema sigue ocupado con la se-<br>lección del programa radiográfico                                                                     | El sistema sigue ocupado con la selección y<br>distribución de nuevos datos del programa<br>radiográfico.                                  | Espere hasta que desaparezca el mensaje.                                                                                                    |
| ESPERE: Temperatura inadecuada del detec-<br>tor; es posible que disminuya la calidad de<br>la imagen                                                | El detector no ha alcanzado aún la tempera-<br>tura de funcionamiento necesaria para una<br>calidad óptima de la imagen.                   | Espere unos momentos.                                                                                                    |
| ESPERE - Calibración en curso.                                                                                                    | No es posible realizar radiografías porque el detector aún se está calibrando.                                                             | Espere a que desaparezca el mensaje.                                                                                                    |

| Mensaje                                                                                                    | Causas posibles                                                                                                    | Solución                                                                                                    |
|----------------------------------------------------------------------------------------------------|----------------------------------------------------------------------------------------------------|----------------------------------------------------------------------------------------------------|
| ESPERE - Conectando el detector portátil                                                                                                    | El sistema está conectando el detector por-<br>tátil.                                                                                                    | Espere unos momentos.                                                                                                    |
| ESPERE - Conexión del detector finalizada                                                                                                    | El detector portátil se ha conectado<br>correctamente y podrá usarse cuando finali-<br>ce la inicialización que se está realizando.                      | -                                                                                                    |
| ESPERE - Desconectando el detector                                                                                                    | Aparece durante el procedimiento de des-<br>conexión del detector portátil inalámbrico.                                                                  | -                                                                                                    |
| ESPERE - Iniciando detector(es))                                                                                                    | No puede realizar radiografías porque el sis-<br>tema está ocupado iniciando detectores.                                                                 | -                                                                                                    |
| Esta acción eliminará el enlace con el dise-<br>ño.<br>¿Desea continuar?                                                                                    | Está a punto de eliminar el enlace con el di-<br>seño, por ejemplo, añadiendo un nuevo gru-<br>po de cadenas.                                            | Confirme con SÍ o cancele con NO.                                                                                                    |
| Está a punto de mover una imagen que ya<br>se ha exportado.<br>Asegúrese de eliminar la imagen exportada<br>de PACS.<br>¿Desea continuar con el movimiento? | Ha pulsado el botón MOVER A.                                                                                                    | Si desea mover la imagen seleccionada, ha-<br>ga clic en SÍ.<br>Si no desea mover la imagen seleccionada,<br>haga clic en NO.                                                   |
| Este cambio de contexto desactivaría la<br>radiación.<br>¿Desea salir de la página principal del exa-<br>men de todas formas?                               | Está a punto de cambiar a un contexto (pá-<br>gina principal) que no permite emitir radia-<br>ción.                                                      | Pulse SÍ para continuar o NO para seguir en<br>el contexto actual.                                                                                                    |
| Este detector no es compatible. Conecte un detector compatible.                                                                                             | Ha intentado conectar un detector de un sistema diferente que no es compatible.                                                                          | Utilice un detector compatible o llame al servicio técnico para obtener más informa-<br>ción.                                                                                   |
| Este ID ya se asignó a un paciente. Elija un<br>ID diferente.                                                                                               | El usuario ingresó un ID de paciente a fin de<br>crear un nuevo juego de datos de paciente,<br>el cual ya está asignado a un paciente pree-<br>xistente. | Seleccione otro ID para este nuevo pacien-<br>te.                                                                                                    |
| Este nombre de aguja ya se está usando. In-<br>troduzca uno nuevo.                                                                                          | El nombre de la aguja introducido ya se está usando.                                                                                                    | Pruebe con otro nombre.                                                                                                    |
| Este nombre de porta-agujas ya se está<br>usando. Introduzca uno nuevo.                                                                                     | El nombre del porta-agujas introducido ya<br>se está usando.                                                                                             | Pruebe con otro nombre.                                                                                                    |
| FALLO: la rejilla no está tensada. Abra el portachasis totalmente y ciérrelo.                                                                               | La rejilla no está armada y no se puede mo-<br>ver; por consiguiente, no se puede iniciar la<br>radiografía.                                             | Para armar la rejilla, extraiga completamen-<br>te la bandeja del chasis y vuelva a insertarla.                                                                                 |
| FALLO: Recorrido de referencia de la gaveta<br>Bucky incorrecto. Debe repetirse.                                                                            | El recorrido de referencia de la gaveta<br>Bucky no se ha podido terminar con éxito.                                                                     | Retire los obstáculos. Pulse cualquier tecla<br>de la empuñadura de mando del tubo de ra-<br>yos X para iniciar un nuevo recorrido de re-<br>ferencia (2 intentos como máximo). |

| Mensaje                                                                                                    | Causas posibles                                                                                                    | Solución                                                                                                    |
|----------------------------------------------------------------------------------------------------|----------------------------------------------------------------------------------------------------|----------------------------------------------------------------------------------------------------|
| Fallo al crear tarea de impresión para la im-<br>presión automática.                                                                                                    | -                                                                                                    | Intente imprimir manualmente.                                                                                                    |
| Fallo de conversión de UNIQUE predefinido<br>""<br>Seleccione manualmente un protocolo de<br>procesamiento de imágenes para las vistas<br>o los tipos de pacientes relacionados.                                       | No se ha podido convertir un protocolo de procesamiento de imágenes.                                                                                                    | Seleccione un protocolo de procesamiento<br>de imágenes diferente para las vistas o los<br>tipos de pacientes relacionados.                                                                                                    |
| Fallo de instalación de software remota. La<br>versión de software anterior se ha reinstala-<br>do correctamente.<br>Este mensaje aparecerá en cada arranque<br>hasta que un responsable del sistema inicie<br>sesión. | -                                                                                                    | -                                                                                                    |
| Fallo del trabajo de exportación de mante-<br>nimiento: ""                                                                                                    | Fallo de exportación a la partición de servi-<br>cios. Puede deberse a la falta de espacio en<br>el disco duro o a un error durante la crea-<br>ción del archivo.                                                  | Si falta espacio en el disco duro, intente li-<br>berar espacio. En los demás casos, llame al<br>servicio técnico.                                                                                                    |
| FALLO DE RADIOGRAFÍA - El interruptor pa-<br>ra radiografía no se mantuvo pulsado du-<br>rante suficiente tiempo.                                                                                                    | No se terminó correctamente la última<br>radiografía. No se mantuvo pulsado el inte-<br>rruptor manual para radiografías durante<br>suficiente tiempo.                                                             | Confirme este mensaje en el pupitre de<br>mando central. Normalmente, debe mante-<br>nerse pulsado el interruptor manual para<br>radiografías hasta que un sonido indique<br>que ha finalizado la radiografía.                                      |
| FALLO DE RADIOGRAFÍA<br>Fallo del generador o del tubo de rayos X                                                                                                    | No se ha podido terminar correctamente la<br>última radiografía, por ejemplo, a causa de<br>un fallo del generador o del tubo de rayos X.                                                                          | Confirme el mensaje en el pupitre de man-<br>do central. Llame al servicio técnico.                                                                                                    |
| FALLO EN LA EMPUÑADURA DE MANDO<br>DEL TUBO - La tecla 9 está atascada.                                                                                                    | Al arrancar el sistema, ha estado pulsada<br>permanentemente una tecla de la empuña-<br>dura de mando del tubo de rayos X situado<br>en el soporte de techo. No se puede ejecu-<br>tar la función correspondiente. | Intente desatascar la tecla en cuestión pul-<br>sándola repetidamente. Pulse la tecla de<br>"Test" de empuñadura de mando para que<br>desaparezca el mensaje. Si la tecla no vuel-<br>ve a funcionar correctamente, llame al ser-<br>vicio técnico. |
| Fallo en la tarea de impresión. Estado:<br>"""" (código de estado: """" """").                                                                                                    | -                                                                                                    | -                                                                                                    |
| FALLO - fluoroscopia interrumpida                                                                                                    | Una serie fluoroscópica ha sido interrumpi-<br>da porque se ha producido un fallo.                                                                                                    | Llame al servicio técnico si el problema se repite con frecuencia.                                                                                                    |
| FALLO - los datos radiográficos indicados<br>posiblemente ya no son válidos o no se pue-<br>de indicar ningún valor en este pupitre de<br>mando.                                                                       | La indicación en el pupitre de mando princi-<br>pal no funciona o no indica valores actuales.                                                                                                    | Llame en seguida al servicio técnico.                                                                                                    |

| Mensaje                                                                                                    | Causas posibles                                                                                                    | Solución                                                                                                    |
|----------------------------------------------------------------------------------------------------|----------------------------------------------------------------------------------------------------|----------------------------------------------------------------------------------------------------|
| FALLO - Radiografía o serie radiográfica inte-<br>rrumpida.                                                                                                    | Una radiografía o serie de radiografías ha si-<br>do interrumpida porque se ha producido un<br>fallo.                                                                             | Llame al servicio técnico si el problema se<br>repite con frecuencia.                                                                                                    |
| Falta el valor de iluminación ambiental<br>correspondiente a la medición con contac-<br>to. Introduzca un valor o cambie al método<br>de medición de distancia para verificar la<br>conformidad del monitor con DICOM.                                                                              | El procedimiento de verificación del moni-<br>tor se inició sin introducir un valor de ilumi-<br>nación ambiental válido para el método de<br>medición con contacto seleccionado. | Introduzca un valor de iluminación ambien-<br>tal válido o utilice el método de medición de<br>distancia.                                                                 |
| Falta la rejilla.                                                                                                    | El programa radiográfico se ha definido para<br>usar rejilla, pero no hay ninguna rejilla colo-<br>cada en el detector portátil.                                                  | Instale una rejilla o adapte los factores téc-<br>nicos en consonancia.                                                                                                   |
| Faltan los juegos de fuentes de los siguien-<br>tes tamaños de película: "". Ello provocará<br>problemas de impresión.                                                                                                    | Los tamaños de película son desconocidos por el sistema.                                                                                                    | Configure las tablas de juegos de fuentes/<br>tamaños de película que faltan.                                                                                             |
| Fecha/hora no válidas. Introdúzcalas de<br>nuevo.                                                                                                    | Al arrancar el sistema se han encontrado va-<br>lores no válidos de fecha y hora. Podrían<br>producirse problemas con los datos del sis-<br>tema almacenados permanentemente.     | Introduzca la fecha y la hora correctas. Lla-<br>me al servicio técnico                                                                                                   |
| Generando imagen "" de ""                                                                                                    | Se ha indicado el progreso de una serie de combinaciones.                                                                                                    | -                                                                                                    |
| Grabando CD/DVD                                                                                                    | Grabación de CD/DVD en curso.                                                                                                    | -                                                                                                    |
| Ha cambiado la configuración del sistema y<br>es necesario reiniciar el sistema.<br>¿Desea reiniciar el sistema ahora?<br>Pulse NO para salir de la ficha del sistema<br>sin reiniciarlo; esto desechará todos los<br>cambios.<br>Pulse CANCELAR para seguir trabajando en<br>la ficha del sistema. | Se han realizado cambios en la sección de la<br>ficha del sistema que requieren que se reini-<br>cie el sistema.                                                                  | Pulse SÍ para reiniciar el sistema inmediata-<br>mente o NO para desechar todos los cam-<br>bios. Pulse CANCELAR para seguir cambian-<br>do la configuración del sistema. |
| Ha efectuado cambios en esta sección que<br>no se han aplicado. ¿Desea aplicarlos antes<br>de pasar a la sección siguiente?                                                                                                    | Se ha cambiado una ficha en la configura-<br>ción de impresión sin guardar los cambios<br>de la ficha anterior.                                                                   | Pulse SÍ para aceptar los cambios o NO para<br>rechazar los cambios realizados en esta fi-<br>cha. Pulse CANCELAR para volver a esta fi-<br>cha y seguir editando.        |
| Ha fallado el trabajo de impresión. El estado es: ""                                                                                                    | La impresora no está lista o no está conec-<br>tada a la red.                                                                                                    | Compruebe la impresora y la conexión a la<br>red. Si el problema persiste, llame al servi-<br>cio técnico.                                                                |

| Mensaje                                                                                                    | Causas posibles                                                                                                    | Solución                                                                                                    |
|----------------------------------------------------------------------------------------------------|----------------------------------------------------------------------------------------------------|----------------------------------------------------------------------------------------------------|
| Ha fallado la actualización del software del<br>sistema.<br>El estado actual del sistema es inestable.<br>ADVERTENCIA - El sistema no debe utilizarse<br>con pacientes. | Ha fallado la instalación de la actualización<br>de software del sistema anterior.                                                                                               | ¡Llame en seguida al servicio técnico! No<br>use el sistema con pacientes.                                                                                                    |
| Ha fallado la restauración de la base de<br>datos EPX. La última base de datos EPX váli-<br>da se debe activar manualmente.                                             | Durante el procedimiento de actualización<br>no se pudo restaurar la base de datos EPX                                                                                           | La última base de datos EPX válida se debe<br>activar manualmente.                                                                                                    |
| Ha fallado la reversión del sistema.<br>El sistema está en un estado indefinido aho-<br>ra.<br>ADVERTENCIA - No se debe usar el sistema<br>con los pacientes.           | Ha fallado una acción de reversión de actua-<br>lización de software del sistema anterior.                                                                                       | Llame inmediatamente al servicio técnico.<br>No use el sistema con los pacientes.                                                                                                    |
| Ha fallado una exportación al destino "".<br>Compruebe la cola de trabajos.                                                                                             | Hay un error de configuración del nodo de<br>exportación, un problema de red o el PACS<br>no funciona.                                                                           | El administrador debe comprobar la red y el<br>sistema PACS. Si el problema persiste, llame<br>al servicio técnico.                                                                            |
| Ha finalizado la descarga de software.                                                                                                    | Ha finalizado la descarga de una actualiza-<br>ción de software.                                                                                                    | La actualización se puede instalar.                                                                                                    |
| Haga clic en OK para continuar con la prue-<br>ba de ruido electrónica. No es necesario<br>realizar ninguna radiografía.                                                | Ha hecho clic en la prueba de ruido electró-<br>nica.                                                                                                    | Continúe haciendo clic en OK o cancele la<br>actividad.                                                                                                    |
| Hay algunos campos vacíos. Introduzca va-<br>lores en todos los campos.                                                                                                 | No se pudo modificar el porta-agujas o la<br>aguja porque no se han introducido algunos<br>valores de parámetros.                                                                | Introduzca valores en todos los campos.                                                                                                    |
| Hay conflictos de escala en el diseño de pe-<br>lícula o páginas incompletas; las imágenes<br>no se imprimen.                                                           | Una imagen no se ajusta al diseño de impre-<br>sión sin cambiar el tamaño o cortar partes<br>de la imagen, o bien hay una página de pelí-<br>cula incompleta.                    | Vaya a la ficha de impresión y resuelva el<br>conflicto o defina otro comportamiento pa-<br>ra conflictos de escala que solucione auto-<br>máticamente conflictos de este tipo.                |
| Hay espacio libre en el CD/DVD para el si-<br>guiente trabajo de grabación en espera.<br>¿Desea iniciar la grabación ahora?                                             | Hay imágenes a la espera de grabarse en un<br>CD/DVD y hay suficiente espacio disponible<br>en el CD/DVD insertado para el siguiente<br>trabajo de la cola de grabación.         | Seleccione SÍ para empezar a grabar en el<br>CD/DVD inmediatamente. Seleccione NO si<br>desea iniciar manualmente la grabación del<br>CD/DVD más adelante o hacerla en un<br>CD/DVD diferente. |
| Hay exámenes en curso y se pueden perder<br>las imágenes sin exportar o imprimir.<br>¿Desea realizar la actualización de todas<br>formas?                               | Está a punto de iniciarse una actualización<br>de software y puede que haya imágenes<br>aún sin exportar o imprimir. Esas imágenes<br>se pueden perder durante la actualización. | Finalice todos los pacientes/exámenes y es-<br>pere a que finalice la exportación/impre-<br>sión.                                                                                              |

| Mensaje                                                                                                    | Causas posibles                                                                                                    | Solución                                                                                                    |
|----------------------------------------------------------------------------------------------------|----------------------------------------------------------------------------------------------------|----------------------------------------------------------------------------------------------------|
| Hay películas de impresión listas para com-<br>probar en la ficha "Imprimir".<br>¿Está seguro de que desea imprimirlas aho-<br>ra sin comprobarlas primero? | Se han marcado una o más paginas para im-<br>presión automática con comprobación del<br>usuario.                           | Pulse SÍ para imprimir las páginas con los<br>ajustes actuales. Si pulsa "NO", no se impri-<br>mirán las páginas de previsualización y el<br>usuario podrá corregir e imprimir manual-<br>mente las páginas en la sección de impre-<br>sión. |
| Hay una actualización del sistema pendien-<br>te.                                                                                                    | Se ha descargado una actualización del sis-<br>tema y se puede instalar.                                                   | Un usuario avanzado debe encargarse de<br>instalar la actualización en cuanto pueda.                                                                                                    |
| Hay una actualización de software disponi-<br>ble. El responsable del sistema puede iniciar<br>la instalación.                                              | Se ha descargado un paquete de software<br>del centro remoto y está listo para instalar-<br>se.                            | Inicie sesión como responsable del sistema<br>e instale la actualización.                                                                                                    |
| Hay una conexión a la red hospitalaria dis-<br>ponible                                                                                                    | Se ha re(establecido) una conexión a la red<br>hospitalaria.                                                               | -                                                                                                    |
| Hay una rejilla colocada.                                                                                                    | El programa radiográfico se ha definido para<br>no usar rejilla, pero hay una rejilla colocada<br>en el detector portátil. | Retire la rejilla o adapte los factores técni-<br>cos en consonancia.                                                                                                    |
| Imposible analizar los valores. Corrija su in-<br>greso. Cumplimente todos los campos co-<br>menzando por el valor de mayor densidad<br>óptica (ej. 3,0).   | Durante la calibración del monitor, se han<br>introducido valores incoherentes o erró-<br>neos.                            | Confirme el mensaje y reinicie la calibración introduciendo los valores correctos.                                                                                                    |
| Imprimiendo informe                                                                                                    | Se ha iniciado la impresión de informes.                                                                                   | -                                                                                                    |
| Interrupción de la conexión a la base de datos. Reinicie el sistema.                                                                                        | Se interrumpió la conexión con la base de datos debido a un error interno.                                                 | Reinicie el sistema para evitar la pérdida de datos.                                                                                                    |
| Interruptor anti-colisión de soporte mural activo                                                                                                    | -                                                                                                    | -                                                                                                    |
| Introduzca un nombre de diseño.                                                                                                    | No se puede guardar un diseño con un nom-<br>bre.                                                                          | Introduzca un nombre e intente guardarlo de nuevo.                                                                                                    |
| iSite ha dejado de funcionar y se ha reinicia-<br>do                                                                                                    | La aplicación web iSite ha fallado y dejará<br>de funcionar.                                                               | La aplicación web iSite se ha reinicado auto-<br>máticamente. Deberá iniciar sesión de<br>nuevo en iSite.                                                                                                    |
| La actualización del sistema se ha realizado correctamente.                                                                                                 | La actualización del sistema antes del último apagado se ha realizado correctamente.                                       | -                                                                                                    |
| La actualización pendiente del sistema se ha denegado en última instancia.                                                                                  | Mensaje de confirmación de que el usuario<br>ha rechazado la actualización pendiente del<br>sistema en última instancia.   | -                                                                                                    |

| Mensaje                                                                                                    | Causas posibles                                                                                                    | Solución                                                                                                    |
|----------------------------------------------------------------------------------------------------|----------------------------------------------------------------------------------------------------|----------------------------------------------------------------------------------------------------|
| La altura del conjunto del tubo de rayos X<br>(suspensión del techo) está demasiado cer-<br>ca del tope de parada mecánica.<br>Para ajustar la posición, active la función de<br>seguimiento o mueva hacia abajo el conjun-<br>to del tubo de rayos X manualmente. | Durante el ajuste de una posición geométri-<br>ca, el conjunto del tubo se colocó en un<br>área restringida.                                                                                                    | Active la función de seguimiento o mueva<br>hacia abajo el conjunto del tubo de rayos X<br>manualmente. Almacene la posición geo-<br>métrica bajo la misma descripción.            |
| La base de datos del paciente es demasiado<br>grande. ¿Desea borrar las entradas antiguas<br>de exámenes interrumpidos?                                                                                                    | Al borrar las entradas antiguas de exáme-<br>nes, el sistema no ha podido liberar sufi-<br>ciente espacio. Pueden existir entradas anti-<br>guas de exámenes que nunca se han defini-<br>do como interrumpidos o cerrados. | Confirme con "Sí" para que el sistema borre<br>los exámenes que todavía no están cerra-<br>dos.                                                                                    |
| La base de datos de pacientes supera el um-<br>bral de advertencia configurado. Se reco-<br>mienda liberar espacio, por ej., cerrando los<br>exámenes finalizados y borrando manual-<br>mente las entradas innecesarias.                                           | A pesar de borrar las entradas completas de<br>manera automática, la base de datos de pa-<br>cientes está superando el nivel de capaci-<br>dad definido.                                                                   | Acostúmbrese a cerrar los exámenes inme-<br>diatamente después de finalizarlos. Obten-<br>drá espacio libre borrando manualmente to-<br>das las entradas de exámenes innecesarias. |
| La batería del detector portátil es baja.<br>Ya no son posibles las exposiciones inalám-<br>bricas.<br>Use un cable de reserva o recargue el detec-<br>tor en la estación de acoplamiento.                                                                         | La batería del detector portátil inalámbrico<br>es baja.                                                                                                    | Utilice el cable de reserva. Deje siempre el<br>detector con la estación de acoplamiento<br>cuando no lo esté usando.                                                              |
| La batería del detector portátil está baja.                                                                                                    | La batería del detector portátil está baja.                                                                                                    | Cambie la batería del detector portátil lo antes posible.                                                                                                    |
| La batería del detector portátil está descar-<br>gada.<br>Cambie la batería o conecte un detector di-<br>ferente.                                                                                                    | La carga de la batería del detector portátil<br>recién conectado es demasiado baja para<br>realizar las exposiciones.                                                                                                    | -                                                                                                    |
| La batería del detector portátil está vacía.<br>No es posible realizar ninguna otra radio-<br>grafía.                                                                                                    | La batería del detector portátil está vacía.                                                                                                    | Cambie la batería del detector portátil.                                                                                                    |
| La calibración de compensación puede tar-<br>dar unos 4 minutos. Pulse OK para comen-<br>zar.                                                                                                    | El proceso de calibración se puede iniciar<br>ahora. Mientras tanto, no se podrá utilizar<br>el sistema normalmente.                                                                                                    | Confirme este mensaje para iniciar el proce-<br>so de calibración.                                                                                                    |
| La calibración de compensación se ha reali-<br>zado correctamente.                                                                                                    | Los resultados de la calibración de compen-<br>sación son válidos y se han guardado los<br>datos.                                                                                                    | -                                                                                                    |
| La calibración de ganancia se ha realizado correctamente.                                                                                                    | Los resultados de la calibración de ganancia<br>son válidos y se han guardado los datos.                                                                                                    | -                                                                                                    |

| Mensaje                                                                                                    | Causas posibles                                                                                                    | Solución                                                                                                    |
|----------------------------------------------------------------------------------------------------|----------------------------------------------------------------------------------------------------|----------------------------------------------------------------------------------------------------|
| La calibración de la batería del detector por-<br>tátil ha fallado.<br>Asegúrese de que se ha conectado el cable<br>de reserva y vuelva a iniciar la calibración de<br>la batería. | No se ha podido terminar la calibración de<br>la batería del detector portátil, por ejemplo<br>porque se desconectó el cable de reserva.                                                                                       | Asegúrese de que se ha conectado el cable<br>de reserva y vuelva a iniciar la calibración de<br>la batería. Si estas acciones no dan resulta-<br>do, llame al servicio técnico. |
| La calibración de píxeles se ha realizado correctamente.                                                                                                    | Los resultados de la calibración de píxeles<br>son válidos y se han guardado los datos.                                                                                                    | -                                                                                                    |
| La calibración se ha realizado correctamente.                                                                                                    | -                                                                                                    | -                                                                                                    |
| La Confirmación autom. está desactivada<br>para esta radiografía.                                                                                                    | Si el usuario pulsa el viewport durante la<br>lectura, el modo de Confirmación autom. es<br>desactivado para esta imagen. La guía de<br>usuario indica que el modo de Confirmación<br>autom. se ha interrumpido correctamente. | -                                                                                                    |
| La consola de control ("") está ocupada.<br>Espere unos minutos. Si esto no le ayuda,<br>reinicie el sistema.                                                                      | La consola de control está ocupada y no res-<br>ponde.                                                                                                    | Espere unos minutos. Si esto no le ayuda,<br>reinicie el sistema.                                                                                                    |
| La consola de control ("") no está conecta-<br>da.<br>Reinicie el sistema.                                                                                                    | No se ha podido reiniciar la consola de con-<br>trol y se ha desconectado.                                                                                                    | Reinicie el sistema y llame al servicio técni-<br>co si el problema todavía existe.                                                                                             |
| La consulta/recuperación está restringida solo a los pacientes RIS.                                                                                                    | La fuente de búsquedas seleccionada es un<br>PACS. Se ha configurado la consulta/recupe-<br>ración para que sea restrictiva y el paciente<br>seleccionado NO es un paciente RIS.                                               | -                                                                                                    |
| La consulta al destino "" ha fallado.                                                                                                    | Una consulta de consulta/recuperación a un<br>PACS ha fallado. El motivo puede ser una<br>configuración errónea del nodo de consulta,<br>un problema de red o el PACS apagado.                                                 | El administrador debe comprobar la red y el<br>sistema PACS. Si el problema persiste, llame<br>al servicio técnico.                                                             |
| La contraseña antigua introducida no es co-<br>rrecta.                                                                                                    | No se ha podido cambiar la contraseña por-<br>que se ha introducido una contraseña anti-<br>gua e incorrecta.                                                                                                    | Confirme el mensaje e introduzca una con-<br>traseña antigua correcta.                                                                                                    |
| La contraseña se ha modificado correctamente.                                                                                                    | Confirmación de que la contraseña se ha modificado correctamente.                                                                                                    | -                                                                                                    |
| La definición del destino se ha desactivado<br>hasta que se alinee el marcador de referen-<br>cia.                                                                                 | El paso de alineación del marcador de refe-<br>rencia aún no se había ejecutado o no pro-<br>porcionó un resultado razonable.                                                                                                  | Realice la alineación del marcador de refe-<br>rencia.<br>Si no se realiza correctamente, compruebe/<br>mejore el montaje de la mesa y repita el<br>examen/alineación.          |
| La desconexión del detector se ha realizado con éxito.                                                                                                    | Aparece después de desconectar con éxito<br>el detector portátil inalámbrico.                                                                                                    | -                                                                                                    |

| Mensaje                                                                                                    | Causas posibles                                                                                                    | Solución                                                                                                    |
|----------------------------------------------------------------------------------------------------|----------------------------------------------------------------------------------------------------|----------------------------------------------------------------------------------------------------|
| La fecha de informe introducida no está<br>completa. Introduzca una fecha válida.                                                                                               | No se ha introducido la fecha completa del informe diario.                                                                                         | Seleccione el día y el año.                                                                                                    |
| La fecha de nacimiento introducida hace re-<br>ferencia al futuro. Introduzca una fecha váli-<br>da.                                                                            | La fecha de nacimiento introducida hace re-<br>ferencia al futuro.                                                                                 | Introduzca una fecha pasada.                                                                                                    |
| La fecha de nacimiento introducida no es<br>válida o está incompleta.<br>¿Desea volver a la fecha anterior?                                                                     | La fecha de nacimiento introducida no es<br>válida (p. ej., no se ha introducido el mes).                                                          | Pulse NO para volver al diálogo y corregir<br>los datos, pulse SÍ para volver a los valores<br>anteriores.                                                              |
| La fecha de nacimiento introducida no es<br>válida o está incompleta.<br>Introdúzcala correctamente o borre los<br>campos.                                                      | La fecha de nacimiento introducida no es<br>válida (p. ej., no se ha introducido el mes).                                                          | Pulse "OK" e introduzca los valores que fal-<br>tan.                                                                                                    |
| La fecha introducida: "" no es válida.                                                                                                    | Debe introducir un año comprendido entre<br>el 2006 y el 2037.                                                                                     | Introduzca el año correcto.                                                                                                    |
| La fluoroscopia ahora solo es posible con<br>baja potencia.                                                                                                    | El tubo de rayos X está muy caliente. Solo es posible todavía la fluoroscopia continua con potencia reducida.                                      | El tubo debe enfriarse antes de que se pue-<br>dan volver a utilizar otros modos de fluoros-<br>copia.                                                                  |
| La función de seguimiento automático del tubo se ha apagado.                                                                                                    | La unidad del servomando de seguimiento<br>se ha apagado, posiblemente debido a que<br>se abandonó el rango de funcionamiento o<br>a una colisión. | Puede volver a encenderse la función de se-<br>guimiento si ya se ha solucionado el motivo<br>del apagado automático.                                                   |
| La imagen CR que se va a mover está asocia-<br>da a los datos de la tomografía.<br>¿Desea mover los datos de la tomografía<br>junto con la imagen?                              | La imagen CR que ha seleccionado para mo-<br>verla a otro examen está asociada a los<br>datos de la tomografía.                                    | Pulse SÍ para mover los datos de la tomo-<br>grafía junto con la imagen. Pulse NO para<br>mantener los datos de la tomografía en su<br>sitio y mover solo la imagen.    |
| La imagen de calibración del detector pare-<br>ce que se ha generado con una rejilla. No se<br>debe usar una rejilla durante la calibración<br>del detector. Retire la rejilla. | El procedimiento de calibración del detector<br>se inició cuando la rejilla no se había retira-<br>do.                                             | Retire la rejilla y reinicie el procedimiento.                                                                                                    |
| La imagen no puede procesarse. Reinicie el sistema.                                                                                                    | La última imagen recibida sigue procesán-<br>dose.                                                                                                 | Si se reinicia el sistema, se recuperará la<br>imagen y se iniciará el procesamiento de<br>nuevo.                                                                       |
| La imagen no se puede recuperar y se elimi-<br>nará. Vuelva a tomar la imagen.                                                                                                  | La imagen actual no puede procesarse.                                                                                                    | Confirme el mensaje y vuelva a tomar la imagen.                                                                                                    |
| La inclinación del tubo de rayos X no tiene<br>ninguna posición de referencia: inclínelo<br>una vez hasta bloquearlo.                                                           | Solo se permite el movimiento automático<br>de la fuente de rayos X tras establecer la re-<br>ferencia de la unidad de inclinación del tu-<br>bo.  | Incline manualmente el conjunto de la fuen-<br>te de rayos X hasta la posición de bloqueo<br>horizontal o vertical una vez después del ini-<br>cio. Inténtelo de nuevo. |

| Mensaje                                                                                                    | Causas posibles                                                                                                    | Solución                                                                                                    |
|----------------------------------------------------------------------------------------------------|----------------------------------------------------------------------------------------------------|----------------------------------------------------------------------------------------------------|
| La longitud mínima de contraseña introduci-<br>da no es válida. El valor debe ser igual o ma-<br>yor que 8.                                                                                                    | No se aceptan valores de longitud de con-<br>traseña inferiores a 8.                                                                                                    | Introduzca un valor igual o mayor que 8.                                                                       |
| La memoria del sistema es baja. Reinícielo.                                                                                                    | Pérdidas de memoria en el sistema, la Má-<br>quina Virtual va a quedarse sin memoria.                                                                                                    | Reinicie el sistema en caso de que este mensaje no desaparezca automáticamente.                                |
| La nueva contraseña introducida no es váli-<br>da. Asegúrese de que<br>""                                                                                                    | No se ha podido definir ni cambiar la con-<br>traseña porque la nueva contraseña intro-<br>ducida no es válida.                                                                                        | Confirme el mensaje e introduzca una nue-<br>va contraseña válida                                              |
| La nueva contraseña introducida no es váli-<br>da.<br>Una contraseña válida debe:<br>- tener una longitud de 8 caracteres como<br>mínimo<br>- incluir un carácter en minúscula y un ca-<br>rácter en mayúscula como mínimo<br>- incluir un dígito como mínimo<br>- incluir un carácter especial como mínimo<br>(caracteres distintos de los números 0 a 9, y<br>de las letras de la a a la z y de A a la Z).<br>Asegúrese de que la nueva contraseña in-<br>troducida y la contraseña de confirmación<br>son iguales. | No se ha podido cambiar la contraseña por-<br>que la nueva contraseña introducida no es<br>válida.                                                                                                    | Confirme el mensaje e introduzca una nue-<br>va contraseña válida.                                             |
| La nueva contraseña no es válida. Asegúrese<br>de que la nueva contraseña y su confirma-<br>ción son idénticas.                                                                                                    | No se pudo cambiar la contraseña porque<br>las nuevas contraseñas introducidas no son<br>idénticas.                                                                                                    | Confirme el mensaje e introduzca la contra-<br>seña correcta dos veces.                                        |
| La posición de geometría seleccionada no se puede alcanzar.                                                                                                    | No se puede alcanzar la posición de geome-<br>tría.                                                                                                    | Compruebe las posiciones de todos los com-<br>ponentes.                                                        |
| La posición del marcador de referencia no<br>es válida.<br>Compruebe si la posición del marcador se<br>ha introducido correctamente<br>y si la mesa estéreo está bien conectada al<br>detector.<br>Si no se soluciona el problema, calibre la<br>unidad estéreo o llame al servicio técnico.                                                                                                    | La mesa estéreo no se ha montado<br>correctamente, la posición del marcador de<br>referencia no se ha introducido con sufi-<br>ciente precisión o la calibración de la unidad<br>estéreo no es válida. | Intente eliminar la causa de la desviación. Si<br>no se soluciona el problema, llame al servi-<br>cio técnico. |
| La recopilación de información para el infor-<br>me del problema no se ha cancelado.<br>Haga clic en OK para reiniciar el sistema.                                                                                                    | La cancelación de la recopilación de infor-<br>mación para el informe del problema ha fa-<br>llado debido a un error técnico.                                                                          | Reinicie el sistema.                                                                                           |
| La selección actual ya contiene datos de ra-<br>yos X.<br>¿Desea enlazar una placa reutilizable aquí?                                                                                                    | La selección actual ya contiene datos de ra-<br>yos X.                                                                                                    | Pulse "Sí" para enlazar con la selección ac-<br>tual o "NO" para crear una nueva entrada.                      |

| Mensaje                                                                                                    | Causas posibles                                                                                                    | Solución                                                                                                    |
|----------------------------------------------------------------------------------------------------|----------------------------------------------------------------------------------------------------|----------------------------------------------------------------------------------------------------|
| La selección contiene uno o varios informes<br>de dosis estructurados. Estos informes se<br>eliminarán de forma permanente y no se<br>pueden volver a crear.<br>¿Realmente desea eliminar estos informes?                                                                                      | El envío durante la exportación/impresión<br>ha fallado. Intente borrar las tareas en la<br>sección de Envío fallido de la cola de expor-<br>tación/impresión. | Si está de acuerdo con que se pierda la in-<br>formación sobre la dosis, confirme con Sí. Si<br>desea conservar los informes e intentar re-<br>petir el envío, confirme con NO.                                                                                                    |
| Las imágenes no pudieron combinarse auto-<br>máticamente. Abra el editor de combina-<br>ción y combínelas manualmente.                                                                                                    | El algoritmo de combinación automática ha<br>fallado.                                                                                                    | Abra el editor de combinación y realice di-<br>cha combinación manualmente. Si el pro-<br>blema persiste con frecuencia, llame al ser-<br>vicio técnico.                                                                                                    |
| Las imágenes no pudieron combinarse ma-<br>nualmente. Puede cambiar la disposición de<br>las imágenes en el editor de combinación y<br>volver a intentarlo.                                                                                                    | No puede calcularse una imagen combinada<br>a partir de la disposición manual de las imá-<br>genes en el editor de combinación.                                | Vuelva a ordenar las imágenes manualmen-<br>te en el editor de combinación. Si el proble-<br>ma persiste con frecuencia, llame al servicio<br>técnico.                                                                                                    |
| Las imágenes no pudieron ordenarse auto-<br>máticamente. Hágalo de forma manual.                                                                                                    | El algoritmo de combinación automática ha<br>fallado.                                                                                                    | Ordene las imágenes manualmente en el<br>editor. Si el problema persiste con frecuen-<br>cia, llame al servicio técnico.                                                                                                    |
| Las imágenes recuperadas no se pueden ex-<br>portar.<br>¿Desea exportar todas las imágenes locales<br>para este paciente en su lugar?                                                                                                    | Las imágenes que se han recuperado del<br>PACS no se pueden volver a exportar.                                                                                 | Pulse SÍ para exportar las imágenes locales<br>del paciente en su lugar.                                                                                                    |
| Las normas de privacidad están activadas.<br>Si añade este trabajo a la cola, las imágenes<br>de múltiples pacientes se exportarán a los<br>medios DICOM.<br>¿Desea continuar?                                                                                                    | Se ha activado el cifrado de los medios<br>DICOM. Ha intentado añadir un trabajo<br>correspondiente a un paciente distinto de<br>los existentes en la cola.    | Haga clic en SÍ para confirmar la exportación<br>de los trabajos de pacientes diferentes o en<br>NO para anular la operación. Si elige NO, el<br>trabajo no se añadirá a la cola.                                                                                                    |
| La temperatura del detector es "" inferior<br>a la permitida.<br>Espere a que la temperatura del detector<br>esté dentro del intervalo o realice una nue-<br>va calibración con la temperatura actual del<br>detector.                                                                         | La temperatura del detector es inferior al<br>intervalo de temperaturas de calibración<br>permitido.                                                           | La calibración del detector actual no es váli-<br>da para la temperatura actual del detector.<br>Vaya a Sistema – Detector portátil. En la ta-<br>bla, compare el intervalo de temperaturas<br>de calibración con la temperatura actual. Se<br>recomienda esperar a que la temperatura<br>del detector esté dentro del intervalo o rea-<br>lizar una nueva calibración con la tempera-<br>tura actual del detector. |
| La temperatura del detector es "" inferior<br>a la recomendada.<br>El sistema está preparado para la radio-<br>grafía. No obstante, es posible que la cali-<br>dad de las imágenes se vea afectada.<br>Se recomienda esperar a que la temperatu-<br>ra del detector esté dentro del intervalo. | La temperatura del detector es inferior al<br>intervalo de temperaturas de calibración re-<br>comendado.                                                       | Vaya a Sistema – Detector portátil. En la ta-<br>bla, compare el intervalo de temperaturas<br>de calibración con la temperatura actual. Se<br>recomienda esperar a que la temperatura<br>del detector esté dentro del intervalo.                                                                                                    |

| Mensaje                                                                                                    | Causas posibles                                                                                                    | Solución                                                                                                    |
|----------------------------------------------------------------------------------------------------|----------------------------------------------------------------------------------------------------|----------------------------------------------------------------------------------------------------|
| La temperatura del detector es "" superior<br>a la permitida.<br>Espere a que la temperatura del detector<br>esté dentro del intervalo o realice una nue-<br>va calibración con la temperatura actual del<br>detector.                                                                         | La temperatura del detector es superior al<br>intervalo de temperaturas de calibración<br>permitido.                       | La calibración del detector actual no es váli-<br>da para la temperatura actual del detector.<br>Vaya a Sistema – Detector portátil. En la ta-<br>bla, compare el intervalo de temperaturas<br>de calibración con la temperatura actual. Se<br>recomienda esperar a que la temperatura<br>del detector esté dentro del intervalo o rea-<br>lizar una nueva calibración con la tempera-<br>tura actual del detector. |
| La temperatura del detector es "" superior<br>a la recomendada.<br>El sistema está preparado para la radio-<br>grafía. No obstante, es posible que la cali-<br>dad de las imágenes se vea afectada.<br>Se recomienda esperar a que la temperatu-<br>ra del detector esté dentro del intervalo. | La temperatura del detector es superior al<br>intervalo de temperaturas de calibración re-<br>comendado.                   | Vaya a Sistema – Detector portátil. En la ta-<br>bla, compare el intervalo de temperaturas<br>de calibración con la temperatura actual. Se<br>recomienda esperar a que la temperatura<br>del detector esté dentro del intervalo.                                                                                                    |
| La temperatura del detector es demasiado<br>alta.<br>El detector no se ha apagado.<br>El sistema intenta reiniciar el detector auto-<br>máticamente pasados 10 minutos.<br>Llame al servicio técnico.                                                                                          | La temperatura del detector ha alcanzado el<br>límite de apagado automático.                                               | Para un uso de emergencia, siga trabajando<br>después de que el detector se reinicie. Lla-<br>me al servicio técnico.                                                                                                    |
| La temperatura del detector está subiendo<br>demasiado.<br>El detector se apagará pronto.<br>Finalice el examen actual y deje de trabajar.<br>Llame al servicio técnico.                                                                                                    | La temperatura del detector está subiendo<br>demasiado. El detector se apagará pronto.                                     | Finalice el examen actual y deje de trabajar.<br>Llame al servicio técnico.                                                                                                    |
| La transmisión de la imagen a la estación de<br>trabajo ViewForum ha fallado - Compruebe<br>la conexión.                                                                                                    | El ordenador de procesamiento de imáge-<br>nes ViewForum no funciona o no está co-<br>nectado.                             | Compruebe si la estación de trabajo View-<br>Forum funciona y está conectada<br>correctamente.                                                                                                    |
| La vista de destino ya tiene los datos de la<br>tomografía.<br>¿Desea combinar la imagen insertada con<br>estos datos de tomografía?                                                                                                    | La vista de destino en la que desea copiar la<br>imagen CR ya tiene los datos de la tomogra-<br>fía.                       | Pulse SÍ para asociar los datos de la tomo-<br>grafía a la imagen. Pulse NO, si los datos de<br>la tomografía no pertenecen a la imagen.                                                                                                    |
| La vista seleccionada pertenece a un exa-<br>men cerrado.<br>¿Desea crear un nuevo examen?                                                                                                    | La vista seleccionada actualmente es parte<br>de un examen cerrado; p.ej. finalizado. Ya<br>no se pueden agregar imágenes. | Pulse "Sí" para crear una nueva copia de ese<br>examen.                                                                                                    |
| LLAME AL SERVICIO TÉCNICO: error de geo-<br>metría.<br>Posiblemente todavía funcione la fluorosco-<br>pia (con limitaciones)                                                                                                    | No se puede conectar con la geometría de-<br>bido a un error en el sistema.                                                | Llame al servicio técnico. Posiblemente to-<br>davía funcione la fluoroscopia (con limita-<br>ciones).                                                                                                    |

| Mensaje                                                                                                    | Causas posibles                                                                                                    | Solución                                                                                                    |
|----------------------------------------------------------------------------------------------------|----------------------------------------------------------------------------------------------------|----------------------------------------------------------------------------------------------------|
| LLAME AL SERVICIO TÉCNICO: la posición<br>geométrica no se puede almacenar debido a<br>un funcionamiento erróneo del soporte mu-<br>ral.                                                                  | El soporte mural tiene un problema técnico.                                                                                                    | Llame al servicio técnico.                                                                                                    |
| Llame al servicio técnico. El software del<br>componente que se acaba de instalar no es<br>compatible con el software del sistema.<br>No use el sistema con pacientes.<br>Componentes relacionados:<br>"" | Un componente externo tiene instalada una<br>versión de software que no es compatible<br>con el software del sistema.                                                   | Llame al servicio técnico para actualizar el software de los componentes relacionados.                                                                |
| Llame al servicio técnico - "" no responde.                                                                                                    | El indicador de la empuñadura de mando no responde.                                                                                                    | Reinicie el sistema. Si el problema persiste,<br>llame al servicio técnico.                                                                           |
| LLAME AL SERVICIO TÉCNICO - Avería en el sistema                                                                                                    | Hay una avería en el sistema.                                                                                                    | Llame inmediatamente al servicio técnico.                                                                                                    |
| LLAME AL SERVICIO TÉCNICO - Corrección de tamaño del paciente no válida                                                                                                    | El conjunto de datos de corpulencia del pa-<br>ciente seleccionado no es válido y no puede<br>utilizarse.                                                               | Intente seleccionar otro programa radiográ-<br>fico u otra corpulencia. ¡Llame enseguida al<br>servicio técnico!                                      |
| LLAME AL SERVICIO TÉCNICO - Datos de<br>examen no válidos                                                                                                    | El registro para el tipo de examen seleccio-<br>nado no es válido y no puede utilizarse.                                                                                | Intente seleccionar otro tipo de examen.<br>¡Llame en seguida al servicio técnico!                                                                    |
| LLAME AL SERVICIO TÉCNICO - El foco no se puede utilizar.                                                                                                    | Un foco de tubo de rayos X no se puede uti-<br>lizar.                                                                                                    | ¡Llame en seguida al servicio técnico!*                                                                                                    |
| LLAME AL SERVICIO TÉCNICO - El foco selec-<br>cionado no está adaptado.                                                                                                    | El foco seleccionado aún no se ha adaptado.<br>Esto puede aumentar el tiempo de prepara-<br>ción y dar lugar a factores técnicos de rayos<br>X inexactos.               | ¡Llame enseguida al servicio técnico!*                                                                                                    |
| LLAME AL SERVICIO TÉCNICO - El sistema no puede exportar, ya que no se ha definido el destino de exportación DICOM ("").                                                                                  | La exportación automática no encontró un<br>destino de exportación DICOM válido en la<br>configuración de destino de exportación en<br>Sistema/Ajustes/Destinos export. | El responsable del sistema o el servicio téc-<br>nico deben comprobar y configurar<br>correctamente los destinos de exportación<br>DICOM disponibles. |
| LLAME AL SERVICIO TÉCNICO - El valor de la dosis de radiación expuesta se ha definido en 0. La cámara de PDS es defectuosa.                                                                               | La autoprueba de la cámara de PDS ha de-<br>tectado un error.                                                                                                    | Llame al servicio técnico.                                                                                                    |
| LLAME AL SERVICIO TÉCNICO - Error de base de datos de programas radiográficos.                                                                                                    | Ha ocurrido un error en la base de datos de<br>los programas radiográficos.                                                                                             | Llame al servicio técnico.                                                                                                    |
| LLAME AL SERVICIO TÉCNICO - Error del de-<br>tector plano digital.                                                                                                    | Se ha producido un fallo en el detector pla-<br>no digital.                                                                                                    | ¡Llame en seguida al servicio técnico!*                                                                                                    |
| LLAME AL SERVICIO TÉCNICO - Error del sis-<br>tema                                                                                                    | -                                                                                                    | -                                                                                                    |

| Mensaje                                                                                                    | Causas posibles                                                                                                    | Solución                                                                                                    |
|----------------------------------------------------------------------------------------------------|----------------------------------------------------------------------------------------------------|----------------------------------------------------------------------------------------------------|
| LLAME AL SERVICIO TECNICO - Error en el<br>interruptor manual                                                                                               | Ha aparecido un error en el interruptor ma-<br>nual para radiografía. (El interruptor manual<br>podría haber estado presionado durante la<br>conexión.) | Asegúrese de que el interruptor manual no<br>está presionado al realizar la conexión. Si el<br>error sigue apareciendo, llame inmediata-<br>mente al servicio técnico.*            |
| LLAME AL SERVICIO TÉCNICO - Error en el<br>nombre de impresora. Se requiere una im-<br>presora que no ha sido configurada para es-<br>te sistema.           | El servicio técnico retiró o cambió de nom-<br>bre algunas impresoras.                                                                                  | Verifique todos los nombres de impresora<br>no válidos con la herramienta de configura-<br>ción EVA. Llame al servicio técnico para que<br>configure correctamente las impresoras. |
| LLAME AL SERVICIO TÉCNICO - Error en el protocolo de procesado de imagen. Faltan los protocolos referenciados.                                              | Algunos protocolos de procesado de imagen fueron eliminados o cambiaron de nombre.                                                                      | Compruebe todos los protocolos de proce-<br>sado de imagen no válidos con la herra-<br>mienta de configuración EVA.                                                                |
| LLAME AL SERVICIO TÉCNICO - Error en el soporte mural Bucky.                                                                                                | -                                                                                                    | -                                                                                                    |
| LLAME AL SERVICIO TÉCNICO - Error en las<br>plantillas de impresión. Se requiere una<br>plantilla de impresión que no ha sido defini-<br>da o no es válida. | Algunas plantillas de impresión fueron eli-<br>minadas o cambiaron de nombre.                                                                           | Compruebe todas las plantillas de impresión<br>no válidas con la herramienta de configura-<br>ción EVA.                                                                            |
| LLAME AL SERVICIO TÉCNICO - Error en la unidad de soporte mural Bucky.                                                                                      | Se ha producido un error en la unidad de soporte mural Bucky.                                                                                           | ¡Llame en seguida al servicio técnico!*                                                                                                    |
| LLAME AL SERVICIO TÉCNICO - Fallo del sis-<br>tema                                                                                                    | Hay una avería en el sistema.                                                                                                    | Llame al servicio técnico.*                                                                                                    |
| LLAME AL SERVICIO TÉCNICO - Fallo en coli-<br>mador de tubo de rayos X del techo.                                                                           | Se ha producido un error en el colimador de<br>la fuente de rayos X del soporte de techo.                                                               | ¡Llame enseguida al servicio técnico!*                                                                                                    |
| LLAME AL SERVICIO TÉCNICO - Fallo en el<br>colimador del tubo de rayos X del soporte<br>de techo.                                                           | -                                                                                                    | -                                                                                                    |
| LLAME AL SERVICIO TÉCNICO - Fallo en el generador de rayos X.                                                                                               | -                                                                                                    | -                                                                                                    |
| LLAME AL SERVICIO TÉCNICO - Fallo en el in-<br>terruptor de pedal                                                                                           | Se ha producido un fallo en el interruptor<br>de pedal. (P. ej., puede haber estado pulsa-<br>do durante la puesta en marcha).                          | Asegúrese de que el interruptor de pedal no<br>esté pulsado durante la puesta en marcha.<br>Si el fallo persiste a pesar de ello, llame en<br>seguida al servicio técnico.*        |
| LLAME AL SERVICIO TÉCNICO - Fallo en la empuñadura de mando del tubo de rayos X.                                                                            | -                                                                                                    | -                                                                                                    |
| LLAME AL SERVICIO TÉCNICO - fallo en la unidad de mando de tomografía.                                                                                      | -                                                                                                    | -                                                                                                    |
| LLAME AL SERVICIO TÉCNICO - Fallo en la unidad de soporte de techo.                                                                                         | -                                                                                                    | -                                                                                                    |

| Mensaje                                                                                                    | Causas posibles                                                                                                    | Solución                                                                                                    |
|----------------------------------------------------------------------------------------------------|----------------------------------------------------------------------------------------------------|----------------------------------------------------------------------------------------------------|
| LLAME AL SERVICIO TÉCNICO - Filtro del tu-<br>bo de rayos X del soporte de techo defec-<br>tuoso.                                                                | -                                                                                                    | -                                                                                                    |
| LLAME AL SERVICIO TÉCNICO - Filtro para<br>tubo de rayos X de techo defectuoso.                                                                                  | Hay un fallo en el cambiador de filtros del<br>colimador de la fuente de rayos X del<br>soporte de techo.                                                                                                    | ¡Llame enseguida al servicio técnico!*                                                                                                    |
| LLAME AL SERVICIO TÉCNICO - Hay un foco<br>que no está adaptado.                                                                                                 | Hay un foco de tubo de rayos X que no está<br>adaptado aún. Esto puede conllevar tiem-<br>pos de preparación prolongados y factores<br>técnicos de radiación inexactos.                                                                                                    | ¡Llame en seguida al servicio técnico!*                                                                                                    |
| LLAME AL SERVICIO TÉCNICO - La partición<br>de servicios del disco duro está corrupta. No<br>se pueden almacenar datos.                                          | No se han podido exportar datos a la parti-<br>ción de servicios porque el destino objetivo<br>parece estar corrupto. Esto puede suceder,<br>por ejemplo, mientras se exportan estadísti-<br>cas de placas.                                                                      | Intente almacenar los datos en un memory<br>stick USB. Llame inmediatamente al servicio<br>técnico.                                                                                                    |
| LLAME AL SERVICIO TÉCNICO - No fue posi-<br>ble generar un enlace con la placa debido a<br>un problema en el servidor del puesto de<br>trabajo.                  | El servidor del puesto de trabajo no permi-<br>tió generar un enlace con placas reutiliza-<br>bles. El servidor del puesto de trabajo posi-<br>blemente está mal configurado o presenta<br>otro problema.                                                                        | Compruebe que el servidor del puesto de<br>trabajo funciona y verifique la conexión a la<br>red. Si el problema persiste, reinicie el servi-<br>dor y este puesto de trabajo. Si el problema<br>aún persiste, llame al servicio técnico. |
| LLAME AL SERVICIO TÉCNICO - No hay cone-<br>xión con la base de datos de los programas<br>radiográficos.                                                         | -                                                                                                    | -                                                                                                    |
| LLAME AL SERVICIO TÉCNICO - No hay nin-<br>guna impresora configurada.                                                                                           | No se puede imprimir el informe porque no hay ninguna impresora configurada.                                                                                                    | Llame en seguida al servicio técnico.                                                                                                    |
| LLAME AL SERVICIO TÉCNICO - No se carga-<br>ron datos de configuración, se tomaron los<br>ajustes por defecto.                                                   | El componente de flujo de trabajo no pudo<br>cargar su archivo de datos de configuración.<br>Solo contiene datos que el usuario puede<br>ajustar en el área de sistema de la aplica-<br>ción. La causa puede ser un error en el pro-<br>ceso de copia de seguridad/restauración. | Restaure manualmente los ajustes en la fi-<br>cha "Sistema". Llame al servicio técnico.                                                                                                    |
| LLAME AL SERVICIO TÉCNICO - No se pudo<br>cargar la configuración de impresión del ser-<br>vidor EPX. Por tanto, solo se ha cargado una<br>configuración mínima. | Se produjo un error mientras se cargaba la<br>configuración de impresión. Por tanto, solo<br>se ha cargado una configuración mínima.                                                                                                    | ¡Llame en seguida al servicio técnico!*                                                                                                    |
| LLAME AL SERVICIO TÉCNICO - No se pudo<br>conectar el detector portátil.<br>El detector no está preparado para que lo<br>compartan.                              | No ha sido posible conectar el detector por-<br>tátil, porque el detector no está preparado<br>para que lo compartan varios sistemas.                                                                                                    | Use otro detector o llame al servicio técni-<br>co.                                                                                                    |

| Mensaje                                                                                                    | Causas posibles                                                                                                    | Solución                                                                                                    |
|----------------------------------------------------------------------------------------------------|----------------------------------------------------------------------------------------------------|----------------------------------------------------------------------------------------------------|
| LLAME AL SERVICIO TÉCNICO - No se pudo<br>conectar el detector portátil.<br>El ID ya se está usando.                                                                                                    | No ha sido posible conectar el detector por-<br>tátil, porque anteriormente se registró un<br>detector diferente con el mismo ID. | Use otro detector o llame al servicio técni-<br>co.                                                                                                    |
| LLAME AL SERVICIO TÉCNICO - No se puede<br>almacenar la posición de la geometría a<br>consecuencia de una avería del soporte de<br>techo.                                                                             | El soporte de techo tiene un problema téc-<br>nico.                                                                               | Llame al servicio técnico.                                                                                                    |
| LLAME AL SERVICIO TÉCNICO - No se puede<br>seleccionar el examen; no se encuentra el<br>programa APR adecuado.                                                                                                    | Para el examen solicitado no se ha definido<br>un tipo de examen adecuado.                                                        | ¡Llame en seguida al servicio técnico!                                                                                                    |
| LLAME AL SERVICIO TÉCNICO - programa de fluoroscopia no válido.                                                                                                    | El registro para el modo de fluoroscopia se-<br>leccionado no es válido y no puede utilizar-<br>se.                               | Intente seleccionar otro modo de fluorosco-<br>pia. ¡Llame en seguida al servicio técnico!                                                                              |
| LLAME AL SERVICIO TÉCNICO - Programa ra-<br>diográfico no válido                                                                                                    | El registro para el programa radiográfico se-<br>leccionado no es válido y no puede utilizar-<br>se.                              | Intente seleccionar otro tipo de programa<br>radiográfico.¡Llame en seguida al servicio<br>técnico!                                                                     |
| LLAME AL SERVICIO TÉCNICO - Rejilla del tu-<br>bo de rayos X defectuosa. ¡Dosis excesiva!                                                                                                    | -                                                                                                    | -                                                                                                    |
| LLAME AL SERVICIO TÉCNICO - Se ha cance-<br>lado la calibración de la batería debido a un<br>error.                                                                                                    | Se ha cancelado la calibración de la batería<br>del detector portátil inalámbrico debido a<br>un error.                           | Llame al servicio técnico.                                                                                                    |
| LLAME AL SERVICIO TÉCNICO - Se ha detec-<br>tado malware. Diríjase al servicio de aten-<br>ción al cliente de Philips para obtener ayuda<br>adicional. La funcionalidad del sistema po-<br>dría resultar menoscabada. | El escáner antivirus detectó un elemento sospechoso que puede estar infectado.                                                    | ¡Llame en seguida al servicio técnico!*                                                                                                    |
| LLAME AL SERVICIO TÉCNICO - Sistema ines-<br>table, debe reiniciarlo.                                                                                                    | El sistema está inestable, puede que no se<br>pueda realizar un flujo de trabajo adecuado.                                        | Reinicie el sistema. Si el error persiste, llame<br>al servicio técnico inmediatamente.*                                                                                |
| LLAME AL SERVICIO TÉCNICO - Sobrecalen-<br>tamiento del detector plano                                                                                                    | -                                                                                                    | -                                                                                                    |
| LLAME AL SERVICIO TÉCNICO - Una licencia de duración limitada ya no está disponible.                                                                                                    | Una licencia de duración limitada ya no es<br>válida.                                                                             | Compruebe cuál es la licencia en cuestión<br>en "Sistema/General/Estado de licencia".<br>Llame al servicio técnico si necesita la licen-<br>cia caducada.               |
| LLAME AL SERVICIO TÉCNICO - Una licencia<br>temporal caducará dentro de "" días.<br>Compruebe la lista de estados de licencias.                                                                                       | Una licencia temporal dejará de estar dispo-<br>nible en breve. Esto puede afectar a todo el<br>sistema o a partes del mismo.     | Compruebe el estado de la licencia del siste-<br>ma en "Sistema/General/Estado de licen-<br>cia". Llame al servicio técnico si desea reno-<br>var la licencia caducada. |

| Mensaje                                                                                                    | Causas posibles                                                                                                    | Solución                                                                                                    |
|----------------------------------------------------------------------------------------------------|----------------------------------------------------------------------------------------------------|----------------------------------------------------------------------------------------------------|
| LLAME AL SERVICIO TÉCNICO - Una licencia<br>temporal caducará dentro de "" días.<br>Compruebe la lista de estados de licencias.<br>¿Desea volver a ver este mensaje la próxima<br>vez que inicie el sistema? | -                                                                                                    | -                                                                                                    |
| LLAME AL SERVICIO TÉCNICO - Una licencia<br>temporal caducará hoy. Compruebe la lista<br>de estados de licencias.<br>¿Desea volver a ver este mensaje la próxima<br>vez que inicie el sistema?               | Una licencia temporal dejará de estar dispo-<br>nible a partir de mañana. Esto puede afec-<br>tar a todo el sistema o a partes del mismo.                                                                                                | Compruebe el estado de la licencia del siste-<br>ma en "Sistema/General/Estado de licen-<br>cia". Llame al servicio técnico si desea reno-<br>var la licencia caducada.                                                                           |
| LLAME AL SERVICIO TÉCNICO - Una licencia<br>temporal ha caducado. Compruebe la lista<br>de estados de licencias.<br>¿Desea volver a ver este mensaje la próxima<br>vez que inicie el sistema?                | Una licencia temporal ya no es válida. Esto<br>puede afectar a todo el sistema o a partes<br>del mismo.                                                                                                    | Compruebe el estado de la licencia del siste-<br>ma en "Sistema/General/Estado de licen-<br>cia". Llame al servicio técnico si desea reno-<br>var la licencia caducada.                                                                           |
| Lock-in solo posible durante fluoroscopia                                                                                                    | La función Lock-in solo se puede activar du-<br>rante la fluoroscopia.                                                                                                    | -                                                                                                    |
| Los altavoces no funcionan.<br>Compruebe si los altavoces están conecta-<br>dos a la estación de trabajo.                                                                                                    | Los altavoces no están conectados a la esta-<br>ción de trabajo.                                                                                                    | Asegúrese de que los altavoces estén conec-<br>tados.                                                                                                    |
| Los cambios realizados exigen que reinicie<br>el sistema para poder aplicarse. ¿Desea rei-<br>niciar la estación de trabajo?                                                                                 | Se ha cambiado una configuración de siste-<br>ma que debe reiniciarse para que se aplique<br>correctamente.                                                                                                    | Pulse OK para reiniciar el sistema inmedia-<br>tamente. Pulse "Cancelar" si desea reiniciar<br>el sistema manualmente más tarde.                                                                                                    |
| Los datos sobreescritos se están grabando                                                                                                    | El sistema está guardando las modificacio-<br>nes de los programas radiográficos.                                                                                                    | -                                                                                                    |
| Los informes de dosis estructurados no se<br>pueden exportar porque el nodo DICOM SR<br>no está disponible. Ya hay "" informes en<br>la cola de exportación de "envío fallido".                              | La conexión con el nodo DICOM SR se ha in-<br>terrumpido o la configuración de la cone-<br>xión no es válida.                                                                                                    | Compruebe si el servidor está encendido.<br>Verifique la conexión del servidor. Para ob-<br>tener información detallada, consulte el ca-<br>pítulo correspondiente en este documento.<br>Si el problema persiste, llame al servicio téc-<br>nico. |
| Los ingresos no válidos en la configuración<br>de destino de exportación fueron elimina-<br>dos.<br>Verifique destinos de exportación.                                                                       | Se modificó la configuración de exportación<br>DICOM. El resultado es incompatible con la<br>configuración de destino de exportación en<br>"Sistema/Ajustes/Destinos export.". Los<br>conflictos fueron eliminados automática-<br>mente. | Vuelva a conectar el esquema de exporta-<br>ción utilizado en "Sistema/Ajustes/Destinos<br>export." con un destino de exportación<br>DICOM válido.                                                                                                |
| MANTENIMIENTO A DISTANCIA - ¡Prohibido<br>su uso con pacientes!                                                                                                    | Mantenimiento a distancia funcionando.                                                                                                    | Mientras el mantenimiento a distancia esté<br>funcionando, no se deben examinar pacien-<br>tes con el aparato.                                                                                                    |

| Mensaje                                                                                                    | Causas posibles                                                                                                    | Solución                                                                                                    |
|----------------------------------------------------------------------------------------------------|----------------------------------------------------------------------------------------------------|----------------------------------------------------------------------------------------------------|
| Mensaje del servicio técnico:<br>""<br>Pulse NO si no desea que aparezca de<br>nuevo.                                             | Este mensaje del servicio técnico le avisa de<br>los cambios realizados en la configuración<br>del sistema, y es posible que incluya unas<br>instrucciones breves sobre cómo debe pro-<br>ceder.                                                                                                    | Confirme y acepte el mensaje pulsando SÍ.<br>Si pulsa NO, este mensaje volverá a apare-<br>cer una hora después.                                                      |
| Movimiento cancelado: el centro del tubo<br>está situado fuera del rango útil                                                     | El movimiento automático de alineación del<br>haz del detector se ha anulado porque la<br>posición de destino está fuera del rango de<br>longitud útil de la mesa.                                                                                                    | Ajuste la posición del centro del haz e intén-<br>telo de nuevo.                                                                                                    |
| Movimiento interrumpido: el tablero de la<br>mesa o la zona del paciente bloquean la tra-<br>yectoria del movimiento              | El movimiento automático del detector se<br>ha anulado porque existe peligro de colisión<br>con el tablero de la mesa o con el paciente<br>que podría estar tumbado en la mesa.                                                                                                    | Mueva el detector o la mesa mediante el<br>uso de las funciones de movimiento norma-<br>les.                                                                          |
| Movimiento longitudinal de tubo rayos X sin<br>posición de referencia; mueva una vez a po-<br>sición central de bloqueo.          | Algunos movimientos automáticos solo se<br>pueden realizar después de que la unidad<br>longitudinal del soporte de techo se autoca-<br>libre con respecto a una posición de refe-<br>rencia.                                                                                                    | Coloque la unidad longitudinal de la fuente<br>de rayos X manualmente en la posición cen-<br>tral de bloqueo (centro de la mesa) después<br>del inicio.               |
| Movimiento longitudinal de tubo rayos X sin<br>posición de referencia.<br>Mueva una vez a posición de bloqueo de re-<br>ferencia. | Los movimientos longitudinales con servo-<br>mando en el rango definido solo son posi-<br>bles después de que la unidad longitudinal<br>del soporte de techo se autocalibre con res-<br>pecto a una posición de referencia.                                                                                                    | Coloque la unidad longitudinal del tubo de<br>rayos X manualmente en la posición de blo-<br>queo de referencia después del inicio. Des-<br>pués, confirme el mensaje. |
| NO APAGAR. Se está ejecutando la configu-<br>ración de la dirección IP del detector                                               | El sistema está reconfigurando la dirección<br>del detector de IP.                                                                                                    | Espere a que desaparezca el mensaje. No<br>apague el sistema antes.                                                                                                   |
| No coinciden las contraseñas introducidas.                                                                                        | No coinciden las dos entradas de contrase-<br>ña.                                                                                                    | Introduzca exactamente la misma contrase-<br>ña dos veces.                                                                                                    |
| No debería concluir este examen por alguna<br>de las siguientes razones:""¿Está seguro<br>de que desea finalizar este examen?     | Mensaje que advierte de que el usuario está<br>a punto finalizar un examen que no debería<br>concluir por una de estas razones: - Hay vis-<br>tas de rutina pendientes de ejecutar - Hay<br>imágenes pendientes de imprimir - Hay imá-<br>genes pendientes de archivar - Hay enlaces<br>a radiografías cuyas placas están pendientes<br>de lectura. | -                                                                                                    |

| Mensaje                                                                                                    | Causas posibles                                                                                                    | Solución                                                                                                    |
|----------------------------------------------------------------------------------------------------|----------------------------------------------------------------------------------------------------|----------------------------------------------------------------------------------------------------|
| No debería finalizar los datos de este pa-<br>ciente por una de estas razones:<br>""<br>¿Desea finalizar este paciente?                                                                                                    | Cuidado: El usuario está a punto de finalizar<br>un paciente que no debería concluir por una<br>de estas razones: - Hay vistas de rutina pen-<br>dientes de ejecutar - Hay imágenes pen-<br>dientes de imprimir - Hay imágenes pen-<br>dientes de archivar - Hay enlaces a radiogra-<br>fías cuyas placas están pendientes de lectu-<br>ra. | -                                                                                                    |
| No es posible acoplar el detector a este sis-<br>tema.<br>Todavía no se han leído las imágenes adqui-<br>ridas en el sistema "".<br>Deben leerse primero en ese sistema.<br>Si está seguro de que las imágenes ya no<br>son necesarias, reinicie el detector. | No se puede acoplar un detector con una o<br>varias imágenes adquiridas en otro sistema.                                                                                                    | Lea las imágenes en el otro sistema o apa-<br>gue y encienda el detector para eliminar las<br>imágenes. Vuelva a intentar acoplarlo.                                                  |
| No es posible acoplar un nuevo detector.<br>Se ha alcanzado el número máximo de de-<br>tectores portátiles. Llame al servicio técni-<br>co.                                                                                                    | Se ha alcanzado el número máximo de de-<br>tectores portátiles.                                                                                                    | Utilice un detector que ya se haya utilizado<br>en este sistema o llame al servicio técnico.                                                                                          |
| No es posible borrar datos de pacientes si<br>aún hay tareas pendientes. Espere hasta<br>que terminen las tareas.                                                                                                    | Una o varias tareas pendientes impiden bo-<br>rrar los datos de paciente.                                                                                                    | Espere hasta que terminen las tareas pen-<br>dientes.                                                                                                    |
| No es posible conectar este tipo de detector al sistema.                                                                                                    | Ha intentado conectar un tipo de detector<br>que no es compatible.                                                                                                    | Conecte un tipo de detector que sea com-<br>patible con este sistema.                                                                                                    |
| No es posible crear el usuario ""                                                                                                    | -                                                                                                    | -                                                                                                    |
| No es posible establecer contacto con el<br>servidor del workspot. Conecte usted el ser-<br>vidor y/o verifique la conexión.                                                                                                    | El servidor del workspot está desconectado,<br>o bien la conexión a la red se ha interrumpi-<br>do o está al configurada.                                                                                                    | Verifique que el servidor del workspot fun-<br>ciona. Verifique la conexión a la red. Si el<br>problema persiste, llame al servicio técnico.                                          |
| No es posible finalizar el examen mientras<br>el sistema está recibiendo una imagen.                                                                                                    | El usuario ha intentado finalizar un examen<br>mientras el lector de placas recibía una<br>imagen.                                                                                                    | Espere hasta que concluya la recepción de<br>la imagen.                                                                                                    |
| No es posible finalizar el paciente o el exa-<br>men por el siguiente motivo:<br>""                                                                                                    | Finalizar un paciente o un examen con una<br>vista combinada que no contenga imágenes<br>compuestas o que tenga una imagen com-<br>puesta que no se haya confirmado ni recha-<br>zado.                                                                                                    | Abra la herramienta de combinación para<br>crear manualmente la imagen compuesta<br>que falta. Confirme o rechace todas las imá-<br>genes compuestas antes de seguir trabajan-<br>do. |
| NO ESTÁ LISTO; no ha finalizado la rotación<br>del detector.                                                                                                    | No se pueden realizar radiografías porque el<br>transportador del detector está rotando. Es<br>posible que se haya producido un error en<br>el transportador del detector.                                                                                                    | Espere hasta que finalice la rotación. Llame<br>al servicio técnico si el problema persiste.                                                                                          |

| Mensaje                                                                           | Causas posibles                                                                                                    | Solución                                                                                                    |
|-----------------------------------------------------------------------------------|----------------------------------------------------------------------------------------------------|----------------------------------------------------------------------------------------------------|
| NO ESTÁ LISTO: cono de compresión no es-<br>tacionado                             | A punto de iniciar Area Scan y cono de com-<br>presión no estacionado.                                                                                                    | Inicie Area Scan con cono de compresión es-<br>tacionado.                                                                                                    |
| NO ESTÁ LISTO: DFP desconocida. Intente cambiar la DFP.                           | No se pueden realizar radiografías con el tu-<br>bo de la mesa porque se desconoce la DFP,<br>por lo cual es imposible delimitar el campo<br>de radiación al formato del receptor de imá-<br>genes.                                                                                                    | Cambie la DPF en la unidad del tubo de la<br>mesa. Si el error persiste, llame al servicio<br>técnico.                                                                                                    |
| NO ESTÁ LISTO: dispositivo de seguridad ex-<br>terno activado                     | A punto de iniciar Area Scan y dispositivo de seguridad externo desactivado.                                                                                                    | Asegúrese de no superar el límite máximo<br>de la sala.                                                                                                    |
| NO ESTÁ LISTO: el ajuste de los límites de los obturadores aún está en curso.     | Todavía está en curso una solicitud para li-<br>mitar los obturadores a los bordes del de-<br>tector.                                                                                                    | Espere hasta que se hayan ajustado los lími-<br>tes de los obturadores.                                                                                                    |
| NO ESTÁ LISTO: el brazo del detector no es-<br>tá bloqueado; rejilla colocada     | No se pueden realizar radiografías porque el<br>movimiento giratorio del brazo del receptor<br>de imágenes no está bloqueado en posición<br>central y se ha insertado una rejilla. Solo de-<br>ben realizarse radiografías con rejilla con la<br>fuente de rayos X centrada en las líneas de<br>dicha rejilla. | Bloquee el detector en la posición central<br>de giro del brazo o quite la rejilla.                                                                                                    |
| NO ESTÁ LISTO: el colimador no está ajusta-<br>do en la posición de 0°            | No se puede realizar la fluoroscopia porque<br>el colimador no se ha ajustado en la posi-<br>ción de 0°.                                                                                                    | Ajuste el colimador en la posición de 0° e in-<br>téntelo de nuevo.                                                                                                    |
| NO ESTÁ LISTO: el detector portátil está aparcado en su estación de acoplamiento. | No es posible realizar ninguna radiografía<br>en el detector plano portátil mientras está<br>estacionado en la estación de<br>acoplamiento.                                                                                                    | Para las radiografías en chasis libre es preci-<br>so seleccionar el aparato auxiliar corres-<br>pondiente.                                                                                                    |
| NO ESTÁ LISTO: el obturador continúa en movimiento                                | El obturador todavía se está moviendo<br>mientras intenta realizar la radiografía.                                                                                                    | Espere a que el obturador deje de moverse.                                                                                                    |
| NO ESTÁ LISTO: el tubo no se encuentra en<br>la posición de 0°                    | Se ha solicitado una exposición fluoroscópi-<br>ca o con seriador mientras el tubo no está<br>inclinado a 0°.                                                                                                    | Incline el tubo a 0°.                                                                                                    |
| NO ESTÁ LISTO: error de geometría                                                 | Debido a un error en la geometría no se<br>pueden realizar radiografías.                                                                                                    | Llame al servicio técnico. Posiblemente to-<br>davía funcione la fluoroscopia (con limita-<br>ciones).                                                                                                    |
| NO ESTÁ LISTO: Error en el límite de tamaño<br>de campo                           | El cambio al modo de límite de tamaño de<br>campo ha fallado debido a un error de soft-<br>ware.                                                                                                    | Cambie entre los dispositivos de registro<br>"Imágenes del seriador y fluoroscópicas" y<br>"Chasis libre". Si esto no funciona, reinicie el<br>sistema. Si el problema aún persiste, llame<br>al servicio técnico. |

| Mensaje                                                                                      | Causas posibles                                                                                                    | Solución                                                                                                    |
|----------------------------------------------------------------------------------------------|----------------------------------------------------------------------------------------------------|----------------------------------------------------------------------------------------------------|
| NO ESTÁ LISTO: error en el obturador del<br>colimador                                        | No se ha podido mover el obturador debido<br>a un fallo producido mientras intenta reali-<br>zar la radiografía.                                      | Intente seleccionar un dispositivo de regis-<br>tro diferente y volver al dispositivo de regis-<br>tro inicial. También puede intentar reiniciar<br>el sistema. Si el error persiste, llame al servi-<br>cio técnico. Posiblemente todavía funcione<br>la fluoroscopia. |
| NO ESTÁ LISTO: error en la selección del fil-<br>tro                                         | Debido a un error durante la selección del filtro, no se pueden realizar radiografías.                                                                | Llame al servicio técnico. Posiblemente to-<br>davía funcione la fluoroscopia (con limita-<br>ciones).                                                                                                    |
| NO ESTÁ LISTO: haz de rayos X en ángulo                                                      | A punto de iniciar un Area Scan y el haz de<br>rayos X está en ángulo.                                                                                | Inicie el Area Scan solo cuando el haz de ra-<br>yos X no este en ángulo.                                                                                                    |
| NO ESTÁ LISTO: La geometría se está mo-<br>viendo.                                           | Ha iniciado un Area Scan mientras la geo-<br>metría aún se estaba moviendo.                                                                           | Inicie únicamente el Area Scan cuando la geometría no se esté moviendo.                                                                                                    |
| NO ESTÁ LISTO: Los parámetros de movi-<br>miento de Area Scan no son válidos.                | Configuración incorrecta de parámetros de<br>Area Scan dentro de la base de datos EPX,<br>por ejemplo, "Intervalo de imagen" estable-<br>cido como 0. | Compruebe y corrija la configuración de pa-<br>rámetros de Area Scan dentro de la base de<br>datos EPX.                                                                                                    |
| NO ESTÁ LISTO: luz de seguridad activada                                                     | A punto de iniciar Area Scan con luz de seguridad activada.                                                                                           | Verificar que el haz de luz no se interrumpe.                                                                                                    |
| NO ESTÁ LISTO: Posición de filtro desconoci-<br>da                                           | Posición de filtro desconocida debido a un error de geometría.                                                                                        | Consulte la descripción del error en la con-<br>sola de control. Reinicie el sistema. Si el pro-<br>blema persiste, llame al servicio técnico.                                                                                                    |
| NO ESTÁ LISTO: Posición de obturador des-<br>conocida                                        | Posición de obturador desconocida debido a<br>un error de geometría.                                                                                  | Consulte la descripción del error en la con-<br>sola de control. Reinicie el sistema. Si el pro-<br>blema persiste, llame al servicio técnico.                                                                                                    |
| NO ESTÁ LISTO: posición de rejilla descono-<br>cida                                          | No es posible realizar radiografías en la me-<br>sa porque se está moviendo la rejilla a su<br>posición.                                              | Espere hasta que se alcance la posición ob-<br>jetivo de la rejilla.                                                                                                    |
| NO ESTÁ LISTO: Posición de rejilla descono-<br>cida                                          | Posición de rejilla desconocida debido a un<br>error de geometría.                                                                                    | Consulte la descripción del error en la con-<br>sola de control. Reinicie el sistema. Si el pro-<br>blema persiste, llame al servicio técnico.                                                                                                    |
| NO ESTÁ LISTO: soporte de techo no blo-<br>queado en sentido lateral (marca azul)            | No puede realizar series de combinación o<br>prueba porque la fuente de rayos X no está<br>bloqueada en sentido lateral (DFP).                        | Mueva fuente de rayos X lateral a retención.                                                                                                    |
| NO ESTÁ LISTO: soporte de techo no blo-<br>queado en sentido longitudinal (marca ver-<br>de) | No puede realizar series de combinación o<br>prueba porque la fuente de rayos X no está<br>bloqueada en sentido longitudinal (DFP).                   | Mueva fuente de rayos X longitudinal a re-<br>tención.                                                                                                    |

| Mensaje                                                                                                  | Causas posibles                                                                                                    | Solución                                                                                                   |
|----------------------------------------------------------------------------------------------------|----------------------------------------------------------------------------------------------------|----------------------------------------------------------------------------------------------------|
| NO ESTÁ LISTO: soporte de techo no centra-<br>do en sentido lateral (marca azul)                         | Como el tubo de rayos X no está bien cen-<br>trado en el receptor de imágenes, no se<br>pueden realizar radiografías.                                                                                                    | Mueva el tubo de rayos X en sentido trans-<br>versal hasta enclave en posición correcta.                   |
| NO ESTÁ LISTO: soporte de techo no centra-<br>do en sentido lateral (marca azul); rejilla co-<br>locada. | Imposible realizar radiografías porque la<br>fuente de rayos X no está bien centrada la-<br>teralmente (en transversal) en el receptor<br>de imágenes y se ha introducido una rejilla.<br>Solo deben realizarse radiografías con rejilla<br>con la fuente de rayos X centrada en las lí-<br>neas de dicha rejilla. | Mueva fuente de rayos X y/o receptor late-<br>ralmente hasta el tope correcto o retire la<br>rejilla.      |
| NO ESTÁ LISTO: soporte de techo no centra-<br>do en sentido longitudinal (marca verde)                   | Imposible realizar radiografías porque la<br>fuente de rayos X no está bien centrada en<br>sentido longitudinal en el receptor de imá-<br>genes.                                                                                                    | Mueva fuente de rayos X y/o receptor en sentido longitudinal hasta tope correcto.                          |
| NO ESTÁ LISTO: soporte techo no centrado<br>en sentido longitudinal (marca verde); rejilla<br>colocada   | Imposible realizar radiografías porque la<br>fuente de rayos X no está bien centrada en<br>sentido longitudinal en el receptor de imá-<br>genes y se ha introducido una rejilla. Solo<br>deben realizarse radiografías con rejilla con<br>la fuente de rayos X centrada en las líneas<br>de dicha rejilla.         | Mueva fuente de rayos X y/o receptor longi-<br>tudinalmente hasta el tope correcto o retire<br>la rejilla. |
| NO ESTÁ LISTO: tubo de rayos X del soporte de techo fuera de la zona de seguridad                        | A punto de iniciar Area Scan con tubo de ra-<br>yos X de techo fuera de zona de seguridad.                                                                                                    | Inicie Area Scan con tubo de rayos X de te-<br>cho en zona de seguridad.                                   |
| NO ESTÁ LISTO - aparato auxiliar erróneo<br>para este interruptor para radiografía                       | No es posible realizar la radiografía o la<br>fluoroscopia con la fuente de rayos X del<br>soporte de techo mediante los mandos del<br>dispositivo de imágenes del seriador.                                                                                                    | La fuente de rayos X del soporte de techo<br>solo se activa desde la zona de la sala de<br>control.        |
| NO ESTÁ LISTO - Aún hay un chasis en el soporte mural, sin ser aparato aux. activo.                      | No se pueden realizar radiografías con los<br>aparatos auxiliares de Bucky de mesa o cha-<br>sis libre debido a que (todavía) hay un cha-<br>sis en el Bucky de pared. El dispositivo selec-<br>cionado podría ser incorrecto.                                                                                     | Extraiga el chasis del Bucky mural o selec-<br>cione el aparato auxiliar correcto.                         |
| NO ESTÁ LISTO - Aún no se ha realizado una radiografía de reconocimiento o ya no es válida               | Se está intentando realizar una radiografía<br>estéreo sin haber adquirido una radiografía<br>de reconocimiento.                                                                                                    | Mantenga el orden correcto.                                                                                |
| NO ESTÁ LISTO - Baje el soporte de techo.                                                                | La posición del tubo es demasiado alta para combinarse con el soporte mural.                                                                                                    | Mueva la suspensión de techo hacia abajo.                                                                  |
| NO ESTÁ LISTO - Bandeja Bucky todavía<br>abierta                                                         | No puede realizar la radiografía ya que la<br>bandeja Bucky no está completamente ce-<br>rrada para el dispositivo seleccionado.                                                                                                    | Cierre la bandeja Bucky.                                                                                   |

| Mensaje                                                                                                    | Causas posibles                                                                                                    | Solución                                                                                                    |
|----------------------------------------------------------------------------------------------------|----------------------------------------------------------------------------------------------------|----------------------------------------------------------------------------------------------------|
| NO ESTÁ LISTO - Bloquee la posición del<br>brazo giratorio del soporte mural para reali-<br>zar movimientos.   | -                                                                                                    | -                                                                                                    |
| NO ESTÁ LISTO - Coloque el soporte de te-<br>cho en el centro de la mesa.                                      | La posición del tubo está demasiado lejos<br>del centro de la mesa para combinarse con<br>la mesa.                                                          | Mueva el soporte de techo hacia el centro<br>de la mesa.                                                                                                    |
| NO ESTÁ LISTO - Compruebe primero la ali-<br>neación del haz                                                   | No puede realizar la radiografía, ya que to-<br>davía no se ha confirmado la indicación al<br>usuario de que compruebe la correcta ali-<br>neación del haz. | Compruebe la alineación del haz y confirme<br>la indicación al usuario correspondiente pul-<br>sando OK.                                                                   |
| NO ESTÁ LISTO - Debe cambiar a tarea de<br>"examen" primero.                                                   | El interruptor para radiografía está pulsado<br>mientras no esté realizando una tarea de<br>examen.                                                         | Introduzca la tarea de examen primero.                                                                                                    |
| NO ESTÁ LISTO - Debe clonarse el examen<br>antes de adquirir una nueva imagen de re-<br>conocimiento           | No se puede iniciar la radiografía en una vis-<br>ta de reconocimiento cuando se hayan ad-<br>quirido las imágenes estéreo en este exa-<br>men.             | Clone el examen de otra imagen de recono-<br>cimiento o continúe con las imágenes esté-<br>reo.                                                                            |
| NO ESTÁ LISTO – Detector apagado: la tem-<br>peratura es demasiado alta                                        | El operador solicita una radiografía, pero se<br>ha apagado el detector debido a la tempe-<br>ratura alta.                                                  | Para un uso de emergencia, siga trabajando<br>después de que el detector se reinicie auto-<br>máticamente tras 10 minutos de enfria-<br>miento. Llame al servicio técnico. |
| NO ESTÁ LISTO - DFP demasiado pequeña.                                                                         | La DFP está ajustada de modo que la distan-<br>cia entre el foco y la piel es, indudablemen-<br>te, demasiado pequeña.                                      | Aumente la DFP.                                                                                                    |
| NO ESTÁ LISTO - El auxiliar seleccionado en<br>la consola del generador es desconocido.                        | El Eleva Workspot no se puede comunicar<br>con la consola del generador.                                                                                    | Seleccione otro auxiliar en la consola del ge-<br>nerador y luego vuelva a elegir el auxiliar<br>deseado. Espere un momento a que se en-<br>cienda el indicador verde.     |
| NO ESTÁ LISTO - El cable de reserva se ha<br>enchufado a un detector que no está conec-<br>tado a este sistema | El cable de reserva se ha enchufado a un de-<br>tector portátil que actualmente no está co-<br>nectado a este sistema.                                      | Es necesario conectar (registrar) el detector<br>al sistema antes de poder utilizarlo para<br>realizar radiografías.                                                       |
| NO ESTÁ LISTO - El chasis ya ha sido expues-<br>to.                                                            | Debido a que el chasis no se ha cambiado<br>después de la última radiografía, no se pue-<br>den realizar radiografías.                                      | Cambie el chasis.                                                                                                    |
| NO ESTÁ LISTO - El detector conectado no<br>admite la combinación.                                             | El usuario solicita rayos X para un examen<br>de combinación, pero el detector conectado<br>no admite la combinación.                                       | Seleccione un detector que admita la fun-<br>ción de combinación.                                                                                                    |

| Mensaje                                                                                                    | Causas posibles                                                                                                    | Solución                                                                                                    |
|----------------------------------------------------------------------------------------------------|----------------------------------------------------------------------------------------------------|----------------------------------------------------------------------------------------------------|
| NO ESTÁ LISTO - El detector del soporte mu-<br>ral está debajo del tablero de la mesa, de-<br>masiado cerca de él.                                     | No puede realizar series de combinaciones<br>o secuencias de prueba porque el detector<br>se ha movido hacia arriba y está demasiado<br>cerca del tablero. El movimiento automático<br>requiere que haya una cierta distancia de<br>separación.         | Cambie un poco la altura de la mesa. Esto<br>reactivará el seguimiento de la altura del<br>detector.                                                                                                  |
| NO ESTÁ LISTO - El detector portátil no está<br>en estación de acoplamiento, soporte mural<br>o mesa Bucky. Imposible radiografías en<br>chasis libre. | Para realizar radiografías en chasis libre, el<br>detector plano portátil debe estacionarse<br>en la estación de acoplamiento o situarse<br>en un dispositivo Bucky.                                                                                    | Estacione el detector plano portátil en la es-<br>tación de acoplamiento. Seleccione el apa-<br>rato auxiliar correspondiente cuando tenga<br>la intención de utilizar el detector plano<br>portátil. |
| NO ESTÁ LISTO - El detector se está cali-<br>brando.                                                                                                   | No es posible realizar radiografías porque el detector se está calibrando.                                                                                                    | Espere un momento y vuelva a intentarlo.                                                                                                    |
| NO ESTÁ LISTO - El detector se está cali-<br>brando.                                                                                                   | No es posible realizar radiografías porque el<br>detector plano de rayos X se está calibran-<br>do.                                                                                                    | Espere unos segundos y vuelva a intentarlo.                                                                                                    |
| NO ESTÁ LISTO - El detector seleccionado no se ha configurado o no está conectado.                                                                     | No puede realizar radiografías porque el de-<br>tector seleccionado no está disponible.                                                                                                    | Seleccione un receptor de imágenes dife-<br>rente. Llame al servicio técnico si aparece<br>este mensaje de manera inesperada.                                                                         |
| NO ESTÁ LISTO- El detector sigue dentro del<br>soporte mural, pero no es el aparato auxi-<br>liar activo.                                              | No es posible realizar radiografías en el<br>Bucky de mesa o en el aparato auxiliar de<br>chasis libre porque el detector portátil toda-<br>vía se encuentra en la bandeja del Bucky de<br>pared. El dispositivo seleccionado podría ser<br>incorrecto. | Retire el detector de la bandeja del Bucky<br>de pared o seleccione el aparato auxiliar<br>adecuado.                                                                                                  |
| NO ESTÁ LISTO - El eje giratorio del detector<br>de soporte mural debe estar bloqueado en<br>posición de 0°.                                           | -                                                                                                    | -                                                                                                    |
| NO ESTÁ LISTO - El filamento del foco de ra-<br>yos X está alcanzando su temperatura de<br>servicio. Espere                                            | No se puede realizar ninguna radiografía ni<br>fluoroscopia porque se ha modificado la se-<br>lección de foco y aún no ha finalizado el fila-<br>mento del foco seleccionado actualmente<br>aún no ha alcanzado su temperatura de ser-<br>vicio.        | Espere un momento hasta que se encienda<br>el indicador verde y vuelva a intentarlo.                                                                                                    |
| NO ESTÁ LISTO - El filamento no ha alcanza-<br>do su temperatura de servicio. Espere                                                                   | No se puede realizar ninguna radiografía ni<br>fluoroscopia porque se ha modificado la se-<br>lección de tubo o foco de rayos X y el fila-<br>mento del foco seleccionado actualmente<br>aún no ha alcanzado su temperatura de ser-<br>vicio.           | Espere un momento hasta que se encienda<br>el indicador verde y vuelva a intentarlo.                                                                                                    |

| Mensaje                                                                                                    | Causas posibles                                                                                                    | Solución                                                                                                    |
|----------------------------------------------------------------------------------------------------|----------------------------------------------------------------------------------------------------|----------------------------------------------------------------------------------------------------|
| NO ESTÁ LISTO - El generador está demasia-<br>do caliente.                                                             | No se puede realizar ninguna radiografía<br>porque el generador está demasiado calien-<br>te.                                                                                                    | Espere hasta que se enfríe el generador.                                                                                     |
| NO ESTÁ LISTO - el giro del detector no se<br>ha bloqueado; rejilla colocada.                                          | No puede realizar radiografías porque el<br>movimiento giratorio del receptor de imá-<br>genes no se ha bloqueado en posición cen-<br>tral y se ha introducido una rejilla. Solo de-<br>ben realizarse radiografías con rejilla con la<br>fuente de rayos X centrada en las líneas de<br>dicha rejilla. | Bloquee el detector en la posición giratoria<br>central o retire la rejilla.                                                 |
| NO ESTÁ LISTO - el inyector no este listo pa-<br>ra la inyección                                                       | Porque el inyector está acoplado pero no<br>activado, no se puede disparar ninguna<br>radiografía.                                                                                                    | Desacople el proceso de inyección o active<br>el inyector.                                                                   |
| NO ESTÁ LISTO - El movimiento de posición<br>de geometría está activo.                                                 | El usuario requiere rayos X mientras el mo-<br>vimiento de posición de geometría está acti-<br>vo.                                                                                                    | Vuelva a disparar los rayos X, cuando se ha-<br>ya alcanzado la posición de geometría ade-<br>cuada.                         |
| NO ESTÁ LISTO - El movimiento giratorio de<br>la fuente de CS no está en posición de blo-<br>queo, rejilla en su lugar | No es posible realizar exposiciones porque<br>no se ha bloqueado el movimiento giratorio<br>del conjunto de la fuente de rayos X y hay<br>una rejilla insertada. Solo deben realizarse<br>radiografías con rejilla con la fuente de ra-<br>yos X centrada en las líneas de dicha rejilla.               | Mueva el brazo de la fuente de rayos X has-<br>ta la posición de bloqueo o quite la rejilla.                                 |
| NO ESTÁ LISTO - El soporte mural no está<br>enclavado en posición vertical.                                            | No es posible realizar radiografías porque la<br>bandeja del Bucky de pared está inclinada<br>en horizontal en lugar de encontrarse en la<br>posición vertical deseada (bloqueada).                                                                                                    | Mueva la bandeja del Bucky de pared en<br>vertical hasta la posición de bloqueo.                                             |
| NO ESTÁ LISTO - El tubo debe estar orienta-<br>do en posición exactamente horizontal.                                  | No puede realizar series de combinaciones<br>ni secuencias de prueba en el soporte verti-<br>cal porque el tubo de rayos X no apunta en<br>horizontal exactamente.                                                                                                    | Ajuste el tubo en posición horizontal.                                                                                       |
| NO ESTÁ LISTO - El tubo debe estar orienta-<br>do en posición exactamente vertical.                                    | No puede realizar series de combinaciones<br>ni secuencias de prueba en la mesa porque<br>el tubo de rayos X no apunta hacia abajo<br>exactamente.                                                                                                    | Ajuste el tubo en posición vertical.                                                                                         |
| NO ESTÁ LISTO - El tubo del soporte de te-<br>cho no enfoca al receptor de imágenes.                                   | No puede realizar radiografías porque el haz<br>central del tubo de rayos X no llega al recep-<br>tor de imágenes.                                                                                                    | Mueva la fuente de rayos X y/o el receptor<br>en sentido longitudinal hasta que el haz se<br>dirija al receptor de imágenes. |
| NO ESTÁ LISTO - El tubo de rayos X está de-<br>masiado caliente.                                                       | No se pueden realizar radiografías porque el tubo de rayos X está demasiado caliente.                                                                                                    | Espere hasta que el tubo se haya enfriado.                                                                                   |

| Mensaje                                                                                                    | Causas posibles                                                                                                    | Solución                                                                                                    |
|----------------------------------------------------------------------------------------------------|----------------------------------------------------------------------------------------------------|----------------------------------------------------------------------------------------------------|
| NO ESTÁ LISTO - El tubo de rayos X no está<br>completamente vertical u horizontal.                                                                                                    | No se pueden realizar radiografías porque la<br>fuente de rayos X se ha inclinado hasta una<br>posición que no es exactamente vertical u<br>horizontal.                                                                                  | Incline la fuente de rayos X hasta el tope<br>vertical u horizontal exactamente.                                                                 |
| NO ESTÁ LISTO- EL tubo de rayos X no está operativo aún. Espere                                                                                                    | No se pueden realizar fluoroscopias ni ra-<br>diografías porque aún no ha finalizado una<br>acción de cambio dentro del sistema.                                                                                                    | Espere un momento hasta que se encienda<br>el indicador verde y vuelva a intentarlo.                                                             |
| NO ESTÁ LISTO - El tubo de rayos X no está orientado hacia el receptor de imágenes.                                                                                                    | No se pueden realizar radiografías porque la dirección del segundo haz no coincide con el receptor seleccionado.                                                                                                    | Dirija el conjunto de la fuente de rayos X ha-<br>cia el receptor seleccionado.                                                                  |
| NO ESTÁ LISTO - El tubo de rayos X sigue<br>moviéndose.                                                                                                    | No puede realizar radiografías porque aún<br>no ha finalizado el movimiento de segui-<br>miento de la altura del tubo de rayos X si-<br>tuado en el soporte de techo.                                                                    | Espere a que finalice el movimiento o des-<br>active la función de seguimiento de CS en la<br>empuñadura.                                        |
| NO ESTÁ LISTO - El valor de mAs selecciona-<br>do es demasiado alto                                                                                                    | No se pueden realizar radiografías porque el valor de mAs seleccionado está fuera de rango.                                                                                                    | Disminuya el valor de mAs, cambie el valor<br>de kV o seleccione un foco grande según<br>sea adecuado.                                           |
| NO ESTÁ LISTO - El valor de ms seleccionado<br>es demasiado alto                                                                                                    | No se pueden realizar radiografías porque el valor de ms seleccionado está fuera de ran-<br>go.                                                                                                    | Disminuya el valor de ms, cambie el valor de<br>kV o seleccione un foco grande en conse-<br>cuencia.                                             |
| NO ESTÁ LISTO - Error del detector.                                                                                                    | No es posible realizar radiografías porque<br>hay un problema con el detector plano de<br>rayos X.                                                                                                    | Reinicie el sistema. Si no se soluciona el pro-<br>blema, llame al servicio técnico.                                                             |
| NO ESTÁ LISTO - ERROR DEL SISTEMA, LLA-<br>ME AL SERVICIO TÉCNICO. Es necesario rei-<br>niciar el sistema.                                                                                                    | -                                                                                                    | -                                                                                                    |
| NO ESTÁ LISTO - Error de tiempo de espera<br>de sincronización                                                                                                    | No se ha podido iniciar la generación de ra-<br>yos X porque faltaba la señal de sincroniza-<br>ción. La rejilla no se ha podido mover o el<br>subsistema del detector plano digital no es-<br>tá listo para la adquisición de imágenes. | Compruebe si la rejilla está colocada<br>correctamente y si el subsistema del detec-<br>tor plano digital muestra una luz verde indi-<br>cadora. |
| <ul> <li>NO ESTÁ LISTO - Error de tiempo de espera<br/>de sincronización</li> <li>Compruebe si la rejilla está correctamente<br/>insertada.</li> <li>Abra el portachasis de la unidad Bucky más<br/>de ¾ para tensar la rejilla.</li> <li>Compruebe si el Eleva Workspot muestra<br/>una indicación verde de listo.</li> </ul> | No es posible tomar radiografías. No se pue-<br>de mover la rejilla o el detector no está listo<br>para la adquisición de imágenes.                                                                                                    | Compruebe si la rejilla está correctamente<br>insertada y si el detector está conectado y<br>listo para la exposición.                           |

| Mensaje                                                                                   | Causas posibles                                                                                                    | Solución                                                                                                    |
|-------------------------------------------------------------------------------------------|----------------------------------------------------------------------------------------------------|----------------------------------------------------------------------------------------------------|
| NO ESTÁ LISTO - Error en el interruptor ma-<br>nual                                       | Debido a un error en el interruptor manual<br>no se puede realizar ninguna radiografía.                                                                                                    | Llame al servicio técnico. Posiblemente to-<br>davía funcione la fluoroscopia (con limita-<br>ciones).                                                                      |
| NO ESTÁ LISTO - Error en el soporte mural<br>Bucky.                                       | Debido a un error en el subsistema de<br>soporte mural Bucky, no se pueden realizar<br>radiografías.                                                                                             | Llame al servicio técnico.                                                                                                    |
| NO ESTÁ LISTO - Es necesario haber selec-<br>cionado un paciente para radiografía digital | Está trabajando en el modo "ningún pacien-<br>te seleccionado", reservado exclusivamente<br>para radiografías convencionales, pero ha<br>seleccionado una radiografía en un receptor<br>digital. | Cambie el aparato auxiliar a radiografía con-<br>vencional o seleccione el paciente en la lista<br>de trabajo.                                                              |
| NO ESTÁ LISTO - Fallo: DFP no válida.                                                     | Debido a un fallo en el sensor de altura del<br>tubo de rayos X, no se pueden realizar ra-<br>diografías.                                                                                        | Llame al servicio técnico. Si el colimador es-<br>tá provisto de un interruptor de llave, éste<br>le permitirá trabajar de forma restringida en<br>régimen de emergencia.   |
| NO ESTÁ LISTO - Fallo del sistema.                                                        | No se pueden disparar radiografías o fluo-<br>roscopias debido a un error en el sistema.                                                                                                    | Si no hay un motivo claro por el que aparez-<br>ca este mensaje, p.ej., un corte en el sumi-<br>nistro eléctrico, llame inmediatamente al<br>servicio técnico.              |
| NO ESTÁ LISTO - Fallo en colimador del tubo<br>de rayos X situado en el soporte de techo. | Debido a un fallo en el colimador de la fuen-<br>te de rayos X del soporte de techo no se<br>pueden realizar radiografías.                                                                       | Llame al servicio técnico. Si el sistema incor-<br>pora un interruptor de llave en el colima-<br>dor, puede activar el régimen de emergen-<br>cia mediante ese interruptor. |
| NO ESTÁ LISTO - Fallo en el generador de ra-<br>yos X.                                    | Debido a un fallo en el generador no se pue-<br>den realizar radiografías.                                                                                                    | Llame al servicio técnico. Probablemente la fluoroscopia todavía funcione (con limita-<br>ciones).                                                                          |
| NO ESTÁ LISTO - fallo en el interruptor de<br>pedal                                       | Debido a un fallo en el interruptor de pedal<br>no se pueden disparar radiografías.                                                                                                    | Llame al servicio técnico. Probablemente la fluoroscopia todavía funcione (con limita-<br>ciones).                                                                          |
| NO ESTÁ LISTO - Fallo en la empuñadura de mando del tubo.                                 | Debido a un fallo en la empuñadura de<br>mando del tubo de rayos X situado en el<br>soporte de techo no se pueden realizar ra-<br>diografías.                                                    | Llame al servicio técnico.                                                                                                    |
| NO ESTÁ LISTO - Fallo en la unidad de soporte de techo.                                   | Debido a un fallo en las unidades del motor<br>del soporte de techo no se pueden realizar<br>tomografías, combinaciones ni la prueba de<br>funcionamiento correspondiente.                       | Llame al servicio técnico.                                                                                                    |
| NO ESTÁ LISTO - fallo unidad de mando de<br>tomografNa                                    | Debido a un fallo en la unidad de mando de<br>tomografía no se pueden disparar radiogra-<br>fías.                                                                                                | Llame al servicio técnico.                                                                                                    |

| Mensaje                                                                                                  | Causas posibles                                                                                                    | Solución                                                                                                    |
|----------------------------------------------------------------------------------------------------|----------------------------------------------------------------------------------------------------|----------------------------------------------------------------------------------------------------|
| NO ESTÁ LISTO - Falta el chasis o la bandeja<br>está abierta                                             | No se pueden realizar radiografías porque<br>no se ha insertado ningún chasis en el dis-<br>positivo seleccionado o la bandeja Bucky no<br>se ha cerrado. También es posible que se<br>haya seleccionado el dispositivo incorrecto. | Inserte el chasis en el dispositivo selecciona-<br>do. Asegúrese de que la bandeja Bucky está<br>cerrada.                                                                                                   |
| NO ESTÁ LISTO - Filtro para tubo de rayos X<br>situado en el soporte de techo defectuoso.                | Debido a un fallo en el cambiador de filtros<br>del colimador de la fuente de rayos X del<br>soporte de techo no se pueden realizar ra-<br>diografías.                                                                              | Llame al servicio técnico. Si el sistema incor-<br>pora un interruptor de llave en el colima-<br>dor, puede activar el régimen de emergen-<br>cia mediante ese interruptor.                                 |
| NO ESTÁ LISTO - Función de rayos X desacti-<br>vada.                                                     | Como se ha desactivado la función de rayos<br>X, no se pueden realizar fluoroscopias ni ra-<br>diografías.                                                                                                    | Se puede volver a activar en el pupitre de mando principal.                                                                                                    |
| NO ESTÁ LISTO - Ha caducado el período de tiempo para esta adquisición                                   | No se pueden realizar más radiografías para<br>este examen estereotáctico porque se ha<br>superado el tiempo máximo de examen pre-<br>determinado.                                                                                  | Inicie un nuevo examen.                                                                                                    |
| NO ESTÁ LISTO - Hay un problema o un error en el controlador del sistema.                                | -                                                                                                    | -                                                                                                    |
| NO ESTÁ LISTO - Hay un segundo detector<br>portátil no registrado en el sistema                          | Se ha insertado más de un detector portátil<br>en una bandeja del bucky.                                                                                                    | Retire el detector erróneo (no registrado).                                                                                                    |
| NO ESTÁ LISTO - interruptor incorrecto para el aparato seleccionado                                      | No es posible realizar la radiografía o la<br>fluoroscopia con el tubo de rayos X principal<br>mediante los mandos del tubo de rayos X<br>del soporte de techo.                                                                     | El tubo de rayos X principal solo se activa<br>con el dispositivo de imágenes del seriador<br>y los interruptores de pie correspondientes.                                                                  |
| NO ESTÁ LISTO - La base de datos de pacien-<br>tes está llena.                                           | No es posible realizar radiografías porque la<br>base de datos del paciente está completa-<br>mente llena.                                                                                                    | Borre los exámenes que contengan datos<br>que ya no sean necesarios. Llame al servicio<br>técnico si esto sucede sin un motivo claro.<br>Cierre siempre el examen inmediatamente<br>después de finalizarlo. |
| NO ESTÁ LISTO - La base de datos está pre-<br>parando datos.                                             | Mientras que el sistema esté ocupado le-<br>yendo y enviando datos de programas ra-<br>diográficos, no se pueden realizar radiogra-<br>fías ni fluoroscopias.                                                                       | Si el problema persiste, llame al servicio téc-<br>nico.                                                                                                    |
| NO ESTÁ LISTO - La batería del detector por-<br>tátil está vacía.                                        | La batería del detector portátil está vacía.                                                                                                    | Cambie la batería del detector portátil.                                                                                                    |
| NO ESTÁ LISTO - La batería del detector por-<br>tátil inalámbrico está baja. Use el cable de<br>reserva. | No puede realizar radiografías porque la ba-<br>tería del detector portátil inalámbrico está<br>baja.                                                                                                    | Use el cable de reserva. Aparque siempre el<br>detector en la estación de acoplamiento<br>cuando no lo esté usando.                                                                                         |
| NO ESTÁ LISTO - La clonación del examen si-<br>gue en curso.                                             | No se puede iniciar la radiografía mientras se clona el examen.                                                                                                    | Espere a que finalice la clonación.                                                                                                    |

| Mensaje                                                                                                    | Causas posibles                                                                                                    | Solución                                                                                                    |
|----------------------------------------------------------------------------------------------------|----------------------------------------------------------------------------------------------------|----------------------------------------------------------------------------------------------------|
| NO ESTÁ LISTO - la frecuencia de exposición<br>calculada no es válida                                                                                      | La frecuencia calculada de imágenes en se-<br>rie está fuera de los valores permisibles.                                                                              | Intente con otro programa radiográfico. Lla-<br>me al servicio técnico.                                                                                    |
| NO ESTÁ LISTO - La imagen no puede proce-<br>sarse. Reinicie el sistema.                                                                                   | El operador está intentando realizar una<br>radiografía mientras sigue procesándose la<br>última imagen recibida.                                                     | Si se reinicia el sistema, se recuperará la<br>imagen y se iniciará el procesamiento de<br>nuevo. Después, el sistema estará listo para<br>la radiografía. |
| NO ESTÁ LISTO - Las cámaras AMPLIMAT no<br>enfocan al campo de radiación                                                                                   | No puede realizar radiografías AEC porque<br>el campo de rayos X no cubre cualquier<br>campo AMPLIMAT.                                                                | Cambie el tamaño del campo y/o la alinea-<br>ción; también puede utilizar técnicas ma-<br>nuales de radiografía.                                           |
| NO ESTÁ LISTO - La última imagen estaba<br>sobrexpuesta.                                                                                                   | Aunque la última imagen no se expuso<br>correctamente, no ha confirmado el mensa-<br>je correspondiente.                                                              | Confirme el mensaje correspondiente en el pupitre de mando central.                                                                                        |
| NO ESTÁ LISTO - La última imagen no se ex-<br>puso correctamente.                                                                                          | Aunque la última imagen no se expuso<br>correctamente, no ha confirmado el mensa-<br>je correspondiente.                                                              | Confirme el mensaje correspondiente en el pupitre de mando central.                                                                                        |
| NO ESTÁ LISTO - La última imagen no se ha expuesto correctamente.                                                                                          | La última imagen no se ha expuesto<br>correctamente, pero no ha confirmado el<br>mensaje correspondiente.                                                             | Confirme el mensaje correspondiente en el pupitre de mando central.                                                                                        |
| NO ESTÁ LISTO - La unidad de rotación del tubo de rayos X está demasiado caliente.                                                                         | No puede realizar radiografías porque el es-<br>tator del tubo de rayos X está demasiado<br>caliente. Ahora no es posible otra acelera-<br>ción de rotación de ánodo. | Espere un momento hasta que se encienda<br>el indicador verde y vuelva a intentarlo.                                                                       |
| NO ESTÁ LISTO - modo GC no seleccionado                                                                                                    | Solo para usuarios del servicio: debe ejecu-<br>tarse el procedimiento de ajuste en modo<br>GC.                                                                       | Cambie al modo GC primero.                                                                                                    |
| NO ESTÁ LISTO - Mueva el detector del soporte mural por debajo de la mesa.                                                                                 | No puede realizar series de combinaciones<br>o secuencias de prueba porque el detector<br>del soporte vertical no está colocado por<br>debajo de la mesa TH-S.        | Coloque el detector por debajo de la mesa.                                                                                                    |
| NO ESTÁ LISTO - No hay conexión con de-<br>tector portátil inalámbrico. Compruebe co-<br>nexión WiFi / cable de reserva o vuelva a<br>acoplar el detector. | No puede realizar radiografías porque no<br>está conectado el detector portátil inalám-<br>brico.                                                                     | Compruebe si se ha interrumpido la cone-<br>xión inalámbrica. Si es necesario, utilice el<br>cable de reserva o vuelva a intentar acoplar<br>el detector.  |
| NO ESTÁ LISTO - No hay ningún detector co-<br>nectado.                                                                                                    | No puede disparar una radiografía porque el detector no está conectado.                                                                                               | Compruebe la conexión del cable.                                                                                                    |
| NO ESTÁ LISTO - No hay ningún detector<br>portátil conectado                                                                                               | No puede realizar una radiografía en el de-<br>tector portátil ya que no se ha podido co-<br>nectar correctamente con el sistema.                                     | Intente conectar otro detector, si está dis-<br>ponible. Si no surte efecto, llame al servicio<br>técnico.                                                 |

| Mensaje                                                                                                    | Causas posibles                                                                                                    | Solución                                                                                                    |
|----------------------------------------------------------------------------------------------------|----------------------------------------------------------------------------------------------------|----------------------------------------------------------------------------------------------------|
| NO ESTÁ LISTO – No se ha acoplado el de-<br>tector portátil en la unidad mural Bucky.                                                  | En este momento hay un detector portátil diferente conectado al sistema.                                                                                                    | Conecte el detector portátil adecuado al sis-<br>tema.                                                                                                    |
| NO ESTÁ LISTO - No se ha bloqueado el mo-<br>vimiento giratorio del brazo de la fuente de<br>CS                                        | No se puede realizar ninguna exposición, se-<br>rie de combinaciones ni secuencia de prue-<br>ba correspondiente porque no se ha blo-<br>queado el movimiento de giro del conjunto<br>de la fuente de rayos X. | Muévalo a la posición de bloqueo (correc-<br>ta).                                                                                                    |
| NO ESTÁ LISTO - No se ha calibrado la uni-<br>dad estéreo.                                                                             | No se puede iniciar una serie radiográfica<br>estereotáctica porque aún no se ha calibra-<br>do la unidad estéreo.                                                                                             | Calibre la unidad estéreo en el modo GC<br>(responsable del sistema).                                                                                                    |
| NO ESTÁ LISTO - No se han encontrado datos de calibración del detector                                                                 | No puede realizar la radiografía porque el<br>detector portátil no se ha calibrado en este<br>sistema.                                                                                                    | Realice una calibración del detector dentro<br>del modo GC.                                                                                                    |
| NO ESTÁ LISTO - No se han realizado aún las radiografías estéreo                                                                       | Se está intentando realizar una radiografía<br>de control sin haber adquirido las radiogra-<br>fías estéreo.                                                                                                   | Mantenga el orden correcto.                                                                                                    |
| NO ESTÁ LISTO - No se ha realizado aún la radiografía de reconocimiento                                                                | Se está intentando realizar una radiografía<br>de control sin haber adquirido una radio-<br>grafía de reconocimiento.                                                                                          | Mantenga el orden correcto.                                                                                                    |
| NO ESTÁ LISTO - No se ha reconocido la<br>DFP.                                                                                         | No se pueden realizar radiografías debido a<br>que la DFP no se conoce, por lo cual es im-<br>posible delimitar el campo de radiación al<br>formato del receptor de imágenes.                                  | Mueva el soporte de techo hasta la siguien-<br>te posición enclavada. Si el problema persis-<br>te, llame al servicio técnico. Si el colimador<br>está provisto de un interruptor de llave,<br>puede usarlo para cambiar al régimen de<br>emergencia. |
| NO ESTÁ LISTO - No se ha seleccionado nin-<br>gún examen.                                                                              | No se pueden realizar radiografías ni fluo-<br>roscopias porque no se ha seleccionado nin-<br>gún examen.                                                                                                    | Intente seleccionar un nuevo examen. Lla-<br>me al servicio técnico si el problema se repi-<br>te.                                                                                                    |
| NO ESTÁ LISTO - No se pueden realizar ad-<br>quisiciones estéreo en el modo normal.                                                    | En el modo de diagnóstico normal no se<br>pueden adquirir imágenes estéreo.                                                                                                    | Dentro de la ficha "Sistema", cambie al mo-<br>do "estereotaxis de diagnóstico" o seleccio-<br>ne una vista diferente (sin estereotaxis).                                                                                                    |
| NO ESTÁ LISTO - No se pueden realizar más radiografías después de clonar el examen                                                     | Se ha clonado el examen y, por tanto, no se<br>pueden realizar más radiografías en el exa-<br>men original.                                                                                                    | Siga usando el clon del examen.                                                                                                    |
| NO ESTÁ LISTO – No se puede realizar la<br>fluoroscopia, solo se permiten radiografías<br>con seriador.                                | El operador está intentando disparar la fluo-<br>roscopia mientras realiza una calibración del<br>detector dinámico.                                                                                           | Realice todas las radiografías para la calibra-<br>ción del detector dinámico mediante el pe-<br>dal de radiografías.                                                                                                    |
| NO ESTÁ LISTO - No se puede realizar la se-<br>rie de combinaciones porque se ha monta-<br>do el mango extensible en el soporte mural. | El mango extensible se ha conectado al<br>soporte mural y se ha solicitado una serie<br>de combinaciones.                                                                                                    | Quite el mango extensible del soporte mu-<br>ral.                                                                                                    |

| Mensaje                                                                                | Causas posibles                                                                                                    | Solución                                                                                                    |
|----------------------------------------------------------------------------------------|----------------------------------------------------------------------------------------------------|----------------------------------------------------------------------------------------------------|
| NO ESTÁ LISTO - No se seleccionó vista                                                 | No se pueden realizar radiografías porque<br>no se ha seleccionado ninguna vista válida.                                                                                                    | Seleccione la vista donde debe incluirse la<br>imagen. Si no se soluciona el problema, in-<br>tente seleccionar una vista diferente. |
| NO ESTÁ LISTO PARA TOMOGRAFÍA - Baje el<br>tubo de rayos X hasta la DFP TOMO.          | No se pueden realizar tomografías ni se-<br>cuencias de pruebas tomográficas porque la<br>DFP del conjunto de la fuente del segundo<br>haz es demasiado larga.                              | Mueva la fuente de rayos X hacia abajo.                                                                                              |
| NO ESTÁ LISTO PARA TOMOGRAFÍA - El tubo<br>debe estar totalmente vertical.             | Debido a que el tubo de rayos X no está diri-<br>gido exacta y verticalmente hacia abajo, no<br>se pueden realizar tomografías ni pruebas<br>de funcionamiento.                             | Oriente verticalmente hacia abajo el tubo<br>de rayos X situado en el soporte de techo.                                              |
| NO ESTÁ LISTO PARA TOMOGRAFÍA - Inte-<br>rruptor de parada movimientos accionado.      | No se pueden realizar tomografías ni se-<br>cuencias de pruebas tomográficas porque<br>se ha pulsado el interruptor de parada de<br>movimientos.                                            | Tire del interruptor de parada para volver a activar los movimientos.                                                                |
| NO ESTÁ LISTO PARA TOMOGRAFÍA - Mueva<br>el tubo de rayos X a la DFP Tomo.             | No se pueden realizar tomografías ni se-<br>cuencias de pruebas tomográficas porque el<br>conjunto de la fuente del segundo haz no<br>está bloqueada en posición vertical.                  | Mueva el conjunto de la fuente de rayos X<br>hasta la posición de bloqueo vertical.                                                  |
| NO ESTÁ LISTO PARA TOMOGRAFÍA -<br>Soporte de techo no centrado longitudinal-<br>mente | No se pueden realizar tomografías ni se-<br>cuencias de pruebas tomográficas porque el<br>conjunto de la fuente de rayos X no está<br>bloqueado en una posición longitudinal co-<br>rrecta. | Centre el tubo de rayos X en sentido longi-<br>tudinal.                                                                              |
| NO ESTÁ LISTO PARA TOMOGRAFÍA -<br>soporte de techo no centrado transversal-<br>mente. | No se pueden realizar tomografías ni se-<br>cuencias de pruebas tomográficas porque el<br>conjunto de la fuente de rayos X no está<br>bloqueado en una posición lateral correcta.           | Centre el tubo de rayos X en sentido lateral.                                                                                        |
| NO ESTÁ LISTO PARA TOMO - Inclinación del tubo de rayos X de techo no enclavada.       | Debido a que el tubo de rayos X no está en-<br>clavado en la dirección del giro, no se pue-<br>den realizar tomografías ni pruebas de fun-<br>cionamiento.                                  | Enclavar en la posición.                                                                                                    |
| NO ESTÁ LISTO - Posición de inclinación del detector del soporte mural no adecuada.    | No puede realizar ninguna serie de combi-<br>naciones ni secuencia de prueba porque el<br>soporte vertical no está inclinado en una<br>posición horizontal o vertical exacta.               | Incline el detector del soporte vertical en<br>posición vertical (u horizontal para usar de-<br>bajo de la mesa).                    |
| NO ESTÁ LISTO - Procesando imágenes                                                    | No se pueden realizar radiografías mientras<br>que el sistema esté ocupado procesando las<br>radiografías entrantes.                                                                        | Espere un momento.                                                                                                    |

| Mensaje                                                                                                    | Causas posibles                                                                                                    | Solución                                                                                                    |
|----------------------------------------------------------------------------------------------------|----------------------------------------------------------------------------------------------------|----------------------------------------------------------------------------------------------------|
| NO ESTÁ LISTO - Puerta abierta.                                                                                       | Una de las puertas de protección contra la<br>radiación está abierta (depende de la insta-<br>lación). Por tanto, no se pueden realizar ra-<br>diografías ni fluoroscopias.                                                              | Cierre la puerta de protección contra la radiación.                                                                                                    |
| NO ESTÁ LISTO - Receptor de imágenes no<br>está en horizontal; ¿seleccionado aparato<br>auxiliar incorrecto?          | No se pueden realizar radiografías porque el<br>receptor de imágenes está en posición verti-<br>cal mientras el aparato auxiliar de la mesa<br>se encuentra seleccionado. El dispositivo se-<br>leccionado podría ser incorrecto.        | Incline el receptor de imágenes para situar-<br>lo en horizontal o seleccione el aparato au-<br>xiliar correcto.                                                |
| NO ESTÁ LISTO - Receptor de imágenes no<br>está en vertical; ¿seleccionado aparato auxi-<br>liar incorrecto?          | No se pueden realizar radiografías porque el<br>receptor de imágenes está en posición hori-<br>zontal mientras el aparato auxiliar del Bucky<br>mural se encuentra seleccionado. El disposi-<br>tivo seleccionado podría ser incorrecto. | Incline el receptor de imágenes para situar-<br>lo en vertical o seleccione el aparato auxiliar<br>correcto.                                                    |
| NO ESTÁ LISTO - Reduzca el tamaño del<br>campo de colimación.                                                         | Ha fallado la limitación automática de la co-<br>limación.                                                                                                    | Reduzca el tamaño del campo de colima-<br>ción.                                                                                                    |
| NO ESTÁ LISTO - Rejilla colocada incorrecta-<br>mente.                                                                | Debido a que la rejilla ha sido mal colocada<br>o está bloqueada, no puede realizar radio-<br>grafías.                                                                                                    | Extraiga la rejilla y vuelva a colocarla.                                                                                                    |
| NO ESTÁ LISTO - Se ha liberado compresión                                                                             | No se pueden realizar más radiografías para<br>este examen estereotáctico porque la com-<br>presión se ha liberado prematuramente.                                                                                                    | Inicie un nuevo examen.                                                                                                    |
| NO ESTÁ LISTO - Se ha reducido el suminis-<br>tro de alimentación al generador. Llame al<br>servicio técnico.         | Puede que el suministro eléctrico sea insufi-<br>ciente, que el ajuste del generador sea inco-<br>rrecto o que el generador sea defectuoso.                                                                                              | No es posible realizar ninguna radiografía,<br>llame al servicio técnico.                                                                                       |
| NO ESTÁ LISTO - Se ha seleccionado CHASIS.<br>Desconecte primero el detector mediante el<br>adaptador de infrarrojos. | Se ha seleccionado CHASIS en Eleva<br>Workspot. Está intentando realizar una<br>radiografía mientras está conectado el de-<br>tector portátil inalámbrico.                                                                               | Desconecte el detector portátil inalámbrico<br>sujetando el sensor infrarrojo del detector<br>delante del adaptador de infrarrojos. Com-<br>pruebe la etiqueta. |
| NO ESTÁ LISTO - Se interrumpió el examen<br>seleccionado; no hay ninguna vista de reco-<br>nocimiento válida.         | No se puede iniciar la radiografía porque se<br>interrumpió el examen actual y no tiene<br>ninguna la vista de reconocimiento; por ej.,<br>después de una interrupción del suministro<br>eléctrico.                                      | Seleccione la vista de reconocimiento y, a<br>continuación, clone el examen y empiece<br>desde el principio.                                                    |
| NO ESTÁ LISTO - Sin vista.                                                                                            | -                                                                                                    | -                                                                                                    |
| NO ESTÁ LISTO - Solo se pueden realizar ra-<br>diografías de muestra                                                  | Se está intentando hacer algo más excepto<br>una radiografía de muestra una vez finaliza-<br>da toda la secuencia de radiografías este-<br>reotácticas.                                                                                  | Solo se pueden realizar radiografías de<br>muestra con este examen.                                                                                             |
| Mensaje                                                                                                    | Causas posibles                                                                                                    | Solución                                                                                                    |
|----------------------------------------------------------------------------------------------------|----------------------------------------------------------------------------------------------------|----------------------------------------------------------------------------------------------------|
| NO ESTÁ LISTO - Suba el soporte de techo.                                                                    | La posición del tubo es demasiado baja para combinarse con el soporte mural.                                                                                                    | Mueva la suspensión de techo hacia arriba.                                                                                                    |
| NO ESTÁ LISTO - Ya ha finalizado el examen seleccionado.                                                     | No se pueden realizar radiografías porque<br>ya ha finalizado el examen seleccionado ac-<br>tualmente.                                                                                       | Seleccione un examen diferente o programe uno nuevo.                                                                                                    |
| No fue posible enlazar con la radiografía porque el examen ya concluyó.                                      | Intento de generar un enlace con placa reu-<br>tilizable en examen ya concluido.                                                                                                    | Inscriba un nuevo examen.                                                                                                    |
| No ha sido posible encontrar el archivo de<br>licencia.                                                      | En las unidades especificadas no se ha en-<br>contrado ningún archivo de licencia.                                                                                                    | Coloque el archivo de licencia en una de las<br>unidades especificadas. Puede usar las si-<br>guientes unidades: -disco a:/ -unidad de<br>servicio f:/ -cd/dvd i:/ -tarjeta de memoria1<br>j:/ -tarjeta de memoria2 k:/ |
| No hay actualizaciones de lista de trabajo<br>disponibles.                                                   | Se ha solicitado una actualización de la lista<br>de trabajo mientras no haya nueva informa-<br>ción disponible.                                                                             | -                                                                                                    |
| No hay conexión con el "".                                                                                   | No hay conexión de hardware o hay un<br>error de software entre la estación de tra-<br>bajo y el indicador de la empuñadura de<br>mando.                                                     | Reinicie el sistema. Si el problema persiste,<br>llame al servicio técnico.                                                                                                    |
| No hay conexión con el RIS.                                                                                  | No es posible realizar consultas al RIS, por-<br>que en este momento no hay conexión dis-<br>ponible con el RIS.                                                                             | Inténtelo más tarde. Si el problema persiste,<br>verifique el RIS y/o la conexión a la red. Si el<br>problema persiste, llame al servicio técnico.                                                                      |
| No hay conexión con el sistema de rayos X;<br>es probable que el sistema no tenga sumi-<br>nistro eléctrico. | No hay conexión con el sistema de rayos X.<br>Es posible que el sistema, o parte del mis-<br>mo, no tenga suministro eléctrico.                                                              | La estación de trabajo se puede utilizar de<br>manera autónoma. No se pueden adquirir<br>imágenes.                                                                                                    |
| No hay conexión con el sistema de rayos X.<br>¿Fallo de suministro eléctrico?                                | No hay conexión con el sistema de rayos X.<br>Es posible que el sistema, o parte del mis-<br>mo, no tenga suministro eléctrico.                                                              | La estación de trabajo se puede utilizar de<br>manera autónoma. No se pueden adquirir<br>imágenes.                                                                                                    |
| No hay movimiento - PARADA DE EMER-<br>GENCIA accionada                                                      | El interruptor de parada de movimientos es-<br>tá pulsado. Ya no se pueden realizar movi-<br>mientos motorizados.                                                                            | Tire del interruptor de PARADA para volver<br>a permitir los movimientos.                                                                                                    |
| No hay ninguna rejilla en uso. Compruebe si<br>se ha aplicado SkyFlow.                                       | La licencia de SkyFlow se incluye con el sis-<br>tema. El programa radiográfico se ha defini-<br>do para usar rejilla, pero aún no hay ningu-<br>na rejilla montada en el detector portátil. | Monte una rejilla o asegúrese de que<br>SkyFlow está activado.                                                                                                    |
| No hay ninguna rejilla en uso. SkyFlow activado.                                                             | El uso de la rejilla está preconfigurado pero<br>no hay ninguna rejilla en uso.                                                                                                    | Utilice la rejilla o siga utilizando SkyFlow.                                                                                                    |
| No hay pacientes RIS visibles, programe ma-<br>nualmente.                                                    | El usuario de emergencia no puede progra-<br>mar pacientes desde un RIS.                                                                                                    | Efectúe la programación manualmente, o conéctese como un usuario normal.                                                                                                    |

| Mensaje                                                                                                    | Causas posibles                                                                                                    | Solución                                                                                                    |
|----------------------------------------------------------------------------------------------------|----------------------------------------------------------------------------------------------------|----------------------------------------------------------------------------------------------------|
| No hay suficiente espacio libre en el CD/<br>DVD. Inserte un nuevo CD/DVD.                                                                                                    | El volumen de datos actual no cabrá en el<br>CD/DVD.                                                                                                    | Inserte un nuevo CD/DVD.                                                                                                    |
| NO LISTO: detector portátil no aparcado en estación acoplamiento, imposible radiogra-<br>fías en chasis libre.                                                                                                    | Para realizar radiografías en chasis libre, el<br>detector plano portátil necesita estacionar-<br>se en la estación de acoplamiento.                                                                                                    | Estacione el detector plano portátil en la es-<br>tación de acoplamiento. Seleccione el apa-<br>rato auxiliar correspondiente cuando tenga<br>la intención de utilizar el detector plano<br>portátil. |
| NO LISTO - Detector no encontrado o ban-<br>deja abierta                                                                                                    | No puede realizar una exposición porque el<br>detector no se ha insertado en el dispositivo<br>seleccionado o bien la bandeja Bucky no se<br>ha cerrado. Además, puede que se haya se-<br>leccionado un dispositivo erróneo.                                         | Inserte el detector en el dispositivo seleccio-<br>nado. Asegúrese de que la bandeja Bucky<br>está cerrada.                                                                                           |
| NO LISTO - El detector se está calibrando                                                                                                    | -                                                                                                    | -                                                                                                    |
| NO LISTO – Imposible recuperar totalmente<br>última imagen de detector portátil.                                                                                                    | No puede realizar radiografías porque la úl-<br>tima imagen no se ha podido recuperar del<br>detector portátil inalámbrico y sigue ahí. Es-<br>to puede deberse a un problema de la cone-<br>xión WiFi o a que la batería está baja.                                 | Conecte el cable de reserva.                                                                                                    |
| No puede finalizarse el examen porque falta<br>una imagen compuesta en la vista combina-<br>da. Finalice la vista combinada o desplace<br>sus imágenes a otra vista normal.                                                                                         | Finalizar un paciente o un examen con un<br>mínimo de una vista combinada que contie-<br>ne imágenes pero no una imagen compues-<br>ta.                                                                                                    | Finalice la vista combinada o utilice la herra-<br>mienta Mover imagen para desplazar las<br>imágenes de la vista combinada a la vista<br>normal.                                                     |
| No se admite la combinación de auxiliares seleccionada.                                                                                                    | El auxiliar seleccionado en el Eleva<br>Workspot no se puede utilizar con el auxiliar<br>seleccionado en la consola del generador.                                                                                                    | Compruebe la selección de auxiliares.                                                                                                    |
| No se cargaron los datos de configuración<br>de imagen desde el archivo. Llame al servi-<br>cio técnico.                                                                                                    | El componente estático IP no pudo cargar<br>su archivo de datos de configuración. Solo<br>contiene datos que el usuario puede ajustar<br>en el área de sistema de la aplicación. La<br>causa puede ser un error en el proceso de<br>copia de seguridad/restauración. | Intente volver a restaurar un archivo de co-<br>pia de seguridad válido. En caso de que ello<br>no sea posible, puede restaurar los ajustes<br>manualmente en el área de sistema de la<br>aplicación. |
| No se debe guardar ningún protocolo de<br>procesamiento de imágenes en el modo de<br>ranger manual porque no deben utilizarse<br>imágenes clínicas.<br>Haga clic en SÍ para guardar el protocolo de<br>todas formas.<br>Haga clic en NO para cancelar la operación. | Está a punto de guardar un protocolo de<br>procesamiento de imágenes mientras el<br>ranger está activo en el modo manual. Esto<br>se debe, por ejemplo, al uso de la herra-<br>mienta de ranger sencillo.                                                            | Haga clic en SÍ para continuar guardando el<br>protocolo o en NO para desecharlo. El modo<br>de ranger se puede cambiar en el panel de<br>ranger.                                                     |
| No se encontró una configuración válida en "…" Llame al servicio técnico.                                                                                                    | -                                                                                                    | -                                                                                                    |

|                                                                                                    |                                                                                                    | ~ • • •                                                                                                    |
|----------------------------------------------------------------------------------------------------|----------------------------------------------------------------------------------------------------|----------------------------------------------------------------------------------------------------|
| Mensaje                                                                                                    | Causas posibles                                                                                                    | Solución                                                                                                    |
| No se encontró una impresora válida en<br>configuración. Llame al servicio técnico.                                                                                                  | -                                                                                                    | -                                                                                                    |
| No se encontró un soporte informático váli-<br>do para la impresora. Llame al servicio téc-<br>nico.                                                                                 | -                                                                                                    | -                                                                                                    |
| No se ha aceptado la marca de destino.<br>Se ha alcanzado el número máximo de des-<br>tinos.                                                                                         | Se ha alcanzado el número máximo de des-<br>tinos (10). No se pueden añadir más desti-<br>nos.                                                                                                    | Borre un destino antes de añadir otro<br>nuevo.                                                                                                    |
| No se ha ajustado la posición de geometría.                                                                                                    | La posición de geometría asignada a esta<br>combinación de auxiliares y vista no se ha<br>ajustado todavía.                                                                                                | Póngase en contacto con el responsable del sistema.                                                                                                    |
| No se ha asignado ninguna posición de geo-<br>metría.                                                                                                    | No se ha asignado ninguna posición de geo-<br>metría a esta combinación de auxiliares y<br>vista en la herramienta EVA.                                                                                    | Póngase en contacto con el responsable del sistema.                                                                                                    |
| No se ha encontrado el protocolo de proce-sado de imagen "" Seleccione otro pro-tocolo.                                                                                              | Para esta vista no se ha programado ningún<br>protocolo de procesado de imagen. Se utili-<br>za "Sin procesado".                                                                                           | Seleccione otro protocolo de procesado de<br>imagen. Para solucionar definitivamente es-<br>te problema, usted debe crear un nuevo<br>protocolo con el nombre que falta, o bien<br>corregir la referencia incorrecta del proto-<br>colo en la herramienta EVA. |
| No se han podido importar los datos del RIS.                                                                                                    | Los datos enviados por el servidor RIS pue-<br>den estar dañados o no cumplir el estándar<br>DICOM.                                                                                                    | Intente corregir los datos en el RIS. Si el pro-<br>blema persiste, llame al servicio técnico.                                                                                                    |
| No se han podido programar uno o más pa-<br>cientes.<br>Los datos del paciente pueden estar daña-<br>dos o no cumplir el estándar DICOM.<br>Intente corregir los datos en el RIS.    | Los datos enviados por el servidor RIS pue-<br>den estar dañados o no cumplir el estándar<br>DICOM.                                                                                                    | Intente corregir los datos en el RIS. Si el pro-<br>blema persiste, llame al servicio técnico.                                                                                                    |
| No se ha podido programar el ElementoLis-<br>taTrabajo "" para paciente "" con UIDEs-<br>tudio "". Este UIDEstudio ya se ha asigna-<br>do a "" debido al ElementoListaTrabajo<br>"". | En el RIS, se ha asignado el mismo UIDEstu-<br>dio a los exámenes de dos pacientes distin-<br>tos. Se ha omitido el elemento de la lista de<br>trabajo correspondiente durante la importa-<br>ción de RIS. | Corrija los datos incorrectos del RIS y, a<br>continuación, consulte el RIS de nuevo para<br>buscar la entrada perdida.                                                                                                    |

| Mensaje                                                                                                    | Causas posibles                                                                                                    | Solución                                                                                                    |
|----------------------------------------------------------------------------------------------------|----------------------------------------------------------------------------------------------------|----------------------------------------------------------------------------------------------------|
| No se ha podido recuperar completamente<br>la última imagen del detector portátil.<br>También puede intentarlo con el cable de<br>reserva si vuelve a fallar.<br>Pulse OK para volver a intentar una transfe-<br>rencia. Si falla este otro intento, tendrá la<br>opción de borrar la imagen defectuosa.<br>Pulse CANCELAR para seguir trabajando con<br>un dispositivo diferente. La imagen se pue-<br>de recuperar más tarde. | La última imagen no se ha podido recuperar<br>del detector portátil inalámbrico y sigue ahí.<br>Esto puede deberse a un problema de la co-<br>nexión WiFi o a que la batería está baja. | Pulse OK para volver a intentarlo. Conecte<br>el cable de reserva.                                                                                         |
| No se ha podido recuperar completamente<br>la última imagen del detector portátil a pe-<br>sar de haberlo intentado varias veces.<br>¿Desea descartar esa imagen?<br>(Pulse No para volver a intentarlo.)                                                                                                    | A pesar de intentarlo varias veces, no se pu-<br>do recuperar la última imagen del detector<br>portátil inalámbrico. Es posible que los<br>datos de imagen estén corruptos.             | Pulse SÍ para descartar esa imagen y liberar<br>el detector para poder usarlo.<br>Pulse NO para volver a intentar la transfe-<br>rencia.                   |
| No se ha seleccionado el modo de tomogra-<br>fía.                                                                                                    | Las funciones tomográficas no pueden utili-<br>zarse si no se ha seleccionado el modo de<br>tomografía.                                                                                 | Seleccione el modo de funcionamiento to-<br>mográfico o un programa radiográfico para<br>tomografía antes de realizar los ajustes para<br>la tomografía.   |
| No se ha seleccionado ningún diseño.                                                                                                    | La acción actual exige que se seleccione un diseño.                                                                                                    | Seleccione un diseño primero.                                                                                                    |
| No seleccionó vista para enlazar con esta placa reutilizable. Seleccione una vista.                                                                                                    | Se usó el lector de códigos de barras o se in-<br>sertó un chasis pero no se seleccionó ningu-<br>na vista.                                                                             | Seleccione una vista para la que se debe en-<br>lazar la placa reutilizable antes de leer el có-<br>digo de barras o insertar un chasis en el lec-<br>tor. |
| No seleccionó vista para enlazar con esta<br>placa reutilizable. Seleccione una vista.                                                                                                    | El usuario ingresó un código de barras o usó<br>el lector de códigos de barras sin haber se-<br>leccionado una vista.                                                                   | Seleccione una vista para enlazar con la pla-<br>ca reutilizable antes de ingresar un código<br>de barras o usar el lector de códigos de ba-<br>rras.      |
| No se pudo borrar el paciente "", ""<br>[""] porque está protegido.<br>Elimine la protección e inténtelo de nuevo.                                                                                                    | No se pudieron guardar los datos de un pa-<br>ciente porque está protegido.                                                                                                    | Elimine la protección del paciente e inténte-<br>lo de nuevo.                                                                                              |
| No se pudo conectar el detector portátil.<br>Enchufe el cable de reserva y vuelva a inten-<br>tarlo.                                                                                                    | No ha sido posible conectar el detector por-<br>tátil porque no se ha enchufado el cable de<br>reserva.                                                                                 | Conecte el cable de reserva y vuelva a inten-<br>tarlo.                                                                                                    |
| No se pudo iniciar el Composer, porque<br>"". Llame al servicio técnico.                                                                                                    | -                                                                                                    | -                                                                                                    |

| Mensaje                                                                                                    | Causas posibles                                                                                                    | Solución                                                                                                    |
|----------------------------------------------------------------------------------------------------|----------------------------------------------------------------------------------------------------|----------------------------------------------------------------------------------------------------|
| No se puede acoplar el inyector - fallo de<br>hardware                                                                                                    | El proceso de inyección no se puede acoplar<br>al disparo de la radiografía si existe un fallo<br>en el circuito de inyección que puede pro-<br>ducir el comienzo no intencionado de una<br>inyección.                                               | ¡Llame en seguida al servicio técnico!                                                                                                    |
| No se puede activar el modo de chasis (nin-<br>gún paciente seleccionado).                                                                                | No se ha podido activar el modo de chasis<br>(ningún paciente seleccionado), p. ej., debi-<br>do a que:<br>- No hay ningún usuario conectado<br>- El sistema está en modo GC<br>- Hay una instrucción para el usuario pen-<br>diente de confirmación | <ul> <li>Conéctese como usuario</li> <li>Cambie al modo de diagnóstico</li> <li>Confirme las instrucciones para usuario<br/>pendientes</li> </ul>                                                                       |
| No se puede almacenar la posición de geo-<br>metría porque el tubo de rayos X no se ha<br>bloqueado en su sitio después de la rota-<br>ción.              | El tubo de rayos X no está bloqueado en su<br>sitio.                                                                                                    | Asegúrese de que el tubo de rayos X está<br>bloqueado en su sitio.                                                                                                    |
| No se puede conectar con el servidor MPPS.<br>Esto dará como resultado que quede poco<br>espacio de almacenamiento en esta esta-<br>ción de trabajo.      | La conexión con el servidor MPPS se ha inte-<br>rrumpido o la configuración de la conexión<br>no es válida.                                                                                                    | En la mayoría de los casos el servidor MPPS<br>es idéntico al servidor RIS. Compruebe si el<br>servidor está encendido. Verifique la cone-<br>xión del servidor. Si el problema persiste,<br>llame al servicio técnico. |
| No se puede enlazar a vista combinada de<br>DR.                                                                                                    | No se puede enlazar un código de barras a<br>una vista combinada de imágenes parciales<br>de radiografía directa.                                                                                                    | Seleccione una vista no combinada o una<br>vista combinada de imágenes parciales de<br>CR.                                                                                                    |
| No se puede escribir en el archivo "" Es probable que el disco esté lleno.                                                                                | El disco está lleno o el archivo está protegi-<br>do contra escritura.                                                                                                    | Borre pacientes o imágenes para liberar es-<br>pacio en el disco.                                                                                                    |
| No se puede escribir la imagen en el archi-<br>vo. Es probable que el disco esté lleno.                                                                   | El disco está lleno o el archivo está protegi-<br>do contra escritura.                                                                                                    | Borre pacientes o imágenes para liberar es-<br>pacio en el disco.                                                                                                    |
| No se puede escribir la imagen en el archivo<br>"" Es probable que el disco esté lleno, o<br>que el disco/archivo estén protegidos con-<br>tra escritura. | Mientras se exportaba un archivo de esta-<br>dísticas de placas de imágenes CR, no se pu-<br>do escribir ese archivo en la unidad de des-<br>tino.                                                                                                   | Si la unidad de destino es un memory stick,<br>asegúrese de que está insertado<br>correctamente, no está protegido contra es-<br>critura y hay suficiente espacio libre. Intén-<br>telo de nuevo.                       |
| No se puede establecer conexión con el RIS.                                                                                                    | El sistema está configurado para introducir<br>datos de pacientes mediante RIS, pero no<br>hay conexión al RIS.                                                                                                    | Llame al servicio técnico.                                                                                                    |
| No se puede guardar la posición de geome-<br>tría porque esta descripción ya existe. Utili-<br>ce otra descripción.                                       | Esta descripción ya se ha utilizado con otra posición de geometría.                                                                                                    | Utilice otra descripción y vuelva a guardar la posición de geometría.                                                                                                    |

4512 987 48981 B/709 \* AUG 2020

| Mensaje                                                                                                    | Causas posibles                                                                                                    | Solución                                                                                                    |
|----------------------------------------------------------------------------------------------------|----------------------------------------------------------------------------------------------------|----------------------------------------------------------------------------------------------------|
| No se puede iniciar una radiografía indivi-<br>dual. Tiempo de espera: ""                                                                                                    | El tubo de rayos X está muy caliente. Este<br>mensaje indica el tiempo de espera hasta<br>que se pueda iniciar una radiografía indivi-<br>dual.                                                                                                    | Para proteger el tubo contra deterioros, dé-<br>jelo enfriar.                                                             |
| No se puede iniciar una serie radiográfica.<br>Tiempo de espera: ""                                                                                                    | El tubo de rayos X está muy caliente. Este<br>mensaje indica el tiempo de espera hasta<br>que se pueda iniciar una nueva serie radio-<br>gráfica.                                                                                                    | Para proteger el tubo contra deterioros, dé-<br>jelo enfriar.                                                             |
| No se pueden analizar los valores. Corrija su<br>entrada.<br>Rellene todos los campos que empiecen por<br>el valor de luminancia más bajo.                                                                                             | Se ha introducido al menos un valor de cali-<br>bración de exportación no válido.                                                                                                    | Confirme el mensaje e introduzca valores<br>válidos.                                                                      |
| No se puede realizar el movimiento de geo-<br>metría porque se ha montado el mango ex-<br>tensible en el soporte mural.                                                                                                    | El mango extensible se ha conectado al<br>soporte mural y se ha solicitado un movi-<br>miento de geometría.                                                                                                    | Quite el mango extensible del soporte mu-<br>ral.                                                                         |
| No se puede realizar la función de segui-<br>miento del tubo: el interruptor está activa-<br>do.                                                                                                    | La función de seguimiento se enciende<br>mientras el interruptor de llave del colima-<br>dor está activado.                                                                                                    | El seguimiento no puede activarse mientras<br>el interruptor de llave está activo.                                        |
| No se puede realizar la solicitud - Hay otro<br>aparato seleccionado.                                                                                                    | Mientras esté seleccionado otro aparato au-<br>xiliar, no estarán disponibles la mayoría de<br>las funciones de la empuñadura de mando<br>del tubo de rayos X.                                                                                          | Seleccione un programa radiográfico o un<br>aparato auxiliar para el tubo de rayos X si-<br>tuado en el soporte de techo. |
| No se puede realizar serie de combinacio-<br>nes - Interruptor llave de colimador activa-<br>do.                                                                                                    | No puede realizar la serie de combinaciones<br>o la secuencia de prueba porque el interrup-<br>tor de llave del colimador está en posición<br>de régimen de emergencia; es decir, las fun-<br>ciones automáticas de colimación están de-<br>sactivadas. | Coloque el interruptor de llave del colima-<br>dor en posición normal.                                                    |
| No se puede realizar una fluoroscopia con el aparato auxiliar seleccionado.                                                                                                    | Se ha pulsado el interruptor para fluorosco-<br>pia aunque con el aparato auxiliar seleccio-<br>nado no se pueden realizar fluoroscopias.                                                                                                    | Seleccione un aparato auxiliar apto para<br>fluoroscopia.                                                                 |
| No se puede usar el detector portátil ina-<br>lámbrico mientras se está ejecutando la ca-<br>libración de la batería. Tiempo estimado pa-<br>ra realizar la calibración: "".<br>¿Desea cancelar la calibración de la batería<br>ahora? | Se ha iniciado la ejecución de la calibración<br>de la batería y aún no ha finalizado.                                                                                                    | Seleccione SÍ para cancelar la calibración de<br>la batería y NO para continuar.                                          |
| No se puede volver a los protocolos acepta-<br>dos. Aún no hay ningún protocolo de proce-<br>sado de imagen aceptado.                                                                                                    | No hay protocolos de procesado de imagen<br>aceptados a los que pueda volver el siste-<br>ma.                                                                                                    | Para poder utilizar esta función se deben<br>aceptar los protocolos de imagen.                                            |

| Mensaje                                                                                                    | Causas posibles                                                                                                    | Solución                                                                                                    |
|----------------------------------------------------------------------------------------------------|----------------------------------------------------------------------------------------------------|----------------------------------------------------------------------------------------------------|
| NOT ESTÁ LISTO - Se está ejecutando la cali-<br>bración de la batería del detector portátil                                                                                                    | No se pueden realizar radiografías porque<br>se está ejecutando la calibración de la bate-<br>ría del detector portátil.                                                                                                    | Cancele la calibración de la batería o utilice<br>un receptor de imágenes diferente.                                                                                                    |
| Para el detector portátil conectado, no hay<br>datos de calibración del detector disponi-<br>bles en este sistema.<br>Es necesario realizar una calibración del de-<br>tector.                                                                                | El detector portátil conectado todavía no se<br>ha calibrado en este sistema.                                                                                                    | Realice una calibración del detector dentro<br>del modo GC.                                                                                                    |
| Para la imagen actual no información válida<br>sobre el tamaño de los píxeles presentes.<br>Algunas funciones de la herramienta no da-<br>rán ningún resultado o serán erróneos.                                                                              | No hay información sobre el tamaño de los<br>píxeles para la imagen actual. Por tanto,<br>cualquier información sobre el tamaño no<br>será correcta y las mediciones de distancias<br>no darán resultados significativos. El modo<br>de zoom "tamaño natural" (100 %) no<br>muestra el tamaño real correcto. | El sistema supone un tamaño de píxel pre-<br>determinado que probablemente no sea co-<br>rrecto. No base ninguna decisión clínica en<br>las informaciones de tamaño suministradas<br>por esta herramienta. |
| Parámetro de lectura de imagen MD """"<br>fuera del margen admisible. Se utiliza<br>"""" . Corrija protocolo o seleccione otro.                                                                                                    | Un protocolo de procesado de imagen MD<br>no es válido. Uno de los parámetros está<br>fuera del margen permitido.                                                                                                    | Corrija el parámetro no válido del protocolo<br>actual o seleccione otro protocolo. Guarde<br>el protocolo modificado o modifique la refe-<br>rencia del protocolo en la herramienta EVA.                  |
| Parámetro de lectura UNIQUE """" fuera<br>del margen admisible. Se utiliza "" Co-<br>rrija protocolo o seleccione otro.                                                                                                    | Un protocolo de procesado de imagen UNI-<br>QUE no es válido. Uno de los parámetros es-<br>tá fuera del margen permitido.                                                                                                    | Corrija el parámetro no válido en el proto-<br>colo actual o seleccione otro protocolo.<br>Guarde el protocolo modificado o modifi-<br>que la referencia del protocolo en la herra-<br>mienta EVA.         |
| Parámetro de procesado de imagen DRR<br>"""" fuera del margen admisible. Se utiliza<br>"" Corrija protocolo o seleccione otro.                                                                                                    | Un protocolo de procesado de imagen DRR<br>no es válido. Uno de los parámetros está<br>fuera del margen permitido.                                                                                                    | Corrija el parámetro no válido del protocolo<br>actual, o seleccione otro protocolo. Guarde<br>el protocolo modificado o modifique la refe-<br>rencia del protocolo en la herramienta EVA.                 |
| Para poder aplicar este cambio, es necesa-<br>rio reiniciar el sistema.<br>¿Desea reiniciar el sistema ahora?<br>Pulse NO para seguir cambiando la configu-<br>ración del sistema y reiniciarlo más adelan-<br>te.<br>Pulse CANCELAR para desechar el cambio. | Para poder aplicar el cambio realizado en la<br>sección de la ficha del sistema, es necesario<br>que se reinicie el sistema.                                                                                                    | Pulse SÍ para reiniciar el sistema inmediata-<br>mente o NO para continuar sin reiniciarlo.<br>Pulse CANCELAR para desechar el cambio.                                                                     |
| Para tomar una radiografía en un chasis,<br>desconecte el detector "" mediante el<br>sensor de infrarrojos.                                                                                                    | En el Eleva Workspot, se cambió el auxiliar<br>de DETECTOR a CHASIS.                                                                                                    | Desconecte el detector portátil inalámbrico<br>sujetando el sensor infrarrojo del detector<br>delante del adaptador de infrarrojos. Com-<br>pruebe la etiqueta.                                            |

| Mensaje                                                                                                    | Causas posibles                                                                                                    | Solución                                                                                                    |
|----------------------------------------------------------------------------------------------------|----------------------------------------------------------------------------------------------------|----------------------------------------------------------------------------------------------------|
| Peligro de colisión; el detector se encuentra<br>justo por encima del tablero de la mesa.                                                                                                    | No se permite el movimiento automático<br>del detector porque el detector VM se en-<br>cuentra situado encima del tablero. Existe<br>peligro de colisión del detector con la mesa. | Mueva el detector mediante el uso de las<br>funciones de movimiento normales.                                          |
| Peligro de colisión; mesa demasiado baja                                                                                                    | Se ha detenido el movimiento automático<br>antes de tiempo porque hay peligro de coli-<br>sión con el detector y la mesa. No se puede<br>alcanzar la posición de destino.          | Cambie la altura de la mesa, p. ej., y vuelva<br>a intentarlo.                                                         |
| Poca memoria disponible para imágenes. Fi-<br>nalice algunos exámenes para liberar espa-<br>cio en disco.                                                                                    | Durante la limpieza no fue posible borrar<br>imágenes porque los exámenes están prote-<br>gidos contra borrado automático hasta que<br>se terminen.                                | Finalice todos los exámenes en curso que ya no necesite.                                                               |
| Por favor, espere - Recuperando exámenes desde el RIS: ""                                                                                                    | Información sobre el estado de la consulta avanzada a RIS.                                                                                                    | Espere unos segundos mientras finaliza el proceso.                                                                     |
| Por favor, suelte el interruptor para radio-<br>grafía y vuelva a intentarlo.                                                                                                    | El aparato está ahora listo para radiografiar.                                                                                                    | Suelte el interruptor para radiografía y vuel-<br>va a pulsarlo para realizar radiografías.                            |
| Por favor suelte el interruptor para fluoros-<br>copia y vuelva a intentarlo!                                                                                                    | El aparato está ahora listo para fluorosco-<br>pia.                                                                                                    | Suelte el interruptor para fluoroscopia y vuelva a pulsarlo para disparar la fluoroscopia.                             |
| Posible duración de la serie radiográfica:<br>"…"                                                                                                    | El tubo de rayos X está muy caliente. Este<br>mensaje indica la duración probable de la<br>serie radiográfica hasta que se sobrecargue<br>el tubo.                                 | Espere hasta que la duración prevista indi-<br>cada para la serie radiográfica sea lo sufi-<br>cientemente prolongada. |
| Problema de comunicación con el indicador<br>de la empuñadura de mando                                                                                                    | Problema de comunicación entre el indica-<br>dor de la empuñadura de mando y Eleva<br>Workspot. Los datos mostrados podrían ser<br>incorrectos.                                    | Repita la selección del paciente o reinicie el<br>sistema. Si el problema persiste, llame al<br>servicio técnico.      |
| Problema de comunicación con el indicador<br>de la empuñadura de mando.<br>Repita la selección del paciente o reinicie el<br>sistema. Si el problema persiste, llame al<br>servicio técnico. | Problema de comunicación entre el indica-<br>dor de la empuñadura de mando y Eleva<br>Workspot. Los datos mostrados podrían ser<br>incorrectos.                                    | Repita la selección del paciente o reinicie el<br>sistema. Si el problema persiste, llame al<br>servicio técnico.      |
| Problema de comunicación con el indicador<br>de la empuñadura de mando.<br>Repita la selección del paciente o reinicie el<br>sistema. Si el problema persiste, llame al<br>servicio técnico. | Problema de comunicación entre el indica-<br>dor de la empuñadura de mando y Eleva<br>Workspot. Los datos mostrados podrían ser<br>incorrectos.                                    | Repita la selección del paciente o reinicie el<br>sistema. Si el problema persiste, llame al<br>servicio técnico.      |

| Mensaje                                                                                                    | Causas posibles                                                                                                    | Solución                                                                                                    |
|----------------------------------------------------------------------------------------------------|----------------------------------------------------------------------------------------------------|----------------------------------------------------------------------------------------------------|
| PROBLEMA DEL SOPORTE MURAL - Hay una tecla atascada.                                                            | Durante el arranque se mantuvo permanen-<br>temente pulsada una tecla en el panel de<br>control del soporte mural. La función<br>correspondiente no se puede utilizar.                                                                                                   | Intente desatascar la tecla en cuestión pul-<br>sándola repetidamente. Pulse la tecla de<br>"prueba" de la empuñadura de mando para<br>que desaparezca el mensaje. Si la tecla no<br>vuelve a funcionar correctamente, llame al<br>servicio técnico. |
| Problema en la base de datos. El paciente<br>"", "" [""] no ha podido ser borrado.<br>Reinicie el sistema.      | Se interrumpió la conexión con la base de<br>datos debido a un error interno.                                                                                                    | Reinicie el sistema para evitar la pérdida de<br>datos.                                                                                                    |
| Procesando nuevos exámenes: "" de ""                                                                            | Consulta avanzada a RIS: se han procesado nuevos datos de examen.                                                                                                    | Espere unos segundos mientras finaliza el proceso.                                                                                                    |
| Proceso de tomografía interrumpido por el<br>usuario                                                            | Durante la serie de tomografías se ha solta-<br>do el interruptor manual para radiografía.                                                                                                    | Mueva el tubo de rayos X manualmente ha-<br>cia la posición de inicio. Mantenga pulsado<br>el interruptor manual mientras se realiza la<br>serie.                                                                                                    |
| Prueba de funcionamiento de combinación interrumpida por el usuario.                                            | Se ha interrumpido la prueba de funciona-<br>miento de combinación, p.ej., porque se ha<br>pulsado el botón del freno del soporte de<br>techo.                                                                                                    | Coloque el tubo de rayos X manualmente en<br>la posición de inicio. No pulse ningún botón<br>mientras se realiza una prueba de funciona-<br>miento, a menos que desee detenerla.                                                                     |
| Prueba de funcionamiento tomográfico in-<br>terrumpida por el usuario.                                          | Durante la prueba de funcionamiento tomo-<br>gráfico se ha soltado la tecla de prueba de<br>funcionamiento.                                                                                                    | Mueva el tubo de rayos X manualmente ha-<br>cia la posición de inicio. Mantenga pulsada<br>la tecla de prueba de funcionamiento tomo-<br>gráfico durante toda la prueba de funciona-<br>miento(solo en algunos sistemas).                            |
| Prueba funcionamiento combinación inte-<br>rrumpida - Fallo unidad detector (¿colisión?)                        | Se ha interrumpido la prueba de funciona-<br>miento de combinación porque se ha pro-<br>ducido un fallo en la unidad del detector<br>mientras se movía, p.ej. una colisión.                                                                                              | Asegúrese de que el detector puede mover-<br>se con facilidad. Coloque el tubo de rayos X<br>manualmente en la posición de inicio. Inicie<br>el sistema de nuevo.                                                                                    |
| Pulse cualquier tecla del mando a distancia<br>para inicializarlo. No pulse el interruptor de<br>hombre muerto. | El usuario intenta iniciar un movimiento au-<br>tomático por primera vez después del inicio<br>del sistema sin inicializar el mando a distan-<br>cia. El mando debe inicializarse para asegu-<br>rarse de que el interruptor de hombre<br>muerto funciona correctamente. | Pulse cualquier tecla del mando a distancia<br>para inicializarlo. No pulse el interruptor de<br>hombre muerto.                                                                                                    |
| Recuperando imágenes de la red                                                                                  | Se está ejecutando una consulta de recupe-<br>ración/consulta a un PACS.                                                                                                    | Espere a que se hayan transferido las imá-<br>genes.                                                                                                    |
| Reinicie el sistema para activar los cambios<br>en la configuración de la impresión.                            | Modificación de la configuración de impre-<br>sión (ficha del sistema) o modificación del<br>uso de plantillas de impresión en la herra-<br>mienta EVA.                                                                                                    | Reinicie el sistema.                                                                                                    |

| Mensaje                                                                                                    | Causas posibles                                                                                                    | Solución                                                                                                    |
|----------------------------------------------------------------------------------------------------|----------------------------------------------------------------------------------------------------|----------------------------------------------------------------------------------------------------|
| Resultado de la consulta: No se encontraron resultados correspondientes                                                                                                    | Durante la consulta no se encontraron re-<br>sultados de búsqueda correspondientes.                                                                                                    | Modifique las características de la búsqueda<br>e inicie una nueva consulta.                                                                                  |
| Se atasca un botón ("") de la empuñadura<br>de mando. Pulse el botón atascado varias<br>veces para que vuelva a funcionar. Si el bo-<br>tón sigue causando problemas, llame al ser-<br>vicio técnico.                                                                                     | Al arrancar el sistema, se ha detectado un<br>botón continuamente activo en la empuña-<br>dura de mando del tubo de rayos X. No se<br>puede ejecutar la función correspondiente.              | Pulse el botón atascado varias veces para<br>que vuelva a funcionar. Si el botón sigue<br>causando problemas, llame al servicio técni-<br>co.                 |
| Se deben realizar las tareas usuales de man-<br>tenimiento.<br>Llame al servicio técnico.                                                                                                    | Se deben realizar las tareas usuales de man-<br>tenimiento.                                                                                                    | Realice las tareas usuales de mantenimiento<br>en el sistema en cuanto sea posible.                                                                           |
| Se detectaron ingresos no válidos en los<br>ajustes de los destinos. Los ingresos no váli-<br>dos han sido borrados. Verifique destinos.                                                                                                    | La configuración de la impresora ha sido<br>modificada. El resultado es incompatible<br>con los ajustes de los destinos para impre-<br>sión. Los conflictos se subsanan automática-<br>mente. | Vuelva a conectar los tipos de soportes de<br>impresión utilizados en "Sistema/Ajustes/<br>Destinos impresión" con los formatos de im-<br>presión y película. |
| Se dispone a mover una imagen y quitarla<br>de un examen finalizado. La imagen y los in-<br>formes de dosis ya enviados no se corregi-<br>rán automáticamente.<br>Actualice manualmente esta información en<br>el RIS, PACS, etc. si es necesario.<br>¿Desea continuar con el movimiento? | Ha pulsado el botón MOVER A.                                                                                                    | Si desea mover la imagen seleccionada, ha-<br>ga clic en SÍ.<br>Si no desea mover la imagen seleccionada,<br>haga clic en NO.                                 |
| Se encontró el siguiente archivo de licencia:<br>""("") Los cambios sujetos a la licencia<br>serán efectivos al reiniciar el ordenador.<br>¿Desea importar la licencia y salir del pro-<br>grama ahora?                                                                                   | Durante la importación se ha encontrado un<br>archivo de licencia válido.                                                                                                    | Pulse SÍ para importar el archivo de licencia<br>válido y salir de la aplicación. En caso con-<br>trario, pulse NO.                                           |
| Se está ejecutando el programa de acondi-<br>cionamiento del tubo                                                                                                    | Se ha seleccionado el modo del generador<br>de acondicionamiento del tubo de rayos X.                                                                                                    | Llame inmediatamente al servicio técnico.                                                                                                    |
| Se está ejecutando el programa de ajuste                                                                                                    | Se ha iniciado un programa de ajuste en el<br>generador.                                                                                                    | -                                                                                                    |
| Se está ejecutando la calibración del detec-<br>tor; espere hasta que se informe del resul-<br>tado.                                                                                                    | El mensaje aparece aunque no haya finaliza-<br>do aún el proceso de calibración.                                                                                                    | Espere.                                                                                                    |
| Se están procesando las imágenes. Este pro-<br>ceso puede durar hasta 3 minutos.                                                                                                    | El procesamiento de imágenes tarda más de<br>lo habitual.                                                                                                    | Espere hasta que se muestre la imagen pro-<br>cesada.                                                                                                    |
| Se ha alcanzado el límite del rango de explo-<br>ración. El Area Scan se ha detenido.                                                                                                    | La columna ha llegado a la posición final del<br>movimiento y se ha detenido automática-<br>mente.                                                                                            | Si la región anatómica deseada no se ha cu-<br>bierto por completo, compruebe el rango<br>de movimiento de la columna manualmen-<br>te.                       |

| Mensaje                                                                                                    | Causas posibles                                                                                                    | Solución                                                                                                    |
|----------------------------------------------------------------------------------------------------|----------------------------------------------------------------------------------------------------|----------------------------------------------------------------------------------------------------|
| Se ha alcanzado la posición de destino                                                                                                    | Confirmación de que el porta-agujas ha ter-<br>minado de desplazarse a la nueva posición<br>de destino.                             | -                                                                                                    |
| Se ha alcanzado la posición de geometría.                                                                                                    | Un movimiento de posición de geometría ha alcanzado la posición seleccionada.                                                       | -                                                                                                    |
| Se ha cancelado la descarga del software.                                                                                                    | Se ha cancelado la descarga de la actualiza-<br>ción del software.                                                                  | -                                                                                                    |
| Se ha creado un paciente "Image Recovery"<br>en la lista de pacientes.<br>Mueva la imagen del paciente "Image Reco-<br>very" al paciente correcto.                                                                    | -                                                                                                    | -                                                                                                    |
| Se ha insertado una rejilla.                                                                                                    | -                                                                                                    | -                                                                                                    |
| Se ha insertado una rejilla antidifusora inco-<br>rrecta.<br>No se podrán eliminar los artefactos de la lí-<br>nea de la rejilla de la imagen.                                                                        | La densidad de la línea de la rejilla antidifu-<br>sora no es compatible con el algoritmo de<br>retirada de la línea de la rejilla. | Cambie la rejilla.                                                                                                    |
| Se ha insertado un DVD.<br>El DVD no es un tipo de soporte admitido<br>para escritura.<br>Debe insertar un CD para escribir en un<br>soporte.                                                                         | Se ha insertado un soporte de DVD en la<br>unidad de CD/DVD. No se admite la escritu-<br>ra de imágenes en DVD.                     | Retire el DVD e inserte un CD.                                                                                                    |
| Se ha introducida una fecha futura en el in-<br>forme. Introduzca una fecha válida.                                                                                                    | Se ha introducido una fecha futura para el informe.                                                                                 | Introduzca una fecha del pasado.                                                                                                    |
| Se han detectado conflictos de escalado en<br>el diseño de la película.<br>¿Desea imprimir las películas de todas for-<br>mas?                                                                                        | Una o más imágenes no se ajustan a la pági-<br>na según los ajustes de impresión auto-<br>mática.                                   | Pulse SÍ para imprimir las páginas con los<br>ajustes actuales. Si pulsa "NO", no se impri-<br>mirán las páginas con conflictos de escalado<br>y el usuario podrá corregir e imprimir ma-<br>nualmente las páginas en la sección de im-<br>presión. |
| Se ha perdido la conexión a la red hospitala-<br>ria                                                                                                    | Se ha interrumpido la conexión a la red hos-<br>pitalaria.                                                                          | Compruebe la conexión del cable o la co-<br>nectividad Wi-Fi.                                                                                                    |
| Se ha producido un impacto fuerte en el<br>de-tector portátil ("") en ""<br>Este impacto podría afectar a la calidad de<br>la imagen.<br>Deberán seguirse una serie de pasos. Con-<br>sulte las instrucciones de uso. | El detector ha sufrido un impacto fuerte<br>(por ejemplo, se ha caído al suelo o se ha<br>golpeado con un objeto).                  | Para obtener más información, consulte el<br>capítulo correspondiente de este documen-<br>to.                                                                                                    |

| Mensaje                                                                                                    | Causas posibles                                                                                                    | Solución                                                                                                    |
|----------------------------------------------------------------------------------------------------|----------------------------------------------------------------------------------------------------|----------------------------------------------------------------------------------------------------|
| Se ha producido un impacto medio en el<br>de-tector portátil ("") en ""<br>Este impacto podría afectar a la calidad de<br>la imagen.<br>Para obtener más información, consulte las<br>instrucciones de uso.                  | El detector ha sufrido un impacto medio<br>(por ejemplo, se ha caído al suelo o se ha<br>golpeado con un objeto).                                                                                                    | Para obtener más información, consulte el<br>capítulo correspondiente de este documen-<br>to.                                                                                     |
| Se ha recibido una imagen que no se puede<br>asignar al paciente correcto.<br>Haga clic en SÍ para añadir la imagen a la vis-<br>ta seleccionada actualmente.<br>Haga clic en NO para crear un paciente<br>"Image Recovery". | El detector se ha vuelto a conectar y está in-<br>tentando enviar una imagen. Deberá definir<br>dónde añadir la imagen.                                                                                                    | Cuando seleccione SÍ, la imagen se añadirá a<br>la vista seleccionada. Cuando seleccione<br>NO, se creará un paciente "Image Recovery"<br>en la lista de pacientes.               |
| Se ha seleccionado dosis alta                                                                                                    | El usuario ha seleccionado el modo de fluo-<br>roscopia con dosis alta. Con esta opción, el<br>índice de dosis inicial de paciente puede ser<br>superior al habitual. Puede ser necesario<br>para que el líquido penetre en pacientes<br>con mucho peso. | Vuelva al modo Normal si ya no se necesita.                                                                                                    |
| Se ha superado el límite de cuentas de<br>usuario admitidas. Elimine todas las cuentas<br>de usuario que estén obsoletas.                                                                                                    | Se ha superado el número de cuentas de<br>usuario admitidas.                                                                                                    | Pida al administrador del sistema que elimi-<br>ne las cuentas de usuario que estén obsole-<br>tas.                                                                               |
| Se ha tenido que reducir la tasa de imáge-<br>nes en serie                                                                                                    | La frecuencia de imágenes de radiografía se<br>ha tenido que reducir porque los tiempos<br>de exposición son demasiado largos.                                                                                                    | Intente ajustar otros valores de exposición.                                                                                                    |
| Se ha usado el destino de exportación es-<br>tándar debido a que falta la entrada para<br>[""] en la configuración de destino de ex-<br>portación.                                                                           | La tabla en "Sistema/Ajustes/Destinos ex-<br>port." no contiene ninguna entrada válida<br>para el esquema de exportación utilizado.                                                                                                    | El responsable del sistema o el servicio téc-<br>nico deben elegir un destino de exportación<br>válido para este esquema de exportación en<br>la tabla de destino de exportación. |
| Se requiere la licencia "" para realizar esta acción.                                                                                                    | El usuario intentó realizar una acción que no<br>se permite debido a la falta de una licencia<br>de software.                                                                                                    | Instale una licencia válida.                                                                                                    |
| Serie automática interrumpida debido a un fallo.                                                                                                    | Se ha interrumpido la serie de tomografías<br>o combinaciones o la prueba de funciona-<br>miento porque se ha producido un fallo<br>mientras se movía el tubo, p.ej. una coli-<br>sión.                                                                  | Coloque el tubo de rayos X manualmente en<br>la posición de inicio e inténtelo de nuevo. Si<br>el problema persiste, llame al servicio técni-<br>co.                              |
| Serie de combinaciones finalizada.                                                                                                    | Han finalizado los movimientos automáticos de combinación.                                                                                                    | Ahora puede soltar el interruptor manual.                                                                                                    |

| Mensaje                                                                                                    | Causas posibles                                                                                                    | Solución                                                                                                    |
|----------------------------------------------------------------------------------------------------|----------------------------------------------------------------------------------------------------|----------------------------------------------------------------------------------------------------|
| Serie de combinaciones interrumpida por el usuario.                                                                                                    | Se ha soltado el interruptor manual para ra-<br>diografías cuando aún no había finalizado la<br>serie de combinaciones.                                                                                                    | Coloque el tubo de rayos X manualmente en<br>la posición de inicio. Mantenga pulsado el<br>interruptor manual para radiografías duran-<br>te toda la serie.           |
| SERVICIO TÉCNICO - ¡Prohibido su uso con<br>pacientes!                                                                                                    | El programa de servicio técnico está funcio-<br>nando.                                                                                                    | Mientras el programa de servicio técnico es-<br>té funcionando, no se deben examinar pa-<br>cientes con el aparato.                                                   |
| Se utiliza la impresora estándar porque se<br>omitió ingreso para [""] en los ajustes de<br>los destinos para impresión.                                   | La tabla en "Sistema/Ajustes/Destinos im-<br>presión" no contiene ninguna entrada válida<br>para el tipo de soporte informático para im-<br>presión utilizado.                                                                                 | El responsable del sistema debe seleccionar<br>una impresora y un formato válidos para es-<br>te tipo de soporte informático en la tabla de<br>destinos de impresión. |
| Sin movimiento de la mesa: el 2.º tubo no<br>está en zona segura                                                                                           | El usuario solicita un movimiento de la mesa<br>específico. El movimiento de la mesa espe-<br>cífico está desactivado actualmente porque<br>el soporte de techo está cerca de la zona de<br>la mesa.                                           | Mueva el soporte de techo hasta la zona se-<br>gura.                                                                                                    |
| Si se modifica el modo de enlace de código<br>de barras, los clientes de la estación de tra-<br>bajo perderán la conexión con el workspot<br>del servidor. | Se ha modificado el lector de códigos de ba-<br>rras. Esto significa que otros workspots del<br>clúster no puede usar este workspot como<br>servidor de códigos de barras.                                                                     | Pulse OK para confirmar el cambio y CANCE-<br>LAR para descartarlo.                                                                                                   |
| Sistema no imprime porque no se definió<br>impresora y/o soporte de impresión válido<br>(""). Llame al servicio técnico.                                   | Durante la impresión automática no se en-<br>contró impresora válida y/o soporte infor-<br>mático válido para impresión en la configu-<br>ración del destino de la impresión.                                                                  | Llame al servicio técnico para que configure<br>correctamente las impresoras y soportes in-<br>formáticos de impresión disponibles.                                   |
| SkyFlow no se puede aplicar                                                                                                    | SkyFlow no se pudo aplicar, probablemente<br>porque la imagen se tomó con menos de 60<br>kV. Si el problema ocurre con el generador<br>ajustado en más de 60 kV, reinicie el siste-<br>ma.                                                     | -                                                                                                    |
| SOBRECARGA DEL TUBO - Serie radiográfica interrumpida.                                                                                                    | La serie radiográfica se ha interrumpido<br>porque se ha alcanzado el límite de sobre-<br>carga del tubo de rayos X.                                                                                                    | Compruebe el estado de la temperatura del tubo antes de iniciar series radiográficas con carga alta.                                                                  |
| SOBREEXPOSICIÓN - Compruebe los ajustes<br>de radiografía y la posición de la cámara<br>AEC.                                                               | El control automático de exposición no ha<br>podido terminar correctamente la última<br>imagen. Puede que no haya ningún objeto<br>en la trayectoria de la radiación o que los<br>valores de exposición seleccionados sean<br>demasiado altos. | Compruebe el objeto y la configuración.<br>Confirme el mensaje correspondiente en el<br>pupitre de mando central.                                                     |

| Mensaje                                                                                                    | Causas posibles                                                                                                    | Solución                                                                                                    |
|----------------------------------------------------------------------------------------------------|----------------------------------------------------------------------------------------------------|----------------------------------------------------------------------------------------------------|
| SOBREEXPOSICIÓN - Deben corregirse los factores técnicos.                                                                                                    | El control automático de exposición no ha<br>podido terminar correctamente la última<br>imagen. Puede que no haya ningún objeto<br>en la trayectoria de la radiación que sea<br>muy atenuante o que los valores de exposi-<br>ción seleccionados sean demasiado altos. | Puede que tenga que establecer valores de exposición más bajos.                                                                                            |
| Solo se puede instalar la actualización si se<br>han finalizado todos los exámenes y se han<br>impreso o exportado todas las imágenes.<br>Finalice todos los exámenes primero; a<br>continuación, vuelva a conectarse para ini-<br>ciar el proceso de instalación. | No se puede actualizar el software porque<br>sigue habiendo exámenes abiertos y es po-<br>sible que las imágenes no se hayan exporta-<br>do o impreso aún. Instalar una actualización<br>de software en esta situación puede causar<br>la pérdida de imágenes o datos. | Finalice todos los pacientes/exámenes y es-<br>pere a que termine la exportación/impre-<br>sión; a continuación, vuelva a intentar la ac-<br>tualización.  |
| Soporte mural: chasis mal colocado o tama-<br>ño de chasis no válido.                                                                                                    | Se ha detectado un tamaño de chasis inco-<br>rrecto en el soporte mural, p. ej., no se ha<br>colocado correctamente centrado.                                                                                                    | Extraiga el chasis y vuelva a insertarlo. Utili-<br>ce únicamente chasis del tamaño correcto.                                                              |
| Soporte mural: No se ha insertado<br>correctamente el detector o su tamaño no<br>es válido                                                                                                    | Se ha detectado la introducción en posición<br>descentrada de un detector de tamaño no<br>válido en el soporte mural, por ejemplo.                                                                                                    | Extraiga el detector portátil y vuelva a colo-<br>carlo correctamente.                                                                                     |
| Su contraseña es idéntica a una de sus últi-<br>mas contraseñas.<br>Introduzca una contraseña que sea distinta<br>a la última usada.                                                                                                    | Debido a las reglas de contraseñas, no se<br>permite usar de nuevo la misma contrase-<br>ña.                                                                                                    | Póngase en contacto con su administrador<br>del sistema.                                                                                                   |
| Su contraseña ha cambiado en las últimas<br>24 horas.<br>No se permite cambiar la contraseña más<br>de una vez al día.                                                                                                    | Debido a las reglas de contraseñas, no se<br>permite cambiar la contraseña más de una<br>vez al día.                                                                                                    | Póngase en contacto con su administrador<br>del sistema.                                                                                                   |
| Suministro eléctrico reducido del genera-<br>dor.<br>Es posible que el generador no pueda fun-<br>cionar a su máximo rendimiento posible.                                                                                                    | Es posible que el suministro de la red eléc-<br>trica no sea suficiente, el ajuste del genera-<br>dor sea incorrecto o el generador sea defec-<br>tuoso.                                                                                                    | Haga clic en OK.                                                                                                    |
| Su perfil de usuario no le permite borrar<br>datos de pacientes si hay tareas fallidas.                                                                                                    | El perfil de usuario no le permite borrar<br>datos de pacientes si hay tareas fallidas.                                                                                                    | Esto solo puede hacerlo el responsable del sistema.                                                                                                    |
| Su perfil de usuario no le permite borrar<br>datos de pacientes si hay tareas pendientes.<br>Espere hasta que éstas terminen.                                                                                                    | Mientras haya exámenes en curso y tareas<br>pendientes, solo el responsable del sistema<br>puede borrar datos de pacientes.                                                                                                    | Espere hasta que terminen las tareas o re-<br>gístrese como responsable del sistema.                                                                       |
| Sus permisos de GC son distintos a la base<br>de datos de GC actual. Cuando se conecte<br>se perderán todas las imágenes de GC.<br>¿Desea continuar de todas maneras?                                                                                              | El usuario anterior se desconectó con el mo-<br>do GC activo y el usuario que se está conec-<br>tando ahora tiene privilegios de GC distin-<br>tos.                                                                                                    | Pulse SÍ para aceptar que se han perdido to-<br>das las imágenes de GC de la estación de<br>trabajo o pulse NO para que se conecte el<br>usuario anterior. |

| Mensaie                                                                                                    | Causas nosibles                                                                                                    | Solución                                                                                                    |
|----------------------------------------------------------------------------------------------------|----------------------------------------------------------------------------------------------------|----------------------------------------------------------------------------------------------------|
| Tarea de impresión cancelada. Estado:<br>"""" (código de estado: """" """")                                                                                                    | -                                                                                                    | -                                                                                                    |
| Tecla actualmente sin función.                                                                                                    | La tecla pulsada no tiene asignada ninguna<br>función actualmente.                                                                                                    | -                                                                                                    |
| Tenga en cuenta que esta posición de geo-<br>metría podría estar asignada a varias vistas.<br>Esta acción borrará las coordenadas de la<br>geometría guardada.<br>No se puede deshacer.<br>¿Realmente desea borrar las coordenadas<br>de la posición de geometría seleccionada?                                                            | El usuario pulsó el botón BORRAR en la sec-<br>ción SELECCIÓN Y AJUSTE DE LOS COMPO-<br>NENTES DEL SISTEMA.                                                                                          | Si realmente desea borrar las coordenadas<br>de la posición de geometría seleccionada,<br>haga clic en SÍ.<br>Si desea conservar las coordenadas de la<br>posición de geometría seleccionada, haga<br>clic en NO. |
| Tiempo de preparación demasiado prolon-<br>gado. Vuelva a intentar la radiografía.                                                                                                    | El botón para la preparación de la radio-<br>grafía se ha mantenido pulsado durante un<br>tiempo prolongado sin que se realizara una<br>radiografía. La fase de preparación ha sido<br>interrumpida. | Suelte totalmente el interruptor para radio-<br>grafía y vuelva a pulsarlo cuando desee rea-<br>lizar radiografías.                                                                                               |
| Tiempo máximo de fluoroscopia sobrepasa-<br>do: tecla "apagar sonido"                                                                                                    | No se puede realizar la fluoroscopia porque<br>se ha sobrepasado el tiempo de fluorosco-<br>pia total máximo.                                                                                        | Pulse la tecla para apagar el sonido de aler-<br>ta para el tiempo de fluoroscopia sobrepa-<br>sado.                                                                                                    |
| Tiempo máximo total permisible de fluoros-<br>copia - Fluoroscopia detenida.                                                                                                    | La fluoroscopia se ha detenido después de<br>superarse el tiempo máximo total permisi-<br>ble de fluoroscopia.                                                                                       | Suelte el interruptor de fluoroscopia y vuel-<br>va a presionarlo de nuevo a fin de poder<br>disparar la fluoroscopia.                                                                                            |
| Tomografía interrumpida - La mesa no está<br>lista.                                                                                                    | Como la mesa no está lista, se ha interrum-<br>pido la serie de tomografías o la prueba de<br>funcionamiento.                                                                                        | Mueva el tubo de rayos X manualmente ha-<br>cia la posición de inicio. Asegúrese de que el<br>seriador se encuentre aparcado en el extre-<br>mo posterior de la cabecera antes de iniciar<br>una nueva serie.     |
| Últimos intentos de acceso<br>Intento correcto: ""<br>Intento fallido: ""<br>Número de intentos fallidos: ""                                                                                                    | Debido a las reglas de contraseñas, se<br>muestran la fecha y la hora de los últimos<br>intentos de acceso correctos y fallidos.                                                                     | Póngase en contacto con su administrador<br>del sistema.                                                                                                    |
| Una comprobación de la integridad del sis-<br>tema relacionada con la administración del<br>usuario ha fallado. Todos los demás inicios<br>de sesión de usuario están bloqueados (ex-<br>cepto los inicios de sesión de emergencia y<br>para el personal de asistencia técnica). El<br>software del sistema debe volver a instalar-<br>se. | -                                                                                                    | -                                                                                                    |

| Mensaje                                                                                                    | Causas posibles                                                                                                    | Solución                                                                                                    |
|----------------------------------------------------------------------------------------------------|----------------------------------------------------------------------------------------------------|----------------------------------------------------------------------------------------------------|
| Una licencia de duración limitada caducará<br>dentro de "…" días.                                                                                                    | Una licencia de duración limitada caducará<br>dentro de unos días.                                                                                                | Compruebe cuál es la licencia en cuestión<br>en "Sistema/General/Estado de licencia".<br>Llame al servicio técnico si necesita la licen-<br>cia caducada. |
| Usted no puede borrar aquellos datos de<br>pacientes que carecen de confirmación de<br>almacenaje. Espere a recibir todas las con-<br>firmaciones de almacenaje.                                                                                                    | El perfil de usuario no permite borrar aque-<br>llos datos de pacientes que carecen de con-<br>firmación de almacenaje.                                           | Esto solo puede hacerlo el responsable del<br>sistema, o espere a recibir todas las confir-<br>maciones de almacenaje.                                    |
| Usted no puede borrar datos de pacientes<br>mientras haya un examen en curso. Finalice<br>primero el examen.                                                                                                    | Mientras haya exámenes en curso, solo el responsable del sistema puede borrar datos de pacientes.                                                                 | Finalice el examen o entre como responsa-<br>ble del sistema.                                                                                             |
| Va a modificar la cuenta del usuario de ser-<br>vicio. Si pierde el nuevo nombre de usuario<br>o la contraseña, ya no podrá administrarse<br>el sistema a nivel de usuario de servicio. Es-<br>te problema solo puede resolverse median-<br>te una reinstalación completa del sistema. | Se muestra cuando el usuario de servicio re-<br>quiere la modificación de su propia cuenta.                                                                       | Haga clic en OK para confirmar el mensaje.<br>Luego podrá modificar la cuenta o cancelar<br>la acción.                                                    |
| Va a moverse una imagen parcial de la com-<br>binación.<br>Esta acción eliminará la imagen compuesta<br>existente.<br>¿Desea continuar con el movimiento?                                                                                                    | Va a moverse una imagen parcial de la com-<br>binación. Se le pedirá que confirme la elimi-<br>nación de la imagen compuesta existente.                           | Para eliminar la imagen compuesta existen-<br>te, haga clic en OK.<br>Si no desea eliminar la imagen compuesta<br>existente, haga clic en CANCELAR.       |
| Validando base de datos de sistema. Espere,<br>por favor.                                                                                                    | Es posible que algunas funciones no estén<br>disponibles mientras el sistema valida el<br>nuevo registro del programa radiográfico.                               | Este proceso puede prolongarse durante unos minutos.                                                                                                    |
| Ya existe el nombre de usuario.                                                                                                    | Ya existe un usuario con el nombre introdu-<br>cido.                                                                                                    | Introduzca un nombre de usuario diferente.                                                                                                    |
| Ya existe este nombre.                                                                                                    | No se puede introducir el nuevo nombre en<br>la lista de médicos responsables porque ya<br>existe ese nombre.                                                     | -                                                                                                    |
| Ya existe un paciente con este nombre e ID<br>en la base de datos. Seleccione otros valo-<br>res.                                                                                                    | El sistema está configurado para identificar<br>a los pacientes por su nombre y su ID. El<br>banco de datos ya contiene un paciente con<br>este nombre y este ID. | Utilice combinaciones de nombre/ID que aún no existan.                                                                                                    |
| Ya existe un protocolo de procesado de<br>imagen con este nombre.<br>¿Desea sobrescribir este protocolo?                                                                                                    | El nombre del protocolo de procesado de imagen introducido ya existe.                                                                                             | Pulse SÍ para sobrescribir el protocolo exis-<br>tente, o bien pulse NO para introducir un<br>nombre diferente.                                           |

| Mensaje                                                 | Causas posibles                                                                                                    | Solución                                                                                                    |
|---------------------------------------------------------|----------------------------------------------------------------------------------------------------|----------------------------------------------------------------------------------------------------|
| Ya se ha iniciado el examen. No se puede<br>actualizar. | RIS envió datos actualizados para un exa-<br>men ya inscrito. Estas modificaciones no se<br>tendrán en cuenta porque el examen ya es-<br>tá ejecutándose, concluyó o fue interrumpi-<br>do. | Efectúe sus modificaciones en RIS antes de<br>iniciar el examen. Llame al servicio técnico<br>si este mensaje aparece con frecuencia. |
| Ya se ha usado el nombre del diseño en otro             | Ya existe el nombre seleccionado.                                                                                                    | Elija un nuevo nombre.                                                                                                    |

diseño. Elija un nombre distinto.

\* En caso de funcionamiento limitado de emergencia, pulse el botón "OK" del cuadro de diálo go del pupitre de mando (varias veces si es necesario), hasta que desaparezca el mensaje "LLA-ME AL SERVICIO TÉCNICO". En función de cuál sea el motivo del error, no funcionarán algunas funciones del sistema.

## Lista de símbolos

Para ver la lista de símbolos, consulte las instrucciones de uso del sistema de CombiDiagnost R90.

## Glosario

| AEC                | Control automático de la exposición                                                                                                    |
|--------------------|----------------------------------------------------------------------------------------------------|
| APR                | Anatomic Programmed Radiography (Radiografía programada anatómicamente). El tipo de radio-<br>grafía se puede seleccionar con los botones APR. Los parámetros de radiografía se ajustarán de forma automática.                                                                                                    |
| Botón              | Tecla que aparece en pantalla y se puede activar haciendo clic con el ratón.                                                                                                    |
| DAP                | Producto dosis-área                                                                                                    |
| Datos del paciente | Todos los datos relativos a un paciente.                                                                                                    |
| Detector           | Consta de un fotoconductor que registra la radiación incidente de rayos X.                                                                                                    |
| DFP                | Distancia de fuente a placa                                                                                                    |
| DICOM              | Digital Imaging and <b>Co</b> mmunication in <b>M</b> edicine (Imagen y comunicación digital para uso médico). Es-<br>tándar de tecnología médica para formatear y transferir datos.                                                                                                    |
| Distribución       | El sistema detecta la colimación, analiza el histograma y determina con el valor de porcentaje clave<br>la dosis del detector de la región anatómica de interés.                                                                                                    |
|                    | <ul> <li>Modo de distribución         Normalmente (modo Semi) solo existe una región anatómica de interés (por ejemplo, hueso).         Para los exámenes torácicos (modo automático), se usan dos valores de porcentaje clave para determinar la dosis del detector del pulmón y el mediastino.     </li> <li>Porcentaje clave         Define en qué parte del histograma completo (100 %) se encuentra la región anatómica de interés (por ejemplo, 25 % para huesos).     </li> </ul> |
|                    | <ul> <li>Campo de medición         Dentro de la colimación mecánica, el sistema define un área en la que el histograma se analizará.         Hay cuatro campos de medición disponibles:         100%         Campo completo (98/98 %)     </li> </ul>                                                                                                    |
|                    | 50%<br>Medio campo (98/50 %)                                                                                                    |
|                    | Cuarto de campo (25/25 %)                                                                                                    |
|                    | 20%<br>Campo dividido (20/80 %)                                                                                                    |
| DR                 | Radiografía directa                                                                                                    |
| EI_s               | Índice de exposición                                                                                                    |

| ЕРХ                                    | Datos de configuración relacionados con el examen, el tipo de paciente y el operador de rayos X<br>(Examination, <b>P</b> atient type y <b>X</b> -ray operator en inglés) para controlar el comportamiento del sistema                                                                                                    |
|----------------------------------------|----------------------------------------------------------------------------------------------------|
| Foco                                   | Punto del ánodo al que van dirigidos los electrones.                                                                                                    |
| GCF                                    | Fluoroscopia por impulsos controlada por rejilla                                                                                                    |
| Hacer clic aquí                        | "Pulsar" una tecla o activar un elemento en pantalla pulsando el botón del ratón.                                                                                                    |
| Herramienta de control de cali-<br>dad | Herramienta de análisis de <b>C</b> ontrol de <b>C</b> alidad (Quality Assurance en inglés). Permite realizar evalua-<br>ciones (p. ej., análisis de rechazo y estadísticas de dosis) basadas en los archivos de registro de datos<br>de adquisición disponibles de forma local. Proporciona el historial de los resultados de las pruebas<br>de los procedimientos de control de calidad (consulte Modo de CC) para el servicio técnico. |
| Imágenes                               | • El detector genera la imagen sin procesar (sin formato) a resolución completa. Se almacena tem-<br>poralmente en el disco duro y se utiliza para un procesamiento posterior. Solo se somete a diver-<br>sas correcciones específicas del detector.                                                                                                    |
|                                        | <ul> <li>La imagen de control es una imagen con menor resolución. Solo se utiliza para llevar un control<br/>durante la adquisición. Esta imagen se elimina automáticamente cuando la imagen posprocesada<br/>aparece en el monitor.</li> </ul>                                                                                                    |
|                                        | <ul> <li>La imagen preprocesada es el resultado de diversas correcciones específicas del detector. Sirve<br/>como base para todos los procesamientos posteriores.</li> </ul>                                                                                                    |
|                                        | <ul> <li>La imagen resultante, imagen final o posprocesada, es la imagen y se puede transmitir a través<br/>de DICOM o imprimirse. Abarca todos los pasos de procesamiento en lo referente a la anatomía<br/>específica y al tipo de visualización. Esto incluye:</li> </ul>                                                                                                    |
|                                        | – Obturador                                                                                                    |
|                                        | <ul> <li>Región de interés</li> </ul>                                                                                                    |
|                                        | <ul> <li>Procesamiento en modo UNIQUE2 (consulte la sección "Procesamiento de imágenes UNI-<br/>QUE2" de este glosario)</li> </ul>                                                                                                    |
|                                        | - Transformación del valor P de acuerdo con el estándar de visualización DICOM (opcional)                                                                                                    |
| Modo de CC                             | Modo de <b>C</b> ontrol de <b>C</b> alidad. Modo de funcionamiento que permite realizar la calibración del detec-<br>tor y las pruebas de constancia. Durante este modo se ocultan los pacientes clínicos y, en su lugar,<br>se muestran los pacientes de control de calidad predefinidos.                                                                                                    |

| Modo de impresión         | El modo de impresión determina la combinación de diseño y escala, por ejemplo, 1 en 1 (una imagen<br>en una placa) o 2 en 1 (dos imágenes en una placa), etc. Junto con la información de la ventana "HCU<br>Escala", el modo de impresión define cómo se van a imprimir el diseño y la escala. El tamaño de placa<br>y el formato (vertical, horizontal) adecuados se seleccionan automáticamente en función de las si-<br>guientes reglas:                   |
|---------------------------|----------------------------------------------------------------------------------------------------|
|                           | 1. La escala permanecerá igual.                                                                                                    |
|                           | 2. Se usará el menor tamaño de placa posible.                                                                                                    |
|                           | 3. Se generará el menor número posible de áreas negras.                                                                                                    |
|                           | 4. Es posible que haya áreas de placa sin usar, pero esto debe evitarse.                                                                                                    |
|                           | 5. No se debe eliminar ninguna parte de información de la imagen, aunque como resultado se utili-<br>ce más placa (áreas negras, áreas de placa sin usar); en este caso, se cambia automáticamente<br>a una escala más pequeña.                                                                                                    |
|                           | 6. Si están disponibles tanto el formato vertical como el horizontal, se utilizará el vertical de forma automática, ya que se ajusta mejor a la pantalla.                                                                                                    |
|                           | Por lo tanto, el usuario no puede seleccionar una orientación o tamaño de placa específicos; lo hace<br>el sistema.                                                                                                    |
|                           | La quinta regla indica que si se incrementa la colimacion algunos milimetros, se cambia automatica-<br>mente a un tamaño de placa mucho más grande, lo que implica un uso mucho mayor de placa. Para<br>evitarlo, se puede anular la quinta regla seleccionando el parámetro "Escala fija". De esta forma,<br>la escala siempre se establecerá según lo definido en el campo "HCU Escala". Sin embargo, en este<br>caso se recortarán los bordes de la imagen. |
| PACS                      | Sistema de archivado y transmisión de imágenes.                                                                                                    |
| Parámetros de radiografía | La radiografía está determinada por los tres parámetros de radiografía: tensión del tubo (kV), corrien-<br>te del tubo (mA) y tiempo de la radiografía (ms).                                                                                                    |
| Posición inferior         | Consulte Posición central                                                                                                    |
| R/F                       | Fluoroscopia y radiografía                                                                                                    |
| RIS                       | Radiology Information System (Sistema de información radiológica). Terminal central de introducción y gestión de datos para el departamento de radiología.                                                                                                    |
| ROI                       | Región de interés                                                                                                    |
| Técnica kV                | Técnica automática que consta de un solo botón:<br>Solo es necesario ajustar la tensión del tubo (kV) para realizar la radiografía. Los otros datos de radio-<br>grafía se definen mediante el control automático de radiografía (Amplimat).                                                                                                    |
| Técnica kV-mAs            | Técnica automática que consta de dos botones:<br>Es necesario ajustar la tensión del tubo (kV) y el producto corriente-tiempo (mAs) para realizar<br>la radiografía.                                                                                                    |

| Técnica kV-mA-s | Ajuste de los datos de radiografía que consta de tres botones:<br>Es necesario ajustar la tensión del tubo (kV), la corriente del tubo (mA) γ el tiempo de la radiografía<br>(ms) para realizar la radiografía.    |
|-----------------|----------------------------------------------------------------------------------------------------|
| UNIQUE2         | Unified Image Quality Enhancement (Mejora de calidad de imagen unificada). Software para el proce-<br>samiento de imágenes clínicas digitales mediante sistemas Philips.<br>UNIQUE2 = segunda generación de UNIQUE |

Apéndice

# Índice

#### A

Accesos directos ratón/teclado 219 Alimentación eléctrica 325 Apagado 58

#### С

Calibración de imágenes 187 Calibración del detector 313 detector fijo 306 Campo de medición AEC 108 Cancelar sistema 58 Combinación con detector 127, 128 manual 138 Combinación en paralelo 154 Condiciones ambientales 325 Conectividad WiFi 28 Contraseña 259 Control automático de la exposición 108 Cuadro de texto editor 247 Cuadro de texto 237

#### D

Datos de examen adición de tipo de examen 78 adición de un estudio 77 editar 83 eliminación de estudio 79 eliminación de examen 79 sustitución de tipo de examen 80 Datos de paciente buscar 75 del RIS 85 eliminar 81 introducción 76 protección 79 Detector portátil inalámbrico activación/desactivación de la conectividad WiFi 264 Dispositivo de registro 103

#### Ε

Eleva Tube Head Imagen de vista previa 98 Eliminación del hueso 199 Encendido 55 Entorno del paciente 23 Escala de la imagen 124 Examen con detector 110 Exámenes pediátricos 158 fluoroscopia 162 radiografía 161 Exportación automática 117

#### F

Flujo de trabajo 54 Fluoroscopia imágenes vivas 154 por pulsos 151 radiografías con seriador 154 Función de obturador 177

#### Η

Herramienta de control de calidad 272 Herramienta de ranger sencillo 179

### |

Imagen ajuste de escala 185 anotación 172, 206, 212 brillo 184 confirmación 115 contraste 184 exportación al destino DICOM 171 exportación al destino DICOM 208, 217 giro/volteo 174, 205 marcado 208 mostrar en pantalla completa 170 movimiento entre vistas 113 observaciones predefinidas 213 que falta 269 rechazo 115 recuperar desde el PACS 88

Imagen compuesta borrar 222 crear 220 modificar 220 Imágenes sin rejilla 198 Impresión automática 117 Imprimir ajustes 231 formato del soporte 232 plantilla 232 selección de impresora 231 tamaño de soporte 231 tipo de soporte 232 Índice de exposición 120 Información sobre herramientas 68 Informe del problema 269

#### Μ

Mando a distancia 208 Mantenimiento a distancia 260 Mapa 156 Mediciones 187, 206, 214 Mensajes 353 Mensajes de error 30 Modalidades de fluoroscopia 151 Modo de emergencia 59

#### Ρ

Página 237 editor 240 Parámetros de procesamiento de imágenes 194, 216 Plantilla 237 Procesamiento de imágenes 171, 204 Protocolos de procesamiento de imágenes 191 Prueba de funcionamiento de las características de visualización de imagen 302

#### R

Radiografía 133, 134 Radiografías con seriador 154 Rastreo 226 Realizar capturas de pantalla 32

#### S

Secuencia de prueba 133, 134 SkyFlow 198 Sustracción 157 correcciones manuales 222

## eclado

Teclado virtual 67

#### V

т

Vista 237 editor 243